# MELISSA

Contract Number: ESTEC/CONTRACT: 15671/01/NL/ND

# Technical Note: 72.4

# Control System Demonstrator Data Package

Version: 1

Issue: 1

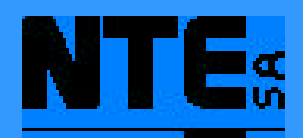

This document has been produced under the MELISSA Confidentiality agreement and must be treated accordingly

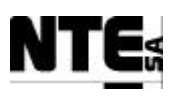

| NTE Document Number: | MEL-3100-D0-043-NTE |
|----------------------|---------------------|
| Written by:          | Joan Mas            |
| Revised by:          | Jordi Duatis        |
| Quality Assurance:   | Sònia Ferrer        |
| Approved by:         | Joan Mas            |

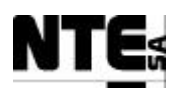

Document Change Log

| Version | Issue | Date     | Observations      |
|---------|-------|----------|-------------------|
| 1       | 0     | 23/04/04 | New document      |
| 1       | 1     | 28/07/04 | Editorial changes |
|         |       |          |                   |
|         |       |          |                   |

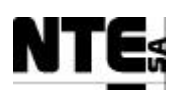

# TABLE OF CONTENTS

| 1 SCOPE                                  | 4 |
|------------------------------------------|---|
| 2 APPLICABLE DOCUMENTS                   | 4 |
| 3 DATA PACKAGE ORGANIZATION AND CONTENTS | 4 |
| 4 VOLUME I                               | 6 |
| 4.1 Volume Ia                            | 6 |
| 4.2 Volume Ib                            | 6 |
| 5 VOLUME II                              | 6 |
| 5.1 Volume IIa                           | 6 |
| 5.2 Volume IIb                           | 6 |
| 5.3 Volume IIc                           | 6 |
| 5.4 Volume IId                           | 7 |
| 6 VOLUME III                             | 7 |
| 7 VOLUME IV                              | 7 |

| TN 72.4  | MEL-3300-DP-043-NTE                  | Version:      | 1        | Issue:      | 1       | Page 3 of 7              |
|----------|--------------------------------------|---------------|----------|-------------|---------|--------------------------|
| This doc | ument has been produced under the ME | LISSA Confide | ntiality | agreement a | nd must | t be treated accordingly |

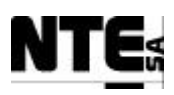

#### 1 SCOPE

This document contains the Control System Demonstrator data package as defined in the WP 3300 of the MELISSA, Adaptation for Space, Phase 1 Statement of Work [A1].

The Control System Demonstrator implements the new Control System Architecture defined in the earlier phases of this contract for the specific cases of MELISSA's compartments III and IVa.

This document corresponds to the Technical Note # 72.4 defined in [A1]

## 2 APPLICABLE DOCUMENTS

- [A1] MELISSA. Adaptation for Space, Phase 1. Statement of Work.TOS-MCT/2000/2977/ln/CL. Issue 5. April 2001.
- [A2] MELISSA. Adaptation for Space-Phase 1. Proposal issued by NTE. MEL-0000-OF-001-NTE. Issue 2. October 2001.

#### **3 DATA PACKAGE ORGANIZATION AND CONTENTS**

The Control System Demonstrator data package is organised following the work package structure defined in [A1]. It is divided in the following four volumes:

- VOLUME I: Test Plan and Procedure, as per WP 3310
- VOLUME II: Hardware Set-up and Documentation, as per WP 3320
- VOLUME III: Test Performance, as per WP 3330
- VOLUME IV: Test Results Evaluation, as per WP 3340

The data package contents is summarised in Figure 1.

| TN 72.4  | MEL-3300-DP-043-NTE                  | Version:      | 1          | Issue:      | 1       | Page 4 of 7              |
|----------|--------------------------------------|---------------|------------|-------------|---------|--------------------------|
| This doc | ument has been produced under the ME | LISSA Confide | ntiality a | agreement a | nd must | t be treated accordingly |

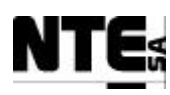

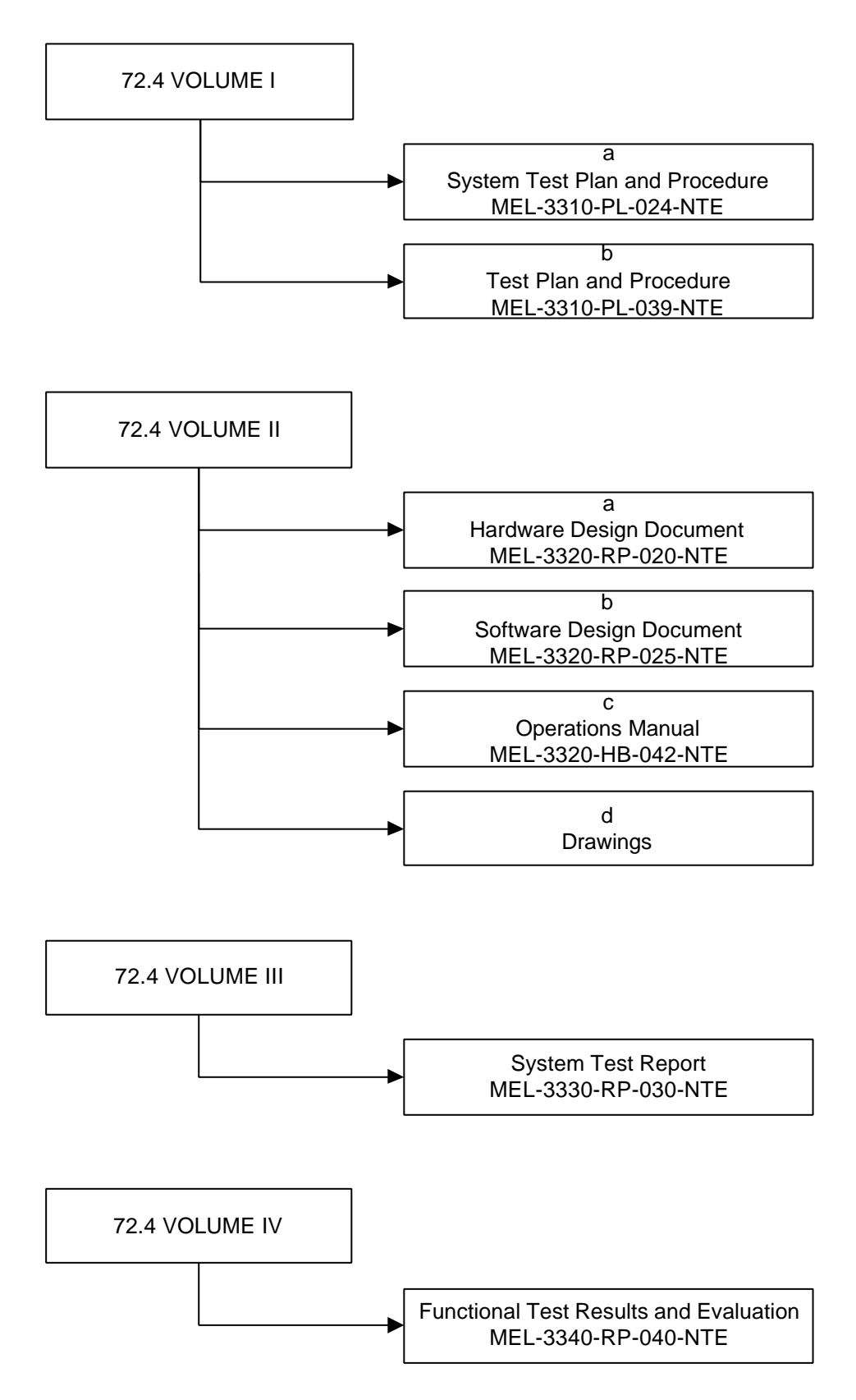

Figure 1: Data Package Organisation

| TN 72.4  | MEL-3300-DP-043-NTE                  | Version:      | 1        | Issue:      | 1       | Page 5 of 7              |
|----------|--------------------------------------|---------------|----------|-------------|---------|--------------------------|
| This doc | ument has been produced under the ME | LISSA Confide | ntiality | agreement a | nd must | t be treated accordingly |

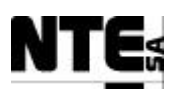

### 4 VOLUME I

This volume contains the Test Plan and Procedures used to verify and validate the Control System Demonstrator implementation.

# 4.1 Volume Ia

Tests are carried out in two stages. First, System tests performed at NTE's premises over the Control System Demonstrator using ancillary hardware to simulate the interfaces with the plant's sensors and actuators. The purpose of this test is to validate the HW and SW implementation before releasing the Demonstrator for its installation and connection to the Plant. Plan and Procedure are documented in the:

Control System Demonstrator System Test Plan and Procedure, ref. MEL-3310-PL-024-NTE.

# 4.2 Volume Ib

Following the System Tests whose results are evaluated in the corresponding Test Review sessions the Demonstrator is brought to the MELISSA Plant in the UAB's premises and connected with the bioreactors for compartments III and IVa. The demonstrator is subject to some functional tests for its operational validation in the Plant. These tests are compiled in the:

Control System Demonstrator Test Plan and Procedure, ref. MEL-3310-PL-039-NTE.

# 5 VOLUME II

This volume contains all the documentation related to the design of the Demonstrator.

# 5.1 Volume IIa

The HW design, providing details on the mechanical design and configuration of the Demonstrator's racks as well a complete description of the electrical design is compiled in the:

Control System Demonstrator Hardware Design Document, ref. MEL-3320-RP-020-NTE.

# 5.2 Volume IIb

The SW design, consisting of the Supervision SW, the local control SW implemented in the PLCs and the specific SW of the local touchscreen is described in

Control System Demonstrator Software Design Document, ref. MEL-3320-RP-025-NTE.

# 5.3 Volume IIc

Operation guidelines for the Demonstrator's users, addressing also some troubleshooting and maintenance issues are provided in

Control System Demonstrator Operations Manual, ref. MEL-3320-HB-042-NTE.

 TN 72.4
 MEL-3300-DP-043-NTE
 Version:
 1
 Issue:
 1
 Page 6 of 7

 This document has been produced under the MELISSA Confidentiality agreement and must be treated accordingly

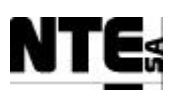

## 5.4 Volume IId

Finally the following drawings are also included:

Electrical Schematics, Rack III, ref. MEL-3320-DR-034-NTE Electrical Connections, Rack III, ref. MEL-3320-DR-037-NTE Mechanical Design, Rack III, ref. MEL-3320-DR-035-NTE

Electrical Schematics, Rack IV, ref. MEL-3320-DR-027-NTE Electrical Connections, Rack IV, ref. MEL-3320-DR-038-NTE Mechanical Design, Rack IV, ref. MEL-3320-DR-036-NTE

# 6 VOLUME III

This volume contains the reporting corresponding to the System tests performed at NTE. It basically consists of the electronic transcription of the "as run noted procedures". The report is compiled in:

Control System Demonstrator System Test Report, ref. MEL-3330-RP-030-NTE.

# 7 VOLUME IV

This volume contains the reporting of the test results obtained after the tests performed on the Control System Demonstrator once connected to the MELISSA Plant. These results, have been validated by Sherpa Engineering (former ADERSA), for what concerns the system outputs in relation to the compartments III and IVa control laws. Test incidences are explained and finally conclusions on the Demonstrator performance are also stated. This is compiled in:

Control System DemonstratorFunctional Test Results and Evaluation, ref. MEL-3340-RP-040-NTE.

| TN 72.4  | MEL-3300-DP-043-NTE                  | Version:      | 1          | Issue:      | 1       | Page 7 of 7              |
|----------|--------------------------------------|---------------|------------|-------------|---------|--------------------------|
| This doc | ument has been produced under the ME | LISSA Confide | ntiality a | agreement a | nd must | t be treated accordingly |

# MELISSA

Contract Number: ESTEC/CONTRACT: 15671/01/NL/ND

# Technical Note: 72.4 VOLUME I-a

# Control System Demonstrator System Test Plan and Procedure

Version: 1

Issue: 1

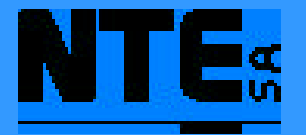

This document has been produced under the MELISSA Confidentiality agreement and must be treated accordingly

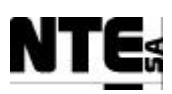

| NTE Document Number: | MEL-3310-PL-024-NTE |
|----------------------|---------------------|
| Written by:          | Jordi Duatis        |
| Revised by:          | Joan Mas            |
| Quality Assurance:   | Sònia Ferrer        |
| Approved by:         | Joan Mas            |

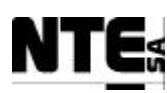

| Version | Issue | Date         | Observations                                  |
|---------|-------|--------------|-----------------------------------------------|
| Draft   | 0     | 26 Feb'03    | Created                                       |
|         |       | 24 Sept'03   | Fixed value ranges and typos after procedures |
|         |       |              | execution.                                    |
|         |       |              | Added TP to check initial values and sensor / |
|         |       |              | actuator link errors.                         |
|         |       |              | Added MEL-CIV-TC-0404 to check over           |
|         |       |              | temperature alarm action.                     |
|         |       |              | Added MEL-CIV-TP-07 to check initial values   |
|         |       |              | Added MEL-CIV-TP-08 to check errors on        |
|         |       |              | current analogue signal inputs                |
|         | 1     | 01 Oct'03    | Added MEL-CIV-TP-09 to check operational      |
|         |       |              | modes.                                        |
|         | 2     | 11 Nov'03    | Added CIII Test Procedures.                   |
|         | 3     | 03 Feb'04    | Updated after TIR CIII_7 resolution.          |
|         | 4     | 05 March'04  | Reviewed                                      |
| 1       | 0     | 19 April '04 | First release (for ESA review)                |
| 1       | 1     | 28 July '04  | Includes ESA comments dated 21/07/04          |

#### Document Change Log

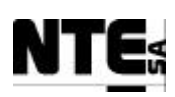

# TABLE OF CONTENTS

| 1 3         | SCOF         | PE                                                                                                   | _ 9             |
|-------------|--------------|----------------------------------------------------------------------------------------------------|-----------------|
| 2           | APPI         | LICABLE AND REFERENCE DOCUMENTS                                                                      | 11              |
| 2.1         | L A          | pplicable documents                                                                                  | 11              |
| 2.2         | 2 R          | Leference Documents                                                                                  | 11              |
| 3           | ACR(         | ONYMS LIST                                                                                           | 12              |
| 4           | SYST         | TEM TEST PLAN                                                                                        | - 13            |
| 4.1         | I Ir         | ntroduction                                                                                          | 13              |
| 4.2         | 2 It         | tems under Test                                                                                      | 13              |
| 4.3         | •<br>• Fe    | eatures to be tested                                                                                 | 14              |
| <b>4.</b> 4 | 1 F          | eatures not to be tested                                                                             | 14              |
| 4.5         | 5 A          | nnroach                                                                                              | 14              |
| 4.6         | 5 It         | tem pass/fail criteria                                                                               | 14              |
| 4.7         | 7 St         | uspension criteria and resumption requirements                                                       | 14              |
| 4.8         | З Т          | 'estino Tasks                                                                                        | 14              |
| 4.9         | ) Т          | 'est Deliverables                                                                                    | 15              |
| <b>4.</b> 1 |              | convertances                                                                                         | 15              |
| 5           | СОМ          | IPARTMENT VIA SYSTEM TEST PROCEDURES                                                                 | 17              |
| 5.1         | I M          | TEL.CIV-TP-01: Point to point connectivity test procedure                                            | 18              |
|             | 5.1.1        | Purpose                                                                                              | 18              |
|             | 5.1.2        | Description                                                                                          | 18              |
|             | 5.1.3        | Expected outcome                                                                                     | 18              |
|             | 5.1.4        | Procedure steps                                                                                      | 18              |
| 5.2         | 2 M          | IEL-CIV-TP-02: Electrical isolation                                                                  | 19              |
| :           | 5.2.1        | Purpose                                                                                              | 19              |
|             | 5.2.2        | Description                                                                                          | 19              |
| -           | 5.2.5        | Special requirements                                                                                 | 19              |
| •           | ).2.4<br>ちつち | Drogodure stops                                                                                      | 17<br>10        |
| 5 3         | ).2.J        | Procedure steps                                                                                      | 17              |
| 5.3         | ) IVJ<br>531 | IEL-CIV-IP-US CNECK INTERTACES ENG-to-eng                                                            | 20<br>20        |
| -           | 532          | Features to be tested                                                                                | $\frac{20}{20}$ |
| -           | 533          | Test Cases                                                                                           | $\frac{20}{20}$ |
| -           | 534          | Special Requirements                                                                                 | $\frac{20}{20}$ |
| -           | 535          | Procedure Stens                                                                                      | $\frac{20}{21}$ |
| -           | 53.6         | MFL-TC-CIV-0301· Check analogue inputs                                                               | 22              |
|             | 5.3.7        | MEL-TC-CIV-0302: Check analogue outputs                                                              | $\frac{2}{24}$  |
| -           | 5.3.8        | MEL-TC-CIV-0303: Check digital inputs                                                                | 25              |
| 5.4         | 1 M          | TEL-CIV-TP-04 Biomass production regulation                                                          | 27              |
| -           | 5.4.1        | Purpose                                                                                              | 27              |
|             | 5.4.2        | Features to be tested                                                                                | 27              |
| TN 7        | 72 <u>.4</u> | MEL-3310-PL-024-NTE Version: 1 Issue: 1 Page 4 of 14                                                 | 4 <u>9</u>      |
| T           | This doc     | cument has been produced under the MELISSA Confidentiality agreement and must be treated accordingly |                 |

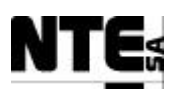

| 5.         | 4.3 Test Cases                                                       | 27               |
|------------|----------------------------------------------------------------------|------------------|
| 5.         | 4.4 Special Requirements                                             | 27               |
| 5.         | 4.5 Procedure Steps                                                  | 28               |
| 5.         | 4.6 MEL-TC-CIV-0401: Verify biomass sensor cleaning                  | 29               |
| 5.         | 4.7 MEL-TC-CIV-0402: Liquid flow regulation                          | 30               |
| 5.         | 4.8 MEL-TC-CIV-0403: Light index                                     | 33               |
| 5.         | 4.9 MEL-TC-CIV-0404: Over temperature alarm                          | 34               |
| 5.5        | MEL-CIV-TP-05 Gas Flow Regulation                                    | 36               |
| 5.         | 5.1 Purpose                                                          | 36               |
| 5.         | 5.2 Features to be tested                                            | 36               |
| 5.         | 5.3 Test Cases                                                       | _ 36             |
| 5.         | 5.4 Special Requirements                                             | 36               |
| 5.         | 5.5 Procedure Steps                                                  | $-\frac{37}{20}$ |
| 5.         | 5.6 MEL-TC-CIV-0501: Control action enabled                          | 38               |
| 5.         | 5.7 MEL-TC-CIV-0502: Pressure safety valve activation                | 40               |
| 5.         | 5.8 MEL-1C-CIV-0503: Check over pressure alarm                       | 41               |
| 5.6        | MEL-CIV-TP-06 pH Regulation                                          | 42               |
| 5.         | 6.1 Purpose                                                          | 42               |
| 5.         | 6.2 Features to be tested                                            | 42               |
| 5.         | 6.3 Test Cases                                                       | 42               |
| 5.         | 6.4 Special Requirements                                             | 42               |
| 5.         | 6.5 Procedure Steps                                                  | 43               |
| 5.         | 6.6 MEL-TC-CIV-0601: Regulate pH with CO2 only                       | 44               |
| 5.         | 6.7 MEL-TC-CIV-0602: CO2 and additional base medium                  | 45               |
| 5.         | 6.8 MEL-1C-CIV-0603: Base and Acid additional media                  | 46               |
| ).<br>     | 6.9 MEL-IC-CIV-0604: Check pH alarm                                  | 4/               |
| 5.7        | MEL-CIV-TP-07: Initial Values                                        | 48               |
| 5.<br>5    | 7.1 Purpose                                                          | 48<br>48         |
| 5.<br>5    | 7.2 Features to be tested                                            | 40<br>           |
| J.         |                                                                      | 40               |
| 5.8        | MEL-CIV-TP-08: Check Sensor / Actuator Link Errors                   | 50               |
| 5.         | 8.1 Purpose                                                          | 50               |
| 5.         | 8.2 Features to be tested                                            | 50               |
| 5.         | 0.5 Test Cases                                                       | 50               |
| 5          | 8.5 MEL_TC_CIV_0801: Check Link Errors on Analogue Inputs            | 52               |
| 5.         | 8.6 MEL-TC-CIV-0802: Check Link Errors on Analogue Outputs           | 52<br>53         |
| 5.         | MEL CHV TE 00 Ch a har set i se har her                              |                  |
| <b>5.9</b> | MEL-CIV-IP-09: Cneck operational modes                               | <b>54</b>        |
| 5.         | 9.1 Fulpose                                                          | 34<br>54         |
| 5.         | 9.2 Teatures to be tested                                            | 34<br>54         |
| 5.         | 9.5 Test Cases                                                       | 54<br>54         |
| 5          | 9.5 Procedure Steps                                                  |                  |
| 5.         | 9.6 MEL-TC-CIV-0901: Check Biomass Production Loon Operational Modes | 55<br>56         |
| 5          | 9.7 MEL-TC-CIV-0902: Check Gas Loop Operational Modes                | 58               |
| 5          | 9.8 MEL-TC-CIV-0903: Check pH Loop Operational Modes                 | 59               |
| 6 C        | OMPARTMENT III SYSTEM TEST PROCEDURES                                | 60               |

| TN 72.4  | MEL-3310-PL-024-NTE                  | Version:       | 1               | Issue:      | 1     | Page 5 of 149       |
|----------|--------------------------------------|----------------|-----------------|-------------|-------|---------------------|
| This doc | ument has been produced under the ME | ELISSA Confide | ntiality agreem | nent and mu | st be | treated accordingly |

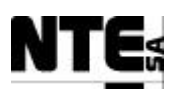

| 6.1    | M      | EL-CIII-TP-01: Point to point connectivity test procedure                                          | _ 61 |  |  |  |  |  |  |
|--------|--------|----------------------------------------------------------------------------------------------------|------|--|--|--|--|--|--|
| 6.1    | 1.1    | Purpose                                                                                            | _ 61 |  |  |  |  |  |  |
| 6.1    | 1.2    | Description                                                                                        | _ 61 |  |  |  |  |  |  |
| 6.1    | 1.3    | Expected outcome                                                                                   | _ 61 |  |  |  |  |  |  |
| 6.1    | 1.4    | Procedure steps                                                                                    | _ 61 |  |  |  |  |  |  |
| 6.2    | M      | EL-CIII-TP-02: Electrical isolation                                                                | _ 62 |  |  |  |  |  |  |
| 6.2    | 2.1    | Purpose                                                                                            | _ 62 |  |  |  |  |  |  |
| 6.2    | 2.2    | Description                                                                                        | _ 62 |  |  |  |  |  |  |
| 6.2    | 2.3    | Special requirements                                                                               | _ 62 |  |  |  |  |  |  |
| 6.2    | 2.4    | Expected outcome                                                                                   | _ 62 |  |  |  |  |  |  |
| 6.2    | 2.5    | Procedure steps6                                                                                   |      |  |  |  |  |  |  |
| 6.3    | M      | EL-CIII-TP-03 Check Interfaces end-to-end                                                          | _ 63 |  |  |  |  |  |  |
| 6.3    | 3.1    | Purpose                                                                                            | _ 63 |  |  |  |  |  |  |
| 6.3    | 3.2    | Features to be tested                                                                              | _ 63 |  |  |  |  |  |  |
| 6.3    | 3.3    | Test Cases                                                                                         | _ 63 |  |  |  |  |  |  |
| 6.3    | 3.4    | Special Requirements                                                                               | _ 63 |  |  |  |  |  |  |
| 6.3    | 3.5    | Procedure Steps                                                                                    | _ 65 |  |  |  |  |  |  |
| 6.3    | 3.6    | MEL-TC-CIII-0301: Check analogue inputs                                                            | _ 66 |  |  |  |  |  |  |
| 6.3    | 3.7    | MEL-TC-CIII-0302: Check analogue outputs                                                           | _ 68 |  |  |  |  |  |  |
| 6.3    | 3.8    | MEL-TC-CIII-0303: Check digital inputs                                                             | _ 70 |  |  |  |  |  |  |
| 6.3    | 3.9    | MEL-TC-CIII-0304: Check digital outputs                                                            | _ 71 |  |  |  |  |  |  |
| 6.4    | M      | EL-CIII-TP-04 pH Regulation                                                                        | _ 73 |  |  |  |  |  |  |
| 6.4    | 4.1    | Purpose                                                                                            | _ 73 |  |  |  |  |  |  |
| 6.4    | 4.2    | Features to be tested                                                                              | _ 73 |  |  |  |  |  |  |
| 6.4    | 4.3    | Test Cases                                                                                         | _ 73 |  |  |  |  |  |  |
| 6.4    | 4.4    | Special Requirements                                                                               | _ 73 |  |  |  |  |  |  |
| 6.4    | 4.5    | Procedure Steps                                                                                    | _ 74 |  |  |  |  |  |  |
| 6.4    | 4.6    | MEL-TC-CIII-0401: pH Regulation with CO2                                                           | _ 75 |  |  |  |  |  |  |
| 6.4    | 4.7    | MEL-TC-CIII-0402: pH Regulation with CO2 and additional Base medium_                               | _ 77 |  |  |  |  |  |  |
| 6.4    | 4.8    | MEL-TC-CIII-0403: pH Regulation with Base and Acid additional media                                | _ 79 |  |  |  |  |  |  |
| 6.4    | 4.9    | MEL-TC-CIII-0404: pH alarms                                                                        | _ 81 |  |  |  |  |  |  |
| 6.5    | M      | EL-CIII-TP-05 Liquid Flows Regulation                                                              | _ 82 |  |  |  |  |  |  |
| 6.5    | 5.1    | Purpose                                                                                            | _ 82 |  |  |  |  |  |  |
| 6.5    | 5.2    | Features to be tested                                                                              | _ 82 |  |  |  |  |  |  |
| 6.5    | 5.3    | Test Cases                                                                                         | _ 82 |  |  |  |  |  |  |
| 6.5    | 5.4    | Special Requirements                                                                               | _ 82 |  |  |  |  |  |  |
| 6.5    | 5.5    | Procedure Steps                                                                                    | _ 83 |  |  |  |  |  |  |
| 6.5    | 5.6    | MEL-TC-CIII-0501: Liquid level control                                                             | _ 84 |  |  |  |  |  |  |
| 6.5    | 5.7    | MEL-TC-CIII-0502: Nitrite estimator                                                                | _ 85 |  |  |  |  |  |  |
| 6.5    | 5.8    | MEL-TC-CIII-0503: Output buffer tank pump activation8                                              |      |  |  |  |  |  |  |
| 6.5    | 5.9    | MEL-TC-CIII-0504: Liquid level alarms                                                              | _ 87 |  |  |  |  |  |  |
| 6.6    | M      | EL-CIII-TP-06 Gas Flows Regulation                                                                 | _ 88 |  |  |  |  |  |  |
| 6.6    | 5.1    | Purpose                                                                                            | _ 88 |  |  |  |  |  |  |
| 6.6    | 5.2    | Features to be tested                                                                              | _ 88 |  |  |  |  |  |  |
| 6.6    | 5.3    | Test Cases                                                                                         | _ 88 |  |  |  |  |  |  |
| 6.6    | 5.4    | Special Requirements                                                                               | _ 88 |  |  |  |  |  |  |
| 6.6    | 5.5    | Procedure Steps                                                                                    | _ 89 |  |  |  |  |  |  |
| 6.6    | 5.6    | MEL-TC-CIII-0601: DO regulation                                                                    | _ 90 |  |  |  |  |  |  |
| TNI 72 | Λ      | MEL_3310_PL_024_NTE Version: 1 Issue: 1 Dage 6 of                                                  | 1/0  |  |  |  |  |  |  |
| This   | s docu | ment has been produced under the MELISSA Confidentiality agreement and must be treated accordingly |      |  |  |  |  |  |  |

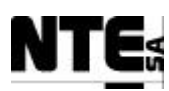

| 6.6.7     | MEL-TC-CIII-0602: Pressure valve activation                | 91       |  |  |  |  |  |
|-----------|------------------------------------------------------------|----------|--|--|--|--|--|
| 6.6.8     | MEL-TC-CIII-0603: DO and Pressure alarms                   |          |  |  |  |  |  |
| 6.7 M     | EL-CIII-TP-07 Temperature regulation                       | 94       |  |  |  |  |  |
| 6.7.1     | Purpose                                                    | 94       |  |  |  |  |  |
| 6.7.2     | Features to be tested                                      | 94       |  |  |  |  |  |
| 6.7.3     | Test Cases                                                 | 94       |  |  |  |  |  |
| 6.7.4     | Special Requirements                                       | 94       |  |  |  |  |  |
| 6.7.5     | Procedure Steps                                            | 95       |  |  |  |  |  |
| 6.7.6     | MEL-TC-CIII-0701: Temperature regulation                   | 96       |  |  |  |  |  |
| 6.7.7     | MEL-TC-CIII-0702: Temperature alarms                       | 97       |  |  |  |  |  |
| 6.8 M     | EL-CIII-TP-08: Initial Values                              | 98       |  |  |  |  |  |
| 6.8.1     | Purpose                                                    | 98       |  |  |  |  |  |
| 6.8.2     | Features to be tested                                      | 98       |  |  |  |  |  |
| 6.8.3     | Procedure Steps                                            | 98       |  |  |  |  |  |
| 6.9 M     | EL-CIII-TP-09: Check Sensor / Actuator Link Errors         | 100      |  |  |  |  |  |
| 6.9.1     | Purpose                                                    | 100      |  |  |  |  |  |
| 6.9.2     | Features to be tested                                      | 100      |  |  |  |  |  |
| 6.9.3     | Test Cases                                                 | 100      |  |  |  |  |  |
| 6.9.4     | Procedure Steps                                            | 100      |  |  |  |  |  |
| 6.9.5     | MEL-TC-CIII-0901: Check Link Errors on Analogue Inputs     | 102      |  |  |  |  |  |
| 6.9.6     | MEL-TC-CIII-0902: Check Link Errors on Analogue Outputs    | 103      |  |  |  |  |  |
| 6.10 M    | EL-CIII-TP-10: Check operational modes                     | 104      |  |  |  |  |  |
| 6.10.1    | Purpose                                                    | 104      |  |  |  |  |  |
| 6.10.2    | Features to be tested                                      | 104      |  |  |  |  |  |
| 6.10.3    | Test Cases                                                 | 104      |  |  |  |  |  |
| 6.10.4    | Special Requirements                                       | 104      |  |  |  |  |  |
| 6.10.5    | Procedure Steps                                            | 105      |  |  |  |  |  |
| 6.10.6    | MEL-TC-CIII-1001: Check Temperature Loop Operational Modes | 106      |  |  |  |  |  |
| 6.10.7    | MEL-TC-CIII-1002: Check Liquid loop operational modes      | 107      |  |  |  |  |  |
| 6.10.8    | MEL-TC-CIII-1003: Check pH loop operational modes          | 108      |  |  |  |  |  |
| 6.10.9    | MEL-TC-CIII-1004: Check Gas loop operational modes         | 109      |  |  |  |  |  |
| 7 HMI 1   | TEST PROCEDURES                                            | 110      |  |  |  |  |  |
| 7.1 M     | EL-HMI-TP-01 Check CIII HMI Displays                       | 111      |  |  |  |  |  |
| 7.1.1     | Purpose                                                    | 111      |  |  |  |  |  |
| 7.1.2     | Features to be tested                                      | 111      |  |  |  |  |  |
| 7.1.3     | Test Cases                                                 | 111      |  |  |  |  |  |
| 7.1.4     | Special Requirements                                       | 111      |  |  |  |  |  |
| 7.1.5     | Procedure Steps                                            | 112      |  |  |  |  |  |
| 7.1.6     | MEL-TC-HMI-0101: Check CIII_HMI_Temp                       | 113      |  |  |  |  |  |
| 7.1.7     | MEL-TC-HMI-0102: Check CIII_HMI_pH display                 | 114      |  |  |  |  |  |
| 7.1.8     | MEL-TC-HMI-0103: Check CIII_HMI_Liquid display             | 116      |  |  |  |  |  |
| 7.1.9     | MEL-TC-HMI-0104: Check CIII_HMI_Gas display                | 118      |  |  |  |  |  |
| 7.2 M     | EL-HMI-TP-02 Check CIV_HMI_Displays                        | 120      |  |  |  |  |  |
| 7.2.1     | Purpose                                                    | 120      |  |  |  |  |  |
| 7.2.2     | Features to be tested                                      | 120      |  |  |  |  |  |
| 7.2.3     | Test Cases                                                 | 120      |  |  |  |  |  |
| 7.2.4     | Special Requirements                                       | 120      |  |  |  |  |  |
|           | MEL 2210 DL 024 NTE Venter 1 L L D                         | 7 of 140 |  |  |  |  |  |
| 11N / 2.4 | IVIEL-AATU-PL-UZ4-INTE I VERSION' I I ISSUE'I I PAGE       | 01149    |  |  |  |  |  |

This document has been produced under the MELISSA Confidentiality agreement and must be treated accordingly

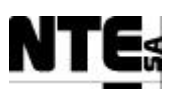

# MELISSA Control System Demonstrator System Test Plan and Procedure

| 7.2.5 | Procedure Steps                            | 121 |
|-------|--------------------------------------------|-----|
| 7.2.6 | MEL-TC-HMI-0201: Check CIV_HMI_pH display  | 123 |
| 7.2.7 | MEL-TC-HMI-0202: Check CIV_HMI_BP display  | 125 |
| 7.2.8 | MEL-TC-HMI-0203: Check CIV_HMI_Gas display | 128 |
| APPE. | NDIX A: Comp. CIV Connection Tables        | 130 |
| APPE  | NDIX B: Comp. III Connection Tables        | 141 |

| TN 72.4  | MEL-3310-PL-024-NTE                  | Version:       | 1               | Issue:      | 1      | Page 8 of 149       |
|----------|--------------------------------------|----------------|-----------------|-------------|--------|---------------------|
| This doc | ument has been produced under the MI | ELISSA Confide | ntiality agreem | nent and mu | ist be | treated accordingly |

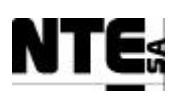

#### 1 SCOPE

This document contains the System Test Plan and Procedure for the MELISSA Control System Demonstrator developed by NTE. The System Tests procedures herein defined are to be conducted over the Demonstrator hardware at NTE's facilities. In this case the Control System Demonstrator interfaces with the MELISSA plant's sensors and actuators are simulated with auxiliary test equipment.

This Test Plan and Procedure is part of Technical Note 72.4.

The MELISSA Control System Demonstrator object of the tests comprises the software and hardware necessary to perform the control of the Compartment III and Compartment IVa. The Demonstrator implements the same functionality as the previously existing Control System but following the requirements and guidelines specified in [R1] and [R2]. The Demonstrator's architecture is shown in Figure 1.

The MELISSA Control System can be broken down into the following subsystems:

- Local control: implementing the low-level control loops.
- Master Control: implementing the global loop Control Laws.
- Supervision: allowing the configuration and monitoring of system status, and alarm reporting
- Human Machine Interface (HMI): allowing the supervision of system status from the same plant.

Functional tests to be conducted at the UAB's premises, once the Demonstrator is connected to the MELISSA plant, are compiled in the Control System Demonstrator Test Plan and Procedures [R7].

| TN 72.4  | MEL-3310-PL-024-NTE                                                                                         | Version: | 1 | Issue: | 1 | Page 9 of 149 |
|----------|----------------------------------------------------------------------------------------------------|----------|---|--------|---|---------------|
| This doc | This document has been produced under the MELISSA Confidentiality agreement and must be treated accordingly |          |   |        |   |               |

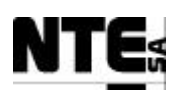

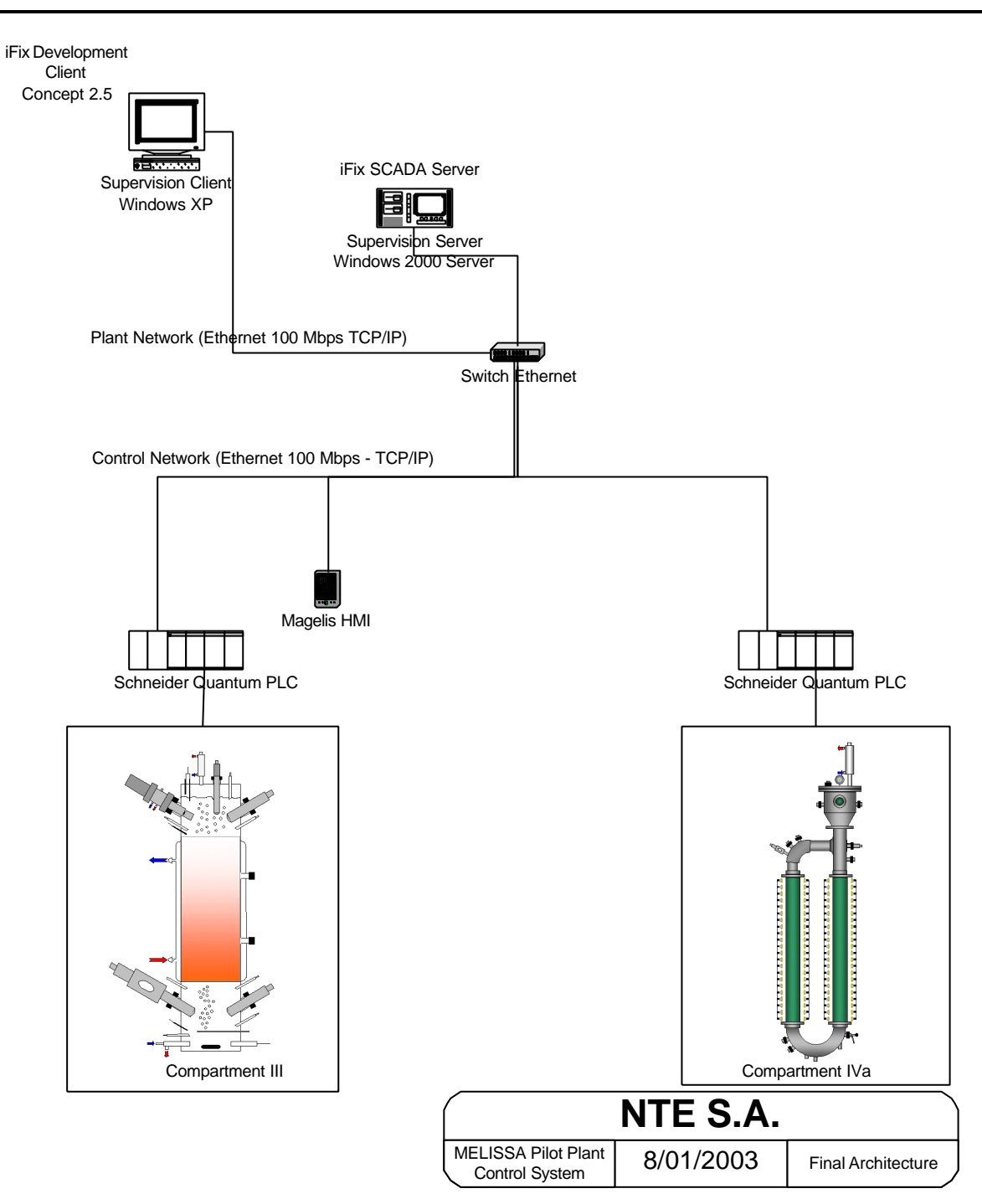

Figure 1: Control System Demonstrator architecture

| TN 72.4  | MEL-3310-PL-024-NTE                  | Version:       | 1               | Issue:     | 1     | Page 10 of 149      |
|----------|--------------------------------------|----------------|-----------------|------------|-------|---------------------|
| This doc | ument has been produced under the MI | ELISSA Confide | ntiality agreem | ent and mu | st be | treated accordingly |

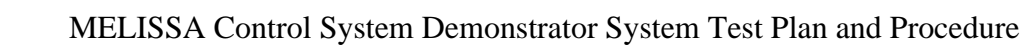

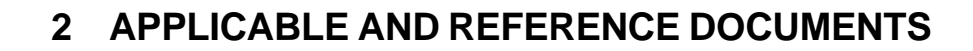

#### **<u>2.1 Applicable documents</u>**

- [A1] MELISSA. Adaptation for Space, Phase 1. Statement of Work. TOS-MCT/2000/2977/ln/CL. Issue 5. April 2001.
- [A2] MELISSA. Adaptation for Space-Phase 1. Proposal issued by NTE. MEL-0000-OF-001-NTE. Issue 2. October 2001.

#### 2.2 Reference Documents

- [R1] MEL-3100-SP-010-NTE, Definition of the control requirements for the MELISSA Loop. TN 72.2, v.1.2, November 2002.
- [R2] MEL-3200-RP-014-NTE, MELISSA Control System Architecture and Trade-off. TN 72.3, v. 1.0, February 2003.
- [R3] Nitrifying Compartment Studies. TN 25.310. UAB, September 1996.
- [R4] Set-up of the Photosynthetic Pilot Reactor. TN. 37.2. UAB, April 1998.
- [R5] MEL-3320-RP-020-NTE, Control System Demonstrator Hardware Design Document, TN 72.4 Volume IIa, v. 1.1, July 2004
- [R6] MEL-3320-RP-025-NTE, Control System Demonstrator Software Design Document, TN 72.4 Volume IIb, v. 1.1, July 2004
- [R7] MEL-3310-PL-039-NTE, Control System Demonstrator Test Plan and Procedure, TN 72.4 Volume Ib, v.1.1 July 2004
- [R8] MEL-3330-RP-030-NTE, Control System Demonstrator System Test Report, TN 72.4 Volume III, v. 1.1, July 2004
- [R9] MEL-3320-HB-042-NTE, Control System Demonstrator Operations Manual, TN 72.4 Volume IIc, v. 1.1, July 2004

| TN 72.4  | MEL-3310-PL-024-NTE                  | Version:       | 1               | Issue:     | 1     | Page 11 of 149      |
|----------|--------------------------------------|----------------|-----------------|------------|-------|---------------------|
| This doc | ument has been produced under the ME | ELISSA Confide | ntiality agreem | ent and mu | st be | treated accordingly |

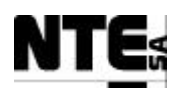

# **3 ACRONYMS LIST**

| AC  | Alternate Current                 |
|-----|-----------------------------------|
| APS | Adjustable Power Supply           |
| DC  | Direct Current                    |
| DW  | Dry wheight                       |
| FG  | Function Generator                |
| GND | Ground                            |
| HDD | Hardware Design Document          |
| HMI | Human Machine Interface           |
| MM  | MultiMeter                        |
| OSC | Oscilloscope                      |
| PLC | Programmable Logic Controller     |
| SDD | Software Design Document          |
| TC  | Test Case                         |
| TP  | Test Procedure                    |
| UAB | Universitat Autònoma de Barcelona |
| V&V | Validation and Verification       |
|     |                                   |

| TN 72.4   | MEL-3310-PL-024-NTE                  | Version:       | 1               | Issue:     | 1     | Page 12 of 149      |
|-----------|--------------------------------------|----------------|-----------------|------------|-------|---------------------|
| This docu | ument has been produced under the ME | ELISSA Confide | ntiality agreem | ent and mu | st be | treated accordingly |

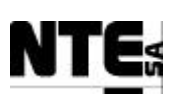

#### 4 SYSTEM TEST PLAN

### **4.1 Introduction**

The objective of this Test Plan is to validate and verify that the functionality described in the MELISSA Control System Demonstrator Hardware Design Document (HDD) and MELISSA Control System Demonstrator Software Design Document (SDD) is implemented as defined. That is, hardware elements exist, are placed and interconnected as specified in the HDD and control actions are performed as defined, and can be supervised from the Supervision as stated in the SDD.

The system is developed in two phases. First, the software and hardware corresponding to the Compartment IVa is developed, integrated and deployed, followed by Compartment III. Due to this sequence of events, System Tests are also planned two phases. First, tests for Compartment IV will be conducted followed by tests on Compartment III.

The baseline for defining the present test plan and procedure is:

- HDD: MELISSA Test Control System Hardware Design Document
- **SDD**: MELISSA Test Control System Software Design Document
- **CIII and CIV Rack**: Racks of Compartments III and IVa, which allocate PLC controllers and electronics to interface with sensors and actuators and for power distribution.
- **CIII and CIV Local Control**: PLC software for Local Control of Compartments III and IVa.
- **Master Control**: Control Laws software for the Master Control of Compartments III and IVa (Running in the Supervision Server).
- **Supervision Software**: Supervision Software for the Supervision of Compartments III and IVa (Supervision engine runs in the Supervision Server, Supervision displays run in the Supervision client).
- **HMI**: Human Machine Interface software running in the Magelis display for the compartments CIII and CIVa.

The System Test of the Compartments III and IVa will consist of:

- 1. Identification that all modules defined in the HDD are properly implemented for the CIII and CIV Racks.
- 2. Verification that all connections among electrical elements inside the Racks are performed according to the HDD.
- 3. Verification of the system functions following the process described in this plan.

All tests defined here in are to be conducted at NTE's premises.

# 4.2 Items under Test

- CIV Rack: verify integration, and mechanical and electrical interfaces
- CIII Rack: verify integration, and mechanical and electrical interfaces
- Local Control: verify control actions are performed as specified.
- Master Control: verify control actions are performed as specified.
- **Supervision Software** : verify control actions can be monitored from the Supervision Software as specified.

| TN 72.4  | MEL-3310-PL-024-NTE                                                                                         | Version: | 1 | Issue: | 1 | Page 13 of 149 |
|----------|----------------------------------------------------------------------------------------------------|----------|---|--------|---|----------------|
| This doc | This document has been produced under the MELISSA Confidentiality agreement and must be treated accordingly |          |   |        |   |                |

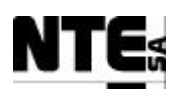

**HMI**: Verify that control actions can be supervised for the HMI as specified.

#### **4.3 Features to be tested**

- Internal Electrical interfaces between the Rack elements.
- Electrical isolation.
- Hardware and software development, integration and deployment performed according to the HDD and SDD.
- Software Interfaces between:
  - CIV PLC and the Supervision Server.
  - CIV PLC and the HMI
  - CIII PLC and the Supervision Server
  - CIII PLC and the HMI

#### 4.4 Features not to be tested

Control algorithms, algorithm parameters and alarms are taken directly from the current control system and therefore their effectiveness is not verified.

Performance, stress and non-nominal conditions (out of the alarm conditions specified in the SDD) are not verified.

#### 4.5 Approach

The HDD defines the implementation of the electrical and mechanical interfaces internal to the CIII and CIV Racks. From this document, a set of procedures is developed to verify that all elements specified in the HDD are implemented in the corresponding racks. In addition, procedures are added to verify electrical interfaces between the different elements placed in the rack and electrical isolation with respect to ground (GND).

The SDD defines the functionality of the Local Control algorithms, the Master Control algorithms and the Supervision and HMI displays. A set of procedures is developed to verify that this functionality is implemented as defined from a functional test approach.

#### 4.6 Item pass/fail criteria

Test items will pass the System Test if the test procedures expected outputs were achieved.

#### 4.7 Suspension criteria and resumption requirements

System test verification campaign will be suspended either if no compliance to specifications or critical errors/problems that avoid to progress on the verification are found.

System test verification campaign will resume when an evidence of resolution of the noncompliance or errors found is available.

#### 4.8 Testing Tasks

The following testing tasks will be performed separately for each Rack:

| TN 72.4                                                                                                    | MEL-3310-PL-024-NTE | Version: | 1 | Issue: | 1 | Page 14 of 149 |
|----------------------------------------------------------------------------------------------------|---------------------|----------|---|--------|---|----------------|
| This document has been produced under the MELISSA Confidentiality agreement and must be treated accordingly |                     |          |   |        |   |                |

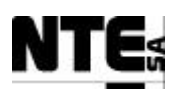

- 1. Electrical interface verification: Before powering the rack a point to point conductivity and isolation test must be performed according to procedures: MEL-CIV-TP-01 and MEL-CIV-TP-02 for compartment CIV and MEL-CIII-TP-01 and MEL-CIII-TP-02 for compartment CIII.
- 2. Power the rack
- 3. Connect in a local network the Supervision Server, the HMI, Supervision client and the rack.
- 4. Perform a *ping test* to each system to verify network connection is OK.
- 5. Update PLC software (if changed).
- 6. Update Master Control Software (if changed).
- 7. Update Supervision software (if changed).
- 8. Start Supervision Server software
- 9. Start Supervision Client software
- 10. Run the test procedures.
- 11. Generate the Test Report.

#### 4.9 Test Deliverables

The following documents will be generated during the System Test:

- The V&V Plan (this document)
- Test Procedures (included in this document)
- Test Cases (included in this document)
- Test reports with the results of run tests ([R8])

### 4.10Environmental Needs

As the tests are performed with the Control System Demonstrator not connected to the plant it is necessary to simulate the plant's sensors and an acquisition system to read actuator responses are needed.

The generation of sensors signals will be performed using Adjustable Power Supplies (APS) and a Function Generator (FG).

The acquisition of signals will be performed using a multi-meter (MM) and an Oscilloscope (OSC) where necessary.

Figure 2 displays the hardware configuration to be used for conducting the tests.

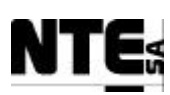

#### MELISSA Control System Demonstrator System Test Plan and Procedure

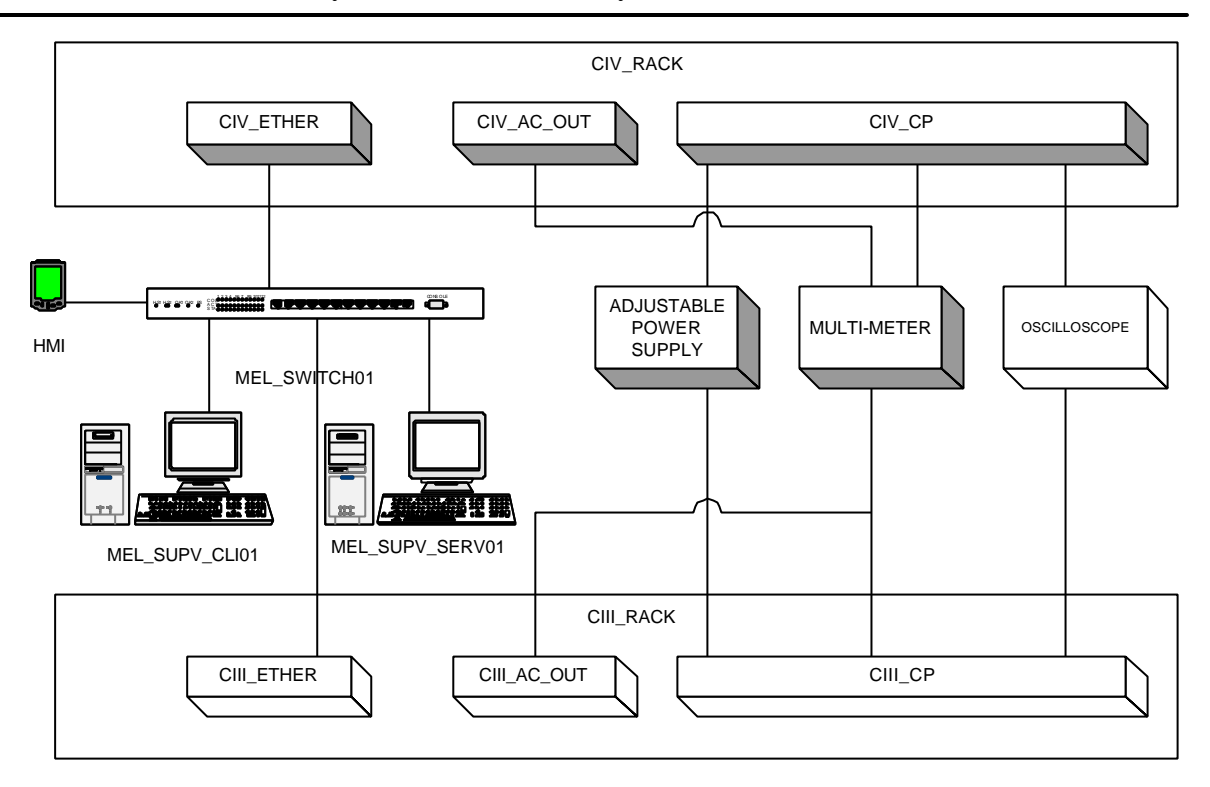

#### Figure 2: Test configuration

| Device          | Description                                                                  |
|-----------------|------------------------------------------------------------------------------|
| MEL_SWITCH01    | Ethernet Switch placed in the Supervision Rack.                              |
| MEL_SUPV_CLI01  | Supervision client Desktop PC.                                               |
| MEL_SUPV_SERV01 | Supervision Server placed in the Supervision Rack.                           |
| MEL_HMI         | Human Machine Interface                                                      |
| CIV_ETHER       | Ethernet connector placed in the corresponding Rack                          |
| CIII_ETHER      |                                                                              |
| CIV_AC_OUT      | 220 VAC switched power connector placed in the corresponding Rack.           |
| CIII_AC_OUT     |                                                                              |
| CIV_CP          | Connection panel of signals for sensor/actuators placed in the corresponding |
| CIII_CP         | Rack.                                                                        |

| TN 72.4  | MEL-3310-PL-024-NTE                  | Version:       | 1               | Issue:      | 1     | Page 16 of 149      |
|----------|--------------------------------------|----------------|-----------------|-------------|-------|---------------------|
| This doc | ument has been produced under the MI | ELISSA Confide | ntiality agreem | nent and mu | st be | treated accordingly |

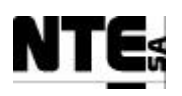

#### **5 COMPARTMENT VIa SYSTEM TEST PROCEDURES**

Test Procedures are implemented to verify the system from a functional approach. Therefore, each Test Procedure (TP) verifies a high level function (as for example biomass regulation for a compartment). Test Procedures include one or more Test Cases (TC) that shall be executed as part of the procedure.

| Identifier    | Name                             | Description                                             |
|---------------|----------------------------------|---------------------------------------------------------|
| MEL-CIV-TP-01 | Point to point connectivity test | Test point to point connectivity for the electrical     |
|               |                                  | interfaces.                                             |
| MEL-CIV-TP-02 | Electrical Isolation             | Test electrical isolation                               |
| MEL-CIV-TP-03 | Check Interfaces End to End      | Test value ranges, communication with the supervision,  |
|               |                                  | supervision displays                                    |
| MEL-CIV-TP-04 | Biomass Production               | Test biomass production control law                     |
|               | Regulation                       |                                                         |
| MEL-CIV-TP-05 | Gas Flow Regulation              | Test gas flow rate regulation                           |
| MEL-CIV-TP-06 | pH Regulation                    | Test pH regulation                                      |
| MEL-CIV-TP-07 | Initial values                   | Test parameters initial values when PLC is restarted    |
| MEL-CIV-TP-08 | Sensor/Actuator Link Errors      | Test errors on sensors / actuators links are handled as |
|               |                                  | specified.                                              |
| MEL-CIV-TP-09 | Operational modes                | Test changes in outputs caused by changing the          |
|               |                                  | operational mode (OFF, AUTO, MAN)                       |

These Test Procedures are specified in the following sections:

| TN 72.4  | MEL-3310-PL-024-NTE                  | Version:      | 1               | Issue:      | 1     | Page 17 of 149      |
|----------|--------------------------------------|---------------|-----------------|-------------|-------|---------------------|
| This doc | ument has been produced under the ME | LISSA Confide | ntiality agreem | nent and mu | st be | treated accordingly |

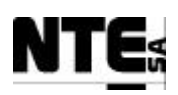

#### 5.1 MEL-CIV-TP-01: Point to point connectivity test procedure

#### 5.1.1 Purpose

- Identify all components are deployed as specified in the HDD.
- Verify electrical connections are implemented as defined in the HDD.

#### 5.1.2 Description

#### CAUTION This test procedure must be executed without powering the rack.

This test procedure is performed using a device that checks the electrical connectivity between two points (e.g. a multi-meter). Connections to check for Compartment IVa are specified in the ANNEX A. This ANNEX defines a template that shall be included as part of the Test Report.

#### **5.1.3 Expected outcome**

All connections specified in the template are checked OK.

#### **5.1.4 Procedure steps**

1. Check all connections specified in the template and mark if there is conductivity or not.

| TN 72.4  | MEL-3310-PL-024-NTE                  | Version:       | 1               | Issue:     | 1     | Page 18 of 149      |
|----------|--------------------------------------|----------------|-----------------|------------|-------|---------------------|
| This doc | ument has been produced under the ME | ELISSA Confide | ntiality agreem | ent and mu | st be | treated accordingly |

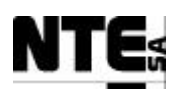

### 5.2 MEL-CIV-TP-02: Electrical isolation

#### 5.2.1 Purpose

Check that electrical isolation between AC L and GND and AG N and GND is performed according to applicable regulations.

#### 5.2.2 Description

#### CAUTION This test procedure must be executed without powering the rack.

This test procedure is performed using a device that insulates 1500 V between AC L and GND and AC N and GND during a fixed period of time (60 seconds) to check that isolation in cabling, connectors and 220 VAC powered devices, is properly dimensioned.

#### **5.2.3 Special requirements**

A Dielectric Withstanding Voltage Tester device is needed to execute this test procedure. The device outputs 1500 V during a limited time and controls current is not over a defined value.

#### **5.2.4 Expected outcome**

Device response indicates test passed OK.

#### 5.2.5 Procedure steps

- 1. Program device to output 1500 V during 60 seconds and limited current to 30 mA.
- 2. Connect device output to CIV\_AC\_IN pin 01 (AC L) and CIV\_AC\_IN pin 03 (GND).
- 3. Activate device to perform the verification.
- 4. Connect device output to CIV\_AC\_IN pin 02(AC N and CIV\_AC\_IN pin 03 (GND).
- 5. Activate device to perform the verification.
- 6. Annotate verification results.

| TN 72.4  | MEL-3310-PL-024-NTE                  | Version:       | 1               | Issue:     | 1     | Page 19 of 149      |
|----------|--------------------------------------|----------------|-----------------|------------|-------|---------------------|
| This doc | ument has been produced under the ME | ELISSA Confide | ntiality agreem | ent and mu | st be | treated accordingly |

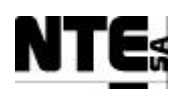

## 5.3 MEL-CIV-TP-03 Check Interfaces end-to-end

#### 5.3.1 Purpose

Check that signals applied to inputs are transmitted to Supervision and values fixed by the Supervision are transmitted to outputs adequately, with the correct ranges.

#### **5.3.2** Features to be tested

Verify integration and functionality of the following items:

- PLC Rack I/O Interface (CIV\_CP)
- Supervision PLC Interface (Software interface)

#### 5.3.3 Test Cases

Following Test Cases are executed in this Test Procedure

| Identifier      | Name                   |
|-----------------|------------------------|
| MEL-CIV-TC-0301 | Check analogue inputs  |
| MEL-CIV-TC-0302 | Check analogue outputs |
| MEL-CIV-TC-0303 | Check digital inputs   |

#### **5.3.4 Special Requirements**

To execute this procedure following devices will be necessary:

- Multimeter (to measure analogue outputs)
- Adjustable Power Supply (to generate known values)
- Resistances 1 Kohm (to allow measuring 4-20 mA outputs)

The values can be monitored from the Supervision Real Time Database display (iFix Database Manager application).

#### **Table of inputs / outputs**

| Variable Name | Tp. | N. | Description                                                                          | Connector | Pin        | Signal | Range     |
|---------------|-----|----|--------------------------------------------------------------------------------------|-----------|------------|--------|-----------|
| CIV_MV_CxAbs  | AI  | 01 | Analogue input for biomass<br>concentration measurement in light<br>absorbance units | CIV_CP    | 001<br>005 | +<br>- | 4 – 20 mA |
| CIV_MV_M1     | AI  | 02 | Scale 1                                                                              |           | 009<br>013 | +<br>- | 4 – 20 mA |
| CIV_MV_M2     | AI  | 03 | Scale 2                                                                              |           | 017<br>021 | +<br>- | 4 – 20 mA |
| CIV_MV_P      | AI  | 04 | Pressure measurement                                                                 |           | 025<br>029 | +<br>- | 4 – 20 mA |
| CIV_MV_pH     | AI  | 05 | pH measurement                                                                       |           | 033<br>037 | +      | 4 – 20 mA |
| CIV_MV_T      | AI  | 06 | Temperature measurement                                                              |           | 041<br>045 | +<br>- | 4 – 20 mA |

 TN 72.4
 MEL-3310-PL-024-NTE
 Version:
 1
 Issue:
 1
 Page 20 of 149

 This document has been produced under the MELISSA Confidentiality agreement and must be treated accordingly

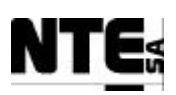

#### MELISSA Control System Demonstrator System Test Plan and Procedure

| Variable Name  | Tp. | N. | Description                                   | Connector | Pin        | Signal | Range     |
|----------------|-----|----|-----------------------------------------------|-----------|------------|--------|-----------|
| CIV_MGO_02     | AI  | 07 | O2 measurement at gas output                  |           | 049<br>053 | +<br>- | 4 – 20 mA |
| CIV_MGO_CO2    | AI  | 08 | CO2 measurement at gas output                 |           | 057<br>061 | +<br>- | 4 – 20 mA |
| CIV_MV_DO      | AI  | 09 | Percent of DO saturation in the<br>reactor    |           | 065<br>069 | +<br>- | 4 – 20 mA |
| CIV_MV_FrGas   | AI  | 13 | Gas flow at compartment input                 |           | 097<br>101 | +<br>- | 0 – 5 V   |
| CIV_MGO_FrGas  | AI  | 14 | Gas flow at output                            |           | 105<br>109 | +<br>- | 0 – 5 V   |
| CIV_MV_FrCO2   | AI  | 15 | CO2 flow measurement                          |           | 113<br>117 | +<br>- | 0 – 5 V   |
| CIV_MGI_FrGas  | AI  | 16 | Gas flow at external input                    |           | 121<br>125 | +<br>- | 0 – 5 V   |
| CIV_SP_FrCO2   | AO  | 01 | CO2 Flow rate set-point                       |           | 129<br>133 | +<br>- | 0 – 5 V   |
| CIV_SP_Fgi     | AO  | 02 | Gas input Flow rate set-point                 |           | 137<br>141 | +<br>- | 0 – 5 V   |
| CIV_SP_Fgo     | AO  | 03 | Gas output Flow rate set-point                |           | 145<br>149 | +<br>- | 0 – 5 V   |
| CIV_SP_Fgex    | AO  | 04 | Gas external input Flow rate set-point        |           | 153<br>157 | +<br>- | 0 – 5 V   |
| CIV_SP_Li1     | AO  | 05 | Liquid input tank 1 Flow rate set-point       |           | 161<br>165 | +<br>- | 0 – 5 V   |
| CIV_SP_Li2     | AO  | 06 | Liquid input tank 2 Flow rate set-point       |           | 169<br>173 | +<br>- | 0 – 5 V   |
| CIV_SP_LO      | AO  | 07 | Liquid output Flow rate Control set-<br>point |           | 177<br>181 | +<br>- | 0 – 5 V   |
| CIV_SP_Bs      | AO  | 09 | Base Flow rate set-point                      |           | 193<br>197 | +<br>- | 4 – 20 mA |
| CIV_SP_Ls      | AO  | 10 | Light supply Radiation set-point              |           | 201<br>205 | +<br>- | 4 – 20 mA |
| CIV_SP_Ac      | AO  | 11 | Acid Flow rate set-point                      |           | 209<br>213 | +<br>- | 4 – 20 mA |
| CIV_CAL_CO2O2  | DI  | 01 | Calibration indicator                         |           | 42<br>46   | +<br>- | 0 – 24 V  |
| CIV_ERR_CO2O2  | DI  | 02 | Error indicator                               |           | 50<br>54   | +<br>- | 0 – 24 V  |
| CIV_SCL1_CO2O2 | DI  | 03 | Using scale 1 indicator                       |           | 58<br>62   | +<br>- | 0 – 24 V  |
| CIV_SCL2_CO2O2 | DI  | 04 | Using scale 2 indicator                       |           | 66<br>70   | +<br>- | 0 – 24 V  |

# 5.3.5 Procedure Steps

Execute the Test Cases and record the successful or unsuccessful execution of the test in the Test Report.

| TN 72.4  | MEL-3310-PL-024-NTE                  | Version:       | 1               | Issue:     | 1     | Page 21 of 149      |
|----------|--------------------------------------|----------------|-----------------|------------|-------|---------------------|
| This doc | ument has been produced under the MI | ELISSA Confide | ntiality agreem | ent and mu | st be | treated accordingly |

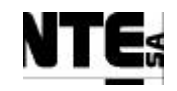

# 5.3.6 MEL-TC-CIV-0301: Check analogue inputs

| TC Ide     | ntifier    | MEL-TC-CIV-0301                            | Purpose:                                                                                                    | Verify that analogue inpu                          | ts are connected, acquired, supervised an | d ranged as specified |  |  |
|------------|------------|--------------------------------------------|----------------------------------------------------------------------------------------------------|----------------------------------------------------|-------------------------------------------|-----------------------|--|--|
| Functions  | s Tested   | Interface between CIV_C                    | $CP - CIV_PLC - S$                                                                                                    | Supervision                                        |                                           |                       |  |  |
| Descri     | ption      | Known values applied to                    | analogue inputs s                                                                                                    | shall be displayed in the Supervision ranged as sp | pecified.                                 |                       |  |  |
| Special Re | equisites: | Values to apply / check r                  | nust be between th                                                                                                    | the indicated range                                |                                           |                       |  |  |
| Test       | er:        |                                            |                                                                                                    |                                                    |                                           |                       |  |  |
| Store we   |            |                                            | Francistad realiza                                                                                                    |                                                    |                                           |                       |  |  |
| Step no    | Apply      | 1 5 m A aumont                             |                                                                                                    | $\frac{1}{1}$ Description                          | laved value (Diamaga                      |                       |  |  |
| 1          | Apply      | 4 - 5  mA current                          |                                                                                                    | IV_MV_CXADS) and check the disp                    | inayed value (Biolinass                   | 0 - 0.2               |  |  |
|            | Concer     | itration in DW un                          | its) in the Si                                                                                                    | upervision screen MEL_CIV_Ma                       | ain and MEL_CIV_BP.                       |                       |  |  |
| 2          | Apply      | 19 – 20 mA curren                          | nt to AI 01 (                                                                                                    | (CIV_MV_CxAbs) and check the d                     | isplayed value (Biomass                   | 1.8 - 2               |  |  |
|            | Concer     | ntration in DW un                          | its) in the Su                                                                                                    | upervision screen MEL_CIV_Ma                       | ain and MEL_CIV_BP.                       |                       |  |  |
| 3          | Apply      | 4 - 5  mA current                          | to AI 02 (CI                                                                                                    | IV MV M1) and check the disp                       | laved value (Tank1 Level)                 | 0 - 15                |  |  |
|            | in the S   | Supervision screer                         | MEL CIV                                                                                                    | ' BP                                               | <b>3</b>                                  |                       |  |  |
| 1          | Apply      | 10  20  m  A current                       | 1000000000000000000000000000000000000                                                                                                    | <u>(CIV_MV_M1) and check the di</u>                | enloved value (Tank1                      | 135 150               |  |  |
| 4          | Apply      | 19 = 20 IIIA cuile.                        | $\frac{11110}{100} \text{ A1} 02$                                                                                                    | $(CIV_IVIV_IVII)$ and check the di                 | splayed value (Talik1                     | 155 - 150             |  |  |
|            | Level)     | in the Supervision                         | i screen ME                                                                                                    | L_CIV_BP.                                          |                                           |                       |  |  |
| 5          | Apply      | 4 - 5 mA current                           | to AI 03 (CI                                                                                                    | IV_MV_M2) and check the disp.                      | layed value (Tank2 Level)                 | 0 – 15                |  |  |
|            | in the S   | Supervision screen                         | <u> MEL_CIV</u>                                                                                                    | /_BP.                                              |                                           |                       |  |  |
| 6          | Apply      | 19 - 20 mA curren                          | nt to AI 03 (                                                                                                    | (CIV_MV_M2) and check the dis                      | splayed value (Tank2                      | 135 - 150             |  |  |
|            | Level)     | in the Supervisior                         | n screen ME                                                                                                    | EL CIV BP.                                         |                                           |                       |  |  |
| 7          | Apply      | 4 - 5  mA current                          | to AI 04 (CI                                                                                                    | IV MV P) and check the displa                      | ved value (Pressure) in the               | 0 - 0.15              |  |  |
| ,          | Superv     | ision screens MEI                          | CIV Mai                                                                                                    | in and MEL CIV Gas                                 | jeu value (Pressure) in ale               | 0 0.12                |  |  |
| 0          | Ample      | $\frac{10}{10}  20 = 1$                    | $L_CIV_IVIan$                                                                                                    | (CIV MV D) and shealt the diam                     | laved velve (Dressure) in                 | 1 45 1 5              |  |  |
| ð          | Apply      | 19 - 20 mA curren                          |                                                                                                    | (CIV_WIV_P) and check the disp                     | blayed value (Pressure) in                | 1.45 - 1.5            |  |  |
|            | the Sup    | pervision screens                          | MEL_CIV_I                                                                                                    | Main and MEL_CIV_Gas.                              |                                           |                       |  |  |
| 9          | Apply      | 4 - 5 mA current                           | to AI 05 (CI                                                                                                    | IV_MV_pH) and check the displ                      | ayed value (pH) in the                    | 0 - 1.4               |  |  |
|            | Superv     | ision screens MEI                          | L_CIV_Main                                                                                                    | in and MEL_CIV_pH.                                 |                                           |                       |  |  |
| 10         | Apply      | 19 - 20 mA currer                          | played value (pH) in the                                                                                                    | 12.6 - 14                                          |                                           |                       |  |  |
| 10         | Superv     | vision screens MFL CIV Main and MFL CIV nH |                                                                                                    |                                                    |                                           |                       |  |  |
| 11         | Apply      | $\frac{1}{1}$ 5 mA current                 | $\underline{L}$ $\underline{L}$ \underline{L} $\underline{L}$ $\underline{L}$ $\underline{L}$ $\underline{L}$ \underline{L} $\underline{L}$ $\underline{L}$ $\underline{L}$ $\underline{L}$ \underline{L} $\underline{L}$ \underline{L} $\underline{L}$ \underline{L} $\underline{L}$ \underline{L} $\underline{L}$ \underline{L} $\underline{L}$ \underline{L} $\underline{L}$ \underline{L} $\underline{L}$ \underline{L} $\underline{L}$ \underline{L} $\underline{L}$ \underline{L} $\underline{L}$ \underline{L} $\underline{L}$ \underline{L} $\underline{L}$ $\underline{L}$ \underline{L} $\underline{L}$ $\underline{L}$ \underline{L} $\underline{L}$ \underline{L} \underline{L} $\underline{L}$ \underline{L} $\underline{L}$ \underline{L} \underline{L} $\underline{L}$ \underline{L} \underline{L} \underline{L} \underline{L} | IV MV T) and check the display                     | ved value (Temperature) in                | 0 15                  |  |  |
| 11         | Apply      |                                            |                                                                                                    | A STATE AND AND AND AND AND AND AND AND AND AND    | yeu value (Temperature) III               | 0-15                  |  |  |
|            | the Sup    | bervision screen N                         | IEL_CIV_N                                                                                                    | viain, wiEL_CIV_Temp                               |                                           |                       |  |  |
| 12         | Apply      | a 19 - 20 mA curr                          | ent to AI 06                                                                                                    | 5 (CIV_MV_T) and check the dis                     | played value                              | 145 - 150             |  |  |

| TN 72.4  | MEL-3310-PL-024-NTE                  | Version:       | 1               | Issue:     | 1     | Page 22 of 149      |
|----------|--------------------------------------|----------------|-----------------|------------|-------|---------------------|
| This doc | ument has been produced under the ME | ELISSA Confide | ntiality agreem | ent and mu | st be | treated accordingly |

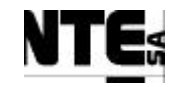

# MELISSA Control System Demonstrator System Test Plan and Procedure

|    | (Temperature) in the Supervision screen MEL_CIV_Main, MEL_CIV_Temp                        |           |  |
|----|-------------------------------------------------------------------------------------------|-----------|--|
| 13 | Apply 4 – 5 mA current to AI 07 (CIV_MGO_O2) and check the displayed value (O2 output) in | 0-2.5     |  |
|    | the Supervision screen MEL_CIV_Main, MEL_CIV_Gas.                                         |           |  |
| 14 | Apply 19 – 20 mA current to AI 07 (CIV_MGO_O2) and check the displayed value (O2 output)  | 22.5 - 25 |  |
|    | in the Supervision screens MEL_CIV_Main, MEL_CIV_Gas.                                     |           |  |
| 15 | Apply 4 – 5 mA current to AI 08 (CIV_MGO_CO2) and check the displayed value (CO2          | 0-50      |  |
|    | output) in the Supervision screens MEL_CIV_Main, MEL_CIV_Gas.                             |           |  |
| 16 | Apply 19 – 20 mA current to AI 08 (CIV_MGO_CO2) and check the displayed value (CO2        | 450 - 500 |  |
|    | output) in the Supervision screens MEL_CIV_Main, MEL_CIV_Gas.                             |           |  |
| 17 | Apply 4 – 5 mA current to AI 09 (CIV_MV_DO) and check the displayed value (DO) in the     | 0 – 10    |  |
|    | Supervision screen MEL_CIV_Gas.                                                           |           |  |
| 18 | Apply 19 - 20 mA current to AI 09 (CIV_MV_DO) and check the displayed value (DO) in the   | 90 - 100  |  |
|    | Supervision screen MEL_CIV_Gas.                                                           |           |  |
| 19 | Apply 0 – 0.2 V to AI 13 (CIV_MV_FrGas) and check the displayed value (FR-CI) in the      | 0-3       |  |
|    | Supervision screen MEL_CIV_Gas.                                                           |           |  |
| 20 | Apply a 4.8 – 5 V to AI 13 (CIV_MV_FrGas) and check the displayed value (FR-CI) in the    | 27 – 30   |  |
|    | Supervision screen MEL_CIV_Gas.                                                           |           |  |
| 21 | Apply 0 – 0.2 V to AI 14 (CIV_MGO_FrGas) and check the displayed value (FR-GO) in the     | 0 – 3     |  |
|    | Supervision screen MEL_CIV_Gas.                                                           |           |  |
| 22 | Apply 4.8 – 5 V to AI 14 (CIV_MGO_FrGas) and check the displayed value (FR-GO) in the     | 27 - 30   |  |
|    | Supervision screen MEL_CIV_Gas.                                                           |           |  |
| 23 | Apply 0 – 0.2 V to AI 15 (CIV_MV_FrCO2) and check the displayed value (FR-CO2) in the     | 0 - 0.5   |  |
|    | Supervision screen MEL_CIV_Gas.                                                           |           |  |
| 24 | Apply 4.8 – 5 V to AI 15 (CIV_MV_FrCO2) and check the displayed value (FR-CO2) in the     | 4.5 - 5   |  |
|    | Supervision screen MEL_CIV_Gas.                                                           |           |  |
| 25 | Apply 0 – 0.2 V to AI 16 (CIV_MGI_FrGas) and check the displayed value (FR-GI) in the     | 0 – 3     |  |
|    | Supervision screen MEL_CIV_Gas.                                                           |           |  |
| 26 | Apply 4.8 – 5 V to AI 16 (CIV_MGI_FrGas) and check the displayed value (FR-GI) in the     | 27 - 30   |  |
|    | Supervision screen MEL_CIV_Gas.                                                           |           |  |

| TN 72.4                                                                                                    | MEL-3310-PL-024-NTE | Version: | 1 | Issue: | 1 | Page 23 of 149 |  |  |  |
|----------------------------------------------------------------------------------------------------|---------------------|----------|---|--------|---|----------------|--|--|--|
| This document has been produced under the MELISSA Confidentiality agreement and must be treated accordingly |                     |          |   |        |   |                |  |  |  |

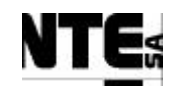

# 5.3.7 MEL-TC-CIV-0302: Check analogue outputs

| TC Ide    | TC Identifier MEL-TC-CIV-0302 Purpose: Verify that analogue inputs are connected, acquired and supervised as specified |                                                     |                              |                                                    |                                             |                               |                  |  |  |
|-----------|----------------------------------------------------------------------------------------------------|-----------------------------------------------------|------------------------------|----------------------------------------------------|---------------------------------------------|-------------------------------|------------------|--|--|
| Function  | ns Tested                                                                                                    |                                                     |                              | Interface between CIV_CP – CI                      | V_PLC – Supervision                         |                               |                  |  |  |
| Descri    | iption                                                                                                    | Known values applied to<br>will be checked by other | o Supervision varia<br>r TC. | bles shall be translated to the analogue outputs w | vithin the ranges specified. Only outputs w | with direct set-points are ch | necked, the rest |  |  |
| Special R | equisites:                                                                                                    |                                                     |                              |                                                    |                                             |                               |                  |  |  |
| Test      | ter:                                                                                                    |                                                     |                              | Date:                                              |                                             |                               |                  |  |  |
|           |                                                                                                    |                                                     |                              | Course of Actions                                  |                                             |                               |                  |  |  |
| Step no   |                                                                                                    |                                                     |                              | Description                                        |                                             | Expected value                | OK/NOK           |  |  |
| 1         | In the s                                                                                                    | supervision screer                                  | n MEL_CIV_                   | _pH set the value 0 to "Fixed CO                   | 2 Flow Rate" and measure                    | 0 V ±0.01                     |                  |  |  |
|           | AO 01                                                                                                    | output volts.                                       |                              |                                                    |                                             |                               |                  |  |  |
| 2         | In the s                                                                                                    | supervision screer                                  | n MEL_CIV_                   | _pH set the value 5 to "Fixed CO                   | 2 Flow Rate" and measure                    | 5 V ±0.01                     |                  |  |  |
|           | AO 01                                                                                                    | output volts.                                       |                              |                                                    |                                             |                               |                  |  |  |
| 3         | In the s                                                                                                    | supervision screer                                  | MEL CIV                      | Gas set the value 0 to "Gas Inpu                   | It Flow Rate" and measure                   | 0 V +0 01                     |                  |  |  |
| _         | AO 02                                                                                                    | output volts.                                       |                              |                                                    |                                             | 0 1 20.01                     |                  |  |  |
| 4         | In the s                                                                                                    | supervision screer                                  | MEL CIV                      | Gas set the value 30 to "Gas Inp                   | out Flow Rate" and                          | 5 V +0 01                     |                  |  |  |
|           | measur                                                                                                    | e AO 02 output v                                    | volts.                       |                                                    |                                             | 0 1 20.01                     |                  |  |  |
| 5         | In the s                                                                                                    | supervision screen                                  | out Flow Rate" and           | 0 V +0.01                                          |                                             |                               |                  |  |  |
|           | measur                                                                                                    | e AO 03 output v                                    | olts.                        |                                                    |                                             | 0 / _0.01                     |                  |  |  |
| 6         | In the s                                                                                                    | supervision screer                                  | n MEL_CIV_                   | _Gas set the value 30 to "Gas Ou                   | tput Flow Rate" and                         | 5 V ±0.01                     |                  |  |  |
|           | measure AO 03 output volts.                                                                                            |                                                     |                              |                                                    |                                             |                               |                  |  |  |
| 7         | In the s                                                                                                    | supervision screer                                  | MEL_CIV_                     | Gas set the value 0 to "Air Flow                   | Rate" and measure AO                        | 0 V ±0.01                     |                  |  |  |
|           | 04 outp                                                                                                    | out volts.                                          |                              |                                                    |                                             |                               |                  |  |  |
| 8         | In the s                                                                                                    | supervision screen                                  | n MEL_CIV_                   | Gas set the value 30 to "Air Flow                  | w Rate" and measure AO                      | 5 V ±0.01                     |                  |  |  |
|           | 04 outp                                                                                                    | 04 output volts.                                    |                              |                                                    |                                             |                               |                  |  |  |
| 9         | Apply                                                                                                    | a resistance 1Koh                                   | ım between A                 | AO 10+ and AO 10-                                  |                                             |                               |                  |  |  |
| 10        | With th                                                                                                    | e iFix Database l                                   | Manager set                  | the value 0 to CIV_SSP_LIGHT                       | and measure AO 10                           | 4 V ±0.1                      |                  |  |  |
|           | output                                                                                                    | volts                                               | -                            |                                                    |                                             |                               |                  |  |  |
| 11        | With th                                                                                                    | ne iFix Database I                                  | Manager set                  | the value 1 to CIV_SSP_ LIGHT                      | and measure AO 10                           | 20 V ±0.1                     |                  |  |  |
|           | output                                                                                                    | volts                                               |                              |                                                    |                                             |                               |                  |  |  |

| TN 72.4                                                                                                    | MEL-3310-PL-024-NTE | Version: | 1 | Issue: | 1 | Page 24 of 149 |  |  |
|----------------------------------------------------------------------------------------------------|---------------------|----------|---|--------|---|----------------|--|--|
| This document has been produced under the MELISSA Confidentiality agreement and must be treated accordingly |                     |          |   |        |   |                |  |  |

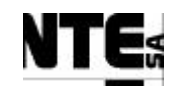

# 5.3.8 MEL-TC-CIV-0303: Check digital inputs

| TC Ide     | ntifier                                                                                             | MEL-TC-CIV-0303 Purpose: Verify that digital inputs are connected, acquired and supervised as specified |                       |                                    |                             |                |        |  |
|------------|----------------------------------------------------------------------------------------------------|----------------------------------------------------------------------------------------------------|-----------------------|------------------------------------|-----------------------------|----------------|--------|--|
| Functions  | s Tested                                                                                            |                                                                                                    |                       | Interface between CIV_CI           | P – CIV_PLC – Supervision   |                |        |  |
| Descri     | ption                                                                                               | Status set to digital inpu                                                                              | ts shall be translate | l to the supervision as specified. |                             |                |        |  |
| Special Re | cial Requisites:                                                                                    |                                                                                                    |                       |                                    |                             |                |        |  |
| Test       | ter:                                                                                                |                                                                                                    |                       | Dates                              |                             |                |        |  |
|            |                                                                                                    |                                                                                                    |                       | Course of Actions                  |                             |                |        |  |
| Step no    |                                                                                                    |                                                                                                    |                       | Description                        |                             | Expected value | OK/NOK |  |
| 1          | Set DI                                                                                              | 01 in open circuit                                                                                      | t and check in        | n supervision screen MEL_C         | IV_Gas, indicator           | Disabled       |        |  |
|            | "Calibr                                                                                             | ating"                                                                                                  |                       |                                    |                             |                |        |  |
| 2          | Set DI 01 in closed circuit and check in supervision screen MEL_CIV_Gas, indicator Enable           |                                                                                                    |                       |                                    |                             |                |        |  |
|            | "Calibr                                                                                             | ating"                                                                                                  |                       |                                    |                             |                |        |  |
| 3          | Set DI                                                                                              | 02 in open circuit                                                                                      | t and check in        | n supervision screen MEL_C         | CIV_Gas, indicator "Error"  | Disabled       |        |  |
| 4          | Set DI                                                                                              | 02 in closed circu                                                                                      | uit and check         | in supervision screen MEL_         | CIV_Gas, indicator "Error"  | Enabled        |        |  |
| 5          | Set DI 03 in open circuit and check in supervision screen MEL_CIV_Gas, indicator "Scale1" Disabled  |                                                                                                    |                       |                                    |                             |                |        |  |
| 6          | Set DI 03 in closed circuit and check in supervision screen MEL_CIV_Gas, indicator "Scale1" Enabled |                                                                                                    |                       |                                    |                             |                |        |  |
| 7          | Set DI                                                                                              | 04 in open circui                                                                                       | t and check in        | n supervision screen MEL_C         | CIV_Gas, indicator "Scale2" | Disabled       |        |  |
| 8          | Set DI                                                                                              | 04 in closed circu                                                                                      | uit and check         | in supervision screen MEL_         | CIV_Gas, indicator "Scale2" | Enabled        |        |  |

| TN 72.4                                                                                                    | MEL-3310-PL-024-NTE | Version: | 1 | Issue: | 1 | Page 25 of 149 |  |  |  |
|----------------------------------------------------------------------------------------------------|---------------------|----------|---|--------|---|----------------|--|--|--|
| This document has been produced under the MELISSA Confidentiality agreement and must be treated accordingly |                     |          |   |        |   |                |  |  |  |

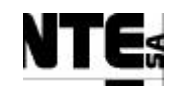

THIS PAGE IS LEFT INTENTIONALLY BLANK

| TN 72.4                                                                                                    | MEL-3310-PL-024-NTE | Version: | 1 | Issue: | 1 | Page 26 of 149 |  |  |
|----------------------------------------------------------------------------------------------------|---------------------|----------|---|--------|---|----------------|--|--|
| This document has been produced under the MELISSA Confidentiality agreement and must be treated accordingly |                     |          |   |        |   |                |  |  |

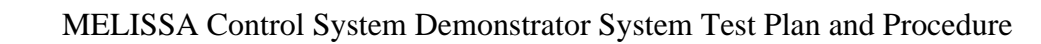

# 5.4 MEL-CIV-TP-04 Biomass production regulation

#### 5.4.1 Purpose

Biomass production regulation is performed by a software component running in the Supervision Server. This software component uses the Supervision software (iFix) to interface with the Local Control (PLC). The Local Control translates the setting points provided by he Supervision to the actuators and acquires sensor values sending proper values back to the Supervision.

#### 5.4.2 Features to be tested

Verify integration and functionality of the following items:

- CIV Biomass Production Software Component: CIV\_BP\_CL
- Supervision displays:
  - MEL\_CIV\_Main: Display of the most important values of the CIV compartment.
  - MEL\_CIV\_BP: Biomass Production Loop display.
- Local Control (PLC) program sections:
  - CIV\_PLCSW\_Biomass: Biomass measurement.
  - CIV\_PLCSW\_Liquid: Liquid flow regulation.
  - CIV\_PLCSW\_Light: Light regulation.
- PLC Rack I/O Interface
- Supervision PLC Interface
- CIV BP Software Component Supervision Interface

#### 5.4.3 Test Cases

Following Test Cases are executed in this Test Procedure

| Identifier      | Name                    |
|-----------------|-------------------------|
| MEL-CIV-TC-0301 | Biomass sensor cleaning |
| MEL-CIV-TC-0302 | Liquid flow regulation  |
| MEL-CIV-TC-0303 | Verify light regulation |
| MEL-CIV-TC-0304 | Over pressure alarm     |

#### **5.4.4 Special Requirements**

Table of I/O that participates in the Biomass Production loop: Ty (Type) = RL: Relay, AI: Analogue Input, AO: Analogue Output

| Variable Name                                                  | Ту      | N.      | Description                  | Connector          | Pin         | Signal          | Range     |
|----------------------------------------------------------------|---------|---------|------------------------------|--------------------|-------------|-----------------|-----------|
| CIV_RL_Cx                                                      | RL      | 03      | Relay output to activate     | CIV_AC_OUT         | 01          | AC L            | 220 VAC   |
|                                                                |         |         | aeration of biomass sensor   |                    | 03          | AC N            |           |
|                                                                |         |         | for cleaning                 |                    | 05          | GND             |           |
| CIV_MV_CxAbs                                                   | AI      | 01      | Analogue input for biomass   | CIV_CP             | 001         | +               | 4 – 20 mA |
|                                                                |         |         | concentration measurement    |                    |             |                 |           |
|                                                                |         |         | in light absorbance units    |                    | 005         | -               |           |
|                                                                |         |         |                              |                    |             |                 |           |
| TN 72.4 MEL-3310-PL-024-NTE Version: 1 Issue: 1 Page 27 of 149 |         |         |                              |                    |             |                 |           |
| This document                                                  | has bee | en proo | duced under the MELISSA Conf | identiality agreem | ent and mus | t be treated ac | cordingly |

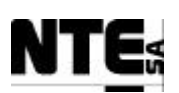

#### MELISSA Control System Demonstrator System Test Plan and Procedure

| Variable Name | Ту                  | N.                                                          | Description                                         | Connector | Pin | Signal    | Range     |
|---------------|---------------------|-------------------------------------------------------------|-----------------------------------------------------|-----------|-----|-----------|-----------|
| CIV_MV_T      | AI                  | 06                                                          | 06 Temperature measurement                          | CIV_CP    | 041 | +         | 4 – 20 mA |
|               |                     |                                                             |                                                     |           | 045 | -         |           |
| CIV_SP_Li1    | AO                  | 05                                                          | Analogue output to fix liquid                       | CIV_CP    | 161 | +         | 0 – 5 V   |
|               |                     |                                                             | input pump i set-point                              |           | 165 | -         |           |
| CIV_SP_Li2    | AO                  | 06                                                          | Analogue output to fix liquid                       | CIV_CP    | 169 | +         | 0 – 5 V   |
|               |                     |                                                             | input pump z set-point                              |           | 173 | -         |           |
| CIV_SP_LO     | AO 0                | 07                                                          | Analogue output to fix liquid output pump set-point | CIV_CP    | 177 | +         | 0 – 5 V   |
|               |                     |                                                             |                                                     |           | 181 | -         |           |
| CIV_RL_Li1    | RL 01 Relay<br>pump | Relay to activate liquid input                              | CIV_CP                                              | 170       | +   | 24V       |           |
|               |                     |                                                             | pump i                                              |           | 174 | -         |           |
| CIV_RL_Li2    | RL C                | RL 02                                                       | 02 Relay to activate liquid input pump 2            | CIV_CP    | 178 | +         | 24V       |
|               |                     |                                                             |                                                     |           | 182 | -         |           |
| CIV_MV_M1     | AI                  | 02                                                          | Analogue input to acquire                           | CIV_CP    | 009 | +         | 4 – 20 mA |
|               |                     |                                                             | mass of liquid input tank 1                         |           | 013 | -         |           |
| CIV_MV_M2     | AI                  | 03                                                          | Analogue input to acquire                           | CIV_CP    | 017 | +         | 4 – 20 mA |
|               |                     |                                                             | mass of liquid input tank 2                         |           | 021 | -         |           |
| CIV_SP_Ls     | AO ´                | AO 10 Analogue output to provide light regulation set-point | CIV_CP                                              | 201       | +   | 4 – 20 mA |           |
|               |                     |                                                             | light regulation set-point                          |           | 205 | -         | ]         |

Devices needed in this test procedure:

- 2 Adjustable Power Supply (APS) to provide current / voltage to analogue inputs
- 1 Multimeter to measure analogue current / voltage outputs
- 1 Oscilloscope to measure output transitory

#### 5.4.5 Procedure Steps

- Set Biomass loop operation mode to AUTO.
- Execute the Test Cases and record the successful or unsuccessful execution of the test in the Test Report.
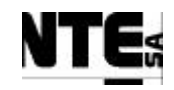

# 5.4.6 MEL-TC-CIV-0401: Verify biomass sensor cleaning

| TC Ide     | ntifier                                                                                       | MEL-TC-CIV-0401 Purpose:                                                | Verify that output to activate valve to clean the biomass sensor is                     | activated as specified and Bi | iomass value is m | aintained. |  |
|------------|-----------------------------------------------------------------------------------------------|-------------------------------------------------------------------------|-----------------------------------------------------------------------------------------|-------------------------------|-------------------|------------|--|
| Items 7    | <b>Fested</b>                                                                                 | CIV_PLCSW_Biomass, MEL_CIV_BP, M                                        | EL_CIV_MAIN                                                                             |                               |                   |            |  |
| Descri     | ption                                                                                         | Every 5 minutes the digital output 03 shall                             | be activated during 5 seconds. During this time, and 5 seconds after, the biomass sense | or acquired value must be ma  | untained.         |            |  |
| Special Re | equisites:                                                                                    | An APS is used to simulate the Biomass sensor.                          |                                                                                         |                               |                   |            |  |
|            |                                                                                               | Check supervision values in MEL_CIV_BI                                  |                                                                                         |                               |                   |            |  |
| Test       | ter:                                                                                          |                                                                         | Date:                                                                                   |                               |                   |            |  |
|            |                                                                                               |                                                                         | Course of Actions                                                                       |                               |                   |            |  |
| Step no    |                                                                                               | Description                                                             |                                                                                         |                               | OK/NOK            | Comments   |  |
| 1          | Set 2.9                                                                                       | - 3.1 V to AI 01 (CIV_MV_C                                              | 1 gr/l ±0.1                                                                             |                               |                   |            |  |
|            | the value of Biomass concentration                                                            |                                                                         |                                                                                         |                               |                   |            |  |
| 2          | Check                                                                                         | eck by inspection AIR value is opened every 5 minutes during 5 seconds. |                                                                                         |                               |                   |            |  |
| 3          | During the time the value is open modify AI 01 input and check value of Biomass concentration |                                                                         |                                                                                         |                               |                   |            |  |
|            | is not changed in the supervision.                                                            |                                                                         |                                                                                         |                               |                   |            |  |
| 4          | Immediately after AIR value is closed modify AI 01 and check by inspection value is not       |                                                                         |                                                                                         |                               |                   |            |  |
|            | changed during 5 seconds after the valve is closed.                                           |                                                                         |                                                                                         |                               |                   |            |  |
| 5          | Check that if value is modified 5 seconds after AIR value is closed Biomass Concentration     |                                                                         |                                                                                         |                               |                   |            |  |
|            | value is                                                                                      | s changed as well.                                                      |                                                                                         |                               |                   |            |  |

| TN 72.4  | MEL-3310-PL-024-NTE                                                                                         | Version: | 1 | Issue: | 1 | Page 29 of 149 |  |
|----------|----------------------------------------------------------------------------------------------------|----------|---|--------|---|----------------|--|
| This doc | This document has been produced under the MELISSA Confidentiality agreement and must be treated accordingly |          |   |        |   |                |  |

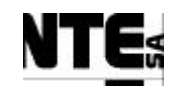

# 5.4.7 MEL-TC-CIV-0402: Liquid flow regulation

| Items Tested       CIV_PLCSW_Liquid, CIV_BP_CL, CIV_PLCSW_Light, MEL_CIV_BP, MEL_         Description       Flow rate set point and light set point are provided from the Supervision, by the so in case input media tanks are empty, and transfer the light setting point to the light         Special Requisites:       Two APS (APS1, APS2) are needed to simulate scale sensors of liquid input tank         Use MEL_CIV_MAIN and MEL_CIV_BP supervision displays       Use a multimeter to measure analogue values         Tester:       D | _CIV_MAIN<br>oftware module CIV_BP_CL.<br>t regulator device.<br>s.<br>ate:<br>urse of Actions | . The PLC shall regulate the | active input pump, flo | w rate of output pump and activate alarm |
|----------------------------------------------------------------------------------------------------|------------------------------------------------------------------------------------------------|------------------------------|------------------------|------------------------------------------|
| Description       Flow rate set point and light set point are provided from the Supervision, by the so in case input media tanks are empty, and transfer the light setting point to the light         Special Requisites:       Two APS (APS1, APS2) are needed to simulate scale sensors of liquid input tank Use MEL_CIV_MAIN and MEL_CIV_BP supervision displays Use a multimeter to measure analogue values         Tester:       D                                                                                                    | oftware module CIV_BP_CL.<br>t regulator device.<br>s.<br>ate:<br>Irse of Actions              | . The PLC shall regulate the | active input pump, flo | w rate of output pump and activate alarm |
| Special Requisites:       Two APS (APS1, APS2) are needed to simulate scale sensors of liquid input tank         Use MEL_CIV_MAIN and MEL_CIV_BP supervision displays       Use a multimeter to measure analogue values         Tester:       D                                                                                                    | ate:                                                                                           |                              |                        |                                          |
| Tester:       Tester:                                                                                                    | ate:                                                                                           |                              |                        |                                          |
| Use a multimeter to measure analogue values     D       Tester:     D                                                                                                    | ate:<br>Irse of Actions                                                                        |                              |                        |                                          |
| Tester: D                                                                                                    | ate:<br>1rse of Actions                                                                        | -                            |                        |                                          |
| ~                                                                                                    | urse of Actions                                                                                |                              |                        |                                          |
| Cou                                                                                                    |                                                                                                |                              |                        |                                          |
| Step no Description                                                                                                    |                                                                                                | Expected value               | OK                     | Comments                                 |
| 1 Apply with APS1 17 – 19 mA to AI 02 (CIV_MLI_M1) check                                                                                                    | in the supervision                                                                             | 130 liters ±15               |                        |                                          |
| display MEL_CIV_BP the Tank 1 level.                                                                                                    | -                                                                                              |                              |                        |                                          |
| 2 Apply with APS2 14 – 15 mA to AI 01 (CIV_MV_CxAbs) che                                                                                                    | eck in the                                                                                     | 1.5 g/l ±0.2                 |                        |                                          |
| supervision display MEL CIV BP the Biomass concentration                                                                                                    |                                                                                                | 6                            |                        |                                          |
| 3 Apply a 1Kohm resistor to AO 10 (CIV SP Ls)                                                                                                    |                                                                                                |                              |                        |                                          |
| 4 In the MEL_CIV_MAIN display check Biomass concentration                                                                                                    | 1                                                                                              | 1.5 g/l±0.2                  |                        |                                          |
| 5 In the MEL CIV BP display set Liquid input pump 1 calibrati                                                                                                    | on parameters to                                                                               | 0                            |                        |                                          |
| A=18.315, B=11.0989                                                                                                    |                                                                                                |                              |                        |                                          |
| 6 In the MEL CIV BP display set Liquid input pump 2 calibrati                                                                                                    | on parameters to                                                                               |                              |                        |                                          |
| A=16.103, B=0.8534                                                                                                    | 1                                                                                              |                              |                        |                                          |
| 7 In the MEL_CIV_BP display set Liquid output pump calibration                                                                                                    | on parameters to                                                                               |                              |                        |                                          |
| A=20, B=10                                                                                                    | 1                                                                                              |                              |                        |                                          |
| 8 In the MEL_CIV_BP display set minimum volume to switch in                                                                                                    | nput tank to 10                                                                                |                              |                        |                                          |
| liters                                                                                                    | -                                                                                              |                              |                        |                                          |
| 9 In the MEL_CIV_BP display set:                                                                                                    |                                                                                                |                              |                        |                                          |
| - Biomass production set-point to 1.2 gr/l                                                                                                    |                                                                                                |                              |                        |                                          |
| - Liquid input flow rate set-point to 0.7 1/h                                                                                                    |                                                                                                |                              |                        |                                          |
| Using the iFix Database Manager set CIV SSP LIGHTWM to                                                                                                    | 68.5844 and                                                                                    |                              |                        |                                          |
| $CIV_SSP_LIFR = 0.7$                                                                                                    |                                                                                                |                              |                        |                                          |
| 10 Adjust APS2 to obtain a Biomass Concentration of 1.36±0.01                                                                                                    | gr/l (check in                                                                                 |                              |                        |                                          |
| MEL_CIV_BP)                                                                                                    |                                                                                                |                              |                        |                                          |

 TN 72.4
 MEL-3310-PL-024-NTE
 Version:
 1
 Issue:
 1
 Page 30 of 149

This document has been produced under the MELISSA Confidentiality agreement and must be treated accordingly

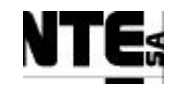

| TP Identifie | er                                                             | TP-TC-CIV-0402                                                                                                    | Purpose:                                                                                                    | Verify that flow set points are transmitted to input output p                                                           | umps according to specifications.   |                            |                                     |
|--------------|----------------------------------------------------------------|----------------------------------------------------------------------------------------------------|----------------------------------------------------------------------------------------------------|----------------------------------------------------------------------------------------------------|-------------------------------------|----------------------------|-------------------------------------|
| Items Tester | d                                                              | CIV_PLCSW_Liquid, CIV_PLCSW_Liquid, CIV_PLCSW_Li | CIV_BP_CL, CIV_                                                                                                    | PLCSW_Light, MEL_CIV_BP, MEL_CIV_MAIN                                                                                   |                                     |                            | . <u> </u>                          |
| Description  |                                                                | Flow rate set point and<br>in case input media tanl                                                                                                    | light set point are price of the set point are price of the set point are set of the set of the set | ovided from the Supervision, by the software module CIV_E ansfer the light setting point to the light regulator device. | BP_CL. The PLC shall regulate the a | ctive input pump, flow rat | e of output pump and activate alarm |
| Special Req  | uisites:                                                       | Two APS (APS1, APS2                                                                                                    | 2) are needed to sim                                                                                                    | ulate scale sensors of liquid input tanks.                                                                              |                                     |                            |                                     |
|              |                                                                | Use MEL_CIV_MAIN<br>Use a multimeter to me                                                                                                    | and MEL_CIV_BI<br>asure analogue valu                                                                                                    | s s s s s s s s s s s s s s s s s s s                                                                                   |                                     |                            |                                     |
| 11           | From th                                                        | ne Supervision iF                                                                                                    | Fix Scheduler                                                                                                    | configure as Foreground task and fire                                                                                   |                                     |                            |                                     |
|              | schedul                                                        | led event CIV_C                                                                                                    | TRLLAW_B                                                                                                    | P                                                                                                    |                                     |                            |                                     |
| 12           | Check i                                                        | in the MEL_CIV                                                                                                    | _BP display                                                                                                    | the Level 1 liquid input flow rate set poir                                                                             | nt 0.77 l/h ±0.01                   |                            |                                     |
| 13           | Check i                                                        | in the MEL_CIV                                                                                                    | _BP display                                                                                                    | the % actuation of input pump 1                                                                                         | 25.20% ±0.01                        |                            |                                     |
| 14           | Measure voltage output in CIV_SP_Li1 (AO 05)                   |                                                                                                    |                                                                                                    | 1.26 V ±0.1                                                                                                    |                                     |                            |                                     |
| 15           | Check i                                                        | in the MEL_CIV                                                                                                    | _BP display                                                                                                    | the output flow rate (must be $+10\%$ of the                                                                            | $0.84 \text{ l/h} \pm 0.01$         |                            |                                     |
|              | liquid in                                                      | nput flow rate)                                                                                                    |                                                                                                    |                                                                                                    |                                     |                            |                                     |
| 16           | Check in the MEL_CIV_BP display the % actuation of output pump |                                                                                                    |                                                                                                    | he % actuation of output pump                                                                                           | 26.8% ±0.2                          |                            |                                     |
| 17           | Measure voltage output in CIV_SP_LO (AO 07)                    |                                                                                                    |                                                                                                    | 1.34 V ±0.1                                                                                                    |                                     |                            |                                     |
| 18           | Check in the MEL_CIV_BP display the liquid input pump1 status  |                                                                                                    |                                                                                                    | Enabled (green)                                                                                                    |                                     |                            |                                     |
| 19           | Check in the MEL_CIV_BP display the liquid input pump2status   |                                                                                                    |                                                                                                    | Disabled (red)                                                                                                    |                                     |                            |                                     |
| 20           | Check in the MEL_CIV_BP display the output light set-point     |                                                                                                    | 217.61 w/m2 ±1                                                                                                    |                                                                                                    |                                     |                            |                                     |
| 21           | In the M                                                       | MEL_CIV_MAI                                                                                                    | N display che                                                                                                    | ck light set-point (Light intensity)                                                                                    | 217.61 w/m2 ±1                      |                            |                                     |
| 22           | In the M                                                       | MEL_CIV_BP di                                                                                                    | splay check l                                                                                                    | ight regulator actuation set point %                                                                                    | 83.52% ±2                           |                            |                                     |
| 23           | Measur                                                         | e voltage output                                                                                                    | in CIV_SP_I                                                                                                    | Ls (AO 10)                                                                                                    | 17.36 V ±0.2                        |                            |                                     |
| 24           | From th                                                        | ne Supervision iF                                                                                                    | Fix Scheduler                                                                                                    | display fire scheduled event                                                                                            |                                     |                            |                                     |
|              | CIV_C                                                          | TRLLAW_BP a                                                                                                    | gain                                                                                                    |                                                                                                    |                                     |                            |                                     |
| 25           | Check i                                                        | in the MEL_CIV                                                                                                    | _BP display                                                                                                    | the output light set-point                                                                                              | 223.00 w/m2                         |                            |                                     |
|              |                                                                |                                                                                                    |                                                                                                    |                                                                                                    | ±0.01                               |                            |                                     |
| 26           | Discon                                                         | nect APS2 from .                                                                                                    | AI 01 and set                                                                                                    | output to 17-18 mA                                                                                                    |                                     |                            |                                     |
| 27           | Apply v                                                        | with APS2 17-18                                                                                                    | mA to AI 03                                                                                                    | B (CIV_MLI_M2)                                                                                                    |                                     |                            |                                     |
| 28           | Check i                                                        | in the MEL_CIV                                                                                                    | _BP display                                                                                                    | the tank 2 level                                                                                                    | 130 liters ±15                      |                            |                                     |
| 29           | Set APS1 output to $4 - 5$ mA.                                 |                                                                                                    |                                                                                                    |                                                                                                    |                                     |                            |                                     |
| 30           | Check in the MEL_CIV_BP display the tank 1 level 51            |                                                                                                    |                                                                                                    | 5 liters ±5                                                                                                    |                                     |                            |                                     |
| 31           | Check in the MEL_CIV_BP display the input pump 1 Disabled      |                                                                                                    |                                                                                                    |                                                                                                    |                                     |                            |                                     |
| TN 72.4      | MEL                                                            | -3310-PL-024-N                                                                                                    | TE Versi                                                                                                    | on: 1 Issue: 1 Page 31 of                                                                                               | of 149                              |                            |                                     |
| This de      | ocument ha                                                     | s been produced under                                                                                                    | r the MELISSA (                                                                                                    | onfidentiality agreement and must be treated accordin                                                                   | olv                                 |                            |                                     |

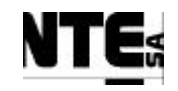

| TP Identifi                                                                                                    | er                                                                                                    | TP-TC-CIV-0402      | Purpose:        | Verify that flow set points are transmitted | l to input output pumps ac | cording to specifications.                      |  |  |
|----------------------------------------------------------------------------------------------------|----------------------------------------------------------------------------------------------------|---------------------|-----------------|---------------------------------------------|----------------------------|-------------------------------------------------|--|--|
| Items Teste                                                                                                    | d                                                                                                    | CIV_PLCSW_Liquid, 0 | CIV_BP_CL, CIV_ | PLCSW_Light, MEL_CIV_BP, MEL_CIV            | _MAIN                      |                                                 |  |  |
| Description                                                                                                    | scription Flow rate set point and light set point are provided from the Supervision, by the software module CIV_BP_CL. The PLC shall regulate the active input pump, flow rate of output pump and activate in case input media tanks are empty, and transfer the light setting point to the light regulator device. |                     |                 |                                             |                            | mp, flow rate of output pump and activate alarm |  |  |
| Special Requisites:       Two APS (APS1, APS2) are needed to simulate scale sensors of liquid input tanks.<br>Use MEL_CIV_MAIN and MEL_CIV_BP supervision displays<br>Use a multimeter to measure analogue values |                                                                                                    |                     |                 |                                             |                            |                                                 |  |  |
| 32                                                                                                    | Check in the MEL_CIV_BP display the input pump 2                                                                                                    |                     |                 |                                             |                            | Enabled                                         |  |  |
| 33                                                                                                    | Set APS2 output to 4 - 5 mA                                                                                                    |                     |                 |                                             |                            |                                                 |  |  |
| 34                                                                                                    | Check in the MEL_CIV_BP display the tank 2 level                                                                                                    |                     |                 |                                             | 5 liters ±5                |                                                 |  |  |
| 35                                                                                                    | Check in the MEL_CIV_BP display the input pump 1                                                                                                    |                     |                 |                                             | Disabled                   |                                                 |  |  |
| 36                                                                                                    | Check in the MEL_CIV_BP display the input pump 2                                                                                                    |                     |                 |                                             | Disabled                   |                                                 |  |  |
| 37                                                                                                    | Check in the MEL_CIV_BP display the output pump actuation                                                                                                    |                     |                 |                                             | 0%                         |                                                 |  |  |
| 38                                                                                                    | Measur                                                                                                    | re voltage output   | in CIV_SP_      | LO (AO 07)                                  |                            | 0 V ±0.01                                       |  |  |

| TN 72.4  | MEL-3310-PL-024-NTE                                                                                         | Version: | 1 | Issue: | 1 | Page 32 of 149 |  |
|----------|----------------------------------------------------------------------------------------------------|----------|---|--------|---|----------------|--|
| This doc | This document has been produced under the MELISSA Confidentiality agreement and must be treated accordingly |          |   |        |   |                |  |

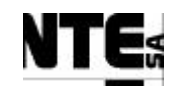

# 5.4.8 MEL-TC-CIV-0403: Light index

| <b>TP Identifi</b> | er                                                  | TP-TC-CIV-0403                                                                | Purpose:                                                      | Verify that when the light ind  | dex set point char | iges, a ramp is applie | d to set point output to smooth | the variation. |  |
|--------------------|-----------------------------------------------------|-------------------------------------------------------------------------------|---------------------------------------------------------------|---------------------------------|--------------------|------------------------|---------------------------------|----------------|--|
| <b>Functions</b> T | Tested                                              | CIV_PLCSW_Light, N                                                            | MEL_CIV_BP                                                    |                                 |                    |                        |                                 |                |  |
| Description        |                                                     | Light set point changes                                                       | s are applied using a                                         | a ramp that changes from 0 to 1 | in 15 seconds.     |                        |                                 |                |  |
| Special Req        | uisites:                                            | Use an oscilloscope (C                                                        | OSC) to measure rar                                           | np.                             |                    |                        |                                 |                |  |
| Tester: Date:      |                                                     |                                                                               |                                                               |                                 |                    |                        |                                 |                |  |
|                    | Course of Actions                                   |                                                                               |                                                               |                                 |                    |                        |                                 |                |  |
| Step no            | o no Description                                    |                                                                               |                                                               |                                 | Expected value     | OK/NOK                 | Comments                        |                |  |
| 1                  | Apply a                                             | ply a 1 Kohm resistor to AO 10                                                |                                                               |                                 |                    |                        |                                 |                |  |
| 2                  | Connec                                              | nect the OSC channel 1 to TB_ACO pin 2 (-) and pin 5 (+) to monitor AO 10     |                                                               |                                 |                    | onitor AO 10           |                                 |                |  |
|                    | (AO 4 :                                             | mA => 0,4 V / A                                                               | AO 20 mA =>                                                   | > 2V) . Time div 5 sec          | conds. V div       | v 0.5 V                |                                 |                |  |
| 3                  | Set in t                                            | t in the CIV SSP Light variable in the iFix Data Manager display the value 0. |                                                               |                                 |                    | the value 0.           | 0,4 V ±0.01                     |                |  |
|                    | Wait until output voltage in AO 10 goes down to 4V. |                                                                               |                                                               |                                 |                    |                        |                                 |                |  |
| 4                  | Set in t                                            | he CIV_SSP_Li                                                                 | V_SSP_Light variable in the MEL_CIV_TEST_01 display the value |                                 |                    | ay the value           | 2 V ±0.1                        |                |  |
|                    | 1. Wait                                             | until output vol                                                              | t voltage in AO 10 goes up to 20V.                            |                                 |                    |                        |                                 |                |  |
| 5                  | Check                                               | in the OSC the o                                                              | output voltage                                                | e changed from 0,4V             | to 2V in 15:       | ±0.2 seconds.          |                                 |                |  |

| TN 72.4                                                                                                    | MEL-3310-PL-024-NTE | Version: | 1 | Issue: | 1 | Page 33 of 149 |
|----------------------------------------------------------------------------------------------------|---------------------|----------|---|--------|---|----------------|
| This document has been produced under the MELISSA Confidentiality agreement and must be treated accordingly |                     |          |   |        |   |                |

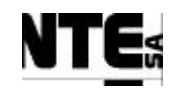

# 5.4.9 MEL-TC-CIV-0404: Over temperature alarm

| <b>TP Identifie</b>                                                      | er                                                                        | TP-TC-CIV-0404        | Purpose:              | Verify that when the over ten     | nperature alarm is | on light supply is | set to a safety value |  |  |
|--------------------------------------------------------------------------|---------------------------------------------------------------------------|-----------------------|-----------------------|-----------------------------------|--------------------|--------------------|-----------------------|--|--|
| <b>Functions</b> T                                                       | Tested                                                                    | CIV_PLCSW_Light, C    | IV_PLCSW_T, MI        | EL_CIV_Temp                       |                    |                    |                       |  |  |
| Description                                                              |                                                                           | When an over temperat | ure is detected, ligh | t supply is set to a low value to | avoid over heatin  | g                  |                       |  |  |
| Special Requisites: Use an APS to apply voltages                         |                                                                           |                       |                       |                                   |                    |                    |                       |  |  |
| Tester: Date:                                                            |                                                                           |                       |                       |                                   |                    |                    |                       |  |  |
|                                                                          | Course of Actions                                                         |                       |                       |                                   |                    |                    |                       |  |  |
| Step no                                                                  | Description                                                               |                       |                       |                                   | Expected value     | OK/NOK             | Comments              |  |  |
| 1                                                                        | In the MEL_CIV_Temp supervision screen set Temperature set point to 27 °C |                       |                       |                                   | to 27 °C           |                    |                       |  |  |
| 2                                                                        | 2 Apply with the APS $1.9 - 2.1$ V to AI 06                               |                       |                       |                                   | 37.5 ±4 °C         |                    |                       |  |  |
| 3 Check the over temperature alarm is displayed in the Alarm area of the |                                                                           |                       |                       | e                                 |                    |                    |                       |  |  |
|                                                                          | Supervision screen                                                        |                       |                       |                                   |                    |                    |                       |  |  |
| 4                                                                        | 4 Check in MEL_CIV_BP light supply actuation                              |                       |                       |                                   | 10%                |                    |                       |  |  |

| TN 72.4  | MEL-3310-PL-024-NTE                                                                                         | Version: | 1 | Issue: | 1 | Page 34 of 149 |  |
|----------|----------------------------------------------------------------------------------------------------|----------|---|--------|---|----------------|--|
| This doc | This document has been produced under the MELISSA Confidentiality agreement and must be treated accordingly |          |   |        |   |                |  |

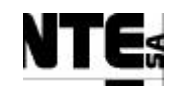

THIS PAGE IS LEFT INTENTIONALLY BLANK

| TN 72.4                                                                                                    | MEL-3310-PL-024-NTE | Version: | 1 | Issue: | 1 | Page 35 of 149 |  |
|----------------------------------------------------------------------------------------------------|---------------------|----------|---|--------|---|----------------|--|
| This document has been produced under the MELISSA Confidentiality agreement and must be treated accordingly |                     |          |   |        |   |                |  |

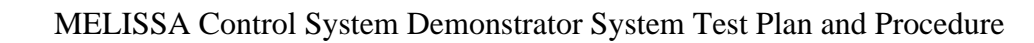

# 5.5 MEL-CIV-TP-05 Gas Flow Regulation

## 5.5.1 Purpose

Gas flow regulation controls pressure in the compartment and gas input/output set-points. Two modes of operation are defined:

- Control action enabled: if the pressure increases over a defined value, the controller commands the output gas valve to open 10% over the set point. If the pressure decreases below a defined value, the controller commands the input gas valve to open 10% over the set point.
- Control action disabled: Gas input / output flows are set directly from the supervision.

In addition the pressure valve is opened if pressure value goes over the max. allowed pressure.

### **5.5.2** Features to be tested

Verify integration and functionality of the following items:

- Supervision displays:
  - MEL\_CIV\_Main: Display of the most important values of the CIV compartment.
  - MEL\_CIV\_Gas: Biomass Production Loop display.
- Local Control (PLC) program sections:
  - CIV\_PLCSW\_Gas: Gas flow regulation.
- PLC Rack I/O Interface
- Supervision PLC Interface

#### 5.5.3 Test Cases

Following Test Cases are executed in this Test Procedure

| Identifier      | Name                             |
|-----------------|----------------------------------|
| MEL-CIV-TC-0501 | Control action enabled           |
| MEL-CIV-TC-0502 | Pressure safety valve activation |
| MEL-CIV-TC-0503 | Check over pressure alarm        |

#### **5.5.4 Special Requirements**

Table of I/O that participates in the Gas regulation loop: Ty (Type) = RL: Relay, AI: Analogue Input, AO: Analogue Output

| Variable Name | Ту | N. | Description          | Connector | Pin | Signal | Range   |
|---------------|----|----|----------------------|-----------|-----|--------|---------|
| CIV_MGI_FrGas | AI | 13 | Gas flow at external | CIV_CP    | 097 | +      | 0 – 5 V |
|               |    |    | input                |           | 101 | -      |         |
| CIV_MGO_FrGas | AI | 14 | Gas flow at output   | CIV_CP    | 105 | +      | 0 – 5 V |

TN 72.4MEL-3310-PL-024-NTEVersion:1Issue:1Page 36 of 149This document has been produced under the MELISSA Confidentiality agreement and must be treated accordingly

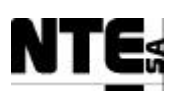

#### MELISSA Control System Demonstrator System Test Plan and Procedure

| Variable Name | Ту         | N. | Description                  | Connector  | Pin  | Signal | Range     |
|---------------|------------|----|------------------------------|------------|------|--------|-----------|
|               |            |    |                              |            | 109  | -      |           |
| CIV_MV_FrGas  | AI         | 16 | Gas flow at                  | CIV_CP     | 121  | +      | 0 – 5 V   |
|               |            |    | compartment input            |            | 125  | -      |           |
| CIV_MV_P      | AI         | 04 | Pressure measurement         | CIV_CP     | 025  | +      | 4 – 20 mA |
|               |            |    |                              |            | 029  | -      |           |
| CIV_SP_Fgi    | AO         | 02 | Gas flow at input regulation | CIV_CP     | 137  | +      | 0 – 5 V   |
|               |            |    |                              |            | 141  | -      |           |
| CIV_SP_Fgo    | AO         | 03 | Gas flow at output           | CIV_CP     | 145  | +      | 0 – 5 V   |
|               |            |    | regulation                   |            | 149  | -      |           |
| CIV_SP_Fgex   | AO         | 04 | Gas flow external input      | CIV_CP     | 153  | +      | 0 – 5 V   |
|               |            |    | regulation                   |            | 157  | -      |           |
| CIV_RL_Fg     | RL         | 04 | Pressure safety valve        | CIV_AC_OUT | 07   | AC L   | 220 VAC   |
|               | activation |    |                              | 09         | AC N |        |           |
|               |            |    |                              |            | 11   | GND    |           |

Devices needed in this test procedure:

- Adjustable Power Supply (APS)
- Multi-meter

### 5.5.5 Procedure Steps

- Set Gas loop operation mode to AUTO.
- Execute the Test Cases and record the successful or unsuccessful execution of the test in the Test Report.

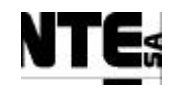

# 5.5.6 MEL-TC-CIV-0501: Control action enabled

| TC Ide    | ntifier    | MEL-TC-CIV-0501                                                                         | Purpose:                                        |                                 | Verify that set points are modified by the PLC in case of over/under pressure |                             |                   |                            |                 |                           |  |  |  |
|-----------|------------|-----------------------------------------------------------------------------------------|-------------------------------------------------|---------------------------------|-------------------------------------------------------------------------------|-----------------------------|-------------------|----------------------------|-----------------|---------------------------|--|--|--|
| Function  | s Tested   | CIV_PLCSW_Gas, MEL_                                                                     | _CIV_GAS                                        |                                 |                                                                               |                             |                   |                            |                 |                           |  |  |  |
| Descri    | ption      | In case of overpressure out<br>pressure is 0.01 under the r                             | tput flow increme<br>nominal value.             | ents a 10%, in case of under pr | ressure input flow                                                            | increments a 10%. Over pres | ssure is when pre | essure is 0.01 over the no | ominal value, a | nd under pressure is when |  |  |  |
| Special R | equisites: | An APS is used to simulat                                                               | te the pressure ser                             | nsor.                           |                                                                               |                             |                   |                            |                 |                           |  |  |  |
| -         | •          | Use the multi-meter to mea                                                              | asure currents and                              | d voltages.                     |                                                                               |                             |                   |                            |                 |                           |  |  |  |
|           |            | Check supervision values i                                                              | in MEL_CIV_Ga                                   | S                               |                                                                               |                             |                   |                            |                 |                           |  |  |  |
| Test      | ter:       |                                                                                         |                                                 |                                 | Date:                                                                         |                             |                   |                            |                 |                           |  |  |  |
|           |            |                                                                                         |                                                 |                                 | Course of A                                                                   | Actions                     |                   |                            |                 |                           |  |  |  |
| Step no   |            |                                                                                         |                                                 | Description                     |                                                                               |                             |                   | Expected value             | OK/NOK          | Comments                  |  |  |  |
| 1         | In the I   | MEL_CIV_Gas set                                                                         | the max al                                      | lowed pressure value            | e to 1.1 bar                                                                  |                             |                   |                            |                 |                           |  |  |  |
| 2         | In the I   | MEL_CIV_Gas se                                                                          | t the nomin                                     | al pressure 1.0 bar             |                                                                               |                             |                   |                            |                 |                           |  |  |  |
| 3         | In the l   | MEL_CIV_Gas set                                                                         | L_CIV_Gas set the AIR input flow rate to 10 nLm |                                 |                                                                               |                             |                   |                            |                 |                           |  |  |  |
| 4         | Apply      | with the APS 3.66-                                                                      | -3.68 V to 0                                    | CIV_MV_P (AI 04)                | and check p                                                                   | pressure value in           | 1                 | $\pm 0.005$ bar            |                 |                           |  |  |  |
|           | MEL_C      | CIV_Gas.                                                                                | V_Gas.                                          |                                 |                                                                               |                             |                   |                            |                 |                           |  |  |  |
| 5         | Measur     | are CIV_SP_Fgex (AO 04) voltage 1.66±0.01 V                                             |                                                 |                                 |                                                                               |                             |                   |                            |                 |                           |  |  |  |
| 6         | In the l   | MEL_CIV_Gas set the gas input flow rate to 20 nLm                                       |                                                 |                                 |                                                                               |                             |                   |                            |                 |                           |  |  |  |
| 7         | Measur     | e CIV_SP_Fgi (A0                                                                        | O 02) voltag                                    | ge                              |                                                                               |                             | 3                 | .33±0.01 V                 |                 |                           |  |  |  |
| 8         | In the l   | MEL_CIV_Gas set                                                                         | the gas out                                     | put flow rate to 12 r           | nLm                                                                           |                             |                   |                            |                 |                           |  |  |  |
| 9         | Measur     | e CIV_SP_Fgo (A                                                                         | O 03) volta                                     | ge                              |                                                                               |                             | 2                 | ±0.01 V                    |                 |                           |  |  |  |
| 10        | Check      | in MEL_CIV_Gas                                                                          | display the                                     | over pressure & un              | der pressure                                                                  | indicators                  | Ľ                 | Disabled                   |                 |                           |  |  |  |
| 11        | Modify     | APS value to 3.69                                                                       | 9-3.72 V an                                     | d check pressure val            | ue in MEL_                                                                    | _CIV_Gas.                   | 1                 | .015±0.005 bar             |                 |                           |  |  |  |
| 12        | Check      | in MEL_CIV_Gas                                                                          | display the                                     | over pressure indica            | ator                                                                          |                             | E                 | Enabled                    |                 |                           |  |  |  |
| 13        | Measur     | e CIV_SP_Fgo (A                                                                         | O 03) volta                                     | ge (shall be 10% ov             | er set point                                                                  | measured in 9)              | 2                 | .2±0.02 V                  |                 |                           |  |  |  |
| 14        | Modify     | APS value to 3.59                                                                       | 9 -3.62 V ar                                    | nd check pressure va            | lue in MEL                                                                    | _CIV_Gas.                   | 0                 | .98±0.005 bar              |                 |                           |  |  |  |
| 15        | Check      | in MEL_CIV_Gas display the under pressure indicator Enabled                             |                                                 |                                 |                                                                               |                             |                   |                            |                 |                           |  |  |  |
| 16        | Measur     | ure CIV_SP_Fgex (AO 04) voltage (shall be 10% over set point measured in 5) 1.82±0.02 V |                                                 |                                 |                                                                               |                             |                   |                            |                 |                           |  |  |  |
| 17        | Measur     | re CIV_SP_Fgi (AO 02) voltage (shall be 10% over set point measured in 7) 3.66±0.02 V   |                                                 |                                 |                                                                               |                             |                   |                            |                 |                           |  |  |  |
| 18        | Apply      | with the APS 3.67                                                                       | -3.69 V to                                      | CIV_MV_P (AI 04)                | and check                                                                     | pressure value in           | 1                 | .005 ±0.005 bar            |                 |                           |  |  |  |
|           | MEL_C      | CIV_Gas.                                                                                |                                                 |                                 |                                                                               |                             |                   |                            |                 |                           |  |  |  |

| TN 72.4  | MEL-3310-PL-024-NTE                  | Version:      | 1               | Issue:     | 1     | Page 38 of 149      |
|----------|--------------------------------------|---------------|-----------------|------------|-------|---------------------|
| This doc | ument has been produced under the ME | LISSA Confide | ntiality agreem | ent and mu | st be | treated accordingly |

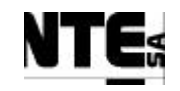

| TC Ider    | ntifier    | MEL-TC-CIV-0501                                                                                                    | Purpose:    | Verify that set points are modified by the PLC in | n case of over/under pressure |  |  |  |  |  |  |
|------------|------------|----------------------------------------------------------------------------------------------------|-------------|---------------------------------------------------|-------------------------------|--|--|--|--|--|--|
| Functions  | s Tested   | CIV_PLCSW_Gas, MEL_Cl                                                                                                    | IV_GAS      |                                                   |                               |  |  |  |  |  |  |
| Descrij    | ption      | In case of overpressure output flow increments a 10%, in case of under pressure input flow increments a 10%. Over pressure is when pressure is 0.01 over the nominal value, and under pressure is when pressure is 0.01 under the nominal value. |             |                                                   |                               |  |  |  |  |  |  |
| Special Re | equisites: | An APS is used to simulate the pressure sensor.<br>Use the multi-meter to measure currents and voltages.<br>Check supervision values in MEL_CIV_Gas                                                                                              |             |                                                   |                               |  |  |  |  |  |  |
| 19         | Check      | heck in MEL_CIV_Gas display the under pressure indicator Disabled                                                                                                    |             |                                                   |                               |  |  |  |  |  |  |
| 20         | Check      | in MEL_CIV_Gas d                                                                                                    | lisplay the | over pressure indicator                           | Disabled                      |  |  |  |  |  |  |
| 21         | Measur     | ure CIV_SP_Fgex (AO 04) voltage (initial value) 1.66±0.02 V                                                                                                    |             |                                                   |                               |  |  |  |  |  |  |
| 22         | Measur     | sure CIV_SP_Fgi (AO 02) voltage (initial value) 3.33±0.02 V                                                                                                    |             |                                                   |                               |  |  |  |  |  |  |
| 23         | Measur     | re CIV_SP_Fgo (AO                                                                                                    | 0 03) volta | ge (initial value)                                | 2.00±0.02 V                   |  |  |  |  |  |  |

| TN 72.4  | MEL-3310-PL-024-NTE                                                                                         | Version: | 1 | Issue: | 1 | Page 39 of 149 |  |  |  |  |
|----------|----------------------------------------------------------------------------------------------------|----------|---|--------|---|----------------|--|--|--|--|
| This doc | This document has been produced under the MELISSA Confidentiality agreement and must be treated accordingly |          |   |        |   |                |  |  |  |  |

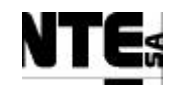

# 5.5.7 MEL-TC-CIV-0502: Pressure safety valve activation

| TC Ide    | ntifier    | MEL-TC-CIV-0502                                                                            | Purpose:            |                                   | Veri            | fy that pressure safety valve i | is activated in case | e of an high overpressu | ire    |            |
|-----------|------------|--------------------------------------------------------------------------------------------|---------------------|-----------------------------------|-----------------|---------------------------------|----------------------|-------------------------|--------|------------|
| Function  | s Tested   | CIV_PLCSW_Gas, MEL                                                                         | _CIV_GAS            |                                   |                 |                                 |                      |                         |        |            |
| Descri    | ption      | In case pressure is over the                                                               | e max allowed pr    | essure, the pressure safety valve | shall be opened | l until pressure is nominal     |                      |                         |        |            |
| Special R | equisites: | An APS is used to simula                                                                   | te the pressure ser | ISOF.                             |                 |                                 |                      |                         |        |            |
|           |            | Use the multi-meter to me                                                                  | in MEL CIV Co       | i voltages.                       |                 |                                 |                      |                         |        |            |
| Tog       | -          | Check supervision values                                                                   | III MEL_CIV_Ga      | 8                                 | Data            |                                 |                      |                         |        |            |
| Tes       | ler:       | l                                                                                          |                     |                                   | Date:           | Actions                         |                      |                         |        |            |
|           |            |                                                                                            |                     | D : 4                             | Course of A     | Actions                         |                      | <b>F</b> (1)            | OKANOK | <b>a b</b> |
| Step no   | T .1 1     |                                                                                            | 1 11                | Description                       |                 |                                 |                      | Expected value          | OK/NOK | Comments   |
| 1         | In the I   | MEL_CIV_Gas set the max allowed pressure value to 1.1 bar                                  |                     |                                   |                 |                                 |                      |                         |        |            |
| 2         | In the I   | ne MEL_CIV_Gas set the nominal pressure 1.0 bar                                            |                     |                                   |                 |                                 |                      |                         |        |            |
| 3         | In the I   | the MEL_CIV_Gas set the external input flow rate to 10 nLm                                 |                     |                                   |                 |                                 |                      |                         |        |            |
| 4         | Apply      | Apply with the APS 3.66–3.68 V to CIV_MV_P (AI 04) and check pressure value in 1±0.005 bar |                     |                                   |                 |                                 |                      |                         |        |            |
|           | MEL_O      | CIV_Gas.                                                                                   |                     |                                   | -               |                                 |                      |                         |        |            |
| 5         | In the I   | MEL_CIV_Gas ch                                                                             | eck safety v        | alve status                       |                 |                                 | C                    | losed                   |        |            |
| 6         | Modify     | APS value to 4.2                                                                           | -4.5 V and c        | heck pressure value in            | n MEL_C         | IV_Gas.                         | 1.                   | 25±0.05 bar             |        |            |
| 7         | In the l   | MEL_CIV_Gas ch                                                                             | eck safety v        | alve status                       |                 |                                 | 0                    | pen (green)             |        |            |
| 8         | Measu      | re output Voltage A                                                                        | AC CIV_RL           | _Fg (CIV_AC_OUT                   | 08,10)          |                                 | 22                   | 20 VEF ±10%             |        |            |
| 9         | Modify     | Iodify APS value to 3.70 - 3.72 V and check pressure value in MEL_CIV_Gas.1.015±0.005 I    |                     |                                   |                 |                                 |                      | 015±0.005 bar           |        |            |
| 10        | In the I   | MEL_CIV_Gas check safety valve status Open                                                 |                     |                                   |                 |                                 |                      |                         |        |            |
| 11        | Apply      | with the APS 3.64                                                                          | 3.66 V to C         | IV_MV_P (AI 04) an                | nd check p      | ressure value in                | 0.                   | 995±0.005 bar           |        |            |
|           | MEL_C      | CIV_Gas.                                                                                   |                     |                                   |                 |                                 |                      |                         |        |            |
| 12        | In the I   | MEL_CIV_Gas ch                                                                             | eck safety v        | alve status                       |                 |                                 | C                    | losed                   |        |            |

| TN 72.4                                                                                                    | MEL-3310-PL-024-NTE | Version: | 1 | Issue: | 1 | Page 40 of 149 |  |  |  |
|----------------------------------------------------------------------------------------------------|---------------------|----------|---|--------|---|----------------|--|--|--|
| This document has been produced under the MELISSA Confidentiality agreement and must be treated accordingly |                     |          |   |        |   |                |  |  |  |

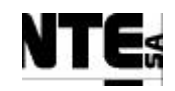

# 5.5.8 MEL-TC-CIV-0503: Check over pressure alarm

| TC Ide     | ntifier                                                          | MEL-TC-CIV-0503                                                               | Purpose:           |                                |                   | Verify that over pressure alar | rm is activated |  |          |  |  |
|------------|------------------------------------------------------------------|-------------------------------------------------------------------------------|--------------------|--------------------------------|-------------------|--------------------------------|-----------------|--|----------|--|--|
| Function   | s Tested                                                         | CIV_PLCSW_Gas, MEL_                                                           | _CIV_GAS           |                                |                   |                                |                 |  |          |  |  |
| Descri     | ption                                                            | When an overpressure occ                                                      | urs during more t  | han 5 seconds, the over pressu | re alarm shall be | activated.                     |                 |  |          |  |  |
| Special Re | equisites:                                                       | An APS is used to simulat                                                     | e the pressure ser | isor.                          |                   |                                |                 |  |          |  |  |
|            |                                                                  | Check supervision values i                                                    | in MEL_CIV_Ga      | S                              |                   |                                |                 |  |          |  |  |
| Test       | ter:                                                             |                                                                               | Date:              |                                |                   |                                |                 |  |          |  |  |
|            |                                                                  |                                                                               | Course of Actions  |                                |                   |                                |                 |  |          |  |  |
| Step no    |                                                                  | Description Expec                                                             |                    |                                |                   |                                |                 |  | Comments |  |  |
| 1          | In the MEL_CIV_Gas set the max allowed pressure value to 1.1 bar |                                                                               |                    |                                |                   |                                |                 |  |          |  |  |
| 2          | In the M                                                         | MEL_CIV_Gas se                                                                | t the nomin        | al pressure 1.0 bar            |                   |                                |                 |  |          |  |  |
| 3          | In the M                                                         | MEL_CIV_Gas set                                                               | the AIR in         | out flow rate to 10 n          | Lm                |                                |                 |  |          |  |  |
| 4          | Apply                                                            | with the APS 4.2-4                                                            | .5 V to CIV        | _MV_P (AI 04) and              | l check pres      | ssure value in                 | 1.25±0.05 bar   |  |          |  |  |
|            | MEL_C                                                            | CIV_Gas.                                                                      |                    |                                |                   |                                |                 |  |          |  |  |
| 5          | After 5                                                          | econds check the MEL_CIV_Gas alarms. Verify that over pressure alarm has been |                    |                                |                   |                                |                 |  |          |  |  |
|            | indicate                                                         | ed.                                                                           |                    | -                              | -                 |                                |                 |  |          |  |  |

| TN 72.4  | MEL-3310-PL-024-NTE                                                                                         | Version: | 1 | Issue: | 1 | Page 41 of 149 |  |  |  |  |
|----------|----------------------------------------------------------------------------------------------------|----------|---|--------|---|----------------|--|--|--|--|
| This doc | This document has been produced under the MELISSA Confidentiality agreement and must be treated accordingly |          |   |        |   |                |  |  |  |  |

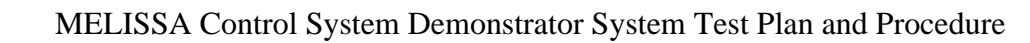

# 5.6 MEL-CIV-TP-06 pH Regulation

## 5.6.1 Purpose

pH regulation controls the pH in the compartment. A pH probe measures pH and in case of deviation, several actions can be taken depending on the current operation mode:

- Only CO2: When the pH is over the set point, additional CO2 is added. A PID controls CO2 addition.
- CO2 and basic medium: When pH is over the set point, CO2 is added, when is under basic medium is added. A proportional controller controls basic medium addition.
- Acid and basic media. When pH is over the set point, acid media is added, when is under, basic media is added. A proportional controller controls both, basic and acid, media.

In addition a fixed quantity of CO2 can be added independently of the control action.

### 5.6.2 Features to be tested

Verify integration and functionality of the following items:

- Supervision displays:
  - MEL\_CIV\_Main: Display of the most important values of the CIV compartment.
  - MEL\_CIV\_pH: pH regulation display.
- Local Control (PLC) program sections:
  - CIV\_PLCSW\_pH: pH regulation.
- PLC Rack I/O Interface
- Supervision PLC Interface

### 5.6.3 Test Cases

Following Test Cases are executed in this Test Procedure

| Identifier      | Name                           |
|-----------------|--------------------------------|
| MEL-CIV-TC-0601 | Only CO2                       |
| MEL-CIV-TC-0602 | CO2 and additional base medium |
| MEL-CIV-TC-0603 | Base and Acid additional media |
| MEL-CIV-TC-0604 | Check pH alarm                 |

### **5.6.4 Special Requirements**

Table of I/O that participates in the Gas regulation loop:

Ty (Type) = RL: Relay, AI: Analogue Input, AO: Analogue Output

| Variable Name                                                                                               | Ту                                 | Ν.     | Description    |          | Connect | or     | Pin | Signal    | Range     |
|----------------------------------------------------------------------------------------------------|------------------------------------|--------|----------------|----------|---------|--------|-----|-----------|-----------|
| CIV_MV_pH                                                                                                   | AI                                 | 05     | pH measurement |          | CIV_CP  |        | 033 | +         | 4 – 20 mA |
|                                                                                                    |                                    |        |                |          |         |        | 037 | -         |           |
| CIV_SP_FrCO                                                                                                 | CIV_SP_FrCO2 AO 01 CO2 flow regula |        | egulation      | CIV_CP   |         | 129    | +   | 0 – 5 V   |           |
|                                                                                                    |                                    |        |                | T        |         |        |     |           |           |
| TN 72.4 M                                                                                                   | EL-3310                            | )-PL-( | )24-NTE        | Version: | 1       | Issue: | 1   | Page 42 o | f 149     |
| This document has been produced under the MELISSA Confidentiality agreement and must be treated accordingly |                                    |        |                |          |         |        | ly  |           |           |

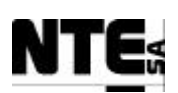

#### MELISSA Control System Demonstrator System Test Plan and Procedure

| Variable Name | Ту | N. | Description            | Connector | Pin | Signal | Range     |
|---------------|----|----|------------------------|-----------|-----|--------|-----------|
|               |    |    |                        |           | 133 | -      |           |
| CIV_SP_Bs     | AO | 09 | Additional Base source | CIV_CP    | 193 | +      | 4 – 20 mA |
|               |    |    |                        |           | 197 | -      |           |
| CIV_SP_Ac     | AO | 11 | Additional Acid source | CIV_CP    | 209 | +      | 4 – 20 mA |
|               |    |    | Tor ph regulation      |           | 213 | -      | 1         |

Devices needed in this test procedure:

- Adjustable Power Supply (APS)
- Multi-meter (MM)
- Oscilloscope (OSC)

## 5.6.5 Procedure Steps

- Set pH loop operation mode to AUTO.
- Execute the Test Cases and record the successful or unsuccessful execution of the test in the Test Report.

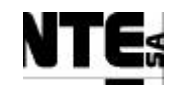

# 5.6.6 MEL-TC-CIV-0601: Regulate pH with CO2 only

| TC Ide     | ntifier                                                                       | MEL-TC-CIV-0601                                                                                    | EL-TC-CIV-0601         Purpose:         Verify that CO2 flow meter regulates CO2 input to maintain pH set point |                               |                   |                             |                |        |          |
|------------|-------------------------------------------------------------------------------|----------------------------------------------------------------------------------------------------|----------------------------------------------------------------------------------------------------|-------------------------------|-------------------|-----------------------------|----------------|--------|----------|
| Function   | s Tested                                                                      | CIV_PLCSW_pH, MEL                                                                                  | _CIV_pH                                                                                                    |                               |                   |                             |                |        |          |
| Descri     | ption                                                                         | With the control action n                                                                          | node CO2 Only, th                                                                                               | e pH is regulated adding CO2. | Control action is | performed by means of a PID |                |        |          |
| Special Re | equisites:                                                                    | Use the multi-meter to m                                                                           | easure currents an                                                                                              | d voltages.                   |                   |                             |                |        |          |
|            |                                                                               | Use the OSC to display (                                                                           | CIV SP CO2 (CC                                                                                                  | 2 regulation PID output in AO | 01)               |                             |                |        |          |
|            |                                                                               | Check supervision values                                                                           | s in MEL_CIV_pH                                                                                                 | [                             | ,                 |                             |                |        |          |
|            |                                                                               | Concept SW is used to m                                                                            | nodify enable/disa                                                                                              | ole PID parameters            |                   |                             |                |        |          |
| Test       | er:                                                                           |                                                                                                    |                                                                                                    |                               | Date:             |                             |                |        |          |
|            |                                                                               |                                                                                                    |                                                                                                    | <b>D</b>                      | Course of A       | Actions                     |                | OWNOW  | <i>a</i> |
| Step no    | T (1 )                                                                        |                                                                                                    | .1 . 1                                                                                                    | Description                   | (0,1)             |                             | Expected value | OK/NOK | Comments |
| 1          | In the I                                                                      | In the WIEL_CIV_pri set the control action mode 1 (CO2 Only)                                       |                                                                                                    |                               |                   |                             |                |        |          |
| 2          | In the M                                                                      | MEL_CIV_pH set                                                                                     | t the pH set p                                                                                                  | point to 6.5                  |                   |                             |                |        |          |
| 3          | In the MEL_CIV_pH set the CO2 flow meter PID parameters to P=5, I=100, D=0.01 |                                                                                                    |                                                                                                    |                               |                   |                             |                |        |          |
| 4          | With th                                                                       | With the Concept tool connect to the PLC and open CIV_PLCSW_pH section.                            |                                                                                                    |                               |                   |                             |                |        |          |
| 5          | In Con                                                                        | In Concept set "FALSE" to EN_I, EN_D (only proportional part of the PID is enabled)                |                                                                                                    |                               |                   |                             |                |        |          |
| 6          | With th                                                                       | Vith the FG apply a squared wave with duty cycle = 50%, Amp= $0.1\pm0.05$ V, Offset = $2.7\pm0.05$ |                                                                                                    |                               |                   |                             |                |        |          |
|            | (2.7-2.9                                                                      | $\theta$ ) and f=0.1 Hz to                                                                         | OCIV_MV_I                                                                                                    | oH (AI 05)                    | · •               |                             |                |        |          |
| 7          | Check                                                                         | in the MEL_CIV_                                                                                    | pH display                                                                                                    | pH value is between           | the range         |                             | 5.95 ±0.1 to   |        |          |
|            |                                                                               |                                                                                                    |                                                                                                    |                               | -                 |                             | 6.65 ±0.1 pH   |        |          |
| 8          | Measu                                                                         | re CIV_SP_FrCO                                                                                     | 2 (AO 01) o                                                                                                    | utput MAX                     |                   |                             | 0.75 ±0.3 V    |        |          |
| 9          | In Con                                                                        | cept set "FALSE"                                                                                   | to EN_P, E                                                                                                    | N_D and "TRUE" to             | EN_I (onl         | ly Integrative part of the  |                |        |          |
|            | PID is                                                                        | enabled)                                                                                           |                                                                                                    |                               |                   |                             |                |        |          |
| 10         | In the I                                                                      | FG increment Am                                                                                    | p = 0.5 to in                                                                                                   | crease integrative ac         | tion              |                             |                |        |          |
| 11         | Measu                                                                         | Ieasure CIV_SP_FrCO2 (AO 01) output MAX     0.35±0.1 V                                             |                                                                                                    |                               |                   |                             |                |        |          |
| 12         | In Con                                                                        | cept set "FALSE"                                                                                   | ' to EN_P, E                                                                                                    | N_I and "TRUE" to             | EN_D (on          | ly Derivative part of the   |                |        |          |
|            | PID is                                                                        | enabled)                                                                                           |                                                                                                    |                               |                   |                             |                |        |          |
| 13         | With th                                                                       | ne FG modify to a                                                                                  | triangle way                                                                                                    | ve with same parame           | ters              |                             |                |        |          |
| 13         | Measu                                                                         | re CIV_SP_FrCO                                                                                     | $2(\overline{AO 01})$ or                                                                                        | utput MAX                     |                   |                             | 0.035±0.05 V   |        |          |

| TN 72.4  | MEL-3310-PL-024-NTE                  | Version:       | 1               | Issue:     | 1     | Page 44 of 149      |
|----------|--------------------------------------|----------------|-----------------|------------|-------|---------------------|
| This doc | ument has been produced under the MI | ELISSA Confide | ntiality agreem | ent and mu | st be | treated accordingly |

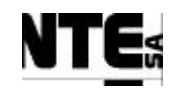

# 5.6.7 MEL-TC-CIV-0602: CO2 and additional base medium

| TC Ide     | ntifier                                                      | MEL-TC-CIV-0602                                                            | MEL-TC-CIV-0602 Purpose: Verify that Base pump is activated when pH is under set-point and CO2 flowmeter is activated when pH is over set-point |                               |                 |                                           |                             |                 |                              |
|------------|--------------------------------------------------------------|----------------------------------------------------------------------------|----------------------------------------------------------------------------------------------------|-------------------------------|-----------------|-------------------------------------------|-----------------------------|-----------------|------------------------------|
| Function   | s Tested                                                     | CIV_PLCSW_pH, MEL                                                          | _CIV_pH                                                                                                    |                               |                 |                                           |                             |                 |                              |
| Descri     | ption                                                        | With the control action m                                                  | node 2 CO2 + Base                                                                                                    | media, the pH is regulated ad | ding CO2 when J | pH is over the set point and Base media w | hen pH is under the set-poi | nt. A PID contr | oller regulates CO2 flow and |
|            |                                                              | a P (proportional) control                                                 | ller controls Base p                                                                                                    | ump.                          |                 |                                           |                             |                 |                              |
| Special Re | equisites:                                                   | Use the multi-meter to m                                                   | easure currents and                                                                                                    | voltages.                     |                 |                                           |                             |                 |                              |
|            |                                                              | Use the FG to simulate va                                                  | ariations in the pH.                                                                                                    |                               |                 |                                           |                             |                 |                              |
|            |                                                              | Check supervision values                                                   | s in MEL_CIV_pH                                                                                                    |                               |                 | Γ                                         |                             |                 |                              |
| Test       | er:                                                          |                                                                            |                                                                                                    |                               | Date:           |                                           |                             |                 |                              |
|            |                                                              |                                                                            |                                                                                                    |                               | Course of A     | Actions                                   |                             |                 |                              |
| Step no    |                                                              |                                                                            |                                                                                                    | Description                   |                 | Expected value                            | OK/NOK                      |                 |                              |
| 1          | In the MEL_CIV_pH set the control action mode 2 (CO2 + Base) |                                                                            |                                                                                                    |                               |                 |                                           |                             |                 |                              |
| 2          | In the M                                                     | In the MEL_CIV_pH set the pH set point to 6.5                              |                                                                                                    |                               |                 |                                           |                             |                 |                              |
| 3          | In the M                                                     | the MEL_CIV_pH set the CO2 flow meter PID parameters to P=5, I=100, D=0.01 |                                                                                                    |                               |                 |                                           |                             |                 |                              |
| 4          | With th                                                      | e FG apply a squa                                                          | ared wave wi                                                                                                    | th duty cycle = $50\%$        | , Amp=0.1:      | $\pm 0.05$ V, Offset = 2.7 $\pm 0.05$     |                             |                 |                              |
|            | (2.7-2.9                                                     | ) and $f=0.1$ Hz to                                                        | CIV_MV_p                                                                                                    | H (AI 05)                     | · 1             | ·                                         |                             |                 |                              |
| 5          | Check i                                                      | in the MEL_CIV_                                                            | pH display p                                                                                                    | H value is between            | the range       |                                           | 5.95 ±0.1 to                |                 |                              |
|            | 6.65 ±0.1 pH                                                 |                                                                            |                                                                                                    |                               |                 |                                           |                             |                 |                              |
| 6          | Apply a 1 Kohm resistor to AO 09                             |                                                                            |                                                                                                    |                               |                 |                                           |                             |                 |                              |
| 7          | Measur                                                       | sure CIV_SP_Bs (AO 09) output MAX 12.8 ±1 V                                |                                                                                                    |                               |                 |                                           |                             |                 |                              |
| 8          | Check                                                        | in the MEL_CIV_                                                            | pH display l                                                                                                    | Base pump actuation           | 1               |                                           | 55±5 %                      |                 |                              |

| TN 72.4  | MEL-3310-PL-024-NTE                  | Version:       | 1               | Issue:     | 1     | Page 45 of 149      |
|----------|--------------------------------------|----------------|-----------------|------------|-------|---------------------|
| This doc | ument has been produced under the MI | ELISSA Confide | ntiality agreem | ent and mu | st be | treated accordingly |

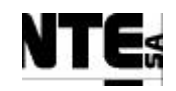

# 5.6.8 MEL-TC-CIV-0603: Base and Acid additional media

| TC Ide     | ntifier                                                       | MEL-TC-CIV-0603 Purpose: Verify that Base pump is activated when pH is under set-point and Acid pump is activated when pH is over set-point |                             |                  |                             |  |  |  |  |
|------------|---------------------------------------------------------------|----------------------------------------------------------------------------------------------------|-----------------------------|------------------|-----------------------------|--|--|--|--|
| Function   | s Tested                                                      | CIV_PLCSW_pH, MEL_CIV_pH                                                                                                    |                             |                  |                             |  |  |  |  |
| Descri     | ption                                                         | With the control action mode 2 CO2 + Base media, the pH is regulated adding CO2 when pH is over the set point and Base media v              | hen pH is under the set-poi | nt. A PID contro | ller regulates CO2 flow and |  |  |  |  |
|            |                                                               | a P (proportional) controller controls Base pump.                                                                                           |                             |                  |                             |  |  |  |  |
| Special Re | equisites:                                                    | Use the multi-meter to measure currents and voltages.                                                                                       |                             |                  |                             |  |  |  |  |
|            | Use the FG to simulate variations in the pH.                  |                                                                                                    |                             |                  |                             |  |  |  |  |
|            |                                                               | Check supervision values in MEL_CIV_pH                                                                                                    |                             |                  |                             |  |  |  |  |
| Test       | er:                                                           | Date:                                                                                                    |                             |                  |                             |  |  |  |  |
|            |                                                               | Course of Actions                                                                                                    |                             |                  |                             |  |  |  |  |
| Step no    |                                                               | Description                                                                                                    | Expected value              | OK/NOK           | Comments                    |  |  |  |  |
| 1          | In the MEL_CIV_pH set the control action mode 3 (Base + Acid) |                                                                                                    |                             |                  |                             |  |  |  |  |
| 2          | In the MEL_CIV_pH set the pH set point to 6.5                 |                                                                                                    |                             |                  |                             |  |  |  |  |
| 3          | In the M                                                      | n the MEL_CIV_pH set the CO2 flow meter PID parameters to P=5, I=100, D=0.01                                                                |                             |                  |                             |  |  |  |  |
| 4          | With th                                                       | ie FG apply a squared wave with duty cycle = 50%, Amp= $0.1\pm0.05$ V, Offset = $2.8\pm0.05$                                                |                             |                  |                             |  |  |  |  |
|            | (2.8-3.0                                                      | )) and f=0.1 Hz to CIV_MV_pH (AI 05)                                                                                                    |                             |                  |                             |  |  |  |  |
| 5          | Check                                                         | in the MEL_CIV_pH display pH value is between the range                                                                                     | 6.30 ±0.1 to                |                  |                             |  |  |  |  |
|            | 7.00 ±0.1                                                     |                                                                                                    |                             |                  |                             |  |  |  |  |
| 6          | Apply a                                                       | a 1 Kohm resistor to AO 11                                                                                                    |                             |                  |                             |  |  |  |  |
| 8          | Measur                                                        | asure CIV_SP_Ac (AO 11) Output MAX 13±1 V                                                                                                   |                             |                  |                             |  |  |  |  |
| 9          | Check                                                         | in the MEL_CIV_pH display acid pump actuation                                                                                               | 50 ±5 %                     |                  |                             |  |  |  |  |

| TN 72.4  | MEL-3310-PL-024-NTE                  | Version:       | 1               | Issue:     | 1     | Page 46 of 149      |
|----------|--------------------------------------|----------------|-----------------|------------|-------|---------------------|
| This doc | ument has been produced under the MI | ELISSA Confide | ntiality agreem | ent and mu | st be | treated accordingly |

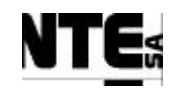

# 5.6.9 MEL-TC-CIV-0604: Check pH alarm

| TC Ide     | ntifier           | MEL-TC-CIV-0604                             | Purpose:                                                                                                    |                | Verify that w | when pH is out of the nominal value during | g a period of time an alarm i | is generated |  |
|------------|-------------------|---------------------------------------------|----------------------------------------------------------------------------------------------------|----------------|---------------|--------------------------------------------|-------------------------------|--------------|--|
| Function   | s Tested          | CIV_PLCSW_pH, MEL                           | CIV_PLCSW_pH, MEL_CIV_pH                                                                                                    |                |               |                                            |                               |              |  |
| Descri     | ption             | When pH is over or unde                     | When pH is over or under the set point +/- dead band, during more than 15 minutes continuously, an alarm is generated and Supervision shall display the alarm condition. |                |               |                                            |                               |              |  |
| Special Re | equisites:        | Use APS to generate the                     | Jse APS to generate the pH value                                                                                                    |                |               |                                            |                               |              |  |
| Test       | ter:              |                                             | Date:                                                                                                    |                |               |                                            |                               |              |  |
|            | Course of Actions |                                             |                                                                                                    |                |               |                                            |                               |              |  |
| Step no    |                   |                                             | Description                                                                                                    | Expected value | OK/NOK        | Comments                                   |                               |              |  |
| 1          | In the M          | MEL_CIV_pH set the pH set point to 6        |                                                                                                    |                |               |                                            |                               |              |  |
| 2          | With th           | ne APS set 2.9±0.5                          | 5 V to CIV_N                                                                                                    | /IV_pH (AI 05) |               |                                            |                               |              |  |
| 3          | Check i           | in the MEL_CIV_pH display pH value 6.65±0.1 |                                                                                                    |                |               |                                            |                               |              |  |
| 4          | Wait 15           | minutes                                     |                                                                                                    |                |               |                                            |                               |              |  |
| 5          | Check a           | after 15 minutes, t                         | fter 15 minutes, the pH alarm has been notified to Supervision.                                                                                                    |                |               |                                            |                               |              |  |

| TN 72.4  | MEL-3310-PL-024-NTE                  | Version:       | 1               | Issue:     | 1     | Page 47 of 149      |
|----------|--------------------------------------|----------------|-----------------|------------|-------|---------------------|
| This doc | ument has been produced under the MI | ELISSA Confide | ntiality agreem | ent and mu | st be | treated accordingly |

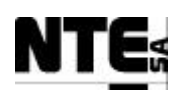

# 5.7 MEL-CIV-TP-07: Initial Values

### 5.7.1 Purpose

When PLC is restarted, default initial values are loaded into program parameters. It shall be verified that these default values are properly defined, since the PLC will use this parameters immediately after is restarted.

### 5.7.2 Features to be tested

Verify default values loaded into the PLC used when it is restarted.

### 5.7.3 Procedure Steps

- 1. Stop the PLC
- 2. Load last program version into the PLC
- 3. Start the PLC
- 4. With the Concept tool Reference Data Editor, check that initial values are as in the following table:

| TC Identifier                  | IEL-CIV-TP-07 | Purpose                                             | Check that                                                    | correct initial values are used at PLC restart                        |    |  |
|--------------------------------|---------------|-----------------------------------------------------|---------------------------------------------------------------|-----------------------------------------------------------------------|----|--|
| Tester:                        |               | Date:                                               |                                                               |                                                                       |    |  |
| Variable name                  | Туре          | Address                                             | Init. Value                                                   | Description                                                           | OK |  |
| CIV_CNS_AcKp                   | REAL          | 400544                                              | 100.0                                                         | Acid pump regulator proportional constant.                            |    |  |
| CIV_CNS_BsKp REAL              |               | 400546                                              | 100.0                                                         | Base pump regulator proportional constant.                            |    |  |
| CIV_CNS_CO2_Kd                 | REAL          | 400552                                              | 0.01                                                          | CO2 flow regulator derivate constant for PID                          |    |  |
| CIV CNS CO2 KI                 | RFΔI          | 100550                                              | 100.0                                                         | CO2 flow regulator integration constant for PID                       |    |  |
| CIV_CNS_CO2_Kp                 | REAL          | 400548                                              | 5.0                                                           | CO2 flow regulator proportional constant for PID                      |    |  |
| CIV CNS ConvV                  | RFΔI          | 400518                                              | 10                                                            | Density factor to translate Ko. to liters                             |    |  |
| CIV CNS DW                     | RFAI          | 400542                                              | 10                                                            | Constant to calculate hiomass dry weight                              |    |  |
| CIV_CNS_Li1FrA                 | REAL          | 400512                                              | 18.315                                                        | Parameter A for liquid input pump 1 set point calc                    |    |  |
| CIV_CNS_Li1FrB                 | REAL          | 400514                                              | 14 11.0989 Parameter B for liquid input pump 1 set point calc |                                                                       |    |  |
| CIV_CNS_Li2FrA REAL 400538     |               |                                                     | 16.103                                                        | Parameter A for liquid input pump 2 set point calc                    |    |  |
| CIV_CNS_Li2FrB REAL            |               | 400540                                              | 0.8534                                                        | Parameter B for liquid input pump 2 set point calc                    |    |  |
| CIV_CNS_LoFrA REAL             |               | 400510                                              | 15.0                                                          | Parameter A for liquid output pump set point calc                     |    |  |
| CIV_CNS_LoFrB                  | REAL          | 400516                                              | 1.0                                                           | Parameter B for liquid output pump set point calc                     |    |  |
| CIV_CNS_MaxPress               | REAL          | 400524                                              | 0.02                                                          | Maximum allowed pressure in the reactor                               |    |  |
| CIV_CNS_MinV                   | RFAI          | 400500                                              | 10.0                                                          | Minimum volume to switch liquid input tank                            |    |  |
| CIV CNS OffsetCO2              | RFAI          | 400536                                              | 0.0                                                           | Offset to provided a constant flux of CO2 to the                      |    |  |
| CIV_CNS_OpModeB                | P Integer     | 400566                                              | 0                                                             | Biomass Production control mode (0=Off, 1=Auto,                       |    |  |
| CIV CNS OpMode                 | as Integer    | 400568                                              | 0                                                             | Gas control mode (0=Off, 1=Auto, 2=Manual)                            |    |  |
| CIV CNS OpModep                | H Integer     | 400567                                              | 0                                                             | pH control mode ((0=Off, 1=Auto, 2=Manual)                            |    |  |
| CIV_CNS_pHMode                 | Integer       | 400565                                              | 1                                                             | pH regulation mode parameter (1=CO2 only,<br>2=CO2+Base, 3=Base+Acid) |    |  |
| CIV SSP I 1RP                  | RFAI          | 400554                                              | 0 0                                                           | Level 1 Riomass production set-point                                  |    |  |
| CIV_SSP_Fgex                   | REAL          | 400532                                              | 0.0                                                           | Gas flow external input supervision set point                         |    |  |
| CIV_SSP_Fgi                    | REAL          | 400526                                              | 26 0.0 Gas flow at input regulation supervision set po        |                                                                       |    |  |
| CIV_SSP_Fgo REAL 400528 0.0 Ga |               | Gas flow at output regulation supervision set point |                                                               |                                                                       |    |  |
| CIV_SSP_L1LiFr                 | REAL          | 400508                                              | 0.0                                                           | Level 1 Liquid input flow rate set-point                              |    |  |
| CIV_SSP_Light REAL             |               | 400520                                              | 0.0                                                           | Light Supervision set point.                                          |    |  |
| CIV SSP NomPress               | RFAI          | 400522                                              | 0.01                                                          | Nominal pressure in the reactor                                       |    |  |

TN 72.4MEL-3310-PL-024-NTEVersion:1Issue:1Page 48 of 149This document has been produced under the MELISSA Confidentiality agreement and must be treated accordingly

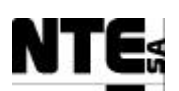

| TC Identifier | MEL-CIV-TP-07 | Purpose | Check that correct initial values are used at PLC restart |                                                |    |
|---------------|---------------|---------|-----------------------------------------------------------|------------------------------------------------|----|
| Tester:       |               | Date:   |                                                           |                                                |    |
| Variable name | Туре          | Address | Init. Value                                               | Description                                    | OK |
| CIV SSP T     | RFAI          | 400562  | 36.0                                                      | Temperature set-point fixed by the supervision |    |
| CIV_SSP_pH    | REAL          | 400534  | 9.5                                                       | pH set-point fixed by the supervision          |    |

5. If one or more initial values differ from those in the table then follow the procedure defined in the Operations Manual [R9], section 9.2 to update.

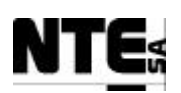

## 5.8 MEL-CIV-TP-08: Check Sensor / Actuator Link Errors

### 5.8.1 Purpose

When a current (4-20 mA) analogue input / output is disconnected (link error) the status shall be notified to the supervision.

### 5.8.2 Features to be tested

Verify link errors are notified to the supervision as specified. Verify safety values are set to measured variables when a link error occurs.

### 5.8.3 Test Cases

Following Test Cases are executed in this Test Procedure

| Identifier      | Name                                  |
|-----------------|---------------------------------------|
| MEL-CIV-TC-0801 | Check link errors on analogue inputs  |
| MEL-CIV-TC-0802 | Check link errors on analogue outputs |

## **5.8.4** Procedure Steps

Execute the Test Cases and record the successful or unsuccessful execution of the test in the Test Report.

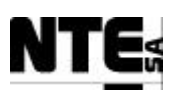

THIS PAGE IS INTENTIONALLY LEFT BLANK

TN 72.4MEL-3310-PL-024-NTEVersion:1Issue:1Page 51 of 149This document has been produced under the MELISSA Confidentiality agreement and must be treated accordingly

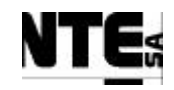

# 5.8.5 MEL-TC-CIV-0801: Check Link Errors on Analogue Inputs

| TC Ider    | ntifier                                                                    | ier MEL-TC-CIV-0801 Purpose: Verify that when a current analogue input connection is broken is notified to supervision |                      |                                                   |                            |                  |        |          |  |  |
|------------|----------------------------------------------------------------------------|----------------------------------------------------------------------------------------------------|----------------------|---------------------------------------------------|----------------------------|------------------|--------|----------|--|--|
| Functions  | s Tested                                                                   | CIV_PLCSW_pH, MEL                                                                                                    | CIV_pH               |                                                   | 111.1                      |                  |        |          |  |  |
| Descrip    | ption                                                                      | All current inputs shall h                                                                                             | e displayed in the s | supervision as alarms and safety values are displ | ayed blinking in the super | rvision screens. |        |          |  |  |
| Special Ke | er.                                                                        | An current inputs shan t                                                                                               | be disconnected      | Date                                              |                            |                  |        |          |  |  |
| Itst       |                                                                            |                                                                                                    |                      | Course of A                                       | Actions                    |                  |        |          |  |  |
| Step no    |                                                                            |                                                                                                    |                      | Description                                       |                            | Expected value   | OK/NOK | Comments |  |  |
| 1          | In the I                                                                   | MEL_CIV_BP su                                                                                                    | pervision dis        | play check Biomass Concentration                  | on value                   | 1.0 (Blinking)   |        |          |  |  |
| 2          | In the M                                                                   | MEL_CIV_BP su                                                                                                    | pervision dis        | play check Tank 1 volume value                    | e                          | 0.0 (Blinking)   |        |          |  |  |
| 3          | In the MEL_CIV_BP supervision display check Tank 2 volume value            |                                                                                                    |                      |                                                   |                            |                  |        |          |  |  |
| 4          | In the M                                                                   | MEL_CIV_Gas su                                                                                                    | upervision di        | splay set pressure set point to 1.                | C                          |                  |        |          |  |  |
| 5          | In the M                                                                   | MEL_CIV_Gas su                                                                                                    | upervision di        | splay check Pressure (P) value                    |                            | 1.0 (Blinking)   |        |          |  |  |
| 6          | In the M                                                                   | MEL_CIV_Gas su                                                                                                    | upervision di        | splay check O2 value                              |                            | 0.0 (Blinking)   |        |          |  |  |
| 8          | In the MEL_CIV_Gas supervision display check CO2 value                     |                                                                                                    |                      |                                                   |                            |                  |        |          |  |  |
| 9          | In the MEL_CIV_Gas supervision display check DO value                      |                                                                                                    |                      |                                                   |                            |                  |        |          |  |  |
| 10         | In the MEL_CIV_Temp supervision display set Temperature set-point to 27 °C |                                                                                                    |                      |                                                   |                            |                  |        |          |  |  |
| 11         | In the M                                                                   | MEL_CIV_Temp                                                                                                    | supervision          | display check Temperature value                   | e                          | 27.0 (Blinking   | g)     |          |  |  |
| 13         | In the M                                                                   | MEL_CIV_pH su                                                                                                    | pervision dis        | play set pH set-point to 6.5                      |                            |                  |        |          |  |  |
| 14         | In the M                                                                   | MEL_CIV_pH suj                                                                                                    | pervision dis        | play check pH value                               |                            | 6.5 (Blinking)   |        |          |  |  |
| 15         | In the I                                                                   | MEL_CIV_Main                                                                                                    | supervision c        | display check Biomass Concentr                    | ation value                | 1.0 (Blinking)   |        |          |  |  |
| 16         | In the M                                                                   | MEL_CIV_Main                                                                                                    | supervision d        | lisplay check Pressure value                      |                            | 1.0 (Blinking)   |        |          |  |  |
| 17         | In the M                                                                   | MEL_CIV_Main                                                                                                    | supervision c        | display check O2 value                            |                            | 0.0 (Blinking)   |        |          |  |  |
| 18         | In the M                                                                   | MEL_CIV_Main                                                                                                    | supervision d        | lisplay check CO2 value                           |                            | 0.0 (Blinking)   |        |          |  |  |
| 19         | In the M                                                                   | MEL_CIV_Main                                                                                                    | supervision d        | lisplay check DO value                            |                            | 0.0 (Blinking)   |        |          |  |  |
| 20         | In the I                                                                   | MEL_CIV_Main                                                                                                    | supervision c        | display Temperature value                         |                            | 27.0 (Blinking   | g)     |          |  |  |
| 21         | In the M                                                                   | MEL_CIV_Main                                                                                                    | supervision d        | lisplay pH value                                  |                            | 6.5 (Blinking)   |        |          |  |  |
| 22         | Check                                                                      | following alarms                                                                                                    | are fired:           |                                                   |                            |                  |        |          |  |  |
|            | - Ala                                                                      | rm to notify O2 s                                                                                                    | ensor link er        | ror                                               |                            |                  |        |          |  |  |
|            | - Ala                                                                      | rm to notify biom                                                                                                    | nass sensor li       | nk error                                          |                            |                  |        |          |  |  |
|            | - Alarm to notify DO sensor link error                                     |                                                                                                    |                      |                                                   |                            |                  |        |          |  |  |
| TN 72 4    | MEI                                                                        | -3310-PL -024-N7                                                                                                    | TE Versi             | on: 1 Issue: 1                                    | Page 52 of 149             |                  |        |          |  |  |

This document has been produced under the MELISSA Confidentiality agreement and must be treated accordingly

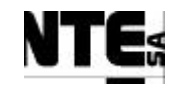

| TC Identifier                              | MEL-TC-CIV-0801 Purpose:                        | Verify that when a current analogue input connection                                      | is broken is notified to supe | ervision |  |  |  |  |  |
|--------------------------------------------|-------------------------------------------------|-------------------------------------------------------------------------------------------|-------------------------------|----------|--|--|--|--|--|
| Functions Tested                           | CIV_PLCSW_pH, MEL_CIV_pH                        |                                                                                           |                               |          |  |  |  |  |  |
| Description                                | Errors on sensor links are displayed in the s   | upervision as alarms and safety values are displayed blinking in the supervision screens. |                               |          |  |  |  |  |  |
| Special Requisites:                        | All current inputs shall be disconnected        |                                                                                           |                               |          |  |  |  |  |  |
| - Ala                                      | - Alarm to notify CO2 sensor link error         |                                                                                           |                               |          |  |  |  |  |  |
| - Ala                                      | arm to notify pressure sensor li                | nk error                                                                                  |                               |          |  |  |  |  |  |
| - Ala                                      | arm to notify pH sensor link er                 | ror                                                                                       |                               |          |  |  |  |  |  |
| - Ala                                      | - Alarm to notify Temperature sensor link error |                                                                                           |                               |          |  |  |  |  |  |
| - Alarm to notify scale1 sensor link error |                                                 |                                                                                           |                               |          |  |  |  |  |  |
| - Ala                                      | arm to notify scale2 sensor link                | error                                                                                     |                               |          |  |  |  |  |  |

# 5.8.6 MEL-TC-CIV-0802: Check Link Errors on Analogue Outputs

| TC Ider    | ntifier                                | MEL-TC-CIV-0802                         | Purpose:         |                       | Verify that | when a current analogue output connection | n is broken is notified to sur | pervision |          |  |  |  |
|------------|----------------------------------------|-----------------------------------------|------------------|-----------------------|-------------|-------------------------------------------|--------------------------------|-----------|----------|--|--|--|
| Functions  | s Tested                               | CIV_PLCSW_pH, MEL_C                     | IV_pH            |                       |             |                                           |                                |           |          |  |  |  |
| Descrip    | ption                                  | Errors on actuator links are            | displayed in the | supervision as alarms |             |                                           |                                |           |          |  |  |  |
| Special Re | equisites:                             | All current outputs shall be            | disconnected     |                       |             |                                           |                                |           |          |  |  |  |
| Test       | Tester: Date:                          |                                         |                  |                       |             |                                           |                                |           |          |  |  |  |
|            | Course of Actions                      |                                         |                  |                       |             |                                           |                                |           |          |  |  |  |
| Step no    |                                        |                                         |                  | Expected value        | OK/NOK      | Comments                                  |                                |           |          |  |  |  |
|            |                                        |                                         |                  |                       |             |                                           |                                |           | <u> </u> |  |  |  |
| 1          | Check t                                | following alarms are                    | e fired:         |                       |             |                                           |                                |           |          |  |  |  |
|            | $-\Delta 1a$                           | rm to notify acid pu                    | ımn link er      | ror                   |             |                                           |                                |           |          |  |  |  |
|            | - Ala                                  | ini to notify actu pu                   | imp mix ci       | 101                   |             |                                           |                                |           | 1        |  |  |  |
|            | - Alarm to notify base pump link error |                                         |                  |                       |             |                                           |                                |           |          |  |  |  |
|            | - Ala                                  | Alarm to notify light supply link error |                  |                       |             |                                           |                                |           |          |  |  |  |
|            |                                        |                                         |                  |                       |             |                                           |                                |           |          |  |  |  |

| TN 72.4  | MEL-3310-PL-024-NTE                                                                                         | Version: | 1 | Issue: | 1 | Page 53 of 149 |  |  |  |  |
|----------|----------------------------------------------------------------------------------------------------|----------|---|--------|---|----------------|--|--|--|--|
| This doc | This document has been produced under the MELISSA Confidentiality agreement and must be treated accordingly |          |   |        |   |                |  |  |  |  |

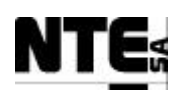

## 5.9 MEL-CIV-TP-09: Check operational modes

### 5.9.1 Purpose

Each loop (Biomass, pH, Gas) allows the selection of the operational mode: OFF: Outputs are set to 0

AUTO: Outputs are set with the value resulting of the control action.

MAN: Outputs are set to manual values (provided by the Supervision from each loop Supervision displays).

### **5.9.2** Features to be tested

Verify changing operational modes outputs are set as specified.

#### 5.9.3 Test Cases

Following Test Cases are executed in this Test Procedure:

| Identifier      | Name                                             |
|-----------------|--------------------------------------------------|
| MEL-CIV-TC-0901 | Check Biomass Production loop operational modes. |
| MEL-CIV-TC-0902 | Check Gas loop operational modes                 |
| MEL-CIV-TC-0903 | Check pH loop operational modes                  |

### **5.9.4 Special Requirements**

Table of Outputs that participates in the regulation loops: Ty (Type) = RL: Relay, AO: Analogue Output

| Variable Name | Ту   | N.   | Description              | Connector  | Pin | Signal | Range   |
|---------------|------|------|--------------------------|------------|-----|--------|---------|
| CIV_RL_Li1    | RL   | 01   | Relay to activate liquid | CIV_CP     | 170 | +      | 24V     |
|               |      |      | Input pump 1             |            | 174 | -      | 1       |
| CIV_RL_Li2    | RL   | 02   | Relay to activate liquid | CIV_CP     | 178 | +      | 24V     |
|               |      |      | input pump 2             |            | 182 | -      |         |
| CIV_RL_Cx     | RL   | 03   | Relay output to activate | CIV_AC_OUT | 01  | AC L   | 220 VAC |
|               |      |      | aeration of biomass      |            | 03  | AC N   |         |
|               |      |      | sensor for cleaning      |            | 05  | GND    |         |
| CIV_RL_Fg     | RL   | 04   | Pressure safety valve    | CIV_AC_OUT | 07  | AC L   | 220 VAC |
|               |      |      | activation               |            | 09  | AC N   |         |
|               |      |      |                          |            | 11  | GND    |         |
| CIV SP ErCO2  | 40   | 01   | CO2 Flow rate set-point  |            | 129 | +      | 0 – 5 V |
| 010_01_11002  | 70   | 01   |                          |            | 133 | -      |         |
| CIV SP Eqi    | AO   | 02   | Gas input Flow rate set- |            | 137 | +      | 0 – 5 V |
|               | //0  | 02   | point                    |            | 141 | -      |         |
|               | ۸0   | 02   | Gas output Flow rate     |            | 145 | +      | 0 – 5 V |
| CIV_SF_Fg0    | AU   | 03   | set-point                |            | 149 | -      |         |
|               | 40   | 04   | Gas external input Flow  |            | 153 | +      | 0 – 5 V |
|               |      | 04   | rate set-point           |            | 157 | -      |         |
|               | 2210 | DI ( |                          | 1 T        |     | D      | 54 6140 |

TN 72.4 | MEL-3310-PL-024-NTE | Version: | 1 | Issue: | 1 | Page 54 of 149 This document has been produced under the MELISSA Confidentiality agreement and must be treated accordingly

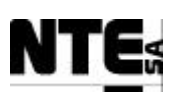

#### MELISSA Control System Demonstrator System Test Plan and Procedure

| Variable Name | Ту | N. | Description                                  | Connector | Pin        | Signal | Range     |
|---------------|----|----|----------------------------------------------|-----------|------------|--------|-----------|
| CIV_SP_Li1    | AO | 05 | Liquid input tank 1 Flow rate set-point      |           | 161<br>165 | +<br>- | 0 – 5 V   |
| CIV_SP_Li2    | AO | 06 | Liquid input tank 2 Flow rate set-point      |           | 169<br>173 | +<br>- | 0 – 5 V   |
| CIV_SP_LO     | AO | 07 | Liquid output Flow rate<br>Control set-point |           | 177<br>181 | +<br>- | 0 – 5 V   |
| CIV_SP_Bs     | AO | 09 | Base Flow rate set-point                     |           | 193<br>197 | +<br>- | 4 – 20 mA |
| CIV_SP_Ls     | AO | 10 | Light supply Radiation set-point             |           | 201<br>205 | +<br>- | 4 – 20 mA |
| CIV_SP_Ac     | AO | 11 | Acid Flow rate set-point                     |           | 209<br>213 | +      | 4 – 20 mA |

Devices needed in this test procedure:

- 1 Multimeter to measure analogue current / voltage outputs
- 2 Pilot lights 220 VAC

### 5.9.5 Procedure Steps

Execute the Test Cases and record the successful or unsuccessful execution of the test in the Test Report.

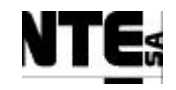

# 5.9.6 MEL-TC-CIV-0901: Check Biomass Production Loop Operational Modes

| TC Ide     | ntifier    | fier         MEL-TC-CIV-0901         Purpose:         Verify when operational mode is changed in the Biomass Production Loop, outputs are set as specified |                |        |          |  |  |  |  |  |  |
|------------|------------|----------------------------------------------------------------------------------------------------|----------------|--------|----------|--|--|--|--|--|--|
| Function   | s Tested   | CIV_PLCSW_Biomass, CIV_PLCSW_Light, CIV_PLCSW_Liquid, MEL_CIV_BP                                                                                           |                |        |          |  |  |  |  |  |  |
| Descri     | ption      | From the Biomass Production supervision screen it is possible to change the operational mode and set the manual values.                                    |                |        |          |  |  |  |  |  |  |
| Special Re | equisites: | Use a Multimeter to measure expected outputs<br>Use MEL_CIV_BP supervision screen to change operational modes and manual values.                           |                |        |          |  |  |  |  |  |  |
| Test       | ter:       | Date:                                                                                                    |                |        |          |  |  |  |  |  |  |
|            |            | Course of Actions                                                                                                    | 1              |        |          |  |  |  |  |  |  |
| Step no    | To the N   | Description                                                                                                    | Expected value | OK/NOK | Comments |  |  |  |  |  |  |
|            | In the r   | AEL_CIV_BP supervision screen set operational mode to OFF                                                                                                  |                |        |          |  |  |  |  |  |  |
| 2          | Apply      | a 1 KOnm resistor to CIV_SP_Ls output (AO 10)                                                                                                    |                |        |          |  |  |  |  |  |  |
|            | Connec     | t a pilot light to CIV_RL_Cx                                                                                                    |                |        |          |  |  |  |  |  |  |
| 3          | Check      | Pilot light                                                                                                    | OFF            |        |          |  |  |  |  |  |  |
| 4          | Check      | CIV_SP_Li1 voltage output                                                                                                    | 0±0.1 V        |        |          |  |  |  |  |  |  |
| 5          | Check      | CIV_SP_Li2 voltage output                                                                                                    | 0±0.1 V        |        |          |  |  |  |  |  |  |
| 6          | Check      | CIV_SP_LO voltage output                                                                                                    | 0±0.1 V        |        |          |  |  |  |  |  |  |
| 8          | Check      | CIV_RL_Li1 voltage output                                                                                                    | OPEN           |        |          |  |  |  |  |  |  |
| 9          | Check      | CIV_RL_Li2 voltage output                                                                                                    | OPEN           |        |          |  |  |  |  |  |  |
| 10         | Check      | CIV_SP_Ls voltage output                                                                                                    | 4±0.1 V        |        |          |  |  |  |  |  |  |
| 11         | In the I   | AEL_CIV_BP edit the manual values and set:                                                                                                    |                |        |          |  |  |  |  |  |  |
|            | Activat    | e valve to clean biomass sensor: checked                                                                                                    |                |        |          |  |  |  |  |  |  |
|            | Enable     | liquid input pump 1: checked                                                                                                    |                |        |          |  |  |  |  |  |  |
|            | Liquid     | input pump 1 set-point (0-100%): 10                                                                                                    |                |        |          |  |  |  |  |  |  |
|            | Enable     | liquid input pump 2: checked                                                                                                    |                |        |          |  |  |  |  |  |  |
|            | Liquid     | input pump 2 set-point (0-100%): 20                                                                                                    |                |        |          |  |  |  |  |  |  |
|            | Liquid     | output pump set-point (0-100%): 30                                                                                                    |                |        |          |  |  |  |  |  |  |
|            | Light s    | upply set-point (0-100%): 50                                                                                                    |                |        |          |  |  |  |  |  |  |
| 13         | In the M   | AEL_CIV_BP supervision screen set operational mode to MAN                                                                                                  |                |        |          |  |  |  |  |  |  |
| 14         | Check      | Pilot light                                                                                                    | ON             |        |          |  |  |  |  |  |  |
| 15         | Check      | CIV_SP_Li1 voltage output                                                                                                    | 0.5±0.1 V      |        |          |  |  |  |  |  |  |
| 16         | Check      | CIV_SP_Li2 voltage output                                                                                                    | 1.0±0.1 V      |        |          |  |  |  |  |  |  |

 TN 72.4
 MEL-3310-PL-024-NTE
 Version:
 1
 Issue:
 1
 Page 56 of 149

This document has been produced under the MELISSA Confidentiality agreement and must be treated accordingly

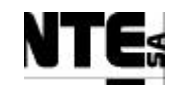

| TC Ider    | ntifier                                                                          | MEL-TC-CIV-0901                    | Purpose:                          | Verify when operational mode is changed in the Biomass Pro                     | oduction Loop, outputs are | set as specified | 1 |  |  |
|------------|----------------------------------------------------------------------------------|------------------------------------|-----------------------------------|--------------------------------------------------------------------------------|----------------------------|------------------|---|--|--|
| Functions  | s Tested                                                                         | CIV_PLCSW_Biomass,                 | CIV_PLCSW_Lig                     | ht, CIV_PLCSW_Liquid, MEL_CIV_BP                                               |                            |                  |   |  |  |
| Descrip    | otion                                                                            | From the Biomass Produ             | uction supervision s              | creen it is possible to change the operational mode and set the manual values. |                            |                  |   |  |  |
| Special Re | quisites:                                                                        | Use a Multimeter to me             | meter to measure expected outputs |                                                                                |                            |                  |   |  |  |
|            | Use MEL_CIV_BP supervision screen to change operational modes and manual values. |                                    |                                   |                                                                                |                            |                  |   |  |  |
| 17         | Check                                                                            | CIV_SP_LO voltage output 1.5±0.1 V |                                   |                                                                                |                            |                  |   |  |  |
| 18         | Check                                                                            | CIV_RL_Li1 vol                     | tage output                       |                                                                                | CLOSED                     |                  |   |  |  |
| 19         | Check CIV_RL_Li2 voltage output                                                  |                                    |                                   |                                                                                | CLOSED                     |                  |   |  |  |
| 20         | Check CIV_SP_Ls voltage output 12±0.1 V                                          |                                    |                                   |                                                                                |                            |                  |   |  |  |

| TN 72.4  | MEL-3310-PL-024-NTE                  | Version:       | 1               | Issue:     | 1     | Page 57 of 149      |
|----------|--------------------------------------|----------------|-----------------|------------|-------|---------------------|
| This doc | ument has been produced under the MI | ELISSA Confide | ntiality agreem | ent and mu | st be | treated accordingly |

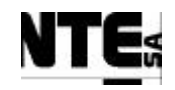

# 5.9.7 MEL-TC-CIV-0902: Check Gas Loop Operational Modes

| TC Ide     | ntifier           | MEL-TC-CIV-0902                                                  | Purpose:           | Verify v                                        | when operational mode is changed in the | Gas Loop, outputs are set as s | specified |  |  |  |  |
|------------|-------------------|------------------------------------------------------------------|--------------------|-------------------------------------------------|-----------------------------------------|--------------------------------|-----------|--|--|--|--|
| Function   | s Tested          | CIV_PLCSW_Gas, MEL_C                                             | CIV_Gas            |                                                 |                                         |                                |           |  |  |  |  |
| Descri     | ption             | From the Gas regulation sup                                      | pervision screen   | it is possible to change the operational mode a | and set the manual values.              |                                |           |  |  |  |  |
| Special Re | equisites:        | Use a Multimeter to measur                                       | re expected outp   | uts                                             |                                         |                                |           |  |  |  |  |
|            |                   | Use MEL_CIV_Gas superv                                           | rision screen to c | hange operational modes and manual values.      |                                         |                                |           |  |  |  |  |
| Test       | er:               |                                                                  |                    | Date:                                           |                                         |                                |           |  |  |  |  |
|            | Course of Actions |                                                                  |                    |                                                 |                                         |                                |           |  |  |  |  |
| Step no    |                   |                                                                  |                    | Description                                     | Expected value                          | OK/NOK                         | Comments  |  |  |  |  |
| 1          | In the M          | In the MEL_CIV_BP supervision screen set operational mode to OFF |                    |                                                 |                                         |                                |           |  |  |  |  |
|            | Connec            | nect a Pilot light to CIV_RL_Fg                                  |                    |                                                 |                                         |                                |           |  |  |  |  |
| 2          | Check             | Pilot light                                                      |                    |                                                 |                                         | OFF                            |           |  |  |  |  |
| 3          | Check             | CIV_SP_Fgi voltage                                               | output             |                                                 |                                         | 0±0.1 V                        |           |  |  |  |  |
| 4          | Check             | CIV_SP_Fgo voltage                                               | e output           |                                                 |                                         | 0±0.1 V                        |           |  |  |  |  |
| 5          | Check             | CIV_SP_Fgex voltag                                               | ge output          |                                                 |                                         | 0±0.1 V                        |           |  |  |  |  |
| 6          | In the M          | MEL_CIV_Gas edit                                                 | l values and set:  |                                                 |                                         |                                |           |  |  |  |  |
|            | Enable            | le Pressure safety valve: checked                                |                    |                                                 |                                         |                                |           |  |  |  |  |
| 8          | In the M          | MEL_CIV_Gas supe                                                 | ervision sci       | reen set operational mode to M                  | AN                                      |                                |           |  |  |  |  |
| 9          | Check             | Pilot light                                                      |                    |                                                 |                                         | ON                             |           |  |  |  |  |

| TN 72.4  | MEL-3310-PL-024-NTE                                                                                         | Version: | 1 | Issue: | 1 | Page 58 of 149 |  |  |  |  |
|----------|----------------------------------------------------------------------------------------------------|----------|---|--------|---|----------------|--|--|--|--|
| This doc | This document has been produced under the MELISSA Confidentiality agreement and must be treated accordingly |          |   |        |   |                |  |  |  |  |

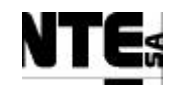

# 5.9.8 MEL-TC-CIV-0903: Check pH Loop Operational Modes

| TC Identifier       |                                   | MEL-TC-CIV-0903 Purpose: Verify when operational mode is changed in the pH Loop, outputs are set as specified      |                                                                                  |                              |             |         |         |                |        |          |  |  |
|---------------------|-----------------------------------|----------------------------------------------------------------------------------------------------|----------------------------------------------------------------------------------|------------------------------|-------------|---------|---------|----------------|--------|----------|--|--|
| Functions Tested    |                                   | CIV_PLCSW_pH, MEL_CIV_pH                                                                                           |                                                                                  |                              |             |         |         |                |        |          |  |  |
| Description         |                                   | From the pH regulation supervision screen it is possible to change the operational mode and set the manual values. |                                                                                  |                              |             |         |         |                |        |          |  |  |
| Special Requisites: |                                   | Use a Multimeter to measure expected outputs                                                                       |                                                                                  |                              |             |         |         |                |        |          |  |  |
|                     |                                   | Use MEL_CIV_pH super                                                                                               | Use MEL_CIV_pH supervision screen to change operational modes and manual values. |                              |             |         |         |                |        |          |  |  |
| Test                | ter:                              |                                                                                                    |                                                                                  |                              | Date:       |         |         |                |        |          |  |  |
|                     |                                   |                                                                                                    |                                                                                  |                              | Course of A | Actions |         |                |        |          |  |  |
| Step no             |                                   |                                                                                                    |                                                                                  | Description                  |             |         |         | Expected value | OK/NOK | Comments |  |  |
| 1                   | In the M                          | MEL_CIV_pH sup                                                                                                    | pervision scr                                                                    | een set operational mo       | ode to OFF  | 7       |         |                |        |          |  |  |
| 2                   | Apply                             | 1 Kohm registor                                                                                                    | to CIV SD                                                                        | $P_{\alpha}$ (AO 00) and CIV | SD Ag(A     | 0 11)   |         |                |        |          |  |  |
|                     | Apply                             | a 1 Komm resistor to CIV_SP_DS (AO 09) and CIV_SP_AC (AO 11)                                                       |                                                                                  |                              |             |         |         |                |        |          |  |  |
| 3                   | <u>C</u> 11.                      |                                                                                                    |                                                                                  |                              |             |         |         | 4+0.1 V        |        |          |  |  |
| C                   | Спеск                             | CIV_SP_Bs voltage                                                                                                  |                                                                                  |                              | 12011       |         |         |                |        |          |  |  |
| 4                   |                                   |                                                                                                    |                                                                                  |                              |             |         |         | 4+0.1 V        |        |          |  |  |
|                     | Check                             | CIV_SP_Ac voltage                                                                                                  | e output                                                                         |                              |             | 120.1   |         |                |        |          |  |  |
| 5                   | 5 61 1 011/ 07 5 000 1/           |                                                                                                    |                                                                                  |                              |             |         | 0+0.1 V |                |        |          |  |  |
|                     | Спеск                             | CIV_SP_FrCO2 voltage output                                                                                        |                                                                                  |                              |             |         |         | 0_011 +        |        |          |  |  |
| 6                   | In the M                          | MEL_CIV_pH edit the manual values and set:                                                                         |                                                                                  |                              |             |         |         |                |        |          |  |  |
|                     | Acid n                            | imp set-point (0-1                                                                                                 | 00%) · 10                                                                        |                              |             |         |         |                |        |          |  |  |
|                     | Docom                             | $p_{1}$ set point (0 100%): 10                                                                                     |                                                                                  |                              |             |         |         |                |        |          |  |  |
|                     | Dase p                            | pump set-point $(0-100\%)$ : 20                                                                                    |                                                                                  |                              |             |         |         |                |        |          |  |  |
|                     | CO2 Fl                            | Tow Rate set-point (0-5 nLm): 2.5                                                                                  |                                                                                  |                              |             |         |         |                |        |          |  |  |
| 8                   | In the M                          | e MEL_CIV_pH supervision screen set operational mode to MAN                                                        |                                                                                  |                              |             |         |         |                |        |          |  |  |
| 9                   | Check                             | Check CIV SP Ac voltage output                                                                                     |                                                                                  |                              |             |         |         | 5.6±0.1 V      |        |          |  |  |
|                     |                                   |                                                                                                    |                                                                                  |                              |             |         |         |                |        |          |  |  |
|                     | Check CIV SP. Be voltage output   |                                                                                                    |                                                                                  |                              |             |         |         | 7.2±0.1 V      |        |          |  |  |
|                     |                                   |                                                                                                    |                                                                                  |                              |             |         |         |                |        |          |  |  |
|                     | Check CIV SP FrCO2 voltage output |                                                                                                    |                                                                                  |                              |             |         |         | 2.5±0.1 V      |        |          |  |  |
|                     | CINCOR                            | 00 1002 10                                                                                                    | nuge suipui                                                                      |                              |             |         |         |                |        |          |  |  |

| ĺ | TN 72.4  | MEL-3310-PL-024-NTE                  | Version:       | 1               | Issue:     | 1     | Page 59 of 149      |
|---|----------|--------------------------------------|----------------|-----------------|------------|-------|---------------------|
|   | This doc | cument has been produced under the M | ELISSA Confide | ntiality agreem | ent and mu | st be | treated accordingly |

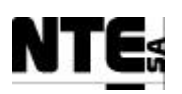

## **6 COMPARTMENT III SYSTEM TEST PROCEDURES**

These Test Procedures are implemented to verify the system from a functional approach. Therefore, each Test Procedure (TP) verifies a high level function (as for example biomass regulation for a compartment). Test Procedures include one or more Test Cases that shall be executed as part of the procedure.

Identifier Name Description MEL-CIII-TP-01 Test point to point connectivity for the Point to point connectivity test electrical interfaces. Test electrical isolation MEL-CIII-TP-02 **Electrical Isolation** MEL-CIII-TP-03 Check Interfaces End Test value ranges, communication with the to End supervision, supervision displays MEL-CIII-TP-04 pH Regulation Test pH regulation Test liquids flow rates regulation MEL-CIII-TP-05 Liquid flows regulation MEL-CIII-TP-06 Gas flows regulation Test gas flow rates regulation MEL-CIII-TP-07 Temperature Test temperature regulation regulation MEL-CIII-TP-08 Initial values Test parameters initial values when PLC is restarted MEL-CIII-TP-09 Sensor/Actuator Link Test errors on sensors / actuators links are handled as specified. Errors MEL-CIII-TP-10 Operational modes Test changes in outputs caused by changing the operational mode (OFF, AUTO, MAN)

The following Test Procedures are specified in the following sections:

TN 72.4MEL-3310-PL-024-NTEVersion:1Issue:1Page 60 of 149This document has been produced under the MELISSA Confidentiality agreement and must be treated accordingly

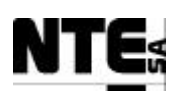

## 6.1 MEL-CIII-TP-01: Point to point connectivity test procedure

### 6.1.1 Purpose

- Identify all components are deployed as specified in the HDD.
- Verify electrical connections are implemented as defined in the HDD.

## 6.1.2 Description

#### CAUTION This test procedure must be executed without powering the rack.

This test procedure is performed using a device that checks the electrical connectivity between two points (e.g. a multi-meter). Connections to check for Compartment III are specified in ANNEX B. This ANNEX define a template that shall be included as part of the Test Report.

### 6.1.3 Expected outcome

All connections specified in the template are checked OK.

### 6.1.4 Procedure steps

1. Check all connections specified in the template and mark if there is conductivity or not.

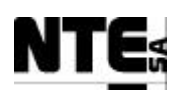

## 6.2 MEL-CIII-TP-02: Electrical isolation

### 6.2.1 Purpose

Check that electrical isolation between AC L and GND and AG N and GND is performed according to applicable regulations.

## 6.2.2 Description

#### CAUTION This test procedure must be executed without powering the rack.

This test procedure is performed using a device that insulates 1500 V between AC L and GND and AC N and GND during a fixed period of time (60 seconds) to check that isolation in cabling, connectors and 220 VAC powered devices, is properly dimensioned.

### **6.2.3 Special requirements**

A Dielectric Withstanding Electrical Test device is needed to execute this test procedure. The device outputs 1500 V during a limited time and controls current is not over a defined value.

### 6.2.4 Expected outcome

Device response indicates test passed OK.

### 6.2.5 Procedure steps

- 1. Program device to output 1500 V during 60 seconds and limited current to 30 mA.
- 2. Connect device output to CIII\_AC\_IN pin 01 (AC L) and CIII\_AC\_IN pin 03 (GND).
- 3. Activate device to perform the verification.
- 4. Connect device output to CIII\_AC\_IN pin 02(AC N and CIII\_AC\_IN pin 03 (GND).
- 5. Activate device to perform the verification.
- 6. Annotate verification results.

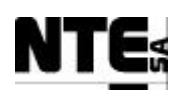

## 6.3 MEL-CIII-TP-03 Check Interfaces end-to-end

### 6.3.1 Purpose

Check that signals applied on inputs are transmitted to Supervision and values fixed by the Supervision are transmitted to outputs adequately, with the correct ranges.

### **6.3.2** Features to be tested

Verify integration and functionality of the following items:

- PLC Rack I/O Interface (CIV\_CP)
- Supervision PLC Interface (Software interface)

#### 6.3.3 Test Cases

Following Test Cases are executed in this Test Procedure

| Identifier       | Name                   |
|------------------|------------------------|
| MEL-CIII-TC-0301 | Check analogue inputs  |
| MEL-CIII-TC-0302 | Check analogue outputs |
| MEL-CIII-TC-0303 | Check digital inputs   |
| MEL-CIII-TC-0304 | Check digital outputs  |

### **6.3.4 Special Requirements**

To execute this procedure following devices will be necessary:

- Multimeter (to measure analogue outputs)
- Adjustable Power Supply (to generate known values)
- Resistances 500 ohm (to allow measuring 4-20 mA outputs)

The values can be monitored from the Supervision Real Time Database display (iFix Database Manager application).

| <u>Table of inputs / outputs</u> |  |
|----------------------------------|--|
|                                  |  |

| Variable Name | Тр. | N. | Description            | Connector | Pin | Signal | Range     |
|---------------|-----|----|------------------------|-----------|-----|--------|-----------|
| CIII MV Dob   | ΔΙ  | 01 | DO at bottom           | CIII_CP   | 001 | +      | 4 – 20 mA |
|               |     | 01 |                        |           | 005 | -      |           |
|               | A1  | 02 | DO at top              |           | 009 | +      | 4 – 20 mA |
|               |     | 02 |                        |           | 013 | -      |           |
|               | A 1 | 02 | Ammonium               |           | 017 | +      | 4 – 20 mA |
|               |     | 03 | concentration          |           | 021 | -      |           |
|               | Δ1  | 04 | Nitrate concentration  |           | 025 | +      | 4 – 20 mA |
|               |     | 04 |                        |           | 029 | -      |           |
|               | A 1 | 05 | Pressure at top of the |           | 033 | +      | 4 – 20 mA |
|               | AI  | 05 | gas phase              |           | 037 | -      |           |

TN 72.4MEL-3310-PL-024-NTEVersion:1Issue:1Page 63 of 149This document has been produced under the MELISSA Confidentiality agreement and must be treated accordingly

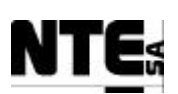

#### MELISSA Control System Demonstrator System Test Plan and Procedure

| Variable Name       | Tp.      | N. | Description                                | Connector   | Pin        | Signal       | Range     |
|---------------------|----------|----|--------------------------------------------|-------------|------------|--------------|-----------|
| CIII_MV_PHb         | AI       | 06 | pH at bottom                               |             | 041<br>045 | +            | 4 – 20 mA |
| CIII_MV_PHt         | AI       | 07 | pH at Top                                  |             | 049        | +            | 4 – 20 mA |
| CIII MV Psl         | AI       | 08 | Pressure sensor for the                    |             | 053        | +            | 4 – 20 mA |
|                     |          | 00 | sampling line<br>Temperature at bottom     |             | 061<br>065 | -<br>+       | 4 – 20 mA |
|                     | AI       | 09 |                                            |             | 069        | -            | 0 51/     |
| CIII_MV_Tt          | AI       | 10 | Temperature at top                         |             | 073<br>077 | +<br>-       | 0 – 5 V   |
| CIII_SP_CO2         | AO       | 01 | CO2 input flow regulation                  |             | 129<br>133 | +<br>-       | 0 – 5 V   |
| CIII_SP_N2          | AO       | 02 | N2 flow regulation                         |             | 137<br>141 | +<br>-       | 0 – 5 V   |
| CIII_SP_O2          | AO       | 03 | O2 flow regulation                         |             | 145<br>149 | +            | 0 – 5 V   |
| CIII SP Ac          | AO       | 05 | Acid pump flow                             |             | 143        | +            | 4 – 20 mA |
|                     | /.0      | 00 | regulation                                 |             | 165        | -            |           |
| CIII_SP_Bs          | AO       | 06 | Base pump flow                             |             | 169        | +            | 4 – 20 mA |
|                     |          |    | regulation                                 |             | 175        | -            |           |
| CIII_SP_Lin         | AO       | 07 | Liquid input pump flow                     |             | 177<br>181 | +<br>-       | 4 – 20 mA |
|                     |          |    | regulation                                 |             | 405        | _            | 1 00 m A  |
| CIII_SP_LO          | AO       | 08 | Liquid output pump flow regulation         |             | 185        | -            | 4 – 20 MA |
| CIII_IND_CaINH<br>4 | DI       | 01 | NH4 Analyser calibration indicator         |             | 193<br>197 | +<br>-       | 0 – 24 V  |
| CIII_IND_CaINO<br>3 | DI       | 02 | Nitrate analyser calibration indicator     |             | 002<br>006 | +<br>-       | 0 – 24 V  |
| CIII_MV_Llow        | DI       | 03 | Level measurement low                      |             | 010        | +            | 0 – 24 V  |
| CIII_MV_Lhigh       | DI       | 04 | Level measurement high                     |             | 018        | +            | 0 – 24 V  |
|                     |          | 05 | Indiantar of may layer                     |             | 022        | -+           | 0 – 24 V  |
|                     |          | 05 | reached for a buffer tank                  |             | 028        | -            |           |
| CIII_RL_Lbt         | DO       | 01 | Activation of the pump for the buffer tank |             | 122<br>126 | +<br>-       | 0 – 24 V  |
| CIII_AC_AC          | DO       | 02 | Relay acid pump                            | CIII_AC_OUT | 001<br>003 | AC L<br>AC N | 220 VEF   |
|                     | <b>D</b> |    | Dalar                                      |             | 005<br>007 | GND<br>AC I  | 220 VEF   |
| CIII_AC_BS          | סט       | 03 | Relay base pump                            |             | 009        | AC N         |           |
|                     |          | 04 | Compressor activation                      |             | 013        | AC L         | 220 VEF   |
|                     |          | 04 |                                            |             | 015        | AC N         |           |
|                     | 00       | 05 | Open/close the cooling                     |             | 019        | AC L         | 220 VEF   |
|                     |          |    | valve                                      |             | 021<br>023 | AC N<br>GND  |           |

 TN 72.4
 MEL-3310-PL-024-NTE
 Version:
 1
 Issue:
 1
 Page 64 of 149

 This document has been produced under the MELISSA Confidentiality agreement and must be treated accordingly
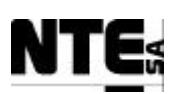

| Variable Name | Тр. | N. | Description                                       | Connector   | Pin               | Signal              | Range   |
|---------------|-----|----|---------------------------------------------------|-------------|-------------------|---------------------|---------|
| CIII_AC_Heat  | DO  | 06 | Activate Heater                                   |             | 025<br>027<br>029 | AC L<br>AC N<br>GND | 220 VEF |
| CIII_RL_Lp    | DO  | 07 | Relay to have a pulse in the level sensor lecture | CIII_CP     | 11<br>19          | +<br>+              | 24 V    |
| CIII_AC_Safe  | DO  | 08 | Activation of Pressure<br>Safety Valve            | CIII_AC_OUT | 31<br>33<br>35    | AC L<br>AC N<br>GND | 220 VEF |

### 6.3.5 Procedure Steps

Execute the Test Cases and record the successful or unsuccessful execution of the test in the Test Report.

 TN 72.4
 MEL-3310-PL-024-NTE
 Version:
 1
 Issue:
 1
 Page 65 of 149

 This document has been produced under the MELISSA Confidentiality agreement and must be treated accordingly

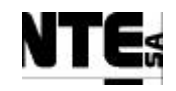

## 6.3.6 MEL-TC-CIII-0301: Check analogue inputs

| TC Idei    | ntifier    | MEL-TC-CIII-0301              | Purpose:          | V                           | erify that analogue inpu | its are connecte | d, acquired, supervised | d and ranged as specified |        |
|------------|------------|-------------------------------|-------------------|-----------------------------|--------------------------|------------------|-------------------------|---------------------------|--------|
| Functions  | s Tested   | Interface between CIII_       | CP – CIII_PLC –   | Supervision                 |                          |                  |                         |                           |        |
| Descrip    | ption      | Known values applied to       | o analogue inputs | shall be displayed in the S | Supervision ranged as s  | pecified.        |                         |                           |        |
| Special Re | equisites: | Values to apply / check       | must be between t | he indicated range          |                          | 1                |                         |                           |        |
| Test       | er:        |                               |                   | ~                           | Date:                    |                  |                         |                           |        |
|            | 1          |                               |                   |                             | rse of Actions           |                  |                         |                           | OKNOK  |
| Step no    | A 1        | 1 1 0 1/4 41 01               |                   | Description                 | 4 1 1 1                  | 1 DOI            | . 0/1                   | Expected value            | OK/NOK |
| 1          | Apply      | $1 - 1.2 \vee \text{to AI 0}$ |                   | DOD) and check              | the displayed va         | alue DObo        | t % in the              | 0 - 5                     |        |
|            | Superv     | ision screen MEI              | CIII_GAS          | •                           |                          |                  |                         |                           |        |
| 2          | Apply 4    | 4.8 - 5 V to AI 02            | l (CIII_MV_       | Dob) and check              | the displayed v          | alue DObo        | ot % in the             | 95 - 100                  |        |
|            | Superv     | ision screen MEI              | _CIII_GAS         |                             |                          |                  |                         |                           |        |
| 3          | Apply      | 1 - 1.2 V to AI 02            | 2 (CIII_MV_       | Dot) and check              | the displayed va         | lue DOtop        | % in the                | 0 - 5                     |        |
|            | Superv     | ision screen MEI              | CIII_GAS          | •                           | 1.0                      | 1                |                         |                           |        |
| 4          | Apply 4    | 4.8 - 5 V to AI 02            | 2 (CIII MV        | Dot) and check              | the displayed va         | lue DOtor        | % in the                | 95 - 100                  |        |
|            | Superv     | ision screen MEI              | L_CIII_GAS        | - ,                         | 1 2                      | 1                |                         |                           |        |
| 5          | Apply      | 1 - 1.2 V to AI 03            | 3 (CIII MV        | NH4) and check              | the displayed v          | alue NH4         | in the                  | 0 - 10                    |        |
|            | Superv     | ision screen MEI              | CIII_Liqu         | id.                         |                          |                  |                         |                           |        |
| 6          | Apply 4    | 4.8 - 5 V to AI 03            | 3 (CIII_MV_       | NH4) and check              | the displayed v          | alue NH4         | in the                  | 190 - 200                 |        |
|            | Superv     | ision screen MEI              | L_CIII_BP.        |                             |                          |                  |                         |                           |        |
| 7          | Apply      | $1 - 1.2$ V to AI $0^{4}$     | 4 (CIII_MV_       | NO3) and check              | the displayed v          | value NO3        | in the                  | 0-50                      |        |
|            | Superv     | ision screen MEI              | CIII_Liqu         | id.                         |                          |                  |                         |                           |        |
| 8          | Apply 4    | 4.8 - 5 V to AI 04            | (CIII_MV_         | NO3) and check              | the displayed v          | alue NO3         | in the                  | 950 - 1000                |        |
|            | Superv     | ision screen MEI              | CIII_Liqu         | id.                         | 1                        |                  |                         |                           |        |
| 9          | Apply      | 1 - 1.2 V to AI 05            | 5 (CIII_MV_       | P) and check the            | e displayed valu         | e P in the       | Supervision             | 0-50                      |        |
|            | screen     | MEL_CIII_Gas.                 |                   |                             |                          |                  | -                       |                           |        |
| 10         | Apply 4    | 4.8 - 5 V to AI 05            | 5 (CIII_MV_       | P) and check the            | e displayed valu         | e P in the       | Supervision             | 950 - 1000                |        |
|            | screen     | MEL_CIII_Gas.                 |                   |                             |                          |                  |                         |                           |        |
| 11         | Apply      | 1 - 1.2 V to AI 00            | 5 (CIII_MV_       | PHb) and check              | the displayed v          | alue pHbc        | ot in the               | 3-3.5                     |        |
|            | Superv     | ision screen MEL              | _CIII_pH.         |                             |                          |                  |                         |                           |        |
| 12         | Apply 4    | 4.8 - 5 V to AI 06            | 5 (CIII_MV_       | PHb) and check              | the displayed v          | alue pHbo        | t in the                | 12.5 – 13                 |        |

 TN 72.4
 MEL-3310-PL-024-NTE
 Version:
 1
 Issue:
 1
 Page 66 of 149

 This document has been produced under the MELISSA Confidentiality agreement and must be treated accordingly

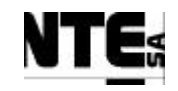

| TC Ide    | entifier   | MEL-TC-CIII-0301 Purpose: Verify that analogue inputs are connected, acquired, supervised          | and ranged as specified |        |
|-----------|------------|----------------------------------------------------------------------------------------------------|-------------------------|--------|
| Function  | s Tested   | Interface between CIII_CP – CIII_PLC – Supervision                                                 |                         |        |
| Descri    | ption      | Known values applied to analogue inputs shall be displayed in the Supervision ranged as specified. |                         |        |
| Special R | equisites: | Values to apply / check must be between the indicated range                                        |                         |        |
| Test      | ter:       | Date:                                                                                              |                         |        |
|           |            | Course of Actions                                                                                  |                         |        |
| Step no   |            | Description                                                                                        | Expected value          | OK/NOK |
|           | Superv     | ision screen MEL_CIII_pH.                                                                          |                         |        |
| 13        | Apply      | 1 – 1.2 V to AI 07 (CIII_MV_PHt) and check the displayed value pHtop in the                        | 1.5 - 2                 |        |
|           | Superv     | ision screen MEL_CIII_pH.                                                                          |                         |        |
| 14        | Apply      | 4.8 - 5 V to AI 07 (CIII_MV_PHt) and check the displayed value pHtop in the                        | 11 – 11.5               |        |
|           | Superv     | ision screen MEL_CIII_pH.                                                                          |                         |        |
| 15        | Apply      | 1 – 1.2 V to AI 09 (CIII_MV_Tb) and check the displayed value Temperature in the                   | 0.2 - 7.54              |        |
|           | Superv     | ision screen MEL_CIII_Temp.                                                                        |                         |        |
| 16        | Apply      | 4.8 - 5 V to AI 09 (CIII_MV_Tb) and check the displayed value Temperature in the                   | 139.66 - 147            |        |
|           | Superv     | ision screen MEL_CIII_Temp.                                                                        |                         |        |
| 17        | Apply      | 1 – 1.2 V to AI 10 (CIII_MV_Tt) and check the displayed value Temperature in the                   | 0.2 - 7.54              |        |
|           | Superv     | ision screen MEL_CIII_Temp.                                                                        |                         |        |
| 18        | Apply      | 4.8 - 5 V to AI 10 (CIII_MV_Tt) and check the displayed value Temperature in the                   | 139.66 - 147            |        |
|           | Superv     | ision screen MEL_CIII_Temp.                                                                        |                         |        |

| TN 72.4  | MEL-3310-PL-024-NTE                   | Version:       | 1               | Issue:     | 1     | Page 67 of 149      |
|----------|---------------------------------------|----------------|-----------------|------------|-------|---------------------|
| This doc | cument has been produced under the MI | ELISSA Confide | ntiality agreem | ent and mu | st be | treated accordingly |

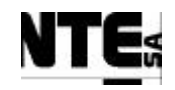

# 6.3.7 MEL-TC-CIII-0302: Check analogue outputs

| TC      | ldentifier                                                                                    | MEL-TC-CIII-0302                                    | Purpose:                   | V                              | verify that analogue | inputs are connected, acquired and super  | vised as specified            |                 |
|---------|-----------------------------------------------------------------------------------------------|-----------------------------------------------------|----------------------------|--------------------------------|----------------------|-------------------------------------------|-------------------------------|-----------------|
| Funct   | ions Tested                                                                                   | Interface between CIII_0                            | CP – CIII_PLC – S          | upervision                     |                      |                                           |                               |                 |
| Des     | cription                                                                                      | Known values applied to<br>will be checked by other | o Supervision varia<br>TC. | bles shall be translated to th | e analogue outputs v | within the ranges specified. Only outputs | with direct set-points are ch | ecked, the rest |
| Special | Requisites:                                                                                   | Use a Multimeter to mea                             | asure voltage outpu        | its                            |                      |                                           |                               |                 |
| Т       | ester:                                                                                        |                                                     |                            |                                | Date:                |                                           |                               |                 |
| <u></u> | 1                                                                                             |                                                     |                            | Course                         | e of Actions         |                                           | E                             | OKNOK           |
| Step no | Set regul                                                                                     | ation mode to MA                                    | N to all loor              | Description                    |                      |                                           | Expected value                | OK/NOK          |
| 2       | In the sur                                                                                    | attoit mode to MF                                   | IT to all loop             | Jadit manual valu              | as and sat the       | value 0 to "CO2 Flow set                  | $0 V \pm 0 1$                 |                 |
| 2       | noint" on                                                                                     | d maagura AO 01                                     | net_ent_pi                 | i cuit manual valu             | es and set me        | value 0 to CO2 Flow set                   | $0 \neq \pm 0.1$              |                 |
| 2       | In the out                                                                                    | u illeasule AO 01                                   | I CIII m                   | Ladit manual yalu              | ag and gat the       | value 100 to "CO2 Flow                    | 5 V 10 1                      |                 |
| 3       | In the sup                                                                                    | and massure AC                                      | value 100 to CO2 Flow      | $5 V \pm 0.1$                  |                      |                                           |                               |                 |
| 4       |                                                                                               | and measure AC                                      |                            |                                | 1 / 1                |                                           | 0.11.10.1                     |                 |
| 4       | In the sup                                                                                    | pervision screen N                                  | AEL_CIII_G                 | as edit manual vali            | ues and set the      | e value 0 to "N2 Flow set                 | $0 \vee \pm 0.1$              |                 |
|         | point" an                                                                                     | d measure AO 02                                     | output volts               | •                              |                      |                                           |                               |                 |
| 5       | 5 In the supervision screen MEL_CIII_Gas edit manual values and set the value 150 to "N2 Flow |                                                     |                            |                                |                      |                                           |                               |                 |
|         | set point"                                                                                    | and measure AC                                      | 02 output v                | olts.                          |                      |                                           |                               |                 |
| 6       | In the sup                                                                                    | pervision screen N                                  | AEL_CIII_G                 | as edit manual valu            | ues and set the      | e value 0 to "O2 Flow set                 | 0 V ±0.1                      |                 |
|         | point" an                                                                                     | d measure AO 03                                     | output volts               |                                |                      |                                           |                               |                 |
| 7       | In the sup                                                                                    | pervision screen N                                  | AEL_CIII_G                 | as edit manual valu            | ues and set the      | e value 100 to "O2 Flow                   | 5 V ±0.1                      |                 |
|         | set point"                                                                                    | and measure AC                                      | 03 output v                | olts.                          |                      |                                           |                               |                 |
| 8       | Apply a 5                                                                                     | 500 ohm resistor t                                  | to AO 05                   |                                |                      |                                           |                               |                 |
| 9       | In the sup                                                                                    | pervision screen N                                  | /IEL_CIII_pl               | H edit manual valu             | es and set the       | value 0 to "Acid pump set                 | 2 V ±0.2                      |                 |
|         | point" an                                                                                     | d check "Enable A                                   | Acid pump".                | Measure AO 05 of               | utput volts.         |                                           |                               |                 |
| 10      | In the sup                                                                                    | pervision screen N                                  | /IEL_CIII_pl               | H edit manual valu             | es and set the       | value 100 to "Acid pump                   | 10 V ±0.2                     |                 |
|         | set point"                                                                                    | and measure AC                                      | 05 output v                | olts.                          |                      |                                           |                               |                 |
| 11      | Apply a 5                                                                                     | 500 ohm resistor t                                  | o AO 06                    |                                |                      |                                           |                               |                 |
| 12      | In the sup                                                                                    | pervision screen N                                  | value 0 to "Base pump set  | 2 V ±0.2                       |                      |                                           |                               |                 |
|         | point" an                                                                                     | d check "Enable l                                   | base pump".                | Measure AO 06 ou               | utput volts.         |                                           |                               |                 |
| 13      | In the sup                                                                                    | pervision screen N                                  | /IEL_CIII_pl               | Hedit manual valu              | es and set the       | value 100 to "Base pump                   | 10 V ±0.2                     |                 |

| TN 72.4  | MEL-3310-PL-024-NTE                  | Version:       | 1               | Issue:     | 1     | Page 68 of 149      |
|----------|--------------------------------------|----------------|-----------------|------------|-------|---------------------|
| This doc | ument has been produced under the ME | ELISSA Confide | ntiality agreem | ent and mu | st be | treated accordingly |

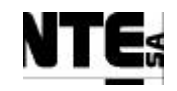

| TC      | ldentifier                                                                                    | MEL-TC-CIII-0302         | Purpose:                                                                                                    | Verif                 | y that analogue | inputs are connected, acquired and supe | rvised as specified |        |  |
|---------|-----------------------------------------------------------------------------------------------|--------------------------|----------------------------------------------------------------------------------------------------|-----------------------|-----------------|-----------------------------------------|---------------------|--------|--|
| Functi  | ions Tested                                                                                   | Interface between CIII_  | CP – CIII_PLC – S                                                                                                    | ipervision            |                 |                                         |                     |        |  |
| Des     | cription                                                                                      | Known values applied to  | nown values applied to Supervision variables shall be translated to the analogue outputs within the ranges specified. Only outputs with direct set-points are checked, the rest |                       |                 |                                         |                     |        |  |
|         | <b>D</b>                                                                                      | Will be checked by other | f IC.                                                                                                    | 4                     |                 |                                         |                     |        |  |
| Special | Requisites:                                                                                   | Use a Multimeter to me   | asure voltage outpu                                                                                                    | ts                    |                 |                                         |                     |        |  |
| Т       | ester:                                                                                        |                          |                                                                                                    |                       | Date:           |                                         |                     |        |  |
|         |                                                                                               |                          |                                                                                                    | Course of             | Actions         |                                         |                     |        |  |
| Step no |                                                                                               |                          |                                                                                                    | Description           |                 |                                         | Expected value      | OK/NOK |  |
|         | set point'                                                                                    | ' and measure AC         | 06 output v                                                                                                    | olts.                 |                 |                                         |                     |        |  |
| 14      | Apply a 5                                                                                     | 500 ohm resistor (       |                                                                                                    |                       |                 |                                         |                     |        |  |
| 15      | In the supervision screen MEL CIII Liquid edit manual values and set the value 0 to "Liquid   |                          |                                                                                                    |                       |                 |                                         |                     |        |  |
|         | input pur                                                                                     | np set point" and        | measure AO                                                                                                    | 07 output volts.      |                 | 1                                       |                     |        |  |
| 16      | In the sur                                                                                    | pervision screen N       | AEL CIII Li                                                                                                    | ouid edit manual valu | ies and set     | the value 100% to "Liquid               | 10+0.2 V            |        |  |
| _       | input pur                                                                                     | np set point" and        | measure AO                                                                                                    | 07 output volts.      |                 | 1                                       | 10_0.2              |        |  |
| 17      | Apply a 5                                                                                     | 500 ohm resistor (       | to AO 08                                                                                                    | •                     |                 |                                         |                     |        |  |
| 18      | In the sup                                                                                    | pervision screen N       | AEL CIII Li                                                                                                    | quid edit manual valu | ues and set     | the value 0 to "Liquid                  | 2 ±0.2 V            |        |  |
|         | output pu                                                                                     | mp set point" and        | 1                                                                                                    |                       |                 |                                         |                     |        |  |
| 19      | In the supervision screen MEL CIII Liquid edit manual values and set the value 100 to "Liquid |                          |                                                                                                    |                       |                 |                                         |                     |        |  |
|         | output pu                                                                                     | mp set point" and        | d measure A                                                                                                    | 08 output volts.      |                 | 1                                       |                     |        |  |

| TN 72.4  | MEL-3310-PL-024-NTE                  | Version:       | 1               | Issue:     | 1     | Page 69 of 149      |
|----------|--------------------------------------|----------------|-----------------|------------|-------|---------------------|
| This doc | ument has been produced under the MI | ELISSA Confide | ntiality agreem | ent and mu | st be | treated accordingly |

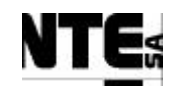

# 6.3.8 MEL-TC-CIII-0303: Check digital inputs

| TC Ide     | ntifier    | MEL-TC-CIV-0303             | Purpose:                 | Verify that digital i            | nputs are connected, acquired and supervise | sed as specified |   |
|------------|------------|-----------------------------|--------------------------|----------------------------------|---------------------------------------------|------------------|---|
| Function   | s Tested   | Interface between CIII_0    | CP - CIII_PLC - S        | apervision                       |                                             |                  |   |
| Descri     | ption      | Status set to digital input | s shall be translate     | to the supervision as specified. |                                             |                  |   |
| Special Re | equisites: |                             |                          |                                  | T                                           |                  |   |
| Test       | ter:       |                             |                          | Date:                            |                                             |                  |   |
|            |            |                             |                          | Course of Actions                |                                             |                  | _ |
| Step no    |            |                             |                          | Expected value                   | OK/NOK                                      |                  |   |
| 1          | Set DI     | 01 in open circuit          | Liquid, indicator        | Disabled                         |                                             |                  |   |
|            | "Calibr    | rating" in NH4              |                          | -                                | -                                           |                  |   |
| 2          | Set DI     | 01 in closed circu          | it and check             | in supervision screen MEL CI     | II Liquid, indicator                        | Enabled          |   |
|            | "Calibr    | rating" in NH4              |                          | 1 –                              |                                             |                  |   |
| 3          | Set DI     | 02 in open circuit          | and check in             | n supervision screen MEL_CIII    | Liquid, indicator                           | Disabled         |   |
|            | "Calib     | rating" in NO3              |                          | · _ ·                            |                                             |                  |   |
| 4          | Set DI     | 02 in closed circu          | it and check             | in supervision screen MEL_CI     | II_Liquid, indicator                        | Enabled          |   |
|            | "Calibi    | rating" in NO3              |                          |                                  |                                             |                  |   |
| 5          | Set DI     | 03 in open circuit          | and check in             | n supervision screen MEL_CIII    | Liquid, indicator "Level                    | Enabled          |   |
|            | Low" i     | n Level sensor              |                          | -                                | — <b>1</b> /                                |                  |   |
| 6          | Set DI     | 03 in closed circu          | it and check             | in supervision screen MEL CI     | II Liquid, indicator "Level                 | Disabled         |   |
|            | Low" i     | n Level sensor              |                          | 1 –                              | <b>— 1</b> /                                |                  |   |
| 7          | Set DI     | 04 in open circuit          | Liquid, indicator "Level | Disabled                         |                                             |                  |   |
|            | High"      | in Level sensor             |                          |                                  |                                             |                  |   |
| 8          | Set DI     | 04 in closed circu          | it and check             | in supervision screen MEL_CI     | II_Liquid, indicator "Level                 | Enabled          |   |
|            | High"      | in Level sensor             |                          |                                  |                                             |                  |   |

| Т | 'N 72.4  | MEL-3310-PL-024-NTE                  | Version:       | 1               | Issue:     | 1     | Page 70 of 149      |
|---|----------|--------------------------------------|----------------|-----------------|------------|-------|---------------------|
|   | This doc | ument has been produced under the MI | ELISSA Confide | ntiality agreem | ent and mu | st be | treated accordingly |

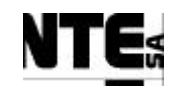

# 6.3.9 MEL-TC-CIII-0304: Check digital outputs

| TC Ide              | entifier                                                                                       | MEL-TC-CIV-0304 Purpose: Verify that digital outputs are connected, acquired and supervi                                                             | sed as specified             |              |  |  |  |  |  |  |
|---------------------|------------------------------------------------------------------------------------------------|----------------------------------------------------------------------------------------------------|------------------------------|--------------|--|--|--|--|--|--|
| Function            | ns Tested                                                                                      | Interface between CIII_CP – CIII_PLC – Supervision                                                                                                   |                              |              |  |  |  |  |  |  |
| Descri              | iption                                                                                         | Manual values applied to Supervision shall be translated to the digital outputs within the ranges specified. Only outputs with manual check the rest | values are checked, function | onal TC will |  |  |  |  |  |  |
| Special R           | equisites:                                                                                     | Connect lights to 220 VEF relay outputs to check status                                                                                              |                              |              |  |  |  |  |  |  |
| Test                | ter:                                                                                           | Date:                                                                                                    |                              |              |  |  |  |  |  |  |
|                     |                                                                                                | Course of Actions                                                                                                    |                              |              |  |  |  |  |  |  |
| Step no             |                                                                                                | Description                                                                                                    | Expected value               | OK/NOK       |  |  |  |  |  |  |
| 1                   | Set reg                                                                                        | ulation mode to MAN to all loops.                                                                                                    |                              |              |  |  |  |  |  |  |
| 2                   | In the s                                                                                       | supervision screen MEL_CIII_Liquid edit manual values and enable "Output buffer tank                                                                 | Closed                       |              |  |  |  |  |  |  |
|                     | pump A                                                                                         | Activation" and check DO 01 connectivity.                                                                                                    |                              |              |  |  |  |  |  |  |
| 3                   | In the s                                                                                       | supervision screen MEL_CIII_Liquid edit manual values and disable "Output buffer tank                                                                | Open                         |              |  |  |  |  |  |  |
|                     | pump A                                                                                         | Activation" and check DO 01 connectivity.                                                                                                    | _                            |              |  |  |  |  |  |  |
| 4                   | In the s                                                                                       | supervision screen MEL_CIII_pH edit manual values and enable "Acid pump activation"                                                                  | On                           |              |  |  |  |  |  |  |
|                     | and che                                                                                        | eck DO 02 light status.                                                                                                    |                              |              |  |  |  |  |  |  |
| 5                   | In the s                                                                                       | supervision screen MEL_CIII_pH edit manual values and disable "Acid pump activation"                                                                 | Off                          |              |  |  |  |  |  |  |
|                     | and me                                                                                         | asure DO 02 light status.                                                                                                    |                              |              |  |  |  |  |  |  |
| 6                   | In the s                                                                                       | supervision screen MEL_CIII_pH edit manual values and enable "Base pump activation"                                                                  | On                           |              |  |  |  |  |  |  |
|                     | and me                                                                                         | asure DO 03 light status.                                                                                                    |                              |              |  |  |  |  |  |  |
| 7                   | In the s                                                                                       | supervision screen MEL_CIII_pH edit manual values and disable "Base pump activation"                                                                 | Off                          |              |  |  |  |  |  |  |
|                     | and me                                                                                         | asure DO 03 light status.                                                                                                    |                              |              |  |  |  |  |  |  |
| 8                   | In the s                                                                                       | supervision screen MEL_CIII_Temp edit manual values and enable "Cooling value                                                                        | On                           |              |  |  |  |  |  |  |
|                     | activati                                                                                       | on" and check DO 05 light status.                                                                                                    |                              |              |  |  |  |  |  |  |
| 9                   | In the s                                                                                       | supervision screen MEL_CIII_Temp edit manual values and disable "Cooling value                                                                       | Off                          |              |  |  |  |  |  |  |
|                     | activati                                                                                       | on" and check DO 05 light status.                                                                                                    |                              |              |  |  |  |  |  |  |
| 10                  | In the s                                                                                       | supervision screen MEL_CIII_Temp edit manual values and enable "Heater activation"                                                                   | On                           |              |  |  |  |  |  |  |
|                     | and che                                                                                        | eck DO 06 light status.                                                                                                    |                              |              |  |  |  |  |  |  |
| 11                  | In the supervision screen MEL CIII Temp edit manual values and disable "Heater activation" Off |                                                                                                    |                              |              |  |  |  |  |  |  |
|                     | and che                                                                                        | eck DO 06 light status.                                                                                                    |                              |              |  |  |  |  |  |  |
| 12                  | In the s                                                                                       | n the supervision screen MEL CIII Gas edit manual values and enable "Enable Pressure safety On                                                       |                              |              |  |  |  |  |  |  |
| TN 72 4             | MEI                                                                                            | 2210 DL 024 NTE Version: 1 Legue: 1 Dage 71 of 140                                                                                                   | •                            |              |  |  |  |  |  |  |
| 11N / 2.4<br>This d | ocument h                                                                                      | -5510-FL-024-INTE   VEISIOII.   1   ISSUE.   1   Fage / 1 01 149                                                                                     |                              |              |  |  |  |  |  |  |

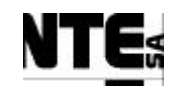

| TC Ide     | entifier                                                                                 | MEL-TC-CIV-0304                         | Purpose:            | Verif                              | y that digital ou | utputs are connected, acquired and supe | ervised as specified            |              |
|------------|------------------------------------------------------------------------------------------|-----------------------------------------|---------------------|------------------------------------|-------------------|-----------------------------------------|---------------------------------|--------------|
| Function   | s Tested                                                                                 | Interface between CIII_                 | CP – CIII_PLC – S   | apervision                         |                   |                                         |                                 |              |
| Descri     | ption                                                                                    | Manual values applied t check the rest. | o Supervision shall | be translated to the digital outpu | ts within the ra  | nges specified. Only outputs with manu  | al values are checked, function | onal TC will |
| Special Re | ecial Requisites: Connect lights to 220 VEF relay outputs to check status                |                                         |                     |                                    |                   |                                         |                                 |              |
| Test       | Tester: Date:                                                                            |                                         |                     |                                    |                   |                                         |                                 |              |
|            |                                                                                          |                                         |                     | Course of A                        | Actions           |                                         |                                 |              |
| Step no    |                                                                                          |                                         |                     | Description                        |                   |                                         | Expected value                  | OK/NOK       |
|            | valve"                                                                                   | and check DO 08                         | B light status.     |                                    |                   |                                         |                                 |              |
| 13         | 3 In the supervision screen MEL_CIII_Gas edit manual values and disable "Enable Pressure |                                         |                     |                                    |                   |                                         | Off                             |              |
|            | safety valve" and check DO 08 light status.                                              |                                         |                     |                                    |                   |                                         |                                 |              |

| TN 72.4  | MEL-3310-PL-024-NTE                                                                                         | Version: | 1 | Issue: | 1 | Page 72 of 149 |  |  |  |  |
|----------|----------------------------------------------------------------------------------------------------|----------|---|--------|---|----------------|--|--|--|--|
| This doc | This document has been produced under the MELISSA Confidentiality agreement and must be treated accordingly |          |   |        |   |                |  |  |  |  |

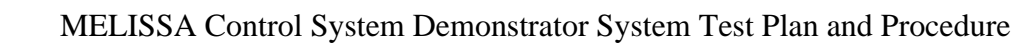

## 6.4 MEL-CIII-TP-04 pH Regulation

### 6.4.1 Purpose

pH regulation controls the pH in the compartment. Two pH probes measure pH and in case of deviation, several actions can be taken depending on the current operation mode:

- Only CO2: When the pH is over the set point, additional CO2 is added. A PI controls CO2 addition.
- CO2 and basic medium: When pH is over the set point, CO2 is added, when is under basic medium is added. A PI controls basic medium/CO2 addition.
- Acid and basic media. When pH is over the set point, acid media is added, when is under, basic media is added. A PI controls both, basic and acid, media addition.

### 6.4.2 Features to be tested

Verify integration and functionality of the following items:

- Supervision displays:
  - MEL\_CIII\_Main: Display of the most important values of the CIII compartment.
  - MEL\_CIII\_pH: pH regulation display.
- Local Control (PLC) program sections:
- CIII\_PLCSW\_pH: pH regulation.
- PLC Rack I/O Interface
- Supervision PLC Interface

### 6.4.3 Test Cases

Following Test Cases are executed in this Test Procedure

| Identifier       | Name                                  |
|------------------|---------------------------------------|
| MEL-CIII-TC-0601 | pH Regulation with CO2                |
| MEL-CIII-TC-0602 | pH Regulation with CO2 and additional |
|                  | base medium                           |
| MEL-CIII-TC-0603 | pH Regulation with Base and Acid      |
|                  | additional media                      |
| MEL-CIII-TC-0604 | pH alarms                             |

### **6.4.4 Special Requirements**

Table of I/O that participates in the pH loop:

Ty (Type) = DI: Digital Input, DO: Digital Output, AI: Analogue Input, AO: Analogue Output

| Variable Name | Ту  | N. | Description  | Connector | Pin | Signal | Range     |
|---------------|-----|----|--------------|-----------|-----|--------|-----------|
|               | ΔΙ  | 01 | DO at bottom | CIII_CP   | 001 | +      | 4 – 20 mA |
|               |     | 01 |              |           | 005 | -      |           |
| CIII MV Dot   | A 1 | 02 | DO at top    |           | 009 | +      | 4 – 20 mA |
|               |     | 02 |              |           | 013 | -      |           |

TN 72.4MEL-3310-PL-024-NTEVersion:1Issue:1Page 73 of 149This document has been produced under the MELISSA Confidentiality agreement and must be treated accordingly

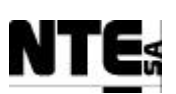

| Variable Name | Ту   | N. | Description     | Connector   | Pin | Signal | Range     |
|---------------|------|----|-----------------|-------------|-----|--------|-----------|
| CIII MV PHb   | AI   | 06 | pH at bottom    | CIII_CP     | 041 | +      | 4 – 20 mA |
|               | / () | 00 |                 |             | 045 | -      |           |
| CIII MV PHt   | AI   | 07 | pH at Top       |             | 049 | +      | 4 – 20 mA |
|               | 7.0  | 01 |                 |             | 053 | -      |           |
| CIII SP Ac    | AO   | 05 | Acid nump flow  |             | 161 | +      | 4 – 20 mA |
|               | /.0  | 00 | regulation      |             | 165 | -      |           |
|               | 40   | 06 | Base nump flow  |             | 169 | +      | 4 – 20 mA |
|               |      | 00 | regulation      |             | 173 | -      |           |
|               | ۸0   | 01 | CO2 input flow  |             | 129 | +      | 0 – 5 V   |
| 011_3F_002    |      | 01 | regulation      |             | 133 | -      |           |
|               |      | 02 | Relay acid pump | CIII_AC_OUT | 001 | AC L   | 220 VEF   |
|               |      | 02 |                 |             | 003 | AC N   |           |
|               |      |    |                 |             | 005 | GND    |           |
|               |      | 03 | Relay base pump |             | 007 | AC L   | 220 VEF   |
|               |      | 03 |                 |             | 009 | AC N   |           |
|               |      |    |                 |             | 011 | GND    |           |

Devices needed in this test procedure:

- 2 Adjustable Power Supply (APS) to provide current / voltage to analogue inputs
- 1 Multimeter to measure analogue current / voltage outputs
- Lights to check 220 VEF relay outputs.
- 1 Function Generator

### 6.4.5 Procedure Steps

- Set pH loop operation mode to AUTO.
- Execute the Test Cases and record the successful or unsuccessful execution of the test in the Test Report.

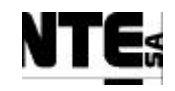

# 6.4.6 MEL-TC-CIII-0401: pH Regulation with CO2

| Immer Tested         CIII.PICSW_pH.MEL_CIII.pH.MEL_CIII.Main           Description         When in control mode, 1i, pH goes vorte has epionit, the PI shall open CO2 valve according to parameters provided from the supervision.           Special Requisite:         2 APS are used to simulate the pI sensors.<br>Check supervision values in MEL_CIII.Main displays           Tester:         Date:           Course of Actions           Step pio         Expected value           0         Set pH control mode to 1 – CO2 only           2         Using APS 1 set 2.90 – 3.10 V to AI 06 (CIII_MV_pHb)         Course of Actions           3         In the MEL_CIII_pH Supervision screen check pH bottom value         8.0±0.1 pH           4         Using APS 2 set 3.50 – 3.70 V to AI 07 (CIII_MV_pHt)         Expected value         8.0±0.1 pH           5         In the MEL_CIII_pH Supervision screen check pH value         8.0±0.1 pH         Expected value         8.0±0.1 pH           6         In the MEL_CIII_pH Heark Stepse to point         0 ±0.1 9K         Description         Expected value         8.0±0.1 pH           7         In the MEL_CIII_pH Heark Stepse to point         0 ±0.1 9K         Description         Description           8         In the MEL_CIII_pH expervision screen check pH value         8.0±0.1 pH         Description         Description         Description         Description <th>TC Id</th> <th>rding to provided pa</th> <th>rameters.</th>                                                                                                    | TC Id     | rding to provided pa                                                                                     | rameters.                                                                                                    |                |        |          |  |  |  |  |  |  |  |
|----------------------------------------------------------------------------------------------------|-----------|----------------------------------------------------------------------------------------------------|----------------------------------------------------------------------------------------------------|----------------|--------|----------|--|--|--|--|--|--|--|
| Description         When in control mode 1. if pl goes over the set point, the Pl shall open CO2 valve according to parameters provided from the supervision.           Special Requisite:         2 APB are used to simulate the pH sensor.           Second Requisite:         Date:           Course of Actions           Step no         Date:           Course of Actions           Step no         Description           1         Set pH control mode to 1 – CO2 only            2         Using APS 1 set 2.90 – 3.10 V to AI 06 (CIII_MV_pHb)            3         In the MEL_CIII_pH Supervision screen check pH bottom value         8.0±0.1 pH           4         Using APS 2 set 3.50 – 3.70 V to AI 07 (CIII_MV_pHt)             5         In the MEL_CIII_pH Supervision screen check pH value         8.0±0.1 pH            6         In the MEL_CIII_pH Supervision screen check pH value         8.0±0.1 pH            7         In the MEL_CIII_pH edit the PI parameters (click over Acid pump to open dialog).             9         In the MEL_CIII_pH edit the proportional constant for CO2 valve (click over CO2 valve to open dialog).             10         In the MEL_CIII_pH edit the proportional constant for CO2 valve (click over CO2 valve to open dialog).                                                                                                    | Items     | Tested                                                                                                   | CIII_PLCSW_pH, MEL_CIII_pH, MEL_CIII_Main                                                                                                    |                |        |          |  |  |  |  |  |  |  |
| Special Regimate:         Check supervision values in MEL. CIII. pH and MEL. CIII. Main displays           Course of Actions         Expected value         OK/NOK         Comm           3tep no         Description         Expected value         OK/NOK         Comm           1         Set pH control mode to 1 – CO2 only         Expected value         OK/NOK         Comm           3         In the MEL_CIII.pH Supervision screen check pH bottom value         8.0±0.1 pH             4         Using APS 1 set 2.90 – 3.10 V to AI 06 (CIII_MV_pHt)         Expected value         8.0±0.1 pH            5         In the MEL_CIII.pH Supervision screen check pH value         8.0±0.1 pH             6         In the MEL_CIII.pH Supervision screen check pH value         8.0±0.1 pH             7         In the MEL_CIII.pH edit the PI parameters (click over Acid pump to open dialog).         Set proportional = 3, Integration = 0             9         In the MEL_CIII.pH edit the proportional constant for CO2 valve (click over CO2 valve to open dialog).              9         In the MEL_CIII.pH Supervision display the value of pH               10         In the MEL_CIII.pH Supervision display the value of pH                                                                                                    | Desc      | ription                                                                                                  | When in control mode 1, if pH goes over the set point, the PI shall open CO2 valve according to parameters provided from the supervised of the set point. | vision.        |        |          |  |  |  |  |  |  |  |
| Tester:       Date:         Course of Actions         Step po       Description         1       Set pH control mode to 1 – CO2 only         2       Using APS 1 set 2.90 – 3.10 V to AI 06 (CIII_MV_pHb)         3       In the MEL_CIII_pH Supervision screen check pH bottom value         4       Using APS 2 set 3.50 – 3.70 V to AI 07 (CIII_MV_pHt)         5       In the MEL_CIII_pH Supervision screen check pH top value         6       In the MEL_CIII_pH Supervision screen check pH value         8       0±0.1 pH         7       In the MEL_CIII_pH Supervision screen check pH value         8       0±0.1 pH         7       In the MEL_CIII_pH Supervision screen check pH value         8       In the MEL_CIII_pH supervision screen check pH value         8       In the MEL_CIII_pH supervision screen check pH value         8       In the MEL_CIII_pH edit the PI parameters (click over Acid pump to open dialog).         9       In the MEL_CIII_pH edit the proportional constant for CO2 valve (click over CO2 valve to open dialog).         8       th the MEL_CIII_pH supervision display the value of pH         11       Using APS 1 set 4.10 – 4.20 V to AI 06 (CIII_MV_pHb)         12       Using APS 1 set 4.10 – 4.20 V to AI 07 (CIII_MV_pHt)         13       Check in MEL_CIII_pH Supervision display the value of pH<                                                                                                    | Special I | Requisites:                                                                                              | 2 APS are used to simulate the pH sensors.<br>Check supervision values in MEL_CIII_pH and MEL_CIII_Main displays                                          |                |        |          |  |  |  |  |  |  |  |
| Course of ActionsStep toExpected valueOK/NOKCourse of ActionsStep toDescriptionExpected valueOK/NOKComm1Set pH control mode to 1 - CO2 only11112Using APS 1 set 2.90 - 3.10 V to AI 06 (CIII_MV_pHb)8.0 $\pm$ 0.1 pH113In the MEL_CIII_pH Supervision screen check pH top value8.0 $\pm$ 0.1 pH114Using APS 2 set 3.50 - 3.70 V to AI 07 (CIII_MV_pHt)8.0 $\pm$ 0.1 pH115In the MEL_CIII_pH Supervision screen check pH value8.0 $\pm$ 0.1 pH116In the MEL_CIII_pH Supervision screen check pH value8.0 $\pm$ 0.1 pH117In the MEL_CIII_pH check CO2 valve set point0 $\pm$ 0.1 %118In the MEL_CIII_pH edit the PI parameters (click over Acid pump to open dialog).<br>Set proportional = 3. Integration = 00110In the MEL_CIII_pH edit the proportional constant for CO2 valve (click over CO2 valve to open<br>dialog).<br>Set proportional = 51111Using APS 1 set 4.10 - 4.20 V to AI 06 (CIII_MV_pHb)11112Using APS 2 set 4.70 - 4.90 V to AI 07 (CIII_MV_pHb)2.3 $\pm$ 3.75 %113Check in MEL_CIII_pH Supervision display the value of pH11 $\pm$ 0.25 pH114Check AO 01 voltage output2.3 $\pm$ 0.2 V115Check AO 01 voltage output2.3 $\pm$ 0.2 V116<                                                                                                    | Te        | ster:                                                                                                    | Date:                                                                                                    |                |        |          |  |  |  |  |  |  |  |
| Step noDescriptionExpected valueOK/NOKComm1Set pH control mode to 1 - CO2 only                                                                                                    |           |                                                                                                    | Course of Actions                                                                                                    |                |        |          |  |  |  |  |  |  |  |
| 1       Set pH control mode to 1 - CO2 only                                                                                                    | Step no   |                                                                                                    | Description                                                                                                    | Expected value | OK/NOK | Comments |  |  |  |  |  |  |  |
| 2       Using APS 1 set 2.90 - 3.10 V to AI 06 (CIII_MV_pHb)       8.0±0.1 pH         3       In the MEL_CIII_pH Supervision screen check pH bottom value       8.0±0.1 pH         4       Using APS 2 set 3.50 - 3.70 V to AI 07 (CIII_MV_pHt)       8.0±0.1 pH         5       In the MEL_CIII_pH Supervision screen check pH value       8.0±0.1 pH         6       In the MEL_CIII_PH Supervision screen check pH value       8.0±0.1 pH         7       In the MEL_CIII_pH check CO2 valve set point       0±0.1 w         8       In the MEL_CIII_pH edit the PI parameters (click over Acid pump to open dialog).<br>Set proportional = 3, Integration = 0       0±0.1 %         10       In the MEL_CIII_pH edit the proportional constant for CO2 valve (click over CO2 valve to open dialog).<br>Set proportional = 5       1         11       Using APS 1 set 4.10 - 4.20 V to AI 06 (CIII_MV_pHb)       1         12       Using APS 1 set 4.10 - 4.20 V to AI 06 (CIII_MV_pHt)       1         13       Check in MEL_CIII_pH Supervision display the value of pH       11±0.25 pH         14       Check AO I voltage output       2.3±0.2 V         15       Check AO I voltage output       2.3±0.2 V         16       In the MEL_CIII_pH Supervision screen set pH Ramp parameter to 0.016       1         17       In the MEL_CIII_pH Supervision screen set pH set point to 11.0.       1         <                                                                                                    | 1         | Set pH c                                                                                                 | ontrol mode to 1 – CO2 only                                                                                                    |                |        |          |  |  |  |  |  |  |  |
| 3       In the MEL_CIII_pH Supervision screen check pH bottom value       8.0±0.1 pH         4       Using APS 2 set 3.50 - 3.70 V to A1 07 (CIII_MV_pHt)                                                                                                    | 2         | Using APS 1 set 2.90 – 3.10 V to AI 06 (CIII_MV_pHb)                                                     |                                                                                                    |                |        |          |  |  |  |  |  |  |  |
| 4       Using APS 2 set 3.50 - 3.70 V to AI 07 (CIII_MV_pHt)       8.0±0.1 pH         5       In the MEL_CIII_PH Supervision screen check pH top value       8.0±0.1 pH         6       In the MEL_CIII_PH Supervision screen check pH value       8.0±0.1 pH         7       In the MEL_CIII_PH Supervision screen check pH value       8.0±0.1 pH         8       In the MEL_CIII_PH check CO2 valve set point       0±0.1 %         9       In the MEL_CIII_PH edit the PI parameters (click over Acid pump to open dialog).<br>Set proportional = 3, Integration = 0       0         10       In the MEL_CIII_PH edit the proportional constant for CO2 valve (click over CO2 valve to open dialog).<br>Set proportional = 5       1         11       Using APS 1 set 4.10 - 4.20 V to AI 06 (CIII_MV_PHb)       1         12       Using APS 2 set 4.70 - 4.90 V to AI 07 (CIII_MV_PHb)       1         13       Check in MEL_CIII_PH Supervision display the value of pH       11±0.25 pH         14       Check AO 01 voltage output       2.3±0.2 V       1         15       Check AO 01 voltage output       2.3±0.2 V       1         16       In the MEL_CIII_PH Supervision screen set pH set point to 11.0.       1       1         18       Check that in 3 minutes CO2 valve control action approaches to 0 (ramp effect)       0±5 %       1         19       In the MEL_CIII_PH Supervision scr                                                                                                    | 3         | In the M                                                                                                 | EL_CIII_pH Supervision screen check pH bottom value                                                                                                    | 8.0±0.1 pH     |        |          |  |  |  |  |  |  |  |
| 5       In the MEL_CIII_pH Supervision screen check pH top value       8.0±0.1 pH         6       In the MEL_CIII_MAIN Supervision screen check pH value       8.0±0.1 pH         7       In the MEL_CIII_pH Supervision screen check pH value       8.0±0.1 pH         8       In the MEL_CIII_pH check CO2 valve set point       0±0.1 %         9       In the MEL_CIII_pH edit the PI parameters (click over Acid pump to open dialog).<br>Set proportional = 3, Integration = 0       10         10       In the MEL_CIII_pH edit the proportional constant for CO2 valve (click over CO2 valve to open dialog).<br>Set proportional = 5       11         11       Using APS 1 set 4.10 - 4.20 V to AI 06 (CIII_MV_pHb)       12         12       Using APS 2 set 4.70 - 4.90 V to AI 07 (CIII_MV_pHt)       11±0.25 pH         13       Check in MEL_CIII_pH Supervision display the value of pH       11±0.25 pH         14       Check CO2 valve control action value       45±3.75 %         15       Check AO 01 voltage output       2.3±0.2 V         16       In the MEL_CIII_pH Supervision screen set pH Ramp parameter to 0.016       11         17       In the MEL_CIII_pH Supervision screen set pH set point to 11.0.       12         18       Check that in 3 minutes CO2 valve control action approaches to 0 (ramp effect)       0±5 %         19       In the MEL_CIIII_pH Supervision screen set pH set point to 8.0 and w                                                                                                    | 4         | Using A                                                                                                  | PS 2 set 3.50 – 3.70 V to AI 07 (CIII_MV_pHt)                                                                                                    |                |        |          |  |  |  |  |  |  |  |
| 6       In the MEL_CIII_MAIN Supervision screen check pH value       8.0±0.1 pH         7       In the MEL_CIII_pH Supervision screen check pH value       8.0±0.1 pH         8       In the MEL_CIII_pH check CO2 valve set point       0±0.1 %         9       In the MEL_CIII_pH edit the PI parameters (click over Acid pump to open dialog).<br>Set proportional = 3, Integration = 0       0         10       In the MEL_CIII_pH edit the proportional constant for CO2 valve (click over CO2 valve to open dialog).<br>Set proportional = 5       0         11       Using APS 1 set 4.10 - 4.20 V to AI 06 (CIII_MV_pHb)       0         12       Using APS 2 set 4.70 - 4.90 V to AI 07 (CIII_MV_pHt)       0         13       Check in MEL_CIII_pH Supervision display the value of pH       11±0.25 pH         14       Check CO2 valve control action value       45±3.75 %         15       Check AO 01 voltage output       2.3±0.2 V         16       In the MEL_CIII_pH Supervision screen set pH set point to 11.0.       0         18       Check that in 3 minutes CO2 valve control action approaches to 0 (ramp effect)       0±5 %         19       In the MEL_CIII_pH Supervision screen set pH set point to 8.0 and wait until CO2 valve control 45±3.75 %       0                                                                                                    | 5         | In the M                                                                                                 | EL_CIII_pH Supervision screen check pH top value                                                                                                    | 8.0±0.1 pH     |        |          |  |  |  |  |  |  |  |
| 7       In the MEL_CIII_pH Supervision screen check pH value       8.0±0.1 pH         8       In the MEL_CIII_pH check CO2 valve set point       0±0.1 %         9       In the MEL_CIII_pH edit the PI parameters (click over Acid pump to open dialog).<br>Set proportional = 3, Integration = 0       10         10       In the MEL_CIII_pH edit the proportional constant for CO2 valve (click over CO2 valve to open dialog).<br>Set proportional = 5       11         11       Using APS 1 set 4.10 - 4.20 V to AI 06 (CIII_MV_pHb)       12         12       Using APS 2 set 4.70 - 4.90 V to AI 07 (CIII_MV_pHt)       11         13       Check in MEL_CIII_pH Supervision display the value of pH       11±0.25 pH         14       Check CO2 valve control action value       45±3.75 %         15       Check AO 01 voltage output       2.3±0.2 V         16       In the MEL_CIII_pH Supervision screen set pH set point to 11.0.       1         18       Check that in 3 minutes CO2 valve control action approaches to 0 (ramp effect)       0±5 %         19       In the MEL_CIII_pH Supervision screen set pH set point to 8.0 and wait until CO2 valve control 45±3.75 %       1                                                                                                    | 6         | In the M                                                                                                 | EL_CIII_MAIN Supervision screen check pH value                                                                                                    | 8.0±0.1 pH     |        |          |  |  |  |  |  |  |  |
| 8       In the MEL_CIII_pH check CO2 valve set point       0±0.1 %         9       In the MEL_CIII_pH edit the PI parameters (click over Acid pump to open dialog).<br>Set proportional = 3, Integration = 0       10         10       In the MEL_CIII_pH edit the proportional constant for CO2 valve (click over CO2 valve to open dialog).<br>Set proportional = 5       11         11       Using APS 1 set 4.10 - 4.20 V to AI 06 (CIII_MV_pHb)       12         12       Using APS 2 set 4.70 - 4.90 V to AI 07 (CIII_MV_pHt)       11±0.25 pH         13       Check in MEL_CIII_pH Supervision display the value of pH       11±0.25 pH         14       Check CO2 valve control action value       45±3.75 %         15       Check AO 01 voltage output       2.3±0.2 V         16       In the MEL_CIII_pH Supervision screen set pH Ramp parameter to 0.016       11         17       In the MEL_CIII_pH Supervision screen set pH set point to 11.0.       12         18       Check that in 3 minutes CO2 valve control action approaches to 0 (ramp effect)       0±5 %         19       In the MEL_CIII_pH Supervision screen set pH set point to 8.0 and wait until CO2 valve control 45±3.75 %       14                                                                                                    | 7         | In the M                                                                                                 | EL_CIII_pH Supervision screen check pH value                                                                                                    | 8.0±0.1 pH     |        |          |  |  |  |  |  |  |  |
| 9       In the MEL_CIII_pH edit the PI parameters (click over Acid pump to open dialog).<br>Set proportional = 3, Integration = 0         10       In the MEL_CIII_pH edit the proportional constant for CO2 valve (click over CO2 valve to open dialog).<br>Set proportional = 5         11       Using APS 1 set 4.10 - 4.20 V to AI 06 (CIII_MV_pHb)         12       Using APS 2 set 4.70 - 4.90 V to AI 07 (CIII_MV_pHt)         13       Check in MEL_CIII_pH Supervision display the value of pH         14       Check CO2 valve control action value         15       Check AO 01 voltage output         16       In the MEL_CIII_pH Supervision screen set pH Ramp parameter to 0.016         17       In the MEL_CIII_pH Supervision screen set pH set point to 11.0.         18       Check that in 3 minutes CO2 valve control action approaches to 0 (ramp effect)         19       In the MEL_CIII_pH Supervision screen set pH set point to 8.0 and wait until CO2 valve control 45±3.75 %                                                                                                    | 8         | In the M                                                                                                 | EL_CIII_pH check CO2 valve set point                                                                                                    | 0±0.1 %        |        |          |  |  |  |  |  |  |  |
| Set proportional = 3, Integration = 0       Image: Constant of the set propertion of the set propertion of the set propertion of the set propertion of the set propertion of the set propertion of the set propertion of the set propertion of the set propertion of the set propertion of the set properties of the set properties of the set       | 9         | In the M                                                                                                 | EL_CIII_pH edit the PI parameters (click over Acid pump to open dialog).                                                                                  |                |        |          |  |  |  |  |  |  |  |
| 10       In the MEL_CIII_pH edit the proportional constant for CO2 valve (click over CO2 valve to open dialog).<br>Set proportional = 5         11       Using APS 1 set 4.10 - 4.20 V to AI 06 (CIII_MV_pHb)         12       Using APS 2 set 4.70 - 4.90 V to AI 07 (CIII_MV_pHt)         13       Check in MEL_CIII_pH Supervision display the value of pH         14       Check CO2 valve control action value         15       Check AO 01 voltage output         16       In the MEL_CIII_pH Supervision screen set pH Ramp parameter to 0.016         17       In the MEL_CIII_pH Supervision screen set pH set point to 11.0.         18       Check that in 3 minutes CO2 valve control action approaches to 0 (ramp effect)         19       In the MEL_CIII_pH Supervision screen set pH set point to 8.0 and wait until CO2 valve control 45±3.75 %                                                                                                    |           | Set prop                                                                                                 | ortional = 3, Integration = 0                                                                                                    |                |        |          |  |  |  |  |  |  |  |
| dialog).<br>Set proportional = 5Image: Set proportional = 511Using APS 1 set 4.10 - 4.20 V to AI 06 (CIII_MV_pHb)Image: Set proportional = 512Using APS 2 set 4.70 - 4.90 V to AI 07 (CIII_MV_pHt)Image: Set proportional = 513Check in MEL_CIII_pH Supervision display the value of pH11±0.25 pH14Check CO2 valve control action value45±3.75 %15Check AO 01 voltage output2.3±0.2 V16In the MEL_CIII_pH Supervision screen set pH Ramp parameter to 0.016Image: Set proportional = 517In the MEL_CIII_pH Supervision screen set pH set point to 11.0.Image: Set proportional = 518Check that in 3 minutes CO2 valve control action approaches to 0 (ramp effect)0±5 %19In the MEL_CIII_pH Supervision screen set pH set point to 8.0 and wait until CO2 valve control 45±3.75 %Image: Set proportional = 5                                                                                                    | 10        | In the M                                                                                                 | EL_CIII_pH edit the proportional constant for CO2 valve (click over CO2 valve to open                                                                     |                |        |          |  |  |  |  |  |  |  |
| Set proportional = 5Set proportional = 511Using APS 1 set 4.10 - 4.20 V to AI 06 (CIII_MV_pHb)12Using APS 2 set 4.70 - 4.90 V to AI 07 (CIII_MV_pHt)13Check in MEL_CIII_pH Supervision display the value of pH14Check CO2 valve control action value15Check AO 01 voltage output16In the MEL_CIII_pH Supervision screen set pH Ramp parameter to 0.01617In the MEL_CIII_pH Supervision screen set pH set point to 11.0.18Check that in 3 minutes CO2 valve control action approaches to 0 (ramp effect)19In the MEL_CIII_pH Supervision screen set pH set point to 8.0 and wait until CO2 valve control 45±3.75 %                                                                                                    |           | dialog).                                                                                                 |                                                                                                    |                |        |          |  |  |  |  |  |  |  |
| 11Using APS 1 set 4.10 - 4.20 V to AI 06 (CIII_MV_pHb)Image: constraint of the set of the set of t |           | Set prop                                                                                                 | ortional = 5                                                                                                    |                |        |          |  |  |  |  |  |  |  |
| 12       Using APS 2 set 4.70 - 4.90 V to AI 07 (CIII_MV_pHt)       11±0.25 pH         13       Check in MEL_CIII_pH Supervision display the value of pH       11±0.25 pH         14       Check CO2 valve control action value       45±3.75 %         15       Check AO 01 voltage output       2.3±0.2 V         16       In the MEL_CIII_pH Supervision screen set pH Ramp parameter to 0.016       11±0.25 mm         17       In the MEL_CIII_pH Supervision screen set pH set point to 11.0.       11±0.25 mm         18       Check that in 3 minutes CO2 valve control action approaches to 0 (ramp effect)       0±5 %         19       In the MEL_CIII_pH Supervision screen set pH set point to 8.0 and wait until CO2 valve control 45±3.75 %       11                                                                                                    | 11        | Using A                                                                                                  | PS 1 set 4.10 – 4.20 V to AI 06 (CIII_MV_pHb)                                                                                                    |                |        |          |  |  |  |  |  |  |  |
| 13       Check in MEL_CIII_pH Supervision display the value of pH       11±0.25 pH         14       Check CO2 valve control action value       45±3.75 %         15       Check AO 01 voltage output       2.3±0.2 V         16       In the MEL_CIII_pH Supervision screen set pH Ramp parameter to 0.016       1         17       In the MEL_CIII_pH Supervision screen set pH set point to 11.0.       1         18       Check that in 3 minutes CO2 valve control action approaches to 0 (ramp effect)       0±5 %         19       In the MEL_CIII_pH Supervision screen set pH set point to 8.0 and wait until CO2 valve control 45±3.75 %       1                                                                                                    | 12        | Using A                                                                                                  | PS 2 set 4.70 – 4.90 V to AI 07 (CIII_MV_pHt)                                                                                                    |                |        |          |  |  |  |  |  |  |  |
| 14Check CO2 valve control action value45±3.75 %15Check AO 01 voltage output2.3±0.2 V16In the MEL_CIII_pH Supervision screen set pH Ramp parameter to 0.01617In the MEL_CIII_pH Supervision screen set pH set point to 11.0.18Check that in 3 minutes CO2 valve control action approaches to 0 (ramp effect)0±5 %19In the MEL_CIII_pH Supervision screen set pH set point to 8.0 and wait until CO2 valve control45±3.75 %                                                                                                    | 13        | Check in                                                                                                 | n MEL_CIII_pH Supervision display the value of pH                                                                                                    | 11±0.25 pH     |        |          |  |  |  |  |  |  |  |
| 15       Check AO 01 voltage output       2.3±0.2 V       16         16       In the MEL_CIII_pH Supervision screen set pH Ramp parameter to 0.016       16         17       In the MEL_CIII_pH Supervision screen set pH set point to 11.0.       16         18       Check that in 3 minutes CO2 valve control action approaches to 0 (ramp effect)       0±5 %         19       In the MEL_CIII_pH Supervision screen set pH set point to 8.0 and wait until CO2 valve control 45±3.75 %       17                                                                                                    | 14        | Check C                                                                                                  | O2 valve control action value                                                                                                    | 45±3.75 %      |        |          |  |  |  |  |  |  |  |
| 16       In the MEL_CIII_pH Supervision screen set pH Ramp parameter to 0.016       Image: screen set pH Ramp parameter to 0.016         17       In the MEL_CIII_pH Supervision screen set pH set point to 11.0.       Image: screen set pH set point to 11.0.         18       Check that in 3 minutes CO2 valve control action approaches to 0 (ramp effect)       0±5 %         19       In the MEL_CIII_pH Supervision screen set pH set point to 8.0 and wait until CO2 valve control 45±3.75 %       Image: screen set pH set point to 8.0 and wait until CO2 valve control 45±3.75 %                                                                                                    | 15        | Check A                                                                                                  | O 01 voltage output                                                                                                    | 2.3±0.2 V      |        |          |  |  |  |  |  |  |  |
| 17       In the MEL_CIII_pH Supervision screen set pH set point to 11.0.       18         18       Check that in 3 minutes CO2 valve control action approaches to 0 (ramp effect)       0±5 %         19       In the MEL_CIII_pH Supervision screen set pH set point to 8.0 and wait until CO2 valve control 45±3.75 %       19                                                                                                    | 16        | In the M                                                                                                 | EL_CIII_pH Supervision screen set pH Ramp parameter to 0.016                                                                                              |                |        |          |  |  |  |  |  |  |  |
| 18       Check that in 3 minutes CO2 valve control action approaches to 0 (ramp effect)       0±5 %         19       In the MEL_CIII_pH Supervision screen set pH set point to 8.0 and wait until CO2 valve control       45±3.75 %                                                                                                    | 17        | In the MEL_CIII_pH Supervision screen set pH set point to 11.0.                                          |                                                                                                    |                |        |          |  |  |  |  |  |  |  |
| 19       In the MEL_CIII_pH Supervision screen set pH set point to 8.0 and wait until CO2 valve control 45±3.75 %         TEN 72 4       MEL 2210 PL 024 NEE                                                                                                    | 18        | Check th                                                                                                 | hat in 3 minutes CO2 valve control action approaches to 0 (ramp effect)                                                                                   | 0±5 %          |        |          |  |  |  |  |  |  |  |
|                                                                                                    | 19        | In the MEL_CIII_pH Supervision screen set pH set point to 8.0 and wait until CO2 valve control 45±3.75 % |                                                                                                    |                |        |          |  |  |  |  |  |  |  |
| IN /2.4   MEL-3310-PL-024-NTE   Version:   1   Issue:   1   Page /5 of 149                                                                                                    | TN 72.4   | 4 MEL                                                                                                    | -3310-PL-024-NTE Version: 1 Issue: 1 Page 75 of 149                                                                                                    |                |        |          |  |  |  |  |  |  |  |

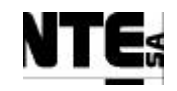

| TC Io   | dentifier            | MEL-TC-CIII-0401 Purpose: Verify that when in pH control mode 1, if pH goes over the set point, C                                      | CO2 valve is opened accor | ding to provided | parameters. |  |  |  |  |  |  |  |
|---------|----------------------|----------------------------------------------------------------------------------------------------|---------------------------|------------------|-------------|--|--|--|--|--|--|--|
| Items   | s Tested             | CIII_PLCSW_pH, MEL_CIII_pH, MEL_CIII_Main                                                                                              |                           |                  |             |  |  |  |  |  |  |  |
| Desc    | ription              | When in control mode 1, if pH goes over the set point, the PI shall open CO2 valve according to parameters provided from the super     | vision.                   |                  |             |  |  |  |  |  |  |  |
| Special | Requisites:          | APS are used to simulate the pH sensors.                                                                                               |                           |                  |             |  |  |  |  |  |  |  |
|         |                      | eck supervision values in MEL_CIII_pH and MEL_CIII_Main displays                                                                       |                           |                  |             |  |  |  |  |  |  |  |
| Те      | ester:               | Date:                                                                                                    |                           |                  |             |  |  |  |  |  |  |  |
|         | Course of Actions    |                                                                                                    |                           |                  |             |  |  |  |  |  |  |  |
| Step no |                      | Description                                                                                                    | Expected value            | OK/NOK           | Comments    |  |  |  |  |  |  |  |
|         | action va            | alue is restored.                                                                                                    |                           |                  |             |  |  |  |  |  |  |  |
| 20      | Using A              | Jsing APS 1 set 2.90 – 3.10 V to AI 06 (CIII_MV_pHb)                                                                                   |                           |                  |             |  |  |  |  |  |  |  |
| 21      | Using A              | PS 2 set 3.50 – 3.70 V to AI 07 (CIII_MV_pHt)                                                                                          |                           |                  |             |  |  |  |  |  |  |  |
| 22      | In the M             | EL_CIII_pH edit the PI parameters (click over Acid pump to open dialog).                                                               |                           |                  |             |  |  |  |  |  |  |  |
|         | Set prop             | ortional = 1, Integration = 30                                                                                                    |                           |                  |             |  |  |  |  |  |  |  |
| 23      | Using A              | PS 1 set 4.10 – 4.20 V to AI 06 (CIII_MV_pHb)                                                                                          |                           |                  |             |  |  |  |  |  |  |  |
| 24      | Using A              | Jsing APS 2 set 4.70 – 4.90 V to AI 07 (CIII_MV_pHt)                                                                                   |                           |                  |             |  |  |  |  |  |  |  |
| 24      | In the M<br>Calculat | EL_CIII_pH annotate CO2 valve control action value at 10 seconds and at 40 seconds.<br>e the gradient (CO2 at $20 - CO2$ at $10) / 30$ | 0.5±0.05 %                |                  |             |  |  |  |  |  |  |  |

| TN 72.4                                                                                                    | MEL-3310-PL-024-NTE | Version: | 1 | Issue: | 1 | Page 76 of 149 |  |  |  |
|----------------------------------------------------------------------------------------------------|---------------------|----------|---|--------|---|----------------|--|--|--|
| This document has been produced under the MELISSA Confidentiality agreement and must be treated accordingly |                     |          |   |        |   |                |  |  |  |

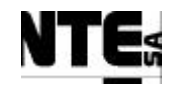

# 6.4.7 MEL-TC-CIII-0402: pH Regulation with CO2 and additional Base medium

| TC Identifier MEL-TC-CIII-0402 Purpose: Verify that when in pH control mode 2, if pH goes under the set point, Base pump is activated according to provided paramete |             |                                                                                                    |                      |        |          |  |  |  |
|----------------------------------------------------------------------------------------------------|-------------|----------------------------------------------------------------------------------------------------|----------------------|--------|----------|--|--|--|
| Items                                                                                                    | s Tested    | CIII_PLCSW_pH, MEL_CIII_pH                                                                                                    |                      |        |          |  |  |  |
| Desc                                                                                                    | ription     | When in pH control mode 2, if pH goes under the set point, the PI shall activate the base pump according to parameters provided f | rom the supervision. |        |          |  |  |  |
| Special                                                                                                    | Requisites: | 2 APS are used to simulate the pH sensors.<br>Check supervision values in MEL_CIII_pH display                                     |                      |        |          |  |  |  |
| Te                                                                                                    | ster:       | Date:                                                                                                    |                      |        |          |  |  |  |
|                                                                                                    |             | Course of Actions                                                                                                    |                      |        |          |  |  |  |
| Step no                                                                                                    |             | Description                                                                                                    | Expected value       | OK/NOK | Comments |  |  |  |
| 1                                                                                                    | Set pH c    | control mode to $2 - CO2 + Base$                                                                                                  |                      |        |          |  |  |  |
| 2                                                                                                    | Using A     | PS 1 set 2.90 – 3.10 V to AI 06 (CIII_MV_pHb)                                                                                     |                      |        |          |  |  |  |
| 3                                                                                                    | Using A     | PS 2 set 3.50 – 3.70 V to AI 07 (CIII_MV_pHt)                                                                                     |                      |        |          |  |  |  |
| 4                                                                                                    | Check in    | n MEL_CIII_pH Supervision display the value of pH                                                                                 | 8 ±0.25 pH           |        |          |  |  |  |
| 5                                                                                                    | Check D     | O 03 light                                                                                                    | Off                  |        |          |  |  |  |
| 6                                                                                                    | Check C     | CO2 valve and Base pump control action values                                                                                     | 0±0.1 %              |        |          |  |  |  |
| 7                                                                                                    | In the M    | EL_CIII_pH edit the PI parameters (click over base pump to open dialog).                                                          |                      |        |          |  |  |  |
|                                                                                                    | Set prop    | ortional = 3, Integration = 3000                                                                                                  |                      |        |          |  |  |  |
| 8                                                                                                    | Using A     | PS 1 set 1.70 – 1.90 V to AI 06 (CIII_MV_pHb)                                                                                     |                      |        |          |  |  |  |
| 9                                                                                                    | Using A     | PS 2 set 2.30 – 2.50 V to AI 07 (CIII_MV_pHt)                                                                                     |                      |        |          |  |  |  |
| 10                                                                                                    | Check in    | n MEL_CIII_pH Supervision display the value of pH                                                                                 | 5 ±0.25 pH           |        |          |  |  |  |
| 11                                                                                                    | In the M    | EL_CIII_pH edit the PI parameters (click over Acid pump to open dialog).                                                          |                      |        |          |  |  |  |
|                                                                                                    | Set prop    | ortional = 3, Integration = 0                                                                                                    |                      |        |          |  |  |  |
| 12                                                                                                    | Check B     | ase pump control action value during 10 seconds every 30 seconds                                                                  | 9±0.75 %             |        |          |  |  |  |
| 13                                                                                                    | Check D     | O 03 light during 10 seconds every 30 seconds                                                                                     | On                   |        |          |  |  |  |
| 14                                                                                                    | Apply a     | 500 ohm resistor to AO 06                                                                                                    |                      |        |          |  |  |  |
| 15                                                                                                    | Check A     | O 06 voltage output                                                                                                    | 2.72±0.1 V           |        |          |  |  |  |
| 16                                                                                                    | In the M    | EL_CIII_pH edit the PI parameters (click over Acid pump to open dialog).                                                          |                      |        |          |  |  |  |
|                                                                                                    | Set prop    | ortional = 1, Integration = 30                                                                                                    |                      |        |          |  |  |  |
| 17                                                                                                    | In the M    | EL_CIII_pH annotate max. Base pump control action value within the 10 seconds is                                                  | 0.1±0.01 %           |        |          |  |  |  |
|                                                                                                    | active. C   | Calculate gradient $(Base_{t=10} - Base_{t=0}) / 10$                                                                              |                      |        |          |  |  |  |
| 18                                                                                                    | Using A     | PS 1 set 2.90 – 3.10 V to AI 06 (CIII_MV_pHb)                                                                                     |                      |        |          |  |  |  |
| TN 72.                                                                                                    | 4 MEL       | -3310-PL-024-NTE Version: 1 Issue: 1 Page 77 of 149                                                                               |                      |        |          |  |  |  |

This document has been produced under the MELISSA Confidentiality agreement and must be treated accordingly

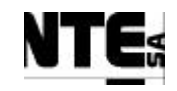

| TC Id   | lentifier         | MEL-TC-CIII-0402 P                                              | urpose:     | Verify that whe                     | en in pH control m | ode 2, if pH goes under | the set point, Base pump is activated acc | cording to provided p | parameters. |  |  |  |
|---------|-------------------|-----------------------------------------------------------------|-------------|-------------------------------------|--------------------|-------------------------|-------------------------------------------|-----------------------|-------------|--|--|--|
| Items   | s Tested          | CIII_PLCSW_pH, MEL_CIII_                                        | pH          |                                     |                    |                         |                                           |                       |             |  |  |  |
| Desc    | ription           | When in pH control mode 2, if                                   | pH goes und | er the set point, the PI shall acti | vate the base pum  | p according to paramete | ers provided from the supervision.        |                       |             |  |  |  |
| Special | Requisites:       | 2 APS are used to simulate the<br>Check supervision values in M | pH sensors. | tienlav                             |                    |                         |                                           |                       |             |  |  |  |
| Те      | ster:             | Check supervision values in W                                   | LL_CIII_pII | uispiay                             | Date:              |                         |                                           |                       |             |  |  |  |
|         | Course of Actions |                                                                 |             |                                     |                    |                         |                                           |                       |             |  |  |  |
| Step no |                   |                                                                 |             | Description                         |                    |                         | Expected value                            | OK/NOK                | Comments    |  |  |  |
| 19      | Using A           | PS 2 set 3.50 – 3.70 V                                          | V to AI 0   | 7 (CIII_MV_pHt)                     |                    |                         |                                           |                       |             |  |  |  |
| 20      | Check in          | n MEL_CIII_pH Supe                                              | rvision d   | isplay the value of pl              |                    | 8 ±0.25 pH              |                                           |                       |             |  |  |  |
| 21      | Check C           | O2 valve and Base pu                                            | ump cont    | rol action values (wa               | s)                 | 0±0.1 %                 |                                           |                       |             |  |  |  |
| 22      | Check D           | OO 03 light (wait 30 se                                         | econds)     |                                     |                    |                         | Off                                       |                       |             |  |  |  |
| 23      | Using A           | PS 1 set 4.10 – 4.30 V                                          | / to AI 0   | 5 (CIII_MV_pHb)                     |                    |                         |                                           |                       |             |  |  |  |
| 24      | Using A           | PS 2 set 4.70 – 4.90 V                                          | V to AI 0   | 7 (CIII_MV_pHt)                     |                    |                         |                                           |                       |             |  |  |  |
| 25      | Check in          | n MEL_CIII_pH Supe                                              | rvision d   | isplay the value of pl              | H                  |                         | 11 ±0.25 pH                               |                       |             |  |  |  |
| 26      | Check C           | O2 valve control action                                         | on value    |                                     |                    |                         | >0 %                                      |                       |             |  |  |  |
| 27      | Using A           | PS 1 set 2.90 – 3.10 V                                          | / to AI 0   | 6 (CIII_MV_pHb)                     |                    |                         |                                           |                       |             |  |  |  |
| 28      | Using A           | g APS 2 set 3.50 – 3.70 V to AI 07 (CIII_MV_pHt)                |             |                                     |                    |                         |                                           |                       |             |  |  |  |
| 29      | Check in          | n MEL_CIII_pH Supe                                              | rvision d   | isplay the value of pl              |                    | 8 ±0.25 pH              |                                           |                       |             |  |  |  |
| 30      | Check C           | O2 valve and Base pu                                            | ump cont    | ol action values                    |                    |                         | 0±0.1 %                                   |                       |             |  |  |  |

| TN 72.4                                                                                                    | MEL-3310-PL-024-NTE | Version: | 1 | Issue: | 1 | Page 78 of 149 |  |  |  |
|----------------------------------------------------------------------------------------------------|---------------------|----------|---|--------|---|----------------|--|--|--|
| This document has been produced under the MELISSA Confidentiality agreement and must be treated accordingly |                     |          |   |        |   |                |  |  |  |

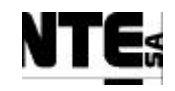

# 6.4.8 MEL-TC-CIII-0403: pH Regulation with Base and Acid additional media

| TC Identifier MEL-TC-CIII-0403 Purpose: Verify that when in pH control mode 2, if pH goes under the set point, Base pump is activated according to provided parameters. |                                        |                                                                  |                                    |                             |                            |                              |                 | arameters.              |                  |          |  |  |
|----------------------------------------------------------------------------------------------------|----------------------------------------|------------------------------------------------------------------|------------------------------------|-----------------------------|----------------------------|------------------------------|-----------------|-------------------------|------------------|----------|--|--|
| Items                                                                                                    | s Tested                               | CIII_PLCSW_pH, MEL_                                              | CIII_pH                            | · · · · ·                   |                            |                              |                 |                         |                  |          |  |  |
| Desc                                                                                                    | ription                                | When in pH control mode                                          | e 3, if pH goes und                | ler/over the set point, the | e PI shall activate the ba | ase/acid pump respectively a | according to pa | arameters provided from | the supervision. |          |  |  |
| Special                                                                                                    | Requisites:                            | 2 APS are used to simulat<br>Check supervision values            | in MEL_CIII_pH                     | display                     |                            |                              |                 |                         |                  |          |  |  |
| Те                                                                                                    | ster:                                  |                                                                  |                                    |                             | Date:                      |                              |                 |                         |                  |          |  |  |
|                                                                                                    |                                        |                                                                  |                                    |                             | Course of                  | Actions                      |                 |                         |                  |          |  |  |
| Step no                                                                                                    |                                        |                                                                  |                                    | Description                 |                            |                              |                 | Expected value          | OK/NOK           | Comments |  |  |
| 1                                                                                                    | Set pH control mode to 3 – Acid + Base |                                                                  |                                    |                             |                            |                              |                 |                         |                  |          |  |  |
| 2                                                                                                    | Using A                                | PS 1 set $2.90 - 3.1$                                            | 10  V to AI (                      | 6 (CIII_MV_pH               | (b)                        |                              |                 |                         |                  |          |  |  |
| 3                                                                                                    | Using A                                | PS 2 set 3.50 – 3.7                                              | 70 V to AI (                       | 7 (CIII_MV_pH               | [t)                        |                              |                 |                         |                  |          |  |  |
| 4                                                                                                    | Check in                               | n MEL_CIII_pH S                                                  | upervision of                      | lisplay the value           | of pH                      |                              |                 | 8 ±0.25 pH              |                  |          |  |  |
| 5                                                                                                    | Check D                                | O 02, DO 03 ligh                                                 | ts (wait 30 s                      | econds)                     |                            |                              |                 | Off                     |                  |          |  |  |
| 6                                                                                                    | Check A                                | cid and Base pum                                                 | p control ac                       | tion values (wait           | t 30 seconds)              |                              |                 | 0±0.1 %                 |                  |          |  |  |
| 7                                                                                                    | In the M                               | EL_CIII_pH edit                                                  | the PI paran                       | neters (click over          | r Acid pump to             | open dialog).                |                 |                         |                  |          |  |  |
|                                                                                                    | Set prop                               | ortional = 3, Integ                                              | ration = 0                         |                             |                            |                              |                 |                         |                  |          |  |  |
| 8                                                                                                    | Using A                                | PS 1 set 4.10 – 4.2                                              | 20 V to AI (                       | 6 (CIII_MV_pH               | b)                         |                              |                 |                         |                  |          |  |  |
| 9                                                                                                    | Using A                                | PS 2 set 4.70 – 4.9                                              | 90 V to AI (                       | 7 (CIII_MV_pH               | lt)                        |                              |                 |                         |                  |          |  |  |
| 25                                                                                                    | Check in                               | n MEL_CIII_pH S                                                  | upervision of                      | lisplay the value           | of pH                      |                              |                 | 11 ±0.25 pH             |                  |          |  |  |
| 12                                                                                                    | Check a                                | cid pump control a                                               | action value                       | during 10 second            | ds every 30 sec            | onds                         |                 | 9±0.75 %                |                  |          |  |  |
| 13                                                                                                    | Check D                                | O 02 light during                                                | 10 seconds                         | every 30 second             | S                          |                              |                 | On                      |                  |          |  |  |
| 16                                                                                                    | In the M                               | EL_CIII_pH edit                                                  | the PI paran                       | neters (click over          | r Acid pump to             | open dialog).                |                 |                         |                  |          |  |  |
|                                                                                                    | Set prop                               | ortional = 1, Integ                                              | ration $= 30$                      |                             |                            |                              |                 |                         |                  |          |  |  |
| 17                                                                                                    | In the M                               | EL_CIII_pH anno                                                  | otate max. A                       | cid pump contro             | l action value w           | vithin the 10 second         | ds is           | 0.1±0.1 %               |                  |          |  |  |
|                                                                                                    | active. C                              | Calculate gradient                                               | $(\operatorname{Acid}_{t=10} - A)$ | $(d_{t=0}) / 10$            |                            |                              |                 |                         |                  |          |  |  |
| 18                                                                                                    | Using A                                | PS 1 set 2.90 – 3.1                                              | 10 V to AI (                       | 6 (CIII_MV_pH               | (b)                        |                              |                 |                         |                  |          |  |  |
| 19                                                                                                    | Using A                                | PS 2 set 3.50 – 3.7                                              | 70 V to AI (                       | 7 (CIII_MV_pH               | lt)                        |                              |                 |                         |                  |          |  |  |
| 20                                                                                                    | Check in                               | ck in MEL_CIII_pH Supervision display the value of pH 8 ±0.25 pH |                                    |                             |                            |                              |                 |                         |                  |          |  |  |
| 21                                                                                                    | Check A                                | cid and Base pum                                                 | p control ac                       | tion values (wait           | t 30 seconds)              |                              |                 | 0±0.1 %                 |                  |          |  |  |
| 22                                                                                                    | Check D                                | O 02, DO 03 ligh                                                 | ts (wait 30 s                      | econds)                     |                            |                              |                 | Off                     |                  |          |  |  |
| TN 72.                                                                                                    | 4 MEL                                  | -3310-PL-024-NT                                                  | 'E Versi                           | on: 1                       | Issue: 1                   | Page 79 of 149               |                 |                         |                  |          |  |  |

This document has been produced under the MELISSA Confidentiality agreement and must be treated accordingly

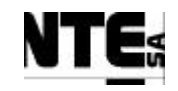

| TC Id                                                                                                    | lentifier                                            | MEL-TC-CIII-0403                                                  | Purpose:                                      | Verify that whether the the test of the test of the test of the test of the test of the test of the test of test of te | hen in pH control | mode 2, if pH goes under | the set point, Base p | pump is activated acco | ording to provided | parameters. |  |  |
|----------------------------------------------------------------------------------------------------|------------------------------------------------------|-------------------------------------------------------------------|-----------------------------------------------|----------------------------------------------------------------------------------------------------|-------------------|--------------------------|-----------------------|------------------------|--------------------|-------------|--|--|
| Items                                                                                                    | 5 Tested                                             | CIII_PLCSW_pH, MEL                                                | _CIII_pH                                      |                                                                                                    |                   |                          |                       |                        |                    |             |  |  |
| <b>Description</b> When in pH control mode 3, if pH goes under/over the set point, the PI shall activate the base/acid pump respectively according to parameters provided from the superv |                                                      |                                                                   |                                               |                                                                                                    |                   |                          |                       | he supervision.        |                    |             |  |  |
| Special                                                                                                    | Requisites:                                          | 2 APS are used to simula                                          | APS are used to simulate the pH sensors.      |                                                                                                    |                   |                          |                       |                        |                    |             |  |  |
|                                                                                                    |                                                      | Check supervision value                                           | eck supervision values in MEL_CIII_pH display |                                                                                                    |                   |                          |                       |                        |                    |             |  |  |
| Те                                                                                                    | ster:                                                |                                                                   |                                               |                                                                                                    | Date:             |                          |                       |                        |                    |             |  |  |
|                                                                                                    | Course of Actions                                    |                                                                   |                                               |                                                                                                    |                   |                          |                       |                        |                    |             |  |  |
| Step no                                                                                                    |                                                      |                                                                   |                                               |                                                                                                    | Expected value    | OK/NOK                   | Comments              |                        |                    |             |  |  |
| 23                                                                                                    | Using APS 1 set 1.70 – 1.90 V to AI 06 (CIII_MV_pHb) |                                                                   |                                               |                                                                                                    |                   |                          |                       |                        |                    |             |  |  |
| 24                                                                                                    | Using A                                              | PS 2 set 2.30 – 2.                                                | .50 V to AI 0                                 | 7 (CIII_MV_pHt)                                                                                                    |                   |                          |                       |                        |                    |             |  |  |
| 25                                                                                                    | Check in                                             | MEL_CIII_pH S                                                     | Supervision d                                 | isplay the value of p                                                                                                    | ρH                |                          | 5                     | ±0.25 pH               |                    |             |  |  |
| 26                                                                                                    | Check B                                              | ase pump control                                                  | action value                                  | during 10 seconds e                                                                                                    | every 30 sec      | onds                     | >                     | 0 %                    |                    |             |  |  |
| 27                                                                                                    | Using A                                              | PS 1 set 2.90 – 3.                                                | 10 V to AI 0                                  | 6 (CIII_MV_pHb)                                                                                                    |                   |                          |                       |                        |                    |             |  |  |
| 28                                                                                                    | Using A                                              | sing APS 2 set 3.50 – 3.70 V to AI 07 (CIII_MV_pHt)               |                                               |                                                                                                    |                   |                          |                       |                        |                    |             |  |  |
| 29                                                                                                    | Check in                                             | eck in MEL_CIII_pH Supervision display the value of pH 8 ±0.25 pH |                                               |                                                                                                    |                   |                          |                       |                        |                    |             |  |  |
| 30                                                                                                    | Check A                                              | cid and Base pun                                                  | np control act                                | tion values (wait 30                                                                                                    | seconds)          |                          | 0:                    | ±0.1 %                 |                    |             |  |  |

| TN 72.4  | MEL-3310-PL-024-NTE                  | Version:       | 1               | Issue:     | 1     | Page 80 of 149      |
|----------|--------------------------------------|----------------|-----------------|------------|-------|---------------------|
| This doc | ument has been produced under the ME | ELISSA Confide | ntiality agreem | ent and mu | st be | treated accordingly |

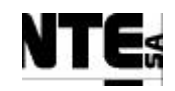

# 6.4.9 MEL-TC-CIII-0404: pH alarms

| TC Id                                                                                                    | lentifier                                                  | MEL-TC-CIII-0404         | Purpose:              |                                  | Verify that       | at when pH value is over the set point durin | ng 15 minutes an alarm is | generated |  |
|----------------------------------------------------------------------------------------------------|------------------------------------------------------------|--------------------------|-----------------------|----------------------------------|-------------------|----------------------------------------------|---------------------------|-----------|--|
| Items                                                                                                    | 5 Tested                                                   | CIII_PLCSW_pH, MEL       | _CIII                 |                                  |                   |                                              |                           |           |  |
| Desc                                                                                                    | ription                                                    | When pH is out of the se | t point for more that | an 15 minutes, a high priority a | alarm shall be ge | enerated.                                    |                           |           |  |
| Special Requisites: 2 APS are used to simulate the pH sensors.<br>Check supervision values in MEL_CIII_pH and MEL_CIII_Main displays |                                                            |                          |                       |                                  |                   |                                              |                           |           |  |
| Tester: Date:                                                                                                    |                                                            |                          |                       |                                  |                   |                                              |                           |           |  |
|                                                                                                    | Course of Actions                                          |                          |                       |                                  |                   |                                              |                           |           |  |
| Step no                                                                                                    |                                                            | Description              |                       |                                  |                   | Expected value                               | OK/NOK                    | Comments  |  |
| 1                                                                                                    | Using A                                                    | PS 1 set 4.10 – 4.       | 20 V to AI 0          | 6 (CIII_MV_pHb)                  |                   |                                              |                           |           |  |
| 2                                                                                                    | Using A                                                    | PS 2 set 4.70 – 4.       | 90 V to AI 0          | 7 (CIII_MV_pHt)                  |                   |                                              |                           |           |  |
| 3                                                                                                    | 3 Check in MEL_CIII_pH Supervision display the value of pH |                          |                       |                                  | 11 ±0.25 pH       |                                              |                           |           |  |
| 27                                                                                                    | 27 Wait 15 minutes                                         |                          |                       |                                  |                   |                                              |                           |           |  |
| 28                                                                                                    | Check in                                                   | n alarm area pH de       | eviation alarr        | n status                         |                   |                                              | Alarm                     |           |  |

| TN 72.4  | MEL-3310-PL-024-NTE                  | Version:       | 1               | Issue:     | 1     | Page 81 of 149      |
|----------|--------------------------------------|----------------|-----------------|------------|-------|---------------------|
| This doc | ument has been produced under the MI | ELISSA Confide | ntiality agreem | ent and mu | st be | treated accordingly |

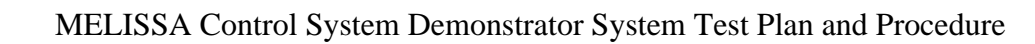

## 6.5 MEL-CIII-TP-05 Liquid Flows Regulation

### 6.5.1 Purpose

Liquid flows regulation controls the liquid input/output flows of the compartment. Level is measured by to contact sensors (on/off) that indicate Low or High level. Output pump flow rate is decreased/increased depending on the level status. In addition, liquid input flow rate is controlled by the Nitrite estimator. This estimator is implemented as a algorithm running in the Supervision Server fired every 10 minutes.

### 6.5.2 Features to be tested

Verify integration and functionality of the following items:

- Supervision displays:
  - MEL\_CIII\_Main: Display of the most important values of the CIII compartment.
  - MEL\_CIII\_Liquid: Liquid flows regulation display.
- Local Control (PLC) program sections:
  - CIII\_PLCSW\_Liquid: Liquid flows regulation.
  - CIII\_PLCSW\_N: Nitrates regulation
- PLC Rack I/O Interface
- Supervision PLC Interface

### 6.5.3 Test Cases

Following Test Cases are executed in this Test Procedure

| Identifier       | Name                               |
|------------------|------------------------------------|
| MEL-CIII-TC-0501 | Liquid level control               |
| MEL-CIII-TC-0502 | Nitrite estimator                  |
| MEL-CIII-TC-0503 | Output buffer tank pump activation |
| MEL-CIII-TC-0504 | Liquid level alarms                |

### **6.5.4 Special Requirements**

Table of I/O that participates in the Liquid flows loop:

Ty (Type) = DI: Digital Input, DO: Digital Output, AI: Analogue Input, AO: Analogue Output

| Variable Name | Ту  | N. | Description           | Connector | Pin | Signal | Range     |
|---------------|-----|----|-----------------------|-----------|-----|--------|-----------|
| CIII MV Dob   | ΔΙ  | 01 | DO at bottom          | CIII_CP   | 001 | +      | 4 – 20 mA |
|               | /\  | 01 |                       |           | 005 | -      |           |
| CIII MV Dot   | Δι  | 02 | DO at top             |           | 009 | +      | 4 – 20 mA |
|               |     | 02 |                       |           | 013 | -      |           |
|               | Δι  | 03 | Ammonium              |           | 017 | +      | 4 – 20 mA |
|               |     | 03 | concentration         |           | 021 | -      |           |
|               | A 1 | 04 | Nitrate concentration |           | 025 | +      | 4 – 20 mA |
|               |     | 04 |                       |           | 029 | -      |           |

 TN 72.4
 MEL-3310-PL-024-NTE
 Version:
 1
 Issue:
 1
 Page 82 of 149

 This document has been produced under the MELISSA Confidentiality agreement and must be treated accordingly

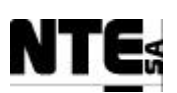

| Variable Name | Ту | N. | Description                                      | Connector | Pin        | Signal | Range           |
|---------------|----|----|--------------------------------------------------|-----------|------------|--------|-----------------|
| CIII_SP_Lin   | AO | 07 | Liquid input pump flow regulation                |           | 177<br>181 | +<br>- | 4 – 20 mA       |
| CIII_SP_LO    | AO | 08 | Liquid output pump flow regulation               |           | 185<br>189 | +<br>- | 4 – 20 mA       |
| CIII_MV_Llow  | DI | 03 | Level measurement low                            |           | 010<br>014 | +<br>- | 0 – 24 V        |
| CIII_MV_Lhigh | DI | 04 | Level measurement high                           |           | 018<br>022 | +<br>- | 0 – 24 V        |
| CIII_MVO_Lbt  | DI | 05 | Indicator of max level reached for a buffer tank |           | 026<br>030 | +<br>- | 0 – 24 V        |
| CIII_RL_Lbt   | DO | 01 | Activation of the pump<br>for the buffer tank    |           | 122<br>126 | +<br>- | open/clos<br>ed |

Devices needed in this test procedure:

- 3 Adjustable Power Supply (APS) to provide current / voltage to analogue inputs
- 1 Multimeter to measure analogue current / voltage outputs

### 6.5.5 Procedure Steps

- Set Liquid loop operation mode to AUTO.
- Execute the Test Cases and record the successful or unsuccessful execution of tests in the Test Report.

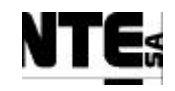

# 6.5.6 MEL-TC-CIII-0501: Liquid level control

| TC             | Image: Click Identifier       MEL-TC-CIII-0501       Purpose:       Verify that when liquid level is high output pump flow rate is increased, when is low, output pump flow rate is decreased |                                                                                                    |                                 |                    |            |  |  |  |
|----------------|----------------------------------------------------------------------------------------------------|----------------------------------------------------------------------------------------------------|---------------------------------|--------------------|------------|--|--|--|
| Iten           | ns Tested                                                                                                    | CIII_PLCSW_Liquid, MEL_CIII_Liquid, MEL_CIII_Main                                                                                                    | 1 1 1 1 1                       |                    | 1 050/     |  |  |  |
| Des            | cription<br>Doquisitos:                                                                                                    | Initially output flow = input flow. When liquid level reaches high status, output pump flow is increased a 25%, when liquid level<br>Check supervision values in MEL CIII. Liquid display. | el reaches low level, output pu | mp flow is decreas | sed a 25%. |  |  |  |
| - Special<br>T | ester:                                                                                                    | Check supervision values in WEB_CHI_Eliquid display                                                                                                    |                                 |                    |            |  |  |  |
| -              | cotti i                                                                                                    | Course of Actions                                                                                                    |                                 |                    |            |  |  |  |
| Step no        |                                                                                                    | Description                                                                                                    | Expected value                  | OK/NOK             | Comments   |  |  |  |
| 1              | In the MI                                                                                                    | EL_CIII_Liquid set control mode to AUTO                                                                                                    |                                 |                    |            |  |  |  |
| 2              | In the MI                                                                                                    | EL_CIII_Liquid set input pump calibration parameters to:                                                                                                    |                                 |                    |            |  |  |  |
|                | Paramete                                                                                                    | r A = 73.5294                                                                                                    |                                 |                    |            |  |  |  |
|                | Paramete                                                                                                    | r B = 0.1765                                                                                                    |                                 |                    |            |  |  |  |
| 3              | Using Co                                                                                                    | ncept tool modify liquid input safety set point to 0,4 (default)                                                                                                    |                                 |                    |            |  |  |  |
| 4              | Check in                                                                                                    | MEL_CIII_Liquid supervision display "Liquid input flow rate"                                                                                                    | 0,4 (blinking)                  |                    |            |  |  |  |
| 5              | Check in                                                                                                    | put pump actuation                                                                                                    | 29.59±0.1 %                     |                    |            |  |  |  |
| 6              | Check Le                                                                                                    | vel High indicator                                                                                                    | Off                             |                    |            |  |  |  |
| 7              | Check Le                                                                                                    | evel Low indicator                                                                                                    | On                              |                    |            |  |  |  |
| 8              | Check ou                                                                                                    | tput pump actuation                                                                                                    | 22.19±0.1 %                     |                    |            |  |  |  |
| 9              | Set close                                                                                                    | d circuit to DI 03 (CIII_MV_Llow)                                                                                                    |                                 |                    |            |  |  |  |
| 10             | Check Le                                                                                                    | vel High and Level Low indicators                                                                                                    | Off                             |                    |            |  |  |  |
| 11             | Check ou                                                                                                    | tput pump actuation                                                                                                    | 29.59±0.1 %                     |                    |            |  |  |  |
| 12             | Set open                                                                                                    | circuit to DI 03 (CIII_MV_Llow)                                                                                                    |                                 |                    |            |  |  |  |
| 13             | Check Le                                                                                                    | evel Low indicator                                                                                                    | On                              |                    |            |  |  |  |
| 14             | Check ou                                                                                                    | tput pump actuation                                                                                                    | 22.19±0.1 %                     |                    |            |  |  |  |
| 15             | Set close                                                                                                    | d circuit to DI03 and DI 04 (CIII_MV_Llow, CIII_MV_Lhigh)                                                                                                    |                                 |                    |            |  |  |  |
| 16             | Check Le                                                                                                    | vel High indicator                                                                                                    | On                              |                    |            |  |  |  |
| 17             | Check ou                                                                                                    | tput pump actuation                                                                                                    | 36.98±0.1 %                     |                    |            |  |  |  |
| 18             | Set open                                                                                                    | circuit to DI 04 (CIII_MV_Lhigh)                                                                                                    |                                 |                    |            |  |  |  |
| 19             | Check Le                                                                                                    | vel High and Level Low indicators                                                                                                    | Off                             |                    |            |  |  |  |
| 20             | Check ou                                                                                                    | tput pump actuation                                                                                                    | 29.59±0.1 %                     |                    |            |  |  |  |

| TN 72.4  | MEL-3310-PL-024-NTE                  | Version:       | 1               | Issue:     | 1     | Page 84 of 149      |
|----------|--------------------------------------|----------------|-----------------|------------|-------|---------------------|
| This doc | ument has been produced under the MI | ELISSA Confide | ntiality agreem | ent and mu | st be | treated accordingly |

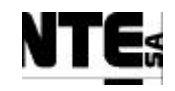

### 6.5.7 MEL-TC-CIII-0502: Nitrite estimator

| TC Id      | lentifier | MEL-TC-CIII-0502 Purpose: Verify integration of the Nitrite en                                                       | stimator algorithm. |        |          |
|------------|-----------|----------------------------------------------------------------------------------------------------|---------------------|--------|----------|
| Items      | Tested    | CIII_PLCSW_Liquid, MEL_PLCSW_N, MEL_CIII_pH, MEL_CIII_pH                                                             |                     |        |          |
| Desc       | ription   | Firing manually the Nitrite Estimator control law, will set the Liquid input flow rate set point and NO2 estimation. |                     |        |          |
| Special To | stor.     | Check supervision values in MEL_Em_Elquid and MEL_Em_Main displays                                                   |                     |        |          |
|            | 5101.     | Course of Actions                                                                                                    |                     |        |          |
| Step no    |           | Description                                                                                                    | Expected value      | OK/NOK | Comments |
| 1          | In the M  | EL_CIII_Liquid Supervision display set control mode to AUTO                                                          |                     |        |          |
| 2          | In the M  | EL_CIII_Liquid Supervision display set input pump calibration parameters to:                                         |                     |        |          |
|            | Paramete  | er A = 73.5294                                                                                                    |                     |        |          |
|            | Paramete  | er B = 0.1765                                                                                                    |                     |        |          |
| 3          | In the M  | EL_CIII_Liquid Supervision display set Level 2 liquid level set point to 0.4                                         |                     |        |          |
| 4          | Using C   | oncept tool modify safety values for NO3, NH4, DO and the liquid input set point. Set:                               |                     |        |          |
|            | NO3 = 3   | 29 ppm                                                                                                    |                     |        |          |
|            | NH4 = 4   | l.2 ppm                                                                                                    |                     |        |          |
|            | DO = 80   | 0% (default value)                                                                                                   |                     |        |          |
|            | LIN = 0   | .4 l/h                                                                                                    |                     |        |          |
|            | Using iF  | ix tool Database Manager, set CIII_SSP_L1IN to 0,4                                                                   |                     |        |          |
| 7          | In the M  | EL_CIII_Liquid Supervision display, open Nitrite estimator parameters dialog.                                        |                     |        |          |
| 10         | In the N  | itrite estimator parameters dialog, check O2 at liquid output                                                        | 0,0002 mol/l        |        |          |
| 11         | In the N  | itrite estimator parameters dialog, check Required & Measured Liquid input flow rate                                 | 0.4 l/h             |        |          |
|            | In the N  | itrite estimator parameters dialog, update values using the table below (MEL-TC-CIII-                                |                     |        |          |
|            | 0502.Ta   | ble1)                                                                                                    |                     |        |          |
| 12         | Using iF  | ix Scheduler, set scheduler properties to "Run in Foreground"                                                        |                     |        |          |
| 13         | Fire CIII | [_CTRLLAW_NIT event                                                                                                  |                     |        |          |
| 14         | In the M  | EL_CIII_Liquid Supervision display check Estimated NO2 concentration                                                 | 1.59 ppm            |        |          |
| 15         | In the M  | EL_CIII_Liquid Supervision display check Level 1 Liquid Input Flow                                                   | 0.4 l/h             |        |          |
| 16         | In the M  | EL_CIII_Liquid Supervision display check Liquid Input Flow                                                           | 0.4 l/h             |        |          |
| 17         | In the M  | EL_CIII_Main Supervision display check Liquid Input Flow                                                             | 0.4 l/h             |        |          |
| 18         | In the M  | EL_CIII_Main Supervision display check NO2 estimation                                                                | 1.59 ppm            |        |          |

| TN 72.4  | MEL-3310-PL-024-NTE                  | Version:       | 1               | Issue:     | 1     | Page 85 of 149      |
|----------|--------------------------------------|----------------|-----------------|------------|-------|---------------------|
| This doc | ument has been produced under the MF | ELISSA Confide | ntiality agreem | ent and mu | st be | treated accordingly |

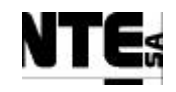

### Nitrite Estimator parameters table

| Index | Description                                                         | Values  | Unit  |
|-------|---------------------------------------------------------------------|---------|-------|
| 0     | Measured liquid flow rate or setpoint of the FRC of the liquid pump | 0.4000  | l/h   |
| 1     | O <sub>2</sub> concentration in the gas input stream                | 0.0066  | mol/l |
| 2     | CO <sub>2</sub> concentration in the gas input stream               | 0.0019  | mol/l |
| 3     | NH <sub>3</sub> concentration in the gas input stream               | 0.0000  | mol/l |
| 4     | O <sub>2</sub> concentration in the liquid input stream             | 0.0004  | mol/l |
| 5     | total CO <sub>2</sub> concentration in the liquid input stream      | 0.0159  | mol/l |
| 6     | total NH <sub>3</sub> concentration in the liquid input stream      | 0.0250  | mol/l |
| 7     | unused (room for NO <sub>2</sub> concentration if not null)         | 0.0000  | mol/l |
| 8     | NO <sub>3</sub> concentration in the liquid input stream            | 0.0000  | mol/l |
| 9     | PO <sub>4</sub> concentration in the liquid input stream            | 0.0016  | mol/l |
| 10    | SO <sub>4</sub> concentration in the liquid input stream            | 0.0040  | mol/l |
| 11    | O <sub>2</sub> concentration in the liquid output stream            | 0.0002  | mol/l |
| 12    | total CO <sub>2</sub> concentration in the liquid output stream     | 0.0564  | mol/l |
| 13    | total NH <sub>3</sub> concentration in the liquid output stream     | 0.0003  | mol/l |
| 14    | NO <sub>3</sub> concentration in the liquid output stream           | 0.0235  | mol/l |
| 15    | PO <sub>4</sub> concentration in the liquid output stream           | 0.0016  | mol/l |
| 16    | SO <sub>4</sub> concentration in the liquid output stream           | 0.0039  | mol/l |
| 17    | Measured gas flow rate or set point of the FRC of the gas pump      | 60.0000 | l/h   |
| 18    | 'Required' liquid flow rate                                         | 0.4000  | l/h   |
| 19    | Maximum constraint of NO <sub>2</sub>                               | 0.0003  | mol/l |
| 20    | Compensation term for estimator                                     | 0.0000  | mol/l |

MEL-TC-CIII-0502.Table1

| TN 72.4  | MEL-3310-PL-024-NTE                 | Version:       | 1               | Issue:     | 1      | Page 86 of 149      |
|----------|-------------------------------------|----------------|-----------------|------------|--------|---------------------|
| This doc | ument has been produced under the M | ELISSA Confide | ntiality agreem | ent and mu | ist be | treated accordingly |

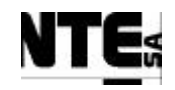

## 6.5.8 MEL-TC-CIII-0503: Output buffer tank pump activation

| TC Id                                                           | lentifier                                                       | MEL-TC-CIII-0503                                     | Purpose:                                 |                                 |       | Verify buffer tank output pump is activ | ated when level is high |          |  |  |
|-----------------------------------------------------------------|-----------------------------------------------------------------|------------------------------------------------------|------------------------------------------|---------------------------------|-------|-----------------------------------------|-------------------------|----------|--|--|
| Items                                                           | Tested                                                          | CIII_PLCSW_Liquid, M                                 | EL_CIII_Liquid                           |                                 |       |                                         |                         |          |  |  |
| Desci                                                           | ription                                                         | When output buffer liqui                             | d reaches high leve                      | l, the output pump is activated | 1.    |                                         |                         |          |  |  |
| Special Requisites:                                             |                                                                 | Check supervision values<br>Use a Multimeter to chec | s in MEL_CIII_Liq<br>k output voltage va | uid<br>lues.                    |       |                                         |                         |          |  |  |
| Te                                                              | ster:                                                           |                                                      |                                          |                                 | Date: |                                         |                         |          |  |  |
|                                                                 | Course of Actions                                               |                                                      |                                          |                                 |       |                                         |                         |          |  |  |
| Step no                                                         |                                                                 | Description                                          |                                          |                                 |       | Expected value                          | OK/NOK                  | Comments |  |  |
| 1 Check in MEL_CIII_Liquid the Buffer tank Level High indicator |                                                                 |                                                      |                                          | Off                             |       |                                         |                         |          |  |  |
| 2                                                               | Check in                                                        | n MEL_CIII_Liqu                                      | id the Buffer                            | tank output pump s              | tatus |                                         | Off                     |          |  |  |
| 3                                                               | Close cir                                                       | cuit in DI 05                                        |                                          |                                 |       |                                         |                         |          |  |  |
| 4                                                               | 4 Check in MEL_CIII_Liquid the Buffer tank Level High indicator |                                                      |                                          |                                 |       | On                                      |                         |          |  |  |
| 5                                                               | Check in MEL_CIII_Liquid the Buffer tank output pump status     |                                                      |                                          | On                              |       |                                         |                         |          |  |  |
| 6                                                               | Check D                                                         | O 01 relay status                                    |                                          |                                 |       |                                         | Closed                  |          |  |  |

### 6.5.9 MEL-TC-CIII-0504: Liquid level alarms

| TC Id     | lentifier                                       | MEL-TC-CIII-0504                                       | Purpose:           |                               |       |  | Verify high liquid level | alarm  |          |  |  |
|-----------|-------------------------------------------------|--------------------------------------------------------|--------------------|-------------------------------|-------|--|--------------------------|--------|----------|--|--|
| Items     | Items Tested CIII_PLCSW_Liquid, MEL_CIII_Liquid |                                                        |                    |                               |       |  |                          |        |          |  |  |
| Desci     | ription                                         | High level alarm shall be                              | activated when lev | el is high during 15 minutes. |       |  |                          |        |          |  |  |
| Special 1 | Requisites:                                     | Check supervision values                               | s in MEL_CIII_Lic  | uid display                   |       |  |                          |        |          |  |  |
| Te        | Fester:                                         |                                                        |                    |                               | Date: |  |                          |        |          |  |  |
|           | Course of Actions                               |                                                        |                    |                               |       |  |                          |        |          |  |  |
| Step no   |                                                 |                                                        | Description        |                               |       |  | Expected value           | OK/NOK | Comments |  |  |
| 1         | In the M                                        | /IEL_CIII_Liquid set Liquid input set point to 0.4 1/h |                    |                               |       |  |                          |        |          |  |  |
| 2         | Close cir                                       | rcuit in DI 04                                         |                    |                               |       |  |                          |        |          |  |  |
| 3         | Check L                                         | ck Level High indicator                                |                    |                               |       |  |                          | On     |          |  |  |
| 4         | Wait 15                                         | Wait 15 minutes                                        |                    |                               |       |  | Alarm                    |        |          |  |  |
| 5         | Check in                                        | n Alarm area, the l                                    | level high ala     | arm has been indicate         | ed.   |  |                          | On     |          |  |  |
| 6         | Check L                                         | iquid input flow r                                     | ate                |                               |       |  |                          | 0 l/h  |          |  |  |

| TN 72.4  | MEL-3310-PL-024-NTE                  | Version:       | 1               | Issue:     | 1     | Page 87 of 149      |
|----------|--------------------------------------|----------------|-----------------|------------|-------|---------------------|
| This doc | ument has been produced under the MI | ELISSA Confide | ntiality agreem | ent and mu | st be | treated accordingly |

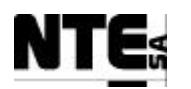

### 6.6 MEL-CIII-TP-06 Gas Flows Regulation

### 6.6.1 Purpose

Gas flows regulation controls gas input/output flows of the compartment. O2 and N2 are inserted to the compartment to regulate DO concentration. In addition CO2 is added to regulate pH (see MEL-CIII-TP-04 pH Regulation). A safety pressure valve controls overpressure status.

### 6.6.2 Features to be tested

Verify integration and functionality of the following items:

- Supervision displays:
  - MEL\_CIII\_Main: Display of the most important values of the CIII compartment.
  - MEL\_CIII\_Gas: Liquid flows regulation display.
- Local Control (PLC) program sections:
  - CIII\_PLCSW\_DO: DO Regulation.
  - CIII\_PLCSW\_P: Pressure Regulation.
- PLC Rack I/O Interface
- Supervision PLC Interface

#### 6.6.3 Test Cases

Following Test Cases are executed in this Test Procedure

| Identifier       | Name                      |
|------------------|---------------------------|
| MEL-CIII-TC-0601 | DO regulation             |
| MEL-CIII-TC-0602 | Pressure valve activation |
| MEL-CIII-TC-0603 | DO and Pressure alarms    |

#### **6.6.4 Special Requirements**

Table of I/O that participates in the Gas flow loop:

Ty (Type) = DI: Digital Input, DO: Digital Output, AI: Analogue Input, AO: Analogue Output

| Variable Name    | Ту                                                                         | N.      | Description                   | Connector               | Pin       | Signal       | Range       |  |  |
|------------------|----------------------------------------------------------------------------|---------|-------------------------------|-------------------------|-----------|--------------|-------------|--|--|
| CIII MV Dob      | AI                                                                         | 01      | DO at bottom                  | CIII_CP                 | 001       | +            | 4 – 20 mA   |  |  |
|                  | 7.1                                                                        | 01      |                               |                         | 005       | -            |             |  |  |
| CIII MV Dot      | ΔΙ                                                                         | 02      | DO at top                     |                         | 009       | +            | 4 – 20 mA   |  |  |
|                  |                                                                            | 02      |                               |                         | 013       | -            |             |  |  |
|                  | ΔΙ                                                                         | 05      | Pressure at top of the        |                         | 033       | +            | 4 – 20 mA   |  |  |
|                  |                                                                            |         | gas phase                     |                         | 037       | -            |             |  |  |
| CIII AC Safe     |                                                                            | 08      | Activation of Prossure        | CIII_AC_OUT             | 31        | AC L         | 220 VEF     |  |  |
|                  |                                                                            | 00      | Safety Valve                  |                         | 33        | AC N         |             |  |  |
|                  |                                                                            |         | Salety valve                  |                         | 35        | GND          |             |  |  |
|                  | 40                                                                         | 02      | N2 flow regulation            |                         | 137       | +            | 0 – 5 V     |  |  |
|                  | 70                                                                         | 02      | NZ NEW regulation             |                         | 141       | -            |             |  |  |
|                  | 40                                                                         | 03      | O2 flow regulation            |                         | 145       | +            | 0 – 5 V     |  |  |
| 011_01_02        | 70                                                                         | 05      | Oz new regulation             |                         | 149       | -            |             |  |  |
| TN 72 4 MEL      | 2210                                                                       | DI (    | 24 NTE Vargion                | 1 Icouo                 | . 1       | Dogo         | 22  of  140 |  |  |
| 11N / 2.4 MEL    | IN /2.4   MEL-3310-PL-024-NTE   Version:   I   Issue:   I   Page 88 of 149 |         |                               |                         |           |              |             |  |  |
| This document ha | as been                                                                    | produce | ed under the MELISSA Confiden | tiality agreement and i | must be t | treated acco | rdingly     |  |  |

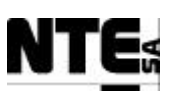

Devices needed in this test procedure:

- 2 Adjustable Power Supply (APS) to provide current / voltage to analogue inputs
- 1 Multimeter to measure analogue current / voltage outputs

### 6.6.5 Procedure Steps

- Set Gas loop operation mode to AUTO.
- Execute the Test Cases and record the successful or unsuccessful execution of tests in the Test Report.

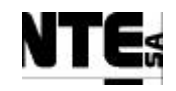

# 6.6.6 MEL-TC-CIII-0601: DO regulation

| Items Tested       CIII_PLCSW_DO, MEL_CIII_Gas, MEL_CIII_Main         Description       When DO grows, O2 valve is closed. If O2 valve is completely closed and O2 is still over the set point, the N2 valve opens.         Special Requisites:       1 APS and a FG are used to simulate DO sensor.<br>Check supervision values in MEL_CIII_Gas and MEL_CIII_Main displays         Tester:       Date:         Step no       Expected value       OK/NOK       Course of Actions         Step no       Description       Expected value       OK/NOK       Course of Actions         1       In the MEL_CIII_Gas, set DO control action mode to AUTO       In the MEL_CIII_Gas, set DO ramp parameter to 0.0167       80%         3       In the MEL_CIII_Gas, check DO set point (initial value)       80%       4       In the MEL_CIII Gas Supervision screen click over the O2 valve to edit PID parameters. Set:       In the                              | Comments |  |  |  |  |  |  |  |  |
|----------------------------------------------------------------------------------------------------|----------|--|--|--|--|--|--|--|--|
| Description       When DO grows, 02 valve is closed. If 02 valve is completely closed and 02 is still over the set point, the N2 valve opens.         Special Requisites:       1 APS and a FG are used to simulate DO sensor.<br>Check supervision values in MEL_CIII_Gas and MEL_CIII_Main displays         Tester:       Date:         Step no       Expected value       OK/NOK       Completely closed and 02 is still over the set point, the N2 valve opens.         Step no       Description       Expected value       OK/NOK       Completely closed and 02 is still over the set point, the N2 valve opens.         In the MEL_CIII_Gas set DO control action mode to AUTO       In the MEL_CIII_Gas, set DO ramp parameter to 0.0167       80%         3       In the MEL_CIII_Gas, check DO set point (initial value)       80%       In the MEL CIII Gas Supervision screen click over the O2 valve to edit PID parameters. Set:       In the MEL | Comments |  |  |  |  |  |  |  |  |
| Special Kequisites: TATS and a FO actions minute DO sensor.<br>Check supervision values in MEL_CIII_Gas and MEL_CIII_Main displays         Tester:       Date:         Course of Actions         Step no       Expected value       OK/NOK       Course of Actions         Step no       Description       Expected value       OK/NOK       Course of Actions         1       In the MEL_CIII_Gas set DO control action mode to AUTO       In the MEL_CIII_Gas, set DO ramp parameter to 0.0167         2       In the MEL_CIII_Gas, check DO set point (initial value)       80%       In the MEL_CIII_Gas Supervision screen click over the O2 value to edit PID parameters. Set:       In the MEL_CIII_Gas Supervision screen click over the O2 value to edit PID parameters.                                                                                                    | Comments |  |  |  |  |  |  |  |  |
| Tester:       Date:         Course of Actions         Step no       Expected value       OK/NOK       Course of Actions         Step no       Description       Expected value       OK/NOK       Course of Actions         1       In the MEL_CIII_Gas set DO control action mode to AUTO       Expected value       OK/NOK       Course of Actions         2       In the MEL_CIII_Gas, set DO control action mode to 0.0167       Image: Course of Actions       Image: Course of Actions       Image: Course of Actions         3       In the MEL_CIII_Gas, check DO set point (initial value)       80%       Image: Course of Actions       Image: Course of Actions         4       In the MEL CIII Gas Supervision screen click over the O2 valve to edit PID parameters. Set:       Image: Course of Actions       Image: Course of Actions                                                                                                    | Comments |  |  |  |  |  |  |  |  |
| Course of Actions         Step no       Expected value       OK/NOK       Course of Actions         1       In the MEL_CIII_Gas set DO control action mode to AUTO       6       6         2       In the MEL_CIII_Gas, set DO ramp parameter to 0.0167       6       6         3       In the MEL_CIII_Gas, check DO set point (initial value)       80%       6         4       In the MEL_CIII Gas Supervision screen click over the O2 valve to edit PID parameters. Set:       6                                                                                                    | Comments |  |  |  |  |  |  |  |  |
| Step noDescriptionExpected valueOK/NOKCultication1In the MEL_CIII_Gas set DO control action mode to AUTO </td <td>Comments</td>                                                                                                    | Comments |  |  |  |  |  |  |  |  |
| 1       In the MEL_CIII_Gas set DO control action mode to AUTO                                                                                                    |          |  |  |  |  |  |  |  |  |
| 2       In the MEL_CIII_Gas, set DO ramp parameter to 0.0167         3       In the MEL_CIII_Gas, check DO set point (initial value)         4       In the MEL CIII Gas Supervision screen click over the O2 valve to edit PID parameters. Set:                                                                                                    |          |  |  |  |  |  |  |  |  |
| 3       In the MEL_CIII_Gas, check DO set point (initial value)       80%         4       In the MEL_CIII_Gas Supervision screen click over the O2 valve to edit PID parameters. Set:       80%                                                                                                    |          |  |  |  |  |  |  |  |  |
| 4 In the MEL CIII Gas Supervision screen click over the O2 value to edit PID parameters. Set:                                                                                                    |          |  |  |  |  |  |  |  |  |
|                                                                                                    |          |  |  |  |  |  |  |  |  |
| Proportional = 12                                                                                                    |          |  |  |  |  |  |  |  |  |
| Integrative $= 30$                                                                                                    |          |  |  |  |  |  |  |  |  |
| Derivative $= 0.033$                                                                                                    |          |  |  |  |  |  |  |  |  |
| Bias = 0                                                                                                    |          |  |  |  |  |  |  |  |  |
| 5 In the MEL_CIII_Gas Supervision screen click over the N2 valve to set Proportional constant to                                                                                                    |          |  |  |  |  |  |  |  |  |
| 0.5                                                                                                    |          |  |  |  |  |  |  |  |  |
| 6 With Concept open CIII_PLCSW_DO and disable EN_I, EN_D (only proportional part is                                                                                                    |          |  |  |  |  |  |  |  |  |
| enabled).                                                                                                    |          |  |  |  |  |  |  |  |  |
| 7 With APS set 4.15 – 4.25 to AI 01 (DO bottom)                                                                                                    |          |  |  |  |  |  |  |  |  |
| 8 In the MEL_CIII_Gas check DO concentration bottom 80±1.25%                                                                                                    |          |  |  |  |  |  |  |  |  |
| 9 With APS set 4.15 – 4.25 to AI 02 (DO top)                                                                                                    |          |  |  |  |  |  |  |  |  |
| 10In the MEL_CIII_Gas check DO concentration top80±1.25%                                                                                                    |          |  |  |  |  |  |  |  |  |
| 11 With APS set 4.15 – 4.25 V to AI 01 and AI 02 (DO bottom/top)                                                                                                    |          |  |  |  |  |  |  |  |  |
| 12In the MEL_CIII_Main check DO concentration640±1.25 ppm                                                                                                    |          |  |  |  |  |  |  |  |  |
| 13In the MEL_CIII_Liquid check DO (ppm) concentration640±1.25 ppm                                                                                                    |          |  |  |  |  |  |  |  |  |
| 13In the MEL_CIII_Gas check DO concentration80±1.25%                                                                                                    |          |  |  |  |  |  |  |  |  |
| 14 In the MEL_CIII_Gas, modify DO set point to 78%                                                                                                    |          |  |  |  |  |  |  |  |  |
| 15Check that in 2 minutes O2 Set Point moved to expected value (effect of ramp parameter applied24±1.25%                                                                                                    |          |  |  |  |  |  |  |  |  |

| TN 72.4 | MEL-3310-PL-024-NTE | Version: 1 | Issue: 1 | Page 90 of 149 |
|---------|---------------------|------------|----------|----------------|
|         |                     |            |          |                |

This document has been produced under the MELISSA Confidentiality agreement and must be treated accordingly

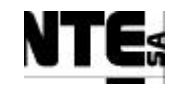

| TC      | ldentifier                                                                                     | MEL-TC-CIII-0601 Purpose: Verify DO regulation p                                | performed       | by a PID actuating over the N2 and O2 ga | s input flow regulators a | ccording to provided | d parameters. |  |  |
|---------|------------------------------------------------------------------------------------------------|---------------------------------------------------------------------------------|-----------------|------------------------------------------|---------------------------|----------------------|---------------|--|--|
| Iten    | ns Tested                                                                                      | CIII_PLCSW_DO, MEL_CIII_Gas, MEL_CIII_Main                                      |                 |                                          |                           |                      |               |  |  |
| Des     | cription<br>Description                                                                        | When DO grows, O2 valve is closed. If O2 valve is completely closed and O2 is s | still over t    | he set point, the N2 valve opens.        |                           |                      |               |  |  |
| Special | Requisites:                                                                                    | Check supervision values in MEL_CIII_Gas and MEL_CIII_Main displays             |                 |                                          |                           |                      |               |  |  |
| Т       | ester:                                                                                         |                                                                                 | ate:            |                                          |                           |                      |               |  |  |
|         | Course of Actions                                                                              |                                                                                 |                 |                                          |                           |                      |               |  |  |
| Step no |                                                                                                | Description                                                                     |                 |                                          | Expected value            | OK/NOK               | Comments      |  |  |
|         | to DO set                                                                                      | point):                                                                         |                 |                                          |                           |                      |               |  |  |
| 16      | In the ME                                                                                      | EL_CIII_Gas, modify DO set point to 80%                                         |                 |                                          |                           |                      |               |  |  |
| 17      | Check that in 2 minutes O2 Set Point moved to expected value (effect of ramp parameter applied |                                                                                 |                 |                                          | 0±1.5%                    |                      |               |  |  |
|         | to DO set                                                                                      | point):                                                                         |                 |                                          |                           |                      |               |  |  |
| 18      | With APS                                                                                       | set $3.95 - 4.05$ V to AI 01 and AI 02 (DO bottom/top)                          |                 |                                          |                           |                      |               |  |  |
| 19      | In the MI                                                                                      | EL_CIII_Gas check DO concentration                                              | 75±1.25%        |                                          |                           |                      |               |  |  |
| 20      | In the ME                                                                                      | EL_CIII_Gas check O2 flow controller set point (SP)                             | 60%             |                                          |                           |                      |               |  |  |
| 21      | With APS                                                                                       | 5 set $4.35 - 4.45$ V to AI 01 and AI 02 (DO bottom/top)                        |                 |                                          |                           |                      |               |  |  |
| 22      | In the MI                                                                                      | In the MEL_CIII_Gas check DO concentration                                      |                 |                                          |                           |                      |               |  |  |
| 23      | In the MI                                                                                      | EL_CIII_Gas check N2 flow controller set point (SP)                             |                 |                                          | 30±1.25 %                 |                      |               |  |  |
| 24      | With APS                                                                                       | 5 set $4.15 - 4.25$ V to AI 01 and AI 02 (DO bottom/top)                        | )               |                                          |                           |                      |               |  |  |
| 25      | In the MI                                                                                      | EL_CIII_Gas check DO concentration                                              |                 |                                          | 80±1.25%                  |                      |               |  |  |
| 26      | In the ME                                                                                      | EL_CIII_Gas check N2, O2 flow controllers set point                             |                 |                                          | 0±1.25%                   |                      |               |  |  |
| 27      | With Con                                                                                       | cept open CIII_PLCSW_DO and disable EN_P, EN_D                                  | and er          | nable EN_I (only                         |                           |                      |               |  |  |
|         | integrativ                                                                                     | e part is enabled).                                                             |                 |                                          |                           |                      |               |  |  |
| 28      | With APS                                                                                       | S set 3.95 – 4.05 V to AI 01 and AI 02 (DO bottom/top)                          | )               |                                          |                           |                      |               |  |  |
| 29      | In the MB                                                                                      | EL_CIII_Gas annotate O2 valve control action value with                         | thin the        | e 10 seconds is active.                  | 2±0.15%                   |                      |               |  |  |
|         | Calculate                                                                                      | gradient $(O2_{t=10} - O2_{t=0}) / 10$                                          |                 |                                          |                           |                      |               |  |  |
| 30      | With Con                                                                                       | cept open CIII_PLCSW_DO and disable EN_P, EN_I a                                | and en          | able EN_D (only derivative               |                           |                      |               |  |  |
|         | part is en                                                                                     | abled).                                                                         |                 |                                          |                           |                      |               |  |  |
| 31      | With a FC                                                                                      | G apply a triangular wave Freq=0.1 Hz, A=0.8 V, Offset                          | <u>et=3.8</u> V | V (3.8 – 4.6 V / 70 – 80%)               |                           |                      |               |  |  |
| 32      | In the ME                                                                                      | EL_CIII_Gas check O2 flow controller set point (SP) M                           | IAX             |                                          | 4±0.5%                    |                      |               |  |  |

### 6.6.7 MEL-TC-CIII-0602: Pressure valve activation

| TN 72.4                                                                                                    | MEL-3310-PL-024-NTE | Version: | 1 | Issue: | 1 | Page 91 of 149 |  |  |  |
|----------------------------------------------------------------------------------------------------|---------------------|----------|---|--------|---|----------------|--|--|--|
| This document has been produced under the MELISSA Confidentiality agreement and must be treated accordingly |                     |          |   |        |   |                |  |  |  |

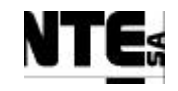

| TC         | ldentifier           | MEL-TC-CIII-0602 Purpose: Verify that safety valve is opened when pressure goes over the set point |                                       |                |        |          |  |  |  |  |
|------------|----------------------|----------------------------------------------------------------------------------------------------|---------------------------------------|----------------|--------|----------|--|--|--|--|
| Iten       | ns Tested            | CIII_PLCSW_P, MEL_CIII_Gas, MEL_CIII_Main                                                          |                                       |                |        |          |  |  |  |  |
| Des        | cription             | When pressure goes over the set point, the safety pressure valve shall be opened until the         | pressure returns under the set point. |                |        |          |  |  |  |  |
| Special    | Requisites:          | APS is used to simulate Pressure sensor.                                                           |                                       |                |        |          |  |  |  |  |
| T          | ~ ~ <b>4</b> ~ ~ ~ ~ | Check supervision values in MEL_CIII_Gas and MEL_CIII_Main displays                                |                                       |                |        |          |  |  |  |  |
|            | ester:               |                                                                                                    |                                       |                |        |          |  |  |  |  |
| <b>C</b> 4 | Course of Actions    |                                                                                                    |                                       |                |        |          |  |  |  |  |
| Step no    | In the MI            | EL CIII Cos set control mode to AUTO                                                               |                                       | Expected value | UK/NUK | Comments |  |  |  |  |
| 1          |                      | EL_CIII_Gas set control mode to AUTO                                                               | 1                                     |                |        |          |  |  |  |  |
| 2          | In the MI            | EL_CIII_Gas Supervision screen set Pressure Set point to 100                                       | mb                                    |                |        |          |  |  |  |  |
| 3          | Apply 1.3            | 30 – 1.40 V to AI 05 (CIII_MV_P)                                                                   |                                       |                |        |          |  |  |  |  |
| 4          | In the MI            | EL_CIII_Main Supervision screen check Pressure value                                               | 87.5±12.5 mb                          |                |        |          |  |  |  |  |
| 5          | In the MI            | EL_CIII_Gas Supervision screen check Pressure value                                                | 87.5±12.5 mb                          |                |        |          |  |  |  |  |
| 6          | In the MI            | EL_CIII_Gas Supervision screen check safety valve status                                           | Closed                                |                |        |          |  |  |  |  |
| 7          | Apply a l            | ight to DO 08 (CIII_AC_Safe in CIII_AC_OUT)                                                        |                                       |                |        |          |  |  |  |  |
| 8          | Check lig            | ght status                                                                                         |                                       | Off            |        |          |  |  |  |  |
| 9          | Apply 1.9            | 95 – 2.05 V to AI 05                                                                               |                                       |                |        |          |  |  |  |  |
| 10         | In the MI            | EL_CIII_Gas Supervision screen check Pressure value                                                |                                       | 250±12.5 mb    |        |          |  |  |  |  |
| 11         | In the MI            | EL_CIII_Gas Supervision screen check safety valve status                                           |                                       | Open           |        |          |  |  |  |  |
| 12         | Check lig            | tht status                                                                                         |                                       | On             |        |          |  |  |  |  |
| 13         | Apply 1.3            | 30 – 1.40 V to AI 05 (CIII_MV_P)                                                                   |                                       |                |        |          |  |  |  |  |
| 14         | In the MI            | EL_CIII_Gas Supervision screen check Pressure value                                                |                                       | 87.5±12.5 mb   |        |          |  |  |  |  |
| 15         | In the MI            | EL_CIII_Gas Supervision screen check safety valve status                                           |                                       | Closed         |        |          |  |  |  |  |
| 16         | Check lig            | tht status                                                                                         |                                       | Off            |        |          |  |  |  |  |

| TN 72.4  | MEL-3310-PL-024-NTE                 | Version:       | 1               | Issue:     | 1     | Page 92 of 149      |
|----------|-------------------------------------|----------------|-----------------|------------|-------|---------------------|
| This doc | ument has been produced under the M | ELISSA Confide | ntiality agreem | ent and mu | st be | treated accordingly |

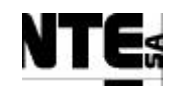

### 6.6.8 MEL-TC-CIII-0603: DO and Pressure alarms

| TC      | ldentifier                                                  | MEL-TC-CIII-0603                                             | Purpose:                                                                                                    |                                    | Verify that DO and pressure alarms are notified |                |        |          |  |  |
|---------|-------------------------------------------------------------|--------------------------------------------------------------|----------------------------------------------------------------------------------------------------|------------------------------------|-------------------------------------------------|----------------|--------|----------|--|--|
| Iten    | ns Tested                                                   | CIII_PLCSW_P, MEL_C                                          | CIII_Gas, MEL_Cl                                                                                                    | II_Main                            |                                                 |                |        |          |  |  |
| Des     | cription                                                    | When pressure goes over                                      | When pressure goes over the set point, the safety pressure valve shall be opened until the pressure returns under the set point. |                                    |                                                 |                |        |          |  |  |
| Special | Requisites:                                                 | APS is used to simulate Pressure sensor.                     |                                                                                                    |                                    |                                                 |                |        |          |  |  |
|         |                                                             | Check supervision values                                     | s in MEL_CIII_Ga                                                                                                    | s and MEL_CIII_Main displays       |                                                 |                |        |          |  |  |
| T       | ester:                                                      |                                                              |                                                                                                    | Date:                              |                                                 |                |        |          |  |  |
| C.      | Course of Actions                                           |                                                              |                                                                                                    |                                    |                                                 |                |        |          |  |  |
| Step no | <b>X</b> 1 <b>X</b> (7                                      |                                                              |                                                                                                    | Description                        |                                                 | Expected value | OK/NOK | Comments |  |  |
| 1       | In the MI                                                   | EL_CIII_Gas Supe                                             | ervision scre                                                                                                    | en set Pressure Set point to 100 i | mb                                              |                |        |          |  |  |
| 2       | Apply 1.95 – 2.05 V to AI 05 (CIII_MV_P)                    |                                                              |                                                                                                    |                                    |                                                 |                |        |          |  |  |
| 3       | In the MEL_CIII_Gas Supervision screen check Pressure value |                                                              |                                                                                                    |                                    |                                                 | 250±12.5 mb    |        |          |  |  |
| 4       | Wait 15 r                                                   | Wait 15 minutes.                                             |                                                                                                    |                                    |                                                 |                |        |          |  |  |
| 5       | Check in                                                    | ck in the Alarm Area the pressure alarm status               |                                                                                                    |                                    |                                                 | Alarm          |        |          |  |  |
| 6       | In the MI                                                   | EL_CIII_Gas Supe                                             | ervision scre                                                                                                    | en set DO set point to 80%         |                                                 |                |        |          |  |  |
| 7       | Apply 4.6                                                   | 65 – 4.75 V to AI                                            | 01 and AI 02                                                                                                    | 2 (CIII_MV_DO top/bottom)          |                                                 |                |        |          |  |  |
| 8       | In the MI                                                   | EL_CIII_Gas Supe                                             | ervision scre                                                                                                    | en check DO value                  |                                                 | 92.5±1.25 %    |        |          |  |  |
| 9       | Check in                                                    | the Alarm Area th                                            | ne DO alarm                                                                                                    | status                             |                                                 | Alarm          |        |          |  |  |
| 10      | Apply 4.1                                                   | 5-4.25 V to AI                                               | 01 and AI 02                                                                                                    | 2 (CIII_MV_DO top/bottom)          |                                                 |                |        |          |  |  |
| 11      | In the MI                                                   | EL_CIII_Gas Supe                                             | ervision scre                                                                                                    | en check DO value                  |                                                 | 80±1.25 %      |        |          |  |  |
| 12      | Check in                                                    | the Alarm Area th                                            | ne DO alarm                                                                                                    | status                             |                                                 | OK             |        |          |  |  |
| 13      | Apply 3.6                                                   | oly 3.65 – 3.75 V to AI 01 and AI 02 (CIII_MV_DO top/bottom) |                                                                                                    |                                    |                                                 |                |        |          |  |  |
| 14      | Check in                                                    | the Alarm Area th                                            | ne DO alarm                                                                                                    | status                             |                                                 | Alarm          |        |          |  |  |

| TN 72.4  | MEL-3310-PL-024-NTE                  | Version:       | 1               | Issue:     | 1     | Page 93 of 149      |
|----------|--------------------------------------|----------------|-----------------|------------|-------|---------------------|
| This doc | ument has been produced under the ME | ELISSA Confide | ntiality agreem | ent and mu | st be | treated accordingly |

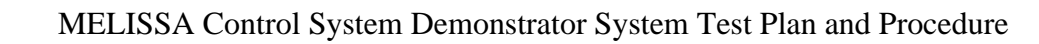

### 6.7 MEL-CIII-TP-07 Temperature regulation

### 6.7.1 Purpose

Temperature regulation maintains the temperature of the compartment in the set point. In case of over temperature the cooling valve is opened, and in case of under temperature the heater resistance is activated using a pulse action.

### 6.7.2 Features to be tested

Verify integration and functionality of the following items:

- Supervision displays:
  - MEL\_CIII\_Main: Display of the most important values of the CIII compartment.
  - MEL\_CIII\_Temp: Temperature regulation display.
- Local Control (PLC) program sections:
- CIII\_PLCSW\_Temp: Temperature Regulation.
- PLC Rack I/O Interface
- Supervision PLC Interface

### 6.7.3 Test Cases

Following Test Cases are executed in this Test Procedure

| Identifier       | Name                   |
|------------------|------------------------|
| MEL-CIII-TC-0701 | Temperature regulation |
| MEL-CIII-TC-0702 | Temperature alarms     |

### 6.7.4 Special Requirements

Table of I/O that participates in the Gas flow loop:

Ty (Type) = DI: Digital Input, DO: Digital Output, AI: Analogue Input, AO: Analogue Output

| Variable Name | Ту | N. | Description            | Connector   | Pin | Signal | Range     |
|---------------|----|----|------------------------|-------------|-----|--------|-----------|
| CIII MV Th    | Δι | 00 | Temperature at bottom  | CIII_CP     | 065 | +      | 4 – 20 mA |
|               |    | 03 |                        |             | 069 | -      |           |
| CIII MV Tt    | ΔΙ | 10 | Temperature at top     |             | 073 | +      | 0 – 5 V   |
|               |    | 10 |                        |             | 077 | -      |           |
|               |    | 06 | Activate Heater        | CIII_AC_OUT | 025 | AC L   | 220 VEF   |
|               | 00 | 00 | Activate Tieater       |             | 027 | AC N   |           |
|               |    |    |                        |             | 029 | GND    |           |
|               |    | 05 | Open/clase the cooling |             | 019 | AC L   | 220 VEF   |
|               | 00 | 00 | valve                  |             | 021 | AC N   |           |
|               |    |    | valve                  |             | 023 | GND    |           |
| CIII SP Lin   |    | 07 | Liquid input pump flow |             | 177 | +      | 4 – 20 mA |
|               | 70 | 01 | regulation             |             | 181 | -      |           |

 TN 72.4
 MEL-3310-PL-024-NTE
 Version:
 1
 Issue:
 1
 Page 94 of 149

 This document has been produced under the MELISSA Confidentiality agreement and must be treated accordingly

Devices needed in this test procedure:

- 2 Adjustable Power Supply (APS) to provide current / voltage to analogue inputs
- 1 Multimeter to measure analogue current / voltage outputs

### 6.7.5 Procedure Steps

- Set Temperature loop operation mode to AUTO.
- Execute the Test Cases and record the successful or unsuccessful execution of tests in the Test Report.

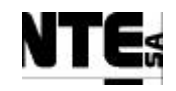

# 6.7.6 MEL-TC-CIII-0701: Temperature regulation

| TC                                                                                                    | Identifier                                                                                   | MEL-TC-CIII-0701 Purpose: Verify that when temperature goes under the set point the heater is activated with                                        | a pulse action and when is ov | ver the set point the | cooling valve is opened |  |  |  |  |
|----------------------------------------------------------------------------------------------------|----------------------------------------------------------------------------------------------|----------------------------------------------------------------------------------------------------|-------------------------------|-----------------------|-------------------------|--|--|--|--|
| Iten                                                                                                    | Items Tested         CIII_PLCSW_Temp, MEL_CIII_Temp, MEL_CIII_Main                           |                                                                                                    |                               |                       |                         |  |  |  |  |
| Des                                                                                                    | scription                                                                                    | When temperature goes under the set point, the heater is activated with a pulse action and cooling valve is opened.                                 |                               |                       |                         |  |  |  |  |
| Special Requisites: 1 APS is used to simulate reinperature sensors.<br>Check supervision values in MEL_CIII_Temp and MEL_CIII_Main displays |                                                                                              |                                                                                                    |                               |                       |                         |  |  |  |  |
| Т                                                                                                    | Tester: Date:                                                                                |                                                                                                    |                               |                       |                         |  |  |  |  |
|                                                                                                    |                                                                                              | Course of Actions                                                                                                    |                               |                       |                         |  |  |  |  |
| Step no                                                                                                    |                                                                                              | Description                                                                                                    | Expected value                | OK/NOK                | Comments                |  |  |  |  |
| 1                                                                                                    | In the M                                                                                     | EL_CIII_Temp set control mode to AUTO                                                                                                    |                               |                       |                         |  |  |  |  |
| 2                                                                                                    | Apply a l                                                                                    | ight to DO 06 and DO 05 (CIII_AC_Heat, CIII_AC_CV in the CIII_AC_CP)                                                                                |                               |                       |                         |  |  |  |  |
| 3                                                                                                    | In the M                                                                                     | EL_CIII_Temp, set Temp ramp parameter to 30 seconds.                                                                                                |                               |                       |                         |  |  |  |  |
| 4                                                                                                    | In the M                                                                                     | EL_CIII_Temp, check Temp set point (initial value)                                                                                                  | 28° C                         |                       |                         |  |  |  |  |
| 5                                                                                                    | Apply 1.                                                                                     | 70 – 1.80 V to AI 09 (Temperature bottom)                                                                                                    |                               |                       |                         |  |  |  |  |
| 6                                                                                                    | In the M                                                                                     | EL_CIII_Temp, check Temperature bottom value                                                                                                    | 27.725±1.8° C                 |                       |                         |  |  |  |  |
| 7                                                                                                    | Apply 1.7                                                                                    | 70 – 1.80 V to AI 10 (Temperature top)                                                                                                    |                               |                       |                         |  |  |  |  |
| 8                                                                                                    | In the MEL_CIII_Temp, check Temperature top value 27.725±1.8° C                              |                                                                                                    |                               |                       |                         |  |  |  |  |
| 9                                                                                                    | Apply 1.                                                                                     | 70 – 1.80 V to AI 09, AI 10 (Temperature bottom/top)                                                                                                |                               |                       |                         |  |  |  |  |
| 10                                                                                                    | In the M                                                                                     | MEL_CIII_Temp, check Temperature value 27.725±1.8° C                                                                                                |                               |                       |                         |  |  |  |  |
| 11                                                                                                    | Apply 1.                                                                                     | Apply 1.80 – 1.90 V to AI 09, AI 10 (Temperature bottom/top)                                                                                        |                               |                       |                         |  |  |  |  |
| 12                                                                                                    | In the M                                                                                     | In the MEL_CIII_Temp, check Temperature value 31.935±1.8° C                                                                                         |                               |                       |                         |  |  |  |  |
| 13                                                                                                    | Check DO 05 light (CIII_AC_CV) On                                                            |                                                                                                    |                               |                       |                         |  |  |  |  |
| 14                                                                                                    | In the MEL_CIII_Temp check cooling valve status Open                                         |                                                                                                    |                               |                       |                         |  |  |  |  |
| 15                                                                                                    | Apply 1.                                                                                     | 60 – 1.70 V to AI 09, AI 10 (Temperature bottom/top)                                                                                                |                               |                       |                         |  |  |  |  |
| 16                                                                                                    | In the M                                                                                     | EL_CIII_Temp, check Temperature value                                                                                                    | 24.04±1.8° C                  |                       |                         |  |  |  |  |
| 17                                                                                                    | Check DO 05 light (CIII_AC_CV) Off                                                           |                                                                                                    |                               |                       |                         |  |  |  |  |
| 18                                                                                                    | Check DO 06 light (CIII_AC_Heater) status every 5 seconds (shall be 5 seconds blinking, 5 On |                                                                                                    |                               |                       |                         |  |  |  |  |
|                                                                                                    | seconds off )                                                                                |                                                                                                    |                               |                       |                         |  |  |  |  |
| 19                                                                                                    | Apply 1.70 – 1.80 V to AI 09 (Temperature bottom)                                            |                                                                                                    |                               |                       |                         |  |  |  |  |
| 20                                                                                                    | In the M                                                                                     | In the MEL_CIII_Temp, check Temperature bottom value 27.725±1.8° C                                                                                  |                               |                       |                         |  |  |  |  |
| 21                                                                                                    | Check D                                                                                      | Check DO 05, DO 06 lights (CIII_AC_CV, CIII_AC_Heater)       Off                                                                                    |                               |                       |                         |  |  |  |  |
| TN 72<br>Thi                                                                                                    | 2.4 MEL                                                                                      | -3310-PL-024-NTE Version: 1 Issue: 1 Page 96 of 149<br>as been produced under the MELISSA Confidentiality agreement and must be treated accordingly |                               |                       |                         |  |  |  |  |

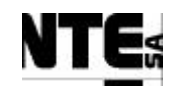

# 6.7.7 MEL-TC-CIII-0702: Temperature alarms

| TC      | Identifier                                                     | MEL-TC-CIII-0702 Purpose: Verify that when temperature goes under the set point the heater is activated with a pulse action and when is over the set point the cooling valve is opened |                                                |              |                |        |          |  |  |
|---------|----------------------------------------------------------------|----------------------------------------------------------------------------------------------------|------------------------------------------------|--------------|----------------|--------|----------|--|--|
| Iten    | ns Tested                                                      | CIII_PLCSW_Temp, MEL_CIII_Temp, MEL_CIII_Main                                                                                                    |                                                |              |                |        |          |  |  |
| Des     | cription                                                       | When temperature goes under the set point, the heater is activated with a pulse action and cooling valve is opened.                                                                    |                                                |              |                |        |          |  |  |
| Special | al Requisites: 1 APS is used to simulate Temperature sensors.  |                                                                                                    |                                                |              |                |        |          |  |  |
|         |                                                                | Check supervision values in MEL_CIII_                                                                                                    | Temp, CIII_MEL_Liquid and MEL_CIII_Main displa | ays          |                |        |          |  |  |
| T       | ester:                                                         |                                                                                                    | Date:                                          |              |                |        |          |  |  |
|         | Course of Actions                                              |                                                                                                    |                                                |              |                |        |          |  |  |
| Step no |                                                                |                                                                                                    | Description                                    |              | Expected value | OK/NOK | Comments |  |  |
| 1       | In the MI                                                      | EL_CIII_Temp set control r                                                                                                    | node to AUTO                                   |              |                |        |          |  |  |
| 2       | In the MI                                                      | EL_CIII_Temp, check Temp                                                                                                    | set point (initial value)                      |              | 28° C          |        |          |  |  |
|         | In the MI                                                      | EL_CIII_Liquid, set Liquid                                                                                                    | input flow rate set point to 0.4 l/h           |              |                |        |          |  |  |
| 3       | Apply 1.4                                                      | 45 – 1.55 V to AI 09 (Tempo                                                                                                    | erature bottom)                                |              |                |        |          |  |  |
| 4       | In the MI                                                      | EL_CIII_Temp, check Temp                                                                                                    |                                                | 18.55±1.8° C |                |        |          |  |  |
| 5       | In the MI                                                      | EL_CIII_Temp, check Temp                                                                                                    |                                                | 20.44±1.8° C |                |        |          |  |  |
| 6       | Check in                                                       | the Alarm Area the Temper                                                                                                    |                                                | Alarm        |                |        |          |  |  |
| 7       | Check in                                                       | the MEL_CIII_Liquid, the                                                                                                    |                                                | 0±0.1 l/h    |                |        |          |  |  |
| 8       | Apply 1.70 – 1.80 V to AI 09 (Temperature bottom)              |                                                                                                    |                                                |              |                |        |          |  |  |
| 9       | In the MEL_CIII_Temp, check Temperature value                  |                                                                                                    |                                                |              | 27.725±1.8° C  |        |          |  |  |
| 10      | Check in the Alarm Area the Temperature deviation alarm status |                                                                                                    |                                                |              | OK             |        |          |  |  |
| 11      | Apply 2.45 – 2.55 V to AI 10 (Temperature top)                 |                                                                                                    |                                                |              |                |        |          |  |  |
| 12      | In the MEL_CIII_Temp, check Temperature top value              |                                                                                                    |                                                |              | 55.25±1.8° C   |        |          |  |  |
| 13      | In the MEL_CIII_Temp, check Temperature value                  |                                                                                                    |                                                |              | 33.45±1.8° C   |        |          |  |  |
| 14      | Check in                                                       | eck in the Alarm Area the Temperature deviation alarm status Alarm                                                                                                    |                                                |              |                |        |          |  |  |
| 15      | Apply 1.7                                                      | y 1.70 – 1.80 V to AI 10 (Temperature top)                                                                                                    |                                                |              |                |        |          |  |  |
| 16      | In the MI                                                      | 1 the MEL_CIII_Temp, check Temperature value 27.725±1.8° C                                                                                                    |                                                |              |                |        |          |  |  |
| 17      | Check in                                                       | the Alarm Area the Temper                                                                                                    | ature deviation alarm status                   |              | OK             |        |          |  |  |

| ļ | TN 72.4  | MEL-3310-PL-024-NTE                 | Version:       | 1               | Issue:     | 1     | Page 97 of 149      |
|---|----------|-------------------------------------|----------------|-----------------|------------|-------|---------------------|
|   | This doc | ument has been produced under the M | ELISSA Confide | ntiality agreem | ent and mu | st be | treated accordingly |

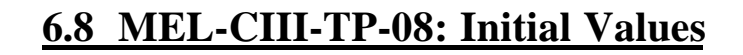

### 6.8.1 Purpose

When PLC is restarted, default initial values are loaded into program parameters. It shall be verified that these default values are properly defined, since the PLC will use this parameters immediately after is restarted.

### **6.8.2** Features to be tested

Verify default values loaded into the PLC used when it is restarted.

### 6.8.3 Procedure Steps

- 1. Stop the PLC
- 2. Load last program version into the PLC
- 3. Start the PLC
- 4. With the Concept tool Reference Data Editor, check that initial values are as in the following table:

| TC Identifier M      | EL-CIII-TP-08 | Purpose | Check that correct initial values are used at PLC restart |                                                                      |    |  |  |
|----------------------|---------------|---------|-----------------------------------------------------------|----------------------------------------------------------------------|----|--|--|
| Tester:              |               | Date:   |                                                           |                                                                      |    |  |  |
| Variable name        | Туре          | Address | Init. Value                                               | Description                                                          | OK |  |  |
| CIII_CNS_CO2Kp       | real          | 400522  | 5                                                         | Additional proportional constant for CO2                             |    |  |  |
| CIII_CNS_DOBias      | real          | 400518  | 0                                                         | Disturbance variable (Feed_fw) for DO PID                            |    |  |  |
| CIII_CNS_DOKd        | real          | 400516  | 0.0033                                                    | Derivative constant for DO PID                                       |    |  |  |
| CIII_CNS_DOKi        | real          | 400514  | 3000                                                      | Integrative constant for DO PID                                      |    |  |  |
| CIII_CNS_DOKp        | real          | 400512  | 12                                                        | Proportional constant for DO PID                                     |    |  |  |
| CIII_CNS_Doramp      | real          | 400588  | 0.016                                                     | DO supervision set point ramp coefficient                            |    |  |  |
| CIII_CNS_LinA        | real          | 400584  | 73.5294                                                   | Input pump calibration constant parameter A                          |    |  |  |
| CIII_CNS_LinB        | real          | 400586  | 0.1765                                                    | Input pump calibration constant parameter B                          |    |  |  |
| CIII_CNS_LoA         | real          | 400598  | 0                                                         | Output pump calibration constant parameter A                         |    |  |  |
| CIII_CNS_LoB         | real          | 400600  | 0                                                         | Output pump calibration constant parameter B                         |    |  |  |
| CIII_CNS_N2Kp        | real          | 400614  | 0.5                                                       | Proportional constant for N2 regulation                              |    |  |  |
| CIII_CNS_OpModeD     | 0 int         | 400568  | 0                                                         | DO control operational mode (0=Off, 1=Auto, 2=Manual)                |    |  |  |
| CIII_CNS_OpModeGa    | as int        | 400566  | 0                                                         | Gas control operational mode (0=Off, 1=Auto, 2=Manual)               |    |  |  |
| CIII_CNS_OpModeL     | int           | 400565  | 0                                                         | Liquid control operational mode (0=Off, 1=Auto,                      |    |  |  |
| CIII_CNS_OpModepH    | l int         | 400612  | 0                                                         | pH control operational mode (0=Off, 1=Auto,                          |    |  |  |
| CIII_CNS_OpModeT     | int           | 400567  | 0                                                         | Temperature control operational mode (0=Off,                         |    |  |  |
| CIII_CNS_pHKi        | real          | 400510  | 3000                                                      | Integration constant for Acid/Base PI                                |    |  |  |
| CIII_CNS_pHKp        | real          | 400508  | 3                                                         | Proportional constant for Acid/Base PI                               |    |  |  |
| CIII_CNS_pHMode      | int           | 400554  | 1                                                         | pH regulation mode variable (1=CO2 only,<br>2=CO2+Base, 3=Base+Acid) |    |  |  |
| CIII_CNS_pHramp real |               | 400560  | 0.005                                                     | pH supervision set point ramp coefficient                            |    |  |  |
| CIII_CNS_Tramp       | real          | 400556  | 0.0083                                                    | Temperature supervision set point ramp coefficient                   |    |  |  |
| CIII_MAN_Ac          | real          | 400570  | 0                                                         | Manual acid pump set point                                           |    |  |  |
| CIII_MAN_Bs          | real          | 400572  | 0                                                         | Manual base pump set point                                           |    |  |  |

 TN 72.4
 MEL-3310-PL-024-NTE
 Version:
 1
 Issue:
 1
 Page 98 of 149

 This document has been produced under the MELISSA Confidentiality agreement and must be treated accordingly

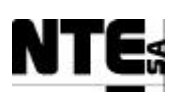

| TC Identifier   | MEL-CIII-TP-08 | Purpose | Check that correct initial values are used at PLC restart |                                            |    |  |
|-----------------|----------------|---------|-----------------------------------------------------------|--------------------------------------------|----|--|
| Tester:         |                | Date:   |                                                           |                                            |    |  |
| Variable name   | Туре           | Address | Init. Value                                               | Description                                | OK |  |
| CIII_MAN_CO2    | real           | 400574  | 0                                                         | Manual CO2 flow controller set point       |    |  |
| CIII_MAN_EnAc   | Bool           | 000190  | 0                                                         | Manual enable of acid pump                 |    |  |
| CIII_MAN_EnBs   | Bool           | 000191  | 0                                                         | Manual enable of base pump                 |    |  |
| CIII_MAN_EnCV   | Bool           | 000192  | 0                                                         | Manual enable of the cooling valve         |    |  |
| CIII_MAN_EnHT   | Bool           | 000193  | 0                                                         | Manual enable of the heater                |    |  |
| CIII_MAN_EnLOBT | F Bool         | 000195  | 0                                                         | Manual enable of buffer output pump        |    |  |
| CIII_MAN_EnP    | Bool           | 000194  | 0                                                         | Manual enable of pressure safety valve     |    |  |
| CIII_MAN_Lin    | real           | 400576  | 0                                                         | Manual liquid input pump set point         |    |  |
| CIII_MAN_LO     | real           | 400578  | 0                                                         | Manual liquid output pump set point        |    |  |
| CIII_MAN_N2     | real           | 400580  | 0                                                         | Manual N2 flow controller set point        |    |  |
| CIII_MAN_O2     | real           | 400582  | 0                                                         | Manual O2 flow controller set point        |    |  |
| CIII_SSP_DO     | real           | 400520  | 80                                                        | DO Supervision set point                   |    |  |
| CIII_SSP_L1Lin  | real           | 400524  | 0                                                         | Level 1 liquid input supervision set point |    |  |
| CIII_SSP_L2Lin  | real           | 400542  | 0                                                         | Level 2 liquid Input supervision set point |    |  |
| CIII_SSP_P      | real           | 400526  | 80                                                        | Pressure supervision set point             |    |  |
| CIII_SSP_pH     | real           | 400504  | 8                                                         | pH supervision set point                   |    |  |
| CIII_SSP_T      | real           | 400500  | 28                                                        | Temperature supervision set point          |    |  |

5. If one or more initial values differ from those in the table then follow the procedure defined in the Operations Manual [R9], section 9.2 to update.

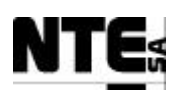

### 6.9 MEL-CIII-TP-09: Check Sensor / Actuator Link Errors

#### 6.9.1 Purpose

When a current (4-20 mA) analogue input / output is disconnected (link error) the status shall be notified to the supervision.

#### 6.9.2 Features to be tested

Verify link errors are notified to the supervision as specified. Verify safety values are set to measured variables when a link error occurs.

#### 6.9.3 Test Cases

Following Test Cases are executed in this Test Procedure

| Identifier       | Name                                  |
|------------------|---------------------------------------|
| MEL-CIII-TC-0901 | Check link errors on analogue inputs  |
| MEL-CIII-TC-0902 | Check link errors on analogue outputs |

### 6.9.4 Procedure Steps

Execute the Test Cases and record the successful or unsuccessful execution of the test in the Test Report.
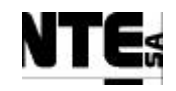

## 6.9.5 MEL-TC-CIII-0901: Check Link Errors on Analogue Inputs

| TC Ide     | ntifier    | MEL-TC-CIII-0901 Purpose: Verify that when a current analogue input connection                                                         | n is broken is notified to su | pervision |          |  |  |  |  |
|------------|------------|----------------------------------------------------------------------------------------------------|-------------------------------|-----------|----------|--|--|--|--|
| Function   | s Tested   | CIII_PLCSW                                                                                                    |                               |           |          |  |  |  |  |
| Descri     | ption      | Errors on sensor links are displayed in the supervision as alarms and safety values are displayed blinking in the supervision screens. |                               |           |          |  |  |  |  |
| Special Ke | equisites: | All current inputs shall be disconnected                                                                                               |                               |           |          |  |  |  |  |
| Test       | er:        | Date:                                                                                                    |                               |           |          |  |  |  |  |
| Step no    | 1          | Description                                                                                                    | Expected value                | OK/NOK    | Comments |  |  |  |  |
|            | In the M   | MEL_CIII_Temp supervision display set Temperature set point to 28                                                                      |                               |           |          |  |  |  |  |
| 1          | In the M   | MEL_CIII_Temp supervision display check Temperature bottom value                                                                       | 28 (Blinking)                 |           |          |  |  |  |  |
| 2          | In the I   | MEL_CIII_Temp supervision display check Temperature top value                                                                          | 28 (Blinking)                 |           |          |  |  |  |  |
|            | In the M   | MEL_CIII_Gas supervision display set DO(%) set point to 80                                                                             |                               |           |          |  |  |  |  |
| 3          | In the M   | MEL_CIII_Gas supervision display check DO(%) bottom value                                                                              | 80 (Blinking)                 |           |          |  |  |  |  |
| 4          | In the M   | MEL_CIII_Gas supervision display check DO(%) top value                                                                                 | 80 (Blinking)                 |           |          |  |  |  |  |
| 8          | In the M   | MEL_CIII_Gas supervision display check Pressure value                                                                                  | 80 (Blinking)                 |           |          |  |  |  |  |
| 5          | In the M   | MEL_CIII_Liquid supervision display check NH4 value                                                                                    | 0.0 (Blinking)                |           |          |  |  |  |  |
| 6          | In the M   | MEL_CIII_Liquid supervision display check NO3 value                                                                                    | 0.0 (Blinking)                |           |          |  |  |  |  |
| 9          | In the M   | MEL_CIII_pH supervision display check pH bottom value                                                                                  | 8.0 (Blinking)                |           |          |  |  |  |  |
| 10         | In the M   | MEL_CIII_pH supervision display check pH top value                                                                                     | 8.0 (Blinking)                |           |          |  |  |  |  |
| 11         | In the M   | MEL_CIII_Main supervision display check Pressure value                                                                                 | 80 (Blinking)                 |           |          |  |  |  |  |
| 13         | In the M   | MEL_CIV_Main supervision display check DO value                                                                                        | 640 (Blinking)                |           |          |  |  |  |  |
| 14         | In the M   | MEL_CIV_Main supervision display check NH4 value                                                                                       | 0.0 (Blinking)                |           |          |  |  |  |  |
| 15         | In the M   | MEL_CIV_Main supervision display check NO3 value                                                                                       | 0.0 (Blinking)                |           |          |  |  |  |  |
| 16         | In the I   | MEL_CIV_Main supervision display Temperature value                                                                                     | 28.0 (Blinking)               |           |          |  |  |  |  |
| 17         | In the M   | MEL_CIV_Main supervision display pH value                                                                                              | 8.0 (Blinking)                |           |          |  |  |  |  |
| 22         | Check      | following alarms are fired:                                                                                                    |                               |           |          |  |  |  |  |
|            | - Ala      | rm to notify Temperature sensor link error                                                                                             |                               |           |          |  |  |  |  |
|            | - Ala      | rm to notify DO sensor link error                                                                                                    |                               |           |          |  |  |  |  |
|            | - Ala      | Alarm to notify NO3 sensor link error                                                                                                  |                               |           |          |  |  |  |  |
|            | - Ala      | rm to notify NH4 sensor link error                                                                                                    |                               |           |          |  |  |  |  |
|            | - Ala      | rm to notify pressure sensor link error                                                                                                |                               |           |          |  |  |  |  |
|            |            |                                                                                                    |                               |           |          |  |  |  |  |

 TN 72.4
 MEL-3310-PL-024-NTE
 Version:
 1
 Issue:
 1
 Page 102 of 149

This document has been produced under the MELISSA Confidentiality agreement and must be treated accordingly

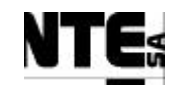

| TC Identifier       | MEL-TC-CIII-0901 Purpose:                                                                                                    | /IEL-TC-CIII-0901         Purpose:         Verify that when a current analogue input connection is broken is notified to supervision |  |  |  |  |  |  |  |  |
|---------------------|----------------------------------------------------------------------------------------------------|----------------------------------------------------------------------------------------------------|--|--|--|--|--|--|--|--|
| Functions Tested    | ZIII_PLCSW                                                                                                    |                                                                                                    |  |  |  |  |  |  |  |  |
| Description         | Errors on sensor links are displayed in the supervision as alarms and safety values are displayed blinking in the supervision screens. |                                                                                                    |  |  |  |  |  |  |  |  |
| Special Requisites: | All current inputs shall be disconnected                                                                                               |                                                                                                    |  |  |  |  |  |  |  |  |
| - Ala               |                                                                                                    |                                                                                                    |  |  |  |  |  |  |  |  |

# 6.9.6 MEL-TC-CIII-0902: Check Link Errors on Analogue Outputs

| TC Ider    | ntifier                                               | MEL-TC-CIII-0902                          | Purpose:             |                       | Verify that | when a current analogue output connection | n is broken is notified to sup | pervision |          |  |  |
|------------|-------------------------------------------------------|-------------------------------------------|----------------------|-----------------------|-------------|-------------------------------------------|--------------------------------|-----------|----------|--|--|
| Functions  | s Tested                                              | CIII_PLCSW                                |                      |                       |             |                                           |                                |           |          |  |  |
| Descrip    | otion                                                 | Errors on actuator links a                | are displayed in the | supervision as alarms |             |                                           |                                |           |          |  |  |
| Special Re | Requisites: All current outputs shall be disconnected |                                           |                      |                       |             |                                           |                                |           |          |  |  |
| Test       | er:                                                   |                                           |                      |                       | Date:       |                                           |                                |           |          |  |  |
|            | Course of Actions                                     |                                           |                      |                       |             |                                           |                                |           |          |  |  |
| Step no    | Description                                           |                                           |                      |                       |             |                                           | Expected value                 | OK/NOK    | Comments |  |  |
|            |                                                       |                                           |                      |                       |             |                                           |                                |           |          |  |  |
| 1          | Check                                                 | following alarms                          | are fired:           |                       |             |                                           |                                |           |          |  |  |
|            | - Ala                                                 | rm to notify acid                         | pump link er         | ror                   |             |                                           |                                |           |          |  |  |
|            | - Ala                                                 | rm to notify base                         | numn link ei         | ror                   |             |                                           |                                |           |          |  |  |
|            | 1110                                                  |                                           |                      |                       |             |                                           |                                |           |          |  |  |
|            | - Ala                                                 | - Alarm to notify liquid input link error |                      |                       |             |                                           |                                |           |          |  |  |
|            | - Ala                                                 | larm to notify liquid output link error   |                      |                       |             |                                           |                                |           |          |  |  |
|            |                                                       |                                           |                      |                       |             |                                           |                                |           |          |  |  |

| TN 72.4                                                                                                    | MEL-3310-PL-024-NTE | Version: | 1 | Issue: | 1 | Page 103 of 149 |  |  |  |
|----------------------------------------------------------------------------------------------------|---------------------|----------|---|--------|---|-----------------|--|--|--|
| This document has been produced under the MELISSA Confidentiality agreement and must be treated accordingly |                     |          |   |        |   |                 |  |  |  |

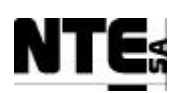

### 6.10MEL-CIII-TP-10: Check operational modes

#### 6.10.1Purpose

Each loop (Temperature, Liquid, pH, Gas) allows the selection of the operational mode: OFF: Outputs are set to 0

AUTO: Outputs are set with the value resulting of the control action.

MAN: Outputs are set to manual values (provided by the Supervision from each loop Supervision displays).

#### 6.10.2Features to be tested

Verify changing operational modes outputs are set as specified.

#### 6.10.3Test Cases

Following Test Cases are executed in this Test Procedure:

| Identifier       | Name                                      |
|------------------|-------------------------------------------|
| MEL-CIII-TC-1001 | Check Temperature loop operational modes. |
| MEL-CIII-TC-1002 | Check Liquid loop operational modes.      |
| MEL-CIII-TC-1003 | Check pH loop operational modes Check     |
| MEL-CIII-TC-1004 | Check Gas loop operational modes          |

### **6.10.4Special Requirements**

Table of Outputs that participates in the regulation loops: Ty (Type) = RL: Relay, AO: Analogue Output

| Variable Name                                  | Ту                                                  | N.                                            | Description               | Connector  | Pin        | Signal    | Range     |
|------------------------------------------------|-----------------------------------------------------|-----------------------------------------------|---------------------------|------------|------------|-----------|-----------|
| CIII_SP_CO2                                    | AO                                                  | 01                                            | CO2 input flow regulation |            | 129<br>133 | +<br>-    | 0 – 5 V   |
| CIII_SP_N2                                     | AO                                                  | 02                                            | N2 flow regulation        |            | 137<br>141 | +<br>-    | 0 – 5 V   |
| CIII_SP_O2                                     | AO                                                  | 03                                            | O2 flow regulation        |            | 145<br>149 | +<br>-    | 0 – 5 V   |
| CIII_SP_Ac                                     | AO                                                  | 05                                            | Acid pump flow regulation |            | 161<br>165 | +<br>-    | 4 – 20 mA |
| CIII_SP_Bs                                     | AO                                                  | 06                                            | Base pump flow regulation |            | 169<br>173 | +<br>-    | 4 – 20 mA |
| CIII_SP_Lin AO 07 Liquid input pump regulation |                                                     | Liquid input pump flow regulation             |                           | 177<br>181 | +<br>-     | 4 – 20 mA |           |
| CIII_SP_LO                                     | CIII_SP_LO AO 08 Liquid output pump flow regulation |                                               |                           | 185<br>189 | +<br>-     | 4 – 20 mA |           |
| CIII_RL_Lbt DO 01 Activation<br>for the        |                                                     | Activation of the pump<br>for the buffer tank |                           | 122<br>126 | +          | 0 – 24 V  |           |

TN 72.4MEL-3310-PL-024-NTEVersion:1Issue:1Page 104 of 149This document has been produced under the MELISSA Confidentiality agreement and must be treated accordingly

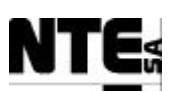

MELISSA Control System Demonstrator System Test Plan and Procedure

| Variable Name | Ту | N. | Description              | Connector   | Pin | Signal | Range   |
|---------------|----|----|--------------------------|-------------|-----|--------|---------|
| CIII AC AC    | DO | 02 | Relay acid pump          | CIII_AC_OUT | 001 | AC L   | 220 VEF |
|               |    |    |                          |             | 003 | AC N   |         |
|               |    |    |                          | 005         | GND |        |         |
| CIII AC BS    | DO | 03 | Relay base pump          |             | 007 | AC L   | 220 VEF |
| •···_· •• •   |    |    | ·····                    |             | 009 | AC N   |         |
|               |    |    |                          |             | 011 | GND    |         |
|               |    | 04 | Compressor activation    |             | 013 | AC L   | 220 VEF |
|               |    | 04 | Compressor activation    |             | 015 | AC N   |         |
|               |    |    |                          |             | 017 | GND    |         |
|               |    | 05 | Open/close the cooling   |             | 019 | AC L   | 220 VEF |
|               | 00 | 05 | Open/close the cooling   |             | 021 | AC N   |         |
|               |    |    | valve                    |             | 023 | GND    |         |
|               |    | 06 | Activate Heater          |             | 025 | AC L   | 220 VEF |
|               | 00 | 00 | Activate Tleater         |             | 027 | AC N   |         |
|               |    |    |                          |             | 029 | GND    |         |
|               |    | 07 | Bolov to hove a pulse in | CIII CP     | 11  | +      | 24 V    |
| CIII_KL_LP    | 00 | 07 | the level concer lecture | _           | 19  | +      |         |
|               |    |    |                          |             |     |        |         |
|               |    | 00 | Activation of Prossure   | CIII_AC_OUT | 31  | AC L   | 220 VEF |
|               |    | 00 | Safaty Valva             |             | 33  | AC N   |         |
|               |    |    | Salety Valve             |             | 35  | GND    |         |

Devices needed in this test procedure:

- 1 Multimeter to measure analogue current / voltage outputs
- 6 Pilot lights 220 VAC

#### 6.10.5Procedure Steps

Execute the Test Cases and record the successful or unsuccessful execution of the test in the Test Report.

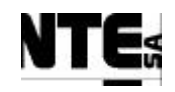

## 6.10.6MEL-TC-CIII-1001: Check Temperature Loop Operational Modes

| TC Ide     | ntifier                                                             | MEL-TC-CIII-1001          | Purpose:               |                                   | Verify when o    | perational mode is changed in the | Temperature Loop, outputs are se | et as specified |          |
|------------|---------------------------------------------------------------------|---------------------------|------------------------|-----------------------------------|------------------|-----------------------------------|----------------------------------|-----------------|----------|
| Function   | s Tested                                                            | CIII_PLCSW_Temp, MI       | EL_CIII_Temp           |                                   |                  |                                   |                                  |                 |          |
| Descri     | ption                                                               | From the MEL_CIII_Ter     | mp supervision scr     | en it is possible to change the o | operational mode | e and set the manual values.      |                                  |                 |          |
| Special Re | equisites:                                                          | Use a Multimeter to mea   | sure expected outp     | uts                               |                  |                                   |                                  |                 |          |
|            |                                                                     | Use MEL_CIV_BP supe       | rvision screen to cl   | ange operational modes and m      | anual values.    |                                   |                                  |                 |          |
| Test       | ter:                                                                |                           |                        |                                   | Date:            |                                   |                                  |                 |          |
|            |                                                                     |                           |                        |                                   | Course of A      | Actions                           |                                  |                 |          |
| Step no    |                                                                     |                           |                        | Description                       |                  |                                   | Expected value                   | OK/NOK          | Comments |
| 1          | In the M                                                            | MEL_CIII_Temp             | screen set operational | OFF                               |                  |                                   |                                  |                 |          |
| 2          | Connec                                                              | t a pilot light to A      | AC outputs C           | III_AC_CV, CIII_A                 | C_Heat           |                                   |                                  |                 |          |
| 3          | Check                                                               | Pilot lights              |                        |                                   |                  |                                   | OFF                              |                 |          |
| 11         | In the M                                                            | MEL_CIII_Temp             | edit the man           | ual values and set:               |                  |                                   |                                  |                 |          |
|            | Cooling                                                             | g valve activation:       | checked                |                                   |                  |                                   |                                  |                 |          |
|            | Heater                                                              | eater activation: checked |                        |                                   |                  |                                   |                                  |                 |          |
| 13         | In the MEL_CIII_Temp supervision screen set operational mode to MAN |                           |                        |                                   |                  |                                   |                                  |                 |          |
| 14         | Check                                                               | Pilot lights              |                        |                                   |                  |                                   | ON                               |                 |          |

| TN 72.4                                                                                                    | MEL-3310-PL-024-NTE | Version: | 1 | Issue: | 1 | Page 106 of 149 |  |  |  |  |
|----------------------------------------------------------------------------------------------------|---------------------|----------|---|--------|---|-----------------|--|--|--|--|
| This document has been produced under the MELISSA Confidentiality agreement and must be treated accordingly |                     |          |   |        |   |                 |  |  |  |  |

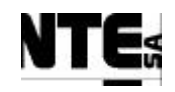

## 6.10.7MEL-TC-CIII-1002: Check Liquid loop operational modes.

| TC Ide    | entifier   | MEL-TC-CIII-1002 Purpose:                                         | Verify when                                 | n operational mode is changed in the Liqu | id Loop, outputs are set as | specified |          |  |
|-----------|------------|-------------------------------------------------------------------|---------------------------------------------|-------------------------------------------|-----------------------------|-----------|----------|--|
| Function  | s Tested   | CIII_PLCSW_Liquid, MEL_CIII_Liquid                                |                                             |                                           |                             |           |          |  |
| Descri    | ption      | From the MEL_CIII_Liquid supervision screen in                    | t is possible to change the operational mod | e and set the manual values.              |                             |           |          |  |
| Special R | equisites: | Use a Multimeter to measure expected outputs                      |                                             |                                           |                             |           |          |  |
|           |            | Use MEL_CIII_Liquid supervision screen to cha                     | nge operational modes and manual values.    |                                           |                             |           |          |  |
| Tes       | ter:       |                                                                   | Date:                                       |                                           |                             |           |          |  |
|           | -          |                                                                   | Course of A                                 | Actions                                   | 1                           |           |          |  |
| Step no   |            |                                                                   | Description                                 |                                           | Expected value              | OK/NOK    | Comments |  |
| 1         | In the I   | MEL_CIII_Liquid supervision scr                                   | een set operational mode to                 | OFF                                       |                             |           |          |  |
| 2         | Apply      | a 500 ohm resistor to AO 07                                       |                                             |                                           |                             |           |          |  |
| 3         | Check      | AO 07 (CIII_SP_Lin) voltage output                                |                                             | 2.0±0.1 V                                 |                             |           |          |  |
| 4         | Apply      | a 500 ohm resistor to AO 07                                       |                                             |                                           |                             |           |          |  |
| 5         | Check      | AO 08 (CIII_SP_LO) voltage output                                 | t                                           |                                           | 2.0±0.1 V                   |           |          |  |
| 6         | In the I   | MEL_CIII_Liquid edit the manual                                   | values and set:                             |                                           |                             |           |          |  |
|           | Liquid     | input set point: 30                                               |                                             |                                           |                             |           |          |  |
|           | Liquid     | d output set point: 20                                            |                                             |                                           |                             |           |          |  |
| 7         | In the l   | he MEL_CIII_Liquid supervision screen set operational mode to MAN |                                             |                                           |                             |           |          |  |
| 8         | Check      | AO 07 (CIII_SP_Lin) voltage output                                | t                                           |                                           | 4.4±0.1 V                   |           |          |  |
| 9         | Check      | AO 08 (CIII_SP_LO) voltage outpu                                  | t                                           |                                           | 3.6±0.1 V                   |           |          |  |

| Į | TN 72.4                                                                                                    | MEL-3310-PL-024-NTE | Version: | 1 | Issue: | 1 | Page 107 of 149 |  |  |  |
|---|----------------------------------------------------------------------------------------------------|---------------------|----------|---|--------|---|-----------------|--|--|--|
| I | This document has been produced under the MELISSA Confidentiality agreement and must be treated accordingly |                     |          |   |        |   |                 |  |  |  |

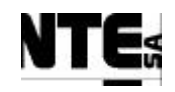

# 6.10.8MEL-TC-CIII-1003: Check pH loop operational modes

| TC Ide    | ntifier    | MEL-TC-CIII-1003 Purpose: Verify when operational mode is changed in the pH Loop, outputs are set as specified |                      |                                                   |                           |                |        |          |  |  |
|-----------|------------|----------------------------------------------------------------------------------------------------|----------------------|---------------------------------------------------|---------------------------|----------------|--------|----------|--|--|
| Function  | s Tested   | CIII_PLCSW_pH, MEL                                                                                             | _CIII_pH             |                                                   |                           |                |        |          |  |  |
| Descri    | ption      | From the MEL_CIII_pH                                                                                           | supervision screet   | n it is possible to change the operational mode a | nd set the manual values. |                |        |          |  |  |
| Special R | equisites: | Use a Multimeter to mea                                                                                        | sure expected out    | puts                                              |                           |                |        |          |  |  |
|           |            | Use MEL_CIII_pH supe                                                                                           | ervision screen to c | change operational modes and manual values.       |                           |                |        |          |  |  |
| Test      | er:        |                                                                                                    |                      | Date:                                             |                           |                |        |          |  |  |
| ~         | <b></b>    |                                                                                                    |                      | Course of A                                       | Actions                   | 1              |        | ~        |  |  |
| Step no   |            |                                                                                                    |                      | Description                                       |                           | Expected value | OK/NOK | Comments |  |  |
| 1         | In the M   | MEL_CIII_pH sup                                                                                                | pervision scr        | reen set operational mode to OFI                  | Ľ                         |                |        |          |  |  |
| 2         | Connec     | t a pilot light to A                                                                                           | AC outputs C         | CIII_AC_AC, CIII_AC_BS                            |                           |                |        |          |  |  |
| 3         | Place a    | 500 ohm resistor                                                                                               | to AO 05, A          | AO 06                                             |                           |                |        |          |  |  |
| 4         | Check .    | AO 05 (CIII_SP_                                                                                                | AC)                  |                                                   |                           | 2.0±0.1 V      |        |          |  |  |
| 5         | Check .    | AO 06 (CIII_SP_                                                                                                | BS)                  |                                                   |                           | 2.0±0.1 V      |        |          |  |  |
|           | Check .    | AO 01 (CIII_SP_                                                                                                | CO2)                 |                                                   |                           | 0.0±0.1 V      |        |          |  |  |
| 6         | Check      | pilot lights                                                                                                   |                      |                                                   |                           | Off            |        |          |  |  |
| 7         | In the N   | MEL_CIII_pH edi                                                                                                | it the manua         | l values and set:                                 |                           |                |        |          |  |  |
|           | Acid pu    | mp set point: 10                                                                                               |                      |                                                   |                           |                |        |          |  |  |
|           | Acid pu    | ump activation: cl                                                                                             | necked               |                                                   |                           |                |        |          |  |  |
|           | Base pu    | mp set point: 20                                                                                               |                      |                                                   |                           |                |        |          |  |  |
|           | Base pu    | ump activation: ch                                                                                             | necked               |                                                   |                           |                |        |          |  |  |
|           | CO2 flo    | ow rate set point:                                                                                             | 30                   |                                                   |                           |                |        |          |  |  |
| 8         | In the M   | MEL_CIII_pH su                                                                                                 | pervision scr        | reen set operational mode to MA                   | N                         |                |        |          |  |  |
| 9         | Check      | AO 05 (CIII_SP_                                                                                                | AC)                  |                                                   |                           | 2.8±0.1 V      |        |          |  |  |
| 10        | Check .    | eck AO 06 (CIII_SP_BS) 3.6±0.1 V                                                                               |                      |                                                   |                           |                |        |          |  |  |
| 11        | Check .    | AO 01 (CIII_SP_                                                                                                | CO2)                 |                                                   |                           | 1.5±0.1 V      |        |          |  |  |
| 12        | Check      | pilot lights                                                                                                   |                      |                                                   |                           | On             |        |          |  |  |

| TN 72.4                                                                                                    | MEL-3310-PL-024-NTE | Version: | 1 | Issue: | 1 | Page 108 of 149 |  |  |  |
|----------------------------------------------------------------------------------------------------|---------------------|----------|---|--------|---|-----------------|--|--|--|
| This document has been produced under the MELISSA Confidentiality agreement and must be treated accordingly |                     |          |   |        |   |                 |  |  |  |

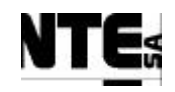

## 6.10.9MEL-TC-CIII-1004: Check Gas loop operational modes

| TC Ide     | TC Identifier MEL-TC-CIII-1004 Purpose: Verify when operational mode is changed in the Gas Loop, outputs are set as specified |                                               |                                |                                                 |                            |                |        |          |  |
|------------|----------------------------------------------------------------------------------------------------|-----------------------------------------------|--------------------------------|-------------------------------------------------|----------------------------|----------------|--------|----------|--|
| Function   | s Tested                                                                                                    | CIII_PLCSW_Gas, MEL                           | _CIII_Gas                      |                                                 |                            |                |        |          |  |
| Descri     | ption                                                                                                    | From the MEL_CIII_Gas                         | s supervision scree            | n it is possible to change the operational mode | and set the manual values. |                |        |          |  |
| Special Re | equisites:                                                                                                    | Use a Multimeter to meas                      | sure expected out <sub>l</sub> | buts                                            |                            |                |        |          |  |
|            |                                                                                                    | Use MEL_CIII_Gas supe                         | ervision screen to c           | hange operational modes and manual values.      |                            |                |        |          |  |
| Test       | Tester: Date:                                                                                                    |                                               |                                |                                                 |                            |                |        |          |  |
|            | 1                                                                                                    |                                               |                                | Course of                                       | Actions                    |                |        |          |  |
| Step no    |                                                                                                    |                                               |                                | Description                                     |                            | Expected value | OK/NOK | Comments |  |
| 1          | In the M                                                                                                    | MEL_CIII_Gas su                               | pervision sc                   | reen set operational mode to O                  | FF                         |                |        |          |  |
| 2          | Connec                                                                                                    | nect a pilot light to AC outputs CIII_AC_Safe |                                |                                                 |                            |                |        |          |  |
| 3          | Check .                                                                                                    | Check AO 02 (CIII_SP_N2)                      |                                |                                                 |                            |                |        |          |  |
| 4          | Check .                                                                                                    | Check AO 03 (CIII_SP_O2)                      |                                |                                                 |                            |                |        |          |  |
| 5          | Check                                                                                                    | pilot light                                   |                                |                                                 |                            | Off            |        |          |  |
| 6          | In the M                                                                                                    | MEL_CIII_Gas ed                               | lit the manua                  | al values and set:                              |                            |                |        |          |  |
|            | N2 Flo                                                                                                    | w Set point: 10                               |                                |                                                 |                            |                |        |          |  |
|            | O2 Flo                                                                                                    | w set point: 20                               |                                |                                                 |                            |                |        |          |  |
|            | Pressur                                                                                                    | e safety valve acti                           | ivation: chec                  | ked                                             |                            |                |        |          |  |
| 7          | In the M                                                                                                    | MEL_CIII_Gas su                               | pervision sc                   | reen set operational mode to M                  | AN                         |                |        |          |  |
| 8          | Check .                                                                                                    | AO 02 (CIII_SP_I                              | N2)                            |                                                 |                            | 0.33±0.1 V     |        |          |  |
| 9          | Check                                                                                                    | AO 03 (CIII_SP_0                              |                                | 1.00±0.1 V                                      |                            |                |        |          |  |
| 10         | Check                                                                                                    | pilot light                                   |                                |                                                 |                            | On             |        |          |  |

| I | TN 72.4  | MEL-3310-PL-024-NTE                  | Version:       | 1               | Issue:      | 1     | Page 109 of 149     |
|---|----------|--------------------------------------|----------------|-----------------|-------------|-------|---------------------|
| ſ | This doc | ument has been produced under the MI | ELISSA Confide | ntiality agreem | nent and mu | st be | treated accordingly |

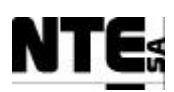

### 7 HMI TEST PROCEDURES

The following Test Procedures are specified in the following sections:

| Identifier                     | Name          | Description                                     |  |  |
|--------------------------------|---------------|-------------------------------------------------|--|--|
| MEL- HMI -TP-01 Check CIII HMI |               | Test values of Compartment CIII are displayed   |  |  |
|                                | Displays      | according to specifications.                    |  |  |
| MEL-HMI-TP-02                  | Check CIV HMI | Test analogue output values of Compartment      |  |  |
|                                | Displays      | CIII are displayed according to specifications. |  |  |

TN 72.4MEL-3310-PL-024-NTEVersion:1Issue:1Page 110 of 149This document has been produced under the MELISSA Confidentiality agreement and must be treated accordingly

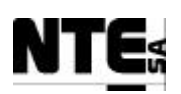

### 7.1 MEL-HMI-TP-01 Check CIII HMI Displays

#### 7.1.1 Purpose

Check that CIII PLC values are displayed in the HMI displays according to specifications.

### 7.1.2 Features to be tested

Verify integration and functionality of the following items:

- HMI – CIII PLC Interface (Software interface)

### 7.1.3 Test Cases

Following Test Cases are executed in this Test Procedure

| Identifier      | Name                  |
|-----------------|-----------------------|
| MEL-HMI-TC-0101 | Check CIII_HMI_Temp   |
| MEL-HMI-TC-0102 | Check CIII_HMI_pH     |
| MEL-HMI-TC-0103 | Check CIII_HMI_Liquid |
| MEL-HMI-TC-0104 | Check CIII_HMI_Gas    |

### 7.1.4 Special Requirements

Values of displayed variables can be modified using following procedures: Analogue input variables: Apply a voltage to rack connection panel using an APS. Analogue output variables: Modify manual values in Supervision displays. Supervision set points: Modify using Supervision screens. Digital input variables: Close circuit using a resistance. Digital output variables: Modify manual values in Supervision displays.

#### **Table of inputs**

| Variable Name | Tp. | N. | Description             | Connector | Pin | Signal | Range     |
|---------------|-----|----|-------------------------|-----------|-----|--------|-----------|
|               | Δι  | 01 | DO at bottom            | CIII_CP   | 001 | +      | 4 – 20 mA |
|               |     | 01 |                         |           | 005 | -      |           |
| CIII MV Dot   | Δι  | 02 | DO at top               |           | 009 | +      | 4 – 20 mA |
|               |     | 02 |                         |           | 013 | -      |           |
| CIII MV NH4   | ΔI  | 03 | Ammonium                |           | 017 | +      | 4 – 20 mA |
|               |     | 00 | concentration           |           | 021 | -      |           |
|               | Δι  | 04 | Nitrate concentration   |           | 025 | +      | 4 – 20 mA |
|               |     | 04 |                         |           | 029 | -      |           |
|               | Δι  | 05 | Pressure at top of the  |           | 033 | +      | 4 – 20 mA |
|               |     | 05 | gas phase               |           | 037 | -      |           |
|               | ΔΙ  | 06 | pH at bottom            |           | 041 | +      | 4 – 20 mA |
|               |     | 00 |                         |           | 045 | -      |           |
|               |     | 07 | pH at Top               |           | 049 | +      | 4 – 20 mA |
|               |     | 07 |                         |           | 053 | -      |           |
|               | Δι  | 08 | Pressure sensor for the |           | 057 | +      | 4 – 20 mA |
|               |     | 00 | sampling line           |           | 061 | -      |           |

 TN 72.4
 MEL-3310-PL-024-NTE
 Version:
 1
 Issue:
 1
 Page 111 of 149

 This document has been produced under the MELISSA Confidentiality agreement and must be treated accordingly

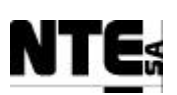

### MELISSA Control System Demonstrator System Test Plan and Procedure

| Variable Name  | Tp. | N. | Description               | Connector | Pin | Signal | Range     |
|----------------|-----|----|---------------------------|-----------|-----|--------|-----------|
| CIII MV Th     | ΔI  | 09 | Temperature at bottom     |           | 065 | +      | 4 – 20 mA |
|                | 7.1 | 00 |                           |           | 069 | -      |           |
| CIII MV Tt     | ΔI  | 10 | Temperature at top        |           | 073 | +      | 0 – 5 V   |
|                | 7.1 | 10 |                           |           | 077 | -      |           |
|                | וח  | 01 | NH4 Analyser calibration  |           | 193 | +      | 0 – 24 V  |
|                |     | 01 | indicator                 |           | 197 | -      |           |
| 4              |     |    | Indicator                 |           |     |        |           |
| CIII IND CaINO | וס  | 02 | Nitrate analyser          |           | 002 | +      | 0 – 24 V  |
| 3              |     | 02 | calibration indicator     |           | 006 | -      |           |
|                |     |    |                           |           |     |        |           |
| CIII MV Llow   | וס  | 03 | Level measurement low     |           | 010 | +      | 0 – 24 V  |
|                |     | 00 |                           |           | 014 | -      |           |
| CIII MV Lhigh  | וח  | 04 | Level measurement high    |           | 018 | +      | 0 – 24 V  |
|                |     | 04 | Level measurement night   |           | 022 | -      |           |
| CIII MVO Lht   | וח  | 05 | Indicator of max loval    |           | 026 | +      | 0 – 24 V  |
|                |     | 00 | reached for a buffer tank |           | 030 | -      |           |
|                |     |    | reached for a buller tark |           |     |        |           |

### 7.1.5 Procedure Steps

Execute the Test Cases and record the successful or unsuccessful execution of the test in the Test Report.

TN 72.4MEL-3310-PL-024-NTEVersion:1Issue:1Page 112 of 149This document has been produced under the MELISSA Confidentiality agreement and must be treated accordingly

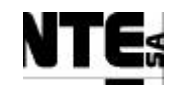

## 7.1.6 MEL-TC-HMI-0101: Check CIII\_HMI\_Temp

| TC Ide     | TC Identifier MEL-TC-HMI-0101 Purpose: Verify that values in CIII_HMI_Te,mp are displayed according to specifications. |                                                                                                    |                   |        |          |  |  |  |
|------------|----------------------------------------------------------------------------------------------------|----------------------------------------------------------------------------------------------------|-------------------|--------|----------|--|--|--|
| Function   | s Tested                                                                                                    | Interface between HMI – CIII_PLC, CIII_HMI_Main, CIII_HMI_Temp                                                                                                    |                   |        |          |  |  |  |
| Descri     | ption                                                                                                    | Known values applied to PLC variables shall be displayed in the display as specified.                                                                                                    |                   |        |          |  |  |  |
| Special Re | equisites:                                                                                                    | Use an APS to generate voltages.                                                                                                    |                   |        |          |  |  |  |
| Test       | er:                                                                                                    | Date:                                                                                                    |                   |        |          |  |  |  |
|            |                                                                                                    | Course of Actions                                                                                                    | -                 |        |          |  |  |  |
| Step no    |                                                                                                    | Description                                                                                                    | Expected value    | OK/NOK | Comments |  |  |  |
| 1          | Apply 2                                                                                                    | 2.9 – 3.1 V to AI 09 (CIII_MV_Tb) and check the displayed value Temperature in the                                                                                                    | 73.6±4.3 mbar     |        |          |  |  |  |
|            | Superv                                                                                                    | ision screen CIII_HMI_Temp.                                                                                                    |                   |        |          |  |  |  |
| 2          | Apply (                                                                                                    | 2.9 - 3.1 V to AI 10 (CIII MV Tt) and check the displayed value Temperature in the                                                                                                    | 73.6+4.3 mbar     |        |          |  |  |  |
| -          | Superv                                                                                                    | ision screen CIII HMI Temp                                                                                                    | 75.0±4.5 mou      |        |          |  |  |  |
| 2          | Superv                                                                                                    | $\frac{1}{1} = \frac{1}{1} = \frac{1}$ | 50 (140 1         |        |          |  |  |  |
| 3          | Apply 2                                                                                                    | $2.9 - 3.1$ V to AI 09, AI 10 (CIII_MV_ID, CIII_MV_ID) and check the displayed value                                                                                                    | $73.6\pm4.3$ mbar |        |          |  |  |  |
|            | Temper                                                                                                    | rature in the Supervision screen CIII_HMI_Temp.                                                                                                    |                   |        |          |  |  |  |
| 4          | Check                                                                                                    | temperature value in the CIII_HMI_Main display.                                                                                                    | 73.6±4.3 mbar     |        |          |  |  |  |
| 5          | In the M                                                                                                    | MEL_CIII_Temp Supervision display change the temperature set point to 27 ° C                                                                                                    |                   |        |          |  |  |  |
| 6          | Check                                                                                                    | the Temperature set point in the CIII_HMI_Temp display (note ramp action)                                                                                                    | down to 27° C     |        |          |  |  |  |
| 7          | In the I                                                                                                    | MEL_CIII_Temp Supervision display change the control mode to AUTO                                                                                                    |                   |        |          |  |  |  |
| 8          | Check                                                                                                    | the operational mode changed accordingly in the CIII_HMI_Temp display                                                                                                    | AUTO              |        |          |  |  |  |
| 9          | In the M                                                                                                    | MEL_CIII_Temp Supervision display change the control mode to MAN                                                                                                    |                   |        |          |  |  |  |
| 10         | Check                                                                                                    | the operational mode changed accordingly in the CIII_HMI_Temp display                                                                                                    | MAN               |        |          |  |  |  |
| 11         | In the I                                                                                                    | MEL_CIII_Temp Supervision display edit manual values and set:                                                                                                    |                   |        |          |  |  |  |
|            | - Hea                                                                                                    | ater enabled.                                                                                                    |                   |        |          |  |  |  |
|            | - Coo                                                                                                    | oling valve enabled.                                                                                                    |                   |        |          |  |  |  |
| 12         | Check                                                                                                    | in the CIII_HMI_Temp display status of Heater and the Cooling Valve.                                                                                                    | Enabled           |        |          |  |  |  |

| TN 72.4  | MEL-3310-PL-024-NTE                  | Version:       | 1               | Issue:     | 1     | Page 113 of 149     |
|----------|--------------------------------------|----------------|-----------------|------------|-------|---------------------|
| This doc | ument has been produced under the MI | ELISSA Confide | ntiality agreem | ent and mu | st be | treated accordingly |

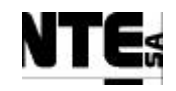

## 7.1.7 MEL-TC-HMI-0102: Check CIII\_HMI\_pH display

| TC Ide     | TC Identifier         MEL-TC-HMI-0102         Purpose:         Verify that values in CIII_HMI_pH are displayed according to specifications. |                                                                                 |                    |                                  |               |                 |              |              |  |  |
|------------|----------------------------------------------------------------------------------------------------|---------------------------------------------------------------------------------|--------------------|----------------------------------|---------------|-----------------|--------------|--------------|--|--|
| Functions  | s Tested                                                                                                    | Interface between HMI -                                                         | - CIII_PLC, CIII_H | IMI_Main, CIII_HMI_pH, CI        | II_HMI_Gas    |                 |              |              |  |  |
| Descri     | otion                                                                                                    | Known values applied to                                                         | PLC variables sha  | Il be displayed in the display a | as specified. |                 |              |              |  |  |
| Special Re | equisites:                                                                                                    | Use all APS to generate v                                                       | voltage values.    |                                  | Deter         |                 |              |              |  |  |
| 1051       | ei.                                                                                                    |                                                                                 |                    |                                  | Course of     | Actions         |              |              |  |  |
| Step no    | p no Description Expected value OK/NOK Ct                                                                                                   |                                                                                 |                    |                                  |               |                 |              |              |  |  |
| 1          | Apply 2                                                                                                    | 2.9 - 3.1 V to AI (                                                             | 06 (CIII MV        | PHb) and check th                | ne displayed  | l value pHbot i | n the        | 8 0+0 25 pH  |  |  |
| -          | Supervision screen CIII_HMI_pH.                                                                                                    |                                                                                 |                    |                                  |               |                 |              | 0.020.20 pm  |  |  |
| 2          | Apply 2.9 – 3.1 V to AI 07 (CIII_MV_PHt) and check the displayed value pHtop in the                                                         |                                                                                 |                    |                                  |               | the             | 6.5±0.25 pH  |              |  |  |
|            | Supervision screen CIII_HMI_pH.                                                                                                    |                                                                                 |                    |                                  |               |                 |              |              |  |  |
| 3          | Apply 2.9 – 3.1 V to AI 06 and AI 07 (CIII_MV_PHb, CIII_MV_PHt) and check the displayed                                                     |                                                                                 |                    |                                  |               |                 | he displayed | 7.85±0.25 pH |  |  |
|            | value pH in the HMI screen CIII_HMI_pH.                                                                                                    |                                                                                 |                    |                                  |               |                 |              |              |  |  |
| 4          | Check pH value in the HMI screen CIII_HMI_Main                                                                                              |                                                                                 |                    |                                  |               |                 |              | 7.85±0.25 pH |  |  |
| 5          | In the MEL_CIII_pH Supervision display change the pH set point to 9                                                                         |                                                                                 |                    |                                  |               |                 |              |              |  |  |
| 6          | Check                                                                                                    | eck the pH set point in the CIII_HMI_pH display (note ramp action) in 3 minutes |                    |                                  |               |                 | S            | up to 9 pH   |  |  |
| 7          | In the M                                                                                                    | MEL_CIII_pH Su                                                                  | pervision dis      | play change the con              | trol mode to  | o AUTO          |              |              |  |  |
| 8          | Check                                                                                                    | the operational me                                                              | ode changed        | accordingly in the G             | CIII_HMI_1    | pH display      |              | AUTO         |  |  |
| 9          | In the N                                                                                                    | MEL_CIII_pH Su                                                                  | pervision dis      | play change the pH               | operation n   | node to 2=CO2   | +Base        |              |  |  |
| 10         | Check                                                                                                    | the pH operation                                                                | mode change        | ed accordingly in the            | e CIII_HMI    | [_pH display    |              | 2            |  |  |
| 11         | In the N                                                                                                    | MEL_CIII_pH Su                                                                  | pervision dis      | play change the pH               | operation n   | node to 3=Acid  | l+Base       |              |  |  |
| 12         | Check                                                                                                    | the pH operation                                                                | mode change        | ed accordingly in the            | e CIII_HMI    | [_pH display    |              | 3            |  |  |
| 13         | In the N                                                                                                    | MEL_CIII_pH Su                                                                  | pervision dis      | play change the con              | trol mode to  | o MAN           |              |              |  |  |
| 14         | Check                                                                                                    | the operational me                                                              | ode changed        | accordingly in the G             | CIII_HMI_j    | pH display      |              | MAN          |  |  |
| 15         | In the M                                                                                                    | MEL_CIII_pH Su                                                                  | pervision dis      | play edit manual va              | lues and set  | t:              |              |              |  |  |
|            | - Aci                                                                                                    | d pump enabled                                                                  |                    |                                  |               |                 |              |              |  |  |
|            | - Aci                                                                                                    | d pump control ac                                                               | ction 10%.         |                                  |               |                 |              |              |  |  |
|            | - Bas                                                                                                    | e pump enabled                                                                  |                    |                                  |               |                 |              |              |  |  |
|            | - Bas                                                                                                    | e pump control ac                                                               | ction 20%.         |                                  |               |                 |              |              |  |  |
|            | - CO                                                                                                    | 2 valve at 30%                                                                  |                    |                                  |               |                 |              |              |  |  |

 TN 72.4
 MEL-3310-PL-024-NTE
 Version:
 1
 Issue:
 1
 Page 114 of 149

This document has been produced under the MELISSA Confidentiality agreement and must be treated accordingly

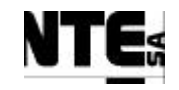

| TC Ide     | ntifier                                                                   | MEL-TC-HMI-0102 Purpose:                                                | Verif           | y that values in CIII_HMI_pH are displa | yed according to specification | ons.   |          |  |  |  |  |  |
|------------|---------------------------------------------------------------------------|-------------------------------------------------------------------------|-----------------|-----------------------------------------|--------------------------------|--------|----------|--|--|--|--|--|
| Function   | s Tested                                                                  | Interface between HMI - CIII_PLC, CIII_HMI_Main, CIII_HMI_pH, C         | CIII_HMI_Gas    |                                         |                                |        |          |  |  |  |  |  |
| Descri     | ption                                                                     | Known values applied to PLC variables shall be displayed in the display | v as specified. |                                         |                                |        |          |  |  |  |  |  |
| Special Re | tal Requisites: Use an APS to generate voltage values.                    |                                                                         |                 |                                         |                                |        |          |  |  |  |  |  |
| Test       | er:                                                                       |                                                                         | Date:           |                                         |                                |        |          |  |  |  |  |  |
|            | Course of Actions                                                         |                                                                         |                 |                                         |                                |        |          |  |  |  |  |  |
| Step no    |                                                                           | Description                                                             |                 |                                         | Expected value                 | OK/NOK | Comments |  |  |  |  |  |
| 16         | Check                                                                     | in CIII_HMI_pH acid pump control action                                 |                 | 10%                                     |                                |        |          |  |  |  |  |  |
| 17         | Check                                                                     | in CIII_HMI_pH base pump control action                                 |                 | 20%                                     |                                |        |          |  |  |  |  |  |
| 18         | Check                                                                     | in CIII_HMI_pH CO2 valve control action                                 |                 | 30%                                     |                                |        |          |  |  |  |  |  |
| 19         | Check                                                                     | in CIII_HMI_Gas CO2 valve control action                                |                 |                                         | 30%                            |        |          |  |  |  |  |  |
| 20         | Check                                                                     | acid and base pump status                                               |                 | Enabled                                 |                                |        |          |  |  |  |  |  |
| 21         | In the M                                                                  | MEL_CIII_pH Supervision display change the co                           |                 |                                         |                                |        |          |  |  |  |  |  |
| 22         | Check the operational mode changed accordingly in the CIII_HMI_pH display |                                                                         |                 |                                         | OFF                            |        |          |  |  |  |  |  |
| 23         | Check                                                                     | acid, base, CO2 control actions                                         | 0.0             |                                         |                                |        |          |  |  |  |  |  |
| 24         | Check                                                                     | acid, base pumps status                                                 |                 |                                         | Disabled                       |        |          |  |  |  |  |  |

| TN 72.4  | MEL-3310-PL-024-NTE                                                                                         | Version: | 1 | Issue: | 1 | Page 115 of 149 |  |  |  |  |
|----------|----------------------------------------------------------------------------------------------------|----------|---|--------|---|-----------------|--|--|--|--|
| This doc | This document has been produced under the MELISSA Confidentiality agreement and must be treated accordingly |          |   |        |   |                 |  |  |  |  |

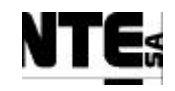

## 7.1.8 MEL-TC-HMI-0103: Check CIII\_HMI\_Liquid display

| Functions Tested         Interface between HMI - CIII, PLC, CIII, HMI_Main, CIII, HMI_Liquid, MEL, HMI_Main           Description         Known values applied to PLC variables shall be displayed in the display as specified.           Special Requisites:         Use an APS to generate voltage values.           Tester:         Date:           Course of Actions           Step no         Expected value         OK/NOK         Comments           In the MEL_CIII_Liquid Supervision display change the Level 2 Liquid Input set point to 0,4         Course of Actions           Step no         Description         Expected value         OK/NOK         Comments           In the MEL_CIII_Liquid Supervision display change the Level 2 Liquid Input set point to 0,4         Image: Course of Actions         Course of Actions           Step no         Description         Expected value         OK/NOK         Comments           1         Check Level 2 Liquid input set point value in the HMI screen CIII_HMI_Liquid         0,4         Image: Check in the CIII_HMI_Liquid display the Liquid Level I Liquid Input set point to 0,4         Image: Check in the CIII_HMI_Liquid display the Liquid Level I Liquid Input set point to 0,4         Image: Check in the CIII_HMI_Liquid display the Liquid Level High indicator status         Enabled         Image: Check in the CIII_HMI_Liquid display the Liquid Level High indicator status         Enabled         Image: Check In the CIII_HMI_Liquid display the control mode to AUTO |
|----------------------------------------------------------------------------------------------------|
| Description         Known values applied to PLC variables shall be display as specified.           Special Requisities:         Use an APS to generate voltage values.           Tester:         Date:           Course of Actions           Step no         Expected value         OK/NOK         Comments           In the MEL_CIII_Liquid Supervision display change the Level 2 Liquid Input set point to 0,4         Expected value         OK/NOK         Comments           2         Using iFix Database Manager change the Level 1 Liquid Input set point to 0,4         0,4         1           3         Check Level 1 Liquid input set point value in the HMI screen CIII_HMI_Liquid         0,4         1           4         Check in the CIII_HMI_Liquid display the Liquid Level Low indicator status         Enabled         1           5         Apply a resistance to DI 04 (Level High)         1         1         In the MEL_CIII_Liquid display the Liquid Level High indicator status         Enabled         1           6         Check in the CIII_HMI_Liquid display the control mode to AUTO         1         1         1         1           9         Check Liquid input flow rate value in the HMI screen CIII_HMI_Liquid         0,4         1         1                                                                                                    |
| Special Requisitie: Use an APS to generate voltage values.         Tester:       Date:         Course of Actions         Step no       Expected value       OK/NOK       Comments         Step no       Expected value       OK/NOK       Comments         1       Check Level 2 Liquid input set point value in the HMI screen CIII_HMI_Liquid       0,4       Image: Colspan="2">Image: Colspan="2">Course of Actions         2       Using iFix Database Manager change the Level 1 Liquid Input set point to 0,4       Image: Colspan="2">Image: Colspan="2">Image: Colspan="2">Course of Actions         3       Check Level 1 Liquid input set point value in the HMI screen CIII_HMI_Liquid       0,4       Image: Colspan="2">Image: Colspan="2">Course of Actions         4       Check In the CIII_HMI_Liquid display the Liquid Level Low indicator status       Enabled       Image: Colspan="2">Image: Colspan="2">Course of Actions         5       Apply a resistance to DI 04 (Level High)       Image: Colspan="2">Image: Colspan="2">Image: Colspan="2">Course of Actions         6       Check in the CIII_HMI_Liquid display the Liquid Level Low indicator status       Enabled       Image: Colspan="2">Image: Colspan="2">Colspan="2">Course of Actions         5       Apply a resistance to DI 04 (Level High)       Image: Colspan="2">Colspan="2">Colspan="2">Colspan="2">Colspan="2"                                                                                                    |
| Totate: 1         Course of Actions         Course of Actions         Step no       Expected value       OK/NOK       Comments         1       In the MEL_CIII_Liquid Supervision display change the Level 2 Liquid Input set point to 0,4       0,4       1         2       Using iFix Database Manager change the Level 1 Liquid Input set point to 0,4       0,4       1         3       Check Level 1 Liquid input set point value in the HMI screen CIII_HMI_Liquid       0,4       1         4       Check in the CIII_HMI_Liquid display the Liquid Level Low indicator status       Enabled       1         5       Apply a resistance to DI 04 (Level High)       1       1         6       Check in the CIII_HMI_Liquid display the Liquid Level High indicator status       Enabled       1         7       In the MEL_CIII_Liquid display the control mode to AUTO       1       1         8       Check in the CIII_HMI_Liquid display the control mode value       AUTO       1         9       Check Liquid input flow rate value in the HMI screen CIII_HMI_Liquid       0,4       1         10       Check Liquid input flow rate value in the HMI screen CIII HMI Main       0,4       1                                                                                                    |
| Course of Actions           Step no         Description         Expected value         OK/NOK         Comments           1         In the MEL_CIII_Liquid Supervision display change the Level 2 Liquid Input set point to 0,4         0,4         1           2         Using iFix Database Manager change the Level 1 Liquid Input set point to 0,4         0,4         1           3         Check Level 1 Liquid input set point value in the HMI screen CIII_HMI_Liquid         0,4         1           4         Check in the CIII_HMI_Liquid display the Liquid Level Low indicator status         Enabled         1           5         Apply a resistance to DI 04 (Level High)         1         1         1           6         Check in the CIII_HMI_Liquid display the Liquid Level High indicator status         Enabled         1           7         In the MEL_CIII_Liquid display the Liquid Level High indicator status         Enabled         1           8         Check in the CIII_HMI_Liquid display the control mode value         AUTO         1           9         Check Liquid input flow rate value in the HMI screen CIII_HMI_Liquid         0,4         1                                                                                                    |
| In the MEL_CIII_Liquid Supervision display change the Level 2 Liquid Input set point to 0,4Data takeData takeData                                                                                                    |
| 1       Check Level 2 Liquid input set point value in the HMI screen CIII_HMI_Liquid       0,4         2       Using iFix Database Manager change the Level 1 Liquid Input set point to 0,4       0,4         3       Check Level 1 Liquid input set point value in the HMI screen CIII_HMI_Liquid       0,4         4       Check in the CIII_HMI_Liquid display the Liquid Level Low indicator status       Enabled         5       Apply a resistance to DI 04 (Level High)       0         6       Check in the CIII_HMI_Liquid display the Liquid Level High indicator status       Enabled         7       In the MEL_CIII_Liquid Supervision display change the control mode to AUTO       4UTO         8       Check Liquid input flow rate value in the HMI screen CIII_HMI_Liquid       0,4         9       Check Liquid input flow rate value in the HMI screen CIII_HMI_Liquid       0,4                                                                                                    |
| 2       Using iFix Database Manager change the Level 1 Liquid Input set point to 0,4                                                                                                    |
| 3Check Level 1 Liquid input set point value in the HMI screen CIII_HMI_Liquid0,44Check in the CIII_HMI_Liquid display the Liquid Level Low indicator statusEnabled5Apply a resistance to DI 04 (Level High)6Check in the CIII_HMI_Liquid display the Liquid Level High indicator statusEnabled7In the MEL_CIII_Liquid Supervision display change the control mode to AUTO8Check in the CIII_HMI_Liquid display the control mode valueAUTO9Check Liquid input flow rate value in the HMI screen CIII_HMI_Liquid0,410Check Liquid input flow rate value in the HMI screen CIII HMI Main0,4                                                                                                    |
| 4Check in the CIII_HMI_Liquid display the Liquid Level Low indicator statusEnabled5Apply a resistance to DI 04 (Level High)6Check in the CIII_HMI_Liquid display the Liquid Level High indicator statusEnabled7In the MEL_CIII_Liquid Supervision display change the control mode to AUTO8Check in the CIII_HMI_Liquid display the control mode valueAUTO9Check Liquid input flow rate value in the HMI screen CIII_HMI_Liquid0,410Check Liquid input flow rate value in the HMI screen CIII HMI Main0,4                                                                                                    |
| 5Apply a resistance to DI 04 (Level High)Image: Check in the CIII_HMI_Liquid display the Liquid Level High indicator statusEnabled6Check in the CIII_HMI_Liquid display the Liquid Level High indicator statusEnabled7In the MEL_CIII_Liquid Supervision display change the control mode to AUTOImage: Check in the CIII_HMI_Liquid display the control mode value8Check in the CIII_HMI_Liquid display the control mode valueAUTO9Check Liquid input flow rate value in the HMI screen CIII_HMI_Liquid0,410Check Liquid input flow rate value in the HMI screen CIII HMI Main0,4                                                                                                    |
| 6       Check in the CIII_HMI_Liquid display the Liquid Level High indicator status       Enabled         7       In the MEL_CIII_Liquid Supervision display change the control mode to AUTO          8       Check in the CIII_HMI_Liquid display the control mode value       AUTO         9       Check Liquid input flow rate value in the HMI screen CIII_HMI_Liquid       0,4         10       Check Liquid input flow rate value in the HMI screen CIII HMI Main       0,4                                                                                                    |
| 7       In the MEL_CIII_Liquid Supervision display change the control mode to AUTO       4000         8       Check in the CIII_HMI_Liquid display the control mode value       AUTO         9       Check Liquid input flow rate value in the HMI screen CIII_HMI_Liquid       0,4         10       Check Liquid input flow rate value in the HMI screen CIII HMI Main       0,4                                                                                                    |
| 8       Check in the CIII_HMI_Liquid display the control mode value       AUTO         9       Check Liquid input flow rate value in the HMI screen CIII_HMI_Liquid       0,4         10       Check Liquid input flow rate value in the HMI screen CIII HMI Main       0,4                                                                                                    |
| 9       Check Liquid input flow rate value in the HMI screen CIII_HMI_Liquid       0,4         10       Check Liquid input flow rate value in the HMI screen CIII HMI Main       0,4                                                                                                    |
| 10 Check Liquid input flow rate value in the HMI screen CIII HMI Main 0.4                                                                                                    |
|                                                                                                    |
| 11       Check Liquid input flow rate value in the HMI screen MEL_HMI_Main       0,4                                                                                                    |
| 12       Check Liquid input pump control action in the HMI screen CIII_HMI_Liquid       29.59%                                                                                                    |
| 13    Check Liquid output pump control action in the HMI screen CIII_HMI_Liquid    36.99%                                                                                                    |
| 14 Apply a resistance to DI 05 (CIII_MVO_Lbt)                                                                                                    |
| 15 Check in the CIII_HMI_Liquid display the Buffer tank level high indicator Enabled                                                                                                    |
| 16       Check in the CIII_HMI_Liquid display the Buffer tank output pump status       ON                                                                                                    |
| 17 In the MEL_CIII_Liquid Supervision display change the control mode to MAN                                                                                                    |
| 18       Check in the CIII_HMI_Liquid display the control mode value       MAN                                                                                                    |
| 19 In the MEL_CIII_Liquid Supervision display edit manual values and set:                                                                                                    |
| - Liquid input pump control action 10%                                                                                                    |
| - Liquid output pump control action 20%.                                                                                                    |
| - Buffer output pump enabled                                                                                                    |
| TN 72 4 MEL 2210 DL 024 NTE Version: 1 Lesue: 1 Perce 116 of 140                                                                                                    |

This document has been produced under the MELISSA Confidentiality agreement and must be treated accordingly

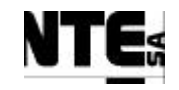

| TC Ide    | ntifier                                                                   | MEL-TC-HMI-0103 Purpose:                         |                               | Verify      | that values in CIII_HMI_Liquid | are displayed according | ng to specifica | tions. |          |  |
|-----------|---------------------------------------------------------------------------|--------------------------------------------------|-------------------------------|-------------|--------------------------------|-------------------------|-----------------|--------|----------|--|
| Function  | s Tested                                                                  | Interface between HMI – CIII_PLC, CIII_HMI_M     | Main, CIII_HMI_Liquid, M      | IEL_HMI_Mai | n                              |                         |                 |        |          |  |
| Descri    | ption                                                                     | Known values applied to PLC variables shall be o | displayed in the display as a | specified.  |                                |                         |                 |        |          |  |
| Special R | Special Requisites: Use an APS to generate voltage values.                |                                                  |                               |             |                                |                         |                 |        |          |  |
| Test      | Tester: Date:                                                             |                                                  |                               |             |                                |                         |                 |        |          |  |
|           | Course of Actions                                                         |                                                  |                               |             |                                |                         |                 |        |          |  |
| Step no   |                                                                           |                                                  | Description                   |             |                                | Expe                    | cted value      | OK/NOK | Comments |  |
| 20        | Check                                                                     | n the CIII_HMI_Liquid display th                 | he Liquid input pu            | imp contro  | ol action                      | 10%                     |                 |        |          |  |
| 21        | Check                                                                     | n the CIII_HMI_Liquid display th                 | he Liquid output p            | oump cont   | rol action                     | 20%                     |                 |        |          |  |
| 22        | Check                                                                     | n the CIII_HMI_Liquid display th                 | ne Buffer tank pun            | np status   |                                | ON                      |                 |        |          |  |
| 23        | Apply 2                                                                   | 2.9 – 3.1 V to AI 03 (CIII_MV_N                  | H4) and check NH              | H4 value in | n the HMI display              | 100±5                   | ppm             |        |          |  |
|           | CIII_H                                                                    | MI_Liquid                                        |                               |             |                                |                         |                 |        |          |  |
| 24        | Check                                                                     | Check NH4 value in the HMI screen CIII_HMI_Main  |                               |             |                                |                         | ppm             |        |          |  |
| 25        | Apply 2                                                                   | 2.9 – 3.1 V to AI 04 (CIII_MV_N                  | O3) and check NO              | D3 value in | n the HMI display              | 500±25                  | 5 ppm           |        |          |  |
|           | CIII_H                                                                    | MI_Liquid                                        |                               |             |                                |                         |                 |        |          |  |
| 26        | Check                                                                     | NO3 value in the HMI screen CIII                 | I_HMI_Main                    |             |                                | 500±25                  | 5 ppm           |        |          |  |
| 27        | Using i                                                                   | Fix Data Manager set 5 to CIII_S                 | MV_NO2                        |             |                                | 30%                     |                 |        |          |  |
| 28        | Check                                                                     | n the CIII_HMI_Liquid display th                 | ne NO2 value                  |             |                                | 5                       |                 |        |          |  |
| 29        | Check                                                                     | n the MEL_HMI_Main display th                    | e NO2 value                   |             |                                | 5                       |                 |        |          |  |
| 30        | Check NO2 value in the HMI screen CIII_HMI_Main                           |                                                  |                               |             |                                | 5                       |                 |        |          |  |
| 31        | In the MEL_CIII_Liquid Supervision display change the control mode to OFF |                                                  |                               |             |                                |                         |                 |        |          |  |
| 32        | Check                                                                     | he operational mode changed acc                  | ordingly in the CI            | II_HMI_I    | Liquid display                 | OFF                     |                 |        |          |  |
| 33        | Check                                                                     | nput and output pump control act                 | ion values                    |             |                                | 0.0                     |                 |        |          |  |
| 34        | Check                                                                     | ouffer pump status                               |                               |             |                                | Disable                 | ed              |        |          |  |

| TN 72.4  | MEL-3310-PL-024-NTE                 | Version:       | 1               | Issue:     | 1     | Page 117 of 149     |
|----------|-------------------------------------|----------------|-----------------|------------|-------|---------------------|
| This doc | ument has been produced under the M | ELISSA Confide | ntiality agreem | ent and mu | st be | treated accordingly |

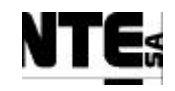

## 7.1.9 MEL-TC-HMI-0104: Check CIII\_HMI\_Gas display

| TC Ide            | ntifier                                                                                       | MEL-TC-HMI-0104 Purpose: Verify that values in CIII_HMI_Gas are displ                                                                                | layed according to specificat | ions.  |          |  |  |  |  |  |  |
|-------------------|-----------------------------------------------------------------------------------------------|----------------------------------------------------------------------------------------------------|-------------------------------|--------|----------|--|--|--|--|--|--|
| Function          | s Tested                                                                                      | Interface between HMI – CIII_PLC, CIII_HMI_Main, CIII_HMI_Gas                                                                                        |                               |        |          |  |  |  |  |  |  |
| Descri            | ption                                                                                         | Known values applied to PLC variables shall be displayed in the display as specified.                                                                |                               |        |          |  |  |  |  |  |  |
| Special R         | equisites:                                                                                    | Use an APS to generate voltage values.                                                                                                    |                               |        |          |  |  |  |  |  |  |
| Test              | Tester: Date: Course of Actions                                                               |                                                                                                    |                               |        |          |  |  |  |  |  |  |
| Step no           | 1                                                                                             | Course of Actions<br>Description                                                                                                    | Expected value                | OK/NOK | Comments |  |  |  |  |  |  |
| 1                 | In the 1                                                                                      | MEL CIII Gas Supervision display change the DO set point to 85%                                                                                      | Expected value                |        | Comments |  |  |  |  |  |  |
| 2                 | Check                                                                                         | in the CIII_HMI_Gas display the DO set point value (note ramp action) in 5 minutes                                                                   | up to 85%                     |        |          |  |  |  |  |  |  |
| 3                 | Apply                                                                                         | 2.9 – 3.1 V to AI 01 (CIII_MV_Dob) and check DO bottom value in CIII_HMI_Gas                                                                         | 50±2.5%                       |        |          |  |  |  |  |  |  |
| 4                 | Apply                                                                                         | 2.9 – 3.1 V to AI 02 (CIII MV Dot) and check DO top value in CIII HMI Gas display.                                                                   | 50±2.5%                       |        |          |  |  |  |  |  |  |
| 5                 | Apply<br>CIII_H                                                                               | 2.9 – 3.1 V to AI 01 and AI 02 (CIII_MV_Dob, CIII_MV_Dot) and check DO value in MI_Gas display.                                                      | 50±2.5%                       |        |          |  |  |  |  |  |  |
| 6                 | Check                                                                                         | Check in the CIII_HMI_Main display the DO value 50±2.5%                                                                                              |                               |        |          |  |  |  |  |  |  |
| 7                 | Check in the MEL_HMI_Main display the DO value     50±2.5%                                    |                                                                                                    |                               |        |          |  |  |  |  |  |  |
| 9                 | In the                                                                                        | In the MEL_CIII_Gas Supervision display change the DO control mode to AUTO                                                                           |                               |        |          |  |  |  |  |  |  |
| 10                | Check                                                                                         | in the CIII_HMI_Gas display the DO control mode value                                                                                                | AUTO                          |        |          |  |  |  |  |  |  |
| 11                | In the l                                                                                      | MEL_CIII_Gas Supervision display change the DO control mode to MAN                                                                                   |                               |        |          |  |  |  |  |  |  |
| 12                | Check                                                                                         | in the CIII_HMI_Gas display the DO control mode value                                                                                                | MAN                           |        |          |  |  |  |  |  |  |
| 13                | In the                                                                                        | MEL_CIII_Gas Supervision display edit manual values and set:                                                                                         |                               |        |          |  |  |  |  |  |  |
|                   | - 02                                                                                          | control action to 10%                                                                                                    |                               |        |          |  |  |  |  |  |  |
|                   | - N2                                                                                          | Liquid output pump control action 20%.                                                                                                    |                               |        |          |  |  |  |  |  |  |
| 14                | Check                                                                                         | O2 valve control action in the HMI screen CIII_HMI_Gas                                                                                               | 10%                           |        |          |  |  |  |  |  |  |
| 15                | Check                                                                                         | N2 valve control action in the HMI screen CIII_HMI_Gas                                                                                               | 20%                           |        |          |  |  |  |  |  |  |
| 16                | Apply 2.9 - 3.1 V to AI 05 (CIII_MV_P) and check P value in CIII_HMI_Gas display.500±2.5 mbar |                                                                                                    |                               |        |          |  |  |  |  |  |  |
| 17                | Check                                                                                         | in the CIII_HMI_Main display the P value                                                                                                    |                               |        |          |  |  |  |  |  |  |
| 18                | In the l                                                                                      | MEL_CIII_Gas Supervision display change the Gas control mode to MAN                                                                                  |                               |        |          |  |  |  |  |  |  |
| 19                | Check                                                                                         | in the CIII_HMI_Gas display the Gas control mode value                                                                                               | MAN                           |        |          |  |  |  |  |  |  |
| 20                | In the                                                                                        | MEL_CIII_Gas Supervision display change the Gas control mode to AUTO                                                                                 |                               |        |          |  |  |  |  |  |  |
| TN 72.4<br>This d | MEL<br>ocument h                                                                              | -3310-PL-024-NTE Version: 1 Issue: 1 Page 118 of 149<br>as been produced under the MELISSA Confidentiality agreement and must be treated accordingly |                               |        |          |  |  |  |  |  |  |

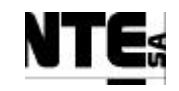

## MELISSA Control System Demonstrator System Test Plan and Procedure

| 21 | Check in the CIII_HMI_Gas display the Gas control mode value               | AUTO         |  |
|----|----------------------------------------------------------------------------|--------------|--|
| 22 | In the MEL_CIII_Gas Supervision display change the P set point to 200 mbar |              |  |
| 23 | Check in the CIII_HMI_Gas display the Pressure set point                   | 200 mbar     |  |
| 24 | Check in the CIII_HMI_Gas display the Safety Pressure Valve status         | OPEN (green) |  |
| 25 | In the MEL_CIII_Gas Supervision display change the P set point to 500 mbar |              |  |
| 26 | Check in the CIII_HMI_Gas display the Safety Pressure Valve status         | CLOSED (red) |  |

| TN 72.4  | MEL-3310-PL-024-NTE                  | Version:       | 1               | Issue:     | 1     | Page 119 of 149     |
|----------|--------------------------------------|----------------|-----------------|------------|-------|---------------------|
| This doc | ument has been produced under the ME | ELISSA Confide | ntiality agreem | ent and mu | st be | treated accordingly |

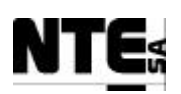

### 7.2 MEL-HMI-TP-02 Check CIV\_HMI\_Displays

#### 7.2.1 Purpose

Check that CIV PLC values are displayed in the HMI displays according to specifications.

### 7.2.2 Features to be tested

Verify integration and functionality of the following items:

- HMI – CIV PLC Interface (Software interface)

### 7.2.3 Test Cases

Following Test Cases are executed in this Test Procedure

| Identifier      | Name               |
|-----------------|--------------------|
| MEL-HMI-TC-0201 | Check CIV_HMI_pH   |
| MEL-HMI-TC-0202 | Check CIV_HMI_BP   |
| MEL-HMI-TC-0203 | Check CIII_HMI_Gas |

### 7.2.4 Special Requirements

Values of displayed variables can be modified using following procedures: Analogue input variables: Apply a voltage to rack connection panel using an APS. Analogue output variables: Modify manual values in Supervision displays. Supervision set points: Modify using Supervision screens. Digital input variables: Close circuit using a resistance. Digital output variables: Modify manual values in Supervision displays.

#### **Table of inputs**

| Variable Name | Tp. | N. | Description                                                                             | Connector | Pin        | Signal | Range     |
|---------------|-----|----|-----------------------------------------------------------------------------------------|-----------|------------|--------|-----------|
| CIV_MV_CxAbs  | AI  | 01 | Analogue input for<br>biomass concentration<br>measurement in light<br>absorbance units | CIV_CP    | 001<br>005 | +<br>- | 4 – 20 mA |
| CIV_MV_M1     | AI  | 02 | Scale 1                                                                                 |           | 009<br>013 | +<br>- | 4 – 20 mA |
| CIV_MV_M2     | AI  | 03 | Scale 2                                                                                 |           | 017<br>021 | +<br>- | 4 – 20 mA |
| CIV_MV_P      | AI  | 04 | Pressure measurement                                                                    |           | 025<br>029 | +<br>- | 4 – 20 mA |
| CIV_MV_pH     | AI  | 05 | pH measurement                                                                          |           | 033<br>037 | +<br>- | 4 – 20 mA |
| CIV_MV_T      | AI  | 06 | Temperature<br>measurement                                                              |           | 041<br>045 | +<br>- | 4 – 20 mA |
| CIV_MGO_O2    | AI  | 07 | O2 measurement at gas output                                                            |           | 049<br>053 | +<br>- | 4 – 20 mA |
| CIV_MGO_CO2   | AI  | 08 | CO2 measurement at<br>gas output                                                        |           | 057<br>061 | +<br>- | 4 – 20 mA |

TN 72.4MEL-3310-PL-024-NTEVersion:1Issue:1Page 120 of 149This document has been produced under the MELISSA Confidentiality agreement and must be treated accordingly

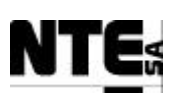

MELISSA Control System Demonstrator System Test Plan and Procedure

| Variable Name  | Tp.   | N. | Description              | Connector | Pin | Signal | Range     |
|----------------|-------|----|--------------------------|-----------|-----|--------|-----------|
| CIV MV DO      | AI    | 09 | Percent of DO saturation |           | 065 | +      | 4 – 20 mA |
| ••••_•••       |       |    | in the reactor           |           | 069 | -      |           |
| CIV MV FrGas   | ΔI    | 13 | Gas flow at              |           | 097 | +      | 0 – 5 V   |
|                | , , , | 10 | compartment input        |           | 101 | -      |           |
| CIV MGO ErGa   | ΔΙ    | 14 | Gas flow at output       |           | 105 | +      | 0 – 5 V   |
|                |       | 14 |                          |           | 109 | -      |           |
| 5              |       |    |                          |           |     |        |           |
| CIV MV FrCO2   | ΔΙ    | 15 | CO2 flow measurement     |           | 113 | +      | 0 – 5 V   |
| 010_1010_11002 |       | 10 |                          |           | 117 | -      |           |
| CIV MGL ErGas  | ΔΙ    | 16 | Gas flow at external     |           | 121 | +      | 0 – 5 V   |
|                |       | 10 | input                    |           | 125 | -      |           |
|                |       | 01 | Collibration indicator   |           | 42  | +      | 0 – 24 V  |
|                | וט    | 01 | Calibration indicator    |           | 46  | -      |           |
| 2              |       |    |                          |           |     |        |           |
|                | ום    | 02 | Error indicator          |           | 50  | +      | 0 – 24 V  |
|                |       | 02 |                          |           | 54  | -      |           |
| 02             |       |    |                          |           |     |        |           |
| CIV SCI 1 CO2  | וח    | 03 | Lising scale 1 indicator |           | 58  | +      | 0 – 24 V  |
| 02             |       | 00 | Using Sould 1 Indicator  |           | 62  | -      |           |
| <u> </u>       |       |    |                          |           |     |        |           |
| CIV SCI 2 CO2  | וס    | 04 | Using scale 2 indicator  |           | 66  | +      | 0 – 24 V  |
| 02             |       | 07 |                          |           | 70  | -      |           |
| 32             |       |    |                          |           |     |        |           |

## 7.2.5 Procedure Steps

Execute the Test Cases and record the successful or unsuccessful execution of the test in the Test Report.

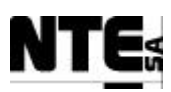

PAGE INTENTIONALLY LEFT BLANK

 TN 72.4
 MEL-3310-PL-024-NTE
 Version:
 1
 Issue:
 1
 Page 122 of 149

 This document has been produced under the MELISSA Confidentiality agreement and must be treated accordingly

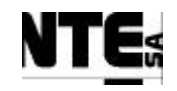

# 7.2.6 MEL-TC-HMI-0201: Check CIV\_HMI\_pH display

| TC Ide     | ntifier           | MEL-TC-HMI-0201 Purpose: Verify that values in CIV_HMI_pH are display                 | ed according to specificati | ons.   |          |  |  |  |  |  |  |
|------------|-------------------|---------------------------------------------------------------------------------------|-----------------------------|--------|----------|--|--|--|--|--|--|
| Functions  | s Tested          | Interface between HMI – CIV_PLC, CIV_HMI_Main, CIV_HMI_pH, CIV_HMI_Gas                |                             |        |          |  |  |  |  |  |  |
| Descri     | ption             | Known values applied to PLC variables shall be displayed in the display as specified. |                             |        |          |  |  |  |  |  |  |
| Special Re | equisites:        | Ose an APS to generate voltage values.                                                |                             |        |          |  |  |  |  |  |  |
| Test       | Course of Actions |                                                                                       |                             |        |          |  |  |  |  |  |  |
| Step no    |                   | Description                                                                           | Expected value              | OK/NOK | Comments |  |  |  |  |  |  |
| 1          | Apply 2           | 2.9 – 3.1 V to AI 05 (CIV MV pH) and check the displayed value pH in the HMI screen   | 7.0±0.35 pH                 |        |          |  |  |  |  |  |  |
|            | CIV_H             | MI_pH.                                                                                | r in the r                  |        |          |  |  |  |  |  |  |
| 2          | Check             | pH value in the HMI screen CIV_HMI_Main                                               | 7.0±0.35 pH                 |        |          |  |  |  |  |  |  |
| 3          | In the I          | MEL_CIV_pH Supervision display change the pH set point to 9                           |                             |        |          |  |  |  |  |  |  |
| 4          | Check             | the pH set point in the CIV_HMI_pH display                                            | 9                           |        |          |  |  |  |  |  |  |
| 5          | In the I          | MEL_CIV_pH Supervision display change the control mode to AUTO                        |                             |        |          |  |  |  |  |  |  |
| 6          | Check             | the operational mode changed accordingly in the CIV_HMI_pH display                    | AUTO                        |        |          |  |  |  |  |  |  |
| 7          | In the I          | MEL_CIV_pH Supervision display change the control mode to MAN                         |                             |        |          |  |  |  |  |  |  |
| 8          | Check             | the operational mode changed accordingly in the CIV_HMI_pH display                    | MAN                         |        |          |  |  |  |  |  |  |
| 9          | In the I          | MEL_CIV_pH Supervision display edit manual values and set:                            |                             |        |          |  |  |  |  |  |  |
|            | - Aci             | id pump control action 10%                                                            |                             |        |          |  |  |  |  |  |  |
|            | - Bas             | se pump control action 20%.                                                           |                             |        |          |  |  |  |  |  |  |
|            | - CO              | 2 valve control action 2,5 nLm                                                        |                             |        |          |  |  |  |  |  |  |
| 10         | Check             | in CIV_HMI_pH acid pump control action                                                | 10 %                        |        |          |  |  |  |  |  |  |
| 11         | Check             | in CIV_HMI_pH base pump control action                                                | 20 %                        |        |          |  |  |  |  |  |  |
| 12         | Check             | in CIV_HMI_pH CO2 valve control action                                                | 2,5 nLm                     |        |          |  |  |  |  |  |  |
| 13         | Check             | in CIV_HMI_Gas CO2 valve control action                                               | 2,5 nLm                     |        |          |  |  |  |  |  |  |
| 14         | In the I          | MEL_CIV_pH Supervision set CO2 offset to 1,5 nLm                                      |                             |        |          |  |  |  |  |  |  |
| 15         | Check             | the CO2 offset changed accordingly in the CIV_HMI_pH display                          | 1,5                         |        |          |  |  |  |  |  |  |
| 16         | In the I          | MEL_CIV_pH Supervision set pH control mode to 2=CO2 + Base                            |                             |        |          |  |  |  |  |  |  |
| 17         | Check             | the pH control mode changed accordingly in the CIV_HMI_pH display                     | 2                           |        |          |  |  |  |  |  |  |
| 18         | In the I          | MEL_CIV_pH Supervision set pH control mode to 3=Acid + Base                           |                             |        |          |  |  |  |  |  |  |
| 19         | Check             | the pH control mode changed accordingly in the CIV_HMI_pH display                     | 3                           |        |          |  |  |  |  |  |  |
| TN 72.4    | MEL               | -3310-PL-024-NTE Version: 1 Issue: 1 Page 123 of 149                                  |                             |        |          |  |  |  |  |  |  |

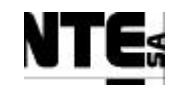

| TC Ide     | ntifier                                                                                       | MEL-TC-HMI-0201                                                        | EL-TC-HMI-0201 Purpose: Verify that values in CIV_HMI_pH are displayed according to specifications. |             |  |                |        |          |  |
|------------|-----------------------------------------------------------------------------------------------|------------------------------------------------------------------------|----------------------------------------------------------------------------------------------------|-------------|--|----------------|--------|----------|--|
| Function   | s Tested                                                                                      | Interface between HMI – CIV_PLC, CIV_HMI_Main, CIV_HMI_pH, CIV_HMI_Gas |                                                                                                    |             |  |                |        |          |  |
| Descri     | ription Known values applied to PLC variables shall be displayed in the display as specified. |                                                                        |                                                                                                    |             |  |                |        |          |  |
| Special Re | equisites:                                                                                    | quisites: Use an APS to generate voltage values.                       |                                                                                                    |             |  |                |        |          |  |
| Test       | er: Date:                                                                                     |                                                                        |                                                                                                    |             |  |                |        |          |  |
|            | Course of Actions                                                                             |                                                                        |                                                                                                    |             |  |                |        |          |  |
| Step no    |                                                                                               |                                                                        |                                                                                                    | Description |  | Expected value | OK/NOK | Comments |  |
| 20         | In the M                                                                                      | In the MEL_CIV_pH Supervision display change the operation mode to OFF |                                                                                                    |             |  |                |        |          |  |
| 21         | Check the operational mode changed accordingly in the CIV_HMI_pH display OFF                  |                                                                        |                                                                                                    |             |  |                |        |          |  |
| 22         | Check                                                                                         | acid, base and CC                                                      | 02 control act                                                                                      | ions        |  | 0.0            |        |          |  |

| TN 72.4  | MEL-3310-PL-024-NTE                  | Version:       | 1               | Issue:     | 1      | Page 124 of 149     |
|----------|--------------------------------------|----------------|-----------------|------------|--------|---------------------|
| This doc | ument has been produced under the ME | ELISSA Confide | ntiality agreem | ent and mu | ist be | treated accordingly |

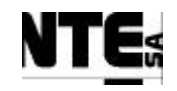

## 7.2.7 MEL-TC-HMI-0202: Check CIV\_HMI\_BP display

| TC Ide     | ntifier    | MEL-TC-HMI-0202           | Purpose:          |                                 | Veri          | fy that v | dues in CIV_HMI_BP are disp | layed according to specificat | ions.  |          |
|------------|------------|---------------------------|-------------------|---------------------------------|---------------|-----------|-----------------------------|-------------------------------|--------|----------|
| Functions  | s Tested   | Interface between HMI -   | CIV_PLC, CIV_I    | HMI_Main, CIV_HMI_BP, N         | MEL_HMI_Main  |           |                             |                               |        |          |
| Descri     | ption      | Known values applied to   | PLC variables sha | all be displayed in the display | as specified. |           |                             |                               |        |          |
| Special Re | equisites: | Use an APS to generate v  | oltage values.    |                                 |               | <b>1</b>  |                             |                               |        |          |
| Test       | er:        |                           |                   |                                 | Date:         |           |                             |                               |        |          |
|            | 1          |                           |                   |                                 | Course of     | Action    | S                           |                               |        |          |
| Step no    |            |                           |                   | Description                     |               |           |                             | Expected value                | OK/NOK | Comments |
| 1          | Apply 2    | 2.9 - 3.1 V to AI (       | )2 (CIV_M\        | /_M1) and check the             | ne displayed  | level     | for input Tank 1 in         | 75±3.751                      |        |          |
|            | the HM     | II screen CIV_HM          | II_BP.            |                                 |               |           |                             |                               |        |          |
| 2          | Apply 2    | 2.9 – 3.1 V to AI (       | )3 (CIV_M\        | /M2) and check the              | 75±3.751      |           |                             |                               |        |          |
|            | the HN     | II screen CIV HN          | II BP.            |                                 |               |           | •                           |                               |        |          |
| 3          | Apply '    | $29 - 31$ V to $\Delta I$ | 1 (CIV M)         | / CxAbs) and chec               | k the displa  | ved v     | alue for Biomass            | $2.0\pm0.5.\alpha/1$          |        |          |
| 5          | Apply .    | 2.7 = 5.1 V to AI (       |                   |                                 | in the displa | yeu v     | and for Diomass             | 5.0±0.5 g/1                   |        |          |
|            | concen     | tration in the HMI        | screen CIV        | _HMI_BP.                        |               |           |                             |                               |        |          |
| 4          | In the I   | MEL_CIV_BP Su             | pervision dis     | splay change the Le             | evel 2 Bioma  | ass Pro   | oduction Set point to       |                               |        |          |
|            | 1,2        |                           |                   |                                 |               |           |                             |                               |        |          |
| 5          | Check      | the Level 2 Bioma         | ass production    | on set point changed            | d accordingly | v in th   | e CIV HMI BP                | 1.2                           |        |          |
|            | display    |                           | 1                 | 1 0                             | 0.            |           |                             | ,                             |        |          |
| 6          | Using i    | Fix Data Manager          | r change the      | (CIV SSP L1BP)                  | Level 1 Bio   | mass      | Production Set point        |                               |        |          |
| Ũ          | to $1.1$   | I IN Duiu Mulugo          | enunge uie        |                                 | Level i blo   | mass      | roduction set point         |                               |        |          |
| 7          | $C^{1}$    | 1 I 11D'                  | 1                 | 1                               | 1 1' 1        | •         |                             | 1 1                           |        |          |
| 7          | Check      | the Level I Bioma         | ass production    | on set point changed            | d accordingly | y in th   | e CIV_HMI_BP                | 1,1                           |        |          |
|            | display    |                           |                   |                                 |               |           |                             |                               |        |          |
| 8          | In the I   | MEL_CIV_BP Sup            | pervision dis     | splay change the Le             | evel 2 Liquid | l inpu    | flow rate Set point         | 0                             |        |          |
|            | 0.7        |                           |                   |                                 |               |           |                             |                               |        |          |
| 9          | Check      | the Level 2 Liquid        | l input flow      | rate set point chang            | ed according  | glv in    | the CIV HMI BP              | 0.7                           |        |          |
| -          | dienlau    |                           |                   |                                 | ,             | B-J       |                             | .,,                           |        |          |
| 10         |            |                           | 1 (1              |                                 | <b>T</b> 111. | • 1 •     |                             |                               |        |          |
| 10         | Using 1    | Fix Data Manager          | change the        | (CIV_SSP_LILIFr                 | ) Level I Li  | quid i    | nput flow rate Set          |                               |        |          |
|            | point to   | 0,6                       |                   |                                 |               |           |                             |                               |        |          |
| 11         | Check      | the Level 1 Liquid        | l input flow      | rate set point chang            | ged according | gly in    | the CIV_HMI_BP              | 0,6                           |        |          |
|            | display    | 1                         |                   | · · · ·                         | -             | - •       |                             |                               |        |          |
| 12         | Check      | the Biomass produ         | uction rate in    | n the CIV_HMI_BI                | P display     |           |                             | 0,66                          |        |          |

TN 72.4MEL-3310-PL-024-NTEVersion:1Issue:1Page 125 of 149This document has been produced under the MELISSA Confidentiality agreement and must be treated accordingly

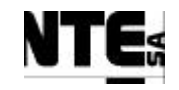

| TC Ide               | ntifier            | MEL-TC-HMI-0202 Purpose: Verify that values in CIV_HMI_BP are dis       | played according to specificati | ons.   |          |
|----------------------|--------------------|-------------------------------------------------------------------------|---------------------------------|--------|----------|
| Function             | s Tested           | Interface between HMI – CIV_PLC, CIV_HMI_Main, CIV_HMI_BP, MEL_HMI_Main |                                 |        |          |
| Descri<br>Special Re | puon<br>equisites: | Use an APS to generate voltage values.                                  |                                 |        |          |
| Test                 | ter:               | Date:                                                                   |                                 |        |          |
|                      |                    | Course of Actions                                                       |                                 |        |          |
| Step no              |                    | Description                                                             | Expected value                  | OK/NOK | Comments |
| 13                   | Check              | the Biomass production rate in the CIV_HMI_Main display                 | 0,66                            |        |          |
| 14                   | Check              | the Biomass production rate in the MEL_HMI_Main display                 | 0,66                            |        |          |
| 15                   | Check              | the Liquid input flow rate in the CIV_HMI_BP display                    | 0,6                             |        |          |
| 16                   | Check              | the Liquid input flow rate in the CIV_HMI_Main display                  | 0,6                             |        |          |
| 17                   | Check              | the Liquid input flow rate in the MEL_HMI_Main display                  | 0,6                             |        |          |
| 18                   | Using i            | iFix Data Manager change the (CIV_SSP_LightWm) Light intensity to 150   |                                 |        |          |
| 19                   | Check              | the Light intensity set point in the CIV_HMI_BP display                 | 150 W/m2                        |        |          |
| 20                   | Check              | the Light intensity set point in the CIV_HMI_Main display               | 150 W/m2                        |        |          |
| 21                   | In the I           | MEL_CIV_BP Supervision display change the operational mode to AUTO      |                                 |        |          |
| 22                   | Check              | the operational mode in the CIV_HMI_BP display                          | AUTO                            |        |          |
| 23                   | In the I           | MEL_CIV_BP Supervision display change the operational mode to MAN       |                                 |        |          |
| 24                   | In the l           | MEL_CIV_BP Supervision display edit manual values and set:              |                                 |        |          |
|                      | - Ena              | able Biomass sensor aeration valve                                      |                                 |        |          |
|                      | - Ena              | able Liquid input pump 1                                                |                                 |        |          |
|                      | - Ena              | able Liquid input pump 2                                                |                                 |        |          |
|                      | - Ena              | able Liquid output pump                                                 |                                 |        |          |
|                      | - Set              | liquid input pump 1 set point to 10%                                    |                                 |        |          |
|                      | - Set              | liquid input pump 2 set point to 20%                                    |                                 |        |          |
|                      | - Set              | liquid output pump set point to 30%                                     |                                 |        |          |
|                      | - Set              | light supply regulator set point to 40%                                 |                                 |        |          |
| 25                   | Check              | in CIV_HMI_BP liquid input pump 1 control action                        | 10 %                            |        |          |
| 26                   | Check              | in CIV_HMI_BP liquid input pump 2 control action                        | 20 %                            |        |          |
| 27                   | Check              | in CIV_HMI_BP liquid output pump control action                         | 30 %                            |        |          |
| 28                   | Check              | in CIV_HMI_BP light supply control action                               | 40 %                            |        |          |
| 29                   | Check              | in CIV_HMI_BP liquid output flow rate                                   | 2,6 l/h                         |        |          |

| TN 72.4  | MEL-3310-PL-024-NTE                                                                                         | Version: | 1 | Issue: | 1 | Page 126 of 149 |  |  |  |
|----------|----------------------------------------------------------------------------------------------------|----------|---|--------|---|-----------------|--|--|--|
| This doc | This document has been produced under the MELISSA Confidentiality agreement and must be treated accordingly |          |   |        |   |                 |  |  |  |

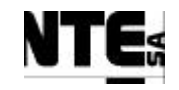

| TC Ide            | ntifier    | MEL-TC-HMI-0202                                                          | Purpose:         |                                  | Verify     | that values in CIV_ | HMI_BP are display | ed according to specification | ns.    |          |  |
|-------------------|------------|--------------------------------------------------------------------------|------------------|----------------------------------|------------|---------------------|--------------------|-------------------------------|--------|----------|--|
| Function          | s Tested   | Interface between HMI – C                                                | CIV_PLC, CIV_H   | MI_Main, CIV_HMI_BP, MEI         | L_HMI_Main |                     |                    |                               |        |          |  |
| Descri            | ption      | Known values applied to P                                                | LC variables sha | l be displayed in the display as | specified. |                     |                    |                               |        |          |  |
| Special Re        | equisites: | Use an APS to generate vol                                               | ltage values.    |                                  |            |                     |                    |                               |        |          |  |
| Test              | ter:       |                                                                          |                  |                                  | Date:      |                     |                    |                               |        |          |  |
| Course of Actions |            |                                                                          |                  |                                  |            |                     |                    |                               |        |          |  |
| Step no           |            |                                                                          |                  | Description                      |            |                     |                    | Expected value                | OK/NOK | Comments |  |
| 30                | Check      | Check in CIV_HMI_Main liquid output flow rate                            |                  |                                  |            |                     |                    |                               |        |          |  |
| 31                | Check      | Check in CIV_HMI_Main liquid input pump 1 status                         |                  |                                  |            |                     |                    | Enabled (green)               |        |          |  |
| 32                | Check      | in CIV_HMI_Main                                                          | ı liquid inpu    | t pump 2 status                  |            |                     |                    | Enabled (green)               |        |          |  |
| 33                | Check      | in CIV_HMI_Main                                                          | n liquid outp    | ut pump status                   |            |                     |                    | Enabled (green)               |        |          |  |
| 34                | Check      | Check in CIV_HMI_Main Biomass sensor aeration valve                      |                  |                                  |            |                     |                    | Open (green)                  |        |          |  |
| 35                | In the M   | In the MEL_CIV_BP Supervision display change the operational mode to OFF |                  |                                  |            |                     |                    |                               |        |          |  |
| 36                | Check      | Check the operational mode in the CIV_HMI_BP display                     |                  |                                  |            |                     |                    |                               |        |          |  |
| 37                | Check      | liquid input/output,                                                     | and light s      | upply control actions            |            |                     |                    | 0,0                           |        |          |  |

| TN 72.4  | MEL-3310-PL-024-NTE                  | Version:      | 1               | Issue:     | 1     | Page 127 of 149     |
|----------|--------------------------------------|---------------|-----------------|------------|-------|---------------------|
| This doc | ument has been produced under the ME | LISSA Confide | ntiality agreem | ent and mu | st be | treated accordingly |

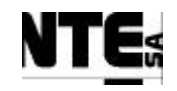

# 7.2.8 MEL-TC-HMI-0203: Check CIV\_HMI\_Gas display

| TC Ide     | ntifier    | MEL-TC-HMI-0203 Purpose: Verify that values in CIV_HMI_Gas are display                                                                                                    | ved according to specification | ons.   |          |
|------------|------------|----------------------------------------------------------------------------------------------------|--------------------------------|--------|----------|
| Function   | s Tested   | Interface between HMI – CIV_PLC, CIV_HMI_Main, CIV_HMI_Gas, MEL_HMI_Main                                                                                                    |                                |        |          |
| Descri     | ption      | Known values applied to PLC variables shall be displayed in the display as specified.                                                                                                    |                                |        |          |
| Special Re | equisites: | Use an APS to generate voltage values.                                                                                                    |                                |        |          |
| Test       | ter:       |                                                                                                    |                                |        |          |
| 64         | 1          | Course of Actions                                                                                                    | Farry of a dama have           | OV NOV | 0        |
| Step no    | A          | $\frac{\text{Description}}{20 - 2.1 \text{ M} + 2.1 \text{ M} + 2.1 \text$ | Expected value                 | OK/NOK | Comments |
| 1          | Apply      | $2.9 - 3.1$ v to AI 04 (CIV_IVIV_P) and check the displayed pressure value in the HMI                                                                                                    | $0.75\pm0.375$ bar             |        |          |
|            | screen     | CIV_HMI_Gas.                                                                                                    |                                |        |          |
| 2          | Check      | in CIV_HMI_Main the pressure value                                                                                                    | 0.75±0.375 bar                 |        |          |
| 3          | Apply      | 2.9 – 3.1 V to AI 07 (CIV_MGO_O2) and check the displayed O2 flow rate value in the                                                                                                    | 12.5±0.7 nLm                   |        |          |
|            | HMI so     | creen CIV HMI Gas.                                                                                                    |                                |        |          |
| 4          | Check      | in CIV_HMI_Main the O2 value                                                                                                    | 12.5±0.7 nLm                   |        |          |
| 5          | Check      | in MEL_HMI_Main the O2 value                                                                                                    | 12.5±0.7 nLm                   |        |          |
| 6          | Apply      | 2.9 – 3.1 V to AI 08 (CIV_MGO_CO2) and check the displayed CO2 at gas output                                                                                                    | 250±15 ppm                     |        |          |
|            | value      |                                                                                                    |                                |        |          |
| 7          | Check      | in CIV_HMI_Main the CO2 at output value                                                                                                    | 250±15 ppm                     |        |          |
| 8          | Apply      | 2.9 – 3.1 V to AI 09 (CIV_MV_DO) and check the displayed DO concentration in the                                                                                                    | 50±2.5 %                       |        |          |
|            | HMI so     | creen CIV_HMI_Gas.                                                                                                    |                                |        |          |
| 9          | Apply      | 2.9 – 3.1 V to AI 13 (CIV_MV_FrGas) and check the displayed gas flow at                                                                                                    | 18±0.6 nLm                     |        |          |
|            | compar     | rtment input (FG-CI) in the HMI screen CIV_HMI_Gas.                                                                                                    |                                |        |          |
| 10         | Check      | in CIV_HMI_Main the Gas at compartment input flow rate                                                                                                    | 18±0.6 nLm                     |        |          |
| 11         | Apply      | 2.9 – 3.1 V to AI 14 (CIV_MGO_FrGas) and check the displayed gas flow at                                                                                                    | 18±0.6 nLm                     |        |          |
|            | compa      | rtment output (FG-CO) in the HMI screen CIV_HMI_Gas.                                                                                                    |                                |        |          |
| 12         | Apply      | 2.9 – 3.1 V to AI 15 (CIV_MV_FrCO2) and check the displayed CO2 flow at                                                                                                    | 3±0.1 nLm                      |        |          |
|            | compa      | rtment input in the HMI screen CIV_HMI_Gas.                                                                                                    |                                |        |          |
| 13         | Check      | in CIV_HMI_Main the CO2 input flow rate                                                                                                    | 3±0.1 nLm                      |        |          |
| 14         | Apply      | 2.9 – 3.1 V to AI 16 (CIV_MGI_FrGas) and check the displayed Air flow at                                                                                                    | 18±0.6 nLm                     |        |          |
|            | compar     | rtment input in the HMI screen CIV_HMI_Gas.                                                                                                    |                                |        |          |
| 15         | Apply      | 2.9 – 3.1 V to AI 06 (CIV_MV_T) and check the Temperature value in the HMI screen                                                                                                    | 75±3.75 ° C                    |        |          |
| TN 72.4    | MEL        | -3310-PL-024-NTE Version: 1 Issue: 1 Page 128 of 149                                                                                                    |                                |        |          |
| This d     | ocument ha | as been produced under the MELISSA Confidentiality agreement and must be treated accordingly                                                                                                    |                                |        |          |

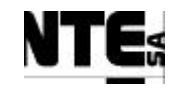

| TC Ide    | dentifier         MEL-TC-HMI-0203         Purpose:         Verify that values in CIV_HMI_Gas are displayed according to specifications. |                                                                                       |                |        |          |  |  |  |  |  |
|-----------|----------------------------------------------------------------------------------------------------|---------------------------------------------------------------------------------------|----------------|--------|----------|--|--|--|--|--|
| Function  | s Tested                                                                                                    | Interface between HMI – CIV_PLC, CIV_HMI_Main, CIV_HMI_Gas, MEL_HMI_Main              |                |        |          |  |  |  |  |  |
| Descri    | ption                                                                                                    | Known values applied to PLC variables shall be displayed in the display as specified. |                |        |          |  |  |  |  |  |
| Special R | equisites:                                                                                                    | Use an APS to generate voltage values.                                                |                |        |          |  |  |  |  |  |
| Test      | ter:                                                                                                    |                                                                                       |                |        |          |  |  |  |  |  |
| Stop no.  |                                                                                                    | Course of Actions                                                                     | E-mosted value | OK/NOK | Commonto |  |  |  |  |  |
| Step no   | CIV H                                                                                                    | IMI Main.                                                                             | Expected value | UK/NUK | Comments |  |  |  |  |  |
| 16        | In the l                                                                                                    | MEL CIV Gas Supervision display change the Pressure set point to 0,8                  |                |        |          |  |  |  |  |  |
| 17        | Check                                                                                                    | in CIV_HMI_Gas the pressure set point                                                 | 0,8 bar        |        |          |  |  |  |  |  |
| 18        | In the l                                                                                                    | MEL_CIV_Gas Supervision display change the Air input set point to 10                  |                |        |          |  |  |  |  |  |
| 19        | Check                                                                                                    | in CIV_HMI_Gas the Air input set point                                                | 10 nLm         |        |          |  |  |  |  |  |
| 20        | In the l                                                                                                    | MEL_CIV_Gas Supervision display change the Gas at compartment input set point to 20   |                |        |          |  |  |  |  |  |
| 21        | Check                                                                                                    | in CIV_HMI_Gas the Gas at compartment input set point                                 | 20 nLm         |        |          |  |  |  |  |  |
| 22        | In the l                                                                                                    | MEL_CIV_Gas Supervision display change the Gas at output set point to 15              |                |        |          |  |  |  |  |  |
| 23        | Check                                                                                                    | in CIV_HMI_Gas the Gas at compartment input set point                                 | 15 nLm         |        |          |  |  |  |  |  |
| 24        | In the 1                                                                                                    | MEL_CIV_Gas Supervision display change the operational mode to AUTO                   |                |        |          |  |  |  |  |  |
| 25        | Check                                                                                                    | in CIV_HMI_Gas the operational mode                                                   | AUTO           |        |          |  |  |  |  |  |
| 26        | In the l                                                                                                    | MEL_CIV_Gas Supervision display change the operational mode to MAN                    |                |        |          |  |  |  |  |  |
| 27        | Check                                                                                                    | in CIV_HMI_Gas the operational mode                                                   | MAN            |        |          |  |  |  |  |  |
| 28        | In the l                                                                                                    | MEL_CIV_Gas Supervision display edit manual values and set:                           |                |        |          |  |  |  |  |  |
|           | - Ena                                                                                                    | able Safety Pressure valve                                                            |                |        |          |  |  |  |  |  |
| 29        | Check                                                                                                    | in CIV_HMI_Gas the Safety pressure valve status                                       | Open (green)   |        |          |  |  |  |  |  |
| 30        | In the l                                                                                                    | MEL_CIV_Gas Supervision display change the operational mode to OFF                    |                |        |          |  |  |  |  |  |
| 31        | Check                                                                                                    | in CIV_HMI_Gas the operational mode                                                   | OFF            |        |          |  |  |  |  |  |
| 32        | Check                                                                                                    | in CIV_HMI_Gas the Air input, CO2 input, Gas at compartment input, Gas at output set  | 0,0            |        |          |  |  |  |  |  |
|           | points                                                                                                    | value                                                                                 |                |        |          |  |  |  |  |  |
| 33        | Check                                                                                                    | in CIV_HMI_Gas the safety pressure valve status                                       | Closed (red)   |        |          |  |  |  |  |  |

| TN 72.4                                                                                                    | MEL-3310 | -PL-024-NTE | Version: | 1 | Issue: | 1 | Page 129 of 149 |  |
|----------------------------------------------------------------------------------------------------|----------|-------------|----------|---|--------|---|-----------------|--|
| This document has been produced under the MELISSA Confidentiality agreement and must be treated accordingly |          |             |          |   |        |   |                 |  |

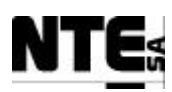

## 8 APPENDIX A: Comp. CIV Connection Tables

|            |            | (     | CIV_TB_ACI |     |     |       |    |
|------------|------------|-------|------------|-----|-----|-------|----|
| Tested by: |            | Date: |            |     |     |       |    |
| SIGNAL     | FROM       | PIN   | TO         | PIN | AWG | COLOR | OK |
| CIV_AI_01+ | CIV_TB_ACI | 1     | CIV_CP     | 4   | 24  | WH    |    |
| CIV_AI_01- | 1          | 2     | _          | 8   |     | WH/YL |    |
| CIV_AI_02+ | 1          | 5     |            | 12  |     | BR/GN |    |
| CIV_AI_02- |            | 6     |            | 16  |     | WH/GN |    |
| CIV_AI_03+ |            | 11    |            | 20  |     | PR    |    |
| CIV_AI_03- |            | 12    |            | 24  |     | RD    |    |
| CIV_AI_04+ |            | 15    |            | 28  |     | BL    |    |
| CIV_AI_04- |            | 16    |            | 32  |     | PK    |    |
| CIV_AI_05+ |            | 21    |            | 36  |     | YL    |    |
| CIV_AI_05- |            | 22    |            | 40  |     | YL/BR |    |
| CIV_AI_06+ |            | 25    |            | 44  |     | BR    |    |
| CIV_AI_06- |            | 26    |            | 48  |     | GN    |    |
| CIV_AI_07+ |            | 31    |            | 52  |     | GY/PK |    |
| CIV_AI_07- |            | 32    |            | 56  |     | GY    |    |
| CIV_AI_08+ |            | 35    |            | 60  |     | RD/BL |    |
| CIV_AI_08- |            | 36    |            | 64  |     | BK    |    |
| SENSE 1    |            | 3     | CIV_TB_ACI | 1   |     |       |    |
| SENSE 2    |            | 7     |            | 5   |     |       |    |
| SENSE 3    |            | 13    |            | 11  |     |       |    |
| SENSE 4    |            | 17    |            | 15  |     |       |    |
| SENSE 5    |            | 23    |            | 21  |     |       |    |
| SENSE 6    | 4          | 27    |            | 25  |     |       |    |
| SENSE /    | -          | 33    |            | 31  |     |       |    |
| SENSE 8    |            | 37    |            | 35  |     |       |    |
| N.C.       |            | 4     |            |     |     |       |    |
|            |            | 8     |            |     |     |       |    |
|            |            | 9     |            |     |     |       |    |
|            |            | 10    |            |     |     |       |    |
|            |            | 14    |            |     |     |       |    |
|            |            | 10    |            |     |     |       |    |
|            |            | 20    |            |     |     |       |    |
|            |            | 20    |            |     |     |       |    |
|            |            | 28    |            |     |     |       |    |
|            |            | 29    |            |     |     |       |    |
|            |            | 30    |            |     |     |       |    |
|            |            | 34    |            |     |     |       | 1  |
|            |            | 38    |            |     |     |       |    |
|            |            | 39    |            |     |     |       |    |
|            |            | 40    |            |     |     |       |    |

 TN 72.4
 MEL-3310-PL-024-NTE
 Version:
 1
 Issue:
 1
 Page 130 of 149

 This document has been produced under the MELISSA Confidentiality agreement and must be treated accordingly

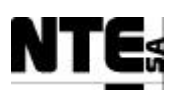

|            |            | (          | CIV_TB_AVI |     |     |       |    |
|------------|------------|------------|------------|-----|-----|-------|----|
| Tested by: |            | Date:      |            |     |     |       | 1  |
| SIGNAL     | FROM       | PIN        | TO         | PIN | AWG | COLOR | OK |
| CIV_AI_09+ | CIV_TB_AVI | 3          | CIV_CP     | 68  | 24  | WH    | 1  |
| CIV_AI_09- | 1          | 2          |            | 72  |     | WH/YL | 1  |
| CIV_AI_10+ |            | 5          |            | 76  |     | BR/GN |    |
| CIV_AI_10- | 1          | 6          |            | 80  |     | WH/GN | 1  |
| CIV_AI_11+ |            | 11         |            | 84  |     | PR    |    |
| CIV_AI_11- | 1          | 12         |            | 88  |     | RD    | 1  |
| CIV_AI_12+ | 1          | 15         |            | 92  |     | BL    |    |
| CIV_AI_12- | 1          | 16         |            | 96  |     | PK    | 1  |
| CIV_AI_13+ |            | 21         |            | 100 |     | YL    |    |
| CIV_AI_13- |            | 22         |            | 104 |     | YL/BR |    |
| CIV_AI_14+ |            | 25         |            | 108 |     | BR    |    |
| CIV_AI_14- |            | 26         |            | 112 |     | GN    |    |
| CIV_AI_15+ |            | 31         |            | 116 |     | GY/PK |    |
| CIV_AI_15- |            | 32         |            | 120 |     | GY    |    |
| CIV_AI_16+ |            | 35         |            | 124 |     | RD/BL |    |
| CIV_AI_16- |            | 36         |            | 128 |     | BK    |    |
| SENSE 1    |            | 3          | CIV_TB_AVI | 1   |     |       |    |
| N.C.       |            | 4          |            |     |     |       |    |
|            |            | 7          |            |     |     |       |    |
|            |            | 8          |            |     |     |       |    |
|            |            | 9          |            |     |     |       |    |
|            |            | 10         |            |     |     |       |    |
|            |            | 13         |            |     |     |       |    |
|            |            | 14         |            |     |     |       |    |
|            |            | 1/         |            |     |     |       |    |
|            |            | 18         |            |     |     |       |    |
|            |            | 19         |            |     |     |       |    |
|            |            | 20         |            |     |     |       |    |
|            |            | 23         |            |     |     |       |    |
|            |            | 24         |            |     |     |       |    |
|            |            | 27         |            |     |     |       |    |
|            |            | 28         |            |     |     |       |    |
|            |            | 29         |            |     |     |       |    |
|            |            | 30         |            |     |     |       |    |
|            |            | 33<br>24   |            |     |     |       |    |
|            |            | 34         |            |     |     |       |    |
|            |            | 37         |            |     |     |       |    |
|            |            | <u>ა</u> გ | ļ          | ļ   |     |       |    |
|            |            | 39         |            |     |     |       |    |
|            |            | 40         |            |     |     |       |    |

 TN 72.4
 MEL-3310-PL-024-NTE
 Version:
 1
 Issue:
 1
 Page 131 of 149

 This document has been produced under the MELISSA Confidentiality agreement and must be treated accordingly

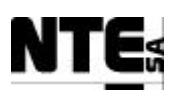

|             |             | С     | IV_TB_AVO1  |     |     |       |    |
|-------------|-------------|-------|-------------|-----|-----|-------|----|
| Tested by:  |             | Date: |             |     |     |       | 1  |
| SIGNAL      | FROM        | PIN   | TO          | PIN | AWG | COLOR | OK |
| CIV_AO_01+  | CIV_TB_AVO1 | 1     | CIV_CP      | 132 | 24  | PK    |    |
| CIV_AO_01-  |             | 2     |             | 136 |     | YL    |    |
| CIV_AO_02+  |             | 11    |             | 140 |     | GY    |    |
| CIV_AO_02-  |             | 12    |             | 144 |     | GN    |    |
| CIV_AO_03+  |             | 21    |             | 148 |     | PR    |    |
| CIV_AO_03-  |             | 22    |             | 152 |     | WH    |    |
| CIV_AO_04+  |             | 31    |             | 156 |     | BK    |    |
| CIV_AO_04-  |             | 32    |             | 160 |     | RD    |    |
| R1          |             | 3     | CIV_TB_AVO1 | 1   |     |       |    |
| COMMON 1    |             | 4     |             | 8   |     |       |    |
| CONTROL 1   |             | 5     |             | 3   |     |       |    |
| MASTER OVER |             | 8     |             | 4   |     |       |    |
| R2          |             | 13    |             | 11  |     |       |    |
| COMMON 2    |             | 14    |             | 18  |     |       |    |
| CONTROL 2   |             | 15    |             | 13  |     |       |    |
| MASTER OVER |             | 18    |             | 14  |     |       |    |
| R3          |             | 23    |             | 21  |     |       |    |
| COMMON 3    |             | 24    |             | 28  |     |       |    |
| CONTROL 3   |             | 25    |             | 23  |     |       |    |
| MASTER OVER |             | 28    |             | 24  |     |       |    |
| R4          |             | 33    |             | 31  |     |       |    |
| COMMON 4    |             | 34    |             | 38  |     |       |    |
| CONTROL 4   |             | 35    |             | 33  |     |       |    |
| MASTER OVER |             | 38    |             | 34  |     |       |    |
| N.C.        |             | 6     |             |     |     |       |    |
| REFERENCE 1 |             | 7     |             |     |     |       |    |
| N.C.        |             | 9     |             |     |     |       |    |
| N.C.        |             | 10    |             |     |     |       |    |
| N.C.        |             | 16    |             | 1   |     |       |    |
| REFERENCE 1 |             | 17    |             | 1   |     |       |    |
| N.C.        |             | 19    |             |     |     |       |    |
| N.C.        |             | 20    |             |     |     |       |    |
| N.C.        |             | 26    |             |     |     |       |    |
| REFERENCE 1 |             | 27    |             | 1   |     |       |    |
| N.C.        |             | 29    |             |     |     |       |    |
| N.C.        |             | 30    |             | 1   |     |       |    |
| N.C.        |             | 36    |             |     |     |       |    |
| REFERENCE 1 |             | 37    |             |     |     |       |    |
| N.C.        |             | 39    |             |     |     |       |    |
| N.C.        |             | 40    |             |     |     |       |    |

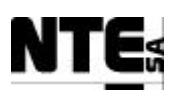

|             |             | С     | IV_TB_AVO2  |     |     |       |    |
|-------------|-------------|-------|-------------|-----|-----|-------|----|
| Tested by:  |             | Date: |             |     |     |       | Γ  |
| SIGNAL      | FROM        | PIN   | TO          | PIN | AWG | COLOR | OK |
| CIV AO 05+  | CIV TB AVO2 | 1     | CIV CP      | 164 | 24  | YL    |    |
| CIV_AO_05-  |             | 2     | _           | 168 |     | PK    |    |
| CIV_AO_06+  |             | 11    |             | 172 |     | GY    |    |
| CIV_AO_06-  |             | 12    |             | 176 |     | GN    |    |
| CIV_AO_07+  |             | 21    |             | 180 |     | PR    |    |
| CIV_AO_07-  |             | 22    |             | 184 |     | WH    |    |
| CIV_AO_08+  |             | 31    |             | 188 |     | BK    |    |
| CIV_AO_08-  |             | 32    |             | 192 |     | RD    |    |
| R1          |             | 3     | CIV_TB_AVO2 | 1   |     |       |    |
| COMMON 1    |             | 4     |             | 8   |     |       |    |
| CONTROL 1   |             | 5     |             | 3   |     |       |    |
| MASTER OVER |             | 8     |             | 4   |     |       |    |
| R2          |             | 13    |             | 11  |     |       |    |
| COMMON 2    |             | 14    |             | 18  |     |       |    |
| CONTROL 2   |             | 15    |             | 13  |     |       |    |
| MASTER OVER |             | 18    |             | 14  |     |       |    |
| R3          |             | 23    |             | 21  |     |       |    |
| COMMON 3    |             | 24    |             | 28  |     |       |    |
| CONTROL 3   |             | 25    |             | 23  |     |       |    |
| MASTER OVER |             | 28    |             | 24  |     |       |    |
| R4          |             | 33    |             | 31  |     |       |    |
| COMMON 4    |             | 34    |             | 38  |     |       |    |
| CONTROL 4   |             | 35    |             | 33  |     |       |    |
| MASTER OVER |             | 38    |             | 34  |     |       |    |
| N.C.        |             | 6     |             |     |     |       |    |
| REFERENCE 1 |             | 7     |             |     |     |       |    |
| N.C.        |             | 9     |             |     |     |       |    |
| N.C.        |             | 10    |             |     |     |       |    |
| N.C.        |             | 16    |             |     |     |       |    |
| REFERENCE 1 |             | 17    |             |     |     |       |    |
| N.C.        |             | 19    |             |     |     |       |    |
| N.C.        |             | 20    |             |     |     |       |    |
| N.C.        |             | 26    |             |     |     |       |    |
| REFERENCE 1 |             | 27    |             |     |     |       |    |
| N.C.        |             | 29    |             |     |     |       |    |
| N.C.        |             | 30    |             |     |     |       |    |
| N.C.        |             | 36    |             |     |     |       |    |
| REFERENCE 1 |             | 37    |             |     |     |       |    |
| N.C.        |             | 39    |             |     |     |       |    |
| N.C.        |             | 40    |             |     |     |       |    |

TN 72.4MEL-3310-PL-024-NTEVersion:1Issue:1Page 133 of 149This document has been produced under the MELISSA Confidentiality agreement and must be treated accordingly

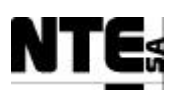

| CIV_TB_ACO |            |       |              |     |     |       |    |
|------------|------------|-------|--------------|-----|-----|-------|----|
| Tested by: |            | Date: |              |     |     |       |    |
| SIGNAL     | FROM       | PIN   | TO           | PIN | AWG | COLOR | OK |
| CIV_AO_09- | CIV_TB_ACO | 4     | CIV_CP       | 200 | 24  | PK    |    |
| CIV_AO_10- |            | 8     | _            | 208 |     | YL    |    |
| CIV_AO_11- |            | 14    |              | 216 |     | GY    |    |
| CIV_AO_12- | 1          | 18    | 1            | 7   |     | GN    |    |
| CIV_AO_13- |            | 24    |              | 15  |     | PR    |    |
| CIV_AO_14- |            | 28    |              | 23  |     | WH    |    |
| CIV_AO_15- | 1          | 34    | 1            | 31  |     | BK    |    |
| CIV_AO_16- | 1          | 38    | 1            | 39  |     | RD    |    |
| 24V-       | 1          | 2     | CIV_VC_24_CP | 18  | 20  | BK    |    |
| MONITOR 1  |            | 1     |              |     |     |       |    |
| N.C.       |            | 3     |              |     |     |       |    |
| MONITOR 2  |            | 5     |              |     |     |       |    |
| RETURN     | 1          | 6     |              |     |     |       |    |
| N.C.       |            | 7     |              |     |     |       |    |
| N.C.       |            | 9     |              |     |     |       |    |
| N.C.       |            | 10    |              |     |     |       |    |
| MONITOR 3  |            | 11    |              |     |     |       |    |
| RETURN     |            | 12    |              |     |     |       |    |
| N.C.       |            | 13    |              |     |     |       |    |
| N.C.       |            | 19    |              |     |     |       |    |
| N.C.       |            | 20    |              |     |     |       |    |
| MONITOR 4  |            | 15    |              |     |     |       |    |
| RETURN     |            | 16    |              |     |     |       |    |
| N.C.       |            | 17    |              |     |     |       |    |
| MONITOR 5  |            | 21    |              |     |     |       |    |
| RETURN     |            | 22    |              |     |     |       |    |
| N.C.       |            | 23    |              |     |     |       |    |
| MONITOR 6  |            | 25    |              |     |     |       |    |
| RETURN     |            | 26    |              |     |     |       |    |
| N.C.       |            | 27    |              |     |     |       |    |
| N.C.       |            | 29    |              |     |     |       |    |
| N.C.       |            | 30    |              |     |     |       |    |
| MONITOR 7  |            | 31    |              |     |     |       |    |
| RETURN     |            | 32    |              |     |     |       |    |
| N.C.       |            | 33    |              |     |     |       |    |
| MONITOR 8  | ]          | 35    |              |     |     |       |    |
| RETURN     | ]          | 36    |              |     |     |       |    |
| N.C.       | ]          | 37    |              |     |     |       |    |
| N.C.       | ]          | 39    |              |     |     |       |    |
| N.C.       |            | 40    |              |     |     |       |    |

TN 72.4MEL-3310-PL-024-NTEVersion:1Issue:1Page 134 of 149This document has been produced under the MELISSA Confidentiality agreement and must be treated accordingly

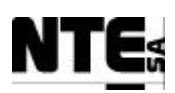

| CIV_TB_DIO |            |       |              |     |     |       |    |  |
|------------|------------|-------|--------------|-----|-----|-------|----|--|
| Tested by: |            | Date: |              |     | 1   |       | Ι  |  |
| SIGNAL     | FROM       | PIN   | TO           | PIN | AWG | COLOR | OK |  |
| CIV_DO_01  | CIV_TB_DIO | 1     | CIV_RELAY_01 | A1  | 24  | PR    |    |  |
| CIV_DO_02  |            | 3     | CIV_RELAY_02 | A1  | 1   | BK    |    |  |
| CIV_DO_03  |            | 5     | CIV_RELAY_03 | A1  | 1   | RD    |    |  |
| CIV_DO_04  |            | 7     | CIV_RELAY_04 | A1  | 1   | BR    |    |  |
| CIV_DO_05  |            | 11    | CIV_RELAY_05 | A1  | 1   | WH    |    |  |
| CIV_DO_06  |            | 13    | CIV_RELAY_06 | A1  | 1   | BL    |    |  |
| CIV_DO_07  |            | 15    | CIV_CP       | 203 | 1   | WH/BK |    |  |
| CIV_DO_08  |            | 17    |              | 211 |     | BR    |    |  |
| CIV_DI_01  |            | 21    |              | 47  | 1   | RD/BL |    |  |
| CIV_DI_02  |            | 22    |              | 55  |     | BK    |    |  |
| CIV_DI_03  |            | 23    |              | 63  |     | WH/RD |    |  |
| CIV_DI_04  |            | 24    |              | 71  |     | PR    |    |  |
| CIV_DI_05  |            | 25    |              | 79  |     | BR    |    |  |
| CIV_DI_06  |            | 26    |              | 87  |     | RD    |    |  |
| CIV_DI_07  |            | 27    |              | 95  |     | GN    |    |  |
| CIV_DI_08  |            | 28    |              | 103 |     | BL    |    |  |
| CIV_DI_09  |            | 31    |              | 111 |     | WH/BL |    |  |
| CIV_DI_10  |            | 32    |              | 119 |     | PK/BR |    |  |
| CIV_DI_11  |            | 33    |              | 127 |     | BR/BL |    |  |
| CIV_DI_12  |            | 34    |              | 135 |     | PK/GY |    |  |
| CIV_DI_13  |            | 35    |              | 143 |     | WH    |    |  |
| CIV_DI_14  |            | 36    |              | 151 |     | PK    |    |  |
| CIV_DI_15  |            | 37    |              | 159 |     | WH/GN |    |  |
| CIV_DI_16  |            | 38    |              | 167 |     | BR/GN |    |  |
| 24V-       |            | 9     | CIV_PS_CP    | 20  | 20  | BK    |    |  |
| 24V+       |            | 10    |              | 06  |     | RD    |    |  |
| 24V-       |            | 19    |              | 22  |     | BK    |    |  |
| 24V+       |            | 20    |              | 08  |     | RD    |    |  |
| 24V-       |            | 29    |              | 16  |     | BK    |    |  |
| 24V-       |            | 39    |              | 30  |     | BK    |    |  |
| N.C.       |            | 2     |              |     |     |       |    |  |
| N.C.       |            | 2     |              |     |     |       |    |  |
| N.C.       |            | 4     |              |     |     |       |    |  |
| N.C.       |            | 6     |              |     |     |       |    |  |
| N.C.       |            | 8     |              |     |     |       | ļ  |  |
| N.C.       |            | 12    |              |     |     |       | ļ  |  |
| N.C.       | 4          | 14    |              |     |     |       |    |  |
| N.C.       | 4          | 16    |              |     |     |       |    |  |
| N.C.       | 4          | 18    |              |     |     |       |    |  |
| N.C.       | 4          | 30    |              |     |     |       |    |  |
| N.C.       |            | 40    |              |     |     |       | I  |  |

TN 72.4MEL-3310-PL-024-NTEVersion:1Issue:1Page 135 of 149This document has been produced under the MELISSA Confidentiality agreement and must be treated accordingly

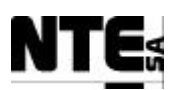

| CIV_PS_SRC |            |       |            |     |     |       |    |  |
|------------|------------|-------|------------|-----|-----|-------|----|--|
| Tested by: |            | Date: |            |     |     |       |    |  |
| SIGNAL     | FROM       | PIN   | TO         | PIN | AWG | COLOR | OK |  |
| GND        | CIV_PS_SRC | 1     | CIV_AC_GND | 3   | 20  | YL/GN |    |  |
| AC N       |            | 2     | CIV_AC_CP  | 8   |     | BL    |    |  |
| AC L       |            | 3     |            | 2   |     | BR    |    |  |
| 24V+       |            | 4     | CIV_PS_CP  | 1   |     | RD    |    |  |
| 24V-       |            | 5     |            | 15  |     | BK    |    |  |
| 24V+       |            | 7     |            | 1   |     | RD    |    |  |
| 24V-       |            | 8     |            | 11  |     | BK    |    |  |
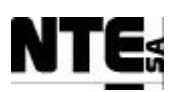

|            |           |          | CIV_PS_CP    |              |     |          |           |
|------------|-----------|----------|--------------|--------------|-----|----------|-----------|
| Tested by: |           | Date:    |              |              |     |          |           |
| SIGNAL     | FROM      | PIN      | TO           | PIN          | AWG | COLOR    | OK        |
| 24V+       | CIV_PS_CP | 1        | CIV_PS_SRC   | 4            | 20  | RD       | _         |
| 24V+       |           | 13       |              | /            |     | RD       | _         |
| 24V-       |           | 15       |              | 5            |     | BK       | _         |
| 24V-       |           | 29       |              | 8            |     | BK       | _         |
| 24V+       |           | 3        | CIV_PS_CP    | 1            |     | RD       |           |
| 24V+       |           | 5        |              | 3            |     | RD       |           |
| 24V+       | -         | /        |              | 5            |     | RD       |           |
| 24V+       | -         | 9        |              | /            |     | RD       |           |
| 24V+       | 4         | 10       |              | 9            |     | RD       |           |
| 24V+       | -         | 13       |              | 15           |     | RD       |           |
| 24V-       | -         | 1/       |              | 15           |     | BK       |           |
| 24V-       | -         | 19       |              | 10           |     | BK       |           |
| 24V-       |           | 21       |              | 21           |     | BK       | +         |
| 240-       | -         | 25       |              | 21           |     | DK<br>DV |           |
| 241/-      | -         | 23       |              | 25           |     | BK       | +         |
| 24V-       |           | 16       | CIV ΤΒ ΔΟΟ   | 23           |     | BK       | +         |
| 24V+       | 1         | 6        |              | <br>10       |     | RD       | +         |
| 2411       | 4         | 8        |              | 20           |     | RD       |           |
| 24V-       |           | 18       |              | 9            |     | RK       |           |
| 24V-       |           | 20       |              | 19           |     | BK       |           |
| 24V-       |           | 20       |              | 29           |     | BK       |           |
| 24V-       |           | 24       |              | 39           |     | BK       |           |
| 24V+       |           | 10       | CIV CP       | 003          |     | RD       | <u> </u>  |
| 24V+       |           |          |              | 011          |     | RD       | <u> </u>  |
| 24V+       |           |          |              | 019          |     | RD       |           |
| 24V+       |           |          |              | 027          |     | RD       |           |
| 24V+       |           |          |              | 035          |     | RD       |           |
| 24V+       |           |          |              | 196          |     | RD       |           |
| 24V+       |           |          |              | 204          |     | RD       |           |
| 24V+       |           |          |              | 212          |     | RD       |           |
| 24V+       |           | 12       |              | 107          |     | RD       |           |
| 24V+       |           |          |              | 115          |     | RD       |           |
| 24V+       |           |          |              | 123          |     | RD       |           |
| 24V+       |           |          |              | 131          |     | RD       |           |
| 24V+       |           |          |              | 139          |     | RD       |           |
| 24V+       |           |          |              | 147          |     | RD       |           |
| 24V+       |           |          |              | 155          |     | RD       | _         |
| 24V+       |           |          |              | 163          |     | RD       | $\square$ |
| 24V+       |           | 14       |              | 043          |     | RD       | +         |
| 24V+       |           |          |              | 051          |     | RD DD    | +         |
| 24V+       |           |          |              | 059          |     | KD<br>ND | 4         |
| 24V+       |           |          |              | 075          |     | KD<br>ND |           |
| 24V+       |           |          |              | 0/5          |     | KD<br>DD |           |
| 24V+       |           |          |              | 001          |     |          |           |
| 24V+       |           |          |              | 000          |     |          | 4         |
| 2411       | 4         | 26       |              | 099<br>215   |     | RK       | ╉───┤     |
| 24 V-      | 4         | 20<br>20 |              | 210          |     | BK       | +         |
| 24 V-      | 4         | 20<br>20 | CIV RELAV 01 | 207<br>∆2    |     | BK       | +         |
| 24 V-      | 4         | 30       | CIV_RELAT_01 | M2<br>∆0     |     | BK       | +         |
| 24 V-      | 4         |          | CIV_RELAT_02 | M2<br>∆0     |     | BK       | +         |
| 24 V-      | 1         |          | CIV RELAT_03 | <br>∆ว       |     | BK       | +         |
| 241-       | 1         |          | CIV RELAT_04 | Δ2           |     | BK       | +         |
| 241-       | 1         |          | CIV RELAT_05 | Δ2           |     | BK       | +         |
| NC         | 1         | 2        | 014_11200    | , \ <b>∠</b> |     |          | +         |
| NC         | 1         | 4        |              |              |     |          | 1         |

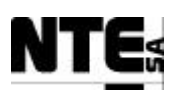

|                |              | C     | V_RELAY_01 |     |     |       |    |
|----------------|--------------|-------|------------|-----|-----|-------|----|
| Tested by:     |              | Date: |            |     |     |       |    |
| SIGNAL         | FROM         | PIN   | TO         | PIN | AWG | COLOR | OK |
| CIV_DO_01      | CIV_RELAY_01 | A1    | CIV_TB_DIO | 1   | 24  |       |    |
| 24V-           |              | A2    | CIV_PS_CP  | 28  | 20  | BK    |    |
| CIV_RL_LI1_IN  |              | 11    | CIV_CP     | 175 |     | BK    |    |
| CIV_RL_LI1_OUT | 1            | 14    | 1          | 171 | 1   | WH    |    |
| NC             | 1            | 12    |            |     |     |       |    |

|                |              | CI    | V_RELAY_02   |     |     |       |    |
|----------------|--------------|-------|--------------|-----|-----|-------|----|
| Tested by:     |              | Date: |              |     |     |       |    |
| SIGNAL         | FROM         | PIN   | TO           | PIN | AWG | COLOR | OK |
| CIV_DO_02      | CIV_RELAY_02 | A1    | CIV_TB_DIO   | 3   | 24  |       |    |
| 24V-           |              | A2    | CIV_RELAY_01 | A2  | 20  | BK    |    |
| CIV_RL_LI2_IN  |              | 11    | CIV_CP       | 183 |     | PR    |    |
| CIV_RL_LI2_OUT |              | 14    |              | 179 |     | PK    |    |
| N.C.           |              | 12    |              |     |     |       |    |

| CIV_RELAY_03 |              |       |              |     |     |       |    |  |
|--------------|--------------|-------|--------------|-----|-----|-------|----|--|
| Tested by:   |              | Date: |              |     |     |       |    |  |
| SIGNAL       | FROM         | PIN   | TO           | PIN | AWG | COLOR | OK |  |
| CIV_DO_03    | CIV_RELAY_03 | A1    | CIV_TB_DIO   | 5   | 24  |       |    |  |
| 24V-         |              | A2    | CIV_RELAY_02 | A2  | 20  | BK    |    |  |
| AC L         |              | 11    | CIV_AC_MGTH2 | 2   |     | BR    |    |  |
| CIV_RL_Cx_L  |              | 14    | CIV_AC_OUT   | 2   |     | BR    |    |  |
| N.C.         |              | 12    |              |     |     |       | 1  |  |

|             |              | CI    | V_RELAY_04   |     |     |       |    |
|-------------|--------------|-------|--------------|-----|-----|-------|----|
| Tested by:  |              | Date: |              |     |     |       |    |
| SIGNAL      | FROM         | PIN   | TO           | PIN | AWG | COLOR | OK |
| CIV_DO_04   | CIV_RELAY_04 | A1    | CIV_TB_DIO   | 7   | 24  |       |    |
| 24V-        |              | A2    | CIV_RELAY_03 | A2  | 20  | BK    |    |
| AC L        |              | 11    |              | 11  |     | BR    |    |
| CIV_RL_Fg_L |              | 14    | CIV_AC_OUT   | 8   |     | BR    |    |
| N.C.        |              | 12    |              |     |     |       |    |

|            |              | C     | V_RELAY_05   |     |     |       |    |
|------------|--------------|-------|--------------|-----|-----|-------|----|
| Tested by: |              | Date: |              |     |     |       |    |
| SIGNAL     | FROM         | PIN   | TO           | PIN | AWG | COLOR | OK |
| CIV_DO_05  | CIV_RELAY_05 | A1    | CIV_TB_DIO   | 11  | 24  |       |    |
| 24V-       |              | A2    | CIV_RELAY_04 | A2  | 20  | BK    |    |
| Not used   |              | 11    | CIV_CP       | 191 |     | RD    |    |
| Not used   |              | 14    |              | 185 |     | RD/BL |    |
| N.C.       |              | 12    |              |     |     |       |    |

|            |              | C     | V_RELAY_06   |     |     |       |    |
|------------|--------------|-------|--------------|-----|-----|-------|----|
| Tested by: |              | Date: |              |     |     |       |    |
| SIGNAL     | FROM         | PIN   | TO           | PIN | AWG | COLOR | OK |
| CIV_DO_06  | CIV_RELAY_06 | A1    | CIV_TB_DIO   | 13  | 24  |       |    |
| 24V-       |              | A2    | CIV_RELAY_05 | A2  | 20  | BK    |    |
| Not used   |              | 11    | CIV_CP       | 199 |     | WH/GN |    |
| Not used   |              | 14    |              | 195 |     | GY/PK |    |
| N.C.       |              | 12    |              |     |     |       |    |

 TN 72.4
 MEL-3310-PL-024-NTE
 Version:
 1
 Issue:
 1
 Page 138 of 149

 This document has been produced under the MELISSA Confidentiality agreement and must be treated accordingly

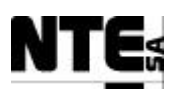

|            |           |       | CIV_AC_IN   |     |     |       |    |
|------------|-----------|-------|-------------|-----|-----|-------|----|
| Tested by: |           | Date: |             |     |     |       |    |
| SIGNAL     | FROM      | PIN   | TO          | PIN | AWG | COLOR | OK |
| AC L       | CIV_AC_IN | 2     | CIV_AC_DIFF | 1   | 20  | BR    |    |
| AC N       |           | 4     |             | 3   |     | BL    |    |
| AC GND     |           | 6     | CIV_AC_GND  | 1   |     | YL/GN |    |

|            | CIV_AC_DIFF |             |       |              |     |     |       |    |  |  |  |
|------------|-------------|-------------|-------|--------------|-----|-----|-------|----|--|--|--|
| Tested by: |             |             | Date: |              |     |     |       |    |  |  |  |
| SIGNAL     |             | FROM        | PIN   | TO           | PIN | AWG | COLOR | OK |  |  |  |
| AC L       |             | CIV_AC_DIFF | 2     | CIV_AC_MGTH6 | 1   | 20  | BR    |    |  |  |  |
| AC N       |             |             | 4     |              | 3   | 1   | BL    |    |  |  |  |

| CIV_AC_MGTH6 |     |            |       |             |     |     |       |    |  |  |
|--------------|-----|------------|-------|-------------|-----|-----|-------|----|--|--|
| Tested by:   |     |            | Date: |             |     |     |       |    |  |  |
| SIGNAL       |     | FROM       | PIN   | TO          | PIN | AWG | COLOR | OK |  |  |
| AC L         | CIV | /_AC_MGTH6 | 2     | CIV_AC_FILT | 1   | 20  | BR    |    |  |  |
| AC N         | ]   |            | 4     |             | 3   |     | BL    |    |  |  |

|            |             | (     | CIV_AC_FILT |     |     |       |    |
|------------|-------------|-------|-------------|-----|-----|-------|----|
| Tested by: |             | Date: |             |     |     |       |    |
| SIGNAL     | FROM        | PIN   | TO          | PIN | AWG | COLOR | OK |
| GND        | CIV_AC_FILT | 2     | CIV_AC_GND  | 2   | 20  | YL/GN |    |
| AC L       |             | 4     | CIV_AC_CP   | 1   |     | BR    |    |
|            |             |       |             | 5   |     | BR    |    |
|            |             |       |             | 9   |     | BR    |    |
|            |             |       |             | 13  |     | BR    |    |
| AC N       |             | 5     |             | 3   |     | BL    |    |
|            |             |       |             | 7   |     | BL    |    |
|            |             |       |             | 11  | ]   | BL    |    |
|            |             |       |             | 15  | ]   | BL    |    |

|            |   |           |       | CIV_AC_CP  |     |     |       |    |
|------------|---|-----------|-------|------------|-----|-----|-------|----|
| Tested by: |   |           | Date: |            |     |     |       |    |
| SIGNAL     |   | FROM      | PIN   | TO         | PIN | AWG | COLOR | OK |
| AC L       |   | CIV_AC_CP | 2     | CIV_AC_OUT | 14  |     | BR    |    |
| AC N       |   |           | 4     |            | 16  |     | BL    |    |
| AC L       |   |           | 6     | CIV_UPS    | 1   |     | BR    |    |
| AC N       |   |           | 8     |            | 3   |     | BL    |    |
| AC L       | 1 |           | 10    | CIV_PS_SRC | 3   | 1   | BR    |    |
| AC N       | 1 |           | 12    |            | 2   | 1   | BL    |    |
| AC L       | 1 |           | 14    | CIV_MGTH2  | 1   | ]   | BR    |    |
| AC N       | 1 |           | 16    |            | 3   | 1   | BL    |    |

| CIV_AC_MGTH2 |              |       |              |     |     |       |    |  |  |  |
|--------------|--------------|-------|--------------|-----|-----|-------|----|--|--|--|
| Tested by:   |              | Date: |              |     |     |       |    |  |  |  |
| SIGNAL       | FROM         | PIN   | TO           | PIN | AWG | COLOR | OK |  |  |  |
| AC L         | CIV_AC_MGTH2 | 2     | CIV_RELAY_03 | 11  |     | BR    |    |  |  |  |
|              |              |       | CIV_RELAY_04 | 11  |     | BR    |    |  |  |  |
| AC N         |              | 4     | CIV_AC_OUT   | 4   |     | BL    |    |  |  |  |
|              |              |       |              | 10  |     |       |    |  |  |  |

TN 72.4MEL-3310-PL-024-NTEVersion:1Issue:1Page 139 of 149This document has been produced under the MELISSA Confidentiality agreement and must be treated accordingly

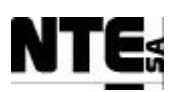

|            |            | (     | CIV_AC_OUT   |     |     |       |    |
|------------|------------|-------|--------------|-----|-----|-------|----|
| Tested by: |            | Date: |              |     |     |       |    |
| SIGNAL     | FROM       | PIN   | TO           | PIN | AWG | COLOR | OK |
| AC L       | CIV_AC_OUT | 1     | CIV_AC_Cx    |     | 20  | BR    |    |
| AC N       |            | 3     |              |     |     | BL    |    |
| AC GND     |            | 5     |              |     |     | YL/GN |    |
| AC L       |            | 7     | CIV_AC_Fg    |     |     | BR    |    |
| AC N       |            | 9     |              |     |     | BL    |    |
| AC GND     |            | 11    |              |     |     | YL/GN |    |
| AC L       |            | 13    | CIV_FAN      |     |     | BR    |    |
| AC N       |            | 15    |              |     |     | BL    |    |
| AC GND     |            | 17    |              |     |     | YL/GN |    |
| AC L       |            | 2     | CIV_RELAY_03 | 14  |     | BR    |    |
| AC L       |            | 8     | CIV_RELAY_04 | 14  |     | BR    |    |
| AC N       |            | 4     | CIV_AC_MGTH2 | 6   |     | BL    |    |
| AC N       |            | 10    |              |     |     | BL    |    |
| GND        |            | 6     | CIV_AC_GND   | 6   |     | YL/GN |    |
|            |            | 12    |              | 7   |     | YL/GN |    |
| GND        |            | 18    |              | 8   |     | YL/GN |    |
| ACL        |            | 14    | CIV_AC_CP    | 2   |     | BR    |    |
| AC N       |            | 16    |              | 4   |     | BL    |    |

| CIV_AC_UPS |  |            |       |             |     |     |       |    |  |  |  |
|------------|--|------------|-------|-------------|-----|-----|-------|----|--|--|--|
| Tested by: |  |            | Date: |             |     |     |       |    |  |  |  |
| SIGNAL     |  | FROM       | PIN   | TO          | PIN | AWG | COLOR | OK |  |  |  |
| AC L       |  | CIV_AC_UPS | 4     | CIV_PLC_CPS | 5   | 20  | BR    |    |  |  |  |
| GND        |  |            | 5     |             | 7   |     | GN/YL |    |  |  |  |
| AC N       |  |            | 6     |             | 6   |     | BL    |    |  |  |  |
| AC N       |  |            | 1     | CIV_AC_CP   | 4   |     | BR    |    |  |  |  |
| AC L       |  |            | 3     |             | 2   |     | BL    |    |  |  |  |
| GND        |  |            | 2     | CIV_AC_GND  | 4   | ]   | GN/YL |    |  |  |  |

|            |            | C     | CIV_AC_GND  |     |     |       |    |
|------------|------------|-------|-------------|-----|-----|-------|----|
| Tested by: |            | Date: |             |     |     |       |    |
| SIGNAL     | FROM       | PIN   | TO          | PIN | AWG | COLOR | OK |
| GND        | CIV_AC_GND | 1     | CIV_AC_IN   | 6   | 20  | YL/GN |    |
|            |            | 2     | CIV_AC_FILT | 2   |     |       |    |
|            |            | 3     | CIV_PS_SRC  | 1   |     |       |    |
|            |            | 4     | CIV_AC_UPS  | 2   |     |       |    |
|            |            | 5     | CIV_PLC_CPS | 7   |     |       |    |
|            |            | 6     | CIV_AC_OUT  | 6   |     |       |    |
|            |            | 7     |             | 12  |     |       |    |
|            |            | 8     |             | 18  |     |       |    |

 TN 72.4
 MEL-3310-PL-024-NTE
 Version:
 1
 Issue:
 1
 Page 140 of 149

 This document has been produced under the MELISSA Confidentiality agreement and must be treated accordingly

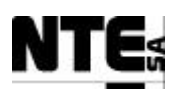

## 9 APPENDIX B: Comp. III Connection Tables

| CIII_TB_ACI |             |       |         |     |     |       |    |  |  |  |
|-------------|-------------|-------|---------|-----|-----|-------|----|--|--|--|
| Tested by:  |             | Date: |         |     |     |       |    |  |  |  |
| SIGNAL      | FROM        | PIN   | TO      | PIN | AWG | COLOR | OK |  |  |  |
| CIII_AI_01+ | CIII_TB_ACI | 1     | CIII_CP | 004 | 24  | PR    |    |  |  |  |
| CIII_AI_01- |             | 2     |         | 800 |     | GY/PK |    |  |  |  |
| CIII_AI_02+ |             | 3     |         | 012 |     | RD    |    |  |  |  |
| CIII_AI_02- |             | 4     |         | 016 |     | BR    |    |  |  |  |
| CIII_AI_03+ |             | 5     |         | 020 |     | BK    |    |  |  |  |
| CIII_AI_03- |             | 6     |         | 024 |     | GY    |    |  |  |  |
| CIII_AI_04+ |             | 7     |         | 028 |     | GN    |    |  |  |  |
| CIII_AI_04- |             | 8     |         | 032 |     | YL    |    |  |  |  |
| CIII_AI_05+ |             | 11    |         | 036 |     | RD/BL |    |  |  |  |
| CIII_AI_05- |             | 12    |         | 040 |     | BR/GN |    |  |  |  |
| CIII_AI_06+ |             | 13    |         | 044 |     | WH    |    |  |  |  |
| CIII_AI_06- |             | 14    |         | 048 |     | WH/GN |    |  |  |  |
| CIII_AI_07+ |             | 15    |         | 052 |     | WH/YL |    |  |  |  |
| CIII_AI_07- |             | 16    |         | 056 |     | BR/YL |    |  |  |  |
| CIII_AI_08+ |             | 17    |         | 060 |     | BL    |    |  |  |  |
| CIII_AI_08- |             | 18    |         | 064 |     | PK    |    |  |  |  |
| CIII_AI_09+ |             | 21    |         | 068 |     | PR    |    |  |  |  |
| CIII_AI_09- |             | 22    |         | 072 |     | GY/PK |    |  |  |  |
| CIII_AI_10+ |             | 23    |         | 076 |     | RD    |    |  |  |  |
| CIII_AI_10- |             | 24    |         | 080 |     | BR    |    |  |  |  |
| CIII_AI_11+ |             | 25    |         | 084 |     | BK    |    |  |  |  |
| CIII_AI_11- |             | 26    |         | 088 |     | GY    |    |  |  |  |
| CIII_AI_12+ |             | 27    |         | 092 |     | GN    |    |  |  |  |
| CIII_AI_12- |             | 28    |         | 096 |     | YL    |    |  |  |  |
| CIII_AI_13+ |             | 31    |         | 100 |     | RD/BL |    |  |  |  |
| CIII_AI_13- |             | 32    |         | 104 |     | BR/GN |    |  |  |  |
| CIII_AI_14+ |             | 33    |         | 108 |     | WH    |    |  |  |  |
| CIII_AI_14- |             | 34    |         | 112 |     | WH/GN |    |  |  |  |
| CIII_AI_15+ | 1           | 35    |         | 116 | 1   | WH/YL |    |  |  |  |
| CIII_AI_15- |             | 36    |         | 120 | 1   | BR/YL |    |  |  |  |
| CIII_AI_16+ |             | 37    |         | 124 | 1   | BL    |    |  |  |  |
| CIII_AI_16- |             | 38    |         | 128 |     | PK    |    |  |  |  |
| N.C.        |             | 9     |         |     |     |       |    |  |  |  |
| N.C.        |             | 10    |         |     |     |       |    |  |  |  |
| N.C.        |             | 19    |         |     |     |       |    |  |  |  |
| N.C.        |             | 20    |         |     |     |       |    |  |  |  |
| N.C.        |             | 29    |         |     |     |       |    |  |  |  |
| N.C.        |             | 30    |         |     |     |       |    |  |  |  |
| N.C.        |             | 39    |         |     |     |       |    |  |  |  |
| N.C.        |             | 40    |         |     |     |       |    |  |  |  |

|          | CIII_TB_AVO                          |                |                 |            |       |                     |  |  |  |
|----------|--------------------------------------|----------------|-----------------|------------|-------|---------------------|--|--|--|
|          |                                      |                |                 |            |       |                     |  |  |  |
| TN 72.4  | MEL-3310-PL-024-NTE                  | Version:       | 1               | Issue:     | 1     | Page 141 of 149     |  |  |  |
| This doc | ument has been produced under the ME | ELISSA Confide | ntiality agreem | ent and mu | st be | treated accordingly |  |  |  |
|          |                                      |                |                 |            |       |                     |  |  |  |

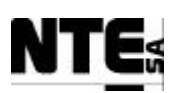

| Tested by:  |             | Date:    |         |      |     |       |    |
|-------------|-------------|----------|---------|------|-----|-------|----|
| SIGNAL      | FROM        | PIN      | TO      | PIN  | AWG | COLOR | OK |
| CIII AO 01+ | CIII TB AVO | 1        | CIII CP | 132  | 24  | RD    |    |
| CIII AO 01- |             | 2        | -       | 136  |     | BK    |    |
| CIII AO 02+ |             | 11       |         | 140  |     | PK    |    |
|             |             | 12       |         | 144  |     | BR    |    |
|             |             | 21       |         | 1/18 |     | WH    |    |
|             |             | 21       |         | 152  |     | GN    |    |
|             |             | 21       |         | 152  |     | GV    |    |
|             |             | 22       |         | 150  |     | VI    |    |
|             |             | J۲<br>ک  |         | 100  |     |       |    |
|             |             | 3        |         | 0    |     | RD    |    |
|             |             | 4        |         | 8    |     | DN    |    |
|             |             | 5        |         | 3    |     | RD    |    |
| MASTER      |             | 8        |         | 4    |     | BK    |    |
| OVERRIDE 4  |             | 10       |         |      |     | DI/   |    |
| KZ          |             | 13       |         | 11   |     | PK    |    |
| COMMON 2    |             | 14       |         | 18   |     | BR/YL |    |
| CONTROL 2   |             | 15       |         | 13   |     | PK    |    |
| MASTER      |             | 18       |         | 14   |     | BR/YL |    |
| OVERRIDE 4  |             |          |         |      |     |       |    |
| R3          |             | 23       |         | 21   |     | WH    |    |
| COMMON 3    |             | 24       |         | 28   |     | WH/GN |    |
| CONTROL 3   |             | 25       |         | 23   |     | WH    |    |
| MASTER      |             | 28       |         | 24   |     | WH/GN |    |
| OVERRIDE 4  |             |          |         |      |     |       |    |
| R4          |             | 33       |         | 31   |     | GY    |    |
| COMMON 4    |             | 34       |         | 38   |     | WH/YL |    |
| CONTROL 4   | 1           | 35       |         | 33   |     | GY    |    |
| MASTER      |             | 38       |         | 34   |     | WH/YL |    |
| OVERRIDE 4  |             |          |         |      |     |       |    |
| N.C.        |             | 6        |         |      |     |       |    |
| Reference_1 |             | 7        |         |      |     |       |    |
| N.C.        |             | 9        |         |      |     |       |    |
| N.C.        |             | 10       |         |      |     |       |    |
| N.C.        |             | 16       |         |      |     |       |    |
| Reference 2 |             | 17       |         |      |     |       |    |
| N.C.        |             | 19       |         |      |     |       |    |
| N.C.        |             | 20       |         |      |     |       |    |
| N C         |             | 26       |         |      |     |       |    |
| Reference 3 |             | 20       |         |      |     |       |    |
| NC          |             | 20       |         |      |     |       |    |
| N.C.        |             | 27       |         |      |     |       |    |
| N.C.        |             | 3U<br>24 |         |      |     |       |    |
| N.C.        |             | 30       |         |      |     |       |    |
| Reierence_4 |             | 31       |         |      |     |       |    |
| N.C.        |             | 39       |         |      |     |       |    |
| N.C.        | 1           | 40       |         |      |     |       |    |

|                                                                                                    |           |     |              | (     | CIII_TB_ACO |   |     |        |     |        |       |          |
|----------------------------------------------------------------------------------------------------|-----------|-----|--------------|-------|-------------|---|-----|--------|-----|--------|-------|----------|
|                                                                                                    | Tested by | :   |              | Date: |             |   |     |        |     |        |       |          |
|                                                                                                    | SIGN      | JAL | FROM         | PIN   | TO          |   | PIN | AWG    | COL | OR     | OK    |          |
|                                                                                                    |           |     |              |       |             |   |     |        |     |        |       |          |
| TN                                                                                                    | 172.4     | MEL | -3310-PL-024 | -NTE  | Version:    | 1 |     | Issue: | 1   | Pa     | ge 14 | 2 of 149 |
| This document has been produced under the MELISSA Confidentiality agreement and must be treated accordingly |           |     |              |       |             |   |     |        |     | dingly |       |          |

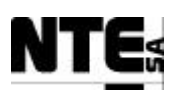

## MELISSA Control System Demonstrator System Test Plan and Procedure

| CIII AO 05+ | CIII TB ACO | 10 | CIII CP    | 164 | 24 | YL |  |
|-------------|-------------|----|------------|-----|----|----|--|
| CIII AO 06+ |             | 20 | _          | 172 |    | GN |  |
| CIII AO 07+ |             | 30 |            | 180 |    | RD |  |
| CIII AO 08+ |             | 40 |            | 188 |    | WH |  |
| 24V+        |             | 9  | CIII PS CP | 12  | 20 | RD |  |
|             |             | 19 |            |     | -  | RD |  |
|             |             | 29 |            |     |    | RD |  |
|             |             | 39 |            |     |    | RD |  |
| N.C.        |             | 10 |            |     |    |    |  |
| N.C.        |             | 20 |            |     |    |    |  |
| N.C.        |             | 30 |            |     |    |    |  |
| N.C.        |             | 40 |            |     |    |    |  |
| Monitor_1+  |             | 1  |            |     |    |    |  |
| N.C.        |             | 3  |            |     |    |    |  |
| N.C.        |             | 4  |            |     |    |    |  |
| N.C.        |             | 5  |            |     |    |    |  |
| N.C.        |             | 6  |            |     |    |    |  |
| N.C.        |             | 7  |            |     |    |    |  |
| N.C.        |             | 8  |            |     |    |    |  |
| Monitor_2+  |             | 11 |            |     |    |    |  |
| N.C.        |             | 13 |            |     |    |    |  |
| N.C.        |             | 14 |            |     |    |    |  |
| N.C.        |             | 15 |            |     |    |    |  |
| N.C.        |             | 16 |            |     |    |    |  |
| N.C.        |             | 17 |            |     |    |    |  |
| N.C.        |             | 18 |            |     |    |    |  |
| Monitor_3+  |             | 21 |            |     |    |    |  |
| N.C.        |             | 23 |            |     |    |    |  |
| N.C.        |             | 24 |            |     |    |    |  |
| N.C.        |             | 25 |            |     |    |    |  |
| N.C.        |             | 26 |            |     |    |    |  |
| N.C.        |             | 27 |            |     |    |    |  |
| N.C.        |             | 28 |            |     |    |    |  |
| Monitor_4+  |             | 31 |            |     |    |    |  |
| N.C.        |             | 33 |            |     |    | L  |  |
| N.C.        |             | 34 |            |     |    | L  |  |
| N.C.        |             | 35 |            |     |    | L  |  |
| N.C.        |             | 36 |            |     |    | L  |  |
| N.C.        |             | 37 |            |     |    | ļ  |  |
| N.C.        |             | 38 |            |     |    |    |  |

| CIII_TB_DI |            |       |         |     |     |       |    |  |  |  |
|------------|------------|-------|---------|-----|-----|-------|----|--|--|--|
| Tested by: |            | Date: |         |     |     |       |    |  |  |  |
| SIGNAL     | FROM       | PIN   | TO      |     | AWG | COLOR | OK |  |  |  |
| CIII_DI_01 | CIII_TB_DI | 1     | CIII_CP | 200 | 24  | PR    |    |  |  |  |

TN 72.4MEL-3310-PL-024-NTEVersion:1Issue:1Page 143 of 149This document has been produced under the MELISSA Confidentiality agreement and must be treated accordingly

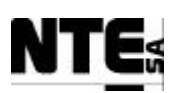

#### MELISSA Control System Demonstrator System Test Plan and Procedure

|            |   | <u>^</u> |            | 0.07 |    | 0)//D)// |  |
|------------|---|----------|------------|------|----|----------|--|
| CIII_DI_02 |   | 2        |            | 007  |    | GY/PK    |  |
| CIII_DI_03 |   | 5        |            | 015  |    | RD       |  |
| CIII_DI_04 |   | 6        |            | 023  |    | BR       |  |
| CIII_DI_05 |   | 11       |            | 031  |    | BK       |  |
| CIII_DI_06 |   | 12       |            | 039  |    | GY       |  |
| CIII_DI_07 |   | 15       |            | 047  |    | GN       |  |
| CIII DI 08 |   | 16       |            | 055  |    | YL       |  |
| CIII DI 09 |   | 21       |            | 063  |    | RD/BL    |  |
| CIII DI 10 |   | 22       |            | 071  |    | BR/GN    |  |
| CIII_DI_11 |   | 25       |            | 079  |    | WH       |  |
| CIII_DI_12 | 1 | 26       |            | 087  |    | WH/GN    |  |
| CIII DI 13 |   | 31       |            | 095  |    | WH/YL    |  |
| CIII DI 14 |   | 32       |            | 103  |    | BR/YL    |  |
| CIII DI 15 |   | 35       |            | 111  |    | BL       |  |
| CIII DI 16 | 1 | 36       |            | 119  |    | PK       |  |
| 24V+       |   | 3        | CIII PS CP | 20   | 20 | RD       |  |
|            |   | 7        |            |      |    | RD       |  |
|            |   | 13       | 1          |      |    | RD       |  |
|            |   | 17       | 1          |      |    | RD       |  |
|            |   | 23       | 1          |      |    | RD       |  |
|            |   | 27       |            |      |    | RD       |  |
|            |   | 33       |            |      |    | RD       |  |
|            |   | 37       |            |      |    | RD       |  |
| 24V-       |   | 4        |            | 02   |    | BK       |  |
|            |   | 8        |            |      |    | BK       |  |
|            |   | 14       |            |      |    | BK       |  |
|            |   | 18       |            |      |    | BK       |  |
|            |   | 24       |            |      |    | BK       |  |
|            |   | 28       | 1          |      |    | BK       |  |
|            |   | 34       | 1          |      |    | BK       |  |
|            |   | 38       | 1          |      |    | BK       |  |
| N.C.       | 1 | 9        |            |      |    |          |  |
| N.C.       | 1 | 10       |            |      |    |          |  |
| N.C.       | 1 | 19       |            |      |    |          |  |
| N.C.       | 1 | 20       |            |      |    |          |  |
| N.C.       | 1 | 29       |            |      |    |          |  |
| N.C.       | 1 | 30       |            |      |    |          |  |
| N.C.       | 1 | 39       |            |      |    |          |  |
| N.C.       | 1 | 40       |            |      |    |          |  |
|            |   |          |            |      |    |          |  |

 TN 72.4
 MEL-3310-PL-024-NTE
 Version:
 1
 Issue:
 1
 Page 144 of 149

 This document has been produced under the MELISSA Confidentiality agreement and must be treated accordingly

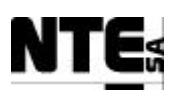

|            |            |       | CIII_TB_DO    |     |     |       |    |
|------------|------------|-------|---------------|-----|-----|-------|----|
| Tested by: |            | Date: |               |     |     |       |    |
| SIGNAL     | FROM       | PIN   | TO            | PIN | AWG | COLOR | OK |
| CIII_DO_01 | CIII_TB_DO | 1     | CIII_RELAY_01 | A1  | 24  | RD    |    |
| CIII_DO_02 |            | 3     | CIII_RELAY_02 | A1  |     | BK    |    |
| CIII_DO_03 |            | 5     | CIII_RELAY_03 | A1  |     | PK    |    |
| CIII_DO_04 |            | 7     | CIII_RELAY_04 | A1  | 1   | BR    |    |
| CIII_DO_05 |            | 11    | CIII_RELAY_05 | A1  | 1   | WH    |    |
| CIII_DO_06 | 1          | 13    | CIII_RELAY_06 | A1  | 1   | GN    |    |
| CIII_DO_07 |            | 15    | CIII_RELAY_07 | A1  |     | GY    |    |
| CIII_DO_08 |            | 17    | CIII_RELAY_08 | A1  |     | YL    |    |
| CIII_DO_09 |            | 21    | CIII_RELAY_09 | A1  |     | BL    |    |
| CIII_DO_10 |            | 23    | CIII_RELAY_10 | A1  | 1   | PR    |    |
| CIII DO 11 |            | 25    | CIII CP       | 147 |     | RD    |    |
| CIII DO 12 |            | 27    | _             | 155 |     | BK    |    |
| CIII_DO_13 |            | 31    |               | 163 |     | PK    |    |
| CIII_DO_14 |            | 33    |               | 171 |     | BR    |    |
| CIII_DO_15 |            | 35    |               | 179 | 1   | WH    |    |
| CIII_DO_16 |            | 37    |               | 187 | 1   | GN    |    |
| 24V+       |            | 9     | CIII PS CP    | 04  | 1   | RD    |    |
|            |            | 29    |               |     |     | RD    |    |
| 24V-       | 1          | 19    |               |     |     | BK    |    |
|            |            | 39    |               |     |     | BK    |    |
| N.C.       |            | 2     |               |     | 1   |       |    |
| N.C.       |            | 4     |               |     | 1   |       |    |
| N.C.       |            | 6     |               |     | 1   |       |    |
| N.C.       | 1          | 8     |               |     | 1   |       |    |
| N.C.       |            | 10    |               |     | 1   |       |    |
| N.C.       |            | 12    |               |     |     |       |    |
| N.C.       |            | 14    |               |     |     |       |    |
| N.C.       |            | 16    |               |     |     |       |    |
| N.C.       | 1          | 18    |               |     |     |       | 1  |
| N.C.       | 1          | 20    |               |     |     |       | 1  |
| N.C.       | 1          | 22    |               |     |     |       | 1  |
| NC         |            | 24    |               |     | 1   |       |    |
| N.C.       | 1          | 26    |               |     | 1   |       | 1  |
| N.C.       | 1          | 28    |               |     | 1   |       | 1  |
| N.C.       | 1          | 30    |               |     | 1   |       | 1  |
| N.C.       | 1          | 32    |               |     | 1   |       | 1  |
| N.C.       | 1          | 34    |               |     | 1   |       | 1  |
| N.C.       | 1          | 36    |               |     | 1   |       | 1  |
| N.C.       | 1          | 38    |               |     | 1   |       | +  |
| N.C.       | 1          | 40    |               |     | 1   |       | +  |

| CIII_PS_SRC |             |       |             |     |     |       |    |  |  |
|-------------|-------------|-------|-------------|-----|-----|-------|----|--|--|
| Tested by:  |             | Date: |             |     |     |       |    |  |  |
| SIGNAL      | FROM        | PIN   | TO          | PIN | AWG | COLOR | OK |  |  |
| GND         | CIII_PS_SRC | 1     | CIII_AC_GND | 03  | 20  | YL/GN |    |  |  |
| AC N        |             | 2     | CIII_AC_CP  | 12  |     | BL    |    |  |  |
| AC L        |             | 3     |             | 10  |     | BR    |    |  |  |
| 24V+        |             | 4     | CIII_PS_CP  | 1   |     | RD    |    |  |  |
| 24V-        |             | 5     |             | 15  |     | BK    |    |  |  |
| 24V+        |             | 7     | ]           | 13  |     | RD    |    |  |  |
| 24V-        |             | 8     |             | 27  |     | BK    |    |  |  |

TN 72.4MEL-3310-PL-024-NTEVersion:1Issue:1Page 145 of 149This document has been produced under the MELISSA Confidentiality agreement and must be treated accordingly

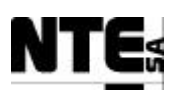

| Tested by:         Proc.         Proc. |            |              |        | CIII_PS_CP  |                  |     |          |          |
|----------------------------------------------------------------------------------------------------|------------|--------------|--------|-------------|------------------|-----|----------|----------|
| SIGNAL         FROM         PIN         TO         PIN         AWG         COLOR         OK           2AV-         CIL/PS_CP         1         CIL/PS_CP         3         RD         RD           2AV         15         5         S         RD         RD         RD         RD           2AV         15         5         S         S         RD         RD<                                                                                                    | Tested by: |              | Date:  |             |                  |     |          |          |
| 24V-         CIIL.PS_C.P         1         CIIL.PS_C.RC         4         20         RD           21V-         15         5         7         8         8K         8K           21V-         21         15         5         7         8         8K         8K           21V-         21         3         5         7         9         9         10         8K         8K                                                                                                    | SIGNAL     | FROM         | PIN    | TO          | PIN              | AWG | COLOR    | OK       |
| 24V-     13     7     K0     K0       24V-     7     8     K     K       24V+     1     CIIL_PS_CP     3     K     K       24V+     5     7     8     K     K       24V+     1     1     RD     K     K       24V+     1     1     RD     K     K       24V     1     1     RD     K     K       24V     1     1     RD     K     K       24V     1     1     RD     K     K       24V     1     1     RD     K     K       24V     21     RD     K     K     K       24V-     23     RD     K     K     K       24V-     24V-     003     RD     K     K       24V-     24V-     003     RD     K     K       24V-     005     RD     K     K     K       24V-     005     RD     K     K       24V-     005     RD     K     K       24V-     007     RD     K     K       24V-     107     RD     K     K       24V-     107 </td <td>24V+</td> <td>CIII_PS_CP</td> <td>1</td> <td>CIII_PS_SRC</td> <td>4</td> <td>20</td> <td>RD</td> <td></td>                                                                                                    | 24V+       | CIII_PS_CP   | 1      | CIII_PS_SRC | 4                | 20  | RD       |          |
| 24V-     10     3     3     10     3       24V-     1     CIIL_PS_CP     3     RD     1       24V-     3     7     7     7     RD     1       24V-     7     7     7     7     RD     1       24V-     7     7     7     7     RD     1       24V-     11     13     RD     1     1       24V-     15     17     19     RD     1       24V-     10     23     RK     1       24V-     23     25     RD     1       24V+     23     25     RD     1       24V+     23     25     RD     1       24V+     043     RD     1     1       24V+     043     RD     1     1       24V+     043     RD     1     1       24V+     067     RD     1     1       24V+     067     RD     1     1       24V+     075     RD     1     1       24V+     107     RD     1     1       24V+     107     RD     1     1       24V+     107     RD     1 </td <td>24V+</td> <td></td> <td>13</td> <td></td> <td>/</td> <td></td> <td>RD</td> <td></td>                                                                                                    | 24V+       |              | 13     |             | /                |     | RD       |          |
| 24/         2         3         5         8         1           24/-         3         5         7         8         1           24/-         5         7         7         9         RD         1           24/-         7         9         11         RD         1         RD         1           24/-         11         13         RD         1         RD         1         RD         1           24/-         11         17         19         RL         1         RD         1         RD         1         RD         1         RD         1         RD         1         1         RD         1         RD         1         RD         1         1         RD         1         1         1         1         1         1         1         1         1         1         1         1         1         1         1         1         1         1         1         1         1         1         1         1         1         1         1         1         1         1         1         1         1         1         1         1         1         1         1                                                                                                    | 24V-       | -            | 15     |             | 5                |     | BK       |          |
| 24V-         3         RD         RD           24V-         5         7         RD         RD           24V-         7         9         11         RD         RD           24V-         7         9         11         RD         RD         RD           24V-         11         13         RD         RD </td <td>24V-</td> <td></td> <td>27</td> <td></td> <td>8</td> <td></td> <td>BK</td> <td></td>                                                       | 24V-       |              | 27     |             | 8                |     | BK       |          |
| 24V-         3         7         9         83         83           24V-         7         9         11         80         1           24V-         9         11         13         80         1           24V-         11         13         80         1         1           24V-         17         19         8K         1           24V-         21         23         8K         1           24V-         23         25         8K         1           24V-         23         25         8K         1           24V-         23         7         8K         1           24V-         23         8K         1         1           24V-         23         8K         1         1           24V-         103         8D         1         1           24V-         061         8D         1         1           24V-         107         8D         1         1           24V-         107         8D         1         1           24V-         107         8D         1         1           24V-         161                                                                                                    | 24V+       | _            | 2      | CIII_PS_CP  | ა<br>ნ           |     | RD       |          |
| 24V-         2         -         -         -         -         -         -         -         -         -         -         -         -         -         -         -         -         -         -         -         -         -         -         -         -         -         -         -         -         -         -         -         -         -         -         -         -         -         -         -         -         -         -         -         -         -         -         -         -         -         -         -         -         -         -         -         -         -         -         -         -         -         -         -         -         -         -         -         -         -         -         -         -         -         -         -         -         -         -         -         -         -         -         -         -         -         -         -         -         -         -         -         -         -         -         -         -         -         -         -         -         -         -         -         -         -                                                                                                    | 24V+       |              | ა<br>ნ |             | 3                |     | RD       |          |
| 24V-         2         1         1         1         1         1         1         1         1         1         1         1         1         1         1         1         1         1         1         1         1         1         1         1         1         1         1         1         1         1         1         1         1         1         1         1         1         1         1         1         1         1         1         1         1         1         1         1         1         1         1         1         1         1         1         1         1         1         1         1         1         1         1         1         1         1         1         1         1         1         1         1         1         1         1         1         1         1         1         1         1         1         1         1         1         1         1         1         1         1         1         1         1         1         1         1         1         1         1         1         1         1 <th1< th=""> <th1< th=""> <th1< th=""> <th1< th=""></th1<></th1<></th1<></th1<>                                                                                                    | 24V+       | -            | 7      |             | 0                |     | PD       | +        |
| 24/4         1         1         1         1         1         1         1         1         1         1         1         1         1         1         1         1         1         1         1         1         1         1         1         1         1         1         1         1         1         1         1         1         1         1         1         1         1         1         1         1         1         1         1         1         1         1         1         1         1         1         1         1         1         1         1         1         1         1         1         1         1         1         1         1         1         1         1         1         1         1         1         1         1         1         1         1         1         1         1         1         1         1         1         1         1         1         1         1         1         1         1         1         1         1         1         1         1         1         1         1         1         1 <th1< th=""> <th1< th=""> <th1< th=""> <th1< th=""></th1<></th1<></th1<></th1<>                                                                                                    | 241/4      | -            | 9      |             | , 11             |     | RD       | +        |
| 24/c         15         17         19         19         19         19         10         10         11         10         11         10         11         10         11         10         11         10         11         10         11         10         11         10         11         11         11         11         11         11         11         11         11         11         11         11         11         11         11         11         11         11         11         11         11         11         11         11         11         11         11         11         11         11         11         11         11         11         11         11         11         11         11         11         11         11         11         11         11         11         11         11         11         11         11         11         11         11         11         11         11         11         11         11         11         11         11         11         11         11         11         11         11         11         11         11         11         11         11         11         1                                                                                                    | $24V_{+}$  | -            | 11     |             | 13               |     | RD       | +        |
| 24V         17         19         21         18K         18K           24V         21         23         23         18K         18K         18K           24V         23         25         27         18K         18K         18K         18K           24V         25         27         17         18K         18K<                                                                                                    | 241/-      | -            | 15     |             | 17               |     | BK       | +        |
| 24V.         21         21         23         23         23         23         23         23         23         23         23         23         23         23         25         27         21         23         25         27         27         26         CIII_CP         003         20         27         80         20         23         25         27         80         20         20         20         20         20         20         20         20         20         20         80         20         20         20         20         80         20         20         20         20         20         20         20         20         20         20         20         20         20         20         20         20         20         20         20         20         20         20         20         20         20         20         20         20         20         20         20         20         20         20         20         20         20         20         20         20         20         20         20         20         20         20         20         20         20         20         20         20                                                                                                    | 24V-       |              | 17     |             | 19               |     | BK       | +        |
| 24V.         21         23         25           24V.         25         27         8K         8K           24V.         25         27         8K         8K           24V.         035         8K         8K         8K           24V.         035         969         8D         8D         8D           24V.         067         067         8D         8D         8D         8D           24V.         067         075         8D         8D                                                                                                    | 24V-       |              | 19     |             | 21               |     | BK       | 1        |
| 24V.         25         27           24V.         25         27           24V.         6         CIIL_CP         003           24V.         027         027           24V.         027         035           24V.         035         027           24V.         043         027           24V.         043         035           24V.         043         067           24V.         067         RD           24V.         067         RD           24V.         067         RD           24V.         067         RD           24V.         075         RD           24V.         076         RD           24V.         106         RD           24V.         107         RD           24V.         115         RE           24V.         120         166           24V.         183           24V.         183           24V.         183           24V.         RELAY_01         A2           RELAY_03         A2           RELAY_04         A2           RELAY_06         A2                                                                                                    | 24V-       |              | 21     |             | 23               |     | BK       |          |
| 24V.         25         27         BR         RD           24V.         003         007         RD         RD         RD           24V.         043         051         RD         RD         RD         RD           24V.         043         051         RD         RD                                                                                                    | 24V-       |              | 23     |             | 25               |     | BK       | 1        |
| 244+         6         CIIL_CP         003         RD         RD           244+         035         043         RD         RD         RD           244+         051         043         RD         RD                                                                                                    | 24V-       |              | 25     |             | 27               |     | BK       |          |
| 244+         07         RD         RD           244+         035         RD         RD         RD           244+         051         RD         RD         RD         RD           244+         051         RD         RD                                                                                                    | 24V+       | ]            | 6      | CIII_CP     | 003              |     | RD       | L        |
| 244,         035         RD         RD           244,         043         043         043         RD         RD           244,         051         053         RD         RD                                                                                                    | 24V+       | ]            |        |             | 027              |     | RD       |          |
| 244y-     043     061     RD     1       244y-     061     061     RD     1       244y-     061     059     067     RD     1       244y-     063     075     RD     1     1       244y-     063     075     RD     1       244y-     063     RD     1     1       244y-     063     RD     1       244y-     075     RD     1       244y-     107     RD     1       244y-     107     RD     1       244y-     107     RD     1       244y-     115     RD     1       244y-     116     8K     1       244y-     116     8K     1       244y-     116     8K     1       244y-     1167     8K     1       244y-     1175     8K     1       244y-     1175     8K     1       244y-     1175     8K     1       244y-     1175     8K     1       244y-     1175     8K     1       244y-     1176     1     1       244y-     110     2     1       244y-<                                                                                                    | 24V+       | ]            |        |             | 035              |     | RD       |          |
| 244+     051     RD       244+     059     RD     RD       244+     075     RD     RD       244+     075     RD     RD       244+     091     RD     RD       244+     091     RD     RD       244+     091     RD     RD       244+     091     RD     RD       244+     115     RD     RD       244+     115     RD     RD       244+     116     RB     RE       244-     176     RB     RE       244-     175     RD     RE       244-     175     RD     RE       244-     183     RE     RE       244-     183     RE     RE       244-     183     RE     RE       244-     183     RE     RE       244-     RELAY_01     A2     RE       244-     RELAY_06     A2     RE       244-     RELAY_06     A2     RE       244-     RELAY_07     A2     RE       244-     RELAY_07     A2       RE     RELAY_07     A2       RE     RE       244-     RE                                                                                                    | 24V+       |              |        |             | 043              |     | RD       |          |
| 24/+         059         RD         RD           24/+         067         RD         RD         RD           24/+         075         RD         RD         RD         RD           24/+         099         RD         RD                                                                                                    | 24V+       | 1            |        |             | 051              |     | RD       |          |
| 24/+     067     RD     RD       24/+     075     RD     RD       24/+     091     RD     RD       24/+     091     RD     RD       24/+     107     RD     RD       24/+     115     RD     RD       24/+     196     RD     RD       24/+     196     RD     RD       24/-     168     BK     RELAY       24/-     159     BK     RELAY       24/-     167     BK     RELAY       24/-     183     BK     RELAY       24/-     183     BK     RELAY       24/-     191     BK     RELAY       24/-     183     BK     RELAY       24/-     RELAY     02     A2       24V-     RELAY     A2     BK       24V-     24V-     RELAY     A2       24V-     24V-     RELAY     A2       24V-     24V-     RELAY     A2       24V-     24V-     RELAY     A2       24V-     24     RELAY     A2       24V-     24     RELAY     A2       24V-     24     RELAY     B4       24V-                                                                                                    | 24V+       |              |        |             | 059              |     | RD       |          |
| 24/+     075     RD     RD       24/+     091     093     RD     RD       24/+     099     RD     107     RD     107       24/+     115     RD     107     RD     107       24/+     116     BK     107     RD     107       24/+     116     BK     107     RD     107       24/-     116     BK     107     RD     107       24/-     116     BK     107     RD     107       24/-     116     BK     107     RD     107       24/-     115     RD     107     RD     107       24/-     116     BK     107     RD     107       24/-     115     RD     107     RD     107       24/-     116     RELAY_01     A2     RELAY_01     107       24/-     24/-     183     BK     108       24/-     24/-     RELAY_02     A2     107       24/-     24/-     RELAY_03     A2     107       24/-     RELAY_06     A2     108     108       24/-     RELAY_06     A2     107     11       24/-     24     10 <td>24V+</td> <td>4</td> <td></td> <td></td> <td>067</td> <td></td> <td>RD BB</td> <td>4</td>                                                                                                    | 24V+       | 4            |        |             | 067              |     | RD BB    | 4        |
| 24/+         083         RD         RD           24/+         099         RD         RD         RD           24/+         107         RD         RD         RD         RD           24/+         107         RD         RD                                                                                                    | 24V+       |              |        |             | 075              |     | RD       |          |
| 24V+         091         RD         RD           24V+         107         RD         RD         RD           24V+         115         RD         RD         RD         RD           24V-         116         RD         RD                                                                                                    | 24V+       | -            |        |             | 083              |     | RD       |          |
| 24V+         009         RD         RD           24V+         115         RD         RD         RD           24V-         115         RD         RD         RD         RD           24V-         116         RD         RD                                                                                                    | 24V+       |              |        |             | 091              |     | RD       |          |
| 24V+         107         RD         RD           24V+         115         RD         RD         RD           24V-         196         RD         RD         RD         RD           24V-         116         BK         BK         RD         RD                                                                                                    | 24V+       |              |        |             | 099              |     | RD       |          |
| 24V-     113     113     110     110       24V-     113     110     110     110       24V-     111     110     110     110       24V-     111     110     110     110       24V-     111     110     110     110       24V-     111     110     110     110       24V-     111     110     110     110       24V-     110     110     110     110       24V-     110     110     110     110       24V-     110     110     110     110       24V-     110     110     110     110       24V-     110     110     110     110       24V-     110     110     110     110       24V-     110     110     110     110       24V-     110     110     110     110       24V-     110     110     110     110       24V-     12     111     110     110       24V-     12     111     110     110       24V-     12     111     110     110       24V-     12     111     110     110       24V-                                                                                                    | 24V+       | -            |        |             | 107              |     | RD<br>PD |          |
| 24V-     176     176     176       24V-     176     184     176       24V-     184     184       24V-     192     166       24V-     151     184       24V-     157     184       24V-     167     184       24V-     167     183       24V-     191     184       24V-     191     184       24V-     191     184       24V-     191     184       24V-     191     184       24V-     191     184       24V-     191     184       24V-     191     184       24V-     191     184       24V-     191     184       24V-     183     184       24V-     183     184       24V-     184     184       24V-     184     184       24V-     184     184       24V-     184     184       24V-     184     184       24V-     184     184       24V-     11     12       24V-     11     12       24V-     13       24V-     14       24V-     14                                                                                                    | 24V+       | -            |        |             | 115              |     | RD       | +        |
| 24V-     176     184       24V-     184     184       24V-     192       24V-     151       24V-     157       24V-     167       24V-     175       24V-     183       24V-     191       24V-     191       24V-     191       24V-     191       24V-     191       24V-     191       24V-     191       24V-     191       24V-     191       24V-     8K       24V-     183       24V-     8K       24V-     8K       24V-     8K       24V-     8K       24V-     8K       24V-     8K       24V-     8K       24V-     8K       24V-     8K       24V-     8K       24V-     8K       24V-     8K       24V-     8K       24V-     8K       24V-     8K       24V-     8K       24V-     98       24V-     99       24V-     99       24V-     90       24V-     90       24V- <td< td=""><td>24V-</td><td></td><td>22</td><td></td><td>168</td><td></td><td>BK</td><td>+</td></td<>                                                                                                    | 24V-       |              | 22     |             | 168              |     | BK       | +        |
| 24V-         184         192           24V-         151         151           24V-         151         151           24V-         151         157           24V-         183         167           24V-         183         184           24V-         183         167           24V-         183         167           24V-         183         184           24V-         183         167           24V-         183         167           24V-         183         167           24V-         183         167           24V-         183         167           24V-         244         24           24V-         244         24           24V-         24         16           24V-         24         12         11           24V-         24         12         11         24           24V-         24         13         17           24V-         24         13         17           24V-         24         13         17           24V-         24         13         17                                                                                                    | 24V-       |              | 22     |             | 176              |     | BK       | 1        |
| 24V-       192       182       151         24V-       159       151       159         24V-       167       175       183         24V-       191       A2       184       184         24V-       191       A2       183       191         24V-       191       A2       183       184       115         24V-       24V-       191       A2       116       116       116       116         24V-       24V-       191       A2       1191       116       116       116       116       116       116       116       116       116       116       116       116       116       116       116       116       116       116       116       116       116       116       116       116       116       116       116       116       116       116       116       116       116       116       116       116       116       116       116       116       116       116       116       116       116       116       116       116       116       116       116       116       116       116       116       116       116       116                                                                                                    | 24V-       |              |        |             | 184              |     | BK       | 1        |
| 24V-         151         BK         BK           24V-         167         BK         BK         BK           24V-         175         BK         BK         BK         BK           24V-         175         BK         BK                                                                                                    | 24V-       |              |        |             | 192              |     | BK       | 1        |
| $\begin{array}{c c c c c c c c c c c c c c c c c c c $                                                                                                    | 24V-       |              |        |             | 151              |     | BK       | 1        |
| 24V-       167       175         24V-       183       184         24V-       191       185         24V-       191       184         24V-       191       184         24V-       191       184         24V-       191       184         24V-       191       184         24V-       191       184         24V-       191       184         24V-       184       191         24V-       184       191         24V-       184       191         24V-       184       191         24V-       184       191         24V-       184       184         24V-       184       184         24V-       110       10         24V-       28       RELAY_10       12         24V-       12       112       113       13         24V-       13       17       13       17         24V-       237       37       13       17         24V-       24       13       17       18       16         24V-       24       18       18                                                                                                    | 24V-       |              |        |             | 159              |     | BK       |          |
| 24V-       175       183         24V-       191       191         24V-       RELAY_01       A2         24V-       RELAY_02       A2         24V-       RELAY_03       A2         24V-       RELAY_04       A2         24V-       RELAY_06       A2         24V-       RELAY_06       A2         24V-       RELAY_06       A2         24V-       RELAY_06       A2         24V-       RELAY_06       A2         24V-       RELAY_06       A2         24V-       RELAY_06       A2         24V-       RELAY_07       A2         24V-       RELAY_00       A2         24V-       RELAY_00       A2         24V-       RELAY_00       A2         24V-       RELAY_00       A2         24V-       28       RELAY_07       11         12       CIII_TB_ACO       09       BK       BK         24V-       29       BK       BK       BK         24V+       33       33       RD       RD         24V+       24       04       BK       BK         24V-                                                                                                    | 24V-       |              |        |             | 167              |     | BK       |          |
| 24V-       183       191         24V-       191       A2         24V-       RELAY_02       A2         24V-       RELAY_03       A2         24V-       RELAY_06       A2         24V-       RELAY_06       A2         24V-       RELAY_06       A2         24V-       RELAY_06       A2         24V-       RELAY_07       A2         24V-       RELAY_09       A2         24V-       RELAY_09       A2         24V-       RELAY_09       A2         24V-       RELAY_09       A2         24V-       RELAY_09       A2         24V-       RELAY_10       A2         24V-       RELAY_10       A2         24V-       8K       BK         24V-       12       CIII_TB_ACO       09         24V-       39       07       RD       RD         24V+       33       33       RD       RD         24V+       33       33       RD       RD         24V-       33       33       RD       RD         24V-       24       08       BK       BK                                                                                                    | 24V-       |              |        |             | 175              |     | BK       |          |
| 24V-       191       BK         24V-       RELAY_02       A2         24V-       RELAY_03       A2         24V-       RELAY_04       A2         24V-       RELAY_05       A2         24V-       RELAY_06       A2         24V-       RELAY_07       A2         24V-       RELAY_06       A2         24V-       RELAY_07       A2         24V-       RELAY_08       A2         24V-       RELAY_10       A2         24V-       RELAY_10       A2         24V-       RELAY_10       A2         24V-       RELAY_07       A2         24V-       RELAY_10       A2         24V-       BK       BK         24V-       B       RELAY_07         24V-       B       BK       BK         24V-       39       BK       BK         24V-       39       BK       BK         24V+       33       RD       RD         24V+       33       RD       RD         24V-       24       04       BK       BK         24V-       14       18       BK       B                                                                                                    | 24V-       |              |        |             | 183              |     | BK       |          |
| 24V-       24         24V-       RELAY_02       A2         24V-       RELAY_03       A2         24V-       RELAY_04       A2         24V-       RELAY_06       A2         24V-       RELAY_06       A2         24V-       RELAY_06       A2         24V-       RELAY_06       A2         24V-       RELAY_07       A2         24V-       RELAY_09       A2         24V-       RELAY_09       A2         24V-       RELAY_09       A2         24V-       RELAY_09       A2         24V-       RELAY_09       A2         24V-       RELAY_09       A2         24V-       RELAY_09       A2         24V-       RELAY_07       11         24V-       28       RELAY_07       11         12       CIII_TB_ACO       09       BK       BK         24V-       39       BK       BK       BK         24V+       33       RD       RD       RD         24V+       33       37       RD       RD         24V-       04       08       BK       BK         2                                                                                                    | 24V-       |              |        |             | 191              |     | BK       |          |
| 24V-       RELAY_02       A2         24V-       RELAY_03       A2         24V-       RELAY_05       A2         24V-       RELAY_06       A2         24V-       RELAY_06       A2         24V-       RELAY_07       A2         24V-       RELAY_07       A2         24V-       RELAY_09       A2         24V-       RELAY_09       A2         24V-       RELAY_09       A2         24V-       RELAY_09       A2         24V-       RELAY_10       A2         24V-       RELAY_10       A2         24V-       RELAY_07       11         24V-       RELAY_07       11         24V-       28       RELAY_07       11         12       CIII_TB_ACO       09       BK         24V-       29       BK       BK         24V+       33       RD       RD         24V+       33       RD       RD         24V+       33       RD       RD         24V-       08       BK       BK         24V-       08       BK       BK         24V-       08       BK <td>24V-</td> <td></td> <td>26</td> <td>RELAY_01</td> <td>A2</td> <td></td> <td>BK</td> <td></td>                                                                                                    | 24V-       |              | 26     | RELAY_01    | A2               |     | BK       |          |
| 24V-       RELAY_03       A2         24V-       RELAY_04       A2         24V-       RELAY_05       A2         24V-       RELAY_06       A2         24V-       RELAY_06       A2         24V-       RELAY_06       A2         24V-       RELAY_06       A2         24V-       RELAY_08       A2         24V-       RELAY_09       A2         24V-       RELAY_10       A2         24V-       RELAY_10       A2         24V-       RELAY_10       A2         24V-       RELAY_10       A2         24V-       RELAY_07       11         24V-       28       RELAY_07       11         24V-       29       BK       BK         24V-       29       BK       BK         24V+       29       BK       BK         24V+       33       37       RD       RD         24V+       24       04       BK       BK         24V-       14       18       BK       BK                                                                                                    | 24V-       |              |        | RELAY_02    | A2               |     | BK       |          |
| 24V-       RELAY_04       A2         24V-       RELAY_05       A2         24V-       RELAY_06       A2         24V-       RELAY_07       A2         24V-       RELAY_07       A2         24V-       RELAY_07       A2         24V-       RELAY_07       A2         24V-       RELAY_07       A2         24V-       RELAY_07       A2         24V-       RELAY_07       A2         24V-       RELAY_07       11         24V-       RELAY_07       11         24V-       08       RELAY_07       11         24V-       12       CIII_TB_ACO       09         24V+       39       BK       BK         24V+       33       RD       RD         24V+       33       RD       RD         24V+       33       RD       RD         24V+       24       04       BK       BK         24V-       24       04       BK       BK         24V-       18       BK       BK       BK                                                                                                    | 24V-       |              |        | RELAY_03    | A2               |     | BK       |          |
| $ \begin{array}{c ccccccccccccccccccccccccccccccccccc$                                                                                                    | 24V-       | 4            |        | RELAY_04    | A2               |     | BK       | 4        |
| $ \begin{array}{c ccccccccccccccccccccccccccccccccccc$                                                                                                    | 24V-       | 4            |        | RELAY_05    | A2               |     | BK       |          |
| $ \begin{array}{c ccccccccccccccccccccccccccccccccccc$                                                                                                    | 241-       | -            |        | RELAT_UO    | AZ<br>AD         |     |          | +        |
| ZAV-     RELAY_00     A2       24V-     RELAY_00     A2       24V-     RELAY_10     A2       24V-     RELAY_10     A2       24V-     08     RELAY_07       12     CIII_TB_ACO     09       24V-     12     CIII_TB_DI       24V+     39       24V+     39       24V+     13       24V+     27       24V+     33       24V+     33       24V+     04       24V+     14       24V+     18                                                                                                    | 24 V-      | 4            |        | RELAT_U/    | Η <u>Ζ</u><br>Λ2 |     | BK       |          |
| 24V-     RELAY_10     A2       24V-     28     RELAY_10     A2       24V-     08     RELAY_07     11       24V-     08     RELAY_07     11       12     CIII_TB_ACO     09     BK       24V-     29     BK     BK       24V-     39     BK     BK       24V-     39     BK     BK       24V-     29     BK     BK       24V+     13     RD     RD       24V+     17     RD     RD       24V+     33     RD     RD       24V+     33     RD     BK       24V+     24     04     BK       24V-     14     BK     BK                                                                                                    | 241/-      | 4            |        | RELAT_00    | Δ2               |     | BK       | +        |
| 24V-     28     RELAY_10     A2       24V-     08     RELAY_07     11       24V-     09     BK       24V-     12     CIII_TB_ACO     09       24V-     29     BK     BK       24V-     39     BK     BK       24V-     39     BK     BK       24V+     39     BK     BK       24V+     13     RD     RD       24V+     27     RD     RD       24V+     33     RD     RD       24V+     33     RD     BK       24V+     24     04     BK       24V-     14     BK     BK                                                                                                    | 24\/-      | 1            |        | RELAT_07    | Δ2               |     | BK       | +        |
| 24V+     08     RELAY_07     11       24V-     12     CIII_TB_ACO     09       24V-     29       24V-     39       24V+     39       24V+     39       24V+     13       24V+     17       24V+     33       24V+     33       24V+     33       24V+     33       24V+     33       24V+     33       24V+     33       24V+     04       24V-     14       24V-     18                                                                                                    | 24V-       | 1            | 28     | RELAY 10    | Δ2               |     | BK       | +        |
| 24V-       12       CIII_TB_ACO       09         24V-       29       19       19         24V-       39       11       11       11         24V-       29       39       11       11       11         24V-       39       02       CIII_TB_DI       07       13       13         24V+       13       17       RD       12       13       12       13       13         24V+       24V+       33       17       RD       12       13       13       13       14       10       10       10       10       10       10       10       10       10       10       10       10       10       10       10       10       10       10       10       10       10       10       10       10       10       10       10       10       10       10       10       10       10       10       10       10       10       10       10       10       10       10       10       10       10       10       10       10       10       10       10       10       10       10       10       10       10       10       10                                                                                                    | 24V+       | 1            | 08     | RELAY 07    | 11               |     | RD       | +        |
| 24V-     19     19       24V-     29       24V-     39       24V+     39       24V+     13       24V+     17       24V+     27       24V+     33       24V+     33       24V+     27       24V+     33       24V+     37       24V-     04       24V-     14       24V-     18                                                                                                    | 24V-       | 1            | 12     | CIII TB ACO | 09               |     | BK       | +        |
| 24V-     29     37       24V+     39     8K       24V+     02     CIII_TB_DI     07       24V+     13     RD       24V+     17     RD       24V+     27     RD       24V+     33     RD       24V+     33     RD       24V+     33     RD       24V+     04     8K       24V-     04     8K       24V-     14     8K       24V-     18     8K                                                                                                    | 24V-       | 1            |        | 1           | 19               |     | BK       | 1        |
| 24V-       39       BK       24V+         24V+       02       CIII_TB_DI       07       RD       RD         24V+       13       17       RD       RD <td< td=""><td>24V-</td><td>1</td><td></td><td></td><td>29</td><td></td><td>BK</td><td>1</td></td<>                                                                                                    | 24V-       | 1            |        |             | 29               |     | BK       | 1        |
| 24V+       02       CIII_TB_DI       07       RD       RD         24V+       13       17       RD       RD       RD       RD         24V+       27       33       RD       RD       R                                                                                                    | 24V-       | 1            |        |             | 39               |     | BK       | 1        |
| 24V+     13     RD       24V+     17     RD       24V+     27     RD       24V+     33     RD       24V-     04     BK       24V-     08     BK       24V-     14     BK                                                                                                    | 24V+       | ]            | 02     | CIII_TB_DI  | 07               |     | RD       | L        |
| 24V+     17     RD       24V+     27     RD       24V+     33     RD       24V-     04     BK       24V-     08     BK       24V-     14     BK       24V-     18     BK                                                                                                    | 24V+       | ]            |        |             | 13               |     | RD       |          |
| 24V+     27     RD       24V+     33     RD       24V-     37     RD       24V-     04     BK       24V-     14     BK       24V-     18     BK                                                                                                    | 24V+       | ]            |        |             | 17               |     | RD       |          |
| 24V+     33     RD       24V+     37     RD       24V-     04     BK       24V-     08     BK       24V-     14     BK       24V-     18     BK                                                                                                    | 24V+       |              |        |             | 27               |     | RD       |          |
| 24V+     37     RD       24V-     04     BK       24V-     08     BK       24V-     14     BK       24V-     18     BK                                                                                                    | 24V+       | ]            |        |             | 33               |     | RD       |          |
| 24V-     24     04     BK       24V-     08     BK       24V-     14     BK       24V-     18     BK                                                                                                    | 24V+       | 1            |        |             | 37               |     | RD       |          |
| 24V-         08         BK           24V-         14         BK           24V-         18         BK                                                                                                    | 24V-       | 4            | 24     |             | 04               |     | BK       |          |
| 24V-         14         BK           24V-         18         BK                                                                                                    | 24V-       | 4            |        |             | 08               |     | BK       | <u> </u> |
|                                                                                                    | 24V-       | 4            |        |             | 14               |     | BK       | 4        |
|                                                                                                    | 24V-       | I            | I I    |             | 18               | l   | RK       | 1        |
|                                                                                                    |            | 0010 DL 00 ( |        | ×7 ·        | 1                | T   |          |          |

 TN 72.4
 MEL-3310-PL-024-NTE
 Version:
 1
 Issue:
 1
 Page 146 of 149

 This document has been produced under the MELISSA Confidentiality agreement and must be treated accordingly

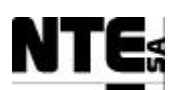

#### MELISSA Control System Demonstrator System Test Plan and Procedure

| 24V- |    |            | 24 | BK |  |
|------|----|------------|----|----|--|
| 24V- |    |            | 28 | BK |  |
| 24V- |    |            | 34 | BK |  |
| 24V- |    |            | 38 | BK |  |
| 24V+ | 04 | CIII_TB_DO | 09 | RD |  |
| 24V+ |    |            | 19 | RD |  |
| 24V+ |    |            | 29 | RD |  |
| 24V+ |    |            | 39 | RD |  |

| CIII_RELAY_01  |               |       |            |     |     |       |    |  |
|----------------|---------------|-------|------------|-----|-----|-------|----|--|
| Tested by:     |               | Date: |            |     |     |       |    |  |
| SIGNAL         | FROM          | PIN   | TO         | PIN | AWG | COLOR | OK |  |
| CIII_DO_01     | CIII_RELAY_01 | A1    | CIII_TB_DO | 01  | 24  | RD    |    |  |
| 24V-           |               | A2    | CIII_PS_CP | 28  | 20  | BK    |    |  |
| CIII_RL_BT_IN  |               | 11    | CIII_CP    | 123 | 24  | YL    |    |  |
| CIII_RL_BT_OUT |               | 14    |            | 127 |     | GN    |    |  |
| N.C.           |               | 12    |            |     |     |       |    |  |

| CIII_RELAY_02 |               |       |               |     |     |       |    |  |
|---------------|---------------|-------|---------------|-----|-----|-------|----|--|
| Tested by:    |               | Date: |               |     |     |       |    |  |
| SIGNAL        | FROM          | PIN   | TO            | PIN | AWG | COLOR | OK |  |
| CIII_DO_02    | CIII_RELAY_02 | A1    | CIII_TB_DO    | 03  | 24  | BK    |    |  |
| 24V-          |               | A2    | CIII_RELAY_01 | A2  | 20  | BK    |    |  |
| AC L          |               | 11    | CIII_AC_MGTH2 | 02  |     | BR    |    |  |
| CIII_AC_Ac_L  |               | 14    | CIII_AC_OUT   | 02  |     | BR    |    |  |
| N.C.          |               | 12    |               |     |     |       |    |  |

|              | CIII_RELAY_03 |       |               |     |     |       |    |  |  |
|--------------|---------------|-------|---------------|-----|-----|-------|----|--|--|
| Tested by:   |               | Date: |               |     |     |       |    |  |  |
| SIGNAL       | FROM          | PIN   | TO            | PIN | AWG | COLOR | OK |  |  |
| CIII_DO_03   | CIII_RELAY_03 | A1    | CIII_TB_DO    | 05  | 24  | PK    |    |  |  |
| 24V-         |               | A2    | CIII_RELAY_02 | A2  | 20  | BK    |    |  |  |
| AC L         |               | 11    | CIII_RELAY_02 | 11B |     | BR    |    |  |  |
| CIII_AC_Bs_L |               | 14    | CIII_AC_OUT   | 08  |     | BR    |    |  |  |
| N.C.         |               | 12    |               |     |     |       |    |  |  |

| CIII_RELAY_04  |               |       |               |     |     |       |    |  |
|----------------|---------------|-------|---------------|-----|-----|-------|----|--|
| Tested by:     |               | Date: |               |     |     |       |    |  |
| SIGNAL         | FROM          | PIN   | TO            | PIN | AWG | COLOR | OK |  |
| CIII_DO_04     | CIII_RELAY_04 | A1    | CIII_TB_DO    | 07  | 24  | BR    |    |  |
| 24V-           |               | A2    | CIII_RELAY_03 | A2  | 20  | BK    |    |  |
| AC L           |               | 11    |               | 11B |     | BR    |    |  |
| CIII_AC_Comp_L |               | 14    | CIII_AC_OUT   | 14  |     | BR    |    |  |
| N.C.           |               | 12    |               |     |     |       |    |  |

| CIII_RELAY_05 |               |       |               |     |     |       |    |  |
|---------------|---------------|-------|---------------|-----|-----|-------|----|--|
| Tested by:    |               | Date: |               |     |     |       |    |  |
| SIGNAL        | FROM          | PIN   | TO            | PIN | AWG | COLOR | OK |  |
| CIII_DO_05    | CIII_RELAY_05 | A1    | CIII_TB_DO    | 11  | 24  | WH    |    |  |
| 24V-          |               | A2    | CIII_RELAY_04 | A2  | 20  | BK    |    |  |
| AC L          |               | 11    | CIII_RELAY_04 | 11B |     | BR    |    |  |
| CIII_AC_CV_L  |               | 14    | CIII_AC_OUT   | 20  |     | BR    |    |  |
| N.C.          |               | 12    |               |     |     |       |    |  |

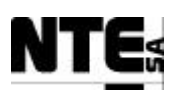

|                |               | C     | II_RELAY_06   |     |     |       |    |
|----------------|---------------|-------|---------------|-----|-----|-------|----|
| Tested by:     |               | Date: |               |     |     |       |    |
| SIGNAL         | FROM          | PIN   | TO            | PIN | AWG | COLOR | OK |
| CIII_DO_06     | CIII_RELAY_06 | A1    | CIII_TB_DO    | 13  | 24  | GN    |    |
| 24V-           |               | A2    | CIII_RELAY_05 | A2  | 20  | BK    |    |
| AC L           |               | 11    | CIII_RELAY_05 | 11B |     | BR    |    |
| CIII_AC_Heat_L |               | 14    | CIII_AC_OUT   | 26  |     | BR    |    |
| N.C.           | 1             | 12    |               |     |     |       |    |

| CIII_RELAY_07 |               |       |               |     |     |       |    |  |  |
|---------------|---------------|-------|---------------|-----|-----|-------|----|--|--|
| Tested by:    |               | Date: |               |     |     |       |    |  |  |
| SIGNAL        | FROM          | PIN   | TO            | PIN | AWG | COLOR | OK |  |  |
| CIII_DO_07    | CIII_RELAY_07 | A1    | CIII_TB_DO    | 15  | 24  | GY    |    |  |  |
| 24V-          |               | A2    | CIII_RELAY_06 | A2  | 20  | BK    |    |  |  |
| 24V+          |               | 11    | CIII_PS_CP    | 08  |     | RD    |    |  |  |
| CIII_MV_L1+   |               | 14    | CIII_CP       | 11  | 24  | RD    |    |  |  |
| CIII_MV_L1+   |               |       |               | 19  |     | RD    |    |  |  |
| N.C.          |               | 12    |               |     |     |       |    |  |  |

| CIII_RELAY_08  |               |       |               |     |     |       |    |  |
|----------------|---------------|-------|---------------|-----|-----|-------|----|--|
| Tested by:     |               | Date: |               |     |     |       |    |  |
| SIGNAL         | FROM          | PIN   | TO            | PIN | AWG | COLOR | OK |  |
| CIII_DO_08     | CIII_RELAY_08 | A1    | CIII_TB_DO    | 17  | 24  | YL    |    |  |
| 24V-           |               | A2    | CIII_RELAY_07 | A2  | 20  | BK    |    |  |
| AC L           |               | 11    | CIII_RELAY_06 | 11B |     | BR    |    |  |
| CIII_AC_Safe_L |               | 14    | CIII_AC_OUT   | 32  |     | BR    |    |  |
| N.C.           |               | 12    |               |     |     |       |    |  |

| CIII_RELAY_09 |               |       |               |     |     |       |    |  |
|---------------|---------------|-------|---------------|-----|-----|-------|----|--|
| Tested by:    |               | Date: |               |     |     |       |    |  |
| SIGNAL        | FROM          | PIN   | TO            | PIN | AWG | COLOR | OK |  |
| CIII_DO_09    | CIII_RELAY_09 | A1    | CIII_TB_DO    | 21  | 24  | BL    |    |  |
| 24V-          |               | A2    | CIII_RELAY_08 | A2  | 20  | BK    |    |  |
| Not used      |               | 11    | CIII_CP       | 131 | 24  | YL    |    |  |
|               |               | 14    |               | 135 | 24  | GN    |    |  |
|               |               | 12    |               |     |     |       |    |  |

| CIII_RELAY_10 |               |       |               |     |     |       |    |  |  |
|---------------|---------------|-------|---------------|-----|-----|-------|----|--|--|
| Tested by:    |               | Date: |               |     |     |       |    |  |  |
| SIGNAL        | FROM          | PIN   | TO            | PIN | AWG | COLOR | OK |  |  |
| CIII_DO_10    | CIII_RELAY_10 | A1    | CIII_TB_IO_DO | 23  | 24  | PR    |    |  |  |
| 24V-          |               | A2    | CIII_RELAY_09 | A2  | 20  | BK    |    |  |  |
| Not used      |               | 11    | CIII_CP       | 139 | 24  | YL    |    |  |  |
|               |               | 14    |               | 143 | 24  | GN    |    |  |  |
|               |               | 12    |               |     |     |       |    |  |  |

| CIII_AC_IN |            |     |               |     |     |       |    |  |
|------------|------------|-----|---------------|-----|-----|-------|----|--|
| Tested by: | by: Date:  |     |               |     |     |       |    |  |
| SIGNAL     | FROM       | PIN | TO            | PIN | AWG | COLOR | OK |  |
| AC L       | CIII_AC_IN | 2   | CIII_AC_MGTH6 | 1   | 20  | BR    |    |  |
| AC N       |            | 4   |               | 3   |     | BL    |    |  |
| AC GND     |            | 6   | CIII_AC_GND   | 1   |     | YL/GN |    |  |

| CIII_AC_MGTH6 |               |       |              |     |     |       |    |
|---------------|---------------|-------|--------------|-----|-----|-------|----|
| Tested by:    |               | Date: |              |     |     |       |    |
| SIGNAL        | FROM          | PIN   | TO           | PIN | AWG | COLOR | OK |
| AC L          | CIII_AC_MGTH6 | 2     | CIII_AC_DIFF | 1   | 20  | BR    |    |
| AC N          |               | 4     |              | 3   |     | BL    |    |

| CIII_AC_DIFF |      |       |    |     |     |       |    |
|--------------|------|-------|----|-----|-----|-------|----|
| Tested by:   |      | Date: |    |     |     |       |    |
| SIGNAL       | FROM | PIN   | TO | PIN | AWG | COLOR | OK |

 TN 72.4
 MEL-3310-PL-024-NTE
 Version:
 1
 Issue:
 1
 Page 148 of 149

 This document has been produced under the MELISSA Confidentiality agreement and must be treated accordingly

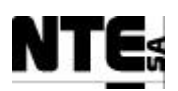

## MELISSA Control System Demonstrator System Test Plan and Procedure

| ACI  | CIII AC DIFF | 2 | CIII AC FILT | 1 | 20 | BR  |  |
|------|--------------|---|--------------|---|----|-----|--|
| NOL  |              | 2 |              | 1 | 20 | DIX |  |
| AC N |              | Λ |              | 3 |    | BI  |  |
| ACIN |              | 4 |              | 5 |    | DL  |  |

|            |              | (     | CIII_AC_FILT |     |     |       |    |
|------------|--------------|-------|--------------|-----|-----|-------|----|
| Tested by: |              | Date: |              |     |     |       |    |
| SIGNAL     | FROM         | PIN   | TO           | PIN | AWG | COLOR | OK |
| GND        | CIII_AC_FILT | 2     | CIII_AC_GND  | 10  | 20  | YL/GN |    |
| AC L       |              | 4     | CIII_AC_CP   | 1   |     | BR    |    |
|            |              |       |              | 5   |     | BR    |    |
|            |              |       |              | 9   |     | BR    |    |
|            |              |       |              | 13  |     | BR    |    |
| AC N       |              | 5     |              | 3   |     | BL    |    |
|            |              |       |              | 7   |     | BL    |    |
|            |              |       |              | 11  |     | BL    |    |
|            | 1            |       |              | 15  | 1   | BI    |    |

| CIII_AC_CP |            |       |             |     |     |       |    |  |
|------------|------------|-------|-------------|-----|-----|-------|----|--|
| Tested by: |            | Date: |             |     |     |       |    |  |
| SIGNAL     | FROM       | PIN   | TO          | PIN | AWG | COLOR | OK |  |
| AC L       | CIII_AC_CP | 2     | CIII_AC_OUT | 38  |     | BR    |    |  |
| AC N       |            | 4     | 1           | 40  |     | BL    |    |  |
| AC L       |            | 6     | CIII_UPS    | 1   |     | BR    |    |  |
| AC N       |            | 8     |             | 3   |     | BL    |    |  |
| ACL        |            | 10    | CIII_PS_SRC | 3   |     | BR    |    |  |
| AC N       |            | 12    |             | 2   |     | BL    |    |  |
| ACL        |            | 14    | CIII_MGTH2  | 1   |     | BR    |    |  |
| AC N       |            | 16    |             | 3   |     | BL    |    |  |

| CIII_AC_MGTH2 |               |       |               |     |     |       |    |  |  |
|---------------|---------------|-------|---------------|-----|-----|-------|----|--|--|
| Tested by:    |               | Date: |               |     |     |       |    |  |  |
| SIGNAL        | FROM          | PIN   | TO            | PIN | AWG | COLOR | ŌK |  |  |
| AC L          | CIII_AC_MGTH2 | 2     | CIII_RELAY_02 | 11  |     | BR    |    |  |  |
| AC N          |               | 4     | CIII_AC_OUT   | 04  |     | BL    |    |  |  |
| AC N          |               |       |               | 10  |     | BL    |    |  |  |
| AC N          |               |       |               | 16  |     | BL    |    |  |  |
| AC N          |               |       |               | 22  |     | BL    |    |  |  |
| AC N          | _             |       |               | 28  |     | BL    |    |  |  |
| AC N          |               | 1     |               | 34  | 1   | BL    |    |  |  |

| CIII_AC_UPS |             |       |              |     |     |       |    |  |
|-------------|-------------|-------|--------------|-----|-----|-------|----|--|
| Tested by:  |             | Date: |              |     |     |       |    |  |
| SIGNAL      | FROM        | PIN   | TO           | PIN | AWG | COLOR | OK |  |
| AC L        | CIII_AC_UPS | 4     | CIII_PLC_CPS | 5   | 20  | BR    |    |  |
| GND         |             | 5     |              | 7   |     | GN/YL |    |  |
| AC N        |             | 6     |              | 6   |     | BL    |    |  |
| AC N        |             | 1     | CIII_AC_CP   | 4   |     | BR    |    |  |
| AC L        |             | 3     |              | 2   |     | BL    |    |  |
| GND         |             | 2     | CIII_AC_GND  | 4   |     | GN/YL |    |  |

TN 72.4MEL-3310-PL-024-NTEVersion:1Issue:1Page 149 of 149This document has been produced under the MELISSA Confidentiality agreement and must be treated accordingly

# MELISSA

Contract Number: ESTEC/CONTRACT: 15671/01/NL/ND

## Technical Note: 72.4 VOLUME I-b

## Control System Demonstrator Test Plan and Procedure

Version: 1

Issue: 1

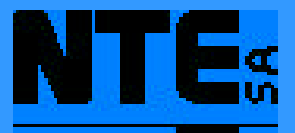

This document has been produced under the MELISSA Confidentiality agreement and must be treated accordingly

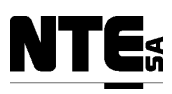

| NTE Document Number: | MEL-3310-PL-039-NTE |
|----------------------|---------------------|
| Written by:          | Jordi Duatis        |
| Revised by:          | Joan Mas            |
| Quality Assurance:   | Sònia Ferrer        |
| Approved by:         | Joan Mas            |

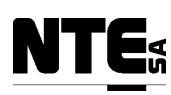

### Document Change Log

| Version | Issue | Date         | Observations                           |
|---------|-------|--------------|----------------------------------------|
| Draft   |       | 05 March'04  | Reviewed                               |
| 1       | 0     | 19 April '04 | Issued for ESA review                  |
| 1       | 1     | 28 July '04  | Implements ESA comments dated 21/07/04 |
|         |       |              |                                        |
|         |       |              |                                        |

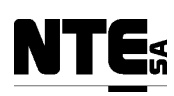

## TABLE OF CONTENTS

| 1 SCO        | PE                              | 5  |  |  |  |  |
|--------------|---------------------------------|----|--|--|--|--|
| 2 APP        | LICABLE AND REFERENCE DOCUMENTS | 5  |  |  |  |  |
| <b>2.1</b> A | Applicable documents            | 5  |  |  |  |  |
| 2.2 H        | 2.2 Reference Documents         |    |  |  |  |  |
| 3 ITE        | 6                               |    |  |  |  |  |
|              |                                 | 0  |  |  |  |  |
| 4 1ES        |                                 | 0  |  |  |  |  |
| 4.1 8        | System Test Plan                | 6  |  |  |  |  |
| 4.2 I        | Functional Test Plan            | 6  |  |  |  |  |
| 5 CIII       | FUNCTIONAL TEST PROCEDURES      | 7  |  |  |  |  |
| 5.1 (        | Compartment set-up              | 7  |  |  |  |  |
| 5.1.1        | pH control                      | 7  |  |  |  |  |
| 5.1.2        | Dissolved Oxygen control        | 7  |  |  |  |  |
| 5.1.3        | Temperature control             | 7  |  |  |  |  |
| 5.1.4        | Liquid Level control            | 8  |  |  |  |  |
| 5.1.5        | Pressure control                | 8  |  |  |  |  |
| <b>5.2</b> A | Alarms                          | 8  |  |  |  |  |
| 5.2.1        | Temperature difference alarm    | 8  |  |  |  |  |
| 5.2.2        | Over temperature alarm          | 8  |  |  |  |  |
| 5.2.3        | Liquid level alarm              | 9  |  |  |  |  |
| 5.3 N        | Nitrite Estimator               | 9  |  |  |  |  |
| 5.3.1        | Introduction                    | 9  |  |  |  |  |
| 5.3.2        | Short Test                      | 9  |  |  |  |  |
| 5.3.3        | Long Test                       | 10 |  |  |  |  |
| 6 CIV        | FUNCTIONAL TEST PROCEDURES      | 12 |  |  |  |  |
| 6.1 (        | Compartment set-up              | 12 |  |  |  |  |
| 6.1.1        | Biomass sensor                  | 12 |  |  |  |  |
| 6.1.2        | Gas flow control                | 12 |  |  |  |  |
| 6.1.3        | pH control                      | 12 |  |  |  |  |
| <b>6.2</b> A | Alarms                          | 13 |  |  |  |  |
| 6.2.1        | Temperature alarm               | 13 |  |  |  |  |
| 6.2.2        | No Gas alarm                    | 13 |  |  |  |  |
| 6.3 I        | Biomass Production              | 13 |  |  |  |  |
| 6.3.1        | Introduction                    | 13 |  |  |  |  |
| 6.3.2        | Short Test                      | 14 |  |  |  |  |
| 6.3.3        | Long Test                       | 14 |  |  |  |  |

| TN 72.4 | MEL-3310-PL-039-NTE                   | Version:     | 1                | Issue:      | 1      | Page 4 of 15  |
|---------|---------------------------------------|--------------|------------------|-------------|--------|---------------|
| Th      | is document has been produced under t | he MELISSA C | onfidentiality a | greement an | id mus | st be treated |

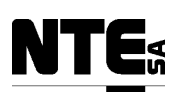

### 1 SCOPE

This document contains the Test Plan and Procedures designed to validate the implementation of the Control System Demonstrator designed and built following the system architecture proposed in [A4]. The test procedures will cover:

- Local regulation loops.
- In-plant verification of the Control law for the *Spirulina* compartment (variables, loops etc.) with the new control HW.
- In-plant verification of the Control law for the Nitrifying compartment (variables, loops etc.) with the new control HW.
- Non-nominal tests to verify alarm management

Tests will be conducted at the UAB premises after the Control System Demonstrator is installed and connected to the MELISSA plant.

## 2 APPLICABLE AND REFERENCE DOCUMENTS

## 2.1 Applicable documents

- [A1] MELISSA. Adaptation for Space, Phase 1. Statement of Work. TOS-MCT/2000/2977/ln/CL. Issue 5. April 2001.
- [A2] MELISSA. Adaptation for Space-Phase 1. Proposal issued by NTE. MEL-0000-OF-001-NTE. Issue 2. October 2001.
- [A3] Memorandum of Understanding between the UAB and NTE S.A. MEL-0000-SP-007-NTE. Version 1. Issue 0. 21 January 2002.
- [A4] MELISSA Control System Architecture and Trade-off. TN 72.3. Version 1. Issue 0. December 2002.

## 2.2 Reference Documents

- [R1] Definition of the control requirements for the MELISSA Loop. TN 72.2, v. 1.2, November 2002 (MEL-3100-SP-010-NTE).
- [R2] Photoheterotrophic Compartment Set-up. TN 37.6. UAB, February 1998.
- [R3] Nitrifying Compartment Studies. TN 25.310. UAB, September 1996.
- [R4] Set-up of the Photosynthetic Pilot Reactor. TN. 37.2. UAB, April 1998.
- [R5] Spirulina Controller. TN 72.3.1, v. 1.0, ADERSA, March 2003.
- **[R6]** Nitrite Controller Test Plan and Procedure. TN 72.3.4, v. 1.1, SHERPA, February 2004.
- [**R7**] Test Plan and Procedure for the Spirulina Controller. TN 72.3.3, v. 1.0, ADERSA, October 2003.
- [**R8**] Nitrite Controller. TN 72.3.2, v. 1.1, ADERSA, October 2003.
- [R9] Control System Demonstrator System Test Plan and Procedure, TN 72.4 VIa, v. 1.1, July 2004 (MEL-3310-PL-024-NTE).

 TN 72.4
 MEL-3310-PL-039-NTE
 Version:
 1
 Issue:
 1
 Page 5 of 15

 This document has been produced under the MELISSA Confidentiality agreement and must be treated

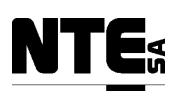

#### **3 TEM UNDER TEST**

The Item under Test is the Melissa Control System Demonstrator consisting of:

- Control System Rack III for CIII
- Control System Rack IV for CIV
- Control SW running on Rack III and Rack IV
- Supervisory SW running on Client and Server PC.

## 4 TEST PLAN

Tests will be conducted at Compartment level and independently. For every Compartment a System Test and a Functional Test will be performed.

## 4.1 System Test Plan

The System Test will be carried out at NTE's facilities using external hardware to simulate the sensors and actuators that interact with every compartment. The System Test Plan's purpose is to check that the control hardware is properly built and connected and that every single function is implemented as specified in the design documents. The test procedures will be designed to cover end-to-end system functions. This Plan and Procedures is documented in the System Test Plan and Procedures Document [R9].

## 4.2 Functional Test Plan

The Functional Test will be conducted at UAB's facilities with the Control System Demonstrator connected to the Pilot Plant. To test the functionality of every compartment the following sequence will be followed:

#### 1. Set-up:

- Objective: to carry out the transition from the old control system to the new one.
- Success criteria: the new control system is able to control and monitor all the compartment's input and output variables and control loops.

#### 2. Alarm test:

- Objective: verify that the system properly detects an anomaly. Temperature difference, over-temperature and liquid level anomalies are checked for CIII. Temperature and no gas anomalies are checked for CIV.
- Success criteria: the system responds with an alarm notification upon detecting the anomaly

#### **3.** Compartment transition:

- Objective: defining a set point for a selected compartment's parameter and validate the compartment's transition to achieve this point.
- Success criteria: the system performs the required control actions so that the compartment is able to reach the new set point successfully in a stable manner.

Detailed test procedures are developed in chapter 5 for CIII and in chapter 6 for CIV.

| TN 72.4                                                                                         | MEL-3310-PL-039-NTE | Version: | 1 | Issue: | 1 | Page 6 of 15 |
|-------------------------------------------------------------------------------------------------|---------------------|----------|---|--------|---|--------------|
| This document has been produced under the MELISSA Confidentiality agreement and must be treated |                     |          |   |        |   |              |

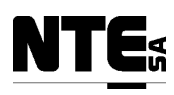

## 5 CIII FUNCTIONAL TEST PROCEDURES

### 5.1 Compartment set-up

The compartment set-up with the new control system is considered as part of the test plan, since all local regulation loops, connections, measures and control actions will be validated and verified. Local regulation loops will be verified comparing measures and control actions with respect to the previous control system. Perturbations will be induced and results compared. Expected responses need to take place within the appropriate timing.

Five local control loops will be verified in Compartment III:

- pH Control loop
- Dissolved Oxygen (DO) control loop
- Temperature control loop
- Liquid Level control loop
- Pressure control loop

#### 5.1.1 pH control

pH control is performed actuating over a valve to regulate input flow of  $CO_2$  into the compartment, and actuating over a base medium pump and an acid medium pump. Two probes, one located on the base and one on the top of the compartment, measure pH. The global pH is measured as an average of the two probes.

It shall be checked that pH set point is reached after provoking perturbations. This shall be performed to check CO<sub>2</sub>, base and acid addition.

Perform variations of the pH set point and verify that pH measure reaches the set point and is maintained inside the dead-band.

#### 5.1.2 Dissolved Oxygen control

Dissolved Oxygen (DO) control is performed actuating over a valve that regulates  $O_2$  and  $N_2$  input flow. DO is measured by two probes, located on the top and on the bottom of the compartment. Again, global DO is measured as an average of two probes.

It shall be checked that DO set point is reached after provoking perturbations.

Perform variations of the DO set point and verify that the DO measure reaches the set point and is maintained inside the dead band.

#### **5.1.3 Temperature control**

Temperature regulation is performed by actuating over a heater (resistance inside the reactor) and a valve that regulates the flow of a cooling bath. Two probes located on the top and the

| TN 72.4 | MEL-3310-PL-039-NTE                     | Version:     | 1                 | Issue:      | 1     | Page 7 of 15  |
|---------|-----------------------------------------|--------------|-------------------|-------------|-------|---------------|
| Th      | is document has been produced under the | he MELISSA C | onfidentiality ag | greement an | d mus | st be treated |

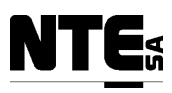

bottom of the compartment measure the temperature. The compartment's temperature is the measured average values.

It shall be checked that temperature set point is reached after provoking perturbations.

Perform variations of the temperature set point and verify that the temperature measure reaches the set point and is maintained inside the dead band.

#### 5.1.4 Liquid Level control

Liquid level is regulated actuating over the output liquid pump. Two sensors placed in the reactor's upper part measure the high and low liquid level status. When level is high, the output pump increases the output flow rate and it decreases the output flow rate when the level is low.

It shall be checked that the liquid output pump increases/decreases the flow rate when level high/low is reached.

Manually actuate over the input pump to provoke the level high and low status and check output flow rate is modified accordingly.

#### **5.1.5 Pressure control**

Pressure is regulated actuating over a valve placed on the top of the reactor that is opened when an overpressure is reached.

It shall be checked that the valve is opened in case of overpressure.

Set the pressure set point to a low value and provoke an overpressure and verify valve is opened and pressure restored.

### 5.2 Alarms

#### **5.2.1** Temperature difference alarm

This alarm is activated when the temperatures measured by the top and the bottom probes have a difference greater that a given value. When this alarm is activated, the liquid input pump is stopped.

It shall be checked that alarm is notified and liquid input pump stopped.

Induce a temperature difference between top and bottom probes and verify that alarm is notified and input pump stopped.

#### **5.2.2** Over temperature alarm

This alarm is activated when the temperature reaches a given value above the set point. When this alarm is activated, the temperature regulation loop is set to OFF.

| TN 72.4 | MEL-3310-PL-039-NTE                     | Version:     | 1                 | Issue:      | 1     | Page 8 of 15  |
|---------|-----------------------------------------|--------------|-------------------|-------------|-------|---------------|
| Th      | is document has been produced under the | he MELISSA C | onfidentiality ag | greement an | d mus | st be treated |

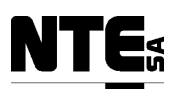

It shall be checked that alarm is notified and loop is set to OFF.

Reduce the set point below the margin and verify that the over temperature alarm is notified and the loop is set to OFF.

#### 5.2.3 Liquid level alarm

This alarm is notified when liquid level remains continuously high during a given time. When this alarm is activated, the liquid input pump is stopped.

It shall be checked that alarm is notified and liquid input pump is stopped.

Modify manually the liquid input pump causing a level high during the programmed period. Verify that alarm is notified and the liquid input pump stopped.

## 5.3 Nitrite Estimator

#### 5.3.1 Introduction

The Nitrite Estimator calculates the estimated value of Nitrite  $(NO_2)$  in the compartment, taking as inputs, among others, the concentrations of Nitrate  $(NO_3)$  and Ammonia  $(NH_4)$  present on the gas and liquid phases. Some values are provided on-line (Nitrate, Ammonia and current liquid input flow) and the rest are input from the console. In addition, regulates the liquid input flow according to the applied Nitrite constraint.

Before proceeding to the test procedure the proper integration of the Nitrite Estimator control law into the control system shall be checked following the procedure defined in [R8].

The test procedure will consist of two parts:

• A short test to check the data processing itself (refer to par. 5.3.2)

• A long test concerning more precisely the behaviour of the control (refer to par.5.3.3)

The detailed instructions provided in paragraphs 5.3.2 and 5.3.3 are extracted from [R6]

Test results of both tests are to be checked and validated by SHERPA.

#### 5.3.2 Short Test

Duration: around 6h.

Before starting, the constraint on NO<sub>2</sub> is set to a high value (1  $10^{-3}$  mole/l, green curve of the upper graph on figure 1) and the requested flow rate is equal to the measured flow rate (0.4 l/h, green curve of the lower graph on figure 1). One sampling periods after the control has been turned on, the requested flow rate is moved to a high value (for example, 0.8 l/h or more). Then, 1.5 h later, the constraint on NO<sub>2</sub> is moved to a low value (1  $10^{-5}$  mole/l). The test can be stopped a short time after the 3 h of duration. The short test is plotted on the figure 1.

| TN 72.4 | MEL-3310-PL-039-NTE                     | Version:     | 1                 | Issue:      | 1     | Page 9 of 15  |
|---------|-----------------------------------------|--------------|-------------------|-------------|-------|---------------|
| Th      | is document has been produced under the | he MELISSA C | onfidentiality ag | greement an | d mus | st be treated |

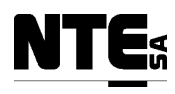

#### 5.3.3 Long Test

Duration: around 20 h.

The conditions of the long test will depend on the results of the short one. The aim is to check that the control of the pilot plant is similar to the simulated one. Again, the requested flow rate is changed after one sampling period (0.1 h). An example of the long test is plotted on the figure 2.

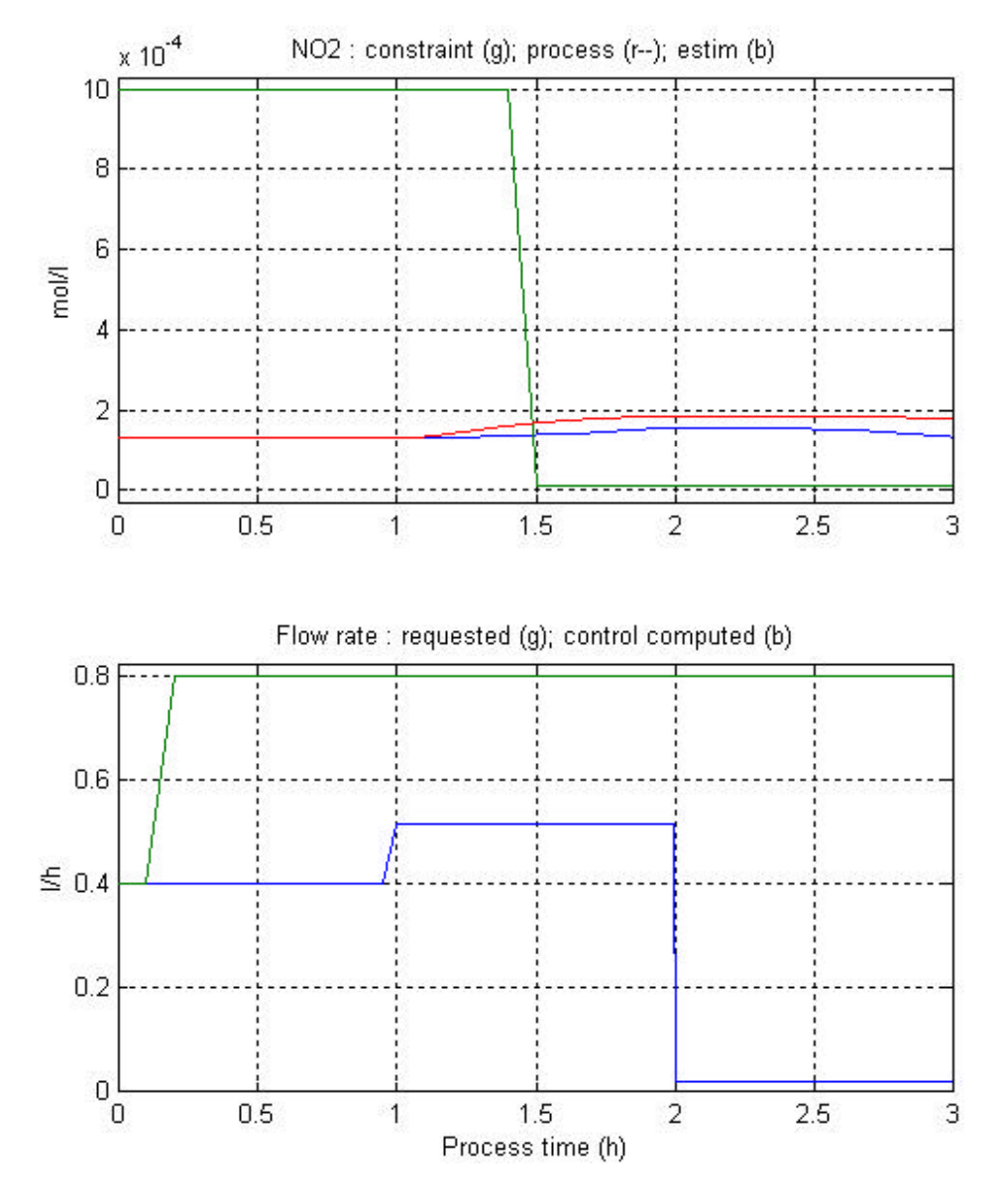

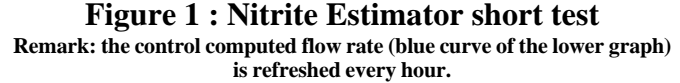

| TN 72.4                                                                                         | MEL-3310-PL-039-NTE | Version: | 1 | Issue: | 1 | Page 10 of 15 |
|-------------------------------------------------------------------------------------------------|---------------------|----------|---|--------|---|---------------|
| This document has been produced under the MELISSA Confidentiality agreement and must be treated |                     |          |   |        |   |               |

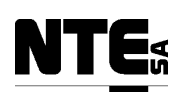

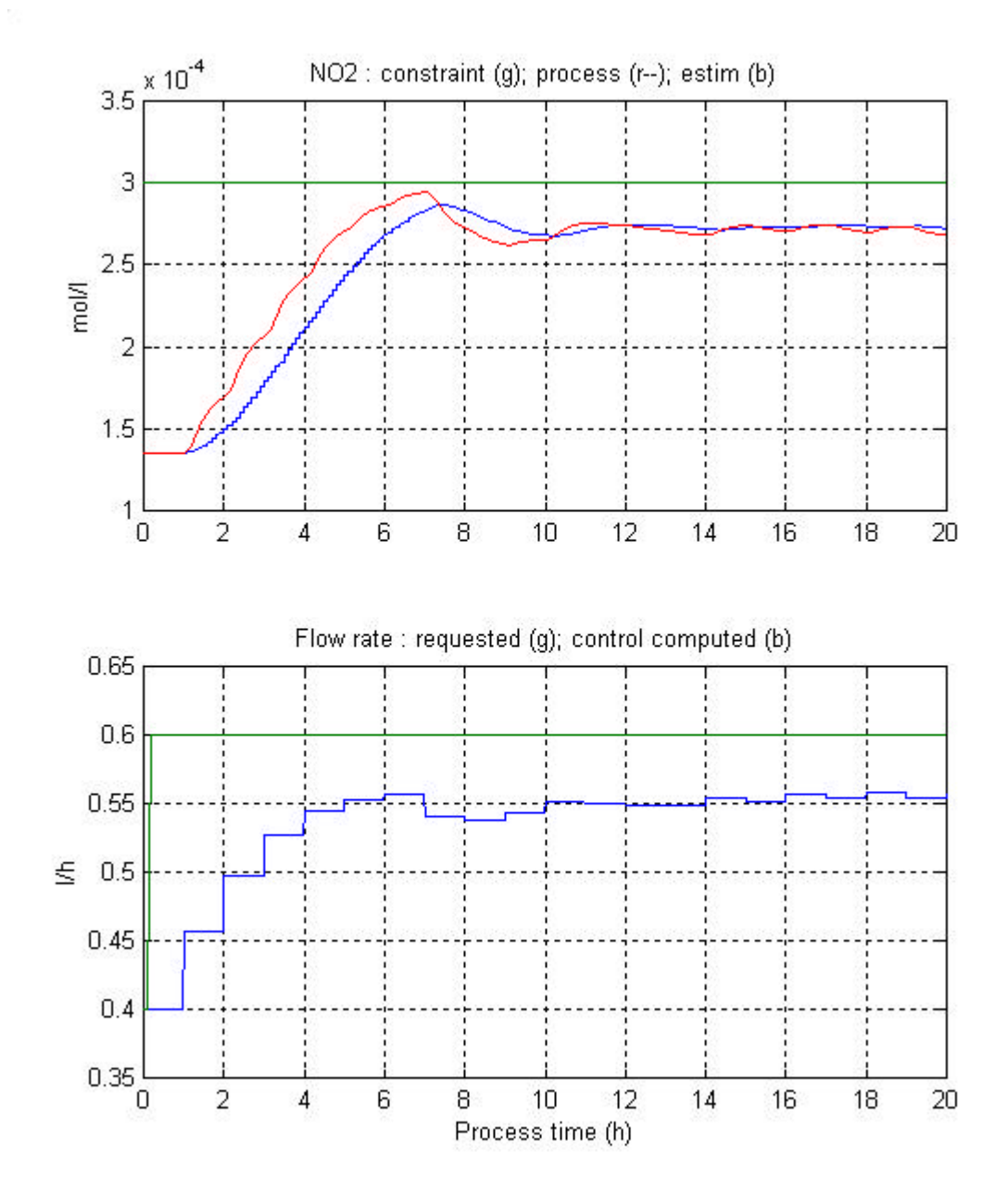

Figure 2: Nitrite estimator long test

| TN 72.4 | MEL-3310-PL-039-NTE                   | Version:     | 1                 | Issue:      | 1     | Page 11 of 15 |
|---------|---------------------------------------|--------------|-------------------|-------------|-------|---------------|
| Th      | is document has been produced under t | he MELISSA C | onfidentiality ag | greement an | d mus | t be treated  |

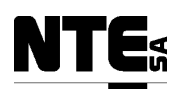

## 6 CIV FUNCTIONAL TEST PROCEDURES

### 6.1 Compartment set-up

As in the Compartment III, the compartment set-up will be considered as part of the test plan, since all local regulation loops, connections, measures and control actions will be validated and verified.

Local regulation loops will be verified comparing measures and control actions with respect to the previous control system. Perturbations will be provoked and results compared.

#### 6.1.1 Biomass sensor

Biomass sensor is cleaned periodically by blowing air into the conduction. The last measured value is held during the operation and measurement is restored after a given time is elapsed.

It shall be checked that sensor-cleaning action is performed periodically. In addition it shall be checked that the biomass measured value remains stable while the cleaning operation takes place plus a short time after.

Verify biomass sensor measure during a cleaning period.

#### 6.1.2 Gas flow control

Gas flow set points are provided by the supervision actuating over a set of flow controllers that regulate gas input and output flow rates. Low variations of pressure are compensated actuating over the flow controllers. In addition, in case of overpressure a valve placed on the top of the reactor is opened.

It shall be checked that variation of flow rate set points are translated to the corresponding flow controllers, low variations of over pressure increase/decrease input/output flow rates and in case of an overpressure, the safety valve is opened.

Actuate over the flow controllers manually to provoke low over pressure and verify that set points are modified to compensate it. Modify the pressure set point and verify that safety pressure valve is opened.

#### 6.1.3 pH control

pH control is performed actuating over a valve to regulate input flow of  $CO_2$  into the compartment, and actuating over a base medium pump and an acid medium pump. One probe located on the base of the compartment measure the pH.

It shall be checked that pH set point is reached after provoking perturbations. This shall be performed to check CO<sub>2</sub>, base and acid addition.

Perform variations of the pH set point and verify that pH measure reaches the set point and is maintained inside the dead-band.

| TN 72.4 | MEL-3310-PL-039-NTE                     | Version:     | 1                 | Issue:      | 1     | Page 12 of 15 |
|---------|-----------------------------------------|--------------|-------------------|-------------|-------|---------------|
| Th      | is document has been produced under the | he MELISSA C | onfidentiality ag | greement an | d mus | st be treated |

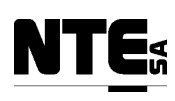

## 6.2 Alarms

#### 6.2.1 Temperature alarm

This alarm is activated when temperature is a given value over the set point. When this alarm is activated, the light is set to a safety value and liquid input and output pumps are stopped.

It shall be checked that alarm is notified, light is set to the safety value and liquid input and output pumps are stopped.

Reduce the set point below the margin and verify that over temperature alarm is notified, light is set to the safety value and liquid input/output pumps are stopped.

#### 6.2.2 No Gas alarm

This alarm is activated when input gas flow is near to 0. This means that gas supply has been interrupted externally. When this alarm is activated, the light is set to a safety value and liquid input and output pumps are stopped.

It shall be checked that alarm is notified, light is set to the safety value and liquid input and output pumps are stopped.

Interrupt the gas supply and verify that No Gas alarm is notified, light is set to the safety value and liquid input/output pumps are stopped.

## 6.3 Biomass Production

#### 6.3.1 Introduction

The Biomass Production control law regulates the production of biomass (Spirulina), taking as inputs the current biomass concentration, current and required liquid input flow rate and current light flux. These values are provided on-line, even the liquid input flow rate and the light flux are not measured but computed from the set points. The controlled variable is the light flux.

Before proceeding to the test procedure the proper integration of the Biomass Production control law into the control system shall be checked following the procedure defined in [R5].

To validate the control law of the Spirulina compartment two tests will be performed:

• A short one to test the data processing itself (refer to par. 6.3.2)

| TN 72.4                                                                                         | MEL-3310-PL-039-NTE | Version: | 1 | Issue: | 1 | Page 13 of 15 |
|-------------------------------------------------------------------------------------------------|---------------------|----------|---|--------|---|---------------|
| This document has been produced under the MELISSA Confidentiality agreement and must be treated |                     |          |   |        |   |               |

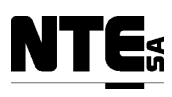

• A long one to test the internal variables of the control (refer to par. 6.3.3) The detailed instructions provided in paragraphs 6.3.2 and 6.3.3 are excerpts from [R7].

Test results will be validated by SHERPA.

#### 6.3.2 Short Test

Duration: around 6 h.

The proposed protocol is illustrated in the figure 3. At the beginning of the test, the level2 setpoint is set equal to the measured value of the Controlled Variable (i.e. the biomass production which is equal to the product of the biomass concentration and of the input flow rate). Two hours later, the level2 setpoint is set to a very high value (2 g/h in the upper graph of figure 3). Then 2 hours later, it is set to a very low value (0.1 g/h). The test is terminated 2 hours later.

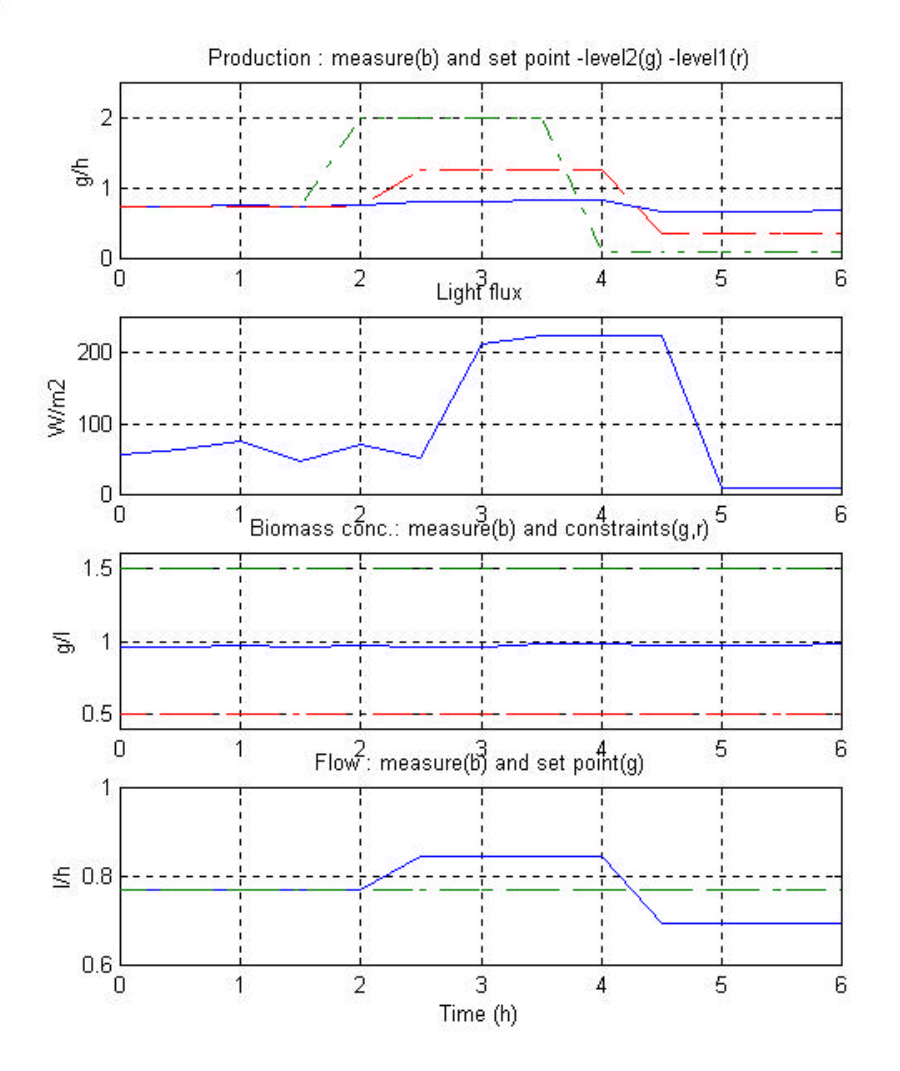

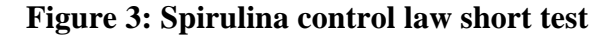

### 6.3.3 Long Test

| TN 72.4 | MEL-3310-PL-039-NTE                                                                             | Version: | 1 | Issue: | 1 | Page 14 of 15 |
|---------|-------------------------------------------------------------------------------------------------|----------|---|--------|---|---------------|
| Th      | This document has been produced under the MELISSA Confidentiality agreement and must be treated |          |   |        |   |               |

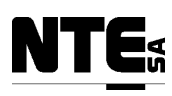

#### Duration: around 200 h.

The objective is to test the behavior of the control. Therefore, it is proposed to move successively the set point and the disturbance (input flow rate).

An example of this protocol is shown in the figure 4. At the beginning of the test, when the closed loop system is at steady state, (t=5 h, on figure 4), a step of level2 production set point is applied (here, from 0.75 to 0.9 g/h, red curve of the top graph). The amplitude of the step is not too high so that the set point can be reached in a reasonable period of time. The interest is to check that the CV (Controlled Variable) converges towards its set point with no gap. When the CV is stable on its set point (at time t=100 h on figure 4), a step is applied on the disturbance (the input flow rate is moved from 0.77 to 0.5 l/h). The amplitude of the step is high enough so that the realizable production set point (red curve of the top graph) is lower than the level2 set point (green curve of the top graph). This allows to check that the biomass concentration does not overshoot its upper constraint (blue and green curves, respectively, of the third graph).

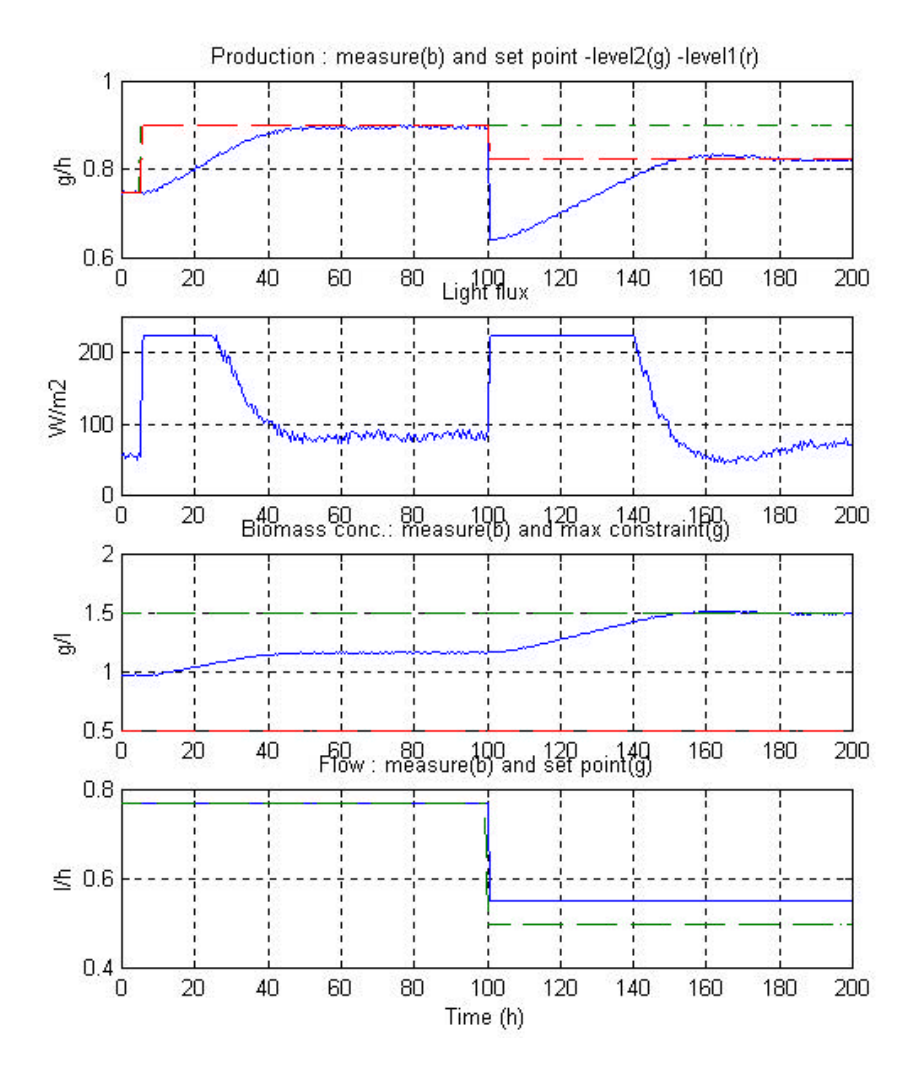

Figure 4: Spirulina control law long test

| TN 72.4 | MEL-3310-PL-039-NTE                     | Version:     | 1                 | Issue:      | 1     | Page 15 of 15 |
|---------|-----------------------------------------|--------------|-------------------|-------------|-------|---------------|
| Th      | is document has been produced under the | he MELISSA C | onfidentiality ag | greement an | d mus | st be treated |

# MELISSA

Contract Number: ESTEC/CONTRACT: 15671/01/NL/ND

## Technical Note: 72.4 VOLUME II-a

## Control System Demonstrator Hardware Design Document

Version: 1

Issue: 1

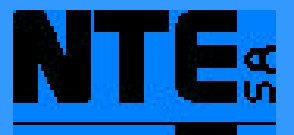

This document has been produced under the MELISSA Confidentiality agreement and must be treated accordingly

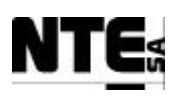

| NTE Document Number: | MEL-3320-RP-020-NTE |
|----------------------|---------------------|
| Written by:          | Jordi Duatis        |
| Revised by:          | Joan Mas            |
| Quality Assurance:   | Sònia Ferrer        |
| Approved by:         | Joan Mas            |

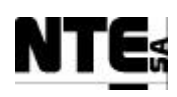

### Document Change Log

| Version | Issue | Date         | Change description                        |
|---------|-------|--------------|-------------------------------------------|
| 1       | 0     | 23 April '04 | First version                             |
| 1       | 1     | 28 July '04  | Updated after ESA comments dated 21/07/04 |
|         |       |              |                                           |
|         |       |              |                                           |
|         |       |              |                                           |
|         |       |              |                                           |
|         |       |              |                                           |
|         |       |              |                                           |
|         |       |              |                                           |
|         |       |              |                                           |
|         |       |              |                                           |

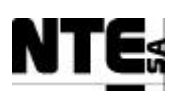

TN

## TABLE OF CONTENTS

| 1            | S                                                                                                    | COPE                                                                                                    |                                                                                                    | 6                                                                                                    |
|--------------|----------------------------------------------------------------------------------------------------|----------------------------------------------------------------------------------------------------|----------------------------------------------------------------------------------------------------|----------------------------------------------------------------------------------------------------|
| 2            | R                                                                                                    | EFERE                                                                                                    | NCE DOCUMENTS                                                                                                    | 6                                                                                                    |
|              | 2.1                                                                                                    | APPLIC                                                                                                    | CABLE DOCUMENTS                                                                                                    | 6                                                                                                    |
|              | 2.2                                                                                                    | REFERE                                                                                                    | ENCE DOCUMENTS                                                                                                    | 6<br>–                                                                                                    |
| 3            | Α                                                                                                    | CRONY                                                                                                    | MS LIST                                                                                                    | 7                                                                                                    |
| 4            | IN                                                                                                    | NTRODI                                                                                                    | UCTION                                                                                                    | 8                                                                                                    |
| 5            | SU                                                                                                    | UPERVI                                                                                                    | ISION CLIENT COMPUTER                                                                                                    |                                                                                                    |
| 6            | SU                                                                                                    | UPERVI                                                                                                    | ISION RACK                                                                                                    | 11                                                                                                    |
| 7            | C                                                                                                    | OMPAR                                                                                                    | RTMENT CIII RACK (CIII_RACK)                                                                                                    |                                                                                                    |
|              | 7.1                                                                                                    | INTROD                                                                                                    | DUCTION                                                                                                    |                                                                                                    |
|              | 7.2                                                                                                    | MECHA                                                                                                    | ANICAL DESIGN                                                                                                    |                                                                                                    |
|              | 7.3                                                                                                    | ELECTR                                                                                                    | RICAL DESIGN                                                                                                    |                                                                                                    |
|              | 7.                                                                                                    | 3.1 C                                                                                                    | CIII External Electrical Interfaces                                                                                                    |                                                                                                    |
|              |                                                                                                    | 7.3.1.1                                                                                                    | CIII I/O Interface                                                                                                    |                                                                                                    |
|              |                                                                                                    | 7.3.1.2                                                                                                    | CIII Control network interface                                                                                                    | 16                                                                                                    |
|              |                                                                                                    | 7.3.1.3                                                                                                    | CIII AC Input power interface                                                                                                    | 16                                                                                                    |
|              |                                                                                                    | 7.3.1.4                                                                                                    | CIII AC Output interface                                                                                                    | 17                                                                                                    |
|              | 7.                                                                                                    | 3.2 C                                                                                                    | CIII Internal Electrical Interfaces                                                                                                    | 17                                                                                                    |
|              |                                                                                                    | 7.3.2.1                                                                                                    | Wiring                                                                                                    | 17                                                                                                    |
|              |                                                                                                    | 7.3.2.2                                                                                                    | Connecting components overview                                                                                                    |                                                                                                    |
|              |                                                                                                    | 7.3.2.3                                                                                                    | Elements inter-connection diagram                                                                                                    | 22                                                                                                    |
|              |                                                                                                    | 7.3.2.4                                                                                                    | Electrical Schematic                                                                                                    | 24                                                                                                    |
|              | C                                                                                                    |                                                                                                    |                                                                                                    |                                                                                                    |
| 8            | U                                                                                                    | UMPAR                                                                                                    | XIMENI CIV KACK (CIV_KACK)                                                                                                    |                                                                                                    |
| 8            | 8.1                                                                                                    | INTROD                                                                                                    | DUCTION                                                                                                    | <b>26</b>                                                                                                    |
| 8            | 8.1<br>8.2                                                                                                    | INTROD<br>MECHA                                                                                                    | DUCTION                                                                                                    | <b>26</b><br>26<br>26                                                                                                    |
| 8            | 8.1<br>8.2<br>8.3                                                                                                    | INTROD<br>MECHA<br>ELECTR                                                                                                    | DUCTION<br>ANICAL DESIGN                                                                                                    | <b>26</b><br>26<br>26<br>29                                                                                                    |
| 8            | 8.1<br>8.2<br>8.3<br>8.3                                                                                                    | INTROD<br>MECHA<br>ELECTR<br>3.1 C                                                                                                    | DUCTION<br>DUCTION<br>ANICAL DESIGN<br>RICAL DESIGN<br>CIV External Electrical Interfaces                                                                                                    | 26<br>26<br>29<br>29                                                                                                    |
| 8            | 8.1<br>8.2<br>8.3<br>8.3                                                                                                    | INTROD<br>MECHA<br>ELECTR<br>3.1 C<br>8.3.1.1                                                                                                    | DUCTION<br>DUCTION<br>NICAL DESIGN<br>RICAL DESIGN<br>CIV External Electrical Interfaces<br>CIV I/O Interface                                                                                                    | <b>26</b><br>26<br>26<br>29<br>29<br>29<br>29                                                                                                    |
| 8            | 8.1<br>8.2<br>8.3<br>8.3                                                                                                    | INTROD<br>MECHA<br>ELECTR<br>3.1 C<br>8.3.1.1<br>8.3.1.2                                                                                                    | DUCTION<br>DUCTION<br>NICAL DESIGN<br>RICAL DESIGN<br>CIV External Electrical Interfaces<br>CIV I/O Interface<br>CIV I/O Interface                                                                                                    | <b>26</b><br>26<br>26<br>29<br>29<br>29<br>29<br>                                                                                                    |
| 8            | 8.1<br>8.2<br>8.3<br>8                                                                                                    | INTROD<br>MECHA<br>ELECTR<br>3.1 C<br>8.3.1.1<br>8.3.1.2<br>8.3.1.3                                                                                                    | DUCTION<br>DUCTION<br>ANICAL DESIGN<br>RICAL DESIGN<br>CIV External Electrical Interfaces<br>CIV I/O Interface<br>CIV I/O Interface<br>CIV Control network interface<br>CIV AC Input power interface                                                                                                    | <b>26</b><br>26<br>26<br>29<br>29<br>29<br>29<br>                                                                                                    |
| 8            | 8.1<br>8.2<br>8.3<br>8                                                                                                    | INTROD<br>MECHA<br>ELECTR<br>3.1 C<br>8.3.1.1<br>8.3.1.2<br>8.3.1.3<br>8.3.1.4                                                                                                    | DUCTION<br>DUCTION<br>ANICAL DESIGN<br>RICAL DESIGN<br>CIV External Electrical Interfaces<br>CIV I/O Interface<br>CIV I/O Interface<br>CIV Control network interface<br>CIV AC Input power interface<br>CIV AC Output interface                                                                                                    | <b>26</b><br>26<br>29<br>29<br>29<br>29<br>29<br>                                                                                                    |
| 8            | 8.1<br>8.2<br>8.3<br>8<br>8                                                                                                  | INTROD<br>MECHA<br>ELECTR<br>3.1 C<br>8.3.1.1<br>8.3.1.2<br>8.3.1.3<br>8.3.1.4<br>3.2 C                                                                                                    | DUCTION<br>DUCTION<br>ANICAL DESIGN<br>RICAL DESIGN<br>CIV External Electrical Interfaces<br>CIV I/O Interface<br>CIV I/O Interface<br>CIV Control network interface<br>CIV AC Input power interface<br>CIV AC Output interface<br>CIV AC Output interface<br>CIV Internal Electrical Interfaces                                                                                                    | <b>26</b><br>26<br>29<br>29<br>29<br>31<br>31<br>31                                                                                                    |
| 8            | 8.1<br>8.2<br>8.3<br>8<br>8                                                                                                  | INTROD<br>MECHA<br>ELECTR<br>3.1 C<br>8.3.1.1<br>8.3.1.2<br>8.3.1.3<br>8.3.1.4<br>3.2 C<br>8.3.2.1                                                                                                    | DUCTION<br>ANICAL DESIGN<br>RICAL DESIGN<br>CIV External Electrical Interfaces<br>CIV I/O Interface<br>CIV I/O Interface<br>CIV Control network interface<br>CIV AC Input power interface<br>CIV AC Output interface<br>CIV AC Output interface<br>CIV Internal Electrical Interfaces<br>Wiring                                                                                                    | <b>26</b><br>26<br>29<br>29<br>29<br>31<br>31<br>31<br>31<br>31                                                                                                    |
| 8            | 8.1<br>8.2<br>8.3<br>8<br>8                                                                                                  | INTROD<br>MECHA<br>ELECTR<br>3.1 C<br>8.3.1.1<br>8.3.1.2<br>8.3.1.3<br>8.3.1.4<br>3.2 C<br>8.3.2.1<br>8.3.2.2                                                                                                    | DUCTION<br>ANICAL DESIGN<br>RICAL DESIGN<br>CIV External Electrical Interfaces<br>CIV I/O Interface<br>CIV Control network interface<br>CIV AC Input power interface<br>CIV AC Output interface<br>CIV AC Output interface<br>CIV Internal Electrical Interfaces<br>Wiring<br>Connecting components overview                                                                                                    | <b>26 26 29 29 29 31 31 31 31 31 31 31 31</b>                                                                                                    |
| 8            | 8.1<br>8.2<br>8.3<br>8<br>8                                                                                                  | INTROD<br>MECHA<br>ELECTR<br>3.1 C<br>8.3.1.1<br>8.3.1.2<br>8.3.1.3<br>8.3.1.4<br>3.2 C<br>8.3.2.1<br>8.3.2.2<br>8.3.2.3                                                                                                    | DUCTION<br>ANICAL DESIGN<br>RICAL DESIGN<br>CIV External Electrical Interfaces<br>CIV I/O Interface<br>CIV Control network interface<br>CIV AC Input power interface<br>CIV AC Output interface<br>CIV AC Output interface<br>CIV Internal Electrical Interfaces<br>Wiring<br>Connecting components overview<br>Elements inter-connection diagram                                                                                                    | <b>26 26 29 29 29 31 31 31 31 31 31 31 31</b>                                                                                                    |
| 8            | 8.1<br>8.2<br>8.3<br>8                                                                                                    | INTROD<br>MECHA<br>ELECTR<br>3.1 C<br>8.3.1.1<br>8.3.1.2<br>8.3.1.3<br>8.3.1.4<br>3.2 C<br>8.3.2.1<br>8.3.2.2<br>8.3.2.3<br>8.3.2.4                                                                                                    | DUCTION                                                                                                    | <b>26 26 29 29 29 31 31 31 31 31 31 31 31</b>                                                                                                    |
| 8            | 8.1<br>8.2<br>8.3<br>8.3<br>8.3                                                                                              | INTROD<br>MECHA<br>ELECTR<br>3.1 C<br>8.3.1.1<br>8.3.1.2<br>8.3.1.3<br>8.3.1.4<br>3.2 C<br>8.3.2.1<br>8.3.2.2<br>8.3.2.3<br>8.3.2.4                                                                                                    | CIV KACK (CIV_KACK)                                                                                                    | <b>26</b> 26 29 29 29 31 31 31 31 31 31 32 37 39 41                                                                                                    |
| 8            | 8.1<br>8.2<br>8.3<br>8.3<br>8.3                                                                                              | INTROD<br>MECHA<br>ELECTR<br>3.1 C<br>8.3.1.1<br>8.3.1.2<br>8.3.1.3<br>8.3.1.4<br>3.2 C<br>8.3.2.1<br>8.3.2.2<br>8.3.2.3<br>8.3.2.4<br>PPENDI                                                                                                    | CIV KACK (CIV_KACK)                                                                                                    | <b>26</b> 26 29 29 29 31 31 31 31 31 31 32 37 39 <b>41</b>                                                                                                    |
| 8<br>9<br>10 | 8.1<br>8.2<br>8.3<br>8.<br>8.                                                                                                | INTROD<br>MECHA<br>ELECTR<br>3.1 C<br>8.3.1.1<br>8.3.1.2<br>8.3.1.3<br>8.3.1.4<br>3.2 C<br>8.3.2.1<br>8.3.2.2<br>8.3.2.3<br>8.3.2.4<br>PPENDI<br>PPENDI                                                                                           | CIV KACK (CIV_KACK)                                                                                                    | <b>26</b> 26 29 29 29 31 31 31 31 31 32 37 39 <b>41</b>                                                                                                    |
| 8<br>9<br>1( | 8.1<br>8.2<br>8.3<br>8.3<br>8.3<br>8.3<br>8.3<br>8.3<br>8.3<br>8.1<br>10.1                                                   | INTROD<br>MECHA<br>ELECTR<br>3.1 C<br>8.3.1.1<br>8.3.1.2<br>8.3.1.3<br>8.3.1.4<br>3.2 C<br>8.3.2.1<br>8.3.2.2<br>8.3.2.3<br>8.3.2.4<br>PPENDI<br>PPENDI<br>CIII                                                                                   | CIV KACK (CIV_KACK)                                                                                                    | <b>26</b> 26 29 29 29 31 31 31 31 31 31 32 37 39 <b>41 42</b> 42                                                                                                    |
| 8<br>9<br>10 | 8.1<br>8.2<br>8.3<br>8.<br>8.<br>8.<br>4.<br>10.1<br>10.2                                                                    | INTROD<br>MECHA<br>ELECTR<br>3.1 C<br>8.3.1.1<br>8.3.1.2<br>8.3.1.3<br>8.3.1.4<br>3.2 C<br>8.3.2.1<br>8.3.2.2<br>8.3.2.3<br>8.3.2.4<br>PPENDI<br>PPENDI<br>CIII_<br>CUI                                                                           | CIV RACK (CIV_RACK)                                                                                                    | <b>26</b> 26 29 29 29 29 31 31 31 31 31 31 41 <b>42</b> 42 42 42                                                                                                    |
| 8<br>9<br>10 | 8.1<br>8.2<br>8.3<br>8.3<br>8<br>8<br>10.1<br>10.2<br>10.3                                                                   | INTROD<br>MECHA<br>ELECTR<br>3.1 C<br>8.3.1.1<br>8.3.1.2<br>8.3.1.3<br>8.3.1.4<br>3.2 C<br>8.3.2.1<br>8.3.2.2<br>8.3.2.3<br>8.3.2.4<br>PPENDI<br>PPENDI<br>CIII_<br>CIII_<br>CIII_                                                                | CIV RACK (CIV_KACK)                                                                                                    | <b>26</b> 26 29 29 29 29 31 31 31 31 31 31 41 <b>42</b> 42 42 42 42 43                                                                                                    |
| 8<br>9<br>10 | 8.1<br>8.2<br>8.3<br>8.3<br>8.3<br>8.3<br>8.3<br>8.3<br>10.1<br>10.1<br>10.2<br>10.3<br>10.4                                 | INTROD<br>MECHA<br>ELECTR<br>3.1 C<br>8.3.1.1<br>8.3.1.2<br>8.3.1.3<br>8.3.1.4<br>3.2 C<br>8.3.2.1<br>8.3.2.2<br>8.3.2.3<br>8.3.2.4<br>PPENDI<br>PPENDI<br>CIII_<br>CIII_<br>CIII_<br>CIII_                                                       | CIV RACK (CIV_KACK)                                                                                                    | <b>26</b> 29 29 29 29 31 31 31 31 31 31 41 42 42 42 42 43 44                                                                                                    |
| 8<br>9<br>1( | 8.1<br>8.2<br>8.3<br>8.3<br>8.3<br>8.3<br>8.3<br>8.3<br>10.1<br>10.1<br>10.2<br>10.3<br>10.4                                 | INTROD<br>MECHA<br>ELECTR<br>3.1 C<br>8.3.1.1<br>8.3.1.2<br>8.3.1.3<br>8.3.1.4<br>3.2 C<br>8.3.2.1<br>8.3.2.2<br>8.3.2.3<br>8.3.2.4<br>PPENDI<br>CIII_<br>CIII_<br>CIII_<br>CIII_<br>CIII_                                                        | CIV KACK (CIV_KACK)         DUCTION.         NICAL DESIGN         RICAL DESIGN         CIV External Electrical Interfaces         CIV I/O Interface         CIV Control network interface         CIV AC Input power interface.         CIV AC Output interface.         CIV I/O Internal Electrical Interfaces         Wiring.         Connecting components overview.         Elements inter-connection diagram.         Electrical Schematic.         IX A: HOT-STANDBY CONFIGURATION.         IX B: CIII RACK ELECTRICAL CONNECTION TABLES                                                                                                    | <b>26</b> 29 29 29 29 31 31 31 31 31 31 41 42 42 42 42 42 43 44                                                                                                    |
| 8<br>9<br>1( | 8.1<br>8.2<br>8.3<br>8.3<br>8.3<br>8.3<br>8.3<br>8.3<br>10.1<br>10.1<br>10.2<br>10.3<br>10.4<br>10.5                         | INTROD<br>MECHA<br>ELECTR<br>3.1 C<br>8.3.1.1<br>8.3.1.2<br>8.3.1.3<br>8.3.1.4<br>3.2 C<br>8.3.2.1<br>8.3.2.2<br>8.3.2.3<br>8.3.2.4<br>PPENDI<br>PPENDI<br>CIII_<br>CIII_<br>CIII_<br>CIII_<br>CIII_                                              | XIMENT CIV RACK (CIV_RACK)                                                                                                    | <b>26</b> 29 29 29 29 31 31 31 31 31 31 41 42 42 42 42 42 43 44 5                                                                                                    |
| 8<br>9<br>1( | 8.1<br>8.2<br>8.3<br>8.3<br>8.3<br>8.3<br>8.3<br>8.3<br>10.1<br>10.1<br>10.2<br>10.3<br>10.4<br>10.5<br>10.6                 | INTROD<br>MECHA<br>ELECTR<br>3.1 C<br>8.3.1.1<br>8.3.1.2<br>8.3.1.3<br>8.3.1.4<br>3.2 C<br>8.3.2.1<br>8.3.2.2<br>8.3.2.3<br>8.3.2.4<br>PPENDI<br>PPENDI<br>CIII_<br>CIII_<br>CIII_<br>CIII_<br>CIII_<br>CIII_                                     | XIMENT CIV RACK (CIV_RACK)         DUCTION         ANICAL DESIGN         RICAL DESIGN         CIV External Electrical Interfaces         CIV I/O Interface         CIV Control network interface         CIV AC Input power interface         CIV AC Output interface         CIV AC Output interface         CIV I/O Internal Electrical Interfaces         Wiring         Connecting components overview.         Elements inter-connection diagram         Electrical Schematic         IX A: HOT-STANDBY CONFIGURATION         IX B: CIII RACK ELECTRICAL CONNECTION TABLES        TB_ACI: CURRENT ANALOGUE INPUTS TERMINAL BLOCK.        TB_AVO: VOLTAGE ANALOGUE OUTPUTS TERMINAL BLOCK.        TB_ACO: CURRENT ANALOGUE OUTPUTS TERMINAL BLOCK.        TB_IO_DI: DIGITAL INPUTS TERMINAL BLOCK.        TB_IO_DO: DIGITAL OUTPUTS TERMINAL BLOCK.        TB_OWER SUPPLY. | $ \begin{array}{c}     26 \\     29 \\     29 \\     29 \\     29 \\     29 \\     31 \\     31 \\     31 \\     31 \\     31 \\     31 \\     31 \\     31 \\     32 \\     37 \\     39 \\     41 \\     42 \\     42 \\     42 \\     42 \\     43 \\     44 \\     45 \\     46 \\     46 \\     47 \\     46 \\     47 \\     46 \\     47 \\     46 \\     47 \\     46 \\     47 \\     46 \\     47 \\     46 \\     47 \\     46 \\     47 \\     46 \\     47 \\     46 \\     47 \\     46 \\     46 \\     47 \\     46 \\     46 \\     47 \\     46 \\     46 \\     46 \\     47 \\     46 \\     46 \\     46 \\     46 \\     46 \\     46 \\     46 \\     46 \\     46 \\     46 \\     46 \\     46 \\     46 \\     46 \\     46 \\     46 \\     46 \\     46 \\     46 \\     46 \\     46 \\     46 \\     46 \\     46 \\     46 \\     46 \\     46 \\     46 \\     46 \\     46 \\     46 \\     46 \\     46 \\     46 \\     46 \\     46 \\     46 \\     46 \\     46 \\     46 \\     46 \\     46 \\     46 \\     46 \\     46 \\     46 \\     46 \\     46 \\     46 \\     46 \\     46 \\     46 \\     46 \\     46 \\     46 \\     46 \\     46 \\     46 \\     46 \\     46 \\     46 \\     46 \\     46 \\     46 \\     46 \\     46 \\     46 \\     46 \\     46 \\     46 \\     46 \\     46 \\     46 \\     46 \\     46 \\     46 \\     46 \\     46 \\     46 \\     46 \\     46 \\     46 \\     46 \\     46 \\     46 \\     46 \\     46 \\     46 \\     46 \\     46 \\     46 \\     46 \\     46 \\     46 \\     46 \\     46 \\     46 \\     46 \\     46 \\     46 \\     46 \\     46 \\     46 \\     46 \\     46 \\     46 \\     46 \\     46 \\     46 \\     46 \\     46 \\     46 \\     46 \\     46 \\     46 \\     46 \\     46 \\     46 \\     46 \\     46 \\     46 \\     46 \\     46 \\     46 \\     46 \\     46 \\     46 \\     46 \\     46 \\     46 \\     46 \\     46 \\     46 \\     46 \\     46 \\     46 \\     46 \\     46 \\     46 \\     46 \\     46 \\     46 \\     46 \\     46 \\     46 \\     46 \\     46 \\     46 \\     46 \\     46 \\     46 \\     46 \\     46 \\     46 \\     46 \\     46 \\     46 \\     46 \\     46 \\     46 \\     46 \\     46 \\     46 \\     46 \\     46 \\     46 \\     46 \\     46 \\     46 \\     46 \\     $                                                                                                    |
| 8<br>9<br>10 | 8.1<br>8.2<br>8.3<br>8.3<br>8.3<br>8.3<br>8.3<br>8.3<br>10.1<br>10.2<br>10.3<br>10.4<br>10.5<br>10.6<br>10.7                 | INTROD<br>MECHA<br>ELECTR<br>3.1 C<br>8.3.1.1<br>8.3.1.2<br>8.3.1.3<br>8.3.1.4<br>3.2 C<br>8.3.2.1<br>8.3.2.2<br>8.3.2.3<br>8.3.2.4<br>PPENDI<br>PPENDI<br>CIII_<br>CIII_<br>CIII_<br>CIII_<br>CIII_<br>CIII_                                     | XIMENT CIV KACK (CIV_KACK)                                                                                                    | $\begin{array}{c} \textbf{26} \\ \hline 26 \\ \hline 29 \\ 29 \\ 29 \\ 29 \\ \hline 31 \\ \hline 31 \\ \hline 31 \\ \hline 31 \\ \hline 31 \\ \hline 32 \\ \hline 37 \\ \hline 39 \\ \hline \textbf{41} \\ \hline \textbf{42} \\ \hline 42 \\ \hline 42 \\ \hline 42 \\ \hline 42 \\ \hline 42 \\ \hline 43 \\ \hline 44 \\ \hline 45 \\ \hline 46 \\ \hline 47 \\ \end{array}$                                                                                                    |
| 8<br>9<br>10 | 8.1<br>8.2<br>8.3<br>8.3<br>8.3<br>8.3<br>8.3<br>8.3<br>10.1<br>10.2<br>10.3<br>10.4<br>10.5<br>10.6<br>10.7<br>10.8         | INTROD<br>MECHA<br>ELECTR<br>3.1 C<br>8.3.1.1<br>8.3.1.2<br>8.3.1.3<br>8.3.1.4<br>3.2 C<br>8.3.2.1<br>8.3.2.2<br>8.3.2.2<br>8.3.2.3<br>8.3.2.4<br>PPENDI<br>PPENDI<br>CIII_<br>CIII_<br>CIII_<br>CIII_<br>CIII_<br>CIII_<br>CIII_<br>CIII_        | XIMENT CIV KACK (CIV_KACK)                                                                                                    | $\begin{array}{c} \textbf{26} \\ \hline 26 \\ \hline 29 \\ \hline 29 \\ \hline 29 \\ \hline 29 \\ \hline 31 \\ \hline 31 \\ \hline 31 \\ \hline 31 \\ \hline 31 \\ \hline 32 \\ \hline 37 \\ \hline 39 \\ \hline 41 \\ \hline 42 \\ \hline 42 \\ \hline 42 \\ \hline 42 \\ \hline 42 \\ \hline 42 \\ \hline 42 \\ \hline 42 \\ \hline 43 \\ \hline 44 \\ \hline 45 \\ \hline 46 \\ \hline 47 \\ \hline 48 \\ \end{array}$                                                                                                    |
| 9<br>10      | 8.1<br>8.2<br>8.3<br>8.3<br>8.3<br>8.3<br>8.3<br>8.3<br>10.1<br>10.2<br>10.3<br>10.4<br>10.5<br>10.6<br>10.7<br>10.8<br>10.9 | INTROD<br>MECHA<br>ELECTR<br>3.1 C<br>8.3.1.1<br>8.3.1.2<br>8.3.1.3<br>8.3.1.4<br>3.2 C<br>8.3.2.1<br>8.3.2.2<br>8.3.2.3<br>8.3.2.4<br>PPENDI<br>PPENDI<br>CIII_<br>CIII_<br>CIII_<br>CIII_<br>CIII_<br>CIII_<br>CIII_<br>CIII_<br>CIII_<br>CIII_ | XIMENT CIV RACK (CIV_KACK)                                                                                                    | $\begin{array}{c} \textbf{26} \\ \hline 26 \\ \hline 29 \\ \hline 29 \\ \hline 29 \\ \hline 29 \\ \hline 31 \\ \hline 31 \\ \hline$ |

This document has been produced under the MELISSA Confidentiality agreement and must be treated accordingly

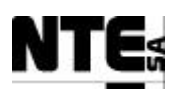

| 10.10        | CIII_RELAY_03: NOT USED                               |    |
|--------------|-------------------------------------------------------|----|
| 10.11        | CIII_RELAY_04: AIR COMPRESSOR                         | 49 |
| 10.12        | CIII_RELAY_05: COOLING VALVE                          |    |
| 10.13        | CIII_RELAY_06: HEATER                                 |    |
| 10.14        | CIII_RELAY_07: LIQUID LEVEL PULSE                     |    |
| 10.15        | CIII_RELAY_08: SAFETY PRESSURE VALVE                  |    |
| 10.16        | CIII_KELAY_09: ACID PUMP                              |    |
| 10.17        | CIII_KELA I_10: DASE PUMP                             |    |
| 10.10        | CIII AC MGTH6: Over current protection at 6 $\Lambda$ |    |
| 10.17        | CIII AC DIFF: CURRENT LEAKS PROTECTOR                 |    |
| 10.20        | CIII AC FILT: AC FILTER                               | 53 |
| 10.22        | CIII AC CP: AC CONNECTION PANEL                       |    |
| 10.23        | CIII AC MGTH2: OVER CURRENT PROTECTION AT 2 A         | 54 |
| 10.24        | CIII_AC_OUT: 220 VAC OUT CONNECTION PANEL             | 54 |
| 10.25        | CIII_AC_UPS: UNINTERRUPTED POWER SUPPLY               | 55 |
| 10.26        | CIII_AC_GND: METALLIC STRIP TO DISTRIBUTE GROUND      | 55 |
| 10.27        | CIII_ETHER: ETHERNET CONNECTOR                        | 56 |
| 10.28        | CIII_CP: EXTERNAL SIGNALS CONNECTION PANEL            | 56 |
| 11 AI        | PPENDIX C: CIV RACK ELECTRICAL CONNECTION TABLES      |    |
| 11.1         |                                                       | 50 |
| 11.1         | CIV_TB_ACI: CURRENT ANALOGUE INPUTS TERMINAL BLOCK    |    |
| 11.2         | CIV_IB_AVI: VOLTAGE ANALOGUE INPUTS TERMINAL BLOCK    |    |
| 11.5         | CIV_ID_AVO1. VOLTAGE ANALOGUE O/P TERMINAL BLOCK 1    |    |
| 11.4         | CIV_TB_ACO: CURRENT ANALOGUE OF TERMINAL BLOCK 2      |    |
| 11.5         | CIV_TB_DIO: DIGITAL INPUT/OUTPUTS TERMINAL BLOCK      |    |
| 11.0         | CIV_PS_SRC: POWER SUPPLY                              |    |
| 11.8         | CIV PS CP: POWER SUPPLY CONNECTION PANEL.             |    |
| 11.9         | CIV_RELAY_01: LIQUID INPUT PUMP 1                     |    |
| 11.10        | CIV_RELAY_02: LIQUID INPUT PUMP 2                     | 67 |
| 11.11        | CIV_RELAY_03: BIOMASS AERATION VALVE                  | 67 |
| 11.12        | CIV_RELAY_04: SAFETY PRESSURE VALVE                   |    |
| 11.13        | CIV_RELAY_05: NOT USED                                |    |
| 11.14        | CIV_RELAY_06: NOT USED                                | 68 |
| 11.15        | CIV_AC_IN: INPUT 220 VAC POWER                        |    |
| 11.16        | CIV_AC_MGTH6: OVER CURRENT PROTECTION AT 6 A          |    |
| 11.17        | CIV_AC_DIFF: CURRENT LEAKS PROTECTOR                  |    |
| 11.18        | CIV_AC_FILT: AC FILTER                                |    |
| 11.19        | CIV_AC_CP: AC CONNECTION PANEL                        |    |
| 11.20        | CIV_AC_DUT: 220 VAC OUT CONNECTION PANEL              |    |
| 11.21        | CIV_AC_UPS: UNINTERRIPTED POWER SUPPLY                |    |
| 11.22        | CIV_AC_GND: METALLIC STRIP TO DISTRIBUTE GROUND       |    |
| 11.23        | CIV_ETHER: ETHERNET CONNECTOR                         |    |
| 11.25        | CIV_CP: EXTERNAL SIGNALS CONNECTION PANEL             | 73 |
| 12 41        | DENDLY D. WIDE COLOD CODES                            | 76 |
| 12 AI        | PPENDIA D: WIRE COLOR CODES                           |    |
| 13 AI        | PPENDIX E: PARTS LIST                                 |    |
| 11           |                                                       |    |
| 14 Al        | PPENDIX F: EXPANSION CAPABILITES                      |    |
| 141          | CHI DACK EVDANGION CADADILITIES                       | 70 |
| 14.1<br>14.2 | CIU RACK EXPANSION CAPABILITIES                       |    |
| 14.2         | UIV INAUK EAFAINGIUN UAFADILITIEG                     |    |
| 15 AI        | PPENDIX G: RBT COMPLIANCE                             |    |

| TN 72.4                                                                                                    | MEL-3320-RP-020 -NTE | Version: | 1 | Issue: | 1 | Page 5 of 80 |  |
|----------------------------------------------------------------------------------------------------|----------------------|----------|---|--------|---|--------------|--|
| This document has been produced under the MELISSA Confidentiality agreement and must be treated accordingly |                      |          |   |        |   |              |  |

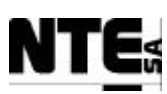

## 1 SCOPE

This document presents the HW design of the Control System Demonstrator to be installed in the MELISSA Pilot Plant at UAB (E) premises for compartments III and IV. Chapters 4 to 7 the mechanical and electrical design of the three racks that conform the Control System Demonstrator, (namely racks for CIII, CIVa and Supervisory HW).

Appendix A addresses the capabilities of the Demonstrator HW in order to implement redundancy.

Appendices B and C contain detailed tables showing the electrical interconnections of the different modules within racks III and IV. Appendix D contains the cable colour codes and Appendix E lists the complete HW part lists implemented in the Demonstrator.

Appendix F addresses the expansion capabilities of the racks III and IV in order to adapt to potential future modification or expansion of the associated bioreactors.

Finally Appendix G explains the electrical protection design measures implemented in the racks to guarantee their safe operation.

## 2 REFERENCE DOCUMENTS

## 2.1 Applicable documents

- [A1] MELISSA. Adaptation for Space, Phase 1. Statement of Work.TOS-MCT/2000/2977/ln/CL. Issue 5. April 2001.
- [A2] MELISSA. Adaptation for Space-Phase 1. Proposal issued by NTE. MEL-0000-OF-001-NTE. Issue 2. October 2001.
- [A3] Memorandum of Understanding between the UAB and NTE S.A. MEL-0000-SP-007-NTE. Version 1. Issue 0. 21 January 2002.
- [A4] Reglamento de Baja Tensión (RBT), July 2002.
- [A5] MELISSA Control System Architecture and Trade-off. TN 72.3. Version 1. Issue 0. February 2003.

## 2.2 Reference Documents

- [R1] Definition of the control requirements for the MELISSA Loop. TN 72.2, v. 1.2, November 2002 (MEL-3100-SP-010-NTE).
- [R2] Photoheterotrophic Compartment Set-up. TN 37.6. UAB, February 1998.
- [R3] Nitrifying Compartment Studies. TN 25.310. UAB, September 1996.
- [R4] Set-up of the Photosynthetic Pilot Reactor. TN. 37.2. UAB, April 1998.
- [R5] Control System Demonstrator Test Plan and Procedure, TN 72.4 Volume Ib, v.1.1, July 2004 (MEL-3310-PL-039-NTE.).
- **[R6]** Modicon Quantum Automation Series Hardware Reference Guide. 840 USE 100 00 version 10.0, 2002.

| TN 72.4                                                                                                    | MEL-3320-RP-020 -NTE | Version: | 1 | Issue: | 1 | Page 6 of 80 |  |
|----------------------------------------------------------------------------------------------------|----------------------|----------|---|--------|---|--------------|--|
| This document has been produced under the MELISSA Confidentiality agreement and must be treated accordingly |                      |          |   |        |   |              |  |

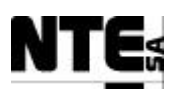

## **3 ACRONYMS LIST**

- AWGAmerican Wire GaugeHSBYHot StandBY
- PLC Programmable Logic Controller
- RBT Reglamento de Baja Tensión (Low Voltage Regulation)
- STP Shielded Twisted Pair
- UAB Universitat Autònoma de Barcelona

| TN 72.4                                                                                                    | MEL-3320-RP-020 -NTE | Version: | 1 | Issue: | 1 | Page 7 of 80 |  |
|----------------------------------------------------------------------------------------------------|----------------------|----------|---|--------|---|--------------|--|
| This document has been produced under the MELISSA Confidentiality agreement and must be treated accordingly |                      |          |   |        |   |              |  |

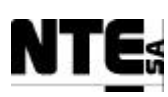

### 4 INTRODUCTION

This document describes the hardware design of the Control System demonstrator to be installed at the MELISSA Pilot Plant (UAB's premises).

This demonstrator has been designed as to permit the verification of some key aspects of the new MELISSA Control System Architecture described in [A5]. The aspects to be verified as previously agreed with ESA, are the following:

- In-plant verification of the Control law for the *Spirulina* compartment (variables, loops etc.) with the new control HW.
- In-plant verification of the Control law for the Nitrifying compartment. (Variables, loops etc.) with the new control HW.
- Non-nominal tests to verify alarm management

These verification objectives are developed in a specific Test Plan and Procedure produced by NTE in co-ordination with the UAB, [R5].

Based on these verification objectives NTE proposed for implementation the Control System demonstrator for compartments CIII and CIV shown in Figure 4-1. This diagram presents the demonstrator conceptual design and how it is implemented in terms of equipment and products. Redundant elements are displayed in grey and are not physically implemented within the demonstrator HW.

The demonstrator HW presents the following configuration:

- Client computer
- Supervisory rack, housing the supervision server and the Ethernet switch
- Compartment III (CIII) rack, housing the CIII PLC and auxiliary electronic equipment, implementing the local control for the MELISSA Nitrifying compartment and providing electrical interface to the Plant's sensors and actuators related to CIII.
- Compartment IV (CIV) rack, housing the CIV PLC and auxiliary electronic equipment implementing the local control for the MELISSA Spirulina compartment and providing electrical interface to the Plant's sensors and actuators related to CIV.
- HMI Touch screen

All these elements are to be interconnected through an Ethernet network.

The following chapters present the detailed design of the above-defined elements.

| TN 72.4                                                                                                    | MEL-3320-RP-020 -NTE | Version: | 1 | Issue: | 1 | Page 8 of 80 |  |
|----------------------------------------------------------------------------------------------------|----------------------|----------|---|--------|---|--------------|--|
| This document has been produced under the MELISSA Confidentiality agreement and must be treated accordingly |                      |          |   |        |   |              |  |
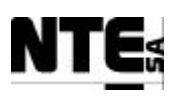

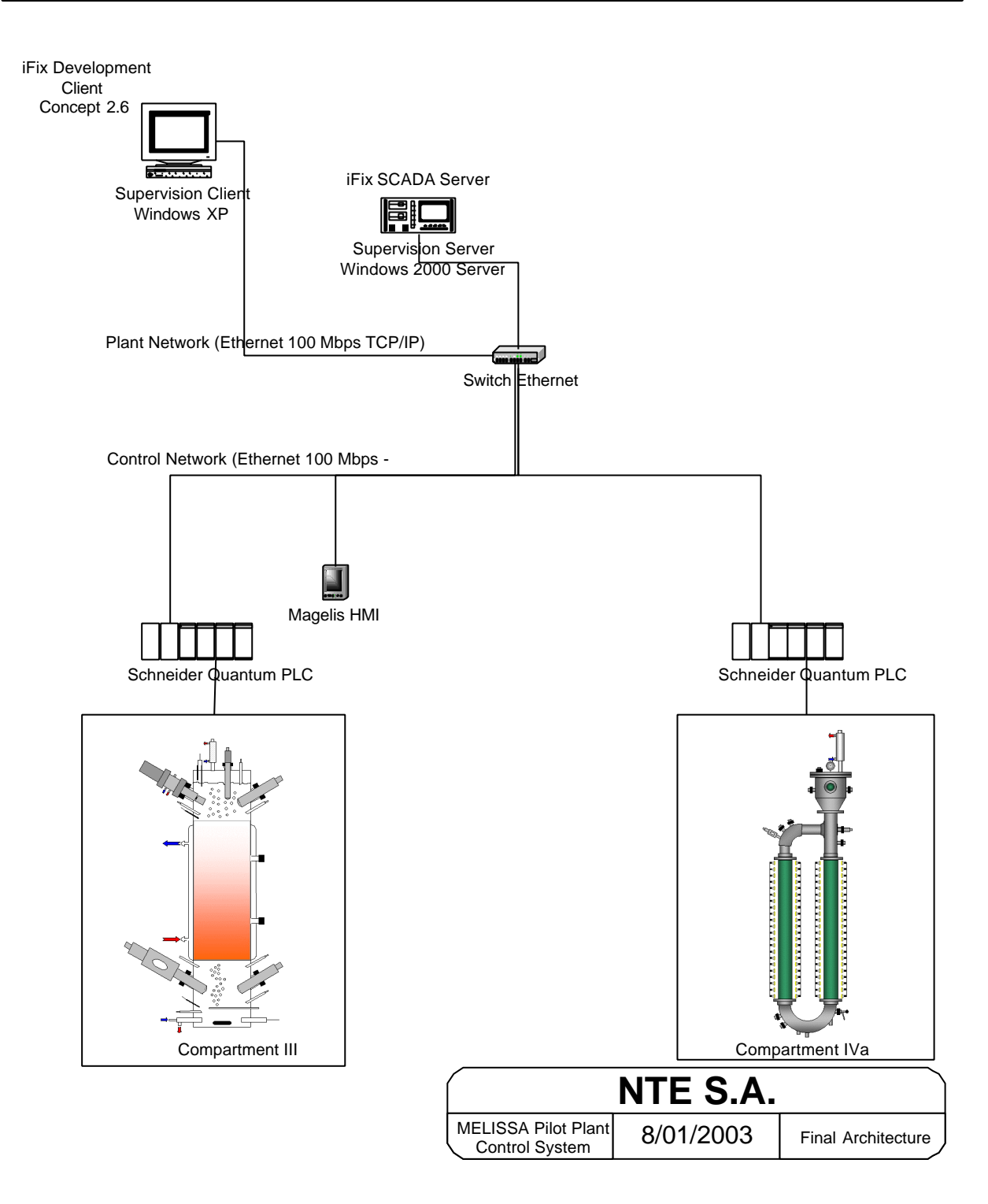

Figure 4-1: Control System demonstrator concept

| TN 72.4 | MEL-3320-RP-020 -NTE                     | Version:         | 1           | Issue:     | 1          | Page 9 of 80     |
|---------|------------------------------------------|------------------|-------------|------------|------------|------------------|
| This do | ocument has been produced under the MELI | SSA Confidential | lity agreem | ent and mu | st be trea | ated accordingly |

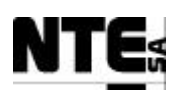

# 5 Supervision Client computer

This computer is used to visualize supervision displays and to upload / download PLC programs.

No specific design is associated to this element, whose characteristics are standard. Some detailed information is presented hereafter:

| MEL_SUPV_CLI01      |                                    |
|---------------------|------------------------------------|
| Model:              | Dell OptiPlex GX260 P4 1.8 GHz     |
| Power supply:       | 220 VAC 50 Hz                      |
| Main SW components: | MS Windows XP Professional Edition |
| -                   | Concept V2.6 XL EN                 |
|                     | iFix Client                        |
| Physical location:  | Plant's control loop               |

| TN 72.4                                                                                                    | MEL-3320-RP-020 -NTE | Version: | 1 | Issue: | 1 | Page 10 of 80 |
|----------------------------------------------------------------------------------------------------|----------------------|----------|---|--------|---|---------------|
| This document has been produced under the MELISSA Confidentiality agreement and must be treated accordingly |                      |          |   |        |   |               |

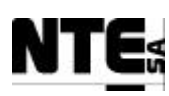

# 6 Supervision Rack

This rack has to be placed in a conditioned room (UAB Plant Control room). Allocates an Ethernet switch (MEL\_SWITCH01) and the Supervision Server (MEL\_SUPV\_SERV01). No specific design is associated to this element, whose characteristics are standard. Some detailed information is presented hereafter:

| MEL_SUPV_SERV01     |                                            |
|---------------------|--------------------------------------------|
| Model:              | Dell Power Edge 2600                       |
| Power supply:       | 2x220 VAC 50 Hz redundant.                 |
| Storage:            | 2 SCSI disks 36 GB in Raid 3 configuration |
|                     | 1 Floppy                                   |
|                     | 1 CDR                                      |
|                     | 1 Tape (for backup purposes)               |
| Main SW components: | MS Windows 2000 Server                     |
|                     | iFix Server Only                           |
| Physical location:  | Plant's control room                       |

| MEL_SWITCH01     |                                           |
|------------------|-------------------------------------------|
| Model:           | 3Com - Super Stack 3                      |
| Power supply:    | 220 VAC 50 Hz redundant.                  |
| Characteristics: | 16 x 10/1000 Mbps Standard Ethernet ports |

• Dimensions (h x w x l): 625 X 600 X 800 mm

The rack's elements are presented in the next diagram:

| MEL_SWITCH01    |   |
|-----------------|---|
|                 |   |
|                 |   |
|                 | 7 |
| MEL_SUPV_SERV01 |   |

| TN 72.4 | MEL-3320-RP-020 -NTE                     | Version:         | 1           | Issue:     | 1          | Page 11 of 80   |
|---------|------------------------------------------|------------------|-------------|------------|------------|-----------------|
| This do | ocument has been produced under the MELI | SSA Confidential | lity agreem | ent and mu | st be trea | ted accordingly |

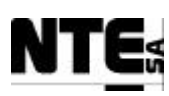

# 7 Compartment CIII rack (CIII\_RACK)

Compartment CIII rack houses the hardware necessary to implement the control of the Compartment CIII bioreactor. This hardware covers (at least) the functionality of the current control system placed at the UAB for the CIII Compartment.

# 7.1 Introduction

MELISSA's CIII bioreactor is based on a Nitrifying reactor. The inputs are the liquid output of the compartment II and gas outputs from other compartments via a Buffer Tank. Its main function is to transform Ammonia to Nitrates producing Nitrate in the liquid phase and CO2 in the gas phase.

For information purposes, next table lists and describes the CIII control loops.

| Loop        | Description                            |
|-------------|----------------------------------------|
| CIII-CL-P   | Maintain the pressure of the gas phase |
| CIII-CL-Ph  | Maintain the pH in culture medium      |
| CIII-CL-T   | Maintain temperature of the culture    |
| CIII-CL-Fl  | Regulate input/output liquid flow      |
| CIII-CL-NH4 | Maintain Ammonium concentration        |
| CIII-CL-O2  | Oxygen concentration                   |
| CIII-CL-St  | Stirring (Not implemented)             |

The following paragraphs present the control HW for this CIII (referred to as CIII\_RACK) in terms of detailed mechanical and electrical design description

# 7.2 Mechanical design

The CIII control HW is implemented in the corresponding rack (referred to as CIII\_RACK). It provides mechanical housing to the following elements:

- A mounting board to place the electronics.
- PLC modules (CIII\_PLC) attached to the rack's Backplane
- Connection elements (CIII\_EXT\_Eth, CIII\_AC\_OUT, CIII\_AC\_IN, CIII\_CP)
- Power Supply for I/O (CIII\_PLC\_IO)
- Auxiliary electrical elements (CIII\_PS, CIII\_AC\_GND and CIII\_AC\_UPS)
- Relay panel (CIII\_Relay)
- It reserves free space for a secondary future redundant PLC.

The mechanical characteristics of the CIV rack are the following:

- Brand and model: RITTAL TS 8
- Ruggerised for laboratory environment
- Dimensions (h x w x l): 200 X 61 X 62 cm
- Includes a Fan system with 2 units for thermal dissipation
- Includes four wheels for mobility

| TN 72.4 | MEL-3320-RP-020 -NTE                     | Version:          | 1           | Issue:     | 1          | Page 12 of 80   |
|---------|------------------------------------------|-------------------|-------------|------------|------------|-----------------|
| This do | ocument has been produced under the MELI | ISSA Confidential | lity agreem | ent and mu | st be trea | ted accordingly |

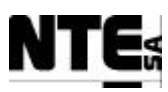

Note: it must be ensured that all the rack's mechanical elements are properly interconnected in order to ensure a proper electrical grounding.

The following diagram depicts the distribution of the main blocks in the mounting board:

| CIII_PLC                                        |
|-------------------------------------------------|
| CIII_<br>AC_I<br>N C_OUT CIII_CP                |
| Secondary PLC Not Included                      |
| CIII_<br>ETH<br>ER<br>CIII_R<br>ELAY<br>CIII_TB |
| CIII_AC CIII_PS                                 |
| CIII_GND                                        |
| CIII_UPS                                        |

| TN 72.4 | MEL-3320-RP-020 -NTE                     | Version:         | 1          | Issue:     | 1          | Page 13 of 80   |
|---------|------------------------------------------|------------------|------------|------------|------------|-----------------|
| This do | ocument has been produced under the MELI | SSA Confidential | ity agreem | ent and mu | st be trea | ted accordingly |

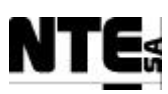

The following diagram presents the internal mechanical layout corresponding to the CIII\_RACK:

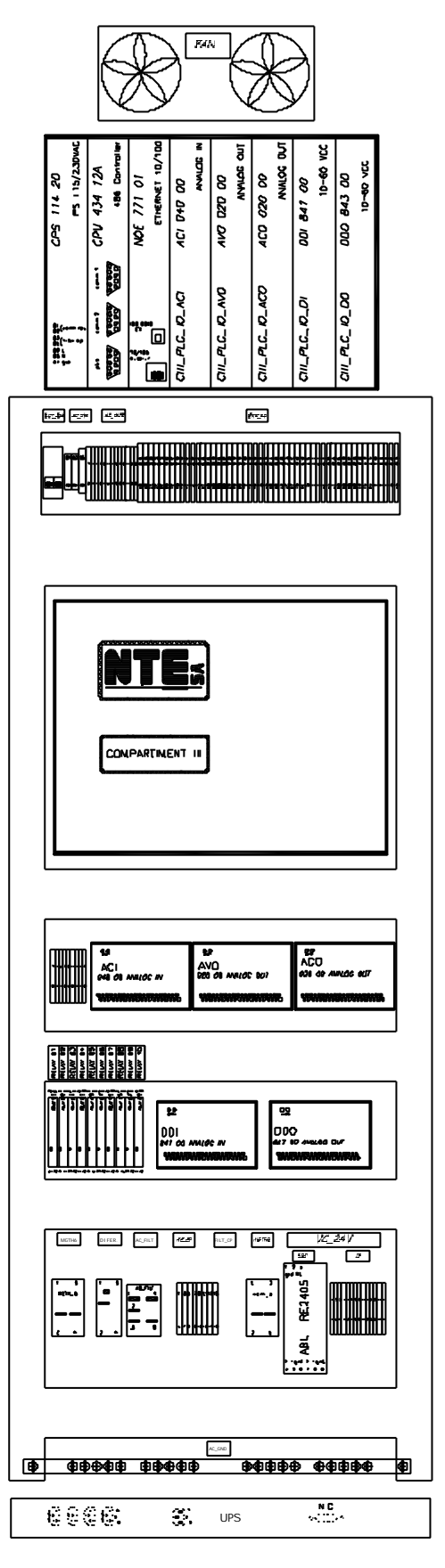

| TN 72.4 | MEL-3320-RP-020 -NTE                    | Version:         | 1          | Issue:     | 1          | Page 14 of 80   |
|---------|-----------------------------------------|------------------|------------|------------|------------|-----------------|
| This do | cument has been produced under the MELI | SSA Confidential | ity agreem | ent and mu | st be trea | ted accordingly |

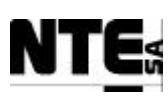

# 7.3 Electrical design

CIII\_RACK electrical design is described by defining the electrical interfaces, the rack's elements and their electrical interconnection.

The rack is externally powered from a line protected from power cuts by a generator that starts after 1 minute of power interruption (provided by UAB). Input power is limited by a magnetothermic at 6A. In addition to prevent possible hazards caused by current leaks a differential at 30 mA sensibility is also placed at the input.

Output signals (analogue and digital) and power lines have been dimensioned taking into account the current system at UAB.

## 7.3.1 CIII External Electrical Interfaces

The electrical interface description covers the I/O interface (i.e. interface with the Plant's sensors and actuators related to CIII), the network interface and the power interface.

## 7.3.1.1 CIII I/O Interface

The following table lists and describes all the I/O electrical signals interfacing between CIII\_RACK and the rest of the Plant:

- Type: A (analogue signal) or D (digital signal)
- IO: I (Input signal) / O (Output signal)
- N: numerical identifier
- Name: mnemonic signal identifier
- Device: name of the Plant's device related to the signal
- Electric range: signal's electrical characteristics
- Measurement range: measurement range of the associated physical parameter
- Description: function of the signal
- Remarks: additional information

| Туре | 10 | Ν  | Name          | Device                        | Electric<br>Range | Measurement<br>Range   | Description                           | Remarks |
|------|----|----|---------------|-------------------------------|-------------------|------------------------|---------------------------------------|---------|
| А    | Ι  | 01 | CIII_MV_DObot | Oxygen analyzer               | 4-20 mA           | 0 – 100 %              | DO at bottom                          |         |
| А    | Ι  | 02 | CIII_MV_DOtop | Oxygen analyzer               | 4-20 mA           | 0 – 100 %              | DO at top                             |         |
| A    | Ι  | 03 | CIII_MV_NH4   | Ammonium analyzer             | 4-20 mA           | 0 – 200 ppm N-<br>NH4+ | Ammonium concentration<br>at top      |         |
| A    | Ι  | 04 | CIII_MV_NO3   | NO3 analyzer                  | 4-20 mA           | 0 – 1000 ppm<br>N-NO3- | Nitrate concentration                 |         |
| А    | l  | 05 | CIII_MV_P     | Pressure sensor               | 4-20 mA           | 0 – 1000 mb            | Pressure at top of the gas phase      |         |
| А    | Ι  | 06 | CIII_MV_PHb   | pH meter                      | 4-20 mA           | 3 – 13                 | pH at bottom                          |         |
| А    | I  | 07 | CIII_MV_PHt   | pH meter                      | 4-20 mA           | 1.5 – 11.5             | pH at Top                             |         |
| A    | Ι  | 08 | CIII_MV_PsI   | Sampling line pressure sensor | 4-20 mA           | -10 – 15 mb            | Pressure sensor for the sampling line |         |

| TN 72.4 | MEL-3320-RP-020 -NTE                    | Version:         | 1           | Issue:     | 1          | Page 15 of 80   |
|---------|-----------------------------------------|------------------|-------------|------------|------------|-----------------|
| This d  | ocument has been produced under the MEL | ISSA Confidentia | lity agreem | ent and mu | st be trea | ted accordingly |

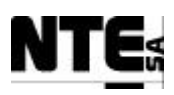

| Туре | 10 | N  | Name         | Device                  | Electric<br>Range | Measurement<br>Range                         | Description                                       | Remarks                                         |
|------|----|----|--------------|-------------------------|-------------------|----------------------------------------------|---------------------------------------------------|-------------------------------------------------|
| А    | Ι  | 09 | CIII_MV_Tb   | Thermometer             | 4-20 mA           | 0.2 – 147 °C                                 | Temperature at bottom                             |                                                 |
| А    | Ι  | 10 | CIII_MV_Tt   | Thermometer             | 4-20 mA           | 0.2 – 147 °C                                 | Temperature at top                                |                                                 |
| А    | 0  | 01 | CIII_FC_CO2  | CO2 flow controller     | 0-5 V             | 0 – 100 %                                    | CO2 mass flow meter                               |                                                 |
| А    | 0  | 02 | CIII_FC_N2   | N2 flow controller      | 0-5 V             | 0 – 150 %                                    | N2 flow controller                                |                                                 |
| А    | 0  | 03 | CIII_FC_02   | O2 flow controller      | 0-5 V             | 0 – 100 %                                    | O2 flow controller                                |                                                 |
| А    | 0  | 05 | CIII_PM_Ac   | Acid pump               | 4-20 mA           | 0 – 100 %                                    | Acid pump                                         |                                                 |
| А    | 0  | 06 | CIII_PM_Bs   | Base pump               | 4-20 mA           | 0 – 100 %                                    | Base pump                                         |                                                 |
| А    | 0  | 07 | CIII_PM_FI   | Input media pump        | 4-20 mA           | 0 – 100 %                                    | Input media pump                                  | not used                                        |
| А    | 0  | 08 | CIII_PM_L    | Output liquid pump      | 4-20 mA           | 0 – 100 %                                    | Output liquid pump                                |                                                 |
| D    | Ι  | 01 | CIII_CAL_NH4 | Ammonium analyzer       | 0-24 V            | 0-1<br>(=calibrating)                        | Analyzer calibration indicator                    |                                                 |
| D    | Ι  | 02 | CIII_CAL_NO3 | NO3 analyzer            | 0-24 V            | 0-1<br>(=calibrating)                        | Nitrate calibration indicator                     |                                                 |
| D    | Ι  | 03 | CIII_MV_L1   | Level sensor            | 0-24 V            | V 0-1 (=level Level measurement top reached) |                                                   | Replace relay to switch<br>between sensors      |
| D    | Ι  | 04 | CIII_MV_L2   | Level sensor            | 0-24 V            | 1-0 (=level<br>reached)                      | Level measurement bottom                          | Inverse logic                                   |
| D    | I  | 05 | CIII_MVI_Lbt | Level sensor            | 0-24 V            | 0-1 (=level<br>reached)                      | Indicator of max level reached for a buffer tank  | to be incorporated                              |
| D    | 0  | 01 | CIII_PM_Lbt  | Pump buffer tank        | 0-24 V            | 0-1 (=Active)                                | Activation of the pump for the buffer tank        | Relay                                           |
| D    | 0  | 04 | CIII_RL_Comp | Compressor              | 0-24 V            | 0-1 (=Active)                                | Compressor activation                             | Relay                                           |
| D    | 0  | 05 | CIII_RL_CV   | Cooling valve           | 0-24 V            | 0-1 (=Active)                                | Cooling valve                                     | Relay                                           |
| D    | 0  | 06 | CIII_RL_HT   | Heater resistance       | 0-24 V            | 0-1 (=Active)                                | Heater                                            | Relay                                           |
| D    | 0  | 07 | CIII_RL_Lp   | Level sensor            | 0-24 V            | 0-1 (=Active)                                | Relay to have a pulse in the level sensor lecture | Relay                                           |
| D    | 0  | 08 | CIII_RL_P    | Pressure solenoid valve | 0-24 V            | 0-1 (=Active)                                | Solenoid valve for pressure regulation            | Relay. Valve activated via relay at 220 V / 6 W |
| D    | 0  | 09 | CIII_RL_Ac   | Acid pump               | 0-24 V            | 0-1 (=Active)                                | Relay acid pump                                   | Relay                                           |
| D    | 0  | 10 | CIII_RL_Bs   | Base pump               | 0-24 V            | 0-1 (=Active)                                | Relay base pump                                   | Relay                                           |

## 7.3.1.2 CIII Control network interface

Standard STP-Cat5 Ethernet connection (RJ-45)

## 7.3.1.3 CIII AC Input power interface

220 VAC 50 Hz (AC L, AC N)

Proper conditioned ground shall be provided.

| TN 72.4                                  | MEL-3320-RP-020 -NTE | Version:         | 1           | Issue:     | 1          | Page 16 of 80   |
|------------------------------------------|----------------------|------------------|-------------|------------|------------|-----------------|
| This document has been produced under th |                      | SSA Confidential | lity agreem | ent and mu | st be trea | ted accordingly |

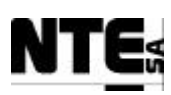

## 7.3.1.4 CIII AC Output interface

Output AC interface is implemented to provide 220VAC/50Hz (commuted by relays) to:

- Acid pump
- Base pump
- Compressor (not used)
- Cooling valve
- Heater
- Safety pressure valve

The output is protected by a magnetothermic at 2 A.

## 7.3.2 CIII Internal Electrical Interfaces

#### 7.3.2.1 Wiring

There are three types of wires identified according to applicable regulations:

| Net         | Requirements                  | Wire characteristics     |
|-------------|-------------------------------|--------------------------|
| I/O Signals | Maximum power 24V/2 A         | 24AWG                    |
|             | (Digital outputs 140DDO88500) |                          |
|             | Colors specified in each      |                          |
|             | connection table              |                          |
| 24V         | Maximum power 24V 5A (max.    | 1mm section              |
|             | power supply output)          |                          |
|             | Red: 24V                      |                          |
|             | Black: Return                 |                          |
| 220VAC      | Limited at 6A at power input. | 1 mm section             |
|             |                               | Insulating cover nominal |
|             |                               | voltage 750 V            |

| TN 72.4 | MEL-3320-RP-020 -NTE                                                                                        | Version: | 1 | Issue: | 1 | Page 17 of 80 |  |  |
|---------|----------------------------------------------------------------------------------------------------|----------|---|--------|---|---------------|--|--|
| This do | This document has been produced under the MELISSA Confidentiality agreement and must be treated accordingly |          |   |        |   |               |  |  |

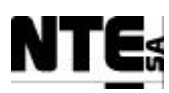

#### 7.3.2.2 Connecting components overview.

Next schematic shows the various CIV\_RACK components in a block diagram.

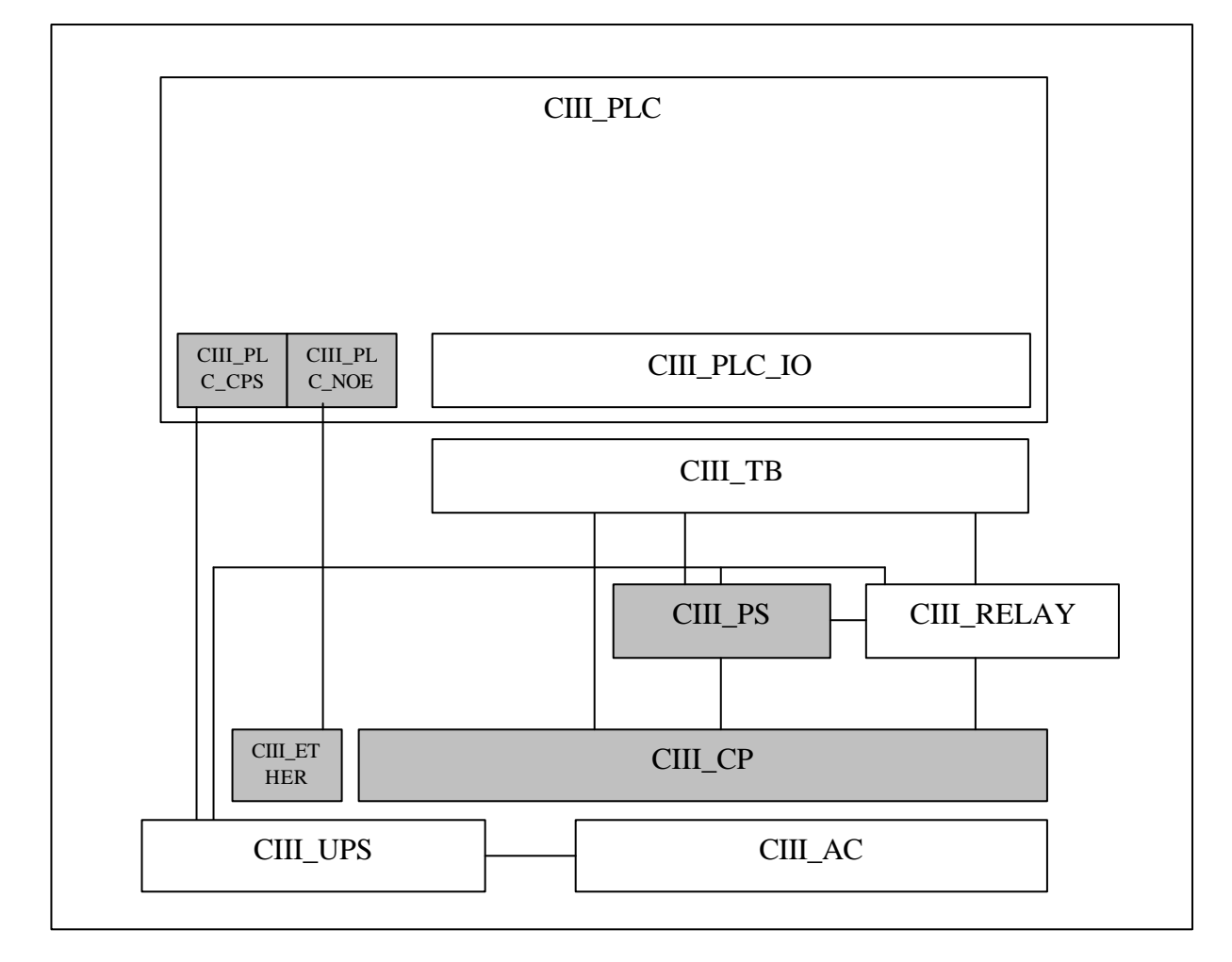

## 7.3.2.2.1 Naming convention

Each block is identified by a label formed as follows:

CIII\_XXXX\_YYYY, where

CIII: Element part of the Compartment III configuration.

## XXXX:

PLC: Is part of the PLC placed in the CIIII\_RACK TB: Terminal Blocks PS: Power supply AC: Elements connected to the 220VAC net. RELAY: Relay elements. ETHER: Ethernet connection CP: Connection Panel.

YYYY (only in sub-elements as part of previous XXXX) IO: Input/Output signals.

|        | TN 72.4 | MEL-3320-RP-020 -NTE                     | Version:          | 1          | Issue:     | 1          | Page 18 of 80    |
|--------|---------|------------------------------------------|-------------------|------------|------------|------------|------------------|
| This d |         | ocument has been produced under the MELI | ISSA Confidential | ity agreem | ent and mu | st be trea | ated accordingly |

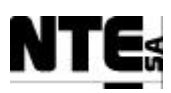

## 7.3.2.2.2 CIII\_PLC

Compartment CIII Quantum (by Schneider) Programmable Logic Controller mounted on a backplane with 10 available slots. The PLC module distribution is displayed in the following table, showing the manufacturer reference identification (140XXXXXXX), the description of the module and the mnemonic identification used in CIII\_RACK. For description easiness, modules 4 to 8 are grouped into the CIV\_PLC\_IO element.

| 1                                   | 2            | 3               | 4                           | 5                       | 6                               | 7                              | 8                               | 9 | 10 |
|-------------------------------------|--------------|-----------------|-----------------------------|-------------------------|---------------------------------|--------------------------------|---------------------------------|---|----|
| 140CPS11420                         | 140CPU43412A | 140NOE77101     | 140ACI04000                 | 140AVO02000             | 140ACO02000                     | 140DDI84100                    | 140DDO84300                     |   |    |
| Backplane<br>Power Supply<br>module | CPU module   | Ethernet module | 16 Analog input 4-<br>20 mA | 4 Analog output<br>0-5V | 4 Analog output<br>0-20/4-20 mA | 16 Digital inputs<br>10-60 VCC | 16 Digital outputs<br>10-60 VCC |   |    |
| CIII_PLC_CPS                        |              | CIII_PLC_NOE    | CIII_PLC_IO_ACI             | CIII_PLC_IO_AVO         | CIII_PLC_IO_ACO                 | CIII_PLC_IO_DDI                | CIII_PLC_IO_DDO                 |   |    |

## 7.3.2.2.3 CIII\_TB

Block defining the group of connectors corresponding to the CableFast Terminal Blocks. The purpose of this block is to replicate the connections corresponding to the CIII\_PLC\_IO element (PLC's I/O signal, either Analogue or Digital) so that connections and/or modifications cannot be done directly onto the PLC modules.

|     | CIII_PLC_IO_ACI | CableFast | CIII_TB_ACI   |      |
|-----|-----------------|-----------|---------------|------|
| 0   | CIII_PLC_IO_AVO | CableFast | CIII_TB_AVO   | В    |
| PLC | CIII_PLC_IO_ACO | CableFast | - CIII_TB_ACO | II_T |
|     | CIII_PLC_IO_DDI | CableFast | - CIII_TB_DDI | CI   |
|     | CIII_PLC_IO_DDO | CableFast | - CIII_TB_DDO |      |

Connection between CIV\_PLC\_IO and CIV\_TB are implemented by means of premanufactured CableFast cables. This system allows the connection of pre-wired cables to I/O cards, carrying the signals to a terminal block point to point by means of a standard 50 pin "D" connector.

#### 7.3.2.2.4 CIII\_PS and CIII\_RELAY

CIII\_PS supplies 24Vdc for distribution within the CIII\_RACK. Two components are defined within this element:

- CIII\_PS\_SRC: Power Supply, model Telemecanique ABL7RE2405
- CIII\_PS\_CP: Connector panel for distribution of 24 Vdc where needed within the various rack's elements. Connector type Phoenix UN 1,5 N (26-16 AWG 17,5 A 500 V).

|             | CIII_PS    |
|-------------|------------|
| CIII_PS_SRC | CIII_PS_CP |
| CIII_FS_SKC | CIII_F5_CF |

 TN 72.4
 MEL-3320-RP-020 -NTE
 Version:
 1
 Issue:
 1
 Page 19 of 80

 This document has been produced under the MELISSA Confidentiality agreement and must be treated accordingly

CIII\_RELAY encompasses the set of ten relays needed to activate certain external devices:

|               | CIII_RELAY    |               |               |               |               |               |               |               |               |  |
|---------------|---------------|---------------|---------------|---------------|---------------|---------------|---------------|---------------|---------------|--|
| CIII_RELAY_01 | CIII_RELAY_02 | CIII_RELAY_03 | CIII_RELAY_04 | CIII_RELAY_05 | CIII_RELAY_06 | CIII_RELAY_07 | CIII_RELAY_08 | CIII_RELAY_09 | CIII_RELAY_10 |  |

The generic connection table for the relays is as follows:

| Rel. | Signal       | Commuted (11-12/14) | Description                |
|------|--------------|---------------------|----------------------------|
| 1    | CIII_PM_Lbt  | 24 V                | Activation of the pump for |
|      |              |                     | the buffer tank            |
| 2    | CIII_RL_Ac   | AC L (220V ?W)      | Not used                   |
| 3    | CIII_RL_Bs   | AC L (220V ?W)      | Not used                   |
| 4    | CIII_RL_Comp | AC L (220V ?W)      | Not used                   |
| 5    | CIII_RL_CV   | AC L (220V 6W)      | Cooling valve              |
| 6    | CIII_RL_HT   | AC L (220V 3600)    | Heater resistance          |
| 7    | CIII_RL_Lp   | 24 V                | Liquid level pulse         |
|      |              |                     | generation                 |
| 8    | CIII_VL_P    | AC L (220V 6W)      | Safety pressure valve      |
| 9    | Not used     | Contact             | Acid pump                  |
| 10   | Not used     | Contact             | Base pump                  |

| TN 72.4                                                                                                    | MEL-3320-RP-020 -NTE | Version: | 1 | Issue: | 1 | Page 20 of 80 |  |
|----------------------------------------------------------------------------------------------------|----------------------|----------|---|--------|---|---------------|--|
| This document has been produced under the MELISSA Confidentiality agreement and must be treated accordingly |                      |          |   |        |   |               |  |

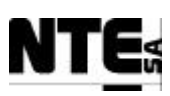

## 7.3.2.2.5 CIII\_AC

This element encapsulates the external AC power input, its conditioning and distribution to the rest of the rack's elements, where required. Next diagram shows the components within this element:

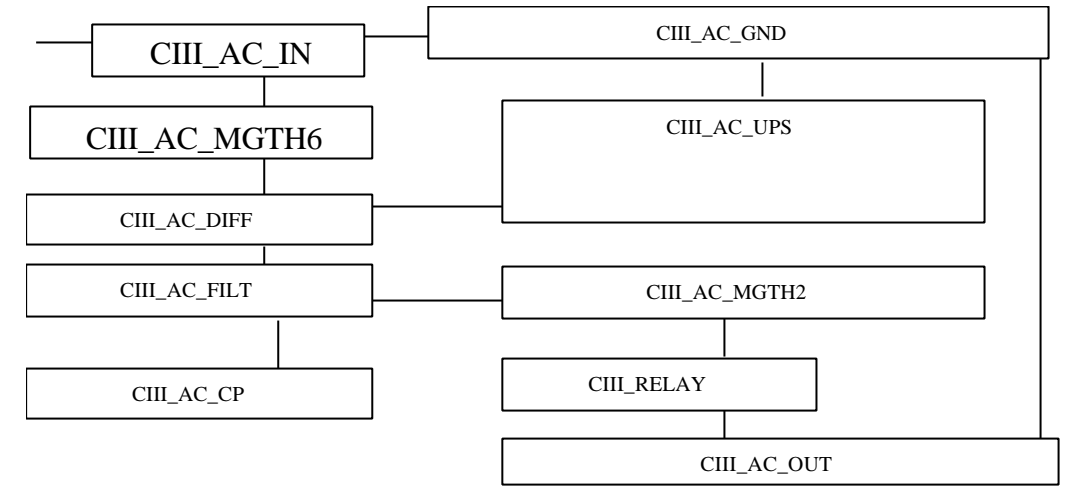

- CIII\_AC\_IN: external 220 V AC input power connector type UK 2,5 N (24-14 AWG 24 A 800 V).
- CIII\_AC\_DIFF: Current leaks protection at 30 mA.
- CIII\_AC\_MGTH6: Magnetothermic protection device to implement in-house over current protection at 6A (Merlin Gerin C60N/C6).
- CIII\_AC\_FILT: standard AC Input filter (YUNPEN YK06T1 230V 50Hz 6A).
- CIII\_AC\_CP: connection panel for distribution of filtered 220V AC internally to the rack. Connector type Phoenix UK 1,5 N (26-16 AWG 17,5 A 500 V).
- CIII\_AC\_OUT: connector to distribute the conditioned 220V AC to external devices. Connector type Phoenix ZFKK 1,5-MSTBV-5,08 (24-14 AWG 12 A 250 V).
- CIII\_AC\_UPS: Uninterrupted Power Supply (UPS), included to maintain under power the PLC in the event of a plant's power interruption during no less than 1 minute. Characteristics:
  - UPS 250 VA, 230V, 165 Watts, 230 Vin 50/60 Hz.
  - APC POWERSTACK 250VA
- CIII\_AC\_MGTH2: Magnetothermic device to implement an over current protection at 2A of the external powered devices. (Merlin Gerin C60N/C2).
- CIII\_AC\_GND: metallic strip for rack grounding purposes.

## 7.3.2.2.6 CIII\_ETHER

RJ45 Ethernet connector to connect the system's Control Network to the PLC network module (CIII\_PLC\_NOE). Connector type RJ45 Cat 5 shielded.

## 7.3.2.2.7 CIII\_CP

Connection panel to perform signal connections from the CIII\_RACK to the external plant's sensors and actuators related to CIII.

Connector type Phoenix ZFKK 1,5-MSTBV-5,08 (24-14 AWG 12 A 250 V).

| TN 72.4                                                                                                    | MEL-3320-RP-020 -NTE | Version: | 1 | Issue: | 1 | Page 21 of 80 |  |
|----------------------------------------------------------------------------------------------------|----------------------|----------|---|--------|---|---------------|--|
| This document has been produced under the MELISSA Confidentiality agreement and must be treated accordingly |                      |          |   |        |   |               |  |

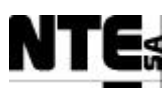

## 7.3.2.3 Elements inter-connection diagram

The following diagram shows the electrical connections for the CIII\_RACK elements.

Detailed connection tables according to this diagram are provided in Appendix B.

| TN 72.4                                                                                                    | MEL-3320-RP-020 -NTE | Version: | 1 | Issue: | 1 | Page 22 of 80 |  |
|----------------------------------------------------------------------------------------------------|----------------------|----------|---|--------|---|---------------|--|
| This document has been produced under the MELISSA Confidentiality agreement and must be treated accordingly |                      |          |   |        |   |               |  |

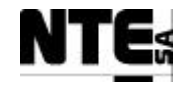

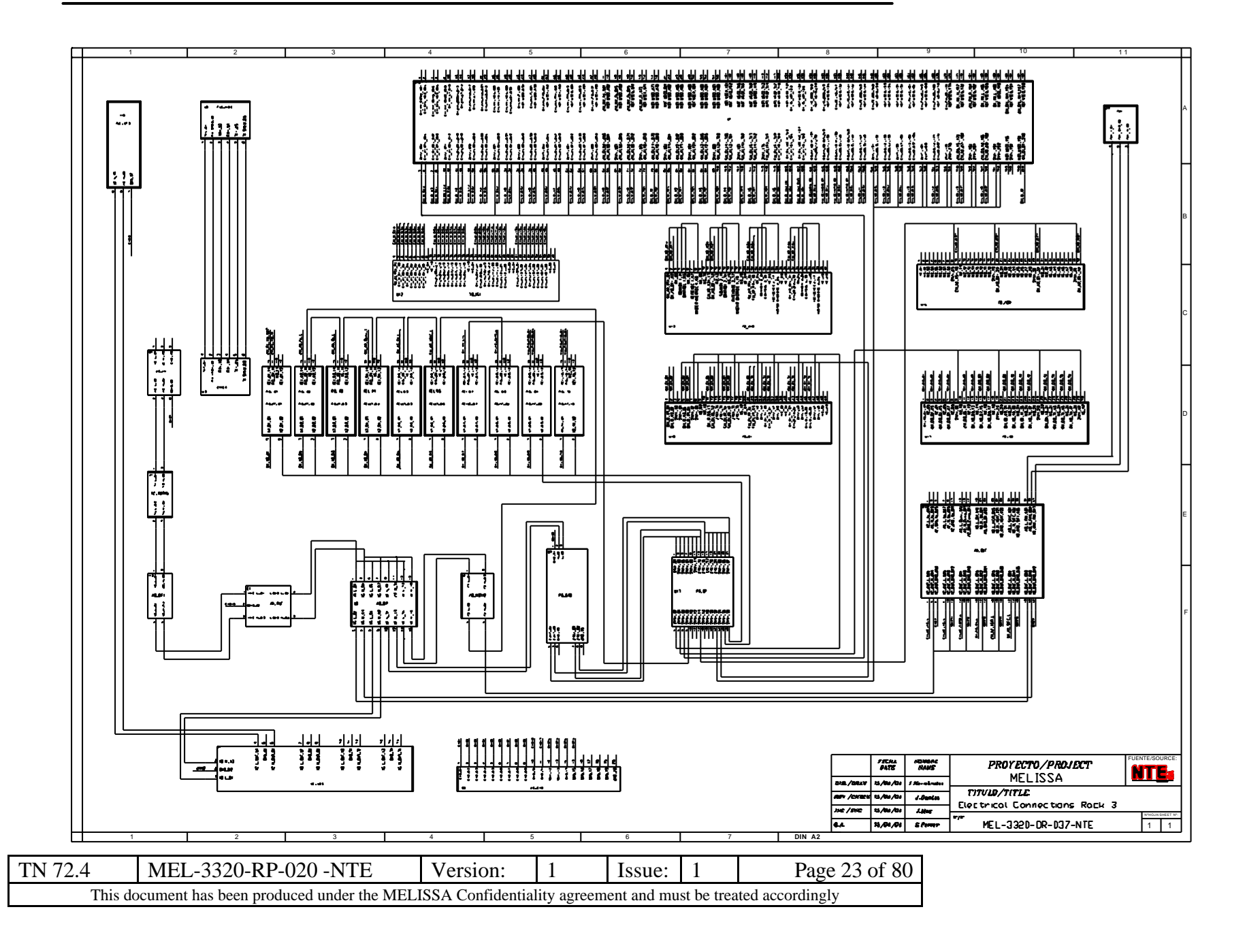

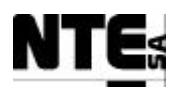

# 7.3.2.4 Electrical Schematic

The following diagram presents the electrical power distribution circuitry implemented in Rack CIII.

| TN 72.4                                                                                                    | MEL-3320-RP-020 -NTE | Version: | 1 | Issue: | 1 | Page 24 of 80 |  |  |
|----------------------------------------------------------------------------------------------------|----------------------|----------|---|--------|---|---------------|--|--|
| This document has been produced under the MELISSA Confidentiality agreement and must be treated accordingly |                      |          |   |        |   |               |  |  |

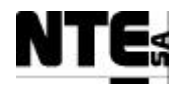

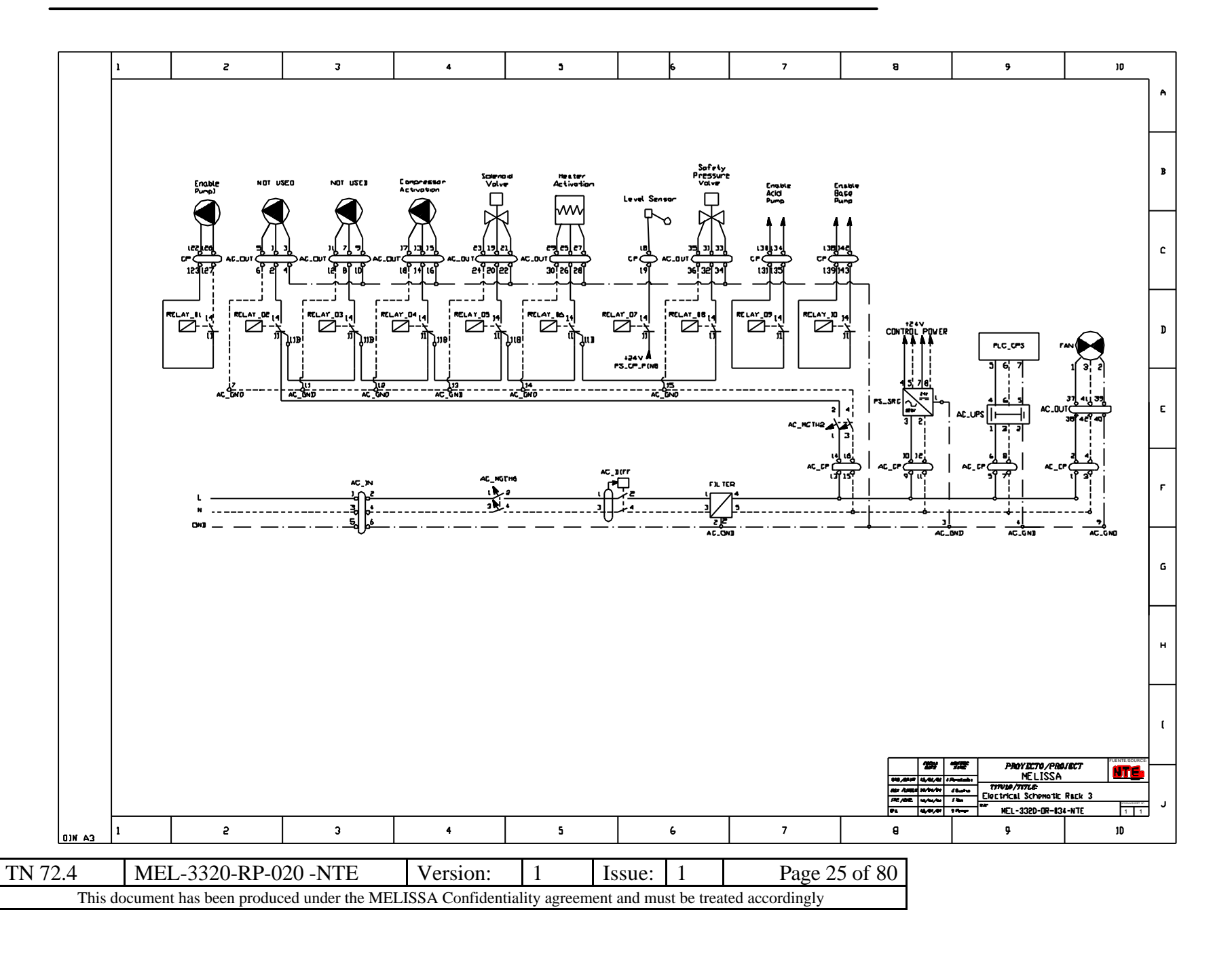

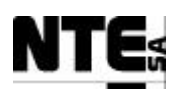

# 8 Compartment CIV rack (CIV\_RACK)

Compartment CIV rack houses the hardware necessary to implement the control of the Compartment CIV bioreactor. This hardware covers (at least) the functionality of the current control system placed at the UAB for the CIV Compartment.

# 8.1 Introduction

MELISSA's compartment CIV bioreactor is based on a photosynthetic reactor. CIV inputs are the liquid phase from the compartment CIII and the gas outputs generated in other compartments through a buffer tank. The main function of CIV is to convert Nitrates into edible biomass and CO2 into O2. Therefore, the resulting output products are O2 in the gas phase and edible biomass in the solid phase.

LoopDescriptionCIV-CL\_CxMaintain biomass concentrationCIV\_CL\_FrMaintain light intensity inside the bioreactorCIV\_CL\_GMaintain gas concentrationsCIV\_CL\_PMaintain the pressure of the gas phase (gas flow)CIV\_CL\_pHMaintain the pH set point in the cultureCIV\_CL TMaintain temperature of the culture (not controlled by the PLC)

For information purposes, next table lists and describes the CIV control loops.

The following paragraphs present the control HW for this CIV (referred to as CIV\_RACK) in terms of detailed mechanical and electrical design description

# 8.2 Mechanical design

The CIV control HW is implemented in the corresponding rack (referred to as CIV\_RACK). It provides mechanical housing to the following elements:

- PLC modules (CIV\_PLC) attached to the rack's Backplane
- Connection elements (CIV\_EXT\_Eth, CIV\_AC\_OUT, CIVAC\_IN, CIV\_CP)
- Power Supply for I/O (CIV\_PLC\_IO)
- Auxiliary electrical elements (CIV\_PS, CIV\_AC\_GND and CIV\_AC\_UPS)
- Relay panel (CIV\_Relay)
- It reserves free space for future redundant CIV\_PLC

The mechanical characteristics of the CIV rack are the following:

- Brand and model: RITTAL TS 8
- Ruggerised for laboratory environment
- Includes a Fan system with 2 units for thermal dissipation
- Includes four wheels for mobility
- Dimensions (h x w x l): 200 X 61 X 62 cm

| TN 72.4                                                                                                    | MEL-3320-RP-020 -NTE | Version: | 1 | Issue: | 1 | Page 26 of 80 |  |
|----------------------------------------------------------------------------------------------------|----------------------|----------|---|--------|---|---------------|--|
| This document has been produced under the MELISSA Confidentiality agreement and must be treated accordingly |                      |          |   |        |   |               |  |

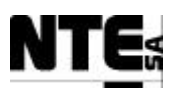

Note: it must be ensured that all the rack's mechanical elements are properly interconnected in order to guarantee a proper electrical grounding.

The following diagram depicts the distribution of the main blocks in the mounting board:

| CIV_PLC                                         |
|-------------------------------------------------|
| CIV_<br>EXT<br>_Eth N CIV_A<br>C_OUT CIV_EXT_IO |
| Secondary PLC Not Included                      |
| CIV_PLC_IO                                      |
| CIV_AC CIV_PS CIV_REL AY                        |
| CIV_GND                                         |
| CIV_UPS                                         |

| TN 72.4                                                                                                    | MEL-3320-RP-020 -NTE | Version: | 1 | Issue: | 1 | Page 27 of 80 |  |
|----------------------------------------------------------------------------------------------------|----------------------|----------|---|--------|---|---------------|--|
| This document has been produced under the MELISSA Confidentiality agreement and must be treated accordingly |                      |          |   |        |   |               |  |

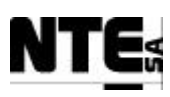

The next diagram presents the internal mechanical layout corresponding to the CIV\_RACK:

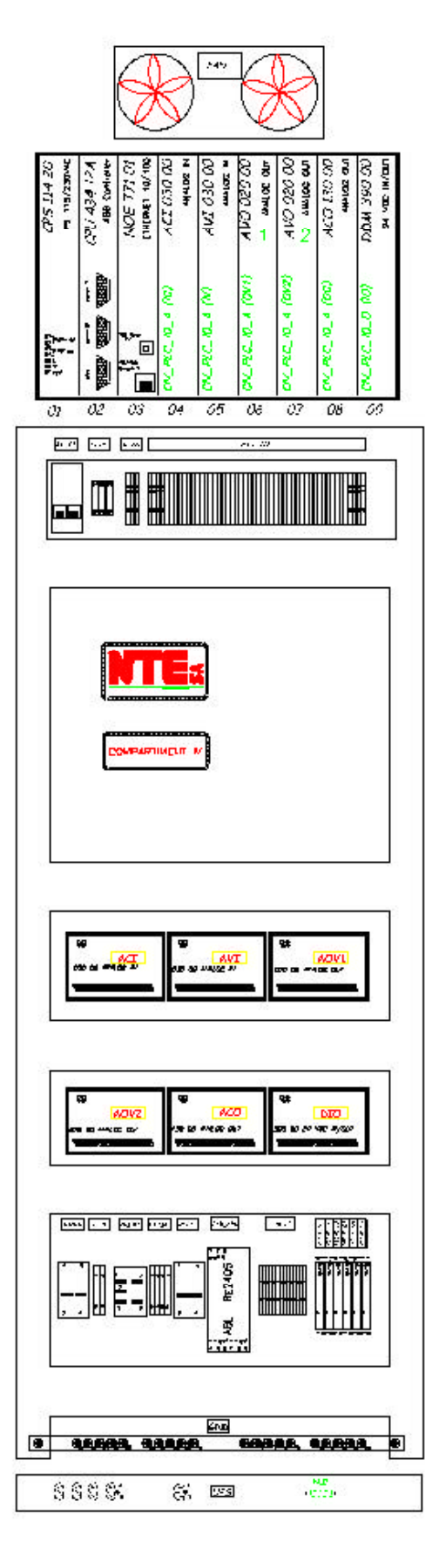

| TN 72.4                                                                                                    | MEL-3320-RP-020 -NTE | Version: | 1 | Issue: | 1 | Page 28 of 80 |  |
|----------------------------------------------------------------------------------------------------|----------------------|----------|---|--------|---|---------------|--|
| This document has been produced under the MELISSA Confidentiality agreement and must be treated accordingly |                      |          |   |        |   |               |  |

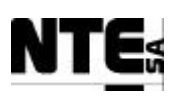

# **8.3 Electrical design**

CIV\_RACK electrical design is described by defining the electrical interfaces, the rack's elements and their electrical interconnection.

The rack will be externally powered from a line protected from power cuts by a generator that starts after 1 minute of power interruption (provided by UAB). Input power is limited by a magnetothermic at 6A. In addition to prevent possible hazards caused by current leaks a differential at 30 mA sensibility is also placed at the input.

Output signals (analogue and digital) and power lines have been dimensioned taking into account the current system at UAB.

## **8.3.1 CIV External Electrical Interfaces**

The electrical interface description covers the I/O interface (i.e. interface with the Plant's sensors and actuators related to CIV), the network interface and the power interface.

## 8.3.1.1 CIV I/O Interface

The following table lists and describes all the I/O electrical signals interfacing between CIV\_RACK and the rest of the Plant:

- Type: A (analogue signal) or D (digital signal)
- IO: I (Input signal) / O (Output signal)
- N: numerical identifier
- Name: mnemonic signal identifier
- Device: name of the Plant's device related to the signal
- Electric range: signal's electrical characteristics
- Measurement range: measurement range of the associated physical parameter
- Description: function of the signal
- Remarks: additional information

| Туре | 10 | Ν  | Name        | Device             | Electric<br>Range | Measurement<br>range | Description                                 | Remarks                                                    |
|------|----|----|-------------|--------------------|-------------------|----------------------|---------------------------------------------|------------------------------------------------------------|
| A    | I  | 01 | CIV_MV_Cx   | Biomass sensor     | 4-20 mA           | Configurable         | Biomass measurement                         | Possibly non linear when converting to Kg/m <sup>3</sup> . |
| A    | I  | 02 | CIV_MV_M1   | Scale 1            | 4-20 mA           | 0 – 150 kg           | Mass measurement to<br>determine input flow |                                                            |
| A    | I  | 03 | CIV_MV_M2   | Scale 2            | 4-20 mA           | 0 – 150 kg           | Mass measurement to<br>determine input flow |                                                            |
| А    | I  | 04 | CIV_MV_P    | Pressure sensor    | 4-20 mA           | 0 – 1.5 bar          | Pressure measurement                        |                                                            |
| А    | Ι  | 05 | CIV_MV_pH   | pH sensor          | 4-20 mA           | 0 – 14               | pH measurement                              |                                                            |
| A    | I  | 06 | CIV_MV_T    | Temperature sensor | 4-20mA            | 0 – 150 °C           | Temperature<br>measurement                  |                                                            |
| А    | I  | 07 | CIV_MGO_O2  | O2 gas sensor      | 4-20 mA           | Configurable         | Measure O2 at gas output                    | Two available scales                                       |
| A    | I  | 08 | CIV_MGO_CO2 | CO2 gas sensor     | 4-20 mA           | Configurable         | Measure CO2 at gas<br>output                | Two available scales                                       |

| TN 72.4 | MEL-3320-RP-020 -NTE                    | Version:          | 1           | Issue:     | 1          | Page 29 of 80   |
|---------|-----------------------------------------|-------------------|-------------|------------|------------|-----------------|
| This do | ocument has been produced under the MEL | ISSA Confidential | lity agreem | ent and mu | st be trea | ted accordingly |

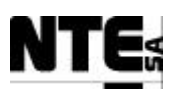

| Туре | 10 | N  | Name           | Device                         | Electric<br>Range | Measurement<br>range             | Description                                 | Remarks                                                                                                    |
|------|----|----|----------------|--------------------------------|-------------------|----------------------------------|---------------------------------------------|----------------------------------------------------------------------------------------------------|
| A    | I  | 09 | CIV_MV_DO      | Dissolved Oxygen<br>sensor     | 4-20 mA           | Configurable                     | Percent of O2 saturation<br>in the reactor  |                                                                                                    |
| А    | Ι  | 13 | CIV_MGI_Fg     | Flowmeter                      | 0-5 V             | 0 – 30 nLm*                      | Gas flow at input                           |                                                                                                    |
| А    | I  | 14 | CIV_MGO_Fg     | Flowmeter                      | 0-5 V             | 0 – 30 nLm                       | Gas flow at output                          |                                                                                                    |
| А    | I  | 15 | CIV_MV_CO2     | CO <sub>2</sub> flowmeter      | 0-5 V             | 0 – 5 nLm                        | CO <sub>2</sub> flow measurement            |                                                                                                    |
| А    | Ι  | 16 | CIV_MV_Fg      | Flowmeter                      | 0-5 V             | 0 – 30 nLm                       | Gas flow re-circulation                     |                                                                                                    |
| А    | 0  | 01 | CIV_FR_CO2     | CO <sub>2</sub> flow regulator | 0-5 V             | 0 – 5 nLm                        | CO <sub>2</sub> flow regulation             |                                                                                                    |
| A    | 0  | 02 | CIV_PM_Fgi     | Flow regulator                 | 0-5 V             | 0 – 30 nLm                       | Gas flow at input regulation                |                                                                                                    |
| A    | 0  | 03 | CIV_PM_Fgo     | Flow regulator                 | 0-5 V             | 0 – 30 nLm                       | Gas flow at output regulation               |                                                                                                    |
| A    | 0  | 04 | CIV_PM_Fgex    | Flow regulator                 | 0-5 V             | 0 – 30 nLm                       | Gas flow re-circulation regulation          |                                                                                                    |
| А    | 0  | 05 | CIV_PM_Li1     | Liquid input pump1             | 0-5 V             | 0 – 100 %                        | Liquid Pump input1 set<br>point             | Possibly non linear                                                                                        |
| A    | 0  | 06 | CIV_PM_Li2     | Liquid input pump2             | 0-5 V             | 0 – 100 %                        | Liquid Pump input1 set<br>point             | Possibly non linear                                                                                        |
| A    | 0  | 07 | CIV_PM_LO      | Liquid output pump             | 0-5 V             | 0 – 100 %                        | Liquid Pump output set<br>point             | Possibly non linear                                                                                        |
| A    | 0  | 09 | CIV_PM_Bs      | Base pump                      | 4-20mA            | 0 – 100 %                        | Additional Base source for<br>pH regulation |                                                                                                    |
| A    | 0  | 10 | CIV_RG_Ls      | Light regulator                | 4-20 mA           | 0 – 100 %                        | Regulator of light supply                   | Set point is fixed by<br>Supervision. Non linear<br>(Wm <sup>2</sup> =54,56x+289x <sup>2</sup> -<br>24,19) |
| A    | 0  | 11 | CIV_PM_Ac      | Acid pump                      | 4-20 mA           | 0 – 100 %                        | Additional Acid source for<br>pH regulation | Acid source can be CO2 or additional acid media                                                            |
| D    | -  | 01 | CIV_CAL_CO2O2  | CO2/O2 sensor                  | 0-24 V            | 0 – 1 (=Calibr.)                 | Calibration indicator of CO2/O2 sensor.     |                                                                                                    |
| D    | -  | 02 | CIV_ERR_CO2O2  | CO2/O2 sensor                  | 0-24 V            | 0 (=Error) –<br>1 (=OK)          | Error Indicator of CO2/O2 sensor.           |                                                                                                    |
| D    | -  | 03 | CIV_SCL1_CO2O2 | CO2/O2 sensor                  | 0-24 V            | 0 (= scale 1) –<br>1 (= scale 2) | CO2/O2 sensor scale<br>indicator            |                                                                                                    |
| D    | -  | 04 | CIV_SCL2_CO2O2 | CO2/O2 sensor                  | 0-24 V            | 0 (= scale 1) -<br>1 (= scale 2) | CO2/O2 sensor scale<br>indicator            |                                                                                                    |
| D    | 0  | 01 | CIV_RL_Li1     | Enable liquid input<br>pump1   | 0-24 V            | 0 – 1 (=active)                  | Liquid Pump input1 on                       | Relay. max 300 mA                                                                                          |
| D    | 0  | 02 | CIV_RL_Li2     | Enable liquid input pump2      | 0-24 V            | 0 – 1 (=active)                  | Liquid Pump input2 on                       | Relay. max 300 mA                                                                                          |
| D    | 0  | 03 | CIV_RL_Cx      | Electrovalve                   | 0-24 V            | 0 – 1<br>(=cleaning)             | Aeration of biomass sensor for cleaning     | Relay. Pulse of 20sec each 10 min (220V AC)                                                                |
| D    | 0  | 04 | CIV_RL_Fg      | Pressure valve                 | 0-24 V            | 0 – 1 (=close)                   | Pressure safety valve activation            | Relay at 220V AC 6W                                                                                        |

• nLm: Normal liters per minute.

| TN 72.4 | MEL-3320-RP-020 -NTE                    | Version:          | 1           | Issue:     | 1          | Page 30 of 80   |
|---------|-----------------------------------------|-------------------|-------------|------------|------------|-----------------|
| This do | ocument has been produced under the MEL | ISSA Confidential | lity agreem | ent and mu | st be trea | ted accordingly |

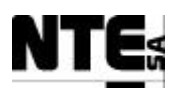

## 8.3.1.2 CIV Control network interface

Standard STP-Cat5 Ethernet connection (RJ-45)

#### 8.3.1.3 CIV AC Input power interface

220 VAC 50 Hz (AC L, AC N) Proper conditioned ground shall be provided.

#### 8.3.1.4 CIV AC Output interface

Output AC interface is implemented to provide commuted 220VAC/50Hz to:

- Aeration Biomass Sensor Electro Valve (6W)
- Safety Pressure Electro Valve (6W)

The output is protected by a magnetothermic at 2 A.

## **8.3.2 CIV Internal Electrical Interfaces**

Due to the large number of connecting elements and the complexity of the wiring, first an overview of the various components within the rack is presented.

Detailed components interconnections are described afterwards by means of interface tables. These tables present the related connectors, connecting points, name of the signal and characteristics of the wiring.

#### 8.3.2.1 Wiring

Three types of wires are identified:

| Net         | Requirements                  | Wire characteristics     |
|-------------|-------------------------------|--------------------------|
| I/O Signals | Maximum power 24V/2 A         | 24AWG                    |
| _           | (Digital outputs 140DDM39000) |                          |
|             | Colors specified in each      |                          |
|             | connection table              |                          |
| 24V         | Maximum power 24V 5A (max.    | 1 mm section             |
|             | power supply output)          |                          |
|             | Red: 24V                      |                          |
|             | Black: Return                 |                          |
| 220VAC      | Limited at 6A at power input. | 1 mm section             |
|             |                               | Insulating cover nominal |
|             |                               | voltage 750 V            |

| TN 72.4 | MEL-3320-RP-020 -NTE                    | Version:         | 1          | Issue:     | 1          | Page 31 of 80   |
|---------|-----------------------------------------|------------------|------------|------------|------------|-----------------|
| This do | cument has been produced under the MELI | SSA Confidential | ity agreem | ent and mu | st be trea | ted accordingly |

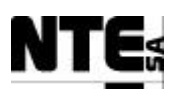

## 8.3.2.2 Connecting components overview.

Next schematic shows the various CIV\_RACK components.

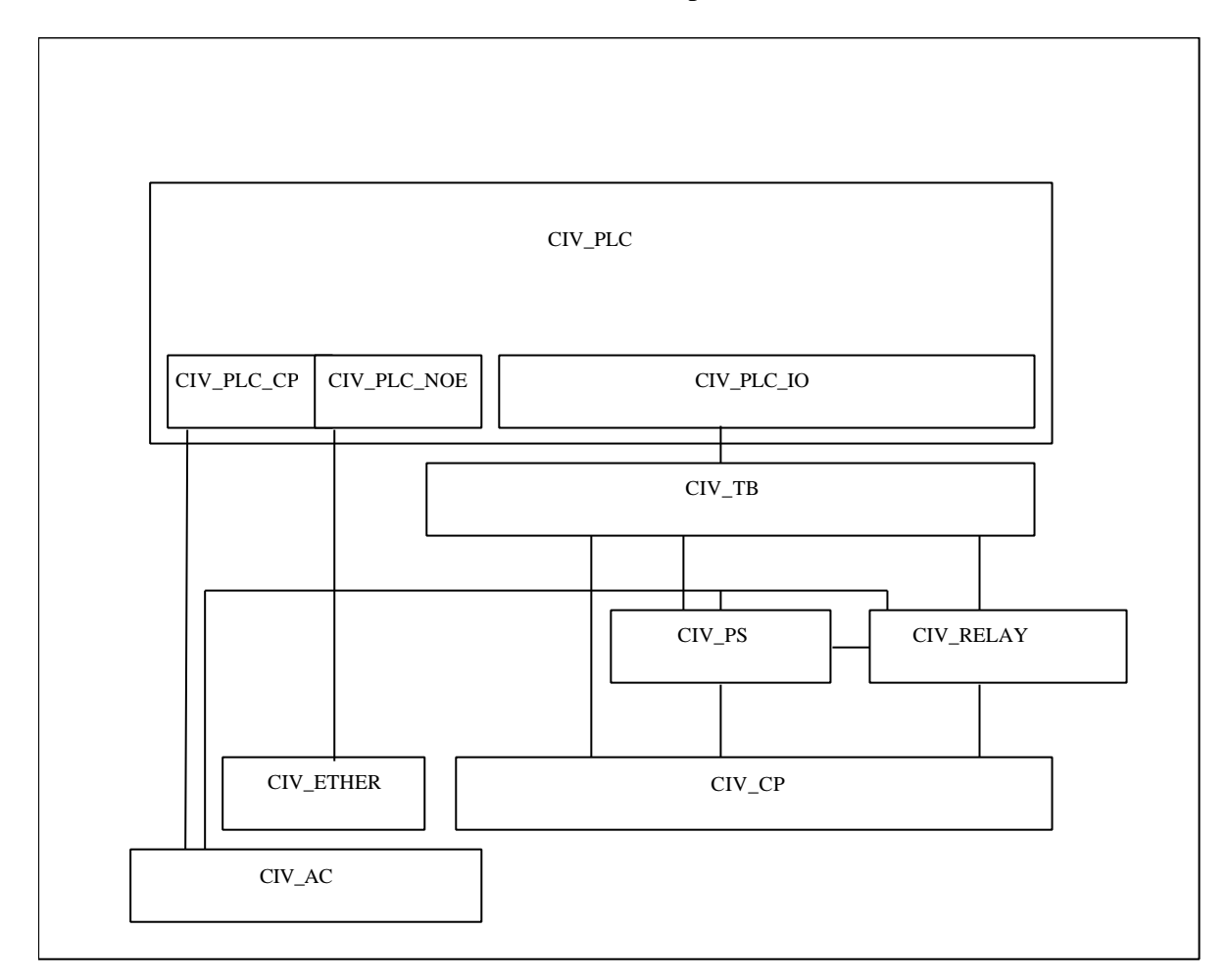

## 8.3.2.2.1 Naming convention

Each block is identified by a label formed as follows:

CIV\_XXXX\_YYYY, where

CIV: Element part of the Compartment IV configuration.

XXXX:

PLC: Is part of the PLC placed in the CIV\_RACK TB: Terminal Blocks PS: Power supply AC: Elements connected to the 220VAC net. RELAY: Relay elements. ETHER: Ethernet connection CP: Connection Panel.

YYYY: (only in sub-elements as part of previous XXXX) IO: Input/Output signals.

| TN 72.4 | MEL-3320-RP-020 -NTE                                                                                        | Version: | 1 | Issue: | 1 | Page 32 of 80 |  |  |
|---------|----------------------------------------------------------------------------------------------------|----------|---|--------|---|---------------|--|--|
| This do | This document has been produced under the MELISSA Confidentiality agreement and must be treated accordingly |          |   |        |   |               |  |  |

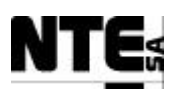

## 8.3.2.2.2 CIV\_PLC

Compartment CIV Quantum (by Schneider) Programmable Logic Controller mounted on a backplane with 10 available slots. The PLC module distribution is displayed in the following table, showing the manufacturer reference identification (140XXXXXXX), the description of the module and the mnemonic identification used in CIV\_RACK. For description easiness, modules 4 to 9 are grouped into the CIV\_PLC\_IO element.

| 1                                   | 2                | 3                  | 4                          | 5                        | 6                        | 7                        | 8                               | 9                                                     | 10          |
|-------------------------------------|------------------|--------------------|----------------------------|--------------------------|--------------------------|--------------------------|---------------------------------|-------------------------------------------------------|-------------|
| 140CPS11420                         | 140CPU43412<br>A | 140NOE77101        | 140ACI03000                | 140AVI03000              | 140AVO01000              | 140AVO02000              | 140ACO13000                     | 140DDM39000                                           | NOT<br>USED |
| Backplane<br>Power Supply<br>module | CPU module       | Ethernet<br>module | 8 Analog input 4-<br>20 mA | 8 Analog input 0-<br>5 V | 4 Analog output<br>0-5 V | 4 Analog output<br>0-5 V | 8 Analog output<br>0-20/4-20 mA | 16 Digital inputs /<br>8 Digital outputs<br>10-60 VCC |             |
| CIV_PLC_CPS                         |                  | CIV_PLC_NOE        | CIV_PLC_IO_ACI             | CIV_PLC_IO_AVI           | CIV_PLC_IO_AVO1          | CIV_PLC_IO_AVO2          | CIV_PLC_IO_ACO                  | CIV_PLC_IO_DIO                                        |             |

## 8.3.2.2.3 CIV\_TB

Block defining the group of connectors corresponding to the CableFast Terminal Blocks. The purpose of this block is to replicate the connections corresponding to the CIV\_PLC\_IO element (PLC's I/O signal, either Analogue or Digital) so that connections and/or modifications cannot be done directly onto the PLC modules.

|          | CIV_PLC_IO_ACI  | CableFast | CIV_TB_ACI   |    |
|----------|-----------------|-----------|--------------|----|
| 0        | CIV_PLC_IO_AVI  | CableFast | CIV_TB_AVI   |    |
| ,<br>C_J | CIV_PLC_IO_AVO1 | CableFast | CIV_TB_AVO1  | TB |
| Id_/     | CIV_PLC_IO_AVO2 | CableFast | CIV_TB_AVO2  |    |
| CIV      | CIV_PLC_IO_ACO  | CableFast | - CIV_TB_ACO |    |
|          | CIV_PLC_IO_DIO  | CableFast | CIV_TB_DIO   | ]  |

Connection between CIV\_PLC\_IO and CIV\_TB are implemented by means of premanufactured CableFast cables. This system allows the connection of pre-wired cables to I/O cards, carrying the signals to a terminal block point to point by means of a standard 50 pin "D" connector.

Figure 8-1 and Figure 8-2 depict the aspect of a Terminal Block and provide references on the connector's numbering.

| TN 72.4 | MEL-3320-RF                                                                                                 | P-020 -NTE | Version: | 1 | Issue: | 1 | Page 33 of 80 |  |
|---------|----------------------------------------------------------------------------------------------------|------------|----------|---|--------|---|---------------|--|
| This do | This document has been produced under the MELISSA Confidentiality agreement and must be treated accordingly |            |          |   |        |   |               |  |

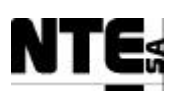

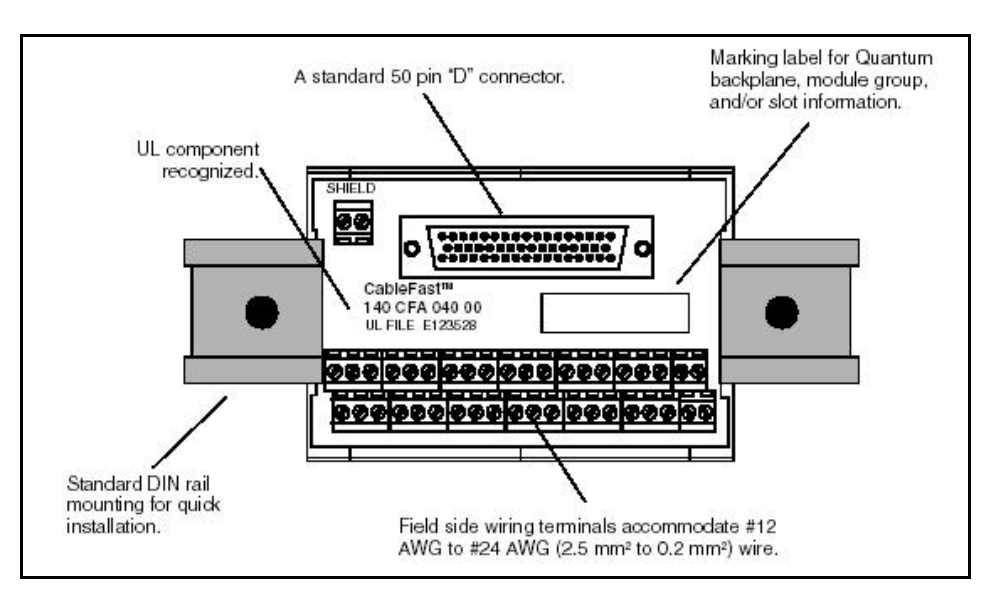

Figure 8-1. Terminal block

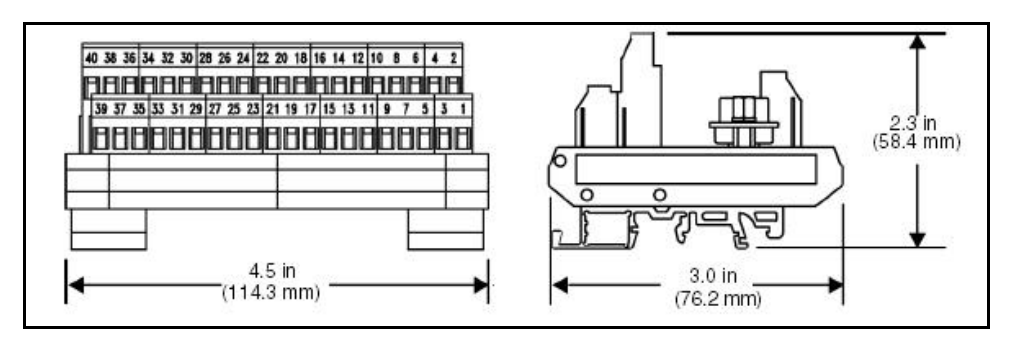

Figure 8-2. Terminal numbering equivalence and block sizes.

# 8.3.2.2.4 CIV\_PS

This element supplies 24Vdc for distribution within the CIV\_RACK. Two components are defined within this element:

- CIV\_PS\_SRC: Power Supply, model Telemecanique ABL7RE2405
- CIV\_PS\_CP: Connector panel for distribution of 24 Vdc where needed within the various rack's elements. Connector type Phoenix UN 1,5 N (26-16 AWG 17,5 A 500 V).

|            | CIV_PS    |
|------------|-----------|
| CIV_PS_SRC | CIV_PS_CP |

| TN 72.4 | MEL-3320-RP-020 -NTE                                                                                        | Versi | on: 1 | Issue: | 1 | Page 34 of 80 |  |  |
|---------|----------------------------------------------------------------------------------------------------|-------|-------|--------|---|---------------|--|--|
| This do | This document has been produced under the MELISSA Confidentiality agreement and must be treated accordingly |       |       |        |   |               |  |  |

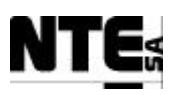

## 8.3.2.2.5 CIV\_RELAY

This element encompasses the set of 6 relays needed to activate certain external devices, as shown in the next diagram.

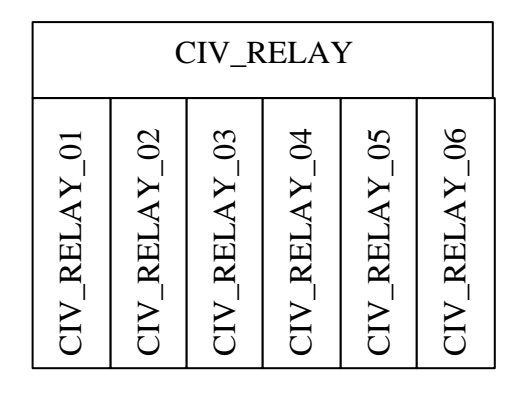

Relays reference is Phoenix EMG 10-REL/KSR-G 24/21-LC, the corresponding schematic is shown in Figure 7-3.

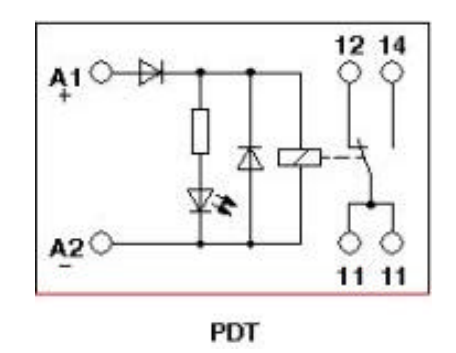

Figure 8-3. Relay schematic EMG 10-REL/KSR-G 24/21-LC

The generic connection table for the relays is as follows:

| Relay | Signal     | Commuted (11 – 12/14) | Description                   |
|-------|------------|-----------------------|-------------------------------|
| 1     | CIV_RL_Li1 | 24 V                  | Liquid Input Pump 1           |
| 2     | CIV_RL_Li2 | 24 V                  | Liquid Input Pump 2           |
| 3     | CIV_RL_Cx  | AC L (220V 6W)        | Biomass sensor electro- valve |
| 4     | CIV_RL_Fg  | AC L (220V 6W)        | Safety pressure electro-valve |
| 5     | Not used   |                       |                               |
| 6     | Not used   |                       |                               |

## 8.3.2.2.6 CIV\_AC

This element encapsulates the external AC power input, its conditioning and distribution to the rest of the rack's elements, where required. Next diagram shows the components within this element:

| TN 72.4 | MEL-3320-RP-020 -NTE                    | Version:          | 1           | Issue:     | 1          | Page 35 of 80   |
|---------|-----------------------------------------|-------------------|-------------|------------|------------|-----------------|
| This do | ocument has been produced under the MEL | ISSA Confidential | lity agreem | ent and mu | st be trea | ted accordingly |

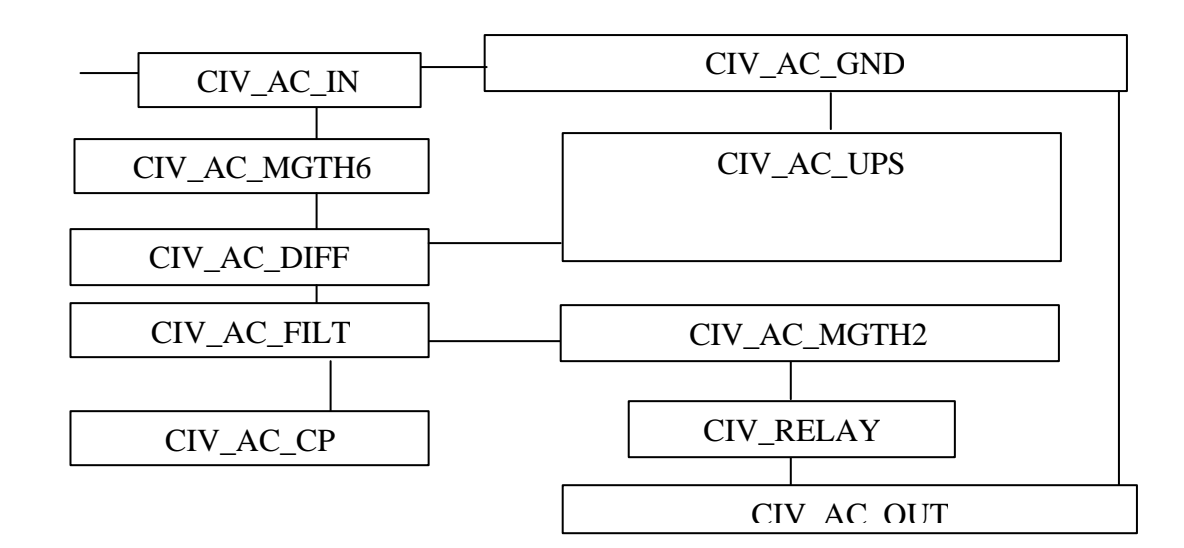

- CIV\_AC\_IN: external 220 V AC input power connector type UK 2,5 N (24-14 AWG 24 A 800 V).
- CIV\_AC\_DIFF: Current leaks protection at 30 mA.
- CIV\_AC\_MGTH6: Magnetothermic protection device to implement in-house over current protection at 6A (Merlin Gerin C60N/C6).
- CIV\_AC\_FILT: standard AC Input filter (YUNPEN YK06T1 230V 50Hz 6A).
- CIV\_AC\_CP: connection panel for distribution of filtered 220V AC internally to the rack. Connector type Phoenix UN 1,5 N (26-16 AWG 17,5 A 500 V).
- CIV\_AC\_OUT: connector to distribute the conditioned 220V AC to external devices. Connector type Phoenix ZFKK 1,5-MSTBV-5,08 (24-14 AWG 12 A 250 V).
- CIV\_AC\_UPS: Uninterrupted Power Supply (UPS), included to maintain under power the PLC in the event of a plant's power interruption during no less than 1 minute. Characteristics:
  - UPS 250 VA, 230V, 165 Watts, 230 Vin 50/60 Hz.
  - APC POWERSTACK 250VA
- CIV\_AC\_MGTH2: Magnetothermic device to implement an over current protection at 2A of the external powered devices. (Merlin Gerin C60N/C2).
- CIV\_AC\_GND: metallic strip for rack grounding purposes.

## 8.3.2.2.7 CIV\_ETHER

RJ45 Ethernet connector to connect the system's Control Network to the PLC network module (CIV\_PLC\_NOE). Connector type RJ45 Cat 5 shielded.

## 8.3.2.2.8 CIV\_CP

Connection panel to perform signal connections from the CIV\_RACK to the external plant's sensors and actuators related to CIV.

Connector type Phoenix ZFKK 1,5-MSTBV-5,08 (24-14 AWG 12 A 250 V).

| TN 72.4                                                                                                    | MEL-3320-RP-020 -NTE | Version: | 1 | Issue: | 1 | Page 36 of 80 |  |
|----------------------------------------------------------------------------------------------------|----------------------|----------|---|--------|---|---------------|--|
| This document has been produced under the MELISSA Confidentiality agreement and must be treated accordingly |                      |          |   |        |   |               |  |

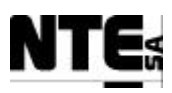

**8.3.2.3 Elements inter-connection diagram** The following figure presents the connection diagram for the CIV\_RACK elements.

Detailed connection tables according to this diagram are provided in Appendix C.

| TN 72.4 | MEL-3320-RP-020 -NTE                    | Version:         | 1          | Issue:     | 1          | Page 37 of 80   |
|---------|-----------------------------------------|------------------|------------|------------|------------|-----------------|
| This do | cument has been produced under the MELI | SSA Confidential | ity agreem | ent and mu | st be trea | ted accordingly |

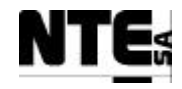

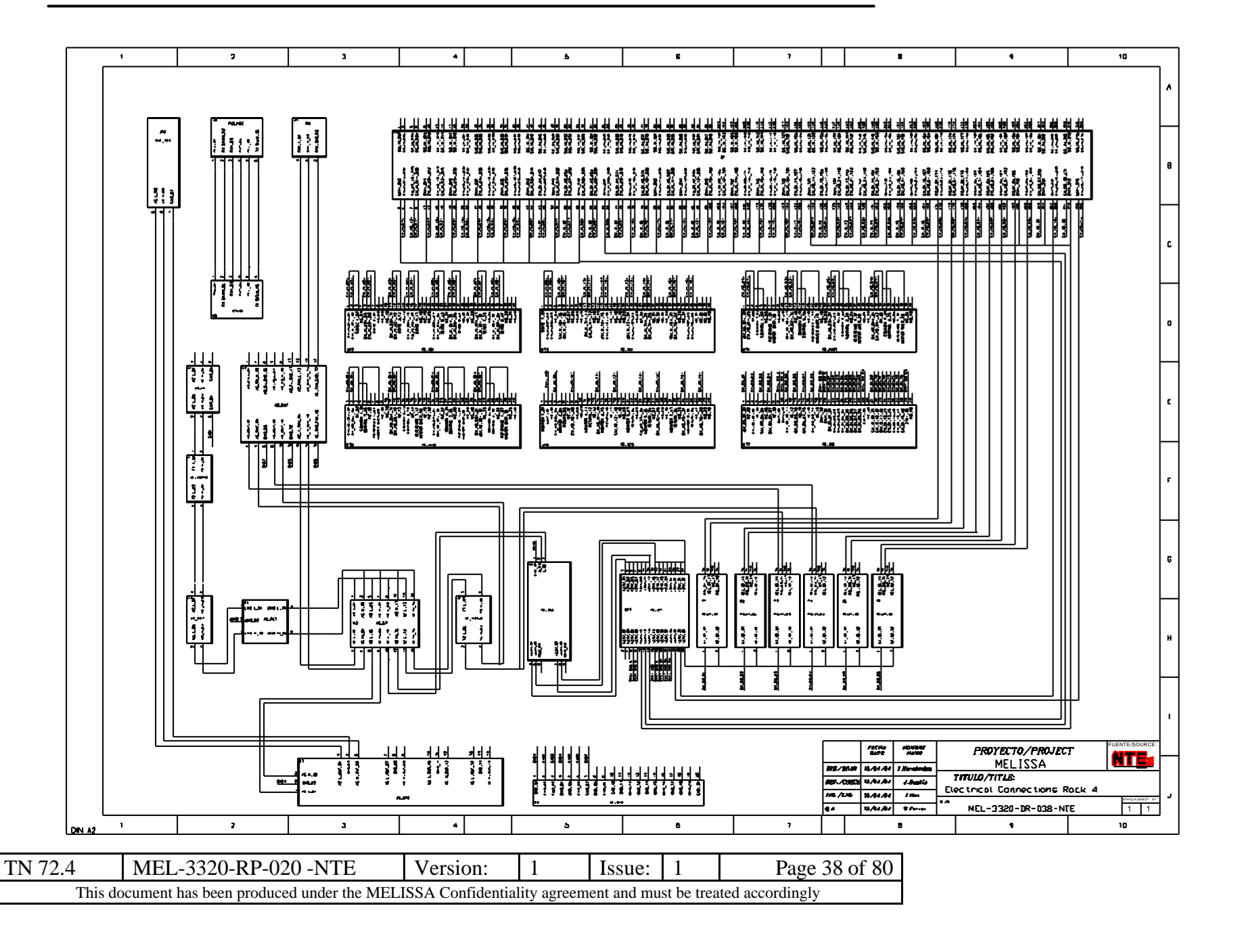

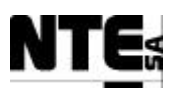

# 8.3.2.4 Electrical Schematic

The following diagram presents the electrical power distribution implemented in Rack CIV.

| TN 72.4 | MEL-3320-RP-020 -NTE                   | Version:          | 1          | Issue:                                                                                                    | 1 | Page 39 of 80 |  |  |  |  |  |  |
|---------|----------------------------------------|-------------------|------------|----------------------------------------------------------------------------------------------------|---|---------------|--|--|--|--|--|--|
| This do | cument has been produced under the MEL | ISSA Confidential | ity agreem | This document has been produced under the MELISSA Confidentiality agreement and must be treated accordingly |   |               |  |  |  |  |  |  |

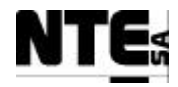

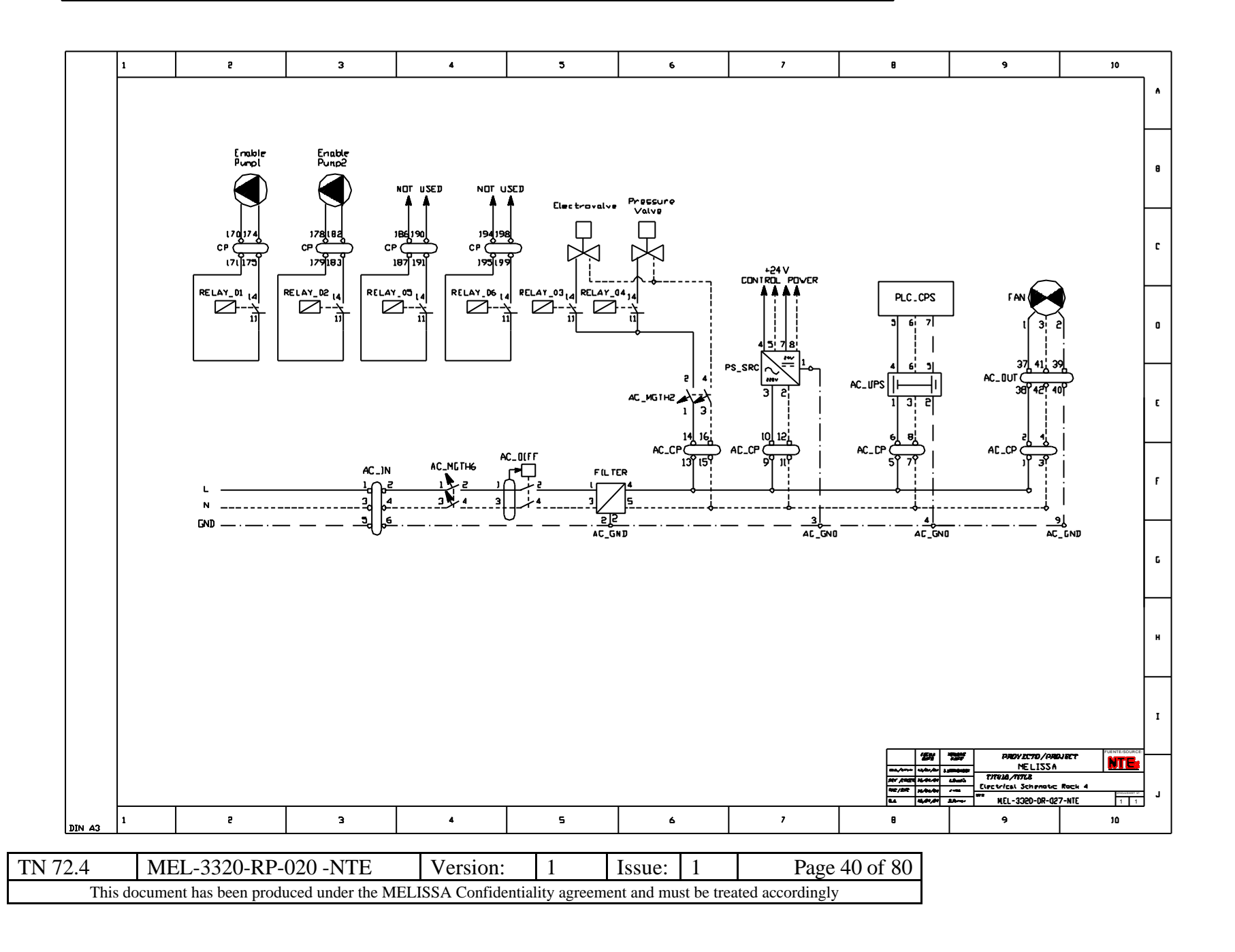

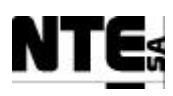

# 9 APPENDIX A: Hot-Standby Configuration

The racks have been designed to allocate a second back plane to support the hot-standby (HSBY) configuration following Schneider guidelines.

To transform current configuration into a redundant one, following considerations apply:

- Each HSBY CPU shall be installed in a different back plane.
- Each HSBY CPU back plane shall have the same configuration.
- A CHS-type module that permits fiber optic communications between nominal and redundant PLCs s shall be installed in each HSBY CPU back plane.
- Configurations do not allow local I/O modules.
- Only RIO bus is allowed to communicate with I/O modules.

Therefore, to transform the current configuration to a HSBY, the following tasks need to be performed:

- Install a second back plane (6 position) in the free space between the current (10 position) back plane and the (green) Cable-Fast Terminal Blocks.
- Move CPU from the first back plane to the second.
- Move NOE (Ethernet) module from the first back plane to the second.
- Install a CHS (HSBY module), a 2nd NOE (redundant network) and a CPS (Power supply) modules in the 2on back plane
- Install a RIO module in the 1<sup>st</sup> back plane.

| CPS | CPU | RIO | CHS | NOE(prim.) | NOE (red.) |
|-----|-----|-----|-----|------------|------------|
|     |     |     |     |            |            |
|     |     |     |     |            |            |
| 1   | 2   | 3   | 4   | 5          | 6          |

Therefore the first back plane will be only an I/O back plane communicated via RIO bus to the (two) HSBY CPU back planes.

To configure the Secondary CPU back plane two options are available depending on the number of I/O that need to be redundant and the level of redundancy required:

A.- In case that only a low number of I/O need to be redundant, the second CPU back plane can be fixed in a panel placed in front of the current in the low part of the same rack.

B.- If a considerable number of I/O need to be redundant, a second rack will need to be deployed, with the secondary HSBY CPU back plane, an additional I/O black plane, additional powering electronics, connectors and so on. All I/O back planes will be connected to the same RIO bus, since it will be communicated through both HSBY CPU back planes.

| TN 72.4                                                                                                    | MEL-3320-RP-020 -NTE | Version: | 1 | Issue: | 1 | Page 41 of 80 |
|----------------------------------------------------------------------------------------------------|----------------------|----------|---|--------|---|---------------|
| This document has been produced under the MELISSA Confidentiality agreement and must be treated accordingly |                      |          |   |        |   |               |

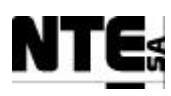

# **10 APPENDIX B: CIII Rack Electrical Connection Tables**

# **<u>10.1CIII\_TB\_ACI: Current Analogue Inputs Terminal Block</u></u>**

CableFast Terminal Block corresponding to the PLC's CIII\_PLC\_IO\_ACI module (card 140ACI04000 featuring 16 Analog Inputs 4-20 mA).

The basic connection schematic is:

| SIGNAL      | FROM        | PIN | ТО      | PIN | AWG | COLOR | NOTES |
|-------------|-------------|-----|---------|-----|-----|-------|-------|
| CIII_AI_01+ | CIII_TB_ACI | 1   | CIII_CP | 004 | 24  | PR    |       |
| CIII_AI_01- | 1           | 2   |         | 008 |     | GY/PK |       |
| CIII_AI_02+ |             | 3   |         | 012 |     | RD    |       |
| CIII_AI_02- |             | 4   |         | 016 |     | BR    |       |
| CIII_AI_03+ |             | 5   |         | 020 |     | BK    |       |
| CIII_AI_03- |             | 6   |         | 024 |     | GY    |       |
| CIII_AI_04+ |             | 7   |         | 028 |     | GN    |       |
| CIII_AI_04- |             | 8   |         | 032 |     | YL    |       |
| CIII_AI_05+ |             | 11  |         | 036 |     | RD/BL |       |
| CIII_AI_05- |             | 12  |         | 040 |     | BR/GN |       |
| CIII_AI_06+ |             | 13  |         | 044 |     | WH    |       |
| CIII_AI_06- |             | 14  |         | 048 |     | WH/GN |       |
| CIII_AI_07+ |             | 15  |         | 052 |     | WH/YL |       |
| CIII_AI_07- |             | 16  |         | 056 |     | BR/YL |       |
| CIII_AI_08+ |             | 17  |         | 060 |     | BL    |       |
| CIII_AI_08- |             | 18  |         | 064 |     | PK    |       |
| CIII_AI_09+ |             | 21  |         | 068 |     | PR    |       |
| CIII_AI_09- |             | 22  |         | 072 |     | GY/PK |       |
| CIII_AI_10+ |             | 23  |         | 076 |     | RD    |       |
| CIII_AI_10- |             | 24  |         | 080 |     | BR    |       |
| CIII_AI_11+ |             | 25  |         | 084 |     | BK    |       |
| CIII_AI_11- |             | 26  |         | 088 |     | GY    |       |
| CIII_AI_12+ |             | 27  |         | 092 |     | GN    |       |
| CIII_AI_12- |             | 28  |         | 096 |     | YL    |       |
| CIII_AI_13+ |             | 31  |         | 100 |     | RD/BL |       |
| CIII_AI_13- |             | 32  |         | 104 |     | BR/GN |       |
| CIII_AI_14+ |             | 33  |         | 108 |     | WH    |       |
| CIII_AI_14- |             | 34  |         | 112 |     | WH/GN |       |
| CIII_AI_15+ |             | 35  |         | 116 |     | WH/YL |       |
| CIII_AI_15- |             | 36  |         | 120 |     | BR/YL |       |
| CIII_AI_16+ |             | 37  |         | 124 |     | BL    |       |
| CIII_AI_16- |             | 38  |         | 128 |     | PK    |       |
| N.C.        |             | 9   |         |     |     |       |       |
| N.C.        |             | 10  |         |     |     |       |       |
| N.C.        | 1           | 19  |         |     |     |       |       |
| N.C.        | 1           | 20  |         |     |     |       |       |
| N.C.        | 1           | 29  |         |     |     |       |       |
| N.C.        | 1           | 30  |         |     |     |       |       |
| N.C.        |             | 39  |         |     |     |       |       |
| N.C.        |             | 40  |         |     |     |       |       |

# **10.2CIII TB AVO: Voltage Analogue Outputs Terminal Block**

CableFast Terminal Block corresponding to the PLC's CIII\_PLC\_IO\_AVO module (card 140AVO02000 featuring 4 Analog Outputs 0-5V).

| TN 72.4 MEL-3320-RP-020 -NTE                                                                                |  | Version: | 1 | Issue: | 1 | Page 42 of 80 |  |
|----------------------------------------------------------------------------------------------------|--|----------|---|--------|---|---------------|--|
| This document has been produced under the MELISSA Confidentiality agreement and must be treated accordingly |  |          |   |        |   |               |  |

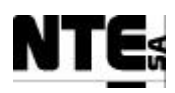

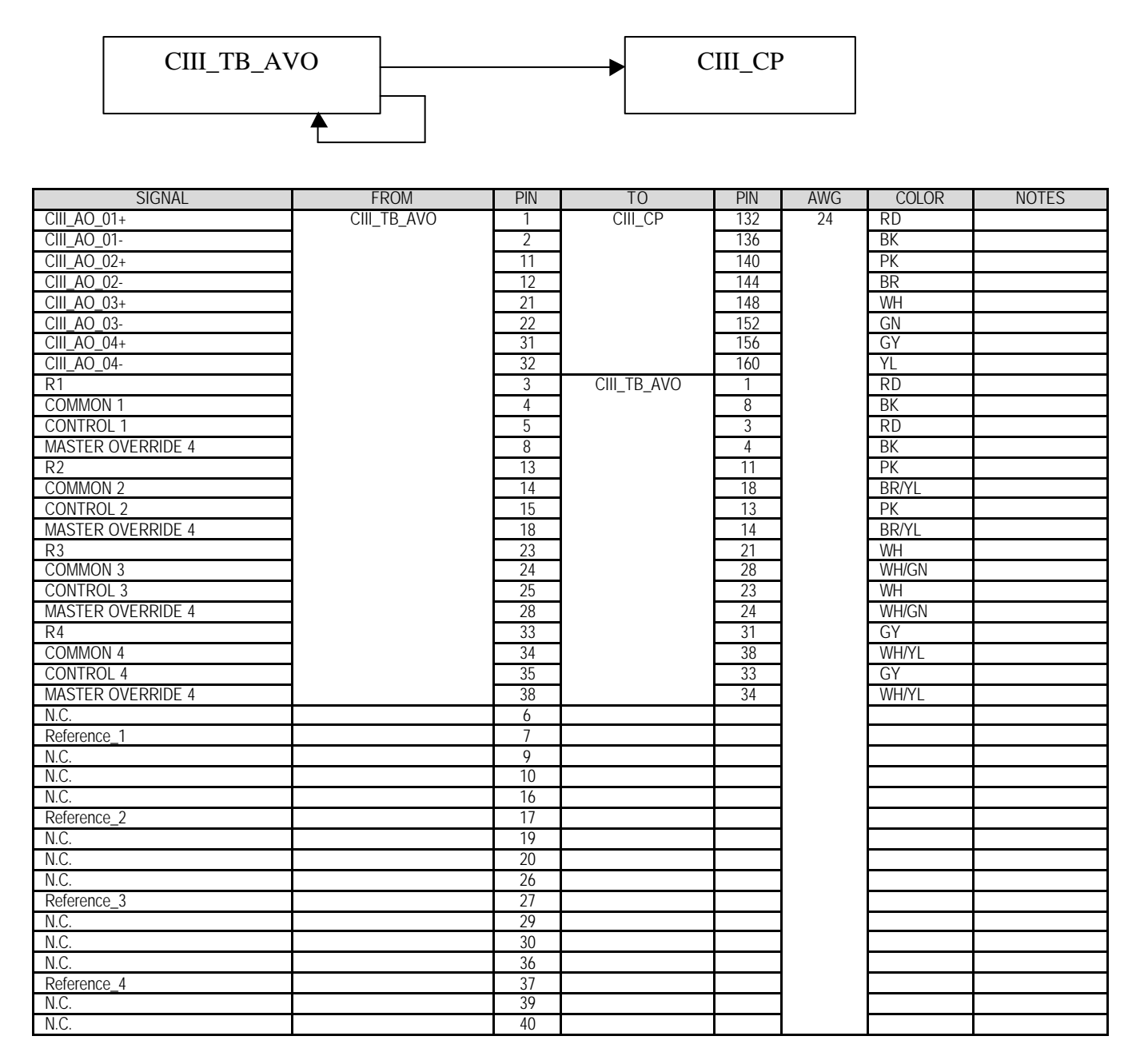

# **10.3CIII TB ACO: Current Analogue Outputs Terminal Block**

CableFast Terminal Block corresponding to the PLC's CIII\_PLC\_IO\_ACO module (card 140ACO02000 featuring 4 Analog Outputs 4-20 mA).

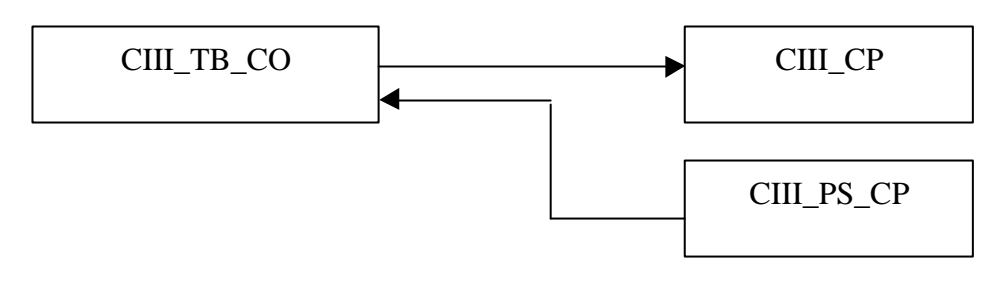

| TN 72.4                                                                                                    | MEL-3320-RP-020 -NTE | Version: | 1 | Issue: | 1 | Page 43 of 80 |  |
|----------------------------------------------------------------------------------------------------|----------------------|----------|---|--------|---|---------------|--|
| This document has been produced under the MELISSA Confidentiality agreement and must be treated accordingly |                      |          |   |        |   |               |  |

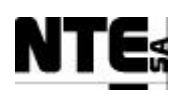

| SIGNAL      | FROM        | PIN | TO         | PIN | AWG | COLOR | NOTES |
|-------------|-------------|-----|------------|-----|-----|-------|-------|
| CIII_AO_05+ | CIII_TB_ACO | 10  | CIII_CP    | 164 | 24  | YL    |       |
| CIII_AO_06+ |             | 20  |            | 172 |     | GN    |       |
| CIII_AO_07+ |             | 30  |            | 180 |     | RD    |       |
| CIII_AO_08+ |             | 40  |            | 188 |     | WH    |       |
| 24V+        |             | 9   | CIII_PS_CP | 14  | 20  | RD    |       |
|             |             | 19  |            |     |     | RD    |       |
|             |             | 29  |            |     |     | RD    |       |
|             |             | 39  |            |     |     | RD    |       |
| N.C.        |             | 2   |            |     |     |       |       |
| N.C.        |             | 12  |            |     |     |       |       |
| N.C.        |             | 22  |            |     |     |       |       |
| N.C.        |             | 32  |            |     |     |       |       |
| Monitor_1+  |             | 1   |            |     |     |       |       |
| N.C.        |             | 3   |            |     |     |       |       |
| N.C.        |             | 4   |            |     |     |       |       |
| N.C.        |             | 5   |            |     |     |       |       |
| N.C.        |             | 6   |            |     |     |       |       |
| N.C.        |             | 7   |            |     |     |       |       |
| N.C.        |             | 8   |            |     |     |       |       |
| Monitor_2+  |             | 11  |            |     |     |       |       |
| N.C.        |             | 13  |            |     |     |       |       |
| N.C.        |             | 14  |            |     |     |       |       |
| N.C.        |             | 15  |            |     |     |       |       |
| N.C.        |             | 16  |            |     |     |       |       |
| N.C.        |             | 17  |            |     |     |       |       |
| N.C.        |             | 18  |            |     |     |       |       |
| Monitor_3+  |             | 21  |            |     |     |       |       |
| N.C.        |             | 23  |            |     |     |       |       |
| N.C.        |             | 24  |            |     |     |       |       |
| N.C.        |             | 25  |            |     |     |       |       |
| N.C.        |             | 26  |            |     |     |       |       |
| N.C.        |             | 27  |            |     |     |       |       |
| N.C.        |             | 28  |            |     |     |       |       |
| Monitor_4+  |             | 31  |            |     |     |       |       |
| N.C.        |             | 33  |            |     |     |       |       |
| N.C.        |             | 34  |            |     |     |       |       |
| N.C.        |             | 35  |            |     |     |       |       |
| N.C.        |             | 36  |            |     |     |       |       |
| N.C.        |             | 37  |            |     |     |       |       |
| N.C.        |             | 38  |            |     |     |       |       |

# **10.4 CIII TB IO DI: Digital Inputs Terminal Block**

CableFast Terminal Block corresponding to the PLC's CIII\_PLC\_IO\_DI module (card 140DDI84100 featuring 16 Digital Inputs 0-24 V).

| C                                                                                                    | III_TB_DI       | •                    |                               |             | CIII        | _CP                                    |             |                                        |             |
|----------------------------------------------------------------------------------------------------|-----------------|----------------------|-------------------------------|-------------|-------------|----------------------------------------|-------------|----------------------------------------|-------------|
|                                                                                                    |                 |                      |                               |             | CIII_F      | PS_CP                                  |             |                                        |             |
| SIGNAL           CIII_DI_01           CIII_DI_02           CIII_DI_03           CIII_DI_04           CIII_DI_05 |                 | FROM<br>_TB_DI       | PIN<br>1<br>2<br>5<br>6<br>11 | TC<br>CIII_ | )<br>CP     | PIN<br>200<br>007<br>015<br>023<br>031 | AWG<br>24   | COLOR<br>PR<br>GY/PK<br>RD<br>BR<br>BK | NOTES       |
| TN 72.4                                                                                                    | MEL-3320-1      | RP-020 -NTE          | Ve                            | ersion:     | 1           | Issue:                                 | 1           | Pag                                    | ge 44 of 80 |
| This doe                                                                                                    | cument has been | produced under the N | IELISSA                       | Confidentia | lity agreem | ent and m                              | nust be tre | ated accordin                          | gly         |
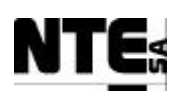

| SIGNAL     | FROM | PIN | TO         | PIN | AWG | COLOR | NOTES |
|------------|------|-----|------------|-----|-----|-------|-------|
| CIII_DI_06 |      | 12  |            | 039 |     | GY    |       |
| CIII_DI_07 |      | 15  |            | 047 |     | GN    |       |
| CIII_DI_08 |      | 16  |            | 055 |     | YL    |       |
| CIII_DI_09 |      | 21  |            | 063 |     | RD/BL |       |
| CIII_DI_10 |      | 22  |            | 071 |     | BR/GN |       |
| CIII_DI_11 |      | 25  |            | 079 |     | WH    |       |
| CIII_DI_12 |      | 26  |            | 087 |     | WH/GN |       |
| CIII_DI_13 |      | 31  |            | 095 |     | WH/YL |       |
| CIII_DI_14 |      | 32  |            | 103 |     | BR/YL |       |
| CIII_DI_15 |      | 35  |            | 111 |     | BL    |       |
| CIII_DI_16 |      | 36  |            | 119 |     | PK    |       |
| 24V+       |      | 3   | CIII_PS_CP | 20  | 20  | BK    |       |
|            |      | 7   |            |     |     | BK    |       |
|            |      | 13  |            |     |     | BK    |       |
|            |      | 17  |            |     |     | BK    |       |
|            |      | 23  |            |     |     | BK    |       |
|            |      | 27  |            |     |     | BK    |       |
|            |      | 33  |            |     |     | BK    |       |
|            |      | 37  |            |     |     | BK    |       |
| 24V-       |      | 4   |            | 02  |     | RD    |       |
|            |      | 8   |            |     |     | RD    |       |
|            |      | 14  |            |     |     | RD    |       |
|            |      | 18  |            |     |     | RD    |       |
|            |      | 24  |            |     |     | RD    |       |
|            |      | 28  |            |     |     | RD    |       |
|            |      | 34  |            |     |     | RD    |       |
|            |      | 38  |            |     |     | RD    |       |
| N.C.       |      | 9   |            |     |     |       |       |
| N.C.       |      | 10  |            |     |     |       |       |
| N.C.       |      | 19  |            |     |     |       |       |
| N.C.       |      | 20  |            |     |     |       |       |
| N.C.       |      | 29  |            |     |     |       |       |
| N.C.       |      | 30  |            |     |     |       |       |
| N.C.       |      | 39  |            |     |     |       |       |
| N.C.       |      | 40  |            |     |     |       |       |

## **10.5 CIII TB IO DO: Digital Outputs Terminal Block**

CableFast Terminal Block corresponding to the PLC's CIII\_PLC\_IO\_DO module (card 140DDO84300 featuring 16 Digital Outputs 0-24 V).

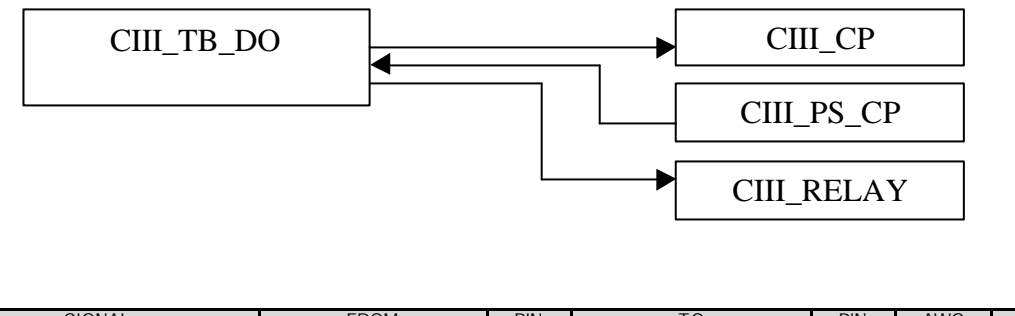

| SIGNAL       | FROM                                                                                                    | PIN | 10         |      | PIN   | AWG | COLOR | NOTES         |
|--------------|----------------------------------------------------------------------------------------------------|-----|------------|------|-------|-----|-------|---------------|
| CIII_DO_01   | CIII_TB_DO                                                                                                  | 1   | CIII_RELAY | /_01 | A1    | 24  | RD    |               |
| CIII_DO_02   |                                                                                                    | 3   | CIII_RELAY | /_02 | A1    |     | BK    |               |
| CIII_DO_03   |                                                                                                    | 5   | CIII_RELAY | /_03 | A1    |     | PK    |               |
| CIII_DO_04   |                                                                                                    | 7   | CIII_RELAY | /_04 | A1    |     | BR    |               |
| CIII_DO_05   |                                                                                                    | 11  | CIII_RELAY | (_05 | A1    |     | WH    |               |
| CIII_DO_06   |                                                                                                    | 13  | CIII_RELAY | /_06 | A1    |     | GN    |               |
| CIII_DO_07   |                                                                                                    | 15  | CIII_RELAY | (_07 | A1    |     | GY    |               |
| CIII_DO_08   |                                                                                                    | 17  | CIII_RELAY | /_08 | A1    |     | YL    |               |
| CIII_DO_09   |                                                                                                    | 21  | CIII_RELAY | /_09 | A1    |     | BL    |               |
|              |                                                                                                    |     |            |      |       |     |       |               |
| TN 72.4 ME   | EL-3320-RP-020 -NTE                                                                                         |     | Version:   | 1    | Issue | : 1 | P     | Page 45 of 80 |
| This documer | This document has been produced under the MELISSA Confidentiality agreement and must be treated accordingly |     |            |      |       |     |       |               |

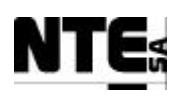

| SIGNAL     | FROM | PIN | TO            | PIN | AWG | COLOR | NOTES |
|------------|------|-----|---------------|-----|-----|-------|-------|
| CIII_DO_10 |      | 23  | CIII_RELAY_10 | A1  |     | PR    |       |
| CIII_DO_11 |      | 25  | CIII_CP       | 147 |     | RD    |       |
| CIII_DO_12 |      | 27  |               | 155 |     | BK    |       |
| CIII_DO_13 |      | 31  |               | 163 |     | PK    |       |
| CIII_DO_14 |      | 33  |               | 171 |     | BR    |       |
| CIII_DO_15 |      | 35  |               | 179 |     | WH    |       |
| CIII_DO_16 |      | 37  |               | 187 |     | GN    |       |
| 24V+       |      | 9   | CIII_PS_CP    | 04  |     | RD    |       |
|            |      | 19  |               |     |     | RD    |       |
|            |      | 29  |               |     |     | RD    |       |
|            |      | 39  |               |     |     | RD    |       |
| N.C.       |      | 2   |               |     |     |       |       |
| N.C.       |      | 4   |               |     |     |       |       |
| N.C.       |      | 6   |               |     |     |       |       |
| N.C.       |      | 8   |               |     |     |       |       |
| N.C.       |      | 10  |               |     |     |       |       |
| N.C.       |      | 12  |               |     |     |       |       |
| N.C.       |      | 14  |               |     |     |       |       |
| N.C.       |      | 16  |               |     |     |       |       |
| N.C.       |      | 18  |               |     |     |       |       |
| N.C.       |      | 20  |               |     |     |       |       |
| N.C.       |      | 22  |               |     |     |       |       |
| N.C.       |      | 24  |               |     |     |       |       |
| N.C.       |      | 26  |               |     |     |       |       |
| N.C.       |      | 28  |               |     |     |       |       |
| N.C.       |      | 30  |               |     |     |       |       |
| N.C.       |      | 32  |               |     |     |       |       |
| N.C.       |      | 34  |               |     |     |       |       |
| N.C.       |      | 36  |               |     |     |       |       |
| N.C.       |      | 38  |               |     |     |       |       |
| N.C.       |      | 40  |               |     |     |       |       |

# **10.6 CIII PS SRC: Power Supply**

Basic connection schematic:

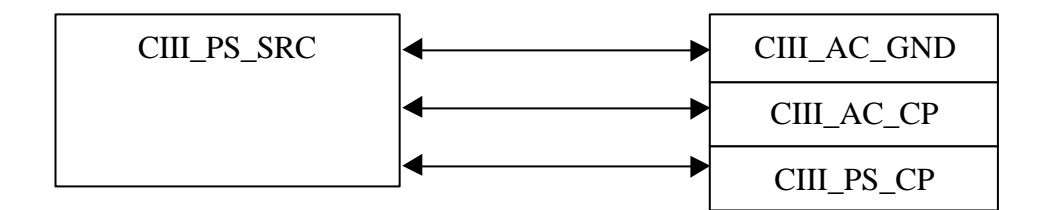

| SIGNAL | FROM        | PIN | ТО          | PIN | AWG | COLOR | NOTES |
|--------|-------------|-----|-------------|-----|-----|-------|-------|
| GND    | CIII_PS_SRC | 1   | CIII_AC_GND | 03  | 20  | YL/GN |       |
| AC N   |             | 2   | CIII_AC_CP  | 12  |     | BL    |       |
| AC L   |             | 3   |             | 10  |     | BR    |       |
| 24V+   |             | 4   | CIII_PS_CP  | 1   |     | RD    |       |
| 24V-   |             | 5   |             | 15  |     | BK    |       |
| 24V+   |             | 7   |             | 13  |     | RD    |       |
| 24V-   |             | 8   |             | 27  |     | BK    |       |

| TN 72.4                                                                                                    | MEL-3320-RP-020 -NTE | Version: | 1 | Issue: | 1 | Page 46 of 80 |
|----------------------------------------------------------------------------------------------------|----------------------|----------|---|--------|---|---------------|
| This document has been produced under the MELISSA Confidentiality agreement and must be treated accordingly |                      |          |   |        |   |               |

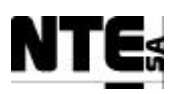

### 10.7 CIII\_PS\_CP: Power Supply Connection Panel

Connection panel to distribute 24Vdc:

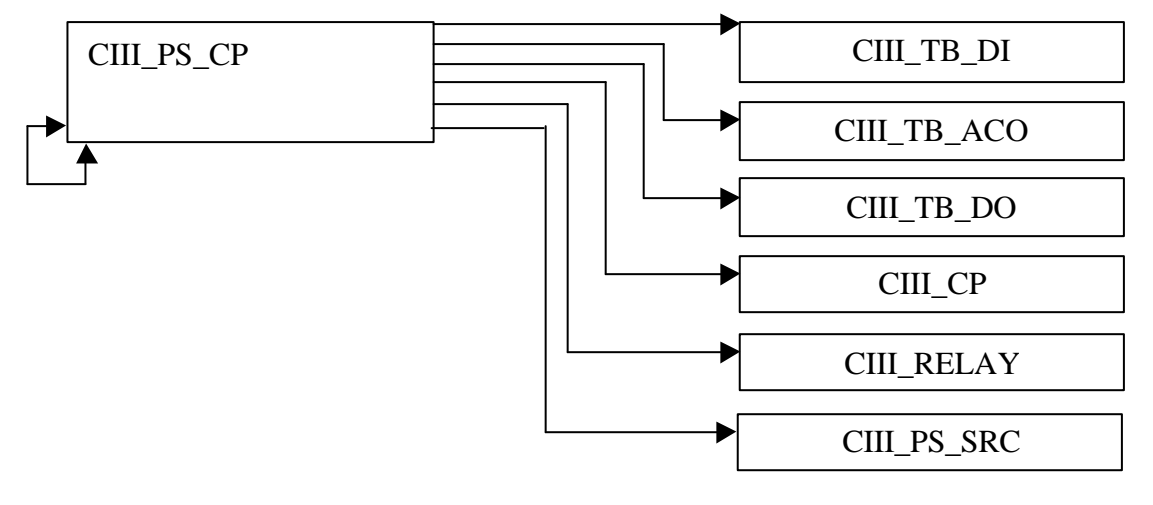

| SIGNAL   | FROM                            | PIN     | TO                      | PIN      | AWG      | COLOR          | NOTES          |
|----------|---------------------------------|---------|-------------------------|----------|----------|----------------|----------------|
| 24V+     | CIII_PS_CP                      | 1       | CIII_PS_SRC             | 4        | 20       | RD             |                |
| 24V+     | 1                               | 13      |                         | 7        |          | RD             |                |
| 24V-     | 1                               | 15      |                         | 5        |          | BK             |                |
| 24V-     | 1                               | 27      |                         | 8        |          | BK             |                |
| 24V+     |                                 | 1       | CIII_PS_CP              | 3        |          | RD             |                |
| 24V+     |                                 | 3       |                         | 5        |          | RD             |                |
| 24V+     |                                 | 5       |                         | 7        |          | RD             |                |
| 24V+     |                                 | 7       |                         | 9        |          | RD             |                |
| 24V+     |                                 | 9       |                         | 11       |          | RD             |                |
| 24V+     |                                 | 11      |                         | 13       |          | RD             |                |
| 24V-     | 1                               | 15      |                         | 17       |          | RD             |                |
| 24V-     | 1                               | 17      |                         | 19       |          | BK             |                |
| 24V-     |                                 | 19      |                         | 21       |          | BK             |                |
| 24V-     |                                 | 21      |                         | 23       |          | BK             |                |
| 24V-     |                                 | 23      |                         | 25       |          | BK             |                |
| 24V-     |                                 | 25      |                         | 27       |          | BK             |                |
| 24V+     |                                 | 6       | CIII_CP                 | 003      |          | RD             |                |
| 24V+     |                                 |         |                         | 027      |          | RD             |                |
| 24V+     |                                 |         |                         | 035      |          | RD             |                |
| 24V+     |                                 |         |                         | 043      |          | RD             |                |
| 24V+     | 1                               |         |                         | 051      |          | RD             |                |
| 24V+     |                                 |         |                         | 059      |          | RD             |                |
| 24V+     |                                 |         |                         | 067      |          | RD             |                |
| 24V+     |                                 |         |                         | 075      |          | RD             |                |
| 24V+     |                                 |         |                         | 083      |          | RD             |                |
| 24V+     |                                 |         |                         | 091      |          | RD             |                |
| 24V+     |                                 |         |                         | 099      |          | RD             |                |
| 24V+     |                                 |         |                         | 107      |          | RD             |                |
| 24V+     |                                 |         |                         | 115      |          | RD             |                |
| 24V+     |                                 |         |                         | 196      |          | RD             |                |
| 24V-     | CIII_PS_CP                      | 22      |                         | 168      |          | BK             |                |
| 24V-     |                                 |         |                         | 176      |          | BK             |                |
| 24V-     |                                 |         |                         | 184      |          | BK             |                |
| 24V-     |                                 |         |                         | 192      |          | BK             |                |
| 24V-     |                                 |         |                         | 151      |          | BK             |                |
| 24V-     |                                 |         |                         | 159      |          | BK             |                |
| 24V-     |                                 |         |                         | 167      |          | BK             |                |
| 24V-     |                                 |         |                         | 175      |          | BK             |                |
| 24V-     |                                 |         |                         | 183      |          | BK             |                |
| 24V-     |                                 |         |                         | 191      |          | ВК             |                |
| 24V-     | 1                               | 26      | RELAY 01                | A2       |          | ВК             |                |
| 24V-     | 1                               | -       | RELAY 02                | A2       |          | BK             |                |
| •        | •                               | •       |                         | • • •    | •        | • • • •        | •              |
| TN 72 4  | MEL 2220 DD 020 M               |         | Vancion, 1              | T.       |          | 1              | Daga 47 of 90  |
| 11N /2.4 | MEL-3320-RP-020-N               |         | version: 1              | 18       | ssue:    |                | Page 4 / 01 80 |
| This do  | ocument has been produced under | the MEI | LISSA Confidentiality a | greement | and must | be treated acc | cordingly      |

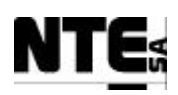

| SIGNAL | FROM | PIN | TO          | PIN | AWG | COLOR | NOTES |
|--------|------|-----|-------------|-----|-----|-------|-------|
| 24V-   |      |     | RELAY_03    | A2  |     | BK    |       |
| 24V-   |      |     | RELAY_04    | A2  |     | BK    |       |
| 24V-   |      |     | RELAY_05    | A2  |     | BK    |       |
| 24V-   |      |     | RELAY_06    | A2  |     | BK    |       |
| 24V-   |      |     | RELAY_07    | A2  |     | BK    |       |
| 24V-   |      |     | RELAY_08    | A2  |     | BK    |       |
| 24V-   |      |     | RELAY_09    | A2  |     | BK    |       |
| 24V-   |      |     | RELAY_10    | A2  |     | BK    |       |
| 24V-   |      | 28  | RELAY_10    | A2  |     | BK    |       |
| 24V+   |      | 08  | RELAY_07    | 11  |     | RD    |       |
| 24V+   |      | 14  | CIII_TB_ACO | 09  |     | RD    |       |
| 24V+   |      |     |             | 19  |     | RD    |       |
| 24V+   |      |     |             | 29  |     | RD    |       |
| 24V+   |      |     |             | 39  |     | RD    |       |
| 24V+   |      | 02  | CIII_TB_DI  | 07  |     | RD    |       |
| 24V+   |      |     |             | 13  |     | RD    |       |
| 24V+   |      |     |             | 17  |     | RD    |       |
| 24V+   |      |     |             | 27  |     | RD    |       |
| 24V+   |      |     |             | 33  |     | RD    |       |
| 24V+   |      |     |             | 37  |     | RD    |       |
| 24V-   |      | 24  |             | 04  |     | BK    |       |
| 24V-   |      |     |             | 08  |     | BK    |       |
| 24V-   |      |     |             | 14  |     | BK    |       |
| 24V-   |      |     |             | 18  |     | BK    |       |
| 24V-   |      |     |             | 24  |     | BK    |       |
| 24V-   |      |     |             | 28  |     | BK    |       |
| 24V-   |      |     |             | 34  |     | BK    |       |
| 24V-   |      |     |             | 38  |     | BK    |       |
| 24V+   |      | 04  | CIII_TB_DO  | 09  |     | RD    |       |
| 24V+   |      |     |             | 19  |     | RD    |       |
| 24V+   |      |     |             | 29  | ]   | RD    |       |
| 24V+   |      |     |             | 39  | ]   | RD    |       |

## **10.8CIII RELAY 01: Buffer Tank Pump**

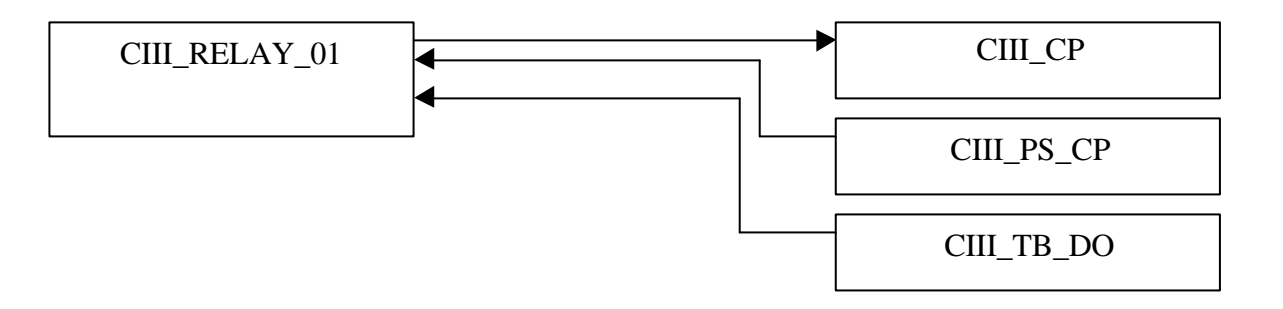

| SIGNAL         | FROM          | PIN | ТО         | PIN | AWG | COLOR | NOTES                  |
|----------------|---------------|-----|------------|-----|-----|-------|------------------------|
| CIII_DO_01     | CIII_RELAY_01 | A1  | CIII_TB_DO | 01  | 24  | RD    | Activation of the pump |
| 24V-           |               | A2  | CIII_PS_CP | 28  | 20  | BK    | for the buffer tank    |
| CIII_RL_BT_IN  |               | 11  | CIII_CP    | 123 | 24  | YL    |                        |
| CIII_RL_BT_OUT |               | 14  |            | 127 |     | GN    |                        |
| N.C.           |               | 12  |            |     |     |       |                        |

| TN 72.4                                                                                                    | MEL-3320-RP-020 -NTE | Version: | 1 | Issue: | 1 | Page 48 of 80 |
|----------------------------------------------------------------------------------------------------|----------------------|----------|---|--------|---|---------------|
| This document has been produced under the MELISSA Confidentiality agreement and must be treated accordingly |                      |          |   |        |   |               |

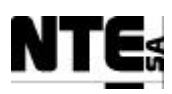

## 10.9 CIII\_RELAY\_02: Not Used

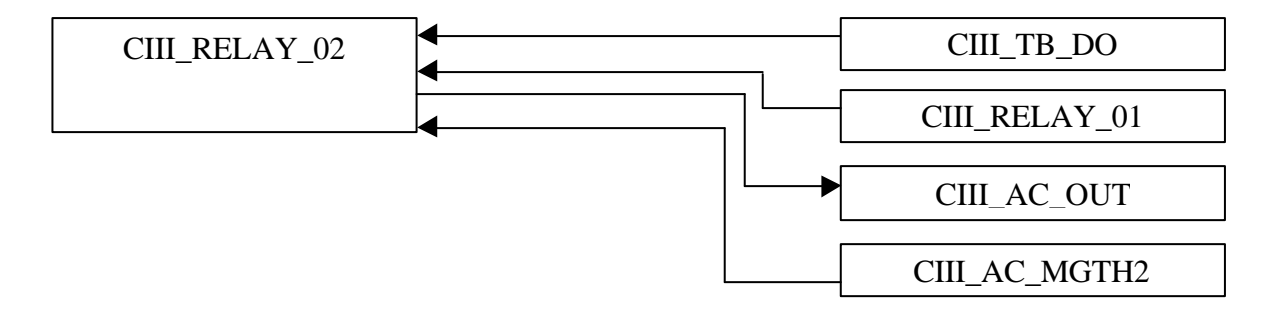

| SIGNAL       | FROM          | PIN | TO            | PIN | AWG | COLOR | NOTES    |
|--------------|---------------|-----|---------------|-----|-----|-------|----------|
| CIII_DO_02   | CIII_RELAY_02 | A1  | CIII_TB_DO    | 03  |     | BK    | Not used |
| 24V-         |               | A2  | CIII_RELAY_01 | A2  | 20  | BK    |          |
| AC L         |               | 11  | CIII_AC_MGTH2 | 02  |     | BR    |          |
| CIII_AC_Ac_L |               | 14  | CIII_AC_OUT   | 02  |     | BR    |          |
| N.C.         |               | 12  |               |     |     |       |          |

# 10.10 CIII RELAY 03: Not Used

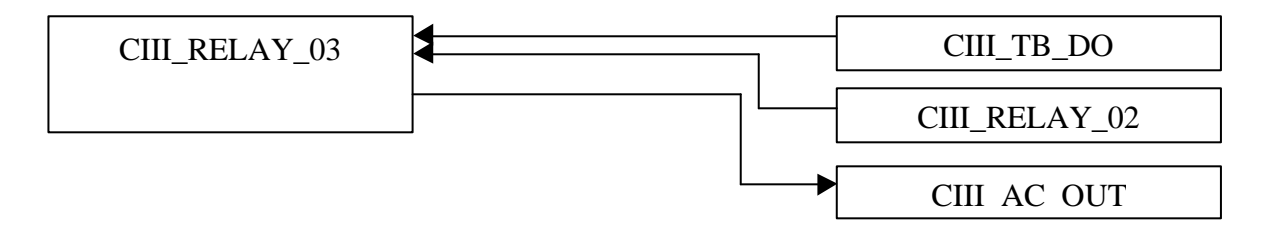

| SIGNAL       | FROM          | PIN | TO            | PIN | AWG | COLOR | NOTES    |
|--------------|---------------|-----|---------------|-----|-----|-------|----------|
| CIII_DO_03   | CIII_RELAY_03 | A1  | CIII_TB_DO    | 05  |     | PK    | Not used |
| 24V-         |               | A2  | CIII_RELAY_02 | A2  | 20  | BK    |          |
| AC L         |               | 11  | CIII_RELAY_02 | 11B |     | BR    |          |
| CIII_AC_Bs_L |               | 14  | CIII_AC_OUT   | 08  |     | BR    |          |
| N.C.         |               | 12  |               |     |     |       |          |

# 10.11 CIII RELAY 04: Air compressor

| CIII_RELAY_04 | CIII TB DO    |
|---------------|---------------|
|               | CIII_RELAY_03 |
|               | CIII_AC_OUT   |

| SIGNAL                                                                                                    |    | FROM             | PIN |  | ТО            |   | PIN | AWG    | COL | OR | NOTES          |
|----------------------------------------------------------------------------------------------------|----|------------------|-----|--|---------------|---|-----|--------|-----|----|----------------|
| CIII_DO_04                                                                                                  |    | CIII_RELAY_04    | A1  |  | CIII_TB_DO    |   | 07  |        | BF  | 2  | Air compressor |
| 24V-                                                                                                    |    |                  | A2  |  | CIII_RELAY_03 |   | A2  | 20     | В   | K  | activation     |
| AC L                                                                                                    |    |                  | 11  |  |               |   | 11B |        | BF  | 2  |                |
|                                                                                                    |    |                  |     |  |               |   |     |        |     |    |                |
| TN 72.4                                                                                                    | ME | L-3320-RP-020 -N | NTE |  | Version:      | 1 |     | Issue: | 1   |    | Page 49 of 80  |
| This document has been produced under the MELISSA Confidentiality agreement and must be treated accordingly |    |                  |     |  |               |   |     |        |     |    |                |

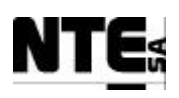

| SIGNAL         | FROM | PIN | TO          | PIN | AWG | COLOR | NOTES |
|----------------|------|-----|-------------|-----|-----|-------|-------|
| CIII_AC_Comp_L |      | 14  | CIII_AC_OUT | 14  |     | BR    |       |
| N.C.           |      | 12  |             |     |     |       |       |

# 10.12 CIII\_RELAY\_05: Cooling Valve

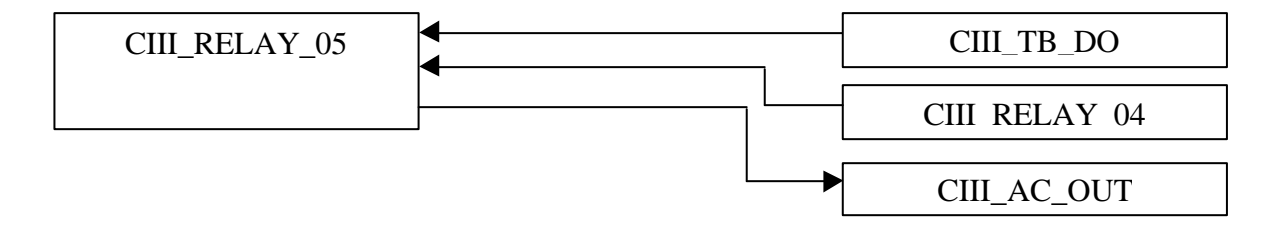

| SIGNAL       | FROM          | PIN | TO            | PIN | AWG | COLOR | NOTES         |
|--------------|---------------|-----|---------------|-----|-----|-------|---------------|
| CIII_DO_05   | CIII_RELAY_05 | A1  | CIII_TB_DO    | 11  |     | WH    | Cooling valve |
| 24V-         |               | A2  | CIII_RELAY_04 | A2  | 20  | BK    | activation    |
| ACL          |               | 11  | CIII_RELAY_04 | 11B |     | BR    |               |
| CIII_AC_CV_L |               | 14  | CIII_AC_OUT   | 20  |     | BR    |               |
| N.C.         |               | 12  |               |     |     |       |               |

# 10.13 CIII RELAY 06: Heater

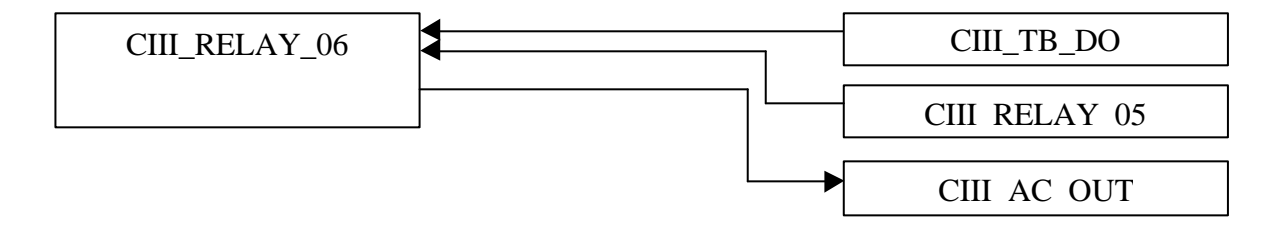

| SIGNAL         | FROM          | PIN | ТО            | PIN | AWG | COLOR | NOTES             |
|----------------|---------------|-----|---------------|-----|-----|-------|-------------------|
| CIII_DO_06     | CIII_RELAY_06 | A1  | CIII_TB_DO    | 13  |     | GN    | Heater activation |
| 24V-           |               | A2  | CIII_RELAY_05 | A2  | 20  | BK    |                   |
| ACL            |               | 11  | CIII_RELAY_05 | 11B |     | BR    |                   |
| CIII_AC_Heat_L |               | 14  | CIII_AC_OUT   | 26  |     | BR    |                   |
| N.C.           |               | 12  |               |     |     |       |                   |

# 10.14 CIII RELAY 07: Liquid Level Pulse

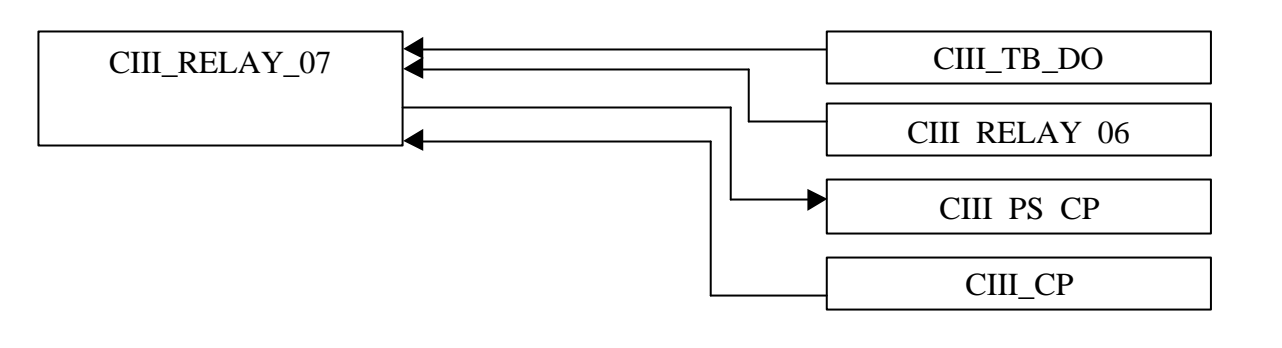

| TN 72.4                                                                                                    | MEL-3320-RP-020 -NTE | Version: | 1 | Issue: | 1 | Page 50 of 80 |  |
|----------------------------------------------------------------------------------------------------|----------------------|----------|---|--------|---|---------------|--|
| This document has been produced under the MELISSA Confidentiality agreement and must be treated accordingly |                      |          |   |        |   |               |  |

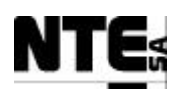

| SIGNAL      | FROM          | PIN | ТО            | PIN | AWG | COLOR | NOTES            |
|-------------|---------------|-----|---------------|-----|-----|-------|------------------|
| CIII_DO_07  | CIII_RELAY_07 | A1  | CIII_TB_DO    | 15  |     | GY    | Pulse to measure |
| 24V-        |               | A2  | CIII_RELAY_06 | A2  | 20  | BK    | liquid level     |
| 24V+        |               | 11  | CIII_PS_CP    | 08  |     | RD    |                  |
| CIII_MV_L1+ |               | 14  | CIII_CP       | 11  | 24  | RD    |                  |
| CIII_MV_L1+ |               |     |               | 19  |     | RD    |                  |
| N.C.        |               | 12  |               |     |     |       |                  |

### **10.15 CIII RELAY 08: Safety Pressure Valve**

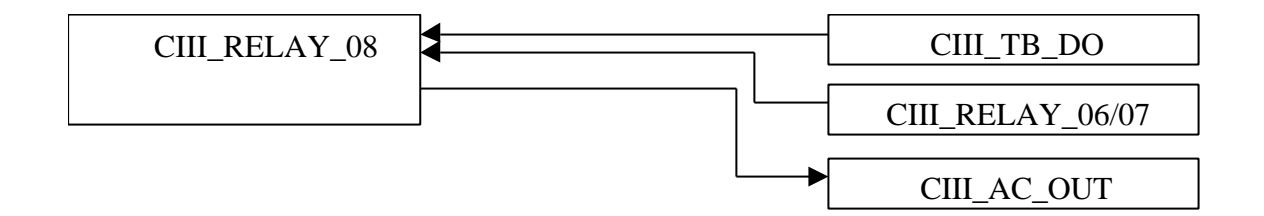

| SIGNAL         | FROM          | PIN | TO            | PIN | AWG | COLOR | NOTES            |
|----------------|---------------|-----|---------------|-----|-----|-------|------------------|
| CIII_DO_08     | CIII_RELAY_08 | A1  | CIII_TB_DO    | 17  |     | YL    | Safety pressure  |
| 24V-           |               | A2  | CIII_RELAY_07 | A2  | 20  | BK    | regulation valve |
| AC L           |               | 11  | CIII_RELAY_06 | 11B |     | BR    | activation       |
| CIII_AC_Safe_L |               | 14  | CIII_AC_OUT   | 32  |     | BR    |                  |
| N.C.           |               | 12  |               |     |     |       |                  |

# 10.16 CIII RELAY 09: Acid pump

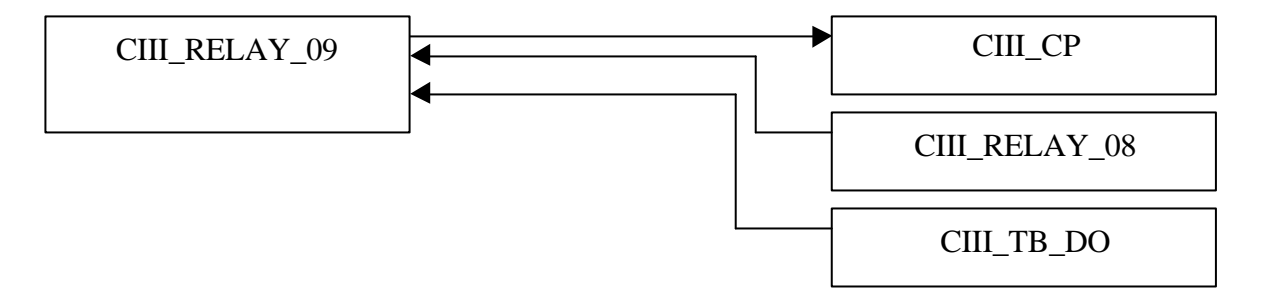

| SIGNAL      | FROM          | PIN | ТО            | PIN | AWG | COLOR | NOTES        |
|-------------|---------------|-----|---------------|-----|-----|-------|--------------|
| CIII_DO_09  | CIII_RELAY_09 | A1  | CIII_TB_DO    | 21  |     | BL    | pH Acid pump |
| 24V-        |               | A2  | CIII_RELAY_08 | A2  | 20  | BK    | activation   |
| CIII_RL_Ac+ |               | 11  | CIII_CP       | 131 | 24  | YL    |              |
| CIII_RL_Ac- |               | 14  | ]             | 135 | 24  | GN    | ]            |
|             |               | 12  |               |     |     |       | 1            |

|   | TN 72.4                                                                                                    | MEL-3320-RP-020 -NTE | Version: | 1 | Issue: | 1 | Page 51 of 80 |
|---|----------------------------------------------------------------------------------------------------|----------------------|----------|---|--------|---|---------------|
| - | This document has been produced under the MELISSA Confidentiality agreement and must be treated accordingly |                      |          |   |        |   |               |

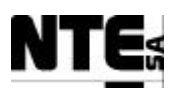

## 10.17 CIII\_RELAY\_10: Base pump

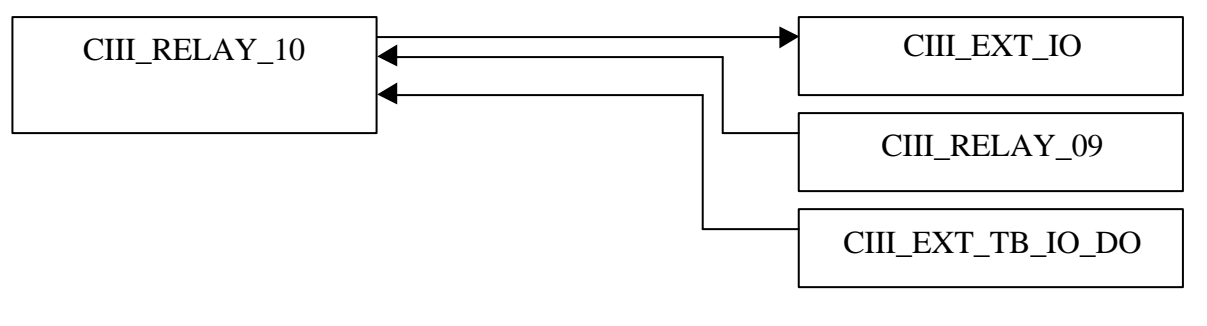

| SIGNAL      | FROM          | PIN | TO            | PIN | AWG | COLOR | NOTES        |
|-------------|---------------|-----|---------------|-----|-----|-------|--------------|
| CIII_DO_10  | CIII_RELAY_10 | A1  | CIII_TB_IO_DO | 23  |     | PR    | pH Base pump |
| 24V-        |               | A2  | CIII_RELAY_09 | A2  | 20  | BK    | activation   |
| CIII_RL_Bs+ |               | 11  | CIII_CP       | 139 | 24  | YL    |              |
| CIII_RL_Bs- |               | 14  |               | 143 | 24  | GN    |              |
|             |               | 12  |               |     |     |       |              |

# 10.18 CIII AC IN: Input 220 VAC power

External AC Power input connector.

|        | CIII   | AC_IN      | ▶<br> |               |     | CIII_ | -16      |       |  |
|--------|--------|------------|-------|---------------|-----|-------|----------|-------|--|
|        |        |            |       |               | •   | CI    | II_AC_GN | D     |  |
|        | SIGNAL | FROM       | PIN   | TO            | PIN | AWG   | COLOR    | NOTES |  |
| AC L   |        | CIII_AC_IN | 2     | CIII_AC_MGTH6 | 1   | 20    | BR       |       |  |
| AC N   |        |            | 4     |               | 3   |       | BL       |       |  |
| AC GND |        |            | 6     | CIII_AC_GND   | 1   |       | YL/GN    |       |  |

## **10.19 CIII AC MGTH6: Over current protection at 6 A**

Magnetothermic, over current protection at 6 A.

| CIII AC MGTH6 | ► | CIII AC DIFF |
|---------------|---|--------------|
|               |   |              |

| SIGNAL | FROM          | PIN | ТО           | PIN | AWG | COLOR | NOTES |
|--------|---------------|-----|--------------|-----|-----|-------|-------|
| AC L   | CIII_AC_MGTH6 | 2   | CIII_AC_DIFF | 1   | 20  | BR    |       |
| AC N   |               | 4   |              | 3   |     | BL    |       |

| TN 72.4 | MEL-3320-RP-020 -NTE                                                                                        | Version: | 1 | Issue: | 1 | Page 52 of 80 |  |  |  |  |
|---------|----------------------------------------------------------------------------------------------------|----------|---|--------|---|---------------|--|--|--|--|
| This do | This document has been produced under the MELISSA Confidentiality agreement and must be treated accordingly |          |   |        |   |               |  |  |  |  |

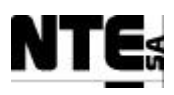

#### <u>10.20 CIII\_AC\_DIFF: Current leaks protector</u>

Current leaks protector.

|              | ▶ |              |
|--------------|---|--------------|
| CIII_AC_DIFF |   | CIII_AC_FIL1 |
|              |   |              |

| SIGNAL | FROM         | PIN | TO           | PIN | AWG | COLOR | NOTES |
|--------|--------------|-----|--------------|-----|-----|-------|-------|
| AC L   | CIII_AC_DIFF | 2   | CIII_AC_FILT | 1   | 20  | BR    |       |
| AC N   |              | 4   |              | 3   |     | BL    |       |

## 10.21 CIII AC FILT: AC Filter

AC filter.

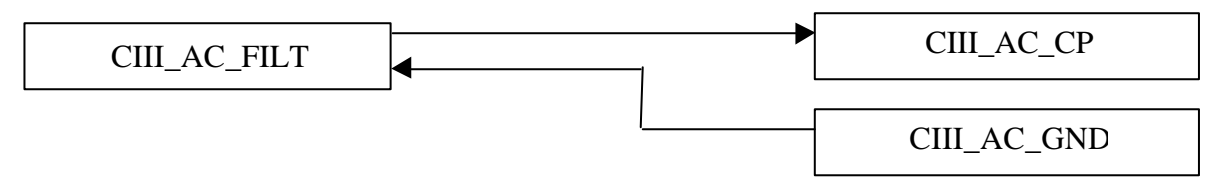

| SIGNAL | FROM         | PIN | ТО          | PIN | AWG | COLOR | NOTES |
|--------|--------------|-----|-------------|-----|-----|-------|-------|
| GND    | CIII_AC_FILT | 2   | CIII_AC_GND | 10  | 20  | YL/GN |       |
| AC L   |              | 4   | CIII_AC_CP  | 1   |     | BR    |       |
|        |              |     |             | 5   |     | BR    |       |
|        |              |     |             | 9   |     | BR    |       |
|        |              |     |             | 13  |     | BR    |       |
| AC N   |              | 5   |             | 3   |     | BL    |       |
|        |              |     |             | 7   |     | BL    |       |
|        |              |     |             | 11  |     | BL    |       |
|        |              |     |             | 15  |     | BL    |       |

# 10.22 CIII AC CP: AC Connection Panel

AC connection panel to distribute AC into the rack.

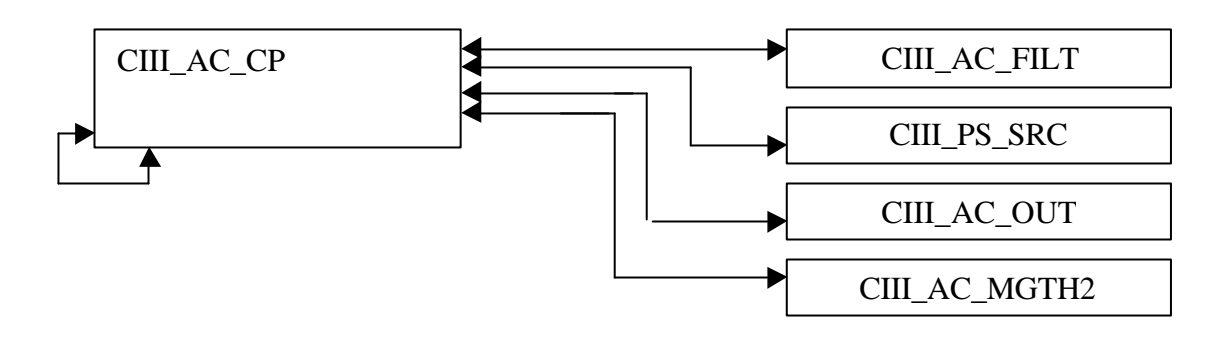

| TN 72.4                                                                                                    | MEL-3320-RP-020 -NTE | Version: | 1 | Issue: | 1 | Page 53 of 80 |  |  |  |  |
|----------------------------------------------------------------------------------------------------|----------------------|----------|---|--------|---|---------------|--|--|--|--|
| This document has been produced under the MELISSA Confidentiality agreement and must be treated accordingly |                      |          |   |        |   |               |  |  |  |  |

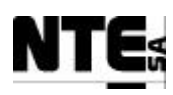

| SIGNAL | FROM       | PIN | TO          | PIN | AWG | COLOR | NOTES |
|--------|------------|-----|-------------|-----|-----|-------|-------|
| AC L   | CIII_AC_CP | 2   | CIII_AC_OUT | 38  |     | BR    |       |
| AC N   |            | 4   |             | 40  |     | BL    |       |
| AC L   |            | 6   | CIII_UPS    | 1   |     | BR    |       |
| AC N   |            | 8   |             | 3   |     | BL    |       |
| AC L   |            | 10  | CIII_PS_SRC | 3   |     | BR    |       |
| AC N   |            | 12  |             | 2   |     | BL    |       |
| AC L   |            | 14  | CIII_MGTH2  | 1   |     | BR    |       |
| AC N   |            | 16  |             | 3   |     | BL    |       |

## **10.23** CIII AC MGTH2: Over current protection at 2 A

Magnetothermic, over current protection at 2 A.

| CIII_AC_MGTH2 |   | CIII_AC_OUT |
|---------------|---|-------------|
|               | • | CIII_RELAY  |

| SIGNAL | FROM          | PIN | TO            | PIN | AWG | COLOR | NOTES |
|--------|---------------|-----|---------------|-----|-----|-------|-------|
| ACL    | CIII_AC_MGTH2 | 2   | CIII_RELAY_02 | 11  |     | BR    |       |
| AC N   |               | 4   | CIII_AC_OUT   | 04  |     | BL    |       |
| AC N   |               |     |               | 10  |     | BL    |       |
| AC N   |               |     |               | 16  |     | BL    |       |
| AC N   |               |     |               | 22  |     | BL    |       |
| AC N   |               |     |               | 28  |     | BL    |       |
| AC N   |               |     |               | 34  |     | BL    |       |

### 10.24 CIII AC OUT: 220 VAC Out Connection Panel

AC connector to provide relay commuted power to external devices.

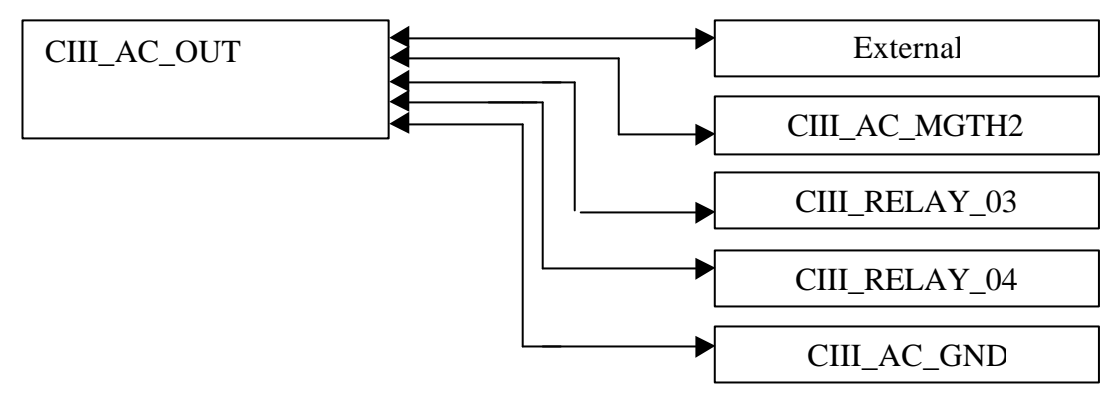

| SIGNAL  |      | FROM                      | PIN       |      | TO                |        | PIN    | AW      | G   | COL       | _OR      | NOTES                 |
|---------|------|---------------------------|-----------|------|-------------------|--------|--------|---------|-----|-----------|----------|-----------------------|
| AC L    |      | CIII_AC_OUT               | 01        |      | Not used          |        |        | 2       | )   | BR        |          | Not used              |
| AC N    |      |                           | 03        |      |                   |        |        |         |     | BL        |          |                       |
| AC GND  |      |                           | 05        |      |                   |        |        |         |     | YL/GN     |          |                       |
| AC L    |      |                           | 07        |      | Not used          |        |        |         |     | BR        |          | Not used              |
| AC N    |      |                           | 09        |      |                   |        |        |         |     | BL        |          |                       |
| AC GND  |      |                           | 11        |      |                   |        |        |         |     | YL/GN     |          |                       |
| ACL     |      |                           | 13        |      | CIII_AC_Comp      |        |        |         |     | BR        |          | Compressor activation |
| AC N    |      |                           | 15        |      |                   |        |        |         |     | BL        |          |                       |
|         |      |                           |           |      |                   |        |        |         |     |           |          |                       |
| TN 72.4 | M    | EL-3320-RP-020 -N         | NTE       |      | Version:          | 1      |        | Issue   | :   | 1         |          | Page 54 of 80         |
| This do | cume | ent has been produced und | der the l | MELI | ISSA Confidential | lity a | greeme | ent and | mus | t be trea | ited acc | ordingly              |

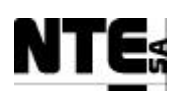

| SIGNAL | FROM | PIN | ТО            | PIN | AWG | COLOR | NOTES                 |
|--------|------|-----|---------------|-----|-----|-------|-----------------------|
| AC GND |      | 17  |               |     |     | YL/GN |                       |
| ACL    |      | 19  | CIII_AC_CV    |     |     | BR    | Cooling valve         |
| AC N   |      | 21  |               |     |     | BL    | , ,                   |
| AC GND |      | 23  |               |     |     | YL/GN |                       |
| ACL    |      | 25  | CIII_AC_Heat  |     |     | BR    | Heater activation     |
| AC N   |      | 27  |               |     |     | BL    |                       |
| AC GND |      | 29  |               |     |     | YL/GN |                       |
| ACL    |      | 31  | CIII_AC_Safe  |     |     | BR    | Safety pressure valve |
| AC N   |      | 33  |               |     |     | BL    | activation            |
| AC GND |      | 35  |               |     |     | YL/GN |                       |
| ACL    |      | 37  | CIII_AC_FAN   | 01  |     | BR    | Rack Fans             |
| AC N   |      | 39  | 1             | 02  |     | BL    |                       |
| AC GND |      | 41  | 1             | 03  |     | YL/GN |                       |
| ACL    |      | 02  | CIII_RELAY_02 | 14  |     | BR    |                       |
| ACL    |      | 08  | CIII_RELAY_03 | 14  |     | BR    |                       |
| ACL    |      | 14  | CIII_RELAY_04 | 14  |     | BR    |                       |
| ACL    |      | 20  | CIII_RELAY_05 | 14  |     | BR    |                       |
| ACL    |      | 26  | CIII_RELAY_06 | 14  |     | BR    |                       |
| ACL    |      | 32  | CIII_RELAY_08 | 14  |     | BR    |                       |
| AC N   |      | 04  | CIII_AC_MGTH2 | 04  |     | BL    |                       |
| AC N   |      | 10  |               |     |     | BL    |                       |
| AC N   |      | 16  |               |     |     | BL    |                       |
| AC N   |      | 22  |               |     |     | BL    |                       |
| AC N   |      | 28  | 1             |     |     | BL    |                       |
| AC N   |      | 34  | 1             |     |     | BL    |                       |
| GND    |      | 06  | CIII_AC_GND   | 07  |     | YL/GN |                       |
|        |      | 12  | 1             | 11  |     | YL/GN |                       |
|        |      | 18  | 1             | 12  |     | YL/GN |                       |
|        |      | 24  | 1             | 13  |     | YL/GN |                       |
|        |      | 30  | 1             | 14  |     | YL/GN |                       |
|        |      | 36  | ]             | 15  |     | YL/GN |                       |
|        |      | 42  |               | 09  |     | YL/GN |                       |
| AC L   |      | 38  | CIII_AC_CP    | 02  |     | BR    |                       |
| AC N   |      | 40  |               | 04  |     | BL    |                       |

## **10.25 CIII AC UPS: Uninterrupted Power Supply**

Uninterrupted Power Supply to provide continuous power to the PLC.

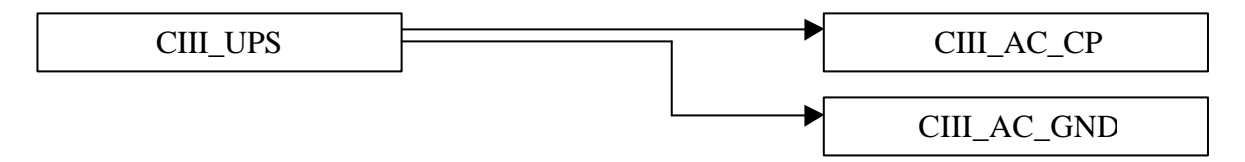

| SIGNAL | FROM        | PIN | TO           | PIN | AWG | COLOR | NOTES |
|--------|-------------|-----|--------------|-----|-----|-------|-------|
| ACL    | CIII_AC_UPS | 4   | CIII_PLC_CPS | 5   | 20  | BR    |       |
| GND    |             | 5   |              | 7   |     | GN/YL |       |
| AC N   |             | 6   |              | 6   |     | BL    |       |
| AC N   |             | 1   | CIII_AC_CP   | 4   |     | BR    |       |
| ACL    |             | 3   |              | 2   |     | BL    |       |
| GND    |             | 2   | CIII_AC_GND  | 4   | ]   | GN/YL |       |

## **10.26 CIII AC GND: Metallic Strip to Distribute Ground**

GND strip bar to distribute ground into the rack.

| TN 72.4 | MEL-3320-RP-020 -NTE                                                                                        | Version: | 1 | Issue: | 1 | Page 55 of 80 |  |  |
|---------|----------------------------------------------------------------------------------------------------|----------|---|--------|---|---------------|--|--|
| This do | This document has been produced under the MELISSA Confidentiality agreement and must be treated accordingly |          |   |        |   |               |  |  |

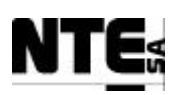

| SIGNAL | FROM        | PIN | ТО           | PIN | AWG | COLOR | NOTES |
|--------|-------------|-----|--------------|-----|-----|-------|-------|
| GND    | CIII_AC_GND | 01  | CIII_AC_IN   | 06  | 20  | YL/GN |       |
|        |             | 02  | CIII_AC_UPS  | 02  |     |       |       |
|        |             | 03  | CIII_PS_SRC  | 01  |     |       |       |
|        |             | 07  | CIII_AC_OUT  | 04  |     |       |       |
|        |             | 09  |              | 40  |     |       |       |
|        |             | 11  |              | 10  |     |       |       |
|        |             | 12  |              | 16  |     |       |       |
|        |             | 13  |              | 22  |     |       |       |
|        |             | 14  |              | 28  |     |       |       |
|        |             | 15  |              | 34  |     |       |       |
|        |             | 08  | CIII_PLC_CPS | 07  |     |       |       |
|        |             | 10  | CIII_AC_FILT | 02  |     |       |       |

#### **10.27 CIII ETHER: Ethernet Connector**

Ethernet connector to provide network connection to the PLC.

| CIII_ETHER | - | CIII_PLC_NOE |
|------------|---|--------------|
|            |   |              |

| Co         | onnector name:     | Туре:       |               | Features:             |                     |  |  |  |  |  |
|------------|--------------------|-------------|---------------|-----------------------|---------------------|--|--|--|--|--|
|            | CIII_ETHER         | RJ45        |               |                       |                     |  |  |  |  |  |
|            | Connectors pin out |             |               |                       |                     |  |  |  |  |  |
| Pin<br>Num | Signal             | Signal type | Circuit Class | Remarks               | Description         |  |  |  |  |  |
| 1          | Ethernet TX+       | Ethernet    | RF            | IEEE 802.3 I          | Ethernet channel TX |  |  |  |  |  |
| 2          | Ethernet RX Shield |             |               | 10-BASE-T Ethernet/   |                     |  |  |  |  |  |
| 3          | Ethernet RX+       | Ethernet    | RF            | IEEE 802.3 u          | Ethernet channel RX |  |  |  |  |  |
| 4          | Ethernet RX-       | Ethernet    | RF            | 100-BASE-Tx Ethernet. | Ethernet channel RX |  |  |  |  |  |
| 5          | Ethernet TX-       | Ethernet    | RF            | Automatic sensing     | Ethernet channel TX |  |  |  |  |  |
| 6          | Ethernet TX Shield |             |               |                       |                     |  |  |  |  |  |

### 10.28 CIII CP: External Signals Connection Panel

The following table provides the connection from the CIII\_RACK output connector CIII\_CP to the external sensors / actuators related to CII.

It is assumed that the plant (under UAB's responsibility) shall provide cables/connectors properly labeled with the mnemonics identified in the TO column of this table. For clarity sake, these mnemonics coincide with the I/O signal denominations defined in **8.3.1.1**.

| SIGNAL      | FROM                        | PIN       | TO                  | PIN         | AWG        | COLO        | OR NOTES         |
|-------------|-----------------------------|-----------|---------------------|-------------|------------|-------------|------------------|
| CIII_AI_01+ | CIII_CP                     | 1         | CIII_MV_DObot       |             | 24         |             | DO sensor bottom |
| CIII_AI_01- |                             | 5         |                     |             |            |             |                  |
| CIII_AI_02+ |                             | 9         | CIII_MV_DOtop       |             |            |             | DO sensor top    |
| CIII_AI_02- |                             | 13        |                     |             |            |             |                  |
| CIII_AI_03+ |                             | 17        | CIII_MV_NH4         |             |            |             | NH4 Analyzer     |
| CIII_AI_03- |                             | 21        |                     |             |            |             |                  |
| CIII_AI_04+ |                             | 25        | CIII_MV_NO3         |             |            |             | NO3 Analyzer     |
| CIII_AI_04- |                             | 29        |                     |             |            |             |                  |
| CIII_AI_05+ |                             | 33        | CIII_MV_P           |             |            |             | Pressure sensor  |
| CIII_AI_05- |                             | 37        |                     |             |            |             |                  |
| CIII_AI_06+ |                             | 41        | CIII_MV_PHb         |             |            |             | pH sensor bottom |
| CIII_AI_06- |                             | 45        |                     |             |            |             |                  |
| CIII_AI_07+ |                             | 49        | CIII_MV_PHt         |             |            |             | pH sensor top    |
| CIII_AI_07- |                             | 53        |                     |             |            |             |                  |
|             |                             |           |                     |             |            |             |                  |
| -           | -                           |           |                     | -           | -          | -           | -                |
| TN 72.4     | MEL-3320-RP-020 -1          | NTE       | Version:            | 1           | Issue:     | 1           | Page 56 of 80    |
| This doc    | ument has been produced une | der the M | ELISSA Confidential | ity agreeme | nt and mus | st be treat | ted accordingly  |

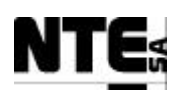

| SIGNAL         | FROM                      | PIN        | TO                       | PIN      | AWG       | COLOR                                        | NOTES                  |
|----------------|---------------------------|------------|--------------------------|----------|-----------|----------------------------------------------|------------------------|
| CIII_AI_08+    |                           | 57         | Not used                 |          |           |                                              |                        |
| CIII_AI_08-    |                           | 61         |                          |          |           |                                              |                        |
| CIII_AI_09+    |                           | 65         | CIII_MV_Tb               |          |           |                                              | Temperature sensor     |
| CIII_AI_09-    |                           | 69         |                          |          |           |                                              | bottom                 |
| CIII_AI_10+    |                           | 13         | CIII_IVIV_IT             |          |           |                                              | Temperature sensor     |
|                |                           | 01         | Not usod                 |          |           |                                              | ιυμ                    |
|                |                           | 01<br>85   | NUL USEU                 |          |           |                                              |                        |
|                |                           | 80         | Not used                 |          |           |                                              |                        |
| CIII_AL_12-    |                           | 93         | Not used                 |          |           |                                              |                        |
| CIII AI 13+    |                           | 97         | Not used                 |          |           |                                              |                        |
| CIII AI 13-    |                           | 101        |                          |          |           |                                              |                        |
| CIII AI 14+    |                           | 105        | Not used                 |          |           |                                              |                        |
| CIII_AI_14-    |                           | 109        |                          |          |           |                                              |                        |
| CIII_AI_15+    |                           | 113        | Not used                 |          |           |                                              |                        |
| CIII_AI_15-    |                           | 117        |                          |          |           |                                              |                        |
| CIII_AI_16+    |                           | 121        | Not used                 |          |           |                                              |                        |
| CIII_AI_16-    |                           | 125        |                          |          |           |                                              |                        |
| CIII_AO_01+    |                           | 129        | CIII_FC_CO2              |          |           |                                              | CO2 Flow controller    |
| CIII_AO_01-    |                           | 133        |                          |          |           |                                              |                        |
|                |                           | 13/        | CIII_FC_N2               |          |           |                                              | N2 Flow controller     |
|                |                           | 141        |                          |          |           |                                              | 02 Elow controllor     |
|                |                           | 140        |                          |          |           |                                              | OZ FIOW CONTROLLED     |
| CIII AO 04+    |                           | 153        | Not used                 |          |           |                                              |                        |
|                |                           | 157        | Hot used                 |          |           |                                              |                        |
| CIII AO 05+    |                           | 161        | CIII PM Ac               |          |           |                                              | Acid pump              |
| 24V-           |                           | 165        |                          |          |           |                                              | · · F · F              |
| CIII_AO_06+    |                           | 169        | CIII_PM_Bs               |          |           |                                              | Base pump              |
| 24V-           |                           | 173        |                          |          |           |                                              |                        |
| CIII_AO_07+    |                           | 177        | CIII_PM_FI               |          |           |                                              | Liquid input pump      |
| 24V-           |                           | 181        |                          |          |           |                                              |                        |
| CIII_AO_08+    |                           | 185        | CIII_PM_L                |          |           |                                              | Liquid output pump     |
| 24V-           |                           | 189        |                          |          |           |                                              |                        |
| 24V+           |                           | 193        | CIII_CAL_NH4             |          |           | -                                            | NH4 Analyzer           |
|                |                           | 197        |                          |          |           |                                              | Calibration Indicator  |
|                |                           | 002        | CIII_CAL_NO3             |          |           |                                              | NU3 Analyzer           |
| 24\/+ (*)      |                           | 000        |                          |          |           |                                              |                        |
|                |                           | 010        |                          |          |           |                                              | Level sensor low       |
| 24V+ (*)       |                           | 014        | CIII MV 12 (High)        |          |           |                                              | Level sensor high      |
| CIII DL 04-    |                           | 022        |                          |          |           |                                              | Lovor sonsor nigh      |
| 24V+           |                           | 026        | CIII MVI Lbt             |          |           |                                              | Level of output buffer |
| CIII DI 05-    |                           | 030        |                          |          |           |                                              | tank                   |
| 24V+           |                           | 034        | Not used                 |          |           |                                              |                        |
| CIII_DI_06-    |                           | 038        |                          |          |           |                                              |                        |
| 24V+           |                           | 042        | Not used                 |          |           |                                              |                        |
| CIII_DI_07-    |                           | 046        |                          |          |           |                                              |                        |
| 24V+           |                           | 050        | Not used                 |          |           |                                              |                        |
| CIII_DI_08-    |                           | 054        | N1 1 1                   |          |           |                                              |                        |
| 24V+           |                           | 058        | Not used                 |          |           |                                              |                        |
| CIII_DI_09-    |                           | 062        | Naturad                  |          |           |                                              |                        |
|                |                           | 000        | NOT USED                 |          |           |                                              |                        |
|                |                           | 070        | Netuced                  |          |           |                                              |                        |
|                |                           | 074        | NUL USEU                 |          |           |                                              |                        |
| 24V+           |                           | 082        | Not used                 |          |           |                                              |                        |
| CIII DI 12-    |                           | 086        |                          |          |           |                                              |                        |
| 24V+           |                           | 090        | Not used                 |          |           |                                              |                        |
| CIII DI 13-    |                           | 094        |                          |          |           |                                              |                        |
| 24V+           |                           | 098        | Not used                 | 1        | 1         |                                              |                        |
| CIII_DI_14-    |                           | 102        |                          |          | 1         |                                              | 1                      |
| 24V+           |                           | 106        | Not used                 |          |           |                                              |                        |
| CIII_DI_15-    |                           | 110        |                          |          |           |                                              |                        |
| 24V+           |                           | 114        | Not used                 |          |           |                                              |                        |
| CIII_DI_16-    |                           | 118        |                          |          |           |                                              |                        |
| CIII_RL_Lbt in |                           | 122        | CIII_RL_Lbt              |          |           |                                              |                        |
| I              |                           | l          |                          | <u> </u> |           | <u>                                     </u> | <u> </u>               |
| TN 72.4 MF     | EL-3320-RP-020 -N         | NTE        | Version: 1               | 1        | ssue:     | 1                                            | Page 57 of 80          |
|                | nt has been see door 1    | 1 an el 24 | TI ISSA Confidential'    |          | t and     |                                              | andinaly               |
| I fils docume  | ant has been produced und | ier the M  | ELISSA Confidentiality a | agreemen | i and mus | i be treated ac                              | corunigry              |

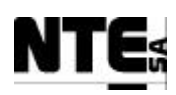

| SIGNAL          | FROM | PIN | TO         | PIN | AWG | COLOR | NOTES              |
|-----------------|------|-----|------------|-----|-----|-------|--------------------|
| CIII_RL_Lbt out |      | 126 |            |     |     |       |                    |
| RELAY_09 in     |      | 130 | CIII_PM_Ac |     |     |       | Activation of Acid |
| RELAY_09 out    |      | 134 |            |     |     |       | pump               |
| RELAY_10 in     |      | 138 | CIII_PM_Bs |     |     |       | Activation of Base |
| RELAY_10 out    |      | 142 |            |     |     |       | pump               |
| CIII_DO_11      |      | 146 | Not used   |     |     |       |                    |
| 24V-            |      | 150 |            |     |     |       |                    |
| CIII_DO_12      |      | 154 | Not used   |     |     |       |                    |
| 24V-            |      | 158 |            |     |     |       |                    |
| CIII_DO_13      |      | 162 | Not used   |     |     |       |                    |
| 24V-            |      | 166 |            |     |     |       |                    |
| CIII_DO_14      |      | 170 | Not used   |     |     |       |                    |
| 24V-            |      | 174 |            |     |     |       |                    |
| CIII_DO_15      |      | 178 | Not used   |     |     |       |                    |
| 24V-            |      | 182 |            |     |     |       |                    |
| CIII_DO_16      |      | 186 | Not used   |     |     |       |                    |
| 24V-            |      | 190 |            |     |     |       |                    |
| 24V+            |      | 003 | CIII_CP    | 027 |     |       |                    |
| 24V+            |      | 027 |            | 035 |     |       |                    |
| 24V+            |      | 035 |            | 043 |     |       |                    |
| 24V+            |      | 043 |            | 051 |     |       |                    |
| 24V+            |      | 051 |            | 059 |     |       |                    |
| 24V+            |      | 059 |            | 067 |     |       |                    |
| 24V+            |      | 067 |            | 075 |     |       |                    |
| 24V+            |      | 075 |            | 083 |     |       |                    |
| 24V+            |      | 083 |            | 091 |     |       |                    |
| 24V+            |      | 091 |            | 099 |     |       |                    |
| 24V+            |      | 099 |            | 107 |     |       |                    |
| 24V+            |      | 107 |            | 115 |     |       |                    |
| 24V+            |      | 115 |            | 164 |     |       |                    |
| 24V+            |      | 164 |            | 172 |     |       |                    |
| 24V+            |      | 172 |            | 180 |     |       |                    |
| 24V+            |      | 180 |            | 188 |     |       |                    |
| 24V-            |      | 151 |            | 159 |     |       |                    |
| 24V-            |      | 159 |            | 16/ |     |       |                    |
| 24V-            |      | 167 |            | 175 |     |       |                    |
| 24V-            |      | 1/5 |            | 183 |     |       |                    |
| 24V-            |      | 183 |            | 191 |     |       |                    |
| CIII_MV_L1+     |      | 011 |            | 019 |     |       |                    |

(\*) Relay to generate a pulse of 100 ms to avoid electrolysis in the media when reading tank level.

| TN 72.4 | MEL-3320-RP-020 -NTE                                                                                        | Version: | 1 | Issue: | 1 | Page 58 of 80 |  |  |  |
|---------|----------------------------------------------------------------------------------------------------|----------|---|--------|---|---------------|--|--|--|
| This do | This document has been produced under the MELISSA Confidentiality agreement and must be treated accordingly |          |   |        |   |               |  |  |  |

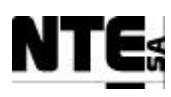

#### **11 APPENDIX C: CIV Rack Electrical Connection Tables**

#### **<u>11.1 CIV\_TB\_ACI: Current Analogue Inputs Terminal Block</u></u>**

CableFast Terminal Block corresponding to the PLC's CIV-PLC\_IO\_ACI module (card 140ACI03000 featuring 8 Analog Inputs 4-20 mA).

The basic connection schematic is:

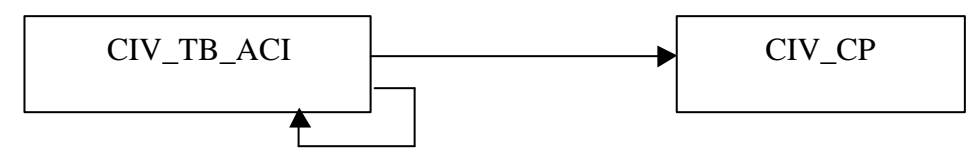

Detailed connection table:

| SIGNAL     | FROM       | PIN      | TO         | PIN | AWG | COLOR | NOTES |
|------------|------------|----------|------------|-----|-----|-------|-------|
| CIV_AI_01+ | CIV_TB_ACI | 1        | CIV_CP     | 4   | 24  | WH    |       |
| CIV_AI_01- |            | 2        |            | 8   |     | WH/YL |       |
| CIV AI 02+ |            | 5        |            | 12  |     | BR/GN |       |
| CIV AI 02- |            | 6        |            | 16  |     | WH/GN |       |
| CIV AI 03+ |            | 11       |            | 20  |     | PR    |       |
| CIV AI 03- |            | 12       |            | 24  |     | RD    |       |
| CIV AI 04+ |            | 15       |            | 28  |     | BL    |       |
| CIV AI 04- |            | 16       |            | 32  |     | PK    |       |
| CIV_AI_05+ |            | 21       |            | 36  |     | YL    |       |
| CIV_AI_05- |            | 22       |            | 40  |     | YL/BR |       |
| CIV_AI_06+ |            | 25       |            | 44  |     | BR    |       |
| CIV_AI_06- |            | 26       |            | 48  |     | GN    |       |
| CIV_AI_07+ |            | 31       |            | 52  |     | GY/PK |       |
| CIV_AI_07- |            | 32       |            | 56  |     | GY    |       |
| CIV_AI_08+ |            | 35       |            | 60  |     | RD/BL |       |
| CIV_AI_08- |            | 36       |            | 64  |     | BK    |       |
| SENSE 1    |            | 3        | CIV_TB_ACI | 1   |     |       |       |
| SENSE 2    |            | 7        |            | 5   |     |       |       |
| SENSE 3    |            | 13       |            | 11  |     |       |       |
| SENSE 4    |            | 17       |            | 15  |     |       |       |
| SENSE 5    |            | 23       |            | 21  |     |       |       |
| SENSE 6    |            | 27       |            | 25  |     |       |       |
| SENSE 7    |            | 33       |            | 31  |     |       |       |
| SENSE 8    |            | 37       |            | 35  |     |       |       |
| N.C.       |            | 4        |            |     |     |       |       |
|            |            | 8        |            |     |     |       |       |
|            |            | 9        |            |     |     |       |       |
|            |            | 10       |            |     |     |       |       |
|            |            | 14       |            |     |     |       |       |
|            |            | 18       |            |     |     |       |       |
|            |            | 19       |            |     |     |       |       |
|            |            | 20       |            |     |     |       |       |
|            |            | 24       |            |     |     |       |       |
|            |            | 28       |            |     |     |       |       |
|            |            | 29       |            |     |     |       |       |
|            |            | 3U<br>24 |            |     |     |       |       |
|            |            | 34<br>20 |            |     |     |       |       |
|            |            | 30<br>20 |            |     |     |       |       |
|            |            | 37       |            |     |     |       |       |
|            |            | 40       |            |     |     |       |       |

| TN 72.4 | MEL-3320-RP-020 -NTE                    | Version:          | 1           | Issue:                                                                                                    | 1 | Page 59 of 80 |  |  |  |  |  |
|---------|-----------------------------------------|-------------------|-------------|----------------------------------------------------------------------------------------------------|---|---------------|--|--|--|--|--|
| This do | ocument has been produced under the MEL | ISSA Confidential | lity agreem | This document has been produced under the MELISSA Confidentiality agreement and must be treated accordingly |   |               |  |  |  |  |  |

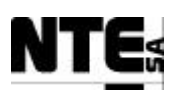

### **<u>11.2CIV\_TB\_AVI: Voltage Analogue Inputs Terminal Block</u></u>**

CableFast Terminal Block corresponding to the PLC's CIV\_PLC\_IO\_AVI module (card 140AVI03000 featuring 8 Analog Inputs 0-5V / 4-20 mA).

The basic connection schematic is:

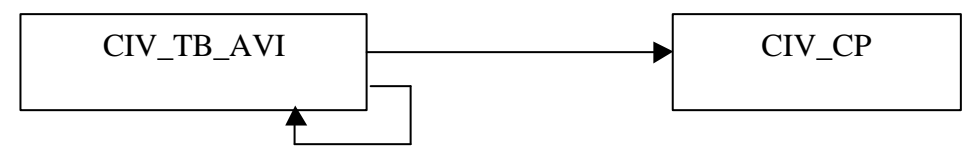

| SIGNAL     | FROM       | PIN | TO         | PIN | AWG | COLOR | NOTES          |
|------------|------------|-----|------------|-----|-----|-------|----------------|
| CIV_AI_09+ | CIV_TB_AVI | 3   | CIV_CP     | 68  | 24  | WH    | Current cource |
| CIV_AI_09- |            | 2   |            | 72  |     | WH/YL | Current Source |
| CIV_AI_10+ |            | 5   |            | 76  |     | BR/GN | Voltago courco |
| CIV_AI_10- | 1          | 6   |            | 80  |     | WH/GN | vollage source |
| CIV_AI_11+ | 1          | 11  |            | 84  |     | PR    | Voltago courco |
| CIV_AI_11- | 1          | 12  |            | 88  |     | RD    | vollage source |
| CIV_AI_12+ | 1          | 15  |            | 92  |     | BL    | Voltago sourco |
| CIV_AI_12- |            | 16  |            | 96  |     | PK    | vollage source |
| CIV_AI_13+ |            | 21  |            | 100 |     | YL    | Voltage source |
| CIV_AI_13- |            | 22  |            | 104 |     | YL/BR | Vollage Source |
| CIV_AI_14+ |            | 25  |            | 108 |     | BR    | Voltage source |
| CIV_AI_14- |            | 26  |            | 112 |     | GN    | Vollago Sourco |
| CIV_AI_15+ |            | 31  |            | 116 |     | GY/PK | Voltage source |
| CIV_AI_15- |            | 32  |            | 120 |     | GY    | Ponago couroo  |
| CIV_AI_16+ |            | 35  |            | 124 |     | RD/BL | Voltage source |
| CIV_AI_16- |            | 36  |            | 128 |     | BK    |                |
| SENSE 1    |            | 3   | CIV_IB_AVI | 1   |     |       | Current jumper |
| N.C.       |            | 4   |            |     |     |       |                |
|            |            | /   |            |     |     |       |                |
|            |            | 8   |            |     |     |       |                |
|            |            | 9   |            |     |     |       |                |
|            |            | 10  |            |     |     |       |                |
|            |            | 13  |            |     |     |       |                |
|            |            | 14  |            |     |     |       |                |
|            |            | 10  |            |     |     |       |                |
|            |            | 10  |            |     |     |       |                |
|            |            | 19  |            |     |     |       |                |
|            |            | 20  |            |     |     |       |                |
|            |            | 23  |            |     |     |       |                |
|            |            | 27  |            |     |     |       |                |
|            |            | 28  |            |     |     |       |                |
|            |            | 29  |            |     |     |       |                |
|            |            | 30  |            |     |     |       |                |
|            |            | 33  |            |     |     |       |                |
|            |            | 34  |            |     |     |       |                |
|            |            | 37  |            |     |     |       |                |
|            |            | 38  |            |     |     |       |                |
|            |            | 39  |            |     |     |       |                |
|            |            | 40  |            |     |     |       |                |

| TN 72.4 | MEL-3320-RP-020 -NTE                    | Version:         | 1          | Issue:     | 1          | Page 60 of 80   |
|---------|-----------------------------------------|------------------|------------|------------|------------|-----------------|
| This do | cument has been produced under the MELI | SSA Confidential | ity agreem | ent and mu | st be trea | ted accordingly |

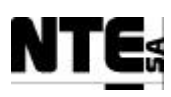

### **<u>11.3CIV\_TB\_AVO1: Voltage Analogue o/p Terminal Block 1</u></u>**

CableFast Terminal Block corresponding to the PLC's CIV\_PLC\_IO\_AVO1 module (card 140AVO02000 featuring 4 Analog Outputs 0-5V).

The basic connection schematic is:

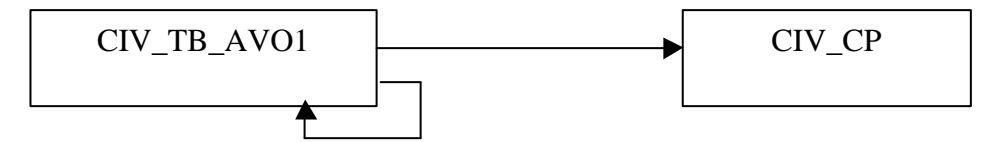

| SIGNAL      | FROM        | PIN | TO          | PIN | AWG | COLOR | NOTES |
|-------------|-------------|-----|-------------|-----|-----|-------|-------|
| CIV_AO_01+  | CIV_TB_AVO1 | 1   | CIV_CP      | 132 | 24  | PK    |       |
| CIV_AO_01-  |             | 2   |             | 136 |     | YL    |       |
| CIV_AO_02+  |             | 11  |             | 140 |     | GY    |       |
| CIV_AO_02-  |             | 12  |             | 144 |     | GN    |       |
| CIV_AO_03+  |             | 21  |             | 148 |     | PR    |       |
| CIV_AO_03-  |             | 22  |             | 152 |     | WH    |       |
| CIV_AO_04+  |             | 31  |             | 156 |     | BK    |       |
| CIV_AO_04-  |             | 32  |             | 160 |     | RD    |       |
| R1          |             | 3   | CIV_TB_AVO1 | 1   |     |       |       |
| COMMON 1    |             | 4   |             | 8   |     |       |       |
| CONTROL 1   |             | 5   |             | 3   |     |       |       |
| MASTER OVER |             | 8   |             | 4   |     |       |       |
| R2          |             | 13  |             | 11  |     |       |       |
| COMMON 2    |             | 14  |             | 18  |     |       |       |
| CONTROL 2   |             | 15  |             | 13  |     |       |       |
| MASTER OVER |             | 18  |             | 14  |     |       |       |
| R3          |             | 23  |             | 21  |     |       |       |
| COMMON 3    |             | 24  |             | 28  |     |       |       |
| CONTROL 3   |             | 25  |             | 23  |     |       |       |
| MASTER OVER |             | 28  |             | 24  |     |       |       |
| R4          | -           | 33  |             | 31  |     |       |       |
| COMMON 4    | -           | 34  |             | 38  |     |       |       |
| CONTROL 4   | -           | 35  |             | 33  |     |       |       |
| MASTER OVER | -           | 38  |             | 34  |     |       |       |
| N.C.        | 4           | 6   |             |     |     |       |       |
| REFERENCE I | 4           | /   |             |     |     |       |       |
| N.C.        | 4           | 9   |             |     |     |       |       |
| N.C.        | 4           | 10  |             |     |     |       |       |
|             | 4           | 10  |             |     | 4   |       |       |
| REFERENCE I | 4           | 1/  |             |     | 4   |       |       |
| N.C.        | 4           | 19  |             |     | -   |       |       |
| N.C.        | -           | 20  |             |     |     |       |       |
| N.C.        | -           | 20  |             |     | -   |       |       |
| NC          | 4           | 27  |             |     | 4   |       |       |
| N.C.        | 4           | 29  |             |     | -   |       |       |
| N.C.        | 4           | 30  |             |     | 4   |       |       |
| DEEEDENCE 1 | 4           | 30  |             |     | -   |       |       |
| NC          | 4           | 30  |             |     | -   |       |       |
| N.C.        | 4           | 39  |             |     | 4   |       |       |
| IN.C.       | 1           | 40  |             |     | 1   |       |       |

| TN 72.4                                                                                                    | MEL-3320-RP-020 -NTE | Version: | 1 | Issue: | 1 | Page 61 of 80 |  |  |
|----------------------------------------------------------------------------------------------------|----------------------|----------|---|--------|---|---------------|--|--|
| This document has been produced under the MELISSA Confidentiality agreement and must be treated accordingly |                      |          |   |        |   |               |  |  |

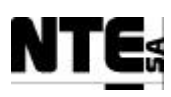

### **<u>11.4CIV\_TB\_AVO2: Voltage Analogue o/p Terminal Block 2</u></u>**

CableFast Terminal Block corresponding to the PLC's CIV\_PLC\_IO\_AVO2 module (card 140AVO02000 featuring 4 Analog Outputs 0-5V).

The basic connection schematic is:

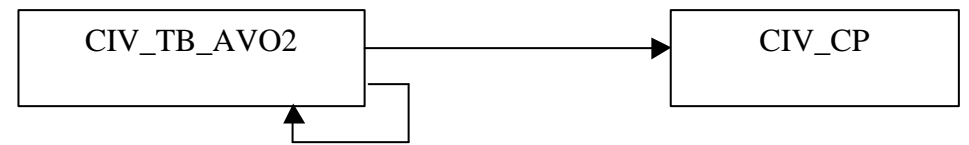

| SIGNAL             | FROM        | PIN | TO          | PIN | AWG | COLOR | NOTES |
|--------------------|-------------|-----|-------------|-----|-----|-------|-------|
| CIV_AO_05+         | CIV_TB_AVO2 | 1   | CIV_CP      | 164 | 24  | YL    |       |
| CIV_AO_05-         |             | 2   |             | 168 |     | PK    |       |
| CIV_AO_06+         |             | 11  |             | 172 |     | GY    |       |
| CIV_AO_06-         |             | 12  |             | 176 |     | GN    |       |
| CIV AO 07+         |             | 21  |             | 180 |     | PR    |       |
| CIV AO 07-         |             | 22  |             | 184 |     | WH    |       |
| CIV_AO_08+         |             | 31  |             | 188 |     | BK    |       |
| CIV_AO_08-         |             | 32  |             | 192 |     | RD    |       |
| R1                 |             | 3   | CIV_TB_AVO2 | 1   |     |       |       |
| COMMON 1           |             | 4   |             | 8   |     |       |       |
| CONTROL 1          |             | 5   |             | 3   |     |       |       |
| MASTER OVER        |             | 8   |             | 4   |     |       |       |
| R2                 | 1           | 13  |             | 11  |     |       |       |
| COMMON 2           | 1           | 14  |             | 18  |     |       |       |
| CONTROL 2          |             | 15  |             | 13  |     |       |       |
| MASTER OVER        |             | 18  |             | 14  |     |       |       |
| R3                 |             | 23  |             | 21  |     |       |       |
| COMMON 3           |             | 24  |             | 28  |     |       |       |
| CONTROL 3          |             | 25  |             | 23  |     |       |       |
| MASTER OVER        |             | 28  |             | 24  |     |       |       |
| R4                 |             | 33  |             | 31  |     |       |       |
| COMMON 4           |             | 34  |             | 38  |     |       |       |
| CONTROL 4          |             | 35  |             | 33  |     |       |       |
| MASTER OVER        |             | 38  |             | 34  |     |       |       |
| N.C.               |             | 6   |             |     |     |       |       |
| <b>REFERENCE 1</b> |             | 7   |             |     |     |       |       |
| N.C.               |             | 9   |             |     |     |       |       |
| N.C.               |             | 10  |             |     |     |       |       |
| N.C.               |             | 16  |             |     |     |       |       |
| REFERENCE 1        |             | 17  |             |     |     |       |       |
| N.C.               |             | 19  |             |     |     |       |       |
| N.C.               |             | 20  |             |     |     |       |       |
| N.C.               |             | 26  |             |     |     |       |       |
| REFERENCE 1        |             | 27  |             |     |     |       |       |
| N.C.               |             | 29  |             |     |     |       |       |
| N.C.               |             | 30  |             |     |     |       |       |
| N.C.               |             | 36  |             |     |     |       |       |
| REFERENCE 1        |             | 37  |             |     |     |       |       |
| N.C.               |             | 39  |             |     |     |       |       |
| N.C.               |             | 40  |             |     |     |       |       |

| TN 72.4                                                                                                    | MEL-3320-RP-020 -NTE | Version: | 1 | Issue: | 1 | Page 62 of 80 |  |  |
|----------------------------------------------------------------------------------------------------|----------------------|----------|---|--------|---|---------------|--|--|
| This document has been produced under the MELISSA Confidentiality agreement and must be treated accordingly |                      |          |   |        |   |               |  |  |

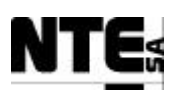

### **<u>11.5CIV\_TB\_ACO: Current Analogue Outputs Terminal Block</u></u>**

CableFast Terminal Block corresponding to the PLC's CIV\_PLC\_IO\_ACO module (card 140ACO13000 featuring 8 Analog Outputs 4-20 mA).

The basic connection schematic is:

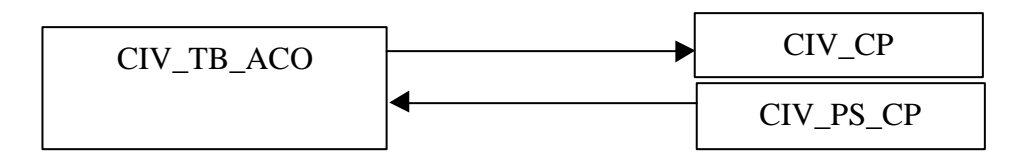

| SIGNAL     | FROM       | PIN | TO           | PIN | AWG | COLOR | NOTES |
|------------|------------|-----|--------------|-----|-----|-------|-------|
| CIV_AO_09- | CIV_TB_ACO | 4   | CIV_CP       | 200 | 24  | PK    |       |
| CIV_AO_10- |            | 8   |              | 208 |     | YL    |       |
| CIV_AO_11- |            | 14  |              | 216 |     | GY    |       |
| CIV_AO_12- |            | 18  |              | 7   |     | GN    |       |
| CIV_AO_13- |            | 24  |              | 15  |     | PR    |       |
| CIV_AO_14- |            | 28  |              | 23  |     | WH    |       |
| CIV_AO_15- |            | 34  |              | 31  |     | BK    |       |
| CIV_AO_16- |            | 38  |              | 39  |     | RD    |       |
| 24V-       |            | 2   | CIV_VC_24_CP | 18  | 20  | BK    |       |
| MONITOR 1  |            | 1   |              |     |     |       |       |
| N.C.       |            | 3   |              |     |     |       |       |
| MONITOR 2  |            | 5   |              |     |     |       |       |
| RETURN     |            | 6   |              |     |     |       |       |
| N.C.       |            | 7   |              |     |     |       |       |
| N.C.       |            | 9   |              |     |     |       |       |
| N.C.       |            | 10  |              |     |     |       |       |
| MONITOR 3  |            | 11  |              |     |     |       |       |
| RETURN     |            | 12  |              |     |     |       |       |
| N.C.       |            | 13  |              |     |     |       |       |
| N.C.       |            | 19  |              |     |     |       |       |
| N.C.       |            | 20  |              |     |     |       |       |
| MONITOR 4  |            | 15  |              |     |     |       |       |
| RETURN     |            | 16  |              |     |     |       |       |
| N.C.       |            | 17  |              |     |     |       |       |
| MONITOR 5  |            | 21  |              |     |     |       |       |
| RETURN     |            | 22  |              |     |     |       |       |
| N.C.       |            | 23  |              |     |     |       |       |
| MONITOR 6  |            | 25  |              |     |     |       |       |
| RETURN     |            | 26  |              |     |     |       |       |
| N.C.       |            | 27  |              |     |     |       |       |
| N.C.       |            | 29  |              |     |     |       |       |
| N.C.       |            | 30  |              |     |     |       |       |
| MONITOR 7  |            | 31  |              |     |     |       |       |
| RETURN     |            | 32  |              |     |     |       |       |
| N.C.       |            | 33  |              |     |     |       |       |
| MONITOR 8  |            | 35  |              |     |     |       |       |
| RETURN     |            | 36  |              |     |     |       |       |
| N.C.       |            | 37  |              |     |     |       |       |
| N.C.       |            | 39  |              |     |     |       |       |
| NC         |            | 40  |              |     |     |       |       |

| TN 72.4                                                                                                    | MEL-3320-RP-020 -NTE | Version: | 1 | Issue: | 1 | Page 63 of 80 |  |  |
|----------------------------------------------------------------------------------------------------|----------------------|----------|---|--------|---|---------------|--|--|
| This document has been produced under the MELISSA Confidentiality agreement and must be treated accordingly |                      |          |   |        |   |               |  |  |

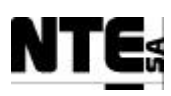

### **<u>11.6CIV\_TB\_DIO: Digital Input/Outputs Terminal Block</u></u>**

CableFast Terminal Block corresponding to the PLC's CIV\_PLC\_IO\_DIO module (card 140DDM39000 featuring 16 Digital Input / Digital Output 0-24V).

The basic connection schematic is:

| CIV_TB_DIO | <b> </b> | CIV_CP    |
|------------|----------|-----------|
|            | 4        | CIV_PS_CP |
|            | <b></b>  | CIV_RELAY |

| SIGNAL    | FROM       | PIN | TO           | PIN | AWG | COLOR | NOTES          |
|-----------|------------|-----|--------------|-----|-----|-------|----------------|
| CIV_DO_01 | CIV_TB_DIO | 1   | CIV_RELAY_01 | A1  | 24  | PR    |                |
| CIV_DO_02 |            | 3   | CIV_RELAY_02 | A1  |     | BK    |                |
| CIV_DO_03 |            | 5   | CIV_RELAY_03 | A1  |     | RD    |                |
| CIV_DO_04 |            | 7   | CIV_RELAY_04 | A1  |     | BR    |                |
| CIV_DO_05 |            | 11  | CIV_RELAY_05 | A1  |     | WH    |                |
| CIV_DO_06 |            | 13  | CIV_RELAY_06 | A1  | 1   | BL    |                |
| CIV_DO_07 |            | 15  | CIV_CP       | 203 | 1   | WH/BK |                |
| CIV_DO_08 |            | 17  |              | 211 |     | BR    |                |
| CIV_DI_01 |            | 21  |              | 47  | 1   | RD/BL |                |
| CIV_DI_02 |            | 22  |              | 55  |     | BK    |                |
| CIV_DI_03 |            | 23  |              | 63  |     | WH/RD |                |
| CIV_DI_04 |            | 24  |              | 71  |     | PR    |                |
| CIV_DI_05 |            | 25  |              | 79  |     | BR    |                |
| CIV_DI_06 |            | 26  |              | 87  | ]   | RD    |                |
| CIV_DI_07 |            | 27  |              | 95  |     | GN    |                |
| CIV_DI_08 |            | 28  |              | 103 |     | BL    |                |
| CIV_DI_09 |            | 31  |              | 111 |     | WH/BL |                |
| CIV_DI_10 |            | 32  |              | 119 |     | PK/BR |                |
| CIV_DI_11 |            | 33  |              | 127 |     | BR/BL |                |
| CIV_DI_12 |            | 34  |              | 135 |     | PK/GY |                |
| CIV_DI_13 |            | 35  |              | 143 |     | WH    |                |
| CIV_DI_14 |            | 36  |              | 151 |     | PK    |                |
| CIV_DI_15 |            | 37  |              | 159 |     | WH/GN |                |
| CIV_DI_16 |            | 38  |              | 167 |     | BR/GN |                |
| 24V-      |            | 9   | CIV_PS_CP    | 20  | 20  | BK    | Group A supply |
| 24V+      |            | 10  |              | 06  |     | RD    |                |
| 24V-      |            | 19  |              | 22  |     | BK    | Group B supply |
| 24V+      |            | 20  |              | 08  |     | RD    |                |
| 24V-      |            | 29  |              | 16  |     | BK    |                |
| 24V-      |            | 39  |              | 30  |     | BK    |                |
| N.C.      |            | 2   |              |     |     |       |                |
| N.C.      |            | 2   |              |     |     |       |                |
| N.C.      |            | 4   |              |     |     |       |                |
| N.C.      |            | 6   |              |     |     |       |                |
| N.C.      |            | 8   |              |     | ļ   |       |                |
| N.C.      |            | 12  |              |     | ]   |       |                |
| N.C.      |            | 14  |              |     |     |       |                |
| N.C.      |            | 16  |              |     |     |       |                |
| N.C.      |            | 18  |              |     |     |       |                |
| N.C.      |            | 30  |              |     | ]   |       |                |
| N.C.      |            | 40  |              |     | ]   |       |                |

| TN 72.4                                                                                                    | MEL-3320-RP-020 -NTE | Version: | 1 | Issue: | 1 | Page 64 of 80 |  |  |
|----------------------------------------------------------------------------------------------------|----------------------|----------|---|--------|---|---------------|--|--|
| This document has been produced under the MELISSA Confidentiality agreement and must be treated accordingly |                      |          |   |        |   |               |  |  |

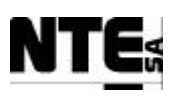

## **<u>11.7CIV\_PS\_SRC: Power Supply</u>**

Basic connection schematic:

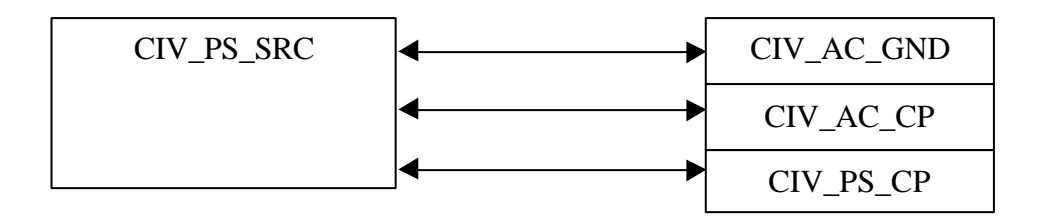

Detailed connection table:

| SIGNAL | FROM       | PIN | TO         | PIN | AWG | COLOR | NOTES |
|--------|------------|-----|------------|-----|-----|-------|-------|
| GND    | CIV_PS_SRC | 1   | CIV_AC_GND | 3   | 20  | YL/GN |       |
| AC N   |            | 2   | CIV_AC_CP  | 8   |     | BL    |       |
| AC L   |            | 3   |            | 2   |     | BR    |       |
| 24V+   |            | 4   | CIV_PS_CP  | 1   |     | RD    |       |
| 24V-   |            | 5   |            | 15  |     | BK    |       |
| 24V+   |            | 7   |            | 13  |     | RD    |       |
| 24V-   |            | 8   |            | 29  |     | BK    |       |

# **11.8CIV PS CP: Power Supply Connection Panel**

Basic connection schematic

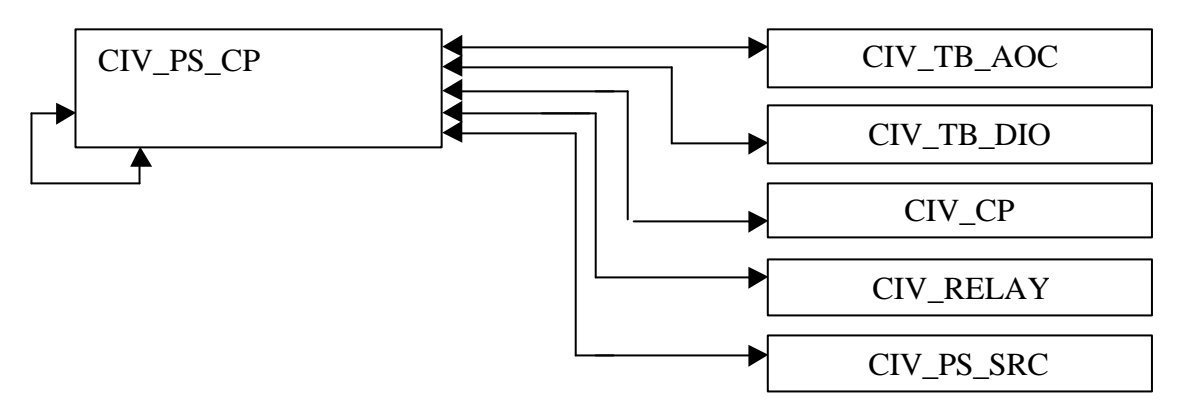

Detailed connection table:

TN

|      | SIGNAL     | FROM                | PIN        | TO               | PIN           | AWG        | COLOR        | NOTES           |
|------|------------|---------------------|------------|------------------|---------------|------------|--------------|-----------------|
| 24V+ | ł          | CIV_PS_CP           | 1          | CIV_PS_SRC       | 4             | 20         | RD           |                 |
| 24V+ | ł          |                     | 13         |                  | 7             |            | RD           |                 |
| 24V- |            |                     | 15         |                  | 5             |            | BK           |                 |
| 24V- |            |                     | 29         |                  | 8             |            | BK           |                 |
| 24V+ | +          |                     | 3          | CIV_PS_CP        | 1             |            | RD           |                 |
| 24V+ | ł          |                     | 5          |                  | 3             |            | RD           |                 |
| 24V+ | ł          |                     | 7          |                  | 5             |            | RD           |                 |
| 24V+ | ł          |                     | 9          |                  | 7             |            | RD           |                 |
| 24V+ | ł          |                     | 11         |                  | 9             |            | RD           |                 |
| 24V+ | ł          |                     | 13         |                  | 11            |            | RD           |                 |
| 24V- |            |                     | 17         |                  | 15            |            | BK           |                 |
|      |            |                     |            |                  |               |            |              |                 |
| 72.4 | MEL-       | 3320-RP-020 -       | NTE        | Version:         | 1             | Issue:     | 1            | Page 65 of 80   |
| This | document h | as been produced ur | nder the M | ELISSA Confident | iality agreen | nent and n | ust be treat | ted accordingly |

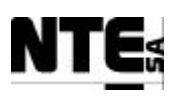

| SIGNAL | FROM | PIN | TO           | PIN | AWG | COLOR | NOTES |
|--------|------|-----|--------------|-----|-----|-------|-------|
| 24V-   |      | 19  |              | 17  |     | BK    |       |
| 24V-   |      | 21  | 1            | 19  |     | BK    |       |
| 24V-   |      | 23  | 1            | 21  |     | BK    |       |
| 24V-   |      | 25  | 1            | 23  |     | BK    |       |
| 24V-   |      | 27  | 1            | 25  |     | BK    |       |
| 24V-   |      | 16  | CIV_TB_ACO   | 2   |     | BK    |       |
| 24V+   |      | 6   | CIV_TB_DIO   | 10  |     | RD    |       |
| 24V+   |      | 8   |              | 20  |     | RD    |       |
| 24V-   |      | 18  |              | 9   |     | BK    |       |
| 24V-   |      | 20  |              | 19  |     | BK    |       |
| 24V-   |      | 22  |              | 29  |     | BK    |       |
| 24V-   |      | 24  |              | 39  |     | BK    |       |
| 24V+   |      | 10  | CIV_CP       | 003 |     | RD    |       |
| 24V+   |      |     |              | 011 |     | RD    |       |
| 24V+   |      |     |              | 019 |     | RD    |       |
| 24V+   |      |     |              | 027 |     | RD    |       |
| 24V+   |      |     |              | 035 |     | RD    |       |
| 24V+   |      |     |              | 043 |     | RD    |       |
| 24V+   |      |     |              | 051 |     | RD    |       |
| 24V+   |      |     |              | 059 |     | RD    |       |
| 24V+   |      | 12  |              | 067 |     | RD    |       |
| 24V+   |      |     |              | 075 |     | RD    |       |
| 24V+   |      |     |              | 083 |     | RD    |       |
| 24V+   |      |     |              | 091 |     | RD    |       |
| 24V+   |      |     |              | 099 |     | RD    |       |
| 24V+   |      |     |              | 107 |     | RD    |       |
| 24V+   |      |     |              | 115 |     | RD    |       |
| 24V+   |      |     |              | 123 |     | RD    |       |
| 24V+   |      | 14  |              | 131 |     | RD    |       |
| 24V+   |      |     |              | 139 |     | RD    |       |
| 24V+   |      |     |              | 147 |     | RD    |       |
| 24V+   |      |     |              | 155 |     | RD    |       |
| 24V+   |      |     |              | 163 |     | RD    |       |
| 24V+   |      |     |              | 196 |     | RD    |       |
| 24V+   |      |     |              | 204 |     | RD    |       |
| 24V+   |      | 0/  |              | 212 |     | RD    |       |
| 24V-   |      | 26  |              | 215 |     | BK    | DO_07 |
| 24V-   |      | 28  |              | 207 |     | BK    | DO_08 |
| 24V-   | 4    | 30  | CIV_RELAY_01 | A2  |     | BK    |       |
| 24V-   | 4    |     | CIV_RELAY_02 | A2  |     | BK    |       |
| 24V-   | 4    |     | CIV_RELAY_03 | A2  |     | BK    |       |
| 24V-   | -    |     | CIV_RELAY_04 | A2  |     | BK    |       |
| 24V-   | 4    |     | CIV_RELAY_05 | A2  |     | BK    |       |
|        | -    | 2   | CIV_RELAY_06 | A2  |     | ВК    |       |
| NC     | 4    | 2   |              |     |     |       |       |
| NC     |      | 4   |              | 1   |     | 1     | 1     |

### **<u>11.9CIV RELAY 01: Liquid input pump 1</u>**

Relay to switch 24VC to activate liquid input pump1.

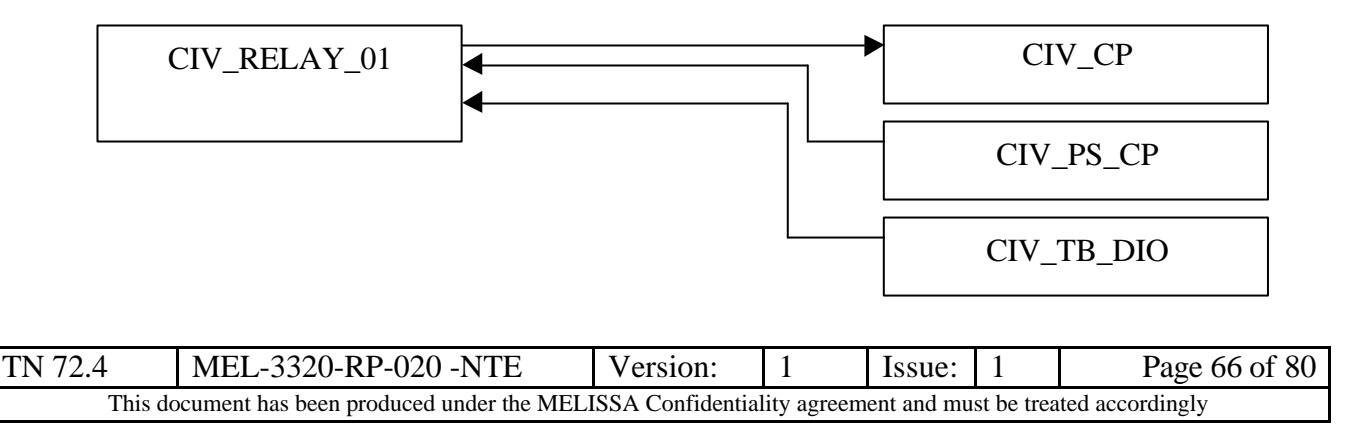

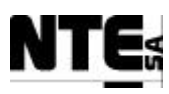

| SIGNAL         | FROM         | PIN | TO         | PIN | AWG | COLOR | NOTES |
|----------------|--------------|-----|------------|-----|-----|-------|-------|
| CIV_DO_01      | CIV_RELAY_01 | A1  | CIV_TB_DIO | 1   | 24  |       |       |
| 24V-           |              | A2  | CIV_PS_CP  | 28  | 20  | BK    |       |
| CIV_RL_LI1_IN  |              | 11  | CIV_CP     | 175 |     | BK    |       |
| CIV_RL_LI1_OUT |              | 14  |            | 171 |     | WH    | 1     |
| N.C.           |              | 12  |            |     |     |       |       |

# <u>11.10 CIV\_RELAY\_02: Liquid input pump 2</u>

Relay to switch 24Vdc to activate liquid input pump2.

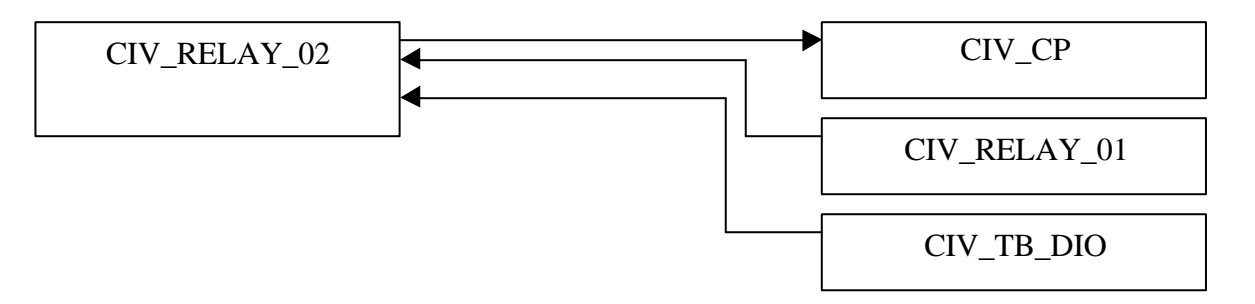

| SIGNAL         | FROM         | PIN | TO           | PIN | AWG | COLOR | NOTES                    |
|----------------|--------------|-----|--------------|-----|-----|-------|--------------------------|
| CIV_DO_02      | CIV_RELAY_02 | A1  | CIV_TB_DIO   | 3   | 24  |       |                          |
| 24V-           |              | A2  | CIV_RELAY_01 | A2  | 20  | BK    | Activation of the liquid |
| CIV_RL_LI2_IN  |              | 11  | CIV_CP       | 183 |     | PR    | input pump 2             |
| CIV_RL_LI2_OUT |              | 14  |              | 179 |     | PK    |                          |
| N.C.           |              | 12  |              |     |     |       |                          |

### **11.11 CIV RELAY 03: Biomass aeration valve**

Relay to switch 220 VAC to activate biomass sensor cleaning valve.

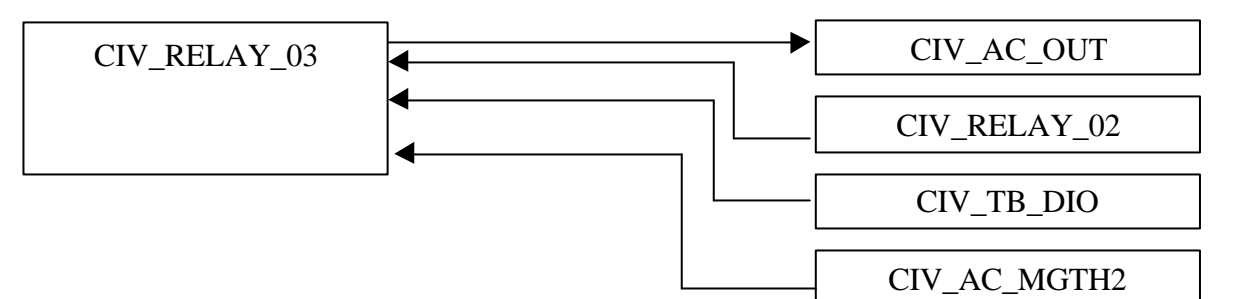

| SIGN      | AL      | FROM              | PIN       | TO                  | PIN         | AWG        | COLOR          | NOTES                       |  |
|-----------|---------|-------------------|-----------|---------------------|-------------|------------|----------------|-----------------------------|--|
| CIV_DO_03 |         | CIV_RELAY_03      | A1        | CIV_TB_DIO          | 5           | 24         |                |                             |  |
| 24V-      |         |                   | A2        | CIV_RELAY_02        | A2          | 20         | BK             | Activation of electro-valve |  |
| AC L      |         |                   | 11        | CIV_AC_MGTH2        | 2           |            | BR             | for cleaning the biomass    |  |
| CIV_RL_Cx | L       |                   | 14        | CIV_AC_OUT          | 2           |            | BR             | sensor                      |  |
| N.C.      |         |                   | 12        |                     |             |            |                |                             |  |
|           |         |                   |           |                     |             |            |                |                             |  |
| TN 72.4   | MEL     | -3320-RP-020      | -NTE      | Version:            | 1           | Issue      | : 1            | Page 67 of 80               |  |
| This d    | ocument | has been produced | under the | MELISSA Confidentia | lity agreen | nent and n | nust be treate | d accordingly               |  |

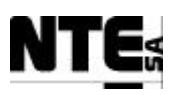

#### <u>11.12</u> CIV\_RELAY\_04: Safety pressure valve

Relay to switch 220 VAC to activate pressure safety valve.

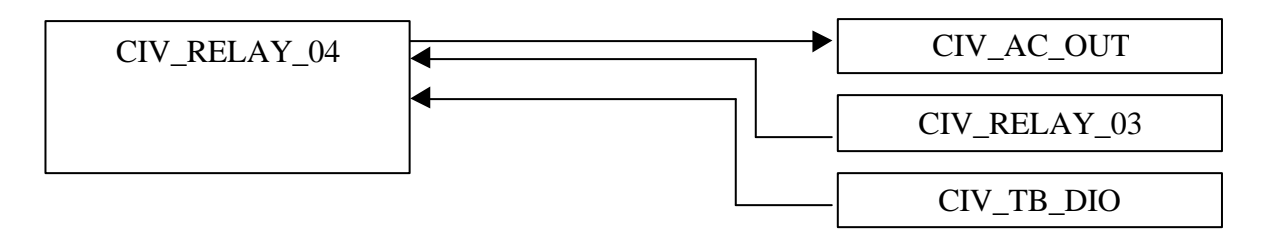

| SIGNAL      | FROM         | PIN | TO           | PIN | AWG | COLOR | NOTES                      |
|-------------|--------------|-----|--------------|-----|-----|-------|----------------------------|
| CIV_DO_04   | CIV_RELAY_04 | A1  | CIV_TB_DIO   | 7   | 24  |       |                            |
| 24V-        |              | A2  | CIV_RELAY_03 | A2  | 20  | BK    | Activation of the pressure |
| AC L        |              | 11  |              | 11  |     | BR    | safety valve               |
| CIV_RL_Fg_L |              | 14  | CIV_AC_OUT   | 8   |     | BR    |                            |
| N.C.        |              | 12  |              |     |     |       |                            |

# 11.13 CIV RELAY 05: Not used

Relay not used.

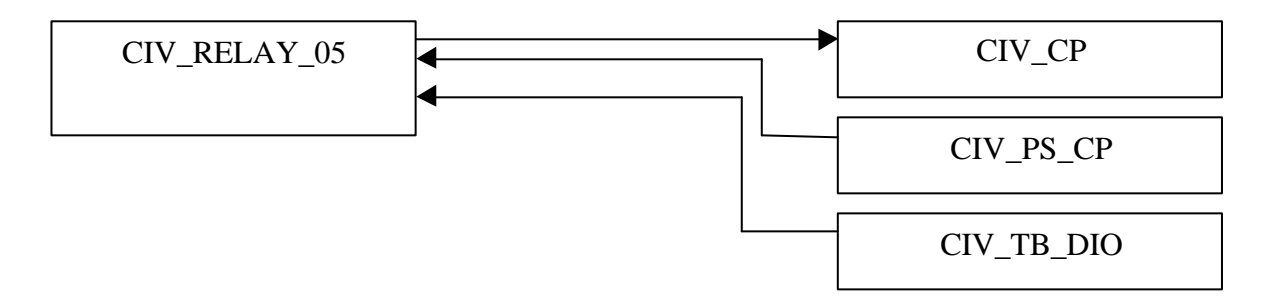

| SIGNAL    | FROM         | PIN | TO           | PIN | AWG | COLOR | NOTES |
|-----------|--------------|-----|--------------|-----|-----|-------|-------|
| CIV_DO_05 | CIV_RELAY_05 | A1  | CIV_TB_DIO   | 11  | 24  |       |       |
| 24V-      |              | A2  | CIV_RELAY_04 | A2  | 20  | BK    |       |
| Not used  |              | 11  | CIV_CP       | 191 |     | RD    |       |
| Not used  |              | 14  |              | 187 |     | RD/BL |       |
| N.C.      |              | 12  |              |     |     |       |       |

# 11.14 CIV RELAY 06: Not used

Relay not used.

| TN 72.4                                                                                                    | MEL-3320-RP-020 -NTE | Version: | 1 | Issue: | 1 | Page 68 of 80 |  |
|----------------------------------------------------------------------------------------------------|----------------------|----------|---|--------|---|---------------|--|
| This document has been produced under the MELISSA Confidentiality agreement and must be treated accordingly |                      |          |   |        |   |               |  |

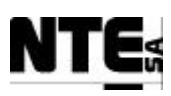

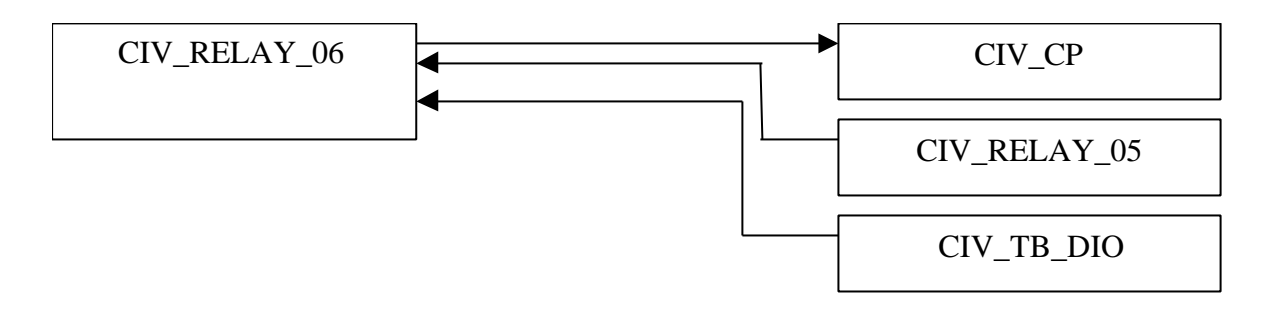

| SIGNAL    | FROM         | PIN | TO           | PIN | AWG | COLOR | NOTES                          |
|-----------|--------------|-----|--------------|-----|-----|-------|--------------------------------|
| CIV_DO_06 | CIV_RELAY_06 | A1  | CIV_TB_DIO   | 13  | 24  |       |                                |
| 24V-      |              | A2  | CIV_RELAY_05 | A2  | 20  | BK    | Activation of the liquid input |
| Not used  |              | 11  | CIV_CP       | 199 |     | WH/GN | pump 2                         |
| Not used  |              | 14  |              | 195 |     | GY/PK |                                |
| N.C.      |              | 12  |              |     |     |       |                                |

## 11.15 CIV AC IN: Input 220 VAC power

External AC Power input connector.

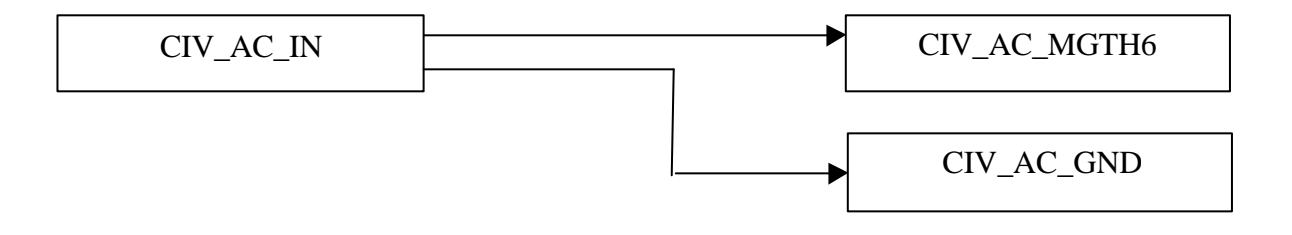

| SIGNAL | FROM      | PIN | ТО           | PIN | AWG | COLOR | NOTES |
|--------|-----------|-----|--------------|-----|-----|-------|-------|
| AC L   | CIV_AC_IN | 2   | CIV_AC_MGTH6 | 1   | 20  | BR    |       |
| AC N   |           | 4   |              | 3   |     | BL    |       |
| AC GND |           | 6   | CIV_AC_GND   | 1   |     | YL/GN |       |

## **<u>11.16</u>** CIV AC MGTH6: Over current protection at 6 A

Magnetothermic, over current protection at 6 A.

| CIV_AC_MGTH6 | }► | CIV_AC_DIFF |
|--------------|----|-------------|
|--------------|----|-------------|

| SIGNAL | FROM         | PIN | ТО          | PIN | AWG | COLOR | NOTES |
|--------|--------------|-----|-------------|-----|-----|-------|-------|
| AC L   | CIV_AC_MGTH6 | 2   | CIV_AC_DIFF | 1   | 20  | BR    |       |
| AC N   |              | 4   |             | 3   |     | BL    |       |

| TN 72.4 | MEL-3320-RP-020 -NTE                                                                                        | Version: | 1 | Issue: | 1 | Page 69 of 80 |  |
|---------|----------------------------------------------------------------------------------------------------|----------|---|--------|---|---------------|--|
| This do | This document has been produced under the MELISSA Confidentiality agreement and must be treated accordingly |          |   |        |   |               |  |

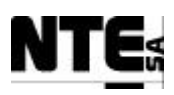

### **<u>11.17</u> CIV\_AC\_DIFF:** Current leaks protector

Current leaks protector.

| CIV_AC_DIFF | → | CIV_AC_FILT |
|-------------|---|-------------|
|             |   |             |

| SIGNAL | FROM        | PIN | TO          | PIN | AWG | COLOR | NOTES |
|--------|-------------|-----|-------------|-----|-----|-------|-------|
| AC L   | CIV_AC_DIFF | 2   | CIV_AC_FILT | 1   | 20  | BR    |       |
| AC N   |             | 4   |             | 3   |     | BL    |       |

# 11.18 CIV AC FILT: AC Filter

AC filter.

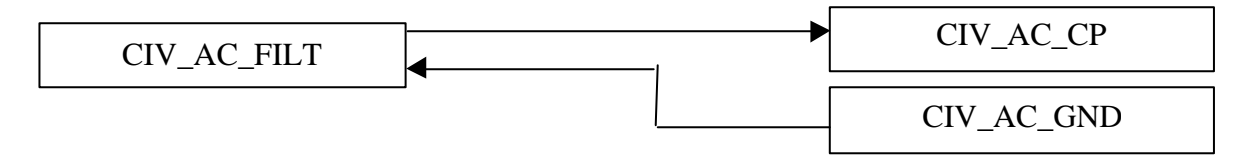

| SIGNAL | FROM        | PIN | TO         | PIN | AWG | COLOR | NOTES |
|--------|-------------|-----|------------|-----|-----|-------|-------|
| GND    | CIV_AC_FILT | 2   | CIV_AC_GND | 2   | 20  | YL/GN |       |
| AC L   |             | 4   | CIV_AC_CP  | 1   |     | BR    |       |
|        |             |     |            | 5   |     | BR    |       |
|        |             |     |            | 9   |     | BR    |       |
|        |             |     |            | 13  |     | BR    |       |
| AC N   |             | 5   |            | 3   |     | BL    |       |
|        |             |     |            | 7   |     | BL    |       |
|        |             |     |            | 11  |     | BL    |       |
|        |             |     |            | 15  | ]   | BL    |       |

# **<u>11.19</u>** CIV AC CP: AC Connection Panel

AC connection panel to distribute AC into the rack.

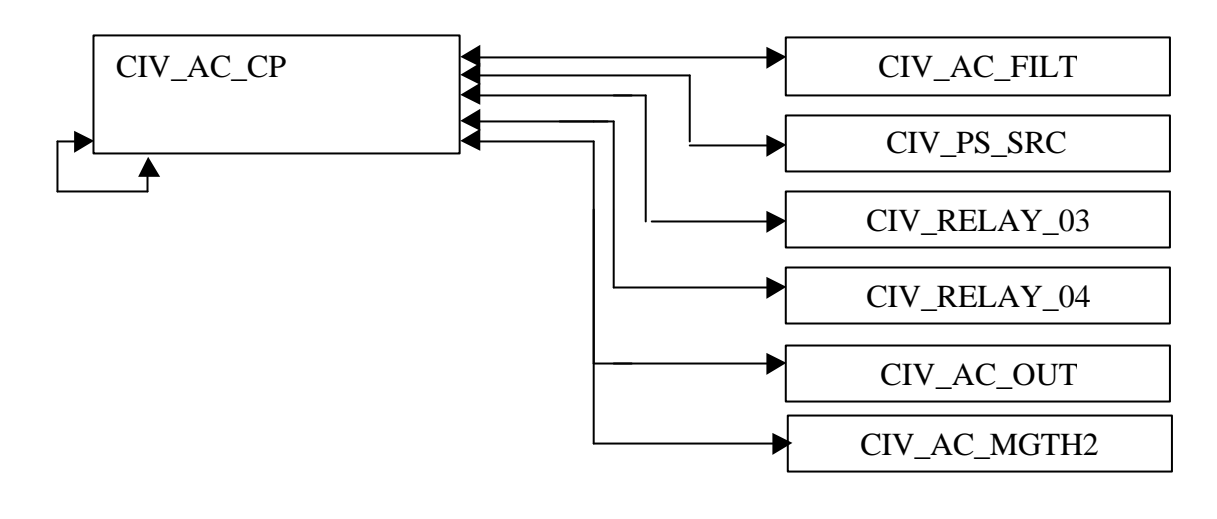

| TN 72.4                                                                                                    | MEL-3320-RP-020 -NTE | Version: 1 |  | Issue: | 1 | Page 70 of 80 |  |  |  |
|----------------------------------------------------------------------------------------------------|----------------------|------------|--|--------|---|---------------|--|--|--|
| This document has been produced under the MELISSA Confidentiality agreement and must be treated accordingly |                      |            |  |        |   |               |  |  |  |

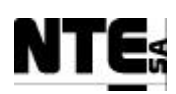

| SIGNAL | FROM      | PIN | ТО         | PIN | AWG | COLOR | NOTES |
|--------|-----------|-----|------------|-----|-----|-------|-------|
| ACL    | CIV_AC_CP | 2   | CIV_AC_OUT | 14  |     | BR    |       |
| AC N   |           | 4   |            | 16  |     | BL    |       |
| AC L   |           | 6   | CIV_UPS    | 1   |     | BR    |       |
| AC N   |           | 8   |            | 3   |     | BL    |       |
| AC L   |           | 10  | CIV_PS_SRC | 3   |     | BR    |       |
| AC N   |           | 12  |            | 2   |     | BL    |       |
| AC L   |           | 14  | CIV_MGTH2  | 1   |     | BR    |       |
| AC N   |           | 16  |            | 3   |     | BL    |       |

#### 11.20 CIV AC MGTH2: Over current protection at 2 A

Magnetothermic, over current protection at 2 A.

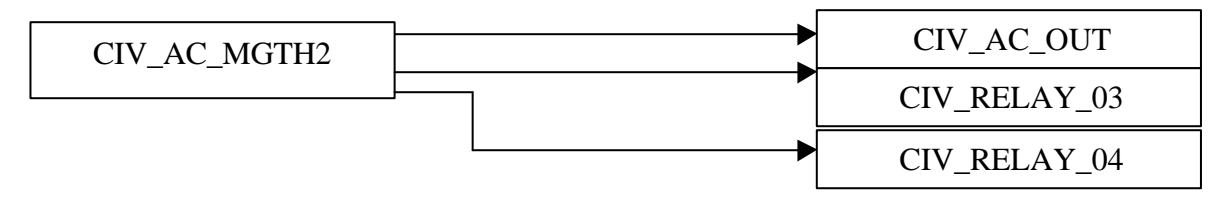

| SIGNAL | FROM         | PIN | TO           | PIN | AWG | COLOR | NOTES |
|--------|--------------|-----|--------------|-----|-----|-------|-------|
| ACL    | CIV_AC_MGTH2 | 2   | CIV_RELAY_03 | 11  |     | BR    |       |
|        |              |     | CIV_RELAY_04 | 11  |     | BR    |       |
| AC N   |              | 4   | CIV_AC_OUT   | 4   |     | BL    |       |
|        |              |     |              | 10  |     | BL    |       |

## 11.21 CIV AC OUT: 220 VAC Out Connection Panel

AC connector to provide relay commuted power to external devices.

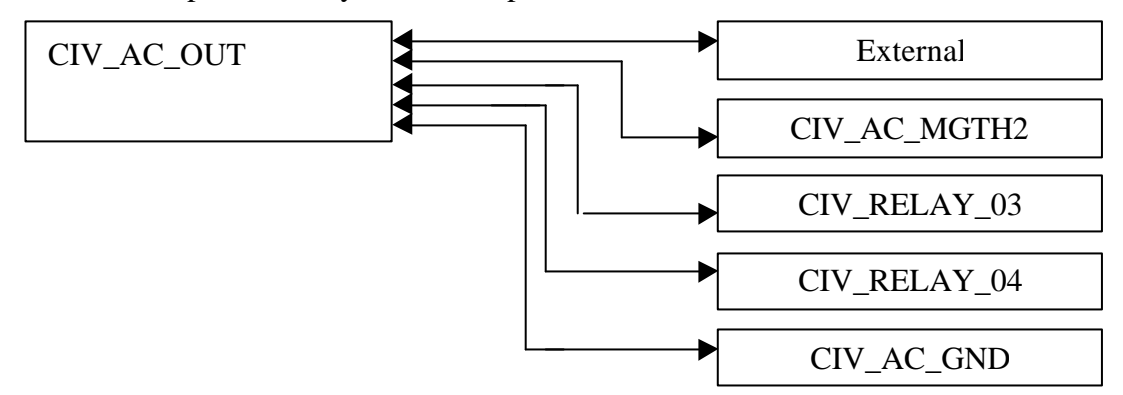

| SIGNAL   | FROM                        | PIN       |     | TO                 |       | PIN     | AWG        | COL       | OR       | NOTES            |
|----------|-----------------------------|-----------|-----|--------------------|-------|---------|------------|-----------|----------|------------------|
| AC L     | CIV_AC_OUT                  | 1         |     | CIV_AC_Cx          |       |         | 20         | BR        |          | Cleaning biomass |
| AC N     |                             | 3         |     |                    |       |         |            | BL        |          | sensor           |
| AC GND   |                             | 5         |     |                    |       |         |            | YL/GN     |          |                  |
| AC L     |                             | 7         |     | CIV_AC_Fg          |       |         |            | BR        |          | Pressure valve   |
| AC N     |                             | 9         |     |                    |       |         |            | BL        |          | activation       |
| AC GND   |                             | 11        |     |                    |       |         |            | YL/GN     |          |                  |
| AC L     |                             | 13        |     | CIV_FAN            |       |         |            | BR        |          | Rack Fans        |
| AC N     |                             | 15        |     |                    |       |         |            | BL        |          |                  |
| AC GND   |                             | 17        |     |                    |       |         |            | YL/GN     |          |                  |
|          |                             |           |     |                    |       |         |            |           |          |                  |
| TN 72.4  | MEL-3320-RP-020 -]          | NTE       |     | Version:           | 1     | ]       | ssue:      | 1         |          | Page 71 of 80    |
| This doo | cument has been produced un | der the M | ELI | ISSA Confidentiali | ity a | greemen | it and mus | t be trea | ted acco | ordingly         |

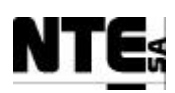

| SIGNAL | FROM | PIN | ТО           | PIN | AWG | COLOR | NOTES |
|--------|------|-----|--------------|-----|-----|-------|-------|
| ACL    |      | 2   | CIV_RELAY_03 | 14  |     | BR    |       |
| ACL    |      | 8   | CIV_RELAY_04 | 14  |     | BR    |       |
| AC N   |      | 4   | CIV_AC_MGTH2 | 6   |     | BL    |       |
| AC N   |      | 10  |              |     |     | BL    |       |
| GND    |      | 6   | CIV_AC_GND   | 6   |     | YL/GN |       |
|        |      | 12  |              | 7   |     | YL/GN |       |
|        |      | 18  |              | 8   |     | YL/GN |       |
| AC L   |      | 14  | CIV_AC_CP    | 2   |     | BR    |       |
| AC N   |      | 16  |              | 4   |     | BL    |       |

## **11.22 CIV AC UPS: Uninterrupted Power Supply**

Uninterrupted Power Supply to provide continuous power to the PLC.

| CIV_UPS | CIV_AC_CP  |
|---------|------------|
|         | CIV_AC_GND |

| SIGNAL | FROM       | PIN | TO          | PIN | AWG | COLOR | NOTES |
|--------|------------|-----|-------------|-----|-----|-------|-------|
| AC L   | CIV_AC_UPS | 4   | CIV_PLC_CPS | 5   | 20  | BR    |       |
| GND    |            | 5   |             | 7   |     | GN/YL |       |
| AC N   |            | 6   |             | 6   |     | BL    |       |
| AC N   |            | 1   | CIV_AC_CP   | 4   |     | BR    |       |
| ACL    |            | 3   |             | 2   |     | BL    |       |
| GND    |            | 2   | CIV_AC_GND  | 4   |     | GN/YL |       |
|        |            |     |             |     |     |       |       |

# 11.23 CIV AC GND: Metallic Strip to Distribute Ground

GND strip bar to distribute ground into the rack.

| SIGNAL | FROM       | PIN | TO          | PIN | AWG | COLOR | NOTES |
|--------|------------|-----|-------------|-----|-----|-------|-------|
| GND    | CIV_AC_GND | 1   | CIV_AC_IN   | 6   | 20  | YL/GN |       |
|        |            | 2   | CIV_AC_FILT | 2   |     |       |       |
|        |            | 3   | CIV_PS_SRC  | 1   |     |       |       |
|        |            | 4   | CIV_AC_UPS  | 2   |     |       |       |
|        |            | 5   | CIV_PLC_CPS | 7   |     |       |       |
|        |            | 6   | CIV_AC_OUT  | 6   |     |       |       |
|        |            | 7   |             | 12  |     |       |       |
|        |            | 8   |             | 18  |     |       |       |

#### **11.24 CIV ETHER: Ethernet Connector**

Ethernet connector to provide network connection to the PLC.

CIV\_ETHER

CIV\_PLC\_NOE

| TN 72.4                                                                                                    | MEL-3320-RP-020 -NTE | Version: | sion: 1 |  | 1 | Page 72 of 80 |  |  |  |
|----------------------------------------------------------------------------------------------------|----------------------|----------|---------|--|---|---------------|--|--|--|
| This document has been produced under the MELISSA Confidentiality agreement and must be treated accordingly |                      |          |         |  |   |               |  |  |  |

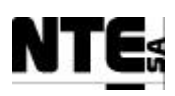

| Co  | onnector name:     | Туре:       |           | Features: |                       |                     |  |  |  |  |  |
|-----|--------------------|-------------|-----------|-----------|-----------------------|---------------------|--|--|--|--|--|
| (   | CIV_ETHER_1        | RJ45        |           |           |                       |                     |  |  |  |  |  |
|     | Connectors pin out |             |           |           |                       |                     |  |  |  |  |  |
| Pin | Signal             | Signal type | Circuit C | lass      | Remarks               | Description         |  |  |  |  |  |
| Num |                    |             |           |           |                       |                     |  |  |  |  |  |
| 1   | Ethernet TX+       | Ethernet    | RF        |           | IEEE 802.3 I          | Ethernet channel TX |  |  |  |  |  |
| 2   | Ethernet RX Shield |             |           |           | 10-BASE-T Ethernet/   |                     |  |  |  |  |  |
| 3   | Ethernet RX+       | Ethernet    | RF        |           | IEEE 802.3 u          | Ethernet channel RX |  |  |  |  |  |
| 4   | Ethernet RX-       | Ethernet    | RF        |           | 100-BASE-Tx Ethernet. | Ethernet channel RX |  |  |  |  |  |
| 5   | Ethernet TX-       | Ethernet    | RF        |           | Automatic sensing     | Ethernet channel TX |  |  |  |  |  |
| 6   | Ethernet TX Shield |             |           |           |                       |                     |  |  |  |  |  |

### **11.25 CIV CP: External Signals Connection Panel**

The following table provides the connection from the CIV\_RACK output connector CIV\_CP to the external sensors / actuators related to CIV.

It is assumed that the plant (under UAB's responsibility) shall provide cables/connectors properly labeled with the mnemonics identified in the TO column of this table. For clarity sake, these mnemonics coincide with the I/O signal denominations defined in **8.3.1.1**.

| SIGNAL      | FROM                                                                                                    | PIN | TO            | PIN | AWG    | COLO     | R NOTES                        |
|-------------|----------------------------------------------------------------------------------------------------|-----|---------------|-----|--------|----------|--------------------------------|
| CIV_AI_01+  | CIV_CP                                                                                                    | 001 | CIV_MV_CxAbs  |     | 24     |          | Biomass sensor                 |
| CIV_AI_01-  |                                                                                                    | 005 |               |     |        |          |                                |
| CIV_AI_02+  |                                                                                                    | 009 | CIV_MV_M1     |     |        |          | Scale 1                        |
| CIV_AI_02-  |                                                                                                    | 013 |               |     |        |          |                                |
| CIV_AI_03+  | ]                                                                                                    | 017 | CIV_MV_M2     |     |        |          | Scale 2                        |
| CIV_AI_03-  |                                                                                                    | 021 |               |     |        |          |                                |
| CIV_AI_04+  |                                                                                                    | 025 | CIV_MV_P      |     |        |          | Pressure sensor                |
| CIV_AI_04-  |                                                                                                    | 029 |               |     |        |          |                                |
| CIV_AI_05+  |                                                                                                    | 033 | CIV_MV_pH     |     |        |          | pH sensor                      |
| CIV_AI_05-  |                                                                                                    | 037 |               |     |        |          |                                |
| CIV_AI_06+  |                                                                                                    | 041 | CIV_MV_T      |     |        |          | Temperature sensor             |
| CIV_AI_06-  |                                                                                                    | 045 |               |     |        |          |                                |
| CIV_AI_07+  |                                                                                                    | 049 | CIV_MGO_O2    |     |        |          | O2 gas sensor                  |
| CIV_AI_07-  |                                                                                                    | 053 |               |     |        |          |                                |
| CIV_AI_08+  |                                                                                                    | 057 | CIV_MGO_CO2   |     |        |          | CO2 gas sensor                 |
| CIV_AI_08-  |                                                                                                    | 061 |               |     |        |          |                                |
| CIV_AI_09+  |                                                                                                    | 065 | CIV_MV_DO     |     |        |          | Dissolved Oxygen               |
| CIV_AI_09-  |                                                                                                    | 069 |               |     |        |          | sensor                         |
| CIV_AI_10   |                                                                                                    | 073 | Not used      |     |        |          |                                |
| CIV_AI_10-  |                                                                                                    | 077 |               |     |        |          |                                |
| CIV_AI_11   |                                                                                                    | 081 | Not used      |     |        |          |                                |
| CIV_AI_11-  |                                                                                                    | 085 |               |     |        |          |                                |
| CIV_AI_12   |                                                                                                    | 089 | Not used      |     |        |          |                                |
| CIV_AI_12-  |                                                                                                    | 093 |               |     |        |          |                                |
| CIV_AI_13   |                                                                                                    | 097 | CIV_MGI_FrGas |     |        |          | Flowmeter air input            |
| CIV_AI_13-  |                                                                                                    | 101 |               |     |        |          |                                |
| CIV_AI_14   |                                                                                                    | 105 | CIV_MGO_FrGas |     |        |          | Flowmeter gas                  |
| CIV_AI_14-  |                                                                                                    | 109 |               |     |        |          | output                         |
| CIV_AI_15   |                                                                                                    | 113 | CIV_MV_FrCO2  |     |        |          | CO <sub>2</sub> flowmeter      |
| CIV_AI_15-  |                                                                                                    | 117 |               |     |        |          |                                |
|             | 4                                                                                                    | 121 | CIV_MV_FrGas  |     | ł      |          | Flowmeter                      |
|             | -                                                                                                    | 125 |               |     |        |          | compartment input              |
| CIV_AO_01+  |                                                                                                    | 129 | CIV_SP_CO2    |     |        |          | CO <sub>2</sub> flow regulator |
|             |                                                                                                    | 133 |               |     |        |          |                                |
| AUU2+       | 4                                                                                                    | 13/ | CIV_SP_Fgi    |     | ł      |          | Compartment input              |
|             | 4                                                                                                    | 141 |               |     | ł      |          | now regulator                  |
| AUU3+       | 4                                                                                                    | 145 | CIV_SP_Fg0    |     | 4      |          | Gas output now                 |
| CIV_AU_U3-  |                                                                                                    | 149 |               |     |        |          | regulator                      |
| l           |                                                                                                    |     |               |     | l      | <u> </u> |                                |
| TN 72.4 M   | EL-3320-RP-020 -                                                                                            | NTE | Version:      | 1   | [ssue: | 1        | Page 73 of 80                  |
| This docume | This document has been produced under the MELISSA Confidentiality agreement and must be treated accordingly |     |               |     |        |          |                                |

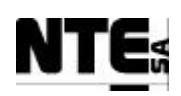

| SIGNAL      | FROM                    | PIN         | TO                        | PIN      | AWG       | COLOR            | NOTES                 |
|-------------|-------------------------|-------------|---------------------------|----------|-----------|------------------|-----------------------|
| CIV_AO_04+  |                         | 153         | CIV_SP_Fgex               |          |           |                  | Air input flow        |
| CIV_AO_04-  |                         | <u>15</u> 7 | 5                         |          |           |                  | regulator             |
| CIV_AO_05+  |                         | 161         | CIV_SP_Li1                |          |           |                  | Liquid input pump1    |
| CIV_AO_05-  |                         | 165         |                           |          |           |                  |                       |
| CIV_AO_06+  | 4                       | 169         | CIV_SP_Li2                |          |           |                  | Liquid input pump2    |
|             | 4                       | 1/3         |                           |          |           |                  | Liquid output num-    |
|             |                         | 1//         | CIV_SP_LU                 |          |           |                  | Liquia output pump    |
|             |                         | 101         | Notusod                   |          |           |                  |                       |
|             | -                       | 100         | Not used                  |          |           |                  | -                     |
| 24V+        |                         | 107         | CIV SP Bs                 |          |           |                  | Base numn             |
| CIV AO 09-  |                         | 197         |                           |          |           |                  | base pump             |
| 24V+        |                         | 201         | CIV SP Is                 |          |           |                  | Light regulator       |
| CIV AO 10-  |                         | 205         | 011_01_00                 |          |           |                  | Light rogalator       |
| 24V+        |                         | 209         | CIV_SP_Ac                 |          |           |                  | Acid pump             |
| CIV_AO_11-  |                         | 213         |                           |          |           |                  |                       |
| 24V+        |                         | 2           | Not used                  |          |           |                  |                       |
| CIV_AO_12-  |                         | 6           |                           |          |           |                  |                       |
| 24V+        |                         | 10          | Not used                  |          |           |                  |                       |
| CIV_AO_13-  |                         | 14          |                           |          |           |                  |                       |
| 24V+        | 4                       | 18          | Not used                  |          |           |                  | 4                     |
|             | 4                       | 22          | NI-1 I                    |          |           |                  |                       |
|             | 4                       | 26          | Not used                  |          |           |                  | -                     |
| 24V/+       | 4                       | 30          | Notused                   |          |           |                  |                       |
| CIV AO 16-  | 4                       | 34<br>28    | NUL USEU                  |          |           |                  | -                     |
| 24V+        | 1                       | 42          | CIV CAL CO2O2             |          |           |                  | CO2/O2 sensor         |
| CIV DI 01   | 1                       | 46          | 010/1 _ 00202             |          |           |                  | calibration indicator |
| 24V+        |                         | 50          | CIV ERR CO2O2             |          |           |                  | CO2/O2 sensor         |
| CIV DI 02   |                         | 54          |                           |          |           |                  | error indicator       |
| 24V+        |                         | 58          | CIV_SCL1_CO2O2            |          |           |                  | CO2/O2 sensor         |
| CIV_DI_03   |                         | 62          |                           |          |           |                  | scale1 indicator      |
| 24V+        |                         | 66          | CIV_SCL2_CO2O2            |          |           |                  | CO2/O2 sensor         |
| CIV_DI_04   |                         | 70          |                           |          |           |                  | scale2 indicator      |
| 24V+        |                         | 74          | Not used                  |          |           |                  |                       |
| CIV_DI_05   |                         | 78          |                           |          |           |                  |                       |
| 24V+        |                         | 82          | Not used                  |          |           |                  |                       |
|             |                         | 86          | Naturad                   |          |           |                  |                       |
|             |                         | 90          | Not used                  |          |           |                  | -                     |
|             |                         | 94          | Netucod                   |          |           |                  |                       |
|             | -                       | 98          | Not used                  |          |           |                  | -                     |
| 24V+        |                         | 102         | Notused                   |          |           |                  |                       |
|             |                         | 110         | Not used                  |          |           |                  |                       |
| 24V+        |                         | 114         | Not used                  |          |           |                  |                       |
| CIV DI 10   |                         | 118         |                           |          |           |                  |                       |
| 24V+        |                         | 122         | Not used                  |          |           |                  |                       |
| CIV_DI_11   |                         | 126         |                           |          |           |                  |                       |
| 24V+        |                         | 130         | Not used                  |          |           |                  |                       |
| CIV_DI_12   |                         | 134         |                           |          |           |                  |                       |
| 24V+        |                         | 138         | Not used                  |          |           |                  |                       |
| CIV_DI_13   | 4                       | 142         | **                        |          |           |                  |                       |
| 24V+        | 4                       | 146         | Not used                  |          |           |                  | 4                     |
|             | 4                       | 150         | N 1 1 1                   |          |           |                  |                       |
|             | 4                       | 154         | Not used                  |          |           |                  | -                     |
|             | 4                       | 100         | Naturad                   |          |           |                  |                       |
|             | 4                       | 102         | INUL USED                 |          |           |                  | 4                     |
|             | 1                       | 100         |                           | +        |           |                  | Enable liquid input   |
| RELAY 01    | 1                       | 17/         |                           |          |           |                  | pump1                 |
| RELAY 02    | 1                       | 178         | CIV RL L12                |          |           |                  | Enable liquid input   |
| RELAY 02    | 1                       | 182         |                           |          |           |                  | pump2                 |
| RELAY 05    | 1                       | 186         | Not used                  | 1        |           |                  |                       |
| RELAY_05    | 1                       | 190         |                           |          |           |                  | 1                     |
| RELAY_06    | 1                       | 194         | Not used                  | Ī        | 1         |                  |                       |
| RELAY_06    |                         | <u>198</u>  |                           |          |           |                  | <u> </u>              |
| CIV_DO_07   |                         | 202         | Not used                  |          |           |                  |                       |
|             |                         | l           |                           | 1        | l         |                  |                       |
| TN 72 / MI  | FI -3320-RP-020         | NTF         | Version: 1                | 1        | SCILE     | 1                | Page 74 of 80         |
|             |                         |             |                           |          | issue.    | <u>+</u>         | 1 age / + 01 00       |
| This docume | ent has been produced u | nder the l  | MELISSA Confidentiality a | agreemen | t and mus | t be treated acc | ordingly              |

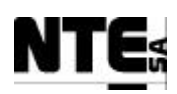

| SIGNAL    | FROM | PIN | TO       | PIN | AWG | COLOR | NOTES |
|-----------|------|-----|----------|-----|-----|-------|-------|
| 24V-      |      | 206 |          |     |     |       |       |
| CIV_DO_08 |      | 210 | Not used |     |     |       |       |
| 24V-      |      | 214 |          |     |     |       |       |
| 24V+      |      | 003 | CIV_CP   | 011 |     |       |       |
| 24V+      |      | 011 |          | 019 |     |       |       |
| 24V+      |      | 019 |          | 027 |     |       |       |
| 24V+      |      | 027 |          | 035 |     |       |       |
| 24V+      |      | 035 |          | 043 |     |       |       |
| 24V+      | 1    | 043 |          | 051 |     |       |       |
| 24V+      |      | 051 |          | 059 |     |       |       |
| 24V+      |      | 067 |          | 075 |     |       |       |
| 24V+      |      | 075 |          | 083 |     |       |       |
| 24V+      |      | 083 |          | 091 |     |       |       |
| 24V+      |      | 091 |          | 099 |     |       |       |
| 24V+      |      | 099 |          | 107 |     |       |       |
| 24V+      |      | 107 |          | 115 |     |       |       |
| 24V+      |      | 115 |          | 123 |     |       |       |
| 24V+      |      | 131 |          | 139 |     |       |       |
| 24V+      |      | 129 |          | 147 |     |       |       |
| 24V+      |      | 147 |          | 155 |     |       |       |
| 24V+      |      | 155 |          | 163 |     |       |       |
| 24V+      |      | 163 |          | 196 |     |       |       |
| 24V+      |      | 196 |          | 204 |     |       |       |
| 24V+      | 1    | 204 |          | 212 |     |       |       |

| TN 72.4 | MEL-3320-RP-020 -NTE                                                                                        | Version: | 1 | Issue: | 1 | Page 75 of 80 |  |  |  |
|---------|----------------------------------------------------------------------------------------------------|----------|---|--------|---|---------------|--|--|--|
| This do | This document has been produced under the MELISSA Confidentiality agreement and must be treated accordingly |          |   |        |   |               |  |  |  |

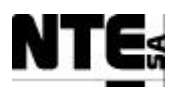

#### 12 APPENDIX D: Wire Color Codes

| e |
|---|
|   |

- BK Black
- BR Brown
- GN Green
- GY Grey
- PK Pink
- PR Purple
- RD Red
- WH White
- YL Yellow

| TN 72.4 | MEL-3320-RP-020 -NTE                                                                                        | Version: | 1 | Issue: | 1 | Page 76 of 80 |  |  |  |
|---------|----------------------------------------------------------------------------------------------------|----------|---|--------|---|---------------|--|--|--|
| This do | This document has been produced under the MELISSA Confidentiality agreement and must be treated accordingly |          |   |        |   |               |  |  |  |

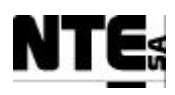

# **13 APPENDIX E: Parts List**

| ltem            | Ν.         | Reference                      | Manufacturer       | Description                                                               |
|-----------------|------------|--------------------------------|--------------------|---------------------------------------------------------------------------|
| MEL_SUPV_CLI01  | 1          | Dell OptiPlex GX260 P4 1.8 GHz | Dell               | P4 1.8 GHz, 1 IDE disk 40 GB, 512 MB RAM, 1Floppy, 1 CD-ROM               |
|                 |            |                                |                    | Monitor 17", keyboard, mouse, Windows XP Professional                     |
| MEL_SUPV_RACK   | 1          | 7801000                        | Rittal             | Server enclosure based on Rittal flexRack 625x600x800 mm                  |
| MEL_SUPV_SERV01 | 1          | Dell PowerEdge 2600            | Dell               | PC Server Rack mounted, Xeon 2.0 GHz. 1GB RAM, 2 SCSI disks               |
|                 |            | 5                              |                    | 36GB raid 3, 1 Floppy, 1 CD-ROM, 1 Tape, MS Windows 2000 Server,          |
|                 |            |                                |                    | Monitor 17", keyboard, mouse.                                             |
| MEL SWITCH 01   | 2          | 3Com Super Stack 3             | 3Com               | 16 x 10/100 Mbps Standard RJ45 Ethernet ports                             |
|                 | 1          | 7820600                        | Rittal             | Top Enclosure System TS 8 with glass frontal door 600x1800x600 mm         |
|                 |            |                                |                    | + mounting board                                                          |
| CIV RACK        | 1          | 7820600                        | Rittal             | Top Enclosure System TS 8 with glass frontal door 600x1800x600 mm         |
|                 |            |                                |                    | + mounting board                                                          |
| CIII PLC        | 1          | 140XTS01000                    | Schneider          | 10 slots back plane                                                       |
|                 | 1          | 140CPS11420                    | Schneider          | Summable Power supply 11 A                                                |
|                 | 1          | 140NOF77101                    | Schneider          | Ethernet processor 10/100 TCP/IP                                          |
|                 | 1          | 140CPI/43412A                  | Schneider          | CPU 2 MB RAM/896 K CONCEPT                                                |
|                 | 1          | 1/00018/112/1                  | Schneider          |                                                                           |
|                 | 1          | 14000084300                    | Schneider          | ISOLATED 16 DIGITAL OUTPLITS 1, 60VCC MODULE                              |
|                 | 1          | 14000004300                    | Schneider          |                                                                           |
|                 | 1          | 140ACO0200                     | Schnoidor          |                                                                           |
|                 | 1          | 140ACI04000                    | Schneider          |                                                                           |
|                 | 1          | 140AC104000                    | Schneider          | 10 CURRENT ANALOG INPUTS MODULE                                           |
| CIV_PLC         | 1          | 140ATS01000                    | Schneider          | IU SIUIS DALK PIdHE                                                       |
|                 |            | 140CPS11420                    | Schneider          |                                                                           |
|                 |            | 140NOE//101                    | Schneider          | Ethernet processor 10/100 TCP/IP                                          |
|                 | 1          | 140CPU43412A                   | Schneider          | CPU 2 MB RAM/896 K CONCEPT                                                |
|                 | 1          | 140ACI03000                    | Schneider          | 8 ANALOG CURRENT INPUTS MODULE                                            |
|                 | 1          | 140AVI03000                    | Schneider          | 8 ANALOG VOLTAGE INPUTS MODULE                                            |
|                 | 1          | 140AVO02000                    | Schneider          | 4 ANALOG VOLTAGE OUTPUTS MODULE                                           |
|                 | 1          | 140ACO13000                    | Schneider          | 8 ANALOG CURRENT OUTPUTS MODULE                                           |
|                 | 1          | 140DDM39000                    | Schneider          | 16 DIGITAL INPUTS 8 OUTPUTS MODULE                                        |
| CIII_TB         | 6          | 140XTS00206                    | Schneider          | CableFast cable with Quantum connector                                    |
|                 | 6          | 140CFA04000                    | Schneider          | CableFast connection blocks                                               |
| CIV_TB          | 5          | 140XTS00206                    | Schneider          | CableFast cable with Quantum connector                                    |
|                 | 5          | 140CFA04000                    | Schneider          | CableFast connection blocks                                               |
| CIII CP         | 96         | ZFKK 1.5-MSTBV-5.08            | Phoenix-Contact    | Double density terminal block (24-14 AWG, 12 A, 250 V)                    |
|                 | 48         | MVSTBR 2.5/2 ST / 17 92 01 6   | Phoenix-Contact    | Two pin pluggable connectors                                              |
| CIV CP          | 108        | 7FKK 1.5-MSTBV-5.08            | Phoenix-Contact    | Double density terminal block (24-14 AWG, 12 A, 250 V)                    |
| 011_01          | 54         | MVSTBR 2 5/2 ST / 17 92 01 6   | Phoenix-Contact    | Two pin pluggable connectors                                              |
| CIII PS SRC     | 1          | ABI 7RE2405                    | Schneider          | Commuted Power Supply 5 A                                                 |
| CIV PS SRC      | 1          | ABL7RE2405                     | Schneider          | Commuted Power Supply 5 A                                                 |
|                 | 14         |                                | Dhooniy Contact    | Universal terminal block with screw connection cross section: 0.14 1.5    |
|                 | 14         | 0K 1,5N                        | FILICENIA-CUNILACI | mm <sup>2</sup> width: 1.2 mm, color: gray                                |
|                 | 15         |                                | Dhooniy Contact    | Universal terminal block with screw connection, cross section: 0.14, 1.5  |
| CIV_PS_CP       | 15         | UK I,3N                        | Phoenix-Coniaci    | Universal terminal block with sciew connection, closs section: 0.14 - 1.5 |
|                 | 0          |                                | Dhaaniy Cantaat    | I IIII'r, Wiulii. 4.2 IIIII, cului. yidy                                  |
| CIII_AC_CP      | 8          | UK 3N                          | Phoenix-Contact    | Universal terminal block with screw connection, cross section: 0.2 - 2.5  |
|                 | 0          |                                | Dhaaniy Cantaat    | IIIII'', AWG: 28 - 12, WIUII: 5.2 IIIII, COIOI: YIdy                      |
| UV_AC_CP        | ö          | UN 3N                          | Privenix-Contact   | Universal terminal block with screw connection, cross section: 0.2 - 2.5  |
|                 | 01         |                                | Dhaaniy Carta I    | Initin', AWG: 20 - 12, WIUIT 5.2 MM, COIOT GIAY                           |
| CIII_AC_OUT     | 21         | UK 3N                          | Phoenix-Contact    | Universal terminal block with screw connection, cross section: U.2 - 2.5  |
|                 | 0          |                                |                    | mm², AWG: 28 - 12, Width: 5.2 mm, color: gray                             |
| CIV_AC_OUT      | 9          | UK 3N                          | Phoenix-Contact    | Universal terminal block with screw connection, cross section: 0.2 - 2.5  |
|                 | _          |                                |                    | mm <sup>2</sup> , AWG: 28 - 12, width: 5.2 mm, color: gray                |
| CIII_AC_IN      | 3          | UK 3N                          | Phoenix-Contact    | Universal terminal block with screw connection, cross section: 0.2 - 2.5  |
|                 |            |                                |                    | mm <sup>2</sup> , AWG: 28 - 12, width: 5.2 mm, color: gray                |
| CIV_AC_IN       | 3          | UK 3N                          | Phoenix-Contact    | Universal terminal block with screw connection, cross section: 0.2 - 2.5  |
|                 | <u> </u>   |                                | 1                  | mm <sup>2</sup> , AWG: 28 - 12, width: 5.2 mm, color: gray                |
| CIII_AC_DIFF    | 1          | CD748M                         | Hager              | Differential current break at 30 mA                                       |
| CIV_AC_DIFF     | 1          | CD748M                         | Hager              | Differential current break at 30 mA                                       |
| CIII_AC_MGTH6   | 1          | C60N/C6                        | Merlin Gerin       | Magnetothermic 6 Amp                                                      |
| CIV_AC_MGTH6    | 1          | C60N/C6                        | Merlin Gerin       | Magnetothermic 6 Amp                                                      |
| CIII_AC_FILT    | 1          | YK06T1                         | Yunpen             | Standard AC input filter                                                  |
| CIV_AC_FILT     | 1          | YK06T1                         | Yunpen             | Standard AC input filter                                                  |
| CIII AC UPS     | 1          | POWERSTACK 250 VA              | APC                | Uninterrupted Power Supply, 250 VA. 165 Watts, 230 Vin/Vout 50/60 Hz      |
| CIV AC UPS      | 1          | POWERSTACK 250 VA              | APC                | Uninterrupted Power Supply, 250 VA, 165 Watts, 230 Vin/Vout 50/60 Hz      |
|                 | <u>. '</u> |                                |                    |                                                                           |

| IN /2.4 MEL   | 2-3520-RP-020 -INTE                                                                                         | version: | 1 | Issue: | 1 | Page / / of 80 |  |
|---------------|----------------------------------------------------------------------------------------------------|----------|---|--------|---|----------------|--|
| This document | This document has been produced under the MELISSA Confidentiality agreement and must be treated accordingly |          |   |        |   |                |  |

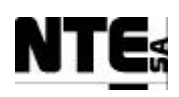

| ltem            | Ν. | Reference                     | Manufacturer    | Description                                                       |
|-----------------|----|-------------------------------|-----------------|-------------------------------------------------------------------|
| CIII_AC_MGTH2   | 1  | C60N/C2                       | Merlin Gerin    | Magnetothermic 2 Amp                                              |
| CIV_AC_MGTH2    | 1  | C60N/C2                       | Merlin Gerin    | Magnetothermic 2 Amp                                              |
| CIII_AC_GND     | 1  | 7113.000                      | Rittal          | Ground metal strip                                                |
| CIV_AC_GND      | 1  | 7113.000                      | Rittal          | Ground metal strip                                                |
| CIII_RELAY      | 10 | EMG 10-REL/KSR-G 24           | Phoenix-Contact | Relay module, with soldered-in miniature switching relay, contact |
|                 |    |                               |                 | (AgCdO): medium to large loads, 1 PDT, input voltage 24 V DC      |
| CIV_RELAY       | 6  | EMG 10-REL/KSR-G 24           | Phoenix-Contact | Relay module, with soldered-in miniature switching relay, contact |
|                 |    |                               |                 | (AgCdO): medium to large loads, 1 PDT, input voltage 24 V DC      |
| CIII_ETHER      | 1  | 27898-31                      | Simon           | DIN guide adapter                                                 |
|                 | 1  | 75542                         | Simon           | Lucent & ATT modular RJ-45 Cat-5 connector.                       |
| CIV_ETHER       | 1  | 27898-31                      | Simon           | DIN guide adapter                                                 |
|                 | 1  | 75542                         | Simon           | Lucent & ATT modular RJ-45 Cat-5 connector.                       |
| HMI             | 1  | XBTF034610                    | Schneider       | TER. TFT C 10 Touch-screen PENTIUM ETHERNET                       |
| Supervision SW  | 1  | iFix 3.0 / Blind server       | Intellution     | SCADA blind server                                                |
|                 | 1  | iFix 3.0 / Development client | Intellution     | SCADA development client                                          |
| PLC programming | 1  | 372SPU47101V25                | Schneider       | Concept 2.6                                                       |
| HMI programming | 1  | XBTL1003S                     | Schneider       | KIT SOFT CD PROT -S- CABLES ESP                                   |

(\*) Marked elements are parts of CIII and CIV racks.

| TN 72.4 | MEL-3320-RP-020 -NTE                                                                                        | Version: | 1 | Issue: | 1 | Page 78 of 80 |  |  |  |
|---------|----------------------------------------------------------------------------------------------------|----------|---|--------|---|---------------|--|--|--|
| This do | This document has been produced under the MELISSA Confidentiality agreement and must be treated accordingly |          |   |        |   |               |  |  |  |

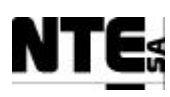

#### **14 APPENDIX F: Expansion capabilites**

#### **<u>14.1 CIII Rack expansion capabilities</u>**

The Compartment III rack allows the following expansion capabilities:

• Available signals (initially not used):

| Number | Туре            | Electrical Range | Location      |
|--------|-----------------|------------------|---------------|
| 6      | Analog Inputs   | 4-20 mA          | Al 11 – Al 16 |
| 1      | Analog Output   | 0 – 5 V          | AO 04         |
| 11     | Digital Inputs  | N/A              | DI 05 – DI 16 |
| 6      | Digital Outputs | 0 – 24 V         | DO 11 – DO 16 |

- 2 Available relays: RELAY\_01 and RELAY\_02
- 2 free slot in the PLC back plane
- Space in the mounting board to allocate a second back plane of 6 slots.
- Space in the rack to mount a secondary mounting board placed in front of the current.

#### **14.2 CIV Rack expansion capabilities**

The Compartment IV rack allows the following expansion capabilities:

• Available signals (initially not used):

| Number | Туре            | Electrical Range | Location      |
|--------|-----------------|------------------|---------------|
| 3      | Analog Inputs   | 4-20 mA          | Al 10 – Al 12 |
| 1      | Analog Output   | 0 – 5 V          | AO 08         |
| 12     | Digital Inputs  | N/A              | DI 05 – DI 16 |
| 5      | Digital Outputs | 0 – 24 V         | DO 05 – DO 08 |

- 2 Available relays: RELAY\_05 and RELAY\_06
- 1 free slot in the PLC back plane
- Space in the mounting board to allocate a second back plane of 6 slots.
- Space in the rack to mount a secondary mounting board placed in front of the current.

| TN 72.4                                                                                                    | MEL-3320-RP-020 -NTE | Version: | 1 | Issue: | 1 | Page 79 of 80 |  |  |  |
|----------------------------------------------------------------------------------------------------|----------------------|----------|---|--------|---|---------------|--|--|--|
| This document has been produced under the MELISSA Confidentiality agreement and must be treated accordingly |                      |          |   |        |   |               |  |  |  |

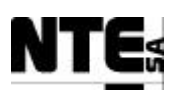

#### **15 APPENDIX G: RBT Compliance**

Following considerations have been taken into account to be compliant with the Spanish *Reglamento Electrotécnico de Baja Tensión, RBT* (Low Voltage Equipments Regulation).

The Melissa Control System Demonstrator racks can be classified as Receivers. Therefore RBT's instruction MI BT 031 for Receiver General Prescriptions is applicable. This instruction has references to instructions MI BT 017, MI BT 020 and MI BT 021.

MI BT 031

- The system has been designed according to the location and environmental conditions in the UAB's Pilot Plant, according to the norm.
- The classification of the racks is Class I: System is provided with a ground connection to the installation and metallic parts are connected to the ground.
- Isolation has been successfully tested to 1500 V during 1 minute.
- Utilization conditions are referenced into MI BT 017 (indicated above).
- System has been labeled and detailed design documentation is provided.

MI BT 017

- Sections of conductors are dimensioned according to the regulations.
- AC line has been divided into two separated sections, the AC input section and the AC output section. A bipolar switch separates them. Power to the PLC is provided through an UPS connected to the AC input line.
- System can be switched off by an unipolar switch at the input.
- Measures to protect direct or indirect contacts are Class B: Ground elements are connected to installation ground. System is switched off by default intensity (MI BT 021).

MI BT 020

- Installation is protected over current by a magnetothermic of 6 Amp at AC input (before Differential) and a magnetothermic of 2 Amp at AC output (before AC output connectors).
- Differential at 50 mA is located at system AC input (unipolar switch) to interrupt power in case of current leak.

MI BT 021

• Measures to protect direct or indirect contacts are Class B: Ground elements are connected to installation ground. System is switched off by default intensity.

| TN 72.4                                                                                                    | MEL-3320-RP-020 -NTE | Version: | 1 | Issue: | 1 | Page 80 of 80 |  |  |
|----------------------------------------------------------------------------------------------------|----------------------|----------|---|--------|---|---------------|--|--|
| This document has been produced under the MELISSA Confidentiality agreement and must be treated accordingly |                      |          |   |        |   |               |  |  |
# MELISSA

Contract Number: ESTEC/CONTRACT: 15671/01/NL/ND

## Technical Note: 72.4 VOLUME II-b

## Control System Demonstrator Software Design Document

Version: 1

Issue: 1

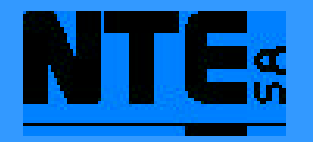

This document has been produced under the MELISSA Confidentiality agreement and must be treated accordingly

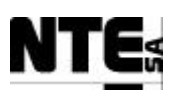

| NTE Document Number: | MEL-3320-RP-025-NTE |
|----------------------|---------------------|
| Written by:          | Jordi Duatis        |
| Revised by:          | Joan Mas            |
| Quality Assurance:   | Sònia Ferrer        |
| Approved by:         | Joan Mas            |

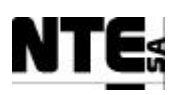

#### Document Change Log

| Version | Issue | Date       | Observations                            |
|---------|-------|------------|-----------------------------------------|
| 1       | 0     | 23 Feb '04 | First version for ESA review            |
| 1       | 1     | 28 Jul '04 | ESA comments dated 21/07/04 implemented |
|         |       |            |                                         |
|         |       |            |                                         |
|         |       |            |                                         |
|         |       |            |                                         |

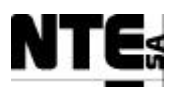

## TABLE OF CONTENTS

| 1 SCO        | PE                                                 | 6        |
|--------------|----------------------------------------------------|----------|
| 2 APP        | LICABLE AND REFERENCE DOCUMENTS                    | 6        |
| 2.1 A        | pplicable documents                                | 6        |
| 22 D         | oforance Documents                                 | 6        |
|              |                                                    | 0        |
| 3 ACR        | ONYMS LIST                                         | 7        |
| 4 INTH       | RODUCTION                                          |          |
| 4.1 S        | W Configuration                                    |          |
| 4.2 D        | ocument organisation                               |          |
| 5 LOC        | AL CONTROL                                         | 11       |
| 51 T         | arrat Distform                                     | 11       |
| 5.1 1        | Memory Allocation                                  | II<br>11 |
| 52 0         | The DLC SW. DLC Software for the Composition of HI | 11       |
| <b>5.2</b> C | CIII PLC Configuration                             | 12       |
| 5.2.2        | CIII PLC Program sections                          | 12       |
| 5.2.3        | CIII PLC Initial values                            | 13       |
| 5.2.4        | CIII PLCSW Temp: Temperature regulation            | 14       |
| 5.2.5        | CIII PLCSW pH: pH regulation                       | 17       |
| 5.2.6        | CIII_PLCSW_DO: DO regulation                       | 20       |
| 5.2.7        | CIII_PLCSW_Liquid: Liquid flow regulation          | 22       |
| 5.2.8        | CIII_PLCSW_P: Pressure regulation                  | 24       |
| 5.2.9        | CIII_PLCSW_N: Nitrates acquisition                 | 25       |
| 5.3 C        | IV_PLCSW: PLC Software for the Compartment IVa     | 26       |
| 5.3.1        | CIV PLC Configuration                              | 26       |
| 5.3.2        | CIV PLC Program sections                           | 27       |
| 5.3.3        | CIV PLC Initial values                             | 27       |
| 5.3.4        | CIV_PLCSW_Biomass: Biomass measurement             | 29       |
| 5.3.5        | CIV_PLCSW_Liquid: Liquid flow regulation           | 31       |
| 5.3.6        | CIV_PLCSW_Light: Light regulation                  | 35       |
| 5.3.7        | CIV_PLCSW_Gas: Gas flow regulation                 | 37       |
| 5.3.8        | CIV_PLCSW_pH: pH regulation                        | 41       |
| 5.3.9        | CIV_PLCSW_T: Temperature acquisition               | 44       |
| 6 HMI        |                                                    | 45       |
| 6.1 T        | arget Platform                                     | 45       |
| 6.2 N        | Iain HMI Display                                   | 45       |
| 6.2.1        | MEL_HMI_Main: Main Display                         | 45       |
| 6.3 C        | III HMI Displays                                   | 46       |
| 6.3.1        | CIII_HMI_Main: CIII Main display                   | 46       |
| 6.3.2        | CIII_HMI_Temp: Temperature regulation display      | 46       |
| 6.3.3        | CIII_HMI_pH: pH regulation display                 | 47       |
| 6.3.4        | CIII_HMI_Liquid: Liquid flow regulation display    | 48       |

TN 72.4MEL-3320-RP-025-NTEVersion:1Issue:1Page 4 of 89This document has been produced under the MELISSA Confidentiality agreement and must be treated accordingly

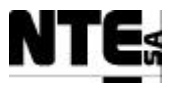

| 6.3.5  | CIII_HMI_Gas: Gas flows regulation display        | 48 |  |  |
|--------|---------------------------------------------------|----|--|--|
| 6.4 CI | V HMI Displays                                    | 50 |  |  |
| 6.4.1  | CIV_HMI_Main: CIV main display                    | 50 |  |  |
| 6.4.2  | CIV_HMI_pH: pH regulation display                 | 50 |  |  |
| 6.4.3  | CIV_HMI_BP: Biomass production regulation display | 51 |  |  |
| 6.4.4  | CIV_HMI_Gas: Gas flows regulation display         | 52 |  |  |
| 7 MAST | TER CONTROL                                       | 54 |  |  |
| 7.1 Ta | rget Platform                                     | 54 |  |  |
| 7.2 CI | V_CL_BP: Biomass production control law           | 54 |  |  |
| 7.2.1  | SHERPA's control software package                 | 54 |  |  |
| 7.2.2  | CIV_BPCtrlLaw Dynamic Link Library                | 57 |  |  |
| 7.2.3  | CIV_BPCtrl Activex Control                        | 58 |  |  |
| 7.2.4  | Deployment                                        | 59 |  |  |
| 7.2.5  | PLC variables                                     | 59 |  |  |
| 7.3 CI | II CL_NO: Nitrite Control Law                     | 60 |  |  |
| 7.3.1  | SHERPA's control software package                 | 60 |  |  |
| 7.3.2  | CIII_NitCtrlLaw Dynamic Link Library              | 64 |  |  |
| 7.3.3  | CIII_NitCtrl Activex Control                      | 64 |  |  |
| 7.3.4  | 7.3.4 Deployment                                  |    |  |  |
| 7.3.5  | PLC variables                                     | 65 |  |  |
| 8 SUPE | RVISION                                           | 66 |  |  |
| 8.1 Ta | rget Platform                                     | 66 |  |  |
| 8.2 Di | splay layout                                      | 66 |  |  |
| 8.3 M  | ain Supervision Display                           |    |  |  |
| 8.3.1  | MEL_Main: Main Display                            | 67 |  |  |
| 8.4 Co | ompartment III displays                           | 68 |  |  |
| 8.4.1  | MEL_CIII_MAIN: CIII Main Display                  | 68 |  |  |
| 8.4.2  | MEL CIII pH: pH Loop Display                      | 69 |  |  |
| 8.4.3  | MEL_CIII_Liquid: Liquid Loop Display              | 71 |  |  |
| 8.4.4  | MEL_CIII_Gas: Gas Loop Display                    | 73 |  |  |
| 8.4.5  | MEL_CIII_Temp: Temperature Loop Display           | 75 |  |  |
| 8.5 Co | ompartment IV displays                            | 76 |  |  |
| 8.5.1  | MEL_CIV_MAIN: CIV Main Display                    | 76 |  |  |
| 8.5.2  | MEL_CIV_pH: pH Loop Display                       | 77 |  |  |
| 8.5.3  | MEL_CIV_BP: Biomass Production Display            | 79 |  |  |
| 8.5.4  | MEL_CIV_Gas: Gas Loop Display                     | 82 |  |  |
| 8.5.5  | MEL_CIV_Temp: Temperature Display                 | 85 |  |  |
| 8.6 Su | pervision Database                                | 86 |  |  |
| 8.6.1  | Update method                                     | 86 |  |  |
| 8.6.2  | Compartment III                                   | 86 |  |  |
| 8.6.3  | Compartment IVa                                   | 87 |  |  |
| 9 NETW | VORK CONFIGURATION                                | 88 |  |  |
| 10 APP | PENDIX A. VARIABLE MNEMONICS                      |    |  |  |

 TN 72.4
 MEL-3320-RP-025-NTE
 Version:
 1
 Issue:
 1
 Page 5 of 89

 This document has been produced under the MELISSA Confidentiality agreement and must be treated accordingly

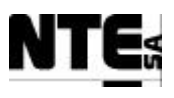

### 1 SCOPE

This document describes de design of the software that will be implemented to test the Control System Demonstrator hardware, designed based on the architecture proposed in [A4] and built as described in [R7], for the MELISSA Pilot Plant placed at UAB premises, and in particular, to upgrade current compartment III and IV control system.

## 2 APPLICABLE AND REFERENCE DOCUMENTS

## 2.1 Applicable documents

- [A1] MELISSA. Adaptation for Space, Phase 1. Statement of Work.TOS-MCT/2000/2977/ln/CL. Issue 5. April 2001.
- [A2] MELISSA. Adaptation for Space-Phase 1. Proposal issued by NTE. MEL-0000-OF-001-NTE. Issue 2. October 2001.
- [A3] Memorandum of Understanding between the UAB and NTE S.A. MEL-0000-SP-007-NTE. Version 1. Issue 0. 21 January 2002.
- [A4] MELISSA Control System Architecture and Trade-off. TN 72.3. Version 1. Issue 0. December 2002.

## 2.2 Reference Documents

- [R1] Definition of the control requirements for the MELISSA Loop. TN 72.2, v.1.2, November 2002 (MEL-3100-SP-010-NTE).
- [R2] Photoheterotrophic Compartment Set-up. TN 37.6. UAB, February 1998.
- [R3] Nitrifying Compartment Studies. TN 25.310. UAB, September 1996.
- [R4] Set-up of the Photosynthetic Pilot Reactor. TN. 37.2. UAB, April 1998.
- [R5] Spirulina Controller. TN 72.3.1, v. 1.0, ADERSA, March 2003.
- [R6] Nitrite Controller. TN 72.3.2, v. 1.1, ADERSA, October 2003.
- [**R7**] Control System Demonstrator Hardware Design Document. TN 72.4 Volume IIa, v.1.1, July 2004 (MEL-3320-RP-020-NTE).

| TN 72.4  | MEL-3320-RP-025-NTE                  | Version:      | 1                | Issue:       | 1        | Page 6 of 89      |
|----------|--------------------------------------|---------------|------------------|--------------|----------|-------------------|
| This doc | ument has been produced under the ME | LISSA Confide | ntiality agreeme | ent and must | t be tre | eated accordingly |

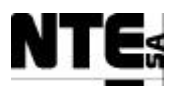

## **3 ACRONYMS LIST**

| DO    | Dissolved Oxygen                         |
|-------|------------------------------------------|
| FGB   | Function Block Diagram                   |
| HDD   | Hardware Design Document                 |
| HMI   | Human Machine Interface                  |
| PID   | Proportional, Integration, Derivative    |
| PLC   | Programmable Logic Controller            |
| SCADA | Supervisory Control And Data Acquisition |
| SDD   | Software Design Document                 |
| TC    | Test Case                                |
| TP    | Test Procedure                           |
| UAB   | Universitat Autònoma de Barcelona        |
|       |                                          |

| TN 72.4  | MEL-3320-RP-025-NTE                  | Version: 1    |                  | Issue: 1     |          | Page 7 of 89      |  |
|----------|--------------------------------------|---------------|------------------|--------------|----------|-------------------|--|
| This doc | ument has been produced under the ME | LISSA Confide | ntiality agreeme | ent and must | t be tre | eated accordingly |  |

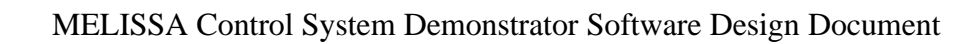

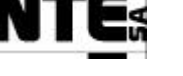

## **4 INTRODUCTION**

This document describes the software design of the Control System demonstrator to be installed at the MELISSA Pilot Plant (UAB's premises).

This demonstrator has been designed as to permit the verification of some key aspects of the new MELISSA Control System Architecture described in [A4]. The aspects to be verified as previously agreed with ESA, are the following:

- In-plant verification of the Control law for the *Spirulina* compartment (variables, loops etc.) with the new control HW.
- In-plant verification of the Control law for the Nitrifying compartment. (Variables, loops etc.) with the new control HW.
- Non-nominal tests to verify alarm management

These verification objectives are to be developed in a specific Test Plan and Procedure that NTE will produce in co-ordination with the UAB (E) and SHERPA (F).

Based on these verification objectives NTE proposed for implementation the Control System demonstrator for compartments CIII and CIV shown in Figure 1.

## 4.1 SW Configuration

The Control System Demonstrator presents the following SW configuration:

- Local Control SW, consisting of PLC programs implemented using Concept 2.6 SW (by Schneider), running over Schneider's Modicon Quantum PLCs.
- Master Control SW, implemented using the iFix 3.0 Supervision SW (by Intellution) and running in the Supervision Server platform (Dell's PowerEdge).
- Dedicated Supervision (SCADA) SW, implemented using iFix 3.0 Supervision SW (by Intellution) and running in both, the Supervision Server platform and the Supervision Client platform (Dell's OptiPlex).
- Human Machine Interface (HMI), implemented using the Magelis XBT-L1000 design SW (by Schneider) and running over the HMI touch-screen (Schneider Magelis XBT-F034610).
- Supervision Server running Microsoft® Windows 2000 SP4
- Supervision Client running Microsoft® Windows XP SP1

The purchased SW and corresponding suppliers used in the Control System Demonstrator is summarised in the following list follows:

- Concept 2.6 by Schneider
- IFix 3.0 by Intellution
- XBT-L1000 by Schneider
- Windows 2000 SP4 by Microsoft®
- Windows XP SP1 Microsoft ®

TN 72.4MEL-3320-RP-025-NTEVersion:1Issue:1Page 8 of 89This document has been produced under the MELISSA Confidentiality agreement and must be treated accordingly

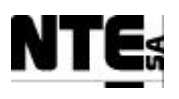

## **4.2 Document organisation**

Chapter 5 defines the Local Control SW implemented on the Quantum PLCs for CIII and CIV, respectively. Sections headed with a label (ex. CIII\_PLCSW\_pH) describe the SW design item that can be traced to the implementation. Each SW item is explained with the following subsections:

- A textual description of the SW item's function
- The list and description of the variables involved
- A logical block diagram showing the interrelation and processes between i/p and o/p for that SW item as defined in the SW item's function description
- Description of the associated alarms, triggering conditions and actions
- Description of the operational modes

Chapter 6 contains the description of the HMI SW running on the HMI touch-screen device and the various displays which build up this software element.

Chapter 7 covers the design of the Master Control SW running on the Supervision Server, which mainly consists on the adaptation of the control laws provided by SHERPA for CIII and CIV, respectively, to the iFix programming environment.

Chapter 8 shows the design of the supervision (SCADA) screens running on the supervision platforms. It first explain the screen layout and then details the Main Display and the various displays associated to CIII and CIV respectively. The Supervision Database is also described.

Finally, chapter 9 describes the network configuration providing the set of IP addresses.

Appendix A contains specific naming conventions for the internal variables used in calculations or to exchange data between PLCs and Supervision.

| TN 72.4  | MEL-3320-RP-025-NTE Version          |               | 1                | Issue:       | 1        | Page 9 of 89      |
|----------|--------------------------------------|---------------|------------------|--------------|----------|-------------------|
| This doc | ument has been produced under the ME | LISSA Confide | ntiality agreeme | ent and must | t be tre | eated accordingly |

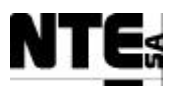

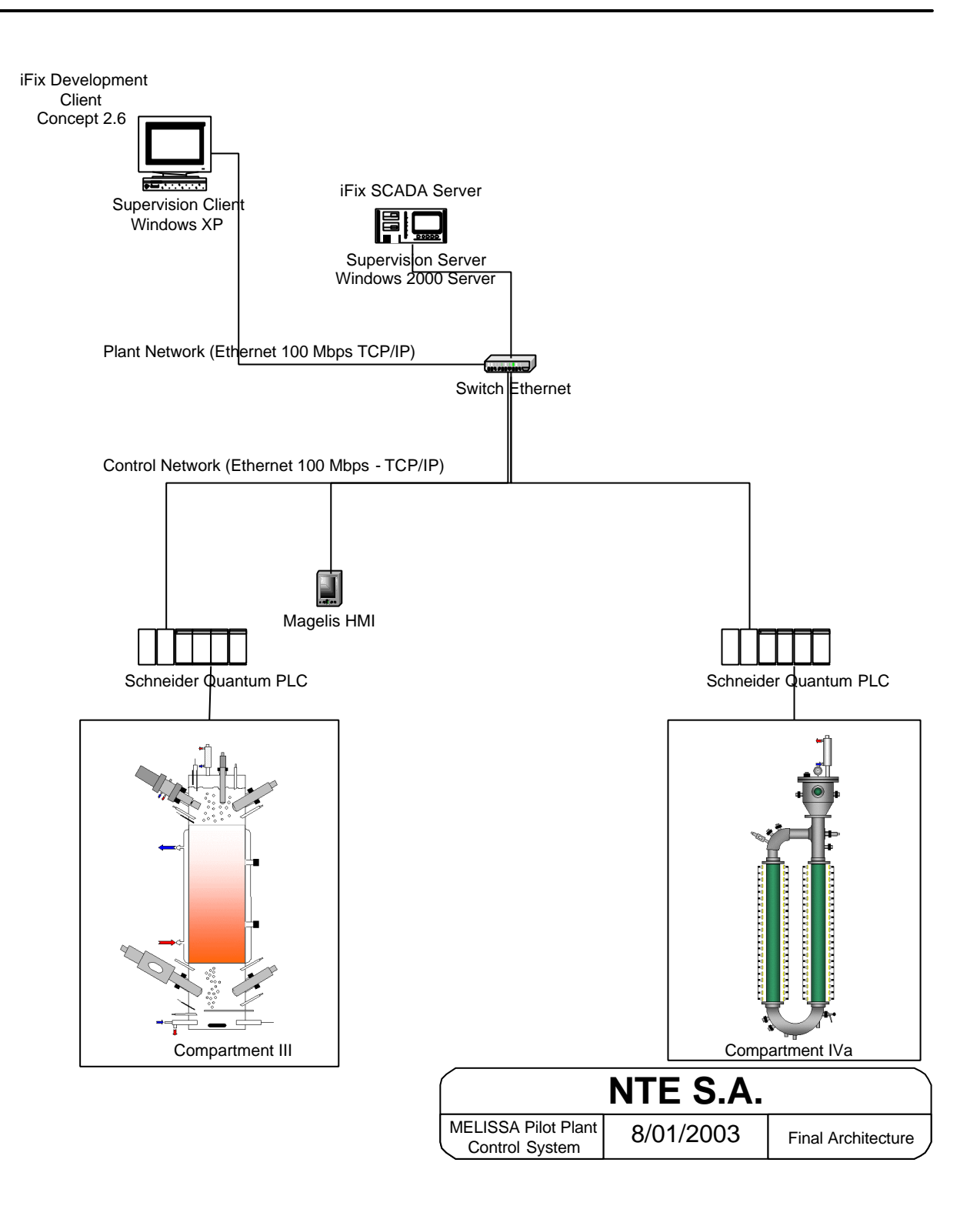

Figure 1. Control System Demonstrator

| TN 72.4  | MEL-3320-RP-025-NTE                  | Version:       | 1                | Issue:       | 1        | Page 10 of 89     |
|----------|--------------------------------------|----------------|------------------|--------------|----------|-------------------|
| This doc | ument has been produced under the ME | ELISSA Confide | ntiality agreeme | ent and must | t be tre | eated accordingly |

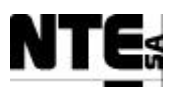

## 5 LOCAL CONTROL

Low level control is implemented as a set of loops running in a Quantum PLC.

Each compartment has its own PLC. Therefore a PLC program is developed for each PLC/Compartment. Each program is divided into sections. Each section is dedicated to perform a specific control and/or measurement function.

The design of the PLC programs enforces the flexibility of modification of calibration, PID and scaling parameters from the supervision.

## 5.1 Target Platform

PLC programs will be developed for the Schneider Quantum PLC using the Concept 2.6 software.

Sections are coded using the IEC standard language FBD (Function Block Diagram).

## **5.1.1 Memory Allocation**

Each system will allocate memory to store system data and control data. System data is the data that allows system status monitoring, and control data is the information regarding each input / output module in the PLC to be shared with the Supervision.

In Quantum PLC the I/O memory addresses are formed as follows:

| Group | Туре             |
|-------|------------------|
| 0x    | Digital inputs   |
| 1x    | Digital Outputs  |
| 3x    | Analogue Inputs  |
| 4x    | Analogue Outputs |

| TN 72.4  | MEL-3320-RP-025-NTE                  | Version:      | 1                | Issue:       | 1        | Page 11 of 89     |
|----------|--------------------------------------|---------------|------------------|--------------|----------|-------------------|
| This doc | ument has been produced under the ME | LISSA Confide | ntiality agreeme | ent and must | t be tre | eated accordingly |

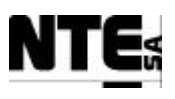

## 5.2 CIII\_PLC\_SW: PLC Software for the Compartment III

This compartment is based on a Nitrifying reactor. The inputs are the liquid output of the compartment II and gas outputs from other compartments via a Buffer Tank. Its main function is to transform Ammonia to Nitrates producing Nitrate in the liquid phase and CO2 in the gas phase.

Following control actions are implemented:

- Regulation of Temperature
- Regulation of pH
- Regulation of DO
- Regulation of Level
- Regulation of Pressure
- Regulation of Nitrates

## **5.2.1 CIII PLC Configuration**

Back plane modules distribution

| 140CPS11<br>420                        | 140CPU4<br>3412A | 140NOE7<br>7101    | 140ACI04<br>000                    | 140AVO0<br>2000                 | 140ACO0<br>2000                    | 140DDI8<br>4100                 | 140DDO8<br>4300                  | (Free) | (Free) |
|----------------------------------------|------------------|--------------------|------------------------------------|---------------------------------|------------------------------------|---------------------------------|----------------------------------|--------|--------|
| Backplane<br>Power<br>Supply<br>module | CPU<br>module    | Ethernet<br>module | 16<br>Analogue<br>input<br>4-20 mA | 4<br>Analogue<br>input<br>0-5 V | 4<br>Analogue<br>output<br>4-20 mA | 16 Digital<br>Inputs<br>10-60 V | 16 Digital<br>Outputs<br>10-60 V |        |        |
| 1                                      | 2                | 3                  | 4                                  | 5                               | 6                                  | 7                               | 8                                | 9      | 10     |

CPU: Quantum 140CPU43412A

Communications Module: 140NOE77101

PLC I/O Memory map is configured as follows:

| Module      | Start Address | End Address |
|-------------|---------------|-------------|
| 140ACI04000 | 300100        | 300116      |
| 140AVO02000 | 400100        | 400103      |
| 140ACO02000 | 400104        | 400107      |
| 140DDI84100 | 100065        | 100080      |
| 140DDO84300 | 000065        | 080000      |

• First addresses of each group are reserved for system purposes.

- Variable addresses are specified in following sections.
- 140AVO02000 outputs are disabled in case of failure
- 140ACO02000 outputs are set to the minimum value in case of failure.

| TN 72.4                                                                                                    | MEL-3320-RP-025-NTE | Version: | 1 | Issue: | 1 | Page 12 of 89 |
|----------------------------------------------------------------------------------------------------|---------------------|----------|---|--------|---|---------------|
| This document has been produced under the MELISSA Confidentiality agreement and must be treated accordingly |                     |          |   |        |   |               |

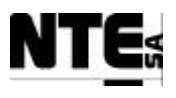

### 5.2.2 CIII PLC Program sections

The PLC program is divided into sections, where each section corresponds to a defined function that manages an independent group of input / outputs.

| Section           | Description            |
|-------------------|------------------------|
| CIII_PLCSW_Temp   | Temperature regulation |
| CIII_PLCSW_pH     | pH regulation          |
| CIII_PLCSW_DO     | DO regulation          |
| CIII_PLCSW_Liquid | Liquid flow regulation |
| CIII_PLCSW_P      | Pressure regulation    |
| CIII_PLCSW_N      | Nitrates regulation    |

A brief description of the functionality of each section:

- Temperature is measured from two probes (top and bottom of the reactor). Regulation is performed by activating a Heater or a Cooling valve.
- pH is measured from two probes (top and bottom). Regulation is performed adding CO2/Acid media or base media.
- DO is measured by two probes (top and bottom). Regulation is performed actuating over the O2 input flow. In addition, N2 can be added if DO does not decrease when no O2 is added.
- Liquid level is measured by two contacts positioned in the top of the reactor to indicate low and high level status. In case of low level output pump flow is decreased and in case of high level output pump flow is increased. Initially input and output liquid flows are equal and constant.
- Pressure is measured at top of the reactor. It is regulated actuating over a valve; in case of overpressure this valve is opened to release this excessive overpressure.
- Ammonia/Nitrates control is regulated by actuating over the input liquid flow rate.

### **5.2.3 CIII PLC Initial values**

Following are the values that are loaded into PLC when it is restarted

| Name               | Description                                                    | Initial Value |
|--------------------|----------------------------------------------------------------|---------------|
| CIII_CNS_CO2Kp     | Additional proportional constant for CO2                       | 5             |
| CIII_CNS_DOBias    | Disturbance variable (Feed_fw) for DO PID                      | 0             |
| CIII_CNS_DOKd      | Derivative constant for DO PID                                 | 0.00083       |
| CIII_CNS_DOKi      | Integrative constant for DO PID                                | 0             |
| CIII_CNS_DOKp      | Proportional constant for DO PID                               | 1             |
| CIII_CNS_DOramp    | DO supervision set point ramp coefficient                      | 0.016         |
| CIII_CNS_LinA      | Calibration constant parameter A                               | 73.5294       |
| CIII_CNS_LinB      | Calibration constant parameter B                               | 0.1765        |
| CIII_CNS_N2Kp      | Proportional constant for N2 regulation                        | 0.5           |
| CIII_CNS_OpModeGas | Gas control operational mode (0=Off, 1=Auto, 2=Manual)         | 0             |
| CIII_CNS_OpModeL   | Liquid control operational mode (0=Off, 1=Auto, 2=Manual)      | 0             |
| CIII_CNS_OpModepH  | pH control operational mode (0=Off, 1=Auto, 2=Manual)          | 0             |
| CIII_CNS_OpModeT   | Temperature control operational mode (0=Off, 1=Auto, 2=Manual) | 0             |
| CIII_CNS_pHKi      | Integration constant for Acid/Base PI                          | 0             |

| TN 72.4                                                                                                    | MEL-3320-RP-025-NTE | Version: | 1 | Issue: | 1 | Page 13 of 89 |
|----------------------------------------------------------------------------------------------------|---------------------|----------|---|--------|---|---------------|
| This document has been produced under the MELISSA Confidentiality agreement and must be treated accordingly |                     |          |   |        |   |               |

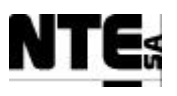

| CIII_CNS_pHKp   | Proportional constant for Acid/Base PI               | 8      |
|-----------------|------------------------------------------------------|--------|
| CIII_CNS_pHMode | PH regulation mode variable (1=CO2 only, 2=CO2+Base, | 2      |
|                 | 3=Base+Acid)                                         |        |
| CIII_CNS_pHramp | pH supervision set point ramp coefficient            | 0.005  |
| CIII_CNS_Tramp  | Temperature supervision set point ramp coefficient   | 0.0083 |
| CIII_MAN_Ac     | Manual acid pump set point                           | 0      |
| CIII_MAN_Bs     | Manual base pump set point                           | 0      |
| CIII_MAN_CO2    | Manual CO2 flow controller set point                 | 0      |
| CIII_MAN_EnAc   | Manual enable of acid pump                           | 0      |
| CIII_MAN_EnBs   | Manual enable of base pump                           | 0      |
| CIII_MAN_EnCV   | Manual enable of the cooling valve                   | 0      |
| CIII_MAN_EnHT   | Manual enable of the heater                          | 0      |
| CIII_MAN_EnP    | Manual enable of pressure safety valve               | 0      |
| CIII_MAN_Lin    | Manual liquid input pump set point                   | 0      |
| CIII_MAN_LO     | Manual liquid output pump set point                  | 0      |
| CIII_MAN_N2     | Manual N2 flow controller set point                  | 0      |
| CIII_MAN_O2     | Manual O2 flow controller set point                  | 0      |
| CIII_SSP_DO     | DO Supervision set point                             | 80     |
| CIII_SSP_L1in   | Level 1 liquid input supervision set point           | 0      |
| CIII_SSP_P      | Pressure supervision set point                       | 80     |
| CIII_SSP_pH     | pH supervision set point                             | 8.0    |
| CIII_SSP_T      | Temperature supervision set point                    | 28     |

## 5.2.4 CIII\_PLCSW\_Temp: Temperature regulation

#### 5.2.4.1 Function

This section regulates the temperature of the reactor. The functions of this section are:

- 1. Acquire the temperature from top and bottom sensors and calculate the average as 80% bottom and 20% top (0.2top + 0.8bot). Weights can be modified from the supervision.
- 2. On controller reset or loop mode change, the set point starts on the measured value and reaches the fixed value with a ramp of 0.5/min, this value can be modified from the supervision.
- 3. Consider a dead band of 0.1 over /0.5 under the temperature set point.
- 4. In case of over temperature activate the Cooling valve.
- 5. In case of under temperature activate Heater with a pulse action with a duration regulated by a proportional (Kp=0.7, max=1, min=0) which output (Prop) sets the pulse period and duration as follows:

a = 5 \* Propb = 16 \* (Prop + 1) (both values in seconds)

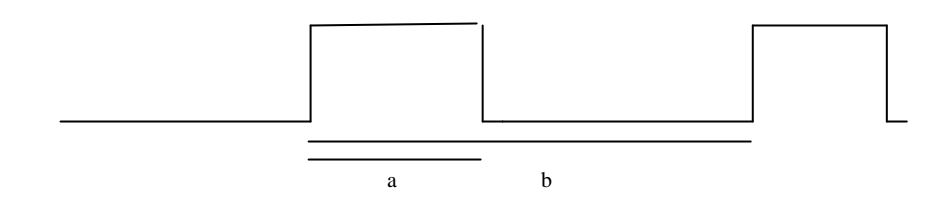

| TN 72.4                                                                                                    | MEL-3320-RP-025-NTE | Version: | 1 | Issue: | 1 | Page 14 of 89 |
|----------------------------------------------------------------------------------------------------|---------------------|----------|---|--------|---|---------------|
| This document has been produced under the MELISSA Confidentiality agreement and must be treated accordingly |                     |          |   |        |   |               |

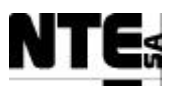

#### 5.2.4.2 Variables

| Name                 | Description                                                       | PLC_Address | Device        | Туре    | Range      |
|----------------------|-------------------------------------------------------------------|-------------|---------------|---------|------------|
| CIII_ALM_Tdif        | Alarm of temperature difference between top and bottom            | 000165      |               | bool    |            |
| CIII_ALM_Tover       | Over temperature alarm                                            | 000166      |               | bool    |            |
| CIII_ALM_Tunder      | Under temperature alarm                                           | 000175      |               | bool    |            |
| CIII_ALM_Tbot        | Alarm to notify Temperature bottom sensor link error              | 000177      |               | bool    |            |
| CIII_ALM_Ttop        | Alarm to notify Temperature top sensor link error                 | 000176      |               | bool    |            |
| CIII_CNS_Tramp       | Temperature supervision set point ramp coefficient                | 400556      |               | real    | 0-100      |
| CIII_CNS_OpMo<br>deT | Temperature control operational mode (0=Off,<br>1=Auto, 2=Manual) | 400567      |               | int     | 1,2,3      |
| CIII_MAN_EnCV        | Manual enable of the cooling valve                                | 000192      |               | Bool    | 0-1        |
| CIII_MAN_EnHT        | Manual enable of the heater                                       | 000193      |               | Bool    | 0-1        |
| CIII_MV_Tb           | Temperature at bottom                                             | 300108      | Thermometer   | 4-20 mA | 0.2-147 C° |
| CIII_MV_Tt           | Temperature at top                                                | 300109      | Thermometer   | 4-20 mA | 0.2-147 C° |
| CIII_RL_CV           | Open/close the cooling valve                                      | 000084      | Cooling valve | 0-24 V  | 0-1        |
| CIII_RL_HT           | Activate Heater                                                   | 000085      | Hot finger    | 0-24 V  | 0-1        |
| CIII_SMV_T           | Temperature scaled measure                                        | 400532      |               | real    | 0.2-147 C° |
| CIII_SMV_Tb          | Temperature at bottom scaled measure                              | 400608      |               | real    | 0-150 C°   |
| CIII_SMV_Tt          | Temperature at top scaled measure                                 | 400606      |               | real    | 0-150 C°   |
| CIII_SSP_T           | Temperature supervision set point                                 | 400500      |               | real    | 0-150 C°   |

| TN 72.4                                                                                                    | MEL-3320-RP-025-NTE | Version: | 1 | Issue: | 1 | Page 15 of 89 |  |
|----------------------------------------------------------------------------------------------------|---------------------|----------|---|--------|---|---------------|--|
| This document has been produced under the MELISSA Confidentiality agreement and must be treated accordingly |                     |          |   |        |   |               |  |

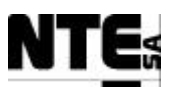

#### 5.2.4.3 Block Diagram

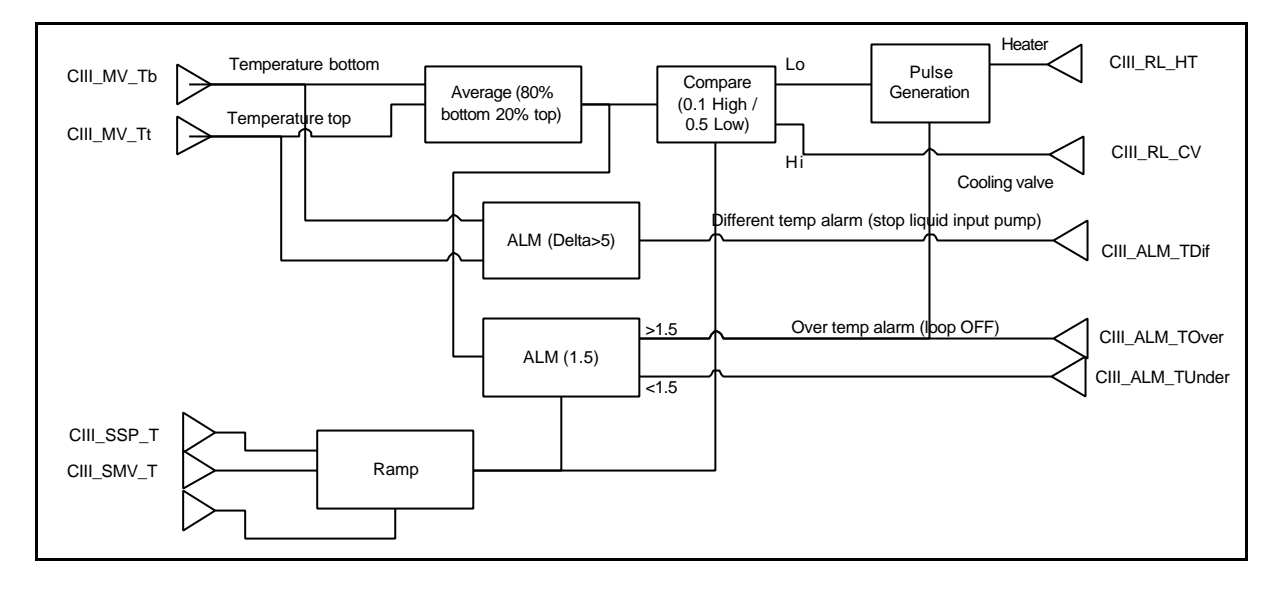

#### 5.2.4.4 Alarms

| Alarm condition                | Action                                                           |
|--------------------------------|------------------------------------------------------------------|
| Temperature delta between top  | Activate alarm CIII_ALM_TDif and stop liquid input pump.         |
|                                |                                                                  |
| Temperature 1.5° C over the    | Activate alarm CIII_ALM_TOver and set Temperature Loop operation |
| set point                      | mode to OFF.                                                     |
| Temperature 1.5 C° under the   | Activate alarm CIII_ALM_TUnder.                                  |
| set point                      |                                                                  |
| Temperature top sensor failure | Set safety value (set point) and notify failure                  |
| Temperature bottom sensor      | Set safety value (set point) and notify failure                  |
| failure                        |                                                                  |

#### 5.2.4.5 Operational Modes

| Mode | Description | Action                                         |
|------|-------------|------------------------------------------------|
| 0    | Off         | Set Heater and Cooling valve outputs to 0      |
| 1    | Auto        | Set outputs from control action                |
| 2    | Manual      | Manual enable/disable Heater and cooling valve |

| TN 72.4                                                                                                    | MEL-3320-RP-025-NTE | Version: | 1 | Issue: | 1 | Page 16 of 89 |
|----------------------------------------------------------------------------------------------------|---------------------|----------|---|--------|---|---------------|
| This document has been produced under the MELISSA Confidentiality agreement and must be treated accordingly |                     |          |   |        |   |               |

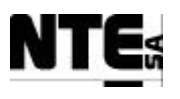

## 5.2.5 CIII\_PLCSW\_pH: pH regulation

#### 5.2.5.1 Function

This section controls de pH in the reactor. The regulation can be done in 3 modes:

| Mode | Description                                            | CO <sub>2</sub> flow | Base pump | Acid pump |
|------|--------------------------------------------------------|----------------------|-----------|-----------|
| 1    | Only CO <sub>2</sub> is used to regulate pH            | Enabled              | Disabled  | Disabled  |
| 2    | $CO_2$ and Base medium is used to regulate pH.         | Enabled              | Enabled   | Disabled  |
| 3    | Base and additional Acid media is used to regulate pH. | Disabled             | Enabled   | Enabled   |

- 1. Acquire the pH from top and bottom sensors and calculate the average as 90% bottom and 10% top (0.1top + 0.9bot). Weights are provided by the supervision.
- 2. On controller reset or loop mode change, the set point starts on the measured value and reaches the fixed value with a ramp of 0.3/min, this value can be modified from the supervision.
- 3. Control action is regulated by a PI with parameters Kp=8, Ki=0. Values can be modified from the Supervision. Control action is only enabled during 30 seconds every 10 minutes.
- 4.  $CO_2$  is regulated by previous PI, with an additional Kp = 5.0. Value can be modified from the Supervision.
- 5. In case of pH over the set point actuate with acid pump if enabled or  $CO_2$  if enabled.
- 6. In case of pH under the set point actuate with base pump if enabled.
- 7. Consider a dead band of 0.1 (set point=8.0, dead band=7.9-8.1)

| Name                  | Description                                                                    | PLC_Address | Device | Туре | Range |
|-----------------------|--------------------------------------------------------------------------------|-------------|--------|------|-------|
| CIII_ALM_AcErr        | Alarm to notify acid pump link error                                           | 000186      |        | bool |       |
| CIII_ALM_BsErr        | Alarm to notify base pump link error                                           | 000185      |        | bool |       |
| CIII_ALM_pH           | Alarm of pH deviation                                                          | 000167      |        | bool |       |
| CIII_ALM_pHbot        | Alarm to notify pH bottom sensor link error                                    | 000179      |        | bool |       |
| CIII_ALM_pHtop        | Alarm to notify pH top sensor link error                                       | 000178      |        | bool |       |
| CIII_CNS_CO2Kp        | Additional proportional constant for CO <sub>2</sub>                           | 400522      |        | real | 0-100 |
| CIII_CNS_OpMode<br>pH | pH control operational mode (0=Off,<br>1=Auto, 2=Manual)                       | 400564      |        | int  | 0,1,2 |
| CIII_CNS_pHMode       | pH regulation mode variable (1= CO <sub>2</sub> only, 2=CO2+Base, 3=Base+Acid) | 400569      |        | int  | 1,2,3 |
| CIII_CNS_pHKi         | Integration constant for Acid/Base PI                                          | 400510      |        | real | 0-100 |
| CIII_CNS_pHKp         | Proportional constant for Acid/Base PI                                         | 400508      |        | real | 0-100 |
| CIII_CNS_pHramp       | pH supervision set point ramp coefficient                                      | 400560      |        | real | 0-100 |

#### 5.2.5.2 Variables

| TN 72.4                                                                                                    | MEL-3320-RP-025-NTE | Version: | 1 | Issue: | 1 | Page 17 of 89 |
|----------------------------------------------------------------------------------------------------|---------------------|----------|---|--------|---|---------------|
| This document has been produced under the MELISSA Confidentiality agreement and must be treated accordingly |                     |          |   |        |   |               |

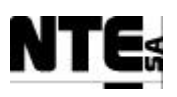

| Name          | Description                                      | PLC_Address | Device                          | Туре    | Range    |
|---------------|--------------------------------------------------|-------------|---------------------------------|---------|----------|
| CIII_IND_Ac   | Enable Acid pump output to regulate pH           | 000169      |                                 | bool    |          |
| CIII_IND_Bs   | Enable Base pump output to regulate pH           | 000170      |                                 | bool    |          |
| CIII_IND_CO2  | Enable CO <sub>2</sub> output to regulate pH     | 000168      |                                 | bool    |          |
| CIII_MAN_Ac   | Manual acid pump set point                       | 400570      |                                 | real    | 0-100%   |
| CIII_MAN_Bs   | Manual base pump set point                       | 400572      |                                 | real    | 0-100%   |
| CIII_MAN_CO2  | Manual CO <sub>2</sub> flow controller set point | 400574      |                                 | real    | 0-100%   |
| CIII_MAN_EnAc | Manual enable of acid pump                       | 000190      |                                 | Bool    | 0-1      |
| CIII_MAN_EnBs | Manual enable of base pump                       | 000191      |                                 | Bool    | 0-1      |
| CIII_MV_pHb   | pH at bottom                                     | 300105      | pH meter                        | 4-20 mA | 3-13     |
| CIII_MV_pHt   | pH at Top                                        | 300106      | pH meter                        | 4-20 mA | 1.5-11.5 |
| CIII_RL_Ac    | Relay acid pump                                  | 000066      | Acid pump                       | 0-24 V  | 0-1      |
| CIII_RL_Bs    | Relay base pump                                  | 000067      | Base pump                       | 0-24 V  | 0-1      |
| CIII_SMV_pH   | pH scaled measure                                | 400534      |                                 | real    | 0 - 14   |
| CIII_SMV_Ac   | Acid pump control action                         | 400536      |                                 | real    | 0-100%   |
| CIII_SMV_Bs   | Base pump control action                         | 400538      |                                 | real    | 0-100%   |
| CIII_SMV_pHb  | Scaled pH value at bottom                        | 400610      |                                 | Real    | 3-13     |
| CIII_SMV_pHt  | Scaled pH value at top                           | 400592      |                                 | Real    | 3-13     |
| CIII_SMV_CO2  | CO <sub>2</sub> input flow control action        | 400540      |                                 | real    | 0-100%   |
| CIII_SP_Ac    | Acid pump flow regulation                        | 400104      | Acid pump                       | 4-20 mA | 0-100%   |
| CIII_SP_Bs    | Base pump flow regulation                        | 400105      | Base pump                       | 4-20 mA | 0-100%   |
| CIII_SP_CO2   | CO <sub>2</sub> input flow regulation            | 400100      | CO <sub>2</sub> flow controller | 0-5 V   | 0-100%   |
| CIII_SSP_pH   | pH supervision set point                         | 400504      |                                 | real    | 0-14     |

| TN 72.4                                                                                                    | MEL-3320-RP-025-NTE | Version: | 1 | Issue: | 1 | Page 18 of 89 |
|----------------------------------------------------------------------------------------------------|---------------------|----------|---|--------|---|---------------|
| This document has been produced under the MELISSA Confidentiality agreement and must be treated accordingly |                     |          |   |        |   |               |

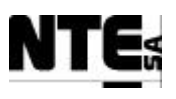

#### 5.2.5.3 Block Diagram

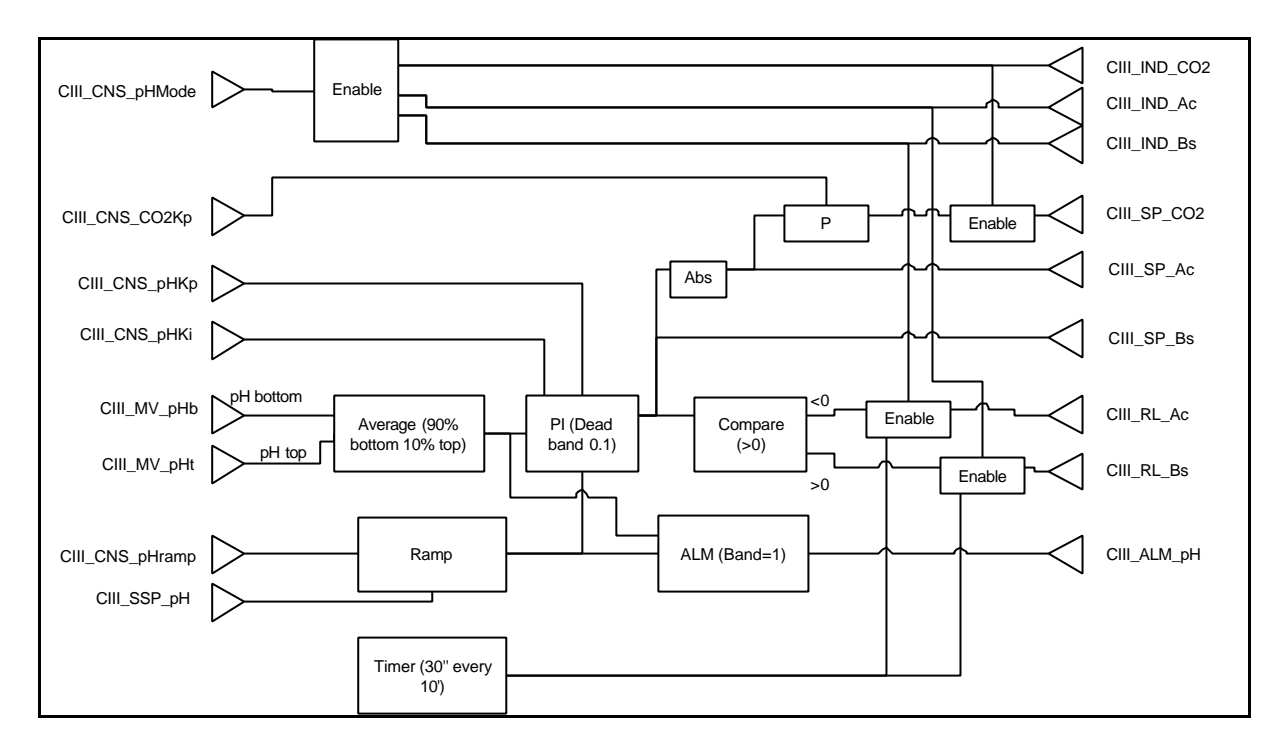

#### 5.2.5.4 Alarms

| Alarm condition              | Action                                                          |
|------------------------------|-----------------------------------------------------------------|
| 1 unit of pH over/under set- | Activate alarm CIII_ALM_pH.                                     |
| point during 15'             |                                                                 |
| pH bottom sensor failure     | Set safety value measure (nominal set point) and notify failure |
| pH top sensor failure        | Set safety value measure (nominal set point) and notify failure |
| pH bottom and pH top sensor  | In case both sensors failed, stop PID action (PID output=0)     |
| failure                      |                                                                 |
| Acid pump link failure       | Notify failure to Supervision (CIII_ALM_AcErr)                  |
| Base pump link failure       | Notify failure to Supervision (CIII_ALM_BsErr)                  |

#### 5.2.5.5 Operational Modes

| Mode | Description | Action                                                               |
|------|-------------|----------------------------------------------------------------------|
| 0    | Off         | Set acid/base pumps and CO <sub>2</sub> flow controller outputs to 0 |
| 1    | Auto        | Set outputs from control action                                      |
| 2    | Manual      | Set manual set points to acid/base pumps and flow controller         |

| TN 72.4                                                                                                    | MEL-3320-RP-025-NTE | Version: | 1 | Issue: | 1 | Page 19 of 89 |
|----------------------------------------------------------------------------------------------------|---------------------|----------|---|--------|---|---------------|
| This document has been produced under the MELISSA Confidentiality agreement and must be treated accordingly |                     |          |   |        |   |               |

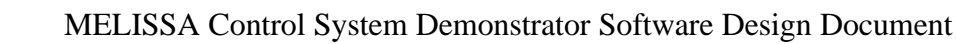

## 5.2.6 CIII\_PLCSW\_DO: DO regulation

#### 5.2.6.1 Function

This section controls the DO (Dissolved Oxygen) in the reactor. The functions of this section are:

- 1. Acquire the DO from top and bottom sensors and calculate the average as 50% bottom and 50% top (arithmetical mean).
- 2. Control action is regulated by a PID with constants Kp=1, Ki=0, Kd=0.00083. Values can be modified from the Supervision.
- 3. When  $O_2$  value is completely closed and DO value is over the set point, a control action is performed opening the  $N_2$  value, action is regulated adding a Kp=0.5 to the output of the  $O_2$  PID.
- 4. In case of DO over the set point close  $O_2$  valve.
- 5. In case of DO under the set point open  $O_2$  valve.
- 6. On controller reset or loop mode change, the set point starts on the measured value and reaches the fixed value with a ramp of 1.0/min, this value can be modified from the supervision.

| Name                   | Description                                            | PLC_Address | Device          | Туре    | Range  |
|------------------------|--------------------------------------------------------|-------------|-----------------|---------|--------|
| CIII_ALM_DOTop         | Alarm to notify DO top sensor link error               | 000180      |                 | bool    |        |
| CIII_ALM_DOBot         | Alarm to notify DO bottom sensor link error            | 000181      |                 | bool    |        |
| CIII_ALM_DO            | Alarm to notify DO is over the set point               | 000189      |                 | bool    |        |
| CIII_CNS_DOKp          | Proportional constant for DO PID                       | 400512      |                 | real    | 0-100  |
| CIII_CNS_DOKi          | Integrative constant for DO PID                        | 400514      |                 | real    | 0-100  |
| CIII_CNS_DOKd          | Derivative constant for DO PID                         | 400516      |                 | real    | 0-100  |
| CIII_CNS_DOBias        | Disturbance variable (Feed_fw) for DO PID              | 400518      |                 | real    | 0-100  |
| CIII_CNS_N2Kp          | Proportional constant for N <sub>2</sub> regulation    | 400614      |                 | real    | 0-100  |
| CIII_CNS_OpMode<br>Gas | Gas control operational mode (0=Off, 1=Auto, 2=Manual) | 400566      |                 | int     | 0,1,2  |
| CIII_CNS_DOramp        | DO supervision set point ramp<br>coefficient           | 400588      |                 | real    | 0-100  |
| CIII_MAN_N2            | Manual N <sub>2</sub> flow controller set point        | 400580      |                 | real    | 0-150% |
| CIII_MAN_O2            | Manual O <sub>2</sub> flow controller set point        | 400582      |                 | real    | 0-100% |
| CIII_MV_DOb            | DO at bottom                                           | 300100      | Oxygen analyser | 4-20 mA | 0-100% |
| CIII_MV_DOt            | DO at top                                              | 300101      | Oxygen analyser | 4-20 mA | 0-100% |
| CIII_SMV_DO            | DO scaled measure value                                | 400544      |                 | real    | 0-100% |

#### 5.2.6.2 Variables

| TN 72.4                                                                                                    | MEL-3320-RP-025-NTE | Version: | 1 | Issue: | 1 | Page 20 of 89 |
|----------------------------------------------------------------------------------------------------|---------------------|----------|---|--------|---|---------------|
| This document has been produced under the MELISSA Confidentiality agreement and must be treated accordingly |                     |          |   |        |   |               |

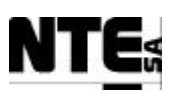

| Name           | Description                              | PLC_Address | Device                         | Туре  | Range  |
|----------------|------------------------------------------|-------------|--------------------------------|-------|--------|
| CIII_SMV_DObot | DO at bottom scaled measure value        | 400604      |                                | real  | 0-100% |
| CIII_SMV_DOtop | DO at top scaled measure value           | 400602      |                                | real  | 0-100% |
| CIII_SMV_O2    | O <sub>2</sub> input flow control action | 400546      |                                | real  | 0-100% |
| CIII_SMV_N2    | N <sub>2</sub> input flow control action | 400548      |                                | real  | 0-150% |
| CIII_SP_02     | O <sub>2</sub> flow regulation           | 400102      | O <sub>2</sub> flow controller | 0-5 V | 0-100% |
| CIII_SP_N2     | N <sub>2</sub> flow regulation           | 400101      | N <sub>2</sub> flow controller | 0-5 V | 0-150% |
| CIII_SSP_DO    | DO Supervision set point                 | 400520      |                                | real  | 0-200% |

#### 5.2.6.3 Block Diagram

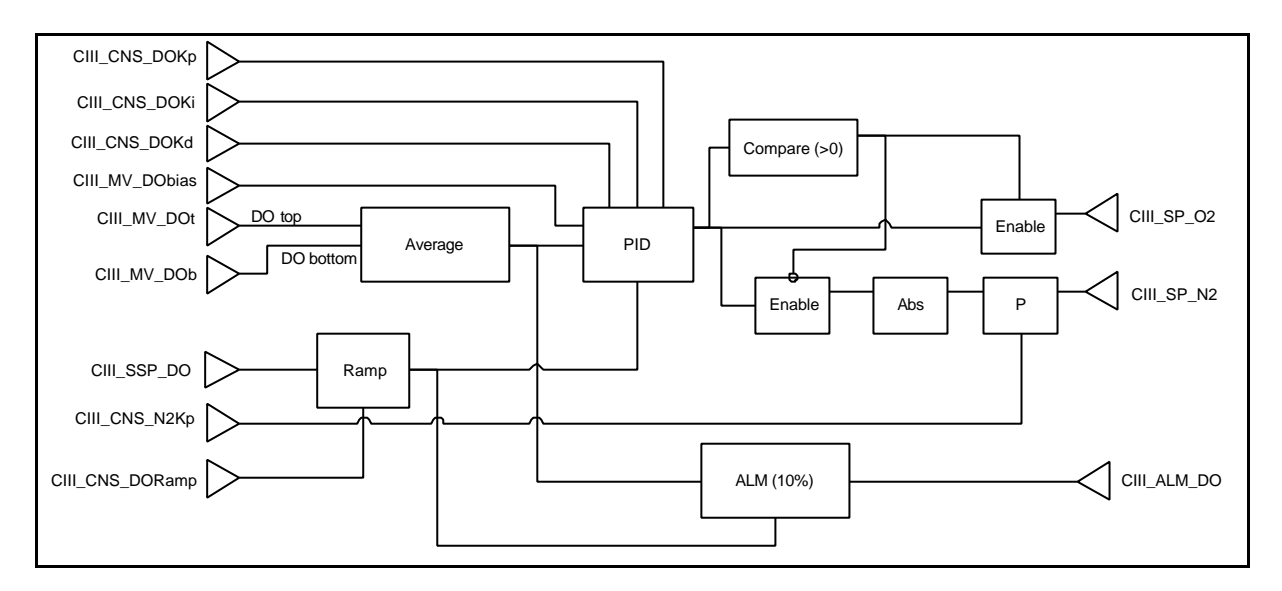

#### 5.2.6.4 Alarms

| Alarm condition              | Action                                                           |
|------------------------------|------------------------------------------------------------------|
| In case of DO is a 10%       | Activate alarm CIII_ALM_DO.                                      |
| over/under the set-point     |                                                                  |
| DO top sensor failure        | Set safety value (nominal set point) and notify failure          |
| DO bottom sensor failure     | Set safety value (nominal set point) and notify failure          |
| DO top and DO bottom sensors | In case both sensors failed, stop PID action (PID output = BIAS) |
| failure                      |                                                                  |

#### 5.2.6.5 Operational Modes

| Mode | Description | Action                                                                             |
|------|-------------|------------------------------------------------------------------------------------|
| 0    | Off         | Set N <sub>2</sub> and O <sub>2</sub> flow controller outputs to 0 (closed)        |
| 1    | Auto        | Set outputs from control action                                                    |
| 2    | Manual      | Set manual set points to N <sub>2</sub> and O <sub>2</sub> flow controller outputs |

| TN 72.4                                                                                                    | MEL-3320-RP-025-NTE | Version: | 1 | Issue: | 1 | Page 21 of 89 |  |
|----------------------------------------------------------------------------------------------------|---------------------|----------|---|--------|---|---------------|--|
| This document has been produced under the MELISSA Confidentiality agreement and must be treated accordingly |                     |          |   |        |   |               |  |

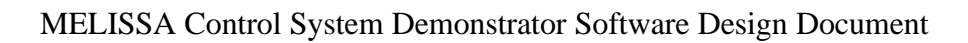

## 5.2.7 CIII\_PLCSW\_Liquid: Liquid flow regulation

#### 5.2.7.1 Function

This section controls the liquid input/output and liquid level of the reactor. The functions of this section are:

- 1. Generate a pulse every 5 seconds of 120 ms to enable level sensors
- 2. Increase output pump a 25% of the input pump set point if level is high.
- 3. Decrease output pump a 25% of the input pump set point if level is low.
- 4. Hold output pump set point and low level and high level indicators while pulse is 0.
- 5. Disable liquid input pump in case Temperature difference alarm is active.
- 6. When buffer tank at output reaches high level, activate buffer tank output pump.
- 7. Calculate liquid input pump set point as Ax + B where A, B values are initially A= 73.5294 and B= 0.1765 and x is the Level 1 liquid input supervision set point. These values can be modified from the supervision.

#### 5.2.7.2 Variables

| Name                 | Description                                                       | PLC_Address | Device           | Туре   | Range  |
|----------------------|-------------------------------------------------------------------|-------------|------------------|--------|--------|
| CIII_ALM_L           | Alarm of high level                                               | 000171      |                  | bool   |        |
| CIII_ALM_LIErr       | Alarm to notify liquid input pump link error                      | 000187      |                  | bool   |        |
| CIII_ALM_LOErr       | Alarm to notify liquid output pump link error                     | 000188      |                  | bool   |        |
| CIII_CNS_OpMode<br>L | Liquid flow control operational mode<br>(0=Off, 1=Auto, 2=Manual) | 400565      |                  | int    | 0,1,2  |
| CIII_CNS_LinA        | Input pump calibration constant<br>parameter A                    | 400584      |                  | real   | 0-100  |
| CIII_CNS_LinB        | Input pump calibration constant<br>parameter B                    | 400586      |                  | real   | 0-100  |
| CIII_CNS_LoA         | Output pump calibration constant parameter A                      | 400598      |                  | real   | 0-100  |
| CIII_CNS_LoB         | Output pump calibration constant parameter B                      | 400600      |                  | real   | 0-100  |
| CIII_IND_Llow        | Liquid level low indicator                                        | 000173      |                  | bool   |        |
| CIII_IND_Lhigh       | Liquid level high indicator                                       | 000174      |                  | bool   |        |
| CIII_MAN_Lin         | Manual liquid input pump set point                                | 400576      |                  | real   | 0-100% |
| CIII_MAN_LO          | Manual liquid output pump set point                               | 400578      |                  | real   | 0-100% |
| CIII_MV_LHigh        | Level measurement high                                            | 100083      | Level sensor 2   | 0-24 V | 0-1    |
| CIII_MV_LLow         | Level measurement low                                             | 100082      | Level sensor 1   | 0-24 V | 0-1    |
| CIII_MVO_Lbt         | Indicator of max level reached for a buffer tank                  | 100084      | Level sensor     | 0-24 V | 0-1    |
| CIII_RL_Lbt          | Activation of the pump for the buffer tank                        | 000065      | Pump buffer tank | 0-24 V | 0-1    |

| TN 72.4  | MEL-3320-RP-025-NTE                  | Version:      | 1                | Issue:       | 1        | Page 22 of 89     |
|----------|--------------------------------------|---------------|------------------|--------------|----------|-------------------|
| This doc | ument has been produced under the ME | LISSA Confide | ntiality agreeme | ent and must | t be tre | eated accordingly |

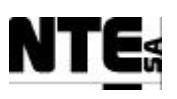

| Name           | Description                                       | PLC_Address | Device             | Туре    | Range    |
|----------------|---------------------------------------------------|-------------|--------------------|---------|----------|
| CIII_RL_Lp     | Relay to have a pulse in the level sensor lecture | 000071      | Level sensor       | 0-24 V  | 0-1      |
| CIII_SMV_LiFr  | Liquid input flow rate                            | 400596      |                    | real    | 0-10 l/h |
| CIII_SMV_LO    | Liquid output flow control action                 | 400550      |                    | real    | 0-100%   |
| CIII_SMV_LoFr  | Liquid output flow rate                           | 400594      |                    | real    | 0-10 l/h |
| CIII_SP_Lin    | Liquid input pump flow regulation                 | 400106      | Input liquid pump  | 4-20 mA | 0-100%   |
| CIII_SP_LO     | Liquid output pump flow regulation                | 400107      | Output liquid pump | 4-20 mA | 0-100%   |
| CIII_SSP_L1Lin | Level 1 liquid input supervision set point        | 400524      |                    | real    | 0-10 l/h |
| CIII_SSP_L2Lin | Level 2 liquid Input supervision set point        | 400542      |                    | real    | 0-10 l/h |

#### 5.2.7.3 Block Diagram

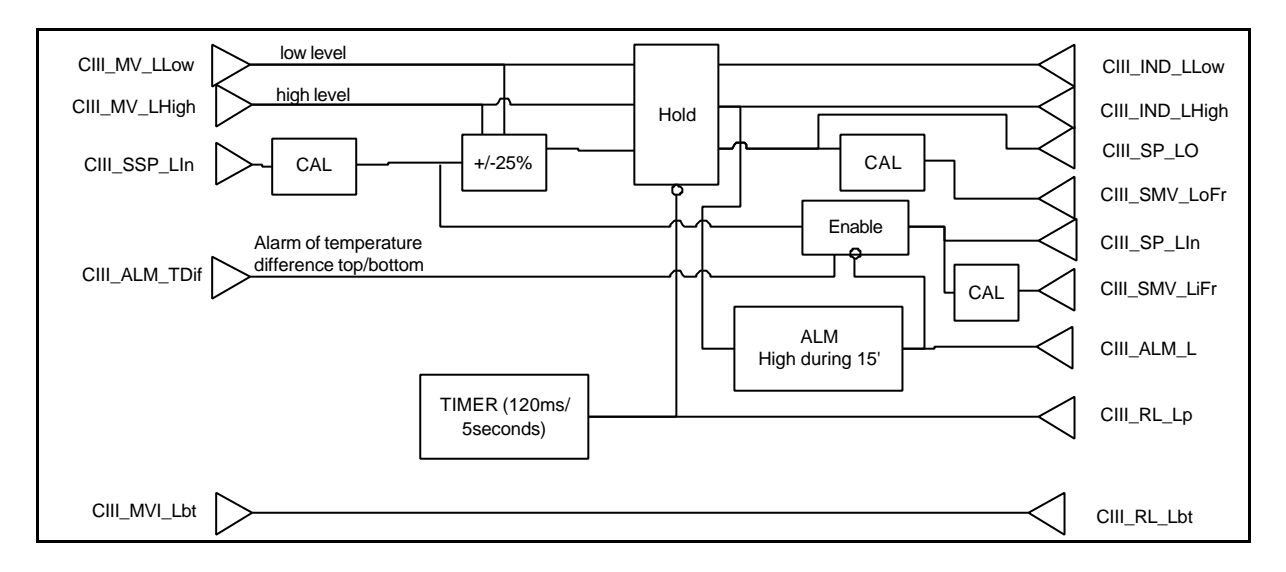

#### 5.2.7.4 Alarms

| Alarm condition                     | Action                                           |
|-------------------------------------|--------------------------------------------------|
| In case of level is high during 15' | Activate alarm CIII_ALM_L and disable input pump |
| Liquid input pump link error        | Notify to Supervision (CIII_ALM_LIErr)           |
| Liquid output pump link error       | Notify to Supervision (CIII_ALM_LOErr)           |

#### 5.2.7.5 Operational Modes

| Mode | Description | Action                                                    |
|------|-------------|-----------------------------------------------------------|
| 0    | Off         | Set liquid input/output pump outputs to 0                 |
| 1    | Auto        | Set outputs from control action                           |
| 2    | Manual      | Set manual set points to liquid input/output pump outputs |

| TN 72.4                                                                                                    | MEL-3320-RP-025-NTE | Version: | 1 | Issue: | 1 | Page 23 of 89 |  |
|----------------------------------------------------------------------------------------------------|---------------------|----------|---|--------|---|---------------|--|
| This document has been produced under the MELISSA Confidentiality agreement and must be treated accordingly |                     |          |   |        |   |               |  |

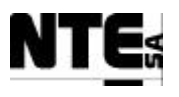

## 5.2.8 CIII\_PLCSW\_P: Pressure regulation

#### 5.2.8.1 Function

This section controls the pressure of the reactor. The functions of this section are:

- 1. Acquire pressure value
- 2. If pressure if over the set point open Pressure Safety Valve.

#### 5.2.8.2 Variables

| Name                   | Description                                               | PLC_Address | Device                     | Туре    | Range          |
|------------------------|-----------------------------------------------------------|-------------|----------------------------|---------|----------------|
| CIII_ALM_Perr          | Alarm to notify Pressure sensor link error                | 000182      |                            | bool    |                |
| CIII_ALM_P             | Over pressure alarm                                       | 000172      |                            | bool    |                |
| CIII_CNS_OpMode<br>Gas | Gas control operational mode (0=Off,<br>1=Auto, 2=Manual) | 400566      |                            | int     | 0,1,2          |
| CIII_MAN_EnP           | Manual enable of pressure safety valve                    | 000194      |                            | Bool    | 0-1            |
| CIII_MV_P              | Pressure at top of the gas phase                          | 300104      | Pressure sensor            | 0-20 mA | 0-1000<br>mbar |
| CIII_RL_P              | Activation of Pressure Safety Valve                       | 000072      | Pressure solenoid<br>valve | 0-24 V  | 0-1            |
| CIII_SMV_P             | Pressure scaled measure value                             | 400552      |                            | real    | 0-1000<br>mbar |
| CIII_SSP_P             | Pressure supervision set point                            | 400526      |                            | real    | 0-1000<br>mbar |

#### 5.2.8.3 Block Diagram

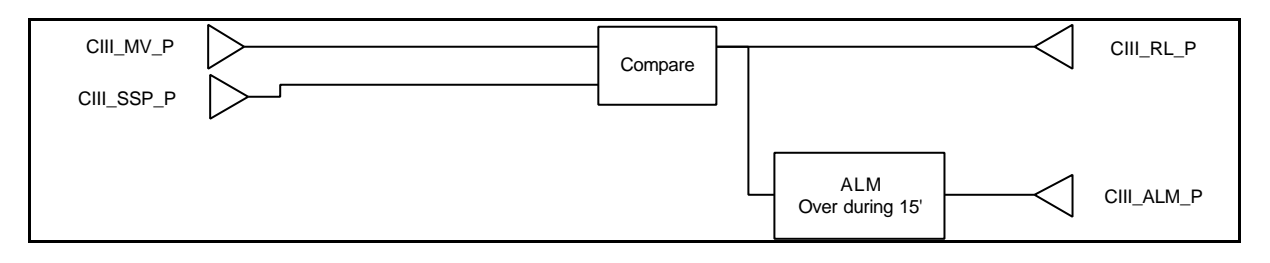

#### 5.2.8.4 Alarms

| Alarm condition                 | Action                               |
|---------------------------------|--------------------------------------|
| In case of over pressure during | Activate alarm CIII_ALM_P            |
| 15′                             |                                      |
| Pressure sensor failure         | Set safety value (nominal set point) |

#### 5.2.8.5 Operational Modes

| Mode | Description | Action                                                |
|------|-------------|-------------------------------------------------------|
| 0    | Off         | Set status of safety pressure valve to open           |
| 1    | Auto        | Set outputs from control action                       |
| 2    | Manual      | Set manual enable status to the safety pressure valve |

| TN 72.4                                                                                                    | MEL-3320-RP-025-NTE | Version: | 1 | Issue: | 1 | Page 24 of 89 |  |
|----------------------------------------------------------------------------------------------------|---------------------|----------|---|--------|---|---------------|--|
| This document has been produced under the MELISSA Confidentiality agreement and must be treated accordingly |                     |          |   |        |   |               |  |

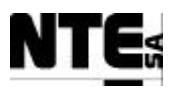

## 5.2.9 CIII\_PLCSW\_N: Nitrates acquisition

#### 5.2.9.1 Function

This section acquires the nitrate concentration in the reactor. The functions of this section are:

- 1. Acquire and scale NO3 value
- 2. Acquire and scale NH4 value

#### 5.2.9.2 Variables

| Name            | Description                                                             | PLC_Address | Device                   | Туре    | Range                              |
|-----------------|-------------------------------------------------------------------------|-------------|--------------------------|---------|------------------------------------|
| CIII_ALM_NO3    | Alarm to notify NO <sub>3</sub> sensor link error                       | 000183      |                          | bool    |                                    |
| CIII_ALM_NH4    | Alarm to notify NH <sub>4</sub> sensor link error                       | 000184      |                          | bool    |                                    |
| CIII_IND_CaINH4 | Analyser calibration indicator                                          | 100080      | Ammonium<br>analyser     | 0-24 V  | 0-1                                |
| CIII_IND_CalNO3 | Nitrate calibration indicator                                           | 100081      | NO <sub>3</sub> analyser | 0-24 V  | 0-1                                |
| CIII_MV_NH4     | Ammonium concentration                                                  | 300102      | Ammonium<br>analyser     | 4-20 mA | 0-155.6 ppm<br>N-NH <sub>4</sub> + |
| CIII_MV_NO3     | Nitrate concentration                                                   | 300103      | NO <sub>3</sub> analyser | 4-20 Ma | 0-1000 ppm<br>N-NO <sub>3</sub> -  |
| CIII_SMV_NH4    | Ammonium concentration scaled measure                                   | 400528      |                          | real    | 0-200 ppm<br>N-NH <sub>4</sub> +   |
| CIII_SMV_NO3    | Nitrate concentration scaled measure                                    | 400530      |                          | real    | 0-1000 ppm<br>N-NO <sub>3</sub> -  |
| CIII_SMV_NO2    | Estimation of NO <sub>2</sub> concentration (calculated by control law) | 400612      |                          | real    | mol/l                              |

#### 5.2.9.3 Alarms

| Alarm condition                | Action                                    |
|--------------------------------|-------------------------------------------|
| NO <sub>3</sub> sensor failure | Set safety value 4.2 and notify failure   |
| NH <sub>4</sub> sensor failure | Set safety value 329.0 and notify failure |

| TN 72.4                                                                                                    | MEL-3320-RP-025-NTE | Version: | 1 | Issue: | 1 | Page 25 of 89 |  |
|----------------------------------------------------------------------------------------------------|---------------------|----------|---|--------|---|---------------|--|
| This document has been produced under the MELISSA Confidentiality agreement and must be treated accordingly |                     |          |   |        |   |               |  |

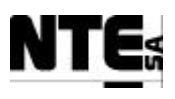

## 5.3 CIV\_PLCSW: PLC Software for the Compartment IVa

This compartment is based on a Photosynthetic reactor. Its inputs are the liquid phase of the compartment II and the gas outputs of other compartments via a Buffer Tank. The main function of this compartment is to convert Nitrates into edible biomass and  $CO_2$  into  $O_2$ . Therefore the outputs are  $O_2$  in the gas phase and edible biomass in the solid phase.

Following control actions are implemented:

- Cleaning of biomass sensor
- Regulation of liquid flow
- Regulation of gas flow
- Regulation of light intensity
- Regulation of pH

### **5.3.1 CIV PLC Configuration**

Back plane modules distribution

| 140CPS1                                 | 140CPU4       | 140NOE7            | 140ACI03                          | 140AVI03                        | 140AVO0                           | 140AVO0                           | 140ACO0                                     | 140DDM                                                         | (Free) |
|-----------------------------------------|---------------|--------------------|-----------------------------------|---------------------------------|-----------------------------------|-----------------------------------|---------------------------------------------|----------------------------------------------------------------|--------|
| 1420                                    | 3412A         | 7101               | 000                               | 000                             | 2000                              | 2000                              | 2000                                        | 39000                                                          |        |
| Backplan<br>e Power<br>Supply<br>module | CPU<br>module | Ethernet<br>module | 8<br>Analogue<br>input 4-20<br>mA | 8<br>Analogue<br>input 0-5<br>V | 4<br>Analogue<br>output 0-<br>5 V | 4<br>Analogue<br>output 0-<br>5 V | 4<br>Analogue<br>output 0-<br>20/4-20<br>mA | 16 Digital<br>inputs / 8<br>Digital<br>outputs<br>10-60<br>VCC |        |
| 1                                       | 2             | 3                  | 4                                 | 5                               | 6                                 | 7                                 | 8                                           | 9                                                              | 10     |

CPU: Quantum 140CPU43412A

Communications Module: 140NOE77101

PLC I/O Memory map is configured as following:

| Module           | Start Address | End Address |
|------------------|---------------|-------------|
| 140ACI03000      | 300100        | 300108      |
| 140AVI03000      | 300109        | 300117      |
| 140AVO02000      | 400100        | 400103      |
| 140AVO02000      | 400104        | 400107      |
| 140ACO02000      | 400108        | 400115      |
| 140DDM39000 / DI | 100065        | 100080      |
| 140DDM39000 / DO | 000065        | 000072      |

• First addresses of each group are reserved for system purposes.

• Variable addresses are specified in following sections.

• 140AVO02000 outputs are disabled in case of failure

• 140ACO02000 outputs are set to the minimum value in case of failure.

| TN 72.4                                                                                                    | MEL-3320-RP-025-NTE | Version: | 1 | Issue: | 1 | Page 26 of 89 |  |
|----------------------------------------------------------------------------------------------------|---------------------|----------|---|--------|---|---------------|--|
| This document has been produced under the MELISSA Confidentiality agreement and must be treated accordingly |                     |          |   |        |   |               |  |

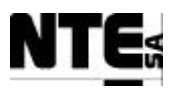

### 5.3.2 CIV PLC Program sections

The PLC program is divided into sections, where each section corresponds to a defined function that manages an independent group of input / outputs.

| Section           | Description                                           |
|-------------------|-------------------------------------------------------|
| CIV_PLCSW_Biomass | Acquisition and conditioning of biomass concentration |
| CIV_PLCSW_Light   | Light regulation                                      |
| CIV_PLCSW_Liquid  | Liquid flow regulation                                |
| CIV_PLCSW_Gas     | Gas flow and pressure regulation                      |
| CIV_PLCSW_pH      | pH regulation                                         |
| CIV_PLCSW_T       | Temperature acquisition                               |

A brief description of the functionality of each section:

- Biomass concentration acquisition is performed in light attenuation units, to provide biomass concentration in dry weight units (g/l) a conditioning of the value has to be performed. In addition the section includes biomass sensor cleaning logic.
- Light regulation is done in open loop. Control action is adjusted using a mathematical expression deduced from previous experiments.
- Liquid flow is regulated in open loop since no flow meters are available. Liquid input set point is provided from the supervision and output set point is calculated adding a 10%.
- Gas flow is fixed from the supervision. Pressure is maintained adjusting gas input/output into a predefined range. In addition a pressure safety valve opens in case of an overpressure.
- pH regulation is performed using CO<sub>2</sub> and additional base and acid media. Operational mode can be determined from the supervision.
- Temperature regulation is performed externally using a specialised controller. The CIV PLC only acquires the temperature value and sends it to the Supervision.
- Nitrates measurement is not implemented since it is not used at this time.

## 5.3.3 CIV PLC Initial values

Following are the values that are loaded into PLC when it is restarted

| Name             | Description                                               | Initial Value |
|------------------|-----------------------------------------------------------|---------------|
| CIV_CNS_AcKp     | Acid pump regulator proportional constant for PID         | 100           |
| CIV_CNS_BsKp     | Base pump regulator proportional constant for PID         | 100           |
| CIV_CNS_CO2Kd    | CO2 flow regulator derivative constant for PID            | 0.01          |
| CIV_CNS_CO2Ki    | CO2 flow regulator integration constant for PID           | 100           |
| CIV_CNS_CO2Kp    | CO2 flow regulator proportional constant for PID          | 5             |
| CIV_CNS_ConvV    | Density factor to translate Kg to liters                  | 1             |
| CIV_CNS_DW       | Dry Weight conversion factor                              | 1             |
| CIV_CNS_Li1FrA   | Parameter A for liquid input pump 1 set-point calculation | 18.315        |
| CIV_CNS_Li1FrB   | Parameter B for liquid input pump 1 set-point calculation | 11.0989       |
| CIV_CNS_Li2FrA   | Parameter A for liquid input pump 2 set-point calculation | 16.103        |
| CIV_CNS_Li2FrB   | Parameter B for liquid input pump 2 set-point calculation | 0.8534        |
| CIV_CNS_LoFrA    | Parameter A for liquid output pump set-point calculation  | 15            |
| CIV_CNS_LoFrB    | Parameter B for liquid output pump set-point calculation  | 1             |
| CIV_CNS_MaxPress | Maximum allowed pressure in the reactor                   | 1.1           |

| TN 72.4                                                                                                    | MEL-3320-RP-025-NTE | Version: | 1 | Issue: | 1 | Page 27 of 89 |  |
|----------------------------------------------------------------------------------------------------|---------------------|----------|---|--------|---|---------------|--|
| This document has been produced under the MELISSA Confidentiality agreement and must be treated accordingly |                     |          |   |        |   |               |  |

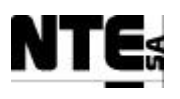

| Name              | Description                                                        | Initial Value |
|-------------------|--------------------------------------------------------------------|---------------|
| CIV_CNS_MinV      | Minimum volume to switch liquid input tank                         | 10            |
| CIV_CNS_OffsetCO2 | Offset to provided a constant flux of CO2 to the reactor           | 0             |
| CIV_CNS_OpModeBP  | Biomass Production control mode (0=Off, 1=Auto, 2=Manual)          | 0             |
| CIV_CNS_OpModeGas | Gas control mode (0=Off, 1=Auto, 2=Manual)                         | 0             |
| CIV_CNS_OpModepH  | pH control mode ((0=Off, 1=Auto, 2=Manual)                         | 0             |
| CIV_CNS_PHMODE    | PH regulation mode parameter (1=CO2 only, 2=CO2+Base, 3=Base+Acid) | 1             |
| CIV_MAN_Ac        | Manual Acid Pump set point                                         | 0             |
| CIV_MAN_Bs        | Manual Base Pump set point                                         | 0             |
| CIV_MAN_EnCx      | Manual enable of biomass sensor aeration valve                     | 0             |
| CIV_MAN_EnLi1     | Manual enable of Liquid input Pump 1                               | 0             |
| CIV_MAN_EnLi2     | Manual enable of Liquid input Pump 2                               | 0             |
| CIV_MAN_EnLO      | Manual enable of Liquid output Pump                                | 0             |
| CIV_MAN_EnSafety  | Manual enable of pressure safety valve                             | 1             |
| CIV_MAN_FrCO2     | Manual CO2 flow regulation set point                               | 0             |
| CIV_MAN_Li1       | Manual Liquid Pump input1 set point                                | 0             |
| CIV_MAN_Li2       | Manual Liquid Pump input2 set point                                | 0             |
| CIV_MAN_LO        | Manual Liquid Pump output set point                                | 0             |
| CIV_MAN_Ls        | Manual regulator of light supply set point                         | 0             |
| CIV_SSP_Fgex      | Gas flow external input supervision set point                      | 0             |
| CIV_SSP_Fgi       | Gas flow at input regulation supervision set point                 | 0             |
| CIV_SSP_Fgo       | Gas flow at output regulation supervision set point                | 0             |
| CIV_SSP_L1BP      | Level 1 Biomass production set point                               | 0             |
| CIV_SSP_L1LiFr    | Level 1 Liquid input flow rate set-point                           | 0             |
| CIV_SSP_Light     | Light supervision set-point                                        | 0             |
| CIV_SSP_NomPress  | Nominal pressure in the reactor set-point                          | 0.01          |
| CIV_SSP_pH        | pH set-point fixed by the supervision                              | 9.5           |
| CIV_SSP_T         | Temperature set-point fixed by the supervision                     | 36            |

| TN 72.4                                                                                                    | MEL-3320-RP-025-NTE | Version: | 1 | Issue: | 1 | Page 28 of 89 |  |
|----------------------------------------------------------------------------------------------------|---------------------|----------|---|--------|---|---------------|--|
| This document has been produced under the MELISSA Confidentiality agreement and must be treated accordingly |                     |          |   |        |   |               |  |

## 5.3.4 CIV\_PLCSW\_Biomass: Biomass measurement

#### **5.3.4.1** Function

The functions of this section are:

- 3. Acquire the Biomass concentration and translate the input value in light attenuation units to dry weight units.
- 4. Clean the Biomass sensor generating a pulse every 5 minutes during 5 seconds to open the compressor valve.
- 5. Maintain the Biomass input value held since the valve is opened to 5 seconds after the valve is closed to avoid disturbances while the sensor is being cleaned.
- 6. Calculate actual Biomass Production = liquid input flow \* biomass concentration(dw)
- 7. Biomass sensor range provided by Supervision (configurable).

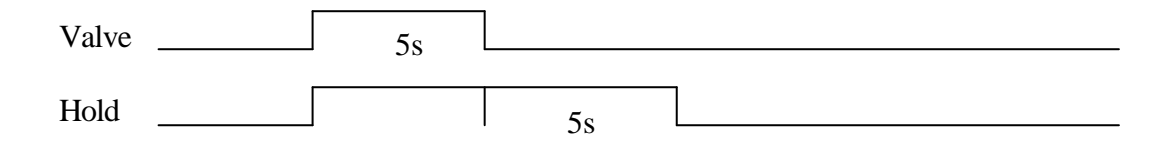

#### 5.3.4.2 Variables

| Name             | Description                                              | PLC_Address | Device            | Туре    | Range                |
|------------------|----------------------------------------------------------|-------------|-------------------|---------|----------------------|
| CIV_ALM_CxErr    | Alarm to notify biomass sensor link error                | 000171      |                   | Bool    |                      |
| CIV_CNS_DW       | Dry weight conversion factor                             | 400542      |                   | Real    |                      |
| CIV_CNS_OpModeBP | Biomass Production control mode (0=Off, 1=Auto,          | 400566      |                   | int     | 0,1,2                |
| CIV_MAN_EnCx     | Manual activation value of biomass sensor aeration valve | 100165      |                   | Bool    |                      |
| CIV_MV_CxAbs     | Biomass measurement in<br>absorvance units               | 300100      | Biomass<br>sensor | 4-20 mA | Configurable (Abs.U) |
| CIV_RL_Cx        | Aeration of biomass sensor for<br>cleaning               | 000067      | Electrovalve      | 0-24 V  | 0 – 1 (=cleaning)    |
| CIV_SMV_BP       | Biomass production                                       | 400584      |                   | Real    | 0 – 5 g/h            |
| CIV_SMV_CxDW     | Biomass concentration in dry<br>weight units (gr/l)      | 400200      |                   | Real    | Configurable (gr/l)  |
| CIV_SSP_L1BP     | Level 1 Biomass production set point                     | 400554      |                   | Real    | 0 – 10 g/h           |
| CIV_SSP_L2BP     | Level 2 Biomass production<br>set-point                  | 400564      |                   | Real    | 0 – 10 g/h           |
| CIV_CNS_CxAbsMin | Configurable max range of<br>biomass sensor              | 400588      |                   | Real    | 0 Abs. u.            |
| CIV_CNS_CxAbsMax | Configurable min range of biomass sensor                 | 400590      |                   | Real    | 2 Abs. u.            |

| I                                                                                                    | TN 72.4 | MEL-3320-RP-025-NTE | Version: | 1 | Issue: | 1 | Page 29 of 89 |
|----------------------------------------------------------------------------------------------------|---------|---------------------|----------|---|--------|---|---------------|
| This document has been produced under the MELISSA Confidentiality agreement and must be treated accordingly |         |                     |          |   |        |   |               |

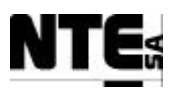

#### 5.3.4.3 Block Diagram

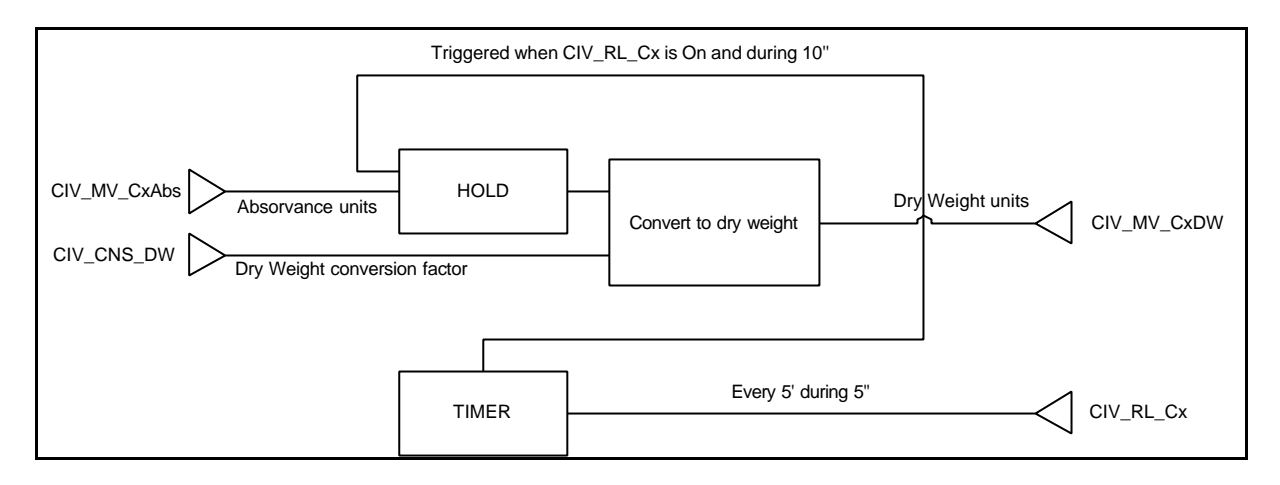

#### 5.3.4.4 Alarms

| Alarm condition        | Action                                     |
|------------------------|--------------------------------------------|
| Biomass sensor failure | Set safety value (1.0) and notify failure. |

#### **5.3.4.5** Operational modes

| Mode | Description | Action                                     |
|------|-------------|--------------------------------------------|
| 0    | Off         | Close aeration valve                       |
| 1    | Auto        | Perform control action                     |
| 2    | Manual      | Set manual value to aeration valve status. |

| TN 72.4                                                                                                    | MEL-3320-RP-025-NTE | Version: | 1 | Issue: | 1 | Page 30 of 89 |  |
|----------------------------------------------------------------------------------------------------|---------------------|----------|---|--------|---|---------------|--|
| This document has been produced under the MELISSA Confidentiality agreement and must be treated accordingly |                     |          |   |        |   |               |  |

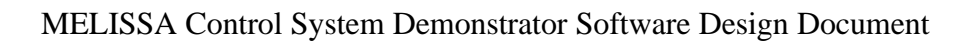

## 5.3.5 CIV\_PLCSW\_Liquid: Liquid flow regulation

#### 5.3.5.1 Function

This section regulates the input/output liquid flow. Flow rate set-point is provided by the supervision. Liquid input media is provided from two buffer tanks with a pump for each one being only one active at a time. A balance measures the weight of each tank and this allows the system to detect when a tank is empty. Output flow rate is regulated maintaining the output pump a 10% over the input flow rate. When active buffer is under a defined volume (tank is empty), the alternative pump is activated (if its corresponding tank is not empty). This volume value is fixed from the supervision. If both tanks are under the minimum volume input and output pumps are stopped.

The functions of this section are:

- 1. Acquisition and conditioning of the inlet media tanks weight translating weight units into volume units. The Supervision fixes the conversion factor.
- 2. Control the active inlet pump according to the medium tank remaining volume. The value for switching is fixed by the Supervision.
- 3. Calculate output pump flow rate as the 10% over the input flow rate. Output pump setpoint is calculated using the expression Ax + B with the parameters (LoFrA, LoFrB) provided by the Supervision.
- 4. When the two input tanks are empty, an alarm is generated and output pump is stopped.
- 5. Calculate set-point of input pumps using the expression y=Ax + B (x = flow, y = %actuation) with the parameters fixed by the supervision (Li1FrA, Li1FrB, Li2FrA, Li2FrB).

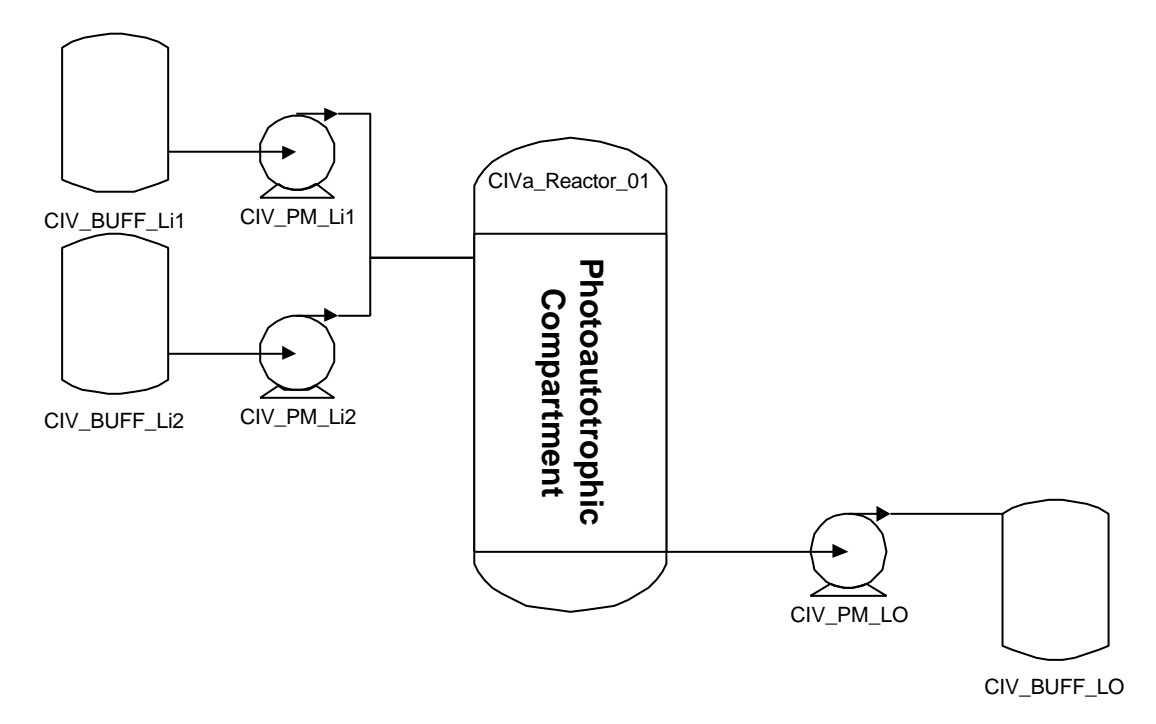

| TN 72.4                                                                                                    | MEL-3320-RP-025-NTE | Version: | 1 | Issue: | 1 | Page 31 of 89 |
|----------------------------------------------------------------------------------------------------|---------------------|----------|---|--------|---|---------------|
| This document has been produced under the MELISSA Confidentiality agreement and must be treated accordingly |                     |          |   |        |   |               |

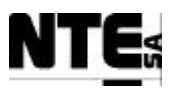

#### 5.3.5.2 Variables

| Name                 | Description                                                  | PLC_Addres | Device                | Туре    | Range           |
|----------------------|--------------------------------------------------------------|------------|-----------------------|---------|-----------------|
| CIV_ALM_LiEmpty      | Alarm liquid input tanks empty                               | 000165     |                       | Bool    | 0 – 1 (=active) |
| CIV_ALM_V1Err        | Alarm to notify scale1 sensor link                           | 000172     |                       | Bool    |                 |
|                      | error                                                        |            |                       |         |                 |
| CIV_ALM_V2Err        | Alarm to notify scale2 sensor link<br>error                  | 000173     |                       | Bool    |                 |
| CIV_CNS_ConvV        | Density factor to translate Kg to litres                     | 400518     |                       | Real    |                 |
| CIV_CNS_Li1FrA       | Parameter A for liquid input pump 1 set-point calculation    | 400512     |                       | Real    |                 |
| CIV_CNS_Li1FrB       | Parameter B for liquid input pump 1 set-point calculation    | 400514     |                       | Real    |                 |
| CIV_CNS_Li2FrA       | Parameter A for liquid input pump 2 set-point calculation    | 400538     |                       | Real    |                 |
| CIV_CNS_Li2FrB       | Parameter B for liquid input pump 2 set-point calculation    | 400540     |                       | Real    |                 |
| CIV_CNS_LoFrA        | Parameter A for liquid output pump<br>set-point calculation  | 400510     |                       | Real    |                 |
| CIV_CNS_LoFrB        | Parameter B for liquid output pump<br>set-point calculation  | 400512     |                       | Real    |                 |
| CIV_CNS_MinV         | Minimum volume to switch liquid input tank                   | 400500     |                       | Real    |                 |
| CIV_CNS_OpMode<br>BP | Biomass Production control mode<br>(0=Off, 1=Auto, 2=Manual) | 400566     |                       | int     | 0,1,2           |
| CIV_MAN_Li1          | Manual Liquid Pump input1 set point                          | 400570     |                       | Real    | 0 – 100 %       |
| CIV_MAN_Li2          | Manual Liquid Pump input2 set point                          | 400572     |                       | Real    | 0 – 100 %       |
| CIV_MAN_LO           | Manual Liquid Pump output set point                          | 400574     |                       | Real    | 0 – 100 %       |
| CIV_MAN_EnLi1        | Manual enable of Liquid input Pump 1                         | 100166     |                       | Bool    | 0 – 1 (=active) |
| CIV_MAN_EnLi2        | Manual enable of Liquid input Pump 2                         | 100167     |                       | Bool    | 0 – 1 (=active) |
| CIV_MAN_EnLO         | Manual enable of Liquid output Pump                          | 100168     |                       | Bool    | 0 – 1 (=active) |
| CIV_MLI_M1           | Mass measurement to determine input flow                     | 300101     | Scale1                | 4-20 mA | 0 – 150 kg      |
| CIV_MLI_M2           | Mass measurement to determine<br>input flow                  | 300102     | Scale2                | 4-20 mA | 0 – 150 kg      |
| CIV_RL_Li1           | Liquid Pump input1 on                                        | 000065     | Liquid input<br>pump1 | 0-24 V  | 0 – 1 (=active) |
| CIV_RL_Li2           | Liquid Pump input2 on                                        | 000066     | Liquid input<br>pump2 | 0-24 V  | 0 – 1 (=active) |
| CIV_SMLI_V1          | Volume liquid input buffer tank1                             | 400202     |                       | Real    | 0 – 150 l       |
| CIV_SMLI_V2          | Volume liquid input buffer tank2                             | 400204     |                       | Real    | 0 – 150 l       |
| CIV_SMV_Li1          | Liquid Pump input1 set point in %                            | 400222     |                       | real    | 0 – 100 %       |
| CIV_SMV_Li2          | Liquid Pump input2 set point in %                            | 400224     |                       | real    | 0 – 100 %       |
| CIV_SMV_LiFr         | Liquid input flow rate                                       | 400586     |                       | real    | 0 – 100 %       |
| CIV_SMV_LO           | Liquid Pump output set point in %                            | 400226     |                       | real    | 0 – 100 %       |
| CIV_SMV_LoFr         | Computed liquid output flow rate                             | 400238     |                       | Real    |                 |
| CIV_SP_Li1           | Liquid Pump input1 set point                                 | 400104     | Liquid input<br>pump1 | 0-5 V   | 0 – 100 %       |
| CIV_SP_Li2           | Liquid Pump input1 set point                                 | 400105     | Liquid input<br>pump2 | 0-5 V   | 0 – 100 %       |
| CIV_SP_LO            | Liquid Pump output set point                                 | 400106     | Liquid output<br>pump | 0-5 V   | 0 – 100 %       |
| CIV_SSP_L1LiFr       | Level 1 Liquid input flow rate set-point                     | 400508     |                       | Real    | 0 – 10 l/h      |
| CIV_SSP L2LiFr       | Level 2 Liquid input flow rate set point                     | 400556     | Ī                     | Real    | 0 – 10 l/h      |

| TN 72.4                                                                                                    | MEL-3320-RP-025-NTE | Version: | 1 | Issue: | 1 | Page 32 of 89 |  |
|----------------------------------------------------------------------------------------------------|---------------------|----------|---|--------|---|---------------|--|
| This document has been produced under the MELISSA Confidentiality agreement and must be treated accordingly |                     |          |   |        |   |               |  |

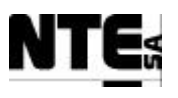

#### 5.3.5.3 Block Diagram

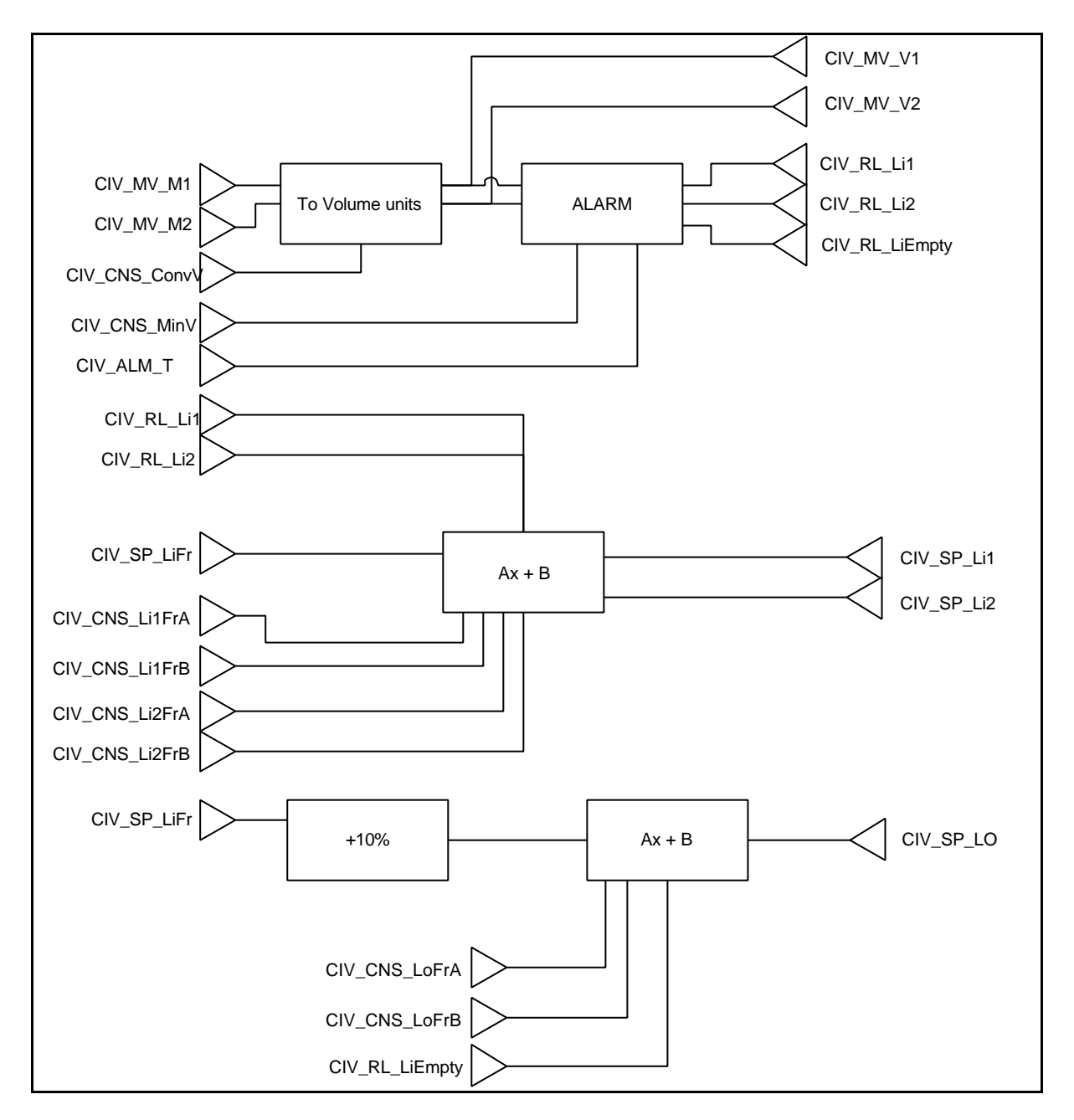

#### 5.3.5.4 Alarms

| Alarm condition       | Action                                                                        |
|-----------------------|-------------------------------------------------------------------------------|
| Tank1 and Tank2 empty | Notify alarm to Supervision (CIV_RL_Li1, CIV_RL_Li2) and stop<br>output pump. |
| Scale1 sensor failure | Set safety value and notify failure.                                          |
| Scale2 sensor failure | Set safety value and notify failure.                                          |
| Temperature alarm on  | Stop input pumps.                                                             |

| TN 72.4                                                                                                    | MEL-3320-RP-025-NTE | Version: | 1 | Issue: | 1 | Page 33 of 89 |  |
|----------------------------------------------------------------------------------------------------|---------------------|----------|---|--------|---|---------------|--|
| This document has been produced under the MELISSA Confidentiality agreement and must be treated accordingly |                     |          |   |        |   |               |  |

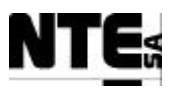

## 5.3.5.5 Operational modes

| Mode | Description | Action                                                         |
|------|-------------|----------------------------------------------------------------|
| 0    | Off         | Disable input/output pumps                                     |
| 1    | Auto        | Perform control action                                         |
| 2    | Manual      | Set manual enable/disable and set points to input/output pumps |

| TN 72.4                                                                                                    | MEL-3320-RP-025-NTE | Version: | 1 | Issue: | 1 | Page 34 of 89 |  |
|----------------------------------------------------------------------------------------------------|---------------------|----------|---|--------|---|---------------|--|
| This document has been produced under the MELISSA Confidentiality agreement and must be treated accordingly |                     |          |   |        |   |               |  |

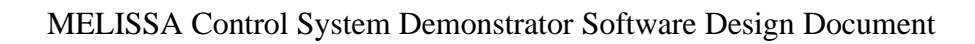

## 5.3.6 CIV\_PLCSW\_Light: Light regulation

#### 5.3.6.1 Function

This section performs conditioning of light regulation set point received from the Supervision. The functions of this section are:

- 1. Amplify input set point from 0-1 to 0-100
- 2. Smooth a set point change step into a ramp in 15 seconds. The ramp is calculated to perform full change in 15".
- 3. In case of temperature alarm set a safety value (10%) to light regulator.

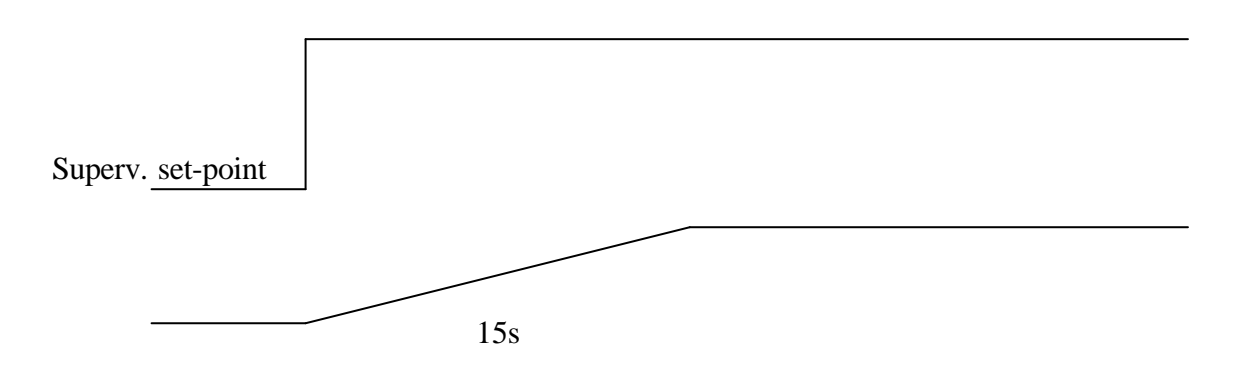

#### 5.3.6.2 Variables

| Name             | Description                         | PLC_Address | Device    | Туре    | Range      |
|------------------|-------------------------------------|-------------|-----------|---------|------------|
| CIV_ALM_LsErr    | Alarm to notify light supply link   | 000182      |           | Bool    |            |
|                  | error                               |             |           |         |            |
| CIV_MAN_Ls       | Manual regulator of light supply    | 400576      |           | Real    | 0 – 100 %  |
|                  | set point                           |             |           |         |            |
| CIV_SMV_Ls       | Regulator of light supply actuation | 400236      |           | Real    | 0 – 100 %  |
|                  | in %                                |             |           |         |            |
| CIV_SP_Ls        | Regulator of light supply           | 400109      | Light     | 4-20 mA | 0 – 100 %  |
|                  |                                     |             | regulator |         |            |
| CIV_SSP_Light    | Light Supervision set-point         | 400520      |           | Real    | 0 – 1      |
|                  |                                     |             |           |         |            |
| CIV_SSP_LightWm  | Light set-point (w/m2)              | 400558      |           | Real    | 0-500 w/m2 |
|                  |                                     |             |           |         |            |
| CIV_CNS_OpModeBP | Biomass Production control mode     | 400566      |           | int     | 0,1,2      |
|                  | (0=Off, 1=Auto, 2=Manual)           |             |           |         |            |

#### 5.3.6.3 Block Diagram

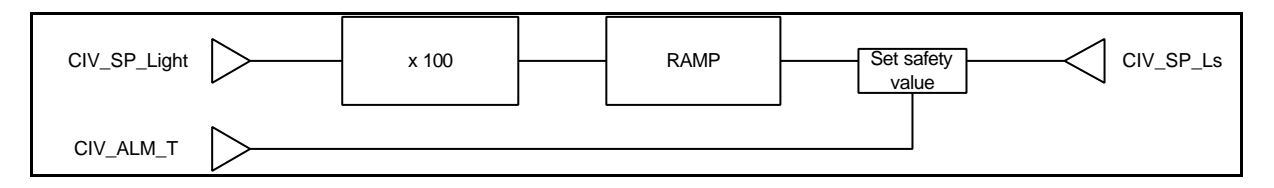

| TN 72.4                                                                                                    | MEL-3320-RP-025-NTE | Version: | 1 | Issue: | 1 | Page 35 of 89 |  |
|----------------------------------------------------------------------------------------------------|---------------------|----------|---|--------|---|---------------|--|
| This document has been produced under the MELISSA Confidentiality agreement and must be treated accordingly |                     |          |   |        |   |               |  |

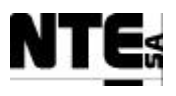

#### 5.3.6.4 Alarms

| Alarm condition         | Action                                     |  |  |
|-------------------------|--------------------------------------------|--|--|
| Temperature alarm on    | Set safety value to light regulator (10%). |  |  |
| Light supply link error | Notify error to supervision                |  |  |

## 5.3.6.5 Operational modes

| Mode | Description | Action                                      |
|------|-------------|---------------------------------------------|
| 0    | Off         | Set light supply output to 0                |
| 1    | Auto        | Perform control action                      |
| 2    | Manual      | Set manual set point to light supply output |

| TN 72.4                                                                                                    | MEL-3320-RP-025-NTE | Version: | 1 | Issue: | 1 | Page 36 of 89 |  |
|----------------------------------------------------------------------------------------------------|---------------------|----------|---|--------|---|---------------|--|
| This document has been produced under the MELISSA Confidentiality agreement and must be treated accordingly |                     |          |   |        |   |               |  |
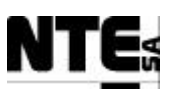

# 5.3.7 CIV\_PLCSW\_Gas: Gas flow regulation

#### 5.3.7.1 Function

This section controls the gas loop. The functions of this section are:

- 1. Acquire the current pressure value.
- 2. If pressure < NomPress increment a 10% input gas flow and activates the under pressure indicator. When pressure is again in a nominal value (inside dead band), stop incrementing supervision value. If pressure > NomPress, increment a 10% output gas flow and activates the over pressure indicator. Again, when pressure return to a nominal value (inside dead band), stop the incrementing the supervision value. NomPress is the nominal pressure specified by the Supervision. A dead band of +/-1% is considered.
- 3. Open pressure safety valve in case pressure reaches MaxPress. MaxPress is specified by the Supervision. Close it when pressure reaches the set point.
- 4. Allow manual setting of gas flow input and gas flow output (stop controlling action).
- 5. Acquire gas flow rate at compartment input.
- 6. Acquire gas flow rate at output
- 7. Acquire gas flow rate at external input.
- 8. Acquire  $CO_2$  flow rate.
- 9. Acquire % DO saturation
- 10. Acquire  $CO_2$  at output
- 11. Acquire O<sub>2</sub> at output
- 12. Allow to edit CO<sub>2</sub>/O<sub>2</sub> sensor scales (scale1 and scale2)

NOTE: CO<sub>2</sub> flow regulation is performed in the CIV\_PLCSW\_pH section since is used to regulate pH.

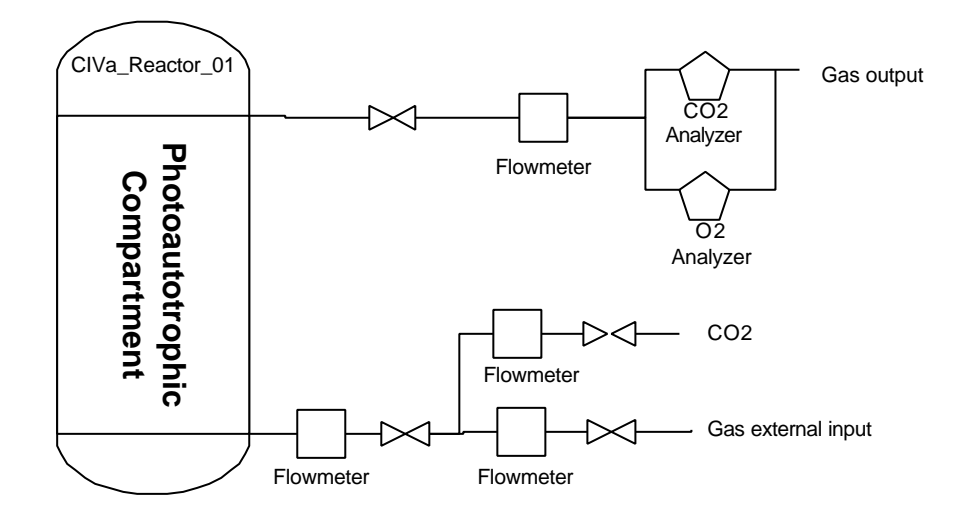

| TN 72.4                                                                                                    | MEL-3320-RP-025-NTE | Version: | 1 | Issue: | 1 | Page 37 of 89 |
|----------------------------------------------------------------------------------------------------|---------------------|----------|---|--------|---|---------------|
| This document has been produced under the MELISSA Confidentiality agreement and must be treated accordingly |                     |          |   |        |   |               |

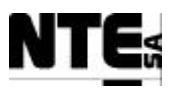

## 5.3.7.2 Variables

| Name                    | Description                                                      | Address | Device                                    | Туре    | Range                                  |
|-------------------------|------------------------------------------------------------------|---------|-------------------------------------------|---------|----------------------------------------|
| CIV_ALM_CO2Err          | Alarm to notify O <sub>2</sub> sensor link error                 | 000177  |                                           | Bool    |                                        |
| CIV_ALM_Gas             | Alarm notification for overpressure                              | 000167  |                                           | Bool    |                                        |
| CIV_ALM_Perr            | Alarm to notify pressure sensor link error                       | 000174  |                                           | Bool    |                                        |
| CIV_ALM_O2Err           | Alarm to notify O <sub>2</sub> sensor link error                 | 000176  |                                           | Bool    |                                        |
| CIV_ALM_DOErr           | Alarm to notify DO sensor link error                             | 000178  |                                           | Bool    |                                        |
| CIV_CNS_MaxPress        | Maximum allowed pressure in the reactor                          | 400524  |                                           | Real    |                                        |
| CIV_CNS_OpModeGas       | Gas control mode (0=Off,<br>1=Auto, 2=Manual)                    | 400568  |                                           | int     | 0,1,2                                  |
| CIV_IND_CalCO2O2        | Calibration indicator of CO <sub>2</sub> /O <sub>2</sub> sensor. | 100065  | CO <sub>2</sub> /O <sub>2</sub><br>sensor | 0-24 V  | 0-1 (=Calibr.)                         |
| CIV_IND_ErrCO2O2        | Error Indicator of CO <sub>2</sub> /O <sub>2</sub> sensor.       | 100066  | CO <sub>2</sub> /O <sub>2</sub><br>sensor | 0-24 V  | 0 (=Error)<br>1 (=OK)                  |
| CIV_IND_Scale1CO2O<br>2 | CO <sub>2</sub> /O <sub>2</sub> sensor scale                     | 100067  | CO <sub>2</sub> /O <sub>2</sub><br>sensor | 0-24 V  | 0 (= scale 1)<br>1 <u>(</u> = scale 2) |
| CIV_IND_Scale2CO2O<br>2 | CO <sub>2</sub> /O <sub>2</sub> sensor scale                     | 100068  | CO <sub>2</sub> /O <sub>2</sub><br>sensor | 0-24 V  | 0 (= scale 1)<br>1 (= scale 2)         |
| CIV_IND_OverPress       | Over pressure indicator                                          | 000168  |                                           | Bool    |                                        |
| CIV_IND_UnderPress      | Under pressure indicator                                         | 000169  |                                           | Bool    |                                        |
| CIV_MAN_EnSafety        | Manual enable of pressure safety valve                           | 100169  |                                           | Bool    | 0 – 1 (=active)                        |
| CIV_MGI_FrGas           | Gas flow at external input                                       | 300113  | Flowmeter                                 | 0-5 V   | 0 – 30 nLm                             |
| CIV_MGO_CO2             | CO <sub>2</sub> measurement at gas output                        | 300107  | CO <sub>2</sub> sensor                    | 4-20 mA | Configurable %                         |
| CIV_MGO_FrGas           | Gas flow at output                                               | 300114  | Flowmeter                                 | 0-5 V   | 0 – 30 nLm                             |
| CIV_MGO_O2              | O2 measurement sensor input                                      | 300106  | O <sub>2</sub> sensor                     | 4-20 mA | Configurable %                         |
| CIV_MV_DO               | Percent of DO saturation in the reactor                          | 300109  | DO sensor                                 | 4-20 mA | Configurable %                         |
| CIV_MV_FrCO2            | CO <sub>2</sub> flow measurement                                 | 300115  | Flowmeter                                 | 0-5 V   | 0 – 5 nLm                              |
| CIV_MV_FrGas            | Gas flow at compartment input                                    | 300116  | Flowmeter                                 | 0-5 V   | 0 – 30 nLm*                            |
| CIV_MV_P                | Pressure measurement                                             | 300103  | Pressure<br>sensor                        | 4-20 mA | 0 – 1.5 bar                            |
| CIV_RL_Safety           | Pressure safety valve activation                                 | 000068  | Pressure<br>valve                         | 0-24 V  | 0 – 1 (=close)                         |
| CIV_SMGI_FrGas          | Gas flow at external input scaled value                          | 400208  |                                           | real    | 0 – 30 nLm                             |
| CIV_SMGO_CO2            | CO <sub>2</sub> at output measurement scaled value               | 400218  |                                           | real    | Configurable %                         |
| CIV_SMGO_FrGas          | Gas flow at output scaled value                                  | 400214  |                                           | real    | 0 – 30 nLm                             |

| TN 72.4                                                                                                    | MEL-3320-RP-025-NTE | Version: | 1 | Issue: | 1 | Page 38 of 89 |  |
|----------------------------------------------------------------------------------------------------|---------------------|----------|---|--------|---|---------------|--|
| This document has been produced under the MELISSA Confidentiality agreement and must be treated accordingly |                     |          |   |        |   |               |  |

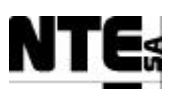

| Name             | Description                                          | Address | Device            | Туре  | Range          |
|------------------|------------------------------------------------------|---------|-------------------|-------|----------------|
| CIV_SMGO_02      | O <sub>2</sub> measure scaled value                  | 400216  |                   | real  | Configurable % |
| CIV_SMV_DO       | Percent of DO saturation in the reactor scaled value | 400206  |                   | real  | Configurable % |
| CIV_SMV_FrCO2    | CO <sub>2</sub> at input measure scaled value        | 400210  |                   | Real  |                |
| CIV_SMV_FrGas    | Gas flow at compartment input scaled value           | 400212  |                   | real  | 0 – 30 nLm*    |
| CIV_SMV_P        | Pressure measurement scaled value                    | 400220  |                   | real  | 0 – 1.5 bar    |
| CIV_SP_Fgex      | Gas flow external input regulation                   | 400103  | Flow<br>regulator | 0-5 V | 0 – 30 nLm     |
| CIV_SP_Fgi       | Gas flow at input regulation                         | 400101  | Flow<br>regulator | 0-5 V | 0 – 30 nLm     |
| CIV_SP_Fgo       | Gas flow at output regulation                        | 400102  | Flow<br>regulator | 0-5 V | 0 – 30 nLm     |
| CIV_SSP_Fgex     | Gas flow external input supervision set point        | 400532  |                   | Real  | 0 – 30 nLm     |
| CIV_SSP_Fgi      | Gas flow at input regulation supervision set point   | 400526  |                   | Real  | 0 – 30 nLm     |
| CIV_SSP_Fgo      | Gas flow at output regulation supervision set point  | 400528  |                   | Real  | 0 – 30 nLm     |
| CIV_SSP_NomPress | Nominal pressure in the reactor                      | 400522  |                   | Real  |                |
| CIV_CNS_DOMax    | Configurable DO range max                            | 400592  |                   | Real  | 400.0 %        |
| CIV_CNS_DOMin    | Configurable DO range min                            | 400594  |                   | Real  | 0.0 %          |
| CIV_CNS_CO2Max   | Configurable CO2 range max                           | 400596  |                   | Real  | 10 ppm         |
| CIV_CNS_CO2Min   | Configurable CO <sub>2</sub> range min               | 400598  |                   | Real  | 0 ppm          |
| CIV_CNS_O2Max    | Configurable O <sub>2</sub> range max                | 400600  |                   | Real  | 10 ppm         |
| CIV_CNS_O2Min    | Configurable O <sub>2</sub> range min                | 400602  |                   | Real  | 0 ppm          |
| CIV_CNS_CO2E2Max | Configurable Scale2 CO <sub>2</sub> range max        | 400604  |                   | Real  | 20 ppm         |
| CV_CNS_CO2E2Min  | Configurable Scale2 CO <sub>2</sub> range min        | 400606  |                   | Real  | 0 ppm          |
| CIV_CNS_02E2Max  | Configurable Scale2 O <sub>2</sub> range max         | 400608  |                   | Real  | 25 ppm         |
| CV_CNS_O2E2Min   | Configurable Scale2 O <sub>2</sub> range min         | 400610  |                   | Real  | 0 ppm          |

| TN 72.4  | MEL-3320-RP-025-NTE                  | Version:      | 1                | Issue:       | 1      | Page 39 of 89     |
|----------|--------------------------------------|---------------|------------------|--------------|--------|-------------------|
| This doc | ument has been produced under the ME | LISSA Confide | ntiality agreeme | ent and must | be tre | eated accordingly |

### 5.3.7.3 Block Diagram

N

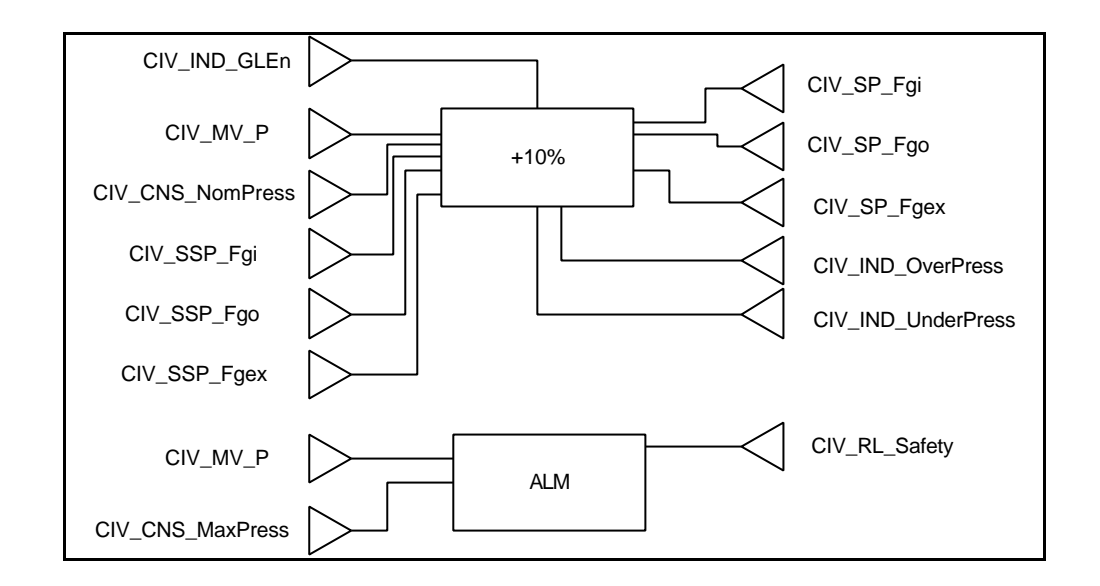

### 5.3.7.4 Alarms

| Alarm condition                | Action                                                      |
|--------------------------------|-------------------------------------------------------------|
| Over pressure during 5         | Notify alarm to supervision (CIV_ALM_Gas)                   |
| seconds                        |                                                             |
| Pressure sensor failure        | Set safety value (nominal set point) and notify failure     |
| CO <sub>2</sub> sensor failure | Set safety value (0.0) and notify failure                   |
| O <sub>2</sub> sensor failure  | Set safety value (0.0) and notify failure                   |
| DO sensor failure              | Set safety value (0.0) and notify failure                   |
| No Gas alarm                   | Stop liquid input pump, set light to 10% and notify failure |
|                                | (CIV_ALM_NoGas)                                             |

### **5.3.7.5** Operational modes

| Mode | Description | Action                                                              |
|------|-------------|---------------------------------------------------------------------|
| 0    | Off         | Set gas input/output to 0                                           |
| 1    | Auto        | Perform control action                                              |
| 2    | Manual      | Set supervision set points directly to gas input/outputs and manual |
|      |             | enable/disable of the pressure safety valve.                        |

| TN 72.4                                                                                                    | MEL-3320-RP-025-NTE | Version: | 1 | Issue: | 1 | Page 40 of 89 |
|----------------------------------------------------------------------------------------------------|---------------------|----------|---|--------|---|---------------|
| This document has been produced under the MELISSA Confidentiality agreement and must be treated accordingly |                     |          |   |        |   |               |

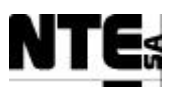

# 5.3.8 CIV\_PLCSW\_pH: pH regulation

#### 5.3.8.1 Function

This section controls de pH in the reactor. The regulation can be done in 3 modes:

| Mode | Description                       | CO2 flow rate | Base pump | Acid pump |
|------|-----------------------------------|---------------|-----------|-----------|
| 1    | Only CO2 is used to regulate pH   | Enabled       | Disabled  | Disabled  |
| 2    | CO2 is fixed and a base medium is | Enabled       | Enabled   | Disabled  |
|      | used to regulate pH.              |               |           |           |
| 3    | CO2 is fixed and a base and       | Disabled      | Enabled   | Enabled   |
|      | additional acid medium is used to |               |           |           |
|      | regulate pH.                      |               |           |           |

Disabled : Control Action = 0% Enabled: Control action regulated.

The functions of this section are:

- 1. Acquire the pH value.
- 2. If Base Pump is enabled, in case deviation to the set point is <- 0.15 units activate Base Pump and Base On indicator.
- 3. If Acid Pump is enabled, in case deviation to the set point is > 0.15 units activate Acid Pump and Acid On indicator.
- 4. Acid and Base pumps control
- 5. If CO2 regulation is enabled, regulate CO2 input flow to control the pH using a PID (Mode 1) (Kp=5, Ki=1000, D=0, with PID output ranged 0-100%). Values can be modified from the Supervision.
- 6. Maintain a fix CO2 input flow rate (BIAS) value provided by the Supervision.

| Name          | Description                                         | PLC_Add | Device | Туре | Range |
|---------------|-----------------------------------------------------|---------|--------|------|-------|
| CIV_ALM_AcErr | Alarm to notify acid pump link error                | 000180  |        | Bool |       |
| CIV_ALM_BsErr | Alarm to notify base pump link error                | 000181  |        | Bool |       |
| CIV_ALM_pH    | Alarm to notify problems in pH regulation           | 000166  |        | Bool |       |
| CIV_ALM_pHErr | Alarm to notify pH sensor link error                | 000175  |        | Bool |       |
| CIV_CNS_AcKp  | Acid pump regulator proportional<br>constant        | 400544  |        | Real |       |
| CIV_CNS_BsKp  | Base pump regulator proportional<br>constant        | 400546  |        | Real |       |
| CIV_CNS_CO2Kd | CO2 flow regulator derivative<br>constant for PID   | 400552  |        | Real |       |
| CIV_CNS_CO2Kp | CO2 flow regulator proportional<br>constant for PID | 400548  |        | Real |       |
| CIV_CNS_CO2Ki | CO2 flow regulator integration<br>constant for PID  | 400550  |        | Real |       |

### 5.3.8.2 Variables

| TN 72.4  | MEL-3320-RP-025-NTE                                                                                         | Version: | 1 | Issue: | 1 | Page 41 of 89 |  |  |
|----------|----------------------------------------------------------------------------------------------------|----------|---|--------|---|---------------|--|--|
| This doc | This document has been produced under the MELISSA Confidentiality agreement and must be treated accordingly |          |   |        |   |               |  |  |

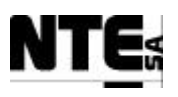

| Name                  | Description                                                              | PLC_Add | Device             | Туре    | Range     |
|-----------------------|--------------------------------------------------------------------------|---------|--------------------|---------|-----------|
| CIV_CNS_OffsetCO<br>2 | Offset to provided a constant flux of CO2 to the reactor                 | 400536  |                    | Real    |           |
| CIV_CNS_OpModep<br>H  | pH control mode ((0=Off, 1=Auto,<br>2=Manual)                            | 400567  |                    | int     | 0,1,2     |
| CIV_CNS_pHMODE        | pH regulation mode parameter<br>(1=CO2 only, 2=CO2+Base,<br>3=Base+Acid) | 400560  |                    | Real    | 1,2,3     |
| CIV_IND_Ac            | Enable addition of Acid for pH regulation                                | 000203  |                    | Bool    |           |
| CIV_IND_Bs            | Enable addition of Base for pH regulation                                | 000204  |                    | Bool    |           |
| CIV_IND_CO2           | Enable addition of CO2 for pH regulation                                 | 000202  |                    | Bool    |           |
| CIV_MAN_Ac            | Manual Acid Pump set point                                               | 400580  |                    | Real    | 0 – 100 % |
| CIV_MAN_Bs            | Manual Base Pump set point                                               | 400578  |                    | Real    | 0 – 100 % |
| CIV_MAN_FrCO2         | Manual CO2 flow regulation set point                                     | 400582  |                    | Real    | 0 – 5 nLm |
| CIV_MV_pH             | pH measurement                                                           | 300104  | pH sensor          | 4-20 mA | 0 – 14    |
| CIV_SMV_Ac            | Additional Acid source actuation in %                                    | 400234  |                    | Real    | 0 – 100 % |
| CIV_SMV_Bs            | Additional Base source actuation in %                                    | 400232  |                    | Real    | 0 – 100 % |
| CIV_SMV_CacCO2        | Control action to regulate CO2 input                                     | 400240  |                    | Real    | 0 – 5 nLm |
| CIV_SMV_pH            | Scaled pH measurement                                                    | 400230  |                    | Real    |           |
| CIV_SP_Ac             | Additional Acid source for pH regulation                                 | 400110  | Acid pump          | 4-20 mA | 0-100%    |
| CIV_SP_Bs             | Additional Base source for pH regulation                                 | 400108  | Base pump          | 4-20 mA | 0 – 100 % |
| CIV_SP_FrCO2          | CO2 flow regulation                                                      | 400100  | CO2 flow regulator | 0-5 V   | 0 – 5 nLm |
| CIV_SSP_pH            | pH set-point fixed by the supervision                                    | 400534  |                    | Real    |           |

| TN 72.4  | MEL-3320-RP-025-NTE                  | Version:      | 1                | Issue:       | 1        | Page 42 of 89     |
|----------|--------------------------------------|---------------|------------------|--------------|----------|-------------------|
| This doc | ument has been produced under the ME | LISSA Confide | ntiality agreeme | ent and must | t be tre | eated accordingly |

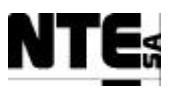

#### 5.3.8.3 Block Diagram

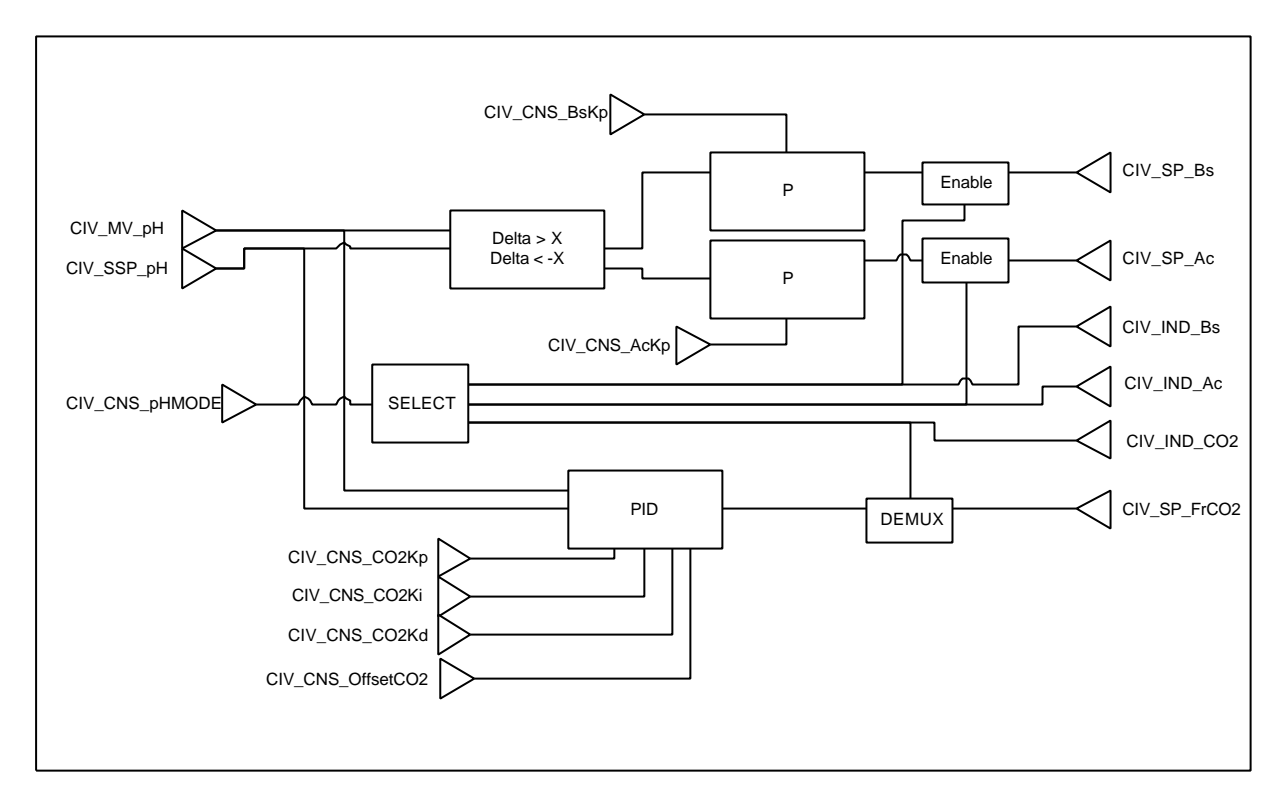

NOTE: PID output calculation is performed as follows (from Concept documentation):

dt: Time differential between the current cycle and the previous cycle TI: Reset time TD: Retaining time YP = GAIN \* ERR

$$\begin{split} YI(new) &= YI(old) + GAIN * (dt/TI) * (ERR(new) + ERR(old))/2 \\ YD(new) &= YD(old) + TD*GAIN * (ERR(new)-ERR(old))/dt \end{split}$$

Y = YP + YI + YD

#### 5.3.8.4 Alarms

| Alarm condition                    | Action                                                                                           |
|------------------------------------|--------------------------------------------------------------------------------------------------|
| pH out of the set point during 15' | Notify alarm to supervision (CIV_ALM_pH)                                                         |
| pH sensor failure                  | Set safety value (nominal set point) and notify failure.<br>Disable PID action (PID output = 0). |
| Base pump link error               | Notify error to supervision                                                                      |
| Acid pump link error               | Notify error to supervision                                                                      |

#### **5.3.8.5** Operational modes

| Mode | Description | Action                                                            |
|------|-------------|-------------------------------------------------------------------|
| 0    | Off         | Set acid/base pumps and CO2 flow controller outputs to 0          |
| 1    | Auto        | Perform control action                                            |
| 2    | Manual      | Set manual set points to acid/base pumps and CO2 flow controller. |

| TN 72.4  | MEL-3320-RP-025-NTE                  | Version:       | 1                | Issue:       | 1       | Page 43 of 89     |
|----------|--------------------------------------|----------------|------------------|--------------|---------|-------------------|
| This doc | ument has been produced under the ME | ELISSA Confide | ntiality agreeme | ent and must | t be tr | eated accordingly |

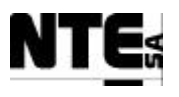

# 5.3.9 CIV\_PLCSW\_T: Temperature acquisition

#### 5.3.9.1 Function

Acquire and scale temperature sensor value.

#### 5.3.9.2 Variables

| Name         | Description                                      | PLC_Address | Device             | Туре    | Range       |
|--------------|--------------------------------------------------|-------------|--------------------|---------|-------------|
| CIV_ALM_T    | Alarm to notify over temperature                 | 000170      |                    | Bool    |             |
| CIV_ALM_TErr | Alarm to notify Temperature sensor<br>link error | 000179      |                    | Bool    |             |
| CIV_MV_T     | Temperature measurement                          | 300105      | Temperature sensor | 4-20 Ma | 0 – 150 ° C |
| CIV_SMV_T    | Scaled Temperature value                         | 400228      |                    | Real    | 0 – 150 ° C |
| CIV_SSP_T    | Temperature set-point fixed by the supervision   | 400562      |                    | Real    | 0-100 ° C   |

### 5.3.9.3 Block Diagram

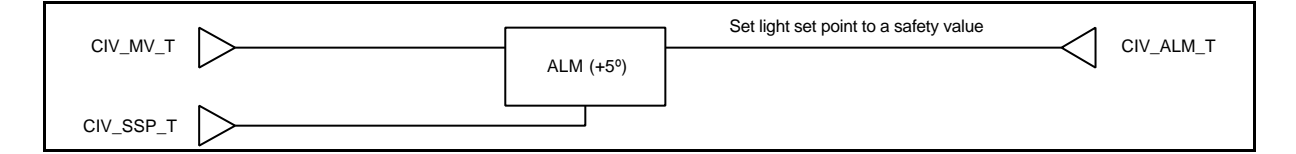

#### 5.3.9.4 Alarms

| Alarm condition                   | Action                                                       |
|-----------------------------------|--------------------------------------------------------------|
| Temperature 5° over the set point | Notify alarm and Set light set point to a safety value (10%) |
| Temperature sensor failure        | Set a safety value (temperature set point) and notify error. |

| TN 72.4  | MEL-3320-RP-025-NTE                  | Version:      | 1                | Issue:       | 1       | Page 44 of 89     |
|----------|--------------------------------------|---------------|------------------|--------------|---------|-------------------|
| This doc | ument has been produced under the ME | LISSA Confide | ntiality agreeme | ent and must | t be tr | eated accordingly |

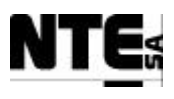

## 6 HMI

# 6.1 Target Platform

HMI is implemented by means of a Magelis display (Schneider Electric, model XBT-F34X). From this graphical touch-screen basic supervision functions can be performed over the local controllers.

# 6.2 Main HMI Display

## 6.2.1 MEL\_HMI\_Main: Main Display

In this display principal values of all compartments can be monitored. The display shall visualise following values:

| Name          | Description                                                 | PLC_Address |
|---------------|-------------------------------------------------------------|-------------|
| CIII_SMV_NO2  | Estimation of NO2 concentration (calculated by control law) | 400562      |
| CIII_SMV_DO   | DO scaled measure value                                     | 400544      |
| CIII_SMV_LiFr | Liquid input flow rate                                      | 400596      |
| CIII_SMV_LoFr | Liquid output flow rate                                     | 400594      |
| CIV_SMGO_02   | O2 at output measure scaled value                           | 400216      |
| CIV_SMV_LiFr  | Liquid input flow rate                                      | 400586      |
| CIV_SMV_LoFr  | Liquid output flow rate                                     | 400238      |
| CIV_SMV_BP    | Biomass production                                          | 400584      |

### 6.2.1.1 Navigation

- CIII\_HMI\_Main

- CIV\_HMI\_Main

| TN 72.4  | MEL-3320-RP-025-NTE                  | Version:      | 1                | Issue:       | 1        | Page 45 of 89     |
|----------|--------------------------------------|---------------|------------------|--------------|----------|-------------------|
| This doc | ument has been produced under the ME | LISSA Confide | ntiality agreeme | ent and must | t be tro | eated accordingly |

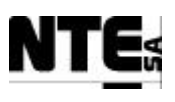

# 6.3 CIII HMI Displays

# 6.3.1 CIII\_HMI\_Main: CIII Main display

Main display for the Compartment III which shall visualize following values:

| Name            | Description                                                 | PLC_Address |
|-----------------|-------------------------------------------------------------|-------------|
| CIII_SMV_NO2    | Estimation of NO2 concentration (calculated by control law) | 400562      |
| CIII_SMV_NO3    | Nitrate concentration scaled measure                        | 400530      |
| CIII_SMV_NH4    | Ammonium concentration scaled measure                       | 400528      |
| CIII_SMV_pH     | pH scaled measure                                           | 400534      |
| CIII_SMV_T      | Temperature scaled measure                                  | 400532      |
| CIII_SMV_DO     | DO scaled measure value                                     | 400544      |
| CIII_SMV_P      | Pressure scaled measure value                               | 400552      |
| CIII_SSP_L2LiFr | Level 2 liquid Input supervision set point                  | 400542      |
| CIII_SMV_LiFr   | Liquid input flow rate                                      | 400596      |
| CIII_SMV_LoFr   | Liquid output flow rate                                     | 400594      |

### 6.3.1.1 Navigation

- CIII\_HMI\_Temp
- CIII\_HMI\_pH
- CIII\_HMI\_Liquid
- CIII\_HMI\_Gas
- CIII\_HMI\_Main

## **6.3.2** CIII\_HMI\_Temp: Temperature regulation display

Display to visualize Temperature measure, and fix Temperature set point. Following values shall be visualized:

| Name        | Description                          | PLC_Address |
|-------------|--------------------------------------|-------------|
| CIII_SMV_T  | Temperature scaled measure           | 400532      |
| CIII_SMV_Tb | Temperature at bottom scaled measure | 400608      |
| CIII_SMV_Tt | Temperature at top scaled measure    | 400606      |
| CIII_SSP_T  | Temperature supervision set point    | 400500      |

 TN 72.4
 MEL-3320-RP-025-NTE
 Version:
 1
 Issue:
 1
 Page 46 of 89

 This document has been produced under the MELISSA Confidentiality agreement and must be treated accordingly

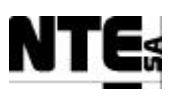

| Name             | Description                                                    | PLC_Address |
|------------------|----------------------------------------------------------------|-------------|
| CIII_RL_CV       | Open/close the cooling valve                                   | 000084      |
| CIII_RL_HT       | Activate Heater                                                | 000085      |
| CIII_CNS_OpModeT | Temperature control operational mode (0=Off, 1=Auto, 2=Manual) | 400567      |

### 6.3.2.1 Navigation

- CIII\_HMI\_Temp
- CIII\_HMI\_pH
- CIII\_HMI\_Liquid
- CIII\_HMI\_Gas
- CIII\_HMI\_Main

# 6.3.3 CIII\_HMI\_pH: pH regulation display

Display to visualize pH measure, change pH control mode, and fix pH set point. Following values shall be visualized:

| Name              | Description                                                       | PLC_Address |
|-------------------|-------------------------------------------------------------------|-------------|
| CIII_SSP_pH       | pH supervision set point                                          | 400504      |
| CIII_SMV_pH       | pH scaled measure                                                 | 400534      |
| CIII_SMV_PHb      | Scaled pH value at bottom                                         | 400590      |
| CIII_SMV_PHt      | Scaled pH value at top                                            | 400592      |
| CIII_SMV_Ac       | Acid pump control action                                          | 400536      |
| CIII_SMV_Bs       | Base pump control action                                          | 400538      |
| CIII_SMV_CO2      | CO2 input flow control action                                     | 400540      |
| CIII_RL_Ac        | Relay acid pump                                                   | 000081      |
| CIII_RL_Bs        | Relay base pump                                                   | 000082      |
| CIII_CNS_pHMode   | PH regulation mode variable (1=CO2 only, 2=CO2+Base, 3=Base+Acid) | 400554      |
| CIII_CNS_OpModepH | pH control operational mode (0=Off, 1=Auto, 2=Manual)             | 400564      |

### 6.3.3.1 Navigation

- CIII\_HMI\_Temp
- CIII\_HMI\_pH
- CIII\_HMI\_Liquid
- CIII\_HMI\_Gas

| TN 72.4  | MEL-3320-RP-025-NTE                                                                                         | Version: | 1 | Issue: | 1 | Page 47 of 89 |
|----------|----------------------------------------------------------------------------------------------------|----------|---|--------|---|---------------|
| This doc | This document has been produced under the MELISSA Confidentiality agreement and must be treated accordingly |          |   |        |   |               |

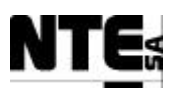

# 6.3.4 CIII\_HMI\_Liquid: Liquid flow regulation display

Display to visualize level, and input/output liquid flow rates and change input flow set-point. Following values shall be visualized:

| Name             | Description                                                 | PLC_Address |
|------------------|-------------------------------------------------------------|-------------|
| CIII_SSP_L1Lin   | Level 1 liquid input supervision set point                  | 400524      |
| CIII_SSP_L2Lin   | Level 2 Liquid input supervision set point                  | 400542      |
| CIII_SMV_LO      | Liquid output flow control action                           | 400550      |
| CIII_SMV_LiFr    | Liquid input flow rate                                      | 400596      |
| CIII_SMV_NO3     | Nitrate concentration scaled measure                        | 400530      |
| CIII_SMV_NH4     | Amonium concentration scaled measure                        | 400528      |
| CIII_SMV_NO2     | Estimation of NO2 concentration (calculated by control law) | 400562      |
| CIII_IND_Llow    | Liquid level low indicator                                  | 000173      |
| CIII_IND_Lhigh   | Liquid level high indicator                                 | 000174      |
| CIII_CNS_OpModeL | Liquid control operational mode (0=Off, 1=Auto, 2=Manual)   | 400565      |
| CIII_SMV_LI      | Liquid Input pump control action                            | 400616      |

### 6.3.4.1 Navigation

- CIII\_HMI\_Temp
- CIII\_HMI\_pH
- CIII\_HMI\_Liquid
- CIII\_HMI\_Gas
- CIII\_HMI\_Main

# 6.3.5 CIII\_HMI\_Gas: Gas flows regulation display

Display to visualize DO, pressure measures, O2, N2 input flow rates and change DO set point. Following values shall be visualized:

| Name           | Description                       | PLC_Address |
|----------------|-----------------------------------|-------------|
| CIII_SSP_DO    | DO Supervision set point          | 400520      |
| CIII_SSP_P     | Pressure supervision set point    | 400526      |
| CIII_SMV_DO    | DO scaled measure value           | 400544      |
| CIII_SMV_DObot | DO at bottom scaled measure value | 400604      |

TN 72.4MEL-3320-RP-025-NTEVersion:1Issue:1Page 48 of 89This document has been produced under the MELISSA Confidentiality agreement and must be treated accordingly

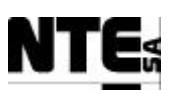

| Name               | Description                                              | PLC_Address |
|--------------------|----------------------------------------------------------|-------------|
| CIII_SMV_DOtop     | DO at top scaled measure value                           | 400602      |
| CIII_SMV_02        | O2 input flow control action                             | 400546      |
| CIII_SMV_N2        | N2 input flow control action                             | 400548      |
| CIII_SMV_CO2       | CO2 input flow control action                            | 400540      |
| CIII_SMV_P         | Pressure scaled measure value                            | 400552      |
| CIII_RL_P          | Activation of Pressure Safety Valve                      | 000087      |
| CIII_CNS_OpModeGas | Gas control operational mode (0=Off, 1=Auto, 2=Manual)   | 400566      |
| CIII_CNS_OpModeDO  | DO regulation operational mode (0=Off, 1=Auto, 2=Manual) | 400568      |

## 6.3.5.1 Navigation

- CIII\_HMI\_Temp
- CIII\_HMI\_pH
- CIII\_HMI\_Liquid
- CIII\_HMI\_Gas
- CIII\_HMI\_Main

| TN 72.4                                                                                                    | MEL-3320-RP-025-NTE | Version: | 1 | Issue: | 1 | Page 49 of 89 |
|----------------------------------------------------------------------------------------------------|---------------------|----------|---|--------|---|---------------|
| This document has been produced under the MELISSA Confidentiality agreement and must be treated accordingly |                     |          |   |        |   |               |

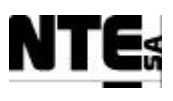

# 6.4 CIV HMI Displays

## 6.4.1 CIV\_HMI\_Main: CIV main display

Main display which shall visualize following values:

| Name            | Description                                   | PLC_Address |
|-----------------|-----------------------------------------------|-------------|
| CIV_SMV_BP      | Biomass production                            | 400584      |
| CIV_SMV_CxDW    | Conditioned biomass concentration in dw units | 400200      |
| CIV_SMV_FrCO2   | CO2 at input measure scaled value             | 400210      |
| CIV_SMV_LiFr    | Liquid input flow rate                        | 400586      |
| CIV_SMV_LoFr    | Liquid output pump flow rate                  | 400238      |
| CIV_SMV_FrGas   | Gas flow at compartment input                 | 400212      |
| CIV_SMGO_02     | O2 at output measure scaled value             | 400216      |
| CIV_SMGO_CO2    | CO2 at output measurement scaled value        | 400218      |
| CIV_SMV_P       | Pressure measurement scaled value             | 400220      |
| CIV_SMV_T       | Scaled Temperature value                      | 400228      |
| CIV_SMV_pH      | Scaled pH measurement                         | 400230      |
| CIV_SSP_LightWm | Light supervision set-point in w/m2           | 400558      |

#### 6.4.1.1 Navigation

- CIV\_HMI\_pH
- CIV\_HMI\_BP
- CIV\_HMI\_Gas
- CIV\_HMI\_Main

# 6.4.2 CIV\_HMI\_pH: pH regulation display

Display to visualise pH measure, pH actuators and modify pH set point. It shall visualize following values:

| Name          | Description                           | PLC_Address |
|---------------|---------------------------------------|-------------|
| CIV_SSP_pH    | pH set-point fixed by the supervision | 300234      |
| CIV_SMV_FrCO2 | CO2 at input measure scaled value     | 400210      |

TN 72.4MEL-3320-RP-025-NTEVersion:1Issue:1Page 50 of 89This document has been produced under the MELISSA Confidentiality agreement and must be treated accordingly

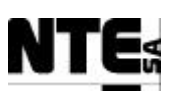

| Name              | Description                                              | PLC_Address |
|-------------------|----------------------------------------------------------|-------------|
| CIV_SMV_pH        | pH measurement                                           | 400230      |
| CIV_SMV_Bs        | Additional Base source actuation in %                    | 400232      |
| CIV_SMV_Ac        | Additional Acid source actuation in %                    | 400234      |
| CIV_CNS_OffsetCO2 | Offset to provided a constant flux of CO2 to the reactor | 400536      |
| CIV_CNS_OpModepH  | pH control mode ((0=Off, 1=Auto, 2=Manual)               | 400567      |
| CIV_SMV_FrGas     | Gas flow at compartment input                            | 400212      |

### 6.4.2.1 Navigation

- CIV\_HMI\_pH
- CIV\_HMI\_BP
- CIV\_HMI\_Gas
- CIV\_HMI\_Main

## 6.4.3 CIV\_HMI\_BP: Biomass production regulation display

Display to visualise Biomass concentration measure, liquid input/output flow actuators and biomass production and liquid input set points. It shall visualize following values:

| Name            | Description                                      | PLC_Address |
|-----------------|--------------------------------------------------|-------------|
| CIV_RL_Li1      | Liquid Pump input1 on                            | 000065      |
| CIV_RL_Li2      | Liquid Pump input2 on                            | 000066      |
| CIV_RL_Cx       | Aeration of biomass sensor for cleaning          | 000067      |
| CIV_SMV_Li1     | Liquid Pump input1 set point in %                | 400222      |
| CIV_SMV_Li2     | Liquid Pump input2 set point in %                | 400224      |
| CIV_SMV_LO      | Liquid Pump output set point in %                | 400226      |
| CIV_SMV_CxDW    | Conditioned biomass concentration in dw units    | 400200      |
| CIV_SMLI_V1     | Volume liquid input buffer tank1                 | 400202      |
| CIV_SMLI_V2     | Volume liquid input buffer tank2                 | 400204      |
| CIV_SSP_LightWm | Global variable to store light intensity in w/m2 | 400558      |
| CIV_SSP_L1BP    | Level 1 Biomass production set-point             | 400554      |
| CIV_SSP_L2BP    | Level 2 Biomass production set-point             | 400564      |

TN 72.4MEL-3320-RP-025-NTEVersion:1Issue:1Page 51 of 89This document has been produced under the MELISSA Confidentiality agreement and must be treated accordingly

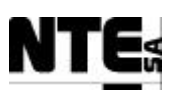

| Name             | Description                                               | PLC_Address |
|------------------|-----------------------------------------------------------|-------------|
| CIV_SSP_L1LiFr   | Level 1 Liquid input flow rate set point                  | 400508      |
| CIV_SSP_L2LiFr   | Level 2 Liquid input flow rate set point                  | 400556      |
| CIV_SMV_BP       | Biomass production                                        | 400584      |
| CIV_SMV_LiFr     | Liquid input flow rate                                    | 400586      |
| CIV_SMV_LOFR     | Liquid output pump flow rate                              | 400238      |
| CIV_CNS_OpModeBP | Biomass Production control mode (0=Off, 1=Auto, 2=Manual) | 400566      |

### 6.4.3.1 Navigation

- CIV\_HMI\_pH
- CIV\_HMI\_BP
- CIV\_HMI\_Gas
- CIV\_HMI\_Main

# 6.4.4 CIV\_HMI\_Gas: Gas flows regulation display

Display to visualise Gas input / output flows and CO2, air, pressure set points. It shall visualize following values:

| Name               | Description                                 | PLC_Address |
|--------------------|---------------------------------------------|-------------|
| CIV_RL_Safety      | Pressure safety valve activation            | 000068      |
| CIV_IND_OverPress  | Over pressure indicator                     | 000168      |
| CIV_IND_UnderPress | Under pressure indicator                    | 000169      |
| CIV_SMV_P          | Pressure measurement scaled value           | 400220      |
| CIV_SMGO_O2        | O2 at output measure scaled value           | 400216      |
| CIV_SMGO_CO2       | CO2 at output measurement scaled value      | 400218      |
| CIV_SMV_DO         | Percent DO saturation scaled value          | 400206      |
| CIV_SMGI_FrGas     | Gas flow at external input                  | 400208      |
| CIV_SMV_FrGas      | Gas flow at compartment input               | 400212      |
| CIV_SMGO_FrGas     | Gas flow at compartment output scaled value | 400214      |
| CIV_SMV_FrCO2      | CO2 at input measure scaled value           | 400210      |
| CIV_SSP_NomPress   | Nominal pressure in the reactor set-point   | 400522      |

| TN 72.4                                                                                                    | MEL-3320-RP-025-NTE | Version: | 1 | Issue: | 1 | Page 52 of 89 |
|----------------------------------------------------------------------------------------------------|---------------------|----------|---|--------|---|---------------|
| This document has been produced under the MELISSA Confidentiality agreement and must be treated accordingly |                     |          |   |        |   |               |

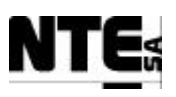

| Name              | Description                                         | PLC_Address |
|-------------------|-----------------------------------------------------|-------------|
| CIV_SSP_Fgi       | Gas flow at input regulation supervision set point  | 400526      |
| CIV_SSP_Fgo       | Gas flow at output regulation supervision set point | 400528      |
| CIV_SSP_Fgex      | Gas flow external input supervision set point       | 400532      |
| CIV_CNS_OpModeGas | Gas control mode (0=Off, 1=Auto, 2=Manual)          | 400568      |

### 6.4.4.1 Navigation

- CIV\_HMI\_pH
- CIV\_HMI\_BP
- CIV\_HMI\_Gas
- CIV\_HMI\_Main

| TN 72.4                                                                                                    | MEL-3320-RP-025-NTE | Version: | 1 | Issue: | 1 | Page 53 of 89 |
|----------------------------------------------------------------------------------------------------|---------------------|----------|---|--------|---|---------------|
| This document has been produced under the MELISSA Confidentiality agreement and must be treated accordingly |                     |          |   |        |   |               |

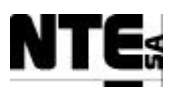

# 7 MASTER CONTROL

# 7.1 Target Platform

Master control will run in the Supervision Server using the iFix platform.

# 7.2 CIV\_CL\_BP: Biomass production control law

The software that implements the Biomass regulation for Compartment IV is composed as follows:

- Control software package: C software modules funcalc.c, lightcalc.c and lspc.c provided by SHERPA that implement the control algorithm. This is described in 7.2.1, which is an excerpt of [R5].
- CIV\_BPCtrlLaw: a Dynamic Link Library (DLL) that composes a binary module that can be called externally to calculate the control law outputs.
- CIV\_BPCtrl: an ActiveX control to be attached to the Supervision to communicate with the PLC. Implements the control algorithm calling the CIV\_BPCtrlLaw DLL.

## 7.2.1 SHERPA's control software package

The control software package for CIV consists of 3 files:

- lspc.c: main control program;
- funcalc.c: mathematical functions necessary to lspc.c;
- lightcal.c: bijective conversion between the light flux  $(W/m^2)$  and the index of the potentiometer of the lamps.

The source file 'lightcal.c' is not included in the main 'lspc.c' so that it can be changed when the lighting system is modified. When modification occurs on the lighting system, the relation between the light flux and the index of the potentiometer of the lamps has to be identified again. The program 'lightcal.c' has to be called :

- before the call to 'lsps.c' with the conversion option potentiometer index  $\rightarrow$  light flux;
- after the call to 'lsps.c' with the conversion option light flux  $\rightarrow$  potentiometer index;

Two main programs 'tst\_lspc.c' and 'tst\_lightcal.c' show an example of how to call the functions 'lspc' and 'lightcal'.

### 7.2.1.1 Arguments of the main control program

The arguments of the main program are listed hereafter :

LSPC(PROD\_SP2,CX,QE\_SP2,FR,QE\_MES,SM\_SUP,CONS\_SUP, VOL,FI,DT,LAMBDA,INIT,VAR\_OUT,TRACE)

and can be parted into different groups :

• set-points that are fixed by the operator : prod\_SP2, QE\_SP2;

| TN 72.4                                                                                                    | MEL-3320-RP-025-NTE | Version: | 1 | Issue: | 1 | Page 54 of 89 |
|----------------------------------------------------------------------------------------------------|---------------------|----------|---|--------|---|---------------|
| This document has been produced under the MELISSA Confidentiality agreement and must be treated accordingly |                     |          |   |        |   |               |

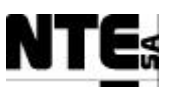

- measurements : CX, FR(computed by 'lightcal'), QE\_MES; It is very important to note that FR is also an output argument. It has to be converted by 'lightcal' into 'potentiometer index' which has to be sent to the lighting system.
- internal variables that must be kept into the supervision program (but not initialized) from one call to the next one : SM\_SUP, CONS\_SUP;
- physical values : VOL, FI;
- parameters of the control : DT, LAMBDA;
- initialization flag : INIT ; It is very important to note that this flag has to be set to zero by supervision program at the first call of 'lspc' in order to initialize 'lspc' and must not be managed by the supervision program after this first call. It is set to 1 by 'lspc' itself.
- output arrays : VAR\_OUT, TRACE; Only the coefficient 1 of the array VAR\_OUT is useful now and contain the flow rate set-point that has to be sent to the FRC (Flow Rate Controller) of the pump. The array contains internal variables of the control and has to be saved on a disk file at each call of 'lspc' in order to check internal computations of the control.

#### Arguments description:

```
(v) : numerical value
(p) : pointer
PROD_SP2 (v):level2 production set point (g/h)
       (v):biomass concentration (g/l)
(v):level2 flow rate set point (l/h)
CX
QE_SP2
FR
         (p):light intensity : measured or computed by the control (W/m2)
             . input argument : measured value of FR
             . output argument : computed by the control
QE\_MES (v):measure of flow rate (1/h)
SM_SUP (p):production model output computed by the supervisor (q/h)
             . input argument : value at previous moment
             . output argument : value at present moment
CONS_SUP (p): production set point computed by the supervisor (q/h)
             . input argument : value at previous moment
             . output argument : value at present moment
VOL (v):volume of the reactor (1)
        (v):illuminated surface fraction (no dimension)
FΤ
DT
        (v):control period (h)
LAMBDA (v):dynamic of the reference trajectory (dimension less)
INIT
       (p):initialisation flag (when equal to 0)
            put to 1 by this programme
VAR_OUT[0] :level 1 production set point (g/h)
VAR_OUT[1] :level 1 flow rate set point (l/h)
VAR_OUT[2] :derivative of the model biomass concentration (g/l/h)
            (to be compared to the derivative of the process conc.)
TRACE[50] :array of internal variables to check the control
```

#### 7.2.1.2 Conversion program between light flux and potentiometer index

A bijective function binding the light flux  $F_R$  and the 'potentiometer index of the lamps' has been built (in TN 44.1) from the UAB data (TN 37.2, p.22, April 1998) and is plotted in Figure 2.

Given :

 $\boldsymbol{x}$  : potentiometer index of the lamps (between 0 and 1)

y : light flux  $F_R$  .

The expression of y function of x is :

 $y = a^*x^2 + b^*x + c$ 

The inverse function x versus y is :

 $x = (-b + (b2 - 4*a *(c-y))^{1/2} / (2*a))$ 

| TN 72.4                                                                                                    | MEL-3320-RP-025-NTE | Version: | 1 | Issue: | 1 | Page 55 of 89 |
|----------------------------------------------------------------------------------------------------|---------------------|----------|---|--------|---|---------------|
| This document has been produced under the MELISSA Confidentiality agreement and must be treated accordingly |                     |          |   |        |   |               |

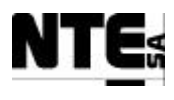

with : a = 289.0b = 54.56c = -24.19

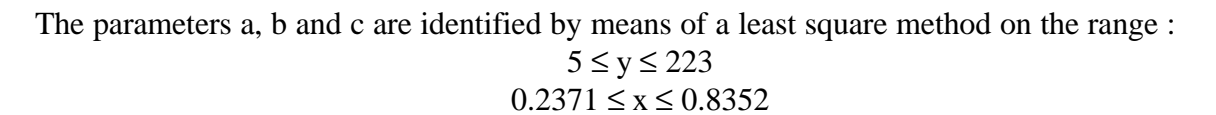

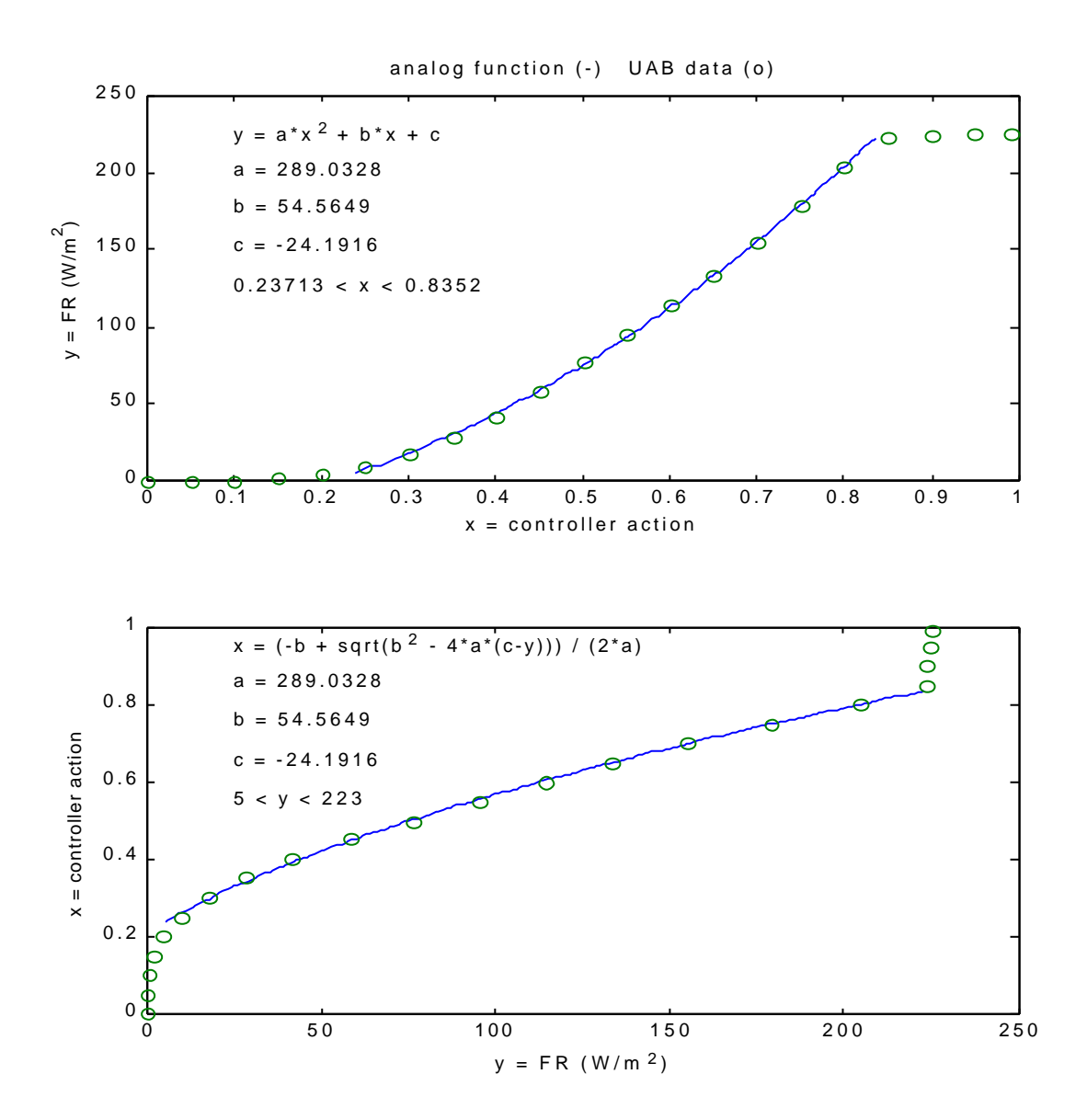

Figure 2: : Bijective function binding ' $F_R$ ' and 'potentiometer index' Note : 'potentiometer index' is named 'controller action' in the figure

| TN 72.4                                                                                                    | MEL-3320-RP-025-NTE | Version: | 1 | Issue: | 1 | Page 56 of 89 |
|----------------------------------------------------------------------------------------------------|---------------------|----------|---|--------|---|---------------|
| This document has been produced under the MELISSA Confidentiality agreement and must be treated accordingly |                     |          |   |        |   |               |

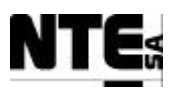

# 7.2.2 CIV\_BPCtrlLaw Dynamic Link Library

This Dynamic Link Library encapsulates the SHERPA's software control package and allows external programs to use the control function. It implements the following interface:

### 7.2.2.1 CIV\_FR\_LigthCal

Calculate FR from setting point value and the setting point value from FR

#### 7.2.2.1.1 Input parameters

| Parameter    | Туре    | Description                                          |
|--------------|---------|------------------------------------------------------|
| pdLightIndex | double* | Lamps Actuator Setting Point Value (between 0 and 1) |
| pdFR         | double* | light intensity (W/m2)                               |
| iMode        | int     | Can be:                                              |
|              |         | CAL_FR = 0 - Calculate Light Intensity               |
|              |         | CAL_PO = 1 - Calculate Setting Point Value           |

#### 7.2.2.1.2 Output parameters

| Parameter | Туре | Description                           |
|-----------|------|---------------------------------------|
| return    | int  | =1 : OK =0 : Error in parameter iMode |

### 7.2.2.2 CIV\_FR\_ControlLaw

Non linear PFC control of Spirulina production by light

### 7.2.2.2.1 Input parameters

| Parameter | Туре       | Description                                                              |
|-----------|------------|--------------------------------------------------------------------------|
| prod_sp2  | double     | level2 production set point (g/h)                                        |
| CX        | double     | biomass concentration (g/l)                                              |
| qe_sp2    | double     | level2 flow rate set point (I/h)                                         |
| Fr        | double*    | light intensity measured or computed by the control (W/m2)               |
|           |            | <ul> <li>input argument : measured value of FR</li> </ul>                |
|           |            | output argument : computed by the control                                |
| qe_mes    | double     | measure of flow rate (I/h)                                               |
| sm_sup    | double*    | production model output computed by the supervisor (g/h)                 |
|           |            | input argument : value at previous moment                                |
|           |            | output argument : value at present moment                                |
| cons_sup  | double     | production set point computed by the supervisor (g/h)                    |
|           |            | input argument : value at previous moment                                |
|           |            | output argument : value at present moment                                |
| Vol       | double     | volume of the reactor (I)                                                |
| FI        | double     | illuminated surface fraction (no dimension)                              |
| dt        | double     | control period (h)                                                       |
| Lambda    | double     | dynamic of the reference trajectory (dimension less)                     |
| Init      | double*    | initialisation flag (when equal to 0) put to 1 by this program           |
| var_out   | double[3]  | var_out[0] :level 1 production set point (g/h)                           |
|           |            | var_out[1] :level 1 flow rate set point (l/h)                            |
|           |            | var_out[2] :derivative of the model biomass concentration (g/l/h) (to be |
|           |            | compared to the derivative of the process conc.)                         |
| Trace     | double[50] | array of internal variables to check the control                         |

TN 72.4MEL-3320-RP-025-NTEVersion:1Issue:1Page 57 of 89This document has been produced under the MELISSA Confidentiality agreement and must be treated accordingly

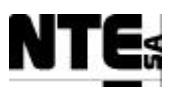

# 7.2.3 CIV\_BPCtrl Activex Control

This Activex component eases the integration with the supervision software. Implements the following interface:

### 7.2.3.1 CIV\_FR\_LigthCal

Calculate FR from setting point value and the setting point value from FR

### 7.2.3.1.1 Input parameters

| Parameter     | Туре        | Description                                          |
|---------------|-------------|------------------------------------------------------|
| p_light_index | double FAR* | Lamps Actuator Setting Point Value (between 0 and 1) |
| p_fr          | double FAR* | light intensity (W/m2)                               |
| Mode          | short       | Can be:                                              |
|               |             | CAL_FR = 0 - Calculate Light Intensity               |
|               |             | CAL_PO = 1 - Calculate Setting Point Value           |

### 7.2.3.1.2 Output parameters

| Parameter | Туре  | Description                           |
|-----------|-------|---------------------------------------|
| Return    | short | =1 : OK =0 : Error in parameter iMode |

### 7.2.3.2 CIV\_FR\_ControlLaw

Non linear PFC control of Spirulina production by light

### 7.2.3.2.1 Input parameters

| Parameter | Туре         | Description                                                              |
|-----------|--------------|--------------------------------------------------------------------------|
| prod_sp2  | double       | level2 production set point (g/h)                                        |
| СХ        | double       | biomass concentration (g/l)                                              |
| qe_sp2    | double       | level2 flow rate set point (I/h)                                         |
| p_fr      | double FAR*  | light intensity measured or computed by the control (W/m2)               |
|           |              | input argument : measured value of FR                                    |
|           |              | output argument : computed by the control                                |
| qe_mes    | double       | measure of flow rate (I/h)                                               |
| p_sm_sup  | double FAR*  | production model output computed by the supervisor (g/h)                 |
|           |              | <ul> <li>input argument : value at previous moment</li> </ul>            |
|           |              | output argument : value at present moment                                |
| cons_sup  | double       | production set point computed by the supervisor (g/h)                    |
|           |              | input argument : value at previous moment                                |
|           |              | output argument : value at present moment                                |
| Vol       | double       | volume of the reactor (I)                                                |
| FI        | double       | illuminated surface fraction (no dimension)                              |
| dt        | double       | control period (h)                                                       |
| Lambda    | double       | dynamic of the reference trajectory (dimension less)                     |
| p_init    | double FAR*  | initialisation flag (when equal to 0) put to 1 by this program           |
| var_out   | VARIANT FAR& | var_out[0] :level 1 production set point (g/h)                           |
|           | size=3       | var_out[1] :level 1 flow rate set point (I/h)                            |
|           | type=double  | var_out[2] :derivative of the model biomass concentration (g/l/h) (to be |
|           |              | compared to the derivative of the process conc.)                         |

| TN 72.4                                                                                                    | MEL-3320-RP-025-NTE | Version: | 1 | Issue: | 1 | Page 58 of 89 |  |
|----------------------------------------------------------------------------------------------------|---------------------|----------|---|--------|---|---------------|--|
| This document has been produced under the MELISSA Confidentiality agreement and must be treated accordingly |                     |          |   |        |   |               |  |

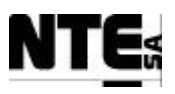

| Parameter | Туре          | Description                                         |
|-----------|---------------|-----------------------------------------------------|
| Trace     | VARIANT FAR&  | array of 50 internal variables to check the control |
|           | size = 50     |                                                     |
|           | type = double |                                                     |

## 7.2.4 Deployment

To use the ActiveX control in the supervision:

- 1. Copy CIV\_BPCtrlLaw.dll into the System32 folder of the Supervision Server.
- 2. Copy CIV\_BPCtrl.ocx control into the System32 folder of the Supervision Server.
- 3. Register CIV\_BPCtrl.ocx using the tool regsvr32:
- ex.: regsvr32 CIV\_BPCtrl.ocx

After these steps, the control CIV\_BPCtrl is available to be used in the iFix platform. The control must be used from a scheduled task in background running as a Windows service (see Scheduler in iFix documentation).

# 7.2.5 PLC variables

| Name            | Description                              | PLC_Address | Device | Туре | Range         |
|-----------------|------------------------------------------|-------------|--------|------|---------------|
| CIV_SMV_CxDW    | Biomass concentration in dw units        | 400200      |        | real | 0-2 gr/l      |
| CIV_SSP_LightWm | Light set-point (w/m2)                   | 400558      |        | real | 0-300<br>w/m2 |
| CIV_SSP_Light   | Light supervision set-point              | 400520      |        | real | 0-1           |
| CIV_SSP_L1BP    | Level 1 Biomass production set-point     | 400554      |        | real | 0-2 g/h       |
| CIV_SSP_L1LiFr  | Level 1 Liquid input flow rate set point | 400508      |        | real | 0-10 l/h      |
| CIV_SSP_L2BP    | Level 2 Biomass production set point     | 400564      |        | real | 0-2 g/h       |
| CIV_SSP_L2LiFr  | Level 2 Liquid input flow rate set point | 400556      |        | real | 0-10 l/h      |

| TN 72.4  | MEL-3320-RP-025-NTE                  | Version:      | 1                | Issue:       | 1        | Page 59 of 89     |
|----------|--------------------------------------|---------------|------------------|--------------|----------|-------------------|
| This doc | ument has been produced under the ME | LISSA Confide | ntiality agreeme | ent and must | t be tre | eated accordingly |

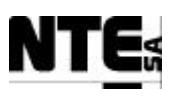

# 7.3 CIII CL\_NO: Nitrite Control Law

The software that implements the Biomass regulation for Compartment IV is composed as follows:

• Control software package: C software modules provided by SHERPA that implement the control algorithm. This is described in 7.3.1, which is an excerpt of [R6].

•

- CIII\_NitCtrlLaw: a Dynamic Link Library (DLL) that composes a binary module that can be called externally to calculate the control law outputs.
- CIII\_NitCtrl: an ActiveX control to be attached to the Supervision to communicate with the PLC. Implements the control algorithm calling the CIII\_NitCtrlLaw DLL.

## 7.3.1 SHERPA's control software package

The control software package is composed of following files:

| Name       | Function of the sub-routine                                         |
|------------|---------------------------------------------------------------------|
| nctrl.c    | : Gateway from computer system                                      |
| acq_par.c  | : Break down of the parameters array by vectors of parameters table |
| estim_3.c  | : Main function of estimation of state of internal model            |
| estim_NX.c | : Estimation of nitrite and biomass concentrations                  |
| order.c    | : Second and third order filter                                     |
| con_3.c    | : Main function of control itself                                   |
| extremum.c | : Computation of the extreme of NO2 on horizon H of the scenario    |
| integ_im.c | : Integration of state for scenario method                          |
| linterp.c  | : Linear interpolation                                              |
| im_nitr2.c | : State derivative of the internal model                            |
| stasysim.c | : Computation of matrices of the internal model                     |
| transbi.c  | : Transfer parameters of the biphase compounds                      |
| irate.c    | : Limiting coefficients for growth and maintenance rate of biomass  |

### 7.3.1.1 Functions of the control program

The program is conceived as a module with only one gateway connected to the computer system for exchanging data at a given period of time.

The 2 main functions of the program are :

- estimation of the state of the internal model;
- control itself based on a scenario method.

These 2 main functions run at different sampling periods of time : 0.1 and 1 h for the estimator and the control, respectively. The shorter value (0.1 h) is the period for exchanging data with the computer system.

| TN 72.4  | MEL-3320-RP-025-NTE                                                                                         | Version: | 1 | Issue: | 1 | Page 60 of 89 |  |
|----------|----------------------------------------------------------------------------------------------------|----------|---|--------|---|---------------|--|
| This doc | This document has been produced under the MELISSA Confidentiality agreement and must be treated accordingly |          |   |        |   |               |  |

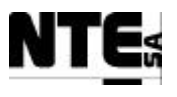

#### 7.3.1.2 Arguments of the gateway routine

This section describes the arguments of the main C routine (named *nctrl*) that are exchanged with the external environment. This routine *nctrl* has to be called by the machine (PC or PLC) system at given period of time. This period is the sampling period of the estimator that is set to 0.1 hour. The routine *nctrl* has 6 arguments:

| Name     | Definition                                                                                    |
|----------|-----------------------------------------------------------------------------------------------|
| Х        | Outputs vector of control                                                                     |
| Errors   | Number and code of errors occurred in a run of the program                                    |
| U        | Inputs vector of control                                                                      |
| flag_sav | Flag for saving spy files 'f_x.txt' and 'f_xef.txt' when set to 1 by the external environment |
| flag_ini | Initialization flag when set to 0 by the external environment                                 |
| Param    | Array of parameters of the control                                                            |

The first two arguments are output arrays; the 2 following ones are inputs (1 array and 1 scalar).

The last argument 'flag\_ini' is an input/output argument. Its function is <u>very important</u> as it implies the initialization of all the arrays of the program when its value is 0. Its returned value that is set by *nctrl* routine is 1. It has to be set to 0 by the supervisor system <u>when and only</u> when an initialization is needed, particularly to start the control or to make it to re-start.

The initial values of the arrays and internal variables depend on the values of the inputs of the process that is assumed to be at steady state at the moment of the initialization.

#### Description of the inputs vector 'u' :

The vector 'u' is composed of the following 21 components:

| Index | Unit  | Description                                                         |
|-------|-------|---------------------------------------------------------------------|
| 0     | l/h   | Measured liquid flow rate or setpoint of the FRC of the liquid pump |
| 1     | mol/l | O <sub>2</sub> concentration in the gas input stream                |
| 2     | mol/l | CO <sub>2</sub> concentration in the gas input stream               |
| 3     | mol/l | NH <sub>3</sub> concentration in the gas input stream               |
| 4     | mol/l | O <sub>2</sub> concentration in the liquid input stream             |
| 5     | mol/l | total CO <sub>2</sub> concentration in the liquid input stream      |
| 6     | mol/l | total NH <sub>3</sub> concentration in the liquid input stream      |
| 7     | mol/l | unused (room for NO <sub>2</sub> concentration if not null)         |
| 8     | mol/l | NO <sub>3</sub> concentration in the liquid input stream            |
| 9     | mol/l | PO <sub>4</sub> concentration in the liquid input stream            |
| 10    | mol/l | SO <sub>4</sub> concentration in the liquid input stream            |
| 11    | mol/l | O <sub>2</sub> concentration in the liquid output stream            |
| 12    | mol/l | total CO <sub>2</sub> concentration in the liquid output stream     |
| 13    | mol/l | total NH <sub>3</sub> concentration in the liquid output stream     |
| 14    | mol/l | NO <sub>3</sub> concentration in the liquid output stream           |
| 15    | mol/l | PO <sub>4</sub> concentration in the liquid output stream           |
| 16    | mol/l | SO <sub>4</sub> concentration in the liquid output stream           |
| 17    | l/h   | Measured gas flow rate or setpoint of the FRC of the gas pump       |
| 18    | l/h   | 'Required' liquid flow rate                                         |
| 19    | mol/l | Maximum constraint of NO <sub>2</sub>                               |
| 20    | mol/l | Compensation term for estimator                                     |

| TN 72.4                                                                                                    | MEL-3320-RP-025-NTE | Version: | 1 | Issue: | 1 | Page 61 of 89 |
|----------------------------------------------------------------------------------------------------|---------------------|----------|---|--------|---|---------------|
| This document has been produced under the MELISSA Confidentiality agreement and must be treated accordingly |                     |          |   |        |   |               |

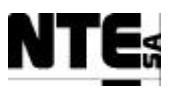

When a component of 'u' can not be measured, it should be replaced by a constant value set from the keyboard by the operator.

#### Description of the outputs vector 'x' :

The vector 'x' contains a lot of internal variables of the estimator and of the controller itself and has to be saved by the supervisor from one call to the next one. It is described as follows:

| Limits of indices in x<br>(C convention) | Description                                                                                             |
|------------------------------------------|----------------------------------------------------------------------------------------------------|
| 0 to 20                                  | Raw estimated state (concentrations of compounds in liquid phase of the parts A, B and C of the column) |
| 21 to 37                                 | Estimated NO <sub>2</sub> and biomass and internal variables of the estimator                           |
| 38 to 80                                 | Array for delayed inputs                                                                                |
| 81 to 87                                 | MV and internal variables of the controller itself                                                      |
| 88 to 129                                | Temporal evolution of NO <sub>2</sub> on the horizon H                                                  |
| 130 to 150                               | Saving of 'u' for next call of the program by the supervisor                                            |

It is composed of 3 groups of components :

- x1 contains 81 components : the nitrite, biomass and state estimations and also internal variables of the estimator ;
- x2 contains 49 components : the MV, the behaviour of NO<sub>2</sub> on the scenario horizon H ;
- x3 is a saving of the inputs vector 'u' from a call to the next one and has the same size as 'u'.

With the C convention for index (where the index of the first component is 0), the MV is the component of index 81 and the estimation of NO2 is the component of index 25.

#### Description of the vector 'errors' :

The vector 'errors' has got 5 components :

- the first one is the number of detected errors in a run;
- the 4 following ones are the codes of the four first errors (errors are arranged in sequence of occurrence if any). The message attached to a code is detailed in a next section.

#### 7.3.1.3 Parameters of the control

The parameters of the control are saved in an ASCII file 'f\_ctrl\_3.txt' that is read by the system 'iFix' at initialization (each time flag\_ini is equal to 0) and loaded in the array param that will be transferred to the main control program. The parameters file is attached to the software package.

| Name    | Definition                                                                   |
|---------|------------------------------------------------------------------------------|
| dt_c    | Sampling period of controller                                                |
| dt_e    | Sampling period of estimator                                                 |
| Н       | Horizon of simulation of the scenario                                        |
| T_s     | Vector of periods of time on H                                               |
| stepmax | Maximum step of the iterative algorithm in routine 'con_3'                   |
| zone_c  | Vector of parameters of the zone defined around the nitrite constraint       |
| coefil  | Coefficient of the low pass filter of the inputs                             |
| Par_im0 | Vector of parameters of the internal model of the control                    |
| Vv_e    | Vector of volumes for the estimator time constants                           |
| beta_e  | Vector of coefficients of the linear system binding rates of NH3 NO3 and NO2 |

| TN 72.4                                                                                                    | MEL-3320-RP-025-NTE | Version: | 1 | Issue: | 1 | Page 62 of 89 |
|----------------------------------------------------------------------------------------------------|---------------------|----------|---|--------|---|---------------|
| This document has been produced under the MELISSA Confidentiality agreement and must be treated accordingly |                     |          |   |        |   |               |

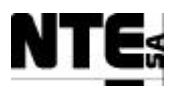

| Name    | Definition                                                                           |
|---------|--------------------------------------------------------------------------------------|
| delta_e | Vector of coefficients of the linear system binding rates of NH3 NO3 and the biomass |
| ind_3e  | Vector of indices for the estimator                                                  |
| i_ctrl  | Flag for running estimator and controller (if 1) or estimator alone (if 0)           |
| boundin | Bounds of the validity domain of the components of the vector of inputs 'u'          |

### 7.3.1.4 Code of message

Message or error detection coming from the program are returned to the supervisor by means of a code number (in the output argument 'errors') at end of each run.

The table 6 gives the message corresponding to a code number and the subroutine where the message comes from.

| Code     | Content of Message                                                                                | Origin   |
|----------|---------------------------------------------------------------------------------------------------|----------|
| 10,11,12 | Identity of volumes will imply division by 0 in routine 'order'. The volumes have to corrected    | acq_par  |
|          | before restarting the program.                                                                    |          |
| 20       | Input liquid flow rate is null. Estimation is frozen                                              | estim_NX |
| 21       | Input liquid flow rate is null at initialization. Restart the program when liquid flow is no more | estim_NX |
|          | null.                                                                                             |          |
| 22       | Negative value of time constant 'tauB'                                                            | estim_NX |
| 23       | Negative value of time constant 'teta'                                                            | estim_NX |
| 24       | Negative value of time constant 'teta1'                                                           | estim_NX |
| 25       | Negative value of time constant 'teta2'                                                           | estim_NX |
| 26       | Negative value of time constant 'teta3'                                                           | estim_NX |
| 27       | Ammonia consumption rate cannot be positive (non reversible reaction)                             | estim_NX |
| 28       | Nitrate production rate cannot be negative (non reversible reaction)                              | estim_NX |
| 29       | Nitrosomonas concentration cannot be negative                                                     | estim_NX |
| 30       | No interval found for dichotomy method                                                            | con_3    |
| 31       | No interval found for dichotomy method : max number of iterations has been trespassed             | con_3    |
| 32       | No convergence for dichotomy method                                                               | con_3    |
| 33       | Sizing problem with Euler integration step and array dimension                                    | con_3    |
| 400+j    | The concentration of the component 'j' of the state vector is negative                            | integ_im |
| 500+j    | The value of the component 'j' of the inputs vector 'u' is outside its validity domain.           | nctrl    |
| 70       | Complex square root                                                                               | transbi  |
| 71, 74   | The first order approximation is not justified in part A of the column                            | transbi  |
| 72, 75   | The first order approximation is not justified in part B of the column                            | transbi  |
| 73, 76   | The first order approximation is not justified in part C of the column                            | transbi  |
| 90,91,92 | Identity of time constants implies division by 0. The volumes have to corrected before            | order    |
|          | restarting the program.                                                                           |          |
| 95,96    | The components of the vector x are not monotonic ascending                                        | linterp  |

### 7.3.1.5 Method of integration on the scenario horizon

The computation of the outputs of the state system during the horizon H of the scenario is done by integration of the derivative of the state system. The Euler method has been chosen because of the simplicity of the algorithm and despite its big computational time (big computational time is acceptable because the period of the control is long : 1 hour). When the concentration of a compound reaches its limit, the system becomes non linear and the Euler method, which has no variable step, may have difficulty to deal with and the solution may be a negative concentration. So, at each integration step, each solution that is negative or zero is forced to be equal to the tenth of the limiting concentration. In fact this

| TN 72.4  | MEL-3320-RP-025-NTE                  | Version:      | 1                | Issue:       | 1        | Page 63 of 89     |
|----------|--------------------------------------|---------------|------------------|--------------|----------|-------------------|
| This doc | ument has been produced under the ME | LISSA Confide | ntiality agreeme | ent and must | t be tre | eated accordingly |

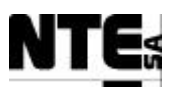

value is assumed to be the lowest value that is physically possible. This rule is applied in the routine 'integ\_im'.

# 7.3.2 CIII\_NitCtrlLaw Dynamic Link Library

This Dynamic Link Library encapsulates the SHERPA's software control package and allows external programs to use the control function. It implements the following interface:

### 7.3.2.1 CIII\_nctrl

Main function of nitrite control

### 7.3.2.1.1 Input parameters

| Parameter | Туре        | Description                                                                   |
|-----------|-------------|-------------------------------------------------------------------------------|
| Х         | double FAR* | see section 6.3.1.2                                                           |
| errors    | double FAR* | see section 6.3.1.2                                                           |
| u         | double FAR* | see section 6.3.1.2                                                           |
| flag_sav  | double      | Flag to save data on ASCII files (for checking internal variables)            |
| flag_ini  | double FAR* | Initialisation flag (when set to 0 by the calling program)                    |
| -         |             | 'flag_ini' is set to 1 by this program and must not be changed by the calling |
|           |             | system                                                                        |
| param     | double FAR* | see section 6.3.1.2                                                           |

### 7.3.2.1.2 Output parameters

(none)

# 7.3.3 CIII\_NitCtrl Activex Control

This Activex component eases the integration with the supervision software. Implements the following interface:

### 7.3.3.1 CIII\_nctrl

Main function of nitrite control

### 7.3.3.1.1 Input parameters

| Parameter | Туре                                                   | Description                                                        |
|-----------|--------------------------------------------------------|--------------------------------------------------------------------|
| Х         | VARIANT FAR&<br>array of double                        | see section 6.3.1.2                                                |
|           | size = 151                                             |                                                                    |
| errors    | VARIANT FAR&<br>array of double<br>size <sub>=</sub> 5 | see section 6.3.1.2                                                |
| u         | VARIANT FAR&<br>array of double<br>size = 21           | see section 6.3.1.2                                                |
| flag_sav  | double                                                 | Flag to save data on ASCII files (for checking internal variables) |

| TN 72.4  | MEL-3320-RP-025-NTE                                                                                         | Version: | 1 | Issue: | 1 | Page 64 of 89 |
|----------|----------------------------------------------------------------------------------------------------|----------|---|--------|---|---------------|
| This doc | This document has been produced under the MELISSA Confidentiality agreement and must be treated accordingly |          |   |        |   |               |

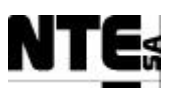

| Parameter | Туре                                         | Description                                                                                                    |
|-----------|----------------------------------------------|----------------------------------------------------------------------------------------------------|
| flag_ini  | double FAR&                                  | Initialisation flag (when set to 0 by the calling program)<br>'flag_ini' is set to 1 by this program and must not be changed<br>by the calling system |
| param     | VARIANT FAR&<br>array of double<br>size = 21 |                                                                                                    |

### 7.3.3.1.2 Output parameters

(none)

## 7.3.4 Deployment

To use the ActiveX control in the supervision:

- 1. Copy CIII\_NitCtrlLaw.dll into the System32 folder of the Supervision Server.
- 2. Copy CIII\_NitCtrl.ocx control into the System32 folder of the Supervision Server.
- Register CIII\_NitCtrl.ocx using the tool regsvr32: ex.: regsvr32 CIII\_NitCtrl.ocx

After these steps, the control CIII\_NitCtrl is available to be used in the iFix platform.

The control must be used from a scheduled task in background running as a Windows service (see Scheduler in iFix documentation).

## 7.3.5 PLC variables

| Name           | Description                                                 | PLC_Address | Device | Туре | Range      |
|----------------|-------------------------------------------------------------|-------------|--------|------|------------|
| CIII_SMV_NH4   | Ammonium concentration scaled measure                       | 400528      |        | real | 0-200 ppm  |
| CIII_SMV_NO3   | Nitrate concentration scaled measure                        | 400530      |        | real | 0-1000 ppm |
| CIII_SSP_L1Lin | Level 1 liquid input supervision set point                  | 400524      |        | real | 0-5 l/h    |
| CIII_SSP_L2Lin | Level 2 liquid Input supervision set point                  | 400542      |        | real | 0-5 l/h    |
| CIII_SMV_NO2   | Estimation of NO2 concentration (calculated by control law) | 400562      |        | real | mol/l      |

| TN 72.4                                                                                                    | MEL-3320-RP-025-NTE | Version: | 1 | Issue: | 1 | Page 65 of 89 |
|----------------------------------------------------------------------------------------------------|---------------------|----------|---|--------|---|---------------|
| This document has been produced under the MELISSA Confidentiality agreement and must be treated accordingly |                     |          |   |        |   |               |

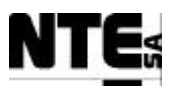

## 8 SUPERVISION

Supervision is used to display the control system status and to modify control system parameters.

# 8.1 Target Platform

Supervision software runs in the iFix platform over the Supervision Server and the Supervision Client. The Supervision Server runs the supervision algorithms while the Supervision client is used as the user interface.

# 8.2 Display layout

Following layout is used in the supervision displays:

| Mages            | MELISSA C    | ontrol System:    | Name of the scree | n taht will ge in tyh | ies display to be | ifled with | 11:33:28    | AM |
|------------------|--------------|-------------------|-------------------|-----------------------|-------------------|------------|-------------|----|
| Meesa            | 🐴 cr         | V Mein            | CIV. pH           | CIV Biomass           | e CRV             | - G 99     | Alanns      |    |
|                  |              |                   |                   |                       |                   |            |             |    |
|                  |              |                   |                   |                       |                   |            |             |    |
|                  |              |                   |                   |                       |                   |            |             |    |
|                  |              |                   |                   |                       |                   |            |             |    |
|                  |              |                   |                   |                       |                   |            |             |    |
|                  |              |                   |                   |                       |                   |            |             |    |
|                  |              |                   |                   |                       |                   |            |             |    |
|                  |              |                   |                   |                       |                   |            |             |    |
|                  |              |                   |                   |                       |                   |            |             |    |
|                  |              |                   |                   |                       |                   |            |             |    |
|                  |              |                   |                   |                       |                   |            |             |    |
|                  |              |                   |                   |                       |                   |            |             |    |
|                  |              |                   |                   |                       |                   |            |             |    |
|                  |              |                   |                   |                       |                   |            |             |    |
|                  |              |                   |                   |                       |                   |            |             |    |
|                  |              |                   |                   |                       |                   |            |             |    |
| Ack Prienty Time | In Time Last | 1                 | Tagname           | Status                | Value             |            | Description | -  |
|                  |              |                   |                   |                       |                   |            |             |    |
|                  |              | Har Area 6 1491   | Jame (recedul)    | (Part: Inca)          |                   |            |             | ۲  |
| nona Alamis. 0   | 11           | itel Ales III (94 | ammerealer        | Son Time              | m. Descending     |            | Run         |    |

Title bar: Placed on the top of the window shows information about the current display and the clock.

Navigation toolbar: Placed on the top of the window allows the user to navigate to other displays.

| TN 72.4                                                                                                    | MEL-3320-RP-025-NTE | Version: | 1 | Issue: | 1 | Page 66 of 89 |
|----------------------------------------------------------------------------------------------------|---------------------|----------|---|--------|---|---------------|
| This document has been produced under the MELISSA Confidentiality agreement and must be treated accordingly |                     |          |   |        |   |               |

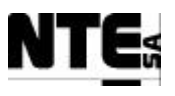

Working area: The green area is where the process variables and parameters will be displayed using schematics.

Alarm area: Placed on the bottom of the window will show the last alarms, allowing the user to acknowledge the alarm.

# **8.3 Main Supervision Display**

## 8.3.1 MEL\_Main: Main Display

### 8.3.1.1 Function

Form this display principal loop measures and set points will be visualised.

#### 8.3.1.2 Values displayed

| Name          | Description                                                 |
|---------------|-------------------------------------------------------------|
| CIII_SMV_DO   | DO scaled measure value                                     |
| CIII_SMV_NO2  | Estimation of NO2 concentration (calculated by control law) |
| CIII_SMV_LiFr | Liquid input flow rate                                      |
| CIII_SMV_LoFr | Liquid output flow rate                                     |
| CIV_SMV_BP    | Biomass production                                          |
| CIV_SMV_LiFr  | Liquid input flow rate                                      |
| CIV_SMV_LoFr  | Computed liquid output flow rate                            |
| CIV_SMGO_O2   | O2 at output measure scaled value                           |

### 8.3.1.3 Navigation

From this display it is possible to navigate using the buttons next to compartment images to the following displays:

- CIII\_SUP\_Main
- CIV\_SUP\_Main

| TN 72.4  | MEL-3320-RP-025-NTE                  | Version:       | 1                | Issue:       | 1        | Page 67 of 89     |
|----------|--------------------------------------|----------------|------------------|--------------|----------|-------------------|
| This doc | ument has been produced under the ME | ELISSA Confide | ntiality agreeme | ent and must | t be tro | eated accordingly |

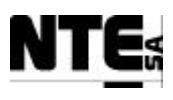

# **8.4 Compartment III displays**

## 8.4.1 MEL\_CIII\_MAIN: CIII Main Display

#### 8.4.1.1 Function

Displays a general view of the compartment with the most relevant measure values of each loop.

#### 8.4.1.2 Values displayed

| Name              | Description                                                    |
|-------------------|----------------------------------------------------------------|
| CIII_SMV_NO3      | Nitrate concentration scaled measure                           |
| CIII_SMV_NH4      | Ammonium concentration scaled measure                          |
| CIII_SMV_pH       | pH scaled measure                                              |
| CIII_SMV_T        | Temperature scaled measure                                     |
| CIII_SMV_DO       | DO scaled measure value                                        |
| CIII_SMV_P        | Pressure scaled measure value                                  |
| CIII_SMV_NO2      | Estimation of NO2 concentration (calculated by control law)    |
| CIII_SMV_LiFr     | Liquid input flow rate                                         |
| CIII_SMV_LoFr     | Liquid output flow rate                                        |
| CIII_CNS_OpModeO2 | DO control operational mode (0=Off, 1=Auto, 2=Manual)          |
| CIII_CNS_OpModeP  | Pressure control operational mode (0=Off, 1=Auto, 2=Manual)    |
| CIII_CNS_OpModepH | pH control operational mode (0=Off, 1=Auto, 2=Manual)          |
| CIII_CNS_OpModeT  | Temperature control operational mode (0=Off, 1=Auto, 2=Manual) |

#### 8.4.1.3 Parameters

 Set all control loops Operational Mode to Off (CIII\_CNS\_OpModeO2, CIII\_CNS\_OpModeP, CIII\_CNS\_OpModePH, CIII\_CNS\_OpModeT = 0)

#### 8.4.1.4 Navigation

From this display it is possible to navigate using the common navigation bar and additionally to the following displays:

- CIII\_SUP\_pH
- CIII\_SUP\_Liquid
- CIII\_SUP\_Gas
- CIII\_SUP\_Temp

| TN 72.4                                                                                                    | MEL-3320-RP-025-NTE | Version: | 1 | Issue: | 1 | Page 68 of 89 |
|----------------------------------------------------------------------------------------------------|---------------------|----------|---|--------|---|---------------|
| This document has been produced under the MELISSA Confidentiality agreement and must be treated accordingly |                     |          |   |        |   |               |

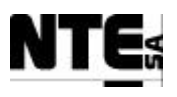

# 8.4.2 MEL\_CIII\_pH: pH Loop Display

#### 8.4.2.1 Function

Displays variables and values that participate in the pH regulation loop.

#### 8.4.2.2 Values displayed

| Name              | Description                                                       |
|-------------------|-------------------------------------------------------------------|
| CIII_CNS_pHramp   | pH supervision set point ramp coefficient                         |
| CIII_CNS_CO2Kp    | Additional proportional constant for CO2                          |
| CIII_CNS_pHKp     | Proportional constant for Acid/Base PI                            |
| CIII_CNS_pHKi     | Integration constant for Acid/Base PI                             |
| CIII_CNS_pHMode   | PH regulation mode variable (1=CO2 only, 2=CO2+Base, 3=Base+Acid) |
| CIII_CNS_OpModepH | pH control operational mode (0=Off, 1=Auto, 2=Manual)             |
| CIII_IND_CO2      | Enable CO2 output to regulate pH                                  |
| CIII_IND_Ac       | Enable Acid pump output to regulate pH                            |
| CIII_IND_Bs       | Enable Base pump output to regulate pH                            |
| CIII_RL_Ac        | Relay acid pump                                                   |
| CIII_RL_Bs        | Relay base pump                                                   |
| CIII_SMV_Ac       | Acid pump control action                                          |
| CIII_SMV_Bs       | Base pump control action                                          |
| CIII_SMV_CO2      | CO2 input flow control action                                     |
| CIII_SMV_pH       | pH scaled measure                                                 |
| CIII_SMV_PHt      | Scaled pH value at top                                            |
| CIII_SMV_PHb      | Scaled pH value at bottom                                         |
| CIII_SSP_pH       | pH supervision set point                                          |

#### 8.4.2.3 Parameters

From this display the following parameters can be modified:

| Name              | Description                                                       |
|-------------------|-------------------------------------------------------------------|
| CIII_SSP_pH       | pH supervision set point                                          |
| CIII_CNS_pHramp   | pH supervision set point ramp coefficient                         |
| CIII_CNS_CO2Kp    | Additional proportional constant for CO2                          |
| CIII_CNS_pHKp     | Proportional constant for Acid/Base PI                            |
| CIII_CNS_pHKi     | Integration constant for Acid/Base PI                             |
| CIII_CNS_pHMode   | PH regulation mode variable (1=CO2 only, 2=CO2+Base, 3=Base+Acid) |
| CIII_CNS_OpModepH | pH control operational mode (0=Off, 1=Auto, 2=Manual)             |

TN 72.4MEL-3320-RP-025-NTEVersion:1Issue:1Page 69 of 89This document has been produced under the MELISSA Confidentiality agreement and must be treated accordingly

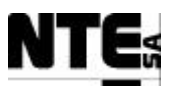

pH regulation modes:

- 1- CO2 used to regulate pH.
- 2- CO2 fixed and a base source to regulate pH.
- 3- CO2 fixed and a base and acid sources are used to regulate pH.

### 8.4.2.4 Navigation

Common navigation bar.

#### 8.4.2.5 Alarms

| Alarm          | Description                                 |
|----------------|---------------------------------------------|
| CIII_ALM_AcErr | Alarm to notify acid pump link error        |
| CIII_ALM_BsErr | Alarm to notify base pump link error        |
| CIII_ALM_pH    | Alarm of pH deviation                       |
| CIII_ALM_pHbot | Alarm to notify pH bottom sensor link error |
| CIII_ALM_pHtop | Alarm to notify pH top sensor link error    |

### 8.4.2.6 Manual values

Allow the edition of following manual values:

| Name          | Description                          | Туре | Range  |
|---------------|--------------------------------------|------|--------|
| CIII_MAN_Ac   | Manual acid pump set point           | real | 0-100% |
| CIII_MAN_Bs   | Manual base pump set point           | real | 0-100% |
| CIII_MAN_CO2  | Manual CO2 flow controller set point | real | 0-100% |
| CIII_MAN_EnAc | Manual enable of acid pump           | Bool | 0-1    |
| CIII_MAN_EnBs | Manual enable of base pump           | Bool | 0-1    |

| TN 72.4  | MEL-3320-RP-025-NTE                  | Version:      | 1                | Issue:       | 1        | Page 70 of 89     |
|----------|--------------------------------------|---------------|------------------|--------------|----------|-------------------|
| This doc | ument has been produced under the ME | LISSA Confide | ntiality agreeme | ent and must | t be tre | eated accordingly |

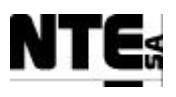

# 8.4.3 MEL\_CIII\_Liquid: Liquid Loop Display

#### 8.4.3.1 Function

Displays variables and values that participate in the Liquid input / output flow regulation.

#### 8.4.3.2 Values displayed

| Name             | Description                                                 |
|------------------|-------------------------------------------------------------|
| CIII_CNS_LinA    | Input pump calibration constant parameter A                 |
| CIII_CNS_LinB    | Input pump calibration constant parameter B                 |
| CIII_CNS_LoA     | Output pump calibration constant parameter A                |
| CIII_CNS_LoB     | Output pump calibration constant parameter B                |
| CIII_CNS_OpModeL | Liquid control operational mode (0=Off, 1=Auto, 2=Manual)   |
| CIII_IND_Llow    | Liquid level low indicator                                  |
| CIII_IND_Lhigh   | Liquid level high indicator                                 |
| CIII_IND_CaINH4  | Analyzer calibration indicator                              |
| CIII_IND_CaINO3  | Nitrate calibration indicator                               |
| CIII_RL_Lbt      | Activation of the pump for the buffer tank                  |
| CIII_SMV_LiFr    | Liquid input flow rate                                      |
| CIII_SMV_LO      | Liquid output flow control action                           |
| CIII_SMV_LoFr    | Liquid output flow rate                                     |
| CIII_SMV_NH4     | Amonium concentration scaled measure                        |
| CIII_SMV_NO2     | Estimation of NO2 concentration (calculated by control law) |
| CIII_SMV_NO3     | Nitrate concentration scaled measure                        |
| CIII_SSP_L1LI    | Level 1 liquid input supervision set point                  |
| CIII_SSP_L2LI    | Level 2 liquid input supervision set point                  |

#### 8.4.3.3 Parameters

From this display the following parameters can be modified:

| Name        | Description                        |
|-------------|------------------------------------|
| CIII_SSP_LI | Liquid input supervision set point |

#### 8.4.3.4 Navigation

Common navigation bar.

#### 8.4.3.5 Alarms

| Alarm          | Description                                   |
|----------------|-----------------------------------------------|
| CIII_ALM_L     | Alarm of high level                           |
| CIII_ALM_LIErr | Alarm to notify liquid input pump link error  |
| CIII_ALM_LOErr | Alarm to notify liquid output pump link error |
| CIII_ALM_NH4   | Alarm to notify NH4 sensor link error         |

TN 72.4MEL-3320-RP-025-NTEVersion:1Issue:1Page 71 of 89This document has been produced under the MELISSA Confidentiality agreement and must be treated accordingly

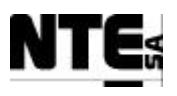

| Alarm        | Description                           |
|--------------|---------------------------------------|
| CIII_ALM_NO3 | Alarm to notify NO3 sensor link error |

### 8.4.3.6 Manual values

Allow the edition of following manual values:

| Name         | Name Description                |      | Range  |
|--------------|---------------------------------|------|--------|
| CIII_MAN_Lin | Liquid input pump manual value  | real | 0-100% |
| CIII_MAN_LO  | Liquid output pump manual value | real | 0-100% |

| TN 72.4                                                                                                    | MEL-3320-RP-025-NTE | Version: | 1 | Issue: | 1 | Page 72 of 89 |  |  |
|----------------------------------------------------------------------------------------------------|---------------------|----------|---|--------|---|---------------|--|--|
| This document has been produced under the MELISSA Confidentiality agreement and must be treated accordingly |                     |          |   |        |   |               |  |  |
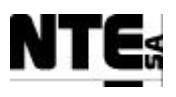

# 8.4.4 MEL\_CIII\_Gas: Gas Loop Display

#### 8.4.4.1 Function

Displays variables and values that participate in the gas phase.

#### 8.4.4.2 Values displayed

| Name               | Description                                            |
|--------------------|--------------------------------------------------------|
| CIII_CNS_DOBias    | Disturbance variable (Feed_fw) for DO PID              |
| CIII_CNS_DOKd      | Derivative constant for DO PID                         |
| CIII_CNS_DOKi      | Integrative constant for DO PID                        |
| CIII_CNS_DOKp      | Proportional constant for DO PID                       |
| CIII_CNS_DOramp    | DO supervision set point ramp coefficient              |
| CIII_CNS_N2Kp      | Proportional constant for N2 regulation                |
| CIII_CNS_OpModeGas | Gas control operational mode (0=Off, 1=Auto, 2=Manual) |
| CIII_RL_P          | Activation of Pressure Safety Valve                    |
| CIII_SMV_DO        | DO scaled measure value                                |
| CIII_SMV_DObot     | DO at bottom scaled measure value                      |
| CIII_SMV_DOtop     | DO at top scaled measure value                         |
| CIII_SMV_N2        | N2 input flow control action                           |
| CIII_SMV_O2        | O2 input flow control action                           |
| CIII_SMV_CO2       | CO2 input flow control action                          |
| CIII_SMV_P         | Pressure scaled measure value                          |
| CIII_SSP_DO        | DO Supervision set point                               |
| CIII_SSP_P         | Pressure supervision set point                         |

#### 8.4.4.3 Parameters

From this display the following parameters can be modified:

| Name               | Description                                            |
|--------------------|--------------------------------------------------------|
| CIII_CNS_DOBias    | Disturbance variable (Feed_fw) for DO PID              |
| CIII_CNS_DOKd      | Derivative constant for DO PID                         |
| CIII_CNS_DOKi      | Integrative constant for DO PID                        |
| CIII_CNS_DOKp      | Proportional constant for DO PID                       |
| CIII_CNS_OpModeGas | Gas control operational mode (0=Off, 1=Auto, 2=Manual) |
| CIII_CNS_DOramp    | DO supervision set point ramp coefficient              |
| CIII_CNS_N2Kp      | Proportional constant for N2 regulation                |
| CIII_SSP_DO        | DO Supervision set point                               |
| CIII_SSP_P         | Pressure supervision set point                         |

#### 8.4.4.4 Navigation

| TN 72.4                                                                                                    | MEL-3320-RP-025-NTE | Version: | 1 | Issue: | 1 | Page 73 of 89 |
|----------------------------------------------------------------------------------------------------|---------------------|----------|---|--------|---|---------------|
| This document has been produced under the MELISSA Confidentiality agreement and must be treated accordingly |                     |          |   |        |   |               |

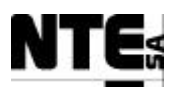

Common navigation bar.

#### 8.4.4.5 Alarms

| Alarm          | Description                                 |
|----------------|---------------------------------------------|
| CIII_ALM_DO    | Alarm to notify DO is over the set point    |
| CIII_ALM_DOBot | Alarm to notify DO bottom sensor link error |
| CIII_ALM_DOTop | Alarm to notify DO top sensor link error    |
| CIII_ALM_P     | Over pressure alarm                         |
| CIII_ALM_Perr  | Alarm to notify Pressure sensor link error  |

#### 8.4.4.6 Manual values

Allow the edition of following manual values:

| Name         | Description                            | Туре | Range  |
|--------------|----------------------------------------|------|--------|
| CIII_MAN_N2  | Manual N2 flow controller set point    | real | 0-150% |
| CIII_MAN_O2  | Manual O2 flow controller set point    | real | 0-100% |
| CIII_MAN_EnP | Manual enable of pressure safety valve | Bool |        |

| TN 72.4                                                                                                    | MEL-3320-RP-025-NTE | Version: | 1 | Issue: | 1 | Page 74 of 89 |
|----------------------------------------------------------------------------------------------------|---------------------|----------|---|--------|---|---------------|
| This document has been produced under the MELISSA Confidentiality agreement and must be treated accordingly |                     |          |   |        |   |               |

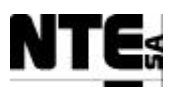

# **8.4.5** MEL\_CIII\_Temp: Temperature Loop Display

#### 8.4.5.1 Function

Displays variables and values that participate in the temperature regulation.

#### 8.4.5.2 Values displayed

| Name             | Description                                                    |
|------------------|----------------------------------------------------------------|
| CIII_CNS_Tramp   | Temperature supervision set point ramp coefficient             |
| CIII_CNS_OpModeT | Temperature control operational mode (0=Off, 1=Auto, 2=Manual) |
| CIII_RL_CV       | Open/close the cooling valve                                   |
| CIII_RL_HT       | Activate Heater                                                |
| CIII_SMV_T       | Temperature scaled measure                                     |
| CIII_SMV_Tb      | Temperature at bottom scaled measure                           |
| CIII_SMV_Tt      | Temperature at top scaled measure                              |
| CIII_SSP_T       | Temperature supervision set point                              |

#### 8.4.5.3 Parameters

From this display the following parameters can be modified:

| Name Description |                                                                |
|------------------|----------------------------------------------------------------|
| CIII_SSP_T       | Temperature supervision set point                              |
| CIII_CNS_Tramp   | Temperature supervision set point ramp coefficient             |
| CIII_CNS_OpModeT | Temperature control operational mode (0=Off, 1=Auto, 2=Manual) |

#### 8.4.5.4 Alarms

| Alarm           | Description                                            |
|-----------------|--------------------------------------------------------|
| CIII_ALM_Tbot   | Alarm to notify Temperature bottom sensor link error   |
| CIII_ALM_Tdif   | Alarm of temperature difference between top and bottom |
| CIII_ALM_Tover  | Over temperature alarm                                 |
| CIII_ALM_Ttop   | Alarm to notify Temperature top sensor link error      |
| CIII_ALM_Tunder | Under temperature alarm                                |

#### 8.4.5.5 Manual values

Allow the edition of following manual values:

| Name          | Description                        | Туре | Range |
|---------------|------------------------------------|------|-------|
| CIII_MAN_EnCV | Manual enable of the cooling valve | Bool | 0-1   |
| CIII_MAN_EnHT | Manual enable of the heater        | Bool | 0-1   |

| TN 72.4                                                                                                    | MEL-3320-RP-025-NTE | Version: | 1 | Issue: | 1 | Page 75 of 89 |
|----------------------------------------------------------------------------------------------------|---------------------|----------|---|--------|---|---------------|
| This document has been produced under the MELISSA Confidentiality agreement and must be treated accordingly |                     |          |   |        |   |               |

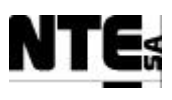

# **8.5** Compartment IV displays

### 8.5.1 MEL\_CIV\_MAIN: CIV Main Display

#### 8.5.1.1 Function

Displays a general view of the compartment with the most relevant measure values of each loop.

#### 8.5.1.2 Values displayed

| Name              | Description                                               |
|-------------------|-----------------------------------------------------------|
| CIV_SMGO_O2       | O2 at output measure scaled value                         |
| CIV_SMGO_CO2      | CO2 at output measurement scaled value                    |
| CIV_SMV_BP        | Biomass production                                        |
| CIV_SMV_CxDW      | Conditioned biomass concentration in dw units             |
| CIV_SMV_FrCO2     | CO2 at input measure scaled value                         |
| CIV_SMV_FrGas     | Gas flow at compartment input                             |
| CIV_SMV_LiFr      | Liquid input flow rate                                    |
| CIV_SMV_LoFr      | Liquid output flow rate                                   |
| CIV_SMV_P         | Pressure measurement scaled value                         |
| CIV_SMV_pH        | Scaled pH measurement                                     |
| CIV_SMV_T         | Scaled Temperature value                                  |
| CIV_SSP_LightWm   | Light supervision set-point in w/m2                       |
| CIV_CNS_OpModeBP  | Biomass Production control mode (0=Off, 1=Auto, 2=Manual) |
| CIV_CNS_OpModeGas | Gas control mode (0=Off, 1=Auto, 2=Manual)                |
| CIV_CNS_OpModepH  | pH control mode ((0=Off, 1=Auto, 2=Manual)                |

#### 8.5.1.3 Parameters

 Set all control loops Operational Mode to Off (CIV\_CNS\_OpModeBP, CIV\_CNS\_OpModeGas, CIV\_CNS\_OpModepH = 0)

#### 8.5.1.4 Navigation

From this display it is possible to navigate using the common navigation bar and additionally to the following displays:

- CIV pH Loop display
- CIV Biomass Production display
- CIV Gas Loop display

| TN 72.4                                                                                                    | MEL-3320-RP-025-NTE | Version: | 1 | Issue: | 1 | Page 76 of 89 |
|----------------------------------------------------------------------------------------------------|---------------------|----------|---|--------|---|---------------|
| This document has been produced under the MELISSA Confidentiality agreement and must be treated accordingly |                     |          |   |        |   |               |

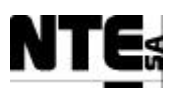

# 8.5.2 MEL\_CIV\_pH: pH Loop Display

CIV\_pH\_Display

#### 8.5.2.1 Function

Displays variables and values that participate in the pH regulation loop.

#### 8.5.2.2 Values displayed

| Name              | Description                                                        |  |
|-------------------|--------------------------------------------------------------------|--|
| CIV_CNS_AcKp      | Acid pump regulator proportional constant for PID                  |  |
| CIV_CNS_BsKp      | Base pump regulator proportional constant for PID                  |  |
| CIV_CNS_CO2Kd     | CO2 flow regulator derivative constant for PID                     |  |
| CIV_CNS_CO2Ki     | CO2 flow regulator integration constant for PID                    |  |
| CIV_CNS_CO2Kp     | CO2 flow regulator proportional constant for PID                   |  |
| CIV_CNS_OffsetCO2 | Offset to provided a constant flux of CO2 to the reactor           |  |
| CIV_CNS_OpModepH  | pH control mode ((0=Off, 1=Auto, 2=Manual)                         |  |
| CIV_CNS_PHMODE    | PH regulation mode parameter (1=CO2 only, 2=CO2+Base, 3=Base+Acid) |  |
| CIV_IND_CO2       | Enable addition of CO2 for pH regulation                           |  |
| CIV_IND_Ac        | Enable addition of Acid for pH regulation                          |  |
| CIV_IND_Bs        | Enable addition of Base for pH regulation                          |  |
| CIV_SMV_FrCO2     | CO2 at input measure scaled value                                  |  |
| CIV_SMV_Ac        | Additional Acid source actuation in %                              |  |
| CIV_SMV_Bs        | Additional Base source actuation in %                              |  |
| CIV_SMV_CacCO2    | Control action to regulate CO2 input                               |  |
| CIV_SMV_pH        | pH measurement                                                     |  |
| CIV_SMV_FrGas     | Gas flow at compartment input                                      |  |
| CIV_SSP_pH        | pH set-point fixed by the supervision                              |  |

#### 8.5.2.3 Parameters

From this display the following parameters can be modified:

| Name              | Description                                              |
|-------------------|----------------------------------------------------------|
| CIV_SSP_pH        | pH set-point fixed by the supervision                    |
| CIV_CNS_AcKp      | Acid pump regulator proportional constant for PID        |
| CIV_CNS_BsKp      | Base pump regulator proportional constant for PID        |
| CIV_CNS_CO2Kd     | CO2 flow regulator derivative constant for PID           |
| CIV_CNS_CO2Ki     | CO2 flow regulator integration constant for PID          |
| CIV_CNS_CO2Kp     | CO2 flow regulator proportional constant for PID         |
| CIV_CNS_OffsetCO2 | Offset to provided a constant flux of CO2 to the reactor |
| CIV_CNS_OpModepH  | pH control mode ((0=Off, 1=Auto, 2=Manual)               |

| TN 72.4  | MEL-3320-RP-025-NTE                                                                                         | Version: | 1 | Issue: | 1 | Page 77 of 89 |
|----------|----------------------------------------------------------------------------------------------------|----------|---|--------|---|---------------|
| This doc | This document has been produced under the MELISSA Confidentiality agreement and must be treated accordingly |          |   |        |   |               |

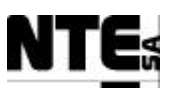

| Name           | Description                                                        |
|----------------|--------------------------------------------------------------------|
| CIV_CNS_PHMODE | PH regulation mode parameter (1=CO2 only, 2=CO2+Base, 3=Base+Acid) |

pH regulation modes:

- 1. CO2 used to regulate pH.
- 2. CO2 fixed and a base source to regulate pH.
- 3. CO2 fixed and a base and acid sources are used to regulate pH.

#### 8.5.2.4 Navigation

Common navigation bar.

#### 8.5.2.5 Alarms

Register a high-priority alarm when:

| Alarm         | Description                               |
|---------------|-------------------------------------------|
| CIV_ALM_AcErr | Alarm to notify pH sensor link error      |
| CIV_ALM_BsErr | Alarm to notify base pump link error      |
| CIV_ALM_Ph    | Alarm to notify problems in pH regulation |
| CIV_ALM_PhErr | Alarm to notify pH sensor link error      |

#### 8.5.2.6 Manual values

Allow the edition of following manual values:

| Name          | Description                          |      | Range     |
|---------------|--------------------------------------|------|-----------|
| CIV_MAN_Ac    | Manual Acid Pump set point           | Real | 0 – 100 % |
| CIV_MAN_Bs    | Manual Base Pump set point           | Real | 0 – 100 % |
| CIV_MAN_FrCO2 | Manual CO2 flow regulation set point | Real | 0 – 5 nLm |

| TN 72.4  | MEL-3320-RP-025-NTE                  | Version:      | 1                | Issue:       | 1        | Page 78 of 89     |
|----------|--------------------------------------|---------------|------------------|--------------|----------|-------------------|
| This doc | ument has been produced under the ME | LISSA Confide | ntiality agreeme | ent and must | t be tre | eated accordingly |

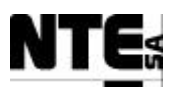

# 8.5.3 MEL\_CIV\_BP: Biomass Production Display

#### 8.5.3.1 Function

Displays variables and values that participate in the biomass production regulation loop.

#### 8.5.3.2 Values displayed

| Name             | Description                                               |
|------------------|-----------------------------------------------------------|
| CIV_CNS_Li1FrA   | Parameter A for liquid input pump 1 set-point calculation |
| CIV_CNS_Li1FrB   | Parameter B for liquid input pump 1 set-point calculation |
| CIV_CNS_Li2FrA   | Parameter A for liquid input pump 2 set-point calculation |
| CIV_CNS_Li2FrB   | Parameter B for liquid input pump 2 set-point calculation |
| CIV_CNS_LoFrA    | Parameter A for liquid output pump set-point calculation  |
| CIV_CNS_LoFrB    | Parameter B for liquid output pump set-point calculation  |
| CIV_CNS_MinV     | Minimum volume to switch liquid input tank                |
| CIV_CNS_ConvV    | Density factor to translate Kg to liters                  |
| CIV_CNS_OpModeBP | Biomass Production control mode (0=Off, 1=Auto, 2=Manual) |
| CIV_RL_Li2       | Liquid Pump input2 on                                     |
| CIV_RL_Li1       | Liquid Pump input1 on                                     |
| CIV_RL_Cx        | Aeration of biomass sensor for cleaning                   |
| CIV_SMV_Li1      | Liquid Pump input1 set point in %                         |
| CIV_SMV_Li2      | Liquid Pump input2 set point in %                         |
| CIV_SMV_LO       | Liquid Pump output set point in %                         |
| CIV_SMV_Ls       | Regulator of light supply actuation in %                  |
| CIV_SMV_CxDW     | Conditioned biomass concentration in dw units             |
| CIV_SMLI_V1      | Volume liquid input buffer tank1                          |
| CIV_SMLI_V2      | Volume liquid input buffer tank2                          |
| CIV_SMV_LiFr     | Liquid input flow rate                                    |
| CIV_SMV_BP       | Biomass production                                        |
| CIV_SMV_LoFr     | Liquid output pump flow rate                              |
| CIV_SSP_LightWm  | Light supervision set-point in w/m2                       |
| CIV_SSP_L1BP     | Level 1 Biomass production set point                      |
| CIV_SSP_L2BP     | Level 2 Biomass production set point                      |
| CIV_SSP_L1LiFr   | Level 1 Liquid input flow rate set-point                  |
| CIV_SSP_L2LiFr   | Level 2 Liquid input flow rate set-point                  |
| CIV_CNS_CxAbsMin | Configurable max range of biomass sensor                  |
| CIV_CNS_CxAbsMax | Configurable min range of biomass sensor                  |
| CIV_CNS_DW       | Dry weight conversion factor                              |

| TN 72.4                                                                                                    | MEL-3320-RP-025-NTE | Version: | 1 | Issue: | 1 | Page 79 of 89 |
|----------------------------------------------------------------------------------------------------|---------------------|----------|---|--------|---|---------------|
| This document has been produced under the MELISSA Confidentiality agreement and must be treated accordingly |                     |          |   |        |   |               |

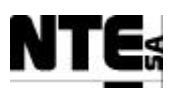

#### 8.5.3.3 Parameters

| Name             | Description                                               |
|------------------|-----------------------------------------------------------|
| CIV_CNS_MinV     | Minimum volume to switch liquid input tank                |
| CIV_CNS_ConvV    | Density factor to translate Kg to liters                  |
| CIV_CNS_Li1FrA   | Parameter A for liquid input pump 1 set-point calculation |
| CIV_CNS_Li1FrB   | Parameter B for liquid input pump 1 set-point calculation |
| CIV_CNS_Li2FrA   | Parameter A for liquid input pump 2 set-point calculation |
| CIV_CNS_Li2FrB   | Parameter B for liquid input pump 2 set-point calculation |
| CIV_CNS_LoFrA    | Parameter A for liquid output pump set-point calculation  |
| CIV_CNS_LoFrB    | Parameter B for liquid output pump set-point calculation  |
| CIV_SSP_L2BP     | Level 2 biomass production set-point                      |
| CIV_SSP_L2LiFr   | Level 2 liquid input flow rate set-point                  |
| CIV_CNS_CxAbsMin | Configurable max range of biomass sensor                  |
| CIV_CNS_CxAbsMax | Configurable min range of biomass sensor                  |
| CIV_CNS_DW       | Dry weight conversion factor                              |

From this display the following parameters can be modified:

#### 8.5.3.4 Chart

The following variables are displayed in chart format:

| Name           | Description                                           |
|----------------|-------------------------------------------------------|
| CIV_SSP_L2BP   | Global variable to store biomass production set-point |
| CIV_SMV_BP     | Biomass production                                    |
| CIV_SSP_L2LiFr | Level 2 liquid input flow rate set-point              |
| CIV_SMV_LiFr   | Liquid input flow rate                                |
| CIV_SSP_Light  | Light supervision set-point                           |
| CIV_SMV_CxDW   | Conditioned biomass concentration in dw units         |

#### 8.5.3.5 Navigation

Common navigation bar.

#### 8.5.3.6 Alarms

| Alarm           | Description                               |
|-----------------|-------------------------------------------|
| CIV_ALM_LiEmpty | Alarm liquid input tanks empty            |
| CIV_ALM_V1Err   | Alarm to notify scale1 sensor link error  |
| CIV_ALM_V2Err   | Alarm to notify scale2 sensor link error  |
| CIV_ALM_CxErr   | Alarm to notify biomass sensor link error |
| CIV_ALM_LsErr   | Alarm to notify light supply link error   |

TN 72.4MEL-3320-RP-025-NTEVersion:1Issue:1Page 80 of 89This document has been produced under the MELISSA Confidentiality agreement and must be treated accordingly

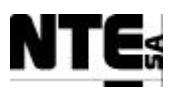

# 8.5.3.7 Manual values

# Allow the edition of following manual values:

| Name          | Description                                    |      | Range                |
|---------------|------------------------------------------------|------|----------------------|
| CIV_MAN_EnCx  | Manual enable of biomass sensor aeration valve |      | 0 – 1<br>(=cleaning) |
| CIV_MAN_EnLi1 | Manual enable of Liquid input Pump 1           | Bool | 0 – 1 (=active)      |
| CIV_MAN_EnLi2 | Manual enable of Liquid input Pump 2           | Bool | 0 – 1 (=active)      |
| CIV_MAN_EnLO  | Manual enable of Liquid output Pump            | Bool | 0 – 1 (=active)      |
| CIV_MAN_Li1   | Manual Liquid Pump input1 set point            | Real | 0 – 100 %            |
| CIV_MAN_Li2   | Manual Liquid Pump input2 set point            | Real | 0 – 100 %            |
| CIV_MAN_LO    | Manual Liquid Pump output set point            | Real | 0 – 100 %            |
| CIV_MAN_Ls    | Manual regulator of light supply set point     | Real | 0 – 100 %            |

| TN 72.4  | MEL-3320-RP-025-NTE                  | Version:      | 1                | Issue:       | 1        | Page 81 of 89     |
|----------|--------------------------------------|---------------|------------------|--------------|----------|-------------------|
| This doc | ument has been produced under the ME | LISSA Confide | ntiality agreeme | ent and must | t be tre | eated accordingly |

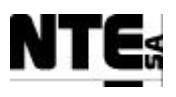

# 8.5.4 MEL\_CIV\_Gas: Gas Loop Display

#### 8.5.4.1 Function

Displays variables and values that participate in the gas flow and pressure regulation loop.

#### 8.5.4.2 Values displayed

| Name                | Description                                         |  |
|---------------------|-----------------------------------------------------|--|
| CIV_CNS_MaxPress    | Maximum allowed pressure in the reactor             |  |
| CIV_CNS_OpModeGas   | Gas control mode (0=Off, 1=Auto, 2=Manual)          |  |
| CIV_IND_CalCO2O2    | Calibration indicator of CO2/O2 sensor.             |  |
| CIV_IND_ErrCO2O2    | Error Indicator of CO2/O2 sensor.                   |  |
| CIV_IND_Scale1CO2O2 | CO2/O2 sensor scale                                 |  |
| CIV_IND_Scale2CO2O2 | CO2/O2 sensor scale                                 |  |
| CIV_IND_OverPress   | Over pressure indicator                             |  |
| CIV_IND_UnderPress  | Under pressure indicator                            |  |
| CIV_RL_Safety       | Pressure safety valve activation                    |  |
| CIV_SMGI_FrGas      | Gas flow at external input                          |  |
| CIV_SMGO_FrGas      | Gas flow at compartment output scaled value         |  |
| CIV_SMGO_CO2        | CO2 at output measurement scaled value              |  |
| CIV_SMGO_02         | O2 at output measure scaled value                   |  |
| CIV_SMV_DO          | Percent DO saturation scaled value                  |  |
| CIV_SMV_FrCO2       | CO2 at input measure scaled value                   |  |
| CIV_SMV_FrGas       | Gas flow at compartment input                       |  |
| CIV_SMV_P           | Pressure measurement scaled value                   |  |
| CIV_SSP_Fgex        | Gas flow external input supervision set point       |  |
| CIV_SSP_Fgi         | Gas flow at input regulation supervision set point  |  |
| CIV_SSP_Fgo         | Gas flow at output regulation supervision set point |  |
| CIV_SSP_NomPress    | Nominal pressure in the reactor set-point           |  |
| CIV_CNS_DOMax       | Configurable DO range max                           |  |
| CIV_CNS_DOMin       | Configurable DO range min                           |  |
| CIV_CNS_CO2Max      | Configurable CO2 range max                          |  |
| CIV_CNS_CO2Min      | Configurable CO2 range min                          |  |
| CIV_CNS_O2Max       | Configurable O2 range max                           |  |
| CIV_CNS_O2Min       | Configurable O2 range min                           |  |
| CIV_CNS_CO2E2Max    | Configurable Scale2 CO2 range max                   |  |
| CV_CNS_CO2E2Min     | Configurable Scale2 CO2 range min                   |  |
| CIV_CNS_O2E2Max     | Configurable Scale2 O2 range max                    |  |
| CV_CNS_O2E2Min      | Configurable Scale2 O2 range min                    |  |

| TN 72.4  | MEL-3320-RP-025-NTE                  | Version:      | 1                | Issue:       | 1        | Page 82 of 89     |
|----------|--------------------------------------|---------------|------------------|--------------|----------|-------------------|
| This doc | ument has been produced under the ME | LISSA Confide | ntiality agreeme | ent and must | t be tre | eated accordingly |

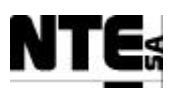

#### 8.5.4.3 Parameters

| Name              | Description                                         |  |  |
|-------------------|-----------------------------------------------------|--|--|
| CIV_CNS_MaxPress  | Maximum allowed pressure in the reactor             |  |  |
| CIV_CNS_OpModeGas | Gas control mode (0=Off, 1=Auto, 2=Manual)          |  |  |
| CIV_SSP_Fgex      | Gas flow external input supervision set point       |  |  |
| CIV_SSP_Fgi       | Gas flow at input regulation supervision set point  |  |  |
| CIV_SSP_Fgo       | Gas flow at output regulation supervision set point |  |  |
| CIV_SSP_NomPress  | Nominal pressure in the reactor set-point           |  |  |
| CIV_CNS_DOMax     | Configurable DO range max                           |  |  |
| CIV_CNS_DOMin     | Configurable DO range min                           |  |  |
| CIV_CNS_CO2Max    | Configurable CO2 range max                          |  |  |
| CIV_CNS_CO2Min    | Configurable CO2 range min                          |  |  |
| CIV_CNS_O2Max     | Configurable O2 range max                           |  |  |
| CIV_CNS_O2Min     | Configurable O2 range min                           |  |  |
| CIV_CNS_CO2E2Max  | Configurable Scale2 CO2 range max                   |  |  |
| CV_CNS_CO2E2Min   | Configurable Scale2 CO2 range min                   |  |  |
| CIV_CNS_02E2Max   | Configurable Scale2 O2 range max                    |  |  |
| CV_CNS_02E2Min    | Configurable Scale2 O2 range min                    |  |  |

From this display the following parameters can be modified:

#### 8.5.4.4 Chart

The following variables are displayed in chart format:

| Name             | Description                               |  |
|------------------|-------------------------------------------|--|
| CIV_SMV_P        | Pressure measurement scaled value         |  |
| CIV_SSP_NomPress | Nominal pressure in the reactor set-point |  |

#### 8.5.4.5 Navigation

Common navigation bar.

#### 8.5.4.6 Alarms

| Alarm          | Description                                |
|----------------|--------------------------------------------|
| CIV_ALM_CO2Err | Alarm to notify CO2 sensor link error      |
| CIV_ALM_DOErr  | Alarm to notify DO sensor link error       |
| CIV_ALM_Gas    | Alarm notification for overpressure        |
| CIV_ALM_O2Err  | Alarm to notify O2 sensor link error       |
| CIV_ALM_Perr   | Alarm to notify pressure sensor link error |

 TN 72.4
 MEL-3320-RP-025-NTE
 Version:
 1
 Issue:
 1
 Page 83 of 89

 This document has been produced under the MELISSA Confidentiality agreement and must be treated accordingly

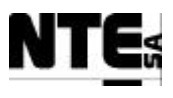

#### 8.5.4.7 Manual values

Allow the edition of following manual values:

| Name             | Description                            |      | Range           |
|------------------|----------------------------------------|------|-----------------|
| CIV_MAN_EnSafety | Manual enable of pressure safety valve | Bool | 0 – 1 (=active) |

| TN 72.4  | MEL-3320-RP-025-NTE                                                                                         | Version: | 1 | Issue: | 1 | Page 84 of 89 |
|----------|----------------------------------------------------------------------------------------------------|----------|---|--------|---|---------------|
| This doc | This document has been produced under the MELISSA Confidentiality agreement and must be treated accordingly |          |   |        |   |               |

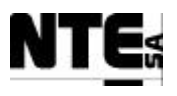

# 8.5.5 MEL\_CIV\_Temp: Temperature Display

#### 8.5.5.1 Function

Displays variables and values that participate in the temperature regulation loop.

#### 8.5.5.2 Values displayed

| Name      | Description                                    |  |
|-----------|------------------------------------------------|--|
| CIV_SMV_T | Scaled Temperature value                       |  |
| CIV_SSP_T | Temperature set-point fixed by the supervision |  |

#### 8.5.5.3 Parameters

From this display the following parameters can be modified:

| Name      | Description                                    |
|-----------|------------------------------------------------|
| CIV_SSP_T | Temperature set-point fixed by the supervision |

#### 8.5.5.4 Chart

The following variables are displayed in chart format:

| Name      | Description                                    |
|-----------|------------------------------------------------|
| CIV_SMV_T | Scaled Temperature value                       |
| CIV_SSP_T | Temperature set-point fixed by the supervision |

#### 8.5.5.5 Navigation

Common navigation bar.

#### 8.5.5.6 Alarms

| Alarm        | Description                                   |
|--------------|-----------------------------------------------|
| CIV_ALM_T    | Alarm to notify over temperature              |
| CIV_ALM_Terr | Alarm to notify Temperature sensor link error |

| TN 72.4                                                                                                    | MEL-3320-RP-025-NTE | Version: | 1 | Issue: | 1 | Page 85 of 89 |
|----------------------------------------------------------------------------------------------------|---------------------|----------|---|--------|---|---------------|
| This document has been produced under the MELISSA Confidentiality agreement and must be treated accordingly |                     |          |   |        |   |               |

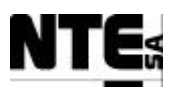

# **<u>8.6</u>** Supervision Database

Supervision Database is implemented as a set of Microsoft® Access MDB files with a file for each compartment. Each file contains only one table to store measured values. Files are located in the same folder as the iFix pictures ("\DYNAMICS\PIC"). Tables are separated into different MDB files in order to allow the manipulation of individual files without perturbation on the other compartments.

**NOTE**: To enable Database Access in iFix, DAO library has to be added into VB script object library references. See iFix documentation.

## 8.6.1 Update method

Supervision database is updated from iFix. A task has to be configured in the Scheduler for every compartment that updates regularly the database (initially every 1h).

# 8.6.2 Compartment III

Scheduler Task: MEL CIII SAVEVALUES

| File     | CIII_DB.mdb  |                                             |           |
|----------|--------------|---------------------------------------------|-----------|
| Table    | CIII Measure | dValues                                     |           |
| Column   |              | Description                                 | Туре      |
| DateTim  | e (PK)       | Time stamp                                  | Date/Time |
| CIII_SSF | P_L2Lin      | Level 2 Liquid input flow rate set point    | Double    |
| CIII_SSF | P_L1Lin      | Level 1 Liquid input flow rate set point    | Double    |
| CIII_SM  | V_NO3        | Nitrate concentration scaled measure        | Double    |
| CIII_SM  | V_NO2        | Estimated nitrite concentration             | Double    |
| CIII_SM  | √_N2         | N <sub>2</sub> to regulate DO concentration | Double    |
| CIII_SM  | V_NH4        | Amonium concentration scaled measure        | Double    |
| CIII_SM  | V_02         | O <sub>2</sub> to regulate DO concentration | Double    |
| CIII_SSF | P_pH         | pH set point                                | Double    |
| CIII_SM  | V_pH         | pH scaled measure                           | Double    |
| CIII_SM  | V_CO2        | CO <sub>2</sub> to regulate pH              | Double    |
| CIII_SM  | V_AC         | Acid medium to regulate pH                  | Double    |
| CIII_SM  | ∕_BS         | Base medium to regulate pH                  | Double    |
| CIII_SSF | P_T          | Temperature set point                       | Double    |
| CIII_SM  | V_T          | Temperature scaled measure                  | Double    |
| CIII_SSF | P_DO         | DO set point                                | Double    |
| CIII_SM  | V_DO         | DO scaled measure value                     | Double    |
| CIII_SSF | р_Р          | Pressure set point                          | Double    |
| CIII_SM  | V_P          | Pressure scaled measure value               | Double    |
| CIII_SM  | V_LiFr       | Liquid input flow rate                      | Double    |

| TN 72.4  | MEL-3320-RP-025-NTE                  | Version:      | 1                | Issue:       | 1        | Page 86 of 89     |
|----------|--------------------------------------|---------------|------------------|--------------|----------|-------------------|
| This doc | ument has been produced under the ME | LISSA Confide | ntiality agreeme | ent and must | t be tre | eated accordingly |

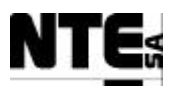

# 8.6.3 Compartment IVa

#### Scheduler Task: MEL\_CIV\_SAVEVALUES

| File    | CIV_DB.mdb  |                                                    |           |
|---------|-------------|----------------------------------------------------|-----------|
| Table   | CIV_Measure | edValues                                           |           |
| Column  |             | Description                                        | Туре      |
| DateTim | e (PK)      | Time stamp                                         | Date/Time |
| CIV_SM  | V_CxDW      | Biomass concentration in dw units                  | Double    |
| CIV_SS  | P_L1LiFr    | Level 1 Liquid input flow rate set-point           | Double    |
| CIV_SS  | P_L2LiFr    | Level 2 Liquid input flow rate set-point           | Double    |
| CIV_SM  | V_LiFr      | Liquid input flow rate                             | Double    |
| CIV_SM  | V_LoFr      | Liquid output flow rate supervision set-point      | Double    |
| CIV_SM  | V_BP        | Biomass production                                 | Double    |
| CIV_SSI | P_L2BP      | Level 2 Biomass production set point               | Double    |
| CIV_SSI | P_L1BP      | Level 1 Biomass production set point               | Double    |
| CIV_SS  | P_Light     | Light supervision set-point                        | Double    |
| CIV_SSI | ⊃_pH        | pH supervision set point                           | Double    |
| CIV_SM  | V_pH        | Scaled pH measurement                              | Double    |
| CIV_SM  | GO_CO2      | CO <sub>2</sub> at output measurement scaled value | Double    |
| CIV_SS  | P_P         | Pressure supervision set point                     | Double    |
| CIV_SM  | V_P         | Pressure measurement scaled value                  | Double    |
| CIV_SM  | GO_02       | O <sub>2</sub> at output measure scaled value      | Double    |
| CIV_SM  | V_FrCO2     | CO <sub>2</sub> at input measure scaled value      | Double    |
| CIV_SSI | P_T         | Temperature set point                              | Double    |
| CIV_SM  | V_T         | Temperature measurement                            | Double    |
| CIV_SM  | V_DO        | DO measurement                                     | Double    |
| CIV_SM  | LI_V1       | Tank 1 volume                                      | Double    |
| CIV_SM  | LI_V2       | Tank 2 volume                                      | Double    |

| TN 72.4  | MEL-3320-RP-025-NTE                  | Version:      | 1                | Issue:       | 1        | Page 87 of 89     |
|----------|--------------------------------------|---------------|------------------|--------------|----------|-------------------|
| This doc | ument has been produced under the ME | LISSA Confide | ntiality agreeme | ent and must | t be tre | eated accordingly |

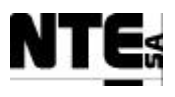

# **9 NETWORK CONFIGURATION**

Network Address: 172.16.0.0 (reserved for private networks, not routed in Internet)

| Group               | Addresses                    |
|---------------------|------------------------------|
| Supervision Servers | 172.16.0.1 to 172.16.0.64    |
| Supervision Clients | 172.16.0.65 to 172.16.0.85   |
| HMI                 | 172.16.0.86 to 172.16.0.128  |
| Local Control       | 172.16.0.129 to 172.16.0.256 |

| Server Name     | IP Address | Mask          |
|-----------------|------------|---------------|
| MEL_SUPV_SERV01 | 172.16.0.1 | 255.255.255.0 |
|                 |            |               |

| Client Name    | IP Address       | Mask          |
|----------------|------------------|---------------|
| MEL_SUPV_CLI01 | 172.16.0.65      | 255.255.255.0 |
|                |                  |               |
|                |                  |               |
| HMI            | IP Address       | Mask          |
| MEL_HMI_01     | 172.16.0.86      | 255.255.255.0 |
|                |                  |               |
|                |                  |               |
| Local Control  | IP Address       | Mask          |
| CI_PLC         | 172.16.0.129 (*) | 255.255.255.0 |
| CII_PLC        | 172.16.0.133     | 255.255.255.0 |
| CIII_PLC       | 172.16.0.137     | 255.255.255.0 |
| CIV_PLC        | 172.16.0.141     | 255.255.255.0 |

(\*) Four addresses are reserved for each PLC to reserve addresses for a second CPU for redundant configuration and for a second Ethernet module to implement the redundant network.

| TN 72.4                                                                                                    | MEL-3320-RP-025-NTE | Version: | 1 | Issue: | 1 | Page 88 of 89 |
|----------------------------------------------------------------------------------------------------|---------------------|----------|---|--------|---|---------------|
| This document has been produced under the MELISSA Confidentiality agreement and must be treated accordingly |                     |          |   |        |   |               |

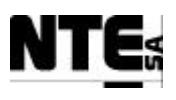

## **10 APPENDIX A. VARIABLE MNEMONICS**

Process variables mnemonics have been selected following MELISSA's common used naming conventions stated in [A3], section 11.2.

In addition to the process variables there are internal variables that need to be used for calculations or to exchange data between the PLC and the Supervision (tags). Internal variables are not considered here but the tags follow the following rules:

All tag names can be divided into three parts:

- Compartment identification (CIV, CIII)
- Purpose of the tag:
  - CNS: Constant parameter
  - RL: Digital output (relay)
  - ALM: Alarm
  - IND: Indicator
  - MV: Measured variable (of the process)
  - SP: Set point
  - SMV: Scaled value to be monitored from the Supervision.
  - SSP: Supervision provided set point.
  - MAN: Manual set points.
- Name

| TN 72.4  | MEL-3320-RP-025-NTE                                                                                         | Version: | 1 | Issue: | 1 | Page 89 of 89 |  |
|----------|----------------------------------------------------------------------------------------------------|----------|---|--------|---|---------------|--|
| This doc | This document has been produced under the MELISSA Confidentiality agreement and must be treated accordingly |          |   |        |   |               |  |

# MELISSA

Contract Number: ESTEC/CONTRACT: 15671/01/NL/ND

# Technical Note: 72.4 VOLUME II-c

# Control System Demonstrator Operations Manual

Version: 1

Issue: 1

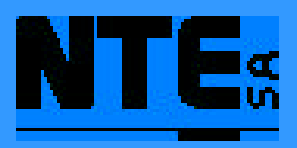

This document has been produced under the MELISSA Confidentiality agreement and must be treated accordingly

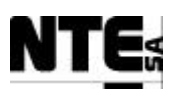

| NTE Document Number: | MEL-3320-HB-042-NTE |
|----------------------|---------------------|
| Written by:          | Jordi Duatis        |
| Revised by:          | Joan Mas            |
| Quality Assurance:   | Sònia Ferrer        |
| Approved by:         | Joan Mas            |

| TN 72.4                                                                                                    | MEL-3320-HB-042-NTE | Version: | 1 | Issue: | 1 | Page i of ii |
|----------------------------------------------------------------------------------------------------|---------------------|----------|---|--------|---|--------------|
| This document has been produced under the MELISSA Confidentiality agreement and must be treated accordingly |                     |          |   |        |   |              |

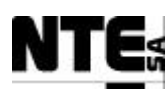

# Document Change Log

| Version | Issue | Date        | Observations                             |
|---------|-------|-------------|------------------------------------------|
| 1       | 0     | 15 Apr 2004 | New document                             |
| 1       | 1     | 28 Jul 2004 | Acronyms list added                      |
|         |       |             | ESA comments dated 21/07/04 implemented. |
|         |       |             |                                          |
|         |       |             |                                          |

| TN 72.4                                                                                                    | MEL-3320-HB-042-NTE | Version: | 1 | Issue: | 1 | Page ii of ii |
|----------------------------------------------------------------------------------------------------|---------------------|----------|---|--------|---|---------------|
| This document has been produced under the MELISSA Confidentiality agreement and must be treated accordingly |                     |          |   |        |   |               |

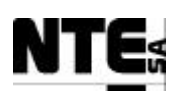

# TABLE OF CONTENTS

| 1 | SC         | COPE                                                        | 8          |
|---|------------|-------------------------------------------------------------|------------|
| 2 | AP         | PPLICABLE AND REFERENCE DOCUMENTS                           | 8          |
|   | 2.1        | Applicable documents                                        | 8          |
|   | 2.2        | Reference Documents                                         | 8          |
| 3 | IN         | TRODUCTION                                                  | 9          |
| U | 31         | Intended Readershin                                         | Ŷ          |
|   | 32         | Annlicability Statement                                     | ر<br>و<br> |
|   | 33         | Purnose                                                     | ر<br>و<br> |
|   | 3.5        | How to use this document                                    | 10         |
|   | 3.5        | Problem reporting instructions                              | 10<br>10   |
| 1 | J.J<br>01  |                                                             | 10<br>     |
| 4 |            |                                                             | 11         |
| 3 | HA.        | ARDWARE DESCRIPTION                                         | 13         |
|   | 5.1        | Controller racks common characteristics                     | 13         |
|   | 5.2<br>5.2 | Compartment III rack                                        | <b>13</b>  |
|   | 5.2        | 2.2 Compartment III I/O signals table (CIII CP)             | 14<br>15   |
|   | 5.2        | 2.3 Compartment III AC output table (CIII_AC_OUT)           | 17         |
|   | 5.3        | Compartment IV rack                                         | 17         |
|   | 5.3        | 3.1 Compartment IV rack description                         | 18         |
|   | 5.3        | 3.2 Compartment IV I/O signals table (CIV_CP)               | 19         |
|   | 5.3<br>    | 3.3 Compartment IV AC output table (CIV_AC_OUT)             | 21         |
|   | 5.4        | Supervision rack                                            | 21         |
|   | 5.5        | Supervision client                                          | 23         |
|   | 5.6        | HMI                                                         | 24         |
| 6 | HA         | ARDWARE OPERATION                                           | 25         |
|   | 6.1        | Supervision rack installation                               | 25         |
|   | 6.2        | Controller racks installation                               | 25         |
|   | 6.3        | Controller racks power off                                  | 26         |
|   | 6.4        | Controller racks power on                                   | 26         |
| 7 | CC         | ONTROL NETWORK                                              | 28         |
| 8 | SO         | OFTWARE DESCRIPTION                                         | 29         |
|   | 8.1        | PLC software description                                    | 29         |
|   | 8.2        | Supervision software description                            | 30         |
|   | 8.3        | Master Control software description                         | 32         |
|   | 8.4        | HMI software description                                    | 33         |
|   |            |                                                             |            |
| T | N 72.      | .4   MEL-3320-HB-042-NTE   Version:   1   Issue:   1   Page | 4 of 74    |

This document has been produced under the MELISSA Confidentiality agreement and must be treated accordingly

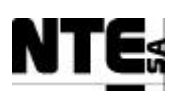

| 9 PLC   | SOFTWARE OPERATION                                 |          | 35           |
|---------|----------------------------------------------------|----------|--------------|
| 9.1 C   | Connect to PLC                                     |          | 35           |
| 9.2 N   | Modify constant values                             |          | 35           |
| 9.3 N   | Monitor on-line values                             |          |              |
| 9.4 N   | Monitor control loops                              |          | 39           |
| 10 SU   | PERVISION SOFTWARE OPERATION                       |          | 42           |
| 10.1    | Getting Started                                    |          | 42           |
| 10.1.   | 1 General display layout                           |          | 42           |
| 10.1.   | 2 Colour conventions                               |          | 44           |
| 10.1.   | .3 General display actions                         |          | 45<br>46     |
| 10.2 (  | Compartment III Displays                           |          | 47           |
| 10.2.   | 1 Compartment III – Main window                    |          | 47           |
| 10.2.   | 2 Compartment III – pH Regulation                  |          | 48           |
| 10.2.   | .3 Compartment III – Liquid                        |          | 49           |
| 10.2.4  | .4 Compartment III – Gas                           |          | 51           |
| 10.2.   | .5 Compartment III – Temperature                   |          | 52           |
| 10.3 C  | Compartment IV Displays                            |          | 53           |
| 10.5.   | 2 Compartment IVa – pH                             |          | 33<br>54     |
| 10.3.   | .3 Compartment IVa – Biomass                       |          | 54           |
| 10.3.4  | 4 Compartment IVa – Gas                            |          | 57           |
| 10.3.   | .5 Compartment IVa – Temperature                   |          | 58           |
| 10.4 N  | Master Control                                     |          | 58           |
| 10.4.   | .1 Open configured tasks                           |          | 59           |
| 10.4.   | 2 Change the task run mode (foreground/background) |          | 60           |
| 10.4.   | S Enable/Disable logs                              |          | 01           |
| 10.5 S  | Supervision Database                               |          | <b>61</b>    |
| 10.3.   | Compartment III                                    |          | 01           |
| 10.5.   | .3 Compartment IVa                                 | <u> </u> | 62           |
| 11 HN   | MI SOFTWARE OPERATION                              |          | 64           |
| 11.1 H  | HMI General layout                                 |          |              |
| 11.1.   | .1 Working Area                                    |          | 64           |
| 11.1.   | 2 Information Area                                 |          | 64           |
| 11.2 H  | HMI Main Display                                   |          |              |
| 11.3 C  | Compartment III Displays                           |          |              |
| 11.3.   | .1 Compartment III – Main                          |          | 66           |
| 11.3.   | 2 Compartment III - pH                             |          | 66           |
| 11.5.   | 4 Compartment III – Gas                            |          | 07           |
| 11.3.   | .5 Compartment III – Temperature                   |          | 68           |
| 11.4 (  | Compartment IV Displays                            |          | 68           |
| 11.4.   | 1 Compartment IV – Main                            |          | 68           |
| TN 72.4 | MEL-3320-HB-042-NTE Version: 1 Issue               | : 1      | Page 5 of 74 |

This document has been produced under the MELISSA Confidentiality agreement and must be treated accordingly

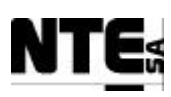

| 11.4.2 Compartment IV – pH                  |    |
|---------------------------------------------|----|
| 11.4.3 Compartment IV – Biomass             | 69 |
| 11.4.4 Compartment IV – Gas                 | 70 |
| 12 MAINTENANCE                              | 71 |
| 12.1 Backup Procedure                       | 71 |
| 12.2 Data Management                        | 71 |
| 13 TROUBLESHOOTING                          | 72 |
| 13.1 Rack power input is interrupted        | 72 |
| 13.2 Rack power output is interrupted       | 72 |
| 13.3 Communications with the PLC are broken | 72 |
| 14 APPENDIX A. Table of figures             | 73 |
| 15 APPENDIX B. Problem Report Form          | 74 |

| TN 72.4                                                                                                    | MEL-3320-HB-042-NTE | Version: | 1 | Issue: | 1 | Page 6 of 74 |
|----------------------------------------------------------------------------------------------------|---------------------|----------|---|--------|---|--------------|
| This document has been produced under the MELISSA Confidentiality agreement and must be treated accordingly |                     |          |   |        |   |              |

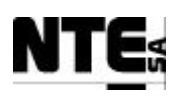

# **ACRONYMS LIST**

| AC    | Alternate Current                        |
|-------|------------------------------------------|
| CIII  | Compartment III                          |
| CIV   | Compartment IV                           |
| CPU   | Central Process Unit                     |
| DC    | Direct Current                           |
| DW    | Dry weight                               |
| ESA   | European Space Agency                    |
| FBD   | Function Block Diagram .                 |
| FG    | Function Generator                       |
| GND   | Ground                                   |
| HDD   | Hardware Design Document                 |
| HMI   | Human Machine Interface                  |
| LED   | Light Emitting Diode                     |
| PID   | Proportional, Derivative, Integration    |
| PLC   | Programmable Logic Controller            |
| SCADA | Supervisory Control And Data Acquisition |
| SDD   | Software Design Document                 |
| STP   | Shielded Twisted Pair                    |
| UAB   | Universitat Autònoma de Barcelona        |
| VBA   | Visual Basic for Applications            |
|       |                                          |

| TN 72.4                                                                                                    | MEL-3320-HB-042-NTE | Version: | 1 | Issue: | 1 | Page 7 of 74 |
|----------------------------------------------------------------------------------------------------|---------------------|----------|---|--------|---|--------------|
| This document has been produced under the MELISSA Confidentiality agreement and must be treated accordingly |                     |          |   |        |   |              |

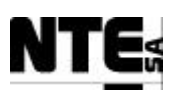

# 1 SCOPE

This Operations Manual is intended to help the operation and maintenance of the Control System Demonstrator for compartments III and IV in the MELISSA Plant installed at the UAB.

The detailed design description of this system is provided in the Hardware Design Document and Software Design Document, [R2] and [R3] respectively.

# 2 APPLICABLE AND REFERENCE DOCUMENTS

## 2.1 Applicable documents

- [A1] MELISSA. Adaptation for Space, Phase 1. Statement of Work.TOS-MCT/2000/2977/ln/CL. Issue 5. April 2001.
- [A2] MELISSA. Adaptation for Space-Phase 1. Proposal issued by NTE. MEL-0000-OF-001-NTE. Issue 2. October 2001.
- [A3] Memorandum of Understanding between the UAB and NTE S.A. MEL-0000-SP-007-NTE. Version 1. Issue 0. 21 January 2002.
- [A4] *Reglamento de Baja Tensión* (**RBT**), July 2002.
- [A5] MELISSA Control System Architecture and Trade-off. TN 72.3. Version 1. Issue 0. February 2003.

# **<u>2.2 Reference Documents</u>**

- **[R1] Definition of the control requirements for the MELISSA Loop.** TN 72.2, v.1.2, November 2002.
- [R2] Melissa Control System Demonstrator Hardware Design Document, TN 72.4 Volume IIa, v.1.1, July 2004 (MEL-3320-RP-020-NTE)
- [R3] Melissa Control System Demonstrator Software Design Document, TN 72.4 Volume IIb, v.1.1, July 2004 (MEL-3320-RP-025-NTE)
- [R4] iFix Electronic Books. iFIX Version 3.0 06.02 software distribution, 2002
- [R5] Modicon Quantum Automation Series Hardware Reference Guide. 840 USE 100 00 version 10.0, 2002
- [**R6**] Concept User Manual. Volume 1, 840 USE 493 00 eng., Version 2.5 SR2. September 2001

| TN 72.4                                                                                                    | MEL-3320-HB-042-NTE | Version: | 1 | Issue: | 1 | Page 8 of 74 |
|----------------------------------------------------------------------------------------------------|---------------------|----------|---|--------|---|--------------|
| This document has been produced under the MELISSA Confidentiality agreement and must be treated accordingly |                     |          |   |        |   |              |

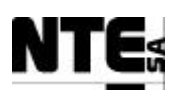

# **3 INTRODUCTION**

# 3.1 Intended Readership

This manual is intended for personnel in charge of the operation of the MELISSA Control System for both maintenance and scientific purposes.

- Investigators responsible of performing in-plant experiments.
- Maintenance and troubleshooting personnel in charge of the installation and maintenance of the MELISSA Pilot Plant Software.

It is expected that users have some basic Microsoft® Windows knowledge and familiarity with the MELISSA Pilot Plant.

Note that no detailed explanation about the operation of third-party software(s) used to implement the Control System is given in this manual, but only reference to their corresponding user manuals when more detail is needed.

# 3.2 Applicability Statement

This manual applies to the Control System Demonstrator developed to assess the capability of the Control System Architecture [A5] to achieve Control System Requirements stated in [R1]. The Control System comprises the following parts:

- CIII Rack, including control hardware for compartment III and running CIII local regulation loops.
- CIV Rack, including control hardware for compartment IV and running CIV local regulation loops.
- Supervision Rack including the Supervision server and the network switch and running Supervision software iFIX 3.0 (server application).
- Client Computer, running the supervision software iFIX 3.0 (client application), Concept 2.6 (Quantum PLC programming tool) and XBT-L1000 V3 (MAGELIS programming tool).

# 3.3 Purpose

The purpose of this document is to provide the user with an understanding of the functions available in the MELISSA Control System Demonstrator and a description of the common operations to be performed during its utilisation and maintenance. Following the instructions described in this manual will lead to a better understanding and to obtain a full profit of the MELISSA Control System Demonstrator.

| TN 72.4                                                                                                    | MEL-3320-HB-042-NTE | Version: | 1 | Issue: | 1 | Page 9 of 74 |
|----------------------------------------------------------------------------------------------------|---------------------|----------|---|--------|---|--------------|
| This document has been produced under the MELISSA Confidentiality agreement and must be treated accordingly |                     |          |   |        |   |              |

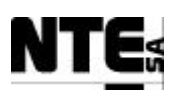

# 3.4 How to use this document

The Overview section is intended for all users. It summarises what this system is used for, into the process of using the MELISSA Pilot Plant.

The Table of Contents can be used to easily locate the detailed description of a specific function.

Maintenance and troubleshooting are addressed in par. 12 and 13 respectively.

# 3.5 Problem reporting instructions

Problems found must be reported to NTE following the form included in APPENDIX B.

NTE S.A. Pol. Can Malé s/n 08186 Lliça d'Amunt Barcelona Spain www.nte.es info@nte.es Tel.: 93 860 9001 Fax: 93 860 9019

| TN 72.4  | MEL-3320-HB-042-NTE                                                                                         | Version: | 1 | Issue: | 1 | Page 10 of 74 |  |  |  |  |
|----------|----------------------------------------------------------------------------------------------------|----------|---|--------|---|---------------|--|--|--|--|
| This doc | This document has been produced under the MELISSA Confidentiality agreement and must be treated accordingly |          |   |        |   |               |  |  |  |  |

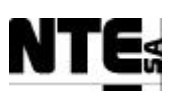

# 4 OVERVIEW

The Melissa Control System Demonstrator has been designed as to permit the verification of some key aspects of the new MELISSA Control System Architecture described in [A5]. The aspects to be verified as previously agreed with ESA, are the following:

- In-plant verification of the Control law for the *Spirulina* compartment (variables, loops etc.) with the new control HW.
- In-plant verification of the Control law for the Nitrifying compartment. (Variables, loops etc.) with the new control HW.
- Verification of local regulation loops.
- Non-nominal tests to verify alarm management

Based on these verification objectives NTE proposed for implementation the Control System demonstrator for compartments CIII and CIV. HW and SW design details can be found in [R2] and [R3].

**Figure** 1 presents the demonstrator conceptual design and how it is implemented in terms of equipment and products. Redundant elements are not implemented within the demonstrator HW.

The demonstrator HW presents the following configuration:

- Client computer
- Supervisory rack, housing the supervision server and the Ethernet switch
- Compartment III (CIII) rack, housing the CIII PLC and auxiliary electronic equipment, implementing the local control for the MELISSA Nitrifying compartment and providing electrical interface to the Plant's sensors and actuators related to CIII.
- Compartment IV (CIV) rack, housing the CIV PLC and auxiliary electronic equipment implementing the local control for the MELISSA Spirulina compartment and providing electrical interface to the Plant's sensors and actuators related to CIV.
- HMI Touch screen

All these elements are to be interconnected through an Ethernet network.

Note: CIII and CIV racks are generically referred in this document as controller racks.

| TN 72.4                                                                                                    | MEL-3320-HB-042-NTE | Version: | 1 | Issue: | 1 | Page 11 of 74 |  |  |
|----------------------------------------------------------------------------------------------------|---------------------|----------|---|--------|---|---------------|--|--|
| This document has been produced under the MELISSA Confidentiality agreement and must be treated accordingly |                     |          |   |        |   |               |  |  |

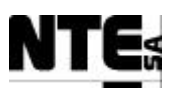

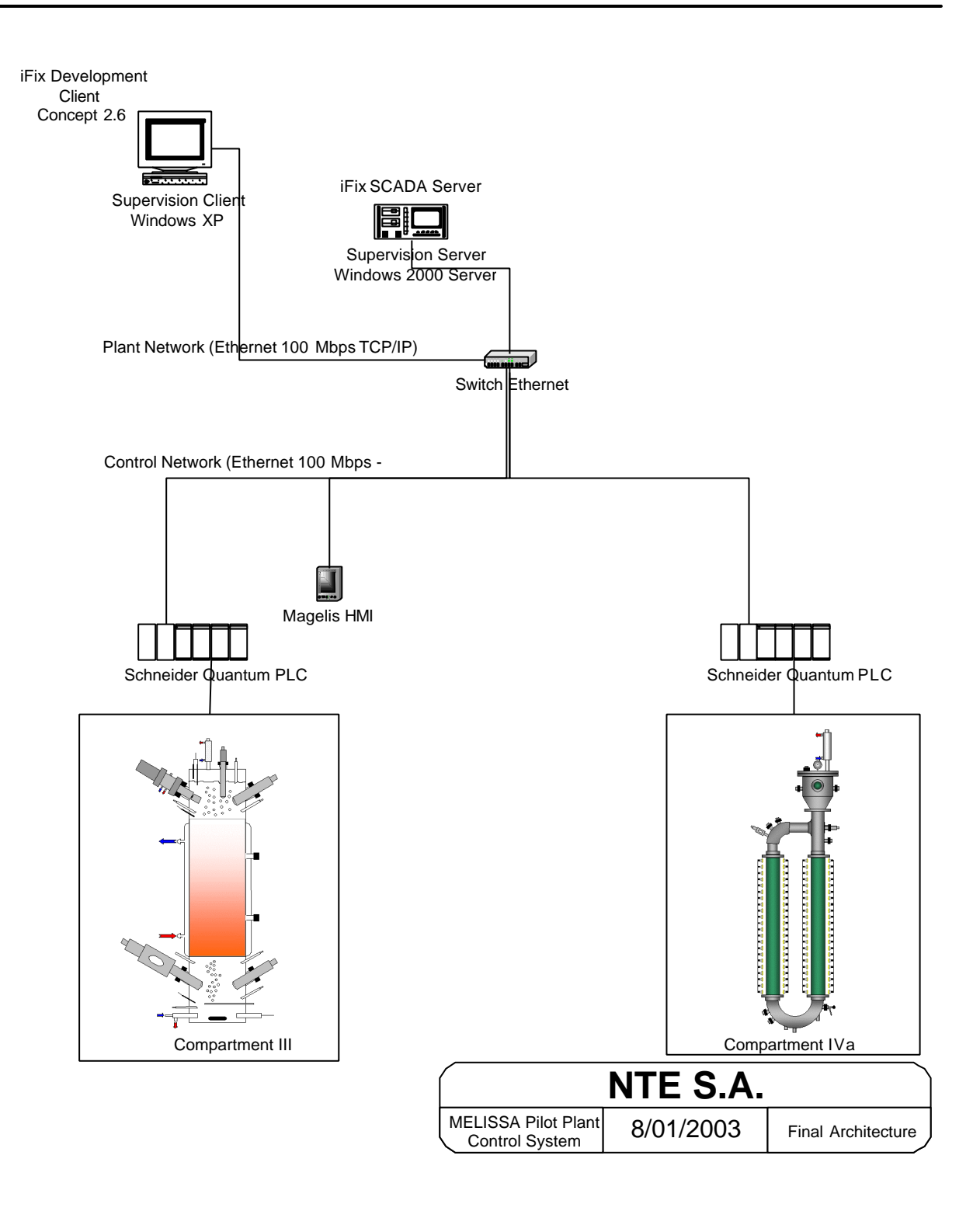

Figure 1: Control System demonstrator concept

| TN 72.4                                                                                                    | MEL-3320-HB-042-NTE | Version: | 1 | Issue: | 1 | Page 12 of 74 |  |  |  |
|----------------------------------------------------------------------------------------------------|---------------------|----------|---|--------|---|---------------|--|--|--|
| This document has been produced under the MELISSA Confidentiality agreement and must be treated accordingly |                     |          |   |        |   |               |  |  |  |

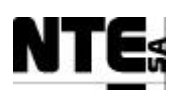

# 5 HARDWARE DESCRIPTION

# 5.1 Controller racks common characteristics

Controller racks house the hardware necessary to implement the control of the Compartment III and IV. The mechanical characteristics of the controller racks are the following:

- Brand and model: RITTAL TS 8
- Ruggerised for laboratory environment
- Dimensions (h x w x l): 200 X 61 X 62 cm
- Includes a Fan system with 2 units for thermal dissipation
- Includes four wheels for mobility

# 5.2 Compartment III rack

This section contains the description of the specific characteristics of the rack for the Compartment III.

| TN 72.4  | MEL-3320-HB-042-NTE                                                                                         | Version: | 1 | Issue: | 1 | Page 13 of 74 |  |  |  |
|----------|----------------------------------------------------------------------------------------------------|----------|---|--------|---|---------------|--|--|--|
| This doc | This document has been produced under the MELISSA Confidentiality agreement and must be treated accordingly |          |   |        |   |               |  |  |  |

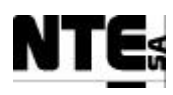

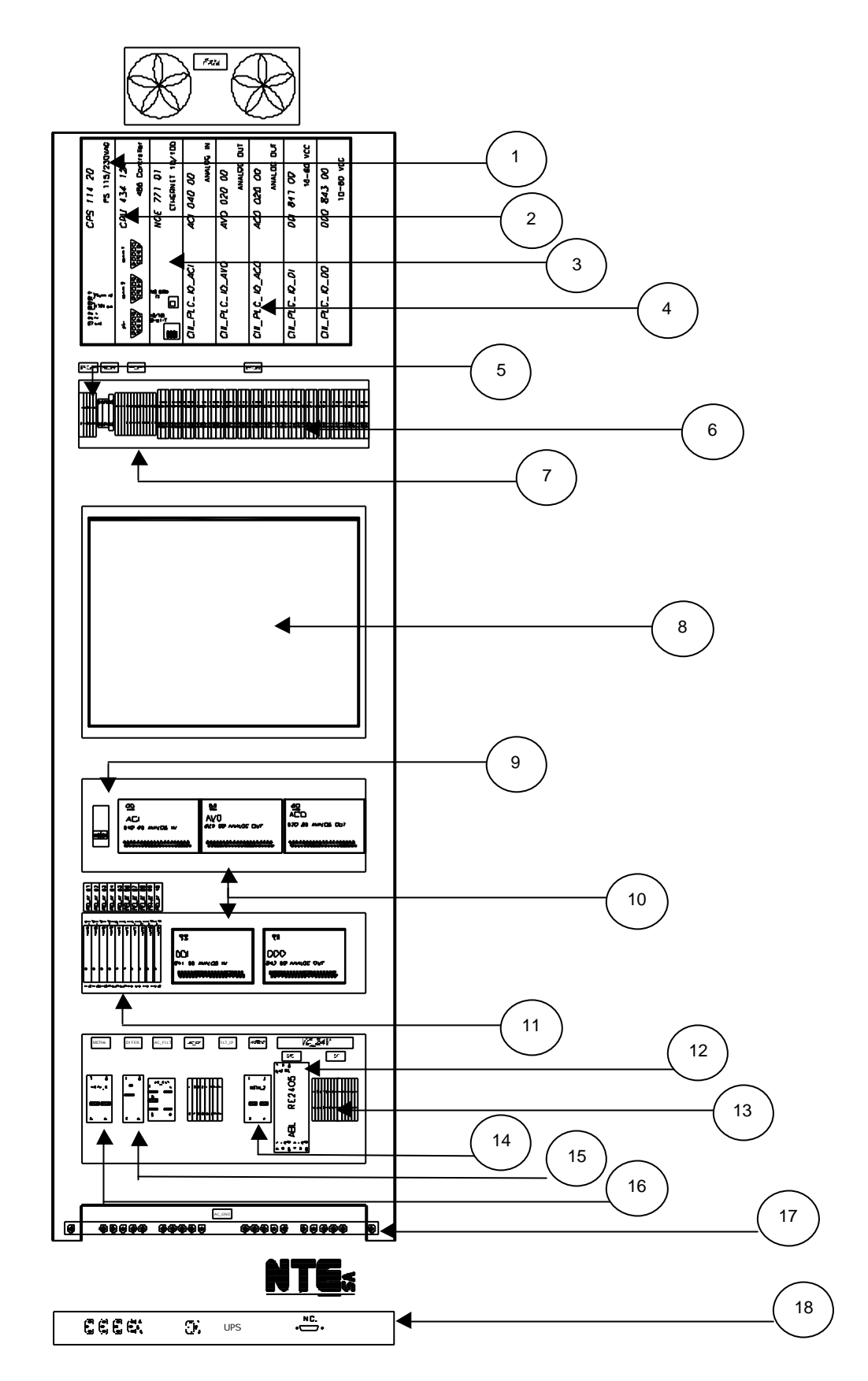

# 5.2.1 Compartment III rack description

Figure 2. Rack III elements localisation.

| TN 72.4                                                                                                    | MEL-3320-HB-042-NTE | Version: | 1 | Issue: | 1 | Page 14 of 74 |  |  |  |
|----------------------------------------------------------------------------------------------------|---------------------|----------|---|--------|---|---------------|--|--|--|
| This document has been produced under the MELISSA Confidentiality agreement and must be treated accordingly |                     |          |   |        |   |               |  |  |  |

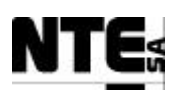

Rack III elements (as in Figure 2):

- 1. PLC Power supply module
- 2. PLC CPU module
- 3. PLC Ethernet communications module
- 4. I/O modules (16 AI, 8 AO, 16 DI, 16 DO)
- 5. AC input (6 Amp max.)
- 6. I/O signals (CIII\_CP)
- 7. AC output (direct or via relay, 2 Amp max.) (CIII\_AC\_OUT)
- 8. Free space reserved for future use
- 9. Ethernet connector
- 10. I/O connectors
- 11. Relays
- 12. Power supply 12 V DC
- 13. 12 V connector panel
- 14. AC output magnetothermic switch (bipolar circuit breaker at 2 Amp).
- 15. Differential switch (current leak circuit breaker at AC input, 30 mA sensibility).
- 16. AC input magnetothermic switch (bipolar circuit breaker at 6 Amp).
- 17. Ground strip bar
- 18. Uninterrupted Power Supply

| Туре | 10 | N  | CIII_CP<br>pin out | Name          | Device                        | Electric Range | Measurement<br>Range    | Description                            |
|------|----|----|--------------------|---------------|-------------------------------|----------------|-------------------------|----------------------------------------|
| А    | I  | 01 | 001<br>005         | CIII_MV_DObot | Oxygen analyser               | 4-20 mA        | 0 – 100 %               | DO at bottom                           |
| А    | I  | 02 | 009<br>013         | CIII_MV_DOtop | Oxygen analyser               | 4-20 mA        | 0 – 100 %               | DO at top                              |
| A    | I  | 03 | 017<br>021         | CIII_MV_NH4   | Ammonium analyser             | 4-20 mA        | 0 – 200 ppm N-<br>NH4+  | Ammonium concentration at top          |
| A    | I  | 04 | 025<br>029         | CIII_MV_NO3   | NO3 analyser                  | 4-20 mA        | 0 – 1000 ppm N-<br>NO3- | Nitrate concentration                  |
| А    | Ι  | 05 | 033<br>037         | CIII_MV_P     | Pressure sensor               | 4-20 mA        | 0 – 1000 mb             | Pressure at top of the gas phase       |
| А    | Ι  | 06 | 041<br>045         | CIII_MV_PHb   | pH meter                      | 4-20 mA        | 3 – 13                  | pH at bottom                           |
| А    | Ι  | 07 | 049<br>053         | CIII_MV_PHt   | pH meter                      | 4-20 mA        | 1.5 – 11.5              | pH at Top                              |
| A    | I  | 08 | 057<br>061         | CIII_MV_PsI   | Sampling line pressure sensor | 4-20 mA        | -10 – 15 mb             | Pressure sensor for the sampling lineq |
| А    | Ι  | 09 | 065<br>069         | CIII_MV_Tb    | Thermometer                   | 4-20 mA        | 0.2 – 147 °C            | Temperature at bottom                  |
| А    | Ι  | 10 | 073<br>077         | CIII_MV_Tt    | Thermometer                   | 4-20 mA        | 0.2 – 147 °C            | Temperature at top                     |
| А    | Ι  | 11 | 081<br>085         | Not used      | Not used                      | 4-20 mA        | Not used                | Not used                               |
| А    | Ι  | 12 | 089<br>093         | Not used      | Not used                      | 4-20 mA        | Not used                | Not used                               |
| А    | I  | 13 | 097<br>101         | Not used      | Not used                      | 4-20 mA        | Not used                | Not used                               |
| А    | I  | 14 | 105<br>109         | Not used      | Not used                      | 4-20 mA        | Not used                | Not used                               |

# 5.2.2 Compartment III I/O signals table (CIII\_CP)

| TN 72.4  | MEL-3320-HB-042-NTE                                                                                         | Version: | 1 | Issue: | 1 | Page 15 of 74 |  |  |  |
|----------|----------------------------------------------------------------------------------------------------|----------|---|--------|---|---------------|--|--|--|
| This doc | This document has been produced under the MELISSA Confidentiality agreement and must be treated accordingly |          |   |        |   |               |  |  |  |

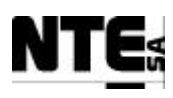

| Туре | 10   | N  | CIII_CP<br>pin out | Name         | Device              | Electric Range | Measurement<br>Range    | Description                                      |  |
|------|------|----|--------------------|--------------|---------------------|----------------|-------------------------|--------------------------------------------------|--|
| А    | I    | 15 | 113<br>117         | Not used     | Not used            | 4-20 mA        | Not used                | Not used                                         |  |
| А    | I    | 16 | 121<br>125         | Not used     | Not used            | 4-20 mA        | Not used                | Not used                                         |  |
| А    | 0    | 01 | 129<br>133         | CIII_FC_CO2  | CO2 flow controller | 0-5 V          | 0 – 100 %               | CO2 mass flow meter                              |  |
| А    | 0    | 02 | 137<br>141         | CIII_FC_N2   | N2 flow controller  | 0-5 V          | 0 – 150 %               | N2 flow controller                               |  |
| А    | 0    | 03 | 145<br>149         | CIII_FC_02   | O2 flow controller  | 0-5 V          | 0 – 100 %               | O2 flow controller                               |  |
| А    | 0    | 04 | 153<br>157         | Not used     | Not used            | 0-5 V          | Not used                | Not used                                         |  |
| А    | 0    | 05 | 161<br>165         | CIII_PM_Ac   | Acid pump           | 4-20 mA        | 0 – 100 %               | Acid pump                                        |  |
| А    | 0    | 06 | 169<br>173         | CIII_PM_Bs   | Base pump           | 4-20 mA        | 0 – 100 %               | Base pump                                        |  |
| А    | 0    | 07 | 177<br>181         | CIII_PM_FI   | Input media pump    | 4-20 mA        | 0 – 100 %               | Input media pump                                 |  |
| А    | 0    | 80 | 185<br>189         | CIII_PM_L    | Output liquid pump  | 4-20 mA        | 0 – 100 %               | Output liquid pump                               |  |
| D    | I    | 01 | 193<br>197         | CIII_CAL_NH4 | Ammonium analyser   | N/A            | 0-1 (=calibrating)      | Analyser calibration indicator                   |  |
| D    | Ι    | 02 | 002<br>006         | CIII_CAL_NO3 | NO3 analyser        | N/A            | 0-1 (=calibrating)      | Nitrate calibration indicator                    |  |
| D    | I    | 03 | 010<br>014         | CIII_MV_L1   | Level sensor        | N/A            | 0-1 (=level<br>reached) | Level measurement top                            |  |
| D    | I    | 04 | 018<br>022         | CIII_MV_L2   | Level sensor        | N/A            | 0-1 (=level<br>reached) | Level measurement bottom                         |  |
| D    | I    | 05 | 026<br>030         | CIII_MVI_Lbt | Level sensor        | N/A            | 0-1 (=level<br>reached) | Indicator of max level reached for a buffer tank |  |
| D    | I    | 06 | 034<br>038         | Not used     | Not used            | N/A            | Not used                | Not used                                         |  |
| D    | I    | 07 | 042<br>046         | Not used     | Not used            | N/A            | Not used                | Not used                                         |  |
| D    | I    | 08 | 050<br>054         | Not used     | Not used            | N/A            | Not used                | Not used                                         |  |
| D    | Ι    | 09 | 058<br>062         | Not used     | Not used            | N/A            | Not used                | Not used                                         |  |
| D    | Ι    | 10 | 066<br>070         | Not used     | Not used            | N/A            | Not used                | Not used                                         |  |
| D    | Ι    | 11 | 074<br>078         | Not used     | Not used            | N/A            | Not used                | Not used                                         |  |
| D    | Ι    | 12 | 082<br>086         | Not used     | Not used            | N/A            | Not used                | Not used                                         |  |
| D    | Ι    | 13 | 090<br>094         | Not used     | Not used            | N/A            | Not used                | Not used                                         |  |
| D    | Ι    | 14 | 098<br>102         | Not used     | Not used            | N/A            | Not used                | Not used                                         |  |
| D    | Ι    | 15 | 106<br>110         | Not used     | Not used            | N/A            | Not used                | Not used                                         |  |
| D    | I    | 16 | 114<br>118         | Not used     | Not used            | N/A            | Not used                | Not used                                         |  |
| D    | 0    | 01 | 122<br>126         | CIII_PM_Lbt  | Pump buffer tank    | 0-24 V         | 0-1 (=Active)           | Activation of the pump for the buffer tank       |  |
| D    | 0    | 09 | 130<br>134         | CIII_RL_Ac   | Acid pump           | 0-24 V         | 0-1 (=Active)           | Activation of Acid pump                          |  |
| D    | 0    | 10 | 138<br>142         | CIII_RL_Bs   | Base pump           | 0-24 V         | 0-1 (=Active)           | Activation of Base pump                          |  |
| D    | 0    | 11 | 146<br>150         | Not used     | Not used            | 0-24 V         | Not used                | Not used                                         |  |
| D    | 0    | 12 | 154<br>158         | Not used     | Not used            | 0-24 V         | Not used                | Not used                                         |  |
| TN   | 72.4 | 4  | MEL-3              | 320-HB-042-  | NTE Versior         | n: 1           | Issue:                  | 1 Page 16 of 74                                  |  |

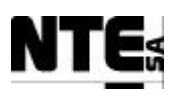

| Туре | 10 | Ν  | CIII_CP<br>pin out | Name     | Device   | Electric Range | Measurement<br>Range | Description |
|------|----|----|--------------------|----------|----------|----------------|----------------------|-------------|
| D    | 0  | 13 | 162<br>166         | Not used | Not used | 0-24 V         | Not used             | Not used    |
| D    | 0  | 14 | 170<br>174         | Not used | Not used | 0-24 V         | Not used             | Not used    |
| D    | 0  | 15 | 178<br>182         | Not used | Not used | 0-24 V         | Not used             | Not used    |
| D    | 0  | 16 | 186<br>190         | Not used | Not used | 0-24 V         | Not used             | Not used    |

# 5.2.3 Compartment III AC output table (CIII\_AC\_OUT)

| Туре | 10 | Ν  | CIII_AC_OUT<br>pin out | Name         | Device                  | Electric Range | Measurement<br>Range | Description                            |
|------|----|----|------------------------|--------------|-------------------------|----------------|----------------------|----------------------------------------|
| D    | 0  | 04 | 146<br>150             | CIII_RL_Comp | Compressor              | 220 VAC        | 0-1 (=Active)        | Compressor activation                  |
| D    | 0  | 05 | 154<br>158             | CIII_RL_CV   | Cooling valve           | 220 VAC        | 0-1 (=Active)        | Cooling valve                          |
| D    | 0  | 06 | 162<br>166             | CIII_RL_HT   | Heater resistance       | 220 VAC        | 0-1 (=Active)        | Heater                                 |
| D    | 0  | 08 | 178<br>182             | CIII_RL_P    | Pressure solenoid valve | 220 VAC        | 0-1 (=Active)        | Solenoid valve for pressure regulation |

# 5.3 Compartment IV rack

This section contains the description of the specific characteristics of the rack for the compartment IV.

| TN 72.4                                                                                                    | MEL-3320-HB-042-NTE | Version: | 1 | Issue: | 1 | Page 17 of 74 |  |  |  |
|----------------------------------------------------------------------------------------------------|---------------------|----------|---|--------|---|---------------|--|--|--|
| This document has been produced under the MELISSA Confidentiality agreement and must be treated accordingly |                     |          |   |        |   |               |  |  |  |

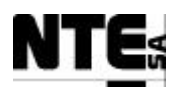

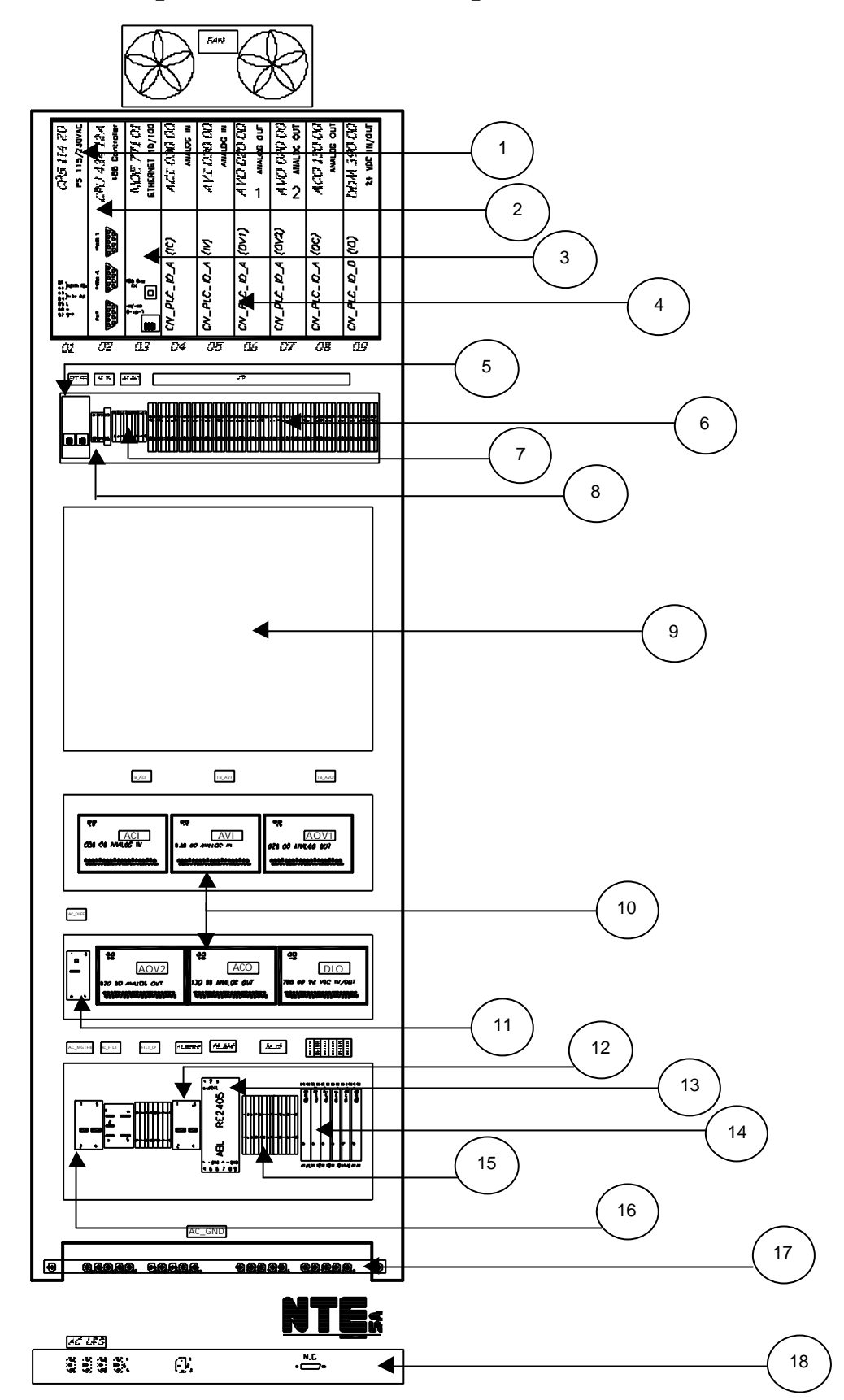

# 5.3.1 Compartment IV rack description

Figure 3. Rack IV elements localisation.

| TN 72.4                                                                                                    | MEL-3320-HB-042-NTE | Version: | 1 | Issue: | 1 | Page 18 of 74 |  |  |  |
|----------------------------------------------------------------------------------------------------|---------------------|----------|---|--------|---|---------------|--|--|--|
| This document has been produced under the MELISSA Confidentiality agreement and must be treated accordingly |                     |          |   |        |   |               |  |  |  |

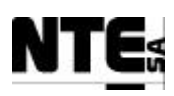

Rack IV elements (as in Figure 3):

- 1. PLC Power supply module
- 2. PLC CPU module
- 3. PLC Ethernet communications module
- 4. PLC I/O modules (16 AI, 8 AO, 16 DI, 16 DO)
- 5. Ethernet connector
- 6. I/O signals connection panel (CIV\_CP)
- 7. AC output connector panel (direct or via relay, 2 Amp max.) (CIV\_AC\_OUT)
- 8. AC input connection (6 Amp max.)
- 9. Free space reserved for future use
- 10. I/O internal connectors
- 11. AC input magnetothermic switch (bipolar circuit breaker at 6 Amp).
- 12. AC output magnetothermic switch (bipolar circuit breaker at 2 Amp).
- 13. Relays
- 14. Power supply 12 VDC
- 15. 12 VDC connection panel
- 16. Differential switch (current leak circuit breaker at AC input, 30 mA sensibility)
- 17. Ground strip
- 18. Uninterrupted Power Supply

# 5.3.2 Compartment IV I/O signals table (CIV\_CP)

| Туре                                                                                                    | 10 | N  | CIV_CP<br>pin out | Name        | Device                    |                                         | Electric<br>Range | Measurement<br>range | Description                              |                     |
|----------------------------------------------------------------------------------------------------|----|----|-------------------|-------------|---------------------------|-----------------------------------------|-------------------|----------------------|------------------------------------------|---------------------|
| А                                                                                                    | I  | 01 | 001<br>005        | CIV_MV_Cx   | Biomass sensor            |                                         | 4-20 mA           | Configurable         | Biomass measurement                      |                     |
| A                                                                                                    | Ι  | 02 | 009<br>013        | CIV_MV_M1   | Scale 1                   |                                         | 4-20 mA           | 0 – 150 kg           | Mass measurement to determine input flow |                     |
| A                                                                                                    | Ι  | 03 | 017<br>021        | CIV_MV_M2   | Scale 2                   |                                         | 4-20 mA           | 0 – 150 kg           | Mass measurement to determine input flow |                     |
| А                                                                                                    | Ι  | 04 | 025<br>029        | CIV_MV_P    | Pressure sensor           |                                         | 4-20 mA           | 0 – 1.5 bar          | Pressure measurement                     |                     |
| А                                                                                                    | Ι  | 05 | 033<br>037        | CIV_MV_pH   | pH sensor                 |                                         | 4-20 mA           | 0 – 14               | pH measurement                           |                     |
| А                                                                                                    | Ι  | 06 | 041<br>045        | CIV_MV_T    | Temperature sensor        | r                                       | 4-20mA            | 0 – 150 °C           | Temperature measurement                  |                     |
| А                                                                                                    | Ι  | 07 | 049<br>053        | CIV_MGO_02  | O2 gas sensor             |                                         | 4-20 mA           | Configurable         | Measure O2 at gas output                 |                     |
| А                                                                                                    | Ι  | 08 | 057<br>061        | CIV_MGO_CO2 | CO2 gas sensor            |                                         | 4-20 mA           | Configurable         | Measure CO2 at gas output                |                     |
| А                                                                                                    | Ι  | 09 | 065<br>069        | CIV_MV_DO   | Dissolved Oxygen sen      | ISOr                                    | 4-20 mA           | Configurable         | Percent of O2 saturation in the reactor  |                     |
| А                                                                                                    | Ι  | 10 | 073<br>077        | Not used    | Not used                  |                                         | 4-20 mA           | Not used             | Not used                                 |                     |
| А                                                                                                    | Ι  | 11 | 081<br>085        | Not used    | Not used                  |                                         | 4-20 mA           | Not used             | Not used                                 |                     |
| А                                                                                                    | Ι  | 12 | 089<br>093        | Not used    | Not used                  |                                         | 4-20 mA           | Not used             | Not used                                 |                     |
| А                                                                                                    | Ι  | 13 | 097<br>101        | CIV_MGI_Fg  | Flowmeter                 |                                         | 0-5 V             | 0 – 30 nLm*          | 30 nLm* Gas flow at input                |                     |
| А                                                                                                    | Ι  | 14 | 105<br>109        | CIV_MGO_Fg  | Flowmeter                 |                                         | 0-5 V             | 0 – 30 nLm           | Gas flow at output                       |                     |
| А                                                                                                    | Ι  | 15 | 113<br>117        | CIV_MV_CO2  | CO <sub>2</sub> flowmeter | 0-5 V 0 – 5 nLm CO <sub>2</sub> flow me |                   | flow measurement     |                                          |                     |
| А                                                                                                    | Ι  | 16 | 121<br>125        | CIV_MV_Fg   | Flowmeter                 |                                         | 0-5 V             | 0 – 30 nLm           | Gas flow re-circulation                  |                     |
| TN 72 4 MEL 2220 HD 042 NTE Version: 1 Longer 1 Dec 10 - 67                                                 |    |    |                   |             |                           |                                         |                   |                      |                                          | $D_{2} = 10 = 6.74$ |
| This document has been produced under the MELISSA Confidentiality agreement and must be treated accordingly |    |    |                   |             |                           |                                         |                   |                      |                                          | Page 19 OI /4       |
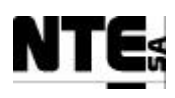

| Туре | 10                                                                                                    | Ν  | CIV_CP<br>pin out | Name           | Device                         | Electric<br>Range | Measurement<br>range                | Description                              |  |
|------|----------------------------------------------------------------------------------------------------|----|-------------------|----------------|--------------------------------|-------------------|-------------------------------------|------------------------------------------|--|
| А    | 0                                                                                                    | 01 | 129<br>133        | CIV_FR_CO2     | CO <sub>2</sub> flow regulator | 0-5 V             | 0 – 5 nLm                           | CO <sub>2</sub> flow regulation          |  |
| А    | 0                                                                                                    | 02 | 137<br>141        | CIV_PM_Fgi     | Flow regulator                 | 0-5 V             | 0 – 30 nLm                          | Gas flow at input regulation             |  |
| А    | 0                                                                                                    | 03 | 145<br>149        | CIV_PM_Fgo     | Flow regulator                 | 0-5 V             | 0 – 30 nLm                          | Gas flow at output regulation            |  |
| А    | 0                                                                                                    | 04 | 153<br>157        | CIV_PM_Fgex    | Flow regulator                 | 0-5 V             | 0 – 30 nLm                          | Gas flow re-circulation regulation       |  |
| А    | 0                                                                                                    | 05 | 161<br>165        | CIV_PM_Li1     | Liquid input pump1             | 0-5 V             | 0 – 100 %                           | Liquid Pump input1 set point             |  |
| А    | 0                                                                                                    | 06 | 169<br>173        | CIV_PM_Li2     | Liquid input pump2             | 0-5 V             | 0 – 100 %                           | Liquid Pump input1 set point             |  |
| А    | 0                                                                                                    | 07 | 177<br>181        | CIV_PM_LO      | Liquid output pump             | 0-5 V             | 0 – 100 %                           | Liquid Pump output set point             |  |
| А    | 0                                                                                                    | 08 | 185<br>189        | Not used       | Not used                       | 0-5 V             | Not used                            | Not used                                 |  |
| А    | 0                                                                                                    | 09 | 193<br>197        | CIV_PM_Bs      | Base pump                      | 4-20mA            | 0 – 100 %                           | Additional Base source for pH regulation |  |
| А    | 0                                                                                                    | 10 | 201<br>205        | CIV_RG_Ls      | Light regulator                | 4-20 mA           | 0 – 100 %                           | Regulator of light supply                |  |
| А    | 0                                                                                                    | 11 | 209<br>213        | CIV_PM_Ac      | Acid pump                      | 4-20 mA           | 0 – 100 %                           | Additional Acid source for pH regulation |  |
| А    | 0                                                                                                    | 12 | 002<br>006        | CIV_PM_Ac      | Acid pump                      | 4-20 mA           | 0 – 100 %                           | Additional Acid source for pH regulation |  |
| А    | 0                                                                                                    | 13 | 010<br>014        | CIV_PM_Ac      | Acid pump                      | 4-20 mA           | 0 – 100 %                           | Additional Acid source for pH regulation |  |
| А    | 0                                                                                                    | 14 | 018<br>022        | CIV_PM_Ac      | Acid pump                      | 4-20 mA           | 0 – 100 %                           | Additional Acid source for pH regulation |  |
| А    | 0                                                                                                    | 15 | 026<br>030        | CIV_PM_Ac      | Acid pump                      | 4-20 mA           | 0 – 100 %                           | Additional Acid source for pH regulation |  |
| А    | 0                                                                                                    | 16 | 034<br>038        | CIV_PM_Ac      | Acid pump 4-20 mA              |                   | 0 – 100 %                           | Additional Acid source for pH regulation |  |
| D    | Ι                                                                                                    | 01 | 042<br>046        | CIV_CAL_CO2O2  | CO2/O2 sensor                  | N/A               | 0-1 (=Calibr.)                      | Calibration indicator of CO2/O2 sensor.  |  |
| D    | Ι                                                                                                    | 02 | 050<br>054        | CIV_ERR_CO2O2  | CO2/O2 sensor                  | N/A               | 0 (=Error) –<br>1 (=Ok)             | Error Indicator of CO2/O2 sensor.        |  |
| D    | Ι                                                                                                    | 03 | 058<br>062        | CIV_SCL1_CO2O2 | CO2/O2 sensor                  | N/A               | 0 =using scale 1<br>1=using scale 2 | CO2/O2 sensor is using scale 1           |  |
| D    | -                                                                                                    | 04 | 066<br>070        | CIV_SCL2_CO2O2 | CO2/O2 sensor                  | N/A               | 0 =using scale 1<br>1=using scale 2 | CO2/O2 sensor is using scale 2           |  |
| D    | Ι                                                                                                    | 05 | 074<br>078        | Not used       | Not used                       | N/A               | Not used                            | Not used                                 |  |
| D    | Ι                                                                                                    | 06 | 082<br>086        | Not used       | Not used                       | N/A               | Not used                            | Not used                                 |  |
| D    | Ι                                                                                                    | 07 | 090<br>094        | Not used       | Not used                       | N/A               | Not used                            | Not used                                 |  |
| D    | Ι                                                                                                    | 08 | 098<br>102        | Not used       | Not used                       | N/A               | Not used                            | Not used                                 |  |
| D    | Ι                                                                                                    | 09 | 106<br>110        | Not used       | Not used                       | N/A               | Not used                            | Not used                                 |  |
| D    | Ι                                                                                                    | 10 | 114<br>118        | Not used       | Not used                       | N/A               | Not used                            | Not used                                 |  |
| D    | Ι                                                                                                    | 11 | 122<br>126        | Not used       | Not used                       | N/A               | Not used                            | Not used                                 |  |
| D    | Ι                                                                                                    | 12 | 130<br>134        | Not used       | Not used                       | N/A               | Not used                            | Not used                                 |  |
| D    | Ι                                                                                                    | 13 | 138<br>142        | Not used       | Not used                       | N/A               | Not used                            | Not used                                 |  |
| D    | Ι                                                                                                    | 14 | 146<br>150        | Not used       | Not used                       | N/A               | Not used                            | Not used                                 |  |
| D    | Ι                                                                                                    | 15 | 154<br>158        | Not used       | Not used                       | N/A               | Not used                            | Not used                                 |  |
| D    | Ι                                                                                                    | 16 | 162<br>166        | Not used       | Not used                       | N/A               | Not used                            | Not used                                 |  |
| TN   | 72.4                                                                                                    | 4  | MEL-33            | 320-HB-042-N   | NTE Version:                   | 1                 | Issue                               | : 1 Page 20 of 74                        |  |
|      | This document has been produced under the MELISSA Confidentiality agreement and must be treated accordingly |    |                   |                |                                |                   |                                     |                                          |  |

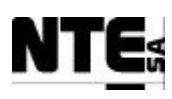

| Туре | 10 | N  | CIV_CP<br>pin out | Name       | Device                    | Electric<br>Range | Measurement<br>range | Description              |
|------|----|----|-------------------|------------|---------------------------|-------------------|----------------------|--------------------------|
| D    | 0  | 01 | 170<br>174        | CIV_RL_Li1 | Enable liquid input pump1 | 0-24 V            | 0 – 1 (=active)      | Relay liquid Pump input1 |
| D    | 0  | 02 | 178<br>182        | CIV_RL_Li2 | Enable liquid input pump2 | 0-24 V            | 0 – 1 (=active)      | Relay liquid Pump input2 |
| D    | 0  | 05 | 186<br>190        | Not used   | Not used                  |                   | Not used             | Relay 05                 |
| D    | 0  | 06 | 194<br>198        | Not used   | Not used                  |                   | Not used             | Relay 06                 |
| D    | 0  | 07 | 202<br>206        | Not used   | Not used                  | 0-24 V            | Not used             | Not used                 |
| D    | 0  | 08 | 210<br>214        | Not used   | Not used                  | 0-24 V            | Not used             | Not used                 |

# 5.3.3 Compartment IV AC output table (CIV\_AC\_OUT)

| Туре | 10 | Ν  | CIV_AC_OUT<br>pin out | Name      | Device         | Electric<br>Range | Measurement<br>range | Description                             |
|------|----|----|-----------------------|-----------|----------------|-------------------|----------------------|-----------------------------------------|
| D    | 0  | 03 | 001<br>003<br>005     | CIV_RL_Cx | Electrovalve   | 220 VAC           | 0 – 1 (=cleaning)    | Aeration of biomass sensor for cleaning |
| D    | 0  | 04 | 007<br>009<br>011     | CIV_RL_Fg | Pressure valve | 220 VAC           | 0 – 1 (=close)       | Pressure safety valve activation        |

# 5.4 Supervision rack

This rack has to be placed in a conditioned room (UAB Plant Control room). Allocates an Ethernet switch (MEL\_SWITCH01) and the Supervision Server (MEL\_SUPV\_SERV01). No specific design is associated to this element, whose characteristics are standard. Some detailed information is presented hereafter:

| MEL_SUPV_SERV01     |                                            |
|---------------------|--------------------------------------------|
| Model:              | Dell Power Edge 2600                       |
|                     | 17" monitor, mouse and keyboard.           |
| Power supply:       | 2x220 VAC 50 Hz redundant.                 |
| Network:            | 2xEthernet 10/100/1000                     |
| Storage:            | 2 SCSI disks 36 GB in Raid 3 configuration |
|                     | 1 Floppy                                   |
|                     | 1 CDR                                      |
|                     | 1 Tape (for backup purposes)               |
| Main SW components: | MS Windows 2000 Server                     |
|                     | iFix (Server Only license)                 |
|                     | MBE Driver (PLC communications driver)     |
| Physical location:  | Plant's control room (in Supervision Rack) |

| MEL_SWITCH01                                                                                                |                     |                                           |                          |            |        |   |               |
|----------------------------------------------------------------------------------------------------|---------------------|-------------------------------------------|--------------------------|------------|--------|---|---------------|
| Model:                                                                                                    |                     | 3Com - Super Stack 3                      |                          |            |        |   |               |
| Power supply: 2                                                                                             |                     | 220 VAC 50 H                              | 220 VAC 50 Hz redundant. |            |        |   |               |
| Characteristics:                                                                                            |                     | 16 x 10/1000 Mbps Standard Ethernet ports |                          |            |        |   |               |
| Physical location: Plant's contr                                                                            |                     | Plant's control                           | l room (in S             | upervision | Rack)  |   |               |
| TN 72.4                                                                                                    | MEL-3320-HB-042-NTE |                                           | Version:                 | 1          | Issue: | 1 | Page 21 of 74 |
| This document has been produced under the MELISSA Confidentiality agreement and must be treated accordingly |                     |                                           |                          |            |        |   |               |

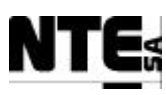

- Dimensions (h x w x l): 625 X 600 X 800 mm
- equipped with wheels to easy the mobility.

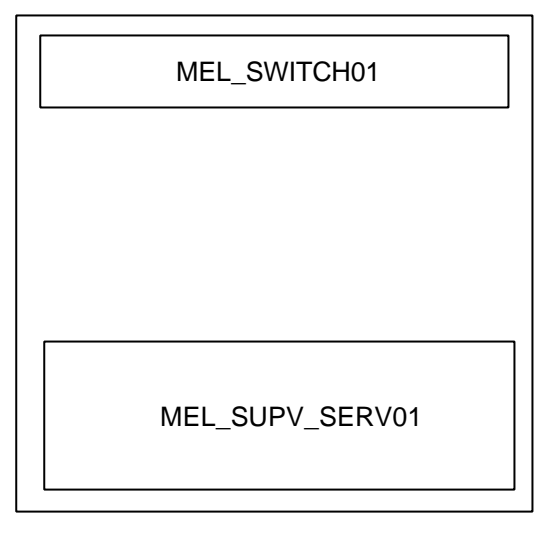

Figure 4. Supervision Rack components distribution.

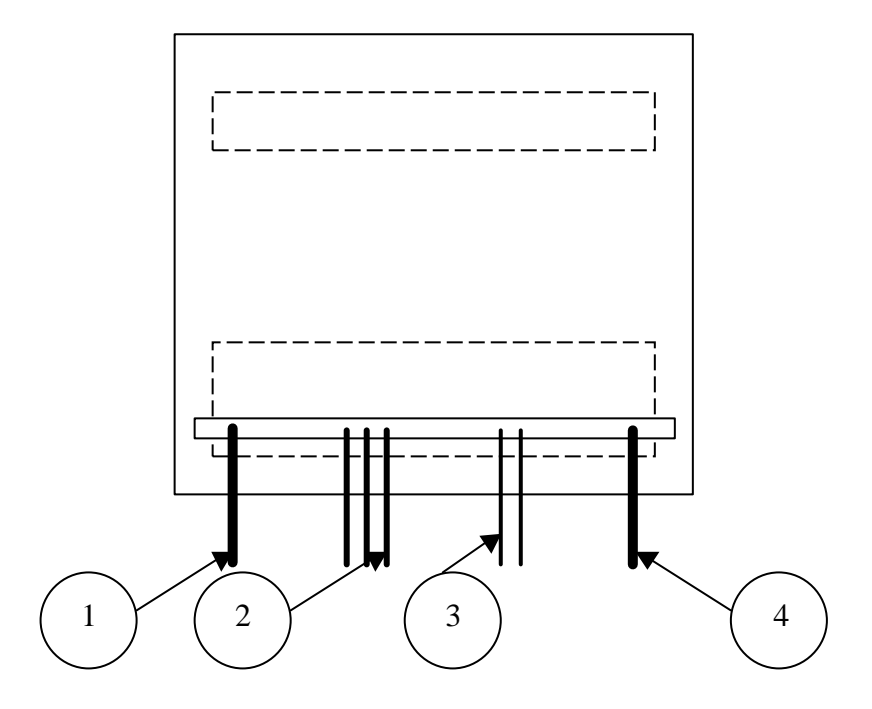

Figure 5. Supervision Rack rear side view.

Supervision Rack rear side view elements:

- 1. AC power cable, to be connected to main power line.
- 2. Network cables to be connected to racks, supervision clients and HMI.
- 3. Supervision Server mouse, keyboard and monitor cables.
- 4. Redundant AC power cable, to be connected to secondary power line.

TN 72.4MEL-3320-HB-042-NTEVersion:1Issue:1Page 22 of 74This document has been produced under the MELISSA Confidentiality agreement and must be treated accordingly

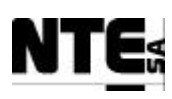

# 5.5 Supervision client

This computer is used to visualise supervision displays and to upload / download PLC programs.

No specific design is associated to this element, whose characteristics are standard. Some detailed information is presented hereafter:

| MEL_SUPV_CLI01      |                                        |  |  |
|---------------------|----------------------------------------|--|--|
| Model:              | Dell OptiPlex GX260 P4 1.8 GHz         |  |  |
|                     | 1 DVD                                  |  |  |
|                     | 1 Floppy                               |  |  |
|                     | 17" monitor, mouse and keyboard.       |  |  |
| Power supply:       | 220 VAC 50 Hz                          |  |  |
| Network:            | Ethernet 10/100                        |  |  |
| Main SW components: | MS Windows XP Professional Edition     |  |  |
|                     | Concept V2.6 XL EN                     |  |  |
|                     | iFix (Developer Client license)        |  |  |
|                     | XBT-L1000 V3 (HMI SW development tool) |  |  |
| Physical location:  | Plant's control room                   |  |  |

| TN 72.4                                                                                                    | MEL-3320-HB-042-NTE | Version: | 1 | Issue: | 1 | Page 23 of 74 |  |
|----------------------------------------------------------------------------------------------------|---------------------|----------|---|--------|---|---------------|--|
| This document has been produced under the MELISSA Confidentiality agreement and must be treated accordingly |                     |          |   |        |   |               |  |

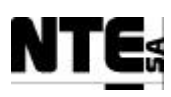

# <u>5.6 HMI</u>

The HMI will be placed near to the compartments to provide a way of monitor process data of any compartment from inside the lab. This device consists on a MAGELIS touch-screen XBT with the following characteristics:

| MEL_HMI_01          |                                                               |  |  |  |  |
|---------------------|---------------------------------------------------------------|--|--|--|--|
| Model:              | XBT-F34X touch-sensitive screen 10,4" 640x480 colour display. |  |  |  |  |
| Power supply:       | 24 VC                                                         |  |  |  |  |
| Main SW components: | XBT-L1000 V3                                                  |  |  |  |  |
| Network:            | Ethernet 10/100                                               |  |  |  |  |
| Physical location   | Laboratory                                                    |  |  |  |  |

The device has been mounted into a PVC box that includes:

- A 24VC power supply dimensioned to power the screen (including a 1m power cord to plug to the 220/50 Hz AC source)
- An Ethernet connector to provide connection to the control network.
- A parallel port for an optional printer
- A serial port for maintenance

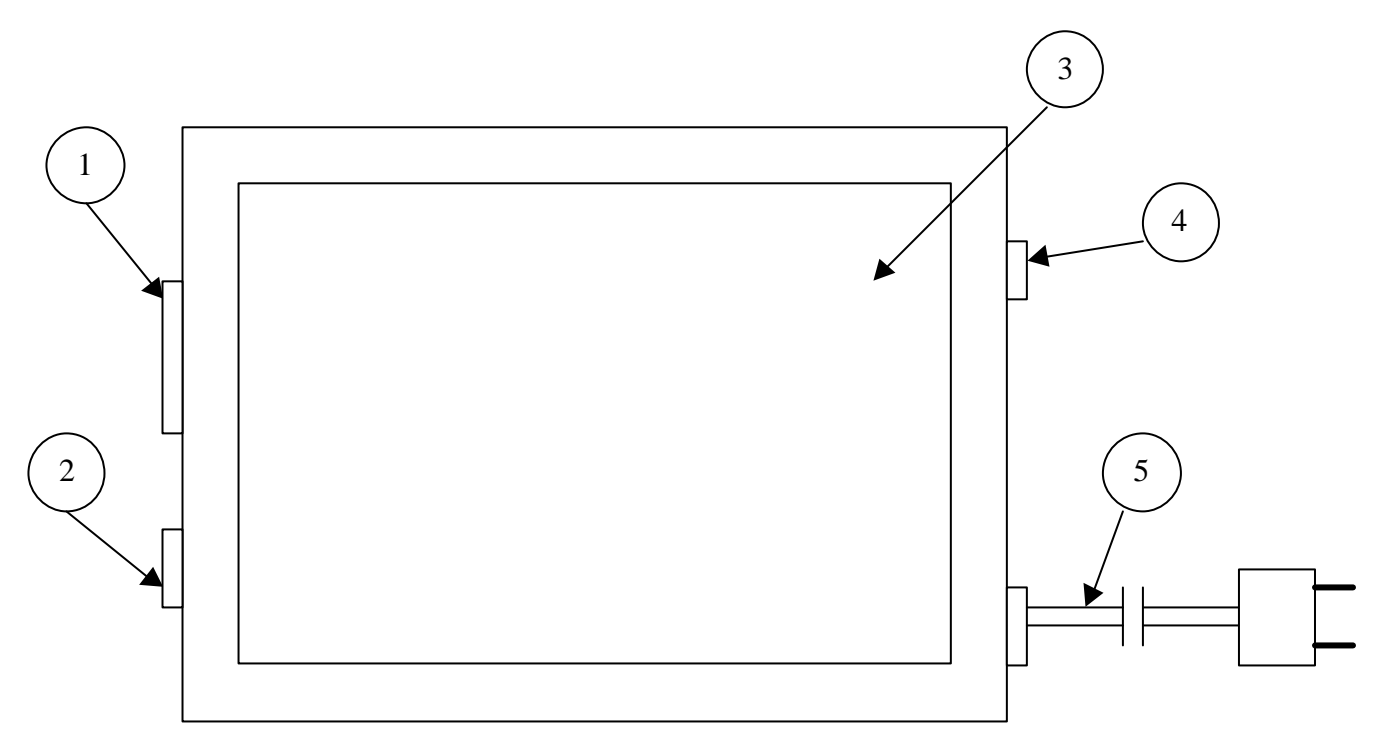

Figure 6. HMI touch-screen front view.

HMI touch-screen elements (as in Figure 6):

- 1. Parallel connector, to be connected to an optional printer for alarm management.
- 2. Serial connector, to download the software in case Ethernet is not available.
- 3. Display
- 4. Ethernet connector, to be connected to the control network.
- 5. AC power cable, to be connected to power line.

| TN 72.4                                                                                                    | MEL-3320-HB-042-NTE | Version: | 1 | Issue: | 1 | Page 24 of 74 |  |
|----------------------------------------------------------------------------------------------------|---------------------|----------|---|--------|---|---------------|--|
| This document has been produced under the MELISSA Confidentiality agreement and must be treated accordingly |                     |          |   |        |   |               |  |

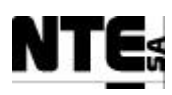

## 6 HARDWARE OPERATION

## 6.1 Supervision rack installation

This procedure will describe the steps to perform the installation of the Supervision rack. The Supervision Rack is described in section 5.4. To install the rack perform the following steps:

- 1. Remove the screws on the back part of the rack and dismount the back door.
- 2. Pass all cables through the slot in the back door and connect them to the respective connectors in the Supervision Server (Power, mouse, monitor and keyboard) and in the switch (network cables).
- 3. Mount the back door in the rack.
- 4. Plug the power cables to the main power line.

#### Important

The Supervision Server is equipped with a dual redundant power supply. In order to avoid power loss both power cables must be connected and preferably to two different power sources, that is, to an emergency power source and to the common power line.

### 6.2 Controller racks installation

This procedure will describe the steps to perform the installation of the controller racks. The installation will consist on:

- Connecting power pipe to the rack AC input.
- Connecting the rack to the control network.
- Connecting analogue and digital outputs.
- Connecting AC outputs via relay.
- Connecting the rack to the mains.

### CAUTION

Plugging the power pipe to the mains must be the last step in installation procedure. In addition, to avoid personal injures and device damages during hardware operation a proper ground shall be provided to the power input.

To install the rack perform the following steps:

- 1. Connect a proper dimensioned power line 3-wire cable to AC in (see localisation in figure 2 and 3). Connect GND (yellow/green), AC L (brown), and AC N (blue) to the respective connectors.
- 2. Plug a Cat5 STP network cable to Ethernet input (see localisation in figure 2 and 3).
- 3. Connect analogue and digital signals as described in sections 5.2.2 and 5.3.2.
- 4. Plug the AC connector to the mains.
- 5. Power on the rack following the procedure described in section 6.4.

TN 72.4MEL-3320-HB-042-NTEVersion:1Issue:1Page 25 of 74This document has been produced under the MELISSA Confidentiality agreement and must be treated accordingly

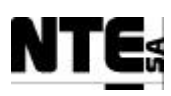

### 6.3 Controller racks power off

This section will describe the steps to power off the controller racks (CIII and CIV Racks) properly. This action will be usually taken before performing any maintenance operation in the rack since the rack must be powered off.

### CAUTION

When the rack is powered off the controller outputs are disabled and all devices receiving power directly from the rack electronics will be powerless. Therefore the related reactor will be out of control.

Once the rack has been powered off, the PLC controller, power supplies and all electronic devices will be powerless. This can be verified checking activity LED in all those devices. The PLC controller has a battery that can maintain the status of the controller memory during some hours (depending on the status of the battery). Therefore, when the rack is powered again, the same status as when powered off will be recovered and used.

To power off the rack perform following steps:

- 1. Switch off the AC output magnetothermic. This action will interrupt power to the devices connected via relay to AC.
- 2. Turn off the uninterrupted power supply that powers the PLC. This action will switch off the PLC.
- 3. Switch off the AC input magnetothermic. This action will cut AC power input. The 24VC power supply will be switched off.
- 4. Switch off the differential switch. This action will interrupt AC power input.

Note: switches can be identified in Figure 2 for CIII rack and in Figure 3 for CIV rack.

### 6.4 Controller racks power on

This section will describe the steps to power on the controller racks (CIII and CIV Racks) properly. This action will be usually taken after performing any maintenance operation in the rack.

### CAUTION

In case that during a maintenance operation any modification of the wiring has been performed a connectivity test must be passed before powering on the rack.

Once the rack has been powered on, the PLC controller, power supplies and all electronic devices will be switched on, this can be verified checking activity LED in all these devices. Because the PLC controller has a battery that can maintain the status of the controller memory during some hours (depending on the status of the battery), when the rack is powered again, the same status as when powered off will be recovered and used.

| TN 72.4                                                                                                    | MEL-3320-HB-042-NTE | Version: | 1 | Issue: | 1 | Page 26 of 74 |  |
|----------------------------------------------------------------------------------------------------|---------------------|----------|---|--------|---|---------------|--|
| This document has been produced under the MELISSA Confidentiality agreement and must be treated accordingly |                     |          |   |        |   |               |  |

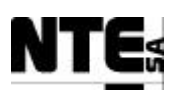

To power on the rack perform following steps:

- 1. Switch on the differential switch. This action will restore AC power input.
- 2. Switch on the AC input magnetothermic. This action will connect AC power input. The 24VC power supply will be switched on.
- 3. Turn on the uninterrupted power supply that powers the PLC. This action will switch on the PLC. Activity can be verified looking at the PLC module activity LED.
- 4. Switch on the AC output magnetothermic. This action will restore power to the devices connected via relay to AC.

Note: switches can be identified in Figure 2 for CIII rack and in Figure 3 for CIV rack.

| TN 72.4                                                                                                    | MEL-3320-HB-042-NTE | Version: | 1 | Issue: | 1 | Page 27 of 74 |  |
|----------------------------------------------------------------------------------------------------|---------------------|----------|---|--------|---|---------------|--|
| This document has been produced under the MELISSA Confidentiality agreement and must be treated accordingly |                     |          |   |        |   |               |  |

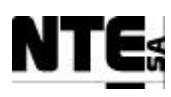

# 7 CONTROL NETWORK

Network Address: 172.16.0.0 (reserved for private networks, not routed in Internet)

| Group               | Addresses                    |
|---------------------|------------------------------|
| Supervision Servers | 172.16.0.1 to 172.16.0.64    |
| Supervision Clients | 172.16.0.65 to 172.16.0.85   |
| HMI                 | 172.16.0.86 to 172.16.0.128  |
| Local Control       | 172.16.0.129 to 172.16.0.256 |

| Server Name     | IP Address | Mask          |
|-----------------|------------|---------------|
| MEL_SUPV_SERV01 | 172.16.0.1 | 255.255.255.0 |
|                 |            |               |

| Client Name    | IP Address  | Mask          |
|----------------|-------------|---------------|
| MEL_SUPV_CLI01 | 172.16.0.65 | 255.255.255.0 |
|                |             |               |

| HMI        | IP Address  | Mask          |
|------------|-------------|---------------|
| MEL_HMI_01 | 172.16.0.86 | 255.255.255.0 |
|            |             |               |

| Local Control | IP Address       | Mask          |
|---------------|------------------|---------------|
| CI_PLC        | 172.16.0.129 (*) | 255.255.255.0 |
| CII_PLC       | 172.16.0.133     | 255.255.255.0 |
| CIII_PLC      | 172.16.0.137     | 255.255.255.0 |
| CIV_PLC       | 172.16.0.141     | 255.255.255.0 |

(\*) Four addresses are reserved for each PLC to reserve addresses for a second CPU for redundant configuration and for a second Ethernet module to implement the redundant network.

| TN 72.4                                                                                                    | MEL-3320-HB-042-NTE | Version: | 1 | Issue: | 1 | Page 28 of 74 |
|----------------------------------------------------------------------------------------------------|---------------------|----------|---|--------|---|---------------|
| This document has been produced under the MELISSA Confidentiality agreement and must be treated accordingly |                     |          |   |        |   |               |

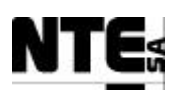

### 8 SOFTWARE DESCRIPTION

# 8.1 PLC software description

PLC software is implemented using the Concept 2.6 programming tool provided by Schneider that is installed in the Supervision Client computer. To start this software, in the Supervision Client go to the Programs menu and select Concept V2.26 XL EN and then Concept.

This tool is used to:

- Configure the PLC (see Figure 7).
- Program local control loops using IEC languages
- Download / Upload the programs to/from the PLC
- Monitoring the execution of the programs in the PLC.
- Simulate the programs.

The programs for each PLC are organised in projects. Each project has two main parts: the part storing the configuration of the PLC (modules, addresses and system configuration) and the sections containing the control loops (as shown in Figure 8). The PLC configuration is defined using the PLC Configuration window. The sections of the PLC program can be accessed through the Project Browser.

| Summary<br>PLC Selection                                                                     | Type: 140 CPU 434 12                                                 |                                                                  | Available Logic Area:          | 0   |
|----------------------------------------------------------------------------------------------|----------------------------------------------------------------------|------------------------------------------------------------------|--------------------------------|-----|
| PLC Memory Partition                                                                         | IEC Enabled                                                          |                                                                  | IEC Heap Size                  | 892 |
| 3 Specials<br>Config Extensions<br>3 VO Map<br>3 Segment Scheduler<br>3 Modbus Port Settings | Coils:<br>Discrete Inputs:<br>Input Registers:<br>Holding Registers: | 000001 001536<br>100001 100512<br>300001 300512<br>400001 401872 | Number installed:              | 0   |
| ASCI                                                                                         | Specials<br>Battery Coil:<br>Timer Register:<br>Time of Day:         | 000001<br>400001<br>400002 400009                                | Segment Scheduler<br>Segments: | 32  |
|                                                                                              | Config Extensions                                                    | Disabled                                                         | ASCII                          | 0   |
|                                                                                              | Peer Cop:                                                            | Disabled                                                         | Message Area Size:             | 0   |
|                                                                                              | Hot Standby:<br>Ethernet:<br>Profibus DP:                            | Disabled<br>1<br>0                                               | Number of Ports:               | 0   |

Figure 7. Concept configurator window

In the MELISSA control system, the programming language that has been selected for the implementation of the local control loops is the Function Blocks Diagram (FBD). The project is organised into sections. Each section implements a local regulation loop. For example, the CIV\_PLCSW\_pH section regulates pH for the compartment CIV controller.

| TN 72.4                                                                                                    | MEL-3320-HB-042-NTE | Version: | 1 | Issue: | 1 | Page 29 of 74 |
|----------------------------------------------------------------------------------------------------|---------------------|----------|---|--------|---|---------------|
| This document has been produced under the MELISSA Confidentiality agreement and must be treated accordingly |                     |          |   |        |   |               |

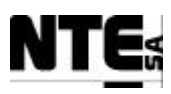

In each section a group of digital and analogue inputs are related to a group of analogue and digital outputs. The variables in the controller are addressed as follows:

| Address range | Variable type    |
|---------------|------------------|
| 0xXXXXXX      | Digital inputs   |
| 1xXXXXXX      | Digital outputs  |
| 3xXXXXXX      | Analogue inputs  |
| 4xXXXXXX      | Analogue outputs |

| Projec | t Browser 🔳 🗖 🗙   |
|--------|-------------------|
| 💻 Proj | ect : CIVPLCSW    |
| FBD    | CfgAnalo          |
| FBD    | AnalnErr          |
| FBD    | AnaOutErr         |
| FBD    | CIV_PLCSW_Biomass |
| FBD    | CIV_PLCSW_Gas     |
| FBD    | CIV_PLCSW_Light   |
| FBD    | CIV_PLCSW_pH      |
| FBD    | CIV_PLCSW_T       |
| FBD    | CIV_PLCSW_Liquid  |
|        | 87475 37475 324   |
|        |                   |
|        |                   |
|        |                   |
|        |                   |
|        |                   |
|        |                   |
|        |                   |
|        |                   |

Figure 8. PLC Program sections of CIV

# 8.2 Supervision software description

Supervision software is implemented using the Intellution iFix platform. Intellution iFix is a SCADA software that allows the monitoring and modification of process variables. Variable values are acquired through an interface driver (the so-called Mod-Bus Ethernet driver) that communicates with the PLC. Values are acquired and processed by the iFix Server, according to the information stored in the iFix Database. Once processed, these values are displayed numerically, as object animations or in charts in the client displays. In addition, iFix handles automatically alarm events, displaying the alarm information in a predefined area (Alarm Area) and can execute pre-programmed tasks defined in scripts using Visual Basic for Applications (VBA).

| TN 72.4                                                                                                    | MEL-3320-HB-042-NTE | Version: | 1 | Issue: | 1 | Page 30 of 74 |
|----------------------------------------------------------------------------------------------------|---------------------|----------|---|--------|---|---------------|
| This document has been produced under the MELISSA Confidentiality agreement and must be treated accordingly |                     |          |   |        |   |               |

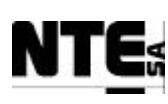

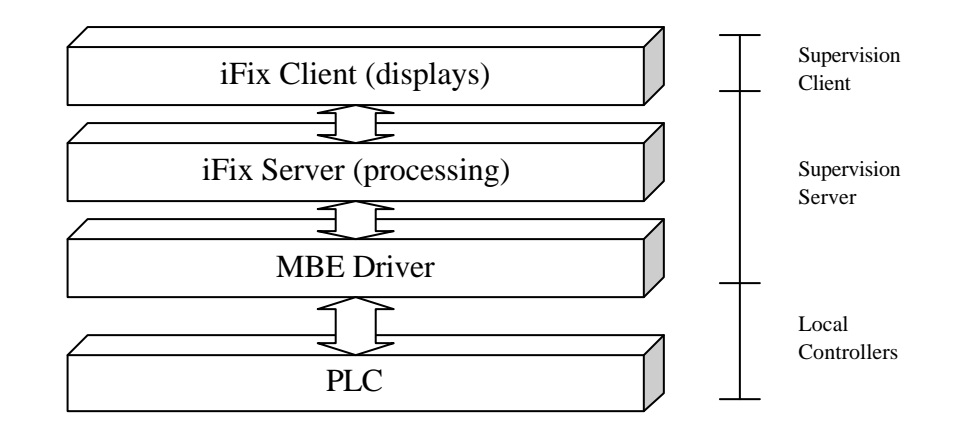

The MBE driver runs in the Supervision Server. This application uses Modbus over TCP/IP to communicate with the PLC. The configuration of the driver is edited with the MBE Power Tool, this application can be accessed directly from the iFix Database Manager. The resulting file defines the configuration of the blocks of information transferred from/to the PLC.

Data sent and received from the MBE driver is processed according to the iFix Database configuration. The iFix Database Manager application is used to modify this information, allowing the addition, modification and deletion of tags. A tag is an element of information that can be displayed product of a calculation or directly a measured process variable (input) or process set point/parameter (output). The configuration of a tag includes alarm generation by allowing the definition of several predefined alarm conditions. The iFix Database Manager application can be accessed directly from a desktop icon or from the iFix Workspace application.

Calculations, process variables and alarms are visualised in displays. These displays group related data in a schematic representation of the process. From these displays it is possible to modify set points, fix regulation parameters, change the operational mode, etc. They define the user interaction with the control system. The displays are accessed from the iFix client, starting the Intellution iFix Workspace application.

Intellution iFIX development and operation is performed through the Intellution iFIX Workspace application (Figure 9). This application can be used as the development environment to define displays, scripting, etc. (Configuration mode) or as the run environment to visualise the displays and interact with the process (Run Mode). The two modes can be changed through the menu option Workspace and Switch to run/configuration according to the current mode.

The application is installed in the Supervision Client and the Supervision Server. The following tasks is mandatory to be performed using the Supervision Server installation:

- Changes in the process database using the Database Manager.
- Changes in the task configurations.

The rest of the configuration tasks can be performed either from the Client or the Server installation.

| TN 72.4                                                                                                    | MEL-3320-HB-042-NTE | Version: | 1 | Issue: | 1 | Page 31 of 74 |
|----------------------------------------------------------------------------------------------------|---------------------|----------|---|--------|---|---------------|
| This document has been produced under the MELISSA Confidentiality agreement and must be treated accordingly |                     |          |   |        |   |               |

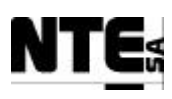

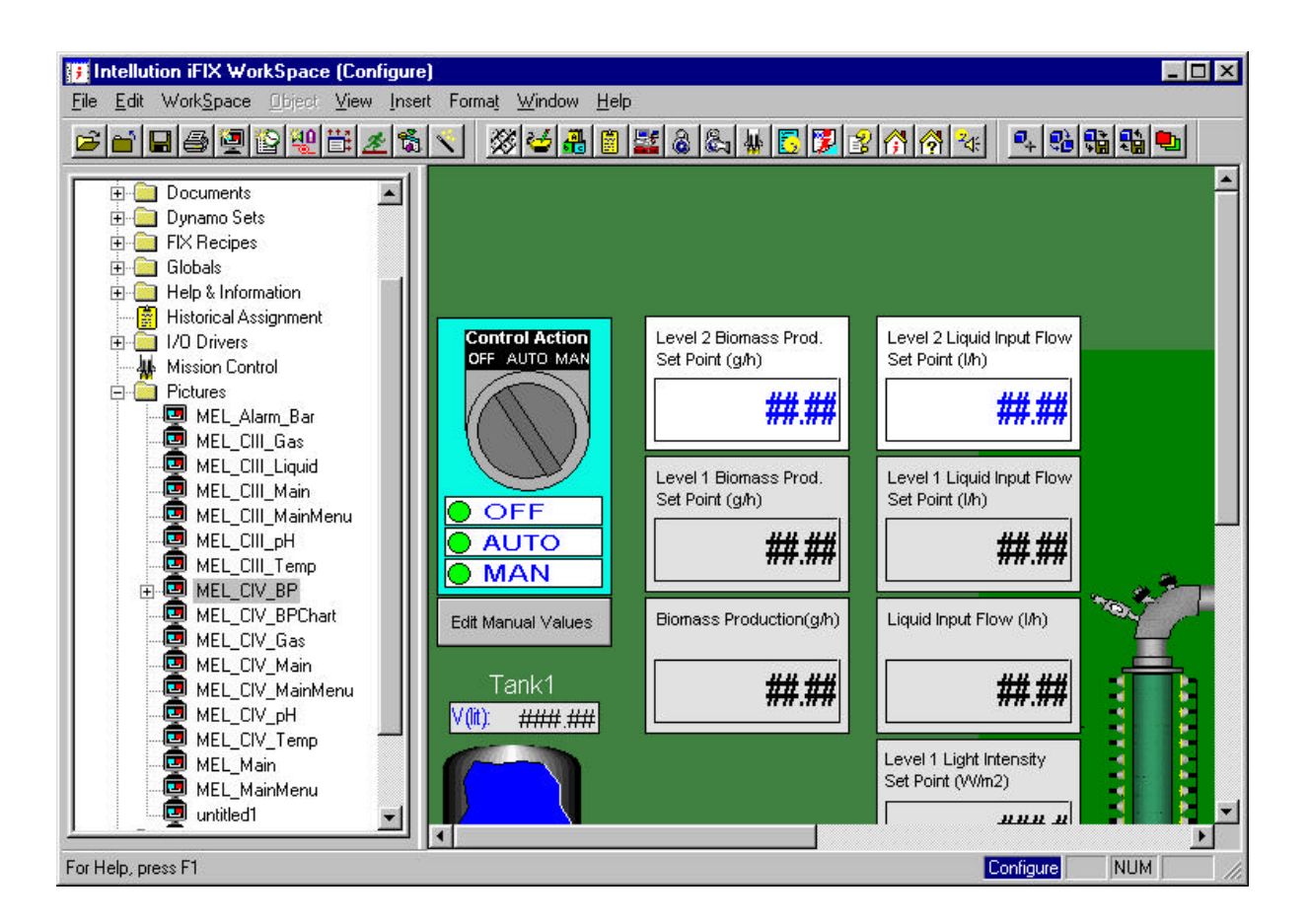

Figure 9. iFIX Workspace application.

To start this software for monitoring purposes, in the **Supervision Client** go to the Programs menu, select iFIX and Intellution iFIX Workspace. It is configured in such manner that the process displays are displayed automatically.

To start this program to change the configuration in the **Supervision Server** go to the Programs menu, select iFIX and Intellution iFIX Workspace.

## 8.3 Master Control software description

The Master Control is in charge of executing Level 2 control algorithms so-called the compartment control laws. For this demonstrator system the control laws will consist of regulating the biomass production in compartment IV and regulating the Nitrite in compartment III. For each compartment this SW consists of the compartment's Control Law algorithm supplied by former ADERSA in the form of C SW modules plus additional SW modules needed to integrate the algorithms into the Master Control environment.

The Master Control environment is implemented using the iFix capability to execute scheduled tasks (Figure 10), and therefore is part of the Supervision Software. The execution of these tasks is controlled by the iFIX Scheduler, which allows the execution of a task at defined time intervals. The tasks are implemented in scripts using Visual Basic for Applications, which is provided as part of the iFIX development environment.

| TN 72.4                                                                                                    | MEL-3320-HB-042-NTE | Version: | 1 | Issue: | 1 | Page 32 of 74 |
|----------------------------------------------------------------------------------------------------|---------------------|----------|---|--------|---|---------------|
| This document has been produced under the MELISSA Confidentiality agreement and must be treated accordingly |                     |          |   |        |   |               |

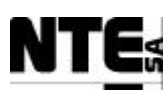

| St     | atus        | Name Number of Times Fired |         | Last Fired At |                          | Next tir | me to fire |                 |  |
|--------|-------------|----------------------------|---------|---------------|--------------------------|----------|------------|-----------------|--|
| Active | CIII_       | SAVEVALUES                 | 1       |               | 11:38:0                  | 0 AM     | 11:39:0    | DO AM           |  |
| A MI   | EL_CIII_NIT | CONTROL.ev                 | /\$     |               | 1                        |          |            | _               |  |
|        | ie Based E  | ntries   Eve               | nt Base | d Entrie      | s                        | -        |            | r.              |  |
| F      | Status      | Na                         | Name    |               | Number of<br>Times Fired |          | Fired At   | Next time to fi |  |
| 1      | Active      |                            | AW_NIT  | 1             |                          | 11:38:0  | 00 AM      | 11:39:00 AN     |  |
| 2      |             |                            |         |               |                          |          |            |                 |  |
| 3      | -           |                            |         | -             |                          | -        |            | 3               |  |
| 4      | -           |                            |         |               |                          |          |            |                 |  |
| 0      |             | -                          |         |               |                          |          |            |                 |  |
|        |             |                            |         | -             |                          | -        |            | -               |  |

Figure 10. Scheduled tasks in the iFIX

# 8.4 HMI software description

The HMI display is programmed using the XBT-L1000 V3 software (Figure 11). This software is installed in the Supervision Client and is used to:

- Implement HMI displays and alarm management.
- Configure HMI displays
- Debug displays through simulation.

To start this software using the Programs menu select the XBT-L1000 V3 submenu and XBT-L1000 V3.80.

The HMI application can be modified using the Supervision Client. Any modification needs to be downloaded to the HMI device through the Ethernet network.

The HMI device connects transparently to the PLC to receive the required display values, the configuration of the PLC IP addresses and communication protocol is provided in the application.

This device is connected to the control network and can display variable values numerically and as object animations. No modification of process variables can be performed from the HMI.

| TN 72.4                                                                                                    | MEL-3320-HB-042-NTE | Version: | 1 | Issue: | 1 | Page 33 of 74 |  |  |
|----------------------------------------------------------------------------------------------------|---------------------|----------|---|--------|---|---------------|--|--|
| This document has been produced under the MELISSA Confidentiality agreement and must be treated accordingly |                     |          |   |        |   |               |  |  |

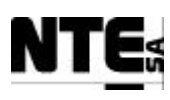

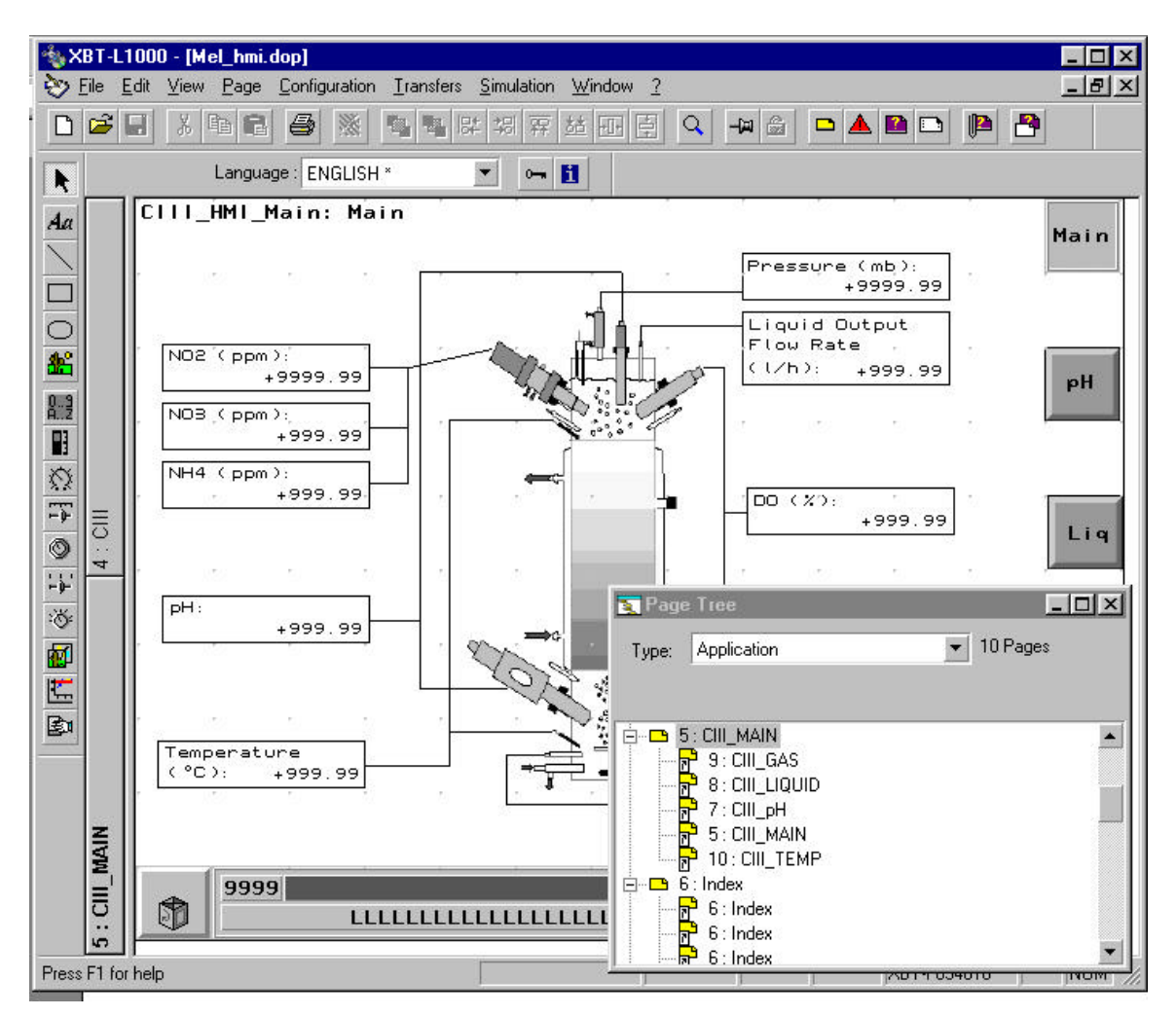

Figure 11. XBT-L1000 application.

| TN 72.4  | MEL-3320-HB-042-NTE                                                                                         | Version: | 1 | Issue: | 1 | Page 34 of 74 |  |  |  |
|----------|----------------------------------------------------------------------------------------------------|----------|---|--------|---|---------------|--|--|--|
| This doc | This document has been produced under the MELISSA Confidentiality agreement and must be treated accordingly |          |   |        |   |               |  |  |  |

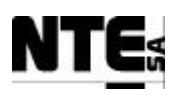

### 9 PLC SOFTWARE OPERATION

# 9.1 Connect to PLC

First step to perform changes in a PLC using Concept will be to connect to this PLC. The connection is performed through the TCP/IP protocol by using the PLC IP address, which has been configured at installation time.

To connect to the PLC perform the following steps:

- 1) Start Concept
- 2) Load the software project corresponding to the PLC where the change will be performed (for example CIVPLCSW or C3PLCSW).
- 3) Select Online and Connect... The connection parameters dialog will be displayed.

| Connect to PLC                                                                              |                                                                                                    |                    |                         | ×            |
|---------------------------------------------------------------------------------------------|----------------------------------------------------------------------------------------------------|--------------------|-------------------------|--------------|
| Protocol type:<br>Modbus<br>Modbus Plus<br>TCP/IP<br>IEC Simulator (32-bi                   | <ul> <li>Protocol settings: TC</li> <li><u>I</u>P address or DNS I</li> <li>172.16.0.129</li> </ul> | P/IP<br>nost name: | <u>B</u> ridge MB+<br>▼ | index        |
| Access Level<br>Monitor only<br>C Change Data<br>C Change Program<br>C Change Configuration | List of nodes o                                                                                     | n Modbus Plus ne   | ivvork:                 | ×            |
| OK Can                                                                                      | cel <u>H</u> escan                                                                                  | K Previous         | <u>N</u> ext >          | <u>H</u> elp |

4) Select TCP/IP as the protocol type, the corresponding IP address and set Change Program in Access Level. Press OK to confirm and close this dialog. Once connected the caption of the main window will indicate the IP address of the PLC and the status bar will display the status of the PLC.

## 9.2 Modify constant values

This section will indicate how to modify constant values directly stored in the PLC. These values cannot be modified through the Supervision because there is not a variable tag associated to it. Therefore, it is necessary to access directly to the memory of the PLC to modify the values and update the PLC program accordingly. A common situation where a constant value will need to be modified is when a sensor is changed and the scale for this measure needs to be redefined.

| TN 72.4  | MEL-3320-HB-042-NTE                                                                                         | Version: | 1 | Issue: | 1 | Page 35 of 74 |  |  |  |  |
|----------|----------------------------------------------------------------------------------------------------|----------|---|--------|---|---------------|--|--|--|--|
| This doc | This document has been produced under the MELISSA Confidentiality agreement and must be treated accordingly |          |   |        |   |               |  |  |  |  |

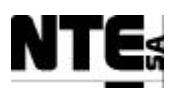

The modification of values will be performed using the Concept software from the Supervision Client computer.

To modify the constant values stored in the PLC perform the following steps:

- 1) Connect to the PLC (follow procedure explained in section 8.1).
- 2) Select Project and Variable Declarations (or press F8). This action will display the Variable Editor dialog. Select Constants and modify the values needed. Press OK to confirm.

| <u>V</u> ariab | les 💿 <u>C</u> onstants |           |       |      | Search/Replace     |
|----------------|-------------------------|-----------|-------|------|--------------------|
| Ĩ              | Variable Name           | Data Type | Value | Used | l l                |
| 54             | CNS_SP_Ls_MIN           | REAL      | 0.0   | 1    | Min. regulator of  |
| 55             | CNS_SV_CO2              | REAL      | 0.0   | 1    | Safety value for   |
| 56             | CNS_SV_CxAbs            | REAL      | 1.0   | 1    | Safety value for   |
| 57             | CNS_SV_DO               | REAL      | 0.0   | 1    | Safety value for   |
| 58             | CNS_SV_Li1              | REAL      | 0.0   | 1    | Safety value for   |
| 59             | CNS_SV_Li2              | REAL      | 0.0   | 1    | Safety value for   |
| 60             | CNS_SV_Ls               | REAL      | 10.0  | 1    | Safety value for   |
| 61             | CNS_SV_02               | REAL      | 0.0   | 1    | Safety value for   |
| 62             | CNS_TIME_AFTER_VALVE    | TIME      | T#5S  | 1    | Seconds after th   |
| 63             | CNS_TIME_ALARM_GAS      | TIME      | t#5s  | 1    | Timer of pressure  |
| 64             | CNS_TIME_ALARM_pH       | TIME      | T#15M | 1    | Time to activate   |
| 65             | CNS_TIME_CLEAN_AGAIN    | TIME      | t#5m  | 1    | Interval time to c |
| 66             | CNS_TIME_OPEN_VALVE     | TIME      | t#1s  | 1    | Seconds to oper    |
| 67             |                         |           |       |      |                    |
| 68             | 9 (A.                   |           | •     |      |                    |
|                |                         | A. W.     |       |      |                    |

3) To update the values into the PLC select Online and Download changes. The list of changes will contain the item "Const. values" which indicates that constant values are pending to be updated. Press OK to update the values.

| TN 72.4  | MEL-3320-HB-042-NTE                                                                                         | Version: | 1 | Issue: | 1 | Page 36 of 74 |  |  |  |
|----------|----------------------------------------------------------------------------------------------------|----------|---|--------|---|---------------|--|--|--|
| This doc | This document has been produced under the MELISSA Confidentiality agreement and must be treated accordingly |          |   |        |   |               |  |  |  |

| Const. values |          |
|---------------|----------|
|               | Cancel   |
|               | Select a |
|               | Help     |
|               |          |
|               |          |
|               | <b>*</b> |

The last step should be to modify the values into the documentation since when these values will be reviewed it will be verified according to the specifications.

Although most constant values have a constant name associated, there are some trivial that are defined in the diagram. These values can be directly changed in the same diagram. Doubleclicking the value will display a dialog where value can be changed. Once the change is confirmed follow step 6 defined above.

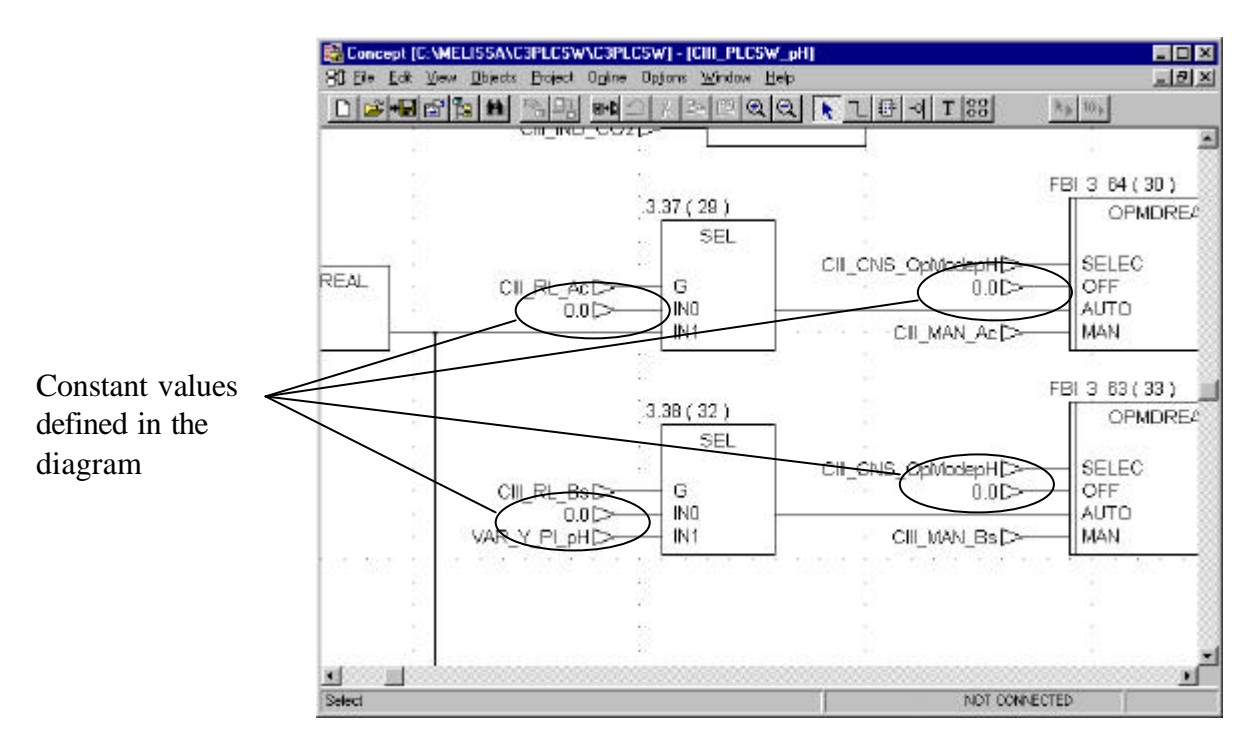

| TN 72.4  | MEL-3320-HB-042-NTE                                                                                         | Version: | 1 | Issue: | 1 | Page 37 of 74 |  |  |  |
|----------|----------------------------------------------------------------------------------------------------|----------|---|--------|---|---------------|--|--|--|
| This doc | This document has been produced under the MELISSA Confidentiality agreement and must be treated accordingly |          |   |        |   |               |  |  |  |

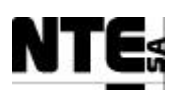

### 9.3 Monitor on-line values

All current variable values stored in the PLC memory can be displayed using Concept. This will allow, for example, the verification of the values currently used by the local regulation loops.

The following steps will describe how to display the value of a variable from the PLC memory by using the Reference Data Editor tool, which is invoked from Concept.

To display a variable value from the PLC perform the following steps:

- 1) Connect to the PLC.
- 2) From the Online menu select the Reference Data Editor command. This action will display the Reference Data Editor window (Figure 12).

| 🖉 RD | E Template (untitled) - Ar | nimation OFF |         |       |           |        |         | _ 0        | × |
|------|----------------------------|--------------|---------|-------|-----------|--------|---------|------------|---|
|      | Variable Name              | Data Type    | Address | Value | Set Value | Format | Disable | Cyclic Set | • |
| 1    |                            |              |         |       |           | •      | 1       | I          | - |
| 2    |                            |              |         |       |           | -      | 圓       | 3          |   |
| 3    |                            |              |         |       |           | -      | 1       | I          |   |
| 4    |                            |              |         |       |           | -      | 1       | 3          |   |
| 5    |                            |              |         |       |           | -      | 1       | I          |   |
| 6    |                            |              |         |       |           | -      | 1       |            | 1 |
| 7    |                            |              |         |       |           | •      | 1       | I          |   |
| 8    |                            |              |         |       |           | -      | 圓       | 3          |   |
| 9    |                            |              |         |       |           | -      | 1       | I          |   |
| 10   |                            |              |         |       |           | -      | 圓       |            |   |
| 11   |                            |              |         |       |           | -      | 1       | I          |   |
| 12   |                            |              |         |       |           | -      | 圓       |            |   |
| 13   |                            |              |         |       |           | •      | I       | I          |   |
| 14   |                            |              |         |       |           | -      | 1       |            |   |
| 15   |                            |              |         |       |           | -      | 1       | I          |   |
| 16   |                            |              |         |       |           | -      | 1       |            |   |
| 17   |                            |              |         |       |           | •      | E       | I          |   |
| 18   |                            |              |         |       |           | -      | 圓       |            |   |
| 19   |                            |              |         |       |           | •      |         | I          | Ļ |
|      |                            |              |         |       |           |        |         | •          | F |

Figure 12. Reference Data Editor window.

- 3) Specify the name of the variable whose value needs to be displayed in the Variable Name column.
- 4) From the Online menu select Animate. This action will cause the value of the variable to be displayed in the Value column (Figure 13).

| TN 72.4  | MEL-3320-HB-042-NTE                                                                                         | Version: | 1 | Issue: | 1 | Page 38 of 74 |  |  |  |
|----------|----------------------------------------------------------------------------------------------------|----------|---|--------|---|---------------|--|--|--|
| This doc | This document has been produced under the MELISSA Confidentiality agreement and must be treated accordingly |          |   |        |   |               |  |  |  |

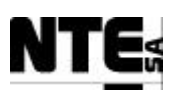

| <u>₿</u> R | DE Template (untitled) - A | nimation ON |         |       |           |      |    |         | _ 🗆 X      |
|------------|----------------------------|-------------|---------|-------|-----------|------|----|---------|------------|
|            | Variable Name              | Data Type   | Address | Value | Set Value | Form | at | Disable | Cyclic Set |
| 1          | CIV_ALM_T                  | BOOL        | 000170  | Off   | 21        | Bool | •  | 1       |            |
| 2          |                            |             |         |       |           |      | -  |         | 3          |
| 3          |                            |             |         |       |           |      | •  |         | 目          |
| 4          |                            |             |         |       |           |      | -  |         | 3          |
| 5          |                            |             |         |       |           |      | •  |         | 目          |
| 6          |                            |             |         |       |           |      | •  |         | 3          |
| 7          |                            |             |         |       |           |      | •  |         | 三          |
| 8          |                            |             |         |       | ř.        |      | -  |         |            |
| 9          |                            |             |         |       |           |      | •  |         | 三          |
| 10         |                            |             |         |       |           |      | -  |         | 圓          |
| 11         |                            |             |         |       |           |      | •  |         | 目          |
| 12         |                            |             |         |       |           |      | +  |         | 司          |
| 13         |                            |             |         |       |           |      | •  |         | 目          |
| 14         |                            |             |         |       |           |      | +  |         | 圓          |
| 15         |                            |             |         |       |           |      | •  |         | 目          |
| 16         |                            |             |         |       |           |      | -  |         | 3          |
| 17         |                            |             |         |       |           |      | •  | 11      | 1          |
| 18         |                            |             |         |       |           |      | -  |         | 3          |
| 19         |                            |             |         |       |           |      | •  | 1       |            |
| <b>↓</b> ] |                            |             |         | -t    |           |      |    |         |            |

Figure 13. Reference Data Editor window with Animation ON

## 9.4 Monitor control loops

In case it is necessary to check the execution of a local regulation loop it is possible to enable the monitoring of a diagram. This action will cause to display the values calculated by the PLC in real-time.

To monitor the execution of a control loop perform the following steps:

- 1) Connect to the PLC.
- Open the section that will be monitored. This can be achieved selecting the section from the Project Browser. To open the Project Browser select from the Project Menu the Project Browser command. From the Project Browser double-click over the desired section.
- 3) To monitor the execution of part of the diagram, using the mouse, select the modules that will be monitored.

| TN 72.4  | MEL-3320-HB-042-NTE                  | Version:      | 1               | Issue:      | 1          | Page 39 of 74    |
|----------|--------------------------------------|---------------|-----------------|-------------|------------|------------------|
| This doc | ument has been produced under the ME | LISSA Confide | ntiality agreen | nent and mu | st be trea | ated accordingly |

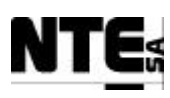

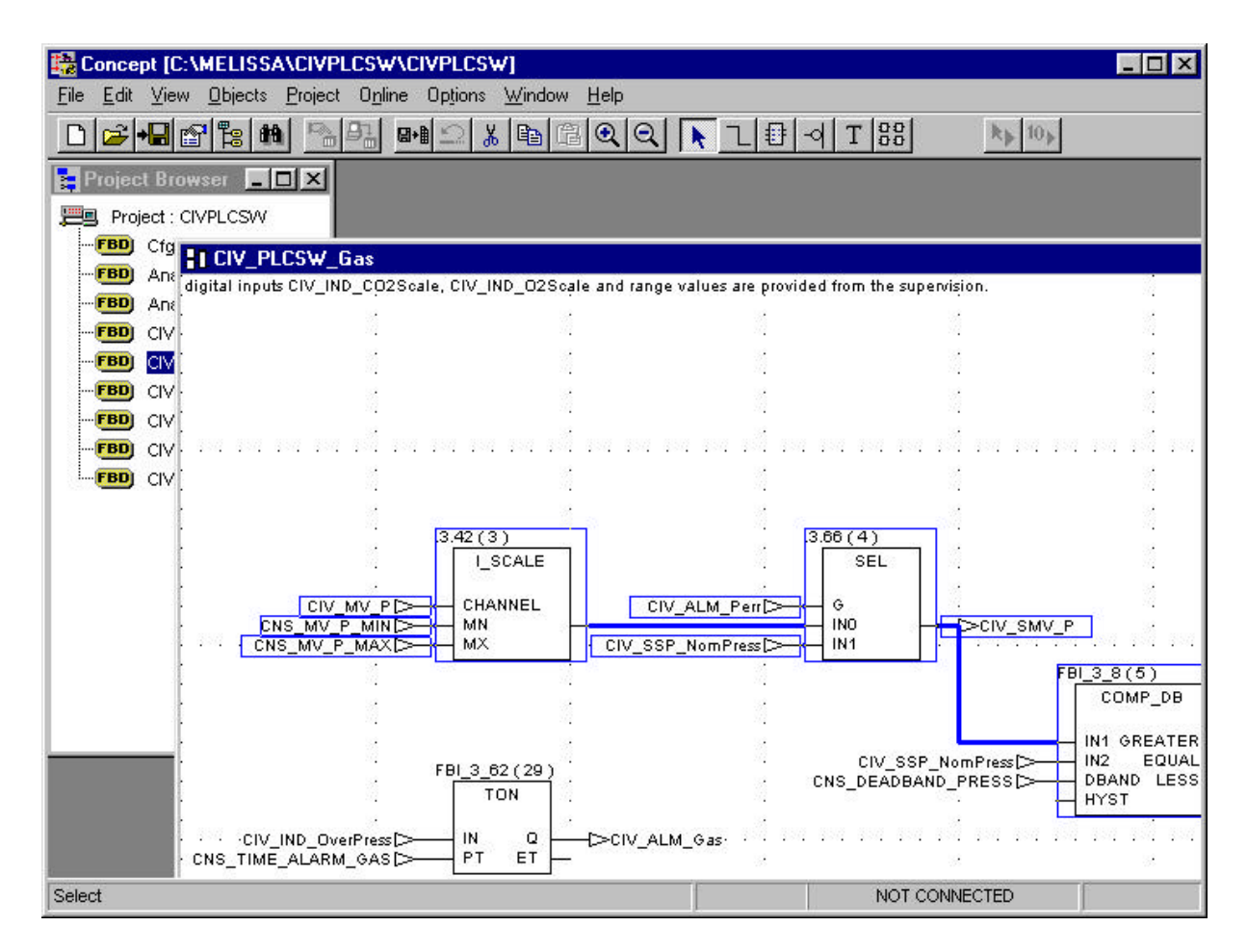

- 4) To monitor the execution of part of the diagram, using the mouse, select the blocks that will be monitored. A blue line will surround the blocks selected.
- 5) From the Online menu, select the Animate Selected command. This action will cause the values currently used and calculated by the PLC to be displayed in the diagram.

| TN 72.4  | MEL-3320-HB-042-NTE                  | Version:      | 1               | Issue:      | 1          | Page 40 of 74    |
|----------|--------------------------------------|---------------|-----------------|-------------|------------|------------------|
| This doc | ument has been produced under the ME | LISSA Confide | ntiality agreen | nent and mu | st be trea | ated accordingly |

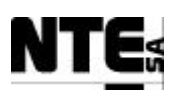

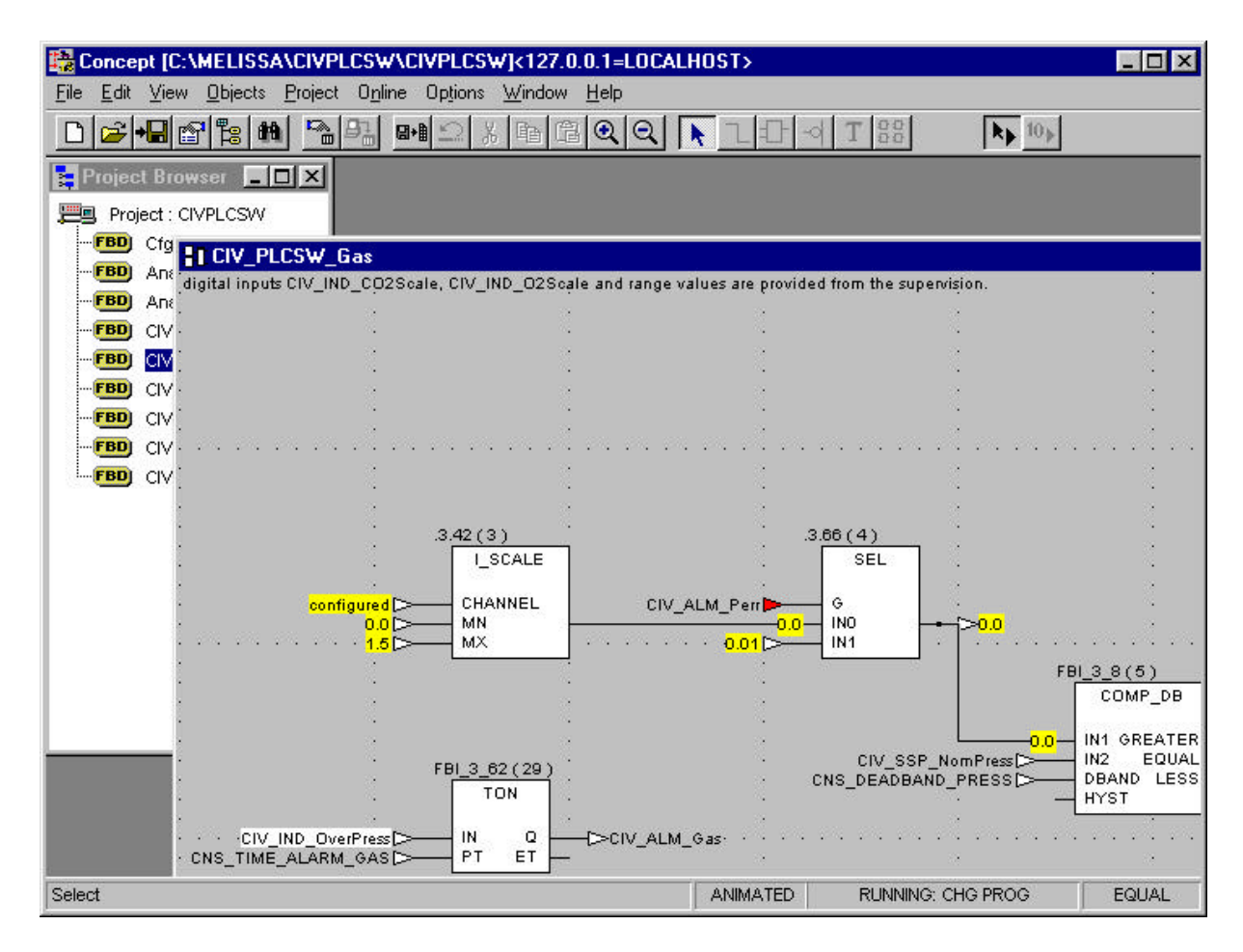

When a selection of blocks is animated the analogue values are with a yellow background and the digital ones are red (0) and green (1).

| TN 72.4  | MEL-3320-HB-042-NTE                  | Version:      | 1               | Issue:      | 1          | Page 41 of 74    |
|----------|--------------------------------------|---------------|-----------------|-------------|------------|------------------|
| This doc | ument has been produced under the ME | LISSA Confide | ntiality agreem | nent and mu | st be trea | ated accordingly |

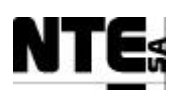

# **10 SUPERVISION SOFTWARE OPERATION**

# **10.1 Getting Started**

Supervision is accessed by means of the Intellution iFIX Workspace application. The same application is used to create and modify Supervision displays, the Configure Mode, and to run the displays, the Run Mode.

The system is configured to start automatically in Run Mode.

To start Supervision Client application:

- 1) Switch on the Supervision Client.
- 2) From the Start Menu, run the Login application and input the User name and Password.
- 3) Once logged in correctly, select to run the iFix Workspace application.

Workspace Application will start and display the MELISSA Control System Main Window.

To close Supervision Client application:

- 1) Press F10, a main menu will appear on the top of the window.
- 2) Select File/Exit. Workspace application will close.
- 3) Run the Login application and press Logout.

### **10.1.1 General display layout**

All implemented displays follow the same display layout as shown in Figure 14:

| TN 72.4  | MEL-3320-HB-042-NTE                  | Version:      | 1               | Issue:      | 1          | Page 42 of 74    |
|----------|--------------------------------------|---------------|-----------------|-------------|------------|------------------|
| This doc | ument has been produced under the ME | LISSA Confide | ntiality agreen | nent and mu | st be trea | ated accordingly |

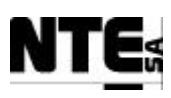

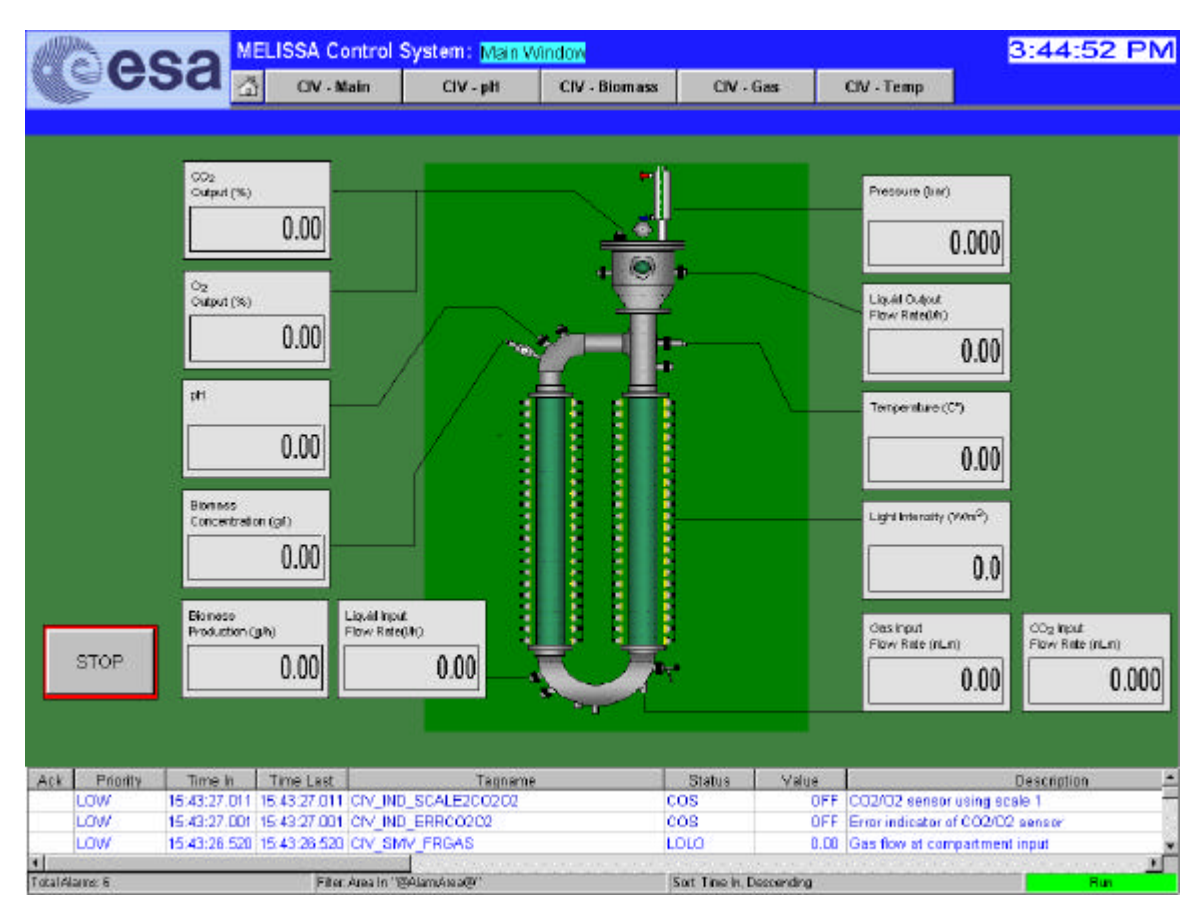

Figure 14. Supervision display general layout.

### **Display Title**

The title of the current display can be located in the top of the window, in light blue background.

#### Navigation Bar

The Navigation bar is located below the display title. It allows, by pressing one of the buttons, the navigation to the indicated display. The button with a house allows returning to the main screen.

### Working Area

The working area is where variables are displayed using a schema of the process (pumps, valves, pipes, etc.). The working area is placed under the Navigation bar, with green background.

<u>Alarm Area</u> The Alarm Area is placed in the lower part of the display. This area contains information about the alarms detected. Alarms can be acknowledged by performing a double-click with the mouse over the alarm.

Pressing the right mouse button over the Alarm Area displays a menu pop-up with allowed alarm actions.

The Alarm Area displays the following attributes:

| TN 72.4  | MEL-3320-HB-042-NTE                  | Version:      | 1               | Issue:      | 1          | Page 43 of 74    |
|----------|--------------------------------------|---------------|-----------------|-------------|------------|------------------|
| This doc | ument has been produced under the ME | LISSA Confide | ntiality agreen | nent and mu | st be trea | ated accordingly |

- **Priority:** High (red background), Medium (gray background), Low (White background).
- **Date In:** Date in which first alarm event was fired.
- **Time In:** Time in which first alarm event was fired.
- **Time Last:** Time in which last alarm event was fired.
- **Tag name:** Name of the tag that fired the alarm.
- **Status:** Analogue tags display alarms such as High (HIHI), Low (LOLO), Rate of Change (ROF), or Deviation (DEV). Digital tags display alarms such as Change of State (COS) or Change from Normal (CFN)
- Value: Current value of the tag that produced the alarm.
- **Description:** Description of the tag.

### **10.1.2** Colour conventions

The next conventions are followed in objects with parts animated with different colours:

- Red: Stopped. The object is enabled but not running at his moment.
- Green: Nominal, OK, running. Object is enabled and running.
- Yellow: Caution. The object status indicates temporary malfunction, or the status can affect negatively to the process.
- Black: Disabled. Object is not active.

For example, the operational mode control in each loop (Figure 15):

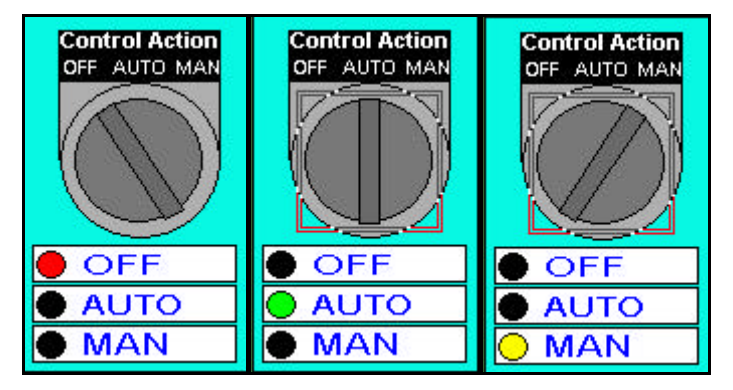

Figure 15. Colour of the operational mode indicators in Supervision displays.

- OFF is indicated in red, since loop is not regulated and outputs are set to 0.
- AUTO is the nominal situation, where outputs are regulated automatically by the control and is indicated in green.
- MAN is a situation that needs caution, then sets manual values to the outputs, and this action has to be used carefully since it can cause several malfunctions to the process. This indicator has the yellow colour.
- Options not active are displayed in black.

| TN 72.4  | MEL-3320-HB-042-NTE                  | Version:      | 1               | Issue:      | 1          | Page 44 of 74    |
|----------|--------------------------------------|---------------|-----------------|-------------|------------|------------------|
| This doc | ument has been produced under the ME | LISSA Confide | ntiality agreen | nent and mu | st be trea | ated accordingly |

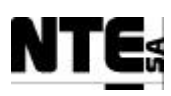

### **10.1.3** General display actions

From every display, a set of common actions can be performed:

#### **Change Operational Mode**

In each process loop there is a control to change the operational mode. The control is a switch (see Figure 16) with three positions and can be set from their respective displays independently. The operational modes are:

- OFF: All outputs regulated in the loop are set to 0. Indicator is red light.
- AUTO: In this mode the control algorithms perform the regulation of the loops. Indicator is green light (normal operation mode).
- MAN: Values of outputs regulated by the loop are set manually. Indicator is yellow light.

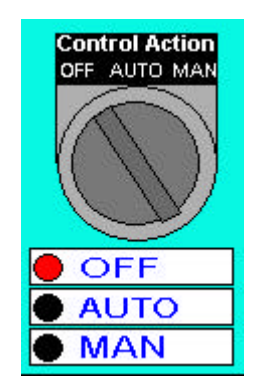

Figure 16. Operational Mode Control in Supervision displays.

### CAUTION

Manual operational mode will set the outputs of the current loop to the manual values. This action can cause damage to the process and the system devices and therefore shall be used carefully. The user should edit and review the manual values before setting this operational mode.

#### Edit Manual Values

Every loop display contains a button to allow the edition of the manual values. Click over the Edit Manual Values and a dialog will appear to allow the manual values modification.

#### Edit Set Points

Set points can be identified because are in blue foreground colour. To edit a value, doubleclick over the value and overwrite the selection. Non-editable values are in black foreground colour.

#### Chart configuration

Chart configuration can be changed double-clicking the chart. A system dialog will appear which allows the modification of the default values.

| TN 72.4  | MEL-3320-HB-042-NTE                  | Version:      | 1               | Issue:      | 1          | Page 45 of 74    |
|----------|--------------------------------------|---------------|-----------------|-------------|------------|------------------|
| This doc | ument has been produced under the ME | LISSA Confide | ntiality agreem | nent and mu | st be trea | ated accordingly |

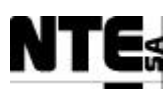

### 10.1.4 Displays hierarchy

Supervision displays navigation is implemented as follows:

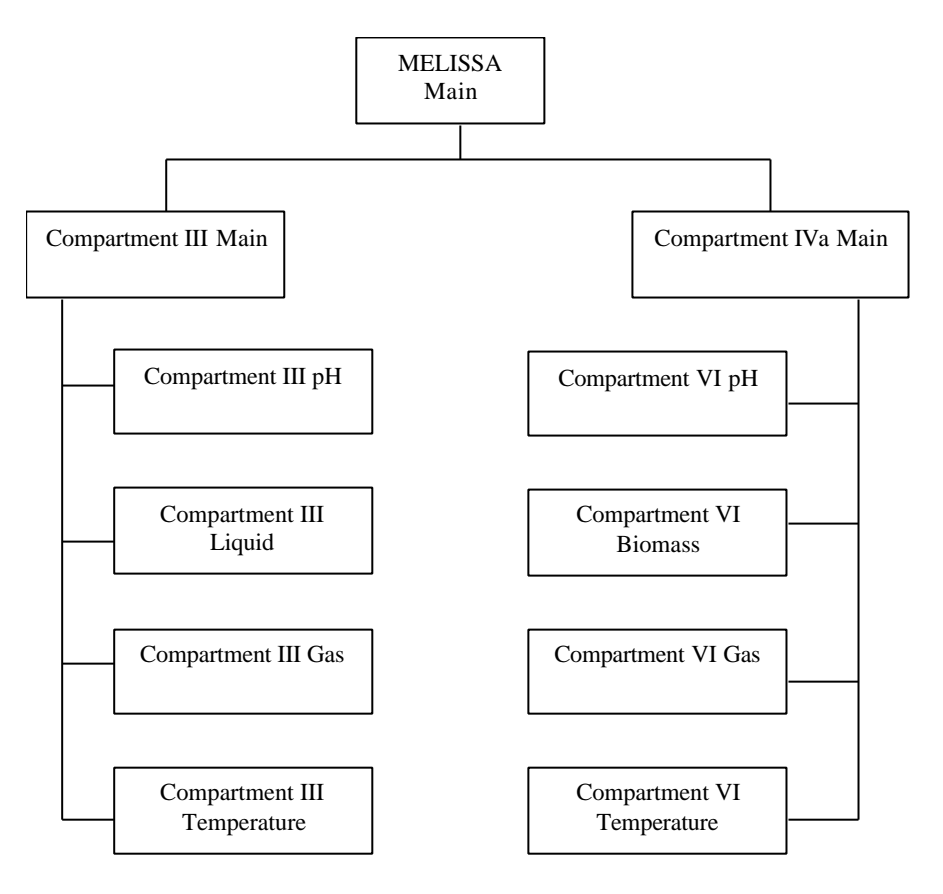

A process display has been implemented for every main loop, grouping process variables and control actions.

| TN 72.4  | MEL-3320-HB-042-NTE                  | Version:      | 1               | Issue:      | 1          | Page 46 of 74    |
|----------|--------------------------------------|---------------|-----------------|-------------|------------|------------------|
| This doc | ument has been produced under the ME | LISSA Confide | ntiality agreen | nent and mu | st be trea | ated accordingly |

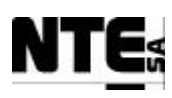

# **10.2 Compartment III Displays**

### **10.2.1** Compartment III – Main window

The Compartment III Main window displays the principal values measured on the Compartment III. The lines indicate the approximated situation of the sensors in the reactor.

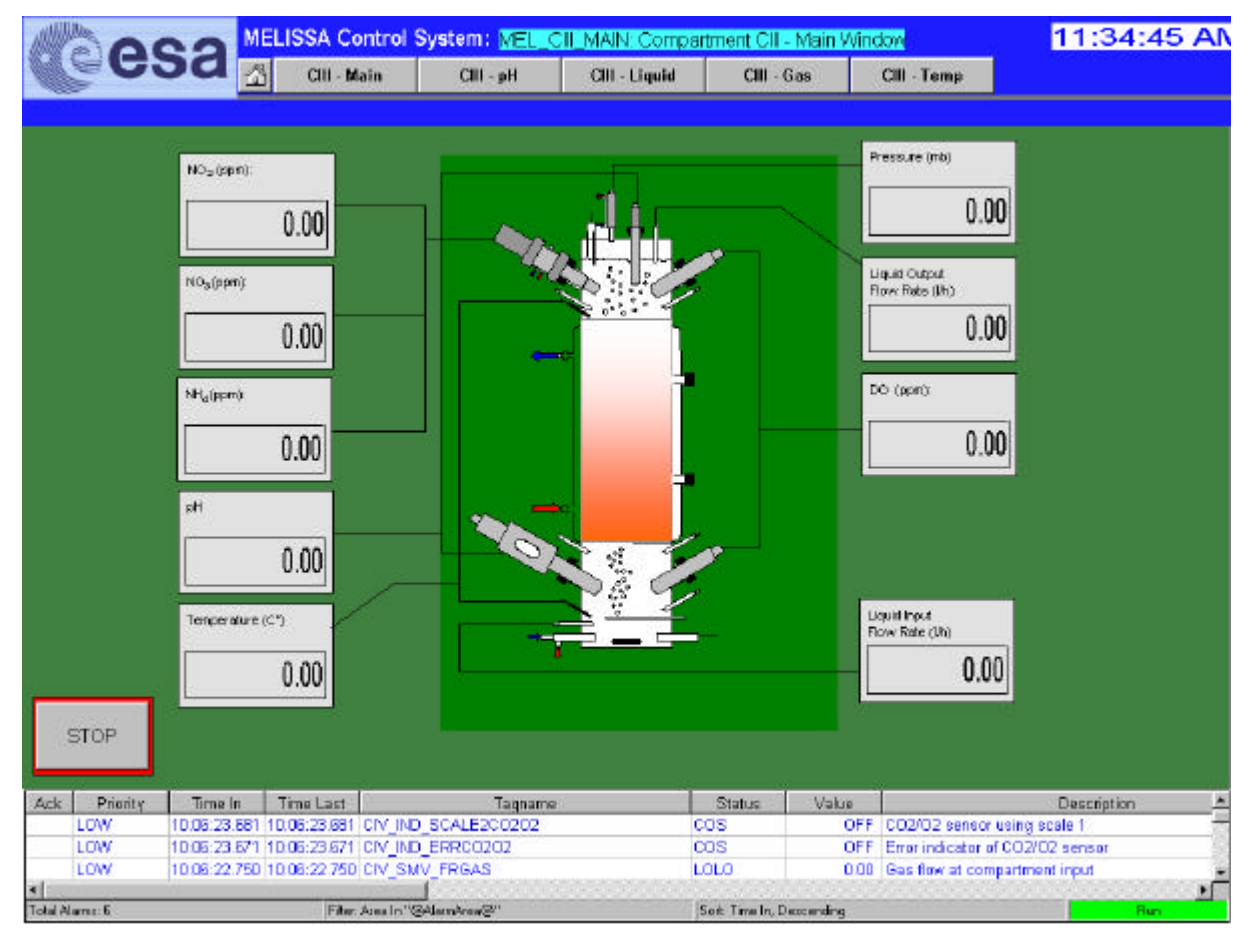

Figure 17. Compartment III Main Window

### Specific Actions

### • STOP process regulation

To stop regulation for all loops press the STOP button. This action will set all control loop outputs to 0. To restore the automatic regulation (AUTO mode), navigate to every display and change it manually.

| TN 72.4  | MEL-3320-HB-042-NTE                  | Version:      | 1               | Issue:      | 1          | Page 47 of 74    |
|----------|--------------------------------------|---------------|-----------------|-------------|------------|------------------|
| This doc | ument has been produced under the MF | LISSA Confide | ntiality agreen | nent and mu | st be trea | ated accordingly |

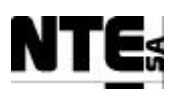

### **10.2.2** Compartment III – pH Regulation

The pH regulation display shows the relevant values of the process variables related to the pH regulation.

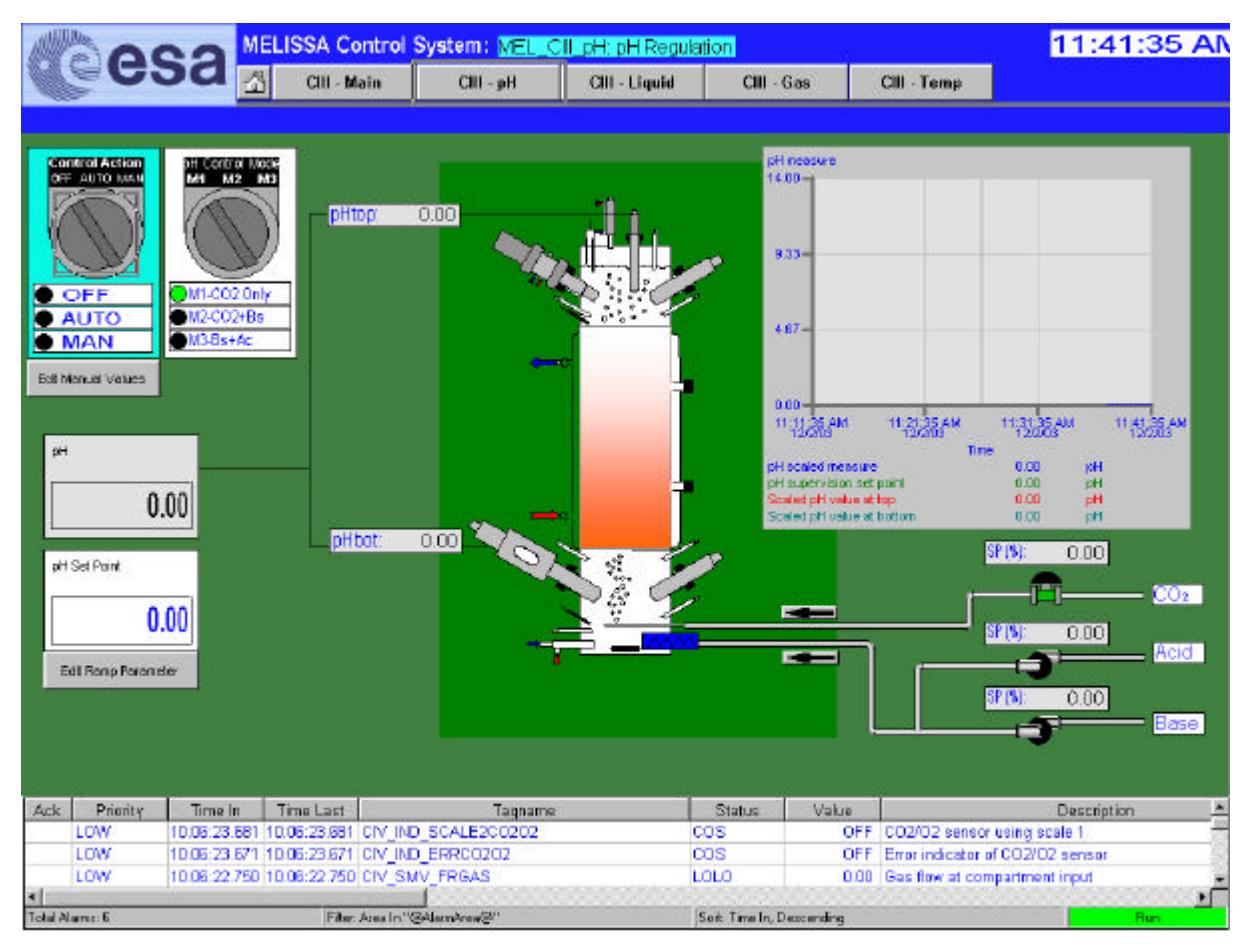

Figure 18. Compartment III pH regulation display

### **Specific Actions**

### • pH Control Mode

Set the pH control mode as follows:

- 1) CO2 only: The system tries to regulate pH by controlling the CO2 input. Base and Acid pumps are displayed in black background colour and CO2 valve "hat" is displayed in blue.
- 2) CO2 + basic medium: The system tries to regulate pH controlling the CO2 input and the Base medium pump. Acid pump is displayed in black colour and Basic pump and CO2 vale are displayed in blue
- 3) Basic + Acid media: The system tries to regulate pH controlling the Base and Acid input media pumps. Acid and Basic pumps are displayed in blue.

To edit the pH control mode, double-click over the control. A dialog appears which allow the modification of the control mode.

| TN 72.4  | MEL-3320-HB-042-NTE                  | Version:      | 1               | Issue:      | 1          | Page 48 of 74    |
|----------|--------------------------------------|---------------|-----------------|-------------|------------|------------------|
| This doc | ument has been produced under the ME | LISSA Confide | ntiality agreen | nent and mu | st be trea | ated accordingly |

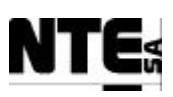

#### • Edit PI controller constants for Acid and Base pumps

To edit the proportional and integrative constants, double-click over the Acid or Base pumps. A dialog will appear to allow the edition of the PI regulator parameters (common to both pumps).

#### • Edit CO2 regulation constant

To edit parameter for the CO2 regulation, double-click over the CO2 valve. A dialog will appear to allow the edition of the Proportional constant applied to acid/base PI regulator output, to adapt this output to the CO2 regulation.

#### • Edit Ramp Parameter

To edit parameter to smooth set point changes, click the Edit Ramp Parameter button. A dialog will appear, allowing the user to change the value. The value is applied in units per second.

### **10.2.3** Compartment III – Liquid

Figure 19 displays liquid flow regulation relevant values. Estimated NO2 concentration resulting of the Nitrite Estimator Control Algorithm is displayed in the Estimated NO2 concentration box. Estimation depends on the "Level 2 Liquid Input Flow Set Point", providing as output the better possible value for the given conditions. This value is displayed in the "Level 1 Liquid Input Flow Set Point" box, which actually, is the value used to regulate the liquid input pump.

Liquid flows are regulated according to Level High/Low sensors (yellow light when active), actuating over the input and output pumps (output pump in green when active). In addition, the display shows the activation (green background) of the output pump for the liquid output buffer tank when maximum allowed level (level high indicator) is reached.

#### **Specific Actions**

#### • Edit input / output pump calibration parameters

To edit the calibration parameters for liquid input and output pumps, double-click over the pump. A dialog will appear allowing the user to modify the calibration parameters. Parameters are used as follows:

y(% of actuation) = Parameter A \* (litres/h set point) + Parameter B

#### • Edit Nitrite Estimator Parameters

The Nitrite Estimator Algorithm needs a set of parameters. Current installed sensors provide some of them, the user can provide the other parameters through the Nitrite Estimator Parameters dialog (Figure 20). To open this dialog, click over the Nitrite Estim. Parameters button.

Parameters with grey background are acquired directly from the sensors and therefore are defined as read only.

| TN 72.4  | MEL-3320-HB-042-NTE                  | Version:       | 1               | Issue:      | 1          | Page 49 of 74    |
|----------|--------------------------------------|----------------|-----------------|-------------|------------|------------------|
| This doc | ument has been produced under the ME | ELISSA Confide | ntiality agreen | nent and mu | st be trea | ated accordingly |

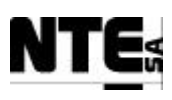

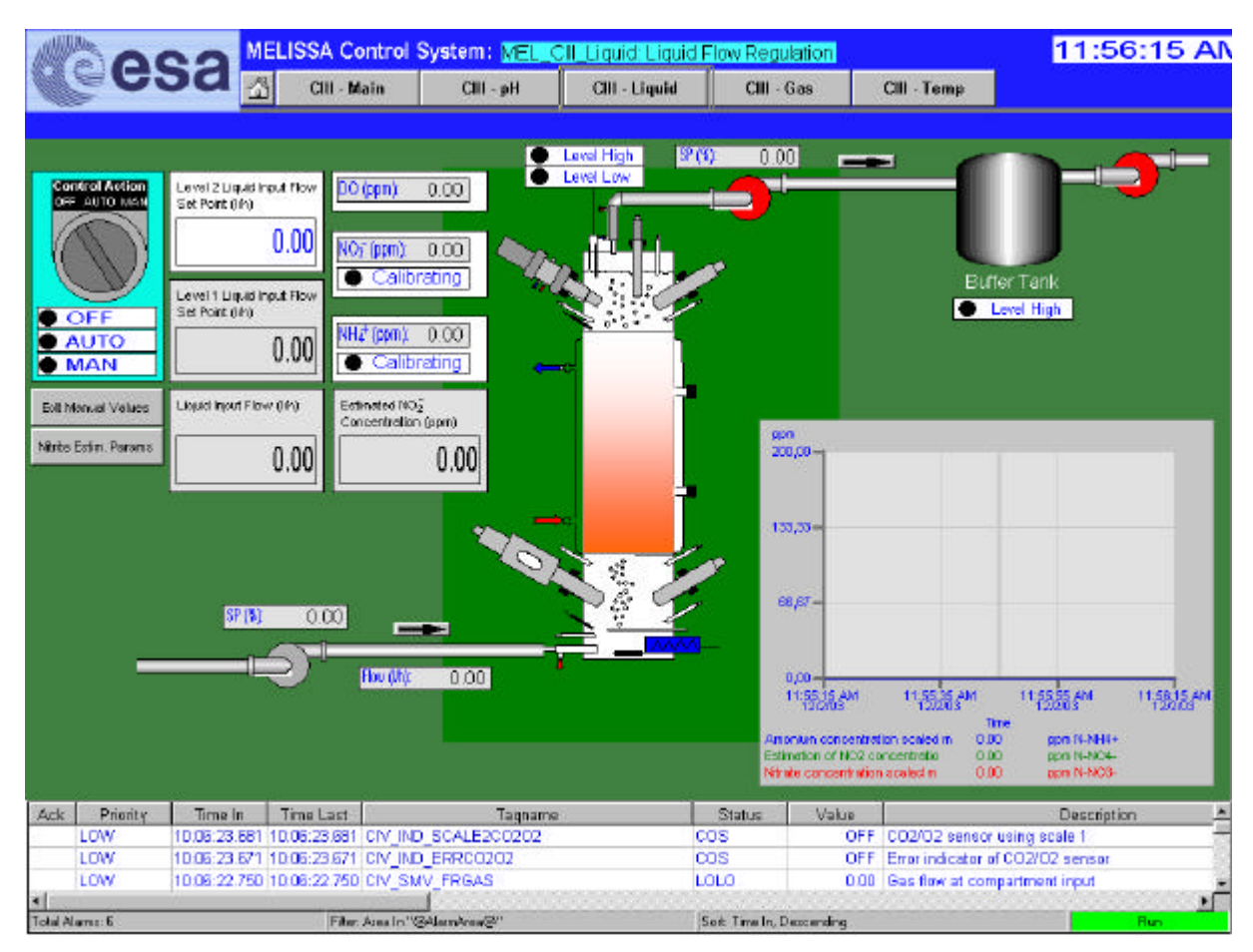

Figure 19. Compartment III Liquid regulation display

|            | Gas Input Conc.<br>(mol/l) | Liquid Input conc.<br>(mol/l) | Liquid Output conc.<br>(mol/l) |
|------------|----------------------------|-------------------------------|--------------------------------|
| ⊃2 :     [ | 1                          | 11                            | 0                              |
| co2 : [    | 2                          | 12                            | 21                             |
| чнз : Г    | 3                          | 13                            | 0                              |
| VO3 :      |                            | 14                            | 0                              |
| PO4 :      |                            | 15                            | 22                             |
| 504 :      |                            | 16                            | 23                             |
| Liau       | id Ioput Flow Rate (       | I/b): 0                       |                                |
| Gas        | Flow Rate (l/h):           | 31                            |                                |
| Reg        | uired Liquid Input Fl      | ow Rate (I/h): 0              |                                |
| Max        | imum constraint of N       | 102: 32                       |                                |
| Com        | pensationt term for        | estimator: 33                 |                                |
|            |                            |                               |                                |

Figure 20. Nitrite Estimator parameters dialog.

| TN 72.4                                                                                                    | MEL-3320-HB-042-NTE | Version: | 1 | Issue: | 1 | Page 50 of 74 |
|----------------------------------------------------------------------------------------------------|---------------------|----------|---|--------|---|---------------|
| This document has been produced under the MELISSA Confidentiality agreement and must be treated accordingly |                     |          |   |        |   |               |

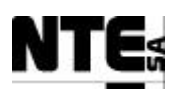

### 10.2.4 Compartment III – Gas

The Gas Loop Regulation display shows the relevant values related with the Gas regulation. The user can set the operational modes for Pressure and DO regulation separately through the Press. Loop and DO Loop controls. CO2 regulation is controlled from the pH Regulation display.

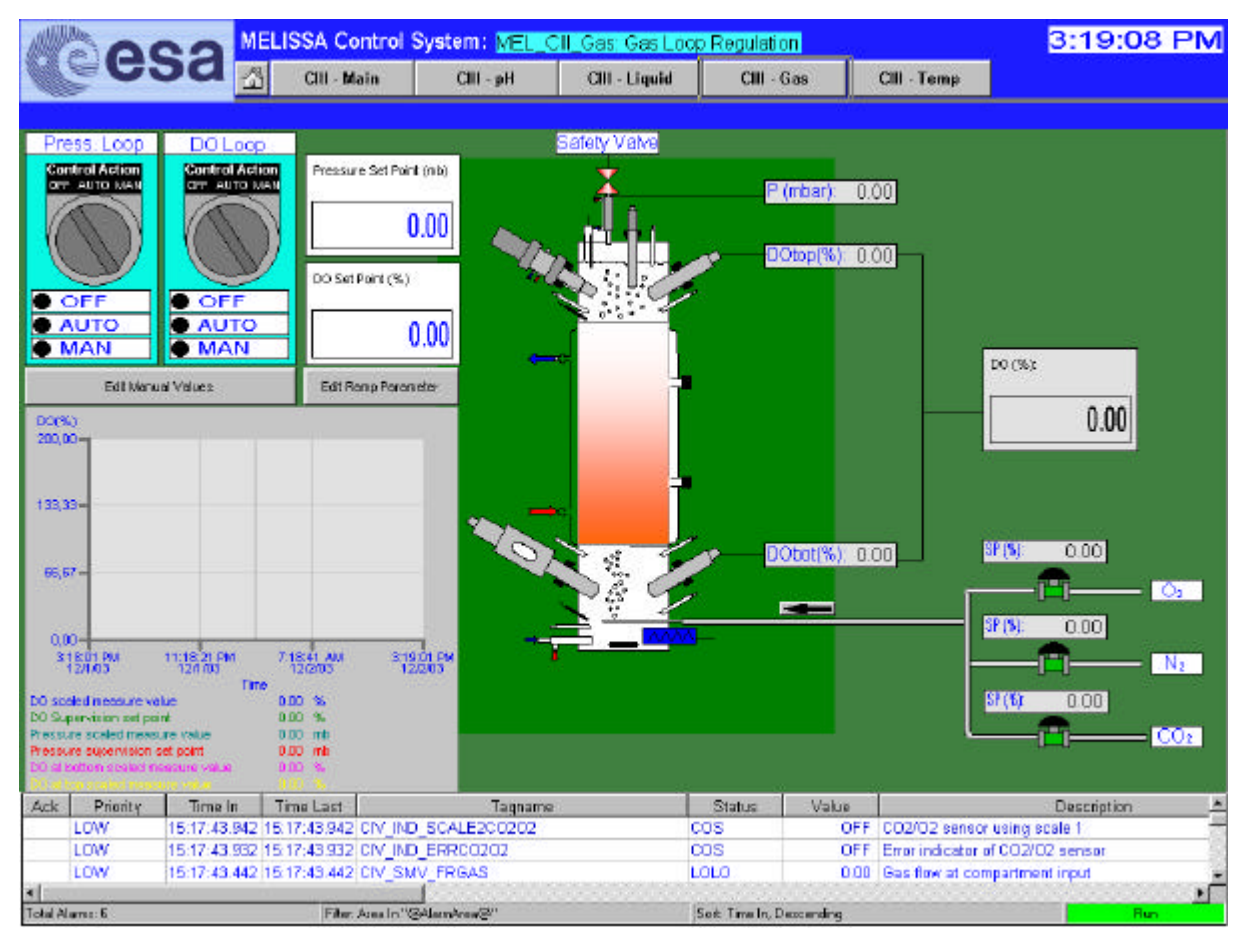

Figure 21. Compartment III Gas regulation display.

### **Specific Actions**

### • Edit Ramp Parameter

The Ramp Parameter is used to filter changes of the DO set point. To edit this parameter click on the Edit Ramp Parameter button. A dialog will appear, allowing the user to change the previous value. The value is applied in units per second.

#### • Edit PID parameters for the O2 input regulation

To edit the proportional, derivative and integrative constants of the O2 regulator double-click the O2 input valve. A dialog will appear to allow the edition of the PID regulator parameters.

### • Edit proportional constant for the N2 input regulation

To edit the proportional constant of the N2 regulator double-click over the N2 input valve. A dialog will appear to allow the edition of the Proportional regulator parameter. Note that this proportional constant is applied to the output of the O2 PID regulator.

| TN 72.4                                                                                                    | MEL-3320-HB-042-NTE | Version: | 1 | Issue: | 1 | Page 51 of 74 |  |
|----------------------------------------------------------------------------------------------------|---------------------|----------|---|--------|---|---------------|--|
| This document has been produced under the MELISSA Confidentiality agreement and must be treated accordingly |                     |          |   |        |   |               |  |

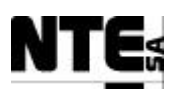

### **10.2.5** Compartment III – Temperature

The Temperature display shows the process variable values related to the Temperature regulation loop. When the heater is on, the heater object blinks in red/yellow and when the compartment needs refrigeration, the Cooling Valve switches to green colour indicating is open.

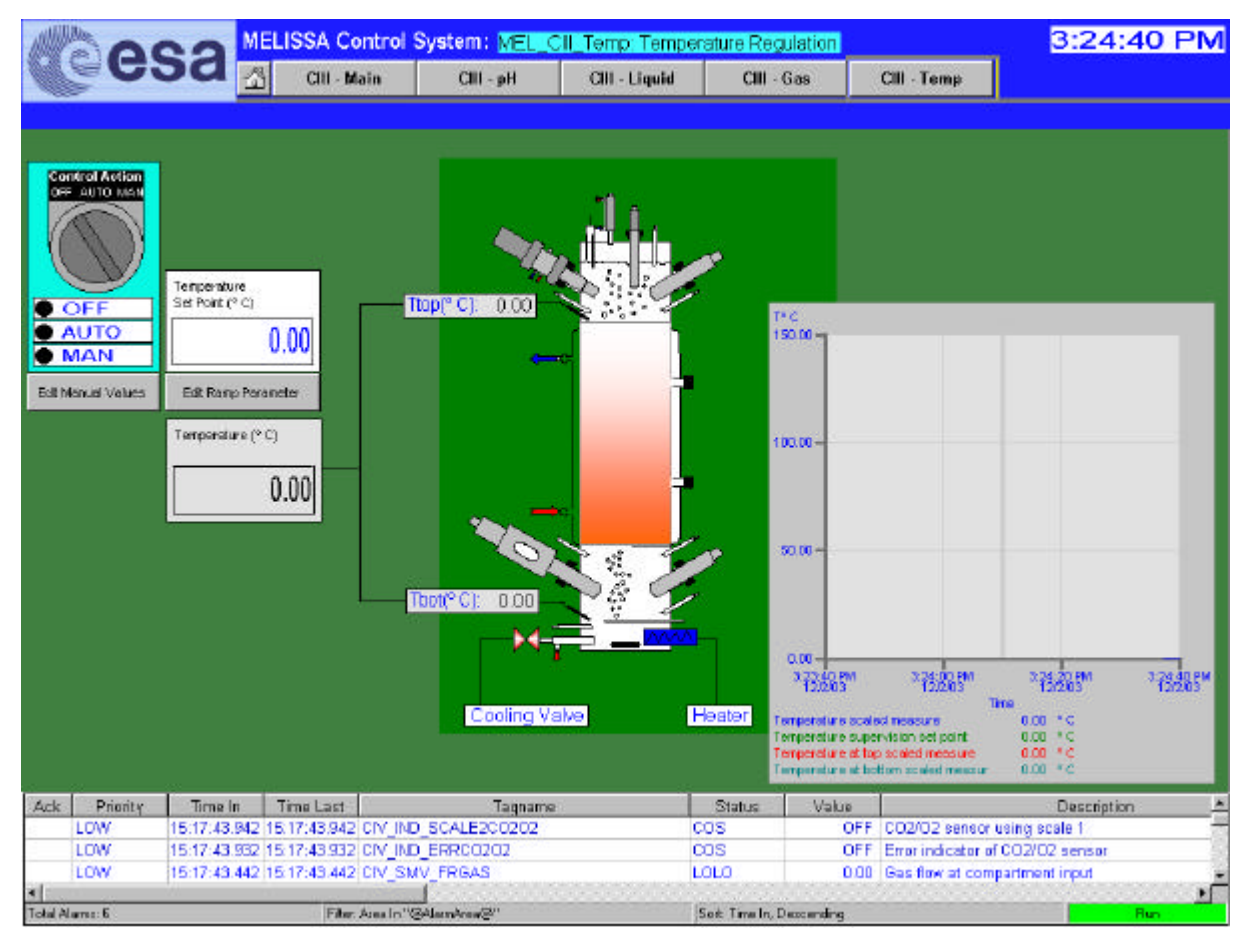

Figure 22. Compartment III Temperature regulation display.

#### **Specific Actions**

### • Edit Ramp Parameter

To edit parameter to smooth set point changes, click the Edit Ramp Parameter button. A dialog will appear, allowing the user to change the value. The value is applied in units per second.

| TN 72.4                                                                                                    | MEL-3320-HB-042-NTE | Version: | 1 | Issue: | 1 | Page 52 of 74 |
|----------------------------------------------------------------------------------------------------|---------------------|----------|---|--------|---|---------------|
| This document has been produced under the MELISSA Confidentiality agreement and must be treated accordingly |                     |          |   |        |   |               |

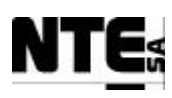

# **10.3 Compartment IV Displays**

### **10.3.1** Compartment IVa – Main Window

The Compartment IV Main window displays the principal values measured on the Compartment IV. The lines indicate the approximated situation of the sensors in the compartment.

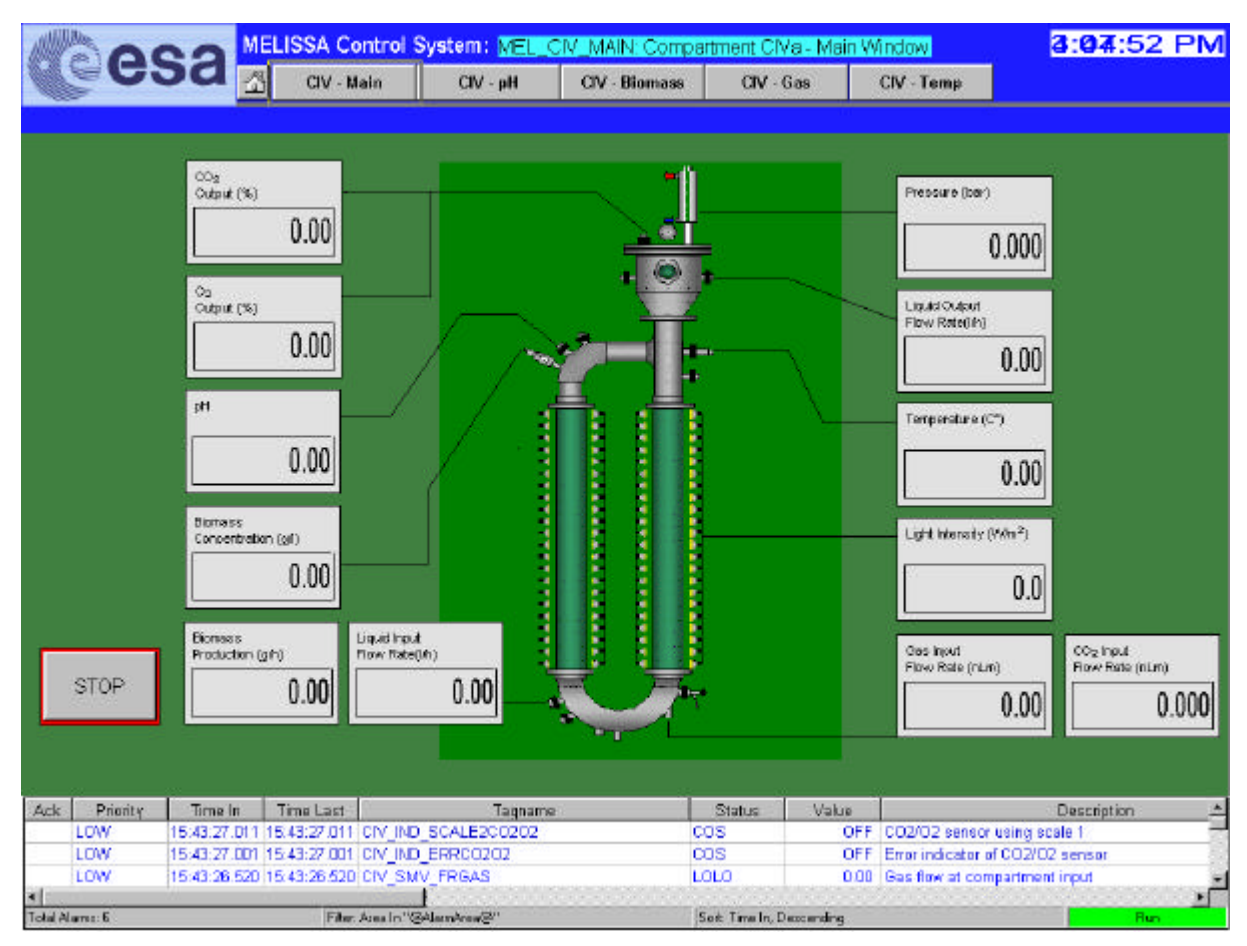

Figure 23. Compartment IV Main Window.

### • STOP process regulation

To stop loop regulation, press the STOP button. This action will set all control loop outputs to 0. To restore the automatic regulation (AUTO mode), the user should navigate to every display and change it manually.

| TN 72.4                                                                                                    | MEL-3320-HB-042-NTE | Version: | 1 | Issue: | 1 | Page 53 of 74 |  |
|----------------------------------------------------------------------------------------------------|---------------------|----------|---|--------|---|---------------|--|
| This document has been produced under the MELISSA Confidentiality agreement and must be treated accordingly |                     |          |   |        |   |               |  |

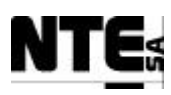

### 10.3.2 Compartment IVa – pH

The pH regulation display shows the relevant values of the process variables related to the pH regulation.

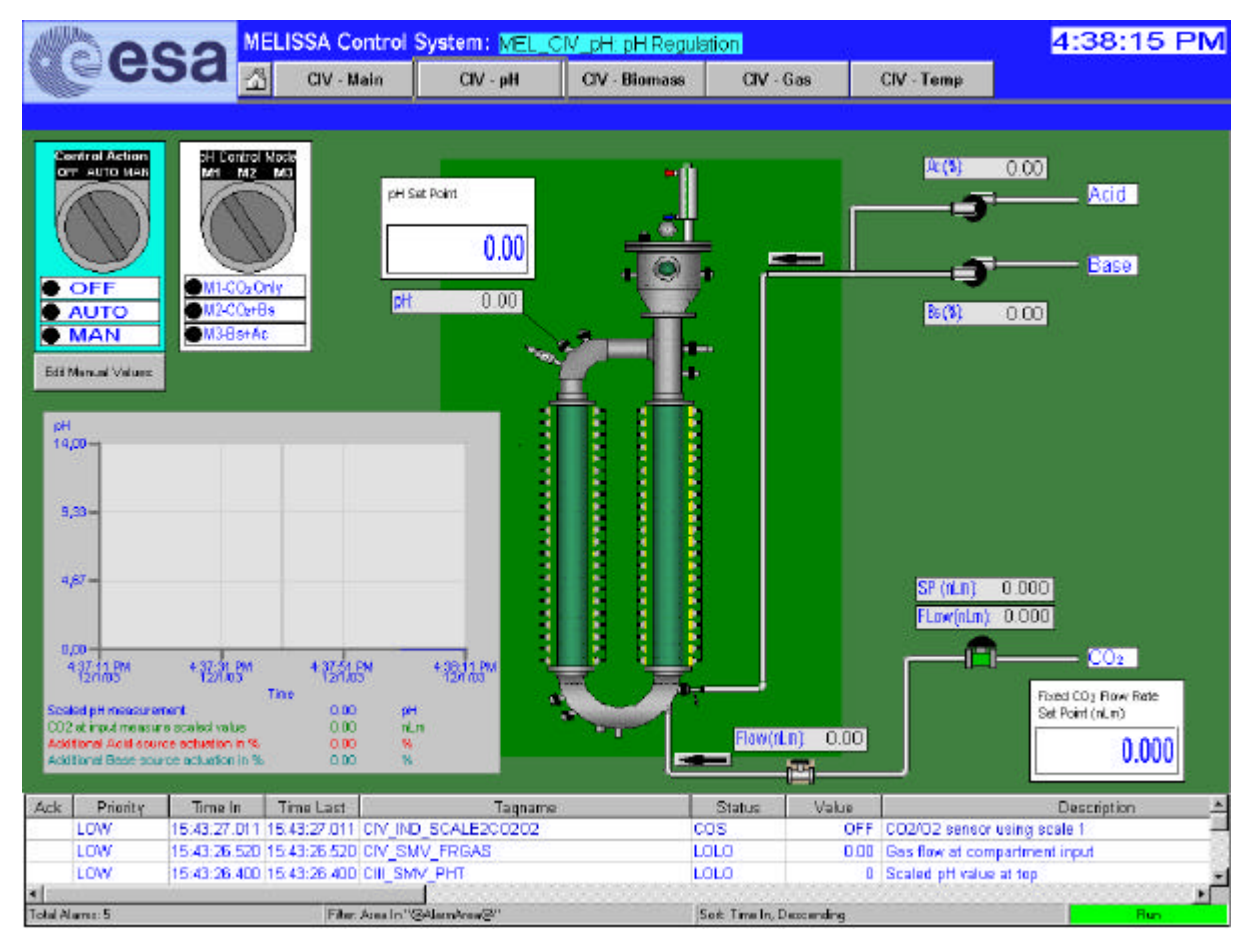

Figure 24. Compartment IV pH regulation display.

### **Specific Actions**

### • pH Control Mode

Set the pH control mode as follows:

- 1) CO2 only: The system tries to regulate pH by controlling the CO2 input. Base and Acid pumps are displayed in black background colour and CO2 valve "hat" is displayed in blue.
- 2) CO2 + basic medium: The system tries to regulate pH controlling the CO2 input and the Base medium pump. Acid pump is displayed in black colour and Basic pump and CO2 vale are displayed in blue
- 3) Basic + Acid media: The system tries to regulate pH controlling the Base and Acid input media pumps. Acid and Basic pumps are displayed in blue.

To edit the pH control mode, double-click over the control. A dialog appears which allow the modification of the control mode.

| TN 72.4                                                                                                    | MEL-3320-HB-042-NTE | Version: | 1 | Issue: | 1 | Page 54 of 74 |
|----------------------------------------------------------------------------------------------------|---------------------|----------|---|--------|---|---------------|
| This document has been produced under the MELISSA Confidentiality agreement and must be treated accordingly |                     |          |   |        |   |               |

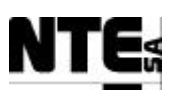

#### • Edit proportional constant for Acid and Base pumps

To edit the proportional constant, double-click over the Acid or Base pumps. A dialog will appear to allow the edition of the constant for the proportional regulator (common to both pumps).

#### • Edit PID parameters of CO2 regulation

To edit the PID parameters for the CO2 regulation, double-click over the CO2 valve. A dialog will appear to allow the edition of the Proportional, Derivative and Integrative constants of the regulator.

### **10.3.3** Compartment IVa – Biomass

Displays the relevant values of the biomass production regulation. Level 2 Biomass Production and Level 2 Liquid Input Flow set points, are the inputs for the Biomass Production Model Predictive Control algorithm. The algorithm calculates the best possible values the system can provide and these values are displayed in the "Level 1 Biomass Production set point" and "Level 1 Liquid Input Flow set point" boxes. Actually, the last one is the set point used to fix the pump that regulates the liquid input flow rate (Level 1 control). The real flow rate is displayed in the "Liquid Input Flow" box.

The tanks display graphically the current level, and the active liquid input pump is displayed in green. When the aeration valve is opened to clean the biomass sensor, colour of the valve (Air) switches from read to green.

| TN 72.4                                                                                                    | MEL-3320-HB-042-NTE | Version: | 1 | Issue: | 1 | Page 55 of 74 |  |
|----------------------------------------------------------------------------------------------------|---------------------|----------|---|--------|---|---------------|--|
| This document has been produced under the MELISSA Confidentiality agreement and must be treated accordingly |                     |          |   |        |   |               |  |
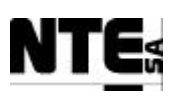

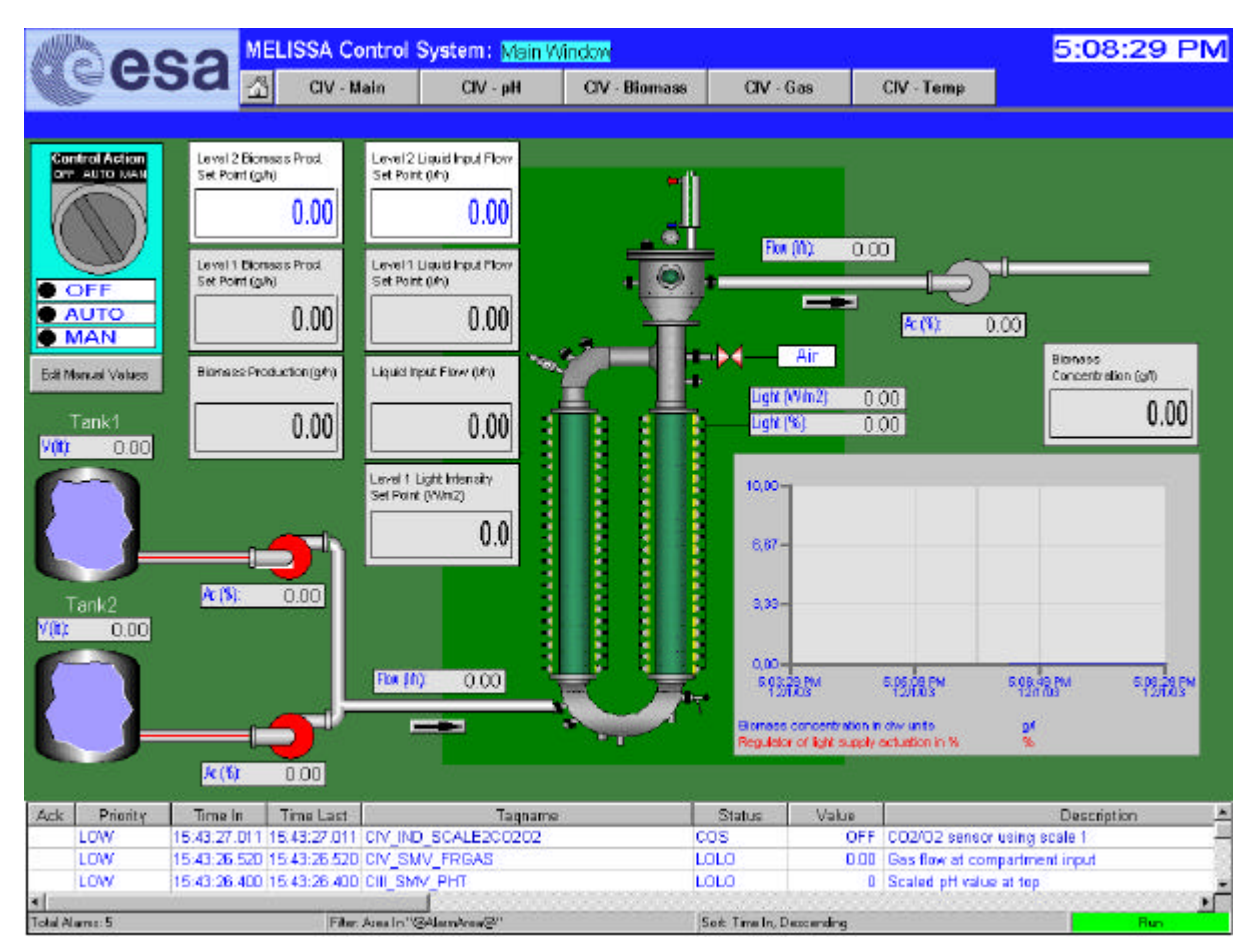

Figure 25. Compartment IV Biomass regulation display.

#### **Specific Actions**

#### • Edit Tank minimum value and volume conversion parameters

To edit the tank parameters, double-click over one tank. A dialog will appear to modify the minimum liquid level to switch to the alternative tank, and the density constant to convert Kg to litres. Parameters are common to both tanks.

#### • Edit pump calibration parameters

To edit the calibration parameters for liquid input and output pumps, double-click over the pump. A dialog will appear allowing the user to modify the calibration parameters. Parameters are used as follows:

y(% of actuation) = Parameter A \* (litres/h set point) + Parameter B

#### • Edit biomass sensor parameters

To edit the biomass sensor parameters, double-click over the Biomass Concentration box. A dialog will appear which will allow the user to modify the sensor range and the Absorbance units (A.U.) to Dry weight units (gr./l) conversion parameter.

| TN 72.4                                                                                                    | MEL-3320-HB-042-NTE | Version: | 1 | Issue: | 1 | Page 56 of 74 |  |  |
|----------------------------------------------------------------------------------------------------|---------------------|----------|---|--------|---|---------------|--|--|
| This document has been produced under the MELISSA Confidentiality agreement and must be treated accordingly |                     |          |   |        |   |               |  |  |

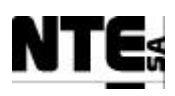

#### 10.3.4 Compartment IVa – Gas

Displays the relevant values of the Gas regulation. From this display the user can change the gas input and output set points. When in Auto operational mode, if the pressure reaches the maximum allowed, the safety pressure valve is opened (changes from red to green), over pressure and under pressure is also regulated by actuating over the input and output gas valves.

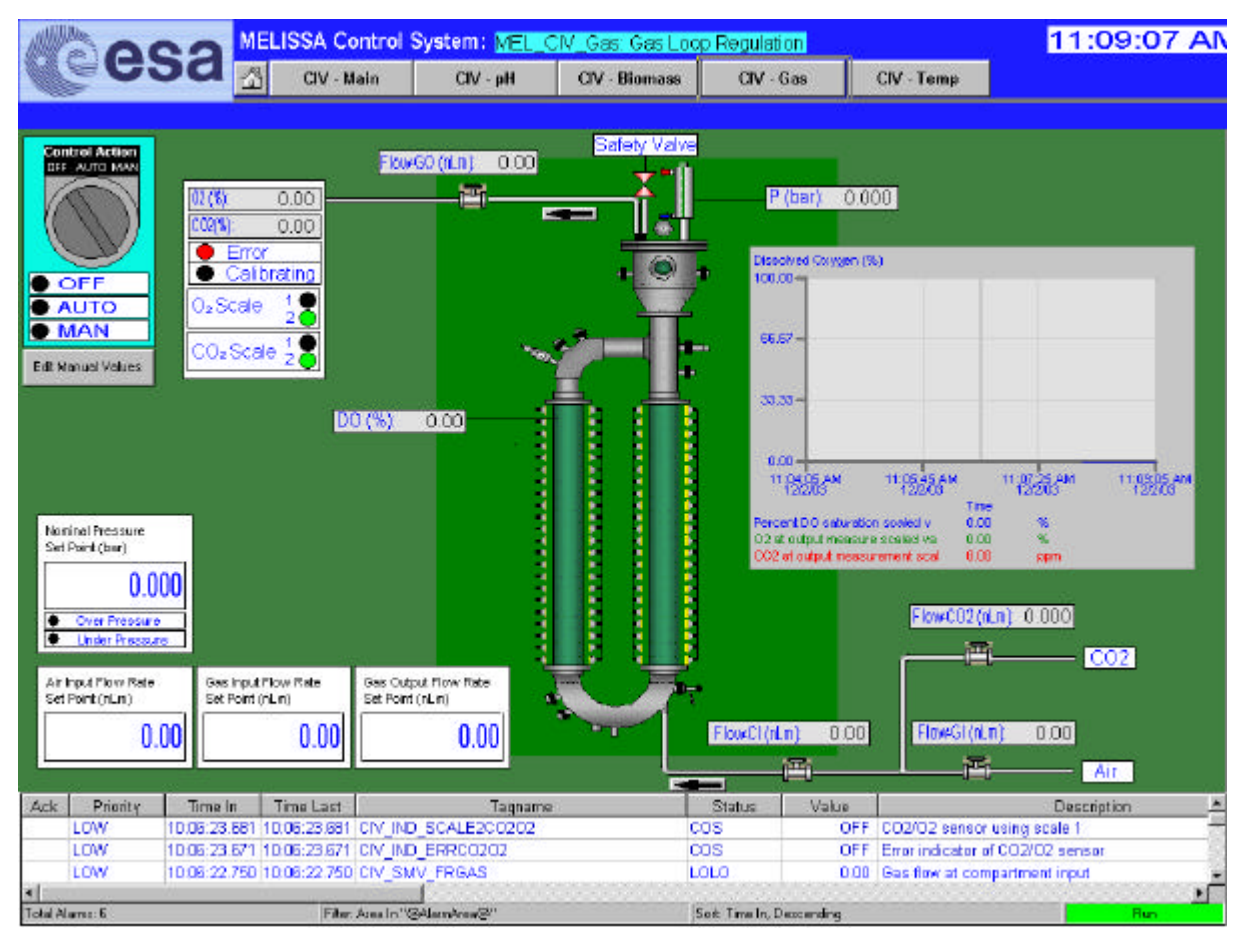

Figure 26. Compartment IV Gas regulation display.

#### Specific actions

#### • Edit O2/CO2 sensor ranges

To edit the O2/CO2 sensor ranges, double-click over the O2/CO2 values box. A dialog will appear allowing the user to edit the sensor ranges

#### • Edit Maximum allowed pressure

To edit the maximum allowed pressure, double-click over the Safety Valve. A dialog will appear allowing the user to edit the maximum pressure value.

| TN 72.4                                                                                                    | MEL-3320-HB-042-NTE | Version: | 1 | Issue: | 1 | Page 57 of 74 |  |  |
|----------------------------------------------------------------------------------------------------|---------------------|----------|---|--------|---|---------------|--|--|
| This document has been produced under the MELISSA Confidentiality agreement and must be treated accordingly |                     |          |   |        |   |               |  |  |

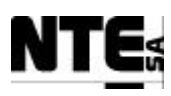

#### **10.3.5** Compartment IVa – Temperature

Display values relevant to the Temperature regulation. Actually, temperature regulation is not performed by PLC but apart with a specific controller.

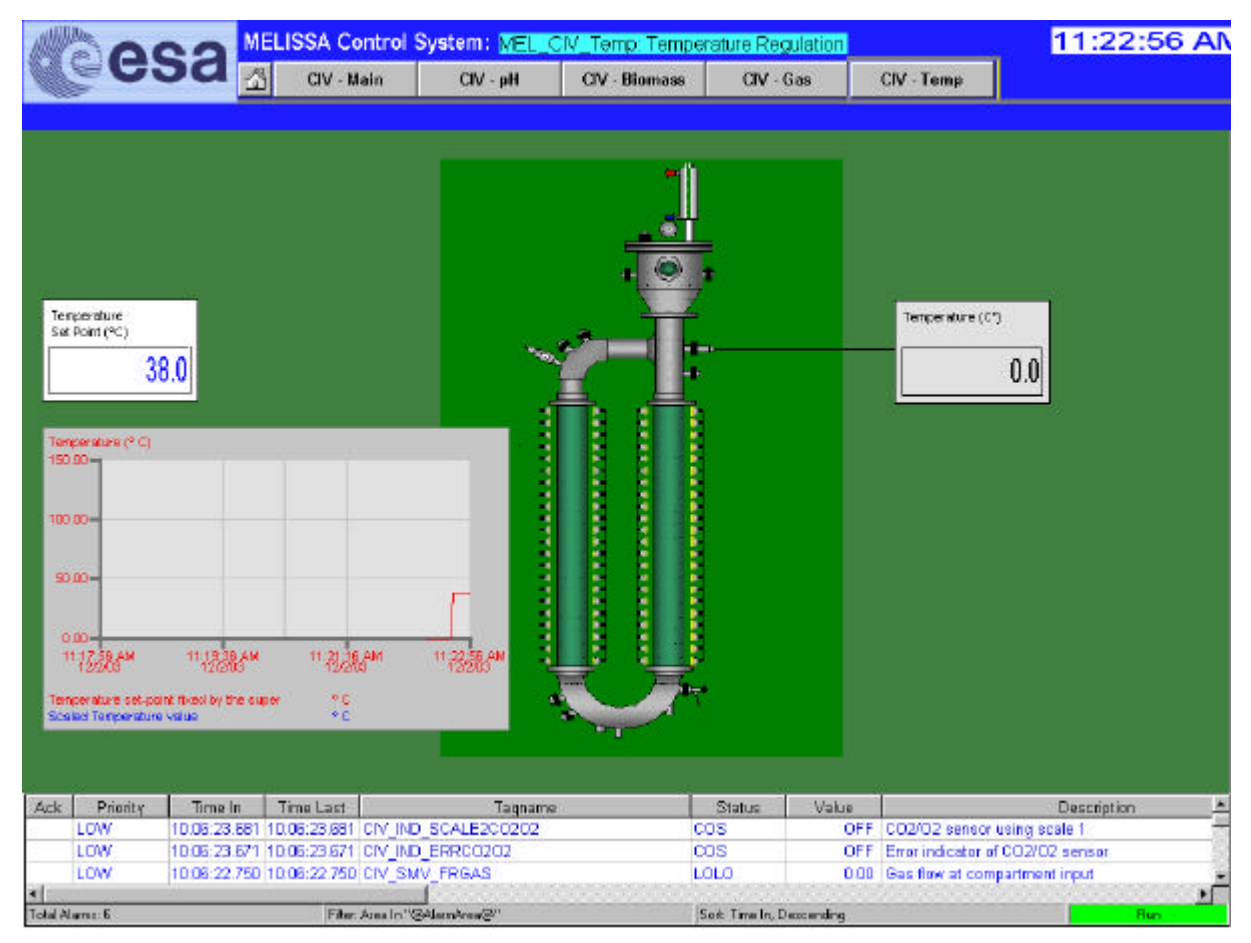

Figure 27. Compartment IV Temperature regulation display.

#### **Specific Actions**

No specific actions are available in this display.

## **10.4 Master Control**

The Master Control is executed by the iFix Scheduler module. This module allows the configuration of a task that needs to be executed periodically at fixed time intervals. The tasks can be configured to run in background, and therefore, is not necessary to start a Windows session in the Supervision Server. From this module, algorithms can access to process variables. By default, tasks will be running in background, to perform a change or to initialise a control algorithm, task configuration needs to be changed to run in foreground.

#### Task configuration is managed from the Supervision Server Workspace application.

In this MELISSA Control System, following tasks are configured:

| TN 72.4                                                                                                    | MEL-3320-HB-042-NTE | Version: | 1 | Issue: | 1 | Page 58 of 74 |  |  |  |
|----------------------------------------------------------------------------------------------------|---------------------|----------|---|--------|---|---------------|--|--|--|
| This document has been produced under the MELISSA Confidentiality agreement and must be treated accordingly |                     |          |   |        |   |               |  |  |  |

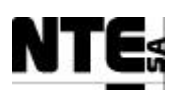

#### • MEL\_CIV\_BPCONTROL

This task runs the Biomass Production control law algorithm, which regulates biomass production.

#### • MEL\_CIV\_SAVEVALUES

This task saves the principal process variable values of the Compartment IV in the Supervision Database.

#### • MEL\_CIII\_NITCONTROL

This task runs the Nitrite Estimator algorithm, which regulates Compartment III input flow and estimates dissolved Nitrite in the reactor.

#### • MEL\_CIII\_SAVEVALUES

This task saves the principal process variable values of the Compartment III in the Supervision Database.

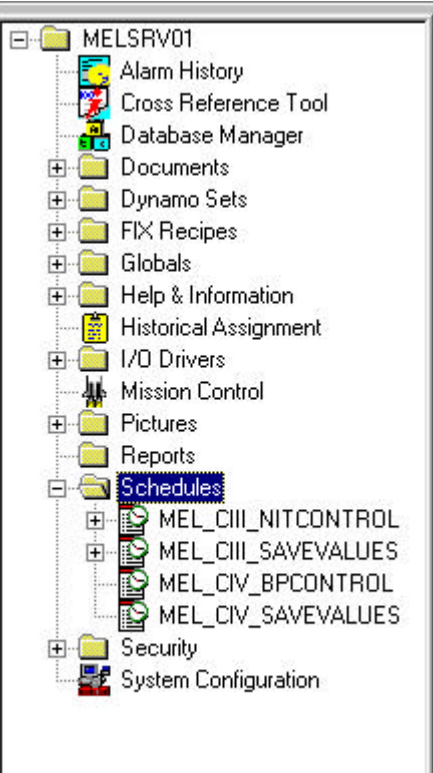

Figure 28. Tasks scheduled in the System Tree of the iFIX Workspace Application.

#### **10.4.1** Open configured tasks

To access to configured tasks, from the Supervision Server follow these steps:

- 1) Open Intellution iFix Workspace application. Application will be started in configuration mode.
- 2) In the object tree, expand Schedules node. There, a list of scheduled tasks will be presented.
- 3) To modify one task, double-click it. In the right pane, a table will appear displaying all configuration parameters.

| TN 72.4                                                                                                    | MEL-3320-HB-042-NTE | Version: | 1 | Issue: | 1 | Page 59 of 74 |  |  |  |
|----------------------------------------------------------------------------------------------------|---------------------|----------|---|--------|---|---------------|--|--|--|
| This document has been produced under the MELISSA Confidentiality agreement and must be treated accordingly |                     |          |   |        |   |               |  |  |  |

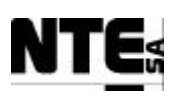

#### **10.4.2** Change the task run mode (foreground/background)

Tasks can be configured to run in foreground or in background. Executing the tasks in foreground will allow the user to test the task by firing its execution manually and initialise algorithm status by changing the run mode. To execute a task in foreground perform following steps:

- 1) In the iFIX Workspace open the task.
- 2) Open the pop-up menu, pressing the right mouse button.
- 3) Select Scheduler Properties. A dialog with Run in Foreground and Run in Background options will appear.
- 4) In the dialog, select run in foreground.
- 5) Press OK.
- 6) Select the task and from the Workspace menu select Workspace and Switch to Run. Task Status is displayed in green showing "Active". Switching again the Workspace to Configuration mode will stop the task.
- 7) To restore the run mode to background, open again the configuration dialog, select "Run in background" and confirm changes. Task status will be displayed in green showing "Active".

In case Biomass production control law or Nitrite estimator tasks need to be initialised before starting a test, change the configuration to run it in foreground and restore the previous configuration to run the task again in background. Task status is displayed in green showing "Active" and if the user switches Workspace mode to Run, it can be verified that the "Number of Times Fired" is reset to 0.

| cheduler Properties   |                               | ?                     |
|-----------------------|-------------------------------|-----------------------|
| Run Time State   Wind | dow Properties   Stats Refres | sh   Background Files |
|                       | Run in Foreground             |                       |
|                       | C Run in Background           |                       |
|                       |                               | Cancel Help           |

Figure 29. Task foreground/background run mode configuration.

#### Important

Control algorithms such as the Spirulina Biomass Production or the Nitrite Estimator must run in Background in order to allow the user to change other configuration parameters of the system without affecting the execution of these algorithms. Running in foreground a task blocks the Workspace Application in run mode since mode cannot be changed to configuration again without stopping the tasks that are running in foreground.

| TN 72.4  | MEL-3320-HB-042-NTE                                                                                         | Version: | 1 | Issue: | 1 | Page 60 of 74 |  |  |  |  |
|----------|----------------------------------------------------------------------------------------------------|----------|---|--------|---|---------------|--|--|--|--|
| This doc | This document has been produced under the MELISSA Confidentiality agreement and must be treated accordingly |          |   |        |   |               |  |  |  |  |

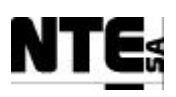

#### **10.4.3** Enable/Disable logs

The Master Control tasks can generate logs to monitor its execution. These logs are stored in the folder SUPERVISION\Pic\Logs. The activation or deactivation of these logs is controlled by a global variable to change the value of this variable perform the following steps:

- 1) In the iFIX Workspace access to the elements tree.
- 2) Open the Globals\User branch.
- 3) Select the EnableLogs item and open the context menu by clicking the right mouse button.
- 4) Select the "Property Window..." command.
- 5) Modify the property CurrentValue to True to activate the logs and to False to deactivate it.

| E <b>nableLogs</b> FixVaria | able           |
|-----------------------------|----------------|
| Alphabetic Categor          | rized          |
| (Name)                      | EnableLogs     |
| ContextID                   | -1             |
| CurrentValue                | True           |
| Description                 |                |
| EnableAsVbaControl          | True           |
| InitialValue                | True           |
| IsSelectable                | False          |
| VariableType                | 11 - vtBoolean |

Figure 30. EnableLogs configuration dialog.

## **10.5 Supervision Database**

Supervision Database is updated by means of the tasks MEL\_CIII\_SAVEVALUES and MEL\_CIV\_SAVEVALUES running under the iFIX Task Scheduler. These tasks are scripts that build the SQL sentence to update the corresponding Microsoft Access® database. Data can be retrieved using the Microsoft Access® application export features.

#### **10.5.1** Change the update rate

It is possible to change the database update rate to adapt it to the characteristics of the current test.

To change the database update rate perform the following steps:

- 1) Open the corresponding schedule task.
- 2) Modify the Interval setting (1 in the figure 29).
- 3) Close the task and confirm save changes.

This action will reset the task, which will be fired at new time interval.

| TN 72.4  | MEL-3320-HB-042-NTE                                                                                         | Version: | 1 | Issue: | 1 | Page 61 of 74 |  |  |  |  |
|----------|----------------------------------------------------------------------------------------------------|----------|---|--------|---|---------------|--|--|--|--|
| This doc | This document has been produced under the MELISSA Confidentiality agreement and must be treated accordingly |          |   |        |   |               |  |  |  |  |

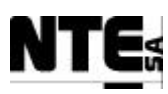

| <mark>2</mark> M | MEL_CIII_SAVEVALUES.evs |                    |             |                    |           |              |   |  |  |
|------------------|-------------------------|--------------------|-------------|--------------------|-----------|--------------|---|--|--|
| Tin              | ne Based Entries        | Event Based Entrie | s           |                    |           |              |   |  |  |
| F                | Name                    | Trigger Type       | Start Time  | Enable End<br>Time | End Time  | Interval     | - |  |  |
| 1                | CIII_SAVEVALUES         | Continuous 💌       | 12:00:00 AM | N/A                | N/A       | 00:01:00     |   |  |  |
| 2                |                         |                    |             |                    |           |              |   |  |  |
| 3                |                         |                    | 5           |                    | 2         |              |   |  |  |
| 4                |                         |                    |             |                    | $\bigcap$ | $\mathbf{X}$ |   |  |  |
| F                |                         |                    |             |                    | (1)       |              |   |  |  |

Figure 31. Supervision database task configuration.

## 10.5.2 Compartment III

The following values of the Compartment III are saved in the Supervision Database:

#### Scheduler Task: MEL CIII SAVEVALUES

| File C      | CIII_DB.mdb  |                                          |           |
|-------------|--------------|------------------------------------------|-----------|
| Table C     | CIII Measure | dValues                                  |           |
| Column      |              | Description                              | Туре      |
| DateTime (F | PK)          | Time stamp                               | Date/Time |
| CIII_SSP_L  | .2LiFr       | Level 2 Liquid input flow rate set point | Double    |
| CIII_SSP_L  | .1LiFr       | Level 1 Liquid input flow rate set point | Double    |
| CIII_SMV_N  | NO3          | Nitrate concentration scaled measure     | Double    |
| CIII_SMV_N  | NO2          | Estimated nitrite concentration          | Double    |
| CIII_SMV_N  | NH4          | Ammonium concentration scaled measure    | Double    |
| CIII_SSP_p  | Η            | pH set point                             | Double    |
| CIII_SMV_p  | pН           | pH scaled measure                        | Double    |
| CIII_SSP_T  | Γ            | Temperature set point                    | Double    |
| CIII_SMV_   | Т            | Temperature scaled measure               | Double    |
| CIII_SMV_E  | 00           | DO scaled measure value                  | Double    |
| CIII_SSP_F  | >            | Pressure set point                       | Double    |
| CIII_SMV_F  | P            | Pressure scaled measure value            | Double    |
| CIII_SMV_L  | _iFr         | Liquid input flow rate                   | Double    |

## 10.5.3 Compartment IVa

The following values of the Compartment IV are saved in the Supervision Database:

#### Scheduler Task: MEL CIV SAVEVALUES

| File    | CIV_DB.mdb                       | DB.mdb                         |                   |                  |             |              |                |
|---------|----------------------------------|--------------------------------|-------------------|------------------|-------------|--------------|----------------|
| Table   | CIV Measur                       | <u>edValues</u>                |                   |                  |             |              |                |
| Column  | ľ                                | Description                    |                   |                  |             |              | Туре           |
| DateTim | e (PK)                           | Time stamp                     |                   |                  |             |              | Date/Time      |
| CIV_SM  | V_CxDW                           | Biomass concentration in dv    | v units           |                  |             |              | Double         |
| CIV_SSI | P_L1LiFr                         | Level 1 Liquid input flow rate | e set-point       |                  |             |              | Double         |
| CIV_SSI | P_L2LiFr                         | Level 2 Liquid input flow rate | e set-point       |                  |             |              | Double         |
| CIV_SM  | V_LiFr                           | Liquid input flow rate         |                   |                  |             |              | Double         |
| CIV_SM  | V_LoFr                           | Liquid output flow rate supe   | rvision set-point |                  |             |              | Double         |
| CIV_SM  | V_BP                             | Biomass production             |                   |                  |             |              | Double         |
| CIV_SS  | P_L2BP                           | Level 2 Biomass production     | set point         |                  |             |              | Double         |
| CIV_SS  | P_L1BP                           | Level 1 Biomass production     | set point         |                  |             |              | Double         |
| CIV_SSI | P_Light                          | Light supervision set-point    |                   |                  |             |              | Double         |
| CIV_SS  | P_pH                             | pH supervision set point       |                   |                  |             |              | Double         |
| CIV_SM  | CIV_SMV_pH Scaled pH measurement |                                |                   |                  |             | Double       |                |
| TN 72   | .4 MEL                           | -3320-HB-042-NTE               | Version:          | 1                | Issue:      | 1            | Page 62 of 74  |
| Thi     | s document ha                    | s been produced under the ME   | ELISSA Confide    | entiality agreen | nent and mu | ist be treat | ed accordingly |

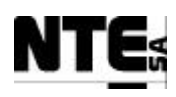

| File        | CIV_DB.mdb         |                                        |        |  |
|-------------|--------------------|----------------------------------------|--------|--|
| Table       | CIV MeasuredValues |                                        |        |  |
| Column      |                    | Description                            | Туре   |  |
| CIV_SM      | GO_CO2             | CO2 at output measurement scaled value | Double |  |
| CIV_SS      | P_P                | Pressure supervision set point         | Double |  |
| CIV_SM      | V_P                | Pressure measurement scaled value      | Double |  |
| CIV_SMGO_02 |                    | O2 at output measure scaled value      | Double |  |
| CIV_SM      | V_FrCO2            | CO2 at input measure scaled value      | Double |  |
| CIV_SS      | P_T                | Temperature set point                  | Double |  |
| CIV_SM      | V_T                | Temperature measurement                | Double |  |
| CIV_SM      | V_DO               | DO measurement                         | Double |  |
| CIV_SM      | LI_V1              | Tank 1 volume                          | Double |  |
| CIV_SM      | LI_V2              | Tank 2 volume                          | Double |  |

| TN 72.4  | MEL-3320-HB-042-NTE                  | Version:       | 1               | Issue:      | 1          | Page 63 of 74    |
|----------|--------------------------------------|----------------|-----------------|-------------|------------|------------------|
| This doc | ument has been produced under the ME | ELISSA Confide | ntiality agreen | nent and mu | st be trea | ated accordingly |

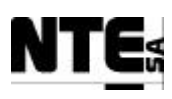

## **11 HMI SOFTWARE OPERATION**

## **<u>11.1 HMI General layout</u>**

HMI displays are composed by a working area, with a white background and an information area placed at the bottom of the window with grey background.

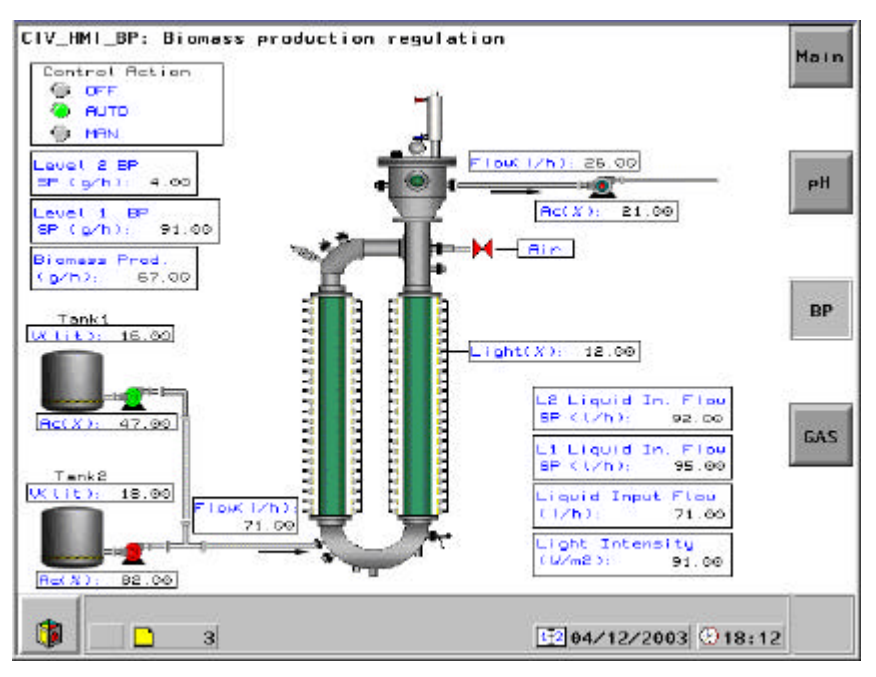

Figure 32. HMI Layout.

#### 11.1.1 Working Area

The working area is where the values are displayed in form of object animations (pumps, valves, etc.) and numerical values.

#### **11.1.1.1 Navigation Buttons**

Navigation buttons are placed on the right side of the working area. Press these buttons to navigate to the indicated process display.

#### 11.1.1.2 Control Action

All process displays show the Control Action mode (upper left box), which can be:

- OFF: All controller outputs are set to 0.
- AUTO: Regulation of output values is performed by the controller.
- MAN: Output values are set manually from the Supervision.

#### **11.1.2 Information Area**

This area shows the display number, the date and the time.

#### 11.1.2.1 System Button

The System Button is placed on the left corner of this area. By pressing this button the System Toolbar is displayed.

| TN 72.4                                                                                                    | MEL-3320-HB-042-NTE | Version: | 1 | Issue: | 1 | Page 64 of 74 |
|----------------------------------------------------------------------------------------------------|---------------------|----------|---|--------|---|---------------|
| This document has been produced under the MELISSA Confidentiality agreement and must be treated accordingly |                     |          |   |        |   |               |

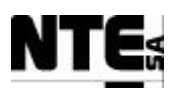

#### 11.1.2.2 System Toolbar

|               | MENU SYST ALARM HELP                                                                                                    |
|---------------|----------------------------------------------------------------------------------------------------|
| ESC           | Return to previous screen.                                                                                                    |
| HOME          | Navigate to the Main Display.                                                                                                    |
| MENU          | Access to system menu with generic system options (List of pages, List of recipes, List of forms, Password, List of Alarms, Alarm history, Stop printing, Screen lock mode). |
| SYST          | Access to system information menu (Terminal parameters, Protocol parameters, Printer parameters, Password, Product references, Adjust page, PLCs in online mode)             |
| ALARM<br>HELP | Access to alarm screen (not implemented).<br>No action (not implemented).                                                                                                    |

## **<u>11.2 HMI Main Display</u>**

It displays principal values of different compartments. Allows the navigation to compartment specific displays.

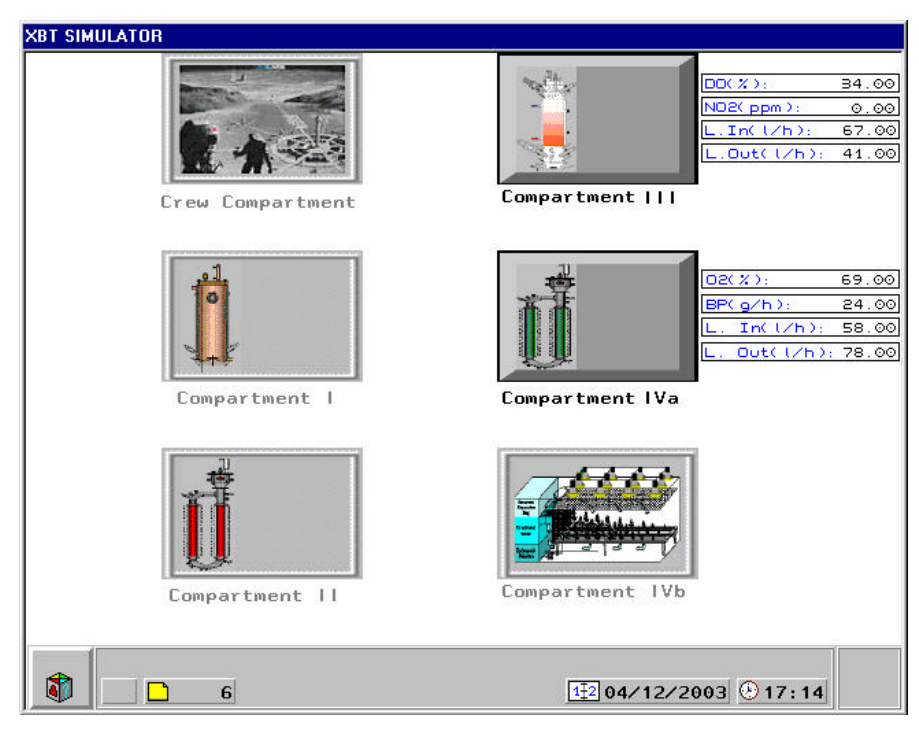

Figure 33. HMI Main Display.

| TN 72.4  | MEL-3320-HB-042-NTE                                                                                         | Version: | 1 | Issue: | 1 | Page 65 of 74 |  |
|----------|----------------------------------------------------------------------------------------------------|----------|---|--------|---|---------------|--|
| This doc | This document has been produced under the MELISSA Confidentiality agreement and must be treated accordingly |          |   |        |   |               |  |

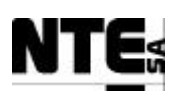

## **<u>11.3 Compartment III Displays</u>**

#### 11.3.1 Compartment III – Main

CIII\_HMI\_Main: Main Main ressure (mb): 5.00 NOE ( ppm ) Liquid Dutput Flow Rate Cl/h), 6j. 95.00 pH NOB ( ppm ) 61.00 91.00 NH4 ( ppm ) 27.00 00 (2) 54.00 LIA pH: 91.00 Gas Temperature {°C}: liquid Input Flow Rate 45.00 1.263 6E.00 Temp 0 5 12 04/12/2003 3 17:58 

It displays the principal values of the Compartment III.

Figure 34. HMI Compartment III Main Display.

## 11.3.2 Compartment III - pH

It displays values related to the pH regulation.

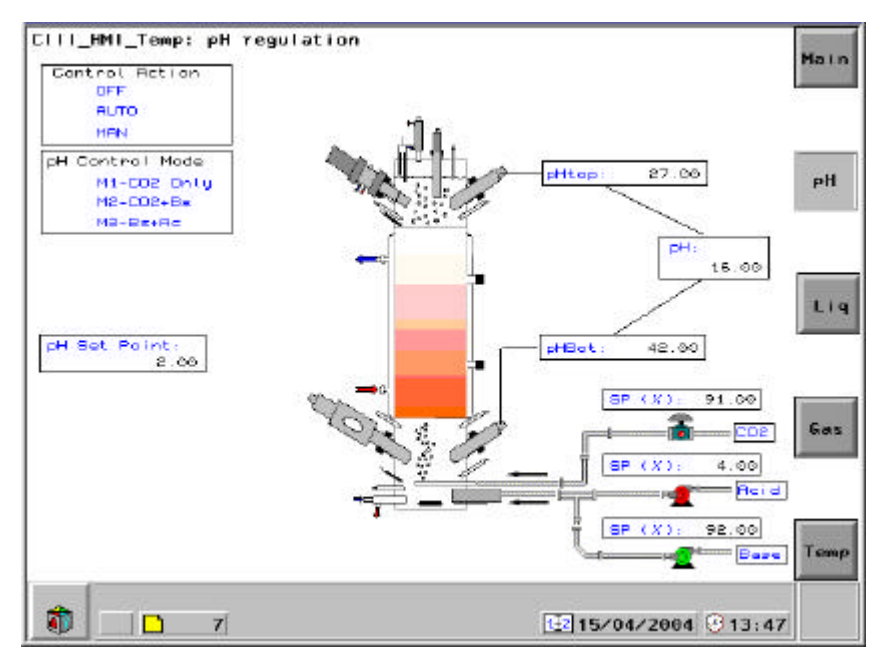

Figure 35. HMI Compartment III - pH Display

| TN 72.4  | MEL-3320-HB-042-NTE                                                                                         | Version: | 1 | Issue: | 1 | Page 66 of 74 |  |
|----------|----------------------------------------------------------------------------------------------------|----------|---|--------|---|---------------|--|
| This doc | This document has been produced under the MELISSA Confidentiality agreement and must be treated accordingly |          |   |        |   |               |  |

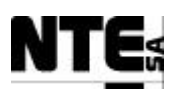

## 11.3.3 Compartment III – Liquid

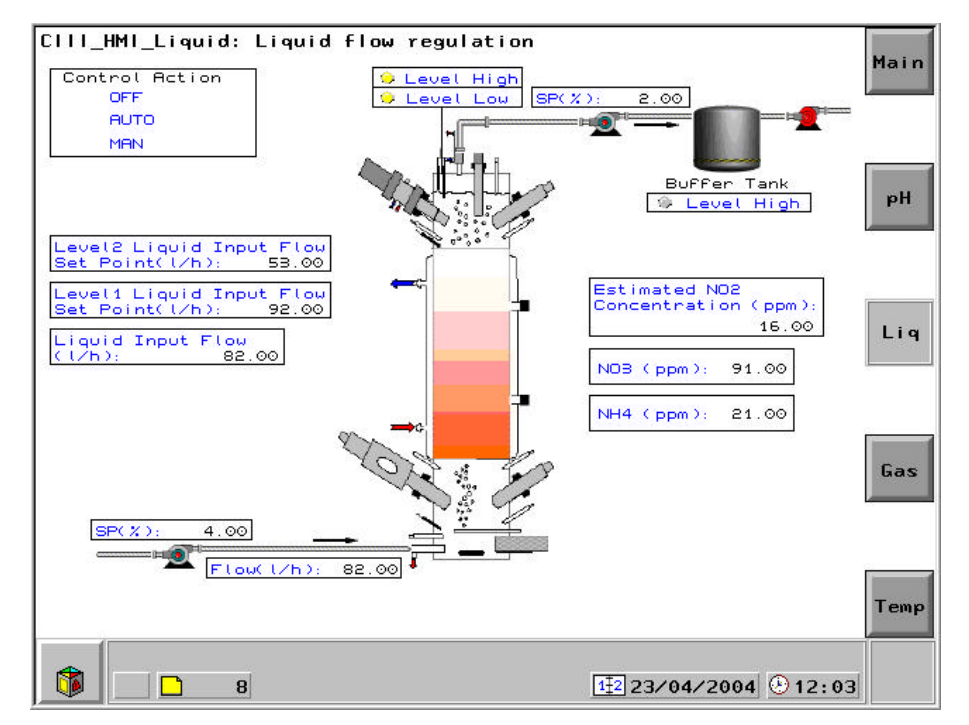

It displays values participating in the liquid input / output regulation.

Figure 36. HMI Compartment III - Liquid

## 11.3.4 Compartment III – Gas

It displays values participating in the gas input / output regulation

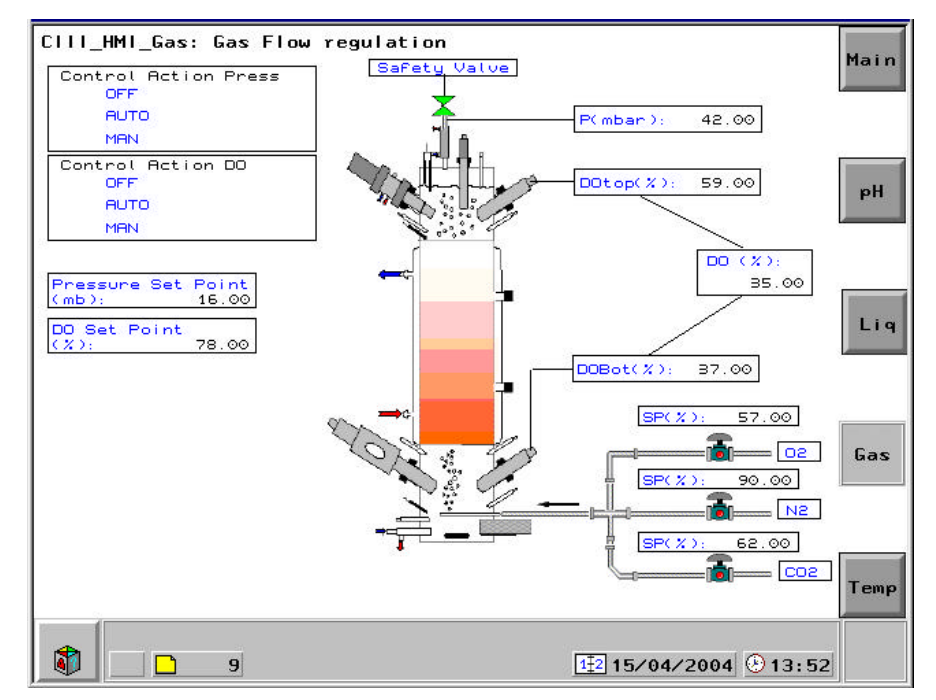

Figure 37. HMI Compartment III - Gas

| TN 72.4                                                                                                    | MEL-3320-HB-042-NTE | Version: | 1 | Issue: | 1 | Page 67 of 74 |  |
|----------------------------------------------------------------------------------------------------|---------------------|----------|---|--------|---|---------------|--|
| This document has been produced under the MELISSA Confidentiality agreement and must be treated accordingly |                     |          |   |        |   |               |  |

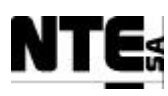

## **11.3.5** Compartment III – Temperature

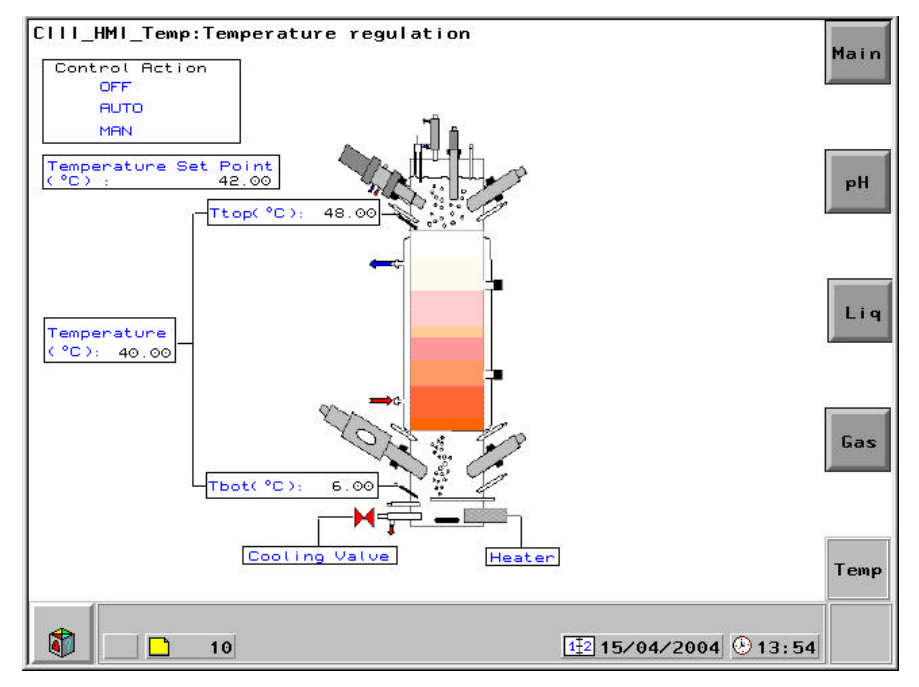

It displays values related to temperature regulation.

Figure 38. HMI Compartment III - Temperature

## **<u>11.4 Compartment IV Displays</u>**

## 11.4.1 Compartment IV – Main

It displays values related to biomass production regulation.

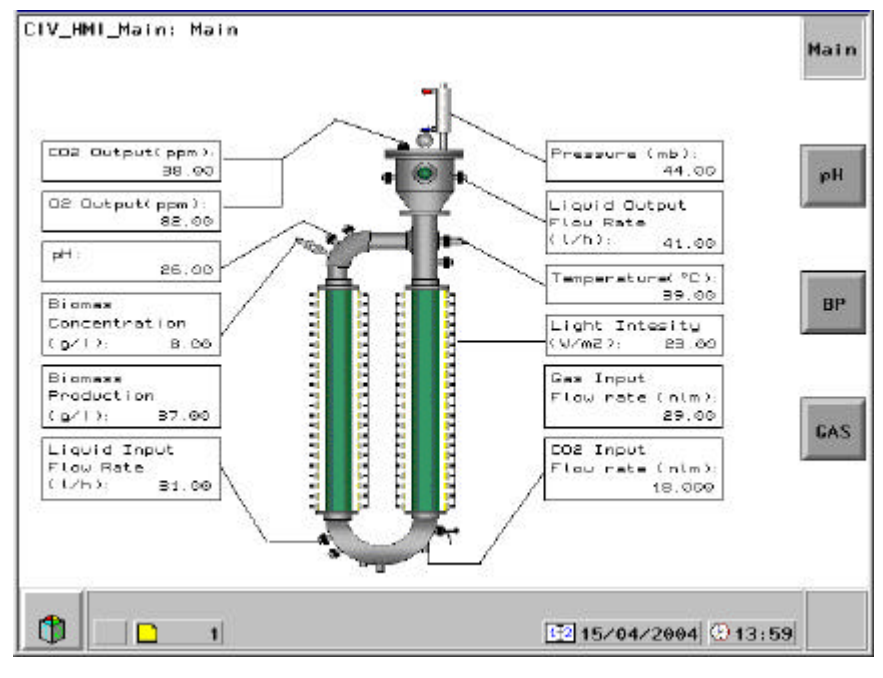

Figure 39. HMI Compartment IV - Main

| TN 72.4                                                                                                    | MEL-3320-HB-042-NTE | Version: | 1 | Issue: | 1 | Page 68 of 74 |  |
|----------------------------------------------------------------------------------------------------|---------------------|----------|---|--------|---|---------------|--|
| This document has been produced under the MELISSA Confidentiality agreement and must be treated accordingly |                     |          |   |        |   |               |  |

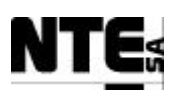

## 11.4.2 Compartment IV – pH

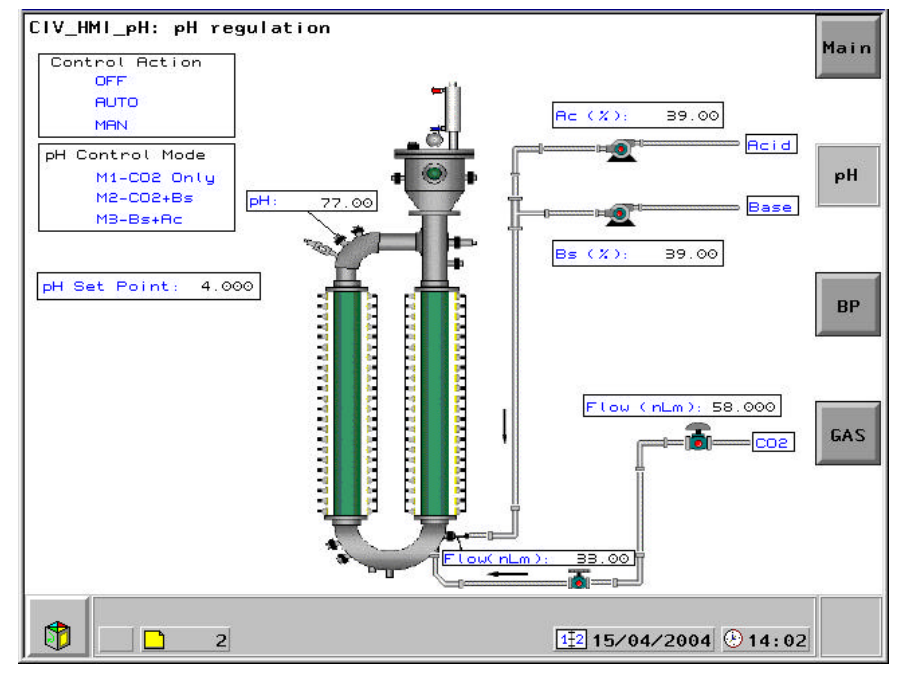

It displays values related to pH regulation.

Figure 40. HMI Compartment IV - pH

## 11.4.3 Compartment IV – Biomass

It displays values related to biomass production regulation.

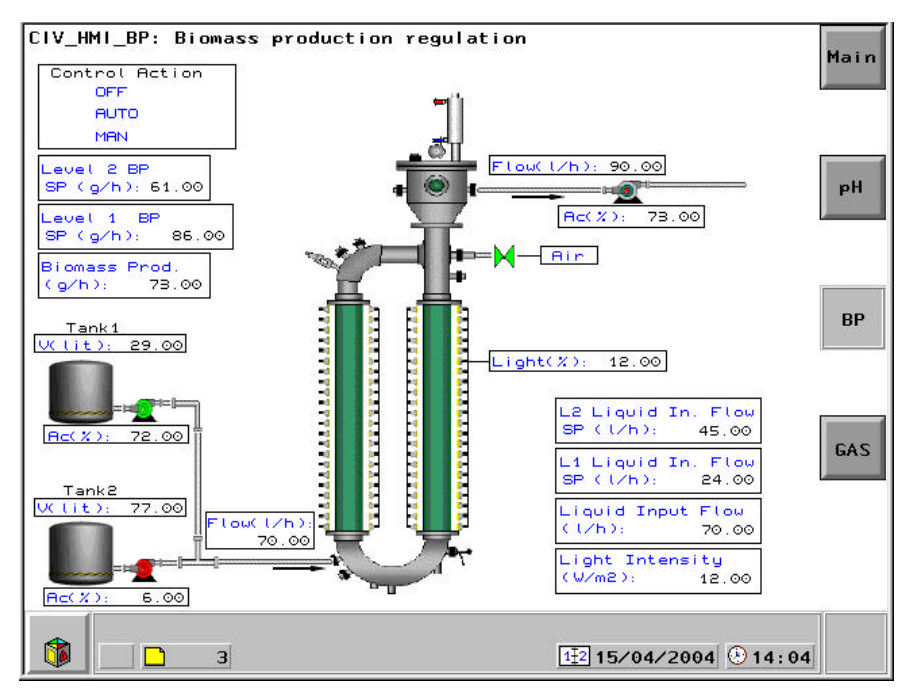

Figure 41. HMI Compartment IV - Biomass

| TN 72.4  | MEL-3320-HB-042-NTE                                                                                         | Version: | 1 | Issue: | 1 | Page 69 of 74 |  |
|----------|----------------------------------------------------------------------------------------------------|----------|---|--------|---|---------------|--|
| This doc | This document has been produced under the MELISSA Confidentiality agreement and must be treated accordingly |          |   |        |   |               |  |

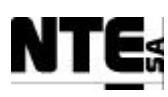

#### 11.4.4 Compartment IV – Gas

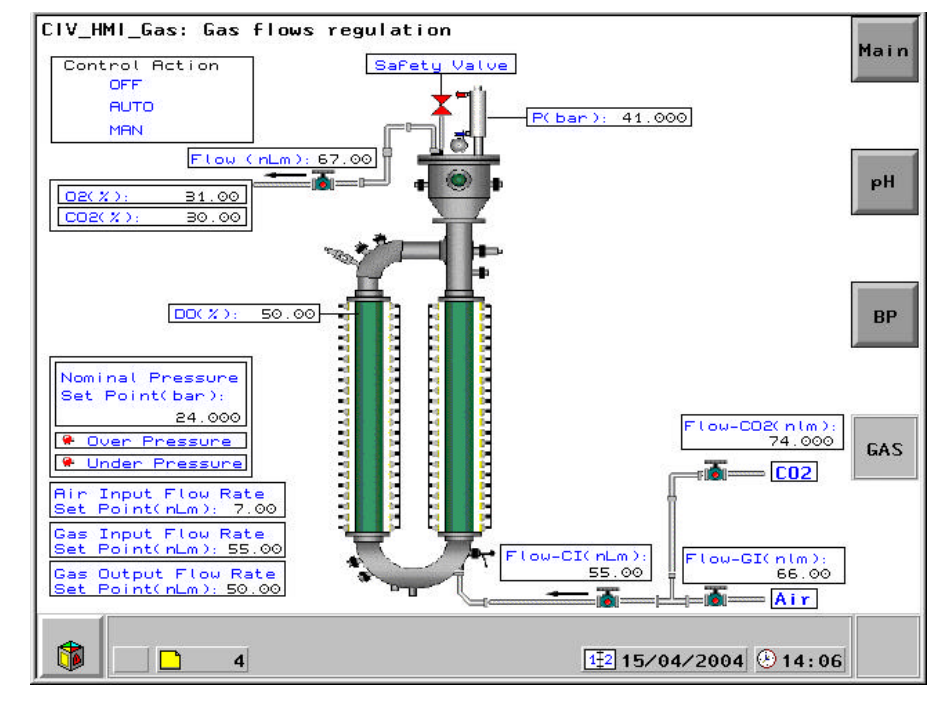

It displays values related to the gas input / output regulation.

Figure 42. HMI Compartment IV - Gas

| TN 72.4                                                                                                    | MEL-3320-HB-042-NTE | Version: | 1 | Issue: | 1 | Page 70 of 74 |
|----------------------------------------------------------------------------------------------------|---------------------|----------|---|--------|---|---------------|
| This document has been produced under the MELISSA Confidentiality agreement and must be treated accordingly |                     |          |   |        |   |               |

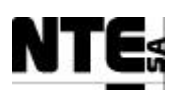

## **12 MAINTENANCE**

## **<u>12.1 Backup Procedure</u>**

To prevent the system to lose the data stored due to a hardware failure, backups of relevant data must be performed regularly. The periodicity will vary depending on the type of experiments currently performed in the Plant. The recommended approach is to perform a backup of data at the end of every experiment and empty the data files.

In addition, a backup of the entire system is recommended each time a change on the configuration is performed in order to avoid loosing these changes.

To perform a backup use the tape device included in the Supervision Server and the Backup software tool accessible from the Windows menu Programs and Accessories.

#### Important

To perform a full backup using the Windows 2000 Backup tool the files must not be locked or otherwise are skipped. In order to avoid files locked the iFIX service must be stopped. To stop the service, close all iFIX applications and from the Control Panel select Services and stop the iFIX service. This will cause the Master Control to be stopped and therefore this operation can only be performed when there are not experiments on course. Once the backup process is ended, restart the iFIX service.

## **12.2 Data Management**

In a regular basis, data generated must be removed in order to prevent the system to run out of disk space. The time will vary depending on the acquisition data rates used. Therefore, when a long test is going to start it is highly recommended to check if data can be reset for the compartment since data are generated independently for each compartment. To reset the data for a compartment perform the following steps:

- 1. Perform a backup of the corresponding Microsoft Access Database file (mdb) located in the SUPERVISION\PIC\Database.
- 2. Empty the database file.

| TN 72.4  | MEL-3320-HB-042-NTE                  | Version:      | 1               | Issue:      | 1           | Page 71 of 74    |
|----------|--------------------------------------|---------------|-----------------|-------------|-------------|------------------|
| This doc | ument has been produced under the MF | LISSA Confide | ntiality agreen | nent and mu | ist be trea | ated accordingly |

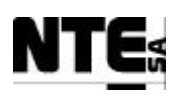

## **13 TROUBLESHOOTING**

## 13.1 Rack power input is interrupted

When the rack power is interrupted the Uninterrupted Power Supply will start beeping. This is to alert that this device is powering the PLC. The power interruption can be caused for several reasons. To detect the cause of the power interruption perform the following steps:

- 1) Check that the rack receives external power. This can be checked by verifying that other devices have power. In case that the external power is not available the recovery procedure is out of the scope of this instructions.
- 2) Check the magnetothermic circuit breaker in the AC input (see figure 2 for rack III and figure 3 for rack IV). In case that the differential is open is because an over power consumption has occurred. The rack power consumption is limited to 6 Amp @ 220 V 50 Hz. An over power consumption most probably is caused by a short circuit. Review the connections and devices of the rack to identify and solve the short circuit problem and connect again the magnetothermic.
- 3) Check the differential circuit breaker status in the AC input. In case that the differential is open is because of a current leak. Review the connections and devices of the rack to identify and solve the current leak problem. After detecting and solving the current leak connect the differential circuit breaker.

## 13.2 Rack power output is interrupted

When the devices connected to the rack AC power output stop receiving power can be due to a short circuit in the wiring or devices connected.

- 1) Check the status of the magnetothermic at power output input (see figure 2 for rack III and figure 3 for rack IV). In case the status is open, check the devices and wiring to detect the short circuit and once detected and solved restore the magnetothermic status to closed. If the status is closed then the problem can be in the device that is not receiving power.
- 2) Check the status of the rest of the devices to isolate the problem. If the rest of the devices are not working check if the rack is receiving power at its input and follow procedure stated in section 13.1.

## 13.3 Communications with the PLC are broken

In case the supervision displays @@@@ symbols in the variable values can be due to the lost of communications with the PLC.

- 1) Check the rack receives power. In case that is not powered follow procedure stated in section 13.1.
- 2) Check the network connection. The network connection can be checked by looking at the led status of the switch (located in the Supervisory Rack) and the led status of the network module of the PLC (see figure 2 for rack III and figure 3 for rack IV). If the led are indicate malfunction check the network connectors to the switch and the PLC (plug and unplug the connectors), if still not working check the cable connectivity.

| TN 72.4  | MEL-3320-HB-042-NTE                  | Version:      | 1               | Issue:      | 1          | Page 72 of 74    |
|----------|--------------------------------------|---------------|-----------------|-------------|------------|------------------|
| This doc | ument has been produced under the ME | LISSA Confide | ntiality agreem | nent and mu | st be trea | ated accordingly |

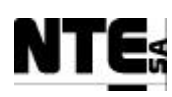

## 14 APPENDIX A. Table of figures

| Figure 1: Control System demonstrator concept                                   | .12  |
|---------------------------------------------------------------------------------|------|
| Figure 2. Rack III elements localisation.                                       | .14  |
| Figure 3. Rack IV elements localisation.                                        | . 18 |
| Figure 4. Supervision Rack components distribution.                             | . 22 |
| Figure 5. Supervision Rack rear side view.                                      | .22  |
| Figure 6. HMI touch-screen front view.                                          | . 24 |
| Figure 7. Concept configurator window                                           | . 29 |
| Figure 8. PLC Program sections of CIV                                           | . 30 |
| Figure 9. iFIX Workspace application                                            | . 32 |
| Figure 10. Scheduled tasks in the iFIX                                          | .33  |
| Figure 11. XBT-L1000 application.                                               | . 34 |
| Figure 12. Reference Data Editor window.                                        | . 38 |
| Figure 13. Reference Data Editor window with Animation ON                       | . 39 |
| Figure 14. Supervision display general layout.                                  | .43  |
| Figure 15. Colour of the operational mode indicators in Supervision displays    | .44  |
| Figure 16. Operational Mode Control in Supervision displays.                    | .45  |
| Figure 17. Compartment III Main Window                                          | .47  |
| Figure 18 . Compartment III pH regulation display                               | .48  |
| Figure 19. Compartment III Liquid regulation display                            | .50  |
| Figure 20 . Nitrite Estimator parameters dialog.                                | . 50 |
| Figure 21. Compartment III Gas regulation display.                              | .51  |
| Figure 22 . Compartment III Temperature regulation display                      | . 52 |
| Figure 23. Compartment IV Main Window.                                          | .53  |
| Figure 24. Compartment IV pH regulation display.                                | . 54 |
| Figure 25. Compartment IV Biomass regulation display.                           | .56  |
| Figure 26. Compartment IV Gas regulation display                                | . 57 |
| Figure 27 . Compartment IV Temperature regulation display                       | . 58 |
| Figure 28. Tasks scheduled in the System Tree of the iFIX Workspace Application | . 59 |
| Figure 29. Task foreground/background run mode configuration                    | . 60 |
| Figure 30. EnableLogs configuration dialog.                                     | .61  |
| Figure 31. Supervision database task configuration.                             | . 62 |
| Figure 32. HMI Layout                                                           | . 64 |
| Figure 33. HMI Main Display.                                                    | . 65 |
| Figure 34. HMI Compartment III Main Display.                                    | . 66 |
| Figure 35. HMI Compartment III - pH Display                                     | . 66 |
| Figure 36. HMI Compartment III - Liquid                                         | . 67 |
| Figure 37. HMI Compartment III - Gas                                            | . 67 |
| Figure 38. HMI Compartment III - Temperature                                    | . 68 |
| Figure 39. HMI Compartment IV - Main                                            | . 68 |
| Figure 40. HMI Compartment IV - pH                                              | . 69 |
| Figure 41. HMI Compartment IV - Biomass                                         | . 69 |
| Figure 42. HMI Compartment IV - Gas                                             | .70  |

| TN 72.4                                                                                                    | MEL-3320-HB-042-NTE | Version: | 1 | Issue: | 1 | Page 73 of 74 |  |  |
|----------------------------------------------------------------------------------------------------|---------------------|----------|---|--------|---|---------------|--|--|
| This document has been produced under the MELISSA Confidentiality agreement and must be treated accordingly |                     |          |   |        |   |               |  |  |

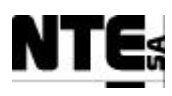

## 15 APPENDIX B. Problem Report Form

| MELISSA Control System Demonstrator - Problem Report |             |                 |  |  |  |  |  |
|------------------------------------------------------|-------------|-----------------|--|--|--|--|--|
| Reported by:                                         | Identifier: | Date:           |  |  |  |  |  |
| Title:                                               |             | Reference:      |  |  |  |  |  |
|                                                      |             |                 |  |  |  |  |  |
|                                                      | Problem     | Found           |  |  |  |  |  |
|                                                      |             |                 |  |  |  |  |  |
|                                                      |             |                 |  |  |  |  |  |
|                                                      |             |                 |  |  |  |  |  |
|                                                      |             |                 |  |  |  |  |  |
|                                                      |             |                 |  |  |  |  |  |
|                                                      | Suspecter   | d Cause         |  |  |  |  |  |
|                                                      |             |                 |  |  |  |  |  |
|                                                      |             |                 |  |  |  |  |  |
|                                                      |             |                 |  |  |  |  |  |
|                                                      |             |                 |  |  |  |  |  |
|                                                      | Dianasitia  | n Decult        |  |  |  |  |  |
| Disposition option:                                  | DISPOSILIO  | in Result       |  |  |  |  |  |
| Reject                                               | Repair, re  | ework Use as is |  |  |  |  |  |
| Disposition Date:                                    |             |                 |  |  |  |  |  |
|                                                      | Actic       | DNS             |  |  |  |  |  |
|                                                      |             |                 |  |  |  |  |  |
|                                                      |             |                 |  |  |  |  |  |
|                                                      |             |                 |  |  |  |  |  |
|                                                      |             |                 |  |  |  |  |  |
| Verification results:                                | CIUSE       | Out             |  |  |  |  |  |
|                                                      |             |                 |  |  |  |  |  |
|                                                      |             |                 |  |  |  |  |  |
| Verified by:                                         |             | Authorised by:  |  |  |  |  |  |
|                                                      |             |                 |  |  |  |  |  |
|                                                      |             |                 |  |  |  |  |  |
|                                                      |             |                 |  |  |  |  |  |
| Date:                                                |             | Date:           |  |  |  |  |  |

| TN 72.4                                                                                                    | MEL-3320-HB-042-NTE | Version: | 1 | Issue: | 1 | Page 74 of 74 |  |  |
|----------------------------------------------------------------------------------------------------|---------------------|----------|---|--------|---|---------------|--|--|
| This document has been produced under the MELISSA Confidentiality agreement and must be treated accordingly |                     |          |   |        |   |               |  |  |

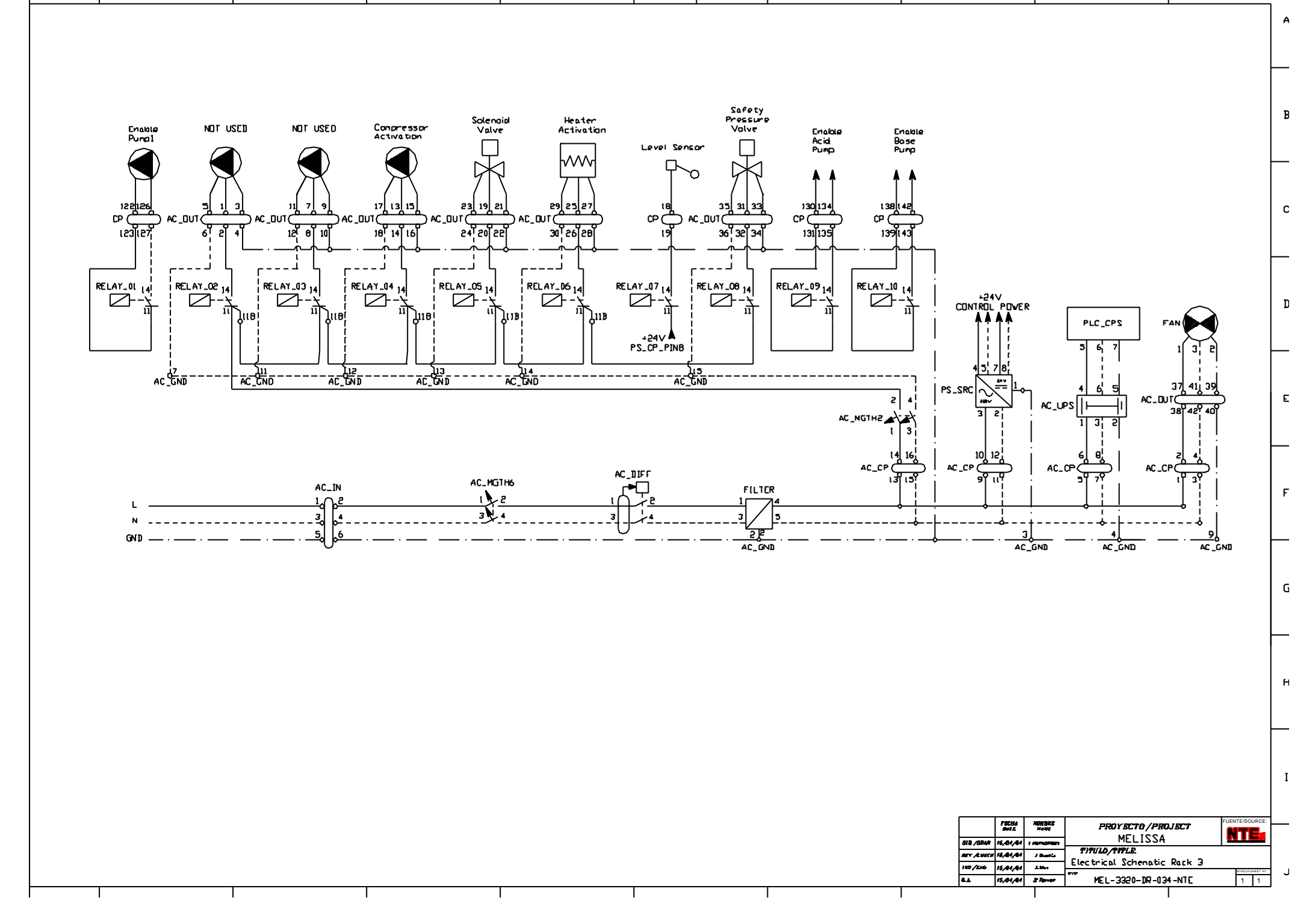

| -                                         |                                                                     |                                              |                         |                                                           |                           |                    | Image: State of the state of the state |
|-------------------------------------------|---------------------------------------------------------------------|----------------------------------------------|-------------------------|-----------------------------------------------------------|---------------------------|--------------------|----------------------------------------------------------------------------------------------------|
| <i>TITULO/TITLE:</i><br>Mechanical Design | TOLERANCIAS/TOLERANCISS<br>× ±0:20<br>× ±0:20<br>× ±0:00<br>× ±0:00 | Q A 15/04/04 S.Ferrer<br>RUCOSIDAD/ROUGHNESS | Autorized 15/04 J.Max   | DIB/DRAW 15/04/04 A.14982<br>REV./CHECK 15/04/04 J.Duatts | ESTHA NOMBRE<br>DATE NAME | ISS.               |                                                                                                    |
| Rack 3 MEL-3320-DR-03                     | MELISSA                                                             |                                              | ACABADD/FINISH NASA/MA: | ESPEC/SPEC CAN M                                          | MATERIAL/MATERIAL         | CHANCES Date Draw. |                                                                                                    |
| <i>YING N. ED/ISS</i><br>)35–NTE 1 0      | $\bigcirc$                                                          | STALE N.A. DIN mum                           | (455 N.A.               | MALE. LLIÇĂ D'AMUNT<br>16-BARCELONA.SPAIN                 |                           | v. Eng. Q.A.       |                                                                                                    |

T

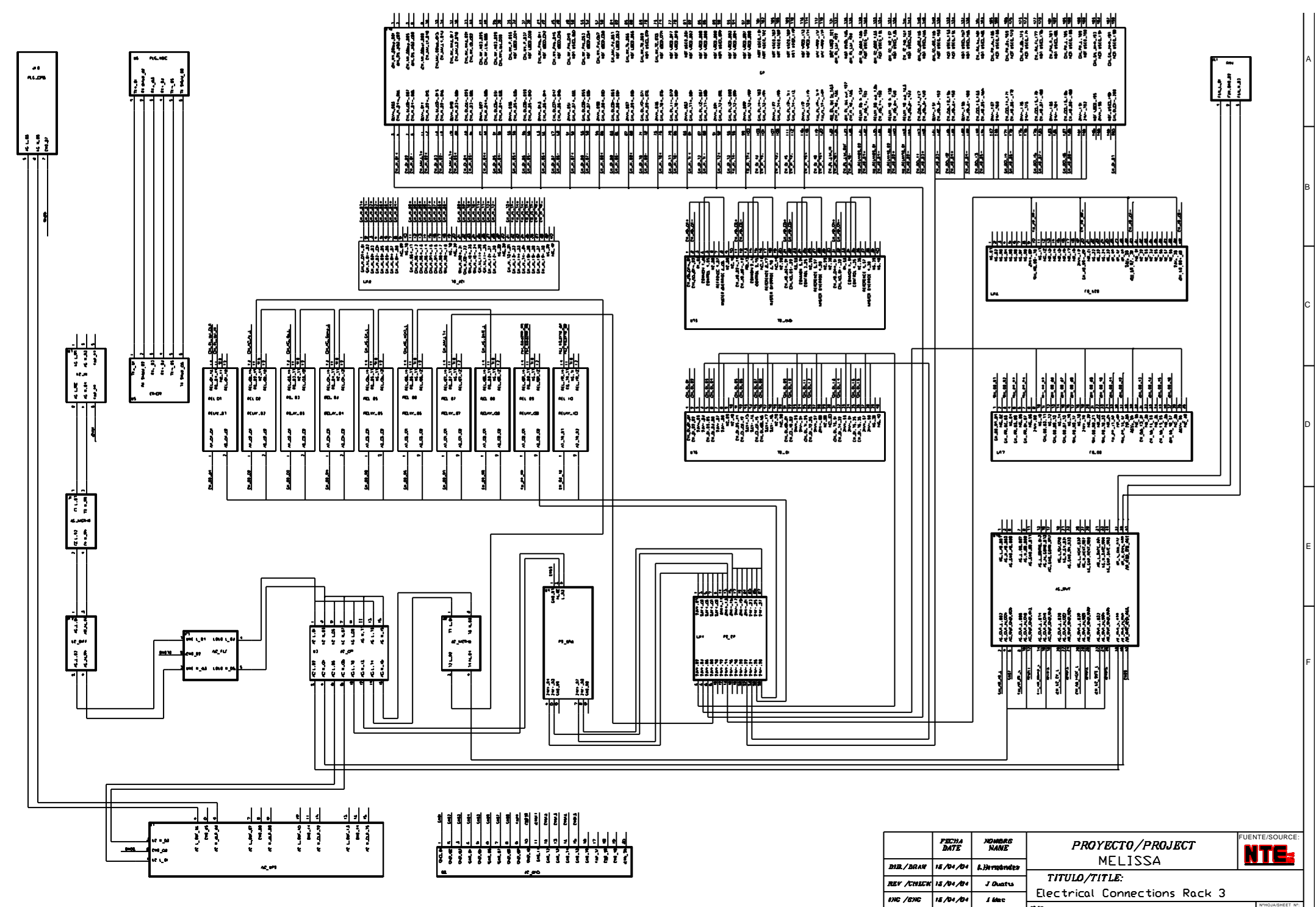

18/04/04 S Parmer MEL-3320-DR-037-NTE

Q A

1 1

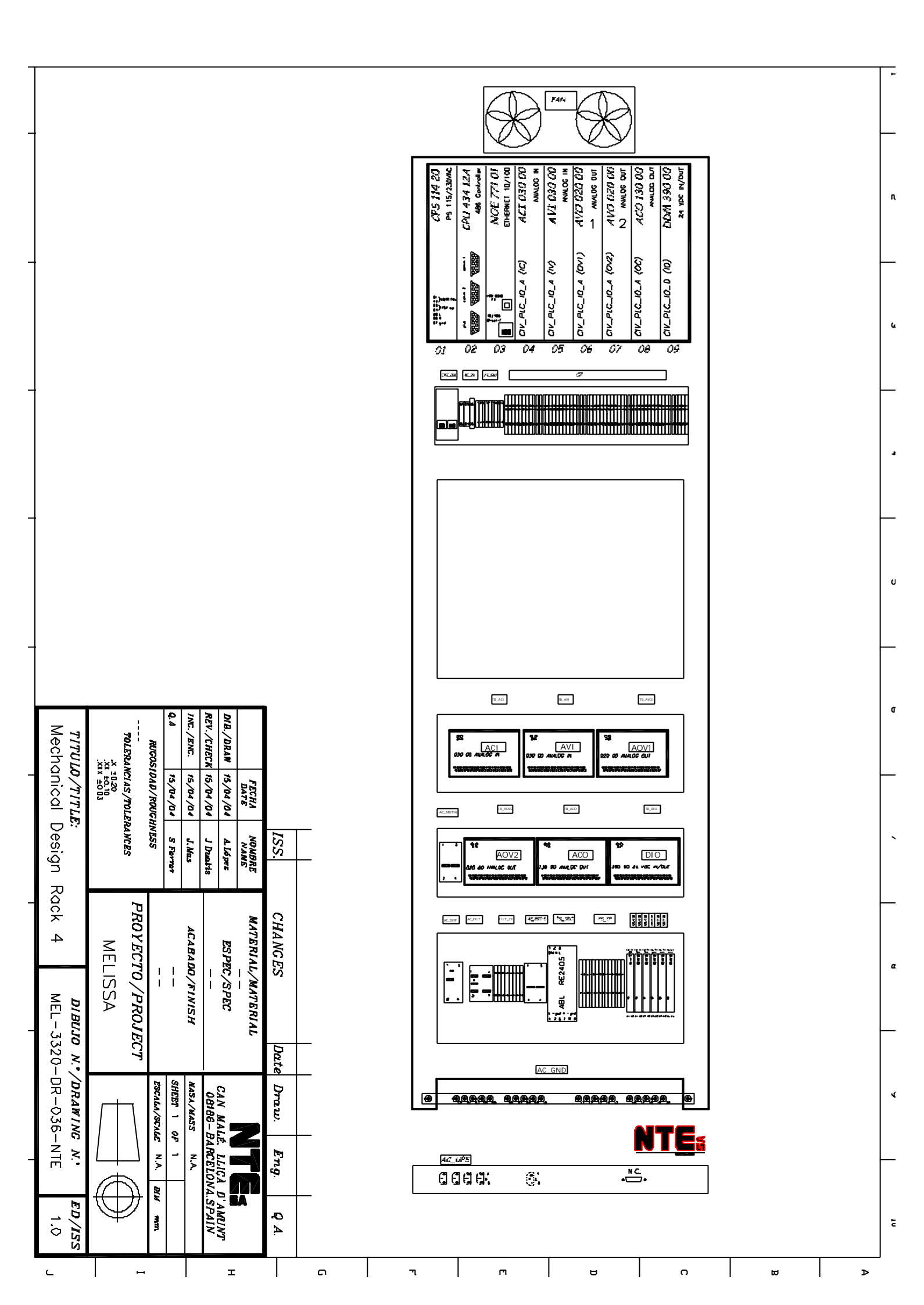

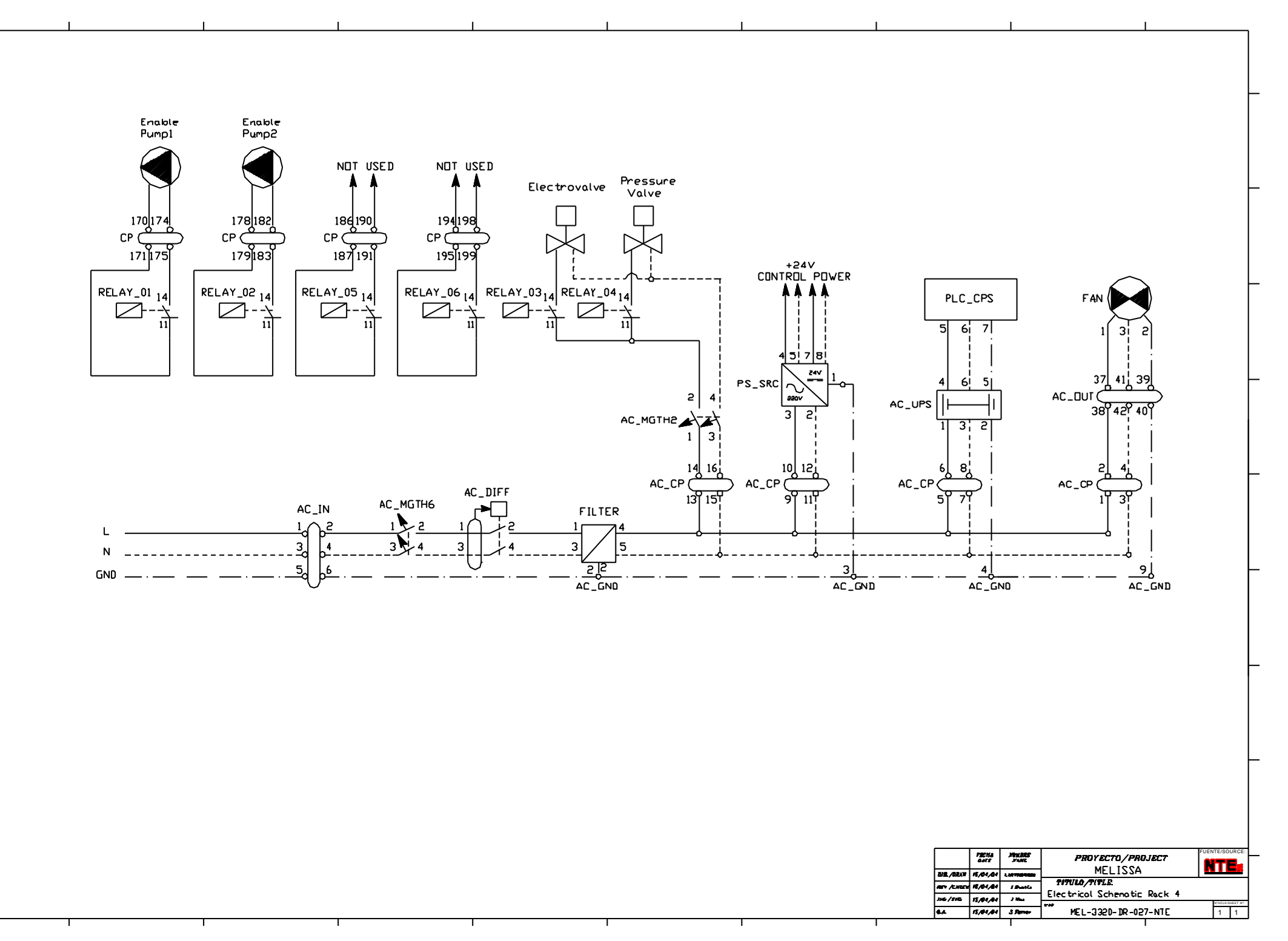

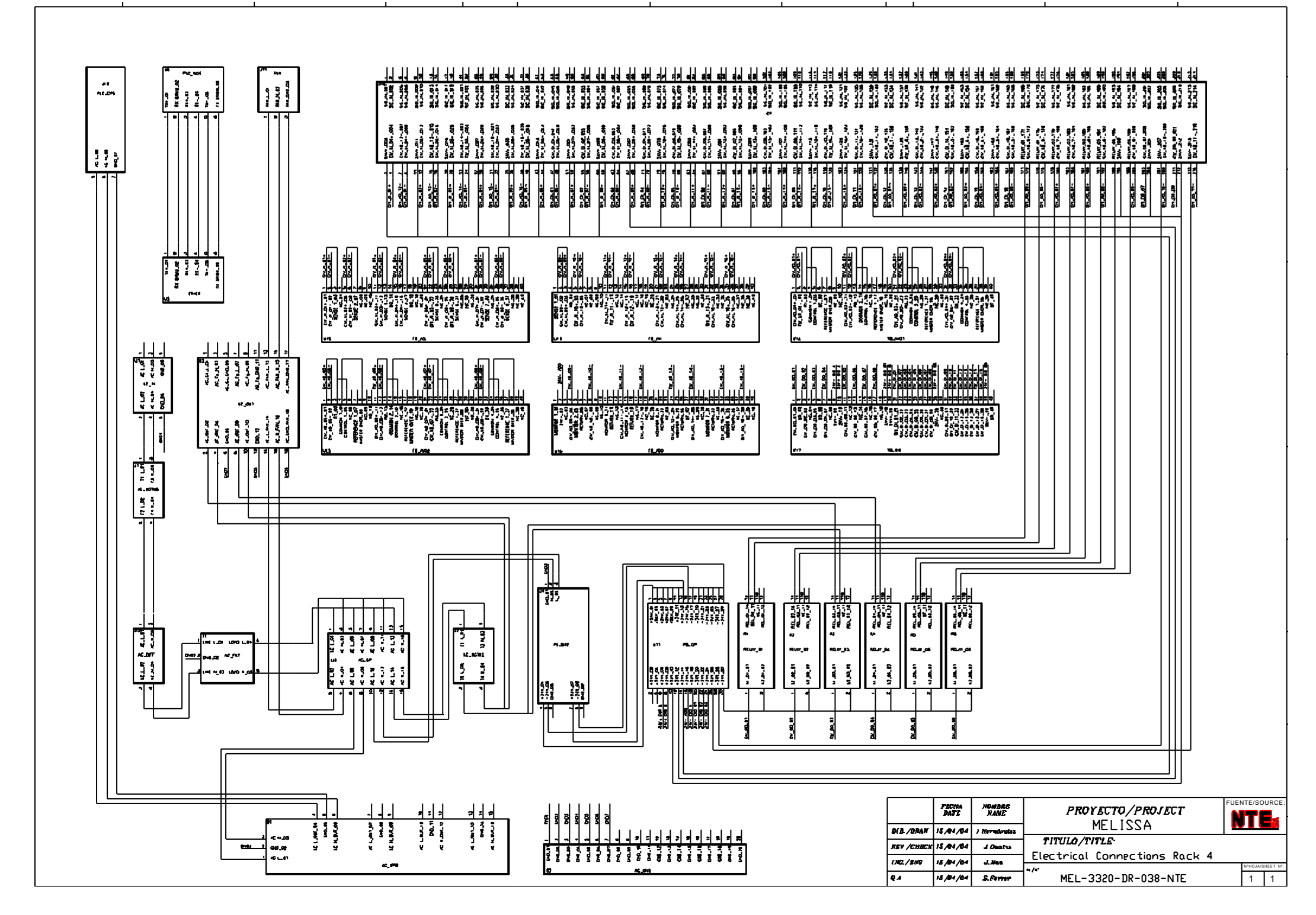

# MELISSA

Contract Number: ESTEC/CONTRACT: 15671/01/NL/ND

## Technical Note: 72.4 VOLUME III

## Control System Demonstrator System Test Report

Version: 1

Issue: 1

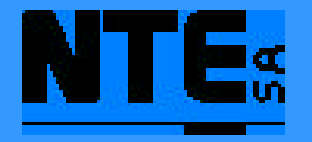

This document has been produced under the MELISSA Confidentiality agreement and must be treated accordingly

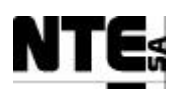

| NTE Document Number: | MEL-3330-RP-030-NTE |
|----------------------|---------------------|
| Written by:          | Jordi Duatis        |
| Revised by:          | Joan Mas            |
| Quality Assurance:   | Sònia Ferrer        |
| Approved by:         | Joan Mas            |

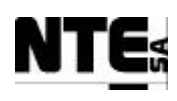

| Version | Issue | Date       | Observations                             |
|---------|-------|------------|------------------------------------------|
| Draft   | 0     | 06 Oct '03 | Created                                  |
|         | 1     | 05 Mar '04 | Reviewed. Included CVI HMI test results. |
| 1       | 0     | 20 Apr'04  | First Release                            |
| 1       | 1     | 28 Jul'04  | ESA comments dated 21/07/04 implemented  |
|         |       |            | -                                        |

Document Change Log

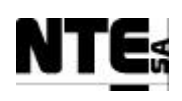

## TABLE OF CONTENTS

| 1 | SC         | OPE                                                                 | _ 6  |
|---|------------|---------------------------------------------------------------------|------|
| 2 | Aŀ         | PLICABLE AND REFERENCE DOCUMENTS                                    | _ 6  |
|   | 2.1        | Applicable documents                                                | _ 6  |
|   | 2.2        | Reference Documents                                                 | 6    |
| 2 | <br>TL     | ST SIIMMADV                                                         | - °  |
| 3 | 10         |                                                                     | _ 0  |
| 4 | CC         | OMPARTMENT VIa SYSTEM TEST REPORT                                   | _ 7  |
|   | 4.1        | MEL-CIV-TP-01: Point to point connectivity test procedure           | _ 7  |
|   | 4.2        | MEL-CIV-TP-02: Electrical isolation                                 | _ 7  |
|   | 4.3        | MEL-CIV-TP-03: Check Interfaces end-to-end                          | _ 8  |
|   | 4.3        | .1 MEL-TC-CIV-0302: Check analogue outputs                          | 10   |
|   | 4.3        | .2 MEL-TC-CIV-0303: Check digital inputs                            | . 11 |
|   | 4.4        | MEL-CIV-TP-04: Biomass production regulation                        | 12   |
|   | 4.4        | .1 EL-TC-CIV-0401: Verify biomass sensor cleaning                   | 12   |
|   | 4.4        | .2 MEL-TC-CIV-0402: Liquid flow regulation                          | 13   |
|   | 4.4        | .3 MEL-TC-CIV-0403: Light index                                     | 16   |
|   | 4.4        | .4 MEL-TC-CIV-0404: Over temperature alarm                          | . 17 |
|   | 4.5        | MEL-CIV-TP-05: Gas Flow Regulation                                  | 18   |
|   | 4.5        | .1 MEL-TC-CIV-0501: Control action enabled                          | 18   |
|   | 4.5        | .2 MEL-TC-CIV-0502: Pressure safety valve activation                | 20   |
|   | 4.3        | .5 MEL-1C-CIV-0505: Check over pressure alarm                       | _ 21 |
|   | 4.6        | MEL-CIV-TP-06: pH Regulation                                        | 22   |
|   | 4.6        | .1 MEL-TC-CIV-0601: Regulate pH with CO2 only                       | . 22 |
|   | 4.6        | .2 MEL-IC-CIV-0602: CO2 and additional base medium                  | 24   |
|   | 4.0<br>1 6 | A MEL-TC-CIV-0604: Check pH alarm                                   | 25   |
|   | -+.(       |                                                                     | 20   |
|   | 4./        | MEL-CIV-IP-07: Initial values                                       | 21   |
|   | 4.8        | MEL-CIV-TP-08: Check Sensor / Actuator Link Errors                  | 28   |
|   | 4.8        | .1 MEL-TC-CIV-0801: Check Link Errors on Analogue Inputs            | 28   |
|   | 4.8        | .2 MEL-IC-CIV-0802: Check Link Errors on Analogue Outputs           | . 29 |
|   | 4.9        | MEL-CIV-TP-09: Check operational modes                              | 30   |
|   | 4.9        | .1 MEL-IC-CIV-0901: Check Biomass Production Loop Operational Modes | . 30 |
|   | 4.5        | .2 MEL-IC-CIV-0902: Check Gas Loop Operational Modes                | . 32 |
| - | 4.5        |                                                                     |      |
| 5 | CC         | DMPARTMENT III SYSTEM TEST REPORT                                   | 34   |
|   | 5.1        | MEL-CIII-TP-01: Point to point connectivity test procedure          | 34   |
|   | 5.2        | MEL-CIII-TP-02: Electrical isolation                                | 34   |
|   | 5.3        | MEL-CIII-TP-03 Check Interfaces end-to-end                          | 35   |
|   | 5.3        | .1 MEL-TC-CIII-0301: Check analogue inputs                          | 35   |

 TN 72.4
 MEL-3330-RP-030-NTE
 Version:
 1
 Issue:
 1
 Page 4 of 80

 This document has been produced under the MELISSA Confidentiality agreement and must be treated

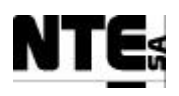

| 5.3. | 2 MEL-TC-CIII-0302: Check analogue outputs                             | _ 37    |
|------|------------------------------------------------------------------------|---------|
| 5.3. | 3 MEL-TC-CIII-0303: Check digital inputs                               | _ 39    |
| 5.3. | 4 MEL-TC-CIII-0304: Check digital outputs                              | _ 40    |
| 5.4  | MEL-CIII-TP-04 pH Regulation                                           | _ 42    |
| 5.4. | 1 MEL-TC-CIII-0401: pH Regulation with CO2                             | _ 42    |
| 5.4. | 2 MEL-TC-CIII-0402: pH Regulation with CO2 and additional Base medium_ | _ 44    |
| 5.4. | 3 MEL-TC-CIII-0403: pH Regulation with Base and Acid additional media  | _ 46    |
| 5.4. | 4 MEL-TC-CIII-0404: pH alarms                                          | _ 48    |
| 5.5  | MEL-CIII-TP-05 Liquid Flows Regulation                                 | _ 49    |
| 5.5. | 1 MEL-TC-CIII-0501: Liquid level control                               | _ 49    |
| 5.5. | 2 MEL-TC-CIII-0502: Nitrite estimator                                  | _ 51    |
| 5.5. | 3 MEL-TC-CIII-0503: Output buffer tank pump activation                 | _ 53    |
| 5.5. | 4 MEL-TC-CIII-0504: Liquid level alarms                                | _ 53    |
| 5.6  | MEL-CIII-TP-06 Gas Flows Regulation                                    | _ 54    |
| 5.6. | 1 MEL-TC-CIII-0601: DO regulation                                      | _ 54    |
| 5.6. | 2 MEL-TC-CIII-0602: Pressure valve activation                          | _ 56    |
| 5.6. | 3 MEL-TC-CIII-0603: DO and Pressure alarms                             | _ 57    |
| 5.7  | MEL-CIII-TP-07 Temperature regulation                                  | _ 58    |
| 5.7. | 1 MEL-TC-CIII-0701: Temperature regulation                             | _ 58    |
| 5.7. | 2 MEL-TC-CIII-0702: Temperature alarms                                 | _ 60    |
| 5.8  | MEL-CIII-TP-08: Initial Values                                         | _ 62    |
| 5.9  | MEL-CIII-TP-09: Check Sensor / Actuator Link Errors                    | _ 64    |
| 5.9. | 1 MEL-TC-CIII-0901: Check Link Errors on Analogue Inputs               | _ 64    |
| 5.9. | 2 MEL-TC-CIII-0802: Check Link Errors on Analogue Outputs              | _ 65    |
| 6 HM | II DISPLAYS                                                            | _ 66    |
| 6.1  | MEL-HMI-TP-01 Check CIII HMI Displays                                  | 66      |
| 6.1. | 1 MEL-TC-HMI-0101: Check CIII HMI Temp                                 | -<br>66 |
| 6.1. | 2 MEL-TC-HMI-0102: Check CIII HMI pH display                           | 67      |
| 6.1. | 3 MEL-TC-HMI-0103: Check CIII_HMI_Liquid display                       | 69      |
| 6.1. | 4 MEL-TC-HMI-0104: Check CIII_HMI_Gas display                          | _ 71    |
| 6.2  | MEL-HMI-TP-02 Check CIV_HMI_Displays                                   | 73      |
| 6.2. | 1 MEL-TC-HMI-0201: Check CIV_HMI_pH display                            | _ 73    |
| 6.2. | 2 MEL-TC-HMI-0202: Check CIV_HMI_BP display                            | _ 75    |
| 6.2. | 3 MEL-TC-HMI-0203: Check CIV_HMI_Gas display                           | _ 78    |

| TN 72.4                                                                                         | MEL-3330-RP-030-I | NTE Version | : 1 | Issue: | 1 | Page 5 of 80 |  |
|-------------------------------------------------------------------------------------------------|-------------------|-------------|-----|--------|---|--------------|--|
| This document has been produced under the MELISSA Confidentiality agreement and must be treated |                   |             |     |        |   |              |  |

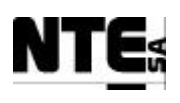

## 1 SCOPE

This document contains the System Test Report resulting from the execution of the System Test procedures defined in the [R1] over the Control System Demonstrator implemented for the MELISSA loop compartments III and IVa.

Tests were carried out at NTE's premises in the time frame September – November 2003.

## 2 APPLICABLE AND REFERENCE DOCUMENTS

## 2.1 Applicable documents

- [A1] MELISSA. Adaptation for Space, Phase 1. Statement of Work.TOS-MCT/2000/2977/ln/CL. Issue 5. April 2001.
- [A2] MELISSA. Adaptation for Space-Phase 1. Proposal issued by NTE. MEL-0000-OF-001-NTE. Issue 2. October 2001.

## 2.2 Reference Documents

- [R1] MEL-3310-PL-024-NTE, Control System Demonstrator System Test Plan and Procedure. TN 72.4 Volume Ia, v.1.1, July 2004
- [R2] MEL-3300-MN-028-NTE, Control System Test Readiness Review Meeting Minutes of Meeting, 17/09/03
- [R3] MEL-3300-MN-031-NTE, Control System (CIII) Test Readiness Review Meeting Minutes of Meeting, 13/11/03

## 3 TEST SUMMARY

The test procedures executed correspond to the verification of the compartments CIII and CIV before being transferred to the UAB for its connection to the plant.

Following the conduction of all the required test procedures / test cases it was concluded that the Control System Demonstrator implemented by NTE met all the design features in terms of control functionality and that the hardware was fit for its connection to the MELISSA plant at UAB's premises.

These results and conclusions were confirmed in the corresponding Test Review sessions documented in [R2] and [R3].

| TN 72.4                                                                                         | MEL-3330-RP-030-NTE | Version: | 1 | Issue: | 1 | Page 6 of 80 |  |
|-------------------------------------------------------------------------------------------------|---------------------|----------|---|--------|---|--------------|--|
| This document has been produced under the MELISSA Confidentiality agreement and must be treated |                     |          |   |        |   |              |  |

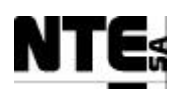

## 4 COMPARTMENT VIa SYSTEM TEST REPORT

## 4.1 MEL-CIV-TP-01: Point to point connectivity test procedure

| MEL-CIV-TP-01: Point to point connectivity test procedure |    |       |                |         |    |  |  |
|-----------------------------------------------------------|----|-------|----------------|---------|----|--|--|
| Tester                                                    | JD | Date: | 29-30 Jul 2003 | Result: | ОК |  |  |
| Comments:                                                 |    |       |                |         |    |  |  |

## 4.2 MEL-CIV-TP-02: Electrical isolation

| MEL-CIV-TP-02: Electrical isolation |          |       |              |         |    |  |  |  |
|-------------------------------------|----------|-------|--------------|---------|----|--|--|--|
| Tester                              | XLL / JD | Date: | 18 Sept 2003 | Result: | OK |  |  |  |
| Comments:                           |          |       |              |         |    |  |  |  |

| TN 72.4 | MEL-3330-RP-030-NTE                    | Version:      | 1                                                                                               | Issue: | 1 | Page 7 of 80 |  |  |  |  |  |
|---------|----------------------------------------|---------------|-------------------------------------------------------------------------------------------------|--------|---|--------------|--|--|--|--|--|
| Th      | is document has been produced under th | ne MELISSA Co | This document has been produced under the MELISSA Confidentiality agreement and must be treated |        |   |              |  |  |  |  |  |

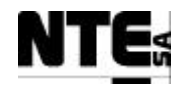

## 4.3 MEL-CIV-TP-03: Check Interfaces end-to-end

| TC Ide     | TC Identifier MEL-TC-CIV-0301 Purpose: Verify that analogue inputs are connected, acquired, supervised and ranged as specified |                                                                                                    |                |        |  |  |  |  |
|------------|----------------------------------------------------------------------------------------------------|----------------------------------------------------------------------------------------------------|----------------|--------|--|--|--|--|
| Function   | s Tested                                                                                                    | Interface between CIV_CP - CIV_PLC - Supervision                                                   |                |        |  |  |  |  |
| Descri     | ption                                                                                                    | Known values applied to analogue inputs shall be displayed in the Supervision ranged as specified. |                |        |  |  |  |  |
| Special Re | equisites:                                                                                                    | Values to apply / check must be between the indicated range                                        | mat 2002       |        |  |  |  |  |
| Test       | er:                                                                                                    | JCM Date: 20 Aug                                                                                   | Just 2005      |        |  |  |  |  |
| Sten no    | r                                                                                                    | Course of Actions<br>Description                                                                   | Expected value | OK/NOK |  |  |  |  |
| 1          | Apply                                                                                                    | 4 - 5 mA current to AI 01 (CIV MV CxAbs) and check the displayed value (Biomass                    | 0 - 0.2        | OK     |  |  |  |  |
| -          | Concer                                                                                                    | intration in DW units) in the Supervision screen MEL_CIV_Main and MEL_CIV_BP.                      | 0 0.2          | 011    |  |  |  |  |
| 2          | Apply                                                                                                    | 19 – 20 mA current to AI 01 (CIV_MV_CxAbs) and check the displayed value (Biomass                  | 1.8 - 2        | OK     |  |  |  |  |
|            | Concer                                                                                                    | tration in DW units) in the Supervision screen MEL_CIV_Main and MEL_CIV_BP.                        |                |        |  |  |  |  |
| 3          | Apply -                                                                                                    | 4 – 5 mA current to AI 02 (CIV_MV_M1) and check the displayed value (Tank1 Level)                  | 0 – 15         | OK     |  |  |  |  |
|            | in the S                                                                                                    | Supervision screen MEL_CIV_BP.                                                                     |                |        |  |  |  |  |
| 4          | Apply                                                                                                    | 19 – 20 mA current to AI 02 (CIV_MV_M1) and check the displayed value (Tank1                       | 135 – 150      | OK     |  |  |  |  |
|            | Level)                                                                                                    | in the Supervision screen MEL_CIV_BP.                                                              |                |        |  |  |  |  |
| 5          | Apply                                                                                                    | 4 – 5 mA current to AI 03 (CIV_MV_M2) and check the displayed value (Tank2 Level)                  | 0 – 15         | OK     |  |  |  |  |
|            | in the S                                                                                                    | Supervision screen MEL_CIV_BP.                                                                     |                |        |  |  |  |  |
| 6          | Apply                                                                                                    | 19 - 20 mA current to AI 03 (CIV_MV_M2) and check the displayed value (Tank2                       | 135 – 150      | OK     |  |  |  |  |
|            | Level)                                                                                                    | in the Supervision screen MEL_CIV_BP.                                                              |                |        |  |  |  |  |
| 7          | Apply -                                                                                                    | 4 – 5 mA current to AI 04 (CIV_MV_P) and check the displayed value (Pressure) in the               | 0-0.15         | OK     |  |  |  |  |
|            | Superv                                                                                                    | ision screens MEL_CIV_Main and MEL_CIV_Gas.                                                        |                |        |  |  |  |  |
| 8          | Apply                                                                                                    | 19 - 20 mA current to AI 04 (CIV_MV_P) and check the displayed value (Pressure) in                 | 1.45 - 1.5     | OK     |  |  |  |  |
|            | the Sup                                                                                                    | pervision screens MEL_CIV_Main and MEL_CIV_Gas.                                                    |                |        |  |  |  |  |
| 9          | Apply -                                                                                                    | 4 – 5 mA current to AI 05 (CIV_MV_pH) and check the displayed value (pH) in the                    | 0 - 1.4        | OK     |  |  |  |  |
|            | Superv                                                                                                    | ision screens MEL_CIV_Main and MEL_CIV_pH.                                                         |                |        |  |  |  |  |
| 10         | Apply                                                                                                    | 19 - 20 mA current to AI 05 (CIV_MV_pH) and check the displayed value (pH) in the                  | 12.6 - 14      | OK     |  |  |  |  |
|            | Superv                                                                                                    | ision screens MEL_CIV_Main and MEL_CIV_pH.                                                         |                |        |  |  |  |  |
| 11         | Apply -                                                                                                    | 4 – 5 mA current to AI 06 (CIV_MV_T) and check the displayed value (Temperature) in                | 0-15           | OK     |  |  |  |  |
|            | the Sup                                                                                                    | pervision screen MEL_CIV_Main.                                                                     |                |        |  |  |  |  |

| TN 72.4                                                                                         | MEL-3330-RP-030-NTE | Version: | 1 | Issue: | 1 | Page 8 of 80 |  |  |
|-------------------------------------------------------------------------------------------------|---------------------|----------|---|--------|---|--------------|--|--|
| This document has been produced under the MELISSA Confidentiality agreement and must be treated |                     |          |   |        |   |              |  |  |

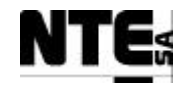

| 12 | Apply a 19 - 20 mA current to AI 06 (CIV_MV_T) and check the displayed value              | 145 - 150 | OK |
|----|-------------------------------------------------------------------------------------------|-----------|----|
|    | (Temperature) in the Supervision screen MEL_CIV_Main.                                     |           |    |
| 13 | Apply 4 – 5 mA current to AI 07 (CIV_MGO_O2) and check the displayed value (O2 output) in | 0 - 2.5   | OK |
|    | the Supervision screen MEL_CIV_Main, MEL_CIV_Gas.                                         |           |    |
| 14 | Apply 19 – 20 mA current to AI 07 (CIV_MGO_O2) and check the displayed value (O2 output)  | 22.5 - 25 | OK |
|    | in the Supervision screens MEL_CIV_Main, MEL_CIV_Gas.                                     |           |    |
| 15 | Apply 4 – 5 mA current to AI 08 (CIV_MGO_CO2) and check the displayed value (CO2          | 0 - 50    | OK |
|    | output) in the Supervision screens MEL_CIV_Main, MEL_CIV_Gas.                             |           |    |
| 16 | Apply 19 – 20 mA current to AI 08 (CIV_MGO_CO2) and check the displayed value (CO2        | 450 - 500 | OK |
|    | output) in the Supervision screens MEL_CIV_Main, MEL_CIV_Gas.                             |           |    |
| 17 | Apply 4 – 5 mA current to AI 09 (CIV_MV_DO) and check the displayed value (DO) in the     | 0 – 10    | OK |
|    | Supervision screen MEL_CIV_Gas.                                                           |           |    |
| 18 | Apply 19 - 20 mA current to AI 09 (CIV_MV_DO) and check the displayed value (DO) in the   | 90 - 100  | OK |
|    | Supervision screen MEL_CIV_Gas.                                                           |           |    |
| 19 | Apply 0 – 0.2 V to AI 13 (CIV_MV_FrGas) and check the displayed value (FR-CI) in the      | 0 – 3     | OK |
|    | Supervision screen MEL_CIV_Gas.                                                           |           |    |
| 20 | Apply a 4.8 – 5 V to AI 13 (CIV_MV_FrGas) and check the displayed value (FR-CI) in the    | 27 - 30   | OK |
|    | Supervision screen MEL_CIV_Gas.                                                           |           |    |
| 21 | Apply 0 – 0.2 V to AI 14 (CIV_MGO_FrGas) and check the displayed value (FR-GO) in the     | 0-3       | OK |
|    | Supervision screen MEL_CIV_Gas.                                                           |           |    |
| 22 | Apply 4.8 – 5 V to AI 14 (CIV_MGO_FrGas) and check the displayed value (FR-GO) in the     | 27 - 30   | OK |
|    | Supervision screen MEL_CIV_Gas.                                                           |           |    |
| 23 | Apply 0 – 0.2 V to AI 15 (CIV_MV_FrCO2) and check the displayed value (FR-CO2) in the     | 0-0.5     | OK |
|    | Supervision screen MEL_CIV_Gas.                                                           |           |    |
| 24 | Apply 4.8 – 5 V to AI 15 (CIV_MV_FrCO2) and check the displayed value (FR-CO2) in the     | 4.5 - 5   | OK |
|    | Supervision screen MEL_CIV_Gas.                                                           |           |    |
| 25 | Apply 0 – 0.2 V to AI 16 (CIV_MGI_FrGas) and check the displayed value (FR-GI) in the     | 0-3       | OK |
|    | Supervision screen MEL_CIV_Gas.                                                           |           |    |
| 26 | Apply 4.8 – 5 V to AI 16 (CIV_MGI_FrGas) and check the displayed value (FR-GI) in the     | 27 - 30   | OK |
|    | Supervision screen MEL_CIV_Gas.                                                           |           |    |

| TN 72.4                                                                                         | MEL-3330-RP-030-NTE | Version: | 1 | Issue: | 1 | Page 9 of 80 |  |
|-------------------------------------------------------------------------------------------------|---------------------|----------|---|--------|---|--------------|--|
| This document has been produced under the MELISSA Confidentiality agreement and must be treated |                     |          |   |        |   |              |  |

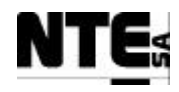

## 4.3.1 MEL-TC-CIV-0302: Check analogue outputs

| TC Ide     | Identifier         MEL-TC-CIV-0302         Purpose:         Verify that analogue inputs are connected, acquired and supervised as specified |                                                     |                              |                                   |                   |                                             |                               |                  |  |
|------------|----------------------------------------------------------------------------------------------------|-----------------------------------------------------|------------------------------|-----------------------------------|-------------------|---------------------------------------------|-------------------------------|------------------|--|
| Function   | s Tested                                                                                                    |                                                     |                              | Interface betw                    | /een CIV_CP – C   | IV_PLC – Supervision                        |                               |                  |  |
| Descri     | ption                                                                                                    | Known values applied to<br>will be checked by other | o Supervision varia<br>r TC. | bles shall be translated to the a | nalogue outputs v | within the ranges specified. Only outputs w | vith direct set-points are cl | hecked, the rest |  |
| Special Re | equisites:                                                                                                    |                                                     |                              |                                   |                   | r                                           |                               |                  |  |
| Test       | ter:                                                                                                    | J                                                   | osep Carles M                | ariño                             | Date:             | 28 Aug                                      | ust 2003                      |                  |  |
|            |                                                                                                    |                                                     |                              | Course o                          | f Actions         |                                             |                               |                  |  |
| Step no    | T .1                                                                                                    |                                                     |                              | Description                       | <u></u>           |                                             | Expected value                | OK/NOK           |  |
| 1          | In the s                                                                                                    | supervision screer                                  | D2 Flow Rate" and measure    | $0 V \pm 0.01$                    | ОК                |                                             |                               |                  |  |
|            | AO 01 output volts.                                                                                                    |                                                     |                              |                                   |                   |                                             |                               |                  |  |
| 2          | In the s                                                                                                    | supervision screer                                  | n MEL_CIV_                   | pH set the value 5 to             | o "Fixed CO       | D2 Flow Rate" and measure                   | 5 V ±0.01                     | OK               |  |
|            | AO 01                                                                                                    | output volts.                                       |                              |                                   |                   |                                             |                               |                  |  |
| 3          | In the s                                                                                                    | supervision screer                                  | MEL CIV                      | Gas set the value 0               | to "Gas Inp       | ut Flow Rate" and measure                   | 0 V +0 01                     | OK               |  |
| 5          | AO 02                                                                                                    | output volts                                        |                              |                                   |                   |                                             | 0 1 ±0.01                     | 011              |  |
| 1          | In the c                                                                                                    | upervision screen                                   | MEL CIV                      | Gas set the value 30              | to "Gas In        | put Flow Pate" and                          | $5 V \pm 0.01$                | OK               |  |
| 4          | In the s                                                                                                    |                                                     |                              | Oas set the value 50              | to Gas III        | put Flow Kate and                           | $5 V \pm 0.01$                | OK               |  |
| _          | measur                                                                                                    | e AO 02 output v                                    | olts.                        | ~                                 |                   |                                             |                               |                  |  |
| 5          | In the s                                                                                                    | supervision screer                                  | n MEL_CIV_                   | Gas set the value 0               | to "Gas Out       | put Flow Rate" and                          | $0 V \pm 0.01$                | OK               |  |
|            | measur                                                                                                    | e AO 03 output v                                    | olts.                        |                                   |                   |                                             |                               |                  |  |
| 6          | In the s                                                                                                    | supervision screer                                  | n MEL_CIV_                   | Gas set the value 30              | to "Gas Oi        | tput Flow Rate" and                         | 5 V ±0.01                     | OK               |  |
|            | measur                                                                                                    | e AO 03 output v                                    | olts.                        |                                   |                   | -                                           |                               |                  |  |
| 7          | In the s                                                                                                    | upervision screer                                   | MEL CIV                      | Gas set the value 0 t             | to "Air Flov      | v Rate" and measure AO                      | 0 V + 0.01                    | OK               |  |
| ,          | 04 outr                                                                                                    | ut volts                                            |                              |                                   |                   | The and moustre TTO                         | 0 1 ±0.01                     | on               |  |
| 0          | U- Uuu                                                                                                    |                                                     | MEL CIV                      | Cas set the webus 20              |                   | un Data" and measure AO                     | 5 X 10 01                     | OV               |  |
| 8          | In the s                                                                                                    | supervision screer                                  | I MEL_CIV_                   | Gas set the value 50              | The Air Fic       | ow Rate and measure AO                      | $5 V \pm 0.01$                | OK               |  |
|            | 04 outp                                                                                                    | out volts.                                          | _                            |                                   |                   |                                             |                               |                  |  |
| 9          | Apply                                                                                                    | a resistance 1Koh                                   | im between A                 | AO 10+ and AO 10-                 |                   |                                             |                               |                  |  |
| 10         | With th                                                                                                    | ne iFix Database I                                  | Manager set                  | the value 0 to CIV_S              | SSP_LIGHT         | and measure AO 10                           | 4 V ±0.1                      | OK               |  |
|            | output                                                                                                    | volts                                               | -                            |                                   |                   |                                             |                               |                  |  |
| 11         | With th                                                                                                    | e iFix Database I                                   | Manager set                  | the value 1 to CIV S              | SP LIGH           | Γ and measure AO 10                         | 20 V +0.1                     | OK               |  |
|            | output                                                                                                    | volts                                               |                              |                                   |                   |                                             | 20 , 20.1                     |                  |  |
|            | Juiput                                                                                                    | 10105                                               |                              |                                   |                   |                                             |                               |                  |  |

| TN 72.4                                                                                         | MEL-3330-RP-030-NTE | Version: | 1 | Issue: | 1 | Page 10 of 80 |  |  |
|-------------------------------------------------------------------------------------------------|---------------------|----------|---|--------|---|---------------|--|--|
| This document has been produced under the MELISSA Confidentiality agreement and must be treated |                     |          |   |        |   |               |  |  |

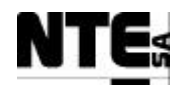

## 4.3.2 MEL-TC-CIV-0303: Check digital inputs

| TC Ide            | ntifier                                                                                        | MEL-TC-CIV-0303             | MEL-TC-CIV-0303 Purpose: Verify that digital inputs are connected, acquired and supervised as specified |                                |                  |                          |           |    |  |  |
|-------------------|------------------------------------------------------------------------------------------------|-----------------------------|----------------------------------------------------------------------------------------------------|--------------------------------|------------------|--------------------------|-----------|----|--|--|
| Function          | s Tested                                                                                       |                             |                                                                                                    | Interface betw                 | veen CIV_CP – CI | V_PLC – Supervision      |           |    |  |  |
| Descri            | ption                                                                                          | Status set to digital input | s shall be translate                                                                                    | to the supervision as specific | ed.              |                          |           |    |  |  |
| Special Re        | equisites:                                                                                     |                             |                                                                                                    |                                |                  |                          |           |    |  |  |
| Test              | ter:                                                                                           | Jo                          | osep Carles M                                                                                           | ariño                          | Date:            | 28 Au                    | gust 2003 |    |  |  |
| Course of Actions |                                                                                                |                             |                                                                                                    |                                |                  |                          |           |    |  |  |
| Step no           |                                                                                                |                             | Expected value                                                                                          | OK/NOK                         |                  |                          |           |    |  |  |
| 1                 | Set DI 01 in open circuit and check in supervision screen MEL_CIV_Gas, indicator               |                             |                                                                                                    |                                |                  |                          |           | OK |  |  |
|                   | "Calibrating"                                                                                  |                             |                                                                                                    |                                |                  |                          |           |    |  |  |
| 2                 | Set DI                                                                                         | 01 in closed circu          | Gas, indicator                                                                                          | Enabled                        | OK               |                          |           |    |  |  |
|                   | "Calibr                                                                                        | ating"                      |                                                                                                    |                                |                  |                          |           |    |  |  |
| 3                 | Set DI                                                                                         | 02 in open circuit          | and check in                                                                                            | n supervision screen           | MEL_CIV_         | Gas, indicator "Error"   | Disabled  | OK |  |  |
| 4                 | Set DI                                                                                         | 02 in closed circu          | it and check                                                                                            | in supervision scree           | en MEL_CIV       | /_Gas, indicator "Error" | Enabled   | OK |  |  |
| 5                 | Set DI 03 in open circuit and check in supervision screen MEL_CIV_Gas, indicator "Scale1" Disa |                             |                                                                                                    |                                |                  |                          |           | ОК |  |  |
| 6                 | Set DI                                                                                         | 03 in closed circu          | Enabled                                                                                                 | ОК                             |                  |                          |           |    |  |  |
| 7                 | Set DI                                                                                         | 04 in open circuit          | and check in                                                                                            | n supervision screen           | MEL_CIV_         | Gas, indicator "Scale2"  | Disabled  | OK |  |  |
| 8                 | Set DI                                                                                         | 04 in closed circu          | it and check                                                                                            | in supervision scree           | en MEL_CIV       | Gas, indicator "Scale2"  | Enabled   | OK |  |  |

| TN 72.4                                                                                         | MEL-3330-RP-030-NTE | Version: | 1 | Issue: | 1 | Page 11 of 80 |  |  |
|-------------------------------------------------------------------------------------------------|---------------------|----------|---|--------|---|---------------|--|--|
| This document has been produced under the MELISSA Confidentiality agreement and must be treated |                     |          |   |        |   |               |  |  |
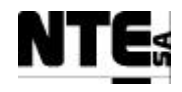

# 4.4 MEL-CIV-TP-04: Biomass production regulation

# 4.4.1 EL-TC-CIV-0401: Verify biomass sensor cleaning

| TC Ider    | ntifier                                                                   | MEL-TC-CIV-0401                                                                                                    | Purpose:                              | Verify that output to acti       | vate valve to clean the biomas | s sensor is activated | as specified a | nd Biomass value is maintained.                                                                                                    |  |  |  |
|------------|---------------------------------------------------------------------------|----------------------------------------------------------------------------------------------------|---------------------------------------|----------------------------------|--------------------------------|-----------------------|----------------|----------------------------------------------------------------------------------------------------|--|--|--|
| Items T    | <b>Fested</b>                                                             | CIV_PLCSW_Biomass                                                                                                    | , MEL_CIV_BP, M                       | EL_CIV_MAIN                      |                                |                       |                |                                                                                                    |  |  |  |
| Descri     | ption                                                                     | Every 5 minutes the dig                                                                                              | ital output 03 shall b                | be activated during 5 seconds. I | During this time, and 5 second | s after, the biomass  | sensor acquire | d value must be maintained.                                                                                                    |  |  |  |
| Special Re | equisites:                                                                | An APS is used to simulate the Biomass sensor.                                                                       |                                       |                                  |                                |                       |                |                                                                                                    |  |  |  |
|            |                                                                           | Check supervision value                                                                                              | es in MEL_CIV_BP                      | and MEL_CIV_Main display         | s                              |                       |                |                                                                                                    |  |  |  |
| Test       | er:                                                                       |                                                                                                    | JD                                    |                                  | Date:                          |                       | 01/10/20       | 03                                                                                                    |  |  |  |
|            |                                                                           |                                                                                                    |                                       | Course o                         | f Actions                      |                       |                |                                                                                                    |  |  |  |
| Step no    |                                                                           |                                                                                                    | Des                                   | Expected value                   | OK/NOK<br>01/10/2003           | Comments              |                |                                                                                                    |  |  |  |
| 1          | Set 2.9 -<br>the value                                                    | 3.1 V to AI 01 (CIV<br>e of Biomass concent                                                                          | /_MV_CxAbs) ہ<br>tration              | $1 \text{ gr/l} \pm 0.1$         | OK                             |                       |                |                                                                                                    |  |  |  |
| 2          | Check by inspection AIR valve is opened every 5 minutes during 5 seconds. |                                                                                                    |                                       |                                  |                                |                       | ОК             | Constant value in PLC program<br>LOC_TIME_OPEN_VALVE was<br>empty, probably due to a bad<br>modification when inserting initial<br>values. Value restored. |  |  |  |
| 3          | During t<br>concentr                                                      | he time the valve is or ation is not changed                                                                         | open modify AI<br>in the supervisi    | 01 input and check value on.     | e of Biomass                   |                       | OK             |                                                                                                    |  |  |  |
| 4          | Immedia<br>changed                                                        | ately after AIR valve<br>during 5 seconds aft                                                                        | is closed modif<br>ter the valve is c | y AI 01 and check by ins losed.  | pection value is not           |                       | OK             |                                                                                                    |  |  |  |
| 5          | Check the value is                                                        | Check that if value is modified 5 seconds after AIR value is closed, Biomass Concentration value is changed as well. |                                       |                                  |                                |                       | OK             |                                                                                                    |  |  |  |

| TN 72.4                                                                                         | MEL-3330-RP-030-NTE | Version: | 1 | Issue: | 1 | Page 12 of 80 |  |  |  |
|-------------------------------------------------------------------------------------------------|---------------------|----------|---|--------|---|---------------|--|--|--|
| This document has been produced under the MELISSA Confidentiality agreement and must be treated |                     |          |   |        |   |               |  |  |  |

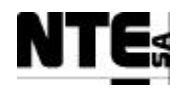

# 4.4.2 MEL-TC-CIV-0402: Liquid flow regulation

| <b>TP Identifi</b> | er                  | TP-TC-CIV-0402 Purpose: Verify that flow set points are tran                                                                                                    | nsmitted to inpu                    | it output pumps acc                        | ording to specifi                     | cations.                                       |
|--------------------|---------------------|----------------------------------------------------------------------------------------------------|-------------------------------------|--------------------------------------------|---------------------------------------|------------------------------------------------|
| Items Teste        | ed                  | CIV_PLCSW_Liquid, CIV_BP_CL, CIV_PLCSW_Light, MEL_CIV_BP, MI                                                                                                    | EL_CIV_MAIN                         | N                                          |                                       |                                                |
| Description        | l                   | Flow rate set point and light set point are provided from the Supervision, by the output pump and activate alarm in case input media tanks are empty, and trans                     | e software mod<br>fer the light set | lule CIV_BP_CL. T<br>ting point to the lig | he PLC shall reg<br>ht regulator devi | gulate the active input pump, flow rate of ce. |
| Special Req        | quisites:           | Two APS (APS1, APS2) are needed to simulate scale sensors of liquid input ta<br>Use MEL_CIV_MAIN and MEL_CIV_BP supervision displays<br>Use a multimeter to measure analogue values |                                     |                                            |                                       |                                                |
| Test               | ter:                | Jordi Duatis                                                                                                    | Date:                               |                                            | 2                                     | /10/2003                                       |
|                    |                     | Course of A                                                                                                    | ctions                              |                                            |                                       |                                                |
| Step no            |                     | Description                                                                                                    |                                     | Expected<br>value                          | OK/NOK<br>02/10/2003                  | Comments                                       |
| 1                  | Apply w             | vith APS1 17 – 19 mA to AI 02 (CIV_MLI_M1) check in the sup                                                                                                    | pervision                           | 130 litres                                 | OK                                    |                                                |
|                    | display I           | MEL_CIV_BP the Tank 1 level.                                                                                                    | ±15                                 |                                            |                                       |                                                |
| 2                  | Apply w             | vith APS2 14 – 15 mA to AI 01 (CIV MV CxAbs) check in the                                                                                                    | supervision                         | 1.5  g/l                                   | OK                                    |                                                |
| _                  | display 1           | MEL_CIV_BP the Biomass concentration                                                                                                    | +0.2                                | 0 II                                       |                                       |                                                |
| 3                  | Apply a             | 1Kohm resistor to AO 10 (CIV_SP_Ls)                                                                                                    |                                     | -0.2                                       |                                       |                                                |
|                    | In the M            | EL CIV MAIN display check Biomass concentration                                                                                                    |                                     | 1.5 g/l                                    | OK                                    |                                                |
|                    |                     |                                                                                                    |                                     | ±0.2                                       | 011                                   |                                                |
| 5                  | In the M            | EL_CIV_BP display set Liquid input pump 1 calibration parame                                                                                                    | eters to                            |                                            |                                       |                                                |
|                    | A=18.31             | 15, B=11.0989                                                                                                    |                                     |                                            |                                       |                                                |
| 6                  | In the M<br>A=16.10 | EL_CIV_BP display set Liquid input pump 2 calibration parame<br>)3, B=0.8534                                                                                                    | eters to                            |                                            |                                       |                                                |
| 7                  | In the M            | EL_CIV_BP display set Liquid output pump calibration parame                                                                                                    | ters to A=20                        | ),                                         |                                       |                                                |
|                    | B=10                |                                                                                                    |                                     |                                            |                                       |                                                |
| 8                  | In the M            | EL_CIV_BP display set minimum volume to switch input tank t                                                                                                    | o 10 litres                         |                                            |                                       |                                                |
| 9                  | In the M            | EL_CIV_BP display set:                                                                                                    |                                     |                                            |                                       | Normalised variable names. LiFR need to be     |
|                    | - Bio               | mass production set-point to 1.2 gr/l                                                                                                    |                                     |                                            |                                       | actuation using the calibration parameters.    |
|                    | - Liq               | uid input flow rate set-point to 0.7 l/h                                                                                                    |                                     |                                            |                                       |                                                |
|                    | Using th            | ie iFix Database Manager set CIV_SSP_LISHTWM to 68.5844 a                                                                                                    | ind                                 |                                            |                                       |                                                |
| 10                 | CIV_SS              | $P_{LIFK} = 0.7$                                                                                                    | •                                   |                                            |                                       |                                                |
| 10                 | Adjust A            | APS2 to obtain a Biomass Concentration of 1.36±0.01 gr/l (check IV_BP)                                                                                                    | 111                                 |                                            |                                       |                                                |
| 11                 | From the            | e Supervision iFix Scheduler configure as Foreground task and f                                                                                                    | ire schedule                        | d                                          |                                       |                                                |
|                    | event CI            |                                                                                                    |                                     |                                            |                                       |                                                |

| TN 72.4 | MEL-3330-RP-030-NTE                                                                             | Version: | 1 | Issue: | 1 | Page 13 of 80 |  |  |  |  |
|---------|-------------------------------------------------------------------------------------------------|----------|---|--------|---|---------------|--|--|--|--|
| Th      | This document has been produced under the MELISSA Confidentiality agreement and must be treated |          |   |        |   |               |  |  |  |  |

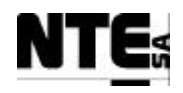

| <b>TP Identif</b> | ier       | TP-TC-CIV-0402 Purpose: Verify that flow set points are tran                                                                                                    | smitted to input o  | output pumps acco | rding to specifi     | cations.                                     |
|-------------------|-----------|----------------------------------------------------------------------------------------------------|---------------------|-------------------|----------------------|----------------------------------------------|
| Items Teste       | ed        | CIV_PLCSW_Liquid, CIV_BP_CL, CIV_PLCSW_Light, MEL_CIV_BP, ME                                                                                                    | EL_CIV_MAIN         |                   |                      |                                              |
| Description       | 1         | Flow rate set point and light set point are provided from the Supervision, by the                                                                                                   | e software module   | e CIV_BP_CL. Th   | e PLC shall re       | gulate the active input pump, flow rate of   |
| Special Re        | quisites: | Two APS (APS1, APS2) are needed to simulate scale sensors of liquid input ta<br>Use MEL_CIV_MAIN and MEL_CIV_BP supervision displays<br>Use a multimeter to measure analogue values | g point to the ligh | t regulator devi  |                      |                                              |
| Tes               | ter:      | Jordi Duatis                                                                                                    | Date:               | •                 | 2                    | /10/2003                                     |
|                   |           | Course of A                                                                                                    | ctions              |                   |                      |                                              |
| Step no           |           | Description                                                                                                    |                     | Expected<br>value | OK/NOK<br>02/10/2003 | Comments                                     |
| 12                | Check in  | n the MEL_CIV_BP display the Level 1 liquid input flow rate set                                                                                                    | t point.            | 0.77 l/h          | OK                   | Clarify variable identification.             |
|                   |           |                                                                                                    |                     | ±0.01             |                      |                                              |
| 13                | Check in  | 1 the MEL_CIV_BP display the % actuation of input pump 1                                                                                                    |                     | 25.20%            | OK                   |                                              |
|                   |           |                                                                                                    |                     | ±0.01             |                      |                                              |
| 14                | Measure   | voltage output in CIV_SP_Li1 (AO 05)                                                                                                    | 1.26 V              | OK                |                      |                                              |
|                   |           |                                                                                                    | ±0.1                | _                 |                      |                                              |
| 15                | Check in  | the MEL_CIV_BP display the output flow rate (must be $+10\%$                                                                                                    | 0.84 l/h            | OK                | Clarification        |                                              |
|                   | input flo | w rate)                                                                                                    |                     | ±0.01             |                      |                                              |
| 16                | Check in  | n the MEL_CIV_BP display the % actuation of output pump                                                                                                    |                     | 26.8%             | OK                   |                                              |
|                   |           |                                                                                                    |                     | ±0.2              |                      |                                              |
| 17                | Measure   | voltage output in CIV_SP_LO (AO 07)                                                                                                    |                     | 1.34 V            | OK                   |                                              |
|                   |           |                                                                                                    |                     | ±0.1              |                      |                                              |
| 18                | Check in  | n the MEL_CIV_BP display the liquid input pump1 status                                                                                                    |                     | Enabled           | OK                   |                                              |
|                   |           |                                                                                                    |                     | (green)           |                      |                                              |
| 19                | Check in  | n the MEL_CIV_BP display the liquid input pump2status                                                                                                    |                     | Disabled          | OK                   |                                              |
|                   |           |                                                                                                    |                     | (red)             |                      |                                              |
| 20                | Check in  | n the MEL_CIV_BP display the output light set-point                                                                                                    |                     | 217.61            | OK                   |                                              |
|                   |           |                                                                                                    |                     | w/m2 $\pm 1$      |                      |                                              |
| 21                | In the M  | EL_CIV_MAIN display check light set-point (Light intensity)                                                                                                    |                     | 217.61            | OK                   | Easy identification                          |
|                   |           |                                                                                                    |                     | w/m2 $\pm 1$      |                      |                                              |
| 22                | In the M  | EL_CIV_BP display check light regulator actuation set point %                                                                                                    |                     | 83.52%            | OK                   | Precision tolerance too low. Fixed editorial |
|                   |           |                                                                                                    |                     | ±2                |                      | enor.                                        |

| TN 72.4 | MEL-3330-RP-030-NTE                                                                             | Version: | 1 | Issue: | 1 | Page 14 of 80 |  |  |  |  |
|---------|-------------------------------------------------------------------------------------------------|----------|---|--------|---|---------------|--|--|--|--|
| Tł      | This document has been produced under the MELISSA Confidentiality agreement and must be treated |          |   |        |   |               |  |  |  |  |

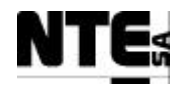

| <b>TP Identifi</b> | ier             | TP-TC-CIV-0402 Purpose: Verify that flow set points are transmitted to input output pumps according to specifications. |                                                                |                                                                 |                                            |                                              |                      |                                                |  |  |  |
|--------------------|-----------------|----------------------------------------------------------------------------------------------------|----------------------------------------------------------------|-----------------------------------------------------------------|--------------------------------------------|----------------------------------------------|----------------------|------------------------------------------------|--|--|--|
| Items Teste        | ed              | CIV_PLCSW_Liquid,                                                                                                    | CIV_BP_CL, CIV_                                                | PLCSW_Light, MEL_CIV_B                                          | P, MEL_CIV_MA                              | IN                                           |                      |                                                |  |  |  |
| Description        | 1               | Flow rate set point and<br>output pump and active                                                                      | light set point are p<br>ate alarm in case inr                 | rovided from the Supervision,<br>out media tanks are empty, and | by the software mo<br>transfer the light s | odule CIV_BP_CL. If etting point to the ligh | t regulator devi     | gulate the active input pump, flow rate of ce. |  |  |  |
| Special Rec        | quisites:       | Two APS (APS1, APS<br>Use MEL_CIV_MAIN<br>Use a multimeter to ma                                                       | 2) are needed to sin<br>and MEL_CIV_B<br>easure analogue value | nulate scale sensors of liquid in<br>P supervision displays     |                                            |                                              |                      |                                                |  |  |  |
| Tes                | ter:            |                                                                                                    | Jordi Duat                                                     | is                                                              | Date:                                      | •                                            | 2                    | /10/2003                                       |  |  |  |
|                    |                 |                                                                                                    |                                                                | Course                                                          | of Actions                                 |                                              |                      |                                                |  |  |  |
| Step no            |                 |                                                                                                    | Descri                                                         | ption                                                           |                                            | Expected<br>value                            | OK/NOK<br>02/10/2003 | Comments                                       |  |  |  |
| 23                 | Measure         | e voltage output in C                                                                                                  | CIV_SP_Ls (AO                                                  | 10)                                                             |                                            | 17.36 V                                      | OK                   | Precision tolerance too low                    |  |  |  |
|                    |                 |                                                                                                    |                                                                |                                                                 |                                            | ±0.2                                         |                      |                                                |  |  |  |
| 24                 | From the CIV_CT | e Supervision iFix S<br>TRLLAW_BP again                                                                                | cheduler displa                                                | y fire scheduled event                                          |                                            |                                              |                      |                                                |  |  |  |
| 25                 | Check in        | n the MEL_CIV_BP                                                                                                    | display the out                                                | put light set-point                                             |                                            | 223.00<br>w/m2<br>±0.01                      | OK                   |                                                |  |  |  |
| 26                 | Disconn         | ect APS2 from AI 0                                                                                                    | 1 and set output                                               | to 17-18 mA                                                     |                                            |                                              |                      |                                                |  |  |  |
| 27                 | Apply w         | vith APS2 17-18 mA                                                                                                    | to AI 03 (CIV                                                  | _MLI_M2)                                                        |                                            |                                              |                      |                                                |  |  |  |
| 28                 | Check in        | n the MEL_CIV_BP                                                                                                    | display the tan                                                | k 2 level                                                       |                                            | 130 litres<br>±15                            | OK                   |                                                |  |  |  |
| 29                 | Set APS         | 1 output to $4 - 5 \text{ mA}$                                                                                         | Α.                                                             |                                                                 |                                            |                                              |                      |                                                |  |  |  |
| 30                 | Check in        | n the MEL_CIV_BP                                                                                                    | display the tan                                                | k 1 level                                                       |                                            | 5 litres ±5                                  | OK                   |                                                |  |  |  |
| 31                 | Check in        | n the MEL_CIV_BP                                                                                                    | display the inp                                                | ut pump 1                                                       |                                            | Disabled                                     | OK                   |                                                |  |  |  |
| 32                 | Check in        | n the MEL_CIV_BP                                                                                                    | display the inp                                                | ut pump 2                                                       |                                            | Enabled                                      | OK                   |                                                |  |  |  |
| 33                 | Set APS         | 2 output to 4 - 5 mA                                                                                                   |                                                                |                                                                 |                                            |                                              |                      |                                                |  |  |  |
| 34                 | Check in        | n the MEL_CIV_BP                                                                                                    | display the tan                                                | k 2 level                                                       |                                            | 5 litres ±5                                  | OK                   |                                                |  |  |  |
| 35                 | Check in        | n the MEL_CIV_BP                                                                                                    | display the inp                                                | ut pump 1                                                       |                                            | Disabled                                     | OK                   |                                                |  |  |  |
| 36                 | Check in        | n the MEL_CIV_BP                                                                                                    | display the inp                                                | ut pump 2                                                       |                                            | Disabled                                     | OK                   |                                                |  |  |  |
| 37                 | Check in        | n the MEL_CIV_BP                                                                                                    | display the out                                                | put pump actuation                                              |                                            | 0%                                           | OK                   |                                                |  |  |  |
| 38                 | Measure         | e voltage output in C                                                                                                  | VIV_SP_LO (AC                                                  | 0 07)                                                           |                                            | 0 V ±0.01                                    | OK                   |                                                |  |  |  |

| TN 72.4 | MEL-3330-RP-030-NTE                                                                             | Version: | 1 | Issue: | 1 | Page 15 of 80 |  |  |  |  |
|---------|-------------------------------------------------------------------------------------------------|----------|---|--------|---|---------------|--|--|--|--|
| Th      | This document has been produced under the MELISSA Confidentiality agreement and must be treated |          |   |        |   |               |  |  |  |  |

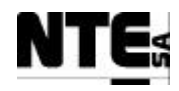

# 4.4.3 MEL-TC-CIV-0403: Light index

| <b>TP Identifie</b> | er                                                                                                    | TP-TC-CIV-0402                        | Purpose:                      | Verify that when the light i                           | ndex set point changes            | , a ramp is appli | ed to set point      | output to smooth the variation. |  |  |  |
|---------------------|----------------------------------------------------------------------------------------------------|---------------------------------------|-------------------------------|--------------------------------------------------------|-----------------------------------|-------------------|----------------------|---------------------------------|--|--|--|
| <b>Functions T</b>  | ested                                                                                                    | CIV_PLCSW_Light, N                    | AEL_CIV_BP                    |                                                        |                                   |                   |                      |                                 |  |  |  |
| Description         |                                                                                                    | Light set point changes               | s are applied usin            | g a ramp that changes from 0 to                        | 1 in 15 seconds.                  |                   |                      |                                 |  |  |  |
| Special Req         | uisites:                                                                                                    | Use an oscilloscope (C                | SC) to measure 1              | amp.                                                   |                                   |                   |                      |                                 |  |  |  |
|                     |                                                                                                    | Use MEL_CIV_TEST                      | _01 to apply a va             | lue to the light set point.                            |                                   |                   |                      |                                 |  |  |  |
| Test                | er:                                                                                                    | Jo                                    | rdi Duatis / J                | oan Ariño                                              | Date:                             |                   | 29/08/2003           | 3, 18/09/2003, 02/10/2003       |  |  |  |
|                     | Course of Actions                                                                                                    |                                       |                               |                                                        |                                   |                   |                      |                                 |  |  |  |
| Step no             | Description                                                                                                    |                                       |                               |                                                        |                                   |                   | OK/NOK<br>02/10/2003 | Comments                        |  |  |  |
| 1                   | Apply a                                                                                                    | 1 Kohm resistor to                    | AO 10                         |                                                        |                                   |                   |                      |                                 |  |  |  |
| 2                   | Connect<br>AO 10 (A                                                                                                    | the OSC channel 1<br>AO 4 mA => 0.4 V | to monitor TI<br>/ AO 20 mA = | B_ACO pin 2 (-) and pin 5<br>=> 2V) . Time div 5 secon | (+) to monitor<br>ds. V div 0.5 V |                   |                      |                                 |  |  |  |
| 3                   | Set in the                                                                                                    | e CIV_SSP_Light v                     | ariable in the                | iFix Data Manager displa                               | y the value 0.                    | 0.4 V             | OK                   |                                 |  |  |  |
|                     | Wait until output voltage in AO 10 goes down to. 0.4V.                                                                            |                                       |                               |                                                        |                                   |                   |                      |                                 |  |  |  |
| 4                   | Set in the CIV_SSP_Light variable in the MEL_CIV_TEST_01 display the value 1<br>Wait until output voltage in AO 10 goes up to 2V. |                                       |                               |                                                        |                                   | $2V\pm0.1$        | OK                   |                                 |  |  |  |
| 5                   | Check in                                                                                                    | the OSC the outpu                     | t voltage char                | aged from $0,4V$ to $2$ V in 1                         | $5\pm0.2$ seconds.                |                   | OK                   |                                 |  |  |  |

| TN 72.4                                                                                         | MEL-3330-RP-030-NTE | Version: | 1 | Issue: | 1 | Page 16 of 80 |  |  |  |
|-------------------------------------------------------------------------------------------------|---------------------|----------|---|--------|---|---------------|--|--|--|
| This document has been produced under the MELISSA Confidentiality agreement and must be treated |                     |          |   |        |   |               |  |  |  |

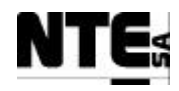

## 4.4.4 MEL-TC-CIV-0404: Over temperature alarm

| <b>TP Identifie</b> | er                                                                     | TP-TC-CIV-0404                                              | Purpose:              | Verify that when the over ter     | nperature alarm is or | light supply is | set to a safety v | alue       |          |  |
|---------------------|------------------------------------------------------------------------|-------------------------------------------------------------|-----------------------|-----------------------------------|-----------------------|-----------------|-------------------|------------|----------|--|
| <b>Functions</b> T  | ested                                                                  | CIV_PLCSW_Light, Cl                                         | IV_PLCSW_T, ME        | L_CIV_Temp                        |                       |                 |                   |            |          |  |
| Description         |                                                                        | When an over temperate                                      | ure is detected, ligh | t supply is set to a low value to | avoid over heating    |                 |                   |            |          |  |
| Special Requ        | uisites:                                                               | Use an APS to apply vo                                      | oltages               |                                   |                       |                 |                   |            |          |  |
| Test                | er:                                                                    | Jordi Duatis Date:                                          |                       |                                   | Date:                 |                 |                   | 02/10/2003 |          |  |
|                     | Course of Actions                                                      |                                                             |                       |                                   |                       |                 |                   |            |          |  |
| Step no             |                                                                        |                                                             | Descrip               | tion                              |                       | Expected        | OK/NOK            |            | Comments |  |
|                     |                                                                        |                                                             |                       |                                   |                       |                 | 02/10/2003        |            |          |  |
| 1                   | In the I                                                               | e MEL CIV Temp supervision screen set Temperature set point |                       |                                   |                       |                 |                   |            |          |  |
|                     | to 27 °C                                                               | C I                                                         | 1                     | Ĩ                                 | Ĩ                     |                 |                   |            |          |  |
| 2                   | Apply                                                                  | with the APS 1.9                                            | -2.1 V to A           | I 06                              |                       | 37 5 +4         | OK                |            |          |  |
| _                   |                                                                        |                                                             | 201 00011             |                                   |                       | 97.9 ±1         | 011               |            |          |  |
|                     |                                                                        |                                                             |                       |                                   |                       | C               |                   |            |          |  |
| 3                   | Check the over temperature alarm is displayed in the Alarm area of the |                                                             |                       |                                   |                       | OK              |                   |            |          |  |
|                     | Supervision screen                                                     |                                                             |                       |                                   |                       |                 |                   |            |          |  |
| 4                   | Check                                                                  | in MEL_CIV_BI                                               | P light supply        | actuation                         |                       | 10%             | OK                |            |          |  |

| TN 72.4                                                                                         | MEL-3330-RP-030-NTE | Version: | 1 | Issue: | 1 | Page 17 of 80 |  |  |  |
|-------------------------------------------------------------------------------------------------|---------------------|----------|---|--------|---|---------------|--|--|--|
| This document has been produced under the MELISSA Confidentiality agreement and must be treated |                     |          |   |        |   |               |  |  |  |

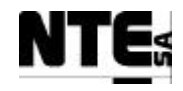

# 4.5 MEL-CIV-TP-05: Gas Flow Regulation

#### 4.5.1 MEL-TC-CIV-0501: Control action enabled

| TC Ide    | entifier                                                                                      | MEL-TC-CIV-0501                                          | Purpose:                                   | ,                                                          | Verify that set point | ts are m | nodified by the PLC     | in case of over      | r/under pressure                                                    |  |  |
|-----------|-----------------------------------------------------------------------------------------------|----------------------------------------------------------|--------------------------------------------|------------------------------------------------------------|-----------------------|----------|-------------------------|----------------------|---------------------------------------------------------------------|--|--|
| Function  | ns Tested                                                                                     | CIV_PLCSW_Gas, ME                                        | L_CIV_GAS                                  |                                                            |                       |          |                         |                      |                                                                     |  |  |
| Descri    | iption                                                                                        | In case of overpressure of<br>and under pressure is wh   | output flow increm<br>ten pressure is 0.01 | ents a 10%, in case of under p<br>under the nominal value. | pressure input flow   | increme  | ents a 10%. Over pre    | essure is when       | pressure is 0.01 over the nominal value,                            |  |  |
| Special R | equisites:                                                                                    | An APS is used to simul                                  | late the pressure se                       | nsor.                                                      |                       |          |                         |                      |                                                                     |  |  |
|           |                                                                                               | Use the multimeter to m<br>Check supervision value       | easure currents and<br>es in MEL CIV Ga    | i voltages.<br>as                                          |                       |          |                         |                      |                                                                     |  |  |
| Test      | ter:                                                                                          | 1                                                        | JD                                         |                                                            | Date:                 |          | 02/10/2003              |                      |                                                                     |  |  |
|           |                                                                                               |                                                          |                                            | Course                                                     | of Actions            |          |                         |                      |                                                                     |  |  |
| Step no   |                                                                                               |                                                          | Descri                                     | ption                                                      |                       |          | Expected value          | OK/NOK<br>02/10/2003 | Comments                                                            |  |  |
| 1         | In the M                                                                                      | EL_CIV_Gas set the                                       | e max allowed p                            | pressure value to 1.1 bar                                  |                       |          |                         |                      |                                                                     |  |  |
| 2         | In the M                                                                                      | EL_CIV_Gas set the                                       | e nominal press                            | sure 1.0 bar                                               |                       |          |                         |                      |                                                                     |  |  |
| 3         | In the M                                                                                      | In the MEL_CIV_Gas set the AIR input flow rate to 10 nLm |                                            |                                                            |                       |          |                         |                      |                                                                     |  |  |
| 4         | Apply with the APS 3.66 – 3.68 V to CIV_MV_P (AI 04) and check pressure value in MEL_CIV_Gas. |                                                          |                                            |                                                            |                       |          | 1±0.005 bar             | OK                   | Fixed ranges in doc. Recalculated ranges                            |  |  |
| 5         | Measure                                                                                       | Measure CIV_SP_Fgex (AO 04) voltage                      |                                            |                                                            |                       |          |                         | OK                   |                                                                     |  |  |
| 6         | In the M                                                                                      | EL_CIV_Gas set the                                       | e gas input flow                           | rate to 20 nLm                                             |                       |          |                         |                      |                                                                     |  |  |
| 7         | Measure                                                                                       | e CIV_SP_Fgi (AO 0                                       | 2) voltage                                 |                                                            |                       |          | $3.33\pm0.01\mathrm{V}$ | OK                   |                                                                     |  |  |
| 8         | In the M                                                                                      | EL_CIV_Gas set the                                       | e gas output flov                          | w rate to 12 nLm                                           |                       |          |                         |                      |                                                                     |  |  |
| 9         | Measure                                                                                       | e CIV_SP_Fgo (AO 0                                       | )3) voltage                                |                                                            |                       |          | 2±0.01V                 | OK                   |                                                                     |  |  |
| 10        | Check in                                                                                      | n MEL_CIV_Gas dis                                        | play the over p                            | ressure & under pressur                                    | e indicators          |          | Disabled                | OK                   |                                                                     |  |  |
| 11        | Modify .                                                                                      | APS value to 3.69-3.                                     | 72 V and check                             | pressure value in MEL                                      | _CIV_Gas.             |          | 1.015                   | OK                   |                                                                     |  |  |
|           |                                                                                               |                                                          |                                            |                                                            |                       |          | ±0.005 bar              |                      |                                                                     |  |  |
| 12        | Check in                                                                                      | Check in MEL_CIV_Gas display the over pressure indicator |                                            |                                                            |                       |          | Enabled                 | OK                   |                                                                     |  |  |
| 13        | Measure                                                                                       | e CIV_SP_Fgo (AO 0                                       | )3) voltage (sha                           | ll be 10% over set poin                                    | t measured in 9)      | )        | 2.2 ±0.02V              | OK                   |                                                                     |  |  |
| 14        | Apply w<br>MEL_C                                                                              | vith the APS 3.59 – 3.<br>IV_Gas.                        | .62 V to CIV_N                             | IV_P (AI 04) and checl                                     | k pressure value      | e in     | 0.98±0.005              | OK                   | Fixed ranges in doc. Recalculated ranges, recalculated expec. value |  |  |
| 15        | Check in                                                                                      | n MEL_CIV_Gas dis                                        | play the under                             | pressure indicator                                         |                       |          | Enabled                 | OK                   |                                                                     |  |  |

| TN 72.4 | MEL-3330-RP-030-NTE                                                                             | Version: | 1 | Issue: | 1 | Page 18 of 80 |  |  |  |  |
|---------|-------------------------------------------------------------------------------------------------|----------|---|--------|---|---------------|--|--|--|--|
| Th      | This document has been produced under the MELISSA Confidentiality agreement and must be treated |          |   |        |   |               |  |  |  |  |

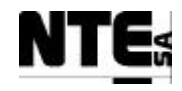

| TC Ider    | ntifier                                              | MEL-TC-CIV-0501                                    | Purpose:                                        | Verify that set points are                                  | modified by the PLC   | in case of over | r/under pressure                         |  |  |  |
|------------|------------------------------------------------------|----------------------------------------------------|-------------------------------------------------|-------------------------------------------------------------|-----------------------|-----------------|------------------------------------------|--|--|--|
| Functions  | s Tested                                             | CIV_PLCSW_Gas, ME                                  | L_CIV_GAS                                       |                                                             |                       |                 |                                          |  |  |  |
| Descrip    | ption                                                | In case of overpressure of                         | output flow increme                             | ents a 10%, in case of under pressure input flow increments | nents a 10%. Over pre | ssure is when   | pressure is 0.01 over the nominal value, |  |  |  |
|            |                                                      | and under pressure is wh                           | hen pressure is 0.01 under the nominal value.   |                                                             |                       |                 |                                          |  |  |  |
| Special Re | equisites:                                           | An APS is used to simu                             | An APS is used to simulate the pressure sensor. |                                                             |                       |                 |                                          |  |  |  |
|            |                                                      | Use the multimeter to m<br>Check supervision value | Check supervision values in MEL_CIV_Gas         |                                                             |                       |                 |                                          |  |  |  |
| 16         | Measure                                              | CIV_SP_Fgex (AO                                    | 04) voltage (sha                                | all be 10% over set point measured in 5)                    | 1.82 ±0.02V           | OK              |                                          |  |  |  |
| 17         | Measure                                              | e CIV_SP_Fgi (AO 0                                 | 2) voltage (shal                                | 3.66 ±0.02V                                                 | OK                    |                 |                                          |  |  |  |
| 18         | Modify APS value to 3.67 – 3.69 V and chec           |                                                    |                                                 | k pressure value in MEL_CIV_Gas.                            | 1.005                 | OK              | Fixed ranges in doc                      |  |  |  |
|            |                                                      |                                                    |                                                 |                                                             | ±0.005 bar            |                 |                                          |  |  |  |
| 19         | Check in                                             | n MEL_CIV_Gas dis                                  | play the under p                                | pressure indicator                                          | Disabled              | OK              |                                          |  |  |  |
| 20         | Check in                                             | n MEL_CIV_Gas dis                                  | play the over pr                                | essure indicator                                            | Disabled              | OK              |                                          |  |  |  |
| 21         | Measure CIV_SP_Fgex (AO 04) voltage (initial value)  |                                                    |                                                 |                                                             | $1.66 \pm 0.02 V$     | OK              |                                          |  |  |  |
| 22         | 2 Measure CIV_SP_Fgi (AO 02) voltage (initial value) |                                                    |                                                 |                                                             |                       | OK              |                                          |  |  |  |
| 23         | Measure                                              | CIV_SP_Fgo (AO 0                                   | 03) voltage (init                               | ial value)                                                  | 2.00 ±0.02V           | OK              |                                          |  |  |  |

| TN 72.4                                                                                         | MEL-3330-RP-030-NTE | Version: | 1 | Issue: | 1 | Page 19 of 80 |  |  |  |
|-------------------------------------------------------------------------------------------------|---------------------|----------|---|--------|---|---------------|--|--|--|
| This document has been produced under the MELISSA Confidentiality agreement and must be treated |                     |          |   |        |   |               |  |  |  |

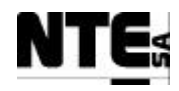

## 4.5.2 MEL-TC-CIV-0502: Pressure safety valve activation

| TC Ide    | entifier                                                                      | MEL-TC-CIV-0502                                   | Purpose:                                      | V                                | erify that pressure saf | ety valve is activate | d in case of an | high overpressure                       |  |  |
|-----------|-------------------------------------------------------------------------------|---------------------------------------------------|-----------------------------------------------|----------------------------------|-------------------------|-----------------------|-----------------|-----------------------------------------|--|--|
| Function  | ns Tested                                                                     | CIV_PLCSW_Gas, ME                                 | L_CIV_GAS                                     |                                  |                         |                       |                 |                                         |  |  |
| Descri    | iption                                                                        | In case pressure is over                          | the max allowed pr                            | essure, the pressure safety valv | ve shall be opened unt  | til pressure is nomin | al              |                                         |  |  |
| Special R | equisites:                                                                    | An APS is used to simu<br>Use the multimeter to m | late the pressure sen<br>leasure currents and | nsor.<br>voltages.               |                         |                       |                 |                                         |  |  |
|           |                                                                               | Check supervision value                           | es in MEL_CIV_Ga                              | IS                               |                         |                       |                 | 110/2002                                |  |  |
| Tes       | ter:                                                                          |                                                   | Jordi Duati                                   | s<br>C                           | Date:                   | 02/10/2003            |                 |                                         |  |  |
| Ston no   |                                                                               |                                                   |                                               | Course o                         | of Actions              | E-mosted volue        | OV/NOV          | Commente                                |  |  |
| Step no   |                                                                               |                                                   | Descrip                                       | tion                             |                         | Expected value        | 02/10/2003      | Comments                                |  |  |
| 1         | In the M                                                                      | IEL_CIV_Gas set the                               | e max allowed p                               | pressure value to 1.1 bar        |                         |                       |                 |                                         |  |  |
| 2         | In the M                                                                      | IEL_CIV_Gas set th                                | e nominal press                               | ure 1.0 bar                      |                         |                       |                 |                                         |  |  |
| 3         | In the M                                                                      | IEL_CIV_Gas set the                               | e external input                              | flow rate to 10 nLm              |                         |                       |                 |                                         |  |  |
| 4         | Apply with the APS 3.66 – 3.68 V to CIV_MV_P (AI 04) and check pressure value |                                                   |                                               |                                  |                         | 1±0.005               | OK              | Fixed ranges in doc                     |  |  |
|           | in MEL_CIV_Gas.                                                               |                                                   |                                               |                                  |                         | bar                   |                 |                                         |  |  |
| 5         | In the M                                                                      | n the MEL_CIV_Gas check safety valve status       |                                               |                                  |                         |                       | OK              |                                         |  |  |
| 6         | Modify APS value to 4.2 – 4.5 V and check pressure value in MEL_CIV_Gas.      |                                                   |                                               |                                  | CIV_Gas.                | 1.25                  | OK              | Fixed ranges in doc                     |  |  |
|           |                                                                               |                                                   |                                               |                                  |                         | ±0.05 bar             |                 |                                         |  |  |
| 7         | In the M                                                                      | IEL_CIV_Gas check                                 | safety valve sta                              | itus                             |                         | Open                  | OK              |                                         |  |  |
|           |                                                                               |                                                   |                                               |                                  |                         | (green)               |                 |                                         |  |  |
| 8         | Measure                                                                       | e output Voltage AC                               | CIV_RL_Fg (C                                  | IV_AC_OUT 08, 10)                |                         | 220 VEF               | OK              |                                         |  |  |
|           |                                                                               |                                                   |                                               |                                  |                         | ±10%                  |                 |                                         |  |  |
| 9         | Modify                                                                        | APS value to 3.70 -3                              | .72 V and checl                               | k pressure value in MEL          | _CIV_Gas.               | 1.015                 | OK              |                                         |  |  |
|           |                                                                               |                                                   |                                               |                                  |                         | ±0.005 bar            |                 |                                         |  |  |
| 10        | In the M                                                                      | IEL_CIV_Gas check                                 | safety valve sta                              | itus                             |                         | Open                  | OK              |                                         |  |  |
| 11        | Apply w                                                                       | with the APS $3.64 - 3$                           | .66 V to CIV_N                                | IV_P (AI 04) and check           | pressure value          | 0.995                 | OK              | Fixed ranges in doc. Modified           |  |  |
|           | in MEL                                                                        | _CIV_Gas.                                         |                                               |                                  |                         | ±0.005 bar            |                 | when P reaches set-point (no dead band) |  |  |
| 12        | In the M                                                                      | IEL_CIV_Gas check                                 | safety valve sta                              | itus                             |                         | Closed                | OK              |                                         |  |  |

| TN 72.4                                                                                         | MEL-3330-RP-030-NTE | Version: | 1 | Issue: | 1 | Page 20 of 80 |  |  |  |
|-------------------------------------------------------------------------------------------------|---------------------|----------|---|--------|---|---------------|--|--|--|
| This document has been produced under the MELISSA Confidentiality agreement and must be treated |                     |          |   |        |   |               |  |  |  |

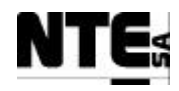

# 4.5.3 MEL-TC-CIV-0503: Check over pressure alarm

| TC Ider    | ntifier                                                          | MEL-TC-CIV-0503                 | Purpose:            |                                | Veri                  | fy that over press                 | sure alarm is a      | ctivated            |  |  |  |
|------------|------------------------------------------------------------------|---------------------------------|---------------------|--------------------------------|-----------------------|------------------------------------|----------------------|---------------------|--|--|--|
| Functions  | s Tested                                                         | CIV_PLCSW_Gas, MEL_             | _CIV_GAS            |                                |                       |                                    |                      |                     |  |  |  |
| Descrip    | otion                                                            | When an overpressure occ        | curs during more t  | han 5 seconds, the over pressu | ure alarm shall be ac | tivated.                           |                      |                     |  |  |  |
| Special Re | equisites:                                                       | An APS is used to simulat       | te the pressure ser | sor.                           |                       |                                    |                      |                     |  |  |  |
|            |                                                                  | Check supervision values        | in MEL_CIV_Ga       | 8                              |                       |                                    |                      |                     |  |  |  |
| Test       | er:                                                              |                                 | Jordi Duatis        | <b>i</b>                       | Date:                 | 29/08/2003, 18/09/2003, 02/10/2003 |                      |                     |  |  |  |
|            | Course of Actions                                                |                                 |                     |                                |                       |                                    |                      |                     |  |  |  |
| Step no    |                                                                  | Description                     |                     |                                |                       | Expected value                     | OK/NOK<br>02/10/2003 | Comments            |  |  |  |
| 1          | In the MEL_CIV_Gas set the max allowed pressure value to 1.1 bar |                                 |                     |                                |                       |                                    |                      |                     |  |  |  |
| 2          | In the M                                                         | EL_CIV_Gas set the              | nominal press       | ure 1.0 bar                    |                       |                                    |                      |                     |  |  |  |
| 3          | In the M                                                         | EL_CIV_Gas set the A            | AIR input flow      | rate to 10 nLm                 |                       |                                    |                      |                     |  |  |  |
| 4          | Apply w                                                          | ith the APS 4.2 - 4.5 V         | v to CIV_MV_        | P (AI 04) and check pro        | essure value in       | 1.25                               | OK                   | Fixed ranges in doc |  |  |  |
|            | MEL_CIV_Gas.                                                     |                                 |                     |                                | ±0.05                 |                                    |                      |                     |  |  |  |
|            |                                                                  |                                 |                     |                                |                       | bar                                |                      |                     |  |  |  |
| 5          | After 5 s<br>has been                                            | econds check the MEI indicated. | L_CIV_Gas al        | arms. Verify that over p       | pressure alarm        |                                    | OK                   |                     |  |  |  |

| TN 72.4                                                                                         | MEL-3330-RP-030-NTE | Version: | 1 | Issue: | 1 | Page 21 of 80 |  |  |  |
|-------------------------------------------------------------------------------------------------|---------------------|----------|---|--------|---|---------------|--|--|--|
| This document has been produced under the MELISSA Confidentiality agreement and must be treated |                     |          |   |        |   |               |  |  |  |

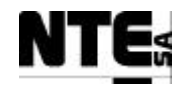

# 4.6 MEL-CIV-TP-06: pH Regulation

## 4.6.1 MEL-TC-CIV-0601: Regulate pH with CO2 only

| TC Ide     | ntifier                 | MEL-TC-CIV-0601 Purpose:                                                                                                    | Verify that CO2        | flow meter regulates       | CO2 input to m       | naintain pH set point                                                                     |
|------------|-------------------------|----------------------------------------------------------------------------------------------------|------------------------|----------------------------|----------------------|-------------------------------------------------------------------------------------------|
| Function   | s Tested                | CIV_PLCSW_pH, MEL_CIV_pH                                                                                                    |                        |                            |                      |                                                                                           |
| Descri     | ption                   | With the control action mode CO2 Only, the pH is regulated adding                                                                                                    | CO2. Control action is | performed by means         | of a PID             |                                                                                           |
| Special Re | equisites:              | Use the multimeter to measure currents and voltages.<br>Use the FAG to simulate variations in the pH.<br>Use the OSC to display CIV_SP_CO2 (CO2 regulation PID output in<br>Check supervision values in MEL_CIV_pH<br>Concept SW is used to modify enable/disable PID parameters | n AO 01)               |                            |                      |                                                                                           |
| Test       | ter:                    | Jordi Duatis, Joan Ariño                                                                                                    | Date:                  |                            | 1/09/2003, 1         | 18/09/2003, 06/10/2003                                                                    |
|            |                         | Cou                                                                                                    |                        |                            |                      |                                                                                           |
| Step no    |                         | Description                                                                                                    |                        | Expected value             | OK/NOK<br>06/10/2003 | Comments                                                                                  |
| 1          | In the M                | EL_CIV_pH set the control action mode 1 (CO2 Only)                                                                                                    |                        |                            |                      | When pH input is in link error PID output goes to saturation, modified program to set PID |
|            |                         |                                                                                                    |                        |                            |                      | output $= 0$ when sensor link error.                                                      |
| 2          | In the M                | EL_CIV_pH set the pH set point to 6.5                                                                                                    |                        |                            |                      |                                                                                           |
| 3          | In the M<br>D=0.01      | EL_CIV_pH set the CO2 flow meter PID parameters to                                                                                                    |                        |                            |                      |                                                                                           |
| 4          | With the                | e Concept tool connect to the PLC and open CIV_PLCS                                                                                                    | W_pH section.          |                            |                      | Changed due to review of declared constant values.                                        |
| 5          | In Conce<br>enabled)    | ept set "FALSE" to ENNUI, END(only Proportional part)                                                                                                    | of the PID is          |                            |                      | Changed due to review of declared constant values.                                        |
| 6          | With the Offset =       | e FAG apply a squared wave with duty cycle = 50%, Am $2.7\pm0.05$ (2.7-2.9) and f=0.1 Hz to CIV_MV_pH (AI 05)                                                                                                    | p=0.1±0.05 V,          |                            |                      |                                                                                           |
| 7          | Check ir                | n the MEL_CIV_pH display pH value is between the ran                                                                                                    | ge                     | 5.95±0.1<br>to<br>6.65±0.1 | OK                   |                                                                                           |
| 8          | Measure                 | e CIV_SP_FrCO2 (AO 01) output MAX                                                                                                    |                        | 0.75±0.3<br>V              | ОК                   |                                                                                           |
| 9          | In Conce<br>part of the | ept set "FALSE" to EN_P, EN_D and "TRUE" to EN_<br>he PID is enabled)                                                                                                    | I (only Integrative    |                            |                      | Changed due to review of declared constant values.                                        |
|            | In the FO               | G increment $Amp = 0.5$ to increase integrative action                                                                                                    |                        |                            |                      |                                                                                           |

| TN 72.4                                                                                         | MEL-3330-RP-030-NTE | Version: | 1 | Issue: | 1 | Page 22 of 80 |  |  |  |
|-------------------------------------------------------------------------------------------------|---------------------|----------|---|--------|---|---------------|--|--|--|
| This document has been produced under the MELISSA Confidentiality agreement and must be treated |                     |          |   |        |   |               |  |  |  |

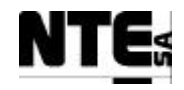

| TC Ide                                                                 | ntifier                                                                                                    | MEL-TC-CIV-0601           | Purpose:            | Verify that CO2 flow                                 | v meter regulates ( | CO2 input to n                                                                            | naintain pH set point                      |  |
|------------------------------------------------------------------------|----------------------------------------------------------------------------------------------------|---------------------------|---------------------|------------------------------------------------------|---------------------|-------------------------------------------------------------------------------------------|--------------------------------------------|--|
| Function                                                               | s Tested                                                                                                    | CIV_PLCSW_pH, MEI         | CIV_pH              |                                                      |                     |                                                                                           |                                            |  |
| Descri                                                                 | ption                                                                                                    | With the control action i | mode CO2 Only, the  | e pH is regulated adding CO2. Control action is perf | formed by means of  | of a PID                                                                                  |                                            |  |
| Special Re                                                             | equisites:                                                                                                    | Use the multimeter to m   | easure currents and | voltages.                                            |                     |                                                                                           |                                            |  |
|                                                                        | Use the FAG to simulate variations in the pH.<br>Use the OSC to disclose CIV, SP, $CO2$ (CO2 regulation PID submit in AO 01) |                           |                     |                                                      |                     |                                                                                           |                                            |  |
| Use the OSC to display CIV_SP_CO2 (CO2 regulation PID output in AO 01) |                                                                                                    |                           |                     |                                                      |                     |                                                                                           |                                            |  |
| Check supervision values in MEL_CIV_pH                                 |                                                                                                    |                           |                     |                                                      |                     |                                                                                           |                                            |  |
| Concept SW is used to modify enable/disable PID parameters             |                                                                                                    |                           |                     |                                                      |                     |                                                                                           |                                            |  |
| 10 Measure CIV_SP_FrCO2                                                |                                                                                                    | CIV_SP_FrCO2 (A           | O 01) output M      | IAX                                                  | 0.35±0.1            | OK                                                                                        | Precision range too low                    |  |
|                                                                        |                                                                                                    |                           |                     |                                                      | V                   |                                                                                           |                                            |  |
| 11                                                                     | In the Re                                                                                                    | eference Data Editor      | set "FALSE" t       | to EN_P, EN_I and TRUE EN_D (only                    |                     |                                                                                           | Changed due to review of declared constant |  |
|                                                                        | Derivati                                                                                                    | ve part of the PID is     | enabled)            |                                                      |                     |                                                                                           | values.                                    |  |
| 12 With the FG modify to a triangle wave with same parameters          |                                                                                                    |                           |                     |                                                      |                     |                                                                                           |                                            |  |
| 13 Measure CIV_SP_FrCO2 (AO 01) output MAX                             |                                                                                                    |                           | IAX                 | 0.035                                                | OK                  | Modified CIV_PLCSW_pH when PH input is                                                    |                                            |  |
|                                                                        |                                                                                                    |                           |                     | +0.05 V                                              |                     | in error status, PID goes to saturation, PID is<br>now disabled when pH input is in error |                                            |  |
|                                                                        |                                                                                                    |                           |                     |                                                      | ±0.03 V             |                                                                                           | now disabled when pri liput is in error.   |  |

| TN 72.4                                                                                         | MEL-3330-RP-030-NTE | Version: | 1 | Issue: | 1 | Page 23 of 80 |  |  |  |
|-------------------------------------------------------------------------------------------------|---------------------|----------|---|--------|---|---------------|--|--|--|
| This document has been produced under the MELISSA Confidentiality agreement and must be treated |                     |          |   |        |   |               |  |  |  |

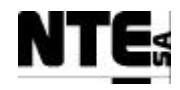

#### 4.6.2 MEL-TC-CIV-0602: CO2 and additional base medium

| TC Ide     | ntifier                                         | MEL-TC-CIV-0602           | Purpose:             | Verify that Base pump i           | is activated when p | pH is unc      | der set-point and    | CO2 flowmete | er is activated when pH is over set-point |  |  |  |
|------------|-------------------------------------------------|---------------------------|----------------------|-----------------------------------|---------------------|----------------|----------------------|--------------|-------------------------------------------|--|--|--|
| Functions  | s Tested                                        | CIV_PLCSW_pH, MEL         | CIV_pH               |                                   |                     |                |                      |              |                                           |  |  |  |
| Descrij    | ption                                           | With the control action n | mode 2 CO2 + Base    | e media, the pH is regulated add  | ding CO2 when pH    | H is over      | the set point and    | Base media w | hen pH is under the set-point. A PID      |  |  |  |
|            |                                                 | controller regulates CO2  | 2 flow and a P (prop | portional) controller controls Ba | ase pump.           |                |                      |              |                                           |  |  |  |
| Special Re | equisites:                                      | Use the multimeter to m   | easure currents and  | voltages.                         |                     |                |                      |              |                                           |  |  |  |
|            |                                                 | Use the OSC to display    | CIV SP CO2 (CO       | 2 regulation PID output in AO     | TBD)                |                |                      |              |                                           |  |  |  |
|            | Check supervision values in MEL_CIV_pH          |                           |                      |                                   |                     |                |                      |              |                                           |  |  |  |
| Test       | ster: Jordi Duatis, Joan Ariño Date: 06/10/2003 |                           |                      |                                   |                     |                |                      |              |                                           |  |  |  |
|            |                                                 |                           |                      | Course                            | of Actions          |                |                      |              |                                           |  |  |  |
| Step no    |                                                 |                           | Descri               | ption                             | I                   | Expected value | OK/NOK<br>06/10/2003 |              |                                           |  |  |  |
| 1          | In the M                                        | EL_CIV_pH set the         | control action n     | node 2 (CO2 + Base)               |                     |                |                      |              |                                           |  |  |  |
| 2          | In the M                                        | EL_CIV_pH set the         | pH set point to      | 6.5                               |                     |                |                      |              | Fixed error in document                   |  |  |  |
| 3          | In the M                                        | EL_CIV_pH set the         | CO2 flow meter       | er PID parameters to P=5          | 6, I=100, D=0.0     | 01             |                      |              |                                           |  |  |  |
| 4          | With the                                        | FG apply a squared        | wave with duty       | cycle = 50%, Amp=0.1              | ±0.05 V, Offse      | et =           |                      |              |                                           |  |  |  |
|            | 2.7±0.05                                        | (2.7-2.9) and f=0.1       | Hz to CIV_MV         | _pH (AI 05)                       |                     |                |                      |              |                                           |  |  |  |
| 5          | Check in                                        | the MEL_CIV_pH            | display pH valu      | e is between the range            |                     | 5              | 5.95±0.1 to          | OK           |                                           |  |  |  |
|            |                                                 |                           |                      |                                   | 6                   | 5.65±0.1       |                      |              |                                           |  |  |  |
| 6          | Apply a                                         | 1 Kohm resistor to A      | AO 09                |                                   |                     |                |                      | Added        |                                           |  |  |  |
| 7          | Measure                                         | CIV_SP_Bs (AO 09          | 9) output MAX        |                                   |                     | 1              | $12.8 \pm 1$ V       | OK           |                                           |  |  |  |
| 8          | Check in                                        | the MEL_CIV_pH            | display Base pu      | mp actuation                      |                     | 5              | 55±5 %               | OK           |                                           |  |  |  |

| TN 72.4 | MEL-3330-RP-030-NTE                    | Version:      | 1                 | Issue:      | 1     | Page 24 of 80 |
|---------|----------------------------------------|---------------|-------------------|-------------|-------|---------------|
| Th      | is document has been produced under th | ne MELISSA Co | onfidentiality ag | greement an | d mus | st be treated |

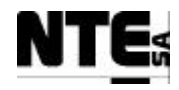

#### 4.6.3 MEL-TC-CIV-0603: Base and Acid additional media

| TC Ide     | ntifier                                | MEL-TC-CIV-0603                      | Purpose:                                                                | Verify that Base pump            | o is activated when | n pH is        | under set-point and A  | Acid pump is a | ctivated when pH is over set-point |  |  |  |
|------------|----------------------------------------|--------------------------------------|-------------------------------------------------------------------------|----------------------------------|---------------------|----------------|------------------------|----------------|------------------------------------|--|--|--|
| Functions  | s Tested                               | CIV_PLCSW_pH, MEI                    | CIV_pH                                                                  |                                  |                     |                |                        |                |                                    |  |  |  |
| Descrij    | ption                                  | With the control action i            | mode 2 CO2 + Base                                                       | media, the pH is regulated ad    | ding CO2 when pl    | H is ov        | er the set point and B | ase media whe  | n pH is under the set-point. A PID |  |  |  |
|            |                                        | controller regulates CO <sub>2</sub> | 2 flow and a P (prop                                                    | bortional) controller controls B | ase pump.           |                |                        |                |                                    |  |  |  |
| Special Re | equisites:                             | Use the multimeter to m              | Use the EG to simulate variations in the nH                             |                                  |                     |                |                        |                |                                    |  |  |  |
|            |                                        | Use the OSC to display               | Use the OSC to display CIV_SP_CO2 (CO2 regulation PID output in AO TBD) |                                  |                     |                |                        |                |                                    |  |  |  |
|            | Check supervision values in MEL_CIV_pH |                                      |                                                                         |                                  |                     |                |                        |                |                                    |  |  |  |
| Test       | er:                                    |                                      | Jordi Duatis                                                            | 5                                | Date:               |                | (                      | 01/09/2003,    | 06/10/2003                         |  |  |  |
|            |                                        |                                      |                                                                         | Course of                        | of Actions          |                |                        |                |                                    |  |  |  |
| Step no    |                                        |                                      | Descrij                                                                 | otion                            |                     | Expected value | OK/NOK                 | Comments       |                                    |  |  |  |
|            |                                        |                                      |                                                                         |                                  |                     |                |                        | 06/10/2003     |                                    |  |  |  |
| 1          | In the M                               | EL_CIV_pH set the                    | control action n                                                        | node 3 (Base + Acid)             |                     |                |                        |                |                                    |  |  |  |
| 2          | In the M                               | EL_CIV_pH set the                    | pH set point to                                                         | 6.5                              |                     |                |                        |                |                                    |  |  |  |
| 3          | In the M                               | EL_CIV_pH set the                    | CO2 flow meter                                                          | er PID parameters to P=5         | 5, I=100, D=0.0     | 01             |                        |                |                                    |  |  |  |
| 4          | With the                               | FG apply a squared                   | wave with duty                                                          | cycle = 50%, Amp=0.1             | ±0.05 V, Offse      | et =           |                        |                | Fixed document                     |  |  |  |
|            | 2.8±0.05                               | (2.8-3.0) and f=0.1                  | Hz to CIV_MV                                                            | _pH (AI 05)                      |                     |                |                        |                |                                    |  |  |  |
| 5          | Check in                               | the MEL_CIV_pH                       | display pH valu                                                         | e is between the range           |                     |                | 6.30 ±0.1 to           | OK             |                                    |  |  |  |
|            |                                        |                                      |                                                                         |                                  |                     | $7.00 \pm 0.1$ |                        |                |                                    |  |  |  |
| 6          | Apply a                                | 1 Kohm resistor to A                 | AO 11                                                                   |                                  |                     |                |                        |                | Added                              |  |  |  |
| 8          | Measure                                | CIV_SP_Ac (AO 1                      | 1) Output MAX                                                           |                                  |                     | 13±1 V         |                        | Fixed document |                                    |  |  |  |
| 9          | Check in                               | the MEL_CIV_pH                       | display acid pur                                                        | np actuation                     |                     |                | 50 ±5 %                |                | Fixed document                     |  |  |  |

| TN 72.4 | MEL-3330-RP-030-NTE                    | Version:      | 1                | Issue:      | 1     | Page 25 of 80 |
|---------|----------------------------------------|---------------|------------------|-------------|-------|---------------|
| Th      | is document has been produced under th | ne MELISSA Co | nfidentiality ag | greement an | d mus | st be treated |

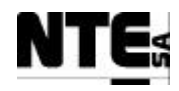

# 4.6.4 MEL-TC-CIV-0604: Check pH alarm

| TC Ider                                    | ntifier           | MEL-TC-CIV-0604         | Purpose:               | Ver                            | ify that when pH is | out of the nominal valu    | e during a perio     | od of time an alarm is generated        |  |  |  |
|--------------------------------------------|-------------------|-------------------------|------------------------|--------------------------------|---------------------|----------------------------|----------------------|-----------------------------------------|--|--|--|
| Functions                                  | s Tested          | CIV_PLCSW_pH, MEI       | CIV_pH                 |                                |                     |                            |                      |                                         |  |  |  |
| Descrij                                    | ption             | When pH is over or und  | er the set point +/- c | lead band, during more than 15 | 5 minutes continuo  | usly, an alarm is generate | ed and Supervi       | sion shall display the alarm condition. |  |  |  |
| Special Re                                 | equisites:        | Use APS to generate the | e pH value             |                                |                     |                            |                      |                                         |  |  |  |
| Test                                       | er:               |                         | Jordi Duatis           | 5                              | Date:               |                            | 01/09                | 9/2003, 06/10/2003                      |  |  |  |
|                                            |                   |                         |                        |                                |                     |                            |                      |                                         |  |  |  |
|                                            | Course of Actions |                         |                        |                                |                     |                            |                      |                                         |  |  |  |
| Step no                                    |                   |                         | Descrij                | ption                          |                     | Expected value             | OK/NOK<br>06/10/2003 | Comments                                |  |  |  |
| 1                                          | In the M          | EL_CIV_pH set the       | pH set point to        | 6                              |                     |                            |                      |                                         |  |  |  |
| 2                                          | With the          | APS set 2.9±0.5 V t     | o CIV_MV_pH            | (AI 05)                        |                     |                            |                      |                                         |  |  |  |
| 3 Check in the MEL_CIV_pH display pH value |                   |                         |                        |                                |                     | 6.65±0.1                   | OK                   |                                         |  |  |  |
| 4                                          | Wait 15           | minutes                 |                        |                                |                     |                            |                      |                                         |  |  |  |
| 5                                          | Check af          | fter 15 minutes, the p  | H alarm has bee        | en notified to Supervision     | n.                  |                            | OK                   |                                         |  |  |  |

| TN 72.4                                                                                         | MEL-3330-RP-030-NTE | Version: | 1 | Issue: | 1 | Page 26 of 80 |  |  |  |
|-------------------------------------------------------------------------------------------------|---------------------|----------|---|--------|---|---------------|--|--|--|
| This document has been produced under the MELISSA Confidentiality agreement and must be treated |                     |          |   |        |   |               |  |  |  |

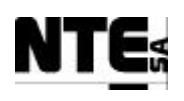

# 4.7 MEL-CIV-TP-07: Initial Values

| TC Identif | ier       | MEL-CIV-TP-07 | Purpose | Check th | nat correct initial values are used at PLC restart                    |    |                              |
|------------|-----------|---------------|---------|----------|-----------------------------------------------------------------------|----|------------------------------|
| Tester:    | Jordi Dua | tis           | Date:   | 03/10/20 | 003                                                                   |    |                              |
| Variable r | name      | Туре          | Address | Value    | Description                                                           | ОК | Comments                     |
| CIV_CNS    | _AcKp     | REAL          | 400544  | 100.0    | Acid pump regulator proportional constant.                            | OK |                              |
| CIV_CNS    | _BsKp     | REAL          | 400546  | 100.0    | Base pump regulator proportional constant.                            | OK |                              |
| CIV_CNS_   | _CO2_Kd   | REAL          | 400552  | 0.01     | CO2 flow regulator derivate constant for PID                          | OK |                              |
| CIV_CNS    | _CO2_Ki   | REAL          | 400550  | 100.0    | CO2 flow regulator integration constant for PID                       | OK |                              |
| CIV_CNS_   | _CO2_Kp   | REAL          | 400548  | 5.0      | CO2 flow regulator proportional constant for PID                      | OK |                              |
| CIV_CNS    | _ConvV    | REAL          | 400518  | 1.0      | Density factor to translate Kg. to litres.                            | OK |                              |
| CIV_CNS_   | DW        | REAL          | 400542  | 1.0      | Constant to calculate biomass dry weight                              | OK |                              |
| CIV_CNS    | _Li1FrA   | REAL          | 400512  | 18.315   | Parameter A for liquid input pump 1 set point calc                    | OK |                              |
| CIV_CNS    | _Li1FrB   | REAL          | 400514  | 11.0989  | Parameter B for liquid input pump 1 set point calc                    | OK |                              |
| CIV_CNS    | _Li2FrA   | REAL          | 400538  | 16.103   | Parameter A for liquid input pump 2 set point calc                    | OK |                              |
| CIV_CNS    | Li2FrB    | REAL          | 400540  | 0.8534   | Parameter B for liquid input pump 2 set point calc                    | OK |                              |
| CIV_CNS    | LoFrA     | REAL          | 400510  | 15.0     | Parameter A for liquid output pump set point calc                     | OK |                              |
| CIV_CNS    | _LoFrB    | REAL          | 400516  | 1.0      | Parameter B for liquid output pump set point calc                     | OK |                              |
| CIV_CNS    | _MaxPress | REAL          | 400524  | 0.02     | Maximum allowed pressure in the reactor                               | OK |                              |
| CIV_CNS_   | MinV      | REAL          | 400500  | 10.0     | Minimum volume to switch liquid input tank.                           | OK |                              |
| CIV_CNS    | _OffsetCO | 2 REAL        | 400536  | 0.0      | Offset to provided a constant flux of CO2 to the                      | OK |                              |
| CIV_CNS    | _OpModeE  | 3P Integer    | 400566  | 0        | Biomass Production control mode (0=Off, 1=Auto, 2=Manual)             | OK |                              |
| CIV_CNS_   | OpModeG   | Bas Integer   | 400568  | 0        | Gas control mode (0=Off, 1=Auto, 2=Manual)                            | OK |                              |
| CIV_CNS    | _OpModep  | H Integer     | 400567  | 0        | pH control mode ((0=Off, 1=Auto, 2=Manual)                            | OK |                              |
| CIV_CNS_   | _pHMode   | Integer       | 400565  | 1        | PH regulation mode parameter (1=CO2 only,<br>2=CO2+Base, 3=Base+Acid) | OK | Fixed address in<br>document |
| CIV_SSP_   | L1BP      | REAL          | 400554  | 0.0      | Level 1 Biomass production set-point                                  | OK |                              |
| CIV_SSP_   | Fgex      | REAL          | 400532  | 0.0      | Gas flow external input supervision set point                         | OK |                              |
| CIV_SSP_   | Fgi       | REAL          | 400526  | 0.0      | Gas flow at input regulation supervision set point                    | OK |                              |
| CIV_SSP_   | Fgo       | REAL          | 400528  | 0.0      | Gas flow at output regulation supervision set point                   | OK |                              |
| CIV_SSP_   | L1LiFr    | REAL          | 400508  | 0.0      | Level 1 Liquid input flow rate set-point                              | OK |                              |
| CIV_SSP_   | Light     | REAL          | 400520  | 0.0      | Light Supervision set point.                                          | OK |                              |
| CIV_SSP_   | NomPres   | s REAL        | 400522  | 0.01     | Nominal pressure in the reactor                                       | OK |                              |
| CIV_SSP    | _T        | REAL          | 400562  | 36.0     | Temperature set-point fixed by the supervision                        | OK | Fixed value in doc.          |
| CIV_SSP_   | _pH       | REAL          | 400534  | 9.5      | pH set-point fixed by the supervision                                 | OK | Fixed value in doc.          |

| TN 72.4 | MEL-3330-RP-030-NTE                    | Version:     | 1                | Issue:      | 1     | Page 27 of 80 |
|---------|----------------------------------------|--------------|------------------|-------------|-------|---------------|
| Th      | is document has been produced under th | e MELISSA Co | nfidentiality ag | greement an | d mus | t be treated  |

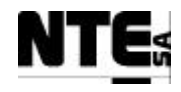

## 4.8 MEL-CIV-TP-08: Check Sensor / Actuator Link Errors

#### 4.8.1 MEL-TC-CIV-0801: Check Link Errors on Analogue Inputs

| TC Ide    | ntifier    | MEL-TC-CIV-0801 Purpose                  | :                                    | Verify that         | when a current analogue input   | connection is broken is notified to s | upervision |          |
|-----------|------------|------------------------------------------|--------------------------------------|---------------------|---------------------------------|---------------------------------------|------------|----------|
| Function  | s Tested   | CIV_PLCSW_pH, MEL_CIV_pH                 |                                      |                     |                                 |                                       |            |          |
| Descri    | ption      | Errors on sensor links are displayed in  | the supervision as alarms and safety | y values are displa | ayed blinking in the supervisio | on screens.                           |            |          |
| Special R | equisites: | All current inputs shall be disconnected |                                      | Data                |                                 | 02/10/2003                            |            |          |
| Test      | ler:       | Jorai D                                  | 02/10/2003                           |                     |                                 |                                       |            |          |
| Step no   |            |                                          | Description                          |                     |                                 | Expected value                        | OK/NOK     | Comments |
| ~~···P    |            |                                          | <b>F</b>                             |                     |                                 |                                       | 02/10/2003 |          |
| 1         | In the I   | MEL_CIV_BP supervision                   | display check Biomass                | Concentrati         | on value                        | 1.0 (Blinking)                        | OK         |          |
| 2         | In the I   | MEL_CIV_BP supervision                   | display check Tank 1 ve              | olume value         |                                 | 0.0 (Blinking)                        | OK         |          |
| 3         | In the I   | MEL_CIV_BP supervision                   | display check Tank 2 vo              | olume value         |                                 | 0.0 (Blinking)                        | OK         |          |
| 4         | In the I   | MEL_CIV_Gas supervision                  | n display set pressure set           | point to 1.0        | )                               |                                       |            |          |
| 5         | In the I   | MEL_CIV_Gas supervision                  | n display check Pressure             | (P) value           |                                 | 1.0 (Blinking)                        | OK         |          |
| 6         | In the I   | MEL_CIV_Gas supervision                  | n display check O2 value             | e                   |                                 | 0.0 (Blinking)                        | OK         |          |
| 8         | In the I   | MEL_CIV_Gas supervision                  | n display check CO2 valu             | ue                  |                                 | 0.0 (Blinking)                        | OK         |          |
| 9         | In the I   | MEL_CIV_Gas supervision                  | n display check DO valu              | e                   |                                 | 0.0 (Blinking)                        | OK         |          |
| 10        | In the I   | MEL_CIV_Temp supervisi                   | on display set Temperat              | ure set-poin        | t to 27 °C                      |                                       |            |          |
| 11        | In the I   | MEL_CIV_Temp supervisi                   | on display check Tempe               | erature value       | 2                               | 27.0 (Blinking)                       | OK         |          |
| 13        | In the I   | MEL_CIV_pH supervision                   | display set pH set-point             | to 6.5              |                                 |                                       |            |          |
| 14        | In the I   | MEL_CIV_pH supervision                   | display check pH value               |                     |                                 | 6.5 (Blinking)                        | OK         |          |
| 15        | In the I   | MEL_CIV_Main supervision                 | on display check Biomas              | ss Concentr         | ation value                     | 1.0 (Blinking)                        | OK         |          |
| 16        | In the I   | MEL_CIV_Main supervision                 | on display check Pressur             | e value             |                                 | 1.0 (Blinking)                        | OK         |          |
| 17        | In the I   | MEL_CIV_Main supervision                 | on display check O2 valu             | ue                  |                                 | 0.0 (Blinking)                        | OK         |          |
| 18        | In the I   | MEL_CIV_Main supervision                 | 0.0 (Blinking)                       | OK                  |                                 |                                       |            |          |
| 19        | In the I   | MEL_CIV_Main supervision                 | 0.0 (Blinking)                       | OK                  |                                 |                                       |            |          |
| 20        | In the I   | MEL_CIV_Main supervisi                   | on display Temperature               | 27.0 (Blinking)     | OK                              |                                       |            |          |
| 21        | In the I   | MEL_CIV_Main supervision                 | on display pH value                  |                     |                                 | 6.5 (Blinking)                        | OK         |          |
| 22        | Check      | following alarms are fired:              |                                      |                     |                                 |                                       | OK         |          |

| TN 72.4 | MEL-3330-RP-030-NTE                    | Version:     | 1                | Issue:      | 1     | Page 28 of 80 |
|---------|----------------------------------------|--------------|------------------|-------------|-------|---------------|
| Th      | is document has been produced under th | e MELISSA Co | nfidentiality ag | greement an | d mus | st be treated |

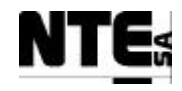

| TC Identifier                                                                                                    | MEL-TC-CIV-0801                | Purpose:     | Verify that when a current analogue input connection | is broken is notified to supe | ervision |  |
|----------------------------------------------------------------------------------------------------|--------------------------------|--------------|------------------------------------------------------|-------------------------------|----------|--|
| Functions Tested CIV_PLCSW_pH, MEL_CIV_pH                                                                                                    |                                |              |                                                      |                               |          |  |
| <b>Description</b> Errors on sensor links are displayed in the supervision as alarms and safety values are displayed blinking in the supervision screens. |                                |              |                                                      |                               |          |  |
| Special Requisites:                                                                                                    | All current inputs shall be di | isconnected  |                                                      |                               |          |  |
| - Ala                                                                                                    | arm to notify O2 sens          | sor link err | or                                                   |                               |          |  |
| - Ala                                                                                                    | arm to notify biomass          | s sensor lir | nk error                                             |                               |          |  |
| - Ala                                                                                                    | arm to notify DO sen           | nsor link er | ror                                                  |                               |          |  |
| - Ala                                                                                                    | arm to notify CO2 se           | ensor link e | error                                                |                               |          |  |
| - Ala                                                                                                    | arm to notify pressure         | e sensor lin | nk error                                             |                               |          |  |
| - Ala                                                                                                    | arm to notify pH sens          | sor link err | or                                                   |                               |          |  |
| - Ala                                                                                                    | arm to notify Temper           | rature sense | or link error                                        |                               |          |  |
| - Ala                                                                                                    | arm to notify scale1 s         | sensor link  | error                                                |                               |          |  |
| - Ala                                                                                                    | arm to notify scale2 s         | sensor link  | error                                                |                               |          |  |

## 4.8.2 MEL-TC-CIV-0802: Check Link Errors on Analogue Outputs

| TC Ide     | ntifier           | MEL-TC-CIV-0802 Purpose:                                            | Verify that v                              | when a current analogue output connection | n is broken is notified to sup | pervision  |  |  |  |  |  |  |
|------------|-------------------|---------------------------------------------------------------------|--------------------------------------------|-------------------------------------------|--------------------------------|------------|--|--|--|--|--|--|
| Function   | s Tested          | CIV_PLCSW_pH, MEL_CIV_pH                                            |                                            |                                           |                                |            |  |  |  |  |  |  |
| Descri     | ption             | Errors on actuator links are displayed in the supervision as alarms |                                            |                                           |                                |            |  |  |  |  |  |  |
| Special Re | equisites:        | All current outputs shall be disconnected                           |                                            |                                           |                                |            |  |  |  |  |  |  |
| Test       | er:               | Jordi Duatis Date: 02/10/2003                                       |                                            |                                           |                                |            |  |  |  |  |  |  |
|            | Course of Actions |                                                                     |                                            |                                           |                                |            |  |  |  |  |  |  |
| Step no    |                   | Description                                                         | Description Expected value OK/NOK Comments |                                           |                                |            |  |  |  |  |  |  |
|            |                   |                                                                     |                                            |                                           |                                | 02/10/2003 |  |  |  |  |  |  |
| 1          | Check             | following alarms are fired:                                         |                                            |                                           |                                | OK         |  |  |  |  |  |  |
|            | A 1a              | rm to notify acid nump link arror                                   |                                            |                                           |                                |            |  |  |  |  |  |  |
|            | - Ala             | and pump mik enor                                                   |                                            |                                           |                                |            |  |  |  |  |  |  |
|            | - Ala             | arm to notify base pump link error                                  |                                            |                                           |                                |            |  |  |  |  |  |  |
|            | - Ala             | n to notify light supply link error                                 |                                            |                                           |                                |            |  |  |  |  |  |  |
| 9          |                   |                                                                     |                                            |                                           |                                |            |  |  |  |  |  |  |

| TN 72.4                                                                                         | MEL-3330-RP-030-NTE | Version: | 1 | Issue: | 1 | Page 29 of 80 |  |  |
|-------------------------------------------------------------------------------------------------|---------------------|----------|---|--------|---|---------------|--|--|
| This document has been produced under the MELISSA Confidentiality agreement and must be treated |                     |          |   |        |   |               |  |  |

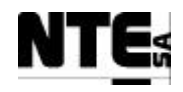

## **4.9 MEL-CIV-TP-09: Check operational modes**

#### 4.9.1 MEL-TC-CIV-0901: Check Biomass Production Loop Operational Modes

| TC Ide     | ntifier                                             | MEL-TC-CIV-0901 Purpose:                                            | Verify when operational mo | de is changed i | in the Biomass Production Loop, outputs are | set as specifie      | d                             |  |  |
|------------|-----------------------------------------------------|---------------------------------------------------------------------|----------------------------|-----------------|---------------------------------------------|----------------------|-------------------------------|--|--|
| Function   | s Tested                                            | CIV_PLCSW_Biomass, CIV_PLCSW_Light, CIV_PLCSW_Liquid, ME            | L_CIV_BP                   | the menual ve   | alwas                                       |                      |                               |  |  |
| Special R  | puon<br>eanisites:                                  | Use a Multimeter to measure expected outputs                        | ne operational mode and se | i ule manual va | nues.                                       |                      |                               |  |  |
| Special IX | equisitest                                          | Use MEL_CIV_BP supervision screen to change operational modes and n | manual values.             |                 |                                             |                      |                               |  |  |
| Test       | ter:                                                | Jordi Duatis                                                        | Date:                      |                 | 03/10/2003                                  |                      |                               |  |  |
|            |                                                     |                                                                     | Course of Actions          |                 |                                             |                      |                               |  |  |
| Step no    |                                                     | Description                                                         |                            |                 | Expected value                              | OK/NOK<br>03/10/2003 | Comments                      |  |  |
| 1          | In the M                                            | MEL_CIV_BP supervision screen set operational r                     | node to OFF                |                 |                                             |                      |                               |  |  |
| 2          | Apply a 1 KOhm resistor to CIV_SP_Ls output (AO 10) |                                                                     |                            |                 |                                             |                      |                               |  |  |
|            | Connec                                              | et a pilot light to CIV_RL_Cx                                       |                            |                 |                                             |                      |                               |  |  |
| 3          | Check ]                                             | Pilot light                                                         | OFF                        | OK              |                                             |                      |                               |  |  |
| 4          | Check                                               | CIV_SP_Li1 voltage output                                           | 0±0.1 V                    | OK              |                                             |                      |                               |  |  |
| 5          | Check                                               | CIV_SP_Li2 voltage output                                           | 0±0.1 V                    | OK              |                                             |                      |                               |  |  |
| 6          | Check                                               | CIV_SP_LO voltage output                                            | 0±0.1 V                    | OK              |                                             |                      |                               |  |  |
| 8          | Check                                               | CIV_RL_Li1 output status                                            | OPEN                       | OK              | Fixed expected output in doc.               |                      |                               |  |  |
| 9          | Check                                               | CIV_RL_Li2 output status                                            |                            |                 | OPEN                                        | OK                   | Fixed expected output in doc. |  |  |
| 10         | Check                                               | CIV_SP_Ls voltage output                                            |                            |                 | 4±0.1 V                                     | OK                   | Fixed value in doc.           |  |  |
| 11         | In the M                                            | MEL_CIV_BP edit the manual values and set:                          |                            |                 |                                             |                      |                               |  |  |
|            | Activat                                             | e valve to clean biomass sensor: checked                            |                            |                 |                                             |                      |                               |  |  |
|            | Enable                                              | liquid input pump 1: checked                                        |                            |                 |                                             |                      |                               |  |  |
|            | Liquid                                              | input pump 1 set-point (0-100%): 10                                 |                            |                 |                                             |                      |                               |  |  |
|            | Enable                                              | liquid input pump 2: checked                                        |                            |                 |                                             |                      |                               |  |  |
|            | Liquid input pump 2 set-point (0-100%): 20          |                                                                     |                            |                 |                                             |                      |                               |  |  |
| <u> </u>   |                                                     |                                                                     |                            |                 | l                                           | 1                    | I                             |  |  |
| TN 72.4    | MEL                                                 | -3330-RP-030-NTE Version: 1 Is                                      | sue: 1 Page                | 30 of 80        |                                             |                      |                               |  |  |
|            | This docum                                          | ient has been produced under the MELISSA Confidentiality agree      | nent and must be treated   |                 |                                             |                      |                               |  |  |

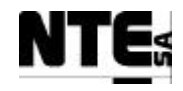

| TC Ide     | ntifier                                                                          | MEL-TC-CIV-0901         | Purpose:              | Verify when operational mode is changed in                                  | the Biomass Production Loop, outputs a | re set as specif | fied           |  |  |
|------------|----------------------------------------------------------------------------------|-------------------------|-----------------------|-----------------------------------------------------------------------------|----------------------------------------|------------------|----------------|--|--|
| Function   | s Tested                                                                         | CIV_PLCSW_Biomass,      | CIV_PLCSW_Light       | nt, CIV_PLCSW_Liquid, MEL_CIV_BP                                            |                                        |                  |                |  |  |
| Descri     | ption                                                                            | From the Biomass Produ  | action supervision so | creen it is possible to change the operational mode and set the manual valu | es.                                    |                  |                |  |  |
| Special Re | equisites:                                                                       | Use a Multimeter to mea | asure expected outp   | uts                                                                         |                                        |                  |                |  |  |
|            | Use MEL_CIV_BP supervision screen to change operational modes and manual values. |                         |                       |                                                                             |                                        |                  |                |  |  |
|            | Liquid                                                                           | output pump set-        | point (0-100%         | 6): 30                                                                      |                                        |                  |                |  |  |
|            | Light s                                                                          | upply set-point (0      | )-100%): 50           |                                                                             |                                        |                  |                |  |  |
| 13         | In the M                                                                         | MEL_CIV_BP su           | pervision scre        | een set operational mode to MAN                                             |                                        |                  |                |  |  |
| 14         | Check Pilot light                                                                |                         |                       |                                                                             | ON                                     | OK               |                |  |  |
| 15         | Check CIV_SP_Li1 voltage output                                                  |                         |                       |                                                                             | 0.5±0.1 V                              | OK               |                |  |  |
| 16         | Check CIV_SP_Li2 voltage output                                                  |                         |                       |                                                                             | 1.0±0.1 V                              | OK               |                |  |  |
| 17         | Check                                                                            | CIV_SP_LO volt          | age output            |                                                                             | 1.5±0.1 V                              | OK               |                |  |  |
| 18         | Check                                                                            | CIV_RL_Li1 out          | put status            |                                                                             | CLOSED                                 | OK               | Fixed expected |  |  |
|            |                                                                                  |                         | •                     |                                                                             |                                        |                  | output in doc. |  |  |
| 19         | Check                                                                            | CIV_RL_Li2 out          | put status            |                                                                             | CLOSED                                 | OK               | Fixed expected |  |  |
|            |                                                                                  |                         |                       |                                                                             |                                        |                  | output in doc. |  |  |
| 20         | Check CIV_SP_Ls voltage output                                                   |                         |                       |                                                                             | 12±0.1 V                               |                  | Fixed value in |  |  |
|            |                                                                                  |                         |                       |                                                                             |                                        |                  | doc            |  |  |

| TN 72.4                                                                                         | MEL-3330-RP-030-NTE | Version: | 1 | Issue: | 1 | Page 31 of 80 |  |  |  |
|-------------------------------------------------------------------------------------------------|---------------------|----------|---|--------|---|---------------|--|--|--|
| This document has been produced under the MELISSA Confidentiality agreement and must be treated |                     |          |   |        |   |               |  |  |  |

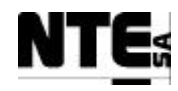

# 4.9.2 MEL-TC-CIV-0902: Check Gas Loop Operational Modes

| TC Ide     | ntifier           | MEL-TC-CIV-0902 Purpose:                      |                                        | Verify when operational mode is | s changed in the Gas Loop, outputs are set as s | specified |  |  |  |  |
|------------|-------------------|-----------------------------------------------|----------------------------------------|---------------------------------|-------------------------------------------------|-----------|--|--|--|--|
| Function   | s Tested          | CIV_PLCSW_Gas, MEL_CIV_Gas                    |                                        |                                 |                                                 |           |  |  |  |  |
| Descri     | ption             | From the Gas regulation supervision screen in | t is possible to change the operationa | l mode and set the manual value | 25.                                             |           |  |  |  |  |
| Special Re | equisites:        | Use a Multimeter to measure expected output   | its                                    | _                               |                                                 |           |  |  |  |  |
|            |                   | Use MEL_CIV_Gas supervision screen to ch      | ange operational modes and manual      | values.                         |                                                 |           |  |  |  |  |
| Test       | er:               | Jordi Duatis                                  | D                                      | ate:                            | 03/10/2003                                      |           |  |  |  |  |
|            | Course of Actions |                                               |                                        |                                 |                                                 |           |  |  |  |  |
| Step no    |                   |                                               | Description                            | Expected value                  | OK/NOK<br>03/10/2003                            | Comments  |  |  |  |  |
| 1          | In the M          | MEL_CIV_BP supervision scre                   | en set operational mode                |                                 |                                                 |           |  |  |  |  |
|            | Connec            | nect a Pilot light to CIV_RL_Fg               |                                        |                                 |                                                 |           |  |  |  |  |
| 2          | Check             | Pilot light                                   |                                        | OFF                             | OK                                              |           |  |  |  |  |
| 3          | Check             | CIV_SP_Fgi voltage output                     |                                        |                                 | 0±0.1 V                                         | OK        |  |  |  |  |
| 4          | Check             | CIV_SP_Fgo voltage output                     |                                        |                                 | 0±0.1 V                                         | OK        |  |  |  |  |
| 5          | Check             | CIV_SP_Fgex voltage output                    |                                        |                                 | 0±0.1 V                                         | OK        |  |  |  |  |
| 6          | In the M          | MEL_CIV_Gas edit the manual                   | values and set:                        |                                 |                                                 |           |  |  |  |  |
|            | Enable            | Pressure safety valve: checked                |                                        |                                 |                                                 |           |  |  |  |  |
| 8          | In the M          | MEL_CIV_Gas supervision scr                   |                                        |                                 |                                                 |           |  |  |  |  |
| 9          | Check             | Pilot light                                   |                                        |                                 | ON                                              | OK        |  |  |  |  |

| TN 72.4                                                                                         | MEL-3330-RP-030-NTE | Version: | 1 | Issue: | 1 | Page 32 of 80 |  |  |
|-------------------------------------------------------------------------------------------------|---------------------|----------|---|--------|---|---------------|--|--|
| This document has been produced under the MELISSA Confidentiality agreement and must be treated |                     |          |   |        |   |               |  |  |

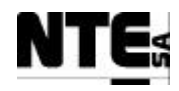

## 4.9.3 MEL-TC-CIV-0903: Check pH Loop Operational Modes

| TC Ide    | ntifier                                  | MEL-TC-CIV-0903                                                                      | Purpose:                                         |                                 | Verify whe           | n operational mode is changed in | the pH Loop, outputs are set as | specified                       |          |
|-----------|------------------------------------------|--------------------------------------------------------------------------------------|--------------------------------------------------|---------------------------------|----------------------|----------------------------------|---------------------------------|---------------------------------|----------|
| Function  | s Tested                                 | CIV_PLCSW_pH, MEL_C                                                                  | CIV_pH                                           |                                 |                      |                                  |                                 |                                 |          |
| Descri    | ption                                    | From the pH regulation sup                                                           | pervision screen i                               | t is possible to change the ope | erational mode and s | et the manual values.            |                                 |                                 |          |
| Special R | equisites:                               | Use a Multimeter to measur                                                           | re expected outp                                 | uts                             |                      |                                  |                                 |                                 |          |
|           |                                          | Use MEL_CIV_pH supervi                                                               | ision screen to ch                               | ange operational modes and n    | nanual values.       |                                  |                                 |                                 |          |
| Test      | ter:                                     |                                                                                      | Jordi Duatis                                     |                                 | Date:                |                                  | 03/10/2003                      |                                 |          |
|           |                                          |                                                                                      |                                                  |                                 | Course of A          | ctions                           |                                 |                                 |          |
| Step no   |                                          |                                                                                      |                                                  | Description                     |                      |                                  | Expected value                  | OK/NOK<br>03/10/2003            | Comments |
| 1         | In the M                                 | MEL_CIV_pH supe                                                                      | ervision scr                                     | een set operational r           | node to OFF          |                                  |                                 |                                 |          |
| 2         | Apply a                                  | a 1 Kohm resistor to                                                                 | o CIV_SP_                                        | Bs (AO 09) and CIV              | V_SP_Ac (AC          | D 11)                            |                                 |                                 |          |
| 3         | Check                                    | CIV_SP_Bs voltage output                                                             |                                                  |                                 |                      |                                  | 4±0.1 V                         | OK                              |          |
| 4         | Check                                    | CIV_SP_Ac voltage output                                                             |                                                  |                                 |                      |                                  | 4±0.1 V                         | OK                              |          |
| 5         | Check                                    | CIV_SP_FrCO2 voltage output                                                          |                                                  |                                 |                      |                                  | 0±0.1 V                         | OK                              |          |
| 6         | In the M<br>Acid pu<br>Base pu<br>CO2 Fl | MEL_CIV_pH edit<br>ump set-point (0-10<br>ump set-point (0-10<br>ow Rate set-point ( | the manual<br>0%): 10<br>0%): 20<br>(0-5 nLm): 1 | values and set:<br>2.5          |                      |                                  |                                 |                                 |          |
| 8         | In the M                                 | MEL_CIV_pH supe                                                                      | ervision scre                                    | en set operational n            | node to MAN          | [                                |                                 |                                 |          |
| 9         | Check                                    | CIV_SP_Ac voltage output                                                             |                                                  |                                 |                      | 5.6±0.2 V                        | OK                              | Fixed exp.<br>precision in doc. |          |
|           | Check                                    | CIV_SP_Bs voltage                                                                    | V_SP_Bs voltage output                           |                                 |                      |                                  |                                 | OK                              |          |
|           | Check                                    | CIV_SP_FrCO2 volta                                                                   | age output                                       |                                 |                      |                                  | 2.5±0.1 V                       | OK                              |          |

| TN 72.4                                                                                         | MEL-3330-RP-030-NTE | Version: | 1 | Issue: | 1 | Page 33 of 80 |  |  |  |
|-------------------------------------------------------------------------------------------------|---------------------|----------|---|--------|---|---------------|--|--|--|
| This document has been produced under the MELISSA Confidentiality agreement and must be treated |                     |          |   |        |   |               |  |  |  |

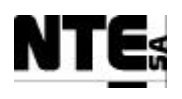

#### 5 COMPARTMENT III SYSTEM TEST REPORT

## 5.1 MEL-CIII-TP-01: Point to point connectivity test procedure

| MEL-CIII-TP-01: Point to point connectivity test procedure |           |       |             |         |    |  |  |  |  |  |
|------------------------------------------------------------|-----------|-------|-------------|---------|----|--|--|--|--|--|
| Tester                                                     | JD        | Date: | 10 Oct 2003 | Result: | OK |  |  |  |  |  |
| Comments                                                   | Comments: |       |             |         |    |  |  |  |  |  |

# 5.2 MEL-CIII-TP-02: Electrical isolation

| MEL-CIII-TP-02: Electrical isolation |          |       |         |  |  |  |  |
|--------------------------------------|----------|-------|---------|--|--|--|--|
| Tester                               | XLL / JD | Date: | Result: |  |  |  |  |
| Comments:                            | :        |       |         |  |  |  |  |

| TN 72.4                                                                                         | MEL-3330-RP-030-NTE | Version: | 1 | Issue: | 1 | Page 34 of 80 |  |  |
|-------------------------------------------------------------------------------------------------|---------------------|----------|---|--------|---|---------------|--|--|
| This document has been produced under the MELISSA Confidentiality agreement and must be treated |                     |          |   |        |   |               |  |  |

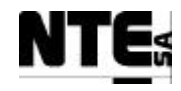

# 5.3 MEL-CIII-TP-03 Check Interfaces end-to-end

## 5.3.1 MEL-TC-CIII-0301: Check analogue inputs

| TC Ide    | entifier                                                                                        | MEL-TC-CIII-0301                                   | Purpose:             | Verify that                       | at analogue inpu  | ts are connected, acquired, superv | ised and ranged as specified |        |  |
|-----------|-------------------------------------------------------------------------------------------------|----------------------------------------------------|----------------------|-----------------------------------|-------------------|------------------------------------|------------------------------|--------|--|
| Function  | s Tested                                                                                        | Interface between CIII_                            | CP – CIII_PLC – S    | upervision                        |                   | 1 CM 1                             |                              |        |  |
| Descri    | iption                                                                                          | Known values applied to<br>Values to apply / check | o analogue inputs s  | hall be displayed in the Supervis | sion ranged as sp | ecified.                           |                              |        |  |
| Special K | tor:                                                                                            | values to apply / check                            | Indist de detween ui |                                   | Date              |                                    | 29/10/2003                   |        |  |
| 105       |                                                                                                 |                                                    | 3D                   | Course of                         | Actions           |                                    | 27/10/2003                   |        |  |
| Step no   |                                                                                                 |                                                    |                      | Description                       | rectoris          |                                    | Expected value               | OK/NOK |  |
| 1         | Apply                                                                                           | 1 - 1.2 V to AI 01                                 | (CIII_MV_            | Dob) and check the d              | isplayed va       | lue DObot % in the                 | 0-5                          | OK     |  |
|           | Superv                                                                                          | ision screen MEI                                   | CIII_GAS.            |                                   |                   |                                    |                              |        |  |
| 2         | Apply -                                                                                         | 4.8 - 5 V to AI 0                                  | 1 (CIII_MV_          | Dob) and check the d              | lisplayed va      | alue DObot % in the                | 95 - 100                     | OK     |  |
|           | Superv                                                                                          | ision screen MEI                                   | CIII_GAS.            |                                   |                   |                                    |                              |        |  |
| 3         | Apply                                                                                           | 1 - 1.2 V to AI 02                                 | 2 (CIII_MV_          | Dot) and check the di             | splayed va        | lue DOtop % in the                 | 0-5                          | OK     |  |
|           | Supervision screen MEL_CIII_GAS.                                                                |                                                    |                      |                                   |                   |                                    |                              |        |  |
| 4         | Apply 4.8 – 5 V to AI 02 (CIII_MV_Dot) and check the displayed value DOtop % in the 95 – 100 OK |                                                    |                      |                                   |                   |                                    |                              |        |  |
|           | Supervision screen MEL_CIII_GAS.                                                                |                                                    |                      |                                   |                   |                                    |                              |        |  |
| 5         | Apply                                                                                           | 1 - 1.2 V to AI 0.                                 | 3 (CIII_MV_          | NH4) and check the c              | lisplayed v       | alue NH4 in the                    | 0 – 10                       | OK     |  |
|           | Superv                                                                                          | ision screen MEI                                   | CIII_Liqui           | d.                                |                   |                                    |                              |        |  |
| 6         | Apply                                                                                           | 4.8 - 5 V to AI 03                                 | 3 (CIII_MV_I         | NH4) and check the d              | lisplayed va      | alue NH4 in the                    | 190 - 200                    | OK     |  |
|           | Superv                                                                                          | ision screen MEI                                   | CIII_BP.             |                                   |                   |                                    |                              |        |  |
| 7         | Apply                                                                                           | 1 - 1.2 V to AI 04                                 | 4 (CIII_MV_          | NO3) and check the c              | displayed v       | alue NO3 in the                    | 0 - 50                       | OK     |  |
|           | Superv                                                                                          | ision screen MEI                                   | CIII_Liqui           | d.                                |                   |                                    |                              |        |  |
| 8         | Apply                                                                                           | 4.8 - 5 V to AI 04                                 | 4 (CIII_MV_I         | NO3) and check the d              | lisplayed va      | alue NO3 in the                    | 950 - 1000                   | OK     |  |
|           | Superv                                                                                          | ision screen MEI                                   | CIII_Liqui           | d.                                |                   |                                    |                              |        |  |
| 9         | Apply                                                                                           | 1 - 1.2 V to AI 0.                                 | 5 (CIII_MV_          | P) and check the disp             | layed valu        | e P in the Supervision             | 0 - 50                       | OK     |  |
|           | screen                                                                                          | MEL_CIII_Gas.                                      |                      |                                   |                   |                                    |                              |        |  |
| 10        | Apply                                                                                           | 4.8 - 5 V to AI 05                                 | 5 (CIII_MV_          | P) and check the disp             | layed value       | e P in the Supervision             | 950 - 1000                   | OK     |  |
|           | screen                                                                                          | MEL_CIII_Gas.                                      |                      |                                   |                   |                                    |                              |        |  |
| 11        | Apply                                                                                           | 1 - 1.2 V to AI 0                                  | 5 (CIII_MV_          | PHb) and check the c              | lisplayed v       | alue pHbot in the                  | 3 – 3.5                      | OK     |  |

| TN 72.4 | MEL-3330-RP-030-NTE                    | Version:      | 1                 | Issue:      | 1     | Page 35 of 80 |
|---------|----------------------------------------|---------------|-------------------|-------------|-------|---------------|
| Th      | is document has been produced under th | ne MELISSA Co | onfidentiality ag | greement an | d mus | st be treated |

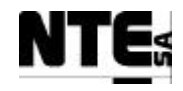

| TC Id     | lentifier   | MEL-TC-CIII-0301        | Purpose:           | Verify t                         | hat analogue inpu   | its are connected, acquired, superv | vised and ranged as specified |        |
|-----------|-------------|-------------------------|--------------------|----------------------------------|---------------------|-------------------------------------|-------------------------------|--------|
| Functio   | ons Tested  | Interface between CIII_ | CP – CIII_PLC –    | Supervision                      |                     |                                     |                               |        |
| Desci     | ription     | Known values applied t  | to analogue inputs | shall be displayed in the Superv | vision ranged as sp | pecified.                           |                               |        |
| Special I | Requisites: | Values to apply / check | must be between t  | he indicated range               |                     |                                     |                               |        |
| Tes       | ster:       |                         | JD                 |                                  | Date:               |                                     | 29/10/2003                    |        |
|           |             |                         |                    | Course o                         | f Actions           |                                     |                               |        |
| Step no   |             |                         |                    | Description                      |                     |                                     | Expected value                | OK/NOK |
|           | Superv      | ision screen MEI        | CIII_pH.           |                                  |                     |                                     |                               |        |
| 12        | Apply       | 4.8 - 5 V to AI 00      | 6 (CIII_MV_        | PHb) and check the               | displayed va        | alue pHbot in the                   | 12.5 – 13                     | OK     |
|           | Superv      | ision screen MEI        | CIII_pH.           |                                  |                     |                                     |                               |        |
| 13        | Apply       | 1 - 1.2 V to AI 0       | 7 (CIII_MV_        | _PHt) and check the              | displayed va        | alue pHtop in the                   | 1.5 – 2                       | OK     |
|           | Superv      | ision screen MEI        | CIII_pH.           |                                  |                     |                                     |                               |        |
| 14        | Apply       | 4.8 - 5 V to AI 0'      | 7 (CIII_MV_        | PHt) and check the c             | lisplayed va        | lue pHtop in the                    | 11 - 11.5                     | OK     |
|           | Superv      | ision screen MEI        | CIII_pH.           |                                  |                     |                                     |                               |        |
| 15        | Apply       | 1 - 1.2 V to AI 0       | 9 (CIII_MV_        | Tb) and check the d              | isplayed val        | ue Temperature in the               | 0.2 - 7.54                    | OK     |
|           | Superv      | ision screen MEI        | L_CIII_Tem         | р.                               |                     |                                     |                               |        |
| 16        | Apply       | 4.8 - 5 V to AI 09      | 9 (CIII_MV_        | Tb) and check the di             | splayed valu        | ue Temperature in the               | 139.66 - 147                  | OK     |
|           | Superv      | ision screen MEI        | L_CIII_Tem         | р.                               |                     | -                                   |                               |        |
| 17        | Apply       | 1 - 1.2 V to AI 1       | 0 (CIII_MV_        | Tt) and check the dis            | splayed valu        | e Temperature in the                | 0.2 - 7.54                    | OK     |
|           | Superv      | ision screen MEI        | L_CIII_Tem         | р                                |                     |                                     |                               |        |
| 18        | Apply       | 4.8 - 5 V to AI 10      | 0 (CIII_MV_        | Tt) and check the dis            | splayed valu        | e Temperature in the                | 139.66 - 147                  | OK     |
|           | Superv      | ision screen MEI        | L_CIII_Tem         | р.                               | -                   | _                                   |                               |        |

| TN 72.4 | MEL-3330-RP-030-NTE                                                                             | Version: | 1 | Issue: | 1 | Page 36 of 80 |  |  |  |
|---------|-------------------------------------------------------------------------------------------------|----------|---|--------|---|---------------|--|--|--|
| Th      | This document has been produced under the MELISSA Confidentiality agreement and must be treated |          |   |        |   |               |  |  |  |

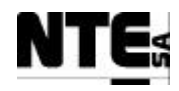

#### 5.3.2 MEL-TC-CIII-0302: Check analogue outputs

| TC         | Identifier  | MEL-TC-CIII-0302                                  | Purpose:                      |                             | Verify that analogue   | inputs are connected, acquired and super- | vised as specified            |                  |
|------------|-------------|---------------------------------------------------|-------------------------------|-----------------------------|------------------------|-------------------------------------------|-------------------------------|------------------|
| Funct      | ions Tested | Interface between CIII_                           | <u>CP – CIII_PLC – S</u>      | upervision                  |                        |                                           |                               |                  |
| Des        | cription    | Known values applied t<br>will be checked by othe | o Supervision varial<br>r TC. | bles shall be translated to | the analogue outputs v | within the ranges specified. Only outputs | with direct set-points are cl | hecked, the rest |
| Special    | Requisites: | Use a Multimeter to me                            | asure voltage outpu           | ıts                         |                        |                                           |                               |                  |
| Т          | ester:      |                                                   | JD                            |                             | Date:                  | 29/10                                     | 0/2003                        |                  |
| <i>a</i> . | 1           |                                                   |                               | Cou                         | rse of Actions         |                                           |                               | 0.000            |
| Step no    | Set regul   | ation mode to MA                                  | N to all loor                 | Description                 |                        |                                           | Expected value                | OK/NOK           |
| 2          | In the cur  | action for a sorroon M                            | MEL CIII pl                   | J adit manual ya            | luge and got the       | value 0 to "CO2 Elow sot                  | $0 \mathbf{V} + 0 1$          | OK               |
| 2          | In the sup  |                                                   | VIEL_CIII_pr                  | n euit manuai va            | iues and set the       | value 0 to CO2 Flow set                   | $0 V \pm 0.1$                 | UK               |
| 2          | point an    | a measure AO 01                                   | T output vons                 |                             | 1 1 4 41               | 1 100 / "CO2 El                           | <b>EX1</b> 10.1               | OV               |
| 3          | In the sup  | pervision screen I                                | MEL_CIII_pl                   | H edit manual va            | lues and set the       | value 100 to "CO2 Flow                    | $5 V \pm 0.1$                 | OK               |
|            | set point   | and measure AC                                    | 0 01 output v                 | olts.                       |                        |                                           |                               |                  |
| 4          | In the sup  | pervision screen I                                | MEL_CIII_G                    | as edit manual v            | alues and set the      | e value 0 to "N2 Flow set                 | $0 V \pm 0.1$                 | OK               |
|            | point" an   | d measure AO 02                                   | 2 output volts                |                             |                        |                                           |                               |                  |
| 5          | In the sup  | pervision screen I                                | MEL_CIII_G                    | as edit manual v            | values and set th      | e value 150 to "N2 Flow                   | 5 V ±0.1                      | OK               |
|            | set point"  | ' and measure AC                                  | 0 02 output v                 | olts.                       |                        |                                           |                               |                  |
| 6          | In the sup  | pervision screen N                                | MEL_CIII_G                    | as edit manual v            | alues and set the      | e value 0 to "O2 Flow set                 | 0 V ±0.1                      | OK               |
|            | point" an   | d measure AO 03                                   | 3 output volts                |                             |                        |                                           |                               |                  |
| 7          | In the sup  | pervision screen I                                | MEL_CIII_G                    | as edit manual v            | alues and set the      | e value 100 to "O2 Flow                   | 5 V ±0.1                      | OK               |
|            | set point"  | and measure AC                                    | 0 03 output v                 | olts.                       |                        |                                           |                               |                  |
| 8          | Apply a 5   | 500 ohm resistor                                  | to AO 05                      |                             |                        |                                           |                               |                  |
| 9          | In the sup  | pervision screen N                                | MEL CIII pl                   | H edit manual va            | lues and set the       | value 0 to "Acid pump set                 | 2 V ±0.2                      | OK               |
|            | point" an   | d check "Enable                                   | Acid pump".                   | Measure AO 05               | output volts.          | 1 1                                       |                               |                  |
| 10         | In the sup  | pervision screen N                                | MEL CIII pH                   | H edit manual va            | lues and set the       | value 100 to "Acid pump                   | 10 V +0.2                     | OK               |
|            | set point   | and measure AC                                    | 0.05  output v                | olts.                       |                        | 1 1                                       | 10 + 2012                     |                  |
| 11         | Apply a 5   | 500 ohm resistor                                  | to AO 06                      |                             |                        |                                           |                               |                  |
| 12         | In the sur  | pervision screen                                  | MEL CIII pl                   | H edit manual va            | lues and set the       | value 0 to "Base pump set                 | 2 V +0.2                      | OK               |
|            | point" an   | d check "Enable                                   | base pump".                   | Measure AO 06               | output volts.          |                                           |                               |                  |
| 13         | In the sur  | pervision screen N                                | MEL_CIII pl                   | H edit manual va            | lues and set the       | value 100 to "Base pump                   | 10 V ±0.2                     | OK               |
|            | set point"  | and measure AC                                    | 06  output  v                 | olts.                       |                        | 1 1                                       |                               |                  |
|            | · · · ·     |                                                   |                               |                             |                        |                                           | ÷                             | -                |
| LTN 72     | .4 IMEL     | -3330-RP-030-N                                    | TE I Versi                    | ion: 11                     | Issue:                 | Page 37 of 80 L                           |                               |                  |

This document has been produced under the MELISSA Confidentiality agreement and must be treated

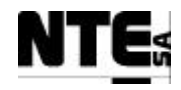

| TCI     | Identifier                                                                                    | MEL-TC-CIII-0302        | Purpose:              | Verify that                            | analogue inp   | uts are connected, acquired and superv | vised as specified            |                 |
|---------|-----------------------------------------------------------------------------------------------|-------------------------|-----------------------|----------------------------------------|----------------|----------------------------------------|-------------------------------|-----------------|
| Functi  | ions Tested                                                                                   | Interface between CIII_ | _CP - CIII_PLC - S    | upervision                             |                |                                        |                               |                 |
| Des     | cription                                                                                      | Known values applied t  | to Supervision varial | bles shall be translated to the analog | e outputs with | in the ranges specified. Only outputs  | with direct set-points are ch | ecked, the rest |
|         |                                                                                               | will be checked by othe | er TC.                |                                        |                |                                        |                               |                 |
| Special | <b>Requisites:</b>                                                                            | Use a Multimeter to me  | easure voltage outpu  | ts                                     |                |                                        |                               |                 |
| T       | ester:                                                                                        |                         | JD                    | ]                                      | Date:          | 29/10                                  | 0/2003                        |                 |
|         |                                                                                               |                         |                       | Course of Act                          | ions           |                                        |                               |                 |
| Step no |                                                                                               |                         |                       | Description                            |                |                                        | Expected value                | OK/NOK          |
| 14      | Apply a :                                                                                     | 500 ohm resistor        | to AO 07              |                                        |                |                                        |                               |                 |
| 15      | In the supervision screen MEL_CIII_Liquid edit manual values and set the value 0 to "Liquid   |                         |                       |                                        |                |                                        |                               | OK              |
|         | input pur                                                                                     | np set point" and       | measure AO            | 07 output volts.                       |                | _                                      |                               |                 |
| 16      | In the sup                                                                                    | pervision screen l      | MEL_CIII_Li           | quid edit manual values                | and set th     | e value 100% to "Liquid                | 10±0.2 V                      | OK              |
|         | input pur                                                                                     | np set point" and       | measure AO            | 07 output volts.                       |                |                                        |                               |                 |
| 17      | Apply a :                                                                                     | 500 ohm resistor        | to AO 08              |                                        |                |                                        |                               |                 |
| 18      | In the supervision screen MEL_CIII_Liquid edit manual values and set the value 0 to "Liquid   |                         |                       |                                        |                |                                        |                               | OK              |
|         | output pu                                                                                     | mp set point" an        | d measure AC          | 0 08 output volts.                     |                | _                                      |                               |                 |
| 19      | In the supervision screen MEL_CIII_Liquid edit manual values and set the value 100 to "Liquid |                         |                       |                                        |                | 10±0.2 V                               | OK                            |                 |
|         | output pu                                                                                     | mp set point" an        | d measure AC          | 0 08 output volts.                     |                |                                        |                               |                 |

| TN 72.4 | MEL-3330-RP-030-NTE                    | Version:     | 1                | Issue:      | 1     | Page 38 of 80 |
|---------|----------------------------------------|--------------|------------------|-------------|-------|---------------|
| Th      | is document has been produced under th | e MELISSA Co | nfidentiality ag | greement an | d mus | st be treated |

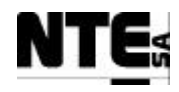

# 5.3.3 MEL-TC-CIII-0303: Check digital inputs

| TC Ide     | entifier M   | 1EL-TC-CIV-0303           | Purpose:             |                                | Verify that digital in | puts are connected, acquired and superv | ised as specified |        |
|------------|--------------|---------------------------|----------------------|--------------------------------|------------------------|-----------------------------------------|-------------------|--------|
| Function   | is Tested In | terface between CIII_C    | CP – CIII_PLC – S    | upervision                     |                        |                                         |                   |        |
| Descri     | iption St    | atus set to digital input | s shall be translate | d to the supervision as specif | fied.                  |                                         |                   |        |
| Special Re | equisites:   |                           |                      |                                |                        | <b>•</b> ••••                           |                   |        |
| Test       | ter:         |                           | JD                   |                                | Date:                  | 29/1                                    | 0/2003            |        |
|            |              |                           |                      | Course                         | of Actions             |                                         | T                 |        |
| Step no    |              |                           |                      | Description                    |                        |                                         | Expected value    | OK/NOK |
| 1          | Set DI 01    | in open circuit           | and check in         | n supervision screet           | n MEL_CIII_            | Liquid, indicator                       | Disabled          | OK     |
|            | "Calibrati   | ng" in NH4                |                      |                                |                        |                                         |                   |        |
| 2          | Set DI 01    | in closed circu           | it and check         | in supervision scre            | en MEL CII             | I Liquid, indicator                     | Enabled           | OK     |
|            | "Calibrati   | ng" in NH4                |                      | -                              |                        |                                         |                   |        |
| 3          | Set DI 02    | in open circuit           | and check in         | n supervision scree            | n MEL CIII             | Liquid, indicator                       | Disabled          | OK     |
|            | "Calibrati   | 'Calibrating'' in NO3     |                      |                                |                        |                                         |                   |        |
| 4          | Set DI 02    | in closed circu           | it and check         | in supervision scre            | en MEL_CII             | I_Liquid, indicator                     | Enabled           | OK     |
|            | "Calibrati   | ing" in NO3               |                      | I                              |                        | - <b>1</b> /                            |                   |        |
| 5          | Set DI 03    | in open circuit           | and check i          | n supervision scree            | n MEL_CIII_            | Liquid, indicator "Level                | Enabled           | OK     |
|            | Low" in I    | Level sensor              |                      | -                              |                        | -                                       |                   |        |
| 6          | Set DI 03    | in closed circu           | it and check         | in supervision scre            | en MEL_CII             | I_Liquid, indicator "Level              | Disabled          | OK     |
|            | Low" in I    | Level sensor              |                      | -                              |                        | -                                       |                   |        |
| 7          | Set DI 04    | in open circuit           | and check i          | n supervision scree            | n MEL_CIII_            | Liquid, indicator "Level                | Disabled          | OK     |
|            | High" in I   | Level sensor              |                      | -                              |                        | -                                       |                   |        |
| 8          | Set DI 04    | in closed circu           | it and check         | in supervision scre            | en MEL_CII             | I_Liquid, indicator "Level              | Enabled           | OK     |
|            | High" in I   | Level sensor              |                      |                                |                        |                                         |                   |        |

| TN 72.4                                                                                         | MEL-3330-RP-030-NTE | Version: | 1 | Issue: | 1 | Page 39 of 80 |  |  |  |
|-------------------------------------------------------------------------------------------------|---------------------|----------|---|--------|---|---------------|--|--|--|
| This document has been produced under the MELISSA Confidentiality agreement and must be treated |                     |          |   |        |   |               |  |  |  |

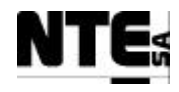

# 5.3.4 MEL-TC-CIII-0304: Check digital outputs

| TC Ide     | ntifier    | MEL-TC-CIV-0304                                                                          | Purpose:                       | Vei                              | rify that digital ou | tputs are connected, acquired and superv | vised as specified           |              |
|------------|------------|------------------------------------------------------------------------------------------|--------------------------------|----------------------------------|----------------------|------------------------------------------|------------------------------|--------------|
| Function   | s Tested   | Interface between CIII_                                                                  | CP – CIII_PLC – S              | upervision                       |                      |                                          |                              |              |
| Descri     | ption      | Manual values applied t                                                                  | o Supervision shall            | be translated to the digital out | puts within the ra   | nges specified. Only outputs with manual | l values are checked, functi | onal TC will |
| Special Re | equisites: | Connect lights to 220 V                                                                  | EF relay outputs to            | check status                     |                      |                                          |                              |              |
| Test       | er:        |                                                                                          | JD                             |                                  | Date:                | 29/1                                     | 0/2003                       |              |
|            |            |                                                                                          |                                | Course o                         | f Actions            |                                          |                              |              |
| Step no    |            |                                                                                          |                                | Description                      |                      |                                          | Expected value               | OK/NOK       |
| 1          | Set reg    | ulation mode to N                                                                        | MAN to all lo                  | oops.                            |                      |                                          |                              |              |
| 2          | In the s   | supervision screen                                                                       | n MEL_CIII_                    | Liquid edit manual               | values and e         | enable "Output buffer tank               | Closed                       | OK           |
|            | pump A     | Activation" and cl                                                                       | heck DO 01 o                   | connectivity.                    |                      | -                                        |                              |              |
| 3          | In the s   | supervision screen                                                                       | n MEL CIII                     | Liquid edit manual               | values and c         | lisable "Output buffer tank              | Open                         | OK           |
|            | pump A     | Activation" and cl                                                                       | heck $\overline{\text{DO}} 01$ | connectivity.                    |                      | L                                        | 1                            |              |
| 4          | In the s   | supervision scree                                                                        | On                             | OK                               |                      |                                          |                              |              |
|            | and che    | and check DO 02 light status.                                                            |                                |                                  |                      |                                          |                              | -            |
| 5          | In the s   | the supervision screen MEL CIII pH edit manual values and disable "Acid pump activation" |                                |                                  |                      |                                          | Óff                          | OK           |
|            | and me     | and measure DO 02 light status.                                                          |                                |                                  |                      |                                          |                              | -            |
| 6          | In the s   | supervision screen                                                                       | n MEL_CIII_                    | pH edit manual valu              | es and enat          | ble "Base pump activation"               | On                           | OK           |
|            | and me     | asure DO 03 ligh                                                                         | t status.                      | -                                |                      |                                          |                              |              |
| 7          | In the s   | supervision screet                                                                       | n MEL_CIII_                    | pH edit manual valu              | es and disa          | ble "Base pump activation"               | Off                          | OK           |
|            | and me     | asure DO 03 ligh                                                                         | it status.                     | -                                |                      |                                          |                              |              |
| 8          | In the s   | supervision screet                                                                       | n MEL_CIII_                    | Temp edit manual v               | alues and e          | nable "Cooling valve                     | On                           | OK           |
|            | activati   | on" and check D                                                                          | O 05 light sta                 | atus.                            |                      | C                                        |                              |              |
| 9          | In the s   | supervision screen                                                                       | n MEL_CIII_                    | Temp edit manual v               | alues and di         | isable "Cooling valve                    | Off                          | OK           |
|            | activati   | on" and check D                                                                          | O 05 light sta                 | atus.                            |                      | -                                        |                              |              |
| 10         | In the s   | supervision screet                                                                       | n MEL_CIII_                    | Temp edit manual v               | alues and e          | nable "Heater activation"                | On                           | OK           |
|            | and che    | eck DO 06 light s                                                                        | tatus.                         | -                                |                      |                                          |                              |              |
| 11         | In the s   | supervision screen                                                                       | n MEL_CIII_                    | Temp edit manual v               | alues and d          | isable "Heater activation"               | Off                          | OK           |
|            | and che    | eck DO 06 light s                                                                        | tatus.                         | -                                |                      |                                          |                              |              |

| TN 72.4 | MEL-3330-RP-030-NTE                    | Version:      | 1                | Issue:      | 1      | Page 40 of 80 |
|---------|----------------------------------------|---------------|------------------|-------------|--------|---------------|
| Th      | is document has been produced under th | ne MELISSA Co | nfidentiality ag | greement an | id mus | st be treated |

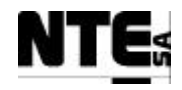

| TC Ide     | ntifier                                                                                  | MEL-TC-CIV-0304         | Purpose:             | Ver                               | ify that digital ou  | tputs are connected, acquired and supervi | sed as specified             |             |
|------------|------------------------------------------------------------------------------------------|-------------------------|----------------------|-----------------------------------|----------------------|-------------------------------------------|------------------------------|-------------|
| Function   | s Tested                                                                                 | Interface between CIII_ | _CP - CIII_PLC - S   | upervision                        |                      |                                           |                              |             |
| Descri     | ption                                                                                    | Manual values applied   | to Supervision shall | be translated to the digital outp | outs within the rate | nges specified. Only outputs with manual  | values are checked, function | nal TC will |
|            |                                                                                          | check the rest.         |                      |                                   |                      |                                           |                              |             |
| Special Re | Special Requisites: Connect lights to 220 VEF relay outputs to check status              |                         |                      |                                   |                      |                                           |                              |             |
| Test       | ter: JD Date: 29/10/2003                                                                 |                         |                      |                                   |                      |                                           |                              |             |
|            | Course of Actions                                                                        |                         |                      |                                   |                      |                                           |                              |             |
| Step no    |                                                                                          |                         |                      | Description                       |                      |                                           | Expected value               | OK/NOK      |
| 12         | In the s                                                                                 | supervision scree       | n MEL_CIII_          | Gas edit manual val               | ues and ena          | ble "Enable Pressure safety               | On                           | OK          |
|            | valve" and check DO 08 light status.                                                     |                         |                      |                                   |                      |                                           |                              |             |
| 13         | 3 In the supervision screen MEL_CIII_Gas edit manual values and disable "Enable Pressure |                         |                      |                                   |                      |                                           | Off                          | OK          |
|            | safety v                                                                                 | valve" and check        | DO 08 light          | status.                           |                      |                                           |                              |             |

| TN 72.4 | MEL-3330-RP-030-NTE                    | Version:     | 1                | Issue:      | 1     | Page 41 of 80 |
|---------|----------------------------------------|--------------|------------------|-------------|-------|---------------|
| Th      | is document has been produced under th | e MELISSA Co | nfidentiality ag | greement an | d mus | st be treated |

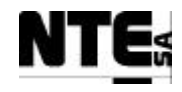

## 5.4 MEL-CIII-TP-04 pH Regulation

#### 5.4.1 MEL-TC-CIII-0401: pH Regulation with CO2

| TC Id   | TC Identifier MEL-TC-CIII-0401 Purpose: Verify that when in pH control mode 1, if pH goes over the set point, CO2 value is opened according to provided parameters. |                                                     |                              |                                     |                   |                                          |                |        |          |
|---------|----------------------------------------------------------------------------------------------------|-----------------------------------------------------|------------------------------|-------------------------------------|-------------------|------------------------------------------|----------------|--------|----------|
| Items   | Tested                                                                                                    | CIII_PLCSW_pH, MEL                                  | _CIII_pH, MEL_               | CIII_Main                           |                   |                                          |                |        |          |
| Desc    | ription                                                                                                    | When in control mode 1,                             | , if pH goes over            | the set point, the PI shall open CC | 32 valve accordin | ig to parameters provided from the super | v1s10n.        |        |          |
| Special | kequisites:                                                                                                    | 2 APS are used to simula<br>Check supervision value | s in MEL CIII n              | H and MEL_CIII_Main displays        |                   |                                          |                |        |          |
| Те      | ster:                                                                                                    | Check Super vision value                            | JD                           | if and MEE_CHI_Main displays        | Date:             |                                          | 30/10/2003     |        |          |
|         |                                                                                                    |                                                     |                              | •                                   | Course of A       | ctions                                   |                |        |          |
| Step no |                                                                                                    |                                                     |                              | Description                         |                   |                                          | Expected value | OK/NOK | Comments |
| 1       | Set pH c                                                                                                    | ontrol mode to 1                                    | <ul> <li>CO2 only</li> </ul> | ,                                   |                   |                                          |                |        |          |
| 2       | Using A                                                                                                    | PS 1 set 2.90 – 3.                                  | 10 V to AI                   | 06 (CIII_MV_pHb)                    |                   |                                          |                |        |          |
| 3       | In the M                                                                                                    | EL_CIII_pH Sup                                      | ervision scr                 | een check pH bottom                 | value             |                                          | 8.0±0.1 pH     | OK     |          |
| 4       | Using A                                                                                                    | PS 2 set 3.50 – 3.                                  | 70 V to AI                   | 07 (CIII_MV_pHt)                    |                   |                                          |                |        |          |
| 5       | In the M                                                                                                    | EL_CIII_pH Sup                                      | ervision scr                 | een check pH top valu               | e                 |                                          | 8.0±0.1 pH     | OK     |          |
| 6       | In the M                                                                                                    | EL_CIII_MAIN                                        | Supervision                  | screen check pH valu                | e                 |                                          | 8.0±0.1 pH     | OK     |          |
| 7       | In the M                                                                                                    | EL_CIII_pH Sup                                      | ervision scr                 | een check pH value                  |                   |                                          | 8.0±0.1 pH     | OK     |          |
| 8       | In the M                                                                                                    | EL_CIII_pH chec                                     | ck CO2 valv                  | ve set point                        |                   |                                          | 0±0.1 %        | OK     |          |
| 9       | In the M                                                                                                    | EL_CIII_pH edit                                     | the PI para                  | meters (click over Aci              | d pump to o       | open dialog).                            |                |        |          |
|         | Set prop                                                                                                    | ortional = 3, Integ                                 | gration $= 0$                |                                     |                   |                                          |                |        |          |
| 10      | In the M                                                                                                    | EL_CIII_pH edit                                     | the proport                  | ional constant for CO               | 2 valve (clie     | ck over CO2 valve to open                |                |        |          |
|         | dialog).                                                                                                    |                                                     |                              |                                     |                   |                                          |                |        |          |
|         | Set prop                                                                                                    | ortional = 5                                        |                              |                                     |                   |                                          |                |        |          |
| 11      | Using A                                                                                                    | PS 1 set 4.10 – 4.                                  | 20 V to AI                   | 06 (CIII_MV_pHb)                    |                   |                                          |                |        |          |
| 12      | Using A                                                                                                    | PS 2 set 4.70 – 4.                                  | 90 V to AI                   | 07 (CIII_MV_pHt)                    |                   |                                          |                |        |          |
| 13      | Check in                                                                                                    | MEL_CIII_pH S                                       | Supervision                  | display the value of p              | Н                 |                                          | 11±0.25 pH     | OK     |          |
| 14      | Check C                                                                                                    | O2 valve control                                    | action value                 | e                                   |                   |                                          | 45±3.75 %      | OK     |          |
| 15      | Check A                                                                                                    | O 01 voltage outp                                   | put                          |                                     |                   |                                          | 2.3±0.2 V      |        |          |
| 16      | In the M                                                                                                    | EL_CIII_pH Sup                                      | ervision scr                 | een set pH Ramp para                | meter to 0.0      | )16                                      |                |        |          |
| 17      | In the M                                                                                                    | EL_CIII_pH Sup                                      | ervision scr                 | een set pH set point to             | o 11.0.           |                                          |                |        |          |
|         | 4 3 6557                                                                                                    | 2220 DD 020 NF                                      |                              |                                     |                   | D (0.000)                                |                |        |          |

TN 72.4 MEL-3330-RP-030-NTE Version: 1 Issue: 1 Page 42 of 80 This document has been produced under the MELISSA Confidentiality agreement and must be treated

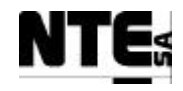

| TC Id     | TC Identifier MEL-TC-CIII-0401 Purpose: Verify that when in pH control mode 1, if pH goes over the set point, CO2 valve is opened according to provided parameters. |                                                                     |                                                          |                                           |            |            |          |  |  |
|-----------|----------------------------------------------------------------------------------------------------|---------------------------------------------------------------------|----------------------------------------------------------|-------------------------------------------|------------|------------|----------|--|--|
| Items     | s Tested                                                                                                    | CIII_PLCSW_pH, MEL_CIII_pH, MEL_CIII_Main                           |                                                          |                                           |            |            |          |  |  |
| Desc      | ription                                                                                                    | When in control mode 1, if pH goes over the set point, the PI shall | open CO2 valve accordir                                  | ng to parameters provided from the super- | vision.    |            |          |  |  |
| Special I | Requisites:                                                                                                    | 2 APS are used to simulate the pH sensors.                          |                                                          |                                           |            |            |          |  |  |
|           |                                                                                                    | Check supervision values in MEL_CIII_pH and MEL_CIII_Main of        | displays                                                 |                                           |            |            |          |  |  |
| Те        | ster:                                                                                                    | JD                                                                  | Date:                                                    |                                           | 30/10/2003 |            |          |  |  |
|           | -                                                                                                    |                                                                     | Course of A                                              | Actions                                   |            | . <u>.</u> |          |  |  |
| Step no   | Step no Description                                                                                                    |                                                                     |                                                          |                                           |            | OK/NOK     | Comments |  |  |
| 18        | Check th                                                                                                    | nat in 3 minutes CO2 valve control action appr                      | 0±5 %                                                    | OK                                        |            |            |          |  |  |
| 19        | In the M                                                                                                    | EL_CIII_pH Supervision screen set pH set pc                         | 45±3.75 %                                                | OK                                        |            |            |          |  |  |
|           | action va                                                                                                    | alue is restored.                                                   |                                                          |                                           |            |            |          |  |  |
| 20        | Using A                                                                                                    | PS 1 set 2.90 – 3.10 V to AI 06 (CIII_MV_pH                         | Ib)                                                      |                                           |            |            |          |  |  |
| 21        | Using A                                                                                                    | PS 2 set 3.50 – 3.70 V to AI 07 (CIII_MV_pH                         | Ht)                                                      |                                           |            |            |          |  |  |
| 22        | In the M                                                                                                    | EL_CIII_pH edit the PI parameters (click ove                        | er Acid pump to o                                        | open dialog).                             |            |            |          |  |  |
|           | Set prop                                                                                                    | ortional = 1, Integration = $30$                                    |                                                          |                                           |            |            |          |  |  |
| 23        | Using A                                                                                                    | PS 1 set 4.10 – 4.20 V to AI 06 (CIII_MV_pH                         | Ib)                                                      |                                           |            |            |          |  |  |
| 24        | Using A                                                                                                    | PS 2 set 4.70 – 4.90 V to AI 07 (CIII_MV_pH                         |                                                          |                                           |            |            |          |  |  |
| 24        | In the M                                                                                                    | EL_CIII_pH annotate CO2 valve control action                        | ve control action value at 10 seconds and at 40 seconds. |                                           |            | OK         |          |  |  |
|           | Calculat                                                                                                    | e the gradient (CO2 at $20 - CO2$ at $10) / 30$                     |                                                          |                                           |            |            |          |  |  |

| TN 72.4                                                                                         | MEL-3330-RP-030-NTE | Version: | 1 | Issue: | 1 | Page 43 of 80 |  |  |  |
|-------------------------------------------------------------------------------------------------|---------------------|----------|---|--------|---|---------------|--|--|--|
| This document has been produced under the MELISSA Confidentiality agreement and must be treated |                     |          |   |        |   |               |  |  |  |

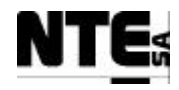

## 5.4.2 MEL-TC-CIII-0402: pH Regulation with CO2 and additional Base medium

| TC Id     | TC Identifier MEL-TC-CIII-0402 Purpose: Verify that when in pH control mode 2, if pH goes under the set point, Base pump is activated according to provided parameters. |                                             |                                             |             |                                        |                      |        |            |  |  |
|-----------|----------------------------------------------------------------------------------------------------|---------------------------------------------|---------------------------------------------|-------------|----------------------------------------|----------------------|--------|------------|--|--|
| Items     | Tested                                                                                                    | CIII_PLCSW_pH, MEL_CIII_pH                  | ler the set point the DI shall activate     | the base pu | nn according to peremeters provided t  | From the supervision |        |            |  |  |
| Special 1 | ripuon<br>Requisites:                                                                                                    | 2 APS are used to simulate the pH sensors.  | ter tile set politi, tile F1 shall activate | ule base pu | inp according to parameters provided i | ioni me supervision. |        |            |  |  |
| Special   | lioquisitest                                                                                                    | Check supervision values in MEL_CIII_pH     | display                                     |             |                                        |                      |        |            |  |  |
| Те        | ster:                                                                                                    | JD                                          | Ι                                           | Date:       |                                        | 30/10/2003           |        |            |  |  |
|           | I.                                                                                                    |                                             | Co                                          | ourse of A  | ctions                                 |                      | -      | 1          |  |  |
| Step no   |                                                                                                    | <u> </u>                                    | Description                                 |             |                                        | Expected value       | OK/NOK | Comments   |  |  |
| 1         | Set pH c                                                                                                    | ontrol mode to $2 - CO2 + Bas$              |                                             |             |                                        | _                    | -      |            |  |  |
| 2         | Using A                                                                                                    | PS 1 set $2.90 - 3.10$ V to AI 0            |                                             |             |                                        |                      |        |            |  |  |
| 3         | Using A                                                                                                    | PS 2 set 3.50 – 3.70 V to AI 0              | 7 (CIII_MV_pHt)                             |             |                                        |                      |        |            |  |  |
| 4         | Check in MEL_CIII_pH Supervision display the value of pH                                                                                                    |                                             |                                             |             |                                        | 8 ±0.25 pH           | OK     |            |  |  |
| 5         | Check D                                                                                                    | O 03 light                                  |                                             | Off         | OK                                     |                      |        |            |  |  |
| 6         | Check C                                                                                                    | O2 valve and Base pump cont                 | rol action values                           |             |                                        | 0±0.1 %              | OK     |            |  |  |
| 7         | In the M                                                                                                    | EL_CIII_pH edit the PI paran                | neters (click over base pu                  | imp to c    | pen dialog).                           |                      |        |            |  |  |
|           | Set prop                                                                                                    | ortional $=$ 3, Integration $=$ 300         | 0                                           |             |                                        |                      |        |            |  |  |
| 8         | Using A                                                                                                    | PS 1 set 1.70 – 1.90 V to AI 0              | 6 (CIII_MV_pHb)                             |             |                                        |                      |        |            |  |  |
| 9         | Using A                                                                                                    | PS 2 set 2.30 – 2.50 V to AI 0              | 7 (CIII_MV_pHt)                             |             |                                        |                      |        |            |  |  |
| 10        | Check in                                                                                                    | MEL_CIII_pH Supervision c                   | lisplay the value of pH                     |             |                                        | 5 ±0.25 pH           | OK     |            |  |  |
| 11        | In the M                                                                                                    | EL_CIII_pH edit the PI param                | neters (click over Acid pu                  | ump to o    | open dialog).                          |                      |        |            |  |  |
|           | Set prop                                                                                                    | ortional = 3, Integration = $0$             |                                             |             |                                        |                      |        |            |  |  |
| 12        | Check B                                                                                                    | ase pump control action value               | during 10 seconds every                     | / 30 sec    | onds                                   | 9±0.75 %             | OK     |            |  |  |
| 13        | Check D                                                                                                    | O 03 light during 10 seconds                | every 30 seconds                            |             |                                        | On                   |        |            |  |  |
| 14        | Apply a                                                                                                    | 500 ohm resistor to AO 06                   |                                             |             |                                        |                      |        |            |  |  |
| 15        | Check A                                                                                                    | O 06 voltage output                         |                                             |             |                                        | 2.72±0.1 V           | OK     | Fixed doc. |  |  |
| 16        | In the M                                                                                                    | EL_CIII_pH edit the PI param                | neters (click over Acid pu                  | ump to o    | open dialog).                          |                      |        |            |  |  |
|           | Set prop                                                                                                    | ortional $= 1$ , Integration $= 30$         |                                             |             |                                        |                      |        |            |  |  |
| 17        | In the M                                                                                                    | EL_CIII_pH annotate max. Ba                 | ase pump control action                     | value w     | ithin the 10 seconds is                | 0.1±0.01 %           | OK     |            |  |  |
|           | active. C                                                                                                    | alculate gradient (Base <sub>t=10</sub> – E | $Base_{t=0}) / 10$                          |             |                                        |                      |        |            |  |  |
| 18        | Using A                                                                                                    | PS 1 set 2.90 – 3.10 V to AI 0              | 6 (CIII_MV_pHb)                             |             |                                        |                      |        |            |  |  |

| TN 72.4 | MEL-3330-RP-030-NTE                    | Version:     | 1                | Issue:      | 1     | Page 44 of 80 |
|---------|----------------------------------------|--------------|------------------|-------------|-------|---------------|
| Th      | is document has been produced under th | e MELISSA Co | nfidentiality ag | greement an | d mus | st be treated |

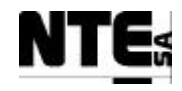

| TC Ic             | cording to provided J | parameters.                                                           |                           |                                          |                    |         |          |
|-------------------|-----------------------|-----------------------------------------------------------------------|---------------------------|------------------------------------------|--------------------|---------|----------|
| Items             | s Tested              | CIII_PLCSW_pH, MEL_CIII_pH                                            |                           |                                          |                    |         |          |
| Desc              | ription               | When in pH control mode 2, if pH goes under the set point, the PI sha | Ill activate the base pun | np according to parameters provided from | m the supervision. |         |          |
| Special           | Requisites:           | 2 APS are used to simulate the pH sensors.                            |                           |                                          |                    |         |          |
| То                | store                 |                                                                       | Data                      |                                          | 30/10/2003         |         |          |
| Course of Actions |                       |                                                                       |                           |                                          |                    |         |          |
| Step no           |                       | Description                                                           | Course of A               | ctions                                   | Expected value     | OK/NOK  | Comments |
| 19                | Using A               | PS 2 set 3.50 – 3.70 V to AI 07 (CIII_MV_pHt                          | )                         |                                          | Expected vinue     | ON/ITON | Comments |
| 20                | Check in              | MEL_CIII_pH Supervision display the value of                          |                           | 8 ±0.25 pH                               | OK                 |         |          |
| 21                | Check C               | O2 valve and Base pump control action values                          | ls)                       | 0±0.1 %                                  | OK                 |         |          |
| 22                | Check D               | O 03 light (wait 30 seconds)                                          |                           | Off                                      | OK                 |         |          |
| 23                | Using A               | PS 1 set 4.10 – 4.30 V to AI 06 (CIII_MV_pHb                          | )                         |                                          |                    |         |          |
| 24                | Using A               | PS 2 set 4.70 – 4.90 V to AI 07 (CIII_MV_pHt                          | )                         |                                          |                    |         |          |
| 25                | Check in              | n MEL_CIII_pH Supervision display the value of                        | of pH                     |                                          | 11 ±0.25 pH        | OK      |          |
| 26                | Check C               | O2 valve control action value                                         |                           |                                          | > 0 %              | OK      |          |
| 27                | Using A               | PS 1 set 2.90 – 3.10 V to AI 06 (CIII_MV_pHb                          | )                         |                                          |                    |         |          |
| 28                | Using A               | PS 2 set 3.50 – 3.70 V to AI 07 (CIII_MV_pHt                          |                           |                                          |                    |         |          |
| 29                | Check in              | n MEL_CIII_pH Supervision display the value of                        |                           | 8 ±0.25 pH                               | OK                 |         |          |
| 30                | Check C               | O2 valve and Base pump control action values                          |                           |                                          | 0±0.1 %            | OK      |          |

| TN 72.4                                                                                         | MEL-3330-RP-030-NTE | Version: | 1 | Issue: | 1 | Page 45 of 80 |  |  |  |
|-------------------------------------------------------------------------------------------------|---------------------|----------|---|--------|---|---------------|--|--|--|
| This document has been produced under the MELISSA Confidentiality agreement and must be treated |                     |          |   |        |   |               |  |  |  |

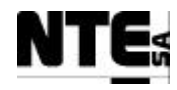

## 5.4.3 MEL-TC-CIII-0403: pH Regulation with Base and Acid additional media

| TC Ic         | lentifier                                                                          | MEL-TC-CIII-0403 Purpose: Verify that when in pH control mode 2, if pH goes under the set point, Base pump is activated according to provided parameters. |                                                     |                                  |                     |                                       |                             |                    |          |  |  |
|---------------|------------------------------------------------------------------------------------|----------------------------------------------------------------------------------------------------|-----------------------------------------------------|----------------------------------|---------------------|---------------------------------------|-----------------------------|--------------------|----------|--|--|
| Items         | s Tested                                                                           | CIII_PLCSW_pH, MEL_                                                                                                    | _CIII_pH                                            | ar/over the est point the DL sh  | all activate the he | a /a aid numn raan activaly according | to nonomotors provided from | the supervision    |          |  |  |
| Special       | ripuon<br>Reauisites:                                                              | 2 APS are used to simulat                                                                                                    | te the pH sensors.                                  | er/over the set point, the F1 sh |                     | seracia pump respectively according   | to parameters provided nom  | i ule supervision. |          |  |  |
| ~             | 1                                                                                  | Check supervision values                                                                                                    | in MEL_CIII_pH                                      | display                          |                     |                                       |                             |                    |          |  |  |
| Те            | ster:                                                                              |                                                                                                    | JD                                                  |                                  | Date:               |                                       | 30/10/2003                  |                    |          |  |  |
|               | 1                                                                                  |                                                                                                    |                                                     |                                  | Course of A         | Actions                               |                             | 1                  |          |  |  |
| Step no       | Cot all a                                                                          | antrol mode to 2                                                                                                    | A and L Dag                                         | Description                      |                     |                                       | Expected value              | OK/NOK             | Comments |  |  |
| $\frac{1}{2}$ | Set pH C                                                                           | Ontrol mode to $3 - \frac{1}{2}$                                                                                                    | - Acid + Bas                                        | e<br>6 (CIII MV pUb)             |                     |                                       |                             | +                  |          |  |  |
| 2             | Using A                                                                            | PS = 1  set  2.90 - 3.1                                                                                                    | $\frac{10 \text{ V to AI 0}}{70 \text{ V to AI 0}}$ |                                  |                     | + +                                   |                             |                    |          |  |  |
| 3             | Charle in                                                                          | PS 2 Set 5.50 - 5.50                                                                                                    |                                                     | / (CIII_IVI V_pHt)               | . T T               |                                       | 0.10.05.11                  |                    |          |  |  |
| 4             | Спеск п                                                                            | MEL_CIII_PH S                                                                                                    | supervision d                                       | isplay the value of p            | DH                  |                                       | 8 ±0.25 pH                  | OK                 |          |  |  |
| 5             | Check D                                                                            | O 02, DO 03 ligh                                                                                                    | ts (wait 30 s                                       | econds)                          |                     |                                       | Off                         | OK                 |          |  |  |
| 6             | Check A                                                                            | cid and Base pum                                                                                                    | p control act                                       | tion values (wait 30             | seconds)            |                                       | 0±0.1 %                     | OK                 |          |  |  |
| 7             | 7 In the MEL_CIII_pH edit the PI parameters (click over Acid pump to open dialog). |                                                                                                    |                                                     |                                  |                     |                                       |                             |                    |          |  |  |
|               | Set proportional = 3, Integration = $0$                                            |                                                                                                    |                                                     |                                  |                     |                                       |                             |                    |          |  |  |
| 8             | Using A                                                                            | g APS 1 set 4.10 – 4.20 V to AI 06 (CIII_MV_pHb)                                                                                                    |                                                     |                                  |                     |                                       |                             |                    |          |  |  |
| 9             | Using A                                                                            | PS 2 set 4.70 – 4.9                                                                                                    | 90 V to AI 0                                        | 7 (CIII_MV_pHt)                  |                     |                                       |                             |                    |          |  |  |
| 25            | Check in                                                                           | n MEL_CIII_pH S                                                                                                    | Supervision d                                       | isplay the value of p            | рН                  |                                       | 11 ±0.25 pH                 | OK                 |          |  |  |
| 12            | Check a                                                                            | cid pump control a                                                                                                    | action value                                        | during 10 seconds ev             | very 30 seco        | onds                                  | 9±0.75 %                    | OK                 |          |  |  |
| 13            | Check D                                                                            | O 02 light during                                                                                                    | 10 seconds of                                       | every 30 seconds                 |                     |                                       | On                          | OK                 |          |  |  |
| 16            | In the M                                                                           | EL_CIII_pH edit                                                                                                    | the PI param                                        | eters (click over Ac             | id pump to          | open dialog).                         |                             |                    |          |  |  |
|               | Set prop                                                                           | ortional = 1, Integ                                                                                                    | ration $= 30$                                       |                                  |                     |                                       |                             |                    |          |  |  |
| 17            | In the M                                                                           | EL_CIII_pH anno                                                                                                    | otate max. A                                        | cid pump control act             | tion value w        | ithin the 10 seconds is               | 0.1±0.1 %                   | OK                 |          |  |  |
|               | active. C                                                                          | alculate gradient                                                                                                    | $(Acid_{t=10} - A)$                                 | $(cid_{t=0})/10$                 |                     |                                       |                             |                    |          |  |  |
| 18            | Using A                                                                            | PS 1 set 2.90 – 3.1                                                                                                    | 10 V to AI 0                                        | 6 (CIII_MV_pHb)                  |                     |                                       |                             |                    |          |  |  |
| 19            | Using A                                                                            | PS 2 set 3.50 – 3.7                                                                                                    | 70 V to AI 0                                        | 7 (CIII_MV_pHt)                  |                     |                                       |                             |                    |          |  |  |
| 20            | Check in                                                                           | n MEL_CIII_pH S                                                                                                    | Supervision d                                       | isplay the value of p            | рН                  |                                       | 8 ±0.25 pH                  | OK                 |          |  |  |
| 21            | Check A                                                                            | cid and Base pum                                                                                                    | p control act                                       | tion values (wait 30             | seconds)            |                                       | 0±0.1 %                     | OK                 |          |  |  |
| 22            | Check D                                                                            | O 02, DO 03 ligh                                                                                                    | ts (wait <u>3</u> 0 s                               | econds)                          |                     |                                       | Off                         | ОК                 |          |  |  |

| TN 72.4 | MEL-3330-RP-030-NTE                    | Version:      | 1                 | Issue:      | 1     | Page 46 of 80 |
|---------|----------------------------------------|---------------|-------------------|-------------|-------|---------------|
| Th      | is document has been produced under th | ne MELISSA Co | onfidentiality ag | greement an | d mus | st be treated |

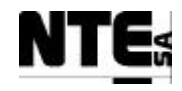

| TC Id     | lentifier                                                | MEL-TC-CIII-0403                                      | Purpose:                                                                                    | Verify that wh                   | nen in pH control mo    | le 2, if pH goes under the set point, Ba | ase pump is activated acc | cording to provided | l parameters. |  |  |  |
|-----------|----------------------------------------------------------|-------------------------------------------------------|---------------------------------------------------------------------------------------------|----------------------------------|-------------------------|------------------------------------------|---------------------------|---------------------|---------------|--|--|--|
| Items     | s Tested                                                 | CIII_PLCSW_pH, MEL_                                   | _CIII_pH                                                                                    |                                  |                         |                                          |                           |                     |               |  |  |  |
| Desci     | ription                                                  | When in pH control mode                               | e 3, if pH goes und                                                                         | er/over the set point, the PI sh | all activate the base/a | cid pump respectively according to pa    | arameters provided from   | the supervision.    |               |  |  |  |
| Special I | Requisites:                                              | 2 APS are used to simulat<br>Check supervision values | APS are used to simulate the pH sensors.<br>Check supervision values in MEL_CIII_pH display |                                  |                         |                                          |                           |                     |               |  |  |  |
| Te        | ster:                                                    | T                                                     | JD                                                                                          | Date:                            |                         |                                          | 30/10/2003                |                     |               |  |  |  |
|           |                                                          |                                                       |                                                                                             |                                  | Course of Act           | ions                                     |                           |                     |               |  |  |  |
| Step no   |                                                          |                                                       |                                                                                             | Expected value                   | OK/NOK                  | Comments                                 |                           |                     |               |  |  |  |
| 23        | Using APS 1 set 1.70 – 1.90 V to AI 06 (CIII_MV_pHb)     |                                                       |                                                                                             |                                  |                         |                                          |                           |                     |               |  |  |  |
| 24        | Using A                                                  | PS 2 set 2.30 – 2.                                    | 50 V to AI 0                                                                                | 7 (CIII_MV_pHt)                  |                         |                                          |                           |                     |               |  |  |  |
| 25        | Check in                                                 | n MEL_CIII_pH S                                       | Supervision d                                                                               | isplay the value of p            | эΗ                      |                                          | 5 ±0.25 pH                | OK                  |               |  |  |  |
| 26        | Check B                                                  | ase pump control                                      | action value                                                                                | during 10 seconds e              | every 30 secon          | ds                                       | >0 %                      | OK                  |               |  |  |  |
| 27        | Using A                                                  | PS 1 set 2.90 – 3.                                    | 10 V to AI 0                                                                                | 6 (CIII_MV_pHb)                  |                         |                                          |                           |                     |               |  |  |  |
| 28        | Using APS 2 set 3.50 – 3.70 V to AI 07 (CIII_MV_pHt)     |                                                       |                                                                                             |                                  |                         |                                          |                           |                     |               |  |  |  |
| 29        | Check in MEL_CIII_pH Supervision display the value of pH |                                                       |                                                                                             |                                  |                         |                                          | 8 ±0.25 pH                | OK                  |               |  |  |  |
| 30        | Check A                                                  | cid and Base pum                                      | p control act                                                                               | tion values (wait 30             | seconds)                |                                          | 0±0.1 %                   | OK                  |               |  |  |  |

| TN 72.4                                                                                         | MEL-3330-RP-030-NTE | Version: | 1 | Issue: | 1 | Page 47 of 80 |  |  |  |
|-------------------------------------------------------------------------------------------------|---------------------|----------|---|--------|---|---------------|--|--|--|
| This document has been produced under the MELISSA Confidentiality agreement and must be treated |                     |          |   |        |   |               |  |  |  |
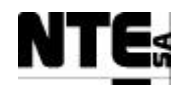

#### 5.4.4 MEL-TC-CIII-0404: pH alarms

| TC Id     | lentifier                                                | MEL-TC-CIII-0404         | Purpose:               |                                   | Verify that    | at when pH value is over the set point during | ng 15 minutes an alarm is | s generated |          |  |
|-----------|----------------------------------------------------------|--------------------------|------------------------|-----------------------------------|----------------|-----------------------------------------------|---------------------------|-------------|----------|--|
| Items     | Tested                                                   | CIII_PLCSW_pH, MEL       | _CIII                  |                                   |                |                                               |                           |             |          |  |
| Desc      | ription                                                  | When pH is out of the se | et point for more that | n 15 minutes, a high priority ala | rm shall be ge | nerated.                                      |                           |             |          |  |
| Special 1 | Requisites:                                              | 2 APS are used to simula | ate the pH sensors.    |                                   |                |                                               |                           |             |          |  |
|           |                                                          | Check supervision value  | es in MEL_CIII_pH      | and MEL_CIII_Main displays        |                |                                               |                           |             |          |  |
| Те        | ster:                                                    | JD Date: 30/10/2003      |                        |                                   |                |                                               |                           |             |          |  |
|           | Course of Actions                                        |                          |                        |                                   |                |                                               |                           |             |          |  |
| Step no   |                                                          |                          |                        | Description                       |                |                                               | Expected value            | OK/NOK      | Comments |  |
| 1         | Using A                                                  | PS 1 set 4.10 – 4.       | 20 V to AI 0           | 6 (CIII_MV_pHb)                   |                |                                               |                           |             |          |  |
| 2         | Using A                                                  | PS 2 set 4.70 – 4.       | .90 V to AI 0          | 7 (CIII_MV_pHt)                   |                |                                               |                           |             |          |  |
| 3         | Check in MEL_CIII_pH Supervision display the value of pH |                          |                        |                                   |                |                                               | 11 ±0.25 pH               | OK          |          |  |
| 4         | Wait 15                                                  | Wait 15 minutes          |                        |                                   |                |                                               |                           |             |          |  |
| 5         | Check in                                                 | n alarm area pH d        | eviation alarr         | n status                          |                |                                               | Alarm                     | OK          |          |  |

| TN 72.4 | MEL-3330-RP-030-NTE                    | Version:    | 1     | Issue:        | 1 | Page 48 of 80 |
|---------|----------------------------------------|-------------|-------|---------------|---|---------------|
| Th      | is document has been produced under th | greement an | d mus | st be treated |   |               |

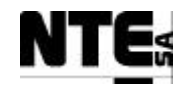

#### 5.5 MEL-CIII-TP-05 Liquid Flows Regulation

#### 5.5.1 MEL-TC-CIII-0501: Liquid level control

| TC      | Identifier                | MEL-TC-CIII-0501 Purpose:                 | Verify that whether the the test of the test of the test of the test of the test of the test of the test of test of te | hen liquid level | is high output pump flow rate is i | ncreased, when is low, output   | pump flow rate is d | ecreased  |
|---------|---------------------------|-------------------------------------------|----------------------------------------------------------------------------------------------------|------------------|------------------------------------|---------------------------------|---------------------|-----------|
| Iten    | ns Tested                 | CIII_PLCSW_Liquid, MEL_CIII_Liquid, M     | EL_CIII_Main                                                                                                    |                  |                                    | -1                              |                     | -d - 250/ |
| Des     | Cription<br>Requisites:   | Check supervision values in MEL CIII Liqu | id level reaches nigh status, outp                                                                                                    | but pump now is  | increased a 25%, when inquid lev   | el reaches low level, output pl | imp now is decrease | ed a 25%. |
| T       | ester:                    | Under Supervision values in MEE_em_Equ    | ind display                                                                                                    | Date:            |                                    | 3/11/2003                       |                     |           |
|         |                           |                                           |                                                                                                    | Course of Ac     | tions                              |                                 |                     |           |
| Step no |                           |                                           | Description                                                                                                    |                  |                                    | Expected value                  | OK/NOK              | Comments  |
| 1       | In the MI                 | EL_CIII_Liquid set control mo             | de to AUTO                                                                                                    |                  |                                    |                                 |                     |           |
| 2       | In the MI                 | EL_CIII_Liquid set input pump             | calibration parameter                                                                                                    |                  |                                    |                                 |                     |           |
|         | Paramete                  | r A = 73.5294                             | _                                                                                                    |                  |                                    |                                 |                     |           |
|         | Parameter                 | r B = 0.1765                              |                                                                                                    |                  |                                    |                                 |                     |           |
| 3       | Using Co                  | ncept tool modify liquid input            | safety set point to 0,4                                                                                                    | (default)        |                                    |                                 |                     |           |
| 4       | Check in                  | MEL_CIII_Liquid supervision               | display "Liquid input                                                                                                    | t flow rate'     | ,                                  | 0,4 (blinking)                  | OK                  |           |
| 5       | Check in                  | put pump actuation                        |                                                                                                    |                  |                                    | 29.59±0.1 %                     | OK                  |           |
| 6       | Check Le                  | evel High indicator                       |                                                                                                    |                  |                                    | Off                             | OK                  |           |
| 7       | Check Le                  | evel Low indicator                        |                                                                                                    |                  |                                    | On                              | OK                  |           |
| 8       | Check ou                  | tput pump actuation                       |                                                                                                    |                  |                                    | 22.19±0.1 %                     | OK                  |           |
| 9       | Set closed                | d circuit to DI 03 (CIII_MV_Llow          | /)                                                                                                    |                  |                                    |                                 |                     |           |
| 10      | Check Le                  | vel High and Level Low indica             | ators                                                                                                    |                  |                                    | Off                             | OK                  |           |
| 11      | Check ou                  | tput pump actuation                       |                                                                                                    |                  |                                    | 29.59±0.1 %                     | OK                  |           |
| 12      | Set open                  | circuit to DI 03 (CIII_MV_Llow)           |                                                                                                    |                  |                                    |                                 |                     |           |
| 13      | Check Level Low indicator |                                           |                                                                                                    |                  |                                    | On                              | OK                  |           |
| 14      | Check ou                  | tput pump actuation                       |                                                                                                    |                  |                                    | 22.19±0.1 %                     | OK                  |           |
| 15      | Set close                 | d circuit to DI03 and DI 04 (CII          |                                                                                                    |                  |                                    |                                 |                     |           |
| 16      | Check Le                  | evel High indicator                       |                                                                                                    | On               | OK                                 |                                 |                     |           |
| 17      | Check ou                  | tput pump actuation                       |                                                                                                    |                  |                                    | 36.98±0.1 %                     | OK                  |           |

| TN 72.4 | MEL-3330-RP-030-NTE                                                                             | Version: | 1 | Issue: | 1 | Page 49 of 80 |  |  |  |  |
|---------|-------------------------------------------------------------------------------------------------|----------|---|--------|---|---------------|--|--|--|--|
| Th      | This document has been produced under the MELISSA Confidentiality agreement and must be treated |          |   |        |   |               |  |  |  |  |

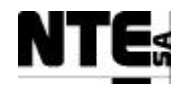

| TCI     | ldentifier                                                            | MEL-TC-CIII-0501           | Purpose:            | Verify that when liquid level                      | is high output pump flow rate is increase | ed, when is low, output p  | oump flow rate is | decreased  |  |  |  |
|---------|-----------------------------------------------------------------------|----------------------------|---------------------|----------------------------------------------------|-------------------------------------------|----------------------------|-------------------|------------|--|--|--|
| Item    | ns Tested                                                             | CIII_PLCSW_Liquid, N       | AEL_CIII_Liquid, N  | /IEL_CIII_Main                                     |                                           |                            |                   |            |  |  |  |
| Des     | cription                                                              | Initially output flow = in | nput flow. When liq | uid level reaches high status, output pump flow is | s increased a 25%, when liquid level reac | ches low level, output pur | np flow is decrea | sed a 25%. |  |  |  |
| Special | ecial Requisites: Check supervision values in MEL_CIII_Liquid display |                            |                     |                                                    |                                           |                            |                   |            |  |  |  |
| Т       | JD         Date:         3/11/2003                                    |                            |                     |                                                    |                                           |                            |                   |            |  |  |  |
|         | Course of Actions                                                     |                            |                     |                                                    |                                           |                            |                   |            |  |  |  |
| Step no |                                                                       |                            |                     | Description                                        |                                           | Expected value             | OK/NOK            | Comments   |  |  |  |
| 18      | Set open                                                              | circuit to DI 04 (         | CIII_MV_Lhigh       |                                                    |                                           |                            |                   |            |  |  |  |
| 19      | Output     Off     OK                                                 |                            |                     |                                                    |                                           |                            |                   |            |  |  |  |
| 20      | Check ou                                                              | tput pump actuat           | tion                |                                                    |                                           | 29.59±0.1 %                | OK                |            |  |  |  |

| TN 72.4                                                                                         | MEL-3330-RP-030-NTE | Version: | 1 | Issue: | 1 | Page 50 of 80 |  |  |  |
|-------------------------------------------------------------------------------------------------|---------------------|----------|---|--------|---|---------------|--|--|--|
| This document has been produced under the MELISSA Confidentiality agreement and must be treated |                     |          |   |        |   |               |  |  |  |

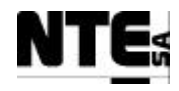

#### 5.5.2 MEL-TC-CIII-0502: Nitrite estimator

| TC Id   | lentifier                                                                    | MEL-TC-CIII-0502          | Purpose:            |                                  |                      | Verify integration of the Nitrite e | stimator algorithm. |        |                |
|---------|------------------------------------------------------------------------------|---------------------------|---------------------|----------------------------------|----------------------|-------------------------------------|---------------------|--------|----------------|
| Items   | Tested                                                                       | CIII_PLCSW_Liquid, M      | EL_PLCSW_N, N       | /EL_CIII_pH, MEL_CIII_pH         | I                    |                                     |                     |        |                |
| Desc    | ription<br>Poquisitos:                                                       | Firing manually the Nitri | te Estimator contro | ol law, will set the Liquid inpu | ut flow rate set poi | int and NO2 estimation.             |                     |        |                |
| Te      | ster:                                                                        | Check super vision values | .ID                 |                                  | Date:                |                                     | 31/10/2003          |        |                |
|         | 50010                                                                        |                           | 02                  |                                  | Course of            | Actions                             | 01,10,2000          |        |                |
| Step no |                                                                              |                           |                     | Description                      |                      |                                     | Expected value      | OK/NOK | Comments       |
| 1       | In the M                                                                     | EL_CIII_Liquid            | Supervision         | display set control 1            | mode to AU           | ТО                                  |                     |        |                |
| 2       | In the M                                                                     | EL_CIII_Liquid S          | Supervision         | display set input put            | mp calibration       | on parameters to:                   |                     |        |                |
|         | Paramete                                                                     | er A = <b>73.5294</b>     |                     |                                  |                      |                                     |                     |        |                |
|         | Paramete                                                                     | er B = 0.1765             |                     |                                  |                      |                                     |                     |        |                |
| 3       | In the M                                                                     | EL_CIII_Liquid S          | Supervision         | display set Level 2 l            | iquid level s        | set point to 0.4                    |                     |        |                |
| 4       | Using C                                                                      | oncept tool modify        | y safety valu       | ies for NO3, NH4, I              | DO and the l         | iquid input set point. Set:         |                     |        |                |
|         | NO3 = 3                                                                      | 29 ppm                    |                     |                                  |                      |                                     |                     |        |                |
|         | NH4 = 4                                                                      | .2 ppm                    |                     |                                  |                      |                                     |                     |        |                |
|         | DO = 80                                                                      | % (default value)         |                     |                                  |                      |                                     |                     |        |                |
|         | LIN = 0                                                                      | .4 l/h                    |                     |                                  |                      |                                     |                     |        |                |
| 5       | Using iF                                                                     | ix tool Database N        | Manager, set        | CIII_SSP_L1IN to                 | 0,4                  |                                     |                     |        |                |
| 6       | In the M                                                                     | EL_CIII_Liquid S          | Supervision         | display, open Nitrite            | e estimator p        | arameters dialog.                   |                     |        |                |
| 7       | In the N                                                                     | itrite estimator par      | ameters dial        | log, check O2 at liqu            | uid output           |                                     | 0,0002 mol/l        | OK     | Fixed document |
| 8       | In the N                                                                     | itrite estimator par      | rameters dial       | log, check Required              | & Measure            | d Liquid input flow rate            | 0.4 l/h             | OK     |                |
| 9       | In the N                                                                     | itrite estimator par      | rameters dia        | log, update values u             | sing the tabl        | e below (MEL-TC-CIII-               |                     |        |                |
|         | 0502.Ta                                                                      | ble1)                     |                     |                                  |                      |                                     |                     |        |                |
| 10      | Using iF                                                                     | ix Scheduler, set         | scheduler pr        | operties to "Run in              | Foreground'          | ,                                   |                     |        |                |
| 11      | Fire CII                                                                     | _CTRLLAW_NI               | Γ event             |                                  |                      |                                     |                     |        |                |
| 12      | In the M                                                                     | EL_CIII_Liquid S          | Supervision         | display check Estim              | nated NO2 co         | oncentration                        | 1.59 ppm            | ОК     |                |
| 13      | 3 In the MEL_CIII_Liquid Supervision display check Level 1 Liquid Input Flow |                           |                     |                                  |                      |                                     | 0.4 l/h             | OK     |                |
| 14      | In the MEL_CIII_Liquid Supervision display check Liquid Input Flow           |                           |                     | 0.4 l/h                          | OK                   |                                     |                     |        |                |
| 15      | In the M                                                                     | EL_CIII_Main Su           | upervision d        | isplay check Liquid              | Input Flow           |                                     | 0.4 l/h             | OK     |                |
| 16      | In the M                                                                     | EL_CIII_Main Su           | upervision d        | isplay check NO2 es              | stimation            |                                     | 1.59 ppm            | OK     |                |

| TN 72.4 | MEL-3330-RP-030-NTE                    | Version:     | 1                | Issue:      | 1     | Page 51 of 80 |
|---------|----------------------------------------|--------------|------------------|-------------|-------|---------------|
| Th      | is document has been produced under th | e MELISSA Co | nfidentiality ag | greement an | d mus | t be treated  |

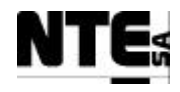

#### Nitrite Estimator parameters table

| Index | Description                                                          | Values  | Unit  |
|-------|----------------------------------------------------------------------|---------|-------|
| 0     | Measured liquid flow rate or set point of the FRC of the liquid pump | 0.4000  | l/h   |
| 1     | O <sub>2</sub> concentration in the gas input stream                 | 0.0066  | mol/l |
| 2     | $CO_2$ concentration in the gas input stream                         | 0.0019  | mol/l |
| 3     | NH <sub>3</sub> concentration in the gas input stream                | 0.0000  | mol/l |
| 4     | O <sub>2</sub> concentration in the liquid input stream              | 0.0004  | mol/l |
| 5     | total CO <sub>2</sub> concentration in the liquid input stream       | 0.0159  | mol/l |
| 6     | total NH <sub>3</sub> concentration in the liquid input stream       | 0.0250  | mol/l |
| 7     | unused (room for NO <sub>2</sub> concentration if not null)          | 0.0000  | mol/l |
| 8     | NO <sub>3</sub> concentration in the liquid input stream             | 0.0000  | mol/l |
| 9     | PO <sub>4</sub> concentration in the liquid input stream             | 0.0016  | mol/l |
| 10    | SO <sub>4</sub> concentration in the liquid input stream             | 0.0040  | mol/l |
| 11    | O <sub>2</sub> concentration in the liquid output stream             | 0.0002  | mol/l |
| 12    | total CO <sub>2</sub> concentration in the liquid output stream      | 0.0564  | mol/l |
| 13    | total NH <sub>3</sub> concentration in the liquid output stream      | 0.0003  | mol/l |
| 14    | NO <sub>3</sub> concentration in the liquid output stream            | 0.0235  | mol/l |
| 15    | PO <sub>4</sub> concentration in the liquid output stream            | 0.0016  | mol/l |
| 16    | SO <sub>4</sub> concentration in the liquid output stream            | 0.0039  | mol/l |
| 17    | Measured gas flow rate or set point of the FRC of the gas pump       | 60.0000 | l/h   |
| 18    | 'Required' liquid flow rate                                          | 0.4000  | l/h   |
| 19    | Maximum constraint of NO <sub>2</sub>                                | 0.0003  | mol/l |
| 20    | Compensation term for estimator                                      | 0.0000  | mol/l |

MEL-TC-CIII-0502.Table1

| TN 72.4                                                                                         | MEL-3330-RP-030-NTE | Version: | 1 | Issue: | 1 | Page 52 of 80 |  |  |
|-------------------------------------------------------------------------------------------------|---------------------|----------|---|--------|---|---------------|--|--|
| This document has been produced under the MELISSA Confidentiality agreement and must be treated |                     |          |   |        |   |               |  |  |

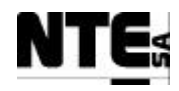

#### 5.5.3 MEL-TC-CIII-0503: Output buffer tank pump activation

| TC Id     | lentifier                                                                     | MEL-TC-CIII-0503         | Purpose:             |                                 |         | Verify buffer tank output pump is activa | ted when level is high |        |          |  |  |
|-----------|-------------------------------------------------------------------------------|--------------------------|----------------------|---------------------------------|---------|------------------------------------------|------------------------|--------|----------|--|--|
| Items     | Tested                                                                        | CIII_PLCSW_Liquid, M     | EL_CIII_Liquid       |                                 |         |                                          |                        |        |          |  |  |
| Desci     | ription                                                                       | When output buffer liqui | d reaches high leve  | l, the output pump is activated | l.      |                                          |                        |        |          |  |  |
| Special I | Special Requisites: Check supervision values in MEL_CIII_Liquid               |                          |                      |                                 |         |                                          |                        |        |          |  |  |
|           |                                                                               | Use a Multimeter to chec | ck output voltage va | dues.                           |         |                                          |                        |        |          |  |  |
| Tes       | ster:                                                                         | JD Date: 3/11/2003       |                      |                                 |         |                                          |                        |        |          |  |  |
|           |                                                                               | Course of Actions        |                      |                                 |         |                                          |                        |        |          |  |  |
| Step no   |                                                                               |                          |                      | Description                     |         |                                          | Expected value         | OK/NOK | Comments |  |  |
| 1         | Check in                                                                      | n MEL_CIII_Liqu          | id the Buffer        | tank Level High in              | dicator |                                          | Off                    | OK     |          |  |  |
| 2         | Check in                                                                      | n MEL_CIII_Liqu          | id the Buffer        | tank output pump s              | tatus   |                                          | Off                    | OK     |          |  |  |
| 3         | Close cir                                                                     | rcuit in DI 05           |                      |                                 |         |                                          |                        |        |          |  |  |
| 4         | Check in MEL_CIII_Liquid the Buffer tank Level High indicator                 |                          |                      |                                 |         |                                          | On                     | OK     |          |  |  |
| 5         | Check in MEL_CIII_Liquid the Buffer tank output pump status       On       OK |                          |                      |                                 |         |                                          |                        |        |          |  |  |
| 6         | Check D                                                                       | O 01 relay status        |                      |                                 |         |                                          | Closed                 | OK     |          |  |  |

#### 5.5.4 MEL-TC-CIII-0504: Liquid level alarms

| TC Id     | lentifier   | MEL-TC-CIII-0504 Purpose:                                                 |                    | Verify high liquid level | alarm |    |  |  |  |  |  |
|-----------|-------------|---------------------------------------------------------------------------|--------------------|--------------------------|-------|----|--|--|--|--|--|
| Items     | Tested      | CIII_PLCSW_Liquid, MEL_CIII_Liquid                                        |                    |                          |       |    |  |  |  |  |  |
| Desci     | ription     | High level alarm shall be activated when level is high during 15 minutes. |                    |                          |       |    |  |  |  |  |  |
| Special 1 | Requisites: | Check supervision values in MEL_CIII_Liquid display                       |                    |                          |       |    |  |  |  |  |  |
| Te        | ster:       | JD                                                                        | JD Date: 3/11/2003 |                          |       |    |  |  |  |  |  |
|           |             |                                                                           | Course of Actions  |                          |       |    |  |  |  |  |  |
| Step no   |             | Description Expected value OK/NOK Comments                                |                    |                          |       |    |  |  |  |  |  |
| 1         | In the M    | IEL_CIII_Liquid set Liquid input set point to 0.4 1/                      | 'n                 |                          |       |    |  |  |  |  |  |
| 2         | Close cir   | rcuit in DI 04                                                            |                    |                          |       |    |  |  |  |  |  |
| 3         | Check L     | evel High indicator                                                       |                    |                          | On    | OK |  |  |  |  |  |
| 4         | Wait 15     | minutes                                                                   |                    | Alarm                    | OK    |    |  |  |  |  |  |
| 5         | Check in    | Alarm area, the level high alarm has been indicated. On OK                |                    |                          |       |    |  |  |  |  |  |
| 6         | Check L     | iquid input flow rate                                                     |                    |                          | 0 l/h | OK |  |  |  |  |  |

| TN 72.4 | MEL-3330-RP-030-NTE                    | Version:      | 1                | Issue:      | 1     | Page 53 of 80 |
|---------|----------------------------------------|---------------|------------------|-------------|-------|---------------|
| Th      | is document has been produced under th | ne MELISSA Co | nfidentiality ag | greement an | d mus | st be treated |

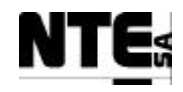

#### 5.6 MEL-CIII-TP-06 Gas Flows Regulation

#### 5.6.1 MEL-TC-CIII-0601: DO regulation

| TC      | ldentifier              | MEL-TC-CIII-0601 Purpos            | e: Verify DO regul                             | ation performed b   | y a PID actuating over the N2 and O2 g | gas input flow regulators ad | ccording to provide | ed parameters. |
|---------|-------------------------|------------------------------------|------------------------------------------------|---------------------|----------------------------------------|------------------------------|---------------------|----------------|
| Iten    | ns Tested               | CIII_PLCSW_DO, MEL_CIII_Gas, I     | MEL_CIII_Main                                  | 001                 |                                        |                              |                     |                |
| Des     | cription<br>Dogwigitogy | When DO grows, O2 valve is closed. | If O2 valve is completely closed and DO sensor | O2 is still over th | e set point, the N2 valve opens.       |                              |                     |                |
| Special | Requisites:             | Check supervision values in MEL_C  | III_Gas and MEL_CIII_Main display              | 'S                  |                                        |                              |                     |                |
| Т       | ester:                  |                                    | )                                              | Date:               |                                        | 3/11/2003                    |                     |                |
|         |                         |                                    |                                                | Course of A         | ctions                                 |                              |                     |                |
| Step no |                         |                                    | Description                                    |                     |                                        | Expected value               | OK/NOK              | Comments       |
| 1       | In the ME               | EL_CIII_Gas set DO cont            | rol action mode to AUTO                        | )                   |                                        |                              |                     |                |
| 2       | In the MB               | EL_CIII_Gas, set DO ram            | p parameter to 0.0167                          |                     |                                        |                              |                     |                |
| 3       | In the MB               | EL_CIII_Gas, check DO s            | et point (initial value)                       |                     |                                        | 80%                          | OK                  |                |
| 4       | In the MB               | EL_CIII_Gas Supervision            | screen click over the O2                       | valve to edi        | t PID parameters. Set:                 |                              |                     |                |
|         | Proportional = 12       |                                    |                                                |                     |                                        |                              |                     |                |
|         | Integrativ              | e = 30                             |                                                |                     |                                        |                              |                     |                |
|         | Derivativ               | e = 0.033                          |                                                |                     |                                        |                              |                     |                |
|         | Bias = 0                |                                    |                                                |                     |                                        |                              |                     |                |
| 5       | In the MB               | EL_CIII_Gas Supervision            | screen click over the N2                       | valve to set        | Proportional constant to               |                              |                     |                |
|         | 0.5                     |                                    |                                                |                     |                                        |                              |                     |                |
| 6       | With Con                | cept open CIII_PLCSW_              | DO and disable EN_I, EN                        | N_D (only p         | roportional part is                    |                              |                     |                |
|         | enabled).               |                                    |                                                |                     |                                        |                              |                     |                |
| 7       | With APS                | S set 4.15 – 4.25 to AI 01         | (DO bottom)                                    |                     |                                        |                              |                     |                |
| 8       | In the MB               | EL_CIII_Gas check DO co            | oncentration bottom                            |                     |                                        | 80±1.25%                     | OK                  |                |
| 9       | With APS                | S set 4.15 – 4.25 to AI 02         | (DO top)                                       |                     |                                        |                              |                     |                |
| 10      | In the ME               | EL_CIII_Gas check DO co            | oncentration top                               |                     |                                        | 80±1.25%                     | OK                  |                |
| 11      | With APS                | S set $4.15 - 4.25$ V to AI (      | 1 and AI 02 (DO bottom                         | /top)               |                                        |                              |                     |                |
| 12      | In the MI               | EL_CIII_Main check DO              | concentration                                  |                     |                                        | 640±1.25 ppm                 | OK                  |                |
| 13      | In the MI               | EL_CIII_Liquid check DC            | (ppm) concentration                            |                     |                                        | 640±1.25 ppm                 | OK                  |                |
| 14      | In the MI               | EL_CIII_Gas check DO c             | oncentration                                   |                     |                                        | 80±1.25%                     | OK                  |                |

 TN 72.4
 MEL-3330-RP-030-NTE
 Version:
 1
 Issue:
 1
 Page 54 of 80

 This document has been produced under the MELISSA Confidentiality agreement and must be treated

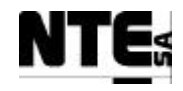

| TC      | Identifier  | MEL-TC-CIII-0601 Purpose: Verify DO regulation performed by a PID actuating over the N2 and O2 ga                                                                       | is input flow regulators a | according to provi | ded parameters. |
|---------|-------------|----------------------------------------------------------------------------------------------------|----------------------------|--------------------|-----------------|
| Iten    | ns Tested   | CIII_PLCSW_DO, MEL_CIII_Gas, MEL_CIII_Main<br>When DO grows O2 value is closed. If O2 value is completely closed and O2 is still over the set point, the N2 value opens |                            |                    |                 |
| Special | Requisites: | 1 APS and a FG are used to simulate DO sensor.                                                                                                    |                            |                    |                 |
|         | 1           | Check supervision values in MEL_CIII_Gas and MEL_CIII_Main displays                                                                                                    |                            |                    |                 |
| T       | ester:      | JD Date:                                                                                                    | 3/11/2003                  |                    |                 |
| Stop po |             | Course of Actions                                                                                                    | Exported value             | OK/NOK             | Commonts        |
| 15      | In the MI   | EL CIII Gas, modify DO set point to 78%                                                                                                    | Expected value             | UK/NUK             | Comments        |
| 16      | Check the   | at in 2 minutes O2 Set Point moved to expected value (effect of ramp parameter applied                                                                                  | 24+1.25%                   | OK                 |                 |
| _       | to DO se    | t point):                                                                                                    |                            |                    |                 |
| 17      | In the MI   | EL_CIII_Gas, modify DO set point to 80%                                                                                                    |                            |                    |                 |
| 18      | Check the   | at in 2 minutes O2 Set Point moved to expected value (effect of ramp parameter applied                                                                                  | 0±1.5%                     | OK                 | Fixed document  |
|         | to DO set   | t point):                                                                                                    |                            |                    |                 |
| 19      | With APS    | S set 3.95 – 4.05 V to AI 01 and AI 02 (DO bottom/top)                                                                                                    |                            |                    |                 |
| 20      | In the M    | EL_CIII_Gas check DO concentration                                                                                                    | 75±1.25%                   | OK                 |                 |
| 21      | In the MI   | EL_CIII_Gas check O2 flow controller set point (SP)                                                                                                    | 60%                        | OK                 |                 |
| 22      | With APS    | S set 4.35 – 4.45 V to AI 01 and AI 02 (DO bottom/top)                                                                                                    |                            |                    |                 |
| 23      | In the MI   | EL_CIII_Gas check DO concentration                                                                                                    | 85±1.25 %                  | OK                 |                 |
| 24      | In the MI   | EL_CIII_Gas check N2 flow controller set point (SP)                                                                                                    | 30±1.25 %                  | OK                 |                 |
| 25      | With APS    | S set 4.15 – 4.25 V to AI 01 and AI 02 (DO bottom/top)                                                                                                    |                            |                    |                 |
| 26      | In the MI   | EL_CIII_Gas check DO concentration                                                                                                    | 80±1.25%                   | OK                 |                 |
| 27      | In the MI   | EL_CIII_Gas check N2, O2 flow controllers set point                                                                                                    | 0±1.25%                    | OK                 |                 |
| 28      | With Cor    | cept open CIII_PLCSW_DO and disable EN_P, EN_D and enable EN_I (only                                                                                                    |                            |                    |                 |
|         | integrativ  | e part is enabled).                                                                                                    |                            |                    |                 |
| 29      | With APS    | S set 3.95 – 4.05 V to AI 01 and AI 02 (DO bottom/top)                                                                                                    |                            |                    |                 |
| 30      | In the MI   | EL_CIII_Gas annotate O2 valve control action value within the 10 seconds is active.                                                                                     | 2±0.15%                    | OK                 |                 |
|         | Calculate   | gradient $(O2_{t=10} - O2_{t=0}) / 10$                                                                                                    |                            |                    |                 |
| 31      | With Cor    | ncept open CIII_PLCSW_DO and disable EN_P, EN_I and enable EN_D (only derivative                                                                                        |                            |                    |                 |
|         | part is en  | abled).                                                                                                    |                            |                    |                 |
| 32      | With a F    | G apply a triangular wave Freq=0.1 Hz, A=0.8 V, Offset=3.8 V (3.8 – 4.6 V / 70 – 80%)                                                                                   |                            |                    |                 |
| 33      | In the MI   | EL_CIII_Gas check O2 flow controller set point (SP) MAX                                                                                                    | 4±0.5%                     | OK                 |                 |

| TN 72.4 | MEL-3330-RP-030-NTE                    | Version:     | 1                | Issue:      | 1     | Page 55 of 80 |
|---------|----------------------------------------|--------------|------------------|-------------|-------|---------------|
| Th      | is document has been produced under th | e MELISSA Co | nfidentiality ag | greement an | d mus | st be treated |

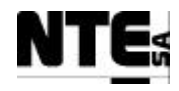

#### 5.6.2 MEL-TC-CIII-0602: Pressure valve activation

| TC      | Identifier                                                       | MEL-TC-CIII-0602          | Purpose:           |                                 | Veri                  | fy that safety valve is opened when pro | essure goes over the set po | int    |                |
|---------|------------------------------------------------------------------|---------------------------|--------------------|---------------------------------|-----------------------|-----------------------------------------|-----------------------------|--------|----------------|
| Iten    | ns Tested                                                        | CIII_PLCSW_P, MEL_C       | CIII_Gas, MEL_C    | II_Main                         |                       |                                         |                             |        |                |
| Des     | cription                                                         | When pressure goes over   | the set point, the | afety pressure valve shall be o | ppened until the pres | ssure returns under the set point.      |                             |        |                |
| Special | Requisites:                                                      | 1 APS is used to simulate | e Pressure sensor. | a and MEL_CIII. Main diaplay    |                       |                                         |                             |        |                |
| т       | octor.                                                           | Check supervision values  |                    | s and MEL_CIII_Main displa      | ys<br>Data:           |                                         | //11/2003                   |        |                |
|         | cster.                                                           |                           | 3D                 |                                 | Course of Ac          | tions                                   | 7/11/2003                   |        |                |
| Step no |                                                                  |                           |                    | Description                     | Course of the         |                                         | Expected value              | OK/NOK | Comments       |
| 1       | 1 In the MEL_CIII_Gas set control mode to AUTO                   |                           |                    |                                 |                       |                                         |                             | 1      |                |
| 2       | In the MI                                                        | EL_CIII_Gas Supe          | ervision scre      | en set Pressure Set p           | oint to 100 m         | ıb                                      |                             |        |                |
| 3       | Apply 1.30 – 1.40 V to AI 05 (CIII_MV_P)                         |                           |                    |                                 |                       |                                         |                             |        |                |
| 4       | 4 In the MEL_CIII_Main Supervision screen check Pressure value   |                           |                    |                                 |                       |                                         | 87.5±12.5 mb                | OK     |                |
| 5       | 5 In the MEL_CIII_Gas Supervision screen check Pressure value    |                           |                    |                                 |                       |                                         | 87.5±12.5 mb                | OK     | Fixed document |
| 6       | In the MEL_CIII_Gas Supervision screen check safety valve status |                           |                    |                                 |                       | Closed                                  | OK                          |        |                |
| 7       | Apply a l                                                        | ight to DO 08 (CII        | I_AC_Safe in       | CIII_AC_OUT)                    |                       |                                         |                             |        |                |
| 8       | Check lig                                                        | ht status                 |                    |                                 |                       |                                         | Off                         | OK     |                |
| 9       | Apply 1.9                                                        | 95 – 2.05 V to AI         | 05                 |                                 |                       |                                         |                             |        |                |
| 10      | In the MI                                                        | EL_CIII_Gas Supe          | ervision scre      | en check Pressure va            | alue                  |                                         | 250±12.5 mb                 | OK     |                |
| 11      | In the MEL_CIII_Gas Supervision screen check safety valve status |                           |                    |                                 |                       |                                         | Open                        | OK     |                |
| 12      | 2 Check light status                                             |                           |                    |                                 |                       | On                                      | OK                          |        |                |
| 13      | 3 Apply 1.30 – 1.40 V to AI 05 (CIII_MV_P)                       |                           |                    |                                 |                       |                                         |                             |        |                |
| 14      | In the MEL_CIII_Gas Supervision screen check Pressure value      |                           |                    |                                 |                       | 87.5±12.5 mb                            | OK                          |        |                |
| 15      | In the MI                                                        | EL_CIII_Gas Supe          | ervision scre      | en check safety valv            | e status              |                                         | Closed                      | OK     |                |
| 16      | Check lig                                                        | t status                  |                    |                                 |                       |                                         | Off                         | OK     |                |

| TN 72.4 | MEL-3330-RP-030-NTE                    | Version:     | 1                | Issue:      | 1     | Page 56 of 80 |
|---------|----------------------------------------|--------------|------------------|-------------|-------|---------------|
| Th      | is document has been produced under th | e MELISSA Co | nfidentiality ag | greement an | d mus | t be treated  |

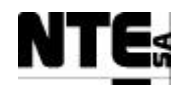

#### 5.6.3 MEL-TC-CIII-0603: DO and Pressure alarms

| TC         | Identifier                                                     | MEL-TC-CIII-0603         | Purpose:             |                                  |                     | Verify that DO and pressur         | e alarms are notified |           |          |
|------------|----------------------------------------------------------------|--------------------------|----------------------|----------------------------------|---------------------|------------------------------------|-----------------------|-----------|----------|
| Iten       | ns Tested                                                      | CIII_PLCSW_P, MEL_       | CIII_Gas, MEL_C      | III_Main                         |                     |                                    |                       |           |          |
| Des        | cription                                                       | When pressure goes ove   | r the set point, the | safety pressure valve shall be o | pened until the pre | ssure returns under the set point. |                       |           |          |
| Special    | Requisites:                                                    | 1 APS is used to simulat | te Pressure sensor.  | and MEL CIII Main diamlar        |                     |                                    |                       |           |          |
| т          |                                                                | Check supervision value  | s in MEL_CIII_Ga     | is and MEL_CIII_Main display     | Datas               |                                    | 4/11/2002             |           |          |
| I          | ester:                                                         |                          | JD                   |                                  | Date:               |                                    | 4/11/2003             |           |          |
| <i>a</i> . | 1                                                              |                          |                      |                                  | Course of A         | ctions                             |                       | o v prove | ~        |
| Step no    |                                                                |                          |                      | Description                      | 100                 | 1                                  | Expected value        | OK/NOK    | Comments |
| 1          | In the MI                                                      | EL_CIII_Gas Sup          | ervision scre        | en set Pressure Set p            | oint to 100 n       | 16                                 |                       |           |          |
| 2          | Apply 1.9                                                      | 95 - 2.05 V to AI        | 05 (CIII_M           | V_P)                             |                     |                                    |                       |           |          |
| 3          | In the MEL_CIII_Gas Supervision screen check Pressure value    |                          |                      |                                  |                     |                                    | 250±12.5 mb           | OK        |          |
| 4          | Wait 15 minutes.                                               |                          |                      |                                  |                     |                                    |                       |           |          |
| 5          | Check in the Alarm Area the pressure alarm status              |                          |                      |                                  |                     |                                    | Alarm                 | OK        |          |
| 6          | In the MI                                                      | EL_CIII_Gas Sup          | ervision scre        | en set DO set point t            | o 80%               |                                    |                       |           |          |
| 7          | Apply 4.6                                                      | 65 – 4.75 V to AI        | 01 and AI 0          | 2 (CIII_MV_DO top.               | /bottom)            |                                    |                       |           |          |
| 8          | In the MI                                                      | EL_CIII_Gas Sup          | ervision scre        | en check DO value                |                     |                                    | 92.5±1.25 %           | OK        |          |
| 9          | Check in                                                       | the Alarm Area th        | he DO alarm          | status                           |                     |                                    | Alarm                 | OK        |          |
| 10         | Apply 4.15 – 4.25 V to AI 01 and AI 02 (CIII_MV_DO top/bottom) |                          |                      |                                  |                     |                                    |                       |           |          |
| 11         | In the MEL_CIII_Gas Supervision screen check DO value          |                          |                      |                                  |                     |                                    | 80±1.25 %             | OK        |          |
| 12         | 2 Check in the Alarm Area the DO alarm status                  |                          |                      |                                  |                     | OK                                 | OK                    |           |          |
| 13         | Apply 3.6                                                      | 55 - 3.75 V to AI        | 01 and AI 0          | 2 (CIII_MV_DO top)               | /bottom)            |                                    |                       |           |          |
| 14         | Check in                                                       | the Alarm Area th        | he DO alarm          | status                           |                     |                                    | Alarm                 | OK        |          |

| TN 72.4 | MEL-3330-RP-030-NTE                    | Version:     | 1                | Issue:      | 1     | Page 57 of 80 |
|---------|----------------------------------------|--------------|------------------|-------------|-------|---------------|
| Th      | is document has been produced under th | e MELISSA Co | nfidentiality ag | greement an | d mus | t be treated  |

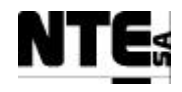

#### 5.7 MEL-CIII-TP-07 Temperature regulation

#### 5.7.1 MEL-TC-CIII-0701: Temperature regulation

| TC                                                              | ldentifier                                                         | MEL-TC-CIII-0701 Purpos                                                 | ose: V                       | erify that when tempera    | ture goes under the | set point the heater is | activated with a p | ulse action and when is o | ver the set point | the cooling valve is opened |  |  |
|-----------------------------------------------------------------|--------------------------------------------------------------------|-------------------------------------------------------------------------|------------------------------|----------------------------|---------------------|-------------------------|--------------------|---------------------------|-------------------|-----------------------------|--|--|
| Iten                                                            | ns Tested                                                          | CIII_PLCSW_Temp, MEL_CIII_Te                                            | emp, MEL_C                   | CIII_Main                  |                     |                         |                    |                           |                   |                             |  |  |
| Des                                                             | cription                                                           | When temperature goes under the se                                      | et point, the h              | neater is activated with a | pulse action and co | oling valve is opened.  |                    |                           |                   |                             |  |  |
| Special                                                         | Requisites:                                                        | 1 APS is used to simulate Temperatu<br>Check supervision values in MEL. | ture sensors.<br>CIII Temp a | nd MEL CIII Main disr      | alays               |                         |                    |                           |                   |                             |  |  |
| Т                                                               | ester:                                                             |                                                                         | em_remp u                    |                            | Date:               |                         |                    |                           |                   |                             |  |  |
|                                                                 | Course of Actions                                                  |                                                                         |                              |                            |                     |                         |                    |                           |                   |                             |  |  |
| Step no                                                         |                                                                    |                                                                         |                              | Description                |                     |                         |                    | Expected value            | OK/NOK            | Comments                    |  |  |
| 1                                                               | In the ME                                                          | EL_CIII_Temp set contro                                                 | ol mode t                    | to AUTO                    |                     |                         |                    |                           |                   |                             |  |  |
| 2                                                               | Apply a li                                                         | ght to DO 06 and DO 05                                                  | 5 (CIII_AC                   | C_Heat, CIII_AC_C          | CV in the CIII_     | AC_CP)                  |                    |                           |                   |                             |  |  |
| 3                                                               | In the ME                                                          | EL_CIII_Temp, set Temp                                                  | o ramp pa                    | arameter to 30 se          | conds.              |                         |                    |                           |                   |                             |  |  |
| 4                                                               | 4 In the MEL_CIII_Temp, check Temp set point (initial value) 28° C |                                                                         |                              |                            |                     |                         |                    | OK                        |                   |                             |  |  |
| 5 Apply 1.70 – 1.80 V to AI 09 (Temperature bottom)             |                                                                    |                                                                         |                              |                            |                     |                         |                    |                           |                   |                             |  |  |
| 6                                                               | 6 In the MEL_CIII_Temp, check Temperature bottom value             |                                                                         |                              |                            |                     |                         | 27.725±1.8° C      | OK                        |                   |                             |  |  |
| 7                                                               | Apply 1.7                                                          | 70 – 1.80 V to AI 10 (Ten                                               | mperature                    | e top)                     |                     |                         |                    |                           |                   |                             |  |  |
| 8                                                               | In the ME                                                          | EL_CIII_Temp, check Te                                                  | emperatu                     | re top value               |                     |                         |                    | 27.725±1.8° C             | OK                | Fixed document              |  |  |
| 9                                                               | Apply 1.7                                                          | 0 − 1.80 V to AI 09, AI                                                 | 10 (Tem                      | perature bottom/           | ťtop)               |                         |                    |                           |                   |                             |  |  |
| 10                                                              | In the ME                                                          | EL_CIII_Temp, check Te                                                  | emperatur                    | re value                   |                     |                         |                    | 27.725±1.8° C             | OK                |                             |  |  |
| 11                                                              | Apply 1.8                                                          | 80 – 1.90 V to AI 09, AI                                                | 10 (Tem                      | perature bottom/           | ťtop)               |                         |                    |                           |                   |                             |  |  |
| 12                                                              | In the ME                                                          | EL_CIII_Temp, check Te                                                  | emperatur                    | re value                   |                     |                         |                    | 31.935±1.8° C             | OK                |                             |  |  |
| 13                                                              | 13 Check DO 05 light (CIII_AC_CV)                                  |                                                                         |                              |                            |                     |                         | On                 | OK                        |                   |                             |  |  |
| 14                                                              | 4 In the MEL_CIII_Temp check cooling valve status Open OK          |                                                                         |                              |                            |                     |                         |                    |                           |                   |                             |  |  |
| 15 Apply 1.60 – 1.70 V to AI 09, AI 10 (Temperature bottom/top) |                                                                    |                                                                         |                              |                            |                     |                         |                    |                           |                   |                             |  |  |
| 16                                                              | 16 In the MEL_CIII_Temp, check Temperature value                   |                                                                         |                              |                            |                     |                         |                    | 24.04±1.8° C              | OK                |                             |  |  |
| 17                                                              | Check DO                                                           | 0 05 light (CIII_AC_CV)                                                 | )                            |                            |                     |                         |                    | Off                       | OK                |                             |  |  |

| TN 72.4 | MEL-3330-RP-030-NTE                    | Version:      | 1                | Issue:      | 1     | Page 58 of 80 |
|---------|----------------------------------------|---------------|------------------|-------------|-------|---------------|
| Th      | is document has been produced under th | ne MELISSA Co | nfidentiality ag | greement an | d mus | st be treated |

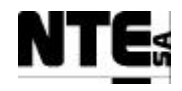

| TC      | Identifier                                                                                                    | MEL-TC-CIII-0701      | Purpose:             | Verify that when temperat        | ure goes under th  | he set point the heater is activated with a p | oulse action and when is o | ver the set point the | he cooling valve is opened |  |
|---------|----------------------------------------------------------------------------------------------------|-----------------------|----------------------|----------------------------------|--------------------|-----------------------------------------------|----------------------------|-----------------------|----------------------------|--|
| Item    | ns Tested                                                                                                    | CIII_PLCSW_Temp, M    | EL_CIII_Temp, MI     | EL_CIII_Main                     |                    |                                               |                            |                       |                            |  |
| Des     | cription                                                                                                    | When temperature goes | under the set point, | the heater is activated with a p | oulse action and c | cooling valve is opened.                      |                            |                       |                            |  |
| Special | al Requisites: 1 APS is used to simulate Temperature sensors.<br>Check supervision values in MEL_CIII_Temp and MEL_CIII_Main displays |                       |                      |                                  |                    |                                               |                            |                       |                            |  |
| Т       | ester:                                                                                                    | ster: Date:           |                      |                                  |                    |                                               |                            |                       |                            |  |
|         | Course of Actions                                                                                                    |                       |                      |                                  |                    |                                               |                            |                       |                            |  |
| Step no | Step no Description Expected value OK/NOK Comments                                                                                    |                       |                      |                                  |                    |                                               |                            |                       | Comments                   |  |
| 18      | Check DO                                                                                                    | O 06 light (CIII_A    | AC_Heater) s         | tatus every 5 second             | s (shall be :      | 5 seconds blinking, 5                         | On                         | OK                    |                            |  |
|         | seconds of                                                                                                    | off)                  |                      |                                  |                    |                                               |                            |                       |                            |  |
| 19      | Apply 1.70 – 1.80 V to AI 09 (Temperature bottom)                                                                                     |                       |                      |                                  |                    |                                               |                            |                       |                            |  |
| 20      | 20 In the MEL_CIII_Temp, check Temperature bottom value 27.725±1.8° C OK                                                              |                       |                      |                                  |                    |                                               |                            |                       |                            |  |
| 21      | 21       Check DO 05, DO 06 lights (CIII_AC_CV, CIII_AC_Heater)       Off       OK                                                    |                       |                      |                                  |                    |                                               |                            |                       |                            |  |

| TN 72.4 | MEL-3330-RP-030-NTE                    | Version:     | 1                | Issue:      | 1     | Page 59 of 80 |
|---------|----------------------------------------|--------------|------------------|-------------|-------|---------------|
| Th      | is document has been produced under th | e MELISSA Co | nfidentiality ag | greement an | d mus | st be treated |

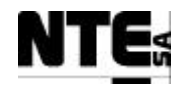

#### 5.7.2 MEL-TC-CIII-0702: Temperature alarms

| TC      | ldentifier                                                     | MEL-TC-CIII-0702 Purpos             | se: Verify that when temperat              | ure goes under the  | set point the heater is activate | d with a pulse action and when is o | over the set point the | e cooling valve is opened |
|---------|----------------------------------------------------------------|-------------------------------------|--------------------------------------------|---------------------|----------------------------------|-------------------------------------|------------------------|---------------------------|
| Iten    | ns Tested                                                      | CIII_PLCSW_Temp, MEL_CIII_Te        | emp, MEL_CIII_Main                         |                     |                                  |                                     |                        |                           |
| Des     | cription                                                       | When temperature goes under the se  | et point, the heater is activated with a p | pulse action and co | oling valve is opened.           |                                     |                        |                           |
| Special | Requisites:                                                    | 1 APS is used to simulate Temperatu | Ire sensors.                               | EL CIII Main dis    | Jave                             |                                     |                        |                           |
| Т       | ester•                                                         |                                     | D                                          | Date:               | лауз                             | 4/11/2003                           |                        |                           |
|         | cotti i                                                        |                                     |                                            | Course of A         | rtions                           | 4/11/2005                           |                        |                           |
| Step no |                                                                |                                     | Description                                | course of fi        |                                  | Expected value                      | OK/NOK                 | Comments                  |
| 1       | 1 In the MEL_CIII_Temp set control mode to AUTO                |                                     |                                            |                     |                                  |                                     |                        |                           |
| 2       | In the MB                                                      | EL_CIII_Temp, check Te              | mp set point (initial value                |                     | 28° C                            | OK                                  |                        |                           |
| 3       | In the ME                                                      | EL_CIII_Liquid, set Liqu            |                                            |                     |                                  |                                     |                        |                           |
| 4       | Apply 1.4                                                      | 5 – 1.55 V to AI 09 (Ter            | nperature bottom)                          |                     |                                  |                                     |                        |                           |
| 5       | In the MB                                                      | EL_CIII_Temp, check Te              | mperature bottom value                     |                     | 18.55±1.8° C                     | OK                                  |                        |                           |
| 6       | In the MB                                                      | EL_CIII_Temp, check Te              | mperature value                            | 20.44±1.8° C        | OK                               |                                     |                        |                           |
| 7       | Check in the Alarm Area the Temperature deviation alarm status |                                     |                                            |                     |                                  | Alarm                               | OK                     |                           |
| 8       | Check in                                                       | the MEL_CIII_Liquid, th             | ne Liquid input flow rate                  |                     |                                  | 0±0.1 l/h                           | OK                     |                           |
| 9       | Apply 1.7                                                      | 0 – 1.80 V to AI 09 (Ter            | nperature bottom)                          |                     |                                  |                                     |                        |                           |
| 10      | In the ME                                                      | EL_CIII_Temp, check Te              | mperature value                            |                     |                                  | 27.725±1.8° C                       | OK                     |                           |
| 11      | Check in                                                       | the Alarm Area the Temp             | perature deviation alarm s                 | status              |                                  | ОК                                  | OK                     |                           |
| 12      | Apply 2.4                                                      | 5 – 2.55 V to AI 10 (Ter            | nperature top)                             |                     |                                  |                                     |                        |                           |
| 13      | In the ME                                                      | EL_CIII_Temp, check Te              | mperature top value                        |                     |                                  | 55.25±1.8° C                        | OK                     |                           |
| 14      | In the MEL_CIII_Temp, check Temperature value                  |                                     |                                            |                     |                                  | 33.45±1.8° C                        | OK                     |                           |
| 15      | Check in the Alarm Area the Temperature deviation alarm status |                                     |                                            |                     |                                  | Alarm                               | OK                     |                           |
| 16      | Apply 1.7                                                      | 10 - 1.80 V to AI 10 (Ter           | nperature top)                             |                     |                                  |                                     |                        |                           |
| 17      | In the ME                                                      | EL_CIII_Temp, check Te              | mperature value                            |                     | 27.725±1.8° C                    | OK                                  |                        |                           |
| 18      | Check in                                                       | the Alarm Area the Temp             | perature deviation alarm s                 | status              |                                  | OK                                  | OK                     |                           |

| TN 72.4                                                                                         | MEL-3330-RP-030-NTE | Version: | 1 | Issue: | 1 | Page 60 of 80 |  |  |  |
|-------------------------------------------------------------------------------------------------|---------------------|----------|---|--------|---|---------------|--|--|--|
| This document has been produced under the MELISSA Confidentiality agreement and must be treated |                     |          |   |        |   |               |  |  |  |

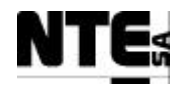

#### 5.8 MEL-CIII-TP-08: Initial Values

| TC Identifier     | AET-CIII-LD-08 | Purpose                                                            | Check that  | correct initial values are used at PLC restart                       |    |  |
|-------------------|----------------|--------------------------------------------------------------------|-------------|----------------------------------------------------------------------|----|--|
| Tester: JD        |                | Date:                                                              | 5/11/2003   |                                                                      |    |  |
| Variable name     | Туре           | Address                                                            | Init. Value | Description                                                          | OK |  |
| CIII_CNS_CO2Kp    | real           | 400522                                                             | 5           | Additional proportional constant for CO2                             | OK |  |
| CIII_CNS_DOBias   | real           | 400518                                                             | 0           | Disturbance variable (Feed_fw) for DO PID                            | OK |  |
| CIII_CNS_DOKd     | real           | 400516                                                             | 0.0033      | Derivative constant for DO PID                                       | OK |  |
| CIII_CNS_DOKi     | real           | 400514                                                             | 3000        | Integrative constant for DO PID                                      | OK |  |
| CIII_CNS_DOKp     | real           | 400512                                                             | 12          | Proportional constant for DO PID                                     | OK |  |
| CIII_CNS_Doramp   | real           | 400588                                                             | 0.016       | DO supervision set point ramp coefficient                            | OK |  |
| CIII_CNS_LinA     | real           | 400584                                                             | 73.5294     | 04 Input pump calibration constant parameter A                       |    |  |
| CIII_CNS_LinB     | real           | 400586                                                             | 0.1765      | 5 Input pump calibration constant parameter B                        |    |  |
| CIII_CNS_LoA      | real           | 400598                                                             | 0           | Output pump calibration constant parameter A                         | OK |  |
| CIII_CNS_LoB      | real           | 400600                                                             | 0           | Output pump calibration constant parameter B                         | OK |  |
| CIII_CNS_N2Kp     | real           | 400614                                                             | 0.5         | Proportional constant for N2 regulation                              | OK |  |
| CIII_CNS_OpModeD  | O int          | int 400568 0 DO control operational mode (0=Off, 1=Auto, 2=Manual) |             | DO control operational mode (0=Off, 1=Auto, 2=Manual)                | OK |  |
| CIII_CNS_OpModeGa | as int         | 400566                                                             | 0           | Gas control operational mode (0=Off, 1=Auto, 2=Manual)               | OK |  |
| CIII_CNS_OpModeL  | int            | 400565                                                             | 0           | Liquid control operational mode (0=Off, 1=Auto, 2=Manual)            | OK |  |
| CIII_CNS_OpModep  | H int          | 400612                                                             | 0           | pH control operational mode (0=Off, 1=Auto, 2=Manual)                | OK |  |
| CIII_CNS_OpModeT  | int            | 400567                                                             | 0           | Temperature control operational mode (0=Off, 1=Auto, 2=Manual)       | OK |  |
| CIII_CNS_pHKi     | real           | 400510                                                             | 3000        | Integration constant for Acid/Base PI                                | OK |  |
| CIII_CNS_pHKp     | real           | 400508                                                             | 3           | Proportional constant for Acid/Base PI                               | OK |  |
| CIII_CNS_pHMode   | int            | 400554                                                             | 1           | PH regulation mode variable (1=CO2 only,<br>2=CO2+Base, 3=Base+Acid) | OK |  |
| CIII_CNS_pHramp   | real           | 400560                                                             | 0.005       | pH supervision set point ramp coefficient                            | OK |  |
| CIII_CNS_Tramp    | real           | 400556                                                             | 0.0083      | Temperature supervision set point ramp coefficient                   | OK |  |
| CIII_MAN_Ac       | real           | 400570                                                             | 0           | Manual acid pump set point                                           | OK |  |
| CIII_MAN_Bs       | real           | 400572                                                             | 0           | 0 Manual base pump set point                                         |    |  |
| CIII_MAN_CO2      | real           | 400574                                                             | 0           | 0 Manual CO2 flow controller set point                               |    |  |
| CIII_MAN_EnAc     | Bool           | 000190                                                             | 0           | 0 Manual enable of acid pump                                         |    |  |

 TN 72.4
 MEL-3330-RP-030-NTE
 Version:
 1
 Issue:
 1
 Page 62 of 80

 This document has been produced under the MELISSA Confidentiality agreement and must be treated

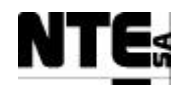

| TC Identifie | er 🛛  | MEL-CIII-TP | -08 Purpose | Check that  | correct initial values are used at PLC restar | t  |
|--------------|-------|-------------|-------------|-------------|-----------------------------------------------|----|
| Tester: JI   | D     |             | Date:       | 5/11/2003   |                                               |    |
| Variable na  | me    | Туре        | Address     | Init. Value | Description                                   | OK |
| CIII_MAN_E   | nBs   | Bool        | 000191      | 0           | Manual enable of base pump                    | OK |
| CIII_MAN_E   | nCV   | Bool        | 000192      | 0           | Manual enable of the cooling valve            | OK |
| CIII_MAN_E   | InHT  | Bool        | 000193      | 0           | Manual enable of the heater                   | OK |
| CIII_MAN_E   | nlobt | Bool        | 000195      | 0           | 0 Manual enable of buffer output pump         |    |
| CIII_MAN_E   | ΞnΡ   | Bool        | 000194      | 0           | Manual enable of pressure safety valve        | OK |
| CIII_MAN_L   | in    | real        | 400576      | 0           | 0 Manual liquid input pump set point          |    |
| CIII_MAN_L   | 0     | real        | 400578      | 0           | Manual liquid output pump set point           | OK |
| CIII_MAN_N   | 12    | real        | 400580      | 0           | Manual N2 flow controller set point           | OK |
| CIII_MAN_C   | )2    | real        | 400582      | 0           | Manual O2 flow controller set point           | OK |
| CIII_SSP_D   | 0     | real        | 400520      | 80          | DO Supervision set point                      | OK |
| CIII_SSP_L   | 1Lin  | real        | 400524      | 0           | Level 1 liquid input supervision set point    | OK |
| CIII_SSP_L2  | 2Lin  | real        | 400542      | 0           | Level 2 liquid Input supervision set point    | OK |
| CIII_SSP_P   | )     | real        | 400526      | 80          | Pressure supervision set point                | OK |
| CIII_SSP_pl  | Н     | real        | 400504      | 8           | 8 pH supervision set point                    |    |
| CIII_SSP_T   |       | real        | 400500      | 28          | Temperature supervision set point             | OK |

| TN 72.4 | MEL-3330-RP-030-NTE                                                                             | Version: | 1 | Issue: | 1 | Page 63 of 80 |  |  |  |  |
|---------|-------------------------------------------------------------------------------------------------|----------|---|--------|---|---------------|--|--|--|--|
| Th      | This document has been produced under the MELISSA Confidentiality agreement and must be treated |          |   |        |   |               |  |  |  |  |

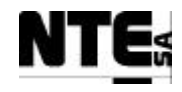

#### 5.9 MEL-CIII-TP-09: Check Sensor / Actuator Link Errors

#### **5.9.1 MEL-TC-CIII-0901: Check Link Errors on Analogue Inputs**

| TC Ide     | ntifier                                                              | MEL-TC-CIII-0901                                                        | Purpose:             |                                 | Verify that       | when a current analogue   | e input connection i | is broken is notified to su | pervision |           |
|------------|----------------------------------------------------------------------|-------------------------------------------------------------------------|----------------------|---------------------------------|-------------------|---------------------------|----------------------|-----------------------------|-----------|-----------|
| Functions  | s Tested                                                             | CIII_PLCSW                                                              |                      |                                 |                   |                           |                      |                             |           |           |
| Descri     | otion                                                                | Errors on sensor links are                                              | e displayed in the s | upervision as alarms and safety | values are displa | ayed blinking in the supe | ervision screens.    |                             |           |           |
| Special Re | equisites:                                                           | All current inputs shall b                                              | e disconnected       |                                 |                   |                           |                      |                             |           |           |
| Test       | er:                                                                  |                                                                         |                      |                                 | Date:             |                           |                      |                             |           |           |
|            | 1                                                                    |                                                                         |                      |                                 | Course of A       | Actions                   |                      |                             |           |           |
| Step no    |                                                                      |                                                                         |                      | Description                     |                   |                           |                      | Expected value              | OK/NOK    | Comments  |
| 1          | In the M                                                             | MEL_CIII_Temp                                                           | supervision of       | lisplay set Temperati           | ure set poin      | t to 28                   |                      |                             |           |           |
| 2          | In the M                                                             | In the MEL_CIII_Temp supervision display check Temperature bottom value |                      |                                 |                   |                           |                      | 28 (Blinking)               | OK        |           |
| 3          | In the MEL_CIII_Temp supervision display check Temperature top value |                                                                         |                      |                                 |                   |                           |                      | 28 (Blinking)               | OK        |           |
| 4          | In the M                                                             | MEL_CIII_Gas su                                                         | pervision dis        | splay set DO(%) set p           | point to 80       |                           |                      |                             |           |           |
| 5          | In the MEL_CIII_Gas supervision display check DO(%) bottom value     |                                                                         |                      |                                 |                   |                           | 80 (Blinking)        | OK                          |           |           |
| 6          | In the MEL_CIII_Gas supervision display check DO(%) top value        |                                                                         |                      |                                 |                   | 80 (Blinking)             | OK                   |                             |           |           |
| 7          | In the MEL_CIII_Gas supervision display check Pressure value         |                                                                         |                      |                                 |                   | 80 (Blinking)             | OK                   |                             |           |           |
| 8          | In the M                                                             | MEL_CIII_Liquid                                                         | supervision          | display check NH4 v             | value             |                           |                      | 0.0 (Blinking)              | OK        |           |
| 9          | In the M                                                             | MEL_CIII_Liquid                                                         | supervision          | display check NO3 v             | value             |                           |                      | 0.0 (Blinking)              | OK        |           |
| 10         | In the M                                                             | MEL_CIII_pH suj                                                         | pervision dis        | play check pH bottor            | n value           |                           |                      | 8.0 (Blinking)              | OK        |           |
| 11         | In the M                                                             | MEL_CIII_pH suj                                                         | pervision disp       | olay check pH top va            | lue               |                           |                      | 8.0 (Blinking)              | OK        |           |
| 12         | In the M                                                             | MEL_CIII_Main s                                                         | supervision d        | isplay check Pressure           | e value           |                           |                      | 80 (Blinking)               | OK        |           |
| 13         | In the M                                                             | MEL_CIV_Main                                                            | supervision d        | isplay check DO val             | ue                |                           |                      | 640 (Blinking)              | OK        | Fixed doc |
| 14         | In the MEL_CIV_Main supervision display check NH4 value              |                                                                         |                      |                                 | 0.0 (Blinking)    | OK                        |                      |                             |           |           |
| 15         | In the M                                                             | MEL_CIV_Main                                                            | supervision d        | isplay check NO3 va             | lue               |                           |                      | 0.0 (Blinking)              | OK        |           |
| 16         | In the M                                                             | MEL_CIV_Main                                                            | supervision d        | lisplay Temperature             | value             |                           |                      | 28.0 (Blinking)             | OK        |           |
| 17         | In the M                                                             | MEL_CIV_Main s                                                          | supervision d        | isplay pH value                 |                   |                           |                      | 8.0 (Blinking)              | OK        |           |

| TN 72.4 | MEL-3330-RP-030-NTE                                                                             | Version: | 1 | Issue: | 1 | Page 64 of 80 |  |  |  |  |
|---------|-------------------------------------------------------------------------------------------------|----------|---|--------|---|---------------|--|--|--|--|
| Th      | This document has been produced under the MELISSA Confidentiality agreement and must be treated |          |   |        |   |               |  |  |  |  |

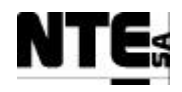

| TC Ide     | ntifier    | MEL-TC-CIII-0901                              | Purpose:                                                                                                    | Verify that when a current analogue input connection | is broken is notified to supe | rvision |  |  |  |  |
|------------|------------|-----------------------------------------------|----------------------------------------------------------------------------------------------------|------------------------------------------------------|-------------------------------|---------|--|--|--|--|
| Function   | s Tested   | CIII_PLCSW                                    |                                                                                                    |                                                      |                               |         |  |  |  |  |
| Descri     | ption      | Errors on sensor links ar                     | Errors on sensor links are displayed in the supervision as alarms and safety values are displayed blinking in the supervision screens. |                                                      |                               |         |  |  |  |  |
| Special Re | equisites: | All current inputs shall b                    | All current inputs shall be disconnected                                                                                               |                                                      |                               |         |  |  |  |  |
| 18         | Check      | following alarms                              | are fired:                                                                                                    |                                                      |                               | OK      |  |  |  |  |
|            | - Ala      | Alarm to notify Temperature sensor link error |                                                                                                    |                                                      |                               |         |  |  |  |  |
|            | - Ala      | arm to notify DO                              | sensor link e                                                                                                    | TOT                                                  |                               |         |  |  |  |  |
|            | - Ala      | arm to notify NO3                             | 3 sensor link                                                                                                    | error                                                |                               |         |  |  |  |  |
|            | - Ala      | Alarm to notify NH4 sensor link error         |                                                                                                    |                                                      |                               |         |  |  |  |  |
|            | - Ala      | Alarm to notify pressure sensor link error    |                                                                                                    |                                                      |                               |         |  |  |  |  |
|            | - Ala      | arm to notify pH s                            | ensor link er                                                                                                    | ror                                                  |                               |         |  |  |  |  |

#### 5.9.2 MEL-TC-CIII-0802: Check Link Errors on Analogue Outputs

| TC Ide            | ntifier    | MEL-TC-CIII-0802 Purpose:                                         | Verify that    | when a current analogue output connection | n is broken is notified to sur | pervision |  |
|-------------------|------------|-------------------------------------------------------------------|----------------|-------------------------------------------|--------------------------------|-----------|--|
| Functions         | s Tested   | CIII_PLCSW                                                        |                |                                           |                                |           |  |
| Descri            | ption      | Errors on actuator links are displayed in the supervision as alar | ms             |                                           |                                |           |  |
| Special Re        | equisites: | All current outputs shall be disconnected                         |                |                                           |                                |           |  |
| Tester: Date:     |            |                                                                   |                |                                           |                                |           |  |
| Course of Actions |            |                                                                   |                |                                           |                                |           |  |
| Step no           |            | Descript                                                          | Expected value | OK/NOK                                    | Comments                       |           |  |
|                   |            |                                                                   |                |                                           |                                |           |  |
| 1                 | Check      | following alarms are fired:                                       |                |                                           |                                | OK        |  |
|                   | - Ala      | rm to notify acid pump link error                                 |                |                                           |                                |           |  |
|                   | - Ala      | rm to notify base pump link error                                 |                |                                           |                                |           |  |
|                   | - Ala      | rm to notify liquid input link error                              |                |                                           |                                |           |  |
|                   | - Ala      | rm to notify liquid output link error                             |                |                                           |                                |           |  |

| TN 72.4                                                                                         | MEL-3330-RP-030-NTE | Version: | 1 | Issue: | 1 | Page 65 of 80 |  |  |  |
|-------------------------------------------------------------------------------------------------|---------------------|----------|---|--------|---|---------------|--|--|--|
| This document has been produced under the MELISSA Confidentiality agreement and must be treated |                     |          |   |        |   |               |  |  |  |

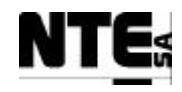

#### 6 HMI DISPLAYS

#### 6.1 MEL-HMI-TP-01 Check CIII HMI Displays 6.1.1 MEL-TC-HMI-0101: Check CIII\_HMI\_Temp

| TC Ide     | ntifier                                                                                    | MEL-TC-HMI-0101 Purpose:                                                  | Verify t        | nat values in CIII_HMI_Te,mp are displ | layed according to specifica | tions. |          |
|------------|--------------------------------------------------------------------------------------------|---------------------------------------------------------------------------|-----------------|----------------------------------------|------------------------------|--------|----------|
| Function   | s Tested                                                                                   | Interface between HMI - CIII_PLC, CIII_HMI_Main, CIII_HMI_Temp            |                 |                                        |                              |        |          |
| Descri     | ption                                                                                      | Known values applied to PLC variables shall be displayed in the display a | s specified.    |                                        |                              |        |          |
| Special Re | equisites:                                                                                 | Use an APS to generate voltages.                                          | Deter           |                                        | 10/11/2002                   |        |          |
| 1 est      | er:                                                                                        | JCM                                                                       | Date:           |                                        | 10/11/2003                   |        |          |
| Stor as    | <u>r</u>                                                                                   | Description                                                               | Course of A     | ctions                                 | Ermanted volue               | OK/NOK | Commente |
| 5tep no    | A mmlax /                                                                                  | Description                                                               | diamlaria di su | lue Terrerereture in the               | Expected value               |        | Comments |
| 1          | Apply .                                                                                    | $2.9 - 3.1$ v to AI 09 (CIII_IVIV_ID) and check the                       | displayed va    | aue Temperature in the                 | $/3.6\pm4.3$ mbar            | OK     |          |
|            | Superv                                                                                     | ision screen CIII_HMI_Temp.                                               |                 |                                        |                              |        |          |
| 2          | 2 Apply 2.9 – 3.1 V to AI 10 (CIII_MV_Tt) and check the displayed value Temperature in the |                                                                           |                 |                                        |                              | OK     |          |
|            | Superv                                                                                     | ision screen CIII_HMI_Temp.                                               |                 |                                        |                              |        |          |
| 3          | Apply 29 – 31 V to AL09 AL10 (CIII MV Th CIII MV Tt) and check the displayed value         |                                                                           |                 |                                        | 73 6+4 3 mbar                | OK     |          |
| C          | Tomporature in the Supervision screen CIII HML Tomp                                        |                                                                           |                 |                                        | 75.0±4.5 mbai                | 011    |          |
| 4          |                                                                                            |                                                                           |                 |                                        |                              | OV     |          |
| 4          | Спеск                                                                                      | temperature value in the CIII_HMI_Main display.                           |                 |                                        | $73.6 \pm 4.3$ mbar          | OK     |          |
| 5          | In the I                                                                                   | MEL_CIII_Temp Supervision display change the t                            | emperature s    | set point to 27 ° C                    |                              |        |          |
| 6          | Check                                                                                      | the Temperature set point in the CIII_HMI_Temp                            | display (not    | e ramp action)                         | down to 27° C                | OK     |          |
| 7          | In the I                                                                                   | MEL_CIII_Temp Supervision display change the c                            | ontrol mode     | to AUTO                                |                              |        |          |
| 8          | Check                                                                                      | the operational mode changed accordingly in the G                         | CIII_HMI_T      | emp display                            | AUTO                         | OK     |          |
| 9          | In the I                                                                                   | MEL_CIII_Temp Supervision display change the c                            | ontrol mode     | to MAN                                 |                              |        |          |
| 10         | Check the operational mode changed accordingly in the CIII_HMI_Temp display                |                                                                           |                 |                                        | MAN                          | OK     |          |
| 11         | In the I                                                                                   | MEL_CIII_Temp Supervision display edit manual                             | values and s    | et:                                    |                              |        |          |
|            | - Hea                                                                                      | ater enabled.                                                             |                 |                                        |                              |        |          |
|            | - Co                                                                                       | oling valve enabled.                                                      |                 |                                        |                              |        |          |
| 12         | Check                                                                                      | in the CIII_HMI_Temp display status of Heater an                          | d the Coolir    | ig Valve.                              | Enabled                      | OK     |          |

| TN 72.4                                                                                         | MEL-3330-RP-030-NTE | Version: | 1 | Issue: | 1 | Page 66 of 80 |  |  |  |
|-------------------------------------------------------------------------------------------------|---------------------|----------|---|--------|---|---------------|--|--|--|
| This document has been produced under the MELISSA Confidentiality agreement and must be treated |                     |          |   |        |   |               |  |  |  |

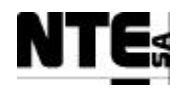

#### 6.1.2 MEL-TC-HMI-0102: Check CIII\_HMI\_pH display

| TC Ide                | ntifier            | MEL-TC-HMI-0102         | Purpose:           |                                   | Verif         | fy that values in CIII_HMI_pH are displ | ayed according to specificati | ions.  |            |
|-----------------------|--------------------|-------------------------|--------------------|-----------------------------------|---------------|-----------------------------------------|-------------------------------|--------|------------|
| Functions             | Tested             | Interface between HMI - | - CIII_PLC, CIII_H | IMI_Main, CIII_HMI_pH, CI         | II_HMI_Gas    |                                         |                               |        |            |
| Descrip<br>Special Re | otion<br>anisites: | Known values applied to | PLC variables sha  | ill be displayed in the display a | as specified. |                                         |                               |        |            |
| Test                  | er:                | obe un mi bito generate | JCM                |                                   | Date:         |                                         | 11/11/2003                    |        |            |
|                       |                    |                         | 00112              |                                   | Course of     | Actions                                 | 11/11/2000                    |        |            |
| Step no               |                    |                         |                    | Description                       |               |                                         | Expected value                | OK/NOK | Comments   |
| 1                     | Apply 2            | 2.9 - 3.1 V to AI       | 06 (CIII_MV        | _PHb) and check the               | ne displayed  | l value pHbot in the                    | 8.0±0.25 pH                   | OK     |            |
|                       | Supervi            | ision screen CIII_      | _HMI_pH.           |                                   |               |                                         | -                             |        |            |
| 2                     | Apply 2            | 2.9 - 3.1 V to AI       | 07 (CIII_MV        | _PHt) and check the               | e displayed   | value pHtop in the                      | 6.5±0.25 pH                   | OK     |            |
|                       | Supervi            | ision screen CIII_      | HMI_pH.            |                                   |               |                                         | 1 I                           |        |            |
| 3                     | Apply 2            | 2.9 – 3.1 V to AI       | 06 and AI 07       | (CIII_MV_PHb, C                   | III_MV_PF     | Ht) and check the displayed             | 7.85±0.25 pH                  | OK     |            |
|                       | value p            | H in the HMI scr        | een CIII_HM        | II_pH.                            |               |                                         | 1                             |        |            |
| 4                     | Check              | pH value in the H       | IMI screen C       | III_HMI_Main                      |               |                                         | 7.85±0.25 pH                  | OK     |            |
| 5                     | In the M           | /IEL_CIII_pH Su         | pervision dis      | play change the pH                | set point to  | 9                                       |                               |        |            |
| 6                     | Check              | the pH set point in     | n the CIII_H       | MI_pH display (not                | e ramp actio  | on) in 3 minutes                        | up to 9 pH                    | OK     | Fixed doc. |
| 7                     | In the M           | /IEL_CIII_pH Su         | pervision dis      | play change the con               | trol mode to  | o AUTO                                  |                               |        |            |
| 8                     | Check              | the operational m       | ode changed        | accordingly in the (              | CIII_HMI_f    | pH display                              | AUTO                          | OK     |            |
| 9                     | In the M           | /IEL_CIII_pH Su         | pervision dis      | play change the pH                | operation n   | node to 2=CO2+Base                      |                               |        |            |
| 10                    | Check              | the pH operation        | mode change        | ed accordingly in the             | e CIII_HMI    | [_pH display                            | 2                             | OK     |            |
| 11                    | In the M           | /IEL_CIII_pH Su         | pervision dis      | play change the pH                | operation n   | node to 3=Acid+Base                     |                               |        |            |
| 12                    | Check              | the pH operation        | mode change        | ed accordingly in the             | e CIII_HMI    | [_pH display                            | 3                             | OK     |            |
| 13                    | In the M           | /IEL_CIII_pH Su         | pervision dis      | play change the con               | trol mode to  | o MAN                                   |                               |        |            |
| 14                    | Check              | the operational m       | ode changed        | accordingly in the (              | CIII_HMI_f    | pH display                              | MAN                           | OK     |            |
| 15                    | In the M           | /IEL_CIII_pH Su         | pervision dis      | play edit manual va               | lues and set  | t:                                      |                               |        |            |
|                       | - Aci              | d pump enabled          |                    |                                   |               |                                         |                               |        |            |
|                       | - Aci              | d pump control a        | ction 10%.         |                                   |               |                                         |                               |        |            |
|                       | - Bas              | e pump enabled          |                    |                                   |               |                                         |                               |        |            |
|                       | - Bas              | e pump control a        | ction 20%.         |                                   |               |                                         |                               |        |            |
|                       | - <u>C</u> O       | 2 valve at 30%          |                    |                                   |               |                                         |                               |        |            |

 TN 72.4
 MEL-3330-RP-030-NTE
 Version:
 1
 Issue:
 1
 Page 67 of 80

 This document has been produced under the MELISSA Confidentiality agreement and must be treated

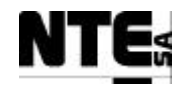

| TC Ide            | ntifier    | MEL-TC-HMI-0102 Purpose:                  |                                  | Verify        | that values in CIII_HMI_pH are display | yed according to specification | ons.   |          |
|-------------------|------------|-------------------------------------------|----------------------------------|---------------|----------------------------------------|--------------------------------|--------|----------|
| Function          | s Tested   | Interface between HMI – CIII_PLC, CIII_H  | IMI_Main, CIII_HMI_pH, CI        | II_HMI_Gas    |                                        |                                |        |          |
| Descri            | ption      | Known values applied to PLC variables sha | ll be displayed in the display a | as specified. |                                        |                                |        |          |
| Special Re        | equisites: | Use an APS to generate voltage values.    |                                  |               |                                        |                                |        |          |
| Tester: JCM Date: |            |                                           |                                  |               |                                        | 11/11/2003                     |        |          |
| Course of Actions |            |                                           |                                  |               |                                        |                                |        |          |
| Step no           |            |                                           | Description                      |               |                                        | Expected value                 | OK/NOK | Comments |
| 16                | Check      | in CIII_HMI_pH acid pump co               |                                  | 10%           | OK                                     |                                |        |          |
| 17                | Check      | in CIII_HMI_pH base pump c                |                                  | 20%           | OK                                     |                                |        |          |
| 18                | Check      | in CIII_HMI_pH CO2 valve c                | ontrol action                    |               |                                        | 30%                            | OK     |          |
| 19                | Check      | in CIII_HMI_Gas CO2 valve                 | control action                   |               |                                        | 30%                            | OK     |          |
| 20                | Check a    | acid and base pump status                 |                                  |               |                                        | Enabled                        | OK     |          |
| 21                | In the N   | MEL_CIII_pH Supervision dis               | play change the con              | OFF           |                                        |                                |        |          |
| 22                | Check      | the operational mode changed              | accordingly in the (             | H display     | OFF                                    | OK                             |        |          |
| 23                | Check a    | acid, base, CO2 control actions           | 5                                |               | 0.0                                    | OK                             |        |          |
| 24                | Check a    | acid, base pumps status                   |                                  |               |                                        | Disabled                       | OK     |          |

| TN 72.4 | MEL-3330-RP-030-NTE                    | Version:     | 1                | Issue:      | 1     | Page 68 of 80 |
|---------|----------------------------------------|--------------|------------------|-------------|-------|---------------|
| Th      | is document has been produced under th | e MELISSA Co | nfidentiality ag | greement an | d mus | t be treated  |

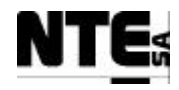

#### 6.1.3 MEL-TC-HMI-0103: Check CIII\_HMI\_Liquid display

| TC Ider               | ntifier                                  | MEL-TC-HMI-0103                                     | Purpose:          |                                   | Verify        | that values in CIII_HMI_Liquid are dia | splayed according to specifica | ations. |          |
|-----------------------|------------------------------------------|-----------------------------------------------------|-------------------|-----------------------------------|---------------|----------------------------------------|--------------------------------|---------|----------|
| Functions             | s Tested                                 | Interface between HMI –                             | CIII_PLC, CIII_H  | IMI_Main, CIII_HMI_Liquid         | , MEL_HMI_Ma  | in                                     |                                |         |          |
| Descrip<br>Special Re | ption<br>quisites:                       | Known values applied to<br>Use an APS to generate w | PLC variables sna | ill be displayed in the display a | as specified. |                                        |                                |         |          |
| Test                  | er:                                      | Use an Ai 5 to generate v                           | JCM               |                                   | Date:         |                                        | 11/11/2003                     |         |          |
|                       |                                          |                                                     | 00112             |                                   | Course of     | Actions                                | 11/11/2000                     |         |          |
| Step no               |                                          |                                                     |                   | Description                       |               |                                        | Expected value                 | OK/NOK  | Comments |
|                       | In the M                                 | MEL_CIII_Liquid                                     | Supervision       | display change the                | Level 2 Liq   | uid Input set point to 0,4             |                                |         |          |
| 1                     | Check ]                                  | Level 2 Liquid inp                                  | out set point     | value in the HMI sc               | reen CIII_H   | HMI_Liquid                             | 0,4                            | OK      |          |
| 2                     | Using i                                  | Fix Database Man                                    | ager change       | the Level 1 Liquid                | Input set po  | pint to 0,4                            |                                |         |          |
| 3                     | Check ]                                  | Level 1 Liquid inp                                  | out set point     | value in the HMI sc               | reen CIII_H   | HMI_Liquid                             | 0,4                            | OK      |          |
| 4                     | Check                                    | in the CIII_HMI_I                                   | Liquid displa     | ay the Liquid Level               | Low indicat   | tor status                             | Enabled                        | OK      |          |
| 5                     | Apply a                                  | a resistance to DI (                                | 04 (Level H       | igh)                              |               |                                        |                                |         |          |
| 6                     | Check                                    | in the CIII_HMI_I                                   | Liquid displa     | ay the Liquid Level               | High indica   | ntor status                            | Enabled                        | OK      |          |
| 7                     | In the M                                 | MEL_CIII_Liquid                                     | Supervision       | display change the                | control mod   | de to AUTO                             |                                |         |          |
| 8                     | Check                                    | in the CIII_HMI_I                                   | Liquid displa     | ay the control mode               | value         |                                        | AUTO                           | OK      |          |
| 9                     | Check ]                                  | Liquid input flow                                   | rate value ir     | the HMI screen CI                 | II_HMI_Lic    | quid                                   | 0,4                            | OK      |          |
| 10                    | Check                                    | Liquid input flow                                   | rate value in     | the HMI screen CI                 | II_HMI_Ma     | ain                                    | 0,4                            | OK      |          |
| 11                    | Check ]                                  | Liquid input flow                                   | rate value in     | the HMI screen MI                 | EL_HMI_M      | Iain                                   | 0,4                            | OK      |          |
| 12                    | Check ]                                  | Liquid input pump                                   | o control act     | ion in the HMI scree              | en CIII_HM    | II_Liquid                              | 29.59%                         | OK      |          |
| 13                    | Check ]                                  | Liquid output pum                                   | np control ac     | tion in the HMI scre              | een CIII_HN   | MI_Liquid                              | 36.99%                         | OK      |          |
| 14                    | Apply a                                  | a resistance to DI                                  | 05 (CIII_M        | VO_Lbt)                           |               |                                        |                                |         |          |
| 15                    | Check                                    | in the CIII_HMI_I                                   | Liquid displa     | ay the Buffer tank le             | evel high inc | dicator                                | Enabled                        | OK      |          |
| 16                    | Check i                                  | in the CIII_HMI_I                                   | Liquid displa     | ay the Buffer tank ou             | utput pump    | status                                 | ON                             | OK      |          |
| 17                    | In the M                                 | MEL_CIII_Liquid                                     | Supervision       | display change the                | control mod   | de to MAN                              |                                |         |          |
| 18                    | Check                                    | in the CIII_HMI_I                                   | Liquid displa     | ay the control mode               | value         |                                        | MAN                            | OK      |          |
| 19                    | In the N                                 | MEL_CIII_Liquid                                     | Supervision       | ı display edit manua              | l values and  | l set:                                 |                                |         |          |
|                       | - Liq                                    | uid input pump co                                   | ontrol action     | 10%                               |               |                                        |                                |         |          |
|                       | - Liquid output pump control action 20%. |                                                     |                   |                                   |               |                                        |                                |         |          |
|                       | - Buf                                    | fer output pump e                                   | nabled            |                                   |               |                                        |                                |         |          |

| TN 72.4 | MEL-3330-RP-030-NTE                    | Version:     | 1                | Issue:      | 1     | Page 69 of 80 |
|---------|----------------------------------------|--------------|------------------|-------------|-------|---------------|
| Th      | is document has been produced under th | e MELISSA Co | nfidentiality ag | greement an | d mus | st be treated |

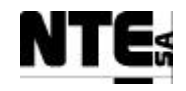

| TC Ide    | ntifier    | MEL-TC-HMI-0103 Purpose:                                                | Verify t        | nat values in CIII_HMI_Liquid are | e displayed according to specification | ations. |          |
|-----------|------------|-------------------------------------------------------------------------|-----------------|-----------------------------------|----------------------------------------|---------|----------|
| Function  | s Tested   | Interface between HMI - CIII_PLC, CIII_HMI_Main, CIII_HMI_Liquid        | l, MEL_HMI_Mair |                                   |                                        |         |          |
| Descri    | ption      | Known values applied to PLC variables shall be displayed in the display | as specified.   |                                   |                                        |         |          |
| Special R | equisites: | Use an APS to generate voltage values.                                  |                 |                                   |                                        |         |          |
| Test      | ter:       | JCM                                                                     | Date:           |                                   | 11/11/2003                             |         |          |
|           |            |                                                                         | Course of A     | ctions                            |                                        |         |          |
| Step no   |            | Description                                                             |                 |                                   | Expected value                         | OK/NOK  | Comments |
| 20        | Check      | in the CIII_HMI_Liquid display the Liquid input                         | pump contro     | l action                          | 10%                                    | OK      |          |
| 21        | Check      | in the CIII_HMI_Liquid display the Liquid outpu                         | t pump contr    | ol action                         | 20%                                    | OK      |          |
| 22        | Check      | in the CIII_HMI_Liquid display the Buffer tank p                        | ump status      |                                   | ON                                     | OK      |          |
| 23        | Apply      | 2.9 – 3.1 V to AI 03 (CIII_MV_NH4) and check ]                          | NH4 value in    | the HMI display                   | 100±5 ppm                              | OK      |          |
|           | CIII_H     | MI_Liquid                                                               |                 |                                   |                                        |         |          |
| 24        | Check      | NH4 value in the HMI screen CIII_HMI_Main                               |                 |                                   | 100±5 ppm                              | OK      |          |
| 25        | Apply      | 2.9 – 3.1 V to AI 04 (CIII_MV_NO3) and check                            | NO3 value in    | the HMI display                   | 500±25 ppm                             | OK      |          |
|           | CIII_H     | MI_Liquid                                                               |                 |                                   |                                        |         |          |
| 26        | Check      | NO3 value in the HMI screen CIII_HMI_Main                               |                 |                                   | 500±25 ppm                             | OK      |          |
| 27        | Using i    | Fix Data Manager set 5 to CIII_SMV_NO2                                  |                 |                                   | 30%                                    | OK      |          |
| 28        | Check      | in the CIII_HMI_Liquid display the NO2 value                            |                 |                                   | 5                                      | OK      |          |
| 29        | Check      | in the MEL_HMI_Main display the NO2 value                               |                 |                                   | 5                                      | OK      |          |
| 30        | Check      | NO2 value in the HMI screen CIII_HMI_Main                               |                 |                                   | 5                                      | OK      |          |
| 31        | In the I   | MEL_CIII_Liquid Supervision display change the                          | control mod     | e to OFF                          |                                        |         |          |
| 32        | Check      | the operational mode changed accordingly in the                         | CIII_HMI_L      | iquid display                     | OFF                                    | OK      |          |
| 33        | Check      | input and output pump control action values                             |                 |                                   | 0.0                                    | OK      |          |
| 34        | Check      | buffer pump status                                                      |                 |                                   | Disabled                               | OK      |          |

| TN 72.4 | MEL-3330-RP-030-NTE                    | Version:      | 1                | Issue:      | 1     | Page 70 of 80 |
|---------|----------------------------------------|---------------|------------------|-------------|-------|---------------|
| Th      | is document has been produced under th | ne MELISSA Co | nfidentiality ag | greement an | d mus | st be treated |

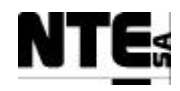

#### 6.1.4 MEL-TC-HMI-0104: Check CIII\_HMI\_Gas display

| TC Ide               | ntifier                                  | MEL-TC-HMI-0104        | Purpose:           |                                | Verify         | that values in CIII_HMI_Gas are disp | played according to specificat | ions.  |          |  |
|----------------------|------------------------------------------|------------------------|--------------------|--------------------------------|----------------|--------------------------------------|--------------------------------|--------|----------|--|
| Function             | s Tested                                 | Interface between HMI  | – CIII_PLC, CIII_I | HMI_Main, CIII_HMI_Gas         |                |                                      |                                |        |          |  |
| Descri<br>Special Re | ption<br>equisites:                      | Use an APS to generate | voltage values.    | in be displayed in the display | as specified.  |                                      |                                |        |          |  |
| Test                 | Tester:     JCM     Date:     11/11/2003 |                        |                    |                                |                |                                      |                                |        |          |  |
|                      |                                          | •                      |                    |                                | Course of A    | Actions                              |                                |        |          |  |
| Step no              |                                          |                        |                    | Description                    |                |                                      | Expected value                 | OK/NOK | Comments |  |
| 1                    | In the I                                 | MEL_CIII_Gas S         | upervision di      | splay change the DC            | D set point to | o 85%                                |                                |        |          |  |
| 2                    | Check                                    | in the CIII_HMI_       | Gas display        | the DO set point val           | ue (note ran   | np action) in 5 minutes              | up to 85%                      | OK     |          |  |
| 3                    | Apply                                    | 2.9 – 3.1 V to AI      | 01 (CIII_MV_       | Dob) and check DO              | bottom valu    | e in CIII_HMI_Gas                    | 50±2.5%                        | OK     |          |  |
|                      | display                                  | •                      |                    |                                |                |                                      |                                |        |          |  |
| 4                    | Apply 2                                  | 2.9 - 3.1 V to AI      | 02 (CIII_MV_       | Dot) and check DO              | top value in   | CIII_HMI_Gas display.                | 50±2.5%                        | OK     |          |  |
| 5                    | Apply 2                                  | 2.9 - 3.1 V to AI      | 01 and AI 02       | CIII_MV_Dob, CIII_             | MV_Dot) and    | l check DO value in                  | 50±2.5%                        | OK     |          |  |
|                      | CIII_H                                   | MI_Gas display.        |                    |                                |                |                                      |                                |        |          |  |
| 6                    | Check                                    | in the CIII_HMI_       | Main display       | the DO value                   |                |                                      | 50±2.5%                        | OK     |          |  |
| 7                    | Check                                    | in the MEL_HMI         | _Main displa       | y the DO value                 |                |                                      | 50±2.5%                        | OK     |          |  |
| 9                    | In the I                                 | MEL_CIII_Gas S         | upervision di      | splay change the DO            | Control mo     | ode to AUTO                          |                                |        |          |  |
| 10                   | Check                                    | in the CIII_HMI_       | Gas display        | the DO control mod             | e value        |                                      | AUTO                           | OK     |          |  |
| 11                   | In the I                                 | MEL_CIII_Gas S         | upervision di      | splay change the DC            | D control mo   | ode to MAN                           |                                |        |          |  |
| 12                   | Check                                    | in the CIII_HMI_       | Gas display        | the DO control mod             | e value        |                                      | MAN                            | OK     |          |  |
| 13                   | In the I                                 | MEL_CIII_Gas S         | upervision di      | splay edit manual v            | alues and se   | t:                                   |                                |        |          |  |
|                      | - O2                                     | control action to      | 10%                |                                |                |                                      |                                |        |          |  |
|                      | - N2                                     | Liquid output put      | mp control a       | ction 20%.                     |                |                                      |                                |        |          |  |
| 14                   | Check                                    | O2 valve control       | action in the      | HMI screen CIII_H              | MI_Gas         |                                      | 10%                            | OK     |          |  |
| 15                   | Check                                    | N2 valve control       | action in the      | HMI screen CIII_H              | MI_Gas         |                                      | 20%                            | OK     |          |  |
| 16                   | Apply 2                                  | 2.9 – 3.1 V to AI      | 05 (CIII_MV_       | P) and check P value           | e in CIII_HN   | MI_Gas display.                      | 500±2.5 mbar                   | OK     |          |  |
| 17                   | Check                                    | in the CIII_HMI_       | Main display       | the P value                    |                |                                      |                                |        |          |  |
| 18                   | In the I                                 | MEL_CIII_Gas S         | upervision di      | splay change the Ga            | as control mo  | ode to MAN                           |                                |        |          |  |
| 19                   | Check                                    | in the CIII_HMI_       | Gas display        | the Gas control mod            | le value       |                                      | MAN                            | OK     |          |  |
| 20                   | In the I                                 | MEL_CIII_Gas S         | upervision di      | splay change the Ga            | as control mo  | ode to AUTO                          |                                |        |          |  |
| TN 72 4              |                                          | 2220 DD 020 N          |                    |                                |                | D 71 600                             |                                |        |          |  |

TN 72.4 MEL-3330-RP-030-NTE Version: 1 Issue: 1 Page 71 of 80 This document has been produced under the MELISSA Confidentiality agreement and must be treated

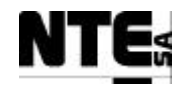

| TC Ide     | ntifier    | MEL-TC-HMI-0104 Purpose:                                            |                                 | Verify that v      | alues in CIII_HMI_Gas are display | ed according to specification | ons.   |          |  |  |
|------------|------------|---------------------------------------------------------------------|---------------------------------|--------------------|-----------------------------------|-------------------------------|--------|----------|--|--|
| Function   | s Tested   | Interface between HMI – CIII_PLC, CIII_                             | HMI_Main, CIII_HMI_Gas          |                    |                                   |                               |        |          |  |  |
| Descri     | ption      | Known values applied to PLC variables sha                           | all be displayed in the display | as specified.      |                                   |                               |        |          |  |  |
| Special Re | equisites: | Use an APS to generate voltage values.                              |                                 |                    |                                   |                               |        |          |  |  |
| Test       | er:        | JCM                                                                 | JCM Date: 11/11/2003            |                    |                                   |                               |        |          |  |  |
|            |            |                                                                     | Course of Actions               |                    |                                   |                               |        |          |  |  |
| Step no    |            |                                                                     | Description                     |                    |                                   | Expected value                | OK/NOK | Comments |  |  |
| 21         | Check      | in the CIII_HMI_Gas display                                         |                                 | AUTO               | OK                                |                               |        |          |  |  |
| 22         | In the M   | MEL_CIII_Gas Supervision d                                          | isplay change the P             | set point to 200 r | nbar                              |                               |        |          |  |  |
| 23         | Check      | in the CIII_HMI_Gas display                                         | the Pressure set poin           | nt                 |                                   | 200 mbar                      | OK     |          |  |  |
| 24         | Check      | in the CIII_HMI_Gas display                                         | the Safety Pressure             |                    | OPEN (green)                      | OK                            |        |          |  |  |
| 25         | In the M   | MEL_CIII_Gas Supervision display change the P set point to 500 mbar |                                 |                    |                                   |                               |        |          |  |  |
| 26         | Check      | in the CIII_HMI_Gas display                                         | the Safety Pressure             | Valve status       |                                   | CLOSED (red)                  | OK     |          |  |  |

| TN 72.4 | MEL-3330-RP-030-NTE                    | Version:     | 1                | Issue:      | 1     | Page 72 of 80 |
|---------|----------------------------------------|--------------|------------------|-------------|-------|---------------|
| Th      | is document has been produced under th | e MELISSA Co | nfidentiality ag | greement an | d mus | st be treated |

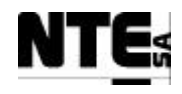

#### 6.2 MEL-HMI-TP-02 Check CIV\_HMI\_Displays

#### **DEVIATION NOTICE**

A deviation on the execution of the defined test procedures was needed due to the fact that the verification of HMI displays belonging to compartment IV was performed in the Pilot Plant at UAB and the test procedures were designed to be executed in NTE premises. Therefore it was not needed to use external signals to provide meaningful values to display variables. In addition, set point values were not manipulated in order to not interfere with the process. The verification was performed checking that the values displayed in the supervision displays, which were already validated, were the same that in HMI displays. Hence, steps not executed are erased.

#### 6.2.1 MEL-TC-HMI-0201: Check CIV\_HMI\_pH display

| TC Ide     | TC Identifier         MEL-TC-HMI-0201         Purpose:         Verify that values in CIV_HMI_pH are dis |                                |            |                         |              |         |                   | ns.    |                                   |
|------------|----------------------------------------------------------------------------------------------------|--------------------------------|------------|-------------------------|--------------|---------|-------------------|--------|-----------------------------------|
| Function   | s Tested                                                                                                | Interface between HMI - CIV_H  | PLC, CIV_H | MI_Main, CIV_HMI_pH, CI | V_HMI_Gas    |         |                   |        |                                   |
| Descri     | ption                                                                                                   | Known values applied to PLC v  |            |                         |              |         |                   |        |                                   |
| Special Re | equisites:                                                                                              | Use an APS to generate voltage |            |                         |              |         |                   |        |                                   |
| Test       | Tester: JD Date:                                                                                        |                                |            |                         |              |         |                   |        |                                   |
|            |                                                                                                    |                                |            |                         | Course of A  | Actions |                   |        |                                   |
| Step no    |                                                                                                    |                                |            | Description             |              |         | Expected value    | OK/NOK | Comments                          |
| 1          | Apply 2.9 3.1 V to AI 05 (CIV MV pH) and check the displayed value pH in the HMI scree                  |                                |            |                         |              |         | 7.0±0.35 pH       | N/A    | See Deviation Notice above.       |
|            | CIV_H                                                                                                   | MI_pH.                         |            | •                       |              | -       | 1                 |        |                                   |
| 2          | Check                                                                                                   | pH value in the HMI s          | screen Cl  | V_HMI_Main              |              |         | 7.0±0.35 pH       | OK     | Actual supervision value was 9.35 |
| 3          | In the M                                                                                                | AEL_CIV_pH Supervi             | ision dis  | play change the pH      | set point to | 9       |                   |        | See Deviation Notice above.       |
| 4          | Check the pH set point in the CIV_HMI_pH display                                                        |                                |            |                         |              |         | <del>9</del> 9.50 | OK     | Actual supervision value was 9.50 |
| 5          | In the M                                                                                                | MEL_CIV_pH Supervi             | ision dis  | AUTO                    |              |         |                   |        |                                   |
| 6          | Check                                                                                                   | the operational mode c         | H display  | AUTO                    | OK           |         |                   |        |                                   |
| 7          | In the M                                                                                                | MEL_CIV_pH Supervi             | ision dis  | play change the con     | trol mode to | MAN     |                   |        |                                   |

| TN 72.4 | MEL-3330-RP-030-NTE                    | Version:      | 1                 | Issue:      | 1     | Page 73 of 80 |
|---------|----------------------------------------|---------------|-------------------|-------------|-------|---------------|
| Th      | is document has been produced under th | ne MELISSA Co | onfidentiality ag | greement an | d mus | st be treated |

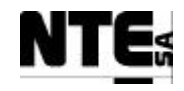

| TC Ide     | ntifier         | MEL-TC-HMI-0201 Purpose:                                                   | Verif        | y that values in CIV_HMI_pI | H are displayed according to specification | ons.   |                                           |
|------------|-----------------|----------------------------------------------------------------------------|--------------|-----------------------------|--------------------------------------------|--------|-------------------------------------------|
| Function   | s Tested        | Interface between HMI - CIV_PLC, CIV_HMI_Main, CIV_HMI_pH, CIV             | /_HMI_Gas    |                             |                                            |        |                                           |
| Descri     | ption           | Known values applied to PLC variables shall be displayed in the display as | s specified. |                             |                                            |        |                                           |
| Special Re | equisites:      | Use an APS to generate voltage values.                                     |              | 1                           |                                            |        |                                           |
| Test       | er:             | JD                                                                         | Date:        |                             | 14/04/2004                                 |        |                                           |
|            | -               |                                                                            | Course of A  | Actions                     |                                            | -      |                                           |
| Step no    |                 | Description                                                                |              |                             | Expected value                             | OK/NOK | Comments                                  |
| 8          | Check           | the operational mode changed accordingly in the C                          | IV_HMI_I     | oH display                  | MAN                                        | OK     |                                           |
| 9          | In the I        | MEL_CIV_pH Supervision display edit manual val                             | ues and set  | ÷                           |                                            | N/A    | See Deviation Notice above                |
|            | ——Aci           | d pump control action 10%                                                  |              |                             |                                            |        |                                           |
|            | -Bas            | e pump control action 20%.                                                 |              |                             |                                            |        |                                           |
|            | - <del>CO</del> | 2 valve control action 2,5 nLm                                             |              |                             |                                            |        |                                           |
| 10         | Check           | in CIV_HMI_pH acid pump control action                                     |              |                             | <del>10</del> 0.0%                         | OK     | Actual supervision value was 0.0%         |
| 11         | Check           | in CIV_HMI_pH base pump control action                                     |              |                             | <del>20</del> 0.0%                         | OK     | Actual supervision value was 0.0%         |
| 12         | Check           | in CIV_HMI_pH CO2 valve control action                                     |              |                             | <del>2,5</del> 0.125 nLm                   | OK     | Actual supervision value was 0.125 nLm    |
| 13         | Check           | in CIV_HMI_Gas CO2 valve control action                                    |              |                             | <del>2,5</del> 0.125 nLm                   | OK     | Actual supervision value was<br>0.125 nLm |
| 14         | In the M        | MEL_CIV_pH Supervision set CO2 offset to 1,5 nl                            | -m           |                             |                                            | N/A    | See Deviation Notice above.               |
| 15         | Check           | the CO2 offset changed accordingly in the CIV_H                            | MI_pH dis    | <del>play</del>             | 1,5                                        | N/A    | See Deviation Notice above.               |
| 16         | In the M        | MEL_CIV_pH Supervision set pH control mode to                              | 2 = CO2 + I  | Base                        |                                            |        |                                           |
| 17         | Check           | the pH control mode changed accordingly in the C                           | IV_HMI_p     | H display                   | 2                                          | OK     |                                           |
| 18         | In the M        | MEL_CIV_pH Supervision set pH control mode to                              |              |                             |                                            |        |                                           |
| 19         | Check           | the pH control mode changed accordingly in the C                           | IV_HMI_p     | H display                   | 3                                          | OK     |                                           |
| 20         | In the M        | MEL_CIV_pH Supervision display change the open                             | e to OFF     |                             |                                            |        |                                           |
| 21         | Check           | the operational mode changed accordingly in the C                          | IV_HMI_F     | oH display                  | OFF                                        | OK     |                                           |
| 22         | Check           | acid, base and CO2 control actions                                         |              |                             | 0.0                                        | OK     |                                           |

| TN 72.4 | MEL-3330-RP-030-NTE                    | Version:     | 1                | Issue:      | 1     | Page 74 of 80 |
|---------|----------------------------------------|--------------|------------------|-------------|-------|---------------|
| Th      | is document has been produced under th | e MELISSA Co | nfidentiality ag | greement an | d mus | t be treated  |

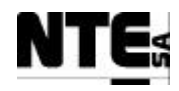

#### 6.2.2 MEL-TC-HMI-0202: Check CIV\_HMI\_BP display

| TC Ide     | ntifier            | MEL-TC-HMI-0202                                                                                                    | Purpose:                                                                                                    |                                   | Verif                    | y that values in CIV_HMI_BP are | e displayed according to specificat | ons.   |                              |
|------------|--------------------|----------------------------------------------------------------------------------------------------|----------------------------------------------------------------------------------------------------|-----------------------------------|--------------------------|---------------------------------|-------------------------------------|--------|------------------------------|
| Function   | s Tested           | Interface between HMI -                                                                                                    | CIV_PLC, CIV_I                                                                                                    | HMI_Main, CIV_HMI_BP, M           | EL_HMI_Main              |                                 |                                     |        |                              |
| Descri     | ption              | Known values applied to                                                                                                    | PLC variables sha                                                                                                    | all be displayed in the display a | as specified.            |                                 |                                     |        |                              |
| Special Re | equisites:         | Use an APS to generate v                                                                                                    | oltage values.                                                                                                    |                                   | r                        |                                 |                                     |        |                              |
| Test       | er:                |                                                                                                    | JD                                                                                                    |                                   | Date:                    |                                 | 14/04/2004                          |        |                              |
|            | -                  |                                                                                                    |                                                                                                    |                                   | Course of A              | Actions                         |                                     |        |                              |
| Step no    |                    |                                                                                                    |                                                                                                    | Description                       |                          |                                 | Expected value                      | OK/NOK | Comments                     |
| 1          | Apply 2            | 2.9 3.1 V to AI 0                                                                                                    | ) <del>2 (CIV_M∖</del>                                                                                                    | (_M1) and check the               | e displayed l            | level for input Tank 1 i        | in 75±3.751                         | N/A    | See Deviation Notice above.  |
|            | the HM             | H screen CIV_HM                                                                                                    | H_BP.                                                                                                    |                                   |                          | -                               |                                     |        |                              |
| 2          | Apply 2            | 2.9 3.1 V to AI 0                                                                                                    | ) <del>3 (CIV_M∖</del>                                                                                                    | (M2) and check the                | e displaved l            | level for input Tank 2 i        | in 75+3.751                         | N/A    | See Deviation Notice above.  |
|            | the HM             | Loreen CIV HM                                                                                                    | II BD                                                                                                    | _ ,                               | I J                      | I                               |                                     |        |                              |
| 2          |                    | $\frac{11}{2} \frac{11}{2} \frac$ | $\frac{1}{1} \frac{1}{1} \frac{1}$ |                                   | .1 1 1                   | 1 1 6 0                         |                                     | NT/A   | See Deviation Notice above   |
| 3          | Apply .            | 2.9 3.1 V to AI 0                                                                                                    | <del>)1 (CIV_IVIV</del>                                                                                                    | (                                 | <del>k the display</del> | ed value for Biomass            | 3.0±0.5 g/l                         | IN/A   |                              |
|            | concen             | tration in the HMI                                                                                                    | screen CIV                                                                                                    | <u>_HMI_BP.</u>                   |                          |                                 |                                     |        |                              |
| 4          | In the M           | HEL CIV BP Sur                                                                                                    | pervision dis                                                                                                    | splay change the Lev              | vel 2 Bioma              | ss Production Set point         | <del>t to</del>                     |        | See Deviation Notice above.  |
|            | 12                 | 1                                                                                                    |                                                                                                    |                                   |                          | 1                               |                                     |        |                              |
| 5          | Check              | the Level 2 Bioma                                                                                                    | ss productio                                                                                                    | on set point changed              | accordingly              | in the CIV HMI BP               | $\frac{1.7}{1.7}1.00$               | OK     | Actual supervision value was |
| 5          | display            |                                                                                                    | iss production                                                                                                    | in set point enanged              | uccordingiy              |                                 | 1,2 1.00                            | 0 II   | 1.00                         |
| 6          | Uispiay            | Ein Data Managan                                                                                                    | h                                                                                                    | (CIV CCD I 1DD) I                 | aval 1 Dias              | mana Duadwatian Cat na          |                                     | -      | See Deviation Notice above   |
| 0          | Using 1            | Fix Data Manager                                                                                                    | change the                                                                                                    | (CIV_SSP_LIBP) I                  | Level I Bloi             | nass Production Set pe          | <del>)INI</del>                     |        | See Deviation Notice above.  |
|            | t <del>o I,I</del> |                                                                                                    |                                                                                                    |                                   |                          |                                 |                                     |        |                              |
| 7          | Check              | the Level 1 Bioma                                                                                                    | ss productio                                                                                                    | on set point changed              | accordingly              | in the CIV_HMI_BP               | $\frac{1,1}{1,1}$ 1.00              | OK     | Actual supervision value was |
|            | display            |                                                                                                    | •                                                                                                    | 1 0                               | 01                       |                                 |                                     |        | since value was initially    |
|            | unsping            |                                                                                                    |                                                                                                    |                                   |                          |                                 |                                     |        | wrong.                       |
| 8          | In the M           | MEL CIV BP Sur                                                                                                    | pervision dis                                                                                                    | splay change the Lev              | vel 2 Liquid             | input flow rate Set poi         | int to                              |        |                              |
| -          | 07                 |                                                                                                    |                                                                                                    | ·····                             |                          |                                 |                                     |        |                              |
| 0          | Chapler            | the Level O Liewid                                                                                                    | linner flore                                                                                                    | note ant maint all an ar          | d according              | the CIV LIMI D                  | D 07050                             | OV     | Actual supervision value was |
| 9          | Спеск              | the Level 2 Liquid                                                                                                    | i input now                                                                                                    | rate set point change             | according                | gly in the CIV_HMI_B            | $\frac{0,7}{0.50}$                  | UK     | 0.50                         |
|            | display            |                                                                                                    |                                                                                                    |                                   |                          |                                 |                                     |        |                              |
| 10         | Using i            | Fix Data Manager                                                                                                    | change the                                                                                                    | (CIV_SSP_L1LiFr)                  | Level 1 Lic              | uid input flow rate Set         | ŧ                                   |        | See Deviation Notice above.  |
|            | point to           | <del>0.6</del>                                                                                                    | C                                                                                                    | /                                 |                          |                                 |                                     |        |                              |
| 11         | Check              | the Level 1 Liquid                                                                                                    | input flow                                                                                                    | rate set point change             | ed according             | ly in the CIV HMI B             | P 0.60.55                           | OK     | Actual supervision value was |
| 11         | dienlow            | ine Dever i Diquid                                                                                                    | input now                                                                                                    | rate set point endinge            |                          |                                 | . 0,00.55                           |        | 0.55                         |
|            | uispiay            |                                                                                                    |                                                                                                    |                                   |                          |                                 |                                     |        |                              |

| TN 72.4 | MEL-3330-RP-030-NTE                    | Version:      | 1                 | Issue:      | 1     | Page 75 of 80 |
|---------|----------------------------------------|---------------|-------------------|-------------|-------|---------------|
| Th      | is document has been produced under th | ne MELISSA Co | onfidentiality ag | greement an | d mus | st be treated |

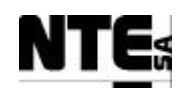

| TC Ide               | ntifier             | MEL-TC-HMI-0202 Purpose:                                      |                                    | Verif      | y that values in CIV_HMI_F | BP are displayed a | according to specification | ns.    |                                    |
|----------------------|---------------------|---------------------------------------------------------------|------------------------------------|------------|----------------------------|--------------------|----------------------------|--------|------------------------------------|
| Functions            | s Tested            | Interface between HMI – CIV_PLC, CIV_HM                       | II_Main, CIV_HMI_BP, MEL_H         | MI_Main    |                            |                    |                            |        |                                    |
| Descri<br>Special Re | ption<br>cauisites: | Use an APS to generate voltage values                         | be displayed in the display as spe | cified.    |                            |                    |                            |        |                                    |
| Test                 | er:                 | JD                                                            |                                    | Date:      |                            |                    | 14/04/2004                 |        |                                    |
|                      |                     |                                                               | С                                  | ourse of A | Actions                    |                    |                            |        |                                    |
| Step no              |                     |                                                               | Description                        |            |                            |                    | Expected value             | OK/NOK | Comments                           |
| 12                   | Check               | the Biomass production rate in                                | the CIV_HMI_BP disp                | olay       |                            | θ                  | <del>,66</del> 1.00        | OK     | Actual supervision value was 1.00  |
| 13                   | Check               | the Biomass production rate in                                | the CIV_HMI_Main d                 | isplay     |                            | θ                  | <del>,66</del> 1.02        | OK     | Actual supervision value was 1.02  |
| 14                   | Check               | Check the Biomass production rate in the MEL_HMI_Main display |                                    |            |                            |                    | <del>,66</del> 1.00        | OK     | Actual supervision value was 1.00  |
| 15                   | Check               | the Liquid input flow rate in the                             | e CIV_HMI_BP displa                | У          |                            | 0                  | <del>,6</del> 0.78         | OK     | Actual supervision value was 0.78  |
| 16                   | Check               | the Liquid input flow rate in the                             | e CIV_HMI_Main disp                | olay       |                            | θ                  | <del>,6-</del> 0.78        | OK     | Actual supervision value was 0.78  |
| 17                   | Check               | the Liquid input flow rate in the                             | e MEL_HMI_Main dis                 | play       |                            | θ                  | <del>,6</del> 0.78         | OK     | Actual supervision value was 0.78  |
| 18                   | Using i             | Fix Data Manager change the (                                 | CIV_SSP_LightWm)                   | Light int  | ensity to 150              |                    |                            |        | See Deviation Notice above.        |
| 19                   | Check               | the Light intensity set point in t                            | he CIV_HMI_BP disp                 | lay        |                            | 4                  | <del>50</del> 40 W/m2      | OK     | Actual supervision value was 40    |
| 20                   | Check               | the Light intensity set point in t                            | he CIV_HMI_Main di                 | splay      |                            | 1                  | <del>50</del> 40 W/m2      | ОК     | Actual supervision value was 40    |
| 21                   | In the M            | MEL_CIV_BP Supervision disp                                   | lay change the operation           | onal mo    | de to AUTO                 |                    |                            |        |                                    |
| 22                   | Check               | the operational mode in the CIV                               | /_HMI_BP display                   |            |                            | A                  | UTO                        | OK     |                                    |
| 23                   | In the M            | MEL_CIV_BP Supervision disp                                   | lay change the operati             | onal mo    | de to MAN                  |                    |                            |        |                                    |
| 24                   | In the I            | MEL_CIV_BP Supervision disp                                   | lay edit manual values             | and set    | Ħ                          |                    |                            |        | See Deviation Notice above.        |
|                      | <u> </u>            | ble Biomass sensor aeration va                                | <del>lve</del>                     |            |                            |                    |                            |        |                                    |
|                      | <u> </u>            | ble Liquid input pump 1                                       |                                    |            |                            |                    |                            |        |                                    |
|                      | — Ena               | ble Liquid input pump 2                                       |                                    |            |                            |                    |                            |        |                                    |
|                      | -Ena                | ble Liquid output pump                                        |                                    |            |                            |                    |                            |        |                                    |
|                      | Set                 | liquid input pump 1 set point to                              | <del>) 10%</del>                   |            |                            |                    |                            |        |                                    |
|                      | -Set                | liquid input pump 2 set point to                              | <del>) 20%</del>                   |            |                            |                    |                            |        |                                    |
|                      | Set                 | liquid output pump set point to                               | <del>-30%</del> -                  |            |                            |                    |                            |        |                                    |
|                      | - <del>Set</del>    | light supply regulator set point                              | <del>to 40%</del>                  |            |                            |                    |                            |        |                                    |
| 25                   | Check               | in CIV_HMI_BP liquid input p                                  | ump 1 control action               |            |                            | 4                  | <del>0</del> 26.00%        | OK     | Actual supervision value was 26.00 |

| TN 72.4 | MEL-3330-RP-030-NTE                    | Version:      | 1                | Issue:      | 1     | Page 76 of 80 |
|---------|----------------------------------------|---------------|------------------|-------------|-------|---------------|
| Th      | is document has been produced under th | ne MELISSA Co | nfidentiality ag | greement an | d mus | st be treated |

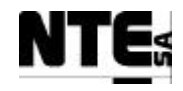

| TC Ide     | ntifier    | MEL-TC-HMI-0202          | Purpose:                                                                              |                         | Verify t      | hat values in CIV_HMI_BP are display | ed according to specification | ns.    |                                    |  |
|------------|------------|--------------------------|---------------------------------------------------------------------------------------|-------------------------|---------------|--------------------------------------|-------------------------------|--------|------------------------------------|--|
| Function   | s Tested   | Interface between HMI -  | CIV_PLC, CIV_H                                                                        | MI_Main, CIV_HMI_BP, ME | EL_HMI_Main   |                                      |                               |        |                                    |  |
| Descri     | ption      | Known values applied to  | Xnown values applied to PLC variables shall be displayed in the display as specified. |                         |               |                                      |                               |        |                                    |  |
| Special Re | equisites: | Use an APS to generate v | oltage values.                                                                        |                         |               |                                      |                               |        |                                    |  |
| Test       | ter:       |                          | JD                                                                                    |                         | Date:         |                                      | 14/04/2004                    |        |                                    |  |
|            |            |                          |                                                                                       |                         | Course of Ac  | ctions                               |                               |        |                                    |  |
| Step no    |            |                          |                                                                                       | Description             |               |                                      | Expected value                | OK/NOK | Comments                           |  |
| 26         | Check      | in CIV_HMI_BP            | liquid input p                                                                        | pump 2 control actio    | n             |                                      | <del>20</del> 0.00%           | OK     | Actual supervision value was 0.00  |  |
| 27         | Check      | in CIV_HMI_BP            | liquid output                                                                         | pump control action     | n             |                                      | <del>30</del> 25.90%          | OK     | Actual supervision value was 25.90 |  |
| 28         | Check      | in CIV_HMI_BP            | light supply                                                                          | control action          |               |                                      | <del>40</del> 10%             | OK     | Actual supervision value was 10    |  |
| 29         | Check      | in CIV_HMI_BP            | liquid output                                                                         | flow rate               |               |                                      | <del>2,6</del> 0.59 l/h       | OK     | Actual supervision value was 0.59  |  |
| 30         | Check      | in CIV_HMI_Mai           | n liquid outp                                                                         | ut flow rate            |               |                                      | <del>2,6</del> 0.59 l/h       | OK     | Actual supervision value was 0.59  |  |
| 31         | Check      | in CIV_HMI_BP l          | liquid input p                                                                        | ump 1 status            |               |                                      | Enabled (green)               | OK     |                                    |  |
| 32         | Check      | in CIV_HMI_BP l          | liquid input p                                                                        | oump 2 status           |               |                                      | Enabled                       | OK     | Supervision status was             |  |
|            |            |                          |                                                                                       | -                       |               |                                      | Disabled (red)                |        | uisableu                           |  |
| 33         | Check      | in CIV_HMI_BP            | liquid output                                                                         | pump status             |               |                                      | Enabled (green)               |        | Supervision status was<br>enabled  |  |
| 34         | Check      | in CIV_HMI_BP            | Biomass sens                                                                          | sor aeration valve      |               |                                      | Open Disabled                 |        | Supervision status was<br>disabled |  |
|            |            |                          |                                                                                       |                         |               |                                      | (red)                         |        | aloabloa                           |  |
| 35         | In the N   | MEL_CIV_BP Sup           | pervision dis                                                                         | play change the oper    | rational mode | e to OFF                             |                               |        |                                    |  |
| 36         | Check      | the operational mo       | ode in the CI                                                                         | V_HMI_BP display        |               |                                      | OFF                           | OK     |                                    |  |
| 37         | Check      | liquid input/output      | t, and light su                                                                       | pply control actions    |               |                                      | 0,0                           | OK     |                                    |  |

| TN 72.4 | MEL-3330-RP-030-NTE                    | Version:     | 1                | Issue:      | 1     | Page 77 of 80 |
|---------|----------------------------------------|--------------|------------------|-------------|-------|---------------|
| Th      | is document has been produced under th | e MELISSA Co | nfidentiality ag | greement an | d mus | st be treated |

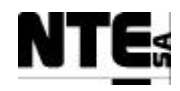

#### 6.2.3 MEL-TC-HMI-0203: Check CIV\_HMI\_Gas display

| TC Ide     | ntifier                                                                                                    | MEL-TC-HMI-0203                               | Purpose:                                |                                       | Verify                       | that values in CIV_HMI_Gas are displa | yed according to specificatio              | ns.    |                                    |
|------------|----------------------------------------------------------------------------------------------------|-----------------------------------------------|-----------------------------------------|---------------------------------------|------------------------------|---------------------------------------|--------------------------------------------|--------|------------------------------------|
| Function   | s Tested                                                                                                    | Interface between HMI – C                     | CIV_PLC, CIV_H                          | /II_Main, CIV_HMI_Gas, M              | IEL_HMI_Main                 |                                       |                                            |        |                                    |
| Descri     | ption                                                                                                    | Known values applied to Pl                    | LC variables shall                      | be displayed in the display a         | s specified.                 |                                       |                                            |        |                                    |
| Special Re | equisites:                                                                                                  | Use an APS to generate vol                    | itage values.                           |                                       | D (                          |                                       |                                            |        |                                    |
| Test       | ter:                                                                                                    |                                               |                                         |                                       | Date:                        | - <b>4</b> •                          |                                            |        |                                    |
| Stor no    | <u>г</u>                                                                                                    |                                               |                                         | Description                           | Course of A                  | Actions                               | Free sets d such as                        | OV/NOV | Commente                           |
| Step no    | A mmlay /                                                                                                   | $20$ $21$ $V_{42}$ $AI 0/$                    |                                         | D) and also als the a                 | lian larva d' mus            | active in the UNI                     | Expected value                             |        | See Deviation Notice above         |
| 1          | screen                                                                                                    | <del>2.9 3.1 v to A1 04</del><br>CIV_HMI_Gas. | <del>+ (GTV_IVIV_</del>                 | <u>_F) and check the c</u>            | <del>iispiäyeu pit</del>     |                                       | $0.75\pm0.375$ bar                         | N/A    |                                    |
| 2          | Check                                                                                                    | in CIV HMI Main                               | e value                                 |                                       | 0.75+0.375 0.07              | OK                                    | Actual Supervision value was               |        |                                    |
| _          |                                                                                                    |                                               |                                         | bar                                   | 011                          | 0.07                                  |                                            |        |                                    |
| 3          | Apply 2.9 3.1 V to AI 07 (CIV_MGO_O2) and check the displayed O2 flow rate value in HMI screen CIV_HMI_Gas. |                                               |                                         |                                       |                              |                                       | 12.5±0.7 nLm                               | N/A    | See Deviation Notice above.        |
| 4          | Check                                                                                                    | in CIV_HMI_Main                               | the O2 valu                             | e                                     |                              |                                       | <del>12.5±0.7</del> 21.53<br>nLm           | OK     | Actual Supervision value was 21.53 |
| 5          | Check                                                                                                    | in MEL_HMI_Main                               | n the O2 val                            | ue                                    |                              |                                       | <del>12.5±0.7</del> 21.53<br>nLm           | OK     | Actual Supervision value was 21.53 |
| 6          | Apply 2<br>value                                                                                            | 2.9 3.1 V to AI 08                            | <del>3 (CIV_MG</del> (                  | O_CO2) and check                      | the display                  | ed CO2 at gas output                  | 250±15 ppm                                 | N/A    | See Deviation Notice above.        |
| 7          | Check                                                                                                    | in CIV_HMI_Main                               | the CO2 at                              | output value                          |                              |                                       | <del>250±15</del> 0.67 %<br><del>ppm</del> | OK     | Actual Supervision value was 0.67% |
| 8          | Apply 2<br>HMI se                                                                                           | 2.9 3.1 V to AI 09<br>reen CIV_HMI_Ga         | <del>) (CIV_MV_</del><br><del>as.</del> | _DO) and check the                    | <del>e displayed I</del>     | DO concentration in the               | 50±2.5 %                                   | N/A    | See Deviation Notice above.        |
| 9          | Apply 2<br>compar                                                                                           | 2.9 3.1 V to AI 13<br>tment input (FG CI      | 3 (CIV_MV_<br>I) in the HM              | _FrGas) and check<br>I screen CIV_HMI | the displaye<br><u>-Gas.</u> | ed gas flow at                        | 18±0.6 nLm                                 | N/A    | See Deviation Notice above.        |
| 10         | Check                                                                                                    | in CIV_HMI_Main                               | the Gas at o                            | compartment input                     | flow rate                    |                                       | <del>18±0.6-</del> 1.99<br>nLm             | OK     | Actual Supervision value was 1.99  |
| 11         | Apply 2                                                                                                    | 2.9 3.1 V to AI 14                            | 1 (CIV_MG                               | D_FrGas) and che                      | ck the displa                | eyed gas flow at                      | 18±0.6 nLm                                 | N/A    | See Deviation Notice above         |
| 12         | Apply 2                                                                                                    | 2.9 3.1 V to AI 15                            | $5 (CIV_MV_)$                           | FrCO2) and check                      | the display                  | ed CO2 flow at                        | 3±0.1 nLm                                  | N/A    | See Deviation Notice above         |

| TN 72.4 | MEL-3330-RP-030-NTE                    | Version:      | 1                 | Issue:      | 1     | Page 78 of 80 |
|---------|----------------------------------------|---------------|-------------------|-------------|-------|---------------|
| Th      | is document has been produced under th | ne MELISSA Co | onfidentiality ag | greement an | d mus | st be treated |

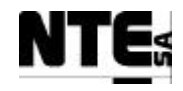

|            | ntifier          | MEL-TC-HMI-0203         Purpose:         Verify that values in CIV_HMI_Gas are display | ed according to specification | ıs.    |                                      |
|------------|------------------|----------------------------------------------------------------------------------------|-------------------------------|--------|--------------------------------------|
| Function   | s Tested         | Interface between HMI – CIV_PLC, CIV_HMI_Main, CIV_HMI_Gas, MEL_HMI_Main               |                               |        |                                      |
| Descri     | ption            | Known values applied to PLC variables shall be displayed in the display as specified.  |                               |        |                                      |
| Special Re | equisites:       | Dete-                                                                                  |                               |        |                                      |
| 1050       |                  | Course of Actions                                                                      |                               |        |                                      |
| Step no    |                  | Description                                                                            | Expected value                | OK/NOK | Comments                             |
|            | compar           | tment input in the HMI screen CIV_HMI_Gas.                                             |                               |        |                                      |
| 13         | Check            | in CIV HMI Main the CO2 input flow rate                                                | $3\pm0.1-0.125$               | OK     | Actual Supervision value was         |
|            |                  |                                                                                        | nLm                           | _      | 0.125                                |
| 14         | Apply 2          | 2.9 3.1 V to AI 16 (CIV_MGI_FrGas) and check the displayed Air flow at                 | 18±0.6 nLm                    | N/A    | See Deviation Notice above.          |
|            | compar           | tment input in the HMI screen CIV_HMI_Gas.                                             |                               |        |                                      |
| 15         | Apply 2          | 2.9 3.1 V to AI 06 (CIV_MV_T) and check the Temperature value in the HMI screen        | 75±3.75 ° C                   | N/A    | See Deviation Notice above.          |
|            | CIV H            | MI-Main.                                                                               |                               |        |                                      |
| 16         | In the M         | MEL_CIV_Gas Supervision display change the Pressure set point to 0,8                   |                               |        | See Deviation Notice above.          |
| 17         | Check            | in CIV_HMI_Gas the pressure set point                                                  | <del>0,8</del> 0.025 bar      | OK     | Actual Supervision value was 0.025   |
| 18         | In the M         | MEL_CIV_Gas Supervision display change the Air input set point to 10                   |                               |        | See Deviation Notice above.          |
| 19         | Check            | in CIV_HMI_Gas the Air input set point                                                 | <del>10</del> 2.00 nLm        | OK     | Actual Supervision value was 2,00    |
| 20         | In the M         | MEL_CIV_Gas Supervision display change the Gas at compartment input set point to 20    |                               |        |                                      |
| 21         | Check            | in CIV_HMI_Gas the Gas at compartment input set point                                  | <del>20</del> 1,93 nLm        | OK     | Actual Supervision value was 1,93    |
| 22         | In the M         | MEL_CIV_Gas Supervision display change the Gas at output set point to 15               |                               |        | See Deviation Notice above.          |
| 23         | Check :          | in CIV_HMI_Gas the Gas at compartment input set point                                  | 15 nLm                        | N/A    | See Deviation Notice above.          |
| 24         | In the M         | MEL_CIV_Gas Supervision display change the operational mode to AUTO                    |                               |        |                                      |
| 25         | Check            | in CIV_HMI_Gas the operational mode                                                    | AUTO                          | OK     |                                      |
| 26         | In the M         | MEL_CIV_Gas Supervision display change the operational mode to MAN                     |                               |        |                                      |
| 27         | Check            | in CIV_HMI_Gas the operational mode                                                    | MAN                           | OK     |                                      |
| 28         | In the M         | MEL_CIV_Gas Supervision display edit manual values and set:                            |                               |        | See Deviation Notice above.          |
|            | - <del>Ena</del> | ible Safety Pressure valve                                                             |                               |        |                                      |
| 29         | Check            | in CIV_HMI_Gas the Safety pressure valve status                                        | Open-Close (red)              | OK     | Actual Supervision status was closed |
| 30         | In the M         | MEL_CIV_Gas Supervision display change the operational mode to OFF                     |                               |        |                                      |
| 31         | Check            | in CIV_HMI_Gas the operational mode                                                    | OFF                           | OK     |                                      |

 TN 72.4
 MEL-3330-RP-030-NTE
 Version:
 1
 Issue:
 1
 Page 79 of 80

 This document has been produced under the MELISSA Confidentiality agreement and must be treated

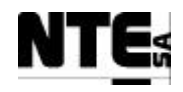

#### MELISSA Control System Demonstrator System Test Report

| TC Ide     | ntifier                                                                                           | MEL-TC-HMI-0203 Purpose: Verify that values in CIV_HMI_Gas                     | are displayed according to specification | ons.   |          |  |  |
|------------|---------------------------------------------------------------------------------------------------|--------------------------------------------------------------------------------|------------------------------------------|--------|----------|--|--|
| Function   | s Tested                                                                                          | Interface between HMI – CIV_PLC, CIV_HMI_Main, CIV_HMI_Gas, MEL_HMI_Main       |                                          |        |          |  |  |
| Descri     | Description Known values applied to PLC variables shall be displayed in the display as specified. |                                                                                |                                          |        |          |  |  |
| Special Re | Requisites: Use an APS to generate voltage values.                                                |                                                                                |                                          |        |          |  |  |
| Test       | Tester: Date:                                                                                     |                                                                                |                                          |        |          |  |  |
|            |                                                                                                   | Course of Actions                                                              |                                          |        |          |  |  |
| Step no    |                                                                                                   | Description                                                                    | Expected value                           | OK/NOK | Comments |  |  |
| 32         | Check                                                                                             | in CIV_HMI_Gas the Air input, CO2 input, Gas at compartment input, Gas at outp | out set 0,0                              | OK     |          |  |  |
|            | points value                                                                                      |                                                                                |                                          |        |          |  |  |
| 33         | Check                                                                                             | in CIV_HMI_Gas the safety pressure valve status                                | Closed (red)                             | OK     |          |  |  |

| TN 72.4                                                                                         | MEL-3330-RP-030-NTE | Version: | 1 | Issue: | 1 | Page 80 of 80 |  |
|-------------------------------------------------------------------------------------------------|---------------------|----------|---|--------|---|---------------|--|
| This document has been produced under the MELISSA Confidentiality agreement and must be treated |                     |          |   |        |   |               |  |

# MELISSA

Contract Number: ESTEC/CONTRACT: 15671/01/NL/ND

## Technical Note: 72.4 VOLUME IV

### Control System Demonstrator Functional Test Results and Evaluation

Version: 1

Issue: 1

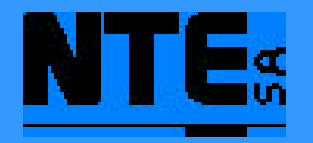

This document has been produced under the MELISSA Confidentiality agreement and must be treated accordingly

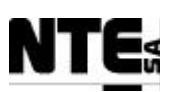

| NTE Document Number: | MEL-3340-RP-040-NTE |
|----------------------|---------------------|
| Written by:          | Jordi Duatis        |
| Revised by:          | Joan Mas            |
| Quality Assurance:   | Sònia Ferrer        |
| Approved by:         | Joan Mas            |

| TN 72.4                                                                                                    | MEL-3340-RP-040-NTE | Version: | 1 | Issue: | 1 | Page i of ii |  |
|----------------------------------------------------------------------------------------------------|---------------------|----------|---|--------|---|--------------|--|
| This document has been produced under the MELISSA Confidentiality agreement and must be treated accordingly |                     |          |   |        |   |              |  |

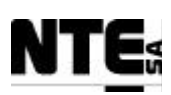

| Version | Issue | Date        | Observations                            |
|---------|-------|-------------|-----------------------------------------|
| Draft   | 0     | 15 Apr '04  | Reviewed. Updated with last alarm tests |
| 1       | 0     | 20 Apr '04  | First release for ESA review            |
| 1       | 1     | 28 July '04 | ESA comments dates 21/07/04 implemented |
|         |       | -           | -                                       |
|         |       |             |                                         |

| Document Change Log | Document Cha | ange | Log |
|---------------------|--------------|------|-----|
|---------------------|--------------|------|-----|

| TN 72.4                                                                                                    | MEL-3340-RP-040-NTE | Version: | 1 | Issue: | 1 | Page ii of ii |  |
|----------------------------------------------------------------------------------------------------|---------------------|----------|---|--------|---|---------------|--|
| This document has been produced under the MELISSA Confidentiality agreement and must be treated accordingly |                     |          |   |        |   |               |  |
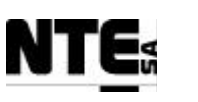

# TABLE OF CONTENTS

| 1 SCOPE                              | 5               |
|--------------------------------------|-----------------|
| 2 APPLICABLE AND REFERENCE DOCUMENTS | 5               |
| 2.1 Applicable documents             | 5               |
| 2.2 Reference Documents              | 5               |
| 3 INTRODUCTION                       | 6               |
| 4 CIII FUNCTIONAL TEST RESULTS       | 6               |
| 4.1 Compartment set up               |                 |
| 4.1.1 pH control                     | 6               |
| 4.1.2 Dissolved Oxygen control       | 8               |
| 4.1.3 Temperature control            | 9               |
| 4.1.4 Liquid Level control           | 9               |
|                                      | 10              |
| 4.2 Alarms                           | 10              |
| 4.2.1 Temperature difference alarm   | I0<br>10        |
| 4.2.2 Over temperature alarm         | 10              |
| 4.2. Nituite Estimator               | 10              |
| 4.3 Nurite Estimator                 | <b>II</b><br>11 |
| 4.3.2 Long Test                      | 11<br>11        |
| 5 CIV FUNCTIONAL TEST RESULTS        | 13              |
| 5.1 Set-un                           | 13              |
| 5.1.1 Biomass sensor                 | 13              |
| 5.1.2 Gas flow control               | 13              |
| 5.1.3 pH control                     | 13              |
| 5.2 Alarms                           | 14              |
| 5.2.1 Temperature alarm              | 14              |
| 5.2.2 No Gas alarm                   | 14              |
| 5.3 Biomass Production               | 15              |
| 5.3.1 Short test                     | 15              |
| 5.3.2 Long test                      | 16              |
| 6 TESTS RESULTS EVALUATION           | 19              |
| 6.1 Compartment IV                   | 19              |
| 6.2 Compartment III                  | 20              |
| 7 CONCLUSIONS                        | 21              |

| TN 72.4  | MEL-3340-RP-040-NTE                  | Version:      | 1                | Issue:       | 1        | Page 4 of 22      |
|----------|--------------------------------------|---------------|------------------|--------------|----------|-------------------|
| This doc | ument has been produced under the ME | LISSA Confide | ntiality agreeme | ent and must | t be tro | eated accordingly |

## 1 SCOPE

This document contains the test report resulting from the execution of the functional test procedures defined in [R7] for the MELISSA Control System Demonstrator after its connection to the MELISSA Plant at the UAB.

# 2 APPLICABLE AND REFERENCE DOCUMENTS

## 2.1 Applicable documents

- [A1] MELISSA. Adaptation for Space, Phase 1. Statement of Work.TOS-MCT/2000/2977/ln/CL. Issue 5. April 2001.
- [A2] MELISSA. Adaptation for Space-Phase 1. Proposal issued by NTE. MEL-0000-OF-001-NTE. Issue 2. October 2001.
- [A3] Memorandum of Understanding between the UAB and NTE S.A. MEL-0000-SP-007-NTE. Version 1. Issue 0. 21 January 2002.
- [A4] MELISSA Control System Architecture and Trade-off. TN 72.3. Version 1. Issue 0. December 2002.

## 2.2 Reference Documents

- [R1] Definition of the control requirements for the MELISSA Loop. TN 72.2, v. 1.2, November 2002 (MEL-3100-SP-010-NTE).
- [R2] Photoheterotrophic Compartment Set-up. TN 37.6. UAB, February 1998.
- [R3] Nitrifying Compartment Studies. TN 25.310. UAB, September 1996.
- [R4] Set-up of the Photosynthetic Pilot Reactor. TN. 37.2. UAB, April 1998.
- [R5] Spirulina Controller. TN 72.3.1, v. 1.0, ADERSA, March 2003.
- [R6] Nitrite Controller. TN 72.3.2, v. 1.1, ADERSA, October 2003.
- [R7] Control System Demonstrator Test Plan and Procedure. TN 72.4 VIb, v. 1.1, July 2004 (MEL-3310-PL-039-NTE).
- **[R8] Nitrite Controller Test Plan and Procedure.** TN 72.3.4, v. 1.1, SHERPA, February 2004.
- **[R9] Test Plan and Procedure for the Spirulina Controller.** TN 72.3.3, v. 1.0, ADERSA, October 2003.

| TN 72.4  | MEL-3340-RP-040-NTE                  | Version:      | 1                | Issue:       | 1      | Page 5 of 22      |
|----------|--------------------------------------|---------------|------------------|--------------|--------|-------------------|
| This doc | ument has been produced under the ME | LISSA Confide | ntiality agreeme | ent and must | be tre | eated accordingly |

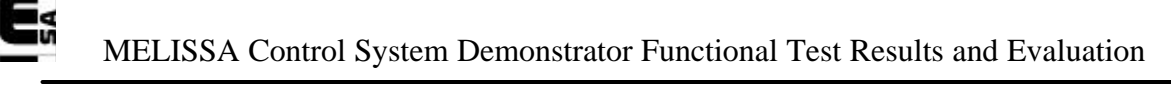

## 3 INTRODUCTION

This document reports the functional tests carried out on the Control System Demonstrator after its connection to the MELISSA plant at UAB's. Tests were performed during the November 2003 – April 2004 time frame. Firstly, the Compartment IV Rack was integrated into the plant in mid November '03 and the corresponding tests were conducted and ended in mid December'03 when started integration of rack for Compartment III. Tests for Compartment III started on January and lasted until April 2004.

## 4 CIII FUNCTIONAL TEST RESULTS

### 4.1 Compartment set up

Connection of sensors and actuators were performed one by one, checking proper connectivity and measured / actuation values. Once a group of sensors and actuators corresponding to a specific loop were checked, the loop was tested end-to-end.

### 4.1.1 pH control

First test run was performed with pH not in a steady state, due to the transition of the hardware. Therefore, the measured value was below the set point. The loop action was turned on and an over actuation of the base pump was detected. The conclusion was the same parameters of the old PI controller were not appropriate for the new one. A short test session with the old controller was performed to deduce the proper parameters for the new one. After updating the controller with the new parameters, pH was regulated properly.

| TN 72.4  | MEL-3340-RP-040-NTE                  | Version:      | 1                | Issue:       | 1      | Page 6 of 22      |
|----------|--------------------------------------|---------------|------------------|--------------|--------|-------------------|
| This doc | ument has been produced under the ME | LISSA Confide | ntiality agreeme | ent and must | be tre | eated accordingly |

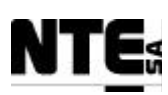

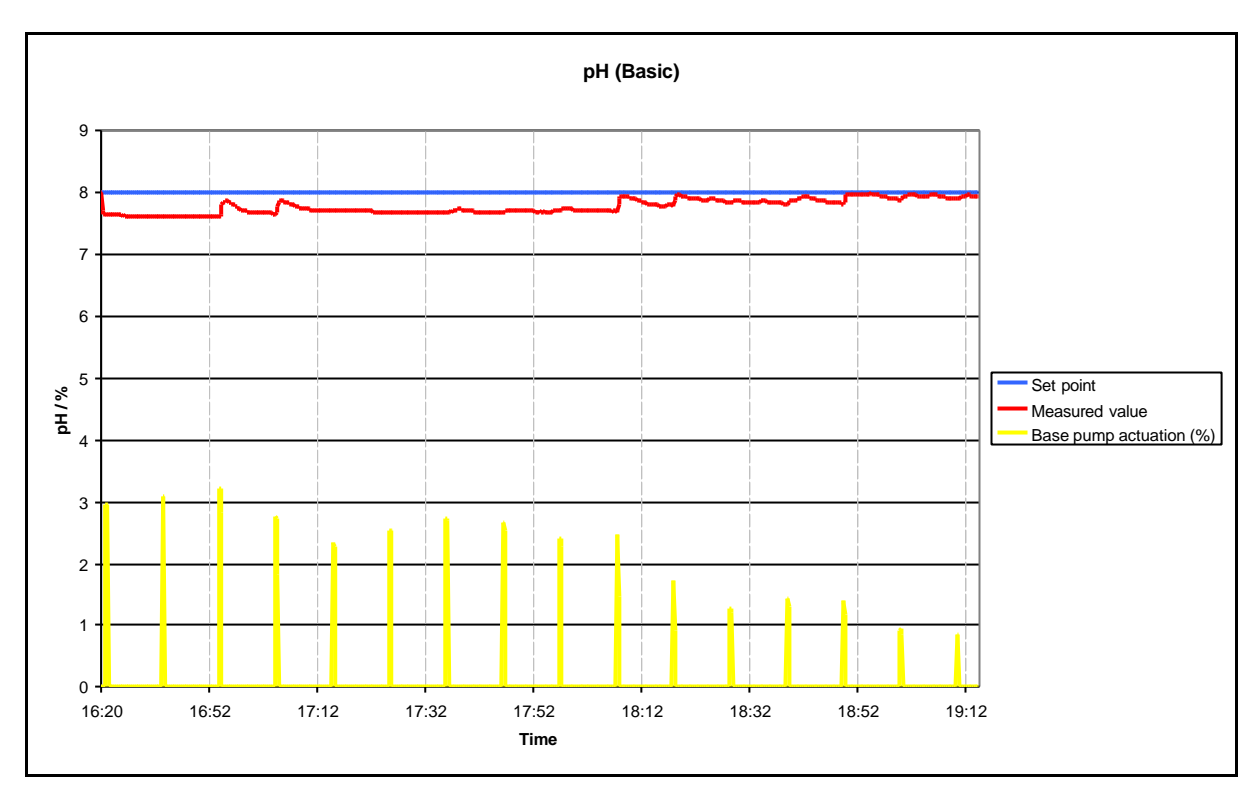

Figure 1. pH (Basic) test result (28 Jan'04)

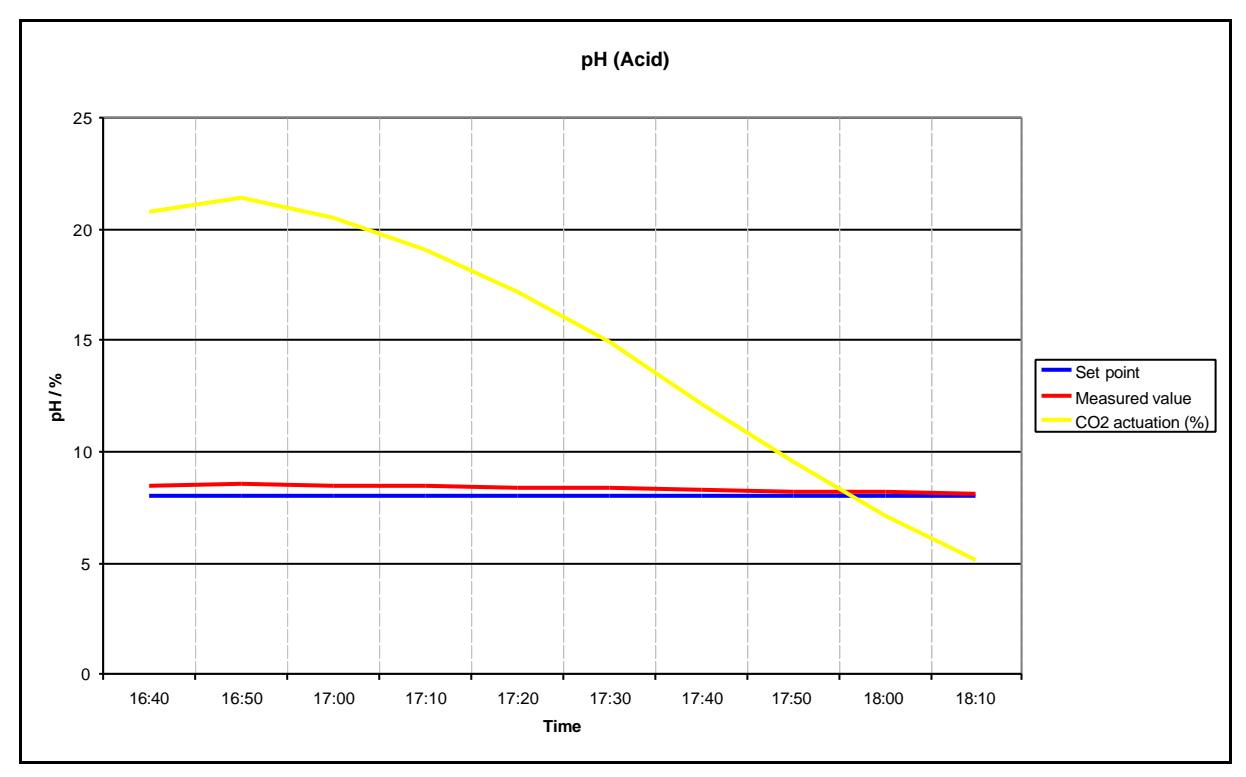

Figure 2. pH (Acid) Test result (5 Feb'2004)

In figures 1 and 2 is detailed the test result. In the figure 1 the set point was 8.0 and measured value was 7.63. The base pump was activated during the programmed periods of time and

| TN 72.4  | MEL-3340-RP-040-NTE                  | Version:      | 1                | Issue:       | 1        | Page 7 of 22      |
|----------|--------------------------------------|---------------|------------------|--------------|----------|-------------------|
| This doc | ument has been produced under the ME | LISSA Confide | ntiality agreeme | ent and must | t be tro | eated accordingly |

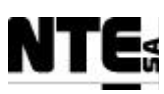

after 3 h pH finally was 7.93 and therefore inside the dead band. Figure 2 shows pH regulation using  $CO_2$  as an acidifying medium. The pH measured value started at 8.51 and due to the addition of  $CO_2$  after 2 h was fixed to 8.12, which is a value inside the dead band.

A specific test for the acid pump was not performed because control action is the same as for the base pump.

| Test Data 28 Jan and 5 Eab 2004 Test Decult Success | Test Date 20 Jan and 5 Feb 2004 Test Result   Success |
|-----------------------------------------------------|-------------------------------------------------------|
|-----------------------------------------------------|-------------------------------------------------------|

#### 4.1.2 Dissolved Oxygen control

The same process as in pH test was followed to determine the Dissolved Oxygen (DO) controller parameters for the new controller. The response to different inputs was measured and the results applied to set the parameters for the DO control of the new PID. When the test started the set point was fixed to 80% and DO measure was 73.89%. After turning on the control loop the system started adding oxygen, and after 1.5 h the DO measure was increased to 77.02%. Test was considered successful because the measured value's trend was correct and within the set point value +/-5%.

No specific test was performed to check the  $N_2$  valve since the regulation is performed using a proportional control action to the  $O_2$  PID response.

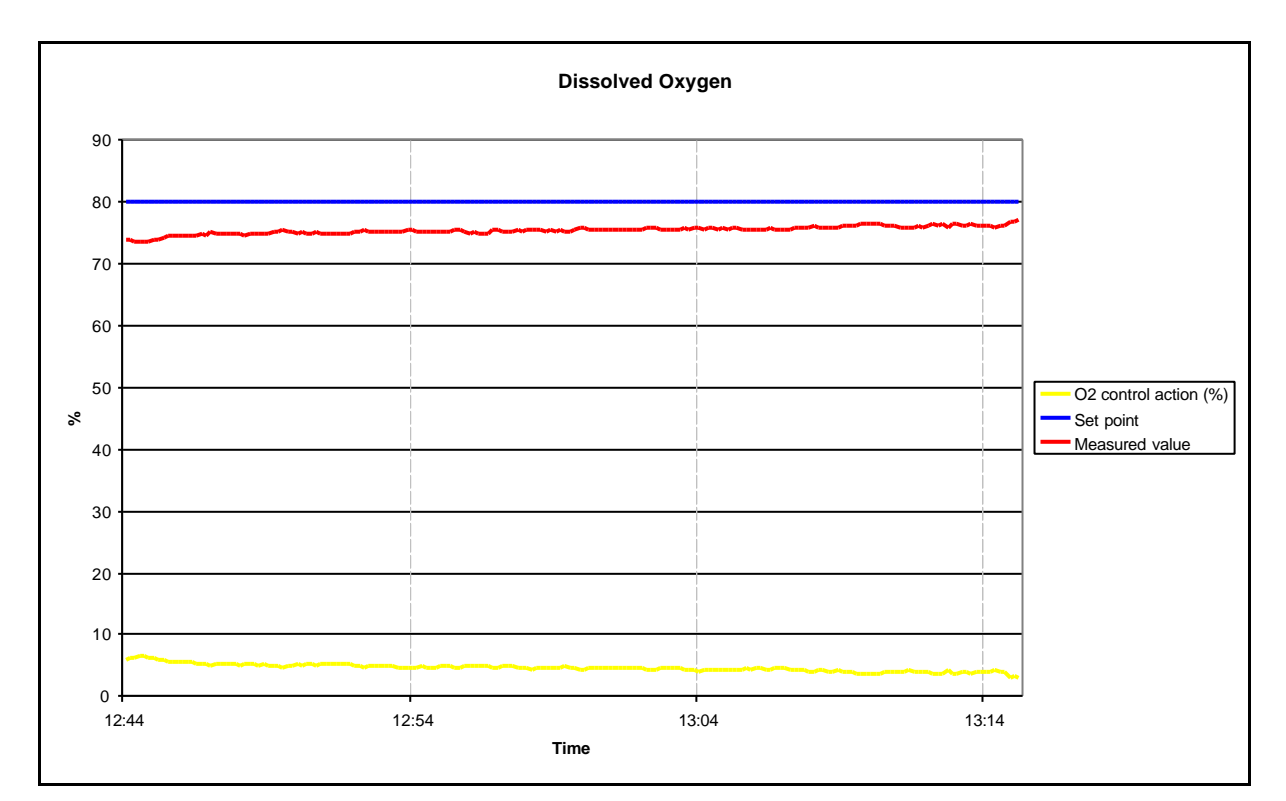

#### Figure 3. Dissolved Oxygen test result

| <b>Test Date</b> | 28 Jan 2004 | <b>Test Result</b> | Success |
|------------------|-------------|--------------------|---------|
|                  |             |                    |         |

| TN 72.4  | MEL-3340-RP-040-NTE                  | Version:      | 1                | Issue:       | 1        | Page 8 of 22      |
|----------|--------------------------------------|---------------|------------------|--------------|----------|-------------------|
| This doc | ument has been produced under the ME | LISSA Confide | ntiality agreeme | ent and must | t be tre | eated accordingly |

#### **4.1.3** Temperature control

Parameters were obtained from the old controller to regulate heater control action. After setting the parameters to the new controller, it was verified that the response of the new controller was equivalent to the old one. During the test preparation it was detected that the bottom temperature sensor was failing at irregular intervals, therefore only a short test was performed to check the loop control end-to-end. At test start temperature measured value was 26.97 °C and set point was fixed to 28.0 °C. When control loop was turned on, heater action actuated at programmed intervals and temperature was increased to 27.50 °C after 30 minutes. Test result can be observed in figure 4. Test was considered successful because the measured value's trend was correct and within the set point value +/-5%.

No specific test was performed to verify the cooling valve since the control action is regulated by an on/off controller.

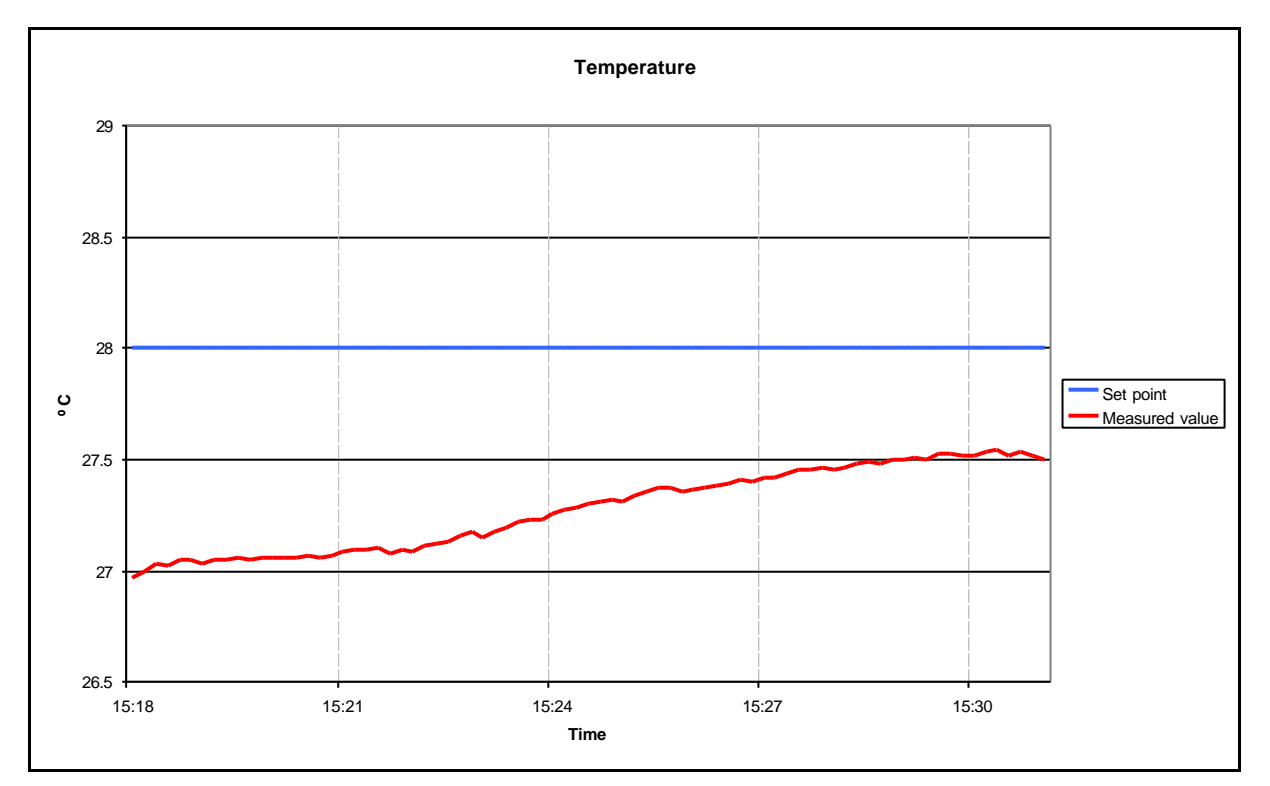

Figure 4. Temperature control test result (28 Jan'04)

| Tost Data | 28 Jan 2004 | Tost Posult | Succoss |
|-----------|-------------|-------------|---------|
| Test Date | 20 Jan 2004 | Test Result | Success |

### 4.1.4 Liquid Level control

To test the level sensors, the input pump was stopped manually to induce the low level signal activation, and reduction of the output pump was observed. To check the high level signal, the high level sensor was manipulated to be located more near the low level and activation was induced and the output pump flow rate was increased according to the control action.

| TN 72.4  | MEL-3340-RP-040-NTE                  | Version:      | 1                | Issue:       | 1        | Page 9 of 22      |
|----------|--------------------------------------|---------------|------------------|--------------|----------|-------------------|
| This doc | ument has been produced under the ME | LISSA Confide | ntiality agreeme | ent and must | t be tre | eated accordingly |

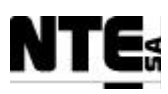

| Test Date28 Jan 2004 | Test Result Success |
|----------------------|---------------------|
|----------------------|---------------------|

#### 4.1.5 Pressure control

To test the pressure valve, variations on the set point were performed and control action was verified checking the valve status in the compartment.

| Test Date 20 Jail 2004 Test Kesuit Success |
|--------------------------------------------|
|--------------------------------------------|

### 4.2 Alarms

#### **4.2.1** Temperature difference alarm

Temperature difference alarm could be easily verified since the system temperature difference between the two probes was over 5 ° C at test start due to the loop mode was OFF. Therefore it was verified that the liquid input pump was stopped. After the activating the loop setting the mode to AUTO it was observed that the global temperature of the reactor increased and the temperature difference between the probes decreased arriving to be less than the alarm condition, and then was verified that the input pump flow was restored.

| Test Date14 April 2004Test ResultSuccess |
|------------------------------------------|
|------------------------------------------|

#### 4.2.2 Over temperature alarm

To verify this alarm the set point was decreased more than 1.5 ° C under the current value. Because the variations on the set point are regulated by a ramp, the effect was not immediate and also the cooling system was activated. Therefore to have the temperature set point really 1.5 ° C under the current value it is necessary to wait several minutes. After this waiting time the alarm was activated and the loop mode was set to OFF.

| Test Date 14 April 2004 Test Result Success |
|---------------------------------------------|
|---------------------------------------------|

#### 4.2.3 Liquid level alarm

To test the liquid level alarm a short circuit was performed to the liquid level sensor to indicate that the level is high. After waiting 15 minutes the alarm was notified and the liquid input pump was stopped.

| Test Date | 14 April 2004 | <b>Test Result</b> | Success |
|-----------|---------------|--------------------|---------|
|           |               |                    |         |

| TN 72.4  | MEL-3340-RP-040-NTE                  | Version:       | 1                | Issue:       | 1        | Page 10 of 22     |
|----------|--------------------------------------|----------------|------------------|--------------|----------|-------------------|
| This doc | ument has been produced under the ME | ELISSA Confide | ntiality agreeme | ent and must | t be tre | eated accordingly |

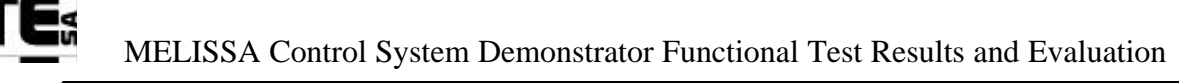

## **4.3 Nitrite Estimator**

#### 4.3.1 Short Test

First short test was performed on 9<sup>th</sup> February 2004 the goal was a first checking of the data processing itself. At the end of the test, it was quickly discovered that the values of a few Internal Variables (indices 89 to 130 of vector X) were corrupted consequently to a division by zero. The bug was located in the routine 'estim\_3.c' and was due to a set of safety statements put at a wrong place. A new version (Version 1.3) of the controller was sent to NTE to rebuild the controller module and repeat a new short test.

The test was therefore repeated the 16<sup>th</sup> February 2004. In this case each variable of the implemented control was exactly identical to the corresponding variable of the reference control. So the implemented control passed the short test. Plots of the 155 Internal Variables can be found in [R8].

| Test Date   6 and 9 Feb 2003   Test Result   Success |
|------------------------------------------------------|
|------------------------------------------------------|

#### 4.3.2 Long Test

The Long test was performed on the 16<sup>th</sup> February 2004 and consisted in a step of 'requested flow rate' from 0.4 to 0.6 l/h. The 'NO2 constraint' was set to '2.86 10-4 mol/l as in the short test. Variables of the implemented control were exactly identical to the corresponding variables of the reference control. So the implemented control passed the long test and therefore validated.

Even though, it has to be noted that only the implementation (and not the control itself) was validated. As foreseen because of the measurement noise on ammonia and nitrate, the present estimator is inefficient for low concentrations of nitrite.

The Manipulated Variable (control computed flow (blue line) of the bottom graph of the figure 5) is very noisy and tends very slowly to the 'requested flow rate' (green curve). The estimator itself has to be improved.

| Test Date To Test Result Success |
|----------------------------------|
|----------------------------------|

| TN 72.4  | MEL-3340-RP-040-NTE                                                                                         | Version: | 1 | Issue: | 1 | Page 11 of 22 |  |
|----------|----------------------------------------------------------------------------------------------------|----------|---|--------|---|---------------|--|
| This doc | This document has been produced under the MELISSA Confidentiality agreement and must be treated accordingly |          |   |        |   |               |  |

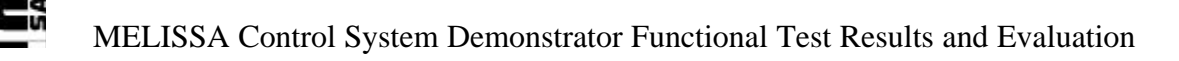

N

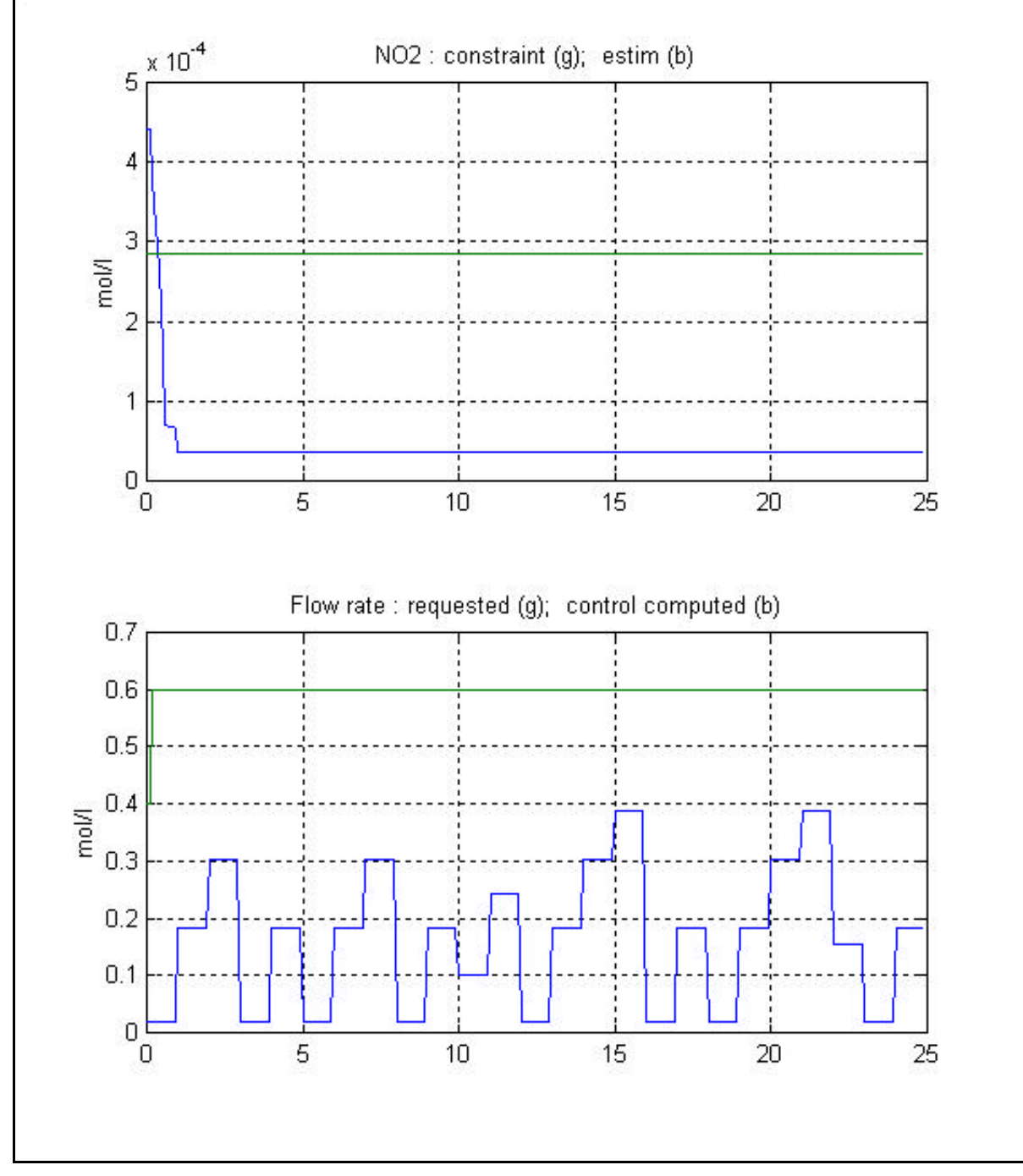

Figure 5. Nitrite Controller long test results.

| TN 72.4                                                                                                    | MEL-3340-RP-040-NTE | Version: | 1 | Issue: | 1 | Page 12 of 22 |
|----------------------------------------------------------------------------------------------------|---------------------|----------|---|--------|---|---------------|
| This document has been produced under the MELISSA Confidentiality agreement and must be treated accordingly |                     |          |   |        |   |               |

# 5 CIV FUNCTIONAL TEST RESULTS

# 5.1 Set-up

Connection of sensors and actuators were performed one by one, checking proper connectivity and measured / actuation values. Once a group of sensors and actuators corresponding to a specific loop were checked, the loop was tested end-to-end. In addition, due to the compartment was stopped, as part of the set-up test the compartment was started and given to a steady state.

#### 5.1.1 Biomass sensor

Biomass sensor cleaning operation was tested observing the acquired biomass concentration measure during the cleaning operation. No perturbations on the measure were detected. Although, it has to be noted that when air is blown into the sensor conduction, an overpressure is induced during a short period and causes the pressure regulation valve to be opened. Initially air pulse action was 5 seconds long, and due to the overpressure generated pulse was reduced to 1 second.

| Test Date 24 New 2003 Test Desult Success |
|-------------------------------------------|
|-------------------------------------------|

### 5.1.2 Gas flow control

Set points were set one by one to check every flow controller and actuation was measured using a manual manometer and value displayed by the sensor. Over pressure was induced closing the output gas conduct and modification of set points was verified. Similarly the gas input was closed to cause an under pressure and set points were checked as well. It has to be noted that the compartment is usually under pressure because of the gas leaks.

| Test Date 24 Nov 2003 Test Result Success | Test Date  | 24 Nov 2003 | <b>Test Result</b> | Success |
|-------------------------------------------|------------|-------------|--------------------|---------|
|                                           | I cot Date |             | I cot itcouit      | Duccess |

### 5.1.3 pH control

The pH control is regulated by a PI. Initially, the parameters were the same as in the old controller but an adjustment was performed to avoid a continuous offset between the set point and the measured value. Firstly, the pH regulation was tested adding  $CO_2$  only, since the compartment behavior caused basification of the medium. The regulation in this mode was enabled during the Biomass Production test. Results can be observed in figure 6. Afterwards, two tests were performed using Acid and Base prepared media.

| TN 72.4  | MEL-3340-RP-040-NTE                  | Version:      | 1                | Issue:       | 1        | Page 13 of 22     |
|----------|--------------------------------------|---------------|------------------|--------------|----------|-------------------|
| This doc | ument has been produced under the ME | LISSA Confide | ntiality agreeme | ent and must | t be tre | eated accordingly |

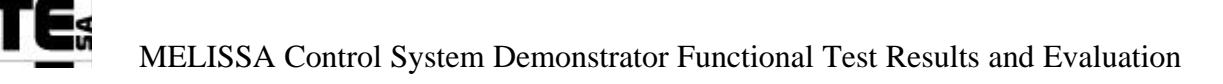

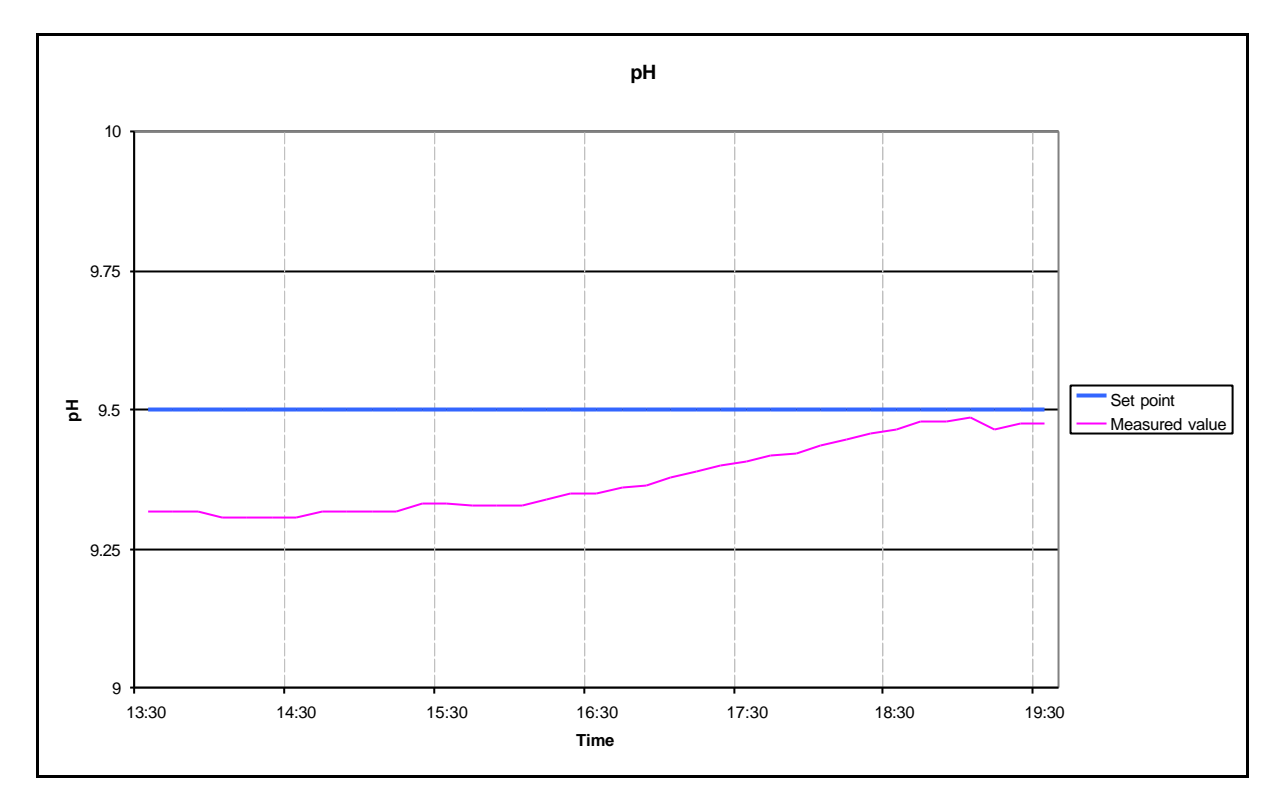

Figure 6. pH test result (27 Nov'03)

| <b>Test Date</b> | 27 Nov 2003 | <b>Test Result</b> | Success |
|------------------|-------------|--------------------|---------|

## 5.2 Alarms

#### 5.2.1 Temperature alarm

Temperature alarm was tested decreasing the set point to a value under the current measure. It was observed that immediately the light was set to a very low value and the liquid input and output pumps were stopped.

| Test Date27 Nov 2003Test ResultSuccess |
|----------------------------------------|
|----------------------------------------|

#### 5.2.2 No Gas alarm

To check this alarm gas input was disconnected and it was checked that immediately the light was set to a very low value and liquid input and output pumps were stopped.

|  | Test Date | 5 Feb 2004 | <b>Test Result</b> | Success |
|--|-----------|------------|--------------------|---------|
|--|-----------|------------|--------------------|---------|

| TN 72.4                                                                                                    | MEL-3340-RP-040-NTE | Version: | 1 | Issue: | 1 | Page 14 of 22 |
|----------------------------------------------------------------------------------------------------|---------------------|----------|---|--------|---|---------------|
| This document has been produced under the MELISSA Confidentiality agreement and must be treated accordingly |                     |          |   |        |   |               |

# 5.3 Biomass Production

### 5.3.1 Short test

Short test lasted 48 hours. It can be observed in figure 6 that the Controlled Variable (blue line of upper graph of figure) was reaching its set point (red line). The Manipulated Variable (light flux on second graph) was going to its resting value, about 50 W/m<sup>2</sup>. The biomass concentration was maintained within its constraints (third graph).

So far, the control worked as expected. After ADERSA acknowledge, test continued.

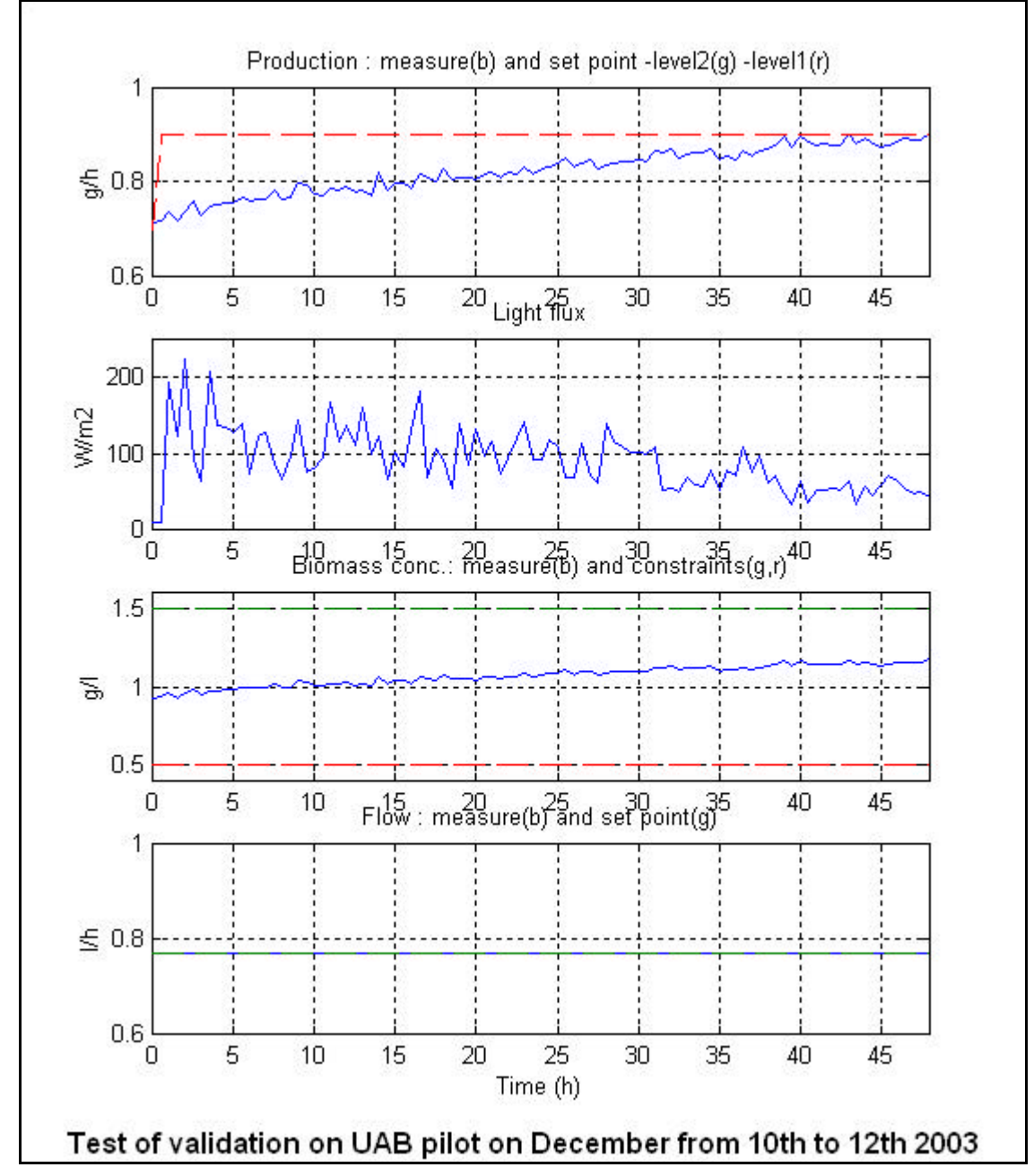

Figure 7. Biomass Production short test results

| TN 72.4                                                                                                    | MEL-3340-RP-040-NTE | Version: | 1 | Issue: | 1 | Page 15 of 22 |
|----------------------------------------------------------------------------------------------------|---------------------|----------|---|--------|---|---------------|
| This document has been produced under the MELISSA Confidentiality agreement and must be treated accordingly |                     |          |   |        |   |               |

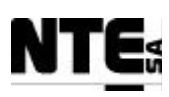

| Test Date | 10-12 Dec 2003 | <b>Test Result</b> | Success |
|-----------|----------------|--------------------|---------|

#### 5.3.2 Long test

The long test lasted 9 days (including the two of the short test). The results can be observed in figure 7. The Controlled Variable reached its set point at time t = 45 h. When a non-measured disturbance moved the CV away at about time t = 70 h, the Manipulated Variable (light flux) increased so that the set point was reached again. No oscillation could be seen. So the control worked correctly.

Remark: a problem occurred on the pilot plant at t = 151 h (on  $16^{th}$  December). It did not affect the control. A few hours after, the test was restarted with a re-initialization of the control. Graphs are separated due to this fact in figure 7 and figure 8.

Detailed results explanation can be found in [R9].

| TN 72.4                                                                                                    | MEL-3340-RP-040-NTE | Version: | 1 | Issue: | 1 | Page 16 of 22 |
|----------------------------------------------------------------------------------------------------|---------------------|----------|---|--------|---|---------------|
| This document has been produced under the MELISSA Confidentiality agreement and must be treated accordingly |                     |          |   |        |   |               |

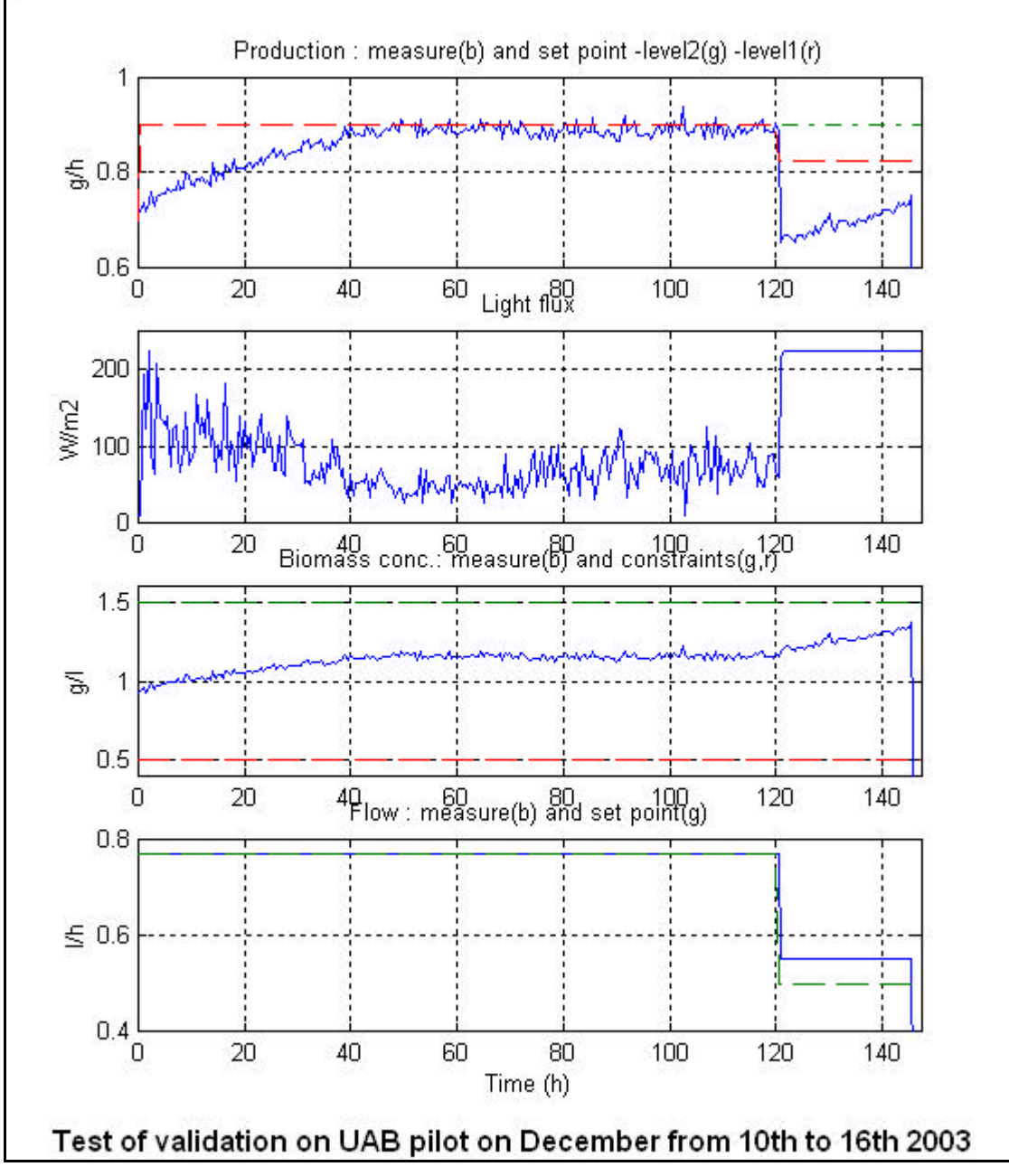

Figure 8. Biomass Production Long test result (I)

The control behaved as expected. The constraint on the concentration was not trespassed (third graph of figure 3). And the level1 production set point (red curve of the first graph) was reached without bias nor oscillation. The implementation of the control law was validated by ADERSA.

| TN 72.4                                                                                                    | MEL-3340-RP-040-NTE | Version: | 1 | Issue: | 1 | Page 17 of 22 |
|----------------------------------------------------------------------------------------------------|---------------------|----------|---|--------|---|---------------|
| This document has been produced under the MELISSA Confidentiality agreement and must be treated accordingly |                     |          |   |        |   |               |

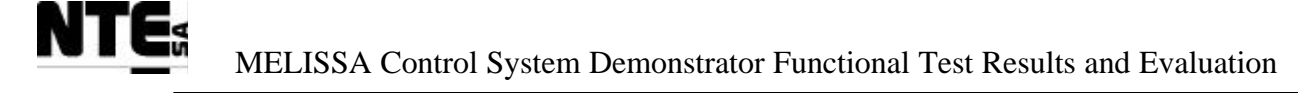

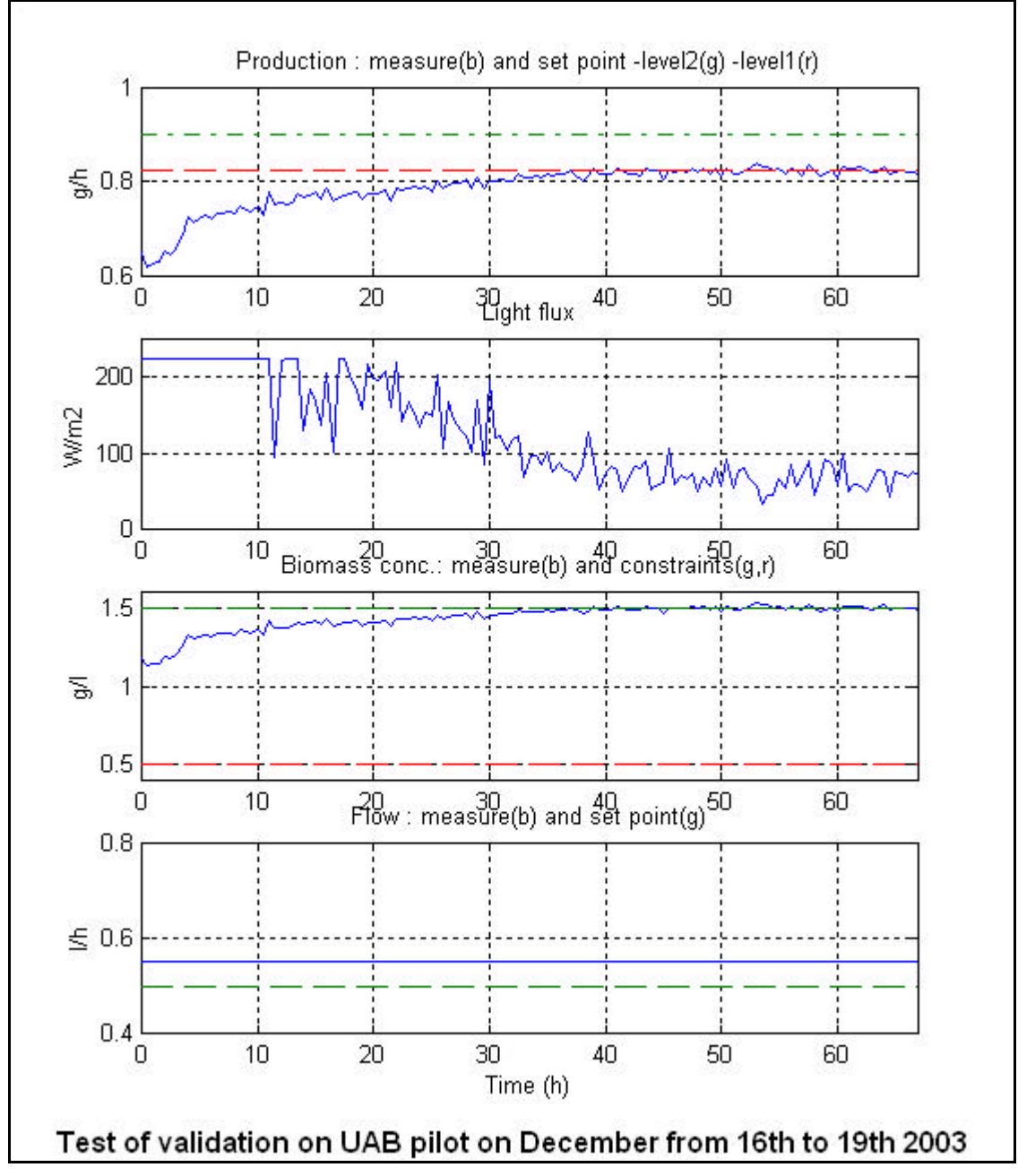

Figure 9. Biomass Production long test results (II).

| Test Date | 10-16 Dec 2003 | Test Result | Success |
|-----------|----------------|-------------|---------|

| TN 72.4                                                                                                    | MEL-3340-RP-040-NTE | Version: | 1 | Issue: | 1 | Page 18 of 22 |
|----------------------------------------------------------------------------------------------------|---------------------|----------|---|--------|---|---------------|
| This document has been produced under the MELISSA Confidentiality agreement and must be treated accordingly |                     |          |   |        |   |               |

# **6 TESTS RESULTS EVALUATION**

# 6.1 Compartment IV

Transition to new compartment IV rack was very smooth. An intermediate connector panel between the compartment and the rack was prepared by the UAB and this made quite easy the connection. The fact that the compartment was stopped avoided risks. Only minor problems were found during the integration and tests performance.

Following table states the problems found and corrective actions taken during the integration of the control system to Compartment IV:

| Ν  | Date     | Incidence                                                                                                    | Corrective action                                                                                     | Status  |
|----|----------|----------------------------------------------------------------------------------------------------|----------------------------------------------------------------------------------------------------|---------|
| 1  | 19/11/03 | Pressure sensor not measuring                                                                                                    | Power was not correctly connected. An external power supply was provided.                             | Closed  |
| 2  | 19/11/03 | Problems with CO2 and O2 gas sensors                                                                                                    | Error signal was inverse logic<br>Calibration and Scale1/Scale2 signals were<br>short circuited       | Closed  |
| 3  | 21/11/03 | Supervision has CO2 and O2 sensor ranges fixed.                                                                                                    | Modified supervision to allow two<br>configurable ranges depending on the scale<br>sensors are using. | Closed  |
| 4  | 24/11/03 | Biomass conversion factor is not<br>editable.<br>Light intensity does not show real<br>value when loop in manual mode.<br>Is not possible the edition of the<br>DO range. | Changed supervision.                                                                                  | Closed  |
| 5  | 24/11/03 | Wrong biomass value when liquid input flow is 0.                                                                                                    | Modified PLC SW to calculate production using the real flow rate.                                     | Closed  |
| 6  | 25/11/03 | CO2 offset does not modify CO2 input set point.                                                                                                    | Modified PLC SW to add CO2 offset as bias of the CO2 PID.                                             | Closed  |
| 7  | 25/11/03 | Balance measures are needed to<br>perform calibration of liquid input<br>pumps.                                                                                           | Measures added to database.                                                                           | Closed  |
| 8  | 2/12/03  | Balances 1,2 switch even when both are full.                                                                                                    | Changed PLC SW. Level measure is filtered with a lag filter of 10 seconds.                            | Closed. |
| 9  | 2/12/03  | pH regulation is not ok.                                                                                                    | PID values were adjusted.                                                                             | Closed  |
| 10 | 2/12/03  | Lost initial values when PLC rebooted.                                                                                                    | Include in the user manual procedure to follow when PLC logic needs to be updated.                    | Closed  |
| 11 | 16/12/03 | Fix database damaged when updated from the client PC.                                                                                                    | Updated MBE driver to version 7.17                                                                    | Closed  |
| 12 | 17/12/03 | Virus MSBLAS found in server computer.                                                                                                    | Operative system was updated and a firewall was installed.                                            | Closed. |

Other modifications were performed in order to ease the utilisation of the system:

- Break down Fix tasks to allow the change of the configuration of any without affecting the others. Master Controller tasks perform database updates and execute control laws.
- Activate Fix Historical server process, which allow the visualisation of historical data into the supervision graphs. Graphs were configured to display data of two days.

| TN 72.4                                                                                                    | MEL-3340-RP-040-NTE | Version: | 1 | Issue: | 1 | Page 19 of 22 |
|----------------------------------------------------------------------------------------------------|---------------------|----------|---|--------|---|---------------|
| This document has been produced under the MELISSA Confidentiality agreement and must be treated accordingly |                     |          |   |        |   |               |

Finally an additional alarm was programmed to detect when gas supply is externally interrupted.

## 6.2 Compartment III

Transition to the new control system was more complicated for this compartment due to fact that it had to be maintained operational during the transition phase. The first transition intent was done late in December '03. It was not conclusive as the hardware integration took longer than expected and it was not possible to adjust the pH control parameters adequately. Therefore, the old controller was maintained connected to the reactor for the complete Christmas holiday period. Transition activities were resumed in January '04 and finally the new rack was completely connected to the compartment.

Following table states the problems found and corrective actions taken during the Compartment III integration:

| Ν | Date     | Incidence                                                                          | Corrective action                                                             | Status  |
|---|----------|------------------------------------------------------------------------------------|-------------------------------------------------------------------------------|---------|
| 1 | 15/12/03 | Pressure sensor value was wrong.                                                   | Reported range was 4-20 mA when sensor is 0-20 mA. Configuration was updated. | Closed  |
| 2 | 16/12/03 | Wrong pH control action.                                                           | Parameters were obtained experimentally from the old controller.              | Closed. |
| 3 | 16/12/03 | Wrong electrical interface of acid and base pumps switches.                        | Switches were changed to use the two free relays.                             | Closed. |
| 4 | 24/12/03 | Supervision lost connection with PLC.                                              | Not reproduced. Probably caused by the installation of the firewall.          | Closed. |
| 5 | 26/01/04 | Ramps shall actuate on set-point on loop restart.                                  | PLC software updated.                                                         | Closed. |
| 6 | 28/01/04 | Level 1 Liquid flow set point<br>cannot be fixed if control law is<br>not running. | Field made modifiable in the supervision.                                     | Closed. |
| 7 | 29/01/04 | Input media pump not working.                                                      | Changed ACO 02000 cabling.                                                    | Closed. |
| 8 | 14/04/04 | Alarm action not performed.                                                        | Fixed PLC program to perform action even when loop mode is MAN.               | Closed. |

| TN 72.4                                                                                                    | MEL-3340-RP-040-NTE | Version: | 1 | Issue: | 1 | Page 20 of 22 |  |
|----------------------------------------------------------------------------------------------------|---------------------|----------|---|--------|---|---------------|--|
| This document has been produced under the MELISSA Confidentiality agreement and must be treated accordingly |                     |          |   |        |   |               |  |

## 7 CONCLUSIONS

Following the successful connection of the Control System Demonstrator for Compartments III and IV to the MELISSA pant at UAB functional tests were conducted to verify the proper performance of the new controller.

In a first stage short duration checks were performed and the obtained results were analyzed and verified by SHERPA. Upon obtaining their conformity full functional procedures were run. The analysis of the test results allows drawing the following conclusions.

Four major requirements / concerns were identified in the MELISSA Control System Requirements technical note [R1], driving the design of the new Control System Architecture and, in turn, the definition and implementation of the Control System Demonstrator object of this Test report:

- Capability and performance
- Reliability
- Safety.
- Data Management.

#### **Capability and Performance**

The tests checked that the system architecture and performance is suitable for the MELISSA requirements. The implementation allowed the accommodation of control levels easily. The Supervision software provided a soft way of implementing high-level control tasks with optimal performance. The Supervision software programmability (iFix) is flexible enough to incorporate complex tasks and perform complex calculations. The tests performed confirmed that the refreshing rates of variables are fast enough, since during the test not only control law variables were monitored /manipulated but also log files were generated, database values were stored (with a maximum rate of 10 seconds), supervision displays used, historical data generated. All these actions were performed simultaneously for both compartments (CIII and CIV).

#### <u>Reliability</u>

The hardware and the software have been proven to be reliable. No problems were found that could be attributed to its reliability. Additionally, the alarm tests proved that the system is capable of controlling unexpected events and reacting in order to minimize the risk of malfunction. However, it has to be noted that alarm management could only be performed at compartment level, individually and therefore, global effects have not been assessed.

Also, additional tests should be performed on the hardware and software, especially the ones related to redundancy. On the other hand, it has to be noted that the fact of using a Windows server in the Master Control raises the problem of reboots during maintenance interventions. This problem can be minimised using a secondary backup server.

| TN 72.4                                                                                                    | MEL-3340-RP-040-NTE | Version: | 1 | Issue: | 1 | Page 21 of 22 |  |
|----------------------------------------------------------------------------------------------------|---------------------|----------|---|--------|---|---------------|--|
| This document has been produced under the MELISSA Confidentiality agreement and must be treated accordingly |                     |          |   |        |   |               |  |

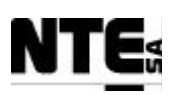

#### <u>Safety</u>

Its still too early to evaluate safety requirements. Despite of that, it is confirmed that the system has a powerful alarm management, allowing the classification of alarms, different ways of alarm reporting and the possibility of programming recovery actions that will help on implementing safety requirements.

#### Data Management

The tests also confirmed that the system covers widely the requirements on data management. It can be connected to Relational Database Management Systems, can generate logs, provide historical data on charts, save alarm events, etc.

It can be concluded that the tests demonstrate that the architecture concept and implementation that was chosen in the MELISSA Control System trade-off is suitable to cover the requirements stated in the TN 72.2. At this time the Control System Demonstrator is over dimensioned for the current needs, but as the Pilot Plant will increase in number of reactors, intermediate buffers, interconnections and high level control, performance requirements will need to be re-assessed accordingly.

On the other hand no potential problems are envisaged at this stage as new equipment will have to be connected to the existing control system. This is supported by the flexibility of implementing Master Control in a standard PC server.

| TN 72.4                                                                                                    | MEL-3340-RP-040-NTE | Version: | 1 | Issue: | 1 | Page 22 of 22 |  |
|----------------------------------------------------------------------------------------------------|---------------------|----------|---|--------|---|---------------|--|
| This document has been produced under the MELISSA Confidentiality agreement and must be treated accordingly |                     |          |   |        |   |               |  |